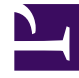

# **GENESYS**<sup>®</sup>

This PDF is generated from authoritative online content, and is provided for convenience only. This PDF cannot be used for legal purposes. For authoritative understanding of what is and is not supported, always use the online content. To copy code samples, always use the online content.

## Genesys Customer Experience User's Guide

Genesys Customer Experience Insights 9.0.0

4/21/2022

## Table of Contents

| Guide d'utilisateur Genesys CX Insights 9.0                        | 6   |
|--------------------------------------------------------------------|-----|
| Nouveau dans cette version                                         | 8   |
| Gestion de l'environnement MicroStrategy                           | 14  |
| SSO pour Genesys CX Insights                                       | 32  |
| Explication et utilisation des rapports                            | 48  |
| Explications sur le projet                                         | 82  |
| Personnalisation des rapports                                      | 99  |
| Utilisation de données jointes                                     | 109 |
| Exemple - Rapport Tentative de traitement personnalisé             | 118 |
| Gestion des performances                                           | 126 |
| Description des rapports                                           | 131 |
| Rapports des agents                                                | 152 |
| Rapport de conduite des agents                                     | 155 |
| Rapport détaillé d'activité d'agent                                | 160 |
| Rapport d'attribut commercial de groupe d'agents                   | 164 |
| Rapport de traitement d'interaction par des groupes d'agents       | 169 |
| Rapport détaillé appartenance groupe membres                       | 173 |
| Rapport d'attribut commercial de file d'attente de groupe d'agents | 176 |
| Rapport de hiérarchie d'interaction d'agent                        | 180 |
| Rapport basé sur l'intervalle d'agent                              | 184 |
| Rapport des détails de connexion-déconnexion relatifs aux agents   | 189 |
| Rapport de code de motif Agent Pas prêt                            | 192 |
| Rapport Agent Pas prêt                                             | 196 |
| Rapport d'activité omnicanal agent                                 | 199 |
| Rapport de campagne sortante d'agent                               | 203 |
| Rapport de file d'attente d'agent                                  | 206 |
| Rapport d'occupation sociale d'agent                               | 210 |
| Rapport détaillé sur l'état d'agent                                | 215 |
| Rapport récapitulatif d'activité d'agent (actif)                   | 218 |
| Rapport récapitulatif d'activité d'agent (interaction)             | 222 |
| Rapport d'utilisation d'agent                                      | 228 |
| Rapport de post-appel d'agent                                      | 235 |
| Tableau de bord hebdomadaire des performances des groupes d'agents | 239 |
| Tableau de bord hebdomadaire de l'utilisation des groupes d'agents | 242 |
| Rapports Résultats commerciaux                                     | 245 |

| Rapport exécutif de mesures d'opérations               | 247 |
|--------------------------------------------------------|-----|
| Rapport de perspective client                          | 250 |
| Rapport d'attribut commercial de volume d'interactions | 254 |
| Tableau de bord hebdomadaire des attributs commerciaux | 261 |
| Rapports Rappel                                        | 265 |
| Rapport récapitulatif sur les rappels                  | 267 |
| Rapport détaillé sur les rappels                       | 273 |
| Rapports Chat                                          | 277 |
| Rapport engagement chat                                | 279 |
| Rapport de statistiques de message de chat             | 282 |
| Rapport session chat                                   | 285 |
| Rapport d'arrêt de chat                                | 288 |
| Tableau de bord Acceptation interactions               | 291 |
| Rapport acceptation interactions                       | 295 |
| Rapport d'arrêt pré-agent                              | 299 |
| Tableau de bord de chat asynchrone                     | 301 |
| Rapports et tableaux de bord Robot de chat             | 307 |
| Tableau de bord de robot                               | 309 |
| Rapports Co-navigation                                 | 313 |
| Rapport détaillé Co-navigation                         | 315 |
| Rapport récapitulatif Co-navigation                    | 319 |
| Rapports CX Insights for iWD                           | 322 |
| Rapport Valeur commerciale du point de capture         | 326 |
| Tableau de bord Point de capture                       | 332 |
| Rapport Durée des tâches du point de capture           | 343 |
| Rapport Niveau de service du segment client            | 346 |
| Tableau de bord Niveau de service du segment client    | 350 |
| Tableau de bord Audit ETL                              | 354 |
| Tableau de bord Processus intrajournalier              | 357 |
| Rapport Processus intrajournalier                      | 362 |
| Tableau de bord Durée et priorité des files d'attente  | 366 |
| Rapport Plage de priorités des files d'attente         | 371 |
| Rapport Débit de file d'attente                        | 375 |
| Rapport Durée des tâches en file d'attente             | 378 |
| Tableau de bord des performances des ressources        | 381 |
| Rapport sur les performances des ressources            | 384 |
| Tableau de bord Âge de la tâche                        | 388 |

| Rapport Âge de la tâche                                            | 392 |
|--------------------------------------------------------------------|-----|
| Rapport sur les détails des tâches                                 | 396 |
| Rapport sur les détails des opérations des tâches                  | 403 |
| Tableaux de bord                                                   | 408 |
| Tableau de bord des détails de l'ANI                               | 410 |
| Tableau de bord de performances d'agent                            | 413 |
| Tableau de bord analytique de robot                                | 419 |
| Tableau de bord de centre de contacts                              | 424 |
| Tableau de bord de disposition finale                              | 429 |
| Tableau de bord d'analyse du chemin d'étape                        | 432 |
| Tableau de bord de superviseur                                     | 436 |
| Tableau de bord de file d'attente                                  | 444 |
| Tableau de bord hebdomadaire des performances des groupes d'agents | 449 |
| Tableau de bord hebdomadaire de l'utilisation des groupes d'agents | 452 |
| Tableau de bord hebdomadaire des attributs commerciaux             | 455 |
| Tableau de bord récapitulatif de files d'attente hebdomadaires     | 459 |
| Tableau de bord hebdomadaire de confinement en Libre-service       | 464 |
| Rapports Designer                                                  | 467 |
| Rapport récap. Activités                                           | 470 |
| Rapport de durée d'application                                     | 473 |
| Rapport récapitulatif d'application                                | 476 |
| Rapport Interactions Service assisté par dernière étape            | 479 |
| Rapport récapitulatif de bloc                                      | 482 |
| Tableau de bord analytique de robot                                | 484 |
| Tableau de bord de disposition finale                              | 489 |
| Rapport récapitulatif d'étape                                      | 492 |
| Rapport statistiques Libre-service                                 | 495 |
| Rapport de réponse d'enquête                                       | 498 |
| Rapport de statistiques d'enquête                                  | 501 |
| Tableau de bord hebdomadaire de confinement en Libre-service       | 504 |
| Rapports Détails                                                   | 507 |
| Rapport détaillé d'activité d'agent                                | 509 |
| Rapport détaillé appartenance groupe membres                       | 513 |
| Rapport des détails de connexion-déconnexion relatifs aux agents   | 516 |
| Rapport détaillé sur l'état d'agent                                | 519 |
| Rapport de flux d'interaction                                      | 522 |
| Rapport de tentative de traitement d'interaction                   | 527 |

| Rapport détaillé de transfert                                   | 536 |
|-----------------------------------------------------------------|-----|
| Rapports E-mail                                                 | 542 |
| Rapport récapitulatif d'e-mail d'activité d'agent               | 544 |
| Rapport d'e-mail d'utilisation d'agent                          | 548 |
| Rapport d'e-mail d'attribut commercial de volume d'interactions | 551 |
| Rapports sur les contacts sortants                              | 555 |
| Rapport récapitulatif sur les rappels dans les campagnes        | 557 |
| Rapport récapitulatif de campagne                               | 560 |
| Rapport d'effectivité de liste de contacts                      | 564 |
| Rapports et tableaux de bord de routage prédictif               | 568 |
|                                                                 | 570 |
| Tableau de bord Routage prédictif - Efficacité de modèle        | 574 |
| Rapport de test AB de routage prédictif                         | 577 |
| Tableau de bord Occupation d'agent de routage prédictif         | 580 |
| Rapport détaillé de routage prédictif                           | 587 |
| Rapport opérationnel de routage prédictif                       | 595 |
| Rapport statistique de file d'attente de routage prédictif      | 598 |
| Rapports sur les files d'attente                                | 601 |
| Rapport de délai d'abandon                                      | 603 |
| Rapport de groupe de trafic d'interaction                       | 607 |
| Rapport de trafic d'interaction                                 | 612 |
| Rapport de présentation de file d'attente                       | 617 |
| Rapport récapitulatif de file d'attente                         | 633 |
| Rapport de vitesse d'acceptation (heure)                        | 644 |
| Rapport vitesse acceptation (secondes)                          | 648 |
| Tableau de bord récapitulatif de files d'attente hebdomadaires  | 652 |
| Ressources supplémentaires                                      | 657 |

## Guide d'utilisateur Genesys CX Insights 9.0

Bienvenue dans le *Guide de l'utilisateur Genesys CX Insights*. Genesys Customer Experience Insights (Genesys CX Insights / GCXI) fournit des rapports qui résument l'activité du centre de contacts. Ce document est valable uniquement pour les versions 9.0.x de Genesys CX Insights et est destiné aux déploiements sur site de Genesys CX Insights. Si vous avez Genesys CX Insights dans le cloud Genesys Engage, consultez le guide *Génération de rapports dans le cloud*.

#### Important

Notez que les liens, les vidéos et les PDF joints à ce document conduisent parfois à des documentations ou des vidéos en anglais, même si ce document a été traduit dans une autre langue.

Ce guide reprend là où s'arrête le *Guide de déploiement de Genesys CX Insights*. Avant de commencer à utiliser ce document, vous devez effectuer les opérations suivantes :

- Configurez Genesys Info Mart et ses applications de support pour mesurer et enregistrer l'activité du centre de contacts (non requis pour la génération de rapports iWD).
- Configurez iWD Datamart et ses applications de support pour mesurer et enregistrer l'activité du centre de contacts (non requis pour la génération de rapports Genesys Info Mart).
- Installez et configurez Reporting and Analytic Aggregates (RAA) (non requis pour la génération de rapports iWD).
- Installez et configurez votre environnement MicroStrategy.
- Installez et importez les rapports appropriés et le projet CX Insights.

Ce document décrit les rapports, les mesures, les attributs et les invites que vous rencontrerez dans Genesys CX Insights, et explique les opérations suivantes :

- Comment gérer les rapports prêts à l'emploi qui sont déployés avec Genesys CX Insights.
- Comment créer ou modifier des rapports et les éléments de projet de support à l'aide de MicroStrategy Web.
- Comment les éléments du projet sont organisés pour dresser un tableau de l'activité du centre de contacts au sein de votre entreprise.

Ce document décrit les versions 9.0.x de Genesys CX Insights. Pour les autres versions de Genesys CX Insights, consultez le site Web Genesys Customer Care ou demandez le DVD de la bibliothèque de documentation, que vous pouvez commander par e-mail à Genesys Order Management auprès de Genesys Order Management.

Genesys CX Insights nécessite une version compatible du logiciel MicroStrategy, comme décrit dans le *Guide de déploiement de Genesys CX Insights* et dans l'Alerte produits.

## À propos de Genesys CX Insights

Genesys CX Insights fournit des rapports et des tableaux de bord qui résument l'activité du centre de contacts. Les rapports affichent l'activité du centre de contacts à l'aide de grilles faciles à lire, tandis que les tableaux de bord résument un plus large éventail d'informations à l'aide de différents dispositifs visuels. À partir de la version 9.0, Genesys CX Insights remplace Genesys Interactive Insights (GI2), l'outil de génération de rapports historiques utilisé dans les versions précédentes de Genesys.

#### Logiciel MicroStrategy

Ce document ne décrit pas en détail le fonctionnement du logiciel MicroStrategy, car ces informations sont fournies dans la documentation fournie par MicroStrategy. Pour plus d'informations sur le fonctionnement de MicroStrategy Web, MicroStrategy Developer ou d'autres outils fournis par MicroStrategy, reportez-vous au CD de documentation de la plate-forme MicroStrategy ou consultez directement la Documentation des produits MicroStrategy en ligne.

#### Conseil

Comme vous pouvez personnaliser l'apparence et les fonctionnalités des interfaces utilisateur MicroStrategy, les écrans présentés dans ce guide peuvent être différents de ce que vous voyez dans votre environnement.

## Nouveau dans cette version

Cette section décrit les changements qui ont été intégrés à ce guide depuis la version 9.0.0 de Genesys CX Insights.

## Genesys CX Insights 9.0.019

- De nouveaux tableaux de bord permettent une meilleure analyse de l'utilisation de l'application Designer :
  - Tableau de bord d'analyse du chemin d'étape Découvrez la première et la dernière étapes franchies par les clients, ainsi que le nombre de sessions qui ont abouti à chaque disposition finale. (GCXI-4285)
  - Tableau de bord des détails de l'ANI Explorez les résultats des interactions clients en fonction de l'identification du numéro automatique (ANI). (GCXI-4624)
- De nouveaux tableaux de bord fournissent des vues hebdomadaires de l'activité du centre de contacts. Ces tableaux de bord se trouvent dans le dossier Tableaux de bord et sont dupliqués dans les dossiers Agents, Résultats commerciaux, Designer et Files d'attente, selon le cas :
  - Tableau de bord hebdomadaire des performances des groupes d'agents Explorez le traitement hebdomadaire des interactions au niveau du groupe sur une base hebdomadaire.
  - Tableau de bord hebdomadaire de l'utilisation des groupes d'agents Comprenez comment les agents ont employé leur temps au cours d'une semaine.
  - Tableau de bord hebdomadaire des attributs commerciaux Explorez la catégorisation des résultats commerciaux des interactions sur une base hebdomadaire.
  - Tableau de bord récapitulatif de files d'attente hebdomadaires Évaluez les performances hebdomadaires des files d'attente configurées.
  - Tableau de bord hebdomadaire de confinement en Libre-service Explorez le volume des interactions qui sont (ou ne sont pas) contenues dans Libre-service. (GCXI-4742)
- **Prise en charge de SAML** Genesys CX Insights prend désormais en charge SAML. Lorsqu'elle est configurée, cette fonctionnalité vous permet d'utiliser le serveur SAML pour fournir une authentification à Genesys CX Insights. Cette fonctionnalité est fournie en avant-première. Pour plus d'informations, reportez-vous à la documentation SSO pour Genesys CX Insights. (GCXI-4081)
- Pour plus de clarté, plusieurs attributs et invites ont été renommés. Les attributs et les invites qui étaient précédemment désignés par *ID de ressource* et *Dernier ID de ressource* sont désormais désignés par *ID de l'employé* et *Dernier ID de l'employé*, respectivement, dans les rapports suivants :
  - Rapport sur les performances des ressources
  - Tableau de bord des performances des ressources
  - Rapport sur les détails des tâches
  - Rapport sur les détails des opérations des tâches

Pour plus d'informations, consultez le *Guide de référence des projets Genesys CX Insights 9.0*.

(GCXI-4757)

 À partir de la version 9.0.019.01, certains noms de pod ont été modifiés pour refléter l'engagement de Genesys en matière de diversité, d'égalité et d'inclusivité. Ce document fait référence aux pods « gcxiprimary » et « gcxi-secondary ». Dans la version 9.0.019.00 et les versions antérieures, ces pods étaient nommés « gcxi-master » et « gcxi-slave ».

## Genesys CX Insights 9.0.016

#### • Améliorations apportées aux rapports iWD

- L'attribut Type de média est utilisé pour distinguer différents types de média (tels que élément de travail ou e-mail). Il est ajouté aux rapports suivants : Rapports Valeur commerciale du point de capture, Durée de la tâche du point de capture, Niveau de service du segment client, Processus intrajournalier, Performances des ressources, Âge de la tâche, Détails des tâches et Rapport détaillé des opérations des tâches.
- L'invite Type de média permet aux utilisateurs de filtrer en fonction de différents types de média. Elle est ajoutée aux rapports contenant l'attribut Type de média et aux tableaux de bord suivants : Tableaux de bord Point de capture, Niveau de service du segment client, Processus intrajournalier, Performances des ressources, Âge de la tâche.
- Les attributs Type d'interaction et Sous-type d'interaction permettent d'organiser les données par type et sous-type d'interaction. Ils sont ajoutés aux Rapports Détails des tâches, Détails des opérations des tâches et Performances des ressources.
- L'invite **Type d'interaction** permet de filtrer les rapports Détails des tâches, Détail des opérations des tâches et Performances des ressources par Type d'interaction.

Pour plus d'informations, reportez-vous à la page Rapports et tableaux de bord de CX Insights for iWD.

(CIWD-784)

- Améliorations apportées aux rapports Designer :
  - **Tableau de bord analytique de robot** Ce nouveau tableau de bord apparaît dans les dossiers Tableaux de bord et Designer. Il fournit des rapports détaillés sur l'activité du robot pendant les flux d'interactions qui impliquent des applications Genesys Designer et compare les sessions en Libreservice avec et sans participation de robot, ce qui peut vous aider à comprendre l'impact des robots sur l'expérience client. (GCXI-3669)
  - **Tableau de bord de disposition finale** Ce nouveau tableau de bord apparaît dans les dossiers Tableaux de bord et Designer. Il fournit des informations détaillées que vous pouvez utiliser pour comprendre les tendances des résultats des interactions en explorant la manière dont les ICP évoluent dans le temps. (GCXI-3447)

Pour plus d'informations, consultez la page Rapports Designer.

 Prise en charge de LDAP — Genesys CX Insights prend désormais en charge LDAP. Cette fonctionnalité est fournie en avant-première. Pour plus d'informations, consultez la page SSO pour Genesys CX Insights. (GCXI-4080)

## Genesys CX Insights 9.0.014

- La prise en charge de deux packs linguistiques supplémentaires a été ajoutée : Néerlandais et Polonais. Reportez-vous à la page Langues prises en charge.
- Ajout de la description de nouveaux rapports :
  - Rapport Valeur commerciale du point de capture
  - Rapport Plage de priorités des files d'attente
  - Rapport Âge de la tâche
- Mise à jour de la description du Rapport Détails des opérations des tâches, y compris un changement dans le nom d'une mesure (« Dernier ID de ressource » est renommé « ID de ressource »).
- Mise à jour de la description du Tableau de bord Âge de la tâche, y compris un changement dans le nom d'une mesure (« En attente avant échéance » est renommé « En attente avant SLA »).
- Ajout d'une section révisée Dépannage des sources de projet, avec des informations sur les connexions directes.

## Genesys CX Insights 9.0.013

- Améliorations apportées aux rapports iWD Les nouveaux rapports et tableaux de bord iWD suivants ont été ajoutés :
  - Tableau de bord Niveau de service du segment client
  - Tableau de bord Durée et priorité des files d'attente
  - Tableau de bord Âge de la tâche
  - Rapport Âge de la tâche
- Amélioration apportées aux rapports Chat Un nouveau rapport et un nouveau tableau de bord, dans le dossier Chat, fournissent des rapports détaillés sur les taux et les pourcentages d'acceptation des interactions :
  - Rapport acceptation interactions
  - Tableau de bord Acceptation interactions
- Améliorations apportées aux rapports Designer Trois nouveaux rapports ont été ajoutés pour fournir des rapports détaillés sur les activités, les interactions en Service assisté et les interactions en Libre-service, respectivement :
  - Rapport récap. Activités
  - Interactions Service assisté par rapport Dernière étape
  - Rapport statistiques Libre-service
- Améliorations apportées au routage prédictif Genesys Les améliorations et corrections suivantes ont été intégrées aux rapports Routage prédictif :
  - Une nouvelle mesure, Résultat, a été ajoutée au Rapport opérationnel de routage prédictif.
  - Dans le Rapport opérationnel de routage prédictif, la mesure « Délai de traitement » est renommée

« Délai trait. moyen (Fmt) ».

## Genesys CX Insights 9.0.012

- Amélioration des performances du Rapport détaillé d'activité d'agent La définition de SQL forme libre du Rapport Détail agent a été améliorée afin de fournir de meilleures performances des requêtes de la base de données.
- Améliorations apportées au Rapport opérationnel de routage prédictif Genesys CX Insights fournit désormais des rapports plus détaillés sur le temps pendant lequel les interactions ont attendu la fin de l'évaluation du routage prédictif, y compris une nouvelle mesure (Délai trait. moyen) dans le Rapport opérationnel de routage prédictif.

## Genesys CX Insights 9.0.011

- Améliorations apportées aux Rapports Chat Deux rapports, Rapport session chat et Rapport engagement chat, ont été activés dans le dossier Chat.
- Prise en charge des rapports Co-navigation Deux rapports, Rapport détaillé Co-navigation et Rapport récapitulatif Co-navigation, ont été activés dans le dossier Co-navigation.
- Améliorations apportées aux rapports Genesys intelligent Workload Distribution (iWD) notamment :
  - Un nouveau tableau de bord Processus intrajournalier, qui fournit quatre aperçus intrajournaliers fondés sur près de vingt mesures, vous permettant d'afficher des informations détaillées sur les tâches iWD terminées qui étaient en retard, ainsi que les nombres, les pourcentages et les moyennes des tâches iWD terminées.
  - Améliorations apportées au Rapport sur les détails des tâches, notamment de nouveaux attributs et mesures qui fournissent des informations plus détaillées sur de nombreux aspects du traitement des tâches, notamment la source de la tâche, le segment client, le produit, le type et le statut de la tâche.

## Genesys CX Insights 9.0.010

Cette version contient les nouvelles fonctionnalités et améliorations suivantes :

- Rapports iWD Huit nouveaux rapports fournissent des informations sur les interactions du centres de contacts impliquant Genesys Info Mart et intelligent Workload Distribution (iWD) : Rapports CX Insights for iWD :
  - Rapport Valeur commerciale du point de capture
  - Rapport Durée des tâches du point de capture
  - Rapport Niveau de service du segment client
  - Rapport Processus intrajournalier
  - Rapport Plage de priorités des files d'attente

- Rapport Durée des tâches en file d'attente
- Rapport sur les performances des ressources
- Rapport sur les détails des tâches
- **Rapports omnicanaux** Un nouveau rapport a été ajouté pour fournir des rapports détaillés sur l'activité des agents sur tous les canaux de média :
  - Rapport d'activité omnicanal agent
- Amélioration apportées aux rapports sur les groupes d'agents Un nouveau rapport a été ajouté pour fournir des informations sur la façon dont les agents sont répartis entre les groupes d'agents :
  - Rapport détaillé appartenance groupe membres
- **Prise en charge étendue de la localisation** GCXI prend désormais en charge l'affichage des rapports et de l'interface utilisateur dans deux langues supplémentaires : Arabe et Coréen. Reportez-vous à la page Langues prises en charge.
- **Nouvelles fonctionnalités de journalisation** Genesys CX Insights fournit désormais des informations de journalisation détaillées pour des composants sélectionnés. Pour plus d'informations, reportez-vous à la section Accès aux informations du journal.
- Rapport Durée de concentration Deux nouvelles mesures, Concentration et Durée de concentration, ont été ajoutées aux dossiers de projet CX Insights suivants : GCXI/Agent/Activité, GCXI/ Agent/Activité/File d'attente et GCXI/Attribut commercial/Client BA. Ces mesures peuvent être utilisées dans les rapports Agents et Résultats commerciaux.

## Genesys CX Insights 9.0.009

Cette version contient les nouvelles fonctionnalités et améliorations suivantes :

- **Rapports Genesys Task Routing** Cette version ajoute la prise en charge des rapports sur Genesys Task Routing (GTR), y compris deux nouveaux tableaux de bord :
  - Tableau Volume tâches
  - Tableau Tâches agent
- **Rapports Co-navigation** Cette version ajoute la prise en charge des rapports sur les sessions Conavigation, incluant plus de vingt nouvelles mesures et deux nouveaux rapports :
  - Rapport détaillé Co-navigation
  - Rapport récapitulatif Co-navigation

Les rapports du dossier Co-navigation ne sont pris en charge que pour les déploiements cloud Genesys Engage.

- Améliorations apportées aux rapports Files d'attente Un nouveau rapport, Vitesse d'acceptation (secondes), a été ajouté. Ce rapport est similaire au rapport Vitesse d'acceptation (heures) existant, mais il est plus approprié pour les types de média pour lesquels les réponses du centre de contacts sont censées être rapides, comme la voix et le chat.
- **Prise en charge de la localisation** GCXI prend désormais en charge l'affichage des rapports et de l'interface utilisateur dans plusieurs langues en plus de l'anglais américain.

• Le Rapport de flux d'interaction fournit désormais deux nouvelles invites : Agent Cible et File d'attente cible.

## Genesys CX Insights 9.0.007

Il s'agit de la version initiale de Genesys Customer Experience Insights (CX Insights).

## Autres modifications

Pour obtenir des informations sur les autres modifications apportées depuis la version initiale, consultez les liens *Nouveau dans la version 9.0.0* et *Alertes produits de la version 9.0* sur la page Genesys CX Insights.

## Gestion de l'environnement MicroStrategy

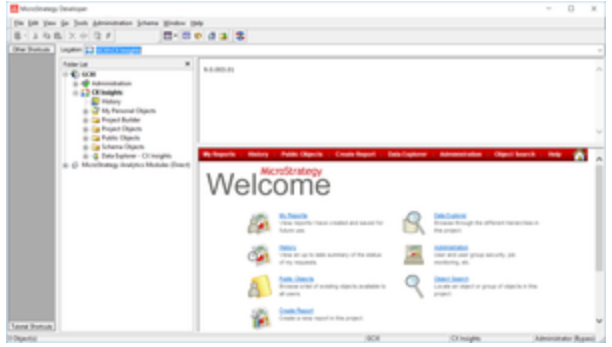

MicroStrategy Developer

Cette page décrit l'environnement MicroStrategy et présente MicroStrategy Developer, une application Web que vous pouvez utiliser pour effectuer des activités de gestion. D'autres pages de ce document traitent de l'utilisation de MicroStrategy Developer pour personnaliser ou créer des mesures ou des attributs. Cette page décrit les principales tâches administratives que vous pouvez effectuer avec MicroStrategy Developer. Pour plus d'informations, ou pour des informations sur d'autres tâches administratives, consultez l'Aide sur l'administration du système MicroStrategy.

#### Important

Notez que les liens, les vidéos et les PDF joints à ce document conduisent parfois à des documentations ou des vidéos en anglais, même si ce document a été traduit dans une autre langue.

La figure *MicroStrategy Developer* montre l'écran de bienvenue de MicroStrategy Developer, qui résume les tâches les plus courantes que les administrateurs effectuent à l'aide de cet outil.

### Gestion de dossiers

| Schema Window Help                                                                                                    |                                                                                                    |                                  |  |  |
|----------------------------------------------------------------------------------------------------|----------------------------------------------------------------------------------------------------|----------------------------------|--|--|
|                                                                                                    |                                                                                                    |                                  |  |  |
| X Insight/Public Objects/Rep                                                                                                    | orts).CX Insights/Agents                                                                                                    | v                                |  |  |
| respects     respects     respects | Agent Details Agent Group Agent Group Agent Group Agent Group Agent Brown Agent Brown Agent Group Agent Group Agent Group Agent Could Agent Agent Group Agent Group Agent Could Agent Group Agent Group Agent Fagent Fagent | v gent<br>art Bate.<br>art State |  |  |
|                                                                                                    |                                                                                                    | _                                |  |  |
| Categories                                                                                                    | Properties - Security                                                                                                    |                                  |  |  |
| Properie     General     General     General     General     General     General     General     General     General     General     General     General     General                                                                                                    | Demonstrative         Depend         Addition           Addresendative         R-dd Control         Delate           R-baller         R-dd Control         Delate           System Adversatiatives         Modfly         Delate           System Adversatiatives         Modfly         Delate           Object Ownership                                                                                                    | -                                |  |  |
|                                                                                                    | OK Cancel (Belp                                                                                                    |                                  |  |  |

Définition d'autorisations sur des dossiers dans Developer

Le logiciel MicroStrategy utilise une hiérarchie de dossiers pour organiser les documents du référentiel. Vous contrôlez l'accès à ces dossiers et aux éléments spécifiques qu'ils contiennent en définissant des autorisations. Les sous-dossiers du dossier racine CX Insights contiennent des sous-dossiers de rapports et de documentation. Pour définir les autorisations de sécurité d'un objet ou d'un dossier, cliquez avec le bouton droit de la souris et sélectionnez **Propriétés**, comme indiqué à la figure *Définition d'autorisations sur des dossiers dans Developer*.

Une installation MicroStrategy déploie de nombreux dossiers par défaut qui ne sont pas utilisés par tous les utilisateurs de rapports GCXI. En tant qu'administrateur MicroStrategy, vous pouvez éventuellement masquer ces dossiers pour éviter toute confusion. Pour masquer des dossiers à certains groupes d'utilisateurs, appliquez des niveaux **Pas d'accès** à ces groupes dans le profil de sécurité des propriétés des dossiers.

Pour plus d'informations, reportez-vous à la section Définition de l'accès au niveau des objets du *Guide de déploiement de Genesys CX Insights*.

## Gestion des connexions

La routine d'installation de Genesys CX Insights copie un objet de connexion à la base de données lorsqu'elle importe le projet CX Insights dans le référentiel MicroStrategy. Genesys vous recommande de modifier cette connexion afin qu'elle relie le projet CX Insights à votre source de données (votre base de données Info Mart). Reportez-vous à la section Étapes après l'installation du *Guide de déploiement de Genesys CX Insights* pour obtenir des instructions détaillées sur la façon de lier le projet CX Insights à votre Data Mart.

## Gestion du projet CX Insights

Vous contrôlez les utilisateurs disposant d'un accès en écriture sur le projet CX Insights en définissant les autorisations utilisateur de manière appropriée dans MicroStrategy Developer. N'accordez cette autorisation qu'aux utilisateurs qui en ont besoin ; la modification du projet peut affecter les résultats des rapports pour tous ceux qui les reçoivent. Consultez les descriptions des rapports pour savoir quelles mesures du projet CX Insights sont directement utilisées dans les rapports Genesys CX Insights.

### Gestion des utilisateurs, des groupes et des privilèges

Pour contrôler les objets du référentiel MicroStrategy qui sont accessibles aux autres *utilisateurs* de votre centre de contacts, configurez des comptes MicroStrategy pour les utilisateurs qui accéderont au système et affectez les utilisateurs à des *groupes*, ce qui permet aux utilisateurs d'hériter des *privilèges* des groupes. Affectez des utilisateurs via l'une des méthodes suivantes :

- Affectez les utilisateurs aux groupes d'utilisateurs CX Insights prédéfinis à l'aide des niveaux d'accès prédéfinis.
- Affectez les utilisateurs à des groupes que vous créez avec des autorisations personnalisées.

Pour savoir comment affecter des utilisateurs dans un environnement MicroStrategy, reportez-vous aux sections Gestion des utilisateurs MicroStrategy et Rôles de sécurité MicroStrategy. Pour plus d'informations sur les restrictions d'accès, reportez-vous à la section À propos des restrictions d'accès aux données intégrées.

#### Vidéo : Modification de votre propre mot de passe

#### Link to video

Cette vidéo explique comment modifier votre propre mot de passe, si vos autorisations le permettent. Notez que certaines étapes présentées dans cette vidéo peuvent varier légèrement en fonction de la version de Genesys CX Insights que vous avez installée.

#### Vidéo : Gestion des utilisateurs

#### Link to video

Cette vidéo explique comment gérer les utilisateurs, notamment comment :

- créer des utilisateurs
- supprimer des utilisateurs
- modifier les mots de passe des utilisateurs
- modifier les autorisations des utilisateurs

Notez que certaines étapes présentées dans cette vidéo peuvent varier légèrement en fonction de la version de Genesys CX Insights que vous avez installée.

## Groupes d'utilisateurs prédéfinis

- Custom
- CX Insights Developers
- CX Insights Dynamic Access Restriction
- CX Insights Editors
- CX Insights Static Access Restriction
- CX Insights Users Administrators
- 🖏 CX Insights Viewers
- 🖏 Everyone
- 🖏 General Developers
- 🖏 General Editors
- General Users Administrators
- 🖏 General Viewers
- 🖏 iWD Developers
- 🖏 iWD Editors
- 🖏 iWD Users Administrators
- 🖏 iWD Viewers
- MicroStrategy Groups
- System Administrators

Groupes d'utilisateurs prédéfinis

Lorsque vous créez un utilisateur, vous devez l'ajouter à au moins un groupe d'utilisateurs, ce qui permet de contrôler la capacité de l'utilisateur à travailler avec des rapports et des tableaux de bord. Normalement, vous pouvez le faire en affectant des utilisateurs aux groupes d'utilisateurs prédéfinis décrits dans cette section.

#### Groupes d'utilisateurs et privilèges prédéfinis

Si vous avez besoin d'autorisations différentes de celles attribuées aux groupes prédéfinis, Genesys vous recommande d'éviter de modifier les privilèges des groupes d'utilisateurs prédéfinis, car ces groupes d'utilisateurs sont remplacés lors des mises à niveau. Au lieu de cela, créez des groupes personnalisés en dupliquant le groupe d'utilisateurs que vous souhaitez modifier et modifiez le groupe dupliqué. Notez que la structure des groupes des versions 9.0.011 et ultérieures est différente de celle des versions précédentes du logiciel et que chaque groupe contient uniquement des utilisateurs (et ne contient pas d'autres groupes).

| Groupes                                        | Groupes Récapitulatif                                                                                                    |                          |
|------------------------------------------------|----------------------------------------------------------------------------------------------------|--------------------------|
| Personnalisé                                   | Groupes d'utilisateurs définis par<br>le client.                                                                                                    | Défini par l'utilisateur |
| Développeurs CX Insights                       | Les membres de ce groupe<br>peuvent créer, modifier ou<br>afficher des objets du projet<br>Genesys CX Insights.                                                                                                    | Genesys CX Insights      |
| Restrictions d'accès dynamiques<br>CX Insights | Filtre de sécurité que vous<br>pouvez utiliser pour limiter<br>l'accès aux données en fonction<br>du nom d'utilisateur, de<br>l'emplacement géographique, du<br>secteur d'activité ou du rôle<br>organisationnel.      | Genesys CX Insights      |
| Éditeurs CX Insights                           | Les membres de ce groupe<br>peuvent modifier ou afficher les<br>objets du projet Genesys CX<br>Insights.                                                                                                    | Genesys CX Insights      |
| Restrictions d'accès statiques CX<br>Insights  | Filtre de sécurité que vous<br>pouvez utiliser pour empêcher<br>les membres de groupes<br>d'utilisateurs spécifiés d'afficher<br>les données d'une liste d'objets<br>que vous spécifiez.                               | Genesys CX Insights      |
| Administrateurs d'utilisateurs CX<br>Insights  | Les membres de ce groupe<br>peuvent gérer les utilisateurs du<br>projet Genesys CX Insights.                                                                                                    | Genesys CX Insights      |
| Observateurs CX Insights                       | Les membres de ce groupe<br>peuvent afficher les objets du<br>projet Genesys CX Insights.                                                                                                    | Genesys CX Insights      |
| Tout le monde                                  | Le groupe <i>Tout le monde</i> vous<br>permet d'appliquer facilement<br>des privilèges, des<br>appartenances à des rôles de<br>sécurité ou des autorisations à<br>tous les utilisateurs. Tous les<br>utilisateurs sont | aucun                    |

| Groupes                                    | Récapitulatif                                                                                                   | Niveau d'accès au projet |
|--------------------------------------------|----------------------------------------------------------------------------------------------------|--------------------------|
|                                            | automatiquement membres de ce groupe.                                                                           |                          |
| Développeurs généraux                      | Les membres de ce groupe<br>peuvent créer, modifier et<br>afficher les objets de n'importe<br>quel projet.      | tout                     |
| Éditeurs généraux                          | Les membres de ce groupe<br>peuvent modifier et afficher les<br>objets de n'importe quel projet.                | tout                     |
| Administrateurs d'utilisateurs<br>généraux | Les membres de ce groupe<br>peuvent gérer les utilisateurs de<br>n'importe quel projet.                         | tout                     |
| Observateurs généraux                      | Les membres de ce groupe<br>peuvent afficher les objets de<br>n'importe quel projet.                            | tout                     |
| Développeurs iWD                           | Les membres de ce groupe<br>peuvent créer, modifier et<br>afficher des objets du projet CX<br>Insights for iWD. | iWD                      |
| Éditeurs iWD                               | Les membres de ce groupe<br>peuvent modifier et afficher les<br>objets du projet CX Insights for<br>iWD.        | iWD                      |
| Administrateurs d'utilisateurs<br>iWD      | Les membres de ce groupe<br>peuvent gérer les utilisateurs du<br>projet CX Insights for iWD.                    | iWD                      |
| Observateurs iWD                           | Les membres de ce groupe<br>peuvent afficher les objets du<br>projet CX Insights for iWD.                       | iWD                      |
| Groupes MicroStrategy                      | Groupes intégrés inclus dans<br>tous les déploiements<br>MicroStrategy.                                         | aucun                    |
| Administration du système                  | Les membres de ce groupe<br>disposent de fonctionnalités sans<br>restriction.                                   | tout                     |

Notez que certains groupes ne donnent accès qu'à un projet spécifique :

**CX Insights** — L'appartenance à des groupes présentant ce préfixe permet aux utilisateurs de travailler uniquement dans le cadre du projet Genesys CX Insights. **Général** — L'appartenance à des groupes présentant ce préfixe permet aux utilisateurs de travailler dans n'importe quel projet. **IWD** — L'appartenance à des groupes présentant ce préfixe permet aux utilisateurs de travailler uniquement dans le cadre du projet iWD.

## Autorisations nécessaires pour gérer d'autres utilisateurs

Pour gérer les comptes d'autres utilisateurs, vous devez être membre de l'un des groupes d'utilisateurs *Administrateur* indiqués dans le tableau suivant, qui décrit les types de comptes que chaque type d'administrateur peut gérer, ainsi que les actions qu'il peut effectuer sur chacun d'eux. Le tableau suivant décrit les autorisations nécessaires pour gérer les utilisateurs.

| Groupe de<br>gestion                                 | Administrateur | Administrateurs<br>d'utilisateurs<br>généraux | Administrateurs<br>d'utilisateurs CX<br>Insights | Administrateurs<br>d'utilisateurs<br>iWD      |
|------------------------------------------------------|----------------|-----------------------------------------------|--------------------------------------------------|-----------------------------------------------|
| Groupe géré                                          |                |                                               |                                                  |                                               |
| Personnalisé                                         | Contrôle total | Contrôle total                                | Contrôle total                                   | Contrôle total                                |
| Groupes<br>MicroStrategy                             | Contrôle total | Pas d'accès                                   | Pas d'accès                                      | Pas d'accès                                   |
| Administrateurs<br>système                           | Contrôle total | Pas d'accès                                   | Pas d'accès                                      | Pas d'accès                                   |
| Tout le monde                                        | Contrôle total | Afficher/Modifier/<br>Modifier des<br>enfants | Afficher/Modifier/<br>Modifier des<br>enfants    | Afficher/Modifier/<br>Modifier des<br>enfants |
| Développeurs<br>généraux                             | Contrôle total | Afficher/Modifier/<br>Modifier des<br>enfants | Pas d'accès                                      | Pas d'accès                                   |
| Éditeurs généraux                                    | Contrôle total | Afficher/Modifier/<br>Modifier des<br>enfants | Pas d'accès                                      | Pas d'accès                                   |
| Observateurs<br>généraux                             | Contrôle total | Afficher/Modifier/<br>Modifier des<br>enfants | Pas d'accès                                      | Pas d'accès                                   |
| Administrateurs<br>d'utilisateurs<br>généraux        | Contrôle total | Afficher/Modifier/<br>Modifier des<br>enfants | Pas d'accès                                      | Pas d'accès                                   |
| Restrictions<br>d'accès statiques<br>CX Insights     | Contrôle total | Afficher/Modifier/<br>Modifier des<br>enfants | Afficher/Modifier<br>des enfants                 | Pas d'accès                                   |
| Restrictions<br>d'accès<br>dynamiques CX<br>Insights | Contrôle total | Afficher/Modifier/<br>Modifier des<br>enfants | Afficher/Modifier<br>des enfants                 | Pas d'accès                                   |
| Développeurs CX<br>Insights                          | Contrôle total | Afficher/Modifier/<br>Modifier des<br>enfants | Afficher/Modifier/<br>Modifier des<br>enfants    | Pas d'accès                                   |
| Éditeurs CX<br>Insights                              | Contrôle total | Afficher/Modifier/<br>Modifier des<br>enfants | Afficher/Modifier/<br>Modifier des<br>enfants    | Pas d'accès                                   |
| Observateurs CX<br>Insights                          | Contrôle total | Afficher/Modifier/<br>Modifier des<br>enfants | Afficher/Modifier/<br>Modifier des<br>enfants    | Pas d'accès                                   |
| Administrateurs<br>d'utilisateurs CX<br>Insights     | Contrôle total | Afficher/Modifier/<br>Modifier des<br>enfants | Afficher/Modifier/<br>Modifier des<br>enfants    | Pas d'accès                                   |
| Développeurs iWD                                     | Contrôle total | Afficher/Modifier/<br>Modifier des<br>enfants | Pas d'accès                                      | Afficher/Modifier/<br>Modifier des<br>enfants |

| Éditeurs iWD                          | Contrôle total | Afficher/Modifier/<br>Modifier des<br>enfants | Pas d'accès | Afficher/Modifier/<br>Modifier des<br>enfants |
|---------------------------------------|----------------|-----------------------------------------------|-------------|-----------------------------------------------|
| Observateurs iWD                      | Contrôle total | Afficher/Modifier/<br>Modifier des<br>enfants | Pas d'accès | Afficher/Modifier/<br>Modifier des<br>enfants |
| Administrateurs<br>d'utilisateurs iWD | Contrôle total | Afficher/Modifier/<br>Modifier des<br>enfants | Pas d'accès | Afficher/Modifier/<br>Modifier des<br>enfants |

## Modification de votre propre mot de passe

| Yo            | u can                                                                                                    |            | Administrator 🕆     |
|---------------|----------------------------------------------------------------------------------------------------|------------|---------------------|
| chan<br>passi | ge your<br>vord in                                                                                                    | Ж          | Preferences         |
| the a         | Genesys                                                                                                    | þ          | Feedback            |
| CX I          | nsiahts                                                                                                    | ?          | Help                |
| L L           | web                                                                                                    | 6          | About MicroStrategy |
| inte          | erface.                                                                                                    | G          | Logout              |
|               | ٦                                                                                                    |            |                     |
|               | Change Password                                                                                                    |            |                     |
|               | Project: CX Insights                                                                                                    |            |                     |
|               | Please fill in all of the text fields dis<br>User name: Administrator<br>Old password:<br>••••••••<br>New password:<br>New password:<br>New password verification: | splayed be | elow:               |
|               | Change Password                                                                                                    | Cance      | 21                  |

Pour modifier votre mot de passe, procédez comme suit. Tous les utilisateurs ne sont pas autorisés à modifier leur mot de passe ; contactez votre administrateur pour savoir si vous disposez de la fonctionnalité décrite sur cette page.

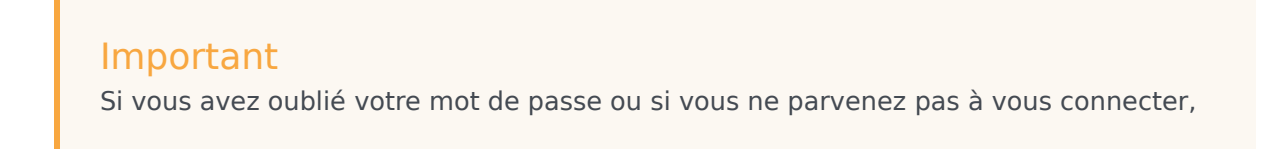

contactez votre administrateur/le niveau d'assistance suivant.

- 1. Connectez-vous à MicroStrategy Web.
- 2. Dans la barre de menus, cliquez sur votre nom d'utilisateur, puis sur **Préférences**.
- 3. Cliquez sur **Changer le mot de passe**.
- 4. Dans le champ **Ancien mot de passe**, entrez votre mot de passe actuel.
- 5. Dans le champ **Nouveau mot de passe**, entrez votre nouveau mot de passe, puis entrez-le de nouveau dans le champ **Vérification du nouveau mot de passe**.
- 6. Cliquez sur **Changer le mot de passe**.

Modification du mot de passe d'un autre utilisateur

| £t*      | # 🔳 🔡 🔂                    |                       |                   |                  |              |
|----------|----------------------------|-----------------------|-------------------|------------------|--------------|
|          | Name                       | Login                 |                   | Owner            | Accour       |
| <u>+</u> | CX Insights reports Viewer | Viewer                |                   | Administrator    | Er           |
| 1        | Exar Edit                  | ExampleUser           |                   | Administrator    | Enal         |
| 44       | Tena Delete                | Tenant Viewer         | 5                 | Administrator    |              |
|          | New 🕨                      |                       |                   |                  |              |
|          |                            |                       |                   |                  | <u>\</u>     |
|          |                            |                       |                   |                  |              |
|          | General Project            | Access Securit        | ty Filters Gro    | oups Authe       | ntication Ad |
|          | Login name:                | ExampleUser           |                   |                  |              |
|          | Full name:                 | Example User Name     | 2                 |                  |              |
|          | Description:               |                       |                   |                  |              |
|          | Password:                  | •••••                 |                   |                  | ļ            |
|          | Confirm password:          | •••••                 |                   |                  |              |
|          | 🔲 User cannot chan         | ge password           |                   |                  |              |
|          | User must change           | e password at next lo | ogon              |                  |              |
|          | Password expiration        | Never                 |                   |                  |              |
|          |                            | O Date/# of days      |                   | Expiration: 1/1  | 9/2017       |
|          |                            |                       | Expira            | ation (days): 30 |              |
|          | $\square$                  |                       | Expiration freque | ency (days): 90  |              |
|          | Account disabled           |                       |                   |                  |              |
|          | OK Cance                   | I                     |                   |                  |              |

Procédez comme suit pour modifier le mot de passe d'un autre utilisateur (par exemple, s'il a oublié son mot de passe) ou pour gérer un compte d'utilisateur existant.

Pour modifier le compte d'un autre utilisateur, vous devez vous connecter en tant que membre d'un groupe disposant du privilège **Créer et modifier des utilisateurs et des groupes**.

#### Conseil

Pour les utilisateurs créés sans appartenance à un groupe autre que Tout le monde, seul l'administrateur qui a créé l'utilisateur peut modifier le mot de passe de cet utilisateur. Les nouveaux utilisateurs doivent toujours être membres d'au moins un groupe, autre que Tout le monde.

1. Dans votre navigateur Web, ouvrez la page MicroStrategy Web Administrator :

http://<hostname>:<port>/MicroStrategy/servlet/mstrServerAdmin

- 2. Sur la page qui apparaît, sélectionnez votre serveur.
- 3. Sur l'écran de connexion de MicroStrategy Web Administrator, entrez votre nom d'utilisateur et votre mot de passe actuel, puis cliquez sur **Se connecter**. La page **Outils** s'ouvre.
- 4. Cliquez sur **Gestionnaire des utilisateurs**.
- 5. Cliquez sur un groupe dont l'utilisateur est membre. Une liste apparaît, affichant tous les utilisateurs de ce groupe.
- 6. Cliquez à l'aide du bouton droit de la souris sur le nom de l'utilisateur, et, dans le menu, cliquez sur **Modifier**.
- 7. Dans le champ **Mot de passe**, entrez le nouveau mot de passe, puis entrez-le de nouveau dans le champ **Confirmer le mot de passe**.
- 8. Sélectionnez L'utilisateur doit modifier le mot de passe lors de sa prochaine connexion et effectuez toute autre modification, si nécessaire.
- 9. Cliquez sur **OK**.

### Modification des mots de passe des administrateurs

Genesys vous recommande de modifier le mot de passe Administrateur par défaut.

### Procédure : Modification du mot de passe de l'administrateur

#### MicroStrategy

**Purpose:** Utilisez cette procédure pour créer un mot de passe pour le compte Administrateur MicroStrategy par défaut.

Étapes

- Ouvrez le fichier gcxi.properties pour le modifier. Remarque : Si vous utilisez gcxisecrets.yaml pour stocker les secrets, modifiez-le au lieu de modifier gcxi.properties comme indiqué dans cette procédure, et, après l'étape 3, supprimez et recréez vos secrets en exécutant kubectl delete -f k8s/gcxi-secrets.yaml et kubectl create -f k8s/gcxisecrets.yaml.
- 2. Entrez des valeurs dans les champs suivants :

MSTR\_PASSWORD\_OLD=<old\_password>

MSTR\_PASSWORD=<new\_password>

où :

<old\_password> est le mot de passe existant.

<new\_password> est le nouveau mot de passe.

3. Entrez les commandes suivantes pour supprimer et recharger **configmap gcxi-config**.

kubectl delete configmap gcxi-config

```
kubectl create configmap gcxi-config --from-env-file=<path>/gcxi.properties --
namespace genesys
```

où :

<path> est le chemin d'accès au répertoire dans lequel se trouve votre fichier gcxi.properties.

4. Entrez les commandes suivantes pour arrêter les conteneurs en cours d'exécution :

kubectl scale deploy/gcxi-secondary --replicas=0

kubectl scale deploy/gcxi-primary --replicas=0

5. Entrez les commandes suivantes pour démarrer les conteneurs.

kubectl scale deploy/gcxi-primary --replicas=1

kubectl scale deploy/gcxi-secondary --replicas=1

- 6. Ouvrez le fichier gcxi.properties pour le modifier.
- 7. Une fois les deux pods en cours d'exécution, connectez-vous à l'interface web Genesys CX Insights à l'aide du nouveau mot de passe.

## Création d'un utilisateur

|                                                                                                    |               | - Ar    | # # 🧰 🗄 다                    |                    |                                    |             |
|----------------------------------------------------------------------------------------------------|---------------|---------|------------------------------|--------------------|------------------------------------|-------------|
|                                                                                                    |               |         | Name                         |                    | Login                              | Owner       |
| To simplify the process of<br>creating a new user, select<br>the group (for example,<br>CX Insights reports Viewers) – |               | 44      | CX Insights<br>restrictions  | access             | CX Insights access<br>restrictions | Ad          |
|                                                                                                    |               | 44      | CX Insight<br>developers     | s report           | CX Insights report<br>developers   | Adm         |
|                                                                                                    |               |         | CX Insights                  | s report editors   | CX Insights report editors         | Admini      |
| berore you c                                                                                                    | IICK          | 14      | CX Insights                  | s report villevers | CX Insights report viewers         | Adv         |
| Create New O                                                                                                    | ser.          | 4       | Everyone                     | CX Insig           | hts report viewers<br>Evervone     | Ad          |
|                                                                                                    |               |         |                              |                    |                                    |             |
|                                                                                                    | $\rightarrow$ | Gener   | al Projec                    | t Access Sec       | urity Filters Groups A             | uthenticati |
|                                                                                                    |               | Login   | name:                        | ExampleUser        |                                    |             |
|                                                                                                    | 1             | Full na | ame:                         | Example User Na    | ime                                |             |
| Create New User                                                                                                    | Logir         | Descri  | ption:                       |                    |                                    |             |
| L CX Insights reports Viewer                                                                                           | Viev          |         |                              |                    |                                    |             |
| Tan ant Vieware                                                                                                    | Top           |         |                              |                    |                                    |             |
|                                                                                                    | Ten           | Passw   | ord:                         | •••••              |                                    |             |
|                                                                                                    |               |         | m password:<br>er cannot cha | •••••••            |                                    |             |
|                                                                                                    |               | I Us    | er must chand                | ie password at nex | tt logon                           |             |
|                                                                                                    |               | Passw   | ord expiration               | Never              |                                    |             |
|                                                                                                    |               |         |                              | O Date/# of da     | ys Expiration:                     | 1/19/201    |
|                                                                                                    |               |         |                              |                    | Expiration (days):                 | 30          |
|                                                                                                    |               |         |                              |                    | Expiration frequency (days):       | 90          |
|                                                                                                    |               |         | count disable                | d                  |                                    | ,           |
|                                                                                                    |               |         |                              | -                  |                                    |             |
|                                                                                                    |               | 014     | 0                            |                    |                                    |             |
|                                                                                                    |               | UK      | Cane                         | ei                 |                                    |             |

Pour créer un compte d'utilisateur, procédez comme suit.

Pour modifier le compte d'un autre utilisateur, vous devez vous connecter en tant que membre d'un

#### groupe disposant du privilège Créer et modifier des utilisateurs et des groupes.

1. Dans votre navigateur Web, ouvrez la page MicroStrategy Web Administrator :

http://<hostname>:<port>/MicroStrategy/servlet/mstrServerAdmin

- 2. Sur la page qui apparaît, sélectionnez votre serveur.
- 3. Sur l'écran de connexion de MicroStrategy Web Administrator, entrez votre nom d'utilisateur et votre mot de passe actuel, puis cliquez sur **Se connecter**. La page **Outils** s'ouvre.
- 4. Cliquez sur Gestionnaire des utilisateurs.
- 5. Dans le menu, cliquez sur **Créer un utilisateur**.
- Spécifiez les informations relatives à l'utilisateur comme il convient, dans chaque onglet de l'éditeur. Si vous avez besoin de plus d'informations sur un champ, consultez l'aide MicroStrategy Web Administrator. Assurez-vous des points suivants :
  - 1. Renseignez les champs **Nom de connexion**, **Nom complet**, **Mot de passe**, **Confirmer le mot de passe** et d'autres sélections conformément à vos stratégies en matière de mots de passe (dans l'onglet **Général**).
  - 2. Attribuez au moins un **Groupe** (dans l'onglet **Groupes**). Par défaut, tous les utilisateurs sont également membres du groupe **Tout le monde**, mais vous devez attribuer au moins un groupe, sinon le nouveau compte d'utilisateur ne pourra pas être modifié par d'autres administrateurs.
- 7. Cliquez sur **OK**.
- 8. Pour vérifier que l'utilisateur a été créé, ouvrez l'un des groupes auxquels vous l'avez ajouté (ou ouvrez le groupe **Tout le monde**).

## Suppression d'un utilisateur

#### 🗶 🔳 🗄 ಭ

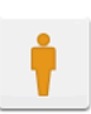

Administrator Owner: Administrator Modified: 7/4/18 2:40:01 PM

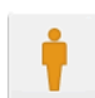

CX Insights reports Editor Owner: Administrator Modified: 7/20/18 11:49:54 AM Sample CX Insights report editor user

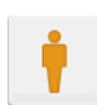

CX Insights Tester Owner: Administrator Modified: 7/20/18 11:49:53 AM Sample CX Insights tester user

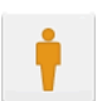

CX Insights reports Developer Owner: Administrator Modified: 7/20/18 11:49:54 AM Sample CX Insights report developer user

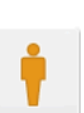

CX Insights reports Viewer Owner: Administrator Modified: 7/20/18 11:49:54 AM Sample CX Insights report viewer user

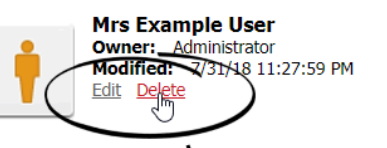

🗶 🔲 🚼 tə Administrator CX Insigh s reports Developer **Owner:** Administrator Owner: Modified: 7/4/18 2:40:01 PM Modified: /20/18 11:49:54 AM sights report developer user Sample ( **CX Insights reports Editor** CX In ights reports Viewer Owner: Administrator Own Modified: 7/ 18 11:49:54 AM MicroStrategy Web Sample CX Insi report viewer user **CX** Insights Jser Are you sure you want to delete the user, "Mrs Examp e User"? Owner: Adm Modified: 7 L8 11:27:59 PM Sample CX Insi ОК Cancel 

Pour supprimer un compte d'utilisateur, procédez comme suit.

Pour modifier le compte d'un autre utilisateur, vous devez vous connecter en tant que membre d'un groupe disposant du privilège **Créer et modifier des utilisateurs et des groupes**.

1. Dans votre navigateur Web, ouvrez la page MicroStrategy Web Administrator :

http://<hostname>:<port>/MicroStrategy/servlet/mstrServerAdmin

- 2. Sur la page qui apparaît, sélectionnez votre serveur.
- 3. Sur l'écran de connexion de MicroStrategy Web Administrator, entrez votre nom d'utilisateur et votre mot de passe actuel, puis cliquez sur **Se connecter**. La page **Outils** s'ouvre.

- 4. Cliquez sur **Gestionnaire des utilisateurs**.
- 5. Ouvrez un groupe dont l'utilisateur est membre, par exemple **Tout le monde**.
- 6. Survolez l'utilisateur que vous voulez supprimer à l'aide de la souris et cliquez sur **Supprimer**.
- 7. Cliquez sur **OK**.

Pour plus d'informations, consultez le site web MicroStrategy.

## SSO pour Genesys CX Insights

#### Avertissement

**Déclaration de support spécial** Les fonctionnalités LDAP et SAML sont fournies en avant-première. Genesys les prendra en charge du mieux possible, mais nous ne pouvons pas garantir qu'elles fonctionnent dans toutes les configurations. Il incombe au client de tout tester dans un environnement de laboratoire/test avant de planifier un déploiement en production.

#### Important

Conformément à l'engagement de Genesys en matière de diversité, d'égalité et d'inclusivité, à partir de la version 9.0.019.01, certains noms de pod ont été modifiés ; le présent document fait référence aux pods « gcxi-primary » et « gcxi-secondary ». Dans la version 9.0.019.00 et les versions antérieures, ces pods étaient nommés « gcxi-master » et « gcxi-slave ».

Vous pouvez configurer Genesys CX Insights pour qu'il utilise LDAP ou SAML. L'authentification unique (SSO) permet aux utilisateurs connectés de naviguer entre plusieurs applications sans avoir à saisir de nouveau leurs informations d'identification. Cette page fournit des exemples d'étapes qui peuvent nécessiter des modifications pour s'adapter à votre environnement ; contactez Genesys Professional Services si vous avez besoin d'une aide supplémentaire :

- Activer et configurer SAML/Gérer SAML
- Activer et configurer LDAP/Gérer LDAP

## Activer et configurer SAML

Pour activer SAML, suivez l'une des procédures de cette section :

- Activer SAML dans les déploiements qui utilisent Helm
- Activer SAML dans les déploiements qui utilisent des descripteurs Kubernetes

### Procédure : Activer SAML dans les déploiements qui utilisent Helm

**Purpose:** Activez SAML dans les scénarios où vous déployez Genesys CX Insights avec Genesys CX Insights - Kubernetes via Helm ou OpenShift via Helm.

Prerequisites

Avant de commencer :

- La version 9.0.019.00 ou une version ultérieure de GCXI est déployée dans votre environnement. GCXI fait office de fournisseur de services (SP) SAML.
- Vous avez accès à un fournisseur d'identité (IdP) SAML.

#### Étapes

1. Exécutez la commande suivante pour effectuer une sauvegarde de la base de données méta GCXI :

kubectl apply -f k8s/gcxi-backup.yaml

2. Exécutez la commande suivante pour arrêter un conteneur :

```
helm upgrade -n gcxi -f <values_file> --set gcxi.replicas.worker=1
<release_name> <path_to_chart>
```

où :

<values\_file> — nom de votre fichier de valeurs YAML. Il s'agit généralement du même fichier que celui que vous avez utilisé lors du déploiement à l'aide des instructions figurant sur : Genesys CX Insights - Kubernetes via Helm.

<release\_name> — nom de la version Helm GCXI.

<path\_to\_chart> — chemin d'accès aux fichiers de graphiques Helm.

Par exemple :

helm upgrade -n gcxi -f values-test.yaml --set gcxi.replicas.worker=0 gcxi-helm
gcxi/

- 3. Générez les fichiers de configuration SAML suivez les instructions du site Web de MicroStrategy : Comment générer les fichiers de configuration, mais notez les points suivants :
  - Lorsque les instructions du site Web de MicroStrategy demandent une URL de base d'entité, utilisez : http://<server>:8080/MicroStrategy/saml/config/open.
  - Vous devez vous connecter en utilisant les informations d'identification de l'administrateur Tomcat que vous avez définies à l'aide de la variable gcxi.env.TOMCAT\_ADMINPWD lors de

l'installation. Si vous n'avez pas défini de mot de passe, vous pouvez en définir un pendant la mise à niveau ou contacter le service client pour obtenir de l'aide.

4. Exécutez la commande suivante et examinez les résultats pour vous assurer que les fichiers liés à SAML apparaissent dans le pod en cours d'exécution :

kubectl exec gcxi-0 -n gcxi -- ls /opt/tomcat/webapps/MicroStrategy/WEB-INF/ classes/resources/SAML

- 5. À un emplacement approprié, créez un répertoire vide appelé **saml\_folder**. (Vous pouvez utiliser un autre nom, mais cette procédure suppose que vous avez utilisé le nom **saml\_folder**).
- 6. Copiez les fichiers de configuration SAML du pod dans le répertoire saml\_folder :

kubectl cp -n gcxi gcxi-0:/opt/tomcat/webapps/MicroStrategy/WEB-INF/classes/ resources/SAML/ saml\_folder

Vérifiez que les fichiers sont correctement copiés dans saml\_folder et qu'aucun autre fichier ne figure dans le répertoire.

- 7. À l'aide du fichier **saml\_folder/SPMetadata.xml**, enregistrez-vous auprès de l'IdP les étapes exactes varient suivant votre IdP.
- 8. Copiez le fichier IDPMetadata.xml fourni par votre IdP dans saml\_folder.
- 9. Vérifiez que le répertoire **saml\_folder** contient les fichiers suivants :

```
custom
IDPMetadata.xml
MstrSamlConfig.xml
SamlKeystore.jks
SPMetadata.xml
SpringSAMLConfig.xml
```

Genesys CX Insights n'utilise pas le dossier personnalisé.

10. Exécutez la commande suivante pour créer une carte de configuration - gcxi-saml :

kubectl create cm gcxi-saml --from-file saml\_folder

Une fois cette opération terminée, supprimez **saml\_folder**, car il n'est plus nécessaire.

11. Modifiez le fichier **gcxi.properties** en ajoutant les variables suivantes pour activer SAML et le définir comme mode de connexion par défaut :

MSTR\_WEB\_SAML\_ON=true
MSTR\_WEB\_DEFAULT\_LOGIN\_MODE=64

12. Exécutez les commandes suivantes pour arrêter le pod gcxi :

```
helm upgrade -n gcxi -f <values_file> --set gcxi.replicas.worker=0
<release_name> <path_to_chart>
```

où :

<values\_file> — nom de votre fichier de valeurs YAML. Il s'agit généralement du même fichier que celui que vous avez utilisé lors du déploiement à l'aide des instructions figurant

sur : Genesys CX Insights - Kubernetes via Helm.

<release\_name> — nom de la version Helm GCXI.

<path\_to\_chart> — chemin d'accès aux fichiers de graphiques Helm.

Par exemple :

helm upgrade -n gcxi -f values-test.yaml --set gcxi.replicas.worker=0 gcxi-helm
gcxi/

Attendez que les pods soient arrêtés avant de poursuivre.

13. Exécutez les commandes suivantes pour mettre à niveau GCXI (en utilisant les valeurs de **gcxi.properties** pour définir les variables de conteneur) :

helm upgrade -n gcxi -f <values\_file> --set-file gcxi.envext=gcxi.properties
<release\_name> <path\_to\_chart>

où :

<values\_file> — nom de votre fichier de valeurs YAML. Il s'agit généralement du même fichier que celui que vous avez utilisé lors du déploiement à l'aide des instructions figurant sur : Genesys CX Insights - Kubernetes via Helm.

<release\_name> — nom de la version helm gcxi.

<path\_to\_chart> — chemin d'accès aux fichiers de graphiques Helm.

Par exemple :

helm upgrade -n gcxi -f values-test.yaml --set-file gcxi.envext=gcxi.properties
gcxi-helm gcxi/

Attendez que GCXI soit installé.

14. Ouvrez MicroStrategy Web (http://<server>:8080/MicroStrategy/servlet/mstrWeb) ; vous serez automatiquement redirigé vers la page de connexion de l'IdP SAML.

Procédure : Activer SAML dans les déploiements qui utilisent des descripteurs Kubernetes

**Purpose:** Activez SAML dans les environnements dans lesquels vous déployez GCXI via des descripteurs Kubernetes.

Prerequisites

Avant de commencer :

- La version 9.0.019.00 ou une version ultérieure de GCXI est déployée dans votre environnement. GCXI fait office de fournisseur de services (SP) SAML.
- Vous avez accès à un fournisseur d'identité (IdP) SAML.
- Cette procédure suppose que l'espace de noms par défaut est **genesys**. (Si le vôtre ne l'est pas, vous devez ajouter **-n genesys** à toutes les commandes kubectl).

#### Étapes

1. Exécutez la commande suivante pour effectuer une sauvegarde de la base de données méta GCXI :

kubectl apply -f k8s/gcxi-backup.yaml

2. Exécutez la commande suivante pour arrêter un conteneur GCXI :

kubectl scale --replicas=0 deployment gcxi-secondary

- 3. Générez les fichiers de configuration SAML suivez les instructions du site Web de MicroStrategy : Comment générer les fichiers de configuration, mais notez les points suivants :
  - Lorsque les instructions du site Web de MicroStrategy demandent une URL de base d'entité, utilisez : http://<server>:8080/MicroStrategy/saml/config/open.
  - Vous devez vous connecter à http://<server>:8080/MicroStrategy/saml/config/open en utilisant les informations d'identification de l'administrateur Tomcat. Vous pouvez changer le mot de passe de l'administrateur Tomcat en définissant la variable TOMCAT\_ADMINPWD (reportez-vous à la Procédure : Configuration de secrets Kubernetes) ou contactez le service client pour obtenir de l'aide.
- 4. Exécutez la commande suivante et examinez les résultats pour vous assurer que les fichiers liés à SAML apparaissent dans le pod en cours d'exécution :

kubectl exec \$(kubectl get po -o name | grep gcxi-primary) -- ls /opt/tomcat/ webapps/MicroStrategy/WEB-INF/classes/resources/SAML

- 5. À un emplacement approprié, créez un répertoire vide appelé **saml\_folder**. (Vous pouvez utiliser un autre nom, mais cette procédure suppose que vous avez utilisé le nom **saml\_folder**).
- 6. Copiez les fichiers de configuration SAML du pod dans le répertoire saml\_folder :

kubectl cp \$(kubectl get pod -l role=gcxi-primary -o jsonpath="{.items[0].metadata.name}"):/opt/tomcat/webapps/MicroStrategy/WEB-INF/classes/resources/SAML/ saml\_folder

Vérifiez que les fichiers sont correctement copiés dans saml\_folder et qu'aucun autre fichier ne figure dans le répertoire.

7. À l'aide du fichier saml\_folder/SPMetadata.xml, enregistrez-vous auprès de l'IdP — les étapes
exactes varient suivant votre IdP.

- 8. Copiez le fichier IDPMetadata.xml fourni par votre IdP dans saml folder.
- 9. Vérifiez que le répertoire saml\_folder contient les fichiers suivants :

```
custom
IDPMetadata.xml
MstrSamlConfig.xml
SamlKeystore.jks
SPMetadata.xml
SpringSAMLConfig.xml
```

Genesys CX Insights n'utilise pas le dossier personnalisé.

10. Exécutez la commande suivante pour créer une carte de configuration - gcxi-saml :

kubectl create cm gcxi-saml --from-file saml\_folder

Une fois cette opération terminée, supprimez saml\_folder, car il n'est plus nécessaire.

11. Modifiez le fichier **gcxi.properties** en ajoutant les variables suivantes pour activer SAML et le définir comme mode de connexion par défaut :

MSTR\_WEB\_SAML\_ON=true MSTR\_WEB\_DEFAULT\_LOGIN\_MODE=64

12. Exécutez les commandes suivantes pour recréer la carte de configuration gcxi-config :

kubectl delete cm gcxi-config
kubectl create cm gcxi-config --from-env-file k8s/gcxi.properties

13. Modifiez le fichier **gcxi.yaml** et ajoutez le volume gcxi-saml et volumeMount à la définition des déploiements gcxi-secondary et gcxi-primary :

```
volumeMounts:
    mountPath: /genesys/gcxi_config/saml
    name: gcxi-saml
    ...
volumes:
    name: gcxi-saml
    configMap:
    name: gcxi-saml
    optional: true
```

14. Exécutez les commandes suivantes pour recréer les pods gcxi et appliquer ainsi les changements **gcxi.yaml** :

```
kubectl delete -f k8s/gcxi.yaml
kubectl create -f k8s/gcxi.yaml
```

Attendez que GCXI soit installé.

15. Ouvrez MicroStrategy Web (http://<server>:8080/MicroStrategy/servlet/mstrWeb) ; vous serez automatiquement redirigé vers la page de connexion de l'IdP SAML.

# Gestion de SAML

Si vous avez activé SAML, utilisez les informations de cette section pour le gérer.

- Désactiver SAML dans les déploiements qui utilisent Helm
- Désactiver SAML dans les déploiements qui utilisent des descripteurs Kubernetes

# Procédure : Désactiver SAML dans les déploiements qui utilisent Helm

Purpose: Désactivez SAML lorsque GCXI est déployé via Helm.

### Étapes

1. Exécutez les commandes suivantes pour arrêter GCXI :

helm upgrade -n gcxi -f <values\_file> --set gcxi.replicas.worker=0
<release\_name> <path\_to\_chart>

où :

<values\_file> — nom de votre fichier de valeurs YAML. Il s'agit généralement du même fichier que celui que vous avez utilisé lors du déploiement à l'aide des instructions figurant sur : Genesys CX Insights - Kubernetes via Helm.

<release\_name> — nom de la version Helm GCXI.

<path\_to\_chart> — chemin d'accès aux fichiers de graphiques Helm.

Par exemple :

helm upgrade -n gcxi -f values-test.yaml --set gcxi.replicas.worker=0 gcxi-helm
gcxi/

2. Exécutez les commandes suivantes pour mettre à niveau GCXI (en utilisant les valeurs de **gcxi.properties** pour définir les variables de conteneur) et redémarrer les pods :

helm upgrade -n gcxi -f <values\_file> <release\_name> <path\_to\_chart>

où :

<values\_file> — nom de votre fichier de valeurs YAML. Il s'agit généralement du même fichier que celui que vous avez utilisé lors du déploiement à l'aide des instructions figurant sur : Genesys CX Insights - Kubernetes via Helm.

<release\_name> — nom de la version Helm GCXI.

<path\_to\_chart> — chemin d'accès aux fichiers de graphiques Helm.

Par exemple :

helm upgrade -n gcxi -f values-test.yaml gcxi-helm gcxi/

Attendez que GCXI soit mis à niveau.

# Procédure : Désactiver SAML dans les déploiements qui utilisent des descripteurs Kubernetes

**Purpose:** Désactivez SAML lorsque GCXI est déployé à l'aide de descripteurs Kubernetes.

Prerequisites

Cette procédure suppose que l'espace de noms par défaut est **genesys**. (Si le vôtre ne l'est pas, vous devez ajouter **-n genesys** à toutes les commandes kubectl).

Étapes

1. Modifiez le fichier **gcxi.properties** et supprimez les variables suivantes :

MSTR\_WEB\_SAML\_ON=true MSTR WEB DEFAULT LOGIN MODE=64

2. Exécutez les commandes suivantes pour recréer la carte de configuration gcxi-config :

kubectl delete cm gcxi-config
kubectl create cm gcxi-config --from-env-file k8s/gcxi.properties

3. Exécutez les commandes suivantes pour recréer les pods gcxi :

kubectl delete -f k8s/gcxi.yaml
kubectl create -f k8s/gcxi.yaml

# Activer et configurer LDAP

Pour activer LDAP, suivez l'une des procédures de cette section :

- Activer LDAP dans les déploiements qui utilisent Helm
- Activer LDAP dans les déploiements qui utilisent des descripteurs Kubernetes

Dans les deux cas, vous devez ensuite suivre la section Configurer LDAP.

## Procédure : Activer LDAP dans les déploiements qui utilisent Helm

Purpose: Activez LDAP lorsque GCXI est déployé via Helm.

Prerequisites

Assurez-vous que la version 9.0.014.00 ou une version ultérieure de GCXI est déployée dans votre environnement.

### Étapes

Avant de commencer, procédez comme suit pour configurer GCXI :

- 1. Localisez la bibliothèque OpenLDAP à l'intérieur du conteneur :
  - 1. Exécutez la commande suivante pour vous assurer que la bibliothèque OpenLDAP est installée, et localisez le chemin d'accès à la bibliothèque :

kubectl exec gcxi-0 -- ldconfig -p | grep ldap

- 2. Copiez ou notez le chemin d'accès, par exemple, /usr/lib64/libldap-2.4.so.2.
- 2. Exécutez la commande suivante pour effectuer une sauvegarde de la base de données méta GCXI :

helm upgrade <release\_name> <path\_to\_chart> --reuse-values --set
gcxi.deployment.deployJobBackup=true

où :

<release\_name> — nom de la version Helm GCXI.

<path\_to\_chart> — chemin d'accès aux fichiers de graphiques Helm.

Par exemple :

helm upgrade gcxi-helm gcxi/ --reuse-values --set gcxi.deployment.deployJobBackup=true

Attendez que la tâche gcxi-backup soit terminée.

3. Exécutez la commande suivante pour empêcher la tâche de sauvegarde de s'exécuter à chaque mise à niveau de la version :

helm upgrade <release\_name> <path\_to\_chart> --reuse-values --set
gcxi.deployment.deployJobBackup=false

où :

```
<release name> — nom de la version Helm GCXI.
        <path_to_chart> — chemin d'accès aux fichiers de graphiques Helm.
        Par exemple :
        helm upgrade gcxi-helm gcxi/ --reuse-values --set
         gcxi.deployment.deployJobBackup=false
 4. Exécutez la commande suivante pour arrêter un conteneur :
        helm upgrade <release_name> <path_to_chart> -n gcxi --reuse-values --set
         gcxi.replicas.worker=0
        où :
        <release name> — nom de la version Helm GCXI.
        <path to chart> — chemin d'accès aux fichiers de graphigues Helm.
        Par exemple :
        helm upgrade gcxi-helm gcxi/ -n gcxi --reuse-values --set gcxi.replicas.worker=0
        Attendez que les pods soient arrêtés avant de poursuivre.
 5. Modifiez le fichier gcxi.properties et ajoutez les variables suivantes pour activer LDAP et le
    définir comme mode de connexion par défaut :
        MSTR WEB LDAP ON=true
         MSTR WEB DEFAULT LOGIN MODE=16
        N'ajoutez pas de commentaires, d'espaces supplémentaires ni de lignes vides.
 6. Exécutez la commande suivante pour mettre à niveau et redémarrer GCXI (en utilisant les
    valeurs de gcxi.properties pour définir les variables de conteneur) et redémarrer les pods :
        helm upgrade <release name> <path to chart> -n gcxi --reuse-values --set-file
         gcxi.envext=gcxi.properties --set gcxi.replicas.worker=2
        où :
        <release_name> — nom de la version Helm GCXI.
        <path to chart> — chemin d'accès aux fichiers de graphiques Helm.
        Par exemple :
        helm upgrade gcxi-helm gcxi/ -n gcxi --reuse-values --set-file
         gcxi.envext=gcxi.properties --set gcxi.replicas.worker=2
        Attendez que GCXI soit mis à niveau.
LDAP est maintenant activé dans GCXI et reste activé après le redémarrage du conteneur.
```

# Procédure : Activer LDAP dans les déploiements qui utilisent des descripteurs Kubernetes

**Purpose:** Rassemblez les informations dont vous aurez besoin pour configurer LDAP et activer LDAP dans GCXI.

Prerequisites

- La version 9.0.014.00 ou une version ultérieure de GCXI est déployée dans votre environnement.
- Cette procédure suppose que l'espace de noms par défaut est **genesys**. (Si le vôtre ne l'est pas, vous devez ajouter **-n genesys** à toutes les commandes kubectl).

### Étapes

Avant de commencer, procédez comme suit pour configurer GCXI :

- 1. Localisez la bibliothèque OpenLDAP à l'intérieur du conteneur :
  - 1. Exécutez la commande suivante pour vous assurer que la bibliothèque OpenLDAP est installée, et localisez le chemin d'accès à la bibliothèque :

kubectl exec \$(kubectl get po -o name | grep gcxi-primary) -- ldconfig -p
| grep ldap

- 2. Copiez ou notez le chemin d'accès, par exemple, /usr/lib64/libldap-2.4.so.2.
- 2. Activez LDAP :
  - 1. Exécutez la commande suivante pour effectuer une sauvegarde de la base de données méta GCXI :

kubectl apply -f k8s/gcxi-backup.yaml

2. Exécutez les commandes suivantes pour arrêter les conteneurs en cours d'exécution :

kubectl scale --replicas=0 deployment gcxi-secondary

kubectl scale --replicas=0 deployment gcxi-primary

- 3. Modifiez le fichier gcxi.properties et définissez MSTR\_WEB\_LDAP\_ON=true.
- 4. Pour que LDAP soit le mode de connexion par défaut, modifiez le fichier **gcxi.properties** et définissez **MSTR\_WEB\_DEFAULT\_LOGIN\_MODE=16**.
- 5. Exécutez les commandes suivantes pour charger gcxi.properties dans Kubernetes :

kubectl delete configmap gcxi-config

kubectl create configmap gcxi-config --from-env-file=k8s/gcxi.properties

6. Exécutez la commande suivante pour démarrer le conteneur PRIMARY :

kubectl scale --replicas=0 deployment gcxi-primary

Attendez que PRIMARY soit terminé (attendez l'exécution de Tomcat et que la page MicroStrategyWeb soit disponible).

7. Exécutez la commande suivante pour démarrer le conteneur SECONDARY :

kubectl scale --replicas=1 deployment gcxi-secondary

LDAP est maintenant activé dans GCXI et reste activé après le redémarrage du conteneur.

Si vous prévoyez d'utiliser LDAPS, vous devez également monter le dossier dans lequel résident vos certificats. Reportez-vous à la section LDAP avec SSL pour plus d'informations.

### Configuration de LDAP

Pour les déploiements Helm et Kubernetes, utilisez les instructions de cette section pour configurer LDAP.

# Procédure : Configurer les paramètres de connexion LDAP

Purpose: Pour établir une connexion au serveur LDAP.

Étapes

- 1. Connectez-vous à MicroStrategy Developer.
- 2. Cliquez sur Administration > Serveur > Configurer MicroStrategy Intelligence Server.
- 3. Cliquez sur LDAP, et, dans la section Serveur, fournissez les paramètres suivants :
  - Hôte: <hostname\_or\_ip\_of\_ldap\_server>
  - **Port** : <port\_of\_ldap\_server>
  - Connexion de sécurité : Cleartext
  - Méthode d'authentification : Binding (Obligatoire)
  - Utilisateur de l'authentification (Ce compte d'utilisateur est utilisé lorsque GCXI doit accéder à Active Directory, effectuer une recherche, répertorier tous les utilisateurs, etc. Il s'agit d'un « utilisateur de services »).
  - : Par exemple :
    - DN : CN=<user\_cn>,OU=<ou>,..., DC=<dc>,...

- Mot de passe : <mot de passe du domaine>
- 4. Cliquez sur LDAP > Plate-forme, et fournissez les paramètres suivants :
  - Nom du fournisseur du serveur LDAP : <votre fournisseur> (par exemple, Microsoft Active Directory)
  - Pilote de connectivité LDAP : <votre pilote de connectivité> (par exemple, Open LDAP)
  - Plate-forme Intelligence Server : Linux
  - Noms des fichiers de connectivité LDAP : <path\_to\_openldap\_lib> (Il s'agit du chemin d'accès à l'intérieur du conteneur gcxi, que vous avez découvert à l'étape 1. Recueillez les informations et activez LDAP.)
- 5. Cliquez sur LDAP > Filtres, et fournissez les paramètres suivants :
  - DN racine : DC=<dc>, DC=<dc>... (Il s'agit du point de départ de la recherche LDAP)
  - Filtre de recherche utilisateur : <user\_search> (La valeur que vous entrez ici dépend des paramètres LDAP. Par exemple, (&(objectclass=person)(sAMAccountName= #LDAP\_LOGIN#)).)
  - Filtre de recherche de groupe : <group\_search> (La valeur que vous entrez ici dépend des paramètres LDAP. Par exemple, (&(objectclass=group) (member=#LDAP\_DN#)).)
  - Nombre de niveaux de groupe supérieurs à importer : 1
- 6. Pour vérifier que la connexion entre le serveur LDAP et Intelligence Server peut être établie, essayez de vous connecter à MicroStrategy Web (<IP>/MicroStrategy/servlet/mstrWeb) en utilisant les informations d'identification LDAP. Notez que même lorsque vous parvenez à vous connecter, les privilèges utilisateur ne sont pas encore définis. Les privilèges peuvent être attribués manuellement à chaque utilisateur dans mstrServerAdmin ou importés et configurés comme décrit à la section Importation de LDAP, synchronisation et liaison.

### Importation de LDAP, synchronisation et liaison

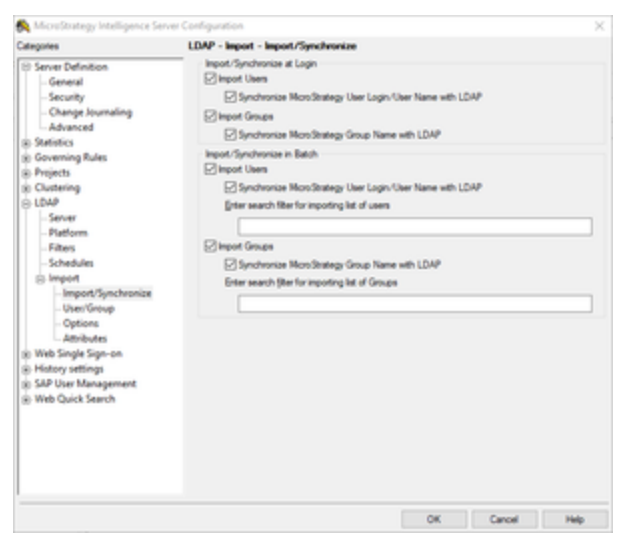

LDAP - Importation

Vous devez configurer les privilèges des utilisateurs qui se connectent à l'aide des informations d'identification LDAP. Des informations détaillées sur cette étape sont disponibles dans le document MicroStrategy suivant : KB18506 : Importation et liaison des utilisateurs à l'aide de l'intégration LDAP avec MicroStrategy Intelligence Server 9.x et les versions plus récentes.

### LDAP avec SSL

Pour prendre en charge SSL avec LDAP, vous devez exécuter le conteneur avec un dossier monté contenant les certificats LDAP et vous assurer que le dossier est monté sur tous les serveurs du cluster. Pour plus d'informations, reportez-vous à la section Comment configurer la connectivité LDAP via Texte en clair.

### LDAP dans un conteneur

À partir de la version 9.0.014.00 de Genesys CX Insights, une option de configuration, **MSTR\_WEB\_LDAP\_ON**, active LDAP pour MicroStrategy.

# Gestion de LDAP

Si vous avez activé LDAP, utilisez les informations de cette section pour le gérer.

- Désactiver LDAP dans les déploiements qui utilisent Helm
- Désactiver LDAP dans les déploiements qui utilisent des descripteurs Kubernetes

## Procédure : Désactiver LDAP dans les déploiements qui utilisent Helm

Purpose: Désactivez LDAP lorsque GCXI est déployé via Helm.

### Étapes

1. Exécutez les commandes suivantes pour arrêter GCXI :

```
helm upgrade -n gcxi -f <values_file> --set gcxi.replicas.worker=0
<release_name> <path_to_chart>
```

où :

<values\_file> — nom de votre fichier de valeurs YAML. Il s'agit généralement du même fichier que celui que vous avez utilisé lors du déploiement à l'aide des instructions figurant sur : Genesys CX Insights - Kubernetes via Helm.

<release\_name> — nom de la version Helm GCXI.

<path\_to\_chart> — chemin d'accès aux fichiers de graphiques Helm.

Par exemple :

helm upgrade -n gcxi -f values-test.yaml --set gcxi.replicas.worker=0 gcxi-helm
gcxi/

2. Exécutez les commandes suivantes pour démarrer les pods GCXI :

```
helm upgrade -n gcxi -f <values_file> <release_name> <path_to_chart>
```

où :

<values\_file> — nom de votre fichier de valeurs YAML. Il s'agit généralement du même fichier que celui que vous avez utilisé lors du déploiement à l'aide des instructions figurant sur : Genesys CX Insights - Kubernetes via Helm.

<release\_name> — nom de la version Helm GCXI.

<path\_to\_chart> — chemin d'accès aux fichiers de graphiques Helm.

Par exemple :

helm upgrade -n gcxi -f values-test.yaml gcxi-helm gcxi/

# Procédure : Désactiver LDAP dans les déploiements qui

## utilisent des descripteurs Kubernetes

**Purpose:** Désactivez LDAP lorsque GCXI est déployé à l'aide de descripteurs Kubernetes.

### Prerequisites

Cette procédure suppose que l'espace de noms par défaut est **genesys**. (Si le vôtre ne l'est pas, vous devez ajouter **-n genesys** à toutes les commandes kubectl).

Étapes

1. Modifiez le fichier **gcxi.properties** et supprimez les variables suivantes :

MSTR\_WEB\_LDAP\_ON=true MSTR\_WEB\_DEFAULT\_LOGIN\_MODE=16

2. Exécutez les commandes suivantes pour recréer la carte de configuration gcxi-config :

kubectl delete cm gcxi-config
kubectl create cm gcxi-config --from-env-file k8s/gcxi.properties

3. Exécutez les commandes suivantes pour recréer les pods gcxi :

kubectl delete -f k8s/gcxi.yaml
kubectl create -f k8s/gcxi.yaml

# Explication et utilisation des rapports

Cette page vous aide à comprendre les rapports et les tableaux de bord Genesys Customer Experience Insights (GCXI). Les rapports et tableaux de bord Genesys CX Insights pour Genesys Info Mart compilent l'historique de l'activité d'interactions du centre de contacts et les états résumés par l'agent des DN de téléphonie et multimédia.

### Important

Notez que les liens, les vidéos et les PDF joints à ce document conduisent parfois à des documentations ou des vidéos en anglais, même si ce document a été traduit dans une autre langue.

# Rapports

| ර් 🗲 🌖 CX Insigt                                                                                                    | hts > Shared Reports > CX | Insights > Agents                                                                                                    |   |                                                                                                    | 0,                                                                         | Administrator 🔻 ^ |
|----------------------------------------------------------------------------------------------------|---------------------------|----------------------------------------------------------------------------------------------------|---|----------------------------------------------------------------------------------------------------|----------------------------------------------------------------------------|-------------------|
| Create Create Recents Shared Reports Custom                                                                                                    |                           | Agent Conduct Report<br>Owner: Administrator<br>Modified:<br>10/24/17.127:16 PM<br>Use this report to contrast agent interaction handling performance against the<br>agent group performance, based on various measures, including<br>Accepted/Rejected, Responses, and Handle Time, Hold Time, Wrap Time, and<br>whether a Consult was initiated. |   | Agent Details Activity Report<br>Owner: Administrator<br>Modified:<br>10/24/17 1:0:20 PM<br>This reports a chronological breakdown<br>over a period of time that you specify including:<br>of the agent's active (login) session. The colle                             | Run by<br>Edit<br>Copy<br>Move<br>New                                      | ion<br>           |
| CX Insights<br>Agents<br>Free Business Results<br>Free Callback                                                                                                    |                           | Agent Group Business Attribute Report<br>Owner: Administrator<br>Modified:<br>10/24/17.1:27:17 PM<br>Use this report to contrast agent group interaction handling activities against the<br>revenue generated, based on Business Result, Customer Segment, and Service<br>Type for each media type and interaction type.                           |   | Agent Group Interaction Handling F<br>Owner: Administrator<br>Modified:<br>10/24/17 1:27:17 PM<br>Use this report to monitor the interaction proces<br>agents over specific day ranges. The report displ<br>Time, Engage Time, Wrap Time, and various trai<br>measures. | Create Shortcut<br>Delete<br>Rename<br>Create Document<br>Create Dashboard | of<br>!<br>?      |
| <ul> <li>▶ and the second second</li></ul> |                           | Agent Group Queue Business Attribute Report<br>Owner: Administrator<br>Modified:<br>10/24/17.127:17 PM<br>Use this report to understand how interactions were characterized either by the<br>system or agents, by the queue-type devices, by media type, by interaction type,<br>and by each month-long period.                                    |   | Agent Interaction Hierarchy Report<br>Owner: Administrator<br>Modified:<br>10/24/17 1:27:17 PM<br>Use this report to understand the hierarchy of in<br>agents, including the nature of the accepted inter<br>interactions were threaded, logical, or base).             | Run as<br>Share<br>Properties<br>actions and responses (r                  | o<br>whether      |
| My Objects                                                                                                    |                           | Agent Interval Based Report<br>Owner: Administrator<br>Modified:<br>10/24/17 127:17 PM<br>Use this report to understand agent interaction-processing activities during a<br>range of hours that you specify. This report is useful to those who manage<br>contact center operations, enabling them to view key performance indicators.             | 2 | Agent Login-Logout Details Report<br>Wodified:<br>10/24/17 1:27:20 PM<br>Use this report to view the times when agents log<br>duration of each login session. The report display<br>tenant&P**s standard time zone.                                                     | iged in and out, and the<br>s the timestamps in the                        |                   |
|                                                                                                    |                           |                                                                                                    |   | Agant Nat Daady Danart                                                                                                    |                                                                            | > *               |

Genesys CX Insights comprend plusieurs douzaines de rapports prêts à l'emploi, qui sont disponibles dans les sous-dossiers du dossier **CX Insights**. Les données contenues dans les rapports représentent un instantané de la base de données à un moment donné ; pour voir les données actuelles, vous devez exécuter le rapport pour afficher les dernières données. Les rapports utilisent les hiérarchies, les mesures, les attributs, les invites, les détails et les filtres qui sont définis dans le projet CX Insights.

Les rapports sont conçus via MicroStrategy Web. La figure présentée ici illustre l'organisation de certains rapports dans le dossier Agents et certaines des opérations que vous pouvez effectuer dans MicroStrategy Web. Pour plus d'informations sur la personnalisation des rapports, reportez-vous à la section Personnalisation de rapports et de tableaux de bord.

#### Offered Accepted Avg Handle Ti... Avg Engage Ti... Avg Hold Time Avg Wrap Time 265 238 00:00:39 00:00:23 00:00:29 00:00:14 % Ready Time % Not Ready Ti... % Engage Time % Hold Time % Busy Time % Occupancy 0.68% 21.60% 77.70% 3.15% 0.23% 0.12% Offered by Day 0:01:26 Offered 50 0:00:52 Avg F 20 0.00.12 Metrics Offered 2011-0.. 9 q 2011-1 2017-1 2017-1 Avg Handle Time 2011 2011 2011 201 2011 Day % Occupancy by Agent % Time by Agent 100.00% 70.00% 80.00% 6 Occupancy 50.00% 60.00% 30.00% 40.00% Metrics 20.00% 10.00% % Not Re A6001\_sip) A6001\_sip) A6002\_sip A6002\_sip) A6003\_sip A6003\_sip) A6004\_sip A6004\_sip) A6005\_sip A6005\_sip) A6002\_sip A6002\_sip) A6003\_sip) A6003\_sip) A6004\_sip A6004\_sip) A6005\_sip A6005\_sip) Agent1) Agent4 Agent4) Agent2 Agent2) 📕 % Ready .. 6001 📕 % Busy Ti.. Agent Name Agent Name

Tableaux de bord

Genesys CX Insights comprend plusieurs tableaux de bord prêts à l'emploi. Si certains tableaux de bord sont disponibles dans le dossier **CX Insights** > **Tableaux de bord**, un grand nombre d'entre eux se trouvent dans d'autres dossiers, dans lesquels ils sont regroupés avec des rapports en fonction du type de contenu qu'ils fournissent -- reportez-vous à la dernière liste de **Tableaux de bord** pour plus d'informations.

Les tableaux de bord Genesys CX Insights fournissent des résumés visuels d'informations qui seraient sinon affichées dans plusieurs rapports. Les données contenues dans les tableaux de bord représentent un instantané de la base de données à un moment donné ; pour voir les données actuelles, vous devez actualiser le tableau de bord pour afficher les dernières données. Pour une visualisation optimale des tableaux de bord, réglez la résolution de votre écran sur la plus haute résolution possible et, dans tous les cas, sur une largeur d'au moins 1 280 pixels.

Les tableaux de bord sont conçus à l'aide de MicroStrategy Web. Pour plus d'informations sur la personnalisation des tableaux de bord, reportez-vous à la section Personnalisation de rapports et de tableaux de bord.

# Interfaces CX Insights

Votre interaction avec CX Insights se fera généralement dans l'une des deux interfaces graphiques :

• **MicroStrategy Web** — Lorsque vous visualisez, exécutez à la demande ou modifiez un rapport ou un tableau de bord, vous le faites à l'aide de MicroStrategy Web, la principale interface graphique de Genesys CX Insights, à laquelle vous accédez via l'URL (<yourserver>/MicroStrategy/servlet/ mstrWeb) fournie par votre administrateur. Les administrateurs peuvent configurer les autorisations qui déterminent les opérations que chaque utilisateur peut effectuer dans MicroStrategy Web. Cette page porte sur MicroStrategy Web.

### Navigateurs pris en charge :

- Au moment de la publication, MicroStrategy certifie les dernières versions des navigateurs Web suivants :
- Apple Safari
- Google Chrome (Windows et iOS)
- Microsoft Edge
- Microsoft Internet Explorer (les versions 9 et 10 sont prises en charge, mais ne sont pas certifiées)
- Mozilla Firefox
- MicroStrategy Developer Réservé à l'usage des administrateurs, MicroStrategy Developer est une application autonome à laquelle vous accédez sur l'ordinateur sur lequel le logiciel MicroStrategy est déployé. Utilisez Developer pour créer et gérer des projets, des objets et des utilisateurs et pour effectuer d'autres opérations administratives. MicroStrategy Developer est présenté plus en détail sur la page Explications sur le projet.

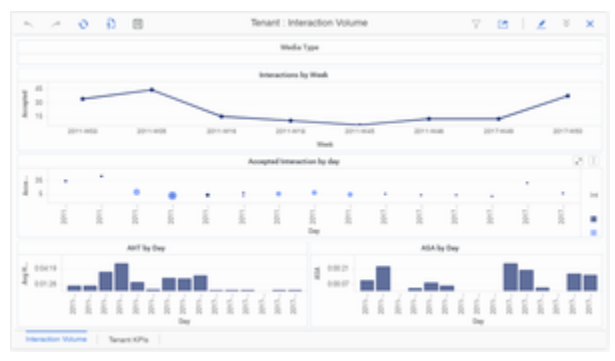

Tableau de bord de centre de contacts sur un appareil mobile

### Support mobile

Vous pouvez également accéder aux tableaux de bord Genesys CX Insights depuis votre iPad Apple. Genesys prend en charge l'accès aux tableaux de bord de cette manière, mais ne recommande pas d'utiliser les rapports depuis un appareil mobile, car ils ne sont pas conçus pour les petits écrans. Consultez le *Guide de déploiement de Genesys CX Insights* pour plus d'informations, ainsi que le site Web de MicroStrategy.

La documentation Genesys, y compris le présent document, couvre également les appareils mobiles. Dans la plupart des cas, il est plus facile d'utiliser Genesys CX Insights, et la documentation, en mode paysage.

# Vidéo : Génération de rapports dans Genesys CX Insights

### Link to video

Cette vidéo explique comment générer des rapports dans Genesys CX Insights.

# Accès et exécution de rapports et de tableaux de bord

| °° ← → CX Insights >                                                                     | Shared Reports > CX Insights > Business Results                                                                                                    |   |
|------------------------------------------------------------------------------------------|----------------------------------------------------------------------------------------------------|---|
| <ul> <li>Recents</li> <li>Shared Reports</li> <li>Custom</li> <li>CX Insights</li> </ul> | Business Metrics Executive Report<br>Owner: Administrator<br>Modified:<br>10/24/17 1:27:18 PM<br>Use this report to monitor contact center performance, particularly if<br>ontact center, and to gauge service U<br>btal number of interactions that were<br>Find Dependents |   |
| Agents     Business Results                                                              | Run as Isiness Attribute Report                                                                                                    | ł |
| Callback                                                                                 | Properties<br>he Business Result for interactions, to<br>contrast that result against the Service Level and against callers' initia                                                                                                    |   |
| Dashboards                                                                               | handling measures.                                                                                                    |   |
| <ul> <li>Designer</li> <li>Details</li> </ul>                                            |                                                                                                    |   |
| Outbound Contact                                                                         |                                                                                                    |   |

- 1. Accédez au lien Genesys CX Insights (MicroStrategy Web) fourni par votre administrateur.
- 2. Si une page apparaît, vous demandant de sélectionner un serveur, sélectionnez le serveur sur lequel afficher les rapports (vous n'en avez probablement qu'un seul, mais si plusieurs apparaissent et si vous ne savez pas lequel sélectionner, contactez votre administrateur).
- 3. À l'invite, entrez votre nom d'utilisateur et votre mot de passe.
- La page Genesys CX Insights apparaît. Cliquez sur Rapports partagés > CX Insights. Dans la plupart des cas, les rapports dont vous avez besoin se trouvent dans le dossier Rapports partagés :
  - **Rapports partagés**—Les rapports et tableaux de bord stockés dans les **Rapports partagés** sont accessibles aux autres utilisateurs (si les privilèges d'accès le permettent).
  - Mes rapports—Les rapports stockés dans vos dossiers privés tels que Mes rapports ne sont visibles que par vous. Ce dossier n'est visible que par les utilisateurs qui disposent de privilèges suffisants pour modifier ou sauvegarder des rapports.
- 5. Les rapports sont divisés en sous-dossiers selon leur fonction ; sélectionnez un sous-dossier, par exemple **Résultats commerciaux**.
- 6. Dans la liste de rapports, double-cliquez sur un rapport ou cliquez sur le bouton droit de la souris et

sélectionnez **Exécuter**. Par exemple, **Rapport exécutif de mesures d'opérations**. Les invites de ce rapport apparaissent.

7. Sélectionnez une date ou une plage de dates et faites éventuellement des sélections dans d'autres invites.

Pour générer des rapports significatifs, sélectionnez des dates pour lesquelles votre environnement dispose de données. Notez que, si vous travaillez dans un environnement de démo/développement, les données sont disponibles pour une période limitée :

- Pour les rapports Genesys CX Insights, les données sont disponibles pour la période de septembre 2015 à octobre 2016.
- Pour les rapports Genesys CX Insights for iWD, les données sont disponibles pour la période du 12 février 2019 au 21 février 2019.

Lorsque vous exécutez des rapports dans de tels environnements, sélectionnez des dates comprises dans cette plage ou supprimez simplement la valeur par défaut de la première invite (Date/Jour prédéfini) avant d'exécuter le rapport.

### [+] Plus d'invites

De nombreux rapports proposent une longue liste d'invites, mais vous n'êtes pas obligé de faire des sélections à toutes ces invites. Pour la plupart des rapports, il suffit de sélectionner une date ou une plage de dates et de cliquer sur **Exécuter le rapport** pour générer le rapport. Avant de le faire, notez que les valeurs par défaut **Date de début** et **Date de fin** englobent la totalité de l'année en cours ; suivant votre environnement, il se peut que cette plage ne convienne pas. Pour plus d'informations sur les invites, reportez-vous à la section Comment contrôler les données qui apparaissent dans un rapport ?.

### 8. Cliquez sur **Exécuter le rapport**.

Le rapport apparaît. Vous pouvez filtrer, zoomer sur et interagir avec de nombreuses valeurs du rapport.

Lorsque vous naviguez dans Genesys CX Insights, des fils d'Ariane cliquables s'affichent en haut et en bas de la page :

Rapports partagés > CX Insights > Résultats commerciaux

Cliquez sur n'importe quel mot du fil d'Ariane pour revenir à ce dossier.

Aide pour trouver des rapports

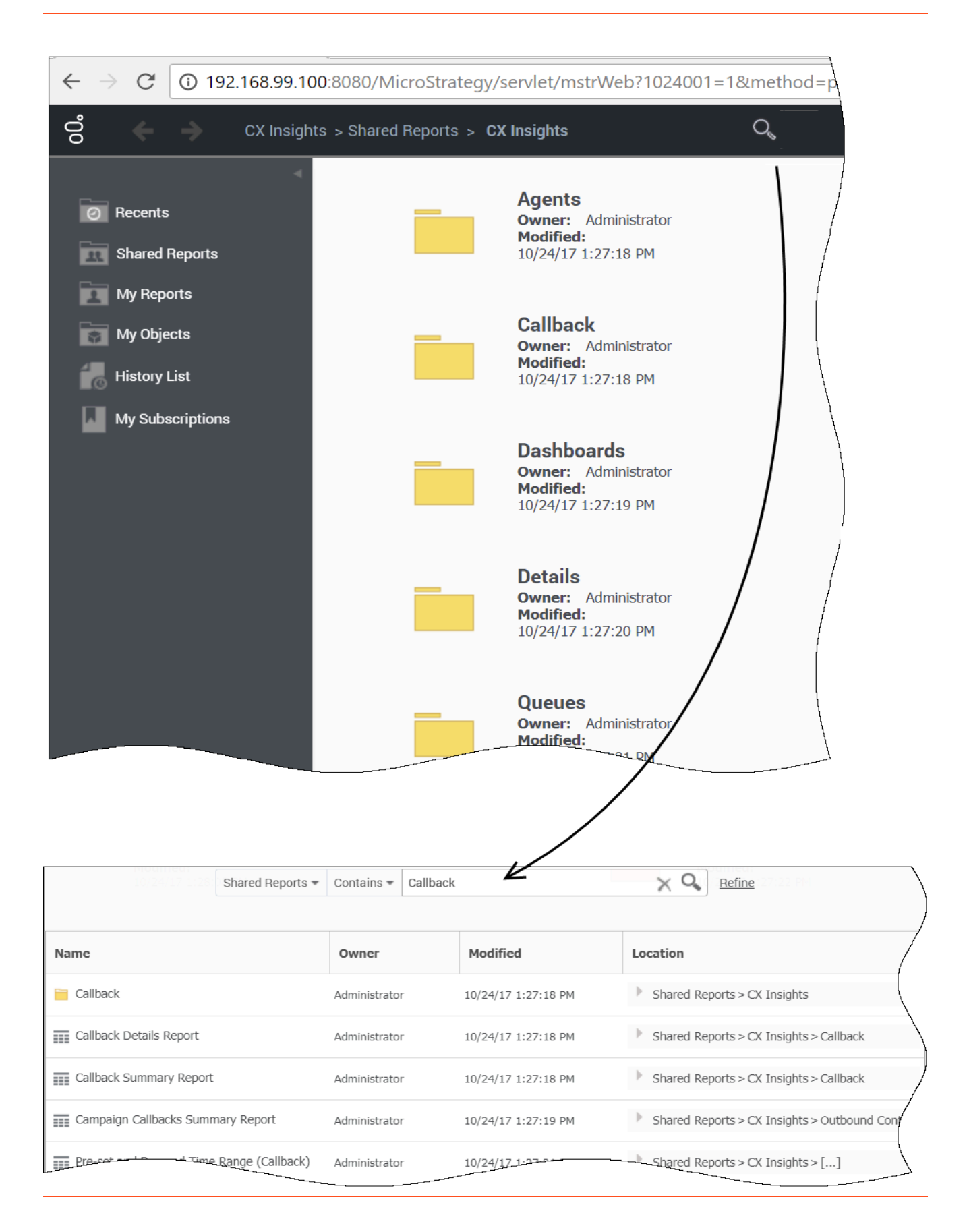

Vous pouvez utiliser la fonction de recherche pour trouver facilement tous les rapports dont le nom contient un mot ou une expression donné :

- 1. Sélectionnez le dossier de premier niveau **CX Insights** (pour effectuer une recherche dans tout le dossier).
- 2. En haut de la page, cliquez sur la loupe pour ouvrir la fenêtre de recherche.
- 3. Sélectionnez un dossier (par exemple **Rapports partagés**) dans lequel effectuer la recherche, entrez un terme de recherche (par exemple **Rappel**) et appuyez sur **Entrée**. (ou cliquez sur la loupe).
- 4. Pour des options de recherche plus puissantes, cliquez sur **Affiner**. Des options de recherche avancées apparaissent, que vous pouvez utiliser pour affiner votre recherche en fonction de différents critères tels que le type d'objet, le propriétaire, la date ou la description.

# Anatomie d'un rapport

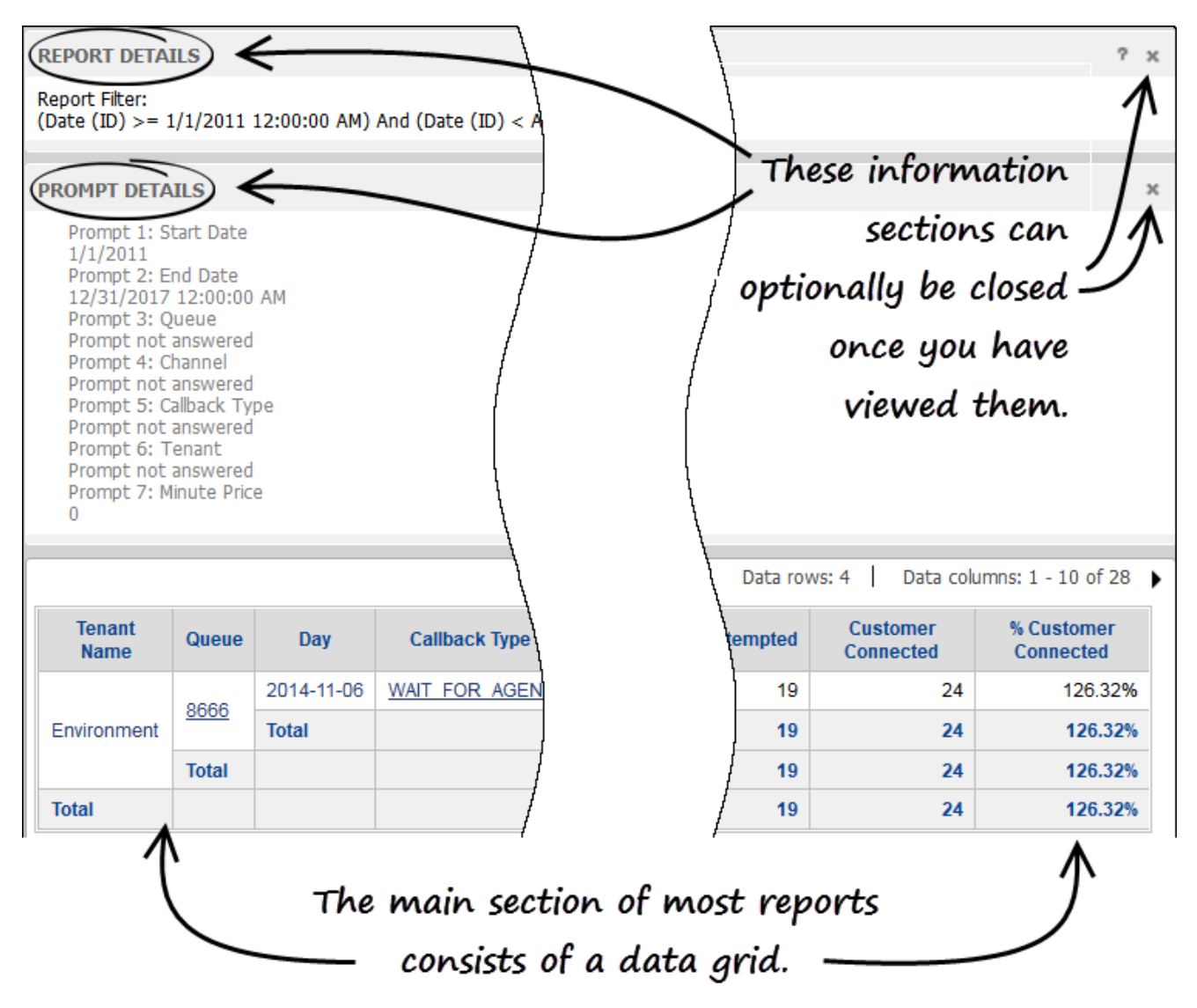

Chaque rapport est divisé en plusieurs sections (à l'exception de la section principale du rapport, chaque section est appelée « éditeur ») :

- Éditeur de détails du rapport fournit des informations sur les données du rapport. Vous pouvez éventuellement fermer cet éditeur en cliquant sur x.
- Éditeur de détails des invites fournit des informations sur les valeurs des invites utilisées pour exécuter le rapport. Vous pouvez éventuellement fermer cet éditeur en cliquant sur x.
- Grille du rapport dans la plupart des cas, les rapports sont constitués d'une simple grille illustrant les données sélectionnées. Certains noms d'invite et de mesure affichés dans les rapports sont explicites, mais d'autres peuvent nécessiter une explication ; consultez les descriptions des rapports individuels (reportez-vous à la Liste de rapports) pour plus d'informations sur des invites et des mesures spécifiques.

• D'autres éditeurs apparaissent si vous les ouvrez, comme l'Éditeur de filtres d'affichage.

### Signification de la valeur zéro dans un rapport

Lorsque la requête sous-jacente d'un rapport Genesys CX Insights ne renvoie aucune ligne, le rapport n'affiche aucune donnée. Par exemple, une requête visant à récupérer l'activité d'un agent donné d'une équipe dans laquelle l'agent n'a pas travaillé ne renvoie aucune donnée.

| Tenant | Noda 'ype | Tanc hange Key | Owner | Interaction Type | tay        | Accepted<br>Agent ST | Accepted<br>Agent ST<br>2 | Accepted<br>Agent ST<br>3 | Accepted<br>Agent ST<br>4 | Accepted<br>Agent 17<br>5 | Accepted<br>Agent ST<br>6 | Accepted<br>Agent ST<br>7 | Accepte<br>Agent 1 |
|--------|-----------|----------------|-------|------------------|------------|----------------------|---------------------------|---------------------------|---------------------------|---------------------------|---------------------------|---------------------------|--------------------|
|        |           |                |       |                  | 22148.0    | 1                    |                           |                           |                           |                           |                           |                           |                    |
|        |           |                |       |                  | 2814812    |                      |                           |                           |                           |                           |                           |                           |                    |
|        |           |                | _     | Internal         | 2011/140   |                      |                           |                           |                           |                           |                           |                           |                    |
|        |           |                |       |                  | 2011/11/08 | 5                    |                           |                           |                           |                           |                           |                           |                    |
|        |           |                |       |                  | 100111-00  |                      |                           |                           |                           |                           |                           |                           | 1                  |
|        |           |                | -     |                  | 2011/11/02 |                      |                           |                           |                           |                           |                           |                           |                    |
|        |           |                | _     |                  | 2011.01.00 | 1                    |                           |                           |                           |                           |                           |                           |                    |
|        |           |                | 8101  | interest         | 2012/01/24 | -0                   |                           |                           |                           |                           |                           |                           |                    |
|        |           |                | 1011  | [closed]         | 2012/01/24 |                      |                           |                           |                           |                           |                           |                           |                    |
|        |           |                |       | Internet         | 2011/01/24 |                      |                           |                           |                           |                           |                           |                           |                    |
|        |           |                | Total |                  |            | 385                  |                           |                           |                           |                           |                           |                           | - 1                |
|        | Tetal     |                |       |                  |            | 385                  |                           |                           |                           |                           |                           |                           |                    |
| nai -  |           |                |       |                  |            | 205                  |                           |                           |                           |                           |                           |                           |                    |

Valeurs zéro dans le Rapport vitesse acceptation

Pour les rapports Genesys CX Insights qui renvoient des lignes, mais dans lesquels un champ donné n'est pas applicable, les rapports renvoient une valeur 0.

Cela se produit, par exemple, lorsque toutes les interactions d'un jour donné sont acceptées dans les quatre premiers intervalles de temps de service définis pour un locataire, mais qu'aucune n'est acceptée au-delà du quatrième intervalle. Dans ce cas, le Rapport vitesse acceptation (secondes), dont une partie est illustrée à la figure *Valeurs zéro dans le Rapport vitesse acceptation*, affiche 0 valeur pour le cinquième intervalle jusqu'au dixième.

Les rapports renvoient également 0 pour les mesures lorsque les colonnes de la base de données sous-jacente sur lesquelles les mesures sont basées contiennent des valeurs 0. De plus, lorsqu'un rapport est basé sur une requête qui rassemble des données provenant de plus d'une table d'agrégation, il est possible que certaines cellules du rapport soient vides tandis que d'autres contiennent des données.

Pour les mesures composites telles que les pourcentages et les moyennes, chaque fois qu'un nombre 0 ou une durée 0 apparaît, les rapports affichent 0 pour ces mesures. La durée moyenne des appels mis en attente, par exemple, est égale à 0 dans les cas où aucun appel n'a été mis en attente pendant l'intervalle, ou lorsque la durée des appels mis en attente était de 0 seconde (ou d'une fraction d'1 seconde).

Les rapports personnalisés que vous créez peuvent se comporter différemment suivant leur conception.

# Grille du rapport

La zone principale d'un rapport type est constituée d'une simple grille, optimisée pour la visualisation à l'écran, mais aussi facile à imprimer au format PDF, XLS ou autre. (Pour les rapports comportant un grand nombre de colonnes ou de lignes, il sera peut-être plus facile pour vous d'afficher vos rapports au format PDF.)

Les premières colonnes de chaque rapport représentent les Attributs (également appelés

Dimensions). Il s'agit des valeurs qui divisent les données, et leur impact est cumulatif, de gauche à droite. Par exemple, dans le Rapport d'utilisation d'agent (illustré ici), la première colonne divise les données par Nom de locataire, la deuxième colonne subdivise les données des locataires par Type de média, la troisième colonne subdivise les données des locataires/médias par Nom de l'agent, la quatrième colonne subdivise les données des agents individuels par Type d'interaction, et la cinquième colonne subdivise les données par Jour.

|                                                 | Longer reports are |             |                     |            |         |                     | Attributes (dimensions). |           |                    |                    |                  | Some reports contain |                              |                                   |  |  |  |
|-------------------------------------------------|--------------------|-------------|---------------------|------------|---------|---------------------|--------------------------|-----------|--------------------|--------------------|------------------|----------------------|------------------------------|-----------------------------------|--|--|--|
| divided across several These values more column |                    |             |                     |            |         | ore column          | s than can               |           |                    |                    |                  |                      |                              |                                   |  |  |  |
| pages.                                          |                    |             |                     |            |         | subdivide the data. |                          |           |                    |                    | fit on screen.   |                      |                              |                                   |  |  |  |
| ₩ ◀ 1 <u>2</u> of 2 p                           | ages ) )           | V           |                     | \<br>\     |         |                     |                          |           |                    |                    |                  | D                    | ata rows: 1 - 50 of 51       | Data columns: 1 - 10 of 2         |  |  |  |
| Tenant<br>Name                                  | Media<br>Type      | Agent Name  | Interaction<br>Type | Day        | Offered | Accepted            | Not<br>Accepted          | Responses | Avg Handle<br>Time | Avg Engage<br>Time | Avg Hold<br>Time | Avg Wrap<br>Time     | Avg Consult<br>Received Time | Avg Consult Received<br>Wrap Time |  |  |  |
|                                                 |                    |             |                     | 2011-04-11 | 9       | 9                   | 0                        | 9         | 00:01:30           | 00:01:28           | 00:00:14         | 00:00:00             | 00:00:00                     | 00:00:00                          |  |  |  |
|                                                 |                    | , A6001_sip | A6001_sip Internal  | 2011-04-13 | 2       | 2                   | 0                        | 2         | 00:03:06           | 00:03:06           | 00:00:00         | 00:00:00             | 00:00:00                     | 00:00:00                          |  |  |  |
|                                                 |                    | (A6001_sip) |                     | 2011-11-10 | 3       | 3                   | 0                        | 3         | 00:00:52           | 00:00:47           | 00:00:17         | 00:00:00             | 00:00:00                     | 00:00:00                          |  |  |  |
|                                                 |                    |             | Total               |            | 14      | 14                  | 0                        | 14        | 00:01:35           | 00:01:33           | 00:00:16         | 00:00:00             | 00:00:00                     | 00:00:00                          |  |  |  |
|                                                 |                    |             |                     | 2011-04-11 | 10      | 10                  | 0                        | 10        | 00:01:05           | 00:00:53           | 00:00:24         | 00:00:00             | 00:00:00                     | 00:00:00                          |  |  |  |
|                                                 |                    |             |                     | 2011-04-13 | 2       | 2                   | 0                        | 2         | 00:03:06           | 00:01:40           | 00:01:26         | 00:00:00             | 00:00:00                     | 00:00:00                          |  |  |  |
|                                                 |                    | , A6002_sip | Internal            | 2011-11-03 | 5       | 5                   | 0                        | 5         | 00:01:12           | 00:00:55           | 00:00:17         | 00:00:00             | 00:00:00                     | 00:00:00                          |  |  |  |
|                                                 |                    | (A6002_sip) |                     | 2011-11-08 | 8       | 8                   | 0                        | 8         | 00:01:03           | 00:00:43           | 00:00:20         | 00:00:00             | 00:00:00                     | 00:00:00                          |  |  |  |
|                                                 |                    |             |                     | 2011-11-10 | 3       | 3                   | 0                        | 3         | 00:00:52           | 00:00:42           | 00:00:16         | 00:00:00             | 00:00:00                     | 00:00:00                          |  |  |  |
|                                                 |                    |             | Total               |            | 28      | 28                  | 0                        | 28        | 00:01:13           | 00:00:53           | 00:00:26         | 00:00:00             | 00:00:00                     | 00:00:00                          |  |  |  |
|                                                 |                    |             |                     | 2011-04-11 | 8       | 6                   | 2                        | 6         | 00:00:52           | 00:00:45           | 00:00:07         | 00:00:00             | 00:00:00                     | 00:00:00                          |  |  |  |
|                                                 |                    |             |                     | 2011-04-13 | 2       | 2                   | 0                        | 2         |                    |                    |                  | 00:00:00             | 00:00:06                     | 00:00:00                          |  |  |  |

Suivant votre rôle d'accès et du rapport que vous consultez, vous pouvez manipuler un rapport de plusieurs façons :

- Trier—Cliquez dans une colonne avec le bouton droit de la souris et sélectionnez une option dans le menu Trier pour trier le tableau en fonction de l'ordre de cette colonne. Ou sélectionnez Trier la grille pour trier le tableau selon plusieurs colonnes. Toutes les colonnes ne peuvent pas être triées.
- Explorer—Cliquez dans une colonne avec le bouton droit de la souris et sélectionnez une option dans le menu Explorer pour effectuer un zoom avant ou un zoom arrière sur les données de cette colonne. Par exemple, pour passer de l'affichage des données pour le Mois à leur affichage pour le Jour, l'Heure, voire même l'Année. Reportez-vous à la section Exploration des données du rapport. Toutes les colonnes ne peuvent pas être explorées.
- Filtrer—Cliquez dans une colonne avec le bouton droit de la souris et sélectionnez une option dans le menu Filtrer sur, pour ouvrir l'Éditeur de filtres d'affichage, dans lequel vous pouvez sélectionner une ou plusieurs conditions. Reportez-vous à la section Filtrage des données du rapport.

Les rapports basés sur les agents ne contiennent pas de données qui résument les interactions virtuelles, l'activité des agents virtuels ni l'activité des ports Interactive Voice Response (IVR). Toutefois, si les IVR sont configurés comme des ressources de traitement dans votre environnement, les données qui se rapportent aux ports IVR sont incluses dans les rapports sur les attributs commerciaux et les détails des interactions.

# Vidéo : Exploration ou filtrage dans des rapports

### Link to video

Cette vidéo explique comment lire, explorer et filtrer les rapports historiques dans Genesys CX Insights.

# Contrôle des données qui apparaissent dans un rapport

| INDEX                     | Х | 1. Report Date                                 |   |  |
|---------------------------|---|------------------------------------------------|---|--|
| Summary of your selection | s | 2/1/2017                                       |   |  |
| 1 Report Date             | * |                                                |   |  |
| 2 Agent Group             |   | 2. Agent Group                                 | T |  |
| 3 Agent                   |   | Sourch for:                                    |   |  |
| 4 Media Type              |   | Match case                                     |   |  |
| 5 Interaction Type        |   | Available: Selected:                           |   |  |
| 6 Tenant                  |   | ♦ AG1 (none)                                   |   |  |
|                           |   | ♦ AG123                                        |   |  |
|                           |   | ♦ Agent Group 1                                |   |  |
|                           |   | ♦ Agent Group 2                                |   |  |
|                           |   | ♦ AgentGroup1Ten                               |   |  |
|                           |   | ♦ Chat distribution for processing             |   |  |
|                           |   | E-mail distribution for processing             |   |  |
|                           |   |                                                |   |  |
|                           |   | 1 - 15 0 15                                    |   |  |
|                           |   | 3. Agent                                       | X |  |
|                           |   | Search for:                                    |   |  |
|                           |   | Available: Selected:                           |   |  |
|                           |   |                                                |   |  |
|                           |   |                                                |   |  |
|                           |   | ♦ 602_swTen1::602_swTen1::602_swTen1:, 602_swT |   |  |
|                           |   | 5 603_swTen1::603_swTen1::603_swTen1:, 603_swT |   |  |
|                           |   | ♥ 604_swlen1::604_swlen1:, 604_swl             |   |  |
|                           |   | → 901:301:301:301 (901)                        |   |  |
|                           |   | ♥ 902::902:902: 902 (902)                      |   |  |
|                           |   | M ◀ 1 - 30 of 41 ▶ M                           |   |  |
|                           |   |                                                |   |  |

Dans de nombreux cas, il se peut que vous souhaitiez limiter les données rassemblées dans un rapport, par exemple :

- Si votre environnement contient une grande quantité de données, certains rapports peuvent devenir très longs.
- Si vous voulez afficher un rapport sur un seul aspect du centre de contacts, comme un seul groupe d'agents.

Lorsque vous ouvrez un rapport, les invites du rapport apparaissent, vous permettant de personnaliser les données figurant dans le rapport. Les invites disponibles sont propres à chaque rapport—l'exemple présenté ici concerne le Rapport de conduite des agents :

- À chaque invite, entrez ou sélectionnez les valeurs appropriées. Chaque invite fournit soit une liste déroulante, soit un champ de recherche et un bouton correspondant.
- Utilisez l'Index à gauche de la zone d'entrée des invites pour passer rapidement à n'importe quelle section des invites.

Dans de nombreux cas, les valeurs par défaut sont appropriées ; en cas de doute sur l'effet d'une invite donnée, consultez les descriptions ci-dessous ou essayez d'exécuter le rapport avec les valeurs par défaut pour avoir une meilleure idée du résultat. Chaque rapport comporte un ensemble unique d'invites à partir desquelles vous pouvez sélectionner des valeurs pour les attributs utilisés dans le rapport. Par exemple, dans le **Rapport de conduite des agents**, vous pouvez effectuer les sélections d'invite suivantes :

| Invite             | Description                                                                                                    |
|--------------------|----------------------------------------------------------------------------------------------------|
| Date de rapport    | Sélectionnez le jour pour lequel vous souhaitez<br>générer un rapport. (Ce rapport décrit l'activité<br>d'une seule journée.)        |
| Groupe d'agents    | Vous pouvez limiter le rapport à des informations sur des groupes spécifiques.                                                       |
| Nom de l'agent     | Vous pouvez limiter le rapport à des informations sur des agents spécifiques.                                                        |
| Type de média      | Vous pouvez limiter le rapport pour qu'il ne<br>contienne que des informations sur certains Types<br>de média.                       |
| Type d'interaction | Vous pouvez limiter le rapport pour qu'il ne contienne que certains Types d'interaction.                                             |
| Nom du locataire   | Dans les environnements multi-locataires, vous<br>pouvez limiter le rapport pour qu'il ne contienne<br>que le locataire sélectionné. |

| [+] Amcher : Invites du Kapport de conduite des agen | es du Rapport de conduite | cher : Invites du Rapport de conduite des a | gents |
|------------------------------------------------------|---------------------------|---------------------------------------------|-------|
|------------------------------------------------------|---------------------------|---------------------------------------------|-------|

Filtrage des données du rapport

|                            |                   |                            |                     |         |                                               | _     |             |        | _  |       |
|----------------------------|-------------------|----------------------------|---------------------|---------|-----------------------------------------------|-------|-------------|--------|----|-------|
| VIEW FILTER                | The filte         | r is empty.                |                     | Add Co  | ondition                                      |       | uto-Apply c | hanges | ?  | ×     |
| Filter On:                 |                   |                            | Cancel              |         |                                               |       |             |        |    |       |
| Filter On:<br>Agent Nan    | he                | <u> </u>                   | <u> </u>            |         |                                               |       |             |        |    |       |
| Interaction                | Туре              |                            |                     |         |                                               |       |             |        |    |       |
| Media Typ                  | e                 |                            |                     |         |                                               |       |             |        |    | /     |
| Ten Quarter                |                   |                            | Interaction         | Quarter | 011                                           |       |             | Not    |    |       |
| Mar Tenant Na<br>% Transfe | me<br>r Initiated |                            | Туре                |         | Offered                                       | wrap  | Accepted    | Accept | ed | Respo |
| Accepted                   | in intraced       |                            |                     | 2011 2  |                                               |       |             |        | 0  | ļĮ    |
| Avg Consu                  | lt Initiated Ti   | me                         | Internal            | 2011 4  |                                               |       |             |        | 0  |       |
| Avg Consu                  | It Initiated Ti   | me _                       | -                   | 2011 1  |                                               |       |             |        |    |       |
| Avg Consu                  | It Received T     | ime                        | Internal            | 2011 2  | Con                                           | s 🗆   | 0           |        |    |       |
| Avg Consu                  | It Received V     | Varm Time                  | me 2011 in the View |         |                                               |       |             |        | 0  |       |
| Avg Consu                  | It Received V     | Varm Time                  |                     |         |                                               |       |             |        | 2  |       |
| Avg Const<br>Avg Const     | ilt Received V    | Varm Wrap Time             | Internal            | 2011    | <b>F</b> <sup>1</sup> / <sub>1</sub> <b>F</b> |       |             |        | 2  |       |
| Avg Consu                  | It Received V     | Vrap Time                  |                     | 2011 4  | Fil                                           | ter E | aitor.      |        | 0  |       |
| Avg Consu                  | It Received V     | Vrap Time                  |                     | 2011 2  |                                               |       |             |        | 0  |       |
| Avg Engag                  | e Time<br>e Time  | •                          | Internal            | 2011 4  |                                               |       |             |        | 1  | /     |
|                            |                   | , A6005_sip<br>(A6005_sip) | Internal            | 2011 4Q | 0                                             | 0     | 0           |        | 0  |       |
| Environment                | Voice             |                            | lab arred           | 2011 1Q | 88                                            | 2     | 75          |        | 13 |       |
|                            |                   | (Agent1)                   | ) inbound           |         |                                               |       | <u>7</u>    |        | 0  |       |

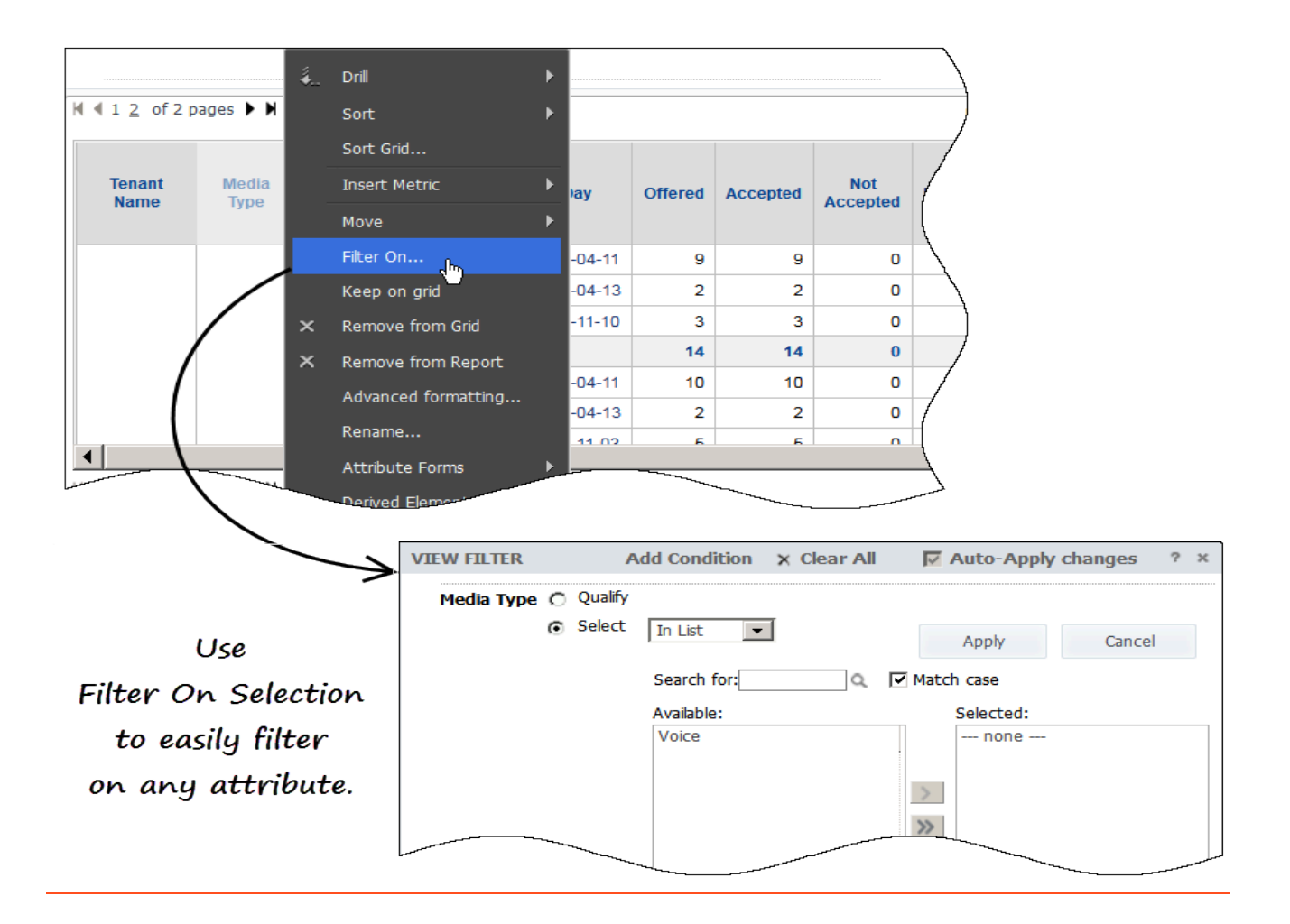

Après avoir exécuté un rapport, vous pouvez filtrer davantage les données qui apparaissent dans le rapport. Ces options de filtrage sont puissantes et vous permettent d'effectuer davantage de sélections que celles que vous avez effectuées sur la page d'invites lors de l'exécution du rapport. Vous pouvez ajouter plusieurs filtres à un rapport.

Pour filtrer un rapport, utilisez l'une des méthodes suivantes :

### Création d'un filtre à l'aide de l'Éditeur de filtres d'affichage

Ouvrez l'Éditeur de filtres d'affichage pour créer manuellement un filtre.

- 1. Ouvrez et exécutez un rapport. Par exemple, **Agents** > **Rapport d'utilisation d'agent**.
- Cliquez sur **Outils** > **Filtre d'affichage**. L'Éditeur de filtres d'affichage apparaît.
- Cliquez sur Ajouter une condition. La liste déroulante Filtrer sur apparaît.
- Cliquez sur Filtre sur et sélectionnez une valeur en fonction de laquelle appliquer un filtre. Par exemple, Nom de l'agent vous permettra d'afficher uniquement l'agent spécifié dans le rapport. Une liste de données des agents disponibles apparaît.
- Double-cliquez sur le nom de chaque Agent à inclure (vous pouvez en inclure un, plusieurs, voire tous), puis cliquez sur **Appliquer**. Vous pouvez ajouter plusieurs filtres à un rapport.

### Filtrage sur les sélections

Utilisez Filtrer sur pour créer un filtre plus rapidement.

- 1. Ouvrez et exécutez un rapport. Par exemple, **Agents > Rapport d'utilisation d'agent**.
- 2. Cliquez avec le bouton droit de la souris sur une valeur en fonction de laquelle vous souhaitez appliquer un filtre (une valeur dans l'une des colonnes d'attributs telle le nom d'un agent).
- Cliquez sur Filtrer sur les sélections.
   L'Éditeur de filtres d'affichage apparaît, vous permettant de modifier le filtre selon vos besoins.

Exploration des données du rapport

| Agent Name                                   | Interaction<br>Type | Day        | Offered | Accepted | Not<br>Accepted                                                                                                    | Responses | Avg<br>Handle<br>Time | Avg<br>Engage<br>Time | Avg Hold<br>Time | W            |
|----------------------------------------------|---------------------|------------|---------|----------|----------------------------------------------------------------------------------------------------|-----------|-----------------------|-----------------------|------------------|--------------|
| , A6001_sip<br>(A6001_sip) Internal<br>Total |                     | 2011-04-11 | 9       | 9        | 0                                                                                                    | 9         | 00:01:30              | 00:01:28              | 00:00:14         | 9            |
|                                              | Internal            | 2011-04-13 | 2       | 2        | 0                                                                                                    | 2         | 00:03:06              | 00:03:06              | 00:00:00         | /            |
|                                              |                     | 2011-11-10 | 3       | 3        | 0                                                                                                    | 3         | 00:00:52              | 00:00:47              | 00:00:17         | ſ            |
|                                              | Total               |            | 14      | 14       | 0                                                                                                    | 14        | 00:01:35              | 00:01:33              | 00:00:16         | $\backslash$ |
|                                              |                     | 2011-04-11 | 10      | 10       | 0                                                                                                    | 10        | 00:01:05              | 00:00:53              | 00:00:24         | à            |
|                                              | Internal            | 2011-04-13 | 2       | 2        | 0                                                                                                    | 2         | 00:03:06              | 00:01:40              | 00:01:26         | 00.          |
| , A6002_sip                                  |                     | 2011-11-03 | 5       | 5        | 0                                                                                                    | 5         | 00:01:12              | 00:00:55              | 00:00:17         | 00:0         |
| (A6002_sip)                                  |                     | 2011-11-08 | 8       | 8        | 0                                                                                                    | 8         | 00:01:03              | 00:00:43              | 00:00:20         | 00           |
|                                              |                     | 2011-11-10 | 3       | 3        | 0                                                                                                    | 3         | 00:00:52              | 00:00:42              | 00:00:16         | /            |
|                                              | Total               |            | 28      | 28       | 0                                                                                                    | 28        | 00:01:13              | 00:00:53              | 00:00:26         | 7            |
|                                              |                     | 2011-04-11 | 8       | 6        | 2                                                                                                    | 6         | 00:00:52              | 00:00:45              | 00:00:07         | \            |
|                                              |                     | 2011-04-13 | 2       |          |                                                                                                    |           |                       | 00:00:04              | 00:00:00         |              |
|                                              |                     | 2011-04-13 | 2       | 2        | and the second second |           |                       | 00:00:04              | 00:00:00         | المسر        |

| Agent Name  | Interaction<br>Type | K   | 1 | Drill               | •   | Not | Ros    | enoneae | Avg<br>Handle<br>ime | Avg<br>Engage<br>Time                 | Avg Hold<br>Time | W         |
|-------------|---------------------|-----|---|---------------------|-----|-----|--------|---------|----------------------|---------------------------------------|------------------|-----------|
|             |                     | _   | • | Dim                 | , r | Ť   | Month  |         |                      |                                       |                  |           |
|             |                     | 201 |   | Sort                | ►   | 4   | Hour   | վետ     | :01:30               | 00:01:28                              | 00:00:14         | 9         |
| , A6001_sip | Internal            | 201 |   | Sort Grid           |     |     | More o | ptions  | :03:06               | 00:03:06                              | 00:00:00         | /         |
| (A6001_sip) |                     | 201 |   | Insert Metric       | •   |     | -      |         |                      | 00:00:47                              | 00:00:17         | ſ         |
|             | Total               |     |   | Instremente         |     |     | 0      | 14      | 00:01:36             | 00:01:33                              | 00:00:16         | 1         |
|             |                     | 201 |   | Move                |     |     | 0      | 10      | 00:07:05             | 00:00:53                              | 00:00:24         | A.        |
|             |                     | 201 |   | Filter On           |     |     | 0      | 2       | 00:03:06             | 00:01:40                              | 00:01:26         | 00        |
| , A6002_sip | Internal            | 201 |   | Keep on grid        |     |     | 0      | 5       | 00:01:12             | 00:00:55                              | 00:00:17         | 00:0      |
| (A6002_sip) |                     | 201 | × | Remove from Grid    |     |     | 0      | 8       | 00:01:03             | 00:00:43                              | 00:00:20         | 00        |
|             |                     | 201 | × | Remove from Report  |     |     | •      | 3       | 00:00:52             | 00:00:42                              | 00:00:16         |           |
|             | Total               |     |   | Advanced formatting |     |     | 0      | 28      | 00:01:13             | 00:00:53                              | 00:00:26         | {         |
|             |                     | 201 |   | Rename              |     | r   | 2      | 6       | 00:00:52             | 00:00:45                              | 00:00:07         | \         |
|             |                     | 201 |   | Kename              | _   |     |        |         |                      | 00:00:04                              | 00:00:00         | $\square$ |
|             |                     |     | _ | Attribute Forms     |     |     |        |         | ~~~                  | · · · · · · · · · · · · · · · · · · · |                  |           |

| Agent Name                          | Interaction<br>Type | Hour             | Offered | Accepted | Not<br>Accepted | Responses | Avg<br>Handle<br>Time | Avg<br>Engage<br>Time | Avg Hold<br>Time | Av<br>Wra<br>Time |
|-------------------------------------|---------------------|------------------|---------|----------|-----------------|-----------|-----------------------|-----------------------|------------------|-------------------|
| , A6001_sip Internal<br>(A6001_sip) |                     | 2011-04-11<br>12 | 3       | 3        | 0               | 3         | 00:03:14              | 00:03:09              | 00:00:14         | 00/               |
|                                     | 2011-04-11<br>13    | 6                | 6       | 0        | 6               | 00:00:38  | 00:00:38              | 00:00:00              | (                |                   |
|                                     | Internal            | 2011-04-13<br>14 | 2       | 2        | 0               | 2         | 00:03:06              | 00:03:06              | 00:00:00         | on l              |
|                                     |                     | 2011-11-10<br>13 | 3       | 3        | 0               | 3         | 00:00:52              | 00:00:47              | 00:00:17         | 00:00             |
|                                     | Total               |                  | 14      | 14       | 0               | 14        | 00:01:35              | 00:01:33              | 00:00:16         | 00:00             |
|                                     |                     | 2011-04-11<br>12 | 4       | 4        | 0               | 4         | 00:02:03              | 00:01:33              | 00:00:29         | 00                |
|                                     |                     | 2011-04-11<br>13 | 6       | 6        | 0               | 6         | 00:00:27              | 00:00:26              | 00:00:04         | (                 |
|                                     |                     | 2011-04-13       | 2       | 2        |                 |           | - <u>-00:03:06</u>    | 00:01:40              | 00:01:26         | 0                 |

Vous pouvez *explorer* les données du rapport pour obtenir des informations plus détaillées (ou plus générales).

- 1. Pour explorer un rapport, vous devez commencer par ouvrir et exécuter le rapport.
- 2. Cliquez avec le bouton droit de la souris sur un titre du rapport ; un menu contextuel s'ouvre. S'il est possible d'explorer la mesure sur laquelle vous avez cliqué, **Explorer** apparaît dans le menu. Les choix disponibles varient en fonction du type de données sur lequel vous cliquez (« Zoom avant sur le Nom de l'agent », « Zoom arrière sur le Mois », « Zoom avant sur le Type d'interaction », etc.). Toutes les données ne peuvent pas être explorées. Par exemple, un clic droit sur l'en-tête **Jour** (dans les rapports dans lesquels cet en-tête apparaît, comme **Agents** > **Rapport d'utilisation d'agent**) vous permet d'accéder à une autre période telle que le mois ou l'année. Les flèches du menu indiquent si une option d'exploration est un zoom « Avant » ou un zoom « Arrière ».
- 3. Sélectionnez l'une des actions d'exploration qui apparaissent. Le rapport est automatiquement mis à jour pour tenir compte de ce changement. Ouvrez de nouveau le menu Explorer ; les options disponibles ont maintenant changé.

Pour des options d'exploration plus complètes, cliquez sur le menu **Données**, et sélectionnez **Explorer**. L'**Éditeur d'exploration** apparaît et vous permet d'explorer plusieurs colonnes et d'accéder à des options avancées.

### Considérations en matière d'exploration

La possibilité d'effectuer un zoom avant ou arrière au sein d'un rapport vous permet d'afficher les résultats d'un point de vue plus large ou plus étroit. Cependant, il est important de comprendre la logique appliquée par Genesys CX Insights lors de l'exploration, car, dans certains cas, les données peuvent sembler disparaître après l'exploration, ou vous voyez apparaître des données qui ne sont pas celles auxquelles vous vous attendiez.

L'exploration se fait le long des hiérarchies d'attributs, par exemple, un **zoom arrière** d'Agent à Groupe d'agents ou un **zoom avant** de Groupe d'agents à Agent :

- Hiérarchie des agents : **Groupe d'agents ←→ Nom de l'agent**
- Hiérarchie des groupes de campagnes : Groupe de campagnes ←→ Campagne
- Hiérarchie des interactions : **Type d'interaction** ←→ **Sous-type d'interaction**
- Hiérarchie des types de service : **Type de service ←→ Sous-type de service**
- Hiérarchie des intervalles : **Année ←→ Trimestre ←→ Mois ←→ Jour ←→ Heure ←→ 30 minutes**
- Hiérarchie des files d'attente : Groupe de files d'attente ←→ File d'attente

Des résultats inattendus peuvent se produire dans différentes situations, par exemple :

 Lorsque vous exécutez un rapport avec des invites de date pour une séquence spécifique de jours, puis que vous explorez une période plus longue, le rapport affiche les données de l'intégralité de la nouvelle période. Toutefois, cela ne fonctionne que si la séquence spécifique de jours comprend la clé de départ DATE\_HEURE\_KEY pour la période que vous souhaitez explorer. Sinon, il se peut que le rapport ne renvoie aucune donnée. Par exemple, si vous commencez par exécuter un rapport sur le 1er jour jusqu'au 5ème jour du mois, puis que vous effectuez un zoom arrière au niveau du mois, le rapport reprend les données du reste du mois. Cependant, si vous l'exécutez sur une autre période de cinq jours - mettons, du 5ème jour au 10ème jour, puis que vous effectuez un zoom arrière, le rapport ne renvoie aucune donnée.

- Lorsque les résultats agent-campagne apparaissent, le fait d'effectuer un zoom avant de Campagne à Groupe de campagnes, puis un zoom arrière d'Agent à Groupe d'agents peut entraîner des lignes doublons.
- Il n'est pas possible d'effectuer un zoom avant des résultats agrégés aux résultats au niveau Interaction ou Segment d'interaction. (Cela est différent d'une exploration le long de la hiérarchie des interactions, qui est basée sur le type et le sous-type d'interaction (par exemple, Inbound/InboundNew), et non sur les branches de l'interaction).

# Impression ou exportation des données du rapport

| Add to History List<br>Create Personal View<br>Share<br>Send Now<br>Subscribe to                                                                                                    |                                                                                                    |
|----------------------------------------------------------------------------------------------------|----------------------------------------------------------------------------------------------------|
| Export PDF<br>Print Excer with<br>Full Screen Mode CSV file for<br>Excel with<br>HTML<br>Plain text                                                                                                | plain text<br>mat<br>formatting<br>to PDF                                                                                                    |
| Agent Utilization Report          Export: Whole report         Scaling:         Adjust font to 100 % of original size         Fit to: 1 pages wide by 1 tall         Orientation:         Portrait | Page Header and Footer: Edit Custom Settings<br>Report Header: Edit Custom Settings<br>Print cover page<br>With Filter Details<br>With Report Details |
| C Landscape                                                                                                    | Cover page location:<br>Before report<br>C After report                                                                                               |

Vous pouvez facilement exporter vos rapports dans différents formats, notamment le format PDF (utile pour l'impression) ou Excel/CSV (utile si vous souhaitez transférer les données dans d'autres applications ou modifier manuellement les résultats).

- Cliquez sur Accueil rapport > Exporter > PDF. La page Options PDF apparaît dans un nouvel onglet du navigateur.
- 2. Vous pouvez sélectionner des options pour contrôler le mode d'exportation du rapport, comme la taille

Export

de la page, l'orientation ou d'autres aspects de la mise en forme. Pour de nombreux rapports, il est conseillé de sélectionner **Ajuster à la largeur de la page** et **Paysage**.

 Cliquez sur Exporter. Le PDF s'ouvre automatiquement dans l'onglet du navigateur. Si vous êtes satisfait du résultat, vous pouvez cliquer sur Télécharger (pour sauvegarder le fichier) ou sur Imprimer.

Certains utilisateurs trouvent utile d'exporter les données vers un format de feuille de calcul, car il est alors possible de trier et d'afficher plus facilement les données, en particulier si votre rapport contient beaucoup de données, en raison de la plus grande surface d'écran disponible dans une application de feuille de calcul telle que Microsoft Excel. Cela est particulièrement vrai si votre rapport contient une grande quantité de données ou dans le cas de rapports qui ne peuvent tout simplement pas tenir dans une fenêtre de navigateur parce qu'ils contiennent de nombreuses colonnes ou lignes. Planification de la livraison des rapports
| °00°                  | CX Insights 9.0.004.00_demo > My Subscriptions |
|-----------------------|------------------------------------------------|
| - Subscription        |                                                |
| — E-mail Subscription |                                                |
| Name:                 | Agent Conduct Report 2/1/18 12:06:52 AM        |
| Report:               | Agent Conduct Report                           |
| Schedule:             | Every Evening - 6 PM                           |
| То:                   | Ms Manager 🗸                                   |
| Send:                 | Data in email                                  |
| Delivery Format:      | HTML Compress contents                         |
|                       | Expand page-by fields                          |
|                       |                                                |
| Burst                 |                                                |
| Subject:              | Agent Conduct Report                           |
| Message:              | <b>1</b>                                       |
|                       |                                                |
|                       |                                                |
| Send a preview now    |                                                |
|                       |                                                |
|                       |                                                |

Vous trouverez peut-être utile d'exécuter le même rapport régulièrement, tous les jours ou toutes les semaines, par exemple, et de le transmettre automatiquement à un ou plusieurs utilisateurs de votre centre de contacts, que ce soit par e-mail, sur une imprimante ou sur un appareil mobile. Cette procédure explique comment planifier la livraison d'un rapport par e-mail en commençant par définir une adresse e-mail, puis en s'abonnant au rapport à l'aide de cette adresse.

Pour pouvoir configurer une adresse e-mail, vous devez être un administrateur (ou un membre du groupe « Développeurs de rapports CX Insights ») ou « Éditeurs de rapports CX Insights »). Sinon, contactez votre administrateur pour qu'il effectue les étapes 2 et 3 pour vous (les étapes sont fournies par MicroStrategy dans l'article KB30581).

- 1. Connectez-vous à CX Insights.
- 2. Cliquez sur votre nom d'utilisateur, sélectionnez Préférences et cliquez sur Adresses e-mail.
- 3. Dans la liste **Adresses e-mail**, cliquez sur **Ajouter une nouvelle adresse**. Entrez le **Nom de l'adresse** (un nom court pour identifier le compte), l'**Adresse physique** (l'adresse e-mail), et sélectionnez le **Dispositif**. Il s'agit du type d'email tel que **Outlook**.
- 4. Cliquez sur **Sauvegarder**.
- 5. Dans les fils d'Ariane, cliquez sur **CX Insights** pour revenir à la page d'accueil.
- 6. Ouvrez le dossier **Rapports partagés** et accédez au rapport que vous souhaitez planifier.
- 7. Passez la souris sur le nom/la description du rapport pour faire apparaître plusieurs options sous la description. Cliquez sur **Abonnements**.
- 8. Sur la page **Mes abonnements**, faites défiler vers le bas et cliquez sur **Ajouter un abonnement e-mail**. Les options **Abonnement par e-mail** apparaissent, comme le montre la figure adjacente.
- 9. Sélectionnez une option dans les listes **Planifier** et À. Dans la liste À, vous pouvez ajouter plusieurs destinataires.
- 10. Vous pouvez également tester l'abonnement en sélectionnant **Envoyer un aperçu maintenant**. (si vous le faites, vous devriez recevoir un e-mail dans les minutes qui suivent). Cliquez sur **OK**.

### Conseil

Dans certains scénarios, les messages e-mail qui informent les utilisateurs de rapports planifiés peuvent contenir des caractères imprévus dans la ligne d'objet du message. Si vous rencontrez ce problème, reportez-vous au Problème connu GCXI-2327.

Si vous créez un abonnement pour un utilisateur qui est ou devient ultérieurement désactivé, MicroStrategy n'envoie pas le rapport à cet utilisateur, mais continue à l'envoyer aux autres abonnés.

Dans la version 9.0.010 ou les versions ultérieures, si vous avez créé des abonnements pour un utilisateur, procédez comme suit pour transférer ces abonnements à un autre utilisateur (sans avoir à les recréer à partir de zéro) :

1. Ouvrez **Produits MicroStrategy** > **Gestionnaire de commandes**. Une boîte de dialogue de connexion apparaît.

2. Connectez-vous en tant qu'utilisateur membre du groupe **Développeurs généraux** et du groupe **Administrateurs d'utilisateurs généraux**.

3. Entrez la commande suivante dans un script :

ALTER EMAILSUBSCRIPTION "<subscription\_name>" OWNER "<user\_name>" IN PROJECT "<project\_name>";

Par exemple :

ALTER EMAILSUBSCRIPTION "Agent Conduct Report 3/21/19 2:30:15 PM" OWNER "Administrator" IN PROJECT "CX Insights";

4. Dans le menu, cliquez sur **Connexion** > **Exécuter**.

Pour plus d'informations sur les groupes d'utilisateurs (y compris les groupes **Développeurs généraux** et **Administrateurs d'utilisateurs** généraux), reportez-vous au *Guide de déploiement de Genesys CX Insights*. Si vous rencontrez des difficultés, contactez l'Assistance client Genesys pour obtenir de l'aide.

### Activation des langues sur le serveur

Genesys CX Insights prend en charge plusieurs langues et les fichiers correspondants sont inclus dans l'IP. Toutefois, avant que les utilisateurs puissent sélectionner une langue, un administrateur doit l'activer sur le serveur.

Pour activer une langue sur le serveur, procédez comme suit.

1. Exécutez la commande suivante pour effectuer une sauvegarde de GCXI meta db :

kubectl apply -f k8s/gcxi-backup.yaml

2. Exécutez la commande suivante pour arrêter les conteneurs en cours d'exécution.

kubectl scale deploy/gcxi-secondary --replicas=0

kubectl scale deploy/gcxi-primary --replicas=0

3. Modifiez le fichier gcxi.properties et ajoutez la variable LANGS :

LANGS=<lang\_code\_1>, <lang\_code\_2>, .. <lang\_code\_N>

où chaque <lang\_code> est une valeur de la table de Langues prises en charge. La première valeur ajoutée (<lang\_code\_1>) devient la langue par défaut. Par exemple, pour que le chinois (simplifié) soit la langue par défaut et pour activer l'allemand (Allemagne) et le japonais :

LANGS=zh-CN,de-DE,ja-JP

Remarque :

- : Si aucune valeur n'est définie pour la variable LANGS, en-US (anglais américain) est la langue utilisée.
  - La langue par défaut est contrôlée par la première valeur ajoutée à la variable LANGS et peut être toute langue autre que en-US. Si vous souhaitez utiliser en-US comme langue par défaut, faites de toute autre langue la langue par défaut, puis changez la langue en suivant les étapes de la section Changement de la langue utilisée dans les rapports.
  - Lors de la mise à niveau vers une version ultérieure de GCXI dans des scénarios où vous avez défini une valeur par défaut autre que en-US, vous devez définir une valeur pour la variable LANGS dans gcxi-properties ou GCXI reviendra à en-US comme langue par défaut. Toutefois, les préférences utilisateur (définies dans Changement de la langue utilisée dans les rapports) sont préservées après une mise à niveau.
  - Le format des variables <lang\_code> a changé à partir de la version 9.0.010.
- 4. Exécutez la commande suivante pour charger gcxi.properties dans Kubernetes :

kubectl delete configmap gcxi-config

kubectl create configmap gcxi-config --from-env-file=k8s/gcxi.properties --namespace
genesys

5. Exécutez les commandes suivantes pour démarrer le conteneur PRIMARY :

kubectl scale deploy/gcxi-primary --replicas=1

Attendez que PRIMARY soit terminé (attendez l'exécution de Tomcat et que la page MicroStrategyWeb soit disponible).

6. Exécutez la commande suivante pour démarrer le conteneur SECONDARY :

kubectl scale deploy/gcxi-secondary --replicas=1

Les utilisateurs peuvent maintenant changer la langue. (Reportez-vous à la section Changement de la langue utilisée dans les rapports.)

#### Remarque :

- Lorsque vous activez une langue sur le serveur, les rapports et l'interface graphique basculent automatiquement dans cette langue.
- Lorsque les utilisateurs non administratifs modifient leurs préférences linguistiques, ils voient apparaître une liste de choix de langues qui comprend des langues que vous n'avez pas activées. Pour éviter toute confusion, si les utilisateurs doivent changer de langue, vous devez les informer des langues que vous avez activées pour qu'ils puissent les utiliser.
- En tant qu'administrateur, vous pouvez modifier les paramètres linguistiques par défaut pour tous les utilisateurs ; connectez-vous en tant qu'administrateur et cliquez sur Préférences -> Paramètres par défaut du projet -> Général.

### Langues prises en charge

Genesys CX Insights fournit une assistance pour traduire (localiser) l'interface graphique et les rapports Genesys CX Insights. Consultez le tableau approprié correspondant à votre déploiement :

- Prise en charge des langues du projet Genesys CX Insights
- Prise en charge des langues du projet Genesys CX Insights for iWD

#### Prise en charge des langues du projet Genesys CX Insights

| Langue                                        | Valeur de la variable LANGS |
|-----------------------------------------------|-----------------------------|
| Arabe (versions 9.0.010.04 et ultérieures)    | ar-SA                       |
| Chinois (simplifié)                           | zh-CN                       |
| Néerlandais (versions 9.0.014 et ultérieures) | nl-NL                       |
| Français (Canada)                             | fr-CA                       |
| Français (France)                             | fr-FR                       |
| Allemand (Allemagne)                          | de-DE                       |
| Italien                                       | it-IT                       |
| Japonais                                      | ja-JP                       |
| Coréen (versions 9.0.010.04 et ultérieures)   | ko-KR                       |
| Polonais (versions 9.0.014 et ultérieures)    | pl-PL                       |
| Portugais (Brésil)                            | pt-BR                       |
| Russe                                         | ru-RU                       |
| Espagnol (Amérique latine)                    | es-419                      |

| Turc tr-TB |      |       |
|------------|------|-------|
|            | Turc | tr-TR |

La prise en charge de la localisation de Genesys CX Insights for iWD est disponible à partir de la version 9.0.014.

#### Prise en charge des langues du projet Genesys CX Insights for iWD

| Langue                                  | Valeur de la variable LANGS |
|-----------------------------------------|-----------------------------|
| Chinois (République populaire de Chine) | zh-CN                       |
| Allemand (Allemagne)                    | de-DE                       |
| Français (Canada)                       | fr-CA                       |
| Français (France)                       | fr-FR                       |
| Japonais (Japon)                        | ja-JP                       |
| Portugais (Brésil)                      | pt-BR                       |
| Russe (Russie)                          | ru-RU                       |
| Espagnol (Mexique)                      | es-MX                       |

Dans les versions 9.0.013 et antérieures, vous ne pouvez pas modifier la langue utilisée dans les rapports *Genesys CX Insights for iWD*.

# Changement de la langue utilisée dans les rapports

| General             |                                                                                                    |   |
|---------------------|----------------------------------------------------------------------------------------------------|---|
| Default start page: | Home V                                                                                                    |   |
| Color Theme:        | Red <b>v</b>                                                                                                    | / |
| Language:           | Default  Chinese (Simplified) Chinese (Traditional)                                                                |   |
| Dynamic HTML:       | Danish (Denmark)<br>Dutch (Netherlands)<br>English (United Kingdom)<br>English (United States)<br>Erench (Belgium) |   |
| Accessibility mode: | French (France)<br>French (Switzerland)<br>German (Germany)<br>German (Switzerland)                                |   |
| Drop down menus:    | Italian (Italy)<br>Italian (Switzerland)<br>Japanese<br>Korean                                                     | / |
| Sort                | Polish<br>Portuguese (Brazil)<br>Russian<br>Spanish (Spain)                                                        |   |

Avant de pouvoir sélectionner une langue, un administrateur doit l'activer sur le serveur. Une seule langue, en plus de l'anglais américain, est activée à tout moment. Contactez votre administrateur pour savoir quelle langue est disponible pour votre utilisation (ou reportez-vous à la section Activation des langues sur le serveur). Les modifications décrites dans cette procédure s'appliquent uniquement à vos propres sessions et non aux autres utilisateurs.

Procédez comme suit pour modifier la langue utilisée dans l'interface graphique et les rapports.

- 1. Connectez-vous à Genesys CX Insights.
- 2. Cliquez sur le menu déroulant en regard de votre nom d'utilisateur et sélectionnez **Préférences**.
- 3. Sur la page Préférences utilisateur > Général :
  - 1. Changez la langue utilisée dans l'interface graphique : Dans la section **Langue**, sélectionnez une langue dans la liste.
  - 2. Changez la langue utilisée dans les rapports : Cliquez sur **Afficher les options avancées** et, dans la liste **Métadonnées**, sélectionnez une langue.

- 4. Faites défiler la page jusqu'en bas et cliquez sur **Appliquer**.
- 5. Utilisez la flèche de retour du navigateur ou cliquez sur les fils d'Ariane pour continuer.

### Important

Toutes les langues énumérées dans l'interface graphique ne sont pas activées pour votre utilisation. Vérifiez auprès de votre administrateur.

# Vidéo : Changement de la langue utilisée dans les rapports

### Link to video

Cette vidéo explique comment changer la langue utilisée dans les rapports Genesys CX Insights.

## Où puis-je en savoir plus ?

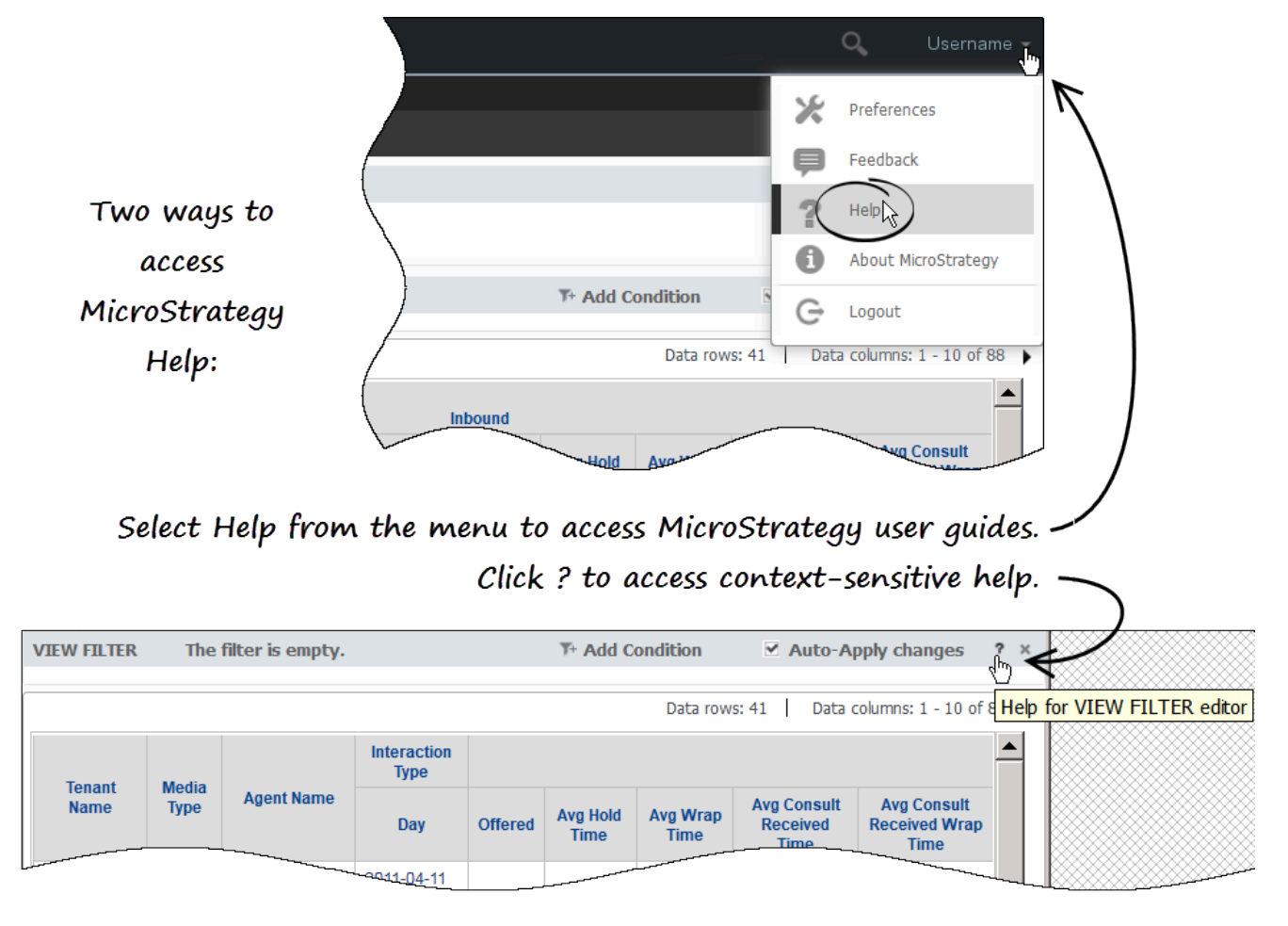

En plus de la Documentation Genesys CX Insights, la Documentation MicroStrategy étendue est disponible. (MicroStrategy est le moteur de Genesys CX Insights.) Reportez-vous aux liens vers les pages wiki spécifiques de MicroStrategy à la page Ressources supplémentaires du présent document.

- Pour obtenir une aide contextuelle expliquant les options que vous voyez sur l'interface graphique de Genesys CX Insights, cliquez sur le ? en regard de l'éditeur à propos duquel vous souhaitez plus d'informations.
- Pour les utilisateurs avancés qui recherchent des informations détaillées, cliquez sur le menu en regard de votre nom d'utilisateur, puis sur Aide pour accéder aux derniers guides et manuels d'utilisation MicroStrategy en ligne.

# Explications sur le projet

Les utilisateurs de rapports interagissent avec Genesys Customer Experience Insights (Genesys CX Insights/GCXI) exclusivement par le biais de MicroStrategy Web, qui leur permet de se connecter de manière transparente au *Projet CX Insights* pour lancer des requêtes sur leur data mart. Les utilisateurs de rapports peuvent consulter les rapports et, s'ils disposent des droits d'accès nécessaires, créer ou modifier des rapports en sélectionnant des objets dans le projet CX Insights. Tout cela est possible sans jamais voir ou devoir comprendre les requêtes complexes ni les structures de données du data mart sous-jacent.

### Important

Cette page décrit le projet CX Insights standard. À partir de la version 9.0.010, un deuxième projet, **CX Insights for iWD** est inclus pour les clients iWD. Sa structure et ses caractéristiques sont similaires à celles du projet CX Insights décrit sur cette page. Reportez-vous à la section À propos du projet CX Insights for iWD ci-dessous. Vous trouverez également des informations supplémentaires sur la page Rapports CX Insights for iWD.

### Important

Notez que les liens, les vidéos et les PDF joints à ce document conduisent parfois à des documentations ou des vidéos en anglais, même si ce document a été traduit dans une autre langue.

Cette page présente le projet sous-jacent qui opère en coulisses pour prendre en charge les rapports, et aborde brièvement MicroStrategy Developer, l'interface utilisée pour créer et gérer les objets. Pour des instructions détaillées sur l'utilisation de MicroStrategy Developer, consultez la Documentation produit MicroStrategy.

### Conseil

Si vous connaissez Genesys Interactive Insights (GI2), qui a été remplacé par Genesys CX Insights, vous pouvez considérer le projet CX Insights comme similaire, d'un point de vue conceptuel, à GI2 Universe.

# À propos du projet CX Insights

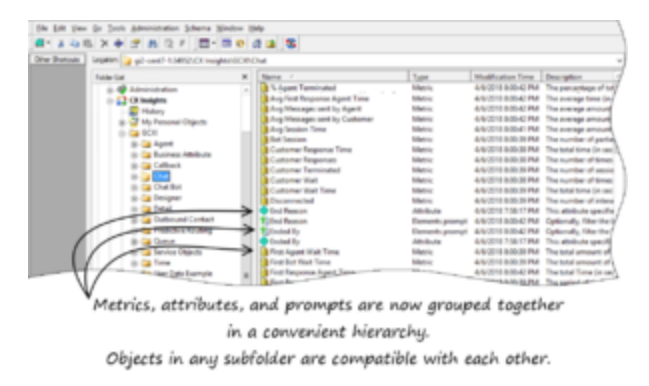

Hiérarchie du projet dans MicroStrategy Developer

| 3                                                    | Proper                                                                | ties - End Reason                                                                                                    |
|------------------------------------------------------|-----------------------------------------------------------------------|----------------------------------------------------------------------------------------------------|
| Categories                                           | Properties - Genera                                                   | ·                                                                                                    |
| - Security<br>- Long Description<br>- Change journal | Type:<br>Location:<br>ID:<br>Version:<br>Description:<br>Description: | Benerits prompt<br>VCX heights/SCR/Chat<br>BECKSPEPI6236E73FF8505518412000<br>0443514F11E2398CR6000000EF751625<br>of sessions included in the report based on the end reason. |
|                                                      | Creation date:<br>Modification date:<br>Owner:<br>Access Granted:     | 4-15-2018 8:00-42 PM<br>4-15-2018 8:00-42 PM<br>Administrator<br>Full Control                                                                                                 |
|                                                      |                                                                       | OK Cancel Help                                                                                                    |

Boîte de dialogue Propriétés

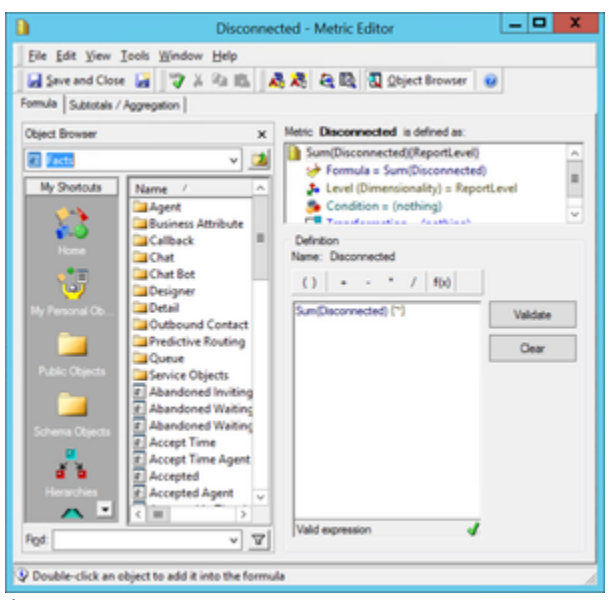

Éditeur de mesures

Genesys CX Insights s'appuie sur la plate-forme BI de MicroStrategy, qui utilise le concept de *projet* — un environnement contenant les éléments nécessaires à la génération de rapports historiques. Le projet Genesys CX Insights définit les tables de base de données utilisées dans votre environnement, stocke le schéma et les objets des rapports de manière hiérarchique, et définit le schéma de sécurité qui contrôle l'accès aux objets. Parmi les objets stockés dans cette hiérarchie figurent des objets d'application tels que des filtres, des invites, des mesures et des rapports, ainsi que des objets de schéma tels que des attributs et des faits. Le contenu du projet Genesys CX Insights est défini par le référentiel de métadonnées MicroStrategy, un modèle orienté objets qui stocke les informations dans une base de données relationnelle et définit les différents objets :

- Objets de schéma Objets créés dans l'application, qui correspondent aux objets de la base de données tels que les tables, les vues et les colonnes. Les objets de schéma comprennent des faits, des hiérarchies et d'autres objets stockés dans le dossier **Objets de schéma** MicroStrategy Developer.
- Objets d'application Objets utilisés dans l'analyse de données. Les objets d'application comprennent les rapports, les documents, les filtres, les modèles, les groupes personnalisés, les mesures et les invites.
- Objets de configuration Objets qui fournissent des informations sur la connectivité, les privilèges des utilisateurs et l'administration de projets. Les objets de configuration comprennent les instances de base de données, les utilisateurs et les groupes.

Genesys prend en charge la création de rapports personnalisés, mais pas la personnalisation des métadonnées sous-jacentes.

Pour des informations détaillées sur les objets que vous pouvez utiliser pour personnaliser les rapports, consultez le *Guide de référence des projets Genesys CX Insights*, qui décrit les mesures et les attributs, ainsi que les dossiers utilisés pour les organiser.

### Hiérarchie du projet

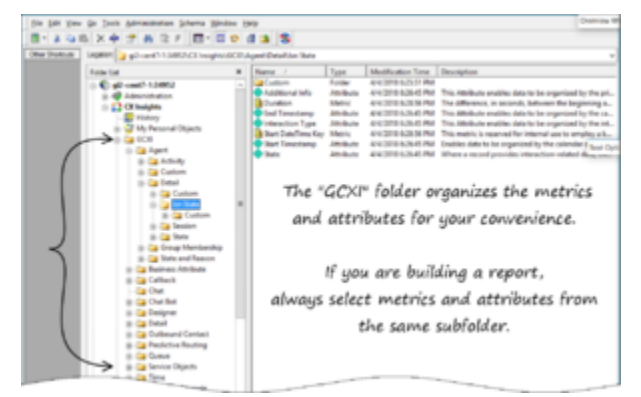

Dossier GCXI

- Dossier GCXI ouvrez ce dossier pour parcourir les objets tels que les invites, les attributs et les mesures, organisés selon une hiérarchie pratique. Lorsque vous créez ou modifiez des rapports, sélectionnez les mesures et les attributs d'un sous-dossier donné, afin de garantir la compatibilité.
- Dossier **Objets publics** ouvrez ce dossier pour parcourir les rapports.

Pour en savoir plus sur un objet, cliquez sur l'objet avec le bouton droit de la souris et sélectionnez **Propriétés**. La boîte de dialogue **Propriétés** apparaît, fournissant des informations, notamment une description de l'objet, comme indiqué à la figure **Boîte de dialogue Propriétés**.

Pour modifier une mesure ou afficher la formule, cliquez sur la mesure avec le bouton droit de la souris et sélectionnez **Modifier**. L'écran **Éditeur de mesures** apparaît, fournissant des informations détaillées, comme indiqué à la figure **Éditeur de mesures**.

Pour plus d'informations sur la création de vos propres rapports personnalisés, reportez-vous à la section Personnalisation de rapports.

# Convention d'affectation de noms aux mesures du projet Genesys CX Insights

Les mesures sont organisées selon une structure hiérarchique qui correspond aux rapports qu'elles prennent en charge. Dans de nombreux cas, les mesures de différents dossiers/rapports portent le même nom, mais elles n'ont souvent pas de descriptions (reportez-vous à la boîte de dialogue **Propriétés**) ni de définitions (reportez-vous à la boîte de dialogue **Éditeur de mesures**) identiques.

Les mesures détaillées proviennent des tables Genesys Info Mart suivantes :

- SM\_RES\_STATE\_FACT
- SM\_RES\_STATE\_REASON\_FACT
- MEDIATION\_SEGMENT\_FACT
- INTERACTION\_RESOURCE\_FACT

Toutes les mesures d'intervalle proviennent de tables d'agrégation contenant « \_l\_ » dans le nom d'objet de la base de données — par exemple :

- AG2\_I\_AGENT\_SUBHR
- AG2\_I\_STATE\_RSN\_SUBHR
- AG2\_I\_SESS\_STATE\_SUBHR

Aucune convention d'affectation de noms spéciale n'identifie une table comme contenant des mesures de disposition, si ce n'est que les mesures de disposition proviennent toutes de tables AG2\_\* qui n'utilisent pas « \_I\_ » dans le nom de la table, par exemple :

- AG2\_AGENT\_CAMPAIGN\_HOUR
- AG2\_AGENT\_QUEUE\_HOUR
- AG2\_CAMPAIGN\_HOUR
- AG2\_QUEUE\_HOUR
- AG2\_QUEUE\_ABN\_HOUR
- AG2\_QUEUE\_ACC\_AGENT\_HOUR
- AG2\_QUEUE\_GRP\_HOUR
- AG2\_ID\_HOUR

- AG2\_AGENT\_HOUR
- AG2\_AGENT\_GRP\_HOUR

Chaque hiérarchie contient sept tables et/ou vues, qui ont les suffixes suivants :

- \_SUBHR
- \_HOUR
- \_DAY
- \_WEEK
- \_MONTH
- \_QRTR
- \_YEAR

### Classification des mesures

Toutes les mesures sont classées dans l'un des trois types suivants :

- Détails
- Intervalle
- Disposition

On peut également dire des mesures qu'elles mesurent les interactions *clients* ou de *consultation*, et, en ce qui concerne les interactions de consultation, qu'il s'agit soit de consultations à *chaud*, soit de consultations *simples*. Les sous-sections suivantes décrivent chacune de ces classifications.

### Mesures de détails

Les *Mesures de détails* fournissent la mesure d'une seule et même activité, contrairement aux mesures d'intervalle et de disposition, qui regroupent des informations sur un certain nombre d'interactions se produisant sur une période de temps. Voici des exemples de mesures de détails :

- Session\Durée Actif
- État\Durée Motif
- État interaction\Durée
- Tentative de traitement\Temps file d'attente

### Mesures d'intervalle

Les *Mesures d'intervalle* mesurent les activités se produisant dans l'intervalle de rapport au fur et à mesure qu'elles se produisent, sans tenir compte du fait que les interactions se terminent pendant l'intervalle et que l'intervalle se termine.

Les nombres et les durées de ces mesures sont coupés lorsque les interactions se déroulent sur

plusieurs intervalles et sont attribuées à chacun des intervalles auxquels les activités se produisent. Dans les scénarios dans lesquels une interaction attend en file d'attente lorsque l'intervalle change, le temps que l'interaction a effectivement attendu en file d'attente pendant le premier intervalle est attribué au premier intervalle. Par exemple, si une interaction attend dans la file d'attente 3:58-4:03 PM, deux minutes sont attribuées au premier intervalle (3:30-3:59 PM) et les trois minutes restantes sont attribuées au deuxième intervalle (4:00-4:29 PM).

En outre, un nombre est attribué à chaque intervalle dans lequel l'interaction persiste, c'est-à-dire un nombre 1 pour l'interaction qui attend dans la file d'attente pendant le premier intervalle et un autre nombre 1 pour la même interaction, qui attend en file d'attente, pendant le deuxième intervalle.

Les mesures d'intervalle fournissent une interprétation de l'activité qui s'est produite pendant un intervalle. Voici des exemples de mesures d'intervalle :

- État d'interaction\Temps consultation reçue
- État d'interaction\Suspens
- État résumé\Temps actif
- État résumé\Occupé
- Mesures du dossier État interaction

### Mesures de disposition

Les *Mesures de disposition* fournissent une interprétation du nombre et de la durée de l'activité du centre de contacts, en attribuant leurs mesures à l'intervalle au cours duquel une interaction a été reçue par la ressource du centre de contacts, que la ressource soit un DN de médiation ou une ressource de traitement telle qu'un agent.

Dans les scénarios dans lesquels un agent parle à un client sur plusieurs jours, la totalité du temps de conversation est attribuée au premier intervalle de rapport et aucun temps n'est attribué au dernier intervalle. Par exemple, si un agent parle à un client en dépassant la limite d'une journée (11:45 PM -12:15 AM), la totalité du temps de conversation (30 minutes) est attribuée au premier intervalle de rapport (Jour 1) et aucun temps n'est attribué aux derniers intervalles (Jour 2).

De même, le nombre (d'1 interaction) est attribué au premier intervalle ; aucun nombre n'est attribué au deuxième. En tant que telles, les mesures de disposition sont additives ; leurs nombres d'un intervalle peuvent être ajoutés aux nombres d'autres intervalles pour obtenir une quantité d'activité totale sur tous les intervalles, sans double comptage.

Voici des exemples de mesures de disposition :

- Activité\Temps moy consultation reçue
- Client BA\% Transfert initié Agent
- Client Q\Suspens
- Contact agent\Aperçu

Conseil

Remarque spéciale concernant les mesures de disposition des campagnes — Pour les mesures associées aux campagnes sortantes, les nombres et les durées sont attribués à l'intervalle au cours duquel les tentatives de contact ont été effectuées.

### Interactions clients et interactions de consultation

Le projet CX Insights contient des objets qui mesurent uniquement les interactions clients ou les interactions de consultation ; ces objets sont décrits dans ce document comme *interaction client* et *interaction de consultation*, respectivement. Cette distinction vous permet de créer des rapports qui résument les activités qui s'alignent mieux sur le cœur de métier d'un centre de contacts.

Certaines mesures combinent ces différentes parties du cycle de vie d'une interaction, notamment celles qui font partie de la classe Client Q et Consultations. Certaines mesures combinent les interactions clients avec un sous-ensemble d'interactions de consultation, ou consultations à chaud.

Le tableau suivant résume si les mesures de chaque dossier de projet incorporent l'activité liée aux clients ou l'activité liée aux consultations ; et, dans ce dernier cas, quel type d'activité de consultation est mesuré. Quelques mesures ne sont liées ni à l'activité clients, ni à l'activité consultations ; cela est indiqué dans la colonne S. O. (Les mesures Limite de la classe Objets de service, par exemple, ne mesurent pas l'activité du centre de contacts ; elles sont fournies à titre administratif pour la dérivation d'autres mesures).

| Chemin<br>d'accès au<br>dossier\<br>Mesure                                            | Client | Consultation<br>simple | Consultation<br>à chaud | Consultation<br>simple et à<br>chaud | S. O. |
|---------------------------------------------------------------------------------------|--------|------------------------|-------------------------|--------------------------------------|-------|
| File d'attente\<br>Client Q et<br>Consultations<br>Q\Abandonné<br>en attente<br>STI\* | ✓      | V                      |                         |                                      |       |
| File d'attente<br>Client Q et<br>Consultations<br>Q\Accepté<br>Agent STI\*            | J      |                        |                         |                                      |       |
| Agent\Activité :<br>Mesures de<br>toutes les<br>consultations à<br>chaud              |        |                        | V                       |                                      |       |
| Agent\Activité :<br>Mesures de<br>toutes les<br>autres<br>consultations               |        | J                      |                         |                                      |       |

#### Tableau : Interactions clients et interactions de consultation dans le cadre du projet CX Insights

| Agent\Activité :<br>Mesures de<br>toutes les<br>valeurs<br>Accepté,<br>Offert,<br>Réponses            | ✓ |   | ✓ |   |  |
|----------------------------------------------------------------------------------------------------|---|---|---|---|--|
| Agent\Activité :<br>Traitement                                                                        | 1 |   |   | 1 |  |
| Agent\Activité :<br>Toutes les<br>autres mesures                                                      | V |   |   |   |  |
| Contact<br>sortant\Contact<br>agent :<br>Mesures de<br>toutes les<br>consultations à<br>chaud         |   |   | J |   |  |
| Contact<br>sortant\Contact<br>agent :<br>Mesures de<br>toutes les<br>autres<br>consultations          |   | J |   |   |  |
| Contact<br>sortant\Contact<br>agent : Toutes<br>les autres<br>mesures                                 | J |   |   |   |  |
| Attribut<br>commercial\<br>Consultations<br>BA : Mesures<br>de toutes les<br>consultations à<br>chaud |   |   | √ |   |  |
| Attribut<br>commercial\<br>Consultations<br>BA : Mesures<br>de toutes les<br>autres<br>consultations  |   | J |   |   |  |
| Attribut<br>commercial\<br>Client BA\* :<br>Toutes les<br>mesures<br>Accepté                          | J |   | J |   |  |
| Attribut<br>commercial\                                                                               | 1 |   |   |   |  |

| Client BA\* :<br>Toutes les<br>autres mesures                                                              |          |   |   |   |  |
|----------------------------------------------------------------------------------------------------|----------|---|---|---|--|
| File d'attente\<br>Consultations<br>Q : Mesures de<br>toutes les<br>consultations à<br>chaud               |          |   | J |   |  |
| File d'attente\<br>classe<br>Consultations<br>Q : Mesures de<br>toutes les<br>autres<br>consultations      |          | J |   |   |  |
| Contact<br>sortant\<br>Tentative<br>contact\*                                                              | J        |   |   |   |  |
| File d'attente\<br>Client Q :<br>Toutes les<br>mesures<br>Accepté (mais<br>pas les<br>mesures<br>Accepter) | ✓        |   | ✓ |   |  |
| File d'attente\<br>Client Q :<br>Toutes les<br>mesures<br>Arrivé,<br>Distribuer/é et<br>Offert             | V        |   | V |   |  |
| File d'attente\<br>Client Q :<br>Toutes les<br>autres mesures                                              | <i>√</i> |   |   |   |  |
| File d'attente\<br>Client Q et<br>Consultations\*                                                          | 1        |   |   | 1 |  |
| Détails\<br>Tentative de<br>traitement :<br>Toutes les<br>mesures Client                                   | <i>√</i> |   |   |   |  |
| Détails\<br>Tentative de<br>traitement :<br>Toutes les<br>mesures<br>Conférence                            | J        |   |   |   |  |

| Détails\<br>Tentative de<br>traitement :<br>Revenu,<br>Satisfaction                                                                                | J |  | 7 |   |
|----------------------------------------------------------------------------------------------------|---|--|---|---|
| Détails\<br>Tentative de<br>traitement :<br>Mesures Temps<br>file d'attente,<br>Temps réponse,<br>Temps point<br>d'acheminement<br>et Durée totale | J |  | J |   |
| Agent\État et<br>motif\État<br>d'interaction                                                                                                    | 1 |  | 1 |   |
| Agent\Détails\<br>classe État<br>d'interaction\*                                                                                                   | J |  | 1 |   |
| Objets de<br>service\*                                                                                                    |   |  |   | 1 |
| Agent\Détails\<br>Session\*                                                                                                    | 1 |  | 1 |   |
| Agent\Détails\<br>État\*                                                                                                    | 1 |  | 1 |   |
| Agent\État et<br>motif\*                                                                                                    | 1 |  | 1 |   |
| Agent\État et<br>motif\État<br>résumé\*                                                                                                    | 1 |  | 1 |   |

# Types de média disponibles

Le tableau **Types de médias applicables dans le cadre du projet** résume les types de média applicables pour les groupements de mesures dans tous les dossiers dans lesquels ils se trouvent. « Toutes les mesures Abandon », par exemple, s'applique à toutes les mesures qui mesurent l'abandon des interactions, qu'il s'agisse de consultations abandonnées, de mesures d'invitations et d'attentes abandonnées, de mesures d'abandons courts, d'abandons standard ou de mesures d'abandons dans un intervalle de temps de service, y compris les durées, les nombres, les valeurs maximales, les moyennes et les pourcentages desdites mesures.

#### Tableau : Types de médias applicables dans le cadre du projet

|                                   | Média Voix | Média Sync | Tous les médias | S. O. |
|-----------------------------------|------------|------------|-----------------|-------|
| Toutes les mesures<br>Abandon     |            | 1          |                 |       |
| Toutes les mesures<br>Accepté/Non |            |            | 1               |       |

| accepté                                                                                                    |   |   |   |
|----------------------------------------------------------------------------------------------------|---|---|---|
| Toutes les mesures<br>Durée Actif                                                                                       |   | 1 |   |
| Toutes les mesures<br>Limite et Données<br>actuelles                                                                    |   |   | J |
| Toutes les mesures<br>Occupé                                                                                            |   | 1 |   |
| Toutes les mesures<br>Effacer                                                                                           |   | 1 |   |
| Toutes les mesures<br>Conférence (Notez<br>que le média E-<br>mail ne s'applique<br>pas aux mesures<br>Conférence.)     |   | 1 |   |
| Toutes les mesures<br>Consultation<br>(Notez que le<br>média Chat ne<br>s'applique pas aux<br>mesures<br>Consultation.) |   | 1 |   |
| Toutes les mesures<br>Numérotation                                                                                      | 1 |   |   |
| Toutes les mesures<br>Distribué                                                                                         |   | 1 |   |
| Toutes les mesures<br>Durée (à ne pas<br>confondre avec<br>toutes les mesures<br>qui mesurent la<br>durée)              |   | 1 |   |
| Tous les<br>paramètres<br>Occupation                                                                                    |   | 1 |   |
| Toutes les mesures<br>Arrivé                                                                                            |   | 1 |   |
| Toutes les mesures<br>Terminé                                                                                           |   | 1 |   |
| Toutes les mesures<br>Traitement                                                                                        |   | 1 |   |
| Toutes les mesures<br>Attente                                                                                           | ✓ |   |   |
| Toutes les mesures<br>Invitation                                                                                        |   | 1 |   |
| Toutes les mesures<br>Offert                                                                                            |   | 1 |   |
| Toutes les mesures                                                                                                    | 1 |   |   |

| Sortant                                                        |   |   |  |
|----------------------------------------------------------------|---|---|--|
| Toutes les mesures<br>Prêt, Non prêt/<br>Occupation            |   | 1 |  |
| Toutes les mesures<br>Redirigé                                 |   | 1 |  |
| Toutes les mesures<br>Rejeté                                   |   | 1 |  |
| Toutes les mesures<br>Réponse, Pas de<br>réponse et<br>Répondu |   | 1 |  |
| Toutes les mesures<br>Revenu et<br>Satisfaction                |   | 1 |  |
| Toutes les mesures<br>Acheminé autre                           |   | 1 |  |
| Toutes les mesures<br>Compétence                               |   | 1 |  |
| Toutes les mesures<br>Bloqué                                   |   | 1 |  |
| Toutes les mesures<br>Transférer                               |   | 1 |  |
| Toutes les mesures<br>Inconnu                                  |   | 1 |  |
| Toutes les mesures<br>À chaud                                  | 1 |   |  |
| Toutes les mesures<br>Post-appel                               | 1 |   |  |

Lorsque la liste des types de média applicables d'une mesure donnée au sein du groupe s'éloigne de la norme, les différences sont notées ci-dessus (le média Chat ne s'applique pas aux mesures Consultation et le média E-mail ne s'applique pas aux mesures Conférence).

Pour les mesures qui peuvent être classées comme appartenant à plus d'un groupe (c'est-à-dire, représentées par deux lignes ou plus dans le tableau), la règle de type de média la plus restrictive s'applique. Par exemple, la mesure Temps post-appel consultation reçue à chaud peut être classée dans les catégories suivantes :

- « Toutes les mesures Consultation », qui s'applique à tous les médias, sauf le chat.
- « Toutes les mesures À chaud », qui s'applique uniquement au média Voix.
- « Toutes les mesures Post-appel », qui s'applique uniquement au média Voix.

Les deux dernières règles de média sont les plus restrictives des trois ; elles s'appliquent par conséquent aux mesures Temps post-appel consultation reçue à chaud.

# Source d'informations agrégées Info Mart

Les tables créées et alimentées par le moteur d'agrégation constituent la source immédiate de données agrégées sur le centre de contacts des rapports Genesys CX Insights. Ce moteur d'agrégation, Reporting and Analytics Aggregates (RAA - Agrégations de rapports et d'analyses), est déployé lors de l'installation de Genesys CX Insights et est décrit dans la Documentation RAA.

Les rapports CX Insights sont créés à partir de données tirées des tables agrégées, ce qui vous permet d'afficher les performances des ressources du centre de contacts au fur et à mesure que les interactions passent par ces ressources ou sont traitées par elles. Les tables de dimensions Info Mart suivantes fournissent des attributs descriptifs :

| CALLING_LIST                                   | USER_DATA_CUST_DIM     |
|------------------------------------------------|------------------------|
| • CAMPAIGN                                     | • TENANT               |
| • DATE_TIME                                    | • TIME_RANGE           |
| RESOURCE_                                      | INTERACTION_TYPE       |
| <ul> <li>RESOURCE_GROUP_COMBINATION</li> </ul> | INTERACTION_DESCRIPTOR |
| • GROUP_                                       | RESOURCE_STATE         |
| MEDIA_TYPE                                     | RESOURCE_STATE_REASON  |
|                                                |                        |

Pour plus d'informations sur les vues commerciales de chaque domaine agrégé, consultez le *Guide de l'utilisateur des agrégations de rapports et d'analyses*. Pour savoir comment les données sont alimentées dans la base de données Info Mart, consultez le *Guide de l'utilisateur Genesys Info Mart*.

## Mappage des mesures indépendantes des médias

Genesys CX Insights établit des rapports sur les interactions internes, sortantes et entrantes via les canaux de média Chat, E-mail et Voix. Pour que les mesures s'appliquent à des médias autres que le média Voix, Genesys CX Insights utilise des noms d'objet indépendants des médias (au lieu de les répliquer et d'attribuer des noms identifiant les médias).

Cela peut être différent de ce à quoi vous vous attendez si vous êtes habitué à la terminologie axée sur la voix généralement utilisée dans les centres de contacts qui surveillent uniquement les interactions vocales. Par exemple, « Durée moy occupation » décrit la durée moyenne d'une conversation téléphonique active, mais vous êtes peut-être plus familier avec le terme « Durée de conversation moy ».

### Mappage entre les mesures indépendantes des médias et la terminologie vocale

Le tableau **Mappage entre les mesures indépendantes des médias et la terminologie vocale** peut vous aider à faire la transition vers une terminologie indépendante des médias en mappant les termes courants du secteur vers les noms des mesures indépendantes des médias de Genesys CX Insights :

| Terme axé sur la voix            | Terme indépendant des médias dans GCXI                                                               |  |
|----------------------------------|----------------------------------------------------------------------------------------------------|--|
| Abandonné pendant la sonnerie    | Abandonné invitation                                                                                 |  |
| ACW (travail post-appel)         | Post-appel                                                                                           |  |
|                                  | Accepter (pour le chat)                                                                              |  |
| Réponse                          | Réponse (pour l'e-mail)                                                                              |  |
| Répondu dans seuil               | Accepté dans limite                                                                                  |  |
| ASA (Vitesse de réponse moyenne) | Temps d'acceptation moyen                                                                            |  |
| Numérotation                     | Invitation ou Inviter                                                                                |  |
| Durée de connexion               | Durée Actif                                                                                          |  |
|                                  | Alerte ou Alerter                                                                                    |  |
| Sonnerie                         | Invitation ou Inviter (Sonnerie et Numérotation constituent toutes les deux des mesures Invitation.) |  |
| Conversation                     | Engage                                                                                               |  |

#### Tableau : Mappage entre les mesures indépendantes des médias et la terminologie vocale

### Mappage entre les états d'interaction Genesys Info Mart et les états d'interaction Genesys CX Insights

Le tableau suivant illustre la manière dont Genesys Info Mart prescrit certains états indépendants des médias aux interactions, qui diffèrent légèrement de la manière dont Genesys CX Insights reflète les états d'interaction (ixn) dans les noms de certaines mesures :

| <b>Classification Genesys Info Mart</b> | Classification GCXI                                                             |  |
|-----------------------------------------|---------------------------------------------------------------------------------|--|
| Initié                                  | Cela se reflète dans la composante Numérotation des mesures Invitation.         |  |
| Alerte                                  | En alerte. Cela se reflète dans la composante<br>Alerte des mesures Invitation. |  |
| Connecté                                | Engagé.                                                                         |  |
| Attente                                 | Attente.                                                                        |  |
| Post-appel                              | Post-appel.                                                                     |  |
| Inconnu                                 | Inconnu.                                                                        |  |

Cette différence est surtout visible dans les données extraites par le Rapport détaillé d'activité d'agent. Pour les médias en ligne, par exemple, le rapport décrit l'état d'une interaction comme connectée (Connecté), alors que l'on pourrait s'attendre à ce qu'elle soit classée comme Engagé. Pour en savoir plus sur la classification des états d'interaction de Genesys Info Mart, consultez le manuel de référence correspondant (disponible dans le Jeu de documentation Genesys Info Mart) ; ils sont décrits dans la table INTERACTION\_RESOURCE\_STATE.

# À propos du projet CX Insights for iWD

Vous pouvez accéder au projet CX Insights for iWD ou le modifier en utilisant les mêmes interfaces que celles décrites pour Genesys CX Insights (ci-dessus).

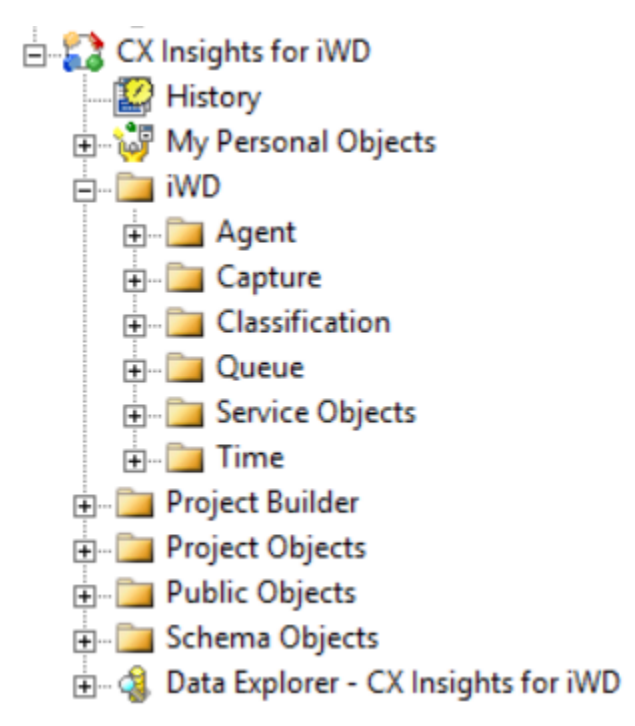

### Hiérarchie du projet

- Dossier **iWD** ouvrez ce dossier pour parcourir les objets tels que les invites, les attributs et les mesures, organisés selon une hiérarchie pratique. Lorsque vous créez ou modifiez des rapports, sélectionnez les mesures et les attributs d'un sous-dossier donné, afin de garantir la compatibilité.
- Dossier **Objets publics** ouvrez ce dossier pour parcourir les rapports.

Pour en savoir plus sur un objet, cliquez sur l'objet avec le bouton droit de la souris et sélectionnez **Propriétés**. La boîte de dialogue **Propriétés** apparaît, fournissant des informations, notamment une description de l'objet, comme indiqué à la figure **Boîte de dialogue Propriétés**. Pour modifier une mesure ou afficher la formule, cliquez sur la mesure avec le bouton droit de la souris et sélectionnez **Modifier**. L'écran **Éditeur de mesures** apparaît, fournissant des informations détaillées, comme indiqué à la figure **Éditeur de mesures**. Pour plus d'informations, reportez-vous à la section À propos du projet CX Insights.

# Convention d'affectation de noms aux mesures du projet Genesys CX Insights for iWD

Les mesures sont organisées selon une structure hiérarchique qui correspond aux rapports qu'elles prennent en charge. Dans de nombreux cas, les mesures de différents dossiers/rapports portent le même nom, mais elles n'ont souvent pas de descriptions (reportez-vous à la boîte de dialogue **Propriétés**) ni de définitions (reportez-vous à la boîte de dialogue **Éditeur de mesures**) identiques. Les mesures et les attributs sont regroupés et stockés dans des vues d'agrégation.

Chaque dossier contient l'ensemble des attributs et mesures disponibles pour être utilisés dans la vue d'agrégation appropriée. Cependant, les attributs et les mesures ne sont pas dupliqués dans le modèle GCXI Meta et sont présentés dans différents dossiers sous forme de raccourcis.

Les mesures proviennent des vues d'agrégation suivantes :

- IWD\_AGG\_TASK\_AGENT\_<time postfix>
- IWD\_AGG\_TASK\_CAPT\_<time postfix>
- IWD\_AGG\_TASK\_CLASSIF\_<time postfix>
- IWD\_AGG\_TASK\_QUEUE\_<time postfix>

Chaque vue agrégée du Data Mart est suffixée par un intervalle de temps :

- \_SUBHR
- \_HOUR
- DAY
- WEEK
- MONTH
- \_QRTR
- \_YEAR

Les mesures du Rapport sur les détails des tâches proviennent de la table iWD Data Mart suivante :

• TASK\_FACT

#### Source des informations agrégées iWD

Les tables créées et alimentées par le iWD Data Mart sont la source immédiate de données agrégées sur le centre de contacts des rapports Genesys CX Insights for iWD.

Les rapports CX Insights for iWD sont créés à partir de données tirées des vues combinées agrégées, ce qui vous permet d'afficher les performances des ressources du centre de contacts au fur et à mesure que les interactions passent par ces ressources ou sont traitées par elles. Les mesures prédéfinies suivantes sont disponibles :

- % Terminé
- % Terminé échu
- Temps acceptation
- Temps moy acceptation
- Temps moy achèvement
- Temps moy traitement
- Temps moy système présource
- Temps moy système source

Temps achèvement

- Terminé
- Terminé échu
- Nouveau
- En attente
- En attente échu
- Temps système pré-source
- Temps système source

- Accepté
- Temps moy traitement
- Temps traitement
- Temps max traitement
- Temps min traitement
- Arrivé
- Quitté

Pour plus d'informations sur les tables d'agrégations iWD, consultez le Guide de référence iWD Data Mart.

# Dépannage des sources de projets

Les sources de projets MicroStrategy représentent une connexion à la base de métadonnées utilisée pour exécuter le projet et sont utilisées pour créer, manipuler et administrer les projets MicroStrategy. Genesys ne fournit pas d'informations sur la modification au niveau du projet, et celle-ci ne doit être tentée que par des utilisateurs avancés. Dans certains scénarios, la source du projet peut être verrouillée. Cette section fournit des informations pour vous aider à résoudre ce problème en créant une connexion à la source du projet en utilisant le mode de connexion **Direct**, comme décrit dans la Documentation MicroStrategy. Vous devez procéder comme suit :

- 1. Créez un DSN ODBC pour la base de données méta via les outils Windows standard (sources de données ODBC).
- Pour créer la connexion, vous devez avoir installé Developer sous Windows. Dans Developer, cliquez sur Nouvelle source de projet, puis, sous Mode de connexion, sélectionnez Direct. Configurez la connexion pour qu'elle utilise le DSN ODBC que vous avez créé à l'étape précédente.
- 3. Si vous exécutez le serveur PostgresSQL préemballé fourni dans le package d'installation, utilisez la commande de terminal suivante pour obtenir les valeurs d'hôte/de port pour l'hôte de déploiement du nœud principal du cluster :

kubectl get services

Cela vous permet de vous connecter à la base de données méta avec des capacités limitées (suffisantes pour déverrouiller le schéma).

# Personnalisation des rapports

Cette page fournit des informations générales pour vous aider à personnaliser le projet et les rapports CX Insights afin d'obtenir des fonctionnalités supplémentaires. Les rapports historiques prêts à l'emploi sont suffisamment flexibles pour répondre à la plupart des besoins professionnels. Cependant, Genesys Customer Experience Insights (Genesys CX Insights/GCXI) est hautement personnalisable, et vous pouvez modifier les rapports en fonction de vos besoins spécifiques. La modification des rapports peut s'avérer un processus complexe et n'est recommandée qu'aux utilisateurs avancés. Pour obtenir de l'aide, contactez votre représentant Genesys.

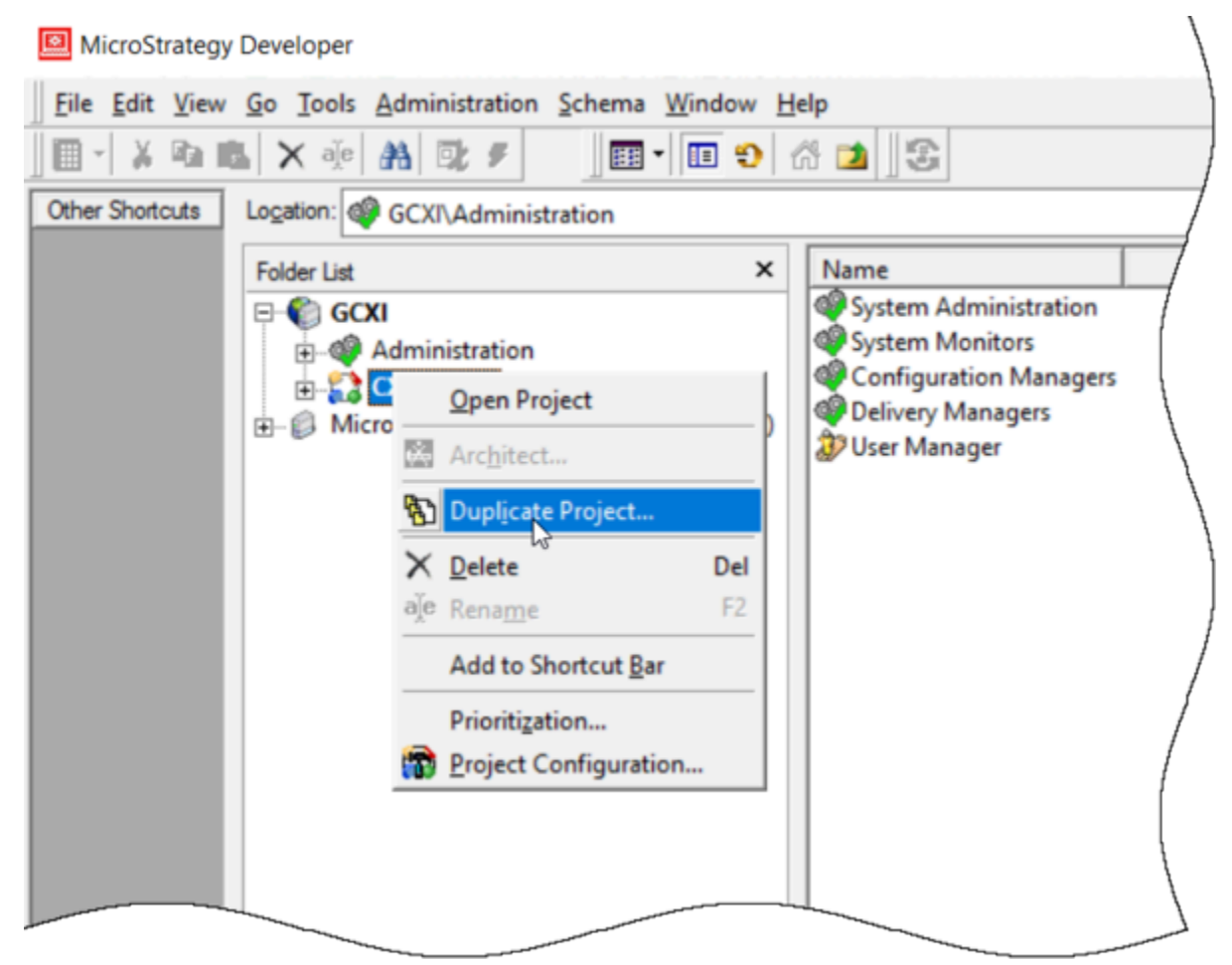

Duplication du projet

### Important

Notez que les liens, les vidéos et les PDF joints à ce document conduisent parfois à des documentations ou des vidéos en anglais, même si ce document a été traduit

dans une autre langue.

La façon la plus simple de créer des rapports personnalisés consiste à commencer par une copie d'un rapport ou du projet CX Insights :

- Vous pouvez personnaliser une copie du *projet*. Si vous utilisez cette méthode, vos modifications sont sauvegardées dans le cas où vous mettez Genesys CX Insights à niveau vers une version ultérieure. Il s'agit de la meilleure approche si vous créez des rapports que vous allez utiliser régulièrement pendant une période donnée. Cette méthode garantit également que, si vous rencontrez des problèmes avec vos personnalisations, vous pouvez facilement restaurer le projet d'origine. Reportez-vous à la figure **Duplication du projet** pour des informations sur la réalisation d'une copie du projet via MicroStrategy Developer.
- Vous pouvez personnaliser une copie d'un rapport dans le projet par défaut ou dans un projet dupliqué. Si vous personnalisez une copie d'un rapport dans le projet par défaut, sachez que vos modifications seront perdues lorsque vous mettrez Genesys CX Insights à niveau vers une version ultérieure. Cette approche est appropriée si vous créez un rapport à usage unique, si vous souhaitez simplement expérimenter ou si vous créez un rapport que vous pourrez facilement recréer dans des versions ultérieures. Reportez-vous à la section Création d'un rapport basé sur un rapport existant.
- Pour des informations détaillées sur les objets que vous pouvez ajouter aux rapports, consultez le *Guide* de référence des projets Genesys CX Insights, qui décrit les mesures et les attributs disponibles dans Genesys CX Insights.

Vidéo : Personnalisation de rapports

### Link to video

Cette vidéo explique comment personnaliser des rapports historiques dans Genesys CX Insights. Utilisez toujours les mesures et les attributs d'un seul sous-dossier — évitez de mélanger des mesures et des attributs provenant de plusieurs sous-dossiers. Création d'un rapport basé sur un rapport existant

| REPORT HOME<br>Save<br>Save As<br>Undo<br>Redo<br>Design<br>Grid<br>Graph  | ▼ TOOLS ▼ DA                                                                                                    | If you p<br>customize a<br>first save a c<br>report wit<br>name in<br>Reports or<br>folder, and t<br>your custor | lan to<br>a report,<br>copy of the<br>h a new<br>the My<br>Custom<br>then apply<br>mizations |
|----------------------------------------------------------------------------|----------------------------------------------------------------------------------------------------|----------------------------------------------------------------------------------------------------|----------------------------------------------------------------------------------------------|
|                                                                            |                                                                                                    | on the save                                                                                                    | ed report.                                                                                   |
| Save As                                                                    | K                                                                                                    |                                                                                                    | ? ×                                                                                          |
| Report Filter Save in: My Re Agent Gro My Agent Training A                 | Template<br>ports<br>up Report (New Metr<br>Conduct Report<br>gent Report                                                                                              | ric)                                                                                                    |                                                                                              |
| 3 items found<br>Name:<br>Description:<br>Keep report<br><u>Advanced O</u> | My Agent Conduct<br>Use this report to or<br>interaction handling<br>the agent group per<br>various measures, in<br>Accepted/Rejected<br>Time Hold Time M<br>prompted. | Report                                                                                                    | OK<br>Cancel                                                                                 |

La façon la plus simple de créer un rapport consiste à sauvegarder une copie d'un rapport existant à modifier. Commencez par parcourir les rapports fournis prêts à l'emploi et sélectionnez celui qui ressemble le plus à ce que vous souhaitez créer.

- 1. Connectez-vous via un compte disposant de privilèges d'administrateur.
- 2. Ouvrez et exécutez le rapport que vous souhaitez modifier.
- 3. Dans l'éditeur Sauvegarder sous :
  - 1. Cliquez sur Accueil rapport > Sauvegarder sous.
  - Dans le champ Sauvegarder dans, sélectionnez l'une des deux options suivantes : Rapports partagés > Personnalisés — pour permettre aux autres utilisateurs d'accéder au rapport modifié, ou Mes rapports — pour que vous seul puissiez accéder au rapport modifié.
  - 3. Entrez un **Nom** pour le rapport, et, éventuellement, modifiez la **Description** ou les **Options avancées**.
  - 4. Cliquez sur OK.
- 4. Dans l'éditeur Rapport sauvegardé, cliquez sur Exécuter le rapport récemment sauvegardé.
- 5. La page d'invites s'ouvre ; effectuez les sélections appropriées et cliquez sur **Exécuter le rapport**. Vous pouvez maintenant modifier le rapport :
- Dans le menu, cliquez sur Grille > Conception pour afficher l'éditeur Objets du rapport (s'il n'est pas déjà visible).
- 7. Une fois que vous avez fini de modifier le rapport, cliquez sur **Sauvegarder**.

Outre les nombreuses options disponibles lorsque vous cliquez avec le bouton droit de la souris sur différentes zones du rapport, vous pouvez réorganiser les données déjà présentes dans le rapport via l'opération glisser-déposer, ajouter de nouveaux objets en les faisant glisser dans le rapport à partir de l'éditeur situé à gauche, etc. Il est utile d'activer les boutons à l'écran (**Outils > Boutons de recherche/Boutons pivots**, par exemple).

### Suppression d'objets des rapports

Lorsque vous personnalisez des rapports Genesys CX Insights pour répondre aux besoins de votre entreprise, vous devez respecter certaines règles spécifiques en ce qui concerne la suppression des attributs et/ou des mesures indésirables des rapports. Si vous ne suivez pas ces recommandations, vous risquez, dans certaines circonstances, de rencontrer des erreurs de base de données et/ou d'autres erreurs lors de l'exécution des rapports.

### Suppression d'objets de la couche de présentation

Si vous supprimez une mesure ou un attribut de la requête du rapport, vous devez également le ou la supprimer de la couche de présentation. L'inverse n'est cependant pas nécessairement vrai : si vous supprimez une mesure de la couche de présentation, vous n'êtes pas obligé de la supprimer de la requête du rapport, même si cela peut améliorer les performances du rapport.

### Suppression d'objets de modèles de rapport

Lorsque vous supprimez un objet d'un rapport, il est toujours présent dans le modèle sous-jacent. Si vous avez supprimé un objet du rapport, vous pouvez le supprimer du modèle sous-jacent, ce qui peut améliorer les performances.

Un modèle de rapport est la structure sous-jacente sur laquelle les rapports MicroStrategy sont construits. Les modèles spécifient la mise en page et le formatage des informations des rapports et précisent quelles informations le rapport doit extraire de quelles sources de données. Les modèles définissent également le formatage, notamment les polices, la couleur, l'alignement et des caractéristiques de rapport supplémentaires telles que les totaux/sous-totaux, les seuils de mesure, etc.

### Combinaison de données provenant d'autres sources

Genesys CX Insights prend en charge la combinaison de données avec des sources tierces. À l'aide de MicroStrategy Web, vous pouvez importer des données telles qu'un rapport stocké sur Salesforce.com ou des données statistiques de site Web provenant de votre compte Google Analytics, ou encore des fichiers (Excel ou CSV) provenant de votre ordinateur local, et les utiliser pour créer des rapports ou des tableaux de bord. Notez que la combinaison de données nécessite des connaissances avancées, des privilèges de compte spécifiques et un environnement configuré pour prendre en charge l'importation de données depuis la source spécifiée. Pour des informations détaillées sur l'importation de données Salesforce ou Google Analytics, consultez les ressources suivantes et demandez à votre administrateur d'activer cette fonctionnalité pour que vous puissiez l'utiliser :

- Importation de données de Google Analytics
- Importation de données d'un rapport Salesforce.com

Notez que vous ne pouvez pas combiner des données de Genesys Info Mart avec des sources de données iWD.

## Résolution des problèmes d'incompatibilité

Il est possible que vos rapports personnalisés génèrent des résultats difficiles à interpréter, des erreurs ou des temps de traitement des requêtes excessivement longs lorsque certaines combinaisons de mesures et d'attributs sont incluses dans le rapport. Ces conditions peuvent se produire dans plusieurs situations, par exemple :

- Combinaison incorrecte d'attributs incompatibles tels que les attributs File d'attente et Nom état dans un même rapport.
- Combinaison incorrecte de mesures de disposition et d'intervalle dans un même rapport.

Pour cette raison, lorsque vous créez des rapports ou que vous personnalisez de nouveaux rapports, Genesys recommande de respecter les règles suivantes afin de minimiser les problèmes :

- Dans tout rapport, utilisez des mesures et des attributs provenant d'un seul sous-dossier.
- Sélectionnez un ou plusieurs attributs Heure dans chaque rapport.

Pour finir, comme c'est le cas lors de toute conception de rapport, étudiez les expressions SQL du rapport personnalisé que vous avez généré pour vous assurer que le moteur MicroStrategy joint correctement les données et que les données renvoyées ont un sens.

### Double comptage

Les interactions relatives à un objet sont attribuées à chaque groupe dont l'objet est membre. Ainsi, dans les scénarios dans lesquels un agent est membre de plusieurs groupes d'agents, les interactions sont comptabilisées pour chaque groupe et peuvent donc apparaître plusieurs fois dans les rapports historiques. Il en va de même pour les files d'attente qui sont membres de deux groupes de files d'attente ; les interactions qui sont attribuées à une telle file d'attente sont indiquées aux deux groupes de files d'attente. Cela peut entraîner des résultats inattendus dans vos rapports personnalisés. Objets incompatibles

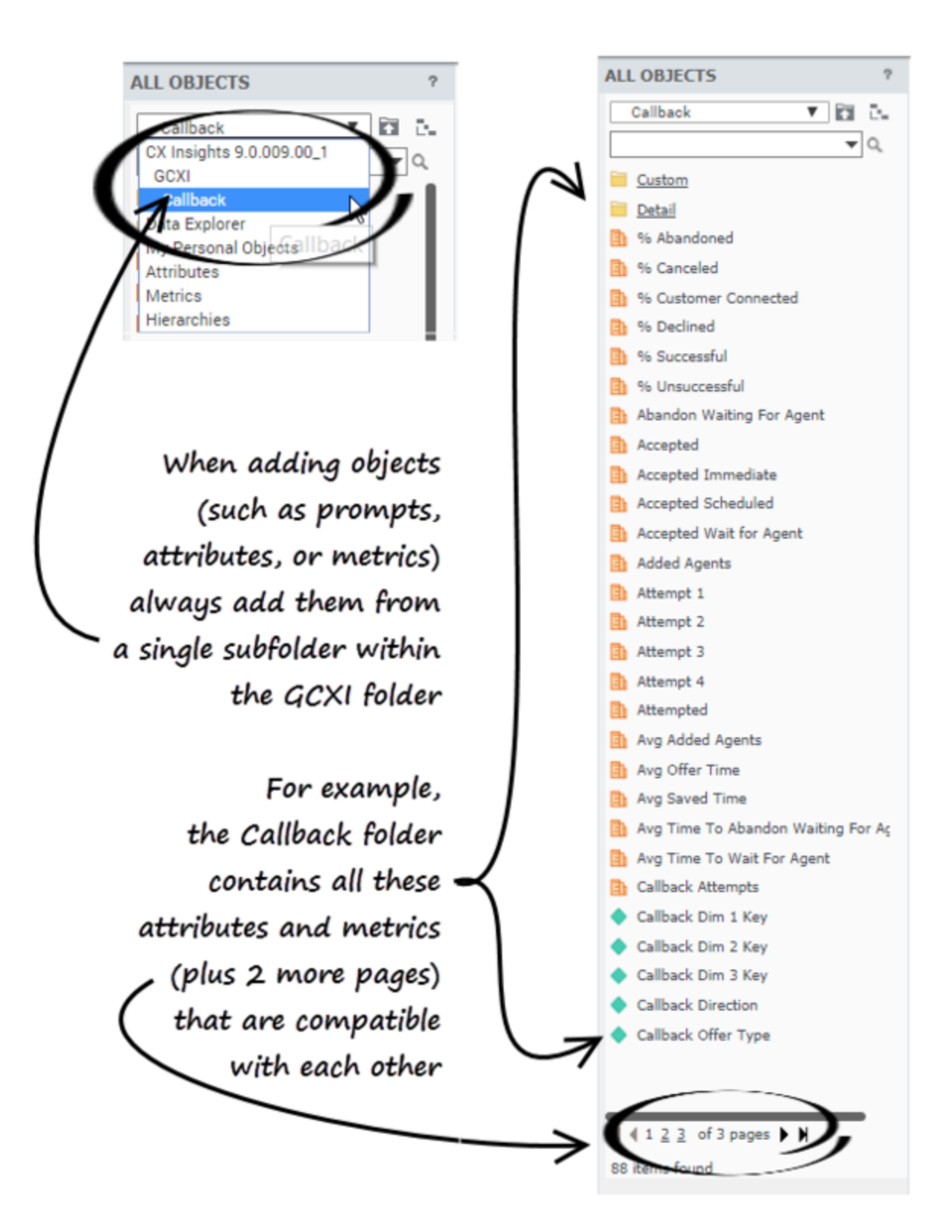

MicroStrategy Web : Correspondance d'invites, d'attributs et de mesures lors de l'édition de rapports

Il peut se produire des incompatibilités si vous créez un rapport à l'aide de mesures et d'attributs provenant de dossiers incompatibles.

Pour éviter les problèmes d'incompatibilité, Genesys recommande vivement d'ajouter des objets (invites, attributs et mesures) provenant d'un sous-dossier donné du dossier **GCXI**. Chaque sousdossier contient un ensemble d'attributs et de mesures qui sont conçus pour fonctionner ensemble. Ne mélangez jamais des objets provenant d'un autre dossier — même s'ils peuvent porter le même nom, ils ne sont pas compatibles.

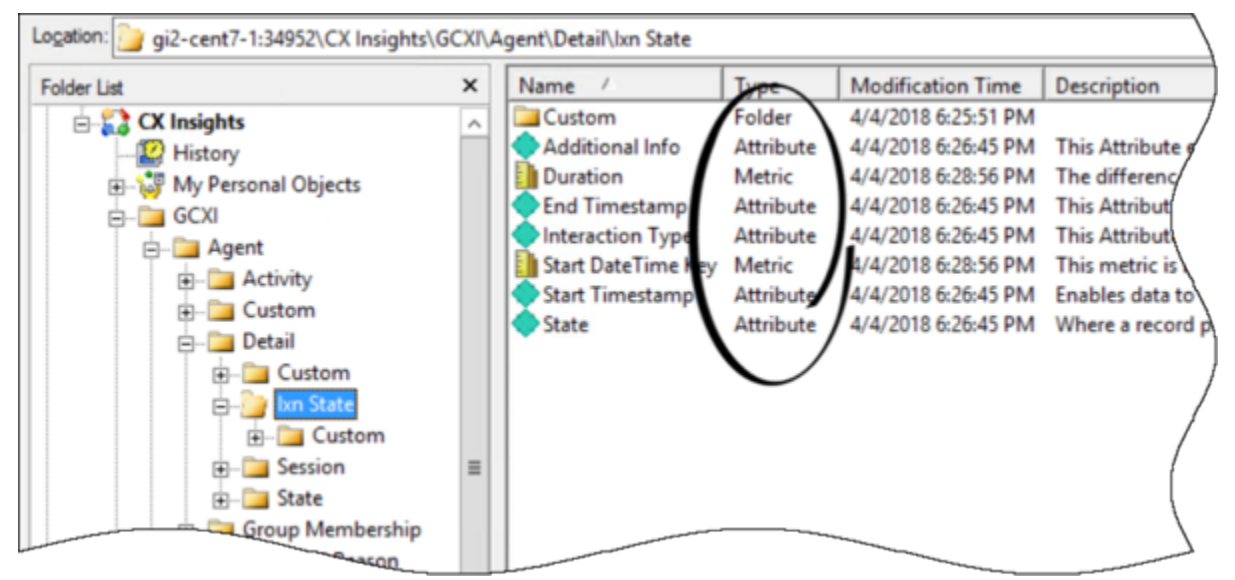

MicroStrategy Developer : Correspondance d'invites, d'attributs et de mesures lors de l'édition de rapports
# Utilisation de données jointes

Utilisez les informations de cette page pour personnaliser les projets et les rapports Genesys CX Insights (GCXI) afin de fournir des résultats organisés en fonction des données utilisateur de votre propre entreprise.

#### Important

Notez que les liens, les vidéos et les PDF joints à ce document conduisent parfois à des documentations ou des vidéos en anglais, même si ce document a été traduit dans une autre langue.

### Configuration des données utilisateur des réseaux sociaux

Le Rapport d'occupation sociale dépend de la façon dont les données utilisateur sont configurées dans votre environnement et des stratégies que vous utilisez pour acheminer les interactions. Cette section explique comment configurer votre environnement pour produire des rapports sur les données utilisateur des réseaux sociaux. Le Rapport d'occupation sociale et les objets qui le soutiennent directement sont décrits à la section Rapport d'occupation sociale d'agent. Pour configurer les données utilisateur des réseaux sociaux, procédez comme suit :

1. Examinez les stratégies de routage de votre environnement en ce qui concerne les données utilisateur et mettez-les à jour, si nécessaire.

Les stratégies de routage par défaut fournies par Genesys ne définissent pas le motif **Envoyé** lorsque les réponses sont envoyées. Vous devez concevoir votre stratégie pour remplacer le motif **Arrêt de traitement** Normal par Envoyé lorsque cet événement se produit. Si vous ne le faites pas, les rapports sur les médias tiers GCXI génèrent des résultats pour les transferts uniquement, et non pour les réponses.

- 2. Le package d'installation de Genesys Info Mart comprend un exemple de fichier de spécifications de données jointes, ccon\_adata\_spec\_GIM\_example.xml, qui contrôle les KVP des données utilisateur stockés par Interaction Concentrator (ICON). Dans ce fichier, les KVP des réseaux sociaux requis sont énumérés, mais commentés. Si vous basez votre fichier de spécifications de données jointes ICON sur ccon\_adata\_spec\_GIM\_example.xml, décommentez les lignes appropriées pour permettre à ICON d'enregistrer les données requises.
  - Dans le fichier de spécifications des données jointes, assurez-vous que les clés suivantes sont spécifiées :
  - Classify\_Actionability\_CtgRelevancy
  - Classify\_Sentiment\_CtgRelevancy
  - KloutScore
  - CtgName
  - Screen\_Sentiment\_CtgName

- Screen\_Actionability\_CtgName
- Classify\_Actionability\_CtgName
- Classify\_Sentiment\_CtgName
- desktop\_influence

Placez ce fichier dans le répertoire racine d'ICON. Reportez-vous aux étapes 1 et 2 de la section Activation de la génération de rapports sur les données utilisateur du *Guide de déploiement de Genesys Info Mart* pour des instructions détaillées.

- 3. Exécutez make\_gim\_UDE\_template\_<rdbms>.sql par rapport à la base de données Info Mart pour créer les objets de base de données pour la génération de rapports de détails sur les réseaux sociaux. Ce script SQL est déployé dans le sous-dossier \script dans le cadre d'une installation GCXI. Pour plus d'informations, consultez le chapitre Fichiers d'application du Guide de déploiement des agrégations de rapports et d'analyses.
- 4. Exécutez l'agrégation en mode autonome et spécifiez le paramètre d'exécution **setFeature** comme suit :

-setFeature=eServicesSM

Ce paramètre permet à RAA d'agréger les données des réseaux sociaux, y compris le mappage de GEN\_ES\_KEY (dans la table IRF\_USER\_DATA\_KEYS) vers USER\_DATA\_KEY1 dans les hiérarchies H\_ID, H\_AGENT et H\_AGENT\_QUEUE.

Notez que USER\_DATA\_KEY1 ne peut être mappé qu'une seule fois par hiérarchie. Si vous avez précédemment mappé ce champ vers CUSTOM\_KEY\_10 (comme indiqué à l'étape 2 de Exemple -Rapport Tentative de traitement personnalisé) pour l'exemple Ligne de produits, vous pouvez mapper USER\_DATA\_KEY2 vers CUSTOM\_KEY\_10.

Consultez le *Guide de l'utilisateur des agrégations de rapports et d'analyses* pour savoir comment exécuter l'agrégation dans ce mode autonome.

Votre environnement est prêt à traiter les données utilisateur des réseaux sociaux pour chaque interaction et RAA est équipé pour agréger ces données. Vous pouvez désormais utiliser Rapports d'occupation sociale agent et d'occupation sociale pour récupérer les données significatives.

La section suivante décrit des objets supplémentaires, dont certains prennent indirectement en charge les rapports sur les données utilisateur des réseaux sociaux.

### Objets de données utilisateur dans le projet

Le tableau Objets de données utilisateur prédéfinis répertorie les objets clés associés aux données utilisateur.

|   | objets de données d                                                                                                    | atilisateur predennis  |                       |  |  |  |  |
|---|----------------------------------------------------------------------------------------------------|------------------------|-----------------------|--|--|--|--|
|   | Agent//                                                                                                    | Activité               |                       |  |  |  |  |
|   | Type et nom de l'objet (M=Mesure, A =<br>Attribut/Dimension)Table et champ de<br>données utilisateurCaractères ou<br>Numérique |                        |                       |  |  |  |  |
| Μ | Applicabilité                                                                                                    | AG2_AGENT_*.ACTIONABIL | _l <b>\%</b> úmérique |  |  |  |  |

#### Objets de données utilisateur prédéfinis

|     | Agent//                                       | Activité                                                                                                    |
|-----|-----------------------------------------------|----------------------------------------------------------------------------------------------------|
|     |                                               | AG2_AGENT_GRP_*.ACTIONABILITY<br>AG2_AGENT_QUEUE_*.ACTIONABILITY                                                                   |
| Μ   | Score d'influence                             | AG2_AGENT_*.INFLUENCE<br>AG2_AGENT_GRP_*.INFLUENCE<br>AG2_AGENT_QUEUE_*.INFLUENCE                                                  |
| М   | Offert avec applicabilité                     | AG2_AGENT_*.ACTIONABILITY_OFFERED<br>AG2_AGENT_GRP_*.<br>ACTIONABILITY_OFFERED<br>AG2_AGENT_QUEUE_*.<br>ACTIONABILITY_OFFERED      |
| Μ   | Offert avec influence                         | AG2_AGENT_*.INFLUENCE_OFFERED<br>AG2_AGENT_GRP_*.INFLUENCE_OFFERED<br>AG2_AGENT_QUEUE_*.INFLUENCE_OFFERED                          |
| Μ   | Offert avec sentiment                         | AG2_AGENT_*.SENTIMENT_OFFERED<br>AG2_AGENT_GRP_*.SENTIMENT_OFFERED<br>AG2_AGENT_QUEUE_*.SENTIMENT_OFFERED                          |
| Μ   | Score de sentiment                            | AG2_AGENT_*.SENTIMENT<br>AG2_AGENT_GRP_*.SENTIMENT<br>AG2_AGENT_QUEUE_*.SENTIMENT                                                  |
| Exe | emple de données utilisa                      | teur Agent\Activité\Activité                                                                                                    |
| A   | Dimension 1<br>Dimension 2<br><br>Dimension 5 | USER_DATA_CUST_DIM_1.DIM_ATTRIBUTE_1<br>USER_DATA_CUST_DIM_1.DIM_ATTRIBUTE_2<br>Caractères<br>USER_DATA_CUST_DIM_1.DIM_ATTRIBUTE_5 |
| A   | Dimension 6<br><br>Dimension 10               | USER_DATA_CUST_DIM_2.DIM_ATTRIBUTE_1<br>Caractères<br>USER_DATA_CUST_DIM_2.DIM_ATTRIBUTE_5                                         |
| А   | Filtrage catégorie<br>d'applicabilité         | USER_DATA_GEN_ES.SCREEN_<br>ACTIONABILITY_CTGNAME <sup>C</sup> aractères                                                           |
| А   | Filtrage catégorie de<br>sentiment            | USER_DATA_GEN_ES.SCREE®aractères                                                                                                   |

| Agent/Activité          |                                       |                                                                                                    |                                             |  |
|-------------------------|---------------------------------------|----------------------------------------------------------------------------------------------------|---------------------------------------------|--|
|                         |                                       | SENTIMENT_CTGNAME                                                                                   |                                             |  |
|                         | Attribut comm                         | ercial\Client B <b>A</b>                                                                            |                                             |  |
| M                       | Score applicabilité                   | AG2 ID *.ACTIONABILITY                                                                              | Numérique                                   |  |
| M                       | Arrivé avec applicabilité             | AG2 ID *.ACTIONABILITY                                                                              | ENTERÉTIQUE                                 |  |
| M                       | Arrivé avec influence                 | AG2 ID *.INFLUENCE ENT                                                                              | ENGDnérique                                 |  |
| M                       | Arrivé avec sentiment                 | AG2 ID *.SENTIMENT ENT                                                                              | T <b>EIR</b> EDE érique                     |  |
| Μ                       | Score d'influence                     | AG2 ID *.INFLUENCE                                                                                  | Numérique                                   |  |
| Μ                       | Facteur de sentiment                  | un facteur de l'Exemple<br>de données utilisateur<br>BA\Catégorie<br>Classification de<br>sentiment | Numérique                                   |  |
| Μ                       | Score de sentiment                    | AG2_ID_*.SENTIMENT                                                                                  | Numérique                                   |  |
| Att                     | ribut commercial\Exempl               | le de données utilisateu                                                                            | r BA                                        |  |
|                         | Dimension 1                           | USER DATA CUST DIM 1.                                                                               | DIM ATTRIBUTE 1                             |  |
| A                       | Dimension 2                           | USER_DATA_CUST_DIM_1.DIM_A                                                                          | TRIBUTE 2<br>Caractères                     |  |
|                         | Dimension 5                           | USER_DATA_CUST_DIM_1.DIM_A                                                                          | ITRIBUTE_5                                  |  |
| А                       | Dimension 6<br><br>Dimension 10       | USER_DATA_CUST_DIM_2.                                                                               | DIM_ATTRIBUTE_1<br>Caractères<br>ITRIBUTE_5 |  |
| А                       | Filtrage catégorie<br>d'applicabilité | USER_DATA_GEN_ES.SCRE                                                                               | EN_<br>Caractères                           |  |
| А                       | Filtrage catégorie de<br>sentiment    | USER_DATA_GEN_ES.SCRE                                                                               | EN_<br>Caractères                           |  |
| <b>Détail</b> \Tentativ | ve de traitement\Exempl               | e de données utilisateur                                                                            | de traitement                               |  |
|                         | Détail 1                              | IRF_USER_DATA_CUST_1.0                                                                              | USATAMLADEATA_1                             |  |
|                         | Détail 2                              | IRF_USER_DATA_CUST_1.CUSTO                                                                          | M_ <b>CaATBA<u>t</u>2</b> res               |  |
| А                       | Détail 14                             | IRF_USER_DATA_CUST_1.CUSTO                                                                          | M_DaATBAtterAes                             |  |
|                         | Détail 15                             | IRF_USER_DATA_CUST_1.CUSTO                                                                          | M_ND.ATTAérictue                            |  |
|                         | Détail 16                             | IRF_USER_DATA_CUST_1.CUSTO                                                                          | M_NDATRéricoue                              |  |
|                         | Dimension 1                           | USER_DATA_CUST_DIM_1.                                                                               | DIM_ATTRIBUTE_1                             |  |
| А                       | Dimension 2                           | USER_DATA_CUST_DIM_1.DIM_A                                                                          | Caractères                                  |  |

|          | Agent//                                       | Activité                                                                                                    |
|----------|-----------------------------------------------|----------------------------------------------------------------------------------------------------|
|          | <br>Dimension 5                               | USER_DATA_CUST_DIM_1.DIM_ATTRIBUTE_5                                                                                               |
| А        | Dimension 6<br><br>Dimension 10               | USER_DATA_CUST_DIM_2.DIM_ATTRIBUTE_1<br>Caractères<br>USER_DATA_CUST_DIM_2.DIM_ATTRIBUTE_5                                         |
| File d'a | attente\Exemple de donn                       | ées utilisateur de file d'attente                                                                                                  |
| A        | Dimension 1<br>Dimension 2<br><br>Dimension 5 | USER_DATA_CUST_DIM_1.DIM_ATTRIBUTE_1<br>USER_DATA_CUST_DIM_1.DIM_ATTRIBUTE_2<br>Caractères<br>USER_DATA_CUST_DIM_1.DIM_ATTRIBUTE_5 |
| А        | Dimension 6<br><br>Dimension 10               | USER_DATA_CUST_DIM_2.DIM_ATTRIBUTE_1<br>Caractères<br>USER_DATA_CUST_DIM_2.DIM_ATTRIBUTE_5                                         |
| Dét      | tail\Transfert\Exemple de                     | données utilisateur source                                                                                                    |
| А        | Dimension 1<br>Dimension 2<br><br>Dimension 5 | USER_DATA_CUST_DIM_1.DIM_ATTRIBUTE_1<br>USER_DATA_CUST_DIM_1.DIM_ATTRIBUTE_2<br>Caractères<br>USER_DATA_CUST_DIM_1.DIM_ATTRIBUTE_5 |
| A        | Dimension 6<br><br>Dimension 10               | USER_DATA_CUST_DIM_2.DIM_ATTRIBUTE_1<br>Caractères<br>USER_DATA_CUST_DIM_2.DIM_ATTRIBUTE_5                                         |
| Dé       | étail\Transfert\Exemple d                     | e données utilisateur cible                                                                                                    |
| A        | Dimension 1<br>Dimension 2<br><br>Dimension 5 | USER_DATA_CUST_DIM_1.DIM_ATTRIBUTE_1<br>USER_DATA_CUST_DIM_1.DIM_ATTRIBUTE_2<br>Caractères<br>USER_DATA_CUST_DIM_1.DIM_ATTRIBUTE_5 |
| А        | Dimension 6<br><br>Dimension 10               | USER_DATA_CUST_DIM_2.DIM_ATTRIBUTE_1<br>Caractères<br>USER_DATA_CUST_DIM_2.DIM_ATTRIBUTE_5                                         |
| File d'a | attente\Exemple de donn                       |                                                                                                    |
| А        | Dimension 1                                   | USEK_DATA_CUST_DIM_1.DIMaractemesuTE_1                                                                                             |

| Agent/Activité |                                 |                                                                                            |  |  |
|----------------|---------------------------------|--------------------------------------------------------------------------------------------|--|--|
|                | Dimension 2<br><br>Dimension 5  | USER_DATA_CUST_DIM_1.DIM_ATTRIBUTE_2<br>USER_DATA_CUST_DIM_1.DIM_ATTRIBUTE_5               |  |  |
| A              | Dimension 6<br><br>Dimension 10 | USER_DATA_CUST_DIM_2.DIM_ATTRIBUTE_1<br>Caractères<br>USER_DATA_CUST_DIM_2.DIM_ATTRIBUTE_5 |  |  |

### Mappage de tables de clés de données utilisateur

Les tableaux suivants — Faible cardinalité — Mappage de tables de clés et Forte cardinalité — Mappage de tables de clés — décrivent le mappage par défaut/recommandé des tables de données utilisateur.

|                                                                          |                                                                  | Mappage de t                           | tables de clés                         |                           |                                                                    |       |
|--------------------------------------------------------------------------|------------------------------------------------------------------|----------------------------------------|----------------------------------------|---------------------------|--------------------------------------------------------------------|-------|
| GCXI/Nom<br>d'objet                                                      | Nom de table<br>de la base de<br>données<br>Genesys Info<br>Mart | Nom PK de la<br>table de<br>dimensions | Nom de clé<br>UDE <-><br>IRF_USER_DATA | Objets du<br>schéma GCXI  | Commentaires                                                       |       |
| CX Insights\<br>GCXI\Attribut<br>commercial\<br>Résultat<br>commercial   | INTERACTION_DE                                                   | SIGRIER CORTION_DE                     | SIGRIERARIKEY_DE                       | ES <b>QB2PTØR_INEE</b> RA | CFIETRE DESERPTOR<br>fournie avec le<br>schéma par                 | R_KEN |
| CX Insights\<br>GCXI\Attribut<br>commercial\<br>Segment client           |                                                                  |                                        |                                        |                           | stocker les KVP<br>à faible<br>cardinalité<br>définis par          |       |
| CX Insights\<br>GCXI\Attribut<br>commercial\<br>Type de service          |                                                                  |                                        |                                        |                           | Genesys tels<br>que le type de<br>service et le<br>segment client. |       |
| CX Insights\<br>GCXI\ Attribut<br>commercial\<br>Sous-type de<br>service |                                                                  |                                        |                                        |                           | nécessite<br>aucune<br>personnalisation.                           |       |
| CX Insights\<br>GCXI\ Exemple<br>de données<br>utilisateur\              | USER_DATA_CUS                                                    | TIDIM_1                                | CUSTOM_KEY_1                           | AG2_xxx.USER_D            | DATA_KEY1                                                          |       |

#### Faible cardinalité — Mappage de tables de clés

| Dimension 1-<br>Dimension 5                                                                                                  |               |                  |               |                      |               |
|----------------------------------------------------------------------------------------------------|---------------|------------------|---------------|----------------------|---------------|
| CX Insights\<br>GCXI\ Exemple<br>de données<br>utilisateur\<br>Dimension 1-<br>Dimension 5                                   | USER_DATA_CUS | T <u>I</u> DIM_2 | CUSTOM_KEY_2  | AG2_xxx.USER_D       | DATA_KEY2     |
| CX Insights\<br>GCXI\Exemple<br>de données<br>utilisateur\Type<br>d'appel GSW,<br>Dimension 2<br>Gen –<br>Dimension 5<br>Gen | USER_DATA_GEN | _DDM_1           | USER_DATA_GEN | _DADY2_KEXK_USER_D   | DATA_GEN_KEY1 |
| CX Insights\<br>GCXI\Exemple<br>de données<br>utilisateur\<br>Dimension 6<br>Gen -<br>Dimension 10<br>Gen                    | USER_DATA_GEN | _DDM_2           | USER_DATA_GEN | _DADM2_KAEXK_DISER_D | DATA_GEN_KEY2 |

#### Forte cardinalité — Mappage de tables de clés

| GCXI/Nom<br>d'objet                                                                                                    | Nom de table<br>de la base de<br>données<br>Genesys Info<br>Mart | Nom PK de la<br>table de<br>dimensions | Nom de clé<br>UDE <-><br>IRF_USER_DATA | Objets du<br>schéma GCXI | Commentaires    |
|----------------------------------------------------------------------------------------------------|------------------------------------------------------------------|----------------------------------------|----------------------------------------|--------------------------|-----------------|
| CX Insights\<br>GCXI\Détail\<br>Tentative de<br>traitement\<br>Exemple de<br>données<br>utilisateur de<br>traitement<br>\Détail 1 –<br>Détail 16 | IRF_USER_DATA_                                                   | Crass_tom_data_[                       | 1-51.60].                              | IRF_USER_DATA_           | CUST_1.CUSTOM_I |
| CX Insights\<br>GCXI\Détail\<br>Tentative de<br>traitement\ID<br>cas                                                                             | IRF_USER_DATA_                                                   | GENSE_ID                               | S. O.                                  | IRF_USER_DATA_           | GEN_1.CASE_ID   |
| CX Insights\<br>GCXI\Détail\<br>Tentative de<br>traitement\ID<br>client                                                                          | IRF_USER_DATA_                                                   | G <b>EN<u>S</u>TOMER_ID</b>            | S. O.                                  | IRF_USER_DATA_           | GEN_1.CUSTOMER  |

| CX Insights\<br>GCXI\Détail\<br>Tentative de<br>traitement\<br>Revenu       | IRF_USER_DATA_G <b>R®</b> VENUE       | S. O. | IRF_USER_DATA_GEN_1.REVENUE      |
|-----------------------------------------------------------------------------|---------------------------------------|-------|----------------------------------|
| CX Insights\<br>GCXI\Détail\<br>Tentative de<br>traitement\<br>Satisfaction | IRF_USER_DATA_G <b>5NT_I</b> SFACTION | S. O. | IRF_USER_DATA_GEN_1.SATISFACTION |

### Utilisation des objets de données utilisateur prédéfinis

Si les données utilisateur que vous avez configurées dans votre environnement correspondent exactement aux exemples de tables qui ont été importées dans le projet, ainsi qu'à leur structure, tout ce que vous avez à faire pour utiliser les objets de données utilisateur prédéfinis dans des rapports personnalisés consiste à rendre visibles les objets correspondants et à sauvegarder le projet. Les objets sont révélés aux concepteurs de rapports et peuvent être utilisés dans les rapports. Si, toutefois, la configuration de vos données utilisateur utilise des tables ou une structure de table différentes, procédez comme suit :

- 1. Si nécessaire, ajoutez les tables de données utilisateur appropriées au schéma GCXI. (Reportez-vous à l'étape 4 de la section Exemple Rapport Tentative de traitement personnalisé.)
- 2. Modifiez les définitions des objets de données utilisateur, si vous le souhaitez. Par exemple :
  - Les champs des tables IRF\_USER\_DATA\_CUST\_\* peuvent être numériques ou sous forme de caractères.
  - Si votre table de données utilisateur est nommée différemment de celle utilisée dans la table cidessus.
  - Si vous voulez que l'attribut fasse référence à un champ différent de celui qui est déjà défini pour l'objet.
  - Si vous voulez que l'attribut soit disponible sous forme d'invite utilisateur dans un rapport personnalisé. (Reportez-vous à l'étape 5 de la section Exemple - Rapport Tentative de traitement personnalisé.)
  - Si vous voulez renommer les dossiers, attributs ou mesures prédéfinis.
- 3. Sauvegardez le projet.

### Remarque spéciale sur les données utilisateur numériques

Le Rapport de perspective client comprend quatre mesures basées sur des données utilisateur numériques : **Revenu**, **Satisfaction**, **Revenu moy** et **Satisfaction moy**. L'exécution de l'agrégation (pour fournir les données de ce rapport) produira des erreurs si les utilisateurs sont autorisés à joindre des données non numériques aux interactions pour ces attributs commerciaux. Vous devez vous assurer que les ressources qui définissent les valeurs des clés de données utilisateur Revenu et Satisfaction sont configurées ou formées, selon le cas, pour enregistrer uniquement des valeurs numériques. Reportez-vous à la section Vérification du type de données incorrect du *Guide de l'utilisateur des agrégations de rapports et d'analyses* pour savoir comment corriger cette situation.

En plus des informations de cette page, reportez-vous aux supports suivants :

• Exemple - Rapport Tentative de traitement personnalisé

# Exemple - Rapport Tentative de traitement personnalisé

Cet exemple de personnalisation montre comment vous pouvez modifier le rapport Tentative de traitement pour afficher vos données personnalisées.

### 1. Création de tables de dimensions de données utilisateur

Créez et renseignez une ou plusieurs tables de données utilisateur dans la base de données Info Mart — Dans la base de données Info Mart, créez et renseignez une table de dimensions de données utilisateur personnalisée (par exemple, USER\_DATA\_CUST\_DIM\_10). Les tables USER\_DATA\_CUST\_DIM\_x stockent des informations sur les modifications des données qui accompagnent les événements téléphoniques enregistrés par Interaction Concentrator (ICON) et traités ensuite par les processus d'exécution ETL de Genesys Info Mart. Genesys Info Mart écrit dans ces tables jusqu'à cinq descripteurs de vos données commerciales. Cet exemple renseigne deux champs : PRODUCT\_LINE, avec les données de la ligne de produits, et PRODUCT\_CODE, avec les données du code produit.

Reportez-vous à la documentation Modèle de données physique Genesys Info Mart correspondant à votre SGBDR (disponible sur docs.genesys.com) pour obtenir le modèle de données complet des tables USER\_DATA\_CUST\_DIM\_\*.

### 2. Mappage des clés et des colonnes de données utilisateur

Configurez les clés de données utilisateur des tables d'agrégation pour qu'elles pointent vers vos tables de données utilisateur et renseignent les tables d'agrégation. — Les informations de cette section expliquent comment configurer les clés et les colonnes de données utilisateur dans les tables Mappage et Agrégation de la base de données Info Mart.

#### Tables de mappage des données utilisateur dans Info Mart

Les attributs spécifiques au déploiement, sous forme de données jointes définies par l'utilisateur, sont représentés dans le modèle Genesys Info Mart à la fois par des données à faible cardinalité (au format chaîne) et par des données à forte cardinalité (aux formats numérique, date/heure et chaîne). Les données utilisateur de type chaîne à faible cardinalité qui sont associées à une ressource d'interactions, comme les modèles d'automobiles et les codes de produits, sont stockées dans les tables de dimensions IRF\_USER\_DATA\_KEYS et USER\_DATA\_CUST\_DIM\_x. Les données utilisateur à forte cardinalité associées à une ressource d'interactions, comme les prix, le nombre de widgets vendus et les dates, sont stockées dans les tables d'extensions de faits IRF\_USER\_DATA\_GEN\_1 et IRF\_USER\_DATA\_CUST\_x. À ces tables s'ajoutent les tables CTL\_UD\_TO\_UDE\_MAPPING et CTL\_UDE\_KEYS\_TO\_DIM\_MAPPING que vous devez mettre à jour :

- CTL\_UD\_TO\_UDE\_MAPPING lie les clés de données utilisateur définies dans l'application ICON sousjacente aux colonnes de données utilisateur définies dans les tables susmentionnées.
- CTL\_UDE\_KEYS\_TO\_DIM\_MAPPING mappe les tables de dimensions de données utilisateur (USER\_DATA\_CUST\_DIM\_x) vers IRF\_USER\_DATA\_KEYS.

Exécutez l'exemple de script (Exemple de script SQL pour la création et le mappage de données utilisateur) pour configurer le mappage et la sauvegarde des données utilisateur dans votre environnement. Reportez-vous également aux supports suivants :

- Guide de déploiement d'Interaction Concentrator.
- Script make\_gim\_UDE\_template.sql, fourni avec le déploiement de Genesys Info Mart. Notez que RAA déploie des scripts avec des noms similaires—make\_gim\_UDE\_template\_<rdbms>.sql. Ces scripts, toutefois, ont un contenu totalement différent et sont conçus pour configurer les données utilisateur à des fins de mesures sur les réseaux sociaux.
- Feuille de calcul Mappage des données utilisateur du *Guide de déploiement de Genesys Info Mart*. Cette feuille de calcul contient plusieurs colonnes que vous pouvez utiliser pour enregistrer des informations sur les clés de données jointes spécifiques utilisées dans votre environnement. Pensez à ajouter à cette feuille de calcul chaque table de données jointes personnalisée utilisée dans votre environnement.
  - Reportez-vous à Remarque spéciale sur les données utilisateur numériques pour des informations sur la configuration des clés des données utilisateur Revenu et Satisfaction.
  - Les instructions à l'étape 4 (ci-dessous) pour ajouter des dimensions de données utilisateur au projet et personnaliser les rapports s'appliquent à tous les champs de ce document, et elles ne sont requises que si vous prévoyez d'utiliser des tables autres que les tables Genesys Info Mart par défaut.

Les données jointes prédéfinies apparaissent également dans d'autres tables de la base de données Info Mart, notamment les suivantes :

- INTERACTION\_DESCRIPTOR (champs CUSTOMER\_SEGMENT, SERVICE\_TYPE, SERVICE\_SUBTYPE, BUSINESS\_RESULT)
- STRATEGY
- REQUESTED\_SKILL
- ROUTING\_TARGET

L'utilisation des données jointes de ces tables sort du cadre de cette section. Plusieurs rapports sont toutefois fournis pour tous les champs liés aux données jointes de la table INTERACTION\_DESCRIPTOR.

#### Configuration des clés de données utilisateur dans les tables d'agrégation

Les tables d'agrégation AG2\_AGENT, AG2\_AGENT\_CAMPAIGN, AG2\_AGENT\_QUEUE, AG2\_CAMPAIGN et AG2\_ID fournissent chacune deux colonnes de clés que vous pouvez configurer pour les joindre à deux tables de dimensions de données utilisateur de votre choix. Les tables AG2\_QUEUE, QUEUE\_ACC et QUEUE\_ABN sont également configurées pour prendre en charge USER\_DATA\_KEY1 et USER\_DATA\_KEY2. Les tables de dimensions de données utilisateur stockent uniquement des données de type chaîne à faible cardinalité. Les tables d'agrégation AG2\_AGENT\_GRP fournissent également deux colonnes de ce type, mais leurs valeurs sont héritées des tables AG2\_AGENT. Les champs USER\_DATA\_KEY ne sont pas disponibles dans les tables d'agrégation uniquement de sessions d'agent, d'états d'agent, d'intervalles d'agent et de files d'attente.

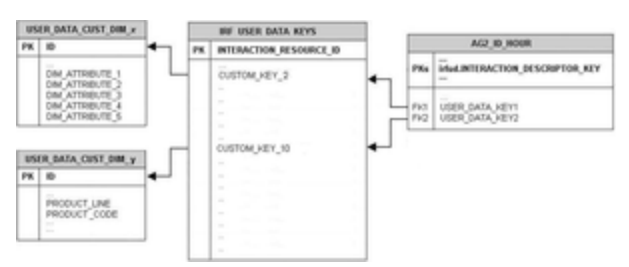

Mappage des clés de données utilisateur des tables/ vues d'agrégation vers des dimensions de données utilisateur

Ces colonnes sont les suivantes :

- USER\_DATA\_KEY1—Clé qui pointe vers une table de dimensions telle que USER\_DATA\_CUST\_DIM\_10 stockant cinq dimensions.
- USER\_DATA\_KEY2—Clé qui pointe vers une deuxième table de dimensions stockant cinq autres dimensions.

Ces deux champs donnent accès à un total de 10 dimensions de données jointes - ou deux hiérarchies - pour chaque table et chaque vue d'agrégation, comme le montre la figure de droite. Vous devez configurer la tâche d'agrégation de sorte qu'elle agrège et renseigne ces champs.

Notre exemple de ligne de produits utilise le jeu d'agrégations d'attributs commerciaux, AG2\_ID\_\*, qui se compose de quatre tables et de trois vues. Nous devons configurer la colonne USER\_DATA\_KEY1 dans chacune d'elles pour qu'elle pointe vers la table de dimensions de données utilisateur personnalisée, USER\_DATA\_CUST\_DIM\_10. Pour plus d'informations sur la façon de mapper le champ USER\_DATA\_KEY2, reportez-vous à la section Comment configurer les données utilisateur pour l'agrégation ? du *Guide de l'utilisateur Agrégations de rapports et d'analyses*.

1. Créez un fichier texte ayant le contenu suivant sur une seule ligne :

(map-user-data-key (hierarchy: H\_ID) (dimension: USER\_DATA\_KEY1) (expression: irfud.CUSTOM\_KEY\_10))

2. Sauvegardez le fichier dans le répertoire racine de Genesys Info Mart sous le nom user-data-map.ss.

Au prochain redémarrage du serveur Genesys Info Mart, le processus d'agrégation détecte ce fichier et l'agrégation commence.

Reportez-vous à la documentation Modèle de données physique Agrégations de rapports et d'analyses (disponible sur docs.genesys.com) pour obtenir un modèle de données des tables d'agrégation dans la base de données Info Mart, et à la documentation Modèle de données physique Genesys Info Mart pertinente (disponible sur docs.genesys.com) pour obtenir des informations sur la structure des tables USER\_DATA\_CUST\_DIM\_\*.

### 3. Configuration du stockage des données utilisateur

Définissez les options de configuration de Genesys Info Mart et d'Interaction Concentrator pour la collecte des données utilisateur. — Il existe plusieurs options que vous pouvez utiliser pour configurer les données qui sont écrites dans la base de données Info Mart et la durée de conservation des

données. En particulier, vous pouvez configurer le stockage des données utilisateur comme suit :

- Dans Interaction Concentrator, au moyen du fichier de spécifications des données jointes (adata\_spec.xml) et des options de configuration ICON telles que **EventData** pour les données utilisateur basées sur les événements.
- Dans Genesys Info Mart, au moyen de scripts SQL personnalisables pour créer des tables de mappage et de stockage dans la base de données Info Mart.

Certaines de ces options s'appliquent spécifiquement aux données utilisateur. Les versions intermédiaires de Genesys Info Mart et d'Interaction Concentrator peuvent également contenir de nouvelles options de configuration qui affectent les résultats. Consultez les documents suivants pour obtenir une liste et une description de ces options :

- Guide de déploiement de Genesys Info Mart
- Notes de publication de Genesys Info Mart
- Guide de déploiement d'Interaction Concentrator
- Notes de publication d'Interaction Concentrator

### 4. Modification de l'entrepôt du projet

Si vous prévoyez de configurer des données jointes basées sur des tables autres que les tables Genesys Info Mart par défaut, procédez comme suit pour modifier l'entrepôt du projet.

|                       |                                                                                                    | Contension 117               | ACTIONS CONTRACTOR              |          |
|-----------------------|----------------------------------------------------------------------------------------------------|------------------------------|---------------------------------|----------|
| a fift Jook Min       | dow 1949                                                                                                    |                              |                                 |          |
| Second Close M        | 1300                                                                                                    | 12 X 🔹                       |                                 |          |
| Other   Parets        | Date:                                                                                                    |                              |                                 |          |
| Auge Surger           |                                                                                                    |                              |                                 |          |
| ann agree 1           | Agron category                                                                                                    | Formal Rape Form description |                                 | New .    |
|                       | 0                                                                                                    | Number                       |                                 | Color.   |
| Dimension 1 0         | NIC                                                                                                    | Tet                          |                                 |          |
|                       |                                                                                                    |                              |                                 | No. Phy. |
|                       |                                                                                                    |                              |                                 |          |
|                       |                                                                                                    |                              |                                 |          |
|                       |                                                                                                    |                              |                                 |          |
|                       |                                                                                                    |                              |                                 |          |
|                       |                                                                                                    |                              |                                 |          |
|                       |                                                                                                    |                              |                                 |          |
|                       |                                                                                                    |                              |                                 |          |
|                       |                                                                                                    |                              |                                 |          |
|                       |                                                                                                    |                              |                                 |          |
| approximation of      |                                                                                                    |                              | Spana tables                    |          |
|                       | T                                                                                                    |                              | Chattana .                      |          |
| COMPANY OF THE OWNER. | Table of the local division of the local division of the local div |                              | The second second second second |          |
| AREA DALIA ADA        | hisrud .                                                                                                    |                              | C 0000, DATA, CUST, DMA, 1      |          |
| CURITOM (KEY)         | Automatic                                                                                                    |                              |                                 |          |
| •                     | Manual                                                                                                    |                              |                                 |          |
|                       |                                                                                                    |                              |                                 |          |
|                       |                                                                                                    |                              |                                 |          |
|                       |                                                                                                    |                              |                                 |          |
|                       |                                                                                                    |                              |                                 |          |
|                       |                                                                                                    |                              |                                 |          |
|                       |                                                                                                    |                              |                                 |          |
|                       |                                                                                                    |                              |                                 |          |
|                       |                                                                                                    |                              |                                 |          |
|                       |                                                                                                    |                              |                                 |          |
|                       |                                                                                                    |                              |                                 |          |
|                       |                                                                                                    |                              |                                 |          |
|                       |                                                                                                    |                              |                                 |          |
|                       |                                                                                                    |                              |                                 |          |
|                       |                                                                                                    |                              |                                 |          |

Éditeur d'attributs

- 1. Ouvrez MicroStrategy Developer et le projet CX Insights. Cela nécessite un compte de connexion avec des informations d'identification appropriées.
- Dans le menu principal, cliquez sur Schéma > Catalogue d'entrepôts. La boîte de dialogue Catalogue d'entrepôts apparaît :
  - Dans la liste Tables disponibles dans l'instance de base de données, sélectionnez la table USER\_DATA\_CUST\_DIM\_10 et cliquez sur « > » pour la déplacer vers la liste Tables utilisées dans le projet.

- 2. Cliquez sur Sauvegarder et fermer.
- 3. Dans la liste de dossiers MicroStrategy Developer, accédez au dossier **CX Insights > Objets du schéma > Tables** et vérifiez que la table USER\_DATA\_CUST\_DIM\_10 est maintenant visible.
- Dans la liste de dossiers MicroStrategy Developer, ouvrez le dossier CX Insights > GCXI > Exemple de données utilisateur, cliquez avec le bouton droit de la souris sur l'un des attributs standard Dimension 1 - Dimension10 et sélectionnez Éditer. L'Éditeur d'attributs apparaît :
  - 1. Modifiez l'attribut de sorte qu'il utilise la table USER\_DATA\_CUST\_DIM\_10 dans le formulaire d'attribut ID.
  - 2. Modifiez le formulaire Dimension x pour le lier à la colonne personnalisée PRODUCT\_LINE ou PRODUCT\_CODE :
    - ( PRODUCT\_LINE VARCHAR(170) NOT NULL DEFAULT 'none', PRODUCT\_CODE VARCHAR(170) NOT NULL DEFAULT 'none',)
  - Répétez les deux étapes précédentes pour chacun des attributs Dimension 1 à Dimension 10 restants. Notez que si les données jointes sont préalablement configurées (via les objets de projet GCXI par défaut), les changements que vous effectuez ici peuvent affecter les données des rapports.
  - 4. Cliquez sur Sauvegarder et fermer.
  - 5. Cliquez sur **Schéma > Mettre à jour le schéma** pour mettre à jour le schéma du projet.

Les attributs sont maintenant prêts à être utilisés dans les rapports.

### 5. Modification du Rapport Tentative de traitement

Dans Genesys CX Insights/MicroStrategy, vous pouvez facilement ajouter des données jointes sous forme d'attributs, puis afficher les résultats sous forme soit d'attributs, soit de mesures. Cette procédure vous explique comment personnaliser le Rapport Tentative de traitement pour afficher les données des attributs personnalisés sous forme de mesures.

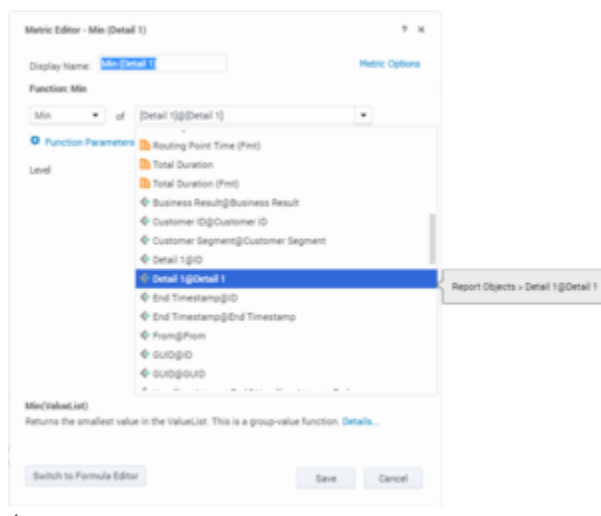

Éditeur de mesures

- 1. Ouvrez le Rapport Tentative de traitement en mode d'édition.
- 2. Cliquez sur ALL OBJECTS et accédez à GCXI\Détails\Tentative de traitement\Exemple de traitement des données utilisateur.
- 3. Faites glisser un attribut dans le rapport, par exemple Détail 1.
- Cliquez à l'aide du bouton droit de la souris sur la colonne dans laquelle l'attribut Détail 1 apparaît dans le rapport, puis sélectionnez Insérer mesure\maximum.
- 5. Cliquez sur **REPORT OBJECTS**.
- 6. Cliquez à l'aide du bouton droit de la souris sur la mesure **Min (Détail 1)**, et sélectionnez **Éditer**. L'**Éditeur de mesures** apparaît :
- 7. Vous pouvez renommer la mesure.
- 8. Corrigez la fonction pour qu'elle utilise la forme **Détail 1** de l'attribut Détail 1 au lieu de la forme ID Détail 1@Détail 1.
- 9. Cliquez sur Sauvegarder.
- 10. Cliquez à l'aide du bouton droit de la souris sur l'attribut **Détail 1** et sélectionnez **Supprimer de la** grille.
- 11. Vous pouvez également réorganiser l'ordre des colonnes en faisant glisser la colonne de mesure Détail 1 vers la position souhaitée dans le rapport.
- 12. Sauvegardez et exécutez le rapport pour valider les données.

### Exemple de script SQL pour la création et le mappage de données utilisateur

L'exemple de script suivant fournit le code SQL utilisé pour cet exemple (à l'étape 2. Mappage des clés et des colonnes de données utilisateur). Notez qu'il s'agit uniquement d'un exemple de script. Vous devez le valider pour pouvoir l'utiliser dans votre environnement.

```
IF EXISTS ( SELECT 1
    FROM sysobjects
    WHERE id = object_id('USER DATA CUST DIM 10') AND type = 'U' )
    DROP TABLE USER DATA CUST DIM 10
GO
CREATE TABLE USER DATA CUST DIM 10 (
    ID
                        INT identity
    TENANT KEY
                        INT NOT NULL
    CREATE AUDIT KEY INT NOT NULL
    PRODUCT_LINE
                        VARCHAR(170) NOT NULL DEFAULT 'none',
    PRODUCT_CODEVARCHAR(170)NOTNULLDEFAULT'none',DIM_ATTRIBUTE_3VARCHAR(170)NOTNULLDEFAULT'none',DIM_ATTRIBUTE_4VARCHAR(170)NOTNULLDEFAULT'none',
    DIM ATTRIBUTE 5 VARCHAR(170) NOT NULL DEFAULT 'none',
    CONSTRAINT PK_USER_DATA_CUST_DIM_10 PRIMARY KEY(ID) )
GO
SET IDENTITY_INSERT USER_DATA_CUST_DIM_10 ON;
```

```
-- This row is for the predefined key 'UNKNOWN'. It is
-- mandatory. Do not remove it!
INSERT INTO USER DATA CUST DIM 10 (
    ID,
    TENANT_KEY,
    CREATE_AUDIT_KEY )
VALUES ( -1, -1, -1 ) ;
GO
-- This row is for the predefined key 'NO_VALUE'. It is
-- mandatory. Do not remove it!
INSERT INTO USER DATA CUST DIM 10 (
    ID,
    TENANT KEY,
    CREATE AUDIT KEY )
VALUES ( -2, -2, -1 ) ;
GO
SET IDENTITY INSERT USER DATA CUST DIM 10 OFF;
-- Add a foreign key reference column from IRF_USER_DATA_KEYS
-- to the user data dimension table.
- -
-- Note: Adding columns to a sizeable IRF USER DATA KEYS table
-- could consume significant DBMS resources and time. Consider the
-- tradeoff between:
-- (1) adding redundant columns initially and adding/activating
       mapping later and
- -
-- (2) adding columns later.
ALTER TABLE IRF USER DATA KEYS
   ADD CUSTOM KEY 10 INT NOT NULL DEFAULT -2
G0
-- Add mapping between user data dimension table and
-- IRF USER DATA KEYS to CTL UDE KEYS TO DIM MAPPING
INSERT INTO CTL_UDE_KEYS_TO_DIM_MAPPING (
    DIM_TABLE_NAME,
DIM_TABLE_PK_NAME,
    UDE_KEY_NAME )
VALUES (
    'USER_DATA_CUST_DIM_10',
    'ID'
    'CUSTOM KEY 10' )
GO
-- Add mapping between user data keys and user data tables to
-- CTL_UD_TO_UDE_MAPPING.
-- Note: ICON should be configured to record these user data keys.
INSERT INTO CTL_UD_TO_UDE_MAPPING (
    TD
    UD KEY NAME
    UDE_TABLE_NAME
UDE_COLUMN_NAME
    PROPAGATION RULE.
    DEFAULT VALUE
    ACTIVE FLAG )
VALUES (
    103
    'CustomProductLine'
```

```
'USER_DATA_CUST_DIM_10',
       'PRODUCT_LINE'
                                             ,
       'CALL'
                                              ,
                                             ,
       1)
GO
INSERT INTO CTL_UD_TO_UDE_MAPPING (
       ID
      ID ,
UD_KEY_NAME ,
UDE_TABLE_NAME ,
UDE_COLUMN_NAME ,
PROPAGATION_RULE ,
DEFAULT_VALUE ,
ACTIVE_FLAG )
UES (
VALUES (
104
       'CustomProductCode'
       'USER_DATA_CUST_DIM_10',
'PRODUCT_CODE',
       'CALL'
                                              ,
                                              ,
       1 )
```

GO

# Gestion des performances

Cette page décrit les étapes que vous pouvez suivre pour améliorer les performances de Genesys Customer Experience Insights (Genesys CX Insights/GCXI).

#### Important

Notez que les liens, les vidéos et les PDF joints à ce document conduisent parfois à des documentations ou des vidéos en anglais, même si ce document a été traduit dans une autre langue.

### Optimisation du filtrage des rapports

Le filtrage au sein des rapports Genesys CX Insights a été optimisé pour améliorer les performances des rapports. Deux types de filtres sont utilisés, en fonction des différentes approches d'échantillonnage des données :

- **Filtres optimisés** Afin d'optimiser les performances dans la plupart des scénarios, un rapport spécial est utilisé comme filtre. Les résultats du rapport de filtre spécial sont chargés en mémoire et utilisés comme filtre pour le rapport principal. La plupart des rapports utilisent ces filtres de date et d'heure (reportez-vous à la section Rapports qui utilisent le filtre standard pour obtenir une liste de ceux qui ne le font pas).
- **Filtres standard** Ces filtres font partie de l'expression SQL et s'insèrent dans l'opérateur WHERE de l'expression SQL principale pour recevoir le jeu de données du rapport.

Les rapports avec le filtre **optimisé** sont stockés dans un dossier — **CX Insights\Objets publics\ Rapports\CX Insights\Service** — qui n'est visible que par les développeurs de rapports :

- Prédéfini et jour
- Prédéfini et plage de dates
- Prédéfini et plage de jours et d'heures

Les filtres **standard** sont stockés dans le dossier **CX Insights\GCXI\Heure** et comprennent :

- Prédéfini et jour
- Prédéfini et plage de dates
- Prédéfini et plage de jours et d'heures

#### Rapports qui utilisent le filtre standard

Les rapports suivants utilisent le filtre de rapport de date et d'heure standard :

- CX Insights\Détails\Rapport détaillé de transfert
- CX Insights\Détails\Rapport de tentative de traitement d'interaction
- CX Insights\Routage prédictif\Rapport détaillé de routage prédictif
- CX Insights\Rappel\Rapport détaillé sur les rappels
- CX Insights\Co-navigation\Rapport récapitulatif Co-navigation
- CX Insights\Agent\Rapport d'attribut commercial de groupe d'agents
- CX Insights\Agent\Rapport de traitement d'interaction par des groupes d'agents
- CX Insights\Agent\Rapport détaillé appartenance groupe membres
- CX Insights\Agent\Rapport de hiérarchie d'interaction d'agent
- CX Insights\Agent\Rapport d'utilisation d'agent
- CX Insights for iWD\tous les rapports

Tous les autres rapports utilisent les filtres de date et d'heure optimisés.

### Procédure : Résolution des problèmes de délai d'expiration

**Purpose:** Les performances des rapports basés sur SQL peuvent varier en fonction des données contenues dans votre base de données. Dans certaines situations, les rapports qui utilisent les filtres optimisés peuvent s'exécuter plus lentement que prévu et, dans certains cas, des délais d'expiration peuvent se produire. Pour résoudre ce problème, Genesys recommande de modifier le rapport concerné de sorte qu'il utilise les filtres de date et d'heure standard. Procédez comme suit pour supprimer le filtre spécial optimisé d'un rapport et le remplacer par un filtre standard.

#### Étapes

- Connectez-vous à MicroStrategy Web via un compte disposant de droits de développeur ou d'administrateur.
- Ouvrez le rapport.
- Exécutez le rapport, puis cliquez sur « Conception » pour ouvrir le mode Conception.
- Dans le panneau Filtre de rapport, cliquez sur le **X** en regard du filtre optimisé que vous souhaitez supprimer (par exemple **Prédéfini et jour**).
- Dans le coin inférieur gauche de l'écran, cliquez sur TOUS LES OBJETS.
- Ouvrez le dossier **GCXI/Heure**, recherchez l'objet de filtre standard portant le même nom que

celui que vous avez supprimé (par exemple, **Prédéfini et jour**) et faites-le glisser dans le panneau Filtre de rapport pour remplacer celui que vous avez supprimé.

- À l'aide de la flèche **Vers le haut** située en regard du filtre récemment ajouté, déplacez-le en haut de la liste (à la même position que celui que vous avez supprimé).
- Sauvegardez et fermez le rapport.

### Moment optimal pour exécuter les rapports

Les rapports historiques Genesys CX Insights fournissent un instantané de l'activité du centre de contacts et de l'entreprise en ce qui concerne la transformation et l'agrégation les plus récentes effectuées dans la base de données Info Mart. Pour les interactions terminées dans les intervalles de rapport terminés qui ont eu lieu avant les dernières transformations et agrégations, les rapports fournissent des résultats cohérents chaque fois qu'ils sont exécutés. Toutefois, les résultats peuvent varier pour les interactions qui sont encore actives ou pour les intervalles qui ne sont pas terminés. Par exemple, l'exécution d'un rapport de type mensuel en milieu de mois donne des résultats différents de ceux obtenus en exécutant le même rapport mensuel à la fin du mois.

#### Important

Comme les autres applications Genesys, Genesys CX Insights nécessite que le paramètre GMT (Greenwich Mean Time - Heure moyenne de Greenwich) de votre système soit exact et synchronisé entre les serveurs de votre environnement.

Les en-têtes de chaque rapport affichent la date du rapport (qui est la date et l'heure auxquelles le rapport a été exécuté) et non la date et l'heure auxquelles la tâche de transformation la plus récente a été exécutée. En fait, la date et l'heure d'exécution de la tâche de transformation la plus récente ne sont pas reflétées dans le rapport, même si c'est à cette date et à cette heure que l'activité du centre de contacts est reflétée par les données du rapport.

Pour les niveaux d'agrégation plus petits, les variations des résultats des rapports sont plus prononcées, étant donné la configuration, dans l'application Genesys Info Mart, de la taille des blocs de données à transformer. Genesys Info Mart est une application de génération de rapports historiques. Vous devez donc faire attention à l'interprétation des résultats des rapports lorsque vous utilisez Genesys CX Insights comme outil quasiment en temps réel pour obtenir des rapports quotidiens (par exemple, lorsque la journée n'est pas encore terminée ou qu'elle l'est depuis peu).

De nombreux facteurs contribuent à la latence de la disponibilité des données entre la date et l'heure de la transformation et de l'agrégation les plus récentes et la date et l'heure d'exécution du rapport, notamment les facteurs suivants :

- Planification de tâches ETL et performances des tâches.
- Volume d'interactions et nombre de segments par interaction.

- Nombre de paires clé-valeur configurées.
- Matériel et SGBDR utilisés dans votre environnement.
- Performances de la procédure de fusion d'ICON.

Pour en savoir plus sur ces facteurs, consultez la documentation Genesys Info Mart et le *Guide de dimensionnement du matériel Genesys*.

### Accès aux informations du journal

MicroStrategy fournit des fonctionnalités de journalisation des diagnostics détaillées qui peuvent vous aider à résoudre les problèmes que vous pouvez rencontrer. Par défaut, ces journaux sont stockés dans des sous-dossiers sous /**mnt/log**. Le chemin d'accès est spécifié dans la section **volumeMounts** de **gcxi.yaml** :

mountPath: /mnt/log
name: log

Par défaut, Genesys CX Insights consigne les composants suivants :

\${MSTR\_LOG\_CONF:="Authentication Server@@Trace, Database Classes@@All, Distribution Service@@Info, Metadata Server@@Content Source Trace, Engine@@DFC Engine, Report Server@@Report Source Trace, Kernel@@Scheduler Trace@User Trace"}

Chaque fichier journal a une taille maximale spécifiée. Lorsqu'un fichier journal MicroStrategy atteint sa taille maximale, le fichier est renommé avec une extension .bak et un nouveau fichier journal portant le même nom de fichier est créé.

Par exemple, si le fichier **DSSErrors.log** atteint sa taille maximale, MicroStrategy le renomme **DSSErrors.bak** et crée un fichier **DSSErrors.log**. **DSSErrors.log** est le principal journal d'erreurs enregistré par le serveur MicroStrategy Intelligence Server. Il s'agit du premier fichier journal à examiner lors de la résolution d'un problème avec MicroStrategy Intelligence Server.

#### Modification de la journalisation

Utilisez les informations de cette section pour contrôler les composants consignés.

### Procédure : Configuration de la journalisation

**Purpose:** Procédez comme suit pour modifier la journalisation.

Étapes

1. Ouvrez le fichier **gcxi.properties** pour le modifier.

- 2. Effectuez l'une des opérations suivantes :
  - Pour capturer les journaux des composants supplémentaires :
    - 1. Ajoutez le paramètre suivant :
    - 2. :
      - {MSTR\_LOG\_CONF\_EXT:=}
    - 3. : Par exemple :
    - 4. :

 ${\tt MSTR\_LOG\_CONF\_EXT=Component1@@dispatcher1a@dispatcher1b, Component2@dispatcher2a} \\$ 

- 5. Déployez ou redéployez Genesys CX Insights.
- : OU
- Pour réinitialiser tous les journaux aux paramètres par défaut :
  - 1. Ajoutez le paramètre suivant :
  - 2. :

{MSTR\_LOG\_OFF:=}

3. Déployez ou redéployez Genesys CX Insights.

Pour plus d'informations sur la journalisation des diagnostics dans MicroStrategy, y compris les commandes présentées ci-dessus, consultez le site Web de MicroStrategy, notamment les articles KB15868 : Comment modifier la journalisation des diagnostics... et Configuration des éléments consignés.

# Description des rapports

Cette page répertorie les rapports et tableaux de bord historiques, organisés par dossier, inclus dans Genesys Customer Experience Insights (Genesys CX Insights/GCXI). Ce document est valable uniquement pour les versions 9.0.x de Genesys CX Insights et est destiné aux déploiements sur site de Genesys CX Insights. Si vous avez Genesys CX Insights dans le cloud Genesys Engage, consultez le guide *Génération de rapports dans le cloud*.

#### Important

Notez que les liens, les vidéos et les PDF joints à ce document conduisent parfois à des documentations ou des vidéos en anglais, même si ce document a été traduit dans une autre langue.

Pour afficher un échantillon de la sortie d'un rapport, suivez le lien correspondant dans les onglets cidessous, puis, sur la page de description du rapport, cliquez sur « Sample XXX Report.pdf ».

Pour afficher des informations plus détaillées sur chaque rapport, y compris un exemple de sortie de rapport, cliquez sur le nom du rapport.

### Rapports et tableaux de bord

|             | <u>ן</u>               |                                  |              |                  | Data rows        | s: 1 - 50 of 51   I          | Data columns: 1 - 10 of           |
|-------------|------------------------|----------------------------------|--------------|------------------|------------------|------------------------------|-----------------------------------|
| Offered     | Accepted               | Avg Handle Time                  | Engage<br>me | Avg Hold<br>Time | Avg Wrap<br>Time | Avg Consult<br>Received Time | Avg Consult<br>Received Wrap Time |
| 214         | 189                    | 00:00:47                         | 0:01:28      | 00:00:14         | 00:00:00         | 00:00:00                     | 00:00:00                          |
|             |                        |                                  | 0:03:06      | 00:00:00         | 00:00:00         | 00:00:00                     | :00 00:00                         |
|             |                        |                                  | 0:00:47      | 00:00:17         | 00:00:00         | 00:00:00                     | 00:00:00                          |
|             |                        |                                  | 00:01:33     | 00:00:16         | 00:00:00         | 00:00:00                     | 00:00:00                          |
| % Busy Time | % Ready Time           | % Not Ready 7                    | 00:00:53     | 00:00:24         | 00:00:00         | 00:00:00                     | 00:00:00                          |
| 10 00%      | 13 /0%                 | 66 83%                           | 00:01:40     | 00:01:26         | 00:00:00         | 00:00:00                     | 00:00:00                          |
| 13.0370     | 10.4070                | 00.0070                          | 00:00:55     | 00:00:17         | 00:00:00         | 00:00:00                     | 00:00:00                          |
|             |                        |                                  | 00:00:43     | 00:00:20         | 00:00:00         | 00:00:00                     | 00:00:00                          |
|             |                        | ٩                                | 00:00:42     | 00:00:16         | 00:00:00         | 00:00:00                     | 00:00:00                          |
| 2 50 -      |                        |                                  | 00:00:53     | 00:00:26         | 00:00:00         | 00:00:00                     | 00:00:00                          |
|             |                        | $\backslash$                     | 00:00:45     | 00:00:07         | 00:00:00         | 00:00:00                     | 00:00:00                          |
| 20          | 2044 04 24 20044 04 44 | 2044 04 42 2044 04 44            | 00:00:04     | 00:00:00         | 00:00:00         | 00:00:06                     | 00:00:00                          |
| 2011-01-14  | 2011-01-24 2011-04-11  | 2011-04-13 2011-04-14            | 00:00:14     | 00:00:00         | 00:00:00         | 00:02:07                     | 00:00:00                          |
|             |                        | Day                              | 0:00:30      | 00:00:15         | 00:00:00         | 00:03:04                     | 00:00:00                          |
|             | % Occupancy by Agent   |                                  | 0:00:29      | 00:00:00         | 00:00:00         | 00:00:00                     | 00:00:00                          |
| a 70.00% -  |                        |                                  | 0:00:29      | 00:00:10         | 00:00:00         | 00:01:21                     | 00:00:00                          |
| G 50.00%    |                        |                                  | 0:01:18      | 00:00:05         | 00:00:00         | 00:00:00                     | 00:00:00                          |
| 30.00% -    |                        |                                  | b0:00:07     | 00:00:00         | 00:00:00         | 00:00:00                     | 00:00:00                          |
| 8 10.00%    |                        |                                  | 00:00:00     | 00:00:00         | 00:00:00         | 00:01:03                     | 00:00:00                          |
|             |                        |                                  | 00:00:38     | 00:00:00         | 00:00:00         | 00:00:39                     | 00:00:00                          |
|             |                        | gent;<br>jent2<br>jent3<br>jent3 | 00:00:00     | 00:00:00         | 00:00:00         | 00:00:24                     | 00:00:00                          |
| 4600        |                        |                                  | 00:00:46     | 00:00:05         | 00:00:00         | 00:00:45                     | 00:00:00                          |
| 40 4        | Anore Ser Ser Se       |                                  | 00:00:00     | 00:00:00         | 00:00:00         | 00:00:17                     | 00:00:00                          |
|             | Agent Name             |                                  | 00:00:00     | 00:00:00         | 00:00:00         | 00:00:11                     | 00:00:00                          |

Les rapports et tableaux de bord se trouvent dans le dossier **Rapports partagés** > **CX Insights** et sont organisés dans les sous-dossiers suivants :

- Agents
- Résultats commerciaux
- Rappel
- Chat
- Robot de chat
- Co-navigation
- CX Insights for iWD
- Tableaux de bord
- Designer
- Détails
- E-mail
- Contact sortant
- Routage prédictif

• Files d'attente

### Vidéo : Parcours et recherche de rapports dans GCXI

#### Link to video

Cette vidéo explique comment parcourir Genesys CX Insights et trouver des rapports pertinents.

Dossier Agents

Le dossier **Agents** contient des rapports qui vous permettent de recueillir diverses statistiques sur le centre de contacts relatives aux agents surveillés (configurés sous forme d'objets Personne dans Configuration Server) qui traitent les interactions de type voix, chat, SMS, e-mail, réseaux sociaux et médias tiers :

#### Rapport de conduite des agents

Ce rapport permet de comparer les performances de traitement des interactions par les agents aux performances du groupe d'agents selon différentes mesures, dont Accepté/Rejeté, Réponses, Temps traitement, Temps mise en suspens, Temps post-appel et selon si une consultation a été initiée.

>> Retour au début

#### Rapport détaillé d'activité d'agent

Utilisez ce rapport pour afficher une répartition chronologique des activités des agents, y compris les heures et la durée des sessions de connexion et le statut des appareils/DN des agents, ainsi que les états d'interaction pertinents.

>> Retour au début

#### Rapport d'attribut commercial de groupe d'agents

Ce rapport permet de comparer les activités de traitement des interactions par les agents aux revenus générés selon les éléments suivants : Résultat commercial, Segment client et Type de service, pour chaque type de média et d'interaction. Ce rapport est stocké dans le dossier Détails.

>> Retour au début

#### Rapport de traitement d'interaction par des groupes d'agents

Utilisez ce rapport pour surveiller les performances de traitement des interactions de groupes d'agents sur des plages de jours spécifiques. Le rapport affiche des informations sur Temps traitement, Temps occupation, Temps post-appel et diverses mesures d'initiation et d'acceptation des transferts.

>> Retour au début

Utilisation de données jointes

#### Rapport détaillé appartenance groupe membres

Utilisez ce rapport pour générer une vue détaillée de la répartition des agents entre les groupes d'agents, notamment des informations sur l'heure à laquelle chaque agent est entré dans et sorti de chaque groupe.

#### Rapport d'attribut commercial de file d'attente de groupe d'agents

Utilisez ce rapport pour comprendre les résultats des activités des agents classés en fonction d'un large éventail d'attributs, notamment Groupe d'agents, Résultat commercial, Segment client, Type d'interaction, Type de média, File d'attente et Type de service.

#### Rapport de hiérarchie d'interaction d'agent

Ce rapport permet de comprendre la hiérarchie des interactions offertes aux agents, dont la nature des interactions acceptées et des réponses (qu'il s'agisse d'interactions avec fil, logiques ou de base).

#### Rapport basé sur l'intervalle d'agent

Utilisez ce rapport pour afficher les indicateurs clés de performance relatifs aux agents, et ainsi évaluer leur productivité.

>> Retour au début

#### Rapport des détails de connexion-déconnexion relatifs aux agents

Ce rapport indique les heures auxquelles les agents se sont connectés et déconnectés et la durée de chaque session de connexion pendant une plage d'heures que vous spécifiez pour un jour donné. Le rapport est stocké dans le dossier Détails.

#### Rapport Agent Pas prêt

Utilisez ce rapport pour comprendre les motifs fournis pour le temps que les agents ont passé à l'état Non prêt.

>> Retour au début

>> Retour au début

#### Rapport de code de motif Agent Pas prêt

Utilisez ce rapport pour contrôler le nombre, la durée et le pourcentage d'appels effectués et reçus par un agent, pendant que cet agent est à l'état Non prêt, durant une plage d'heures que vous

## >> Retour au début

>> Retour au début

spécifiez pour un jour donné.

### Rapport d'activité omnicanal agent

Ce rapport fournit une répartition des durées passées par un agent dans différents états (Prêt, Non prêt, Occupé et Autre) pour tous les canaux de média, indiquant le temps total d'interaction de l'agent (temps passé à traiter des interactions).

### Rapport de campagne sortante d'agent

Ce rapport permet de comprendre la réussite des campagnes sortantes en contrôlant les durées totales et moyennes des activités de traitement d'appels (dont Temps traitement, Temps post-appel, Temps de prévisualisation, Temps occupation et Temps mise en suspens) pour chaque agent.

### Rapport de file d'attente d'agent

Ce rapport permet de comprendre un traitement d'interaction d'agent par file d'attente selon les pourcentages et les temps d'occupation, de mise en attente et de post-appel.

#### Rapport d'occupation sociale d'agent

Ce rapport permet d'afficher, pour chaque agent et par jour, des informations détaillées sur les scores de réseaux sociaux moyens de chaque réponse standard configurée ou catégorie. Le rapport comprend les scores moyens Sentiment, Influence et Applicabilité.

#### Rapport détaillé sur l'état d'agent

Utilisez ce rapport pour contrôler les activités d'un agent non liées aux appels, notamment lorsque l'agent est payé à la minute. Le rapport est stocké dans le dossier Détails.

### Rapport récapitulatif d'activité d'agent (actif)

Ce rapport permet de comprendre le temps d'activité total des agents dans chaque état par type de média. Le rapport décompose le temps de l'agent selon les mesures Durée Actif (la durée d'activité) et % durée activité (le pourcentage de la durée d'activité).

>> Retour au début

#### Rapport récapitulatif d'activité d'agent (interaction)

Ce rapport permet de comprendre le temps d'interaction des agents dans chaque état par type de média.

>> Retour au début

>> Retour au début

>> Retour au début

>> Retour au début

>> Retour au début

>> Retour au début

#### Rapport d'utilisation d'agent

Ce rapport permet de comprendre les performances journalières des agents en analysant les volumes d'interactions, les temps d'appel et les données de consultation.

#### Rapport de post-appel d'agent

Utilisez ce rapport pour surveiller les activités de post-appel liées aux appels que les agents (ou groupes d'agents) effectuent après le traitement des appels.

>> Retour au début

### d'agents

Visualisations qui illustrent le traitement hebdomadaire des interactions au niveau du groupe.

>> Retour au début

Tableau de bord hebdomadaire de l'utilisation des groupes d'agents

Tableau de bord hebdomadaire des performances des groupes

Visualisations que vous pouvez utiliser pour comprendre quelle proportion du temps total d'activité de l'agent a été passée dans chaque état.

>> Retour au début

### Dossier Résultats commerciaux

Le dossier **Résultats commerciaux** contient des rapports qui fournissent des statistiques relatives aux résultats commerciaux, au segment client et aux attributs commerciaux du type/sous-type de service :

#### Rapport exécutif de mesures d'opérations

Ce rapport permet de surveiller les performances du centre de contacts, ce qui est particulièrement intéressant si vous ne travaillez pas directement dans le centre de contacts, mais permet aussi de mesurer le niveau de service en se basant sur le nombre total d'interactions offertes aux ressources par jour.

>> Retour au début

136

#### Rapport exécutif de perspective client

Ce rapport permet de comprendre certains indicateurs clés, par exemple le temps écoulé avant que les clients ne soient connectés à des agents ou ne reçoivent une réponse, le degré de satisfaction des clients vis-à-vis de leurs transactions et la quantité d'argent qu'ils ont dépensée.

#### Rapport d'attribut commercial de volume d'interactions

Ce rapport permet de comprendre les résultats commerciaux des interactions afin de comparer ces résultats au niveau de service et à l'objectif initial de l'appelant, ainsi que de comprendre les résultats en se basant sur différentes mesures de traitement des interactions.

>> Retour au début

>> Retour au début

#### Tableau de bord hebdomadaire des attributs commerciaux

Informations et visualisations détaillées illustrant la manière dont les interactions qui parviennent au centre de contacts sont catégorisées en attributs de résultats commerciaux configurés dans votre environnement.

>> Retour au début

#### Dossier Rappel

Le dossier **Rappel** contient des rapports qui fournissent des informations sur l'utilisation des rappels, notamment sur les taux de réussite, la planification et les temps d'attente :

#### Rapport détaillé sur les rappels

Ce rapport permet d'obtenir un aperçu détaillé sur l'utilisation des rappels dans votre centre de contacts, y compris des informations sur le volume de rappels, les taux de réussite, les économies réalisées et les temps d'attente des clients.

>> Retour au début

#### Rapport récapitulatif sur les rappels

Ce rapport permet d'obtenir un aperçu détaillé de l'utilisation des rappels dans votre centre de contacts, y compris des informations sur le volume de rappels, les taux de réussite, les économies réalisées et les temps d'attente des clients.

>> Retour au début

### Dossier Chat

Le dossier **Chat** contient des rapports qui fournissent des informations détaillées sur les activités de chat du centre de contacts.

#### Tableau de bord de chat asynchrone

Utilisez ce tableau de bord pour afficher des informations détaillées sur les sessions de chat asynchrones du centre de contacts. Les sessions de chat asynchrones (Async) sont des sessions de chat uniques entre un client et un centre de contacts qui durent longtemps (potentiellement plusieurs jours). Les agents peuvent renvoyer une session de chat dans le flux de travail (à un état de veille), puis se reconnecter à la session ultérieurement.

#### Rapport de statistiques de message de chat

Utilisez ce rapport pour en savoir plus sur la façon dont le chat est utilisé dans le centre de contacts.

#### Rapport d'arrêt de chat

Utilisez ce rapport pour en savoir plus sur la facon dont les appels de chat sont terminés.

#### Tableau de bord Acceptation interactions

Utilisez ce tableau de bord pour comprendre combien de temps il faut aux agents pour accepter les interactions clients, et pour identifier le pourcentage d'interactions acceptées rapidement ou avec un certain retard.

#### Rapport acceptation interactions

Utilisez ce rapport pour afficher des statistiques sur l'acceptation des interactions par les agents, y compris le temps qu'il faut à l'agent pour accepter les interactions, ainsi que le nombre et le pourcentage d'interactions qui ont été acceptées rapidement ou avec un retard.

#### Rapport d'arrêt pré-agent

Utilisez ce rapport pour en savoir plus sur les appels qui se sont terminés avant d'avoir été connectés à un agent.

>> Retour au début

### Dossier Robot de chat

Les rapports du dossier **Robot de chat** sont prêts à l'emploi, mais, comme toujours, ils peuvent être

>> Retour au début

>> Retour au début

>> Retour au début

>> Retour au début

>> Retour au début

>> Retour au début

138

modifiés pour répondre aux besoins spécifiques de votre entreprise.

>> Retour au début

#### Tableau de bord de robot

Le Tableau de bord de robot fournit un résumé de type tableau de bord que vous pouvez utiliser pour évaluer l'impact de Robot de chat, y compris des visualisations des volumes de sessions et de messages, et décompose les sessions selon que des robots et/ou des agents étaient impliqués.

>> Retour au début

### Dossier Co-navigation

Le dossier **Co-navigation** contient des rapports que vous pouvez utiliser pour en savoir plus sur le traitement par les agents des interactions du centre de contacts impliquant des sessions Co-navigation.

>> Retour au début

#### Rapport détaillé Co-navigation

Utilisez ce rapport pour afficher des détails relatifs au segment concernant le traitement par les agents des interactions du centre de contacts qui incluent des sessions Co-navigation. Le rapport fournit des informations détaillées sur les sessions Co-navigation, notamment les durées, les modes de navigation et les pages visitées.

>> Retour au début

#### Rapport récapitulatif Co-navigation

Utilisez ce rapport pour savoir comment chaque agent gère les interactions impliquant des sessions Co-navigation, en comparant le nombre de sessions Co-navigation, la durée des sessions et le pourcentage d'interactions qui incluent Co-navigation.

>> Retour au début

### Dossier CX Insights for iWD

Le dossier **CX Insights for iWD** contient des rapports qui fournissent des informations sur les interactions du centre de contacts impliquant Genesys Info Mart et intelligent Workload Distribution (iWD).

#### Rapport Valeur commerciale du point de capture

Utilisez ce rapport pour comprendre la distribution des tâches par processus et par point d'entrée (point de capture) dans le système iWD, et ainsi évaluer si le temps de réalisation des tâches est en corrélation avec la valeur commerciale et le temps de réalisation souhaités pour une entreprise active. Cela peut vous permettre de mieux ajuster le schéma de priorité et les niveaux de priorité des processus, des points de capture et des services.

>> Retour au début

Utilisation de données jointes

#### Tableau de bord Point de capture

Utilisez ce tableau de bord pour comprendre la valeur commerciale générée par les points de capture et le volume de travail traité par chaque point de capture. Le tableau de bord décompose le temps moyen global consacré à l'achèvement des tâches (du début dans le système pré-source à la fin dans iWD) en durées de tâches moyennes à des étapes définies le long du chemin de routage d'une tâche pour chaque point de capture. Le tableau de bord affiche également la plage de valeurs commerciales dans laquelle s'inscrivent les tâches, le temps moyen nécessaire à leur réalisation, et représente le nombre total de tâches terminées par rapport à la plage de valeurs commerciales qui leur est attribuée.

#### Rapport Durée des tâches du point de capture

Utilisez ce rapport pour identifier les goulets d'étranglement du système et planifier des mesures correctives. L'utilisateur métier technique peut alors ajuster les stratégies de routage et les règles commerciales associées afin de réduire les goulets d'étranglement et les étapes de routage. Ceci est particulièrement utile si vous fondez des stratégies de distribution ou des opérations commerciales sur le point (le point de capture) par lequel les tâches entrent dans le système iWD.

#### Rapport Niveau de service du segment client

Utilisez ce rapport pour en savoir plus sur le nombre de nouvelles tâches, le nombre de tâches achevées et le pourcentage de toutes les tâches qui ont été achevées pendant l'intervalle de rapport, par jour, par segment client et par processus métier.

#### Tableau de bord Niveau de service du segment client

Utilisez ce tableau de bord pour en savoir plus sur le respect des accords de niveau de service, en explorant le pourcentage des tâches qui ont été achevées pendant un intervalle spécifié. Le tableau de bord illustre les volumes de traitement par segment client et par processus métier, ce qui vous permet de comparer les résultats obtenus par rapport à vos objectifs commerciaux, en mettant l'accent sur les progrès de chaque segment client au fil du temps.

#### Tableau de bord Audit ETL

Utilisez ce tableau de bord pour afficher un aperçu historique des statistiques d'exécution des tâches iWD Datamart, y compris la durée et le statut, et pour explorer d'autres informations plus détaillées provenant de la table ETL AUDIT.

>> Retour au début

>> Retour au début

>> Retour au début

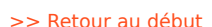

### Tableau de bord Processus intrajournalier

Utilisez ce tableau de bord pour obtenir une vue d'ensemble intrajournalière des tâches iWD achevées qui étaient en retard, ainsi que les nombres, les pourcentages et les moyennes des tâches iWD achevées, en décomposant le temps moyen nécessaire pour achever les tâches à l'aide de trois mesures clés : Temps moy achèvement — mesure le temps moyen qu'il a fallu aux tâches pour être achevées après être entrées dans le système, Temps moy acceptation — mesure le temps moyen pendant lequel les tâches ont été différées avant d'atteindre une ressource de traitement, et Temps moy traitement — mesure le temps moyen pendant lequel les ressources ont travaillé sur les tâches. Le tableau de bord fournit également une vue d'ensemble de l'arriéré de tâches pour une journée ou un intervalle de rapport, en fournissant des informations synthétiques sur le nombre de tâches en attente, le nombre de tâches en retard et le nombre de tâches terminées alors qu'elles étaient en retard. Les données sont organisées par jour, locataire, service et processus métier.

#### Rapport Processus intrajournalier

Utilisez ce rapport pour afficher des informations sur les performances des éléments de travail historiques et en attente, pour en savoir plus sur les sources de retard, sur le débit, et pour comprendre à quelle fréquence les tâches sont en retard avant d'être terminées.

#### Tableau de bord Durée et priorité des files d'attente

Utilisez ce tableau de bord pour suivre les tâches depuis leur création dans le système pré-source jusqu'à leur achèvement dans iWD, et obtenir un aperçu de la durée moyenne des tâches à des étapes définies le long du chemin de distribution d'une tâche. Le tableau de bord vous permet également d'analyser les tâches en fonction de plages de priorités de files d'attente et des différentes étapes de traitement à partir desquelles les tâches ont été distribuées ou qu'elles ont traversé avant d'être achevées.

#### Rapport Plage de priorités des files d'attente

Utilisez ce rapport pour ajuster les priorités du système de règles et les stratégies de routage afin de réduire les durées moyennes aux étapes de traitement. Ce rapport est particulièrement utile si vous gérez vos opérations en fonction de priorités fondées sur le niveau de service ou sur les résultats commerciaux.

#### Rapport Débit de file d'attente

Utilisez ce rapport pour examiner une vue complète des tâches figurant dans les files d'attente (Nouveau, Annuler, Rejeté, Terminé, etc.). Vous pouvez visualiser les tâches par processus au sein des services afin d'analyser la façon dont les tâches passent par les étapes des processus métier associés aux files d'attente dans un intervalle de temps donné.

>> Retour au début

>> Retour au début

>> Retour au début

>> Retour au début

### Rapport Durée des tâches en file d'attente

Utilisez ce rapport pour mieux comprendre le mouvement des tâches dans le système iWD, ce qui permet de résoudre les problèmes liés aux règles métier et aux stratégies de routage.

#### Tableau de bord des performances des ressources

Utilisez ce tableau de bord pour identifier rapidement le jour du mois, le service et le processus qui occupent le temps des ressources.

#### Rapport sur les performances des ressources

Utilisez ce rapport pour comprendre comment les ressources traitent les tâches sur des périodes spécifiques. Obtenez un aperçu et la variabilité des performances pour chaque processus, service et des jours de travail de la ressource.

### Tableau de bord Âge de la tâche

Utilisez ce tableau de bord pour mieux comprendre dans quelle mesure chaque service et chaque processus respectent les accords de niveau de service. Le tableau de bord fournit des informations détaillées sur le volume des tâches qui sont traitées dans l'intervalle de niveau de service défini, et sur le volume qui ne respecte pas l'accord de niveau de service des services et les processus.

### Rapport Âge de la tâche

Utilisez ce rapport pour mieux comprendre dans quelle mesure chaque service et chaque processus respectent les accords de niveau de service. Ce rapport fournit des informations détaillées sur le volume des tâches qui sont traitées dans l'intervalle de niveau de service défini, et sur le volume qui ne respecte pas l'accord de niveau de service des services et les processus.

#### Rapport sur les détails des tâches

Utilisez ce rapport pour comprendre les détails bruts des éléments de travail individuels lorsqu'ils sont vus du point de vue du client. De nombreux filtres sont fournis pour faciliter le dépannage, l'identification et la validation des résultats.

### Rapport sur les détails des opérations des tâches

Utilisez ce rapport pour déterminer les employés qui ont aidé à résoudre une tâche lorsque celle-ci impliquait plusieurs employés, les noms des files d'attente qui ont distribué les tâches aux employés, etc.

#### . . . . . . . . . . .

>> Retour au début

#### >> Retour au début

>> Retour au début

### >> Retour au début

>> Retour au début

>> Retour au début

### Dossier Tableaux de bord

Le dossier **Tableaux de bord** contient des tableaux de bord prêts à l'emploi, chacun d'entre eux rassemblant deux ou plusieurs rapports GCXI quasiment associés dans des résumés visuels à l'aide de tableaux, de graphiques et d'autres dispositifs schématiques.

#### Tableau de bord des détails de l'ANI

Fournit des informations détaillées sur les résultats des interactions clients, en fonction de l'identification du numéro automatique (ANI), ce qui vous permet d'identifier les appelants fréquents et le résultat de leurs interactions.

#### Tableau de bord de performances d'agent

Utilisez ce tableau de bord pour afficher facilement les informations détaillées sur l'activité d'un agent dans le centre de contacts, dont les informations sur la durée de traitement, le volume d'interactions et le classement relatif par rapport à d'autres agents.

#### Tableau de bord analytique de robot

Utilisez ce tableau de bord pour en savoir plus sur l'activité des robots et sur la façon dont ils peuvent vous aider à améliorer l'expérience client avec Genesys Designer.

#### Tableau de bord de centre de contacts

Utilisez ce tableau de bord pour afficher des informations détaillées sur les volumes d'interaction et les indicateurs clés de performance (ICP) de l'ensemble du centre de contacts.

>> Retour au début

>> Retour au début

>> Retour au début

>> Retour au début

#### Tableau de bord de disposition finale

Utilisez ce tableau de bord pour analyser les tendances des résultats des interactions en affichant des informations détaillées sur les périodes de votre choix concernant le nombre et le pourcentage d'interactions qui entrent dans l'application Designer et finissent en phase Libre-service, par rapport au nombre d'interactions qui entrent en phase Service assisté et sont acheminées vers un DN ou un agent.

>> Retour au début

#### Tableau de bord d'analyse du chemin d'étape

Fournit des informations détaillées et des visualisations illustrant la première et la dernière étapes franchies par les clients, ainsi que le nombre de sessions qui ont abouti à chaque disposition finale.

#### Tableau de bord de file d'attente

Ce rapport permet de comparer les performances des files d'attente en affichant des informations détaillées sur les performances de l'agent file d'attente par file d'attente.

#### Tableau de bord de superviseur

Utilisez ce tableau de bord pour évaluer le traitement des interactions et les performances des agents en un clin d'œil. Il comprend à la fois des informations clés sur le volume d'interactions et l'expérience client et des graphiques illustrant l'activité de chaque agent pendant la période du rapport.

#### Tableau de bord hebdomadaire des performances des groupes

#### d'agents

Visualisations qui illustrent le traitement hebdomadaire des interactions au niveau du groupe.

#### Tableau de bord hebdomadaire de l'utilisation des groupes d'agents

Visualisations que vous pouvez utiliser pour comprendre quelle proportion du temps total d'activité de l'agent a été passée dans chaque état.

#### Tableau de bord hebdomadaire des attributs commerciaux

Tableau de bord récapitulatif de files d'attente hebdomadaires

Informations et visualisations détaillées illustrant la manière dont les interactions qui parviennent au centre de contacts sont catégorisées en attributs de résultats commerciaux configurés dans votre environnement.

Visualisations qui vous permettent d'évaluer les performances hebdomadaires des files d'attente configurées, de comprendre quel pourcentage d'interactions de chaque file d'attente a été accepté

>> Retour au début

>> Retour au début

>> Retour au début

>> Retour au début

>> Retour au début
dans le niveau de service défini, de détecter les taux d'abandon élevés et de comparer les performances de chaque file d'attente en matière de traitement des interactions.

>> Retour au début

#### Tableau de bord hebdomadaire de confinement en Libre-service

Informations détaillées et visualisations que vous pouvez utiliser pour connaître le nombre et le pourcentage d'interactions qui entrent dans chaque application Designer et se terminent en phase Libre-service, par rapport au nombre d'interactions qui entrent en phase Service assisté et sont acheminées vers un DN ou un agent.

>> Retour au début

#### Dossier Designer

Le dossier **Designer** contient des rapports qui fournissent des informations sur les expériences utilisateur lors des sessions d'applications Genesys Designer/Interactive Voice Response (IVR) du Service assisté.

#### Rapport récap. Activités

Utilisez ce rapport pour afficher des informations récapitulatives sur les activités dans les applications Designer (y compris le nombre d'activités lors d'une période donnée) ainsi que le nombre et le pourcentage de ces activités qui sont terminées ou incomplètes.

#### Rapport de durée d'application

Utilisez ce rapport pour en savoir plus sur la durée des sessions de l'application Designer, soit pour les sessions complètes, soit séparément pour Libre-service et Service assisté.

#### Rapport récapitulatif d'application

Utilisez ce rapport pour en savoir plus sur le résultat final des sessions d'application IVR Designer.

>> Retour au début

>> Retour au début

#### Rapport Interactions Service assisté par dernière étape

Utilisez ce rapport pour en savoir plus sur les appels qui passent de Libre-service à Service assisté. Les interactions sont incluses dans ce rapport en fonction de la dernière étape à laquelle l'interaction a été acheminée vers Service assisté.

>> Retour au début

#### Rapport récapitulatif de bloc

Utilisez ce rapport pour en savoir plus sur le trafic dans chaque bloc, et pour évaluer le taux et le

145

type d'erreurs dans chaque bloc.

#### Tableau de bord analytique de robot

Utilisez ce tableau de bord pour en savoir plus sur l'activité des robots et sur la façon dont ils peuvent vous aider à améliorer l'expérience client avec Genesys Designer.

#### Tableau de bord de disposition finale

Utilisez ce tableau de bord pour analyser les tendances des résultats des interactions en affichant des informations détaillées sur les périodes de votre choix concernant le nombre et le pourcentage d'interactions qui entrent dans l'application Designer et finissent en phase Libre-service, par rapport au nombre d'interactions qui entrent en phase Service assisté et sont acheminées vers un DN ou un agent.

#### Rapport récapitulatif d'étape

Utilisez ce rapport pour en savoir plus sur la fréquence à laquelle chaque étape est atteinte, et sur les dispositions des appels contenant chaque étape.

#### Rapport statistiques Libre-service

Utilisez ce rapport pour connaître le nombre et le pourcentage d'interactions qui entrent dans l'application Designer et se terminent en phase Libre-service, par rapport au nombre d'interactions qui entrent en phase Service assisté et sont acheminées vers un DN ou un agent.

#### Rapport de réponse d'enquête

Ce rapport permet d'en savoir plus sur la façon dont les clients répondent aux questions d'enquête post-appel, ainsi que de connaître le nombre et le pourcentage de fois où chaque réponse a été sélectionnée, et ce par application, groupe d'agents, question ou réponse, sur différentes périodes.

#### Rapport de statistiques d'enquête

Utilisez ce rapport pour en savoir plus sur les enquêtes post-appel, comme le nombre d'enquêtes proposées, acceptées ou non, et le nombre d'erreurs Aucune entrée et Aucune correspondance générées.

Informations détaillées et visualisations que vous pouvez utiliser pour connaître le nombre et le pourcentage d'interactions qui entrent dans chaque application Designer et se terminent en phase

Tableau de bord hebdomadaire de confinement en Libre-service

>> Retour au début

#### Utilisation de données jointes

>> Retour au début

>> Retour au début

>> Retour au début

>> Retour au début

>> Retour au début

Libre-service, par rapport au nombre d'interactions qui entrent en phase Service assisté et sont acheminées vers un DN ou un agent.

>> Retour au début

## Dossier Détails

Le dossier Détails contient des rapports qui fournissent des informations détaillées sur les interactions de bas niveau et l'agent.

#### Rapport détaillé d'activité d'agent

Utilisez ce rapport pour comprendre les activités de certains agents au fil du temps, y compris les détails de connexion, de statut et d'interactions.

#### Rapport détaillé appartenance groupe membres

Utilisez ce rapport pour générer une vue détaillée de la répartition des agents entre les groupes d'agents, notamment des informations sur l'heure à laquelle chaque agent est entré dans et sorti de chaque groupe.

Rapport des détails de connexion-déconnexion relatifs aux agents

Utilisez ce rapport pour afficher des informations détaillées sur les heures de début, de fin et les durées des sessions de connexion des agents.

#### Rapport détaillé sur l'état d'agent

Utilisez ce rapport pour comprendre comment les agents utilisent leur temps hors appel et pour comprendre les motifs donnés pour les différents états des agents.

#### Rapport de tentative de traitement d'interaction

Utilisez ce rapport pour analyser des informations détaillées sur le temps que les interactions passent à chaque étape de leur progression dans le centre de contacts.

>> Retour au début

#### Dossier E-mail

Le dossier **E-mail** contient des rapports à utiliser pour en savoir plus sur les volumes, les statistiques et les résultats des interactions par e-mail de votre centre de contacts. Les rapports du dossier E-mail

## >> Retour au début

>> Retour au début

## >> Retour au début

#### >> Retour au début

sont prêts à l'emploi, mais, comme toujours, ils peuvent être modifiés pour répondre aux besoins spécifiques de votre entreprise.

#### Rapport récapitulatif d'e-mail d'activité d'agent

Ce rapport permet d'afficher des informations détaillées sur la façon dont le temps d'activité de chaque agent a été utilisé lors du traitement des e-mails.

#### Rapport d'e-mail d'utilisation d'agent

Ce rapport permet d'afficher des informations détaillées sur la façon dont le temps d'activité de chaque agent a été utilisé lors du traitement des e-mails.

Rapport d'e-mail d'attribut commercial de volume d'interactions

Ce rapport permet de comprendre les résultats commerciaux des interactions afin de comparer ces résultats au niveau de service et à l'objectif initial de l'appelant, ainsi que de comprendre les résultats en se basant sur différentes mesures de traitement des interactions.

>> Retour au début

#### Dossier Contact sortant

Le dossier **Contact sortant** contient des rapports qui fournissent des informations sur la progression des campagnes d'appels sortants, notamment des résumés de l'activité des campagnes, des rappels des campagnes et des performances des listes de contacts :

#### Rapport récapitulatif sur les rappels dans les campagnes

Ce rapport permet de comprendre la fréquence à laquelle le rappel a été utilisé dans vos campagnes sortantes, et les taux de réussite globaux des rappels.

#### >> Retour au début

#### Rapport récapitulatif de campagne

Ce rapport permet de comprendre la disposition des tentatives de numérotation de contact de la campagne sortante, que les appels aient été connectés ou arrêtés, ou qu'ils aient échoué (avec le motif d'échec).

>> Retour au début

#### Rapport d'effectivité de liste de contacts

Utilisez ce rapport pour déterminer les listes d'appels qui fonctionnent efficacement et celles qui doivent être ajustées. Le rapport compare, pour chaque liste, le nombre de tentatives d'appels

>> Retour au début

sortants au nombre de fois où l'appel n'a pas abouti (une tonalité SIT a été détectée).

>> Retour au début

### Dossier Routage prédictif

Le dossier **Routage prédictif** contient des rapports et des tableaux de bord qui vous permettent d'en savoir plus sur la manière dont Genesys Predictive Routing (GPR) est utilisé dans votre centre de contacts, y compris des informations sur son impact sur l'expérience client, sur les durées d'attente, sur les taux de résolution des problèmes et d'autres mesures clés.

#### Tableau de bord Routage prédictif - AHT & files d'attente

Le Tableau de bord Routage prédictif - AHT & files d'attente fournit un résumé de type tableau de bord que vous pouvez utiliser pour évaluer l'impact de l'activation de Genesys Predictive Routing (GPR) sur l'efficacité du centre de contacts.

>> Retour au début

#### Tableau de bord Routage prédictif - Efficacité de modèle

Le Tableau de bord Routage prédictif - Efficacité de modèle fournit un résumé sous forme de graphique à bulles que vous pouvez utiliser pour évaluer l'impact sur l'efficacité du centre de contacts de l'activation de Genesys Predictive Routing (GPR), et pour comparer l'efficacité de différents modèles de prédiction GPR.

>> Retour au début

#### Rapport de test AB de routage prédictif

Le Rapport de test AB de routage prédictif permet de suivre les résultats de test AB des modèles et indicateurs prédictifs. Ce rapport comprend un calcul du taux de résolution au premier contact, qui vous permet de voir rapidement à quelle fréquence les problèmes des clients ont été résolus dès la première tentative. Cela vous permet également de comparer les interactions qui ont été traitées lorsque le routage prédictif était activé par rapport à celles qui l'ont été lorsqu'il était désactivé. Le rapport présente également le temps de réponse, le temps d'occupation, le temps post-appel et d'autres indicateurs clés de performance (ICP) pertinents.

>> Retour au début

#### Tableau de bord Occupation d'agent de routage prédictif

Le Tableau de bord Occupation d'agent de routage prédictif fournit un résumé que vous pouvez utiliser pour évaluer l'impact de l'activation de Genesys Predictive Routing (GPR) sur l'efficacité du centre de contacts.

>> Retour au début

#### Rapport détaillé de routage prédictif

Le Rapport détaillé de routage prédictif permet d'afficher des données de niveau d'interaction détaillées sur l'utilisation du Genesys Predictive Routing (GPR) dans votre centre de contacts, et de

comprendre ses conséquences sur les indicateurs clés de performance (ICP), et notamment d'afficher des mesures détaillées déterminant les scores d'agent. Cela vous permet de comparer différents modèles ou indicateurs.

>> Retour au début

#### Rapport opérationnel de routage prédictif

Le Rapport opérationnel de routage prédictif permet de suivre les statistiques opérationnelles clés de Genesys Predictive Routing (GPR), dont le nombre d'interactions offertes et acceptées, et les mesures indiquant le temps d'attente des interactions pour obtenir un score, et leur temps d'attente dans une file d'attente.

>> Retour au début

#### Rapport statistique de file d'attente de routage prédictif

Le Rapport statistique de file d'attente de routage prédictif permet de suivre les ICP de chaque file d'attente lorsque Genesys Predictive Routing (GPR) est utilisé pour optimiser le routage. Le rapport vous permet de surveiller les performances globales de traitement des interactions des files d'attente, notamment en comparant, pour chaque modèle et chaque indicateur, le nombre d'interactions offertes et acceptées, le temps d'acceptation, de traitement et d'occupation, ainsi que les mesures d'abandon et de niveau de service.

>> Retour au début

### Dossier Files d'attente

Le dossier **Files d'attente** contient des rapports qui vous permettent de rassembler des données relatives au flux d'interactions via des files d'attente ACD surveillées, des files d'attente virtuelles, des files d'attente d'interactions, des corbeilles et des objets de groupe de files d'attente.

#### Rapport de délai d'abandon

Ce rapport permet d'évaluer le nombre et le pourcentage d'interactions abandonnées (ou déconnectées) alors qu'elles se trouvaient dans une file d'attente spécifique, et le pourcentage d'interactions abandonnées par intervalle de temps de service.

>> Retour au début

#### Rapport de groupe de trafic d'interaction

Ce rapport permet de mieux comprendre l'efficacité du traitement des interactions dans chaque groupe de files d'attente, à un niveau élevé, et inclut notamment des résumés des interactions offertes, acceptées et abandonnées, et les temps moyens d'acceptation ou d'abandon.

#### >> Retour au début

#### Rapport de trafic d'interaction

Ce rapport permet d'évaluer l'efficacité des files d'attente en évaluant le volume d'interactions acceptées sur une période donnée, plus la vitesse de réponse moyenne (Temps moy acceptation), les

délais maximum rencontrés avant l'acceptation (Temps max acceptation) et les abandons (Temps max attente avant abandon) du point de vue du DN de médiation.

#### Rapport de présentation de file d'attente

Ce rapport permet de voir les corrélations entre les différentes mesures de file d'attente pertinentes pour les interactions clients et de consultation, et de comprendre comment les mesures contribuent à la somme totale de toutes les interactions entrées dans une ressource de file d'attente.

#### Rapport récapitulatif de file d'attente

Ce rapport permet d'évaluer les performances des files d'attente configurées, de comprendre quel pourcentage d'interactions de chaque file d'attente a été accepté dans le niveau de service défini et de comparer les performances de chaque file d'attente en matière de traitement des interactions.

#### Rapport de vitesse d'acceptation (heure)

Utilisez ce rapport pour comprendre combien de temps les interactions (telles que les e-mails ou d'autres types de média avec des temps de réponse plus lents) ont attendu en file d'attente avant d'être acceptées.

#### Rapport vitesse acceptation (secondes)

Utilisez ce rapport pour comprendre le peu de temps que les interactions (tels que les types de média — voix et chat avec des temps de réponse plus rapides) ont attendu en file d'attente avant d'être acceptées.

#### Tableau de bord récapitulatif de files d'attente hebdomadaires

Visualisations qui vous permettent d'évaluer les performances hebdomadaires des files d'attente configurées, de comprendre quel pourcentage d'interactions de chaque file d'attente a été accepté dans le niveau de service défini, de détecter les taux d'abandon élevés et de comparer les performances de chaque file d'attente en matière de traitement des interactions.

>> Retour au début

>> Retour au début

>> Retour au début

>> Retour au début

>> Retour au début

## Rapports des agents

Cette page décrit les rapports que vous pouvez utiliser pour en savoir plus sur les performances des agents de votre centre de contacts. Les rapports du dossier **Agents** sont prêts à l'emploi, mais, comme toujours, ils peuvent être modifiés en fonction de vos besoins professionnels spécifiques.

#### Important

Notez que les liens, les vidéos et les PDF joints à ce document conduisent parfois à des documentations ou des vidéos en anglais, même si ce document a été traduit dans une autre langue.

#### Conseil

Les interactions relatives à un agent sont attribuées à chaque groupe dont l'agent est membre. Ainsi, dans les scénarios dans lesquels un agent est membre de plusieurs groupes d'agents, les interactions sont comptabilisées pour chaque groupe et peuvent donc apparaître plusieurs fois dans les rapports historiques. De même, les interactions attribuées à des files d'attente qui sont membres de deux groupes de files d'attente sont indiquées dans les deux groupes de files d'attente.

## À propos des rapports des agents

| Custom                                                                                                    | Agent Conduct Report<br>Owner: Administrator<br>Modified:<br>0/6/17.8:07:31 PM<br>Use this report to contrast agent interaction handling performance against the<br>agent group performance, based on various measures, including<br>Accepted/Rejected, Responses, and Handle Time, Hold Time, Wrap Time, and<br>whether a Consult was initiated. | Agent Details Activity Report<br>owner: Administrator<br>Modified:<br>6/6/17 9:22:28 PM                                                                                                    |
|----------------------------------------------------------------------------------------------------|----------------------------------------------------------------------------------------------------|----------------------------------------------------------------------------------------------------|
| <ul> <li>▲ Agents</li> <li>▲ Business Results</li> <li>▲ Callback</li> <li>▲ Callback</li> <li>▲ Callback</li> <li>▲ Callback</li> <li>▲ Callback</li> </ul> | Agent Group Business Attribute Report<br>Owner: Administrator<br>Modified:<br>6/6/17 8:08:02 PM<br>Use this report to contrast agent group interaction handling activities against the<br>revenue generated, based on Business Result, Customer Segment, and Service<br>Type for each media type and interaction type.                            | Agent Group Interaction Handling Report<br>Owner: Administrator<br>Modified:<br>6/6/17 8:07:57 PM<br>Use this report to monitor the interaction processing performance of groups of<br>agents over specific day ranges. The report displays information about Handle<br>Time, Engage Time, Wrap Time, and various transfer initiation and acceptance<br>measures. |
|                                                                                                    | Agent Group Queue Business Attribute Report<br>Owner: Administrator<br>Modified:<br>6/6/17 8:08:07 PM<br>Use this report to understand how interactions were characterized either by the<br>system or agents, by the queue-type devices, by media type, by interaction type,<br>and by each month-long period.                                    | Agent Interaction Hierarchy Report<br>Owner: Administrator<br>Modified:<br>6/6/17 8:07:45 FM<br>Use this report to understand the hierarchy of interactions that were offered to<br>agents, including the nature of the accepted interactions and responses<br>(whether interactions were threaded, logical, or base).                                            |
| My Reports                                                                                                    | Agent Interval Based Report<br>Owner: Administrator<br>Modified:<br>6/6/17.8:07:50 PM<br>Use this report to understand agent interaction-processing activities during a<br>range of hours that you specify. This report is useful to those who                                                                                                    | Agent Login-Logout Details Report<br>Owner: Administrator<br>Modified:<br>6/6/17 8:09:05 PM<br>Use this report to view the times when agents logged in and out, and the<br>use this report to view the times when agents logged in and out, and the                                                                                                    |

Les rapports suivants sont disponibles dans le dossier CX Insights > Agents :

- Rapport de conduite des agents
- Rapport détaillé d'activité d'agent
- Rapport d'attribut commercial de groupe d'agents
- Rapport de traitement d'interaction par des groupes d'agents
- Rapport détaillé appartenance groupe membres
- Rapport d'attribut commercial de file d'attente de groupe d'agents
- Rapport de hiérarchie d'interaction d'agent
- Rapport basé sur l'intervalle d'agent
- Rapport des détails de connexion-déconnexion relatifs aux agents
- Rapport Agent Pas prêt
- Rapport de code de motif Agent Pas prêt
- Rapport d'activité omnicanal agent
- Rapport de campagne sortante d'agent
- Rapport de file d'attente d'agent
- Rapport d'occupation sociale d'agent
- Rapport détaillé sur l'état d'agent
- Rapport récapitulatif d'activité d'agent (actif)
- Rapport récapitulatif d'activité d'agent (interaction)

- Rapport d'utilisation d'agent
- Rapport de post-appel d'agent
- Tableau de bord hebdomadaire des performances des groupes d'agents
- Tableau de bord hebdomadaire de l'utilisation des groupes d'agents

#### **Rubriques connexes** :

- Revenez à la liste complète des rapports disponibles.
- Découvrez comment interpréter et utiliser les rapports.
- Découvrez comment créer ou personnaliser des rapports.

## Rapport de conduite des agents

Cette page explique comment utiliser le Rapport de conduite des agents (dossier **Agents**) pour en savoir plus sur les performances des agents, y compris des informations détaillées sur le traitement des appels de chaque agent.

## Explications sur le Rapport de conduite des agents

|                     |                             |        |                |                  |            |               |                  |           |                              | Ager                         | nt Conduc                      | t Report                     |
|---------------------|-----------------------------|--------|----------------|------------------|------------|---------------|------------------|-----------|------------------------------|------------------------------|--------------------------------|------------------------------|
| Tena                | enant Media Type Agent Name |        | me             | Interaction Type |            | Hour          | Accepted         | Responses | G Consult<br>Initiate        |                              |                                |                              |
|                     |                             | A      |                | Internal         |            | 2016-10-17 15 | 1                | 1         |                              |                              |                                |                              |
|                     |                             |        |                | , Agnti (Agnti)  |            | Total         |                  |           | 1                            | 1                            |                                |                              |
|                     |                             | Voice  |                |                  |            |               |                  |           | 2016-10-17 15                | 1                            | 1                              |                              |
| Environ             | ment                        | VOICE  |                | 410              | 0 4100 (/  | 1100)         | Outbound         |           | 2016-10-17 16                | 1                            | 1                              | ı o                          |
| <u></u>             |                             |        |                | 410              | 0, 4100 (- | +100)         |                  |           | 2016-10-17 18                | 1                            | 1 1                            |                              |
| Vent Conduct Report |                             |        |                |                  |            |               |                  |           |                              |                              |                                |                              |
| Te                  | Resp                        | oonses | Cons<br>Initia | sult<br>ited     | Short      | Abaı<br>Inv   | ndoned<br>/iting | Rejected  | Agent<br>Disconnect<br>First | Avg<br>Hold<br>Time<br>(Fmt) | Avg<br>Handle<br>Time<br>(Fmt) | Avg<br>Wrap<br>Time<br>(Fmt) |
| 1                   |                             | 1      |                | 0                | 0          |               | 0                | 0         | 0                            | 00:00:00                     | 00:00:00                       | 00:00:00                     |
| 1                   |                             | 1      |                | 0                | 0          |               | 0                | 0         | 0                            | 00:00:00                     | 00:00:00                       | 00:00:00                     |
| 1                   |                             | 1      |                | 0                | 1          |               | 0                | 0         | 0                            | 00:00:00                     | 00:00:05                       | 00:00:00                     |
| ]1                  |                             | 1      |                | 0                | 1          |               | 0                | 0         | 0                            | 00:00:00                     | 00:00:05                       | 00:00:00                     |
| /1                  |                             | 1      |                | 0                | 1          |               | 0                | 0         | 0                            | 00:00:00                     | 00:00:05                       | 00:00:00                     |
| 3                   |                             | 3      |                | 0                | 3          | 0             |                  | 0         | 0                            | 00:00:00                     | 00:00:05                       | 00:00:00                     |
| 4                   |                             | 4      |                | 0                | 3          |               | 0                | 0         | 0                            | 00:00:00                     | 00:00:04                       | 00:00:00                     |
| 4                   |                             | 4      |                | 0                | 3          |               | 0                | 0         | 0                            | 00:00:00                     | 00:00:04                       | 00:00:00                     |

Ce rapport décrit les performances de l'agent en matière de traitement des interactions et se

concentre sur des mesures qui mettent en évidence les éventuelles erreurs de traitement d'interactions, un nombre élevé d'interactions non acceptées, des temps excessifs de mise en suspens et de travail post-appel et des temps d'occupation avec les clients (conversation) anormalement courts. Il compare le nombre d'interactions qui ont été abandonnées alors qu'elles déclenchaient une alerte au niveau du DN de l'agent, le nombre d'interactions dans les limites d'une conversation courte et le nombre d'interactions qui ont été réacheminées à partir du DN de l'agent parce que l'agent ne les a pas acceptées. Ces mesures indiquent les performances relatives et doivent être analysées avec prudence avant de tirer des conclusions ou de prendre des mesures de correction.

Vous pouvez effectuer un zoom avant ou un zoom arrière sur les mesures suivantes :

- Groupe d'agents Agent
- Type d'interaction Sous-type d'interaction
- H-D-M-Q-Y

Pour avoir une meilleure idée de ce à quoi ressemble ce rapport, affichez un exemple de sortie du rapport :

SampleAgentConductReport.pdf

Les tableaux suivants expliquent les invites que vous pouvez sélectionner lorsque vous générez le rapport, ainsi que les mesures et les attributs qui sont représentés dans le rapport :

| Invite                | Description                                                                                                    |
|-----------------------|----------------------------------------------------------------------------------------------------|
| Filtre jour prédéfini | Dans la liste pratique des intervalles de temps de<br>roulement prédéfinis, sélectionnez un intervalle<br>s'étendant sur un jour ou plus sur lequel axer le<br>rapport. |
| Date de rapport       | Sélectionnez un jour pour lequel lancer le rapport.                                                                                                    |
| Heure début           | Première heure à inclure dans le rapport. Pour plus<br>d'informations, reportez-vous à la remarque ci-<br>dessous.                                                      |
| Heure fin             | Dernière heure à inclure dans le rapport. Pour plus<br>d'informations, reportez-vous à la remarque ci-<br>dessous.                                                      |

### Invites du Rapport de conduite des agents

Remarque :

Pour Heure début et Heure fin :

- 0 représente la première heure, de 12:00:00 AM à 12:59:59 AM.
- 1 représente la deuxième heure, de 01:00:00 AM à 01:59:59 AM.
- 23 représente la vingt-quatrième heure, de 23:00:00 AM à 11:59:59 PM.
- 24 représente également la vingt-quatrième heure, de 23:00:00 AM à 11:59:59 PM.

| Invite             | Description                                                                                                    |
|--------------------|----------------------------------------------------------------------------------------------------|
| Groupe d'agents    | Vous pouvez sélectionner un ou plusieurs groupes<br>à partir desquels rassembler des données pour le<br>rapport.                                 |
| Agent              | Vous pouvez sélectionner un ou plusieurs agents à partir desquels rassembler des données pour le rapport.                                        |
| Type de média      | Vous pouvez sélectionner le type de média à inclure dans le rapport—par exemple : VOIX, E-MAIL et CHAT.                                          |
| Type d'interaction | Vous pouvez sélectionner le type d'interaction à<br>inclure dans le rapport—par exemple Entrant,<br>Sortant et Interne.                          |
| Locataire          | Pour les environnements à locataires multiples,<br>vous pouvez sélectionner les locataires pour<br>lesquels inclure les données dans le rapport. |

## Attributs du Rapport de conduite des agents

| Attribut           | Description                                                                                                    |
|--------------------|----------------------------------------------------------------------------------------------------|
| Locataire          | Cet attribut permet d'organiser les données<br>comprises dans l'intervalle du rapport selon le<br>locataire.                                                                                                   |
| Type de média      | Cet attribut permet d'organiser les données selon<br>le type de média de l'interaction : VOIX, E-MAIL et<br>CHAT, par exemple.                                                                                 |
| Nom de l'agent     | Cet attribut permet d'organiser les données selon certains attributs de l'agent associé à l'interaction.                                                                                                    |
| Type d'interaction | Cet attribut permet d'organiser les données selon<br>le type d'interaction (p. ex., Entrant, Sortant et<br>Interne).                                                                                           |
| Heure              | Cet attribut permet d'organiser les données<br>comprises dans l'intervalle du rapport selon une<br>heure donnée d'un jour de la semaine. Les valeurs<br>d'heure sont présentées au format AAAA-MM-JJ-<br>HH24. |

## Mesures du Rapport de conduite des agents

| Mesure  | Description                                                                                                    |
|---------|----------------------------------------------------------------------------------------------------|
| Accepté | Nombre total de fois où des interactions clients ou<br>des consultations à chaud ont été acceptées, ont<br>reçu une réponse, ont été extraites ou ont été<br>lancées par cet agent. |

| Mesure                          | Description                                                                                                    |
|---------------------------------|----------------------------------------------------------------------------------------------------|
| Réponses                        | Pour la voix et le chat, cette mesure représente le<br>nombre total de fois où des interactions clients ou<br>des consultations à chaud ont été acceptées par<br>cet agent. Pour l'e-mail, cette mesure représente le<br>nombre total de fois où l'agent a préparé une<br>réponse sortante.                                                                                                   |
|                                 | Remarque : Pour le canal voix, cette mesure est identique à<br>Activité\Accepté ; elle renvoie des valeurs positives quand les<br>agents initient des appels.                                                                                                    |
| Consultation initiée            | Nombre total de fois où cet agent a initié des<br>demandes de collaboration ou de consultation<br>simple, alors que les collaborations/consultations<br>avaient été établies et associées à des interactions<br>clients.                                                                                                    |
| Court                           | Nombre total de fois où des interactions clients ont<br>été acceptées par cet agent, puis libérées,<br>transférées ou arrêtées dans le seuil d'occupation<br>courte.                                                                                                    |
|                                 | Cette mesure dépend de la valeur de l'option occupation<br>courte (discussion courte) telle que configurée à la section<br>[agg-gim-thld-AGENT-IXN].                                                                                                    |
| Abandonné invitation            | Nombre total d'interactions de cet attribut<br>commercial qui ont été abandonnées ou annulées<br>pour un motif quelconque alors qu'elles émettaient<br>une alerte/sonnaient sur la première ressource de<br>traitement. Ce nombre inclut les interactions en<br>abandon court.                                                                                                    |
| Refusé                          | Nombre total de fois où des interactions clients ont<br>émis une alerte chez cet agent et n'ont pas été<br>acceptées.                                                                                                    |
| Agent déconnecté en premier     | Pour les interactions vocales, nombre total de fois,<br>durant l'intervalle du rapport, où cet agent a libéré<br>des interactions clients avant l'autre partie. Pour<br>les interactions multimédia, sert d'indicateur pour<br>indiquer si l'interaction a été arrêtée par l'une des<br>parties ou par une entité extérieure (par exemple,<br>le serveur d'interactions ou un serveur média). |
|                                 | La valeur représentée par cette mesure est incrémentée<br>uniquement lorsque le système (le commutateur, par exemple)<br>fournit des informations de ce type.                                                                                                    |
|                                 | Temps moyen (HH:MM:SS) pendant lequel cet agent a eu des interactions clients mises en suspens.                                                                                                    |
| Temps moy mise en suspens (Fmt) | Cette mesure est attribuée à l'intervalle dans lequel les<br>interactions sont arrivées à l'agent (qui peut différer de<br>l'intervalle dans lequel les interactions ont été mises en<br>suspens).                                                                                                    |
| Temps moy traitement (Fmt)      | Attribut de l'agent : Temps moyen (HH:MM:SS) que cet agent a passé à traiter les interactions qu'il a                                                                                                    |

| Mesure                     | Description                                                                                                    |
|----------------------------|----------------------------------------------------------------------------------------------------|
|                            | reçues.<br>Cette mesure est calculée comme le temps de traitement divisé<br>par la somme des interactions acceptées et des consultations<br>reçues. |
| Temps moy post-appel (Fmt) | Temps moyen (HH:MM:SS) que cet agent a passé à des interactions clients alors qu'il était à l'état Post-<br>appel.                                  |

## Rapport détaillé d'activité d'agent

Cette page explique comment utiliser le Rapport détaillé d'activité d'agent (dossier **Agents** et dossier **Détails**) pour en savoir plus sur des agents spécifiques.

## Explications sur le Rapport détaillé d'activité d'agent

|                        | Agent Details Activity Report |                       |                       |                       |                       |                                |                                |                  |                           |                      |          |                         |
|------------------------|-------------------------------|-----------------------|-----------------------|-----------------------|-----------------------|--------------------------------|--------------------------------|------------------|---------------------------|----------------------|----------|-------------------------|
| Tenant                 | Media Type                    | Session Key           | Active Flag           | Start Timestamp Sess  | End Timestamp Sess    | Start Timestamp State          | End Timestamp State            | Interaction Type | State Name                | Active Time<br>(Fmt) | Duration | Additional Info         |
|                        |                               | 3                     | 0                     | 1/14/2011 12:30:45 PM | 1/14/2011 12:30:48 PM | 1/14/2011 12:30:45 PM          | 1/14/2011 12:30:48 PM          |                  | NotReady                  | 00:00:03             | 3        | Reason Code: NO REASON  |
|                        |                               |                       |                       |                       |                       | 1/14/2011 12:36:51 PM          | 1/14/2011 12:37:17 PM          |                  | NotReady                  | 00:10:45             | 26       | Reason Code: NO REASON  |
|                        |                               |                       |                       |                       |                       | 1/14/2011 12:37:17 PM          | 1/14/2011 12:37:18 PM          |                  | Ready                     | 00:10:45             | 1        | Reason Code: RC_soft=89 |
|                        |                               |                       |                       |                       |                       | 1/14/2011 12:37:18 PM          | 1/14/2011 12:37:21 PM          | Inbound          | INBOUND<br>Receiver Alert | 00:10:45             | 3        | Ixn ID: 1               |
|                        |                               |                       |                       |                       |                       |                                | 1/14/2011 12:37:36 PM          |                  | Busy                      | 00:10:45             | 18       | Reason Code: NO REASON  |
|                        |                               |                       |                       | 1/14/2011 12:37:21 PM | 1/14/2011 12:37:25 PM | Inbound                        | INBOUND<br>Receiver<br>Connect | 00:10:45         | 4                         | Ixn ID: 1            |          |                         |
|                        |                               |                       | 1/14/2011 12:37:25 PM | 1/14/2011 12:37:28 PM | Inbound               | INBOUND<br>Receiver Hold       | 00:10:45                       | 3                | Ixn ID: 1                 |                      |          |                         |
|                        |                               | 1/14/2011 12:47:36 PM | 1/14/2011 12:37:28 PM | 1/14/2011 12:37:32 PM | Inbound               | INBOUND<br>Receiver<br>Connect | 00:10:45                       | 4                | Ixn ID: 1                 |                      |          |                         |
|                        |                               |                       | 1/14/2011 12:37:32 PM | 1/14/2011 12:37:34 PM | Inbound               | INBOUND<br>Receiver Hold       | 00:10:45                       | 2                | Ixn ID: 1                 |                      |          |                         |
| 5 0 1/14/2011 12:36:51 | 1/14/2011 12:36:51 PM         |                       | 1/14/2011 12:37:34 PM | 1/14/2011 12:37:36 PM | Inbound               | INBOUND<br>Receiver<br>Connect | 00:10:45                       | 2                | Ixn ID: 1                 |                      |          |                         |
|                        |                               |                       |                       |                       |                       | 1/14/2011 12:37:36 PM          | 1/14/2011 12:37:41 PM          |                  | Ready                     | 00:10:45             | 5        | Reason Code: RC_soft=89 |
|                        |                               |                       |                       |                       |                       | 1/14/2011 12:37:41 PM          | 1/14/2011 12:39:24 PM          |                  | NotReady                  | 00:10:45             | 103      | Reason Code: RC_soft=89 |
| Environmen             | Voice                         |                       |                       |                       |                       |                                | 1/14/2011 12:39:24 PM          |                  | Ready                     | 00:10:45             | 0        | Reason Code: RC_soft=89 |
| τ                      |                               |                       |                       |                       |                       | 1/14/2011 12:39:24 PM          | 1/14/2011 12:39:28 PM          | Inbound          | INBOUND<br>Receiver Alert | 00:10:45             | 4        | Ixn ID: 3               |
|                        |                               |                       |                       |                       |                       |                                |                                |                  | Busy                      | 00:10:45             | 4        | Reason Code: NO REASON  |
|                        |                               |                       |                       |                       |                       | 1/14/2011 12:39:28 PM          | 1/14/2011 12:39:36 PM          |                  | Ready                     | 00:10:45             | 8        | Reason Code: RC_soft=89 |
|                        |                               |                       |                       |                       |                       |                                |                                |                  | MIND                      | 00:10:45             | 45       |                         |

Ce rapport répartit les activités d'un agent chronologiquement sur une période de temps que vous spécifiez, notamment :

- L'horodatage et la durée de la session (de connexion) active de l'agent.
- L'état collectif des appareils ou DN de l'agent (par exemple Prêt, Non prêt ou Occupé), quand chaque état a commencé pour ce DN, et sa durée.
- L'état de l'interaction au moment où elle a été présentée ou de son traitement par l'agent.

Les Rapports Récap. activité agent complètent ce rapport en résumant les durées des sessions d'agent, les états d'agent et les états d'interaction sur une journée.

Pour les lignes relatives à l'état de l'agent, la colonne Infos supplémentaires fournit le code de motif sélectionné pour expliquer pourquoi l'agent était dans un état donné, si des codes de motif logiciels et/ou matériels sont configurés dans votre environnement.

Pour avoir une meilleure idée de ce à quoi ressemble ce rapport, affichez un exemple de sortie du rapport :

#### SampleAgentDetailsActivityReport.pdf

Les tableaux suivants expliquent les invites que vous pouvez sélectionner lorsque vous générez le rapport, ainsi que les mesures et les attributs qui sont représentés dans le rapport :

### Invites du Rapport détaillé d'activité d'agent

| Invite                     | Description                                                                                                    |  |  |  |  |
|----------------------------|----------------------------------------------------------------------------------------------------|--|--|--|--|
| Filtre jour prédéfini      | Dans la liste pratique des intervalles de temps de<br>roulement prédéfinis, sélectionnez un intervalle<br>s'étendant sur un jour ou plus sur lequel axer le<br>rapport. |  |  |  |  |
| Heure de début             | Sélectionnez le premier jour et la première heure<br>pour lesquels rassembler des données dans le<br>rapport.                                                           |  |  |  |  |
| Heure de fin               | Sélectionnez le dernier jour et la dernière heure<br>pour lesquels rassembler des données dans le<br>rapport.                                                           |  |  |  |  |
| Agent unique (obligatoire) | Sélectionnez un ou plusieurs agents à partir desquels rassembler des données pour le rapport.                                                                           |  |  |  |  |
| Type de média              | Vous pouvez sélectionner le type de média à<br>inclure dans le rapport—par exemple : VOIX, E-MAIL<br>et CHAT.                                                           |  |  |  |  |
| Type d'interaction         | Vous pouvez sélectionner le type d'interaction à<br>inclure dans le rapport, par exemple Entrant,<br>Sortant et Interne.                                                |  |  |  |  |
| Locataire                  | Pour les environnements à locataires multiples,<br>vous pouvez sélectionner les locataires pour<br>lesquels inclure les données dans le rapport.                        |  |  |  |  |

### Attributs utilisés dans le Rapport détaillé d'activité d'agent

| Attribut      | Description                                                                                                    |
|---------------|----------------------------------------------------------------------------------------------------|
| Locataire     | Cet attribut permet d'organiser les données<br>comprises dans l'intervalle du rapport selon le<br>locataire.                   |
| Type de média | Cet attribut permet d'organiser les données selon<br>le type de média de l'interaction : VOIX, E-MAIL et<br>CHAT, par exemple. |
| Clé session   | Cet attribut permet d'organiser les données selon<br>la session active de l'agent pour un type de média<br>donné.              |

| Attribut                 | Description                                                                                                    |
|--------------------------|----------------------------------------------------------------------------------------------------|
| Session Horodatage début | Cet attribut permet d'organiser les données selon<br>la date de calendrier et l'heure de début de la<br>session de l'agent.                                                                          |
| Session Horodatage fin   | Cet attribut permet d'organiser les données selon<br>la date de calendrier et l'heure de fin de la session<br>de l'agent. Si l'agent n'est pas déconnecté, la<br>valeur de cette dimension est NULL. |
| État Horodatage début    | Cet attribut permet d'organiser les données selon<br>la date de calendrier et l'heure à laquelle l'agent<br>est passé à un état spécifique.                                                          |
| État Horodatage fin      | Cet attribut permet d'organiser les données selon<br>la date de calendrier et l'heure de fin de l'état de<br>l'agent.                                                                                |
| Type d'interaction       | Cet attribut permet d'organiser les données selon<br>le type d'interaction (p. ex., Entrant, Sortant et<br>Interne).                                                                                 |
| Nom état                 | Cet attribut permet d'organiser les données selon<br>leur état, tel que UNKNOWN, NOTREADY, READY,<br>BUSY ou INBOUND.                                                                                |

## Mesures utilisées dans le Rapport détaillé d'activité d'agent

| Mesure                | Description                                                                                                    |
|-----------------------|----------------------------------------------------------------------------------------------------|
| Durée Actif (Fmt)     | Temps total (en secondes) écoulé entre le début et<br>la fin des sessions de connexion de cet agent sur<br>un canal de média donné, quels que soient les<br>intervalles où la session de ressource intervient. Si<br>un agent se connecte à plusieurs DN, la durée de<br>connexion est mesurée entre le moment où l'agent<br>se connecte au premier DN et le moment où il n'est<br>plus connecté à aucun DN. Si la session de l'agent<br>était toujours active au moment de la compilation<br>des données, la durée de session de l'agent est<br>nulle dans les rapports.<br>Si l'agent n'est pas contraint de se déconnecter à la fin de la<br>date du calendrier, la durée de connexion est divisée sur les<br>deux jours. |
| Durée                 | Différence (en secondes) entre le début et la fin de l'état lié à l'interaction de l'agent.                                                                                                    |
| Infos supplémentaires | Cet attribut permet d'organiser les données selon<br>la clé primaire de la table INTERACTION_FACT. Pour<br>les interactions vocales, l'ID d'interaction est l'ID<br>de connexion de l'appel, lequel est attribué par le<br>serveur de téléphonie. Cet ID reste inchangé aussi<br>longtemps que le serveur de téléphonie traite<br>l'interaction. Pour les interactions multimédia<br>provenant d'un serveur d'interactions, cette valeur                                                                                                    |

| Mesure | Description                     |
|--------|---------------------------------|
|        | est l'ID d'interaction assigné. |

En raison du volume de données que ce rapport pourrait potentiellement générer, Genesys vous recommande de restreindre les dates de début et de fin à la plage la plus étroite répondant aux critères de votre rapport. Les sélections de dates par défaut couvrent une journée, et l'invite Agent unique est obligatoire.

Comme ce rapport intègre les résultats de plusieurs tables Info Mart FACT pour relater l'historique des activités de l'agent, certains enregistrements du rapport contiennent des valeurs nulles dans les colonnes qui ne s'appliquent pas. Par exemple, certains types d'interaction ne s'appliquent pas à l'état de l'agent ; par conséquent, aucune valeur n'apparaîtra dans la colonne Type d'interaction pour les enregistrements liés à l'état de l'agent (ou à la session de l'agent).

De nombreux en-têtes de colonnes de ce rapport sont générés à partir de variables.

Les données relatives aux états d'interaction sont directement tirées de la base de données Info Mart. Reportez-vous à la section **Table SM\_RES\_STATE\_FACT** du *Guide de l'utilisateur Genesys Info Mart* pour prendre connaissance des considérations spéciales concernant les états de très courte durée (>0 et <1 s).

## Rapport d'attribut commercial de groupe d'agents

Cette page explique comment utiliser le Rapport d'attribut commercial de groupe d'agents (dossier **Agents**) pour comparer les activités de traitement des interactions des groupes d'agents aux revenus générés par chaque groupe.

## Explications sur le Rapport d'attribut commercial de groupe d'agents

|        |            |                  |                         |                                |                         |                                |                       |                              |                                 |                                   | Agent                                 | Grou                  | ıp Bu                        | sines                          | \                          |         |
|--------|------------|------------------|-------------------------|--------------------------------|-------------------------|--------------------------------|-----------------------|------------------------------|---------------------------------|-----------------------------------|---------------------------------------|-----------------------|------------------------------|--------------------------------|----------------------------|---------|
| Tenant | Media Type | Media Type Agent |                         | Agent Group Bus                |                         | Business Result                |                       | Customer Segment             |                                 | ervice Type                       | Interaction Typ                       | e Day                 | Accepted                     | l Respons                      | 5                          |         |
|        |            |                  |                         |                                |                         |                                |                       |                              |                                 |                                   |                                       | 2016-05-2             | 5                            | ۱                              |                            |         |
|        |            |                  |                         |                                |                         |                                | Chat_CS               |                              | Chat_S1                         |                                   | Inbound                               | 2016-06-0             | 1 1                          |                                |                            |         |
|        | in         | ess              | Attri                   | bute                           | Repo                    | ort                            |                       |                              |                                 |                                   |                                       | 0040.000              | · · ·                        | (                              |                            |         |
|        | Res        | ponses           | Handle<br>Time<br>(Fmt) | Avg<br>Handle<br>Time<br>(Fmt) | Engage<br>Time<br>(Fmt) | Avg<br>Engage<br>Time<br>(Fmt) | Hold<br>Time<br>(Fmt) | Avg<br>Hold<br>Time<br>(Fmt) | Consult<br>Received<br>Accepted | Consult<br>Received<br>Time (Fmt) | Avg Consult<br>Received Time<br>(Fmt) | Wrap<br>Time<br>(Fmt) | Avg<br>Wrap<br>Time<br>(Fmt) | Transfer<br>Initiated<br>Agent | %<br>Transfer<br>Initiated | Revenue |
|        |            | 4                | 00:23:41                | 00:05:55                       | 00:23:41                | 00:05:55                       | 00:00:00              | 00:00:00                     | 0                               | 00:00:00                          | 00:00:00                              | 00:00:00              | 00:00:00                     | 0                              | 0.00%                      | 0       |
|        |            | 1                | 00:00:11                | 00:00:11                       | 00:00:11                | 00:00:11                       | 00:00:00              | 00:00:00                     | 0                               | 00:00:00                          | 00:00:00                              | 00:00:00              | 00:00:00                     | 0                              | 0.00%                      | 0       |
|        |            | 1                | 00:00:59                | 00:00:59                       | 00:00:59                | 00:00:59                       | 00:00:00              | 00:00:00                     | 0                               | 00:00:00                          | 00:00:00                              | 00:00:00              | 00:00:00                     | 1                              | 100.00%                    | 0       |
|        |            | 1                | 00:00:13                | 00:00:13                       | 00:00:13                | 00:00:13                       | 00:00:00              | 00:00:00                     | 0                               | 00:00:00                          | 00:00:00                              | 00:00:00              | 00:00:00                     | 0                              | 0.00%                      | 0       |
|        |            | 5                | 00:21:36                | 00:04:19                       | 00:21:36                | 00:04:19                       | 00:00:00              | 00:00:00                     | 0                               | 00:00:00                          | 00:00:00                              | 00:00:00              | 00:00:00                     | 1                              | 20.00%                     | 0       |
|        |            | 1                | 00:16:34                | 00:16:34                       | 00:16:34                | 00:16:34                       | 00:00:00              | 00:00:00                     | 0                               | 00:00:00                          | 00:00:00                              | 00:00:00              | 00:00:00                     | 0                              | 0.00%                      | 0       |
|        |            | 1                | 00:07:43                | 00:07:43                       | 00:07:43                | 00:07:43                       | 00:00:00              | 00:00:00                     | 0                               | 00:00:00                          | 00:00:00                              | 00:00:00              | 00:00:00                     | 0                              | 0.00%                      | 0       |
|        |            | 14               | 01:10:57                | 00:05:04                       | 01:10:57                | 00:05:04                       | 00:00:00              | 00:00:00                     | 0                               | 00:00:00                          | 00:00:00                              | 00:00:00              | 00:00:00                     | 2                              | 14.29%                     | 0       |
|        |            | 4                | 00:23:41                | 00:05:55                       | 00:23:41                | 00:05:55                       | 00:00:00              | 00:00:00                     | 0                               | 00:00:00                          | 00:00:00                              | 00:00:00              | 00:00:00                     | 0                              | 0.00%                      | 0       |
|        |            | 1                | 00:00:11                | 00:00:11                       | 00:00:11                | 00:00:11                       | 00:00:00              | 00:00:00                     | 0                               | 00:00:00                          | 00:00:00                              | 00:00:00              | 00:00:00                     | 0                              | 0.00%                      | 0       |
|        | /          | 1                | 00:00:13                | 00:00:13                       | 00:00:13                | 00:00:13                       | 00:00:00              | 00:00:00                     | 0                               | 00:00:00                          | 00:00:00                              | 00:00:00              | 00:00:00                     | 0                              | 0.00%                      | 0       |
|        | /          | 1                | 00:16:34                | 00:16:34                       | 00:16:34                | 00:16:34                       | 00:00:00              | 00:00:00                     | 0                               | 00:00:00                          | 00:00:00                              | 00:00:00              | 00:00:00                     | 0                              | 0.00%                      | 0       |
|        | /          | 7                | 00:40:39                | 00:05:48                       | 00:40:39                | 00:05:48                       | 00:00:00              | 00:00:00                     | 0                               | 00:00:00                          | 00:00:00                              | 00:00:00              | 00:00:00                     | 0                              | 0.00%                      | 0       |
|        |            | 4                | 00:23:41                | 00:05:55                       | 00:23:41                | 00:05:55                       | 00:00:00              | 00:00:00                     | 0                               | 00:00:00                          | 00:00:00                              | 00:00:00              | 00:00:00                     | 0                              | 0.00%                      | 0       |
|        |            | 1                | 00:00:11                | 00:00:11                       | 00:00:11                | 00:00:11                       | 00:00:00              | 00:00:00                     | 0                               | 00:00:00                          | 00:00:00                              | 00:00:00              | 00:00:00                     | 0                              | 0.00%                      | 0       |
|        |            | 1                | 00:00:13                | 00:00:13                       | 00:00:13                | 00:00:13                       | 00:00:00              | 00:00:00                     | 0                               | 00:00:00                          | 00:00:00                              | 00:00:00              | 00:00:00                     | 0                              | 0.00%                      | 0       |
|        | L          |                  |                         |                                |                         |                                | 00:00:00              | 00:00:00                     |                                 |                                   |                                       |                       |                              | 0                              | 0.00%_                     |         |

Ce rapport compare les activités collectives de traitement des interactions de chaque groupe d'agents aux revenus générés, en fonction du Résultat commercial, du Segment client et du Type de service, pour chaque type de média (tel que voix et chat) et chaque type d'interaction (tel que entrant et interne).

Ce rapport permet de comparer les activités de traitement des interactions par les agents aux revenus générés selon les éléments suivants : Résultat commercial, Segment client et Type de service, pour chaque type de média et d'interaction.

Pour avoir une meilleure idée de ce à quoi ressemble ce rapport, affichez un exemple de sortie du rapport :

AgentGroupBusinessAttributeReport.pdf

Les tableaux suivants expliquent les invites que vous pouvez sélectionner lorsque vous générez le rapport, ainsi que les mesures et les attributs qui sont représentés dans le rapport :

## Invites du Rapport d'attribut commercial de groupe d'agents

| Invite                | Description                                                                                                    |
|-----------------------|----------------------------------------------------------------------------------------------------|
| Filtre date prédéfini | Dans la liste, sélectionnez une période sur laquelle<br>établir un rapport, puis déplacez-la dans la liste<br>Sélectionné.                           |
| Date de début         | Sélectionnez le premier jour pour lequel rassembler des données dans le rapport.                                                                     |
| Date de fin           | Sélectionnez le dernier jour pour lequel rassembler des données dans le rapport.                                                                     |
| Groupe d'agents       | Vous pouvez sélectionner un ou plusieurs groupes<br>à partir desquels rassembler des données pour le<br>rapport.                                     |
| Résultat commercial   | Vous pouvez spécifier les résultats commerciaux à<br>inclure dans le rapport (en fonction des résultats<br>commerciaux configurés).                  |
| Segment client        | Vous pouvez indiquer les segments client à inclure<br>dans le rapport (selon les attributs de segment<br>client configurés pour un locataire donné). |
| Type de service       | Vous pouvez spécifier le type de service à inclure<br>dans le rapport (en fonction du type de service<br>attribué à l'interaction).                  |
| Type de média         | Vous pouvez sélectionner le type de média à<br>inclure dans le rapport—par exemple : VOIX, E-MAIL<br>et CHAT.                                        |
| Type d'interaction    | Vous pouvez sélectionner le type d'interaction à<br>inclure dans le rapport—par exemple Entrant,<br>Sortant et Interne.                              |
| Locataire             | Pour les environnements à locataires multiples,<br>vous pouvez sélectionner les locataires pour<br>lesquels inclure les données dans le rapport.     |

## Attributs utilisés dans le Rapport d'attribut commercial de groupe d'agents

| Attribut            | Description                                                                                                    |
|---------------------|----------------------------------------------------------------------------------------------------|
| Locataire           | Cet attribut permet d'organiser les données<br>comprises dans l'intervalle du rapport selon le<br>locataire.                                                                                                    |
| Type de média       | Cet attribut permet d'organiser les données selon<br>le type de média de l'interaction : VOIX, E-MAIL et<br>CHAT, par exemple.                                                                                                  |
| Groupe d'agents     | Cet attribut permet d'organiser les données<br>comprises dans l'intervalle du rapport selon les<br>groupes auxquels appartiennent les agents.<br>Un agent peut appartenir à plusieurs groupes d'agents.                         |
| Résultat commercial | Cet attribut permet d'organiser les données selon<br>le résultat commercial configuré.                                                                                                    |
| Segment client      | Cet attribut permet d'organiser les données selon le segment client configuré.                                                                                                    |
| Type de service     | Cet attribut permet d'organiser les données selon le type de service attribué à l'interaction.                                                                                                    |
| Type d'interaction  | Cet attribut permet d'organiser les données selon<br>le type d'interaction (p. ex., Entrant, Sortant et<br>Interne).                                                                                                    |
| Jour                | Cet attribut permet d'organiser les données<br>comprises dans l'intervalle du rapport en fonction<br>d'un jour spécifique d'un mois et d'une année<br>donnés. Les valeurs journalières sont présentées au<br>format AAAA-MM-JJ. |

## Mesures utilisées dans le Rapport d'attribut commercial de groupe d'agents

| Mesure   | Description                                                                                                    |
|----------|----------------------------------------------------------------------------------------------------|
| Accepté  | Attribut du groupe d'agents : Nombre total de fois<br>où des interactions clients ou des consultations à<br>chaud ont été acceptées, ont reçu une réponse, ont<br>été extraites ou ont été lancées par des agents<br>membres de ce groupe d'agents.                                                                          |
| Réponses | Pour la voix et le chat, cette mesure représente le<br>nombre total de fois où des interactions clients ou<br>des consultations à chaud ont été acceptées par<br>des agents qui appartiennent à ce groupe d'agents.<br>Pour l'e-mail, cette mesure représente le nombre<br>total de fois où des agents de ce groupe d'agents |

| Mesure                          | Description                                                                                                    |  |  |  |  |
|---------------------------------|----------------------------------------------------------------------------------------------------|--|--|--|--|
|                                 | ont préparé une réponse sortante.                                                                                                    |  |  |  |  |
|                                 | Pour le canal voix, cette mesure est identique à Activité<br>Accepté ; elle renvoie des valeurs positives quand les agents<br>initient des appels.                                                                                                    |  |  |  |  |
| Temps traitement (Fmt)          | Temps total (HH:MM:SS) passé par les agents qui<br>appartiennent à ce groupe d'agents à traiter les<br>interactions reçues par les agents.<br>Le temps de traitement s'obtient en additionnant le temps<br>d'occupation avec le client (par exemple : temps de parole), le<br>temps de mise en suspens, le temps de travail post-appel, tout<br>le temps de consultation pour des interactions qu'il a reçues et<br>tout le temps de travail post-appel pour des consultations qu'il a<br>reçues. Certains de ces composants ne renvoient aucune valeur<br>pour certains types de média. |  |  |  |  |
| Temps moy traitement (Fmt)      | Temps moyen (HH:MM:SS) passé par les agents qui<br>appartiennent à ce groupe d'agents à traiter les<br>interactions reçues par les agents.<br>Cette mesure est calculée comme le temps de traitement divisé<br>par la somme des interactions acceptées et des consultations                                                                                                    |  |  |  |  |
|                                 | reçues.                                                                                                    |  |  |  |  |
| Temps occupation (Fmt)          | Temps total (HH:MM:SS) pendant lequel les agents<br>membres de ce groupe d'agents ont été occupés<br>avec des clients sur des interactions reçues par les<br>agents.                                                                                                    |  |  |  |  |
| Durée moy occupation (Fmt)      | Temps moyen (HH:MM:SS) pendant lequel les<br>agents membres de ce groupe d'agents ont été<br>occupés avec des clients.                                                                                                    |  |  |  |  |
| Temps mise en suspens (Fmt)     | Temps total (HH:MM:SS) pendant lequel les agents<br>membres de ce groupe d'agents ont eu des<br>interactions clients mises en suspens.                                                                                                    |  |  |  |  |
|                                 | Temps moyen (HH:MM:SS) pendant lequel les<br>agents membres de ce groupe d'agents ont eu des<br>interactions clients mises en suspens.                                                                                                    |  |  |  |  |
| Temps moy mise en suspens (Fmt) | Cette mesure est attribuée à l'intervalle dans lequel les<br>interactions sont arrivées à l'agent (qui peut différer de<br>l'intervalle dans lequel les interactions ont été mises en<br>suspens).                                                                                                    |  |  |  |  |
| Consultation reçue acceptée     | Nombre total de fois où les agents membres de ce<br>groupe d'agents ont reçu et accepté des<br>collaborations ou de simples consultations<br>associées à des interactions clients.                                                                                                    |  |  |  |  |
| Temps consultation reçue (Fmt)  | Temps total (HH:MM:SS) pendant lequel les agents<br>membres de ce groupe d'agents ont été impliqués<br>comme destinataires en collaboration ou en simple<br>consultation, y compris les durées de mise en<br>suspens afférentes, lorsque ces collaborations/<br>consultations étaient associées à des interactions<br>clients.                                                                                                    |  |  |  |  |

| Mesure                             | Description                                                                                                    |  |  |  |  |  |
|------------------------------------|----------------------------------------------------------------------------------------------------|--|--|--|--|--|
|                                    | Cette mesure est attribuée à l'intervalle dans lequel la demande de consultation/collaboration a été proposée à cet agent.                                                                                                    |  |  |  |  |  |
| Temps moy consultation reçue (Fmt) | Temps moyen (en secondes) pendant lequel les<br>agents membres de ce groupe d'agents ont été<br>occupés à des appels de collaboration ou des<br>consultations simples reçus par les agents, alors<br>que ces collaborations/consultations étaient<br>associées à des interactions clients.                                    |  |  |  |  |  |
| Temps post-appel (Fmt)             | Temps total (HH:MM:SS) que les agents membres<br>de ce groupe d'agents ont passé à l'état de<br>traitement post-appel pour des interactions clients<br>reçues par les agents.<br>Cette mesure est attribuée à l'intervalle dans lequel l'interaction<br>a été proposée à l'agent pour qui l'état Post-appel a été<br>invoqué. |  |  |  |  |  |
| Temps moy post-appel (Fmt)         | Temps moyen (HH:MM:SS) que les agents membres<br>de ce groupe d'agents ont passé à des interactions<br>clients à l'état de traitement post-appel.                                                                                                    |  |  |  |  |  |
| Transfert initié Agent             | Nombre total de fois où les agents membres de ce<br>groupe d'agents ont transféré des interactions<br>clients.<br>Cette mesure prend en compte les transferts à chaud et à<br>l'aveugle.                                                                                                    |  |  |  |  |  |
| % Transfert initié                 | Pourcentage d'interactions clients acceptées qui<br>ont été transférées (à chaud ou à l'aveugle) par cet<br>agent.                                                                                                    |  |  |  |  |  |
| Revenu                             | Revenu total généré durant l'intervalle du rapport<br>par des interactions clients traitées par des agents<br>qui appartiennent à ce groupe.                                                                                                    |  |  |  |  |  |

# Rapport de traitement d'interaction par des groupes d'agents

Cette page explique comment utiliser le Rapport de traitement d'interaction par des groupes d'agents (dossier **Agents**) pour obtenir des informations détaillées sur les performances de traitement des interactions d'un ou de plusieurs groupes d'agents au cours d'une plage de jours donnée.

## Explications sur le Rapport de traitement d'interaction par des groupes d'agents

|            |             |                 |                                |                                | 1                            | Agent G                      | Foup            | o Inter                  | actior                  | n Handli                       | ng Re                          | por             | t                             |
|------------|-------------|-----------------|--------------------------------|--------------------------------|------------------------------|------------------------------|-----------------|--------------------------|-------------------------|--------------------------------|--------------------------------|-----------------|-------------------------------|
| enant N    | /ledia Type | a Type Agent Gr |                                | Interaction Type               |                              | Acce                         | Accepted        |                          | nses                    | Avg<br>Handle<br>Time<br>(Fmt) | Avg<br>Engage<br>Time<br>(Fmt) |                 | Avg<br>Hold<br>Time<br>(Fmt)  |
|            |             |                 |                                |                                | 2016-05                      | 5-25                         | 5               |                          | 5                       | 00:04:47                       | 00:04                          | 4:47            | 00:00:                        |
|            |             |                 |                                |                                | 2016-05                      | 5-27                         | 5               |                          | 5                       | 00:04:19                       | 00:04                          | 4:19            | 00:00:                        |
|            |             |                 |                                | Inbound                        | 2016-06                      | 5-01                         | 1               |                          | 1                       | 00:00:11                       | 00:00                          | D:11            | 00:00:                        |
| Ag         | ent Grou    | p Interactio    | on Hand                        | ling Report                    |                              |                              |                 |                          |                         |                                |                                |                 |                               |
| Day        | Accepted    | Responses       | Avg<br>Handle<br>Time<br>(Fmt) | Avg<br>Engage<br>Time<br>(Fmt) | Avg<br>Hold<br>Time<br>(Fmt) | Avg<br>Wrap<br>Time<br>(Fmt) | Tra<br>Ini<br>A | ansfer<br>tiated<br>gent | %<br>Transf<br>Initiate | Tran<br>er Rece<br>ed Acce     | nsfer<br>eived<br>epted        | % T<br>Re<br>Ac | Transfe<br>eceived<br>ecepted |
| 2016-05-25 | 5           | 5               | 00:04:47                       | 00:04:47                       | 00:00:00                     | 00:00:00                     |                 | 0                        | 0.00                    | )%                             | 0                              |                 | 0.0                           |
| 2016-05-27 | 5           | 5               | 00:04:19                       | 00:04:19                       | 00:00:00                     | 00:00:00                     |                 | 1                        | 20.00                   | )%                             | 0                              |                 | 0.0                           |
| 2016-06-01 | 1           | 1               | 00:00:11                       | 00:00:11                       | 00:00:00                     | 00:00:00                     |                 | 0                        | 0.00                    | )%                             | 0                              |                 | 0.0                           |
| 016-06-02  | 1           | 1               | 00:16:34                       | 00:16:34                       | 00:00:00                     | 00:00:00                     |                 | 0                        | 0.00                    | 1%                             | 0                              |                 | 0.0                           |
| 16-06-08   | 2           | 2               | 00:04:21                       | 00:04:21                       | 00:00:00                     | 00:00:00                     |                 | 1                        | 50.00                   | )%                             | 0                              |                 | 0.0                           |
|            | 14          | 14              | 00:05:04                       | 00:05:04                       | 00:00:00                     | 00:00:00                     |                 | 2                        | 14.29                   | %                              | 0                              |                 | 0.0                           |
| 6-05-25    | 5           | 5               | 00:04:47                       | 00:04:47                       | 00:00:00                     | 00:00:00                     |                 | 0                        | 0.00                    | 1%                             | 0                              |                 | 0.0                           |
| 016-06-01  | 1           | 1               | 00:00:11                       | 00:00:11                       | 00:00:00                     | 00:00:00                     |                 | 0                        | 0.00                    | )%                             | 0                              |                 | 0.0                           |
| 2016-06-02 | 1           | 1               | 00:16:34                       | 00:16:34                       | 00:00:00                     | 00:00:00                     |                 | 0                        | 0.00                    | )%                             | 0                              |                 | 0.0                           |
|            | 7           | 7               | 00:05:48                       | 00:05:48                       | 00:00:00                     | 00:00:00                     |                 | 0                        | 0.00                    | %                              | 0                              |                 | 0.0                           |
| ę016-05-25 | 5           | 5               | 00:04:47                       | 00:04:47                       | 00:00:00                     | 00:00:00                     |                 | 0                        | 0.00                    | )%                             | 0                              |                 | 0.0                           |
| L          | _           |                 |                                | 00.00.11                       |                              |                              |                 |                          |                         |                                | 0                              |                 |                               |

Ce rapport affiche des informations sur divers aspects du traitement des interactions, notamment le nombre d'interactions où un transfert est initié et le nombre d'interactions reçues par les groupes

d'agents. Ces informations s'avèrent utiles pour évaluer si les groupes d'agents transfèrent un trop grand nombre d'interactions.

Par traitement des interactions, on entend l'acceptation des interactions, la mise en suspens des interactions, les consultations, les transferts, le travail post-appel et la conversation avec les clients.

Utilisez ce rapport pour surveiller les performances de traitement des interactions de groupes d'agents sur des plages de jours spécifiques. Le rapport affiche des informations sur Temps traitement, Temps occupation, Temps post-appel et diverses mesures d'initiation et d'acceptation des transferts.

Pour avoir une meilleure idée de ce à quoi ressemble ce rapport, affichez un exemple de sortie du rapport :

HRCXIAgentGroupInteractionHandlingReport.pdf

Les tableaux suivants expliquent les invites que vous pouvez sélectionner lorsque vous générez le rapport, ainsi que les mesures et les attributs qui sont représentés dans le rapport :

### Invites du Rapport de traitement d'interaction par des groupes d'agents

| Invite                | Description                                                                                                    |
|-----------------------|----------------------------------------------------------------------------------------------------|
| Filtre date prédéfini | Dans la liste pratique des intervalles de temps de<br>roulement prédéfinis, sélectionnez un intervalle<br>s'étendant sur un jour ou plus sur lequel axer le<br>rapport. |
| Date de début         | Sélectionnez le premier jour pour lequel rassembler des données dans le rapport.                                                                                        |
| Date de fin           | Sélectionnez le dernier jour pour lequel rassembler des données dans le rapport.                                                                                        |
| Groupe d'agents       | Vous pouvez sélectionner un ou plusieurs groupes<br>à partir desquels rassembler des données pour le<br>rapport.                                                        |
| Type de média         | Vous pouvez sélectionner le type de média à<br>inclure dans le rapport—par exemple : VOIX, E-MAIL<br>et CHAT.                                                           |
| Type d'interaction    | Vous pouvez sélectionner le type d'interaction à<br>inclure dans le rapport—par exemple Entrant,<br>Sortant et Interne.                                                 |
| Locataire             | Pour les environnements à locataires multiples,<br>vous pouvez sélectionner les locataires pour<br>lesquels inclure les données dans le rapport.                        |

Attributs utilisés dans le Rapport de traitement d'interaction par des groupes d'agents

| Attribut           | Description                                                                                                    |
|--------------------|----------------------------------------------------------------------------------------------------|
| Locataire          | Cet attribut permet d'organiser les données<br>comprises dans l'intervalle du rapport selon le<br>locataire.                                                                                                    |
| Type de média      | Cet attribut permet d'organiser les données selon<br>le type de média de l'interaction : VOIX, E-MAIL et<br>CHAT, par exemple.                                                                                                  |
| Groupe d'agents    | Cet attribut permet d'organiser les données<br>comprises dans l'intervalle du rapport selon les<br>groupes auxquels appartiennent les agents. Un<br>agent peut appartenir à plusieurs groupes<br>d'agents.                      |
| Type d'interaction | Cet attribut permet d'organiser les données selon<br>le type d'interaction (p. ex., Entrant, Sortant et<br>Interne).                                                                                                    |
| Jour               | Cet attribut permet d'organiser les données<br>comprises dans l'intervalle du rapport en fonction<br>d'un jour spécifique d'un mois et d'une année<br>donnés. Les valeurs journalières sont présentées au<br>format AAAA-MM-JJ. |

Mesures utilisées dans le Rapport de traitement d'interaction par des groupes d'agents

| Mesure                     | Description                                                                                                    |
|----------------------------|----------------------------------------------------------------------------------------------------|
| Accepté                    | Nombre total de fois où des interactions clients ou<br>des consultations à chaud ont été acceptées, ont<br>reçu une réponse, ont été extraites ou ont été<br>lancées par des agents membres de ce groupe<br>d'agents.                                                                                                    |
| Réponses                   | Pour la voix et le chat, cette mesure représente le<br>nombre total de fois où des interactions clients ou<br>des consultations à chaud ont été acceptées par<br>des agents qui appartiennent à ce groupe d'agents.<br>Pour l'e-mail, cette mesure représente le nombre<br>total de fois où des agents de ce groupe d'agents<br>ont préparé une réponse sortante.<br>Pour le canal voix, cette mesure est identique à Activité\<br>Accepté ; elle renvoie des valeurs positives quand les agents<br>initient des appels. |
| Temps moy traitement (Fmt) | Temps moyen (en secondes) passé par les agents<br>membres de ce groupe d'agents à traiter les                                                                                                    |

| Mesure                          | Description                                                                                                    |
|---------------------------------|----------------------------------------------------------------------------------------------------|
|                                 | interactions reçues par les agents.                                                                                                    |
|                                 | Cette mesure est calculée comme le temps de traitement divisé<br>par la somme des interactions acceptées et des consultations<br>reçues.                                                           |
| Durée moy occupation (Fmt)      | Temps moyen (en secondes) pendant lequel les agents membres de ce groupe d'agents ont été occupés avec des clients.                                                                                |
|                                 | Temps moyen (en secondes) pendant lequel les<br>agents membres de ce groupe d'agents ont eu des<br>interactions clients mises en suspens.                                                          |
| Temps moy mise en suspens (Fmt) | Cette mesure est attribuée à l'intervalle dans lequel les<br>interactions sont arrivées à l'agent (qui peut différer de<br>l'intervalle dans lequel les interactions ont été mises en<br>suspens). |
| Temps moy post-appel (Fmt)      | Temps moyen (en secondes), que les agents<br>membres de ce groupe d'agents ont passé à des<br>interactions clients à l'état de traitement post-<br>appel.                                          |
| Transfert initié Agents         | Nombre total de fois où les agents membres de ce<br>groupe d'agents ont transféré des interactions<br>clients.                                                                                     |
|                                 | Cette mesure prend en compte les transferts à chaud et à<br>l'aveugle.                                                                                                    |
| % Transfert initié              | Pourcentage d'interactions clients acceptées                                                                                                    |
| Transfert recu accepté          | Nombre total de fois où les agents membres de ce<br>groupe d'agents ont reçu des interactions clients<br>qui leur avaient été transférées avec succès.                                             |
|                                 | Cette mesure prend en compte les transferts à chaud et à l'aveugle.                                                                                                    |
| % Transfert reçu accepté        | Pourcentage d'interactions clients acceptées qui<br>ont été transférées avec succès (à chaud ou à<br>l'aveugle) à des agents membres de ce groupe<br>d'agents.                                     |

# Rapport détaillé appartenance groupe membres

Cette page explique comment utiliser le **Rapport détaillé appartenance groupe membres** (dossiers **Agents** et **Détails**) pour comprendre comment les agents sont répartis entre les groupes d'agents.

## Explications sur le Rapport détaillé appartenance groupe membres

| Agent Group Membership Details Report |                                          |                       |                 |  |  |
|---------------------------------------|------------------------------------------|-----------------------|-----------------|--|--|
| Agent Group                           | Agent Name                               | Date Added            | Date<br>Removed |  |  |
|                                       | , A101_sw1 (A101_sw1)                    | 1/14/2011 11:43:39 AM |                 |  |  |
| AG1                                   | , A102_sw1 (A102_sw1)                    | 1/14/2011 11:43:39 AM |                 |  |  |
|                                       | Last A601_sw1, First A601_sw1 (A601_sw1) | 1/14/2011 11:43:39 AM |                 |  |  |
| AG123                                 | , User_Tenant (User_Tenant2)             | 1/14/2011 11:43:39 AM |                 |  |  |
| Annual Annual A                       | , Agent1 (Agent1)                        | 1/14/2011 11:43:39 AM |                 |  |  |
| Agent Group 1                         | , Agent2 (Agent2)                        | 1/14/2011 11:43:39 AM |                 |  |  |
| Devel Group 0                         | , Agent1 (Agent1)                        | 1/14/2011 11:43:39 AM |                 |  |  |
| Agent Group 2                         | , Agent2 (Agent2)                        | 1/14/2011 11:43:39 AM |                 |  |  |
| AgentGroup1Ten                        | 601_swTen1, 601_swTen1 (601_swTen1)      | 1/14/2011 11:43:39 AM |                 |  |  |
|                                       | , MMAgent1 (MMAgent1)                    | 1/14/2011 11:43:39 AM |                 |  |  |
|                                       | , MMAgent10 (MMAgent10)                  | 1/14/2011 11:43:39 AM |                 |  |  |
|                                       | , MMAgent2 (MMAgent2)                    | 1/14/2011 11:43:39 AM |                 |  |  |
|                                       | , MMAgent3 (MMAgent3)                    | 1/14/2011 11:43:39 AM |                 |  |  |
|                                       | , MMAgent4 (MMAgent4)                    | 1/14/2011 11:43:39 AM |                 |  |  |
| Chat distribution for processing      | , MMAgent5 (MMAgent5)                    | 1/14/2011 11:43:39 AM |                 |  |  |
|                                       | , MMAgent6 (MMAgent6)                    | 1/14/2011 11:43:39 AM |                 |  |  |
|                                       | , MMAgent7 (MMAgent7)                    | 1/14/2011 11:43:39 AM |                 |  |  |
|                                       | , MMAgent8 (MMAgent8)                    | 1/14/2011 11:43:39 AM |                 |  |  |
|                                       | , MMAgent9 (MMAgent9)                    | 1/14/2011 11:43:39 AM |                 |  |  |
|                                       | , MMAgent1 (MMAgent1)                    | 1/14/2011 11:43:39 AM |                 |  |  |
|                                       | , MMAgent10 (MMAgent10)                  | 1/14/2011 11:43:39 AM |                 |  |  |
|                                       | , MMAgent2 (MMAgent2)                    | 1/14/2011 11:43:39 AM |                 |  |  |
|                                       | , MMAgent3 (MMAgent3)                    | 1/14/2011 11:43:39 AM |                 |  |  |
| T                                     | , MMAgent4 (MMAgent4)                    | 1/14/2011 11:43:39 AM |                 |  |  |
| E-mail distribution for processing    | , MMAgent5 (MMAgent5)                    | 1/14/2011 11:43:39 AM |                 |  |  |
|                                       | , MMAgent6 (MMAgent6)                    | 1/14/2011 11:43:39 AM |                 |  |  |
|                                       | , MMAgent7 (MMAgent7)                    | 1/14/2011 11:43:39 AM |                 |  |  |
|                                       | , MMAgent8 (MMAgent8)                    | 1/14/2011 11:43:39 AM |                 |  |  |
|                                       | , MMAgent9 (MMAgent9)                    | 1/14/2011 11:43:39 AM |                 |  |  |
| E-mail QA review group                | , MMAgent5 (MMAgent5)                    | 1/14/2011 11:43:39 AM |                 |  |  |
| fermerk.                              | , 601_forTest (601_forTest)              | 1/14/2011 11:43:39 AM |                 |  |  |
| IOTIESL                               | , 602_forTest_/coa                       | 1/14/2011 11:43:39 AM |                 |  |  |

Utilisez le Rapport détaillé appartenance groupe membres pour générer une vue détaillée de la répartition des agents entre les groupes d'agents, notamment des informations sur l'heure à laquelle chaque agent est entré et sorti de chaque groupe.

Vous pouvez spécifier la Date, le Groupe d'agents et l'Agent.

Pour avoir une meilleure idée de ce à quoi ressemble ce rapport, affichez un exemple de sortie du rapport : HRCXIAgentGroupMembershipDetails.pdf

Les tableaux suivants expliquent les invites que vous pouvez sélectionner lorsque vous générez le rapport, ainsi que les mesures et les attributs qui sont représentés dans le rapport :

## Invites du Rapport détaillé appartenance groupe membres

| Invite                | Description                                                                                                    |
|-----------------------|----------------------------------------------------------------------------------------------------|
| Filtre jour prédéfini | Sélectionnez un jour dans la liste des options<br>prédéfinies. Cette invite a priorité sur la valeur<br>Date de rapport.                                   |
| Date de rapport       | Sélectionnez la date de début de l'adhésion de<br>l'agent. Seuls les agents qui ont été ajoutés au<br>groupe après cette date sont inclus dans le rapport. |
| Groupe d'agents       | Sélectionnez un ou plusieurs Groupes d'agents dont vous souhaitez recueillir des données dans le rapport.                                                  |
| Agent                 | Sélectionnez un ou plusieurs Agents dont vous souhaitez recueillir des données dans le rapport.                                                            |

## Attributs utilisés dans le Rapport détaillé appartenance groupe membres

| Attribut        | Description                                                         |
|-----------------|---------------------------------------------------------------------|
| Groupe d'agents | Cet attribut permet d'organiser les données par<br>Groupe d'agents. |
| Nom de l'agent  | Cet attribut permet d'organiser les données par<br>Nom de l'agent.  |

## Mesures utilisées dans le Rapport détaillé appartenance groupe membres

| Mesure                                 | Description                                           |
|----------------------------------------|-------------------------------------------------------|
| Membre de groupe \ Date d'ajout        | Date et heure auxquelles l'agent a rejoint le groupe. |
| Membre de groupe \ Date de suppression | Date et heure auxquelles l'agent a quitté le groupe.  |

## Rapport d'attribut commercial de file d'attente de groupe d'agents

Cette page explique comment utiliser le Rapport d'attribut commercial de file d'attente de groupe d'agents (dossier **Agents**) pour en savoir plus sur les performances des agents, y compris des informations détaillées sur le traitement des appels pour chaque agent.

## Explications sur le Rapport d'attribut commercial de file d'attente de groupe d'agents

| Agent Group Queue Bi |   |        |                   |          |                         |      |                |      |              |                                |                                  |
|----------------------|---|--------|-------------------|----------|-------------------------|------|----------------|------|--------------|--------------------------------|----------------------------------|
| Tenant               | M | Ionth  | Agent Group       | Queue    | Media Type              | Int  | teraction Type |      | Service Type |                                |                                  |
|                      |   |        |                   |          |                         |      |                |      | defau        | lt                             |                                  |
|                      | 5 |        | _                 |          |                         |      |                |      | DEFAU        | LT_SERVICE                     |                                  |
|                      | 1 | ness   | Attribute         | e Rep    | ort                     |      |                |      |              |                                |                                  |
|                      |   | Cus    | stomer Segment    | Bu       | siness Result           | :    | Offered        | Acce | pted         | Transfer<br>Initiated<br>Agent | Transfer<br>Received<br>Accepted |
|                      |   | defaul | t                 | DEFAUI   | T_BUSINESS_RES          | SULT | 2              |      | 2            | 0                              | 0                                |
|                      | ŧ | DEFAUL | T_CUSTOMER_SEGMEN | r defaui | DEFAULT_BUSINESS_RESULT |      | 38             | 33   |              | 7                              | 0                                |
|                      |   | not-ty | pical             | none     | none                    |      | 0              | 0    |              | 0                              | 0                                |
|                      |   | typica | 1                 | unknov   | unknown                 |      | 0              | 0    |              | 0                              | 0                                |
|                      |   | DEFAUL | T_CUSTOMER_SEGMEN | r defaui | T_BUSINESS_RES          | SULT | 13             |      | 10           | 0                              | 4                                |
|                      | 1 | not-ty | pical             | none     | none                    |      | 0              | 0    |              | 0                              | 0                                |
|                      |   | typica | 1                 | unknov   | unknown                 |      | 0 0            |      | 0            | 0                              | 0                                |
|                      |   | defaul | .t                | DEFAUI   | DEFAULT_BUSINESS_RESULT |      | 48             | 40   |              | 13                             | 0                                |
|                      |   | not-ty | rpical            | none     | none                    |      | 0              | 0    |              | 0                              | 0                                |
|                      |   | defaul | t                 | DEFAUI   | T_BUSINESS_RES          | SULT | 16             | 10   |              | 0                              | 5                                |
|                      | L | not-ty | pical             | none     |                         |      | 0              |      | 0            | 0                              | 0                                |

Ce rapport résume la façon dont les interactions ont été caractérisées par les points suivants :

- Le système ou les agents qui les ont acceptées et/ou transférées (via les groupes auxquels les agents appartiennent).
- Le dispositif de type file d'attente par lequel les interactions ont été distribuées.
- Le type de média d'interaction (tel que voix ou chat) et le type d'interaction (tel que entrant ou interne).

• Chaque période d'un mois tout au long de l'intervalle de rapport désigné.

Des résultats par extraction sont fournis uniquement pour les regroupements mensuels ou de plus haut niveau et pour les actions file d'attente à groupe de files d'attente (et groupe de files d'attente à file d'attente).

Utilisez ce rapport pour comprendre les résultats des activités des agents classés en fonction d'un large éventail d'attributs, notamment Groupe d'agents, Résultat commercial, Segment client, Type d'interaction, Type de média, File d'attente et Type de service.

Pour avoir une meilleure idée de ce à quoi ressemble ce rapport, affichez un exemple de sortie du rapport :

SampleAgentGroupQueueBusinessResultReport.pdf

Les tableaux suivants expliquent les invites que vous pouvez sélectionner lorsque vous générez le rapport, ainsi que les mesures et les attributs qui sont représentés dans le rapport :

## Invites du Rapport d'attribut commercial de file d'attente de groupe d'agents

| Invite                | Description                                                                                                    |
|-----------------------|----------------------------------------------------------------------------------------------------|
| Filtre date prédéfini | Dans la liste pratique des intervalles de temps de<br>roulement prédéfinis, sélectionnez un intervalle<br>s'étendant sur un jour ou plus sur lequel axer le<br>rapport. |
| Date de début         | Sélectionnez le premier jour pour lequel rassembler des données dans le rapport.                                                                                        |
| Date de fin           | Sélectionnez le dernier jour pour lequel rassembler des données dans le rapport.                                                                                        |
| File d'attente        | Vous pouvez sélectionner une ou plusieurs files d'attente à inclure dans le rapport.                                                                                    |
| Groupe d'agents       | Vous pouvez sélectionner un ou plusieurs groupes<br>à partir desquels rassembler des données pour le<br>rapport.                                                        |
| Résultat commercial   | Vous pouvez spécifier les résultats commerciaux à inclure dans le rapport (en fonction des résultats commerciaux configurés).                                           |
| Segment client        | Vous pouvez indiquer les segments client à inclure<br>dans le rapport (selon les attributs de segment<br>client configurés pour un locataire donné).                    |
| Type de service       | Vous pouvez spécifier le type de service à inclure<br>dans le rapport (en fonction du type de service<br>attribué à l'interaction).                                     |
| Type de média         | Vous pouvez sélectionner le type de média à<br>inclure dans le rapport, par exemple : VOIX, E-MAIL<br>et CHAT.                                                          |

| Invite             | Description                                                                                                    |
|--------------------|----------------------------------------------------------------------------------------------------|
| Type d'interaction | Vous pouvez sélectionner le type d'interaction à<br>inclure dans le rapport, par exemple Entrant,<br>Sortant et Interne.                         |
| Locataire          | Pour les environnements à locataires multiples,<br>vous pouvez sélectionner les locataires pour<br>lesquels inclure les données dans le rapport. |

## Attributs du Rapport d'attribut commercial de file d'attente de groupe d'agents

| Attribut            | Description                                                                                                    |
|---------------------|----------------------------------------------------------------------------------------------------|
| Locataire           | Cet attribut permet d'organiser les données<br>comprises dans l'intervalle du rapport selon le<br>locataire.                                                                                                    |
| Mois                | Cet attribut permet d'organiser les données<br>comprises dans l'intervalle du rapport selon un<br>mois spécifique de l'année. Les valeurs des mois<br>sont présentées au format AAAA-MM.                                        |
| Groupe d'agents     | Cet attribut permet d'organiser les données<br>comprises dans l'intervalle du rapport selon les<br>groupes auxquels appartiennent les agents.                                                                                   |
|                     | Un agent peut appartenir à plusieurs groupes d'agents.                                                                                                    |
| File d'attente      | Cet attribut permet d'organiser les données<br>comprises dans l'intervalle du rapport selon le nom<br>de la file d'attente ACD, de la file d'attente<br>virtuelle, de la file d'attente des interactions ou de<br>la corbeille. |
| Type de média       | Cet attribut permet d'organiser les données selon<br>le type de média de l'interaction : Voix, E-mail et<br>Chat, par exemple.                                                                                                  |
| Type d'interaction  | Cet attribut permet d'organiser les données selon<br>le type d'interaction (p. ex., Entrant, Sortant et<br>Interne).                                                                                                    |
| Type de service     | Cet attribut permet d'organiser les données selon<br>le type de service attribué à l'interaction.                                                                                                    |
| Segment client      | Cet attribut permet d'organiser les données selon le segment client configuré.                                                                                                    |
| Résultat commercial | Cet attribut permet d'organiser les données selon le résultat commercial configuré.                                                                                                    |

## Mesures utilisées dans le Rapport d'attribut commercial de file

### d'attente de groupe d'agents

| Mesure                 | Description                                                                                                    |
|------------------------|----------------------------------------------------------------------------------------------------|
|                        | Nombre total de fois où des interactions ont été<br>reçues ou initiées par des agents qui appartiennent<br>à ce groupe d'agents.                                                                                                    |
| Offert                 | Ce nombre inclut les interactions qui ont été abandonnées lors<br>d'invitations, le traitement de tentatives que l'agent a rejetées,<br>ainsi que les consultations à chaud et les conférences que<br>l'agent a reçues. Ce nombre exclut les consultations simples,<br>qu'elles aient été initiées ou reçues. Pour les enregistrements<br>AGT_AGENT_QUEUE, cette mesure repose sur la valeur du <b>seuil</b><br><b>d'abandon court</b> telle que configurée à la section <b>[agg-gim-<br/>thld-ID-IXN]</b> . |
| Accepté                | Nombre total de fois où des interactions clients ou<br>des consultations à chaud ont été acceptées, ont<br>reçu une réponse, ont été extraites ou ont été<br>lancées par des agents membres de ce groupe<br>d'agents.                                                                                                    |
|                        | Réponses.                                                                                                    |
| Transfert initié Agent | Nombre total de fois où les agents membres de ce<br>groupe d'agents ont transféré des interactions<br>clients.                                                                                                    |
|                        | Cette mesure prend en compte les transferts à chaud et à l'aveugle.                                                                                                    |
| Transfert recu accepté | Nombre total de fois où les agents membres de ce<br>groupe d'agents ont reçu des interactions clients<br>qui leur avaient été transférées avec succès.                                                                                                    |
|                        | Cette mesure prend en compte les transferts à chaud et à l'aveugle.                                                                                                    |

Si une ressource (par exemple, un agent ou une file d'attente) a été ajoutée à un groupe pendant l'intervalle du rapport, les activités que la ressource a réalisées alors qu'elle n'était pas membre du groupe sont exclues des mesures dans les rapports. Ce rapport ne comprend que les activités que les ressources effectuent pendant qu'elles font partie du groupe.

## Rapport de hiérarchie d'interaction d'agent

Cette page explique comment utiliser le Rapport de hiérarchie d'interaction d'agent (dossier **Agents**) pour en savoir plus sur la hiérarchie des interactions proposées aux agents.

## Explications sur le Rapport de hiérarchie d'interaction d'agent

|        |            | Agent Interaction                                                 | Hierarc    | hy Re   | port               |                    |          |                     |           |                                |
|--------|------------|-------------------------------------------------------------------|------------|---------|--------------------|--------------------|----------|---------------------|-----------|--------------------------------|
| Tenant | Media Type | Agent Name                                                        | Day        | Offered | Accepted<br>Thread | Accepted<br>Unique | Accepted | Responded<br>Unique | Responses | Avg<br>Handle<br>Time<br>(Fmt) |
|        |            | San 15556667770 2275 San 15556667770 2275 (San 15556667770 2275)  | 2016-05-25 | 1       | 0                  | 0                  | 0        | 0                   | 0         | 00:00:00                       |
|        |            | 34a_13330001110_2213, 34a_13330001110_2213 (34a_13330001110_2213) | Total      | 1       | 0                  | 0                  | 0        | 0                   | 0         | 00:00:00                       |
|        |            |                                                                   | 2016-05-25 | 5       | 0                  | 5                  | 5        | 0                   | 5         | 00:04:47                       |
|        |            | Saa 15556667778 2275 Saa 15556667778 2275 (Saa 15556667778 2275)  | 2016-06-01 | 2       | 0                  | 1                  | 1        | 0                   | 1         | 00:00:11                       |
|        | Chat       | 54a_1555667776_2275,54a_15556667776_2275 (54a_1555667776_2275)    | 2016-06-02 | 1       | 0                  | 1                  | 1        | 0                   | 1         | 00:16:34                       |
|        |            |                                                                   | Total      | 8       | 0                  | 7                  | 7        | 0                   | 7         | 00:05:48                       |
|        |            |                                                                   | 2016-05-27 | 6       | 0                  | 5                  | 5        | 0                   | 5         | 00:04:19                       |
|        |            | voice_2275_1, voice_2275_1 (voice_2275_1)                         | 2016-06-08 | 3       | 0                  | 2                  | 2        | 0                   | 2         | 00:04:21                       |
|        |            |                                                                   | Total      | 9       | 0                  | 7                  | 7        | 0                   | 7         | 00:04:20                       |
|        |            |                                                                   | 2016-05-25 | 1       | 0                  | 0                  | 0        | 0                   | 0         | 00:00:00                       |
|        |            | Sqa_15556667777_2275, Sqa_15556667777_2275 (Sqa_15556667777_2275) | 2016-06-02 | 1       | 0                  | 1                  | 1        | 0                   | 0         | 23:59:00                       |
|        |            |                                                                   | Total      | 2       | 0                  | 1                  | 1        | 0                   | 0         | 23:59:00                       |
|        |            |                                                                   | 2016-06-02 | 1       | 0                  | 1                  | 1        | 0                   | 0         | 00:00:55                       |
|        | Email      | Sqa_15556667771_2275, Sqa_15556667771_2275 (Sqa_15556667771_2275) | 2016-06-13 | 2       | 0                  | 2                  | 2        | 0                   | 0         | 00:00:12                       |
|        |            |                                                                   | Total      | 3       | 0                  | 3                  | 3        | 0                   | 0         | 00:00:26                       |
|        |            |                                                                   | 2016-05-25 | 2       |                    | 1                  | 2        | 1                   | 1         | 00:00:10                       |
|        |            |                                                                   |            |         |                    |                    |          |                     |           |                                |

Ce rapport permet de comprendre la hiérarchie des interactions offertes aux agents, dont la nature des interactions acceptées et des réponses (qu'il s'agisse d'interactions avec fil, logiques ou de base).

Pour avoir une meilleure idée de ce à quoi ressemble ce rapport, affichez un exemple de sortie du rapport :

HRCXIAgentInteractionHierarchyReport.pdf

Les tableaux suivants expliquent les invites que vous pouvez sélectionner lorsque vous générez le rapport, ainsi que les mesures et les attributs qui sont représentés dans le rapport :

### Invites du Rapport de hiérarchie d'interaction d'agent

| Invite                | Description                                        |
|-----------------------|----------------------------------------------------|
| Filtre date prédéfini | Dans la liste pratique des intervalles de temps de |
| Invite             | Description                                                                                                    |
|--------------------|----------------------------------------------------------------------------------------------------|
|                    | roulement prédéfinis, sélectionnez un intervalle<br>s'étendant sur un jour ou plus sur lequel axer le<br>rapport.                                |
| Date de début      | Sélectionnez le premier jour pour lequel rassembler des données dans le rapport.                                                                 |
| Date de fin        | Sélectionnez le dernier jour pour lequel rassembler des données dans le rapport.                                                                 |
| Groupe d'agents    | Vous pouvez sélectionner un ou plusieurs groupes<br>à partir desquels rassembler des données pour le<br>rapport.                                 |
| Agent              | Vous pouvez sélectionner un ou plusieurs agents à partir desquels rassembler des données pour le rapport.                                        |
| Type de média      | Vous pouvez sélectionner le type de média à inclure dans le rapport—par exemple : VOIX, E-MAIL et CHAT.                                          |
| Type d'interaction | Vous pouvez sélectionner le type d'interaction à<br>inclure dans le rapport—par exemple Entrant,<br>Sortant et Interne.                          |
| Locataire          | Pour les environnements à locataires multiples,<br>vous pouvez sélectionner les locataires pour<br>lesquels inclure les données dans le rapport. |

# Attributs utilisés dans le Rapport de hiérarchie d'interaction d'agent

| Attribut       | Description                                                                                                    |
|----------------|----------------------------------------------------------------------------------------------------|
| Locataire      | Cet attribut permet d'organiser les données<br>comprises dans l'intervalle du rapport selon le<br>locataire.                                                                                                    |
| Type de média  | Cet attribut permet d'organiser les données selon<br>le type de média de l'interaction : Voix, E-mail et<br>Chat, par exemple.                                                                                                  |
| Nom de l'agent | Cet attribut permet d'organiser les données selon certains attributs de l'agent associé à l'interaction.                                                                                                    |
| Jour           | Cet attribut permet d'organiser les données<br>comprises dans l'intervalle du rapport en fonction<br>d'un jour spécifique d'un mois et d'une année<br>donnés. Les valeurs journalières sont présentées au<br>format AAAA-MM-JJ. |

# Mesures utilisées dans le Rapport de hiérarchie d'interaction d'agent

| Mesure                       | Description                                                                                                    |
|------------------------------|----------------------------------------------------------------------------------------------------|
|                              | Nombre total de fois où des interactions ont été reçues ou initiées par un agent.                                                                                                    |
| Offert                       | Ce nombre inclut les interactions qui ont été abandonnées lors<br>d'invitations, le traitement de tentatives que l'agent a rejetées,<br>ainsi que les consultations à chaud et les conférences que<br>l'agent a reçues. Ce nombre exclut les consultations simples,<br>qu'elles aient été initiées ou reçues.                                                                                                    |
|                              | Pour les enregistrements AG2_AGENT_QUEUE, cette mesure<br>repose sur la valeur de l'option <b>seuil d'abandon court</b> telle<br>que configurée à la section <b>[agg-gim-thld-ID-IXN]</b> .                                                                                                    |
| Accepté fil de communication | Nombre total de fils de communication<br>d'interactions clients qui ont été acceptés, extraits<br>ou initiés pour la première fois par cet agent.                                                                                                    |
| Accepté unique               | Nombre total d'interactions logiques qui ont été<br>acceptées, initiées ou extraites par cet agent.<br>Cette mesure inclut la première participation d'un agent dans<br>les réponses sortantes aux interactions entrantes.                                                                                                    |
| Accepté                      | Nombre total de fois où des interactions clients ou<br>des consultations à chaud ont été acceptées, ont<br>reçu une réponse, ont été extraites ou ont été<br>lancées par cet agent.                                                                                                    |
|                              | Nombre total de premières réponses sortantes<br>auxquelles cet agent a participé en réponse à des<br>interactions clients.                                                                                                    |
| Réponse unique               | N'importe quel nombre de réponses peuvent être préparées en<br>réponse à une interaction client. Cette mesure attribue<br>uniquement la première réponse connectée à cet agent, que la<br>réponse ait été envoyée ou non. Cette mesure exclut les<br>réponses sortantes à des consultations, les réponses sortantes<br>que l'agent a extraites de sa corbeille personnelle ou rejetées,<br>et les réponses générées par le système. |
| Réponses                     | Pour la voix et le chat, cette mesure représente le<br>nombre total de fois où des interactions clients ou<br>des consultations à chaud ont été acceptées par<br>cet agent. Pour l'e-mail, cette mesure représente le<br>nombre total de fois où l'agent a préparé une<br>réponse sortante.<br>Pour le canal voix, cette mesure est identique à Activité\<br>Accepté ; elle renvoie des valeurs positives quand les agents          |
|                              | initient des appels.                                                                                                    |
| Temps moy traitement (Fmt)   | à traiter les interactions qu'il a reçues.<br>Cette mesure est calculée comme le temps de traitement divisé                                                                                                    |

| Mesure | Description                                                          |
|--------|----------------------------------------------------------------------|
|        | par la somme des interactions acceptées et des consultations reçues. |

# Rapport basé sur l'intervalle d'agent

Cette page explique comment utiliser le Rapport basé sur l'intervalle d'agent (dossier **Agents**) pour en savoir plus sur les indicateurs clés de performance des agents pendant des intervalles de temps spécifiques.

#### Explications sur le Rapport basé sur l'intervalle d'agent

|        |            |                         |                     |      |                       |                   |                                                                                                    | Agent                             | Inter                  | val                | Ba                | sed                       |                       |
|--------|------------|-------------------------|---------------------|------|-----------------------|-------------------|----------------------------------------------------------------------------------------------------|-----------------------------------|------------------------|--------------------|-------------------|---------------------------|-----------------------|
| Tenant | Media Type | A                       | gent Nam            | e    | Hou                   | r                 | Interaction Typ                                                                                                    | Active<br>e Time<br>(Fmt)         | Accepted               | Enga<br>Tin<br>(Fm | age<br>ne :<br>t) | %<br>Engage<br>Time       |                       |
|        |            |                         |                     |      |                       |                   | Inbound                                                                                                    | 00:17:27                          |                        | 00:00              | 0:00              | 0.00%                     |                       |
|        |            |                         |                     |      | 2011-04-              | 11 12             | Internal                                                                                                    | 00:17:27                          | 3                      | 00:09              | 9:28              | 54.25%                    |                       |
|        |            |                         |                     |      | 2011 04               | 11 12             | Outbound                                                                                                    | 00:17:27                          |                        | 00:00              | 0:00              | 0.00                      |                       |
|        |            | 1 -                     |                     | _    |                       |                   | IInknown                                                                                                    | 00.17.27                          |                        | 00.00              | n•00              | 0.00                      |                       |
|        | nterv      | ral Ba                  | ased                | Rep  | ort                   |                   |                                                                                                    |                                   |                        |                    |                   |                           |                       |
|        | cepted     | Engage<br>Time<br>(Fmt) | %<br>Engage<br>Time | Hold | Hold<br>Time<br>(Fmt) | %<br>Hold<br>Time | Consult<br>Received<br>Accepted                                                                                                    | Consult<br>Received<br>Time (Fmt) | % Cons<br>Recei<br>Tim | sult<br>ved<br>e   | Ixn<br>Wrap       | Ixn Wrap<br>Time<br>(Fmt) | % Ixn<br>Wrap<br>Time |
|        |            | 00:00:00                | 0.00%               |      | 00:00:00              | 0.00%             | r i i i i i i i i i i i i i i i i i i i                                                                                                    | 00:00:                            | 00                     | 0.00%              |                   | 00:00:00                  | 0.00%                 |
|        | 3          | 00:09:28                | 54.25%              | 1    | 00:00:14              | 1.34%             | · 0                                                                                                    | 00:00:                            | 00                     | 0.00%              | 0                 | 00:00:00                  | 0.00%                 |
|        |            | 00:00:00                | 0.00%               |      | 00:00:00              | 0.00%             |                                                                                                    | 00:00:                            | 00                     | 0.00%              |                   | 00:00:00                  | 0.00%                 |
|        |            | 00:00:00                | 0.00%               |      | 00:00:00              | 0.00%             | ;                                                                                                    | 00:00:                            | 00                     | 0.00%              |                   | 00:00:00                  | 0.00%                 |
|        |            | 00:00:00                | 0.00%               |      | 00:00:00              | 0.00%             | r                                                                                                    | 00:00:                            | 00                     | 0.00%              |                   | 00:00:00                  | 0.00%                 |
|        | 6          | 00:03:45                | 29.68%              | 0    | 00:00:00              | 0.00%             | 0                                                                                                    | 00:00:                            | 00                     | 0.00%              | 0                 | 00:00:00                  | 0.00%                 |
|        |            | 00:00:00                | 0.00%               |      | 00:00:00              | 0.00              | r i i i i i i i i i i i i i i i i i i i                                                                                                    | 00:00:                            | 00                     | 0.00%              |                   | 00:00:00                  | 0.00%                 |
|        |            | 00:00:00                | 0.00%               |      | 00:00:00              | 0.00              | r in the second second s | 00:00:                            | 00                     | 0.00%              |                   | 00:00:00                  | 0.00%                 |
|        |            | 00:00:00                | 0.00%               |      | 00:00:00              | 0.00%             | r                                                                                                    | 00:00:                            | 00                     | 0.00%              |                   | 00:00:00                  | 0.00%                 |
|        | 4          | 00:06:11                | 45.13%              | 6    | 00:01:57              | 14.238            | : 1                                                                                                    | 00:00:                            | 04                     | 0.49%              | 0                 | 00:00:00                  | 0.00%                 |
|        | /          | 00:00:00                | 0.00%               |      | 00:00:00              | 0.00%             | F                                                                                                    | 00:00:                            | 00                     | 0.00%              |                   | 00:00:00                  | 0.00%                 |
|        |            | 00:00:00                | 0.00%               |      | 00:00:00              | 0.00%             | F                                                                                                    | 00:00:                            | 00                     | 0.00%              |                   | 00:00:00                  | 0.00%                 |
|        |            | 00:00:00                | 0.00%               |      | 00:00:00              | 0.008             | r i i i i i i i i i i i i i i i i i i i                                                                                                    | 00:00:                            | 00                     | 0.00%              |                   | 00:00:00                  | 0.00%                 |
|        | 6          | 00:02:37                | 21.72%              | 2    | 00:00:04              | 0.55%             | : 0                                                                                                    | 00:00:                            | 00                     | 0.00%              | 0                 | 00:00:00                  | 0.00%                 |
|        | L          |                         | <u>0.00%</u>        |      | 00:00:00              | 0.00%             |                                                                                                    |                                   |                        | 0.00%              | _                 | 00:00:00                  | 0.00%                 |

Ce rapport génère un instantané des activités de traitement des interactions des agents pour une plage d'heures que vous spécifiez pour un jour donné. Ce rapport s'avère utile aux personnes qui gèrent les opérations du centre de contacts et leur permet de voir les indicateurs clés de performance liés aux agents sous leur supervision et d'évaluer la productivité des agents. Aucune distinction n'est faite entre les interactions acheminées directement à partir d'un commutateur et celles acheminées via un objet de DN de médiation. Utilisez ce rapport pour comprendre les activités de traitement des interactions des agents (y compris les temps et les pourcentages Accepté, Consultation, Attente et Post-appel) pendant une plage d'heures spécifiée.

Il s'agit d'un rapport basé sur les intervalles, c'est-à-dire que, pour la majorité des mesures, les chiffres et les durées sont reconnus dans chaque intervalle dans lequel des interactions ont lieu,

indépendamment du début ou de la fin des interactions en question.

Ce rapport présente uniquement des données sur les interactions qui se produisent au niveau des DN des agents pendant les sessions actives, et sur l'état des DN associés aux sessions actives des agents. Pour étendre le rapport afin d'inclure les interactions qui se produisent au niveau des DN non associés à l'agent, et le statut des DN non associés à l'agent, contactez votre représentant Genesys.

Pour avoir une meilleure idée de ce à quoi ressemble ce rapport, affichez un exemple de sortie du rapport :

SampleAgentIntervalBasedReport.pdf

Les tableaux suivants expliquent les invites que vous pouvez sélectionner lorsque vous générez le rapport, ainsi que les mesures et les attributs qui sont représentés dans le rapport :

| Invite                | Description                                                                                                    |
|-----------------------|----------------------------------------------------------------------------------------------------|
| Filtre jour prédéfini | Dans la liste pratique des intervalles de temps de<br>roulement prédéfinis, sélectionnez un intervalle<br>s'étendant sur un jour ou plus sur lequel axer le<br>rapport. |
| Date de rapport       | Sélectionnez le jour à partir duquel rassembler des données dans le rapport.                                                                                            |
| Groupe d'agents       | Vous pouvez sélectionner un ou plusieurs groupes<br>à partir desquels rassembler des données pour le<br>rapport.                                                        |
| Agent                 | Vous pouvez sélectionner un ou plusieurs agents à inclure dans le rapport.                                                                                              |
| Type de média         | Vous pouvez sélectionner le type de média à inclure dans le rapport, par exemple : VOIX, E-MAIL et CHAT.                                                                |
| Type d'interaction    | Vous pouvez sélectionner le type d'interaction à inclure dans le rapport, par exemple Entrant, Sortant et Interne.                                                      |
| Locataire             | Pour les environnements à locataires multiples,<br>vous pouvez sélectionner les locataires pour<br>lesquels inclure les données dans le rapport.                        |

#### Invites du Rapport basé sur l'intervalle d'agent

#### Attributs utilisés dans le Rapport basé sur l'intervalle d'agent

| Attribut  | Description                                 |
|-----------|---------------------------------------------|
| Locataire | Cet attribut permet d'organiser les données |
|           |                                             |

| Attribut           | Description                                                                                                    |
|--------------------|----------------------------------------------------------------------------------------------------|
|                    | comprises dans l'intervalle du rapport selon le locataire.                                                                                                    |
| Type de média      | Cet attribut permet d'organiser les données selon<br>le type de média de l'interaction : VOIX, E-MAIL et<br>CHAT, par exemple.                                                                                 |
| Nom de l'agent     | Cet attribut permet d'organiser les données selon certains attributs de l'agent associé à l'interaction.                                                                                                    |
| Heure              | Cet attribut permet d'organiser les données<br>comprises dans l'intervalle du rapport selon une<br>heure donnée d'un jour de la semaine. Les valeurs<br>d'heure sont présentées au format AAAA-MM-JJ-<br>HH24. |
| Type d'interaction | Cet attribut permet d'organiser les données selon<br>le type d'interaction (p. ex., Entrant, Sortant et<br>Interne).                                                                                           |

#### Mesures utilisées dans le Rapport basé sur l'intervalle d'agent

| Mesure                 | Description                                                                                                    |
|------------------------|----------------------------------------------------------------------------------------------------|
| Durée Actif (Fmt)      | <ul> <li>Temps total (en secondes) attribuable à l'intervalle entre le début et la fin des sessions de connexion de cet agent sur un canal de média donné.</li> <li>Dans les scénarios dans lesquels un agent se connecte à plusieurs commutateurs, DN (numéros de répertoire) et/ou files d'attente, cette mesure commence au moment où l'agent se connecte au premier commutateur/DN/file d'attente (si la connexion se situe dans l'intervalle) et se termine au moment où l'agent n'est plus connecté à aucun commutateur/DN/file d'attente (si la déconnexion se situe dans l'intervalle).</li> <li>Remarque : Si l'agent n'est pas contraint de se déconnecter à la fin du jour du calendrier, la durée de connexion est divisée sur les deux jours.</li> </ul> |
| Accepté                | Nombre total d'interactions clients et de<br>consultations à chaud qui ont été acceptées, ont<br>reçu une réponse, ont été extraites ou ont été<br>initiées par cet agent dans l'intervalle ou qui ont<br>été acceptées, ont reçu une réponse, ont été<br>extraites ou ont été initiées dans un intervalle<br>précédent mais qui se sont poursuivies dans cet<br>intervalle.                                                                                                    |
| Temps occupation (Fmt) | Temps total (HH:MM:SS) passé par cet agent à être<br>occupé avec des clients sur des interactions reçues<br>par l'agent dans l'intervalle ou dans un intervalle<br>précédent et qui se sont poursuivies dans cet<br>intervalle.<br>Cette mesure peut inclure le temps d'occupation pour des<br>interactions établies ou reçues par l'agent dans les états Non<br>prêt ou Traitement post-appel (si l'application ICON sous-jacente<br>qui fournit les données à Genesys Info Mart est configurée de                                                                                                    |

| Mesure                             | Description                                                                                                    |
|------------------------------------|----------------------------------------------------------------------------------------------------|
|                                    | manière appropriée). Cette mesure exclut le temps d'occupation<br>associé à des collaborations, des consultations et d'autres<br>durées liées aux interactions, telles que le temps de mise en<br>suspens, le temps post-appel et le temps d'alerte (sonnerie).                                                                                                    |
| % Temps occupation                 | Pourcentage de temps, durant l'intervalle, pendant<br>lequel cet agent a été occupé avec des clients, par<br>rapport à la durée totale, durant l'intervalle, de la<br>session active de l'agent sur un canal de média<br>donné.                                                                                                    |
| Attente                            | Nombre total de fois, durant l'intervalle du rapport,<br>où cet agent a eu des appels clients mis en<br>suspens.                                                                                                    |
| Temps mise en suspens (Fmt)        | Temps total (HH:MM:SS), durant l'intervalle du<br>rapport, pendant lequel cet agent a eu des<br>interactions clients mises en suspens. Cette<br>mesure totalise les durées des interactions, que<br>celles-ci aient été mises en suspens une seule ou<br>plusieurs fois.                                                                                                 |
| % Temps mise en suspens            | Pourcentage de temps pendant lequel cet agent a<br>eu des interactions clients mises en suspens durant<br>l'intervalle du rapport, par rapport à la durée totale<br>de la session active de l'agent durant cet intervalle.                                                                                                    |
| Consultation reçue acceptée        | Nombre total de fois, durant l'intervalle, où cet<br>agent a reçu et accepté des demandes de<br>collaboration ou de consultation alors que ces<br>collaborations/consultations étaient associées à<br>des interactions clients ou alors que l'agent a<br>accepté les interactions après que le client a quitté<br>l'interaction.                                         |
| Temps consultation reçue (Fmt)     | Temps total (HH:MM:SS), durant l'intervalle, que cet<br>agent a passé en tant que destinataire dans des<br>collaborations ou des consultations, alors que ces<br>collaborations/consultations étaient associées à<br>des interactions client. Ce temps inclut toute durée<br>de mise en suspens survenue durant l'intervalle et<br>durant la collaboration/consultation. |
| % Temps consultation reçue         | Pourcentage de temps, durant l'intervalle, que cet<br>agent a passé à des collaborations ou des<br>interactions de consultation reçues par l'agent, par<br>rapport à la durée totale, durant l'intervalle, de la<br>session active de cet agent sur un canal de média<br>donné.                                                                                          |
| Post-appel interaction             | Nombre total de fois, durant l'intervalle du rapport,<br>où cet agent a été à l'état Post-appel pour des<br>interactions clients qu'il a reçues.                                                                                                    |
| Temps post-appel interaction (Fmt) | Temps total (HH:MM:SS), durant l'intervalle, que cet<br>agent a passé à l'état de traitement post-appel<br>pour des appels clients qu'il a reçus.                                                                                                    |
| % Temps post-appel interaction     | Pourcentage de temps, durant l'intervalle, que cet<br>agent a passé à l'état de traitement post-appel                                                                                                    |

| Mesure | Description                                                                                                    |
|--------|----------------------------------------------------------------------------------------------------|
|        | associé à des appels clients, par rapport à la durée<br>totale de la session active de l'agent durant<br>l'intervalle. |

Ce rapport fournit des résultats basés sur l'agrégation au niveau horaire.

Si une ressource (par exemple, un agent ou une file d'attente) a été ajoutée à un groupe pendant l'intervalle du rapport, les activités que la ressource a réalisées alors qu'elle n'était pas membre du groupe sont exclues des mesures dans les rapports. Ce rapport ne comprend que les activités que les ressources effectuent pendant qu'elles font partie du groupe.

## Rapport des détails de connexiondéconnexion relatifs aux agents

Cette page explique comment utiliser le Rapport des détails de connexion-déconnexion relatifs aux agents (dossier **Agents** et dossier **Détails**) pour en savoir plus sur les sessions de connexion des agents.

Explication sur le Rapport des détails de connexion-déconnexion relatifs aux agents

| Agent Login-Logout Details Report |                                                    |                                                                                                    |                                                                                                    |                       |                         |  |  |
|-----------------------------------|----------------------------------------------------|----------------------------------------------------------------------------------------------------|----------------------------------------------------------------------------------------------------|-----------------------|-------------------------|--|--|
| Tenant                            | Media Type                                         | Agent Name                                                                                                    | Start Timestamp                                                                                                    | End Timestamp         | Active<br>Time<br>(Fmt) |  |  |
|                                   |                                                    |                                                                                                    | 4/11/2011 12:30:34 PM                                                                                                    | 4/11/2011 12:40:38 PM | 00:10:04                |  |  |
|                                   |                                                    | $\lambda \in \{0, 0, 1, 0, 0, 1, 0, 1,$ | 4/11/2011 12:40:44 PM                                                                                                    | 4/11/2011 12:44:49 PM | 00:04:05                |  |  |
|                                   | , A6001_S1p (A6001_S1p)<br>, A6002_sip (A6002_sip) | 4/11/2011 12:48:30 PM                                                                                                    | 4/11/2011 12:51:48 PM                                                                                                    | 00:03:18              |                         |  |  |
|                                   |                                                    | 4/11/2011 1:03:16 PM                                                                                                    | 4/11/2011 1:15:54 PM                                                                                                    | 00:12:38              |                         |  |  |
|                                   |                                                    |                                                                                                    | 4/11/2011 12:31:08 PM                                                                                                    | 4/11/2011 12:38:02 PM | 00:06:54                |  |  |
|                                   |                                                    |                                                                                                    | 4/11/2011 12:41:01 PM                                                                                                    | 4/11/2011 12:44:47 PM | 00:03:46                |  |  |
|                                   |                                                    | , A6002_sip (A6002_sip)                                                                                                    | 4/11/2011 12:48:44 PM                                                                                                    | 4/11/2011 12:51:46 PM | 00:03:02                |  |  |
|                                   |                                                    |                                                                                                    | 4/11/2011 1:03:28 PM                                                                                                    | 4/11/2011 1:08:23 PM  | 00:04:55                |  |  |
|                                   |                                                    |                                                                                                    | 4/11/2011 1:08:44 PM                                                                                                    | 4/11/2011 1:15:52 PM  | 00:07:08                |  |  |
|                                   |                                                    |                                                                                                    | 4/11/2011 12:31:38 PM                                                                                                    | 4/11/2011 12:38:04 PM | 00:06:26                |  |  |
|                                   |                                                    | $\lambda(0,0,2)$ give $(\lambda(0,0,2)$ give)                                                                                                    | 4/11/2011 12:41:40 PM                                                                                                    | 4/11/2011 12:44:45 PM | 00:03:05                |  |  |
| Furironment Voice                 | , A0005_51P (A0005_51P)                            | 4/11/2011 12:49:19 PM                                                                                                    | 4/11/2011 12:50:50 PM                                                                                                    | 00:01:31              |                         |  |  |
|                                   |                                                    | 4/11/2011 1:03:51 PM                                                                                                    | 4/11/2011 1:15:50 PM                                                                                                    | 00:11:59              |                         |  |  |
| LITY IT OTIMOTIC                  | , A6004_sip (A6004_sip)                            |                                                                                                    | 4/11/2011 12:32:09 PM                                                                                                    | 4/11/2011 12:38:06 PM | 00:05:57                |  |  |
|                                   |                                                    | , A6004_sip (A6004_sip)                                                                                                    | 4/11/2011 12:42:28 PM                                                                                                    | 4/11/2011 12:44:44 PM | 00:02:16                |  |  |
|                                   |                                                    | 4/11/2011 12:51:08 PM                                                                                                    | 4/11/2011 12:51:44 PM                                                                                                    | 00:00:36              |                         |  |  |
|                                   |                                                    |                                                                                                    | and the second second se | OF 15 DM              | 0.0.00                  |  |  |

Ce rapport indique les heures auxquelles les agents se sont connectés et déconnectés et la durée de chaque session de connexion pendant une plage d'heures que vous spécifiez pour un jour donné. Le rapport affiche les horodatages dans le fuseau horaire standard du locataire.

Si un agent se connecte à plusieurs DN, la durée totale de la session de connexion de l'agent, capturée par la mesure Durée Actif, commence au moment du premier événement de connexion et

se termine au moment du dernier événement de déconnexion. Si l'agent reste connecté pendant une période de deux jours (ou plus longtemps) sans que le système ne force sa déconnexion, la durée de connexion est divisée entre les jours civils concernés.

Pour avoir une meilleure idée de ce à quoi ressemble ce rapport, affichez un exemple de sortie du rapport :

SampleHRCXIAgntLogInOutReport.pdf

Les tableaux suivants expliquent les invites que vous pouvez sélectionner lorsque vous générez le rapport, ainsi que les mesures et les attributs qui sont représentés dans le rapport :

#### Invites du Rapport des détails de connexion-déconnexion relatifs aux agents

| Invite                | Description                                                                                                    |
|-----------------------|----------------------------------------------------------------------------------------------------|
| Filtre jour prédéfini | Dans la liste pratique des jours prédéfinis,<br>sélectionnez les jours pour lesquels lancer le<br>rapport.<br>La sélection par défaut de ce rapport est Aujourd'hui. |
| Date de rapport       | Sélectionnez un jour pour lequel lancer le rapport.                                                                                                    |
| Groupe d'agents       | Vous pouvez sélectionner un ou plusieurs groupes<br>à partir desquels rassembler des données pour le<br>rapport.                                                     |
| Agent                 | Vous pouvez sélectionner un ou plusieurs agents à partir desquels rassembler des données pour le rapport.                                                            |
| Type de média         | Vous pouvez sélectionner le type de média à<br>inclure dans le rapport, par exemple : VOIX, E-MAIL<br>et CHAT.                                                       |
| Locataire             | Pour les environnements à locataires multiples,<br>vous pouvez sélectionner les locataires pour<br>lesquels inclure les données dans le rapport.                     |

### Attributs utilisés dans le Rapport des détails de connexiondéconnexion relatifs aux agents

| Attribut      | Description                                                                                                  |
|---------------|----------------------------------------------------------------------------------------------------|
| Locataire     | Cet attribut permet d'organiser les données<br>comprises dans l'intervalle du rapport selon le<br>locataire. |
| Type de média | Cet attribut permet d'organiser les données selon<br>le type de média de l'interaction : VOIX, E-MAIL et     |

| Attribut         | Description                                                                                                    |
|------------------|----------------------------------------------------------------------------------------------------|
|                  | CHAT, par exemple.                                                                                                    |
| Nom de l'agent   | Cet attribut permet d'organiser les données selon certains attributs de l'agent associé à l'interaction.                                                                                             |
| Horodatage début | Cet attribut permet d'organiser les données selon<br>la date de calendrier et l'heure de début de la<br>session de l'agent.                                                                          |
| Horodatage fin   | Cet attribut permet d'organiser les données selon<br>la date de calendrier et l'heure de fin de la session<br>de l'agent. Si l'agent n'est pas déconnecté, la<br>valeur de cette dimension est NULL. |

### Mesures utilisées dans le Rapport des détails de connexiondéconnexion relatifs aux agents

| Mesure            | Description                                                                                                    |
|-------------------|----------------------------------------------------------------------------------------------------|
| Durée Actif (Fmt) | Temps total (HH:MM:SS) écoulé entre le début et la<br>fin des sessions de connexion de cet agent sur un<br>canal donné, quels que soient les intervalles où la<br>session de ressource intervient. Si un agent se<br>connecte à plusieurs DN, la durée de connexion est<br>mesurée entre le moment où l'agent se connecte<br>au premier DN et le moment où il n'est plus<br>connecté à aucun DN. Si la session de l'agent était<br>toujours active au moment de la compilation des<br>données, la durée de session de l'agent est nulle<br>dans les rapports.<br>Si l'agent n'est pas contraint de se déconnecter à la fin de la<br>date du calendrier, la durée de connexion est divisée sur les<br>deux jours. |

### Rapport de code de motif Agent Pas prêt

Cette page explique comment utiliser le Rapport de code de motif Agent Pas prêt (dossier **Agents**) pour en savoir plus sur les performances des agents, y compris des informations détaillées sur le traitement des appels pour chaque agent.

#### Explications sur le Rapport de code de motif Agent Pas prêt

|                 | Agent Not Ready Reason Code Report |                         |               |               |                               |                        |                              |                                   |                                  |          |
|-----------------|------------------------------------|-------------------------|---------------|---------------|-------------------------------|------------------------|------------------------------|-----------------------------------|----------------------------------|----------|
| Tenant          | Media Type                         | Agent Name              | Hour          | Reason Code   | Not<br>Ready<br>Time<br>(Fmt) | % Not<br>Ready<br>Time | Not Ready<br>Reason<br>Count | Not Ready<br>Reason Time<br>(Fmt) | % Not<br>Ready<br>Reason<br>Time |          |
|                 |                                    |                         |               | NO REASON     | 00:00:00                      | 0.00%                  |                              | 00:00:00                          | 0.00%                            |          |
|                 |                                    |                         | 2011 04 11 12 | RC_soft_2=71  | 00:00:00                      | 0.00%                  |                              | 00:00:00                          | 0.00%                            |          |
|                 |                                    |                         | 2011-04-1112  | RC_soft_3=81  | 00:00:00                      | 0.00%                  |                              | 00:00:00                          | 0.00%                            |          |
| , A600          | A6001 aip (A6001 aip)              |                         | RC_soft=89    | 00:00:00      | 0.00%                         |                        | 00:00:00                     | 0.00%                             |                                  |          |
|                 |                                    | , A0001_Sip (A0001_Sip) | 2011-04-11 13 | NO REASON     | 00:06:19                      | 50.00%                 |                              | 00:00:00                          | 0.00%                            |          |
|                 |                                    |                         |               | RC_soft_2=71  | 00:06:19                      | 50.00%                 |                              | 00:00:00                          | 0.00%                            |          |
|                 |                                    |                         |               | 2011/04/11/13 | 2011 04 11 10                 | RC_soft_3=81           | 00:06:19                     | 50.00%                            |                                  | 00:00:00 |
|                 |                                    |                         |               | RC_soft=89    | 00:06:19                      | 50.00%                 |                              | 00:00:00                          | 0.00%                            |          |
|                 |                                    |                         |               | NO REASON     | 00:00:10                      | 1.22%                  |                              | 00:00:00                          | 0.00%                            |          |
|                 |                                    |                         | 2011 04 11 12 | RC_soft_2=71  | 00:00:10                      | 1.22%                  |                              | 00:00:00                          | 0.00%                            |          |
| Environment Voi | Voice                              | , A6002_sip (A6002_sip) | 2011-04-11-12 | RC_soft_3=81  | 00:00:10                      | 1.22%                  |                              | 00:00:00                          | 0.00%                            |          |
|                 | voice                              |                         |               | RC_soft=89    | 00:00:10                      | 1.22%                  |                              | 00:00:00                          | 0.00%                            |          |
|                 |                                    |                         |               | NO REASON     | 00:05:33                      | 46.06%                 |                              | 00:00:00                          | 0.00%                            |          |
|                 |                                    |                         | RC_soft_2=71  |               |                               |                        | 00:00:00                     | 0.00%                             |                                  |          |

Ce rapport indique les nombres, les durées et les pourcentages pour chaque code de motif Non prêt pendant la plage d'heures que vous spécifiez pour un jour donné. Les codes de motif indiqués dans ce rapport ne sont pas nécessairement liés à des interactions spécifiques.

Utilisez ce rapport pour comprendre le temps que les agents ont passé dans un état Non prêt et pour identifier les motifs les plus courants, les durées les plus longues et les agents qui passent le plus ou le moins de temps à l'état Non prêt.

Ce rapport présente uniquement des données sur les interactions qui se produisent au niveau des DN des agents pendant les sessions actives, et sur l'état des DN associés aux sessions actives des agents. Pour étendre le rapport afin d'inclure les interactions qui se produisent au niveau des DN non associés à l'agent, et le statut des DN non associés à l'agent, contactez votre représentant Genesys.

Pour avoir une meilleure idée de ce à quoi ressemble ce rapport, affichez un exemple de sortie du

#### rapport : SampleAgentNtRdyRsnCdReport.pdf

Les tableaux suivants expliquent les invites que vous pouvez sélectionner lorsque vous générez le rapport, ainsi que les mesures et les attributs qui sont représentés dans le rapport :

#### Invites du Rapport de code de motif Agent Pas prêt

| Invite                | Description                                                                                                    |
|-----------------------|----------------------------------------------------------------------------------------------------|
| Filtre jour prédéfini | Dans la liste pratique des intervalles de temps de roulement prédéfinis, sélectionnez un intervalle s'étendant sur un jour ou plus sur lequel axer le rapport. |
| Date de rapport       | Sélectionnez un jour pour lequel lancer le rapport.                                                                                                    |
| Groupe d'agents       | Vous pouvez sélectionner un ou plusieurs groupes<br>à partir desquels rassembler des données pour le<br>rapport.                                               |
| Agent                 | Vous pouvez sélectionner un ou plusieurs agents à partir desquels rassembler des données pour le rapport.                                                      |
| Type de code motif    | Vous pouvez sélectionner le type de code de motif pour lequel rassembler des données.                                                                          |
| Type de média         | Vous pouvez sélectionner le type de média à inclure dans le rapport, par exemple : VOIX, E-MAIL et CHAT.                                                       |
| Locataire             | Pour les environnements à locataires multiples,<br>vous pouvez sélectionner les locataires pour<br>lesquels inclure les données dans le rapport.               |

#### Attributs utilisés dans le Rapport de code de motif Agent Pas prêt

| Attribut       | Description                                                                                                    |
|----------------|----------------------------------------------------------------------------------------------------|
| Locataire      | Cet attribut permet d'organiser les données<br>comprises dans l'intervalle du rapport selon le<br>locataire.                                                                                          |
| Type de média  | Cet attribut permet d'organiser les données selon<br>le type de média de l'interaction : VOIX, E-MAIL et<br>CHAT, par exemple.                                                                        |
| Nom de l'agent | Cet attribut permet d'organiser les données selon certains attributs de l'agent associé à l'interaction.                                                                                              |
| Heure          | Cet attribut permet d'organiser les données<br>comprises dans l'intervalle du rapport selon une<br>heure donnée d'un jour de la semaine. Les valeurs<br>d'heure sont présentées au format AAAA-MM-JJ- |

| Attribut      | Description                                                                                                    |
|---------------|----------------------------------------------------------------------------------------------------|
|               | HH24.                                                                                                    |
| Code de motif | Cet attribut permet d'organiser les données<br>comprises dans l'intervalle du rapport selon le<br>motif sélectionné par l'agent. |

### Mesures utilisées dans le Rapport de code de motif Agent Pas prêt

| Mesure                     | Description                                                                                                    |
|----------------------------|----------------------------------------------------------------------------------------------------|
| Code de motif              | Clé du code de motif de l'état Non prêt de l'agent<br>et valeur de la clé. Vous pouvez personnaliser ce<br>rapport pour afficher uniquement les valeurs de<br>clé, si les valeurs sont distinctes dans votre<br>environnement.                                                                                                    |
| Temps Pas prêt (Fmt)       | Temps total (HH:MM:SS), durant l'intervalle, que cet<br>agent a passé à l'état Non prêt pour un canal de<br>média donné (y compris la durée Ne pas déranger,<br>si elle est configurée), qu'un motif ait été indiqué<br>ou non.                                                                                                    |
| % Temps Pas prêt           | Pourcentage de temps, durant l'intervalle, pendant<br>lequel l'état de cet agent était Non prêt, par<br>rapport à la durée totale, durant l'intervalle, de la<br>session active de l'agent sur un canal de média<br>donné.                                                                                                    |
| Nombre Pas prêt motif      | Nombre total de fois, durant l'intervalle du rapport,<br>où cet agent était à l'état Non prêt pour un canal<br>de média donné (y compris les instances Ne pas<br>déranger, si elles sont configurées) pour ce motif.                                                                                                    |
| Temps Pas prêt motif (Fmt) | Temps total (HH:MM:SS), durant l'intervalle, que cet<br>agent a passé à l'état Non prêt pour un canal de<br>média donné (y compris la durée Ne pas déranger,<br>si elle est configurée), pour le motif indiqué.                                                                                                    |
| % Temps Pas prêt motif     | Pourcentage de temps, durant l'intervalle du<br>rapport, pendant lequel cet agent était à l'état Non<br>prêt et qui peut être attribué à un code de motif<br>matériel ou logiciel spécifique, par rapport au<br>temps total à l'état Non prêt de l'agent durant<br>l'intervalle du rapport pour un canal de média<br>donné. Si aucun code de motif n'a été défini dans<br>votre environnement, cette mesure renvoie 0. |

Pour que ce rapport soit utile, votre environnement doit à la fois configurer des codes de motif matériels et/ou logiciels et permettre aux opérateurs du centre de contacts d'attribuer des motifs matériels ou logiciels pour placer leurs DN spécifiques au canal voix dans un état Non prêt.

Les codes de motif logiciels ont une priorité supérieure à celle des codes de motif matériels. Lorsque des codes de motif des deux types se produisent simultanément, Genesys Info Mart enregistre le

motif logiciel dans la base de données Info Mart.

# Rapport Agent Pas prêt

Cette page explique comment utiliser le Rapport Agent Pas prêt (dossier **Agents**) pour en savoir plus sur le temps que les agents passent à l'état Non prêt.

#### Explications sur le Rapport Agent Pas prêt

|                                                                                                    |            |                         |                  | Ager          | nt Not Rea              | ady Repo                      | rt                 |                               |                     |                                |                        |                           |                            |
|----------------------------------------------------------------------------------------------------|------------|-------------------------|------------------|---------------|-------------------------|-------------------------------|--------------------|-------------------------------|---------------------|--------------------------------|------------------------|---------------------------|----------------------------|
| Tenant                                                                                                    | Media Type | Agent Name              | Interaction Type | Hour          | Active<br>Time<br>(Fmt) | Not<br>Ready<br>Time<br>(Fmt) | Not<br>Ready<br>In | Not Ready<br>In Time<br>(Fmt) | Not<br>Ready<br>Out | Not Ready<br>Out Time<br>(Fmt) | % Not<br>Ready<br>Time | % Not<br>Ready In<br>Time | % Not<br>Ready<br>Out Time |
|                                                                                                    |            |                         | Inhound          | 2011-04-11 12 | 00:17:27                | 00:00:00                      |                    | 00:00:00                      |                     | 00:00:00                       | 0.00%                  | 0.00%                     | 0.00%                      |
|                                                                                                    |            |                         | Indound          | 2011-04-11 13 | 00:12:38                | 00:06:19                      |                    | 00:00:00                      |                     | 00:00:00                       | 50.00%                 | 0.00%                     | 0.00%                      |
|                                                                                                    |            |                         | Internal         | 2011-04-11 12 | 00:17:27                | 00:00:00                      | 0                  | 00:00:00                      | 0                   | 00:00:00                       | 0.00%                  | 0.00%                     | 0.00%                      |
|                                                                                                    |            | A6001 eie (A6001 eie)   | Internal         | 2011-04-11 13 | 00:12:38                | 00:06:19                      | 0                  | 00:00:00                      | 3                   | 00:01:45                       | 50.00%                 | 0.00%                     | 27.70%                     |
|                                                                                                    |            | , A0001_sip (A0001_sip) | Outhound         | 2011-04-11 12 | 00:17:27                | 00:00:00                      |                    | 00:00:00                      |                     | 00:00:00                       | 0.00%                  | 0.00%                     | 0.00%                      |
|                                                                                                    |            |                         | Outbound         | 2011-04-11 13 | 00:12:38                | 00:06:19                      |                    | 00:00:00                      |                     | 00:00:00                       | 50.00%                 | 0.00%                     | 0.00%                      |
|                                                                                                    |            |                         | Linknown         | 2011-04-11 12 | 00:17:27                | 00:00:00                      |                    | 00:00:00                      |                     | 00:00:00                       | 0.00%                  | 0.00%                     | 0.00%                      |
|                                                                                                    |            |                         | Unknown          | 2011-04-11 13 | 00:12:38                | 00:06:19                      |                    | 00:00:00                      |                     | 00:00:00                       | 50.00%                 | 0.00%                     | 0.00%                      |
|                                                                                                    |            |                         | Inbound          | 2011-04-11 12 | 00:13:42                | 00:00:10                      |                    | 00:00:00                      |                     | 00:00:00                       | 1.22%                  | 0.00%                     | 0.00%                      |
|                                                                                                    |            |                         |                  | 2011-04-11 13 | 00:12:03                | 00:05:33                      |                    | 00:00:00                      |                     | 00:00:00                       | 46.06%                 | 0.00%                     | 0.00%                      |
|                                                                                                    |            |                         | Internal         | 2011-04-11 12 | 00:13:42                | 00:00:10                      | 0                  | 00:00:00                      | 0                   | 00:00:00                       | 1.22%                  | 0.00%                     | 0.00%                      |
|                                                                                                    |            | 46002 cip (46002 cip)   | internal         | 2011-04-11 13 | 00:12:03                | 00:05:33                      | 0                  | 00:00:00                      | 0                   | 00:00:00                       | 46.06%                 | 0.00%                     | 0.00%                      |
| Environment                                                                                                    | Voice      | , A0002_sip (A0002_sip) | Outbound         | 2011-04-11 12 | 00:13:42                | 00:00:10                      |                    | 00:00:00                      |                     | 00:00:00                       | 1.22%                  | 0.00%                     | 0.00%                      |
| Livionnent                                                                                                    | VOICE      |                         | Catboand         | 2011-04-11 13 | 00:12:03                | 00:05:33                      |                    | 00:00:00                      |                     | 00:00:00                       | 46.06%                 | 0.00%                     | 0.00%                      |
|                                                                                                    |            |                         | Unknown          | 2011-04-11 12 | 00:13:42                | 00:00:10                      |                    | 00:00:00                      |                     | 00:00:00                       | 1.22%                  | 0.00%                     | 0.00%                      |
|                                                                                                    |            |                         |                  | 2011-04-11 13 | 00:12:03                | 00:05:33                      |                    | 00:00:00                      |                     | 00:00:00                       | 46.06%                 | 0.00%                     | 0.00%                      |
|                                                                                                    |            |                         | Inhound          | 2011-04-11 12 | 00:11:02                | 00:01:47                      |                    | 00:00:00                      |                     | 00:00:00                       | 16.16%                 | 0.00%                     | 0.00%                      |
|                                                                                                    |            |                         | mbound           | 2011-04-11 13 | 00:11:59                | 00:10:41                      |                    | 00:00:00                      |                     | 00:00:00                       | 89.15%                 | 0.00%                     | 0.00%                      |
|                                                                                                    |            |                         |                  | 2011-04-11 12 | 00:11:02                | 00:01:47                      | 0                  | 00:00:00                      | 0                   | 00:00:00                       | 16.16%                 | 0.00%                     | 0.00%                      |
|                                                                                                    |            | (A6002 sin)             | mellia           | 2011-04-11 13 | 00:11:59                | 00:10:41                      | 0                  | 00:00:00                      | 0                   | 00:00:00                       | 89.15%                 | 0.00%                     | 0.00%                      |
| and the second second se |            | concus_sip)             |                  | 2011-04-11.12 |                         |                               |                    |                               |                     |                                | 16.16%                 | 0.00%                     | <u>0</u>                   |

Ce rapport fournit des informations détaillées sur le temps que les agents passent à l'état Non prêt.

Utilisez ce rapport pour contrôler le nombre, la durée et le pourcentage d'appels effectués et reçus par un agent, pendant que cet agent est à l'état Non prêt, durant une plage d'heures que vous spécifiez pour un jour donné.

Ce rapport présente uniquement des données sur les interactions qui se produisent au niveau des DN des agents pendant les sessions actives, et sur l'état des DN associés aux sessions actives des agents. Pour étendre le rapport afin d'inclure les interactions qui se produisent au niveau des DN non associés à l'agent, et le statut des DN non associés à l'agent, contactez votre représentant Genesys.

Pour avoir une meilleure idée de ce à quoi ressemble ce rapport, affichez un exemple de sortie du rapport :

SampleAgentNotRdyReport.pdf

Les tableaux suivants expliquent les invites que vous pouvez sélectionner lorsque vous générez le rapport, ainsi que les mesures et les attributs qui sont représentés dans le rapport :

#### Invites du Rapport Agent Pas prêt

| Invite                | Description                                                                                                    |
|-----------------------|----------------------------------------------------------------------------------------------------|
| Filtre jour prédéfini | Dans la liste pratique des intervalles de temps de<br>roulement prédéfinis, sélectionnez un intervalle<br>s'étendant sur un jour ou plus sur lequel axer le<br>rapport. |
| Date de rapport       | Sélectionnez un jour pour lequel lancer le rapport.                                                                                                    |
| Groupe d'agents       | Vous pouvez sélectionner un ou plusieurs groupes<br>à partir desquels rassembler des données pour le<br>rapport.                                                        |
| Agent                 | Vous pouvez sélectionner un ou plusieurs agents à inclure dans le rapport.                                                                                              |
| Type de média         | Vous pouvez sélectionner le type de média à<br>inclure dans le rapport, par exemple : VOIX, E-MAIL<br>et CHAT.                                                          |
| Type d'interaction    | Vous pouvez sélectionner le type d'interaction à<br>inclure dans le rapport, par exemple Entrant,<br>Sortant et Interne.                                                |
| Locataire             | Pour les environnements à locataires multiples,<br>vous pouvez sélectionner les locataires pour<br>lesquels inclure les données dans le rapport.                        |

#### Attributs utilisés dans le Rapport Agent Pas prêt

| Attribut           | Description                                                                                                    |
|--------------------|----------------------------------------------------------------------------------------------------|
| Locataire          | Cet attribut permet d'organiser les données<br>comprises dans l'intervalle du rapport selon le<br>locataire.                                                                                                   |
| Type de média      | Cet attribut permet d'organiser les données selon<br>le type de média de l'interaction : VOIX, E-MAIL et<br>CHAT, par exemple.                                                                                 |
| Nom de l'agent     | Cet attribut permet d'organiser les données selon certains attributs de l'agent associé à l'interaction.                                                                                                    |
| Type d'interaction | Cet attribut permet d'organiser les données selon<br>le type d'interaction (p. ex., Entrant, Sortant et<br>Interne).                                                                                           |
| Heure              | Cet attribut permet d'organiser les données<br>comprises dans l'intervalle du rapport selon une<br>heure donnée d'un jour de la semaine. Les valeurs<br>d'heure sont présentées au format AAAA-MM-JJ-<br>HH24. |

#### Mesures utilisées dans le Rapport Agent Pas prêt

| Mesure                                           | Description                                                                                                    |
|--------------------------------------------------|----------------------------------------------------------------------------------------------------|
| Durée<br>Actif<br>(Fmt)                          | Temps total (en secondes) attribuable à l'intervalle entre le début et la fin des sessions de connexion de cet agent sur un canal de média donné. Dans le scénario dans lequel un agent se connecte à plusieurs commutateurs, DN (numéros de répertoire) et/ou files d'attente, cette mesure commence au moment où l'agent se connecte au premier commutateur/DN/file d'attente (si la connexion se situe dans l'intervalle) et se termine au moment où l'agent n'est plus connecté à aucun commutateur/DN/file d'attente (si la déconnexion se situe dans l'intervalle). Si l'agent n'est pas contraint de se déconnecter à la fin du jour du calendrier, la durée de connexion est divisée sur les deux jours. |
| Temps<br>Pas prêt<br>(Fmt)                       | Temps total (HH:MM:SS), durant l'intervalle, que cet agent a passé à l'état Non prêt pour un canal de média donné (y compris la durée Ne pas déranger, si elle est configurée), qu'un motif ait été indiqué ou non.                                                                                                    |
| Pas prêt<br>(appel<br>entrant)                   | Nombre total de fois où cet agent a traité des appels clients qu'il a acceptés alors qu'il était à<br>l'état Non prêt.                                                                                                    |
| Temps<br>Pas prêt<br>(appel<br>entrant)<br>(Fmt) | Temps total (HH:MM:SS) que cet agent a passé à traiter des interactions clients reçues alors qu'il était à l'état Non prêt. Ce temps inclut le temps d'alerte (sonnerie) des interactions acceptées.                                                                                                    |
| Pas prêt<br>(appel<br>sortant)                   | Nombre total de fois où cet agent a initié des interactions sortantes ou internes alors qu'il était<br>à l'état Non prêt. Ce nombre exclut les consultations auxquelles l'agent a participé dans cet<br>état Non prêt.                                                                                                    |
| Temps<br>Pas prêt<br>(appel<br>sortant)<br>(Fmt) | Temps total (HH:MM:SS) que cet agent a passé à traiter des interactions sortantes ou internes qu'il a initiées alors qu'il était à l'état Non prêt. Cette durée inclut le temps de numérotation, le temps de mise en suspens et le temps d'occupation ; elle exclut les consultations auxquelles l'agent a participé alors qu'il était à l'état Non prêt.                                                                                                    |
| %<br>Temps<br>Pas prêt                           | Pourcentage de temps, durant l'intervalle, pendant lequel l'état de cet agent était Non prêt,<br>par rapport à la durée totale, durant l'intervalle, de la session active de l'agent sur un canal de<br>média donné.                                                                                                    |
| %<br>Temps                                       | Pourcentage de temps que cet agent a passé à des interactions clients qui ont été acceptées durant l'intervalle alors que l'agent était à l'état Non prêt, par rapport à la durée totale à l'état Non prêt de l'agent durant cet intervalle pour un canal de média donné.                                                                                                    |
| Pas pret<br>entrée                               | Les consultations et les collaborations que l'agent reçoit pendant qu'il est à l'état Non prêt sont exclues de ce<br>pourcentage.                                                                                                    |
| %<br>Temps<br>Pas prêt<br>sortie                 | Pourcentage de temps que cet agent a passé à des interactions clients composées par l'agent<br>durant l'intervalle du rapport alors que l'agent était à l'état Non prêt, par rapport à la durée<br>totale à l'état Non prêt de l'agent durant cet intervalle.                                                                                                    |

Ce rapport fournit des données significatives pour les mesures Entrée et Sortie uniquement si l'application ICON qui fournit des données à la base de données Info Mart est configurée pour reconnaître les états Post-appel et Non prêt ininterrompus (**gls-enable-acwbusy**). Dans les situations dans lesquelles les agents indiquent qu'ils sont prêts alors qu'en réalité ils traitent des appels, les mesures % Temps Pas prêt entrée et % % Temps Pas prêt sortie peuvent dépasser 100 %.

## Rapport d'activité omnicanal agent

Cette page explique comment utiliser le Rapport d'activité omnicanal agent (dossier **Agents**) pour obtenir des informations détaillées sur l'utilisation du temps actif de chaque agent.

Ce rapport nécessite que l'option RAA enable-media-neutral soit activée. Pour plus d'informations, consultez le *Guide de déploiement de Genesys CX Insights*.

#### Conseil

Ce rapport est similaire au Rapport récapitulatif d'activité d'agent (actif), à la différence notable près que ce rapport ne fait pas de distinction entre les différents canaux de média.

#### Explications sur le Rapport d'activité omnicanal agent

|        |                            |                                   |                    |                           |                        |                   | Age                    | nt Omnic                  | hannel A                   | ctivity             |                            |
|--------|----------------------------|-----------------------------------|--------------------|---------------------------|------------------------|-------------------|------------------------|---------------------------|----------------------------|---------------------|----------------------------|
| Tenant | Agent Na                   | me Day                            | Omni Ao<br>Time (F | tive Omni R<br>mt) Time ( | Ready Omni<br>Fmt) (Fm | Not<br>Time<br>t) | Busy Omni<br>Fmt) Time | Wrap Omni C<br>(Fmt) (Fmt | Other<br>Fime Omni R<br>t) | eady O              |                            |
|        |                            | 2011-04-11                        | 1 00               | 0:30:05                   | 00:10:11               | 0:06:19           | 00:13:35               | 00:00:00                  | 00:00:00                   | 10                  |                            |
|        | , A6001_sip<br>(A6001_sip) | 2011-04-13                        | 3 00               | 0:08:07                   | 00:00:33               | 0:00:00           | 00:07:34               | 00:00:00                  | 00:00:00                   | 4                   |                            |
|        | ¢                          | 2011-11-10                        | 00 00              | 0:10:22                   | 00:04:12               | 0:03:15           | 00:02:55               | 00:00:00                  | 00:00:00                   | 7                   |                            |
|        |                            | nichan                            | nel Activ          | ity Repo                  | ort                    |                   |                        |                           |                            |                     |                            |
|        | , A6002_sip<br>(A6002_sip) | Omni Other<br>State Time<br>(Fmt) | Omni Ready         | Omni Not<br>Ready         | Omni Busy              | Omni Wrap         | % Omni Ready<br>Time   | % Omni Not<br>Ready Time  | % Omni Busy<br>Time        | % Omni Wrap<br>Time | % Omni Other<br>State Time |
|        |                            | 00:00:00                          | 10                 | 1                         | 6                      | 0                 | 33.85%                 | 6 21.00%                  | 45.15%                     | 0.00%               | 0.00%                      |
|        | /                          | 00:00:00                          | 4                  | 0                         | 2                      | 0                 | 6.78%                  | 6 0.00%                   | 93.22%                     | 0.00%               | 0.00%                      |
|        | , A6003_sip<br>(A6003_sip  | 00:00:00                          | 7                  | 2                         | 3                      | 0                 | 40.51%                 | 31.35%                    | 28.14%                     | 0.00%               | 0.00%                      |
|        |                            | 00:00:00                          | 12                 | 5                         | 10                     | 0                 | 31.97%                 | 6 22.20%                  | 45.83%                     | 0.00%               | 0.00%                      |
|        |                            | 00:00:00                          | 5                  | 0                         | 2                      | 0                 | 6.12%                  | 6 0.00%                   | 93.88%                     | 0.00%               | 0.00%                      |
|        | 1                          | 00:00:00                          | 6                  | 5                         | 5                      | 0                 | 9.22%                  | 32.41%                    | 58.37%                     | 0.00%               | 0.00%                      |
|        |                            | 00:00:00                          | 12                 | 8                         | 8                      | 0                 | 15.16%                 | 53.08%                    | 31.76%                     | 0.00%               | 0.00%                      |
|        |                            | 00:00:00                          | 5                  | 3                         | 3                      | 0                 | 7.55%                  | 46.80%                    | 45.65%                     | 0.00%               | 0.00%                      |
|        | , A6004_sip                | 00:00:00                          | 9                  | 4                         | 8                      | 0                 | 20.49%                 | 54.16%                    | 25.34%                     | 0.00%               | 0.00%                      |
|        |                            | 00:00:00                          | 4                  | 2                         | 4                      | 0                 | 46.01%                 | 31.18%                    | 22.81%                     | 0.00%               | 0.00%                      |
|        |                            | 00:00:00                          | 7                  | 5                         | 5                      | 0                 | 9.14%                  | 46.87%                    | 43.99%                     | 0.00%               | 0.00%                      |
|        | /                          | 00:00:00                          | 12                 | 8                         | 8                      | 0                 | 8.10%                  | 57.76%                    | 34.14%                     | 0.00%               | 0.00%                      |
|        | [                          | 00:00:00                          | 4                  | 3                         | 3                      | 0                 | 5.19%                  | 57.79%                    | 37.02%                     | 0.00%               | 0.00%                      |
|        |                            | 00:00:00                          | 4                  | 0                         | 3                      | 0                 | 48.39%                 | 6 0.00%                   | 51.61%                     | 0.00%               | 0.00%                      |
|        | 1                          | 00:00:00                          | 6                  | 2                         | 4                      | 0                 | 24.21%                 | 50.00%                    | 25.79%                     | 0.00%               | 0.00%                      |
|        | /                          | 00:00:00                          | 7                  | 5                         | 5                      | 0                 | 15.549                 | 69.09%                    | 15.37%                     | 0.00%               | 0.00%                      |

Ce rapport fournit une répartition des durées passées par un agent dans différents états (Prêt, Non prêt, Occupé et Autre) pour tous les canaux de média, indiquant le temps total d'interaction de

l'agent (temps passé à traiter des interactions).

Ce rapport permet de comprendre le temps d'activité total des agents dans chaque état, résumé pour tous les types de média. Le rapport suit un large éventail de mesures qui décomposent à la fois la *quantité* et le *pourcentage* du temps actif passé dans chaque état, ainsi que le nombre de fois où l'agent s'est trouvé dans chaque état.

Pour avoir une meilleure idée de ce à quoi ressemble ce rapport, affichez un exemple de sortie du rapport :

HRCXIAgentOmnichannelActivityReport.pdf

Les tableaux suivants expliquent les invites que vous pouvez sélectionner lorsque vous générez le rapport, ainsi que les mesures et les attributs qui sont représentés dans le rapport :

| Invite                | Description                                                                                                    |
|-----------------------|----------------------------------------------------------------------------------------------------|
| Filtre date prédéfini | Dans la liste pratique des intervalles de temps de<br>roulement prédéfinis, sélectionnez un intervalle<br>s'étendant sur un jour ou plus sur lequel axer le<br>rapport. |
| Date de début         | Sélectionnez le premier jour pour lequel rassembler des données dans le rapport.                                                                                        |
| Date de fin           | Sélectionnez le dernier jour pour lequel rassembler des données dans le rapport.                                                                                        |
| Groupe d'agents       | Vous pouvez sélectionner un ou plusieurs groupes<br>à partir desquels rassembler des données pour le<br>rapport.                                                        |
| Agent                 | Vous pouvez sélectionner un ou plusieurs agents à partir desquels rassembler des données pour le rapport.                                                               |
| Locataire             | Pour les environnements à locataires multiples,<br>vous pouvez sélectionner les locataires pour<br>lesquels inclure les données dans le rapport.                        |

#### Invites du Rapport d'activité omnicanal agent

#### Attributs utilisés dans le Rapport d'activité omnicanal agent

| Attribut       | Description                                                                                                  |
|----------------|----------------------------------------------------------------------------------------------------|
| Locataire      | Cet attribut permet d'organiser les données<br>comprises dans l'intervalle du rapport selon le<br>locataire. |
| Nom de l'agent | Cet attribut permet d'organiser les données selon certains attributs de l'agent associé à l'interaction.     |
| Jour           | Cet attribut permet d'organiser les données<br>comprises dans l'intervalle du rapport en fonction            |

| Attribut | Description                                                                                                    |
|----------|----------------------------------------------------------------------------------------------------|
|          | d'un jour spécifique d'un mois et d'une année<br>donnés. Les valeurs journalières sont présentées au<br>format AAAA-MM-JJ. |

### Mesures utilisées dans le Rapport d'activité omnicanal agent

| Mesure                                   | Description                                                                                                    |
|------------------------------------------|----------------------------------------------------------------------------------------------------|
| Durée<br>Actif<br>omni.<br>(Fmt)         | Temps total (HH:MM:SS) attribuable à l'intervalle entre le début et la fin des sessions de<br>connexion de cet agent, quel que soit le canal de média. Dans le scénario dans lequel un<br>agent se connecte à plusieurs commutateurs, DN (numéros de répertoire) et/ou files d'attente,<br>cette mesure commence au moment où l'agent se connecte au premier commutateur/DN/file<br>d'attente (si la connexion se situe dans l'intervalle) et se termine au moment où l'agent n'est<br>plus connecté à aucun commutateur/DN/file d'attente (si la déconnexion se situe dans<br>l'intervalle). |
| Durée<br>Prêt<br>omni.<br>(Fmt)          | Temps total (HH:MM:SS) pendant lequel cet agent était à l'état Prêt, quel que soit le canal de<br>média.                                                                                                    |
| Durée<br>Pas prêt<br>omni.<br>(Fmt)      | Temps total (HH:MM:SS), durant l'intervalle, que cet agent a passé à l'état Non prêt, quel que<br>soit le canal de média (y compris la durée Ne pas déranger, si elle est configurée), qu'un motif<br>ait été indiqué ou non.                                                                                                    |
| Durée<br>Occupé<br>omni.<br>(Fmt)        | Durée totale (HH:MM:SS) de toutes les activités de traitement d'interactions, y compris le temps associé à des demandes de consultation reçues par l'agent, mais sans le temps passé à du travail post-appel, quel que soit le canal de média.                                                                                                    |
| Durée<br>concl.<br>omni.<br>(Fmt)        | Temps total (HH:MM:SS), durant l'intervalle, que cet agent a passé à l'état de traitement post-<br>appel, que le motif d'entrée dans cet état ait été ou non lié à une interaction, quel que soit le<br>canal de média.                                                                                                    |
| Durée<br>Autre<br>état<br>omni.<br>(Fmt) | Temps total (HH:MM:SS) pendant lequel l'état de cet agent n'était ni Prêt, ni Non prêt après la<br>connexion, quel que soit le canal de média. Cette situation se produit généralement lors de la<br>première connexion si le commutateur, par exemple, ne met pas de force les agents à l'état<br>Prêt lors de leur connexion.                                                                                                    |
| Prêt<br>omni.                            | Nombre de fois où l'agent est entré dans l'état Prêt, quel que soit le canal de média.                                                                                                    |
| Pas prêt<br>omni.                        | Nombre de fois où l'agent est entré dans l'état Non Prêt, quel que soit le canal de média.                                                                                                    |
| Occupé<br>omni.                          | Nombre de fois où l'agent est entré dans l'état Occupé, quel que soit le canal de média.                                                                                                    |
| Concl.<br>omni.                          | Nombre de fois où l'agent est entré dans l'état Post-appel, quel que soit le canal de média.                                                                                                    |
| % durée<br>Prêt<br>omni.                 | Pourcentage de temps, durant l'intervalle, pendant lequel l'état de cet agent a été Prêt, par<br>rapport à la durée totale, durant l'intervalle, de la session active de l'agent, quel que soit le<br>canal de média.                                                                                                    |

| Mesure                            | Description                                                                                                    |
|-----------------------------------|----------------------------------------------------------------------------------------------------|
| % durée<br>Pas prêt<br>omni.      | Pourcentage de temps, durant l'intervalle, pendant lequel l'état de cet agent a été Non prêt,<br>par rapport à la durée totale, durant l'intervalle, de la session active de l'agent, quel que soit<br>le canal de média.                        |
| % durée<br>Occupé<br>omni.        | Pourcentage de temps de toutes les activités de traitement d'interactions, quel que soit le canal de média.                                                                                                    |
| % durée<br>concl.<br>omni.        | Pourcentage de temps que cet agent a passé à l'état de traitement post-appel (délai entre<br>appels) durant l'intervalle, par rapport à la durée totale de la session active de l'agent durant<br>l'intervalle, quel que soit le canal de média. |
| % durée<br>état<br>Autre<br>omni. | Pourcentage de temps où l'état de cet agent n'était ni Prêt ni Non prêt après la connexion, quel<br>que soit le canal de média.                                                                                                    |

### Rapport de campagne sortante d'agent

Cette page explique comment utiliser le Rapport de campagne sortante d'agent (dossier **Agents**) pour obtenir des informations détaillées sur les performances des agents lors de vos campagnes d'appels sortants.

#### Explications sur le Rapport de campagne sortante d'agent

|             | Agent Outbound Campaign Report                                    |                                                      |                         |            |  |  |
|-------------|-------------------------------------------------------------------|------------------------------------------------------|-------------------------|------------|--|--|
| Tenant      | Agent Name                                                        | Campaign                                             | Business Result         | Day        |  |  |
| Environment | Sqa_15556667777_2275, Sqa_15556667777_2275 (Sqa_15556667777_2275) | C_2275.June_1_2.1550C88360A14C6100A14017200000000000 | DEFAULT_BUSINESS_RESULT | 2016-06-01 |  |  |
|             |                                                                   | C_2275.May_25_1.154E7F0364D5B51430A1401720000000000  | DEFAULT_BUSINESS_RESULT | 2016-05-25 |  |  |
|             |                                                                   | C_2275.May_27_1.154F21604BC0C07550A1401720000000000  | DEFAULT_BUSINESS_RESULT | 2016-05-27 |  |  |
|             | Total                                                             |                                                      |                         |            |  |  |
| Total       |                                                                   |                                                      |                         |            |  |  |

| Agent Outbound Campaign Report |                         |            |                                |                         |                                |                       |                              |                       |                              |                          |                                 |
|--------------------------------|-------------------------|------------|--------------------------------|-------------------------|--------------------------------|-----------------------|------------------------------|-----------------------|------------------------------|--------------------------|---------------------------------|
| Campaign                       | Business Result         | Day        | Avg<br>Handle<br>Time<br>(Fmt) | Engage<br>Time<br>(Fmt) | Avg<br>Engage<br>Time<br>(Fmt) | Hold<br>Time<br>(Fmt) | Avg<br>Hold<br>Time<br>(Fmt) | Wrap<br>Time<br>(Fmt) | Avg<br>Wrap<br>Time<br>(Fmt) | Preview<br>Time<br>(Fmt) | Avg<br>Preview<br>Time<br>(Fmt) |
| 8360A14C6100A14017200000000000 | DEFAULT_BUSINESS_RESULT | 2016-06-01 | 00:00:07                       | 00:00:07                | 00:00:07                       | 00:00:00              | 00:00:00                     | 00:00:00              | 00:00:00                     | 00:00:00                 | 00:00:00                        |
| 64D5B51430A1401720000000000    | DEFAULT_BUSINESS_RESULT | 2016-05-25 | 00:00:25                       | 00:00:50                | 00:00:25                       | 00:00:00              | 00:00:00                     | 00:00:00              | 00:00:00                     | 00:00:00                 | 00:00:00                        |
| 04BC0C07550A1401720000000000   | DEFAULT_BUSINESS_RESULT | 2016-05-27 | 00:00:14                       | 00:00:14                | 00:00:14                       | 00:00:00              | 00:00:00                     | 00:00:00              | 00:00:00                     | 00:00:00                 | 00:00:00                        |
|                                |                         |            | 00:00:18                       | 00:01:11                | 00:00:18                       | 00:00:00              | 00:00:00                     | 00:00:00              | 00:00:00                     | 00:00:00                 | 00:00:00                        |
|                                |                         |            | 00:00:18                       | 00:01:11                | 00:00:18                       | 00:00:00              | 00:00:00                     | 00:00:00              | 00:00:00                     | 00:00:00                 | 00:00:00                        |

Ce rapport fournit les durées totales et moyennes des activités de traitement des appels (y compris Temps traitement, Temps post-appel, Temps de prévisualisation, Temps occupation et Temps mise en suspens) pour les agents qui participent à des campagnes d'appels sortants.

Utilisez ce rapport en combinaison avec les rapports du dossier Campagne d'appels sortants pour comprendre les performances des agents lors de vos campagnes d'appels sortants en passant en revue les durées totales et moyennes des activités de traitement des appels (dont Temps traitement, Temps post-appel, Temps de prévisualisation, Temps occupation et Temps mise en suspens) pour chaque agent.

Pour avoir une meilleure idée de ce à quoi ressemble ce rapport, affichez un exemple de sortie du rapport :

HRCXIAgentOutboundCampaignReport.pdf

Les tableaux suivants expliquent les invites que vous pouvez sélectionner lorsque vous générez le rapport, ainsi que les mesures et les attributs qui sont représentés dans le rapport :

#### Invites du Rapport de campagne sortante d'agent

| Invite                | Description                                                                                                    |
|-----------------------|----------------------------------------------------------------------------------------------------|
| Filtre date prédéfini | Dans la liste pratique des intervalles de temps de<br>roulement prédéfinis, sélectionnez un intervalle<br>s'étendant sur un jour ou plus sur lequel axer le<br>rapport. |
| Date de début         | Sélectionnez le premier jour pour lequel rassembler des données dans le rapport.                                                                                        |
| Date de fin           | Sélectionnez le dernier jour pour lequel rassembler des données dans le rapport.                                                                                        |
| Résultat commercial   | Vous pouvez sélectionner un ou plusieurs résultats commerciaux à inclure dans le rapport.                                                                               |
| Campagne              | Vous pouvez sélectionner une ou plusieurs<br>campagnes à partir desquelles rassembler des<br>données pour le rapport.                                                   |
| Groupe d'agents       | Vous pouvez sélectionner un ou plusieurs groupes<br>à partir desquels rassembler des données pour le<br>rapport.                                                        |
| Agent                 | Vous pouvez sélectionner un ou plusieurs agents à partir desquels rassembler des données pour le rapport.                                                               |
| Locataire             | Pour les environnements à locataires multiples,<br>vous pouvez sélectionner les locataires pour<br>lesquels inclure les données dans le rapport.                        |

#### Attributs utilisés dans le Rapport de campagne sortante d'agent

| Attribut            | Description                                                                                                    |
|---------------------|----------------------------------------------------------------------------------------------------|
| Locataire           | Cet attribut permet d'organiser les données<br>comprises dans l'intervalle du rapport selon le<br>locataire.                                                                                                    |
| Nom de l'agent      | Cet attribut permet d'organiser les données selon certains attributs de l'agent associé à l'interaction.                                                                                                    |
| Campagne            | Cet attribut permet d'organiser les données selon<br>le nom de la campagne sortante.                                                                                                    |
| Résultat commercial | Cet attribut permet d'organiser les données selon le résultat commercial configuré.                                                                                                    |
| Jour                | Cet attribut permet d'organiser les données<br>comprises dans l'intervalle du rapport en fonction<br>d'un jour spécifique d'un mois et d'une année<br>donnés. Les valeurs journalières sont présentées au<br>format AAAA-MM-JJ. |

#### Mesures utilisées dans le Rapport de campagne sortante d'agent

| Mesure                              | Description                                                                                                    |
|-------------------------------------|----------------------------------------------------------------------------------------------------|
|                                     | Temps moyen (HH:MM:SS) que cet agent a passé à traiter les interactions qu'il a reçues.                                                                                                    |
| Temps moy traitement (Fmt)          | Cette mesure est calculée comme le temps de traitement divisé<br>par la somme des interactions acceptées et des consultations<br>reçues.                                                               |
| Temps occupation (Fmt)              | Temps total (HH:MM:SS) pendant lequel cet agent a<br>été occupé avec des clients pour des interactions<br>que cet agent a reçues.                                                                      |
| Durée moy occupation (Fmt)          | Temps moyen (HH:MM:SS) pendant lequel cet<br>agent a été occupé avec des clients.                                                                                                    |
| Temps mise en suspens (Fmt)         | Temps total (HH:MM:SS) pendant lequel cet agent a<br>eu des clients mis en suspens pour des interactions<br>associées à cette campagne.                                                                |
|                                     | Temps moyen (HH:MM:SS) pendant lequel cet agent a eu des interactions clients mises en suspens.                                                                                                    |
| Temps moy mise en suspens (Fmt)     | Cette mesure est attribuée à l'intervalle dans lequel les<br>interactions sont arrivées à l'agent (qui peut différer de<br>l'intervalle dans lequel les interactions ont été mises en<br>suspens).     |
| Temps post-appel (Fmt)              | Temps total (HH:MM:SS) passé par cet agent à<br>l'état Post-appel pour des interactions clients qu'il a<br>reçues et qui étaient associées à cette campagne.                                           |
| Temps moy post-appel (Fmt)          | Temps moyen (HH:MM:SS) que cet agent a passé à<br>des interactions clients alors qu'il était à l'état Post-<br>appel.                                                                                  |
| Temps de prévisualisation (Fmt)     | Temps total (HH:MM:SS) passé par l'agent à prévisualiser des interactions clients associées à cette campagne que l'agent a demandées ou que le serveur d'interactions a envoyées au bureau de l'agent. |
| Temps moy de prévisualisation (Fmt) | Temps moyen (HH:MM:SS) passé par l'agent à<br>prévisualiser des interactions que l'agent a<br>demandées ou que le serveur d'interactions a<br>envoyées au bureau de l'agent.                           |

### Rapport de file d'attente d'agent

Cette page explique comment utiliser le Rapport de file d'attente d'agent (dossier **Agents**) pour en savoir plus sur les performances des agents, y compris des informations détaillées sur le traitement des appels pour chaque agent.

#### Explications sur le Rapport de file d'attente d'agent

|        |            |             |               |                                |                                          | A                              | gent                  | Queue I                  | Report                  |                           |
|--------|------------|-------------|---------------|--------------------------------|------------------------------------------|--------------------------------|-----------------------|--------------------------|-------------------------|---------------------------|
| Tenant | Media Type | Age         | nt Name       | Queue                          | Queue Type                               | Interactio                     | on Type               | Day                      | Accepted                |                           |
|        |            | . A6001 si  | p (A6001 sip) | UNKNOWN                        | UNKNOWN                                  | Internal                       |                       | 2011-04-11               | 0                       |                           |
|        |            | , 110001_01 | (noosi_bip)   | omatomi                        | omatomi                                  | incornar                       |                       | 2011-11-10               | 1                       |                           |
|        | gent       | Queue       | Report        |                                |                                          |                                |                       |                          |                         |                           |
|        | Туре       | Day         | Accepted      | Avg<br>Handle<br>Time<br>(Fmt) | Engage<br>Time<br>(Fmt)                  | Avg<br>Engage<br>Time<br>(Fmt) | Hold<br>Time<br>(Fmt) | Avg Hol<br>Time<br>(Fmt) | d Wrap<br>Time<br>(Fmt) | Avg Wrap<br>Time<br>(Fmt) |
|        |            | 2011-04-11  | 0             | 00:00:00                       | 00:00:00                                 | 00:00:00                       | 00:00:                | 00:00:00                 | 0 00:00:00              | 00:00:00                  |
|        |            | 2011-11-10  | 0             | 00:00:00                       | 00:00:00                                 | 00:00:00                       | 00:00:                | 0:00:00                  | 0 00:00:00              | 00:00:00                  |
|        |            | 2011-04-13  | 2             | 00:03:06                       | 00:03:20                                 | 00:01:40                       | 00:02:                | 52 00:01:2               | 6 00:00:00              | 00:00:00                  |
|        |            | 2011-04-11  | 10            | 00:01:05                       | 00:08:48                                 | 00:00:53                       | 00:02:0               | 00:00:2                  | 4 00:00:00              | 00:00:00                  |
|        |            | 2011-11-03  | 5             | 00:01:12                       | 00:04:36                                 | 00:00:55                       | 00:01:3               | 26 00:00:1               | 7 00:00:00              | 00:00:00                  |
|        |            | 2011-11-08  | 8             | 00:01:03                       | 00:05:42                                 | 00:00:43                       | 00:02:4               | 10 00:00:2               | 00:00:00                | 00:00:00                  |
|        |            | 2011-11-10  | 3             | 00:00:52                       | 00:02:06                                 | 00:00:42                       | 00:00:0               | 31 00:00:1               | .6 00:00:00             | 00:00:00                  |
|        |            | 2011-04-11  | 3             | 00:00:39                       | 00:01:24                                 | 00:00:28                       | 00:00:3               | 17 00:00:0               | 9 00:00:00              | 00:00:00                  |
|        |            | 2011-04-11  | 3             | 00:01:06                       | 00:03:04                                 | 00:01:01                       | 00:00:                | 00:00:00                 | 5 00:00:00              | 00:00:00                  |
|        |            | 2011-04-13  | 2             | 00:00:10                       | 00:00:08                                 | 00:00:04                       | 00:00:                | 00:00:00                 | 0 00:00:00              | 00:00:00                  |
|        | /          | 2011-11-03  | 4             | 00:00:44                       | 00:00:56                                 | 00:00:14                       | 00:00:                | 00:00:00                 | 00:00:00                | 00:00:00                  |
| -      |            | 2011-11-08  | 7             | 00:01:00                       | 00:03:29                                 | 00:00:30                       | 00:00:4               | 44 00:00:1               | 5 00:00:00              | 00:00:00                  |
|        |            | 2011-11-10  | 3             | 00:00:33                       | 00:01:26                                 | 00:00:29                       | 00:00:                | 00:00:00                 | 00:00:00                | 00:00:00                  |
|        |            | 2011-04-11  | 2             | 00:01:13                       | 00:02:12                                 | 00:01:06                       | 00:00:                | 00:00:00                 | 4 00:00:00              | 00:00:00                  |
|        |            | 2011-04-11  | 1             | 00:01:52                       | 00:01:43                                 | 00:01:43                       | 00:00:                | 00:00:00                 | 5 00:00:00              | 00:00:00                  |
|        | \          | 2011-04-13  | 2             | 00:00:13                       | 00:00:13                                 | 00:00:07                       | 00:00:0               | 00:00:00                 | 00:00:00                | 00:00:00                  |
|        |            | 2011-11-03  | 0             | 00:01:03                       | 00:00:00                                 | 00:00:00                       | 00:00:                | 00:00:00                 | 0 00:00:00              | 00:00:00                  |
|        | -          |             |               |                                | 0.0 -0-0-0-0-0-0-0-0-0-0-0-0-0-0-0-0-0-0 |                                |                       |                          |                         | 0.0                       |

Ce rapport permet aux superviseurs de contrôler les performances de traitement des interactions d'un agent (ou de tous les agents) en fonction de la file d'attente depuis laquelle les interactions ont été distribuées pendant la plage de jours que vous spécifiez. Le rapport présente le temps de traitement moyen par agent et par file d'attente (ou file d'attente virtuelle). Par traitement des interactions, on entend l'acceptation des interactions, la mise en suspens des appels, les

consultations, les transferts, le travail post-appel et les conversations.

Genesys prend en charge la personnalisation de la mesure Temps moy traitement pour l'aligner sur la définition de ce terme propre à votre entreprise. Pour les autres définitions possibles, ouvrez les propriétés de cette mesure dans l'univers et lisez sa description.

Ce rapport permet de comprendre un traitement d'interaction d'agent par file d'attente selon les pourcentages et les temps d'occupation, de mise en attente et de post-appel.

Pour avoir une meilleure idée de ce à quoi ressemble ce rapport, affichez un exemple de sortie du rapport :

SampleAgentQueueReport.pdf

Les tableaux suivants expliquent les invites que vous pouvez sélectionner lorsque vous générez le rapport, ainsi que les mesures et les attributs qui sont représentés dans le rapport :

| Invite                    | Description                                                                                                    |
|---------------------------|----------------------------------------------------------------------------------------------------|
| Filtre date prédéfini     | Dans la liste pratique des intervalles de temps de<br>roulement prédéfinis, sélectionnez un intervalle<br>s'étendant sur un jour ou plus sur lequel axer le<br>rapport. |
| Date de début             | Sélectionnez le premier jour pour lequel rassembler des données dans le rapport.                                                                                        |
| Date de fin               | Sélectionnez le dernier jour pour lequel rassembler des données dans le rapport.                                                                                        |
| Groupe de files d'attente | Vous pouvez sélectionner un ou plusieurs groupes de files d'attente à inclure dans le rapport.                                                                          |
| File d'attente            | Vous pouvez sélectionner une ou plusieurs files d'attente à inclure dans le rapport.                                                                                    |
| Groupe d'agents           | Vous pouvez sélectionner un ou plusieurs groupes<br>à partir desquels rassembler des données pour le<br>rapport.                                                        |
| Agent                     | Vous pouvez sélectionner un ou plusieurs agents à inclure dans le rapport.                                                                                              |
| Type de média             | Vous pouvez sélectionner le type de média à inclure dans le rapport, par exemple : VOIX, E-MAIL et CHAT.                                                                |
| Type d'interaction        | Vous pouvez sélectionner le type d'interaction à<br>inclure dans le rapport, par exemple Entrant,<br>Sortant et Interne.                                                |
| Locataire                 | Pour les environnements à locataires multiples,<br>vous pouvez sélectionner les locataires pour<br>lesquels inclure les données dans le rapport.                        |

#### Invites du Rapport de file d'attente d'agent

#### Attributs utilisés dans le Rapport de file d'attente d'agent

| Attribut               | Description                                                                                                    |
|------------------------|----------------------------------------------------------------------------------------------------|
| Locataire              | Cet attribut permet d'organiser les données<br>comprises dans l'intervalle du rapport selon le<br>locataire.                                                                                                    |
| Type de média          | Cet attribut permet d'organiser les données selon<br>le type de média de l'interaction : VOIX, E-MAIL et<br>CHAT, par exemple.                                                                                                  |
| Nom de l'agent         | Cet attribut permet d'organiser les données selon certains attributs de l'agent associé à l'interaction.                                                                                                    |
| File d'attente         | Cet attribut permet d'organiser les données<br>comprises dans l'intervalle du rapport selon le nom<br>de la file d'attente ACD, de la file d'attente<br>virtuelle, de la file d'attente des interactions ou de<br>la corbeille. |
| Type de file d'attente | Cet attribut permet d'organiser les données<br>comprises dans l'intervalle du rapport selon le type<br>de file d'attente, tel que ACDQueue, VirtualQueue,<br>InteractionQueue ou InteractionWorkBin.                            |
| Type d'interaction     | Cet attribut permet d'organiser les données selon<br>le type d'interaction (p. ex., Entrant, Sortant et<br>Interne).                                                                                                    |
| Jour                   | Cet attribut permet d'organiser les données<br>comprises dans l'intervalle du rapport en fonction<br>d'un jour spécifique d'un mois et d'une année<br>donnés. Les valeurs journalières sont présentées au<br>format AAAA-MM-JJ. |

#### Mesures utilisées dans le Rapport de file d'attente d'agent

| Mesure                     | Description                                                                                                    |
|----------------------------|----------------------------------------------------------------------------------------------------|
| Accepté                    | Nombre total de fois où des interactions clients ou<br>des consultations à chaud ont été acceptées, ont<br>reçu une réponse, ont été extraites ou ont été<br>lancées par cet agent.<br>Pour le canal voix, cette mesure est identique à Activité\<br>Réponses.                              |
| Temps moy traitement (Fmt) | Temps moyen (HH:MM:SS) que cet agent a passé à<br>traiter des interactions qu'il a reçues et distribuées<br>ou extraites à partir de cette file d'attente.<br>Cette mesure est calculée comme le temps de traitement divisé<br>par la somme des interactions acceptées et des consultations |

| Mesure                          | Description                                                                                                    |
|---------------------------------|----------------------------------------------------------------------------------------------------|
|                                 | reçues.                                                                                                    |
| Temps occupation (Fmt)          | Pour les interactions distribuées ou extraites à<br>partir de cette file d'attente, temps total<br>(HH:MM:SS) pendant lequel cet agent a été occupé<br>avec des clients pour des interactions reçues par<br>l'agent.                                                                                                    |
|                                 | telles que le temps de mise en suspens, le temps post-appel, le<br>temps d'alerte (sonnerie) et le temps consacré à la collaboration<br>ou à la consultation.                                                                                                    |
| Durée moy occupation (Fmt)      | Pour les interactions distribuées ou extraites à partir de cette file d'attente, temps moyen (HH:MM:SS) pendant lequel cet agent a été occupé avec des clients.                                                                                                    |
| Temps mise en suspens (Fmt)     | Temps total (HH:MM:SS) pendant lequel cet agent a<br>eu des interactions clients mises en suspens<br>distribuées à partir de cette file d'attente.                                                                                                    |
| Temps moy mise en suspens (Fmt) | Temps moyen (HH:MM:SS) pendant lequel cet<br>agent a eu des interactions clients mises en<br>suspens distribuées à partir de cette file d'attente.<br>Cette mesure est attribuée à l'intervalle dans<br>lequel les interactions sont arrivées à l'agent (qui<br>peut différer de l'intervalle dans lequel les<br>interactions ont été mises en suspens). |
| T                               | Temps total (HH:MM:SS) pendant lequel cet agent a<br>été à l'état Post-appel pour des interactions clients<br>qu'il a reçues de cette file d'attente.                                                                                                    |
| lemps post-appel (Fmt)          | Cette mesure est attribuée à l'intervalle dans lequel l'interaction<br>a été proposée à l'agent pour qui l'état Post-appel a été<br>invoqué.                                                                                                    |
| Temps moy post-appel (Fmt)      | Temps moyen (HH:MM:SS) passé par cet agent,<br>alors qu'il était à l'état Post-appel, à des<br>interactions clients distribuées à partir de cette file<br>d'attente.                                                                                                    |

Pour les environnements à plusieurs commutateurs qui partagent les mêmes noms de file d'attente entre commutateurs, vous pouvez personnaliser ce rapport pour qu'il reconnaisse une combinaison commutateur-file d'attente donnée (au lieu de la file d'attente seule) afin de récupérer les résultats souhaités.

Ce rapport fournit également des résultats pour les scénarios de flux d'interactions dans lesquels les interactions ne passent par aucun dispositif de file d'attente.

### Rapport d'occupation sociale d'agent

Cette page explique comment utiliser le Rapport d'occupation sociale d'agent (dossier **Agents**) pour en savoir plus sur les scores moyens des agents sur les réseaux sociaux.

Ce rapport nécessite que l'option RAA eServicesSM soit activée. Pour plus d'informations, consultez le *Guide de déploiement de Genesys CX Insights*.

#### Explications sur le Rapport d'occupation sociale d'agent

|                | Agent Social Engagement Report |                                  |                 |                             |                    |                                 |            |          |                           |                           |                               |
|----------------|--------------------------------|----------------------------------|-----------------|-----------------------------|--------------------|---------------------------------|------------|----------|---------------------------|---------------------------|-------------------------------|
| Tenant         | Media Type                     | Agent Name                       | Category        | Classify Sentiment Category | Influence Category | Classify Actionability Category | Day        | Accepted | Avg<br>Sentiment<br>Score | Avg<br>Influence<br>Score | Avg<br>Actionability<br>Score |
|                |                                |                                  |                 |                             |                    |                                 | 2011-04-11 | 9        | 1.05                      | 1.00                      | 2.50                          |
|                |                                | , A6001_sip (A6001_sip)          | blue            | positive                    | wide               | positive                        | 2011-04-13 | 2        | 2.50                      | 2.50                      | 1.05                          |
|                |                                |                                  |                 |                             |                    |                                 | 2011-11-10 | 3        | 1.00                      | 1.50                      | 2.50                          |
|                |                                |                                  |                 |                             |                    |                                 | 2011-04-11 | 10       | 2.50                      | 2.50                      | 1.00                          |
|                |                                |                                  |                 |                             |                    | neutral                         | 2011-04-13 | 2        | 1.50                      | 3.00                      | 2.50                          |
|                |                                | , A6002_sip (A6002_sip)          | blue            | neutral                     | wide               |                                 | 2011-11-03 | 5        | 2.50                      | 2.50                      | 1.50                          |
|                |                                |                                  |                 |                             |                    |                                 | 2011-11-08 | 8        | 3.00                      | 1.00                      | 2.50                          |
|                |                                |                                  |                 |                             |                    |                                 | 2011-11-10 | 3        | 2.50                      | 2.50                      | 3.00                          |
|                |                                |                                  |                 |                             |                    |                                 | 2011-04-11 | 6        | 1.00                      | 1.50                      | 2.50                          |
|                |                                | , A6003_sip (A6003_sip)          |                 | green positive              | wide               | positive                        | 2011-04-13 | 2        | 2.50                      | 0.00                      | 1.00                          |
|                |                                |                                  | green           |                             |                    |                                 | 2011-11-03 | 4        | 1.50                      | 3.00                      | 2.50                          |
|                |                                |                                  |                 |                             |                    |                                 | 2011-11-08 | 7        | 0.00                      | 2.50                      | 1.50                          |
|                |                                |                                  |                 |                             |                    |                                 | 2011-11-10 | 3        | 3.00                      | 1.00                      | 2.50                          |
|                |                                | e<br>, A6004_sip (A6004_sip) nor |                 |                             |                    | 2011-04-11                      | 3          | 2.50     | 2.50                      | 3.00                      |                               |
| Environment    | Voice                          |                                  |                 | none neutral                | wide               | positive                        | 2011-04-13 | 2        | 1.00                      | 1.50                      | 2.50                          |
| Environment Vo | VOICE                          |                                  | none            |                             |                    |                                 | 2011-11-03 | 0        | 2.50                      | 3.00                      | 1.00                          |
|                |                                |                                  |                 |                             |                    |                                 | 2011-11-08 | 2        | 1.50                      | 2.50                      | 2.50                          |
|                |                                |                                  |                 |                             |                    |                                 | 2011-11-10 | 0        | 4.50                      | 1.00                      | 1.50                          |
|                |                                | 46005 sin (46005 sin)            | a second second | neutral                     | none               | politica                        | 2011-11-03 | 0        | 3.00                      | 2.50                      | 0.00                          |
|                |                                | , A0003_sip (A0003_sip)          | Dide            | The did di                  |                    |                                 | 2011-11-08 | 0        | 1.00                      | 1.50                      | 1.00                          |

Ce rapport permet d'afficher, pour chaque agent et par jour, des informations détaillées sur les scores de réseaux sociaux moyens de chaque réponse standard configurée ou catégorie. Le rapport comprend les scores moyens Sentiment, Influence et Applicabilité.

#### HRCXIAgentSocialEngagementReport.pdf

Les tableaux suivants expliquent les invites que vous pouvez sélectionner lorsque vous générez le rapport, ainsi que les mesures et les attributs qui sont représentés dans le rapport :

#### Invites du Rapport d'occupation sociale d'agent

| Invite                                   | Description                                                                                                    |
|------------------------------------------|----------------------------------------------------------------------------------------------------|
| Filtre date prédéfini                    | Vous pouvez sélectionner une date sur laquelle axer le rapport.                                                                                                    |
| Date de début                            | Sélectionnez le premier jour pour lequel rassembler des données dans le rapport.                                                                                                    |
| Date de fin                              | Sélectionnez le dernier jour pour lequel rassembler des données dans le rapport.                                                                                                    |
| Groupe d'agents                          | Vous pouvez sélectionner un ou plusieurs groupes<br>à partir desquels rassembler des données pour le<br>rapport.                                                                                                    |
| Agent                                    | Vous pouvez sélectionner un ou plusieurs agents à partir desquels rassembler des données pour le rapport.                                                                                                    |
| Catégorie                                | Vous pouvez sélectionner une ou plusieurs catégories à partir desquelles rassembler des données pour le rapport.                                                                                                    |
| Classification catégorie de sentiment    | Vous pouvez sélectionner une valeur pour filtrer le rapport selon le sentiment des clients (généralement positif, négatif ou neutre).                                                                                       |
| Classification catégorie d'applicabilité | Vous pouvez sélectionner une valeur pour filtrer le rapport selon la mesure dans laquelle les interactions exigent l'attention de l'agent (leur applicabilité).                                                             |
| Catégorie d'influence                    | Vous pouvez sélectionner une valeur pour filtrer le rapport en fonction de l'influence du client (accumulée sur les réseaux sociaux au moment où les interactions sont entrées ou ont commencé dans le centre de contacts). |
| Type de média                            | Vous pouvez sélectionner le type de média à inclure dans le rapport—par exemple : VOIX, E-MAIL et CHAT.                                                                                                    |
| Locataire                                | Pour les environnements à locataires multiples,<br>vous pouvez sélectionner les locataires pour<br>lesquels inclure les données dans le rapport.                                                                            |

### Attributs utilisés dans le Rapport d'occupation sociale d'agent

| Attribut      | Description                                                                                                    |
|---------------|----------------------------------------------------------------------------------------------------|
| Locataire     | Cet attribut permet d'organiser les données<br>comprises dans l'intervalle du rapport selon le<br>locataire.                   |
| Type de média | Cet attribut permet d'organiser les données selon<br>le type de média de l'interaction : VOIX, E-MAIL et<br>CHAT, par exemple. |

| Attribut                                 | Description                                                                                                    |
|------------------------------------------|----------------------------------------------------------------------------------------------------|
| Nom de l'agent                           | Cet attribut permet d'organiser les données selon certains attributs de l'agent associé à l'interaction.                                                                                                    |
| Catégorie                                | Cet attribut permet d'organiser les données selon<br>les réponses standard aux interactions, configurées<br>dans votre environnement.                                                                                           |
| Classification catégorie de sentiment    | Cet attribut permet d'organiser les données selon<br>la caractéristique des interactions reflétant<br>l'attitude exprimée (généralement positive,<br>négative ou neutre).                                                       |
| Catégorie d'influence                    | Cet attribut permet d'organiser les données selon<br>le poids client accumulé sur les réseaux sociaux au<br>moment où les interactions sont entrées ou ont<br>débuté dans le centre de contacts.                                |
| Classification catégorie d'applicabilité | Cet attribut permet d'organiser les données selon<br>la caractéristique des interactions reflétant<br>l'attitude exprimée (généralement positive,<br>négative ou neutre).                                                       |
| Jour                                     | Cet attribut permet d'organiser les données<br>comprises dans l'intervalle du rapport en fonction<br>d'un jour spécifique d'un mois et d'une année<br>donnés. Les valeurs journalières sont présentées au<br>format AAAA-MM-JJ. |

#### Mesures utilisées dans le Rapport d'occupation sociale d'agent

| Mesure  | Description                                                                                                    |
|---------|----------------------------------------------------------------------------------------------------|
|         | La description de cette mesure varie en fonction<br>des attributs et des filtres de la requête du<br>rapport :                                                                                                    |
|         | <ul> <li>Attribut de l'agent : Nombre total de fois où des<br/>interactions clients ou des consultations à<br/>chaud ont été acceptées, ont reçu une réponse,<br/>ont été extraites ou ont été lancées par cet<br/>agent.</li> </ul>                                                                           |
| Accepté | <ul> <li>Attribut du groupe d'agents : Nombre total de<br/>fois où des interactions clients ou des<br/>consultations à chaud ont été acceptées, ont<br/>reçu une réponse, ont été extraites ou ont été<br/>lancées par des agents membres de ce groupe<br/>d'agents.</li> </ul>                                |
|         | <ul> <li>Attributs de l'agent et de la file d'attente :<br/>Nombre total de fois où des interactions clients<br/>ou des consultations à chaud distribuées à<br/>partir de cette file d'attente ont été acceptées,<br/>ont reçu une réponse, ont été extraites ou ont<br/>été lancées par cet agent.</li> </ul> |

| Mesure                  | Description                                                                                                    |  |  |  |
|-------------------------|----------------------------------------------------------------------------------------------------|--|--|--|
|                         | La description de cette mesure varie en fonction<br>des attributs et des filtres de la requête du<br>rapport :                                                                                                    |  |  |  |
|                         | <ul> <li>Attribut de l'agent : Score moyen reflétant<br/>l'attitude exprimée par les clients pour des<br/>interactions traitées par cet agent.</li> </ul>                                                                                              |  |  |  |
| Score moy de sentiment  | <ul> <li>Attribut du groupe d'agents : Score moyen<br/>reflétant l'attitude exprimée par les clients pour<br/>des interactions traitées par des membres de<br/>ce groupe d'agents.</li> </ul>                                                          |  |  |  |
|                         | <ul> <li>Attributs de l'agent et de la file d'attente : Score<br/>moyen reflétant l'attitude exprimée par les<br/>clients pour des interactions qui ont été<br/>distribuées à partir de cette file d'attente et<br/>traitées par cet agent.</li> </ul> |  |  |  |
|                         | La moyenne considère uniquement les interactions pour lesquelles un score de sentiment a été attribué.                                                                                                    |  |  |  |
|                         | La description de cette mesure varie en fonction<br>des attributs et des filtres de la requête du<br>rapport :                                                                                                    |  |  |  |
|                         | <ul> <li>Attribut de l'agent : Score moyen représentant<br/>le poids accumulé sur les réseaux sociaux pour<br/>les interactions traitées par cet agent.</li> </ul>                                                                                     |  |  |  |
| Score moy d'influence   | <ul> <li>Attribut du groupe d'agents : Score moyen<br/>représentant le poids accumulé sur les réseaux<br/>sociaux pour les interactions traitées par des<br/>agents appartenant à ce groupe d'agents.</li> </ul>                                       |  |  |  |
|                         | <ul> <li>Attributs de l'agent et de la file d'attente : Score<br/>moyen représentant le poids accumulé sur les<br/>réseaux sociaux pour les interactions<br/>distribuées à partir de cette file d'attente et<br/>traitées par cet agent.</li> </ul>    |  |  |  |
|                         | La moyenne considère uniquement les interactions pour lesquelles un score d'applicabilité a été attribué.                                                                                                    |  |  |  |
|                         | La description de cette mesure varie en fonction<br>des attributs et des filtres de la requête du<br>rapport :                                                                                                    |  |  |  |
| Score moy applicabilité | <ul> <li>Attribut de l'agent : Score moyen attribué aux<br/>interactions traitées par cet agent, indiquant<br/>dans quelle mesure les interactions ont exigé<br/>l'attention de l'agent.</li> </ul>                                                    |  |  |  |
|                         | <ul> <li>Attribut du groupe d'agents : Score moyen<br/>attribué aux interactions traitées par des<br/>agents qui appartiennent à ce groupe d'agents,<br/>indiquant dans quelle mesure les interactions</li> </ul>                                      |  |  |  |

| Mesure | Description                                                                                                    |
|--------|----------------------------------------------------------------------------------------------------|
|        | <ul> <li>ont exigé l'attention des agents.</li> <li>Attributs de l'agent et de la file d'attente : Score<br/>moyen attribué aux interactions distribuées à<br/>partir de cette file d'attente et traitées par cet</li> </ul> |
|        | agent, indiquant dans quelle mesure les interactions ont exigé l'attention de l'agent.                                                                                                    |
|        | La moyenne considère uniquement les interactions pour lesquelles un score d'applicabilité a été attribué.                                                                                                    |

# Rapport détaillé sur l'état d'agent

Cette page explique comment utiliser le Rapport détaillé sur l'état d'agent (dossier **Agents** et dossier **Détails**) pour en savoir plus sur la façon dont les agents utilisent leur temps lorsqu'ils ne sont pas en appel.

#### Explications sur le Rapport détaillé sur l'état d'agent

| Agent State Details Report |            |                         |                       |          |                  |             |                   |                         |        |
|----------------------------|------------|-------------------------|-----------------------|----------|------------------|-------------|-------------------|-------------------------|--------|
| Tenant                     | Media Type | Agent Name              | Start Timestamp       | State    | Reason Timestamp | Reason Code | Duration<br>(Fmt) | Reason<br>Time<br>(Fmt) | Active |
|                            |            | , A6001_sip (A6001_sip) | 4/11/2011 12:30:34 PM | Ready    |                  |             | 00:00:20          | 00:00:00                |        |
|                            | Voice      |                         | 4/11/2011 12:30:54 PM | Busy     |                  |             | 00:03:35          | 00:00:00                |        |
| Environment                |            |                         | 4/11/2011 12:34:29 PM | Ready    |                  |             | 00:06:09          | 00:00:00                |        |
|                            |            |                         | 4/11/2011 12:40:44 PM | Ready    |                  |             | 00:00:11          | 00:00:00                |        |
|                            |            |                         | 4/11/2011 12:40:55 PM | Busy     |                  |             | 00:03:45          | 00:00:00                |        |
|                            |            |                         | 4/11/2011 12:44:40 PM | Ready    |                  |             | 00:00:09          | 00:00:00                |        |
|                            |            |                         | 4/11/2011 12:48:30 PM | Ready    |                  |             | 00:00:10          | 00:00:00                |        |
|                            |            |                         | 4/11/2011 12:48:40 PM | Busy     |                  |             | 00:03:01          | 00:00:00                |        |
|                            |            |                         | 4/11/2011 12:51:41 PM | Ready    |                  |             | 00:00:07          | 00:00:00                |        |
|                            |            |                         | 4/11/2011 1:03:16 PM  | Ready    |                  |             | 00:00:06          | 00:00:00                |        |
|                            |            |                         | 4/11/2011 1:03:22 PM  | Busy     |                  |             | 00:01:02          | 00:00:00                |        |
|                            |            |                         | 4/11/2011 1:04:24 PM  | Ready    |                  |             | 00:01:34          | 00:00:00                |        |
|                            |            |                         | 4/11/2011 1:05:58 PM  | Busy     |                  |             | 00:01:16          | 00:00:00                |        |
|                            |            |                         | 4/11/2011 1:07:14 PM  | Ready    |                  |             | 00:01:16          | 00:00:00                |        |
|                            |            |                         | 4/11/2011 1:08:30 PM  | Busy     |                  |             | 00:00:56          | 00:00:00                |        |
|                            |            |                         | 4/11/2011 1:09:26 PM  | Ready    |                  |             | 00:00:09          | 00:00:00                |        |
|                            |            |                         | 4/11/2011 1:09:35 PM  | NotReady |                  |             | 00:06:19          | 00:00:00                |        |
|                            |            |                         | 4/11/2011 12.21.00    | Ready    |                  |             | 00:00:00          | 00:00:00                |        |

Ce rapport affiche les horodatages et les durées des différents changements d'état de l'agent durant une plage d'heures que vous spécifiez pour un jour donné. Ces informations permettent aux superviseurs de déterminer comment un agent a passé son temps dans les différents états non liés à des appels et d'évaluer dans quelle mesure ce temps a été utilisé à bon escient. Si un motif matériel ou logiciel a été enregistré pour un n'importe quel état, le motif correspondant est également indiqué dans le rapport.

Utilisez ce rapport pour contrôler les activités d'un agent non liées aux appels, notamment lorsque l'agent est payé à la minute.

Si l'agent reste connecté pendant une période de deux jours (ou plus longtemps) sans que le système ne force sa déconnexion, la durée de l'état est divisée entre les différents jours civils concernés.

Pour avoir une meilleure idée de ce à quoi ressemble ce rapport, affichez un exemple de sortie du rapport :

#### SampleAgntStatReport.pdf

Les tableaux suivants expliquent les invites que vous pouvez sélectionner lorsque vous générez le rapport, ainsi que les mesures et les attributs qui sont représentés dans le rapport :

#### Invites du Rapport détaillé sur l'état d'agent

| Invite                | Description                                                                                                    |  |  |
|-----------------------|----------------------------------------------------------------------------------------------------|--|--|
| Filtre jour prédéfini | Dans la liste pratique des jours prédéfinis,<br>sélectionnez un jour pour lequel lancer le rapport.                                              |  |  |
| Date de rapport       | Sélectionnez un jour pour lequel lancer le rapport.                                                                                              |  |  |
| Groupe d'agents       | Vous pouvez sélectionner un ou plusieurs groupes<br>à partir desquels rassembler des données pour le<br>rapport.                                 |  |  |
| Agent                 | Vous pouvez sélectionner un ou plusieurs agents à partir desquels rassembler des données pour le rapport.                                        |  |  |
| Type de code motif    | Vous pouvez sélectionner le code de motif à inclure dans le rapport.                                                                             |  |  |
| Type de média         | Vous pouvez sélectionner le type de média à inclure dans le rapport, par exemple : VOIX, E-MAIL et CHAT.                                         |  |  |
| Locataire             | Pour les environnements à locataires multiples,<br>vous pouvez sélectionner les locataires pour<br>lesquels inclure les données dans le rapport. |  |  |

#### Attributs utilisés dans le Rapport détaillé sur l'état d'agent

| Attribut         | Description                                                                                                    |
|------------------|----------------------------------------------------------------------------------------------------|
| Locataire        | Cet attribut permet d'organiser les données<br>comprises dans l'intervalle du rapport selon le<br>locataire.                                                                                                    |
| Type de média    | Cet attribut permet d'organiser les données selon<br>le type de média de l'interaction : VOIX, E-MAIL et<br>CHAT, par exemple.                                                                                                    |
| Nom de l'agent   | Cet attribut permet d'organiser les données selon certains attributs de l'agent associé à l'interaction.                                                                                                    |
| Horodatage début | Cet attribut permet d'organiser les données selon<br>le moment où l'agent est passé à un état<br>spécifique.                                                                                                    |
| État             | Cet attribut permet d'organiser les données<br>comprises dans l'intervalle du rapport selon l'état<br>de l'agent. Les valeurs d'état dépendent de<br>l'application Genesys (par exemple, Interaction<br>Concentrator) qui fournit les données sources à |
| Attribut         | Description                                                                                                    |
|------------------|----------------------------------------------------------------------------------------------------|
|                  | Genesys Info Mart. Pour connaître les valeurs<br>d'état, reportez-vous à la description de la colonne<br>de ce tableau Info Mart dans la documentation<br>Modèle de données physique Genesys Info Mart de<br>votre SGBDR (disponible dans la documentation<br>Genesys Info Mart). |
| Horodateur Motif | Cet attribut permet d'organiser les données selon<br>le moment où l'agent est entré dans une<br>combinaison état-motif spécifique.                                                                                                    |
| Code de motif    | Cet attribut permet d'organiser les données<br>comprises dans l'intervalle du rapport selon le<br>motif sélectionné par l'agent.                                                                                                    |

### Mesures utilisées dans le Rapport détaillé sur l'état d'agent

| Mesure            | Description                                                                                                    |
|-------------------|----------------------------------------------------------------------------------------------------|
| Durée (Fmt)       | Différence (HH:MM:SS) entre le début et la fin de l'état de l'agent.                                                                                                    |
| Durée Motif (Fmt) | Temps total (HH:MM:SS) pendant lequel cet agent<br>était dans un état spécifique pour un motif<br>spécifique, quels que soient les intervalles dans<br>lesquels la combinaison état-motif intervient. Ce<br>temps est mesuré entre le moment où l'agent<br>entre dans cette combinaison état-motif et le<br>moment où il quitte cet état ou cette combinaison<br>état-motif. Si l'état de l'agent était toujours actif au<br>moment de la compilation des données, la durée<br>de l'agent dans cet état est nulle dans les rapports. |
| Actif             | La colonne Actif est une variable de rapport basée<br>sur les valeurs des attributs Motif Actif et État Actif.                                                                                                    |

Pour que ce rapport fournisse les codes de motif susceptibles d'être associés à l'état d'un agent, votre environnement doit configurer des codes de motif matériels et/ou logiciels. Lorsqu'ils sont configurés, une instance de rapport fournira les motifs matériels ou logiciels, mais pas les deux dans le même rapport.

Pour que ce rapport fournisse des détails ininterrompus sur les états Post-appel et Non prêt, vous devez configurer de manière appropriée l'application ICON sous-jacente fournissant des données à Genesys Info Mart (**gls-enable-acw-busy**). Reportez-vous à la section **Table SM\_RES\_STATE\_FACT** du *Guide de l'utilisateur Genesys Info Mart* pour prendre connaissance des considérations spéciales concernant les états de très courte durée (>0 et <1 s).

La colonne Actif est une variable de rapport basée sur les valeurs des attributs Motif Actif et État Actif.

## Rapport récapitulatif d'activité d'agent (actif)

Cette page explique comment utiliser le Rapport récapitulatif d'activité d'agent (actif) (dossier **Agents**) pour obtenir des informations détaillées sur l'utilisation du temps actif de chaque agent.

### Explications sur le Rapport récapitulatif d'activité d'agent (actif)

|             |            |      |              |                         |                      |                          | Agent             | : Sur                | mmary 2               | Activit                         | y Repo             | rt (Act                 | ive)                   |                               |                          |                   |  |  |
|-------------|------------|------|--------------|-------------------------|----------------------|--------------------------|-------------------|----------------------|-----------------------|---------------------------------|--------------------|-------------------------|------------------------|-------------------------------|--------------------------|-------------------|--|--|
| Tenant      | Media Type |      | Agent Name   |                         | Agent Name           |                          | a Type Agent Name |                      | Day                   | %<br>Occupa                     | ancy               | Active<br>Time<br>(Fmt) | Ready<br>Time<br>(Fmt) | Not<br>Ready<br>Time<br>(Fmt) | Busy<br>Time<br>(Fmt)    | Wrap<br>Tim<br>(F |  |  |
|             |            |      | , A6001      | _sip (A6001             | L_sip)               | 2011-04-11               | 57                | .15%                 | 00:30:05              | 00:10:11                        | 00:06:19           | 00:13:35                | 00:0                   |                               |                          |                   |  |  |
|             |            |      | , A6002      | _sip (A6002             | 2_sip)               | 2011-04-11               | 58                | .90%                 | 00:25:45              | 00:08:14                        | 00:05:43           | 00:11:48                | 00:00                  |                               |                          |                   |  |  |
|             |            |      | , A6003      | _sip (A6003             | 3_sip)               | 2011-04-11               | 55                | .29%                 | 00:23:01              | 00:04:43                        | 00:12:28           | 00:05:50                | 00:00:0                |                               |                          |                   |  |  |
| Environment | Voice      | e    | ent Su       | ummary                  | Acti                 | vity Re                  | port              | (Ac                  | tive)                 |                                 |                    |                         |                        |                               |                          |                   |  |  |
|             |            | 1000 | %<br>cupancy | Active<br>Time<br>(Fmt) | Read<br>Time<br>(Fmt | Y Read<br>Time<br>) (Fmt | y 1               | Busy<br>Fime<br>Fmt) | Wrap<br>Time<br>(Fmt) | Other<br>State<br>Time<br>(Fmt) | %<br>Ready<br>Time | % Not<br>Ready<br>Time  | %<br>Busy<br>Time      | %<br>Wrap<br>Time             | % Other<br>State<br>Time |                   |  |  |
|             |            |      | 57.15%       | 00:30:05                | 00:10:               | 11 00:06                 | :19 00            | :13:35               | 00:00:00              | 00:00:                          | 00 33.85%          | 21.00%                  | 45.15%                 | 0.00%                         | 0.00%                    |                   |  |  |
|             |            |      | 58.90%       | 00:25:45                | 00:08:               | 14 00:05                 | :43 00            | :11:48               | 00:00:00              | 00:00:                          | 00 31.97%          | 22.20%                  | 45.83%                 | 0.00%                         | 0.00%                    |                   |  |  |
|             |            | )    | 55.29%       | 00:23:01                | 00:04:               | 43 00:12                 | :28 00            | :05:50               | 00:00:00              | 00:00:                          | 00 20.49%          | 54.16%                  | 25.34%                 | 0.00%                         | 0.00%                    |                   |  |  |
|             |            |      | 51.61%       | 00:08:49                | 00:04:               | 16 00:00                 | :00 00            | :04:33               | 00:00:00              | 00:00:                          | 00 48.39%          | 0.00%                   | 51.61%                 | 0.00%                         | 0.00%                    |                   |  |  |
|             |            | /    | 99.73%       | 01:41:03                | 00:00:               | 16 00:01                 | :10 01            | :39:37               | 00:00:00              | 00:00:                          | 00 0.26%           | 1.15%                   | 98.58%                 | 0.00%                         | 0.00%                    |                   |  |  |
|             |            |      | 70.15%       | 00:01:50                | 00:00:               | 20 00:00                 | :43 00            | :00:47               | 00:00:00              | 00:00:                          | 00 18.18%          | 39.09%                  | 42.73%                 | 0.00%                         | 0.00%                    |                   |  |  |
|             |            |      |              |                         |                      | 00:01                    | :42 00            | :00:00               | 00:00.00              |                                 |                    | 76%                     | 0.00%                  | 0.00%                         | 0.00%                    |                   |  |  |

Ce rapport fournit une répartition des durées passées par un agent dans différents états (Prêt, Non prêt, Occupé et Autre) pour un type de média spécifique, indiquant le temps total d'interaction de l'agent (temps passé à traiter des interactions).

Ce rapport permet de comprendre le temps d'activité total des agents dans chaque état par type de média. Le rapport suit un large éventail de mesures, ventilées en fonction de la *quantité* et du *pourcentage* du temps actif passé dans chaque état.

Pour avoir une meilleure idée de ce à quoi ressemble ce rapport, affichez un exemple de sortie du rapport :

HRCXIAgentSummaryActivityReport(Active).pdf

Les tableaux suivants expliquent les invites que vous pouvez sélectionner lorsque vous générez le rapport, ainsi que les mesures et les attributs qui sont représentés dans le rapport :

### Invites du Rapport récapitulatif d'activité d'agent (actif)

| Invite                | Description                                                                                                    |
|-----------------------|----------------------------------------------------------------------------------------------------|
| Filtre date prédéfini | Dans la liste pratique des intervalles de temps de<br>roulement prédéfinis, sélectionnez un intervalle<br>s'étendant sur un jour ou plus sur lequel axer le<br>rapport. |
| Date de début         | Sélectionnez le premier jour pour lequel rassembler des données dans le rapport.                                                                                        |
| Date de fin           | Sélectionnez le dernier jour pour lequel rassembler des données dans le rapport.                                                                                        |
| Groupe d'agents       | Vous pouvez sélectionner un ou plusieurs groupes<br>à partir desquels rassembler des données pour le<br>rapport.                                                        |
| Agent                 | Vous pouvez sélectionner un ou plusieurs agents à partir desquels rassembler des données pour le rapport.                                                               |
| Type de média         | Vous pouvez sélectionner le type de média à inclure dans le rapport—par exemple : VOIX, E-MAIL et CHAT.                                                                 |
| Locataire             | Pour les environnements à locataires multiples,<br>vous pouvez sélectionner les locataires pour<br>lesquels inclure les données dans le rapport.                        |

# Attributs utilisés dans le Rapport récapitulatif d'activité d'agent (actif)

| Attribut       | Description                                                                                                    |
|----------------|----------------------------------------------------------------------------------------------------|
| Locataire      | Cet attribut permet d'organiser les données<br>comprises dans l'intervalle du rapport selon le<br>locataire.                                                                                                    |
| Type de média  | Cet attribut permet d'organiser les données selon<br>le type de média de l'interaction : VOIX, E-MAIL et<br>CHAT, par exemple.                                                                                                  |
| Nom de l'agent | Cet attribut permet d'organiser les données selon certains attributs de l'agent associé à l'interaction.                                                                                                    |
| Jour           | Cet attribut permet d'organiser les données<br>comprises dans l'intervalle du rapport en fonction<br>d'un jour spécifique d'un mois et d'une année<br>donnés. Les valeurs journalières sont présentées au<br>format AAAA-MM-JJ. |

### Mesures utilisées dans le Rapport récapitulatif d'activité d'agent

### (actif)

| Mesure                   | Description                                                                                                    |
|--------------------------|----------------------------------------------------------------------------------------------------|
|                          | Pourcentage de temps pendant lequel l'état de cet<br>agent était Occupé, dans l'intervalle, par rapport à<br>la durée totale, durant l'intervalle de la session<br>active de l'agent sur un canal de média donné.                                                                                                    |
| % Occupation             | Cette mesure reflète le pourcentage de temps que les agents<br>ont réellement passé à traiter des interactions par rapport à leur<br>temps de disponibilité ou d'inactivité. Cette mesure s'obtient en<br>soustrayant du temps actif les temps Prêt et Non prêt, puis en<br>divisant le résultat par la différence entre le temps actif et le<br>temps pas prêt.                                                                                                    |
| Durée Actif (Fmt)        | Temps total (HH:MM:SS) attribuable à l'intervalle<br>entre le début et la fin des sessions de connexion<br>de cet agent sur un canal de média donné. Dans le<br>scénario dans lequel un agent se connecte à<br>plusieurs commutateurs, DN (numéros de<br>répertoire) et/ou files d'attente, cette mesure<br>commence au moment où l'agent se connecte au<br>premier commutateur/DN/file d'attente (si la<br>connexion se situe dans l'intervalle) et se termine<br>au moment où l'agent n'est plus connecté à aucun<br>commutateur/DN/file d'attente (si la déconnexion<br>se situe dans l'intervalle). |
|                          | Remarque : Si l'agent n'est pas contraint de se déconnecter à la fin du jour du calendrier, la durée de connexion est divisée sur les deux jours.                                                                                                    |
| Temps Prêt (Fmt)         | Temps total (HH:MM:SS) pendant lequel cet agent<br>était à l'état Prêt pour un type de média donné.                                                                                                    |
| Temps Pas prêt (Fmt)     | Temps total (HH:MM:SS), durant l'intervalle, que cet<br>agent a passé à l'état Non prêt pour un canal de<br>média donné (y compris la durée Ne pas déranger,<br>si elle est configurée), qu'un motif ait été indiqué<br>ou non.                                                                                                    |
| Temps occupé (Fmt)       | Durée totale (HH:MM:SS) de toutes les activités de traitement des interactions, y compris le temps associé à des demandes de consultation reçues par l'agent, mais sans le temps passé à du travail post-appel.                                                                                                    |
| Temps post-appel (Fmt)   | Temps total (HH:MM:SS), durant l'intervalle, que cet<br>agent a passé à l'état de traitement post-appel,<br>que le motif d'entrée dans cet état ait été ou non<br>lié à une interaction.                                                                                                    |
| Temps état inconnu (Fmt) | Temps total (HH:MM:SS) pendant lequel l'état de<br>cet agent n'était ni Prêt, ni Non prêt après la<br>connexion à un canal de média donné. Cette<br>situation se produit généralement lors de la<br>première connexion si le commutateur, par<br>exemple, ne met pas de force les agents à l'état<br>Prêt lors de leur connexion.                                                                                                    |

| Mesure               | Description                                                                                                    |
|----------------------|----------------------------------------------------------------------------------------------------|
| % Temps Prêt         | Pourcentage de temps, durant l'intervalle, pendant<br>lequel l'état de cet agent a été Prêt, par rapport à<br>la durée totale, durant l'intervalle, de la session<br>active de l'agent sur un canal de média donné.        |
| % Temps Pas prêt     | Pourcentage de temps, durant l'intervalle, pendant<br>lequel l'état de cet agent était Non prêt, par<br>rapport à la durée totale, durant l'intervalle, de la<br>session active de l'agent sur un canal de média<br>donné. |
| % Temps occupé       | Pourcentage de temps de toutes les activités de traitement des interactions.                                                                                                    |
| % Temps post-appel   | Pourcentage de temps que cet agent a passé à<br>l'état de traitement post-appel (délai entre appels)<br>durant l'intervalle, par rapport à la durée totale de<br>la session active de l'agent durant l'intervalle.         |
| % Temps état inconnu | Pourcentage du temps passé par l'agent dans un<br>état autre que ceux listés dans le rapport.                                                                                                    |

## Rapport récapitulatif d'activité d'agent (interaction)

Cette page explique comment utiliser le Rapport récapitulatif d'activité d'agent (interaction) (dossier **Agents**) pour obtenir des informations détaillées sur le temps passé par les agents sur les interactions.

# Explications sur le Rapport récapitulatif d'activité d'agent (interaction)

|                               |             |            |                           |                         |                         |                       |                           | Ive Duce                          | Inc. da -               | Energy              |                   | Ja I                     | Alker                    |
|-------------------------------|-------------|------------|---------------------------|-------------------------|-------------------------|-----------------------|---------------------------|-----------------------------------|-------------------------|---------------------|-------------------|--------------------------|--------------------------|
| enant Media Type Agent Name   |             | Agent Name |                           |                         | Day                     | Interaction Ty        | pe Time<br>(Fmt)          | Time<br>(Fmt)                     | Engage<br>Time<br>(Fmt) | Tir<br>(Fr          | ne<br>nt)         | xn wrap<br>Time<br>(Fmt) |                          |
|                               |             |            |                           | Inbound                 | 00:00:00                | 00:00:00              | 00:00:00                  | 0:00                              | 0:00                    | 00:00:00            |                   |                          |                          |
|                               |             |            |                           |                         |                         |                       | INBOUND                   | 00:00:00                          | 00:00:00                | 00:00:00            | 0:00              | 0:00                     | 00:00:00                 |
|                               |             |            |                           |                         | 201                     |                       | Internal                  | 00:00:00                          | 00:00:00                | 00:00:00            | 00:00             | 0:00                     | 00:00:00                 |
|                               |             |            |                           |                         |                         | Outbound 0            |                           | 00:00:00                          | 00:00:00                | 00:00:00            | 00:00             | 0:00                     | 00:00:00                 |
|                               |             | Examplel   | Iceri (Evample)           | nulallaard)             |                         |                       | Unknown                   | 00:00:00                          | 00:00:00                | 00:00:00            | 00:00             | 0:00                     | 00:00:00                 |
| , ExampleUser1 (ExampleUser1) |             |            |                           | Inbound                 |                         | 00:00:00              | 00:00:00                  | 0:00                              | 0:00                    | 00:00:00            |                   |                          |                          |
|                               |             |            |                           |                         |                         |                       | INBOUND                   | 00:00:00                          | 00:00:00                | 00:00:00            | 0:00              | 0:00                     | 00:00:00                 |
| Day                           | Interaction | on Type    | Ixn Busy<br>Time<br>(Fmt) | Invite<br>Time<br>(Fmt) | Engage<br>Time<br>(Fmt) | Hold<br>Time<br>(Fmt) | Ixn Wrap<br>Time<br>(Fmt) | Consult<br>Received<br>Time (Fmt) | %<br>Invite<br>Time     | %<br>Engage<br>Time | %<br>Hold<br>Time | % lxn<br>Wrap<br>Time    | % Cons<br>Receiv<br>Time |
| Inboun                        |             |            | 00:00:00                  | 00:00:00                | 00:00:00                | 00:00:00              | 00:00:00                  | 00:00:00                          | 0.00%                   | 0.00%               | 0.00%             | 0.00%                    | 6 0.0                    |
| 2017-02-08                    | INBOUND     |            | 00:00:00                  | 00:00:00                | 00:00:00                | 00:00:00              | 00:00:00                  | 00:00:00                          | 0.00%                   | 0.00%               | 0.00%             | 0.00%                    | 6 0.0                    |
|                               | 08 Internal | Internal   |                           | 00:00:00                | 00:00:00                | 00:00:00              | 00:00:00                  | 00:00:00                          | 0.00%                   | 0.00%               | 0.00%             | 0.00%                    | 6 0.0                    |
|                               | Outbound    | l          | 00:00:00                  | 00:00:00                | 00:00:00                | 00:00:00              | 00:00:00                  | 00:00:00                          | 0.00%                   | 0.00%               | 0.00%             | 0.009                    | 6 0.0                    |
|                               | Unknown     |            | 00:00:00                  | 00:00:00                | 00:00:00                | 00:00:00              | 00:00:00                  | 00:00:00                          | 0.00%                   | 0.00%               | 0.00%             | 0.00%                    | 6 0.0                    |
|                               | Inbound     |            | 00:00:00                  | 00:00:00                | 00:00:00                | 00:00:00              | 00:00:00                  | 00:00:00                          | 0.00%                   | 0.00%               | 0.00%             | 0.00%                    | 6 0.0                    |
| \                             | INBOUND     |            | 00:00:00                  | 00:00:00                | 00:00:00                | 00:00:00              | 00:00:00                  | 00:00:00                          | 0.00%                   | 0.00%               | 0.00%             | 0.00%                    | 6 0.0                    |
| 2017-02-                      | 10 Internal |            | 00:00:00                  | 00:00:00                | 00:00:00                | 00:00:00              | 00:00:00                  | 00:00:00                          | 0.00%                   | 0.00%               | 0.00%             | 0.009                    | 6 0.0                    |
| 1                             | Outbound    |            | 00:00:00                  | 00:00:00                | 00:00:00                | 00:00:00              | 00:00:00                  | 00:00:00                          | 0.00%                   | 0.00%               | 0.00%             | 0.00%                    | 6 0.0                    |
| }                             | Unknown     |            | 00:00:00                  | 00:00:00                | 00:00:00                | 00:00:00              | 00:00:00                  | 00:00:00                          | 0.00%                   | 0.00%               | 0.00%             | 0.00%                    | 6 0.0                    |
| /                             | Inbound     |            | 00:00:00                  | 00:00:00                | 00:00:00                | 0:00:00               | 00:00:00                  | 00:00:00                          | 0.00%                   | 0.00%               | 0.00%             | 0.00%                    | 6 0.0                    |
| /                             | INBOUND     |            | 00:00:00                  | 00:00:00                | 00:00:00                | 00:00:00              | 00:00:00                  | 00:00:00                          | 0.00%                   | 0.00%               | 0.00%             | 0.00%                    | 6 0.0                    |
| 2017-01-                      | 0 Internal  |            | 00:00:00                  | 00:00:00                | 00:00:00                | 00:00:00              | 00:00:00                  | 00:00:00                          | 0.00%                   | 0.00%               | 0.00%             | 0.009                    | 6 0.0                    |
|                               | Unknow      |            | 00:00:00                  | 00:00:00                | 00:00:00                | 00:00:00              | 00:00:00                  | 00:00:00                          | 0.00%                   | 0.00%               | 0.00%             | 0.009                    | 0.0                      |
|                               | Inhound     |            | 00:00:00                  | 00:00:00                | 00:00:00                | 00:00:00              | 00:00:00                  | 00:00:00                          | 0.00%                   | 0.00%               | 0.00%             | 0.009                    | 0.0                      |
|                               | Inpound     |            | 00:00:00                  | 00:00:00                | 00.00.00                | 00:00:00              | 00.00.00                  | 00.00.00                          | 0.00%                   | 0.00%               | 0.00%             | 0.009                    | 0.0                      |
|                               |             | _          | 00.00:00                  | 00.00.00                | 00.00:00                | 00:00:00              | 00.00:00                  | 0000000                           | 0.00%                   | 0.00%               | 0.00%             | 0.009                    | • 0.0                    |

Ce rapport fournit une répartition des durées passées par un agent dans différents états (Prêt, Non prêt, Occupé et Autre) pour un type de média spécifique, indiquant le temps total d'interaction de l'agent (temps passé à traiter des interactions). Le rapport décompose le temps de l'agent en fonction du temps actif consacré au traitement des interactions et présente également chaque valeur en pourcentage du temps actif.

Ce rapport permet de comprendre le temps d'interaction des agents dans chaque état. Le rapport suit un large éventail de mesures, ventilées en fonction de la *quantité* et du *pourcentage* du temps d'interaction passé dans chaque état.

Ce rapport présente uniquement des données sur les interactions qui se produisent au niveau des DN des agents pendant les sessions actives, et sur l'état des DN associés aux sessions actives des agents. Pour étendre le rapport afin d'inclure les interactions qui se produisent au niveau des DN non associés à l'agent, et le statut des DN non associés à l'agent, contactez votre représentant Genesys.

Pour avoir une meilleure idée de ce à quoi ressemble ce rapport, affichez un exemple de sortie du rapport :

HRCXIAgentSummaryActivityReport(Interaction).pdf

Les tableaux suivants expliquent les invites que vous pouvez sélectionner lorsque vous générez le rapport, ainsi que les mesures et les attributs qui sont représentés dans le rapport :

| Invite                | Description                                                                                                    |
|-----------------------|----------------------------------------------------------------------------------------------------|
| Filtre date prédéfini | Dans la liste pratique des intervalles de temps de<br>roulement prédéfinis, sélectionnez un intervalle<br>s'étendant sur un jour ou plus sur lequel axer le<br>rapport. |
| Date de début         | Sélectionnez le premier jour pour lequel rassembler des données dans le rapport.                                                                                        |
| Date de fin           | Sélectionnez le dernier jour pour lequel rassembler des données dans le rapport.                                                                                        |
| Groupe d'agents       | Vous pouvez sélectionner un ou plusieurs groupes<br>à partir desquels rassembler des données pour le<br>rapport.                                                        |
| Agent                 | Vous pouvez sélectionner un ou plusieurs agents à partir desquels rassembler des données pour le rapport.                                                               |
| Type de média         | Vous pouvez sélectionner le type de média à inclure dans le rapport—par exemple : VOIX, E-MAIL et CHAT.                                                                 |
| Type d'interaction    | Vous pouvez sélectionner le type d'interaction à<br>inclure dans le rapport—par exemple Entrant,<br>Sortant et Interne.                                                 |
| Locataire             | Pour les environnements à locataires multiples,<br>vous pouvez sélectionner les locataires pour<br>lesquels inclure les données dans le rapport.                        |

### Invites du Rapport récapitulatif d'activité d'agent (interaction)

# Attributs utilisés dans le Rapport récapitulatif d'activité d'agent (interaction)

| Attribut           | Description                                                                                                    |
|--------------------|----------------------------------------------------------------------------------------------------|
| Locataire          | Cet attribut permet d'organiser les données<br>comprises dans l'intervalle du rapport selon le<br>locataire.                                                                                                    |
| Type de média      | Cet attribut permet d'organiser les données selon<br>le type de média de l'interaction : VOIX, E-MAIL et<br>CHAT, par exemple.                                                                                                  |
| Nom de l'agent     | Cet attribut permet d'organiser les données selon certains attributs de l'agent associé à l'interaction.                                                                                                    |
| Jour               | Cet attribut permet d'organiser les données<br>comprises dans l'intervalle du rapport en fonction<br>d'un jour spécifique d'un mois et d'une année<br>donnés. Les valeurs journalières sont présentées au<br>format AAAA-MM-JJ. |
| Type d'interaction | Cet attribut permet d'organiser les données selon<br>le type d'interaction (p. ex., Entrant, Sortant et<br>Interne).                                                                                                    |

# Mesures utilisées dans le Rapport récapitulatif d'activité d'agent (interaction)

| Mesure                         | Description                                                                                                    |
|--------------------------------|----------------------------------------------------------------------------------------------------|
| Temps occupé interaction (Fmt) | Temps total (HH:MM:SS), durant l'intervalle du<br>rapport, pendant lequel cet agent a été occupé à<br>traiter des interactions. Ce temps est calculé en<br>additionnant le temps de numérotation des<br>interactions établies et le temps d'alerte (Temps<br>invitation), le temps d'occupation avec le client/<br>discussion, le temps de mise en suspens, le temps<br>post-appel (pour le travail post-appel lié à des<br>interactions) et le temps passé par l'agent à traiter<br>des interactions de consultations reçues. Cette<br>mesure exclut Temps de sonnerie, Temps de<br>consultation post-appel interaction, Temps de<br>consultation invitation et Temps invitation pour<br>Abandonné invitation. |
| Temps invitation (Fmt)         | Temps total (HH:MM:SS), attribuable à l'intervalle<br>du rapport, pendant lequel des interactions clients<br>ont émis une alerte ou ont sonné chez les agents,<br>plus la durée totale de la numérotation effectuée<br>par les agents. Pour le composant d'alerte de cette<br>mesure, il n'est pas nécessaire que les interactions<br>soient établies pour que cette mesure soit<br>incrémentée. Pour le composant de numérotation,                                                                                                    |

| Mesure                             | Description                                                                                                    |
|------------------------------------|----------------------------------------------------------------------------------------------------|
|                                    | la durée de numérotation est mesurée pour les appels établis uniquement.                                                                                                    |
| Temps occupation (Fmt)             | Temps total (HH:MM:SS) passé par cet agent à être<br>occupé avec des clients sur des interactions reçues<br>par l'agent dans l'intervalle ou dans un intervalle<br>précédent et qui se sont poursuivies dans cet<br>intervalle. Cette mesure peut inclure le temps<br>d'occupation pour des interactions établies ou<br>reçues par l'agent dans les états Non prêt ou<br>Traitement post-appel (si l'application ICON sous-<br>jacente qui fournit les données à Genesys Info Mart<br>est configurée de manière appropriée). Cette<br>mesure exclut le temps d'occupation associé à des<br>collaborations, des consultations et d'autres durées<br>liées aux interactions, telles que le temps de mise<br>en suspens, le temps post-appel et le temps<br>d'alerte (sonnerie). |
| Temps mise en suspens (Fmt)        | Temps total (HH:MM:SS), durant l'intervalle du<br>rapport, pendant lequel cet agent a eu des<br>interactions clients mises en suspens. Cette<br>mesure totalise les durées des interactions, que<br>celles-ci aient été mises en suspens une seule ou<br>plusieurs fois.                                                                                                    |
| Temps post-appel interaction (Fmt) | Temps total (HH:MM:SS), durant l'intervalle, que cet<br>agent a passé à l'état de traitement post-appel<br>pour des appels clients qu'il a reçus.                                                                                                    |
| Temps consultation reçue (Fmt)     | Temps total (HH:MM:SS), durant l'intervalle, que cet<br>agent a passé en tant que destinataire dans des<br>collaborations ou des consultations, alors que ces<br>collaborations/consultations étaient associées à<br>des interactions client. Ce temps inclut toute durée<br>de mise en suspens survenue durant l'intervalle et<br>durant la collaboration/consultation.                                                                                                    |
| % Temps invitation                 | Pourcentage de temps pendant lequel des<br>interactions clients ont été en Temps invitation, par<br>rapport à la durée totale de la session active de<br>l'agent durant cet intervalle.                                                                                                    |
| % Temps occupation                 | Pourcentage de temps, durant l'intervalle, pendant<br>lequel cet agent a été occupé avec des clients, par<br>rapport à la durée totale, durant l'intervalle, de la<br>session active de l'agent sur un canal de média<br>donné.                                                                                                    |
| % Temps mise en suspens            | Pourcentage de temps pendant lequel cet agent a<br>eu des interactions clients mises en suspens durant<br>l'intervalle du rapport, par rapport à la durée totale<br>de la session active de l'agent durant cet intervalle.                                                                                                    |
| % Temps post-appel interaction     | Pourcentage de temps, durant l'intervalle, que cet<br>agent a passé à l'état de traitement post-appel<br>(délai entre appels) pour des appels clients, par<br>rapport à la durée totale de la session active de<br>l'agent durant l'intervalle.                                                                                                    |

| Mesure                     | Description                                                                                                    |
|----------------------------|----------------------------------------------------------------------------------------------------|
| % Temps consultation reçue | Pourcentage de temps, durant l'intervalle, que cet<br>agent a passé à des collaborations ou des<br>interactions de consultation reçues par l'agent, par<br>rapport à la durée totale, durant l'intervalle, de la<br>session active de cet agent sur un canal de média<br>donné. |

### Rapport d'utilisation d'agent

Cette page explique comment utiliser le Rapport d'utilisation d'agent (dossier **Agents**) pour obtenir des informations détaillées sur l'utilisation du temps des agents.

### Explications sur le Rapport d'utilisation d'agent

| Tenant | Media Type                                                            |                    |                                                                                                    |                                                                                      | Agent Name                                                                                               |                                                                                                    |                                                                                                    | Interaction                                                                                                    | Туре               | Day                                                                                                    | Offered                                                                                                    | Accepted                                                                                                    | Not<br>Accepted              | Responses                                                                                                    |
|--------|-----------------------------------------------------------------------|--------------------|----------------------------------------------------------------------------------------------------|--------------------------------------------------------------------------------------|----------------------------------------------------------------------------------------------------|----------------------------------------------------------------------------------------------------|----------------------------------------------------------------------------------------------------|----------------------------------------------------------------------------------------------------|--------------------|----------------------------------------------------------------------------------------------------|----------------------------------------------------------------------------------------------------|----------------------------------------------------------------------------------------------------|------------------------------|----------------------------------------------------------------------------------------------------|
|        |                                                                       |                    |                                                                                                    |                                                                                      |                                                                                                    |                                                                                                    |                                                                                                    | Inbound                                                                                                    |                    | 2016-05-25                                                                                                    | 1                                                                                                    | 0                                                                                                    | 1                            | q                                                                                                    |
|        |                                                                       | Sqa_155566         | 67777_2275, \$                                                                                                    | Sqa_165                                                                              | 05509567_2275                                                                                            | 5 (Sqa_165055095                                                                                                    | 57_2275)                                                                                                    | Total                                                                                                    |                    |                                                                                                    | 1                                                                                                    | 0                                                                                                    | 1                            | /                                                                                                    |
|        |                                                                       |                    |                                                                                                    |                                                                                      |                                                                                                    |                                                                                                    |                                                                                                    |                                                                                                    |                    | 2016-05-25                                                                                                    | 5                                                                                                    | 5                                                                                                    | 0                            |                                                                                                    |
|        |                                                                       | 0.00 155566        | 67770 0075 0                                                                                                    | 000 165                                                                              | 05500500 0070                                                                                            |                                                                                                    | 0075)                                                                                                    | Inbound                                                                                                    |                    | 2016-06-01                                                                                                    | 2                                                                                                    | 1                                                                                                    | 1                            |                                                                                                    |
|        | Cha                                                                   | Sqa_155500         | 07778_2275,3                                                                                                    | sqa_rop                                                                              | 05509588_227                                                                                             |                                                                                                    | 58_2275)                                                                                                    | i e ve l                                                                                                    |                    | 2016-06-02                                                                                                    | 1                                                                                                    | 1                                                                                                    | 0                            |                                                                                                    |
|        | Cilla                                                                 |                    |                                                                                                    |                                                                                      | Age                                                                                                    | ent Ut                                                                                                    | ilizat                                                                                                    | ion i                                                                                                    | Кe                 | port                                                                                                    |                                                                                                    |                                                                                                    |                              |                                                                                                    |
|        | epted                                                                 | Not<br>Accepted    | Responses                                                                                                    | A<br>Ha<br>Ti<br>(F                                                                  | vg Av<br>ndle Eng<br>me Tin<br>mt) (Fn                                                                   | rg Avg<br>age Hold<br>ne Time<br>nt) (Fmt)                                                                                                    | Avg<br>Wrap<br>Time<br>(Fmt)                                                                                                    | Avg Cons<br>Received<br>(Fmt)                                                                                                    | sult<br>Time       | Avg Cons<br>Received V<br>Time (Fr                                                                                                    | sult<br>Wrap<br>nt)                                                                                                    | Avg Consu<br>Received W<br>Time (Fm                                                                                                    | ult<br>arm Rec<br>t)         | Avg Consult<br>ceived Warm W<br>Time (Fmt)                                                                                           |
|        | 0                                                                     | 1                  | 0                                                                                                    | 00                                                                                   | :00:00                                                                                                   | 00:00 00:00                                                                                                    | 00:00:00                                                                                                    | 00:                                                                                                    | 00:00              | 0                                                                                                    | 0:00:00                                                                                                    | 00                                                                                                    | :00:00                       | 00:0                                                                                                    |
|        | 0                                                                     | 1                  | 0                                                                                                    | 00:                                                                                  | 00:00 00:0                                                                                               | 00:00 00:00                                                                                                    | 00:00:00                                                                                                    | 00:0                                                                                                    | 00:00              | 00                                                                                                    | :00:00                                                                                                    | 00:0                                                                                                    | 00:00                        | 00:00                                                                                                    |
|        | 5                                                                     | 0                  | 5                                                                                                    | 00                                                                                   | :04:47 00:                                                                                               | 04:47 00:00:00                                                                                                    | 00:00:00                                                                                                    | 00:                                                                                                    | 00:00              | 0                                                                                                    | 0:00:00                                                                                                    | 00                                                                                                    | :00:00                       | 00:00                                                                                                    |
|        | 1                                                                     | 1                  | 1                                                                                                    | 00                                                                                   | :00:11 00:                                                                                               | 00:11 00:00:00                                                                                                    | 00:00:00                                                                                                    | 00:                                                                                                    | 00:00              | 0                                                                                                    | 0:00:00                                                                                                    | 00                                                                                                    | :00:00                       | 00:0                                                                                                    |
|        |                                                                       | 0                  | 1                                                                                                    | 00                                                                                   | 16:34 00                                                                                                 | 16:34 00:00:00                                                                                                    | 00.00.00                                                                                                    | 00.                                                                                                    | 00.00              | 0                                                                                                    | 0.00.00                                                                                                    | 00                                                                                                    | .00.00                       | 00:0                                                                                                    |
|        | 7                                                                     |                    |                                                                                                    |                                                                                      |                                                                                                    |                                                                                                    |                                                                                                    |                                                                                                    |                    |                                                                                                    |                                                                                                    |                                                                                                    |                              |                                                                                                    |
| _      | Ema 5                                                                 | Avg C              | onsult                                                                                                    |                                                                                      | Conforma                                                                                                 | Conference                                                                                                    | Transfor                                                                                                    |                                                                                                    |                    |                                                                                                    |                                                                                                    |                                                                                                    |                              | Cone                                                                                                    |
|        | 7                                                                     | Received V<br>Time | Warm Wrap<br>(Fmt)                                                                                                    | Hold                                                                                 | Initiated                                                                                                | Received<br>Accepted                                                                                                    | Initiated<br>Agent                                                                                                    | %<br>Transfer<br>Initiated                                                                                                    | Consul<br>Initiate | lt Initiate<br>ed (Fi                                                                                                    | onsult<br>ed Time<br>mt)                                                                                                    | Consult<br>Responses                                                                                                    | Consul<br>Receive<br>Accepte | t Recei<br>d Accep<br>d War                                                                                                    |
|        | 7                                                                     | Received V<br>Time | Warm Wrap<br>(Fmt)<br>00:00:00                                                                                                    | Hold<br>0                                                                            | Initiated                                                                                                | Received<br>Accepted                                                                                                    | Initiated<br>Agent                                                                                                    | %<br>Transfer<br>Initiated                                                                                                    | Consul<br>Initiate | It Initiate                                                                                                    | consult<br>ed Time<br>mt)<br>00:00:00                                                                                                    | Consult<br>Responses<br>0                                                                                                    | Consul<br>Receive<br>Accepte | t Recei<br>d Accep<br>d War                                                                                                    |
|        | 7<br>10<br>00                                                         | Received V<br>Time | Warm Wrap<br>(Fmt)<br>00:00:00<br>00:00:00                                                                                                    | Hold<br>0<br>0                                                                       | Initiated<br>0                                                                                           | Received<br>Accepted<br>0                                                                                                    | Initiated<br>Agent<br>0                                                                                                    | Transfer<br>Initiated                                                                                                    | Consul<br>Initiate | Avg C<br>Initiate<br>(Fi<br>0<br>0<br>0                                                                                                    | consult<br>ed Time<br>mt)<br>00:00:00                                                                                                    | Consult<br>Responses<br>0                                                                                                    | Consul<br>Receive<br>Accepte | t Recei<br>d Accep<br>d War                                                                                                    |
|        | 7<br>16<br>60                                                         | Received V<br>Time | Warm Wrap<br>(Fmt)<br>00:00:00<br>00:00:00<br>00:00:00                                                                                                    | Hold<br>0<br>0                                                                       | Initiated<br>0<br>0                                                                                      | Received<br>Accepted<br>0<br>0                                                                                                    | Initiated<br>Agent<br>0                                                                                                    | * Transfer Initiated 0.00% 0.00% 0.00%                                                                                                    | Consul<br>Initiate | Avg C<br>Initiate<br>(Fr<br>0<br>0<br>0<br>0                                                                                                    | consult<br>ed Time<br>mt)<br>00:00:00<br>00:00:00<br>00:00:00                                                                                                    | Consult<br>Responses<br>0<br>0<br>0                                                                                                    | Consul<br>Receive<br>Accepte | t Recei<br>d Accep<br>vd War                                                                                                    |
|        | 7                                                                     | Received V<br>Time | Warm Wrap<br>(Fmt)<br>00:00:00<br>00:00:00<br>00:00:00                                                                                                    | Hold<br>0<br>0<br>0<br>0                                                             | Initiated<br>0<br>0<br>0<br>0                                                                            | Received<br>Accepted<br>0<br>0<br>0<br>0<br>0<br>0<br>0                                                                                                    | Initiated<br>Agent<br>0<br>0<br>0<br>0                                                                                                    | *<br>Transfer<br>Initiated<br>0.00%<br>0.00%<br>0.00%                                                                                                    | Consul<br>Initiate | It Avg C<br>Initiate<br>(Fi<br>0<br>0<br>0<br>0<br>0                                                                                                    | consult           ed Time           mt)           00:00:00           00:00:00           00:00:00           00:00:00           00:00:00                                                                                                    | Consult<br>Responses<br>0<br>0<br>0<br>0                                                                                                    | Consul<br>Receive<br>Accepte | t Recei<br>d Accep<br>d Accep<br>0<br>0<br>0                                                                                         |
|        | 7<br>16<br>00<br>00<br>00<br>00<br>00                                 | Received N         | Warm Wrap<br>(Fmt)           00:00:00           00:00:00           00:00:00           00:00:00           00:00:00           00:00:00                                                                                                    | Hold<br>0<br>0<br>0<br>0<br>0<br>0                                                   | Initiated<br>0<br>0<br>0<br>0<br>0<br>0                                                                  | Received<br>Accepted<br>0<br>0<br>0<br>0<br>0<br>0<br>0<br>0<br>0<br>0                                                                                                    | Initiated<br>Agent<br>0<br>0<br>0<br>0<br>0<br>0                                                                                                    | %           Transfer           Initiated           0.00%           0.00%           0.00%           0.00%           0.00%                                                                                                    | Consul<br>Initiate | It Avg C<br>Initiate<br>(Fi<br>0 0<br>0 0<br>0 0<br>0 0                                                                                                    | consult           ed Time           mt)           00:00:00           00:00:00           00:00:00           00:00:00           00:00:00           00:00:00                                                                                                    | Consult<br>Responses<br>0<br>0<br>0<br>0<br>0<br>0<br>0                                                                                                    | Consul<br>Receive<br>Accepte | t Constant<br>Recei<br>Accep<br>War<br>0<br>0<br>0<br>0<br>0                                                                         |
|        | 7<br>16<br>00<br>000<br>000<br>000                                    | Received N<br>Time | Warm Wrap<br>(Fmt)           00:00:00           00:00:00           00:00:00           00:00:00           00:00:00           00:00:00                                                                                                    | Hold<br>0<br>0<br>0<br>0<br>0<br>0                                                   | Initiated<br>0<br>0<br>0<br>0<br>0<br>0<br>0<br>0<br>0<br>0                                              | Received<br>Accepted<br>0<br>0<br>0<br>0<br>0<br>0<br>0<br>0<br>0<br>0<br>0<br>0<br>0<br>0<br>0<br>0                                                                                                    | Agent<br>0<br>0<br>0<br>0<br>0<br>0<br>0<br>0<br>0<br>0<br>0<br>0<br>0<br>0                                                                                                    | %           Transfer           Initiated           0.00%           0.00%           0.00%           0.00%           0.00%           0.00%           0.00%           0.00%                                                                                                    | Consul<br>Initiate | It     Avg C       Initiate     (Fi       0     0       0     0       0     0       0     0       0     0       0     0                                                                                                    | ionsult           ed Time           notococoo           00:00:00           00:00:00           00:00:00           00:00:00           00:00:00           00:00:00           00:00:00           00:00:00                                                                                                    | Consult<br>Responses<br>0<br>0<br>0<br>0<br>0<br>0<br>0<br>0<br>0<br>0                                                                                                    | Consul<br>Receive<br>Accepte | t Constant<br>d Accep<br>War<br>0<br>0<br>0<br>0<br>0<br>0<br>0                                                                      |
|        | 7<br>10<br>00<br>000<br>000<br>00<br>00<br>00                         | Received 1<br>Time | Warm Wrap<br>(Fmt)           00:00:00           00:00:00           00:00:00           00:00:00           00:00:00           00:00:00           00:00:00           00:00:00           00:00:00                                                                                                    | Hold<br>0<br>0<br>0<br>0<br>0<br>0<br>0<br>0<br>0<br>0                               | Initiated<br>0<br>0<br>0<br>0<br>0<br>0<br>0<br>0<br>0<br>0<br>0<br>0<br>0<br>0<br>0<br>0                | Received<br>Accepted<br>0<br>0<br>0<br>0<br>0<br>0<br>0<br>0<br>0<br>0<br>0<br>0<br>0<br>0<br>0<br>0<br>0<br>0<br>0                                                                                                    | Agent<br>0<br>0<br>0<br>0<br>0<br>0<br>0<br>0<br>0<br>0<br>0<br>0<br>0<br>0<br>0<br>0<br>0<br>0                                                                                                    | %           Transfer           10.00%           0.00%           0.00%           0.00%           0.00%           0.00%           0.00%           0.00%           0.00%           0.00%           0.00%           0.00%           0.00%           0.00%           0.00%           0.00%           0.00%           0.00%           0.00%                                                                          | Consul<br>Initiate | It     Avg C       Initiate     Initiate       0     0       0     0       0     0       0     0       0     0       0     0       0     0       0     0                                                                                                    | ionsult           cd Time           mt)           00:00:00           00:00:00           00:00:00           00:00:00           00:00:00           00:00:00           00:00:00           00:00:00           00:00:00           00:00:00           00:00:00           00:00:00                                                                                                    | Consult<br>Responses<br>0<br>0<br>0<br>0<br>0<br>0<br>0<br>0<br>0<br>0<br>0<br>0<br>0                                                                                                    | Consul<br>Receive<br>Accepte | t Constant<br>d Accep<br>War<br>0<br>0<br>0<br>0<br>0<br>0<br>0<br>0<br>0<br>0<br>0<br>0<br>0                                        |
|        | 7<br>16<br>00<br>000<br>000<br>000<br>000                             | Received I         | Warm Wrap<br>(Fmt)           00:00:00           00:00:00           00:00:00           00:00:00           00:00:00           00:00:00           00:00:00           00:00:00           00:00:00           00:00:00           00:00:00           00:00:00           00:00:00                                                                                                    | Hold<br>0<br>0<br>0<br>0<br>0<br>0<br>0<br>0<br>0<br>0                               | Initiated<br>0<br>0<br>0<br>0<br>0<br>0<br>0<br>0<br>0<br>0<br>0<br>0<br>0<br>0<br>0<br>0<br>0<br>0<br>0 | Received<br>Accepted           0           0           0           0           0           0           0           0           0           0           0           0           0           0           0           0           0           0           0           0           0           0           0           0           0           0                                                                                                    | Agent<br>0<br>0<br>0<br>0<br>0<br>0<br>0<br>0<br>0<br>0<br>0<br>0<br>0<br>0<br>0<br>0<br>0<br>0<br>0                                                                                                    | %           Transfer<br>Initiated           0.00%           0.00%           0.00%           0.00%           0.00%           0.00%           0.00%           0.00%           0.00%           0.00%           0.00%           0.00%           0.00%           0.00%           0.00%           0.00%           0.00%           0.00%           0.00%           0.00%                                              | Consul<br>Initiate | Avg C         Avg C           Initiate<br>(Fi         Initiate<br>(Fi           0         0           0         0           0         0           0         0           0         0           0         0           0         0           0         0           0         0           0         0                                                                                                    | ionsult           difficult           o0:00:00           o0:00:00           o0:00:00           o0:00:00           o0:00:00           o0:00:00           o0:00:00           o0:00:00           o0:00:00           o0:00:00           o0:00:00           o0:00:00           o0:00:00           o0:00:00           o0:00:00                                                                                                    | Consult<br>Responses<br>0<br>0<br>0<br>0<br>0<br>0<br>0<br>0<br>0<br>0<br>0<br>0<br>0                                                                                                    | Consul<br>Receive<br>Accepte | t Constant<br>d Accep<br>War<br>0<br>0<br>0<br>0<br>0<br>0<br>0<br>0<br>0<br>0<br>0<br>0<br>0<br>0<br>0<br>0<br>0                    |
|        | 7<br>10<br>00<br>000<br>000<br>00<br>00<br>00<br>00<br>00<br>00       | Received N         | Warm Wrap<br>(Fmt)           00:00:00           00:00:00           00:00:00           00:00:00           00:00:00           00:00:00           00:00:00           00:00:00           00:00:00           00:00:00                                                                                                    | Hold<br>0<br>0<br>0<br>0<br>0<br>0<br>0<br>0<br>0<br>0<br>0<br>0<br>0                | Initiated<br>0<br>0<br>0<br>0<br>0<br>0<br>0<br>0<br>0<br>0<br>0<br>0<br>0<br>0<br>0<br>0<br>0<br>0<br>0 | Received           Accepted           0           0           0           0           0           0           0           0           0           0           0           0           0           0           0           0           0           0           0           0           0           0           0           0           0           0           0                                                                                                    | Agent<br>0<br>0<br>0<br>0<br>0<br>0<br>0<br>0<br>0<br>0<br>0<br>0<br>0                                                                                                    | %           Transfer           1nitiated           0.00%           0.00%           0.00%           0.00%           0.00%           0.00%           0.00%           0.00%           0.00%           0.00%           0.00%           0.00%           0.00%           20.00%           50.00%           28.57%                                                                                                    | Consul<br>Initiate | Avg C         Avg C           Initiate<br>(Fi         Initiate<br>(Fi           0         0           0         0           0         0           0         0           0         0           0         0           0         0           0         0           0         0           0         0           0         0                                                                                                    | ionsult           difficult           o0:00:00           i0:00:00           i0:00:00           i0:00:00           i0:00:00           i0:00:00           i0:00:00           i0:00:00           i0:00:00           i0:00:00           i0:00:00           i0:00:00           i0:00:00           i0:00:00           i0:00:00                                                                                                    | Consult<br>Responses<br>0<br>0<br>0<br>0<br>0<br>0<br>0<br>0<br>0<br>0<br>0<br>0<br>0<br>0<br>0<br>0<br>0<br>0                                                                                                    | Consul<br>Receive<br>Accepte | t Constant<br>d Accep<br>War<br>0<br>0<br>0<br>0<br>0<br>0<br>0<br>0<br>0<br>0<br>0<br>0<br>0<br>0<br>0<br>0<br>0<br>0<br>0          |
|        | 7<br>10<br>00<br>000<br>000<br>000<br>000<br>000<br>000<br>000<br>000 | Received N         | Warm Wrap           00:00:00           00:00:00           00:00:00           00:00:00           00:00:00           00:00:00           00:00:00           00:00:00           00:00:00           00:00:00           00:00:00                                                                                                    | Hold<br>0<br>0<br>0<br>0<br>0<br>0<br>0<br>0<br>0<br>0<br>0<br>0<br>0                | Initiated<br>0<br>0<br>0<br>0<br>0<br>0<br>0<br>0<br>0<br>0<br>0<br>0<br>0<br>0<br>0<br>0<br>0<br>0<br>0 | Received           Accepted           0           0           0           0           0           0           0           0           0           0           0           0           0           0           0           0           0           0           0           0           0           0           0           0           0           0           0                                                                                                    | Initiated<br>Agent           0           0           0           0           0           0           0           0           0           0           0           0           0           0           0           0           0           0           0           0           0           0           0           0           0           0           0           0           0           0           0           0           0           0           0           0           0           0           1           1           2           2           2 | %           Transfer           0.00%           0.00%           0.00%           0.00%           0.00%           0.00%           0.00%           0.00%           0.00%           0.00%           0.00%           0.00%           0.00%           0.00%           0.00%           20.00%           20.00%           28.57%           14.29%                                                                       | Consul<br>Initiate | Avg C         Avg C           Initiate         Initiate           0         0           0         0           0         0           0         0           0         0           0         0           0         0           0         0           0         0           0         0           0         0           0         0           0         0                                                                                                    | ionsult           ad Time           notococoo           notococoo           notocococoo           notocococoo           notocococo           notocococococo           notococococococococo           notococococococococococococococococococo                                                                                                    | Consult<br>Responses<br>0<br>0<br>0<br>0<br>0<br>0<br>0<br>0<br>0<br>0<br>0<br>0<br>0<br>0<br>0<br>0<br>0<br>0                                                                                                    | Consul<br>Receive<br>Accepte | t Constant<br>d Recei<br>Accep<br>War<br>0<br>0<br>0<br>0<br>0<br>0<br>0<br>0<br>0<br>0<br>0<br>0<br>0<br>0<br>0<br>0<br>0<br>0<br>0 |
|        | 7<br>10<br>00<br>00<br>00<br>00<br>00<br>00                           | Received N         | Warm Wrap<br>(Fmt)<br>00:00:00<br>00:00:00<br>00:00:00<br>00:00:00<br>00:00:                                                                                                    | Hold<br>0<br>0<br>0<br>0<br>0<br>0<br>0<br>0<br>0<br>0<br>0<br>0<br>0<br>0<br>0<br>0 | Initiated<br>0<br>0<br>0<br>0<br>0<br>0<br>0<br>0<br>0<br>0<br>0<br>0<br>0<br>0<br>0<br>0<br>0<br>0<br>0 | Received           Accepted           0           0           0           0           0           0           0           0           0           0           0           0           0           0           0           0           0           0           0           0           0           0           0           0           0           0           0           0                                                                                                    | Initiated<br>Agent<br>0<br>0<br>0<br>0<br>0<br>0<br>0<br>0<br>0<br>0<br>0<br>0<br>0<br>0<br>0<br>0<br>0<br>0<br>0                                                                                                    | %           Transfer           0.00%           0.00%           0.00%           0.00%           0.00%           0.00%           20.00%           20.00%           20.00%           14.29%           0.00%                                                                                                    | Consul<br>Initiate | Avg C         Avg C           Initiated         Initiated           0         0           0         0           0         0           0         0           0         0           0         0           0         0           0         0           0         0           0         0           0         0           0         0           0         0           0         0                                                                                  | ionsult           ad Time           ad Time                                                                                                    | Consult<br>Responses           0           0           0           0           0           0           0           0           0           0           0           0           0           0           0           0           0           0           0           0           0           0           0           0           0           0           0           0             | Consul<br>Receive<br>Accepte | t Constant<br>d Accep<br>War<br>0<br>0<br>0<br>0<br>0<br>0<br>0<br>0<br>0<br>0<br>0<br>0<br>0<br>0<br>0<br>0<br>0<br>0<br>0          |
|        |                                                                       | Received N         | Warm Wrap<br>(Fmt)<br>00:00:00<br>00:00:00<br>00:00:00<br>00:00:00<br>00:00:00<br>00:00:00<br>00:00:00<br>00:00:00<br>00:00:00<br>00:00:00                                                                                                    | Hold<br>0<br>0<br>0<br>0<br>0<br>0<br>0<br>0<br>0<br>0<br>0<br>0<br>0                | Initiated<br>0<br>0<br>0<br>0<br>0<br>0<br>0<br>0<br>0<br>0<br>0<br>0<br>0<br>0<br>0<br>0<br>0<br>0<br>0 | Received<br>Accepted           0           0           0           0           0           0           0           0           0           0           0           0           0           0           0           0           0           0           0           0           0           0           0           0           0           0           0           0           0                                                                                                    | Initiated<br>Agent<br>0<br>0<br>0<br>0<br>0<br>0<br>0<br>0<br>0<br>0<br>0<br>0<br>0<br>0<br>0<br>0<br>0<br>0<br>0                                                                                                    | %           Transfer           Initiated           0.00%           0.00%           0.00%           0.00%           0.00%           0.00%           0.00%           0.00%           0.00%           0.00%           0.00%           10.00%           0.00%           0.00%           0.00%           0.00%           0.00%                                                                                      | Consul             | Avg C         Avg C           Initiate<br>(Fi         Initiate<br>(Fi           0         0           0         0           0         0           0         0           0         0           0         0           0         0           0         0           0         0           0         0           0         0           0         0           0         0           0         0                                                                      | ionsult           ad Times           ad Times <td< td=""><td>Consult<br/>Responses           0           0           0           0           0           0           0           0           0           0           0           0           0           0           0           0           0           0           0           0           0           0           0           0           0           0           0           0</td><td>Consul<br/>Receive<br/>Accepte</td><td>t Constant<br/>d Accep<br/>War<br/>0<br/>0<br/>0<br/>0<br/>0<br/>0<br/>0<br/>0<br/>0<br/>0<br/>0<br/>0<br/>0<br/>0<br/>0<br/>0<br/>0<br/>0<br/>0</td></td<>                       | Consult<br>Responses           0           0           0           0           0           0           0           0           0           0           0           0           0           0           0           0           0           0           0           0           0           0           0           0           0           0           0           0             | Consul<br>Receive<br>Accepte | t Constant<br>d Accep<br>War<br>0<br>0<br>0<br>0<br>0<br>0<br>0<br>0<br>0<br>0<br>0<br>0<br>0<br>0<br>0<br>0<br>0<br>0<br>0          |
|        |                                                                       | Received N         | Warm Wrap<br>(Fmt)           00:00:00           00:00:00           00:00:00           00:00:00           00:00:00           00:00:00           00:00:00           00:00:00           00:00:00           00:00:00           00:00:00           00:00:00           00:00:00           00:00:00           00:00:00                                                                                                | Hold<br>0<br>0<br>0<br>0<br>0<br>0<br>0<br>0<br>0<br>0<br>0<br>1<br>1                | Initiated<br>0<br>0<br>0<br>0<br>0<br>0<br>0<br>0<br>0<br>0<br>0<br>0<br>0                               | Received<br>Accepted           0           0           0           0           0           0           0           0           0           0           0           0           0           0           0           0           0           0           0           0           0           0           0           0           0           0           0           0           0           0           0           0           0           0           0                                                                                     | Initiated<br>Agent<br>0<br>0<br>0<br>0<br>0<br>0<br>0<br>0<br>0<br>0<br>0<br>0<br>0<br>0<br>0<br>0<br>0<br>0<br>0                                                                                                    | %           Transfer           Initiated           0.00%           0.00%           0.00%           0.00%           0.00%           0.00%           0.00%           0.00%           0.00%           0.00%           0.00%           20.00%           20.00%           20.00%           28.57%           14.29%           0.00%           0.00%           0.00%           0.00%                                  | Consul             | Avg C         Avg C           Initiate<br>(Fi         Initiate<br>(Fi           0         0           0         0           0         0           0         0           0         0           0         0           0         0           0         0           0         0           0         0           0         0           0         0           0         0           0         0           0         0                                                | ionsult           ad Times           ad Times <td< td=""><td>Consult<br/>Responses           0           0           0           0           0           0           0           0           0           0           0           0           0           0           0           0           0           0           0           0           0           0           0           0           0           0           0           0           0</td><td>Consul<br/>Receive<br/>Accepte</td><td>t Constant<br/>d Recei<br/>Accep<br/>War<br/>0<br/>0<br/>0<br/>0<br/>0<br/>0<br/>0<br/>0<br/>0<br/>0<br/>0<br/>0<br/>0<br/>0<br/>0<br/>0<br/>0<br/>0<br/>0</td></td<> | Consult<br>Responses           0           0           0           0           0           0           0           0           0           0           0           0           0           0           0           0           0           0           0           0           0           0           0           0           0           0           0           0           0 | Consul<br>Receive<br>Accepte | t Constant<br>d Recei<br>Accep<br>War<br>0<br>0<br>0<br>0<br>0<br>0<br>0<br>0<br>0<br>0<br>0<br>0<br>0<br>0<br>0<br>0<br>0<br>0<br>0 |
|        |                                                                       | Received N         | Warm Wrap           00:00:00           00:00:00           00:00:00           00:00:00           00:00:00           00:00:00           00:00:00           00:00:00           00:00:00           00:00:00           00:00:00           00:00:00           00:00:00           00:00:00           00:00:00           00:00:00           00:00:00           00:00:00                                                | Hold<br>0<br>0<br>0<br>0<br>0<br>0<br>0<br>0<br>0<br>0<br>0<br>0<br>1<br>1<br>1<br>0 | Initiated<br>0<br>0<br>0<br>0<br>0<br>0<br>0<br>0<br>0<br>0<br>0<br>0<br>0                               | Received<br>Accepted           0           0           0           0           0           0           0           0           0           0           0           0           0           0           0           0           0           0           0           0           0           0           0           0           0           0           0           0           0           0           0           0           0           0           0           0           0           0           0           0                         | Initiated<br>Agent           0           0           0           0           0           0           0           0           0           0           0           0           0           0           0           0           0           0           0           0           0           0           0           0           0           0           0           0           0           0           0           0           0           0           0           0                                                                                     | %           Transfer           Initiated           0.00%           0.00%           0.00%           0.00%           0.00%           0.00%           0.00%           0.00%           0.00%           0.00%           0.00%           0.00%           20.00%           20.00%           20.00%           28.57%           14.29%           0.00%           0.00%           0.00%           0.00%           10.00% | Consul             | Avg C         Avg C           Initiate<br>(Fi         Initiate<br>(Fi           0         0           0         0           0         0           0         0           0         0           0         0           0         0           0         0           0         0           0         0           0         0           0         0           0         0           0         0                                                                      | ionsult           ad Times           ad Times <td< td=""><td>Consult<br/>Responses           0           0           0           0           0           0           0           0           0           0           0           0           0           0           0           0           0           0           0           0           0           0           0           0           0           0           0           0           0</td><td>Consul<br/>Receive<br/>Accepte</td><td>t Constant<br/>d Accep<br/>War<br/>0<br/>0<br/>0<br/>0<br/>0<br/>0<br/>0<br/>0<br/>0<br/>0<br/>0<br/>0<br/>0<br/>0<br/>0<br/>0<br/>0<br/>0<br/>0</td></td<>           | Consult<br>Responses           0           0           0           0           0           0           0           0           0           0           0           0           0           0           0           0           0           0           0           0           0           0           0           0           0           0           0           0           0 | Consul<br>Receive<br>Accepte | t Constant<br>d Accep<br>War<br>0<br>0<br>0<br>0<br>0<br>0<br>0<br>0<br>0<br>0<br>0<br>0<br>0<br>0<br>0<br>0<br>0<br>0<br>0          |
|        |                                                                       | Received N         | Warm Wrap<br>(Fmt)           00:00:00           00:00:00           00:00:00           00:00:00           00:00:00           00:00:00           00:00:00           00:00:00           00:00:00           00:00:00           00:00:00           00:00:00           00:00:00           00:00:00           00:00:00           00:00:00           00:00:00           00:00:00           00:00:00           00:00:00 | Hold<br>0<br>0<br>0<br>0<br>0<br>0<br>0<br>0<br>0<br>0<br>0<br>0<br>0                | Initiated<br>0<br>0<br>0<br>0<br>0<br>0<br>0<br>0<br>0<br>0<br>0<br>0<br>0                               | Received<br>Accepted           0           0           0           0           0           0           0           0           0           0           0           0           0           0           0           0           0           0           0           0           0           0           0           0           0           0           0           0           0           0           0           0           0           0           0           0           0           0           0           0           0           0 | Initiated<br>Agent<br>0<br>0<br>0<br>0<br>0<br>0<br>0<br>0<br>0<br>0<br>0<br>0<br>0<br>0<br>0<br>0<br>0<br>0<br>0                                                                                                    | %           Transfer           0.00%           0.00%           0.00%           0.00%           0.00%           0.00%           20.00%           50.00%           28.57%           14.29%           0.00%           0.00%           0.00%           0.00%           0.00%           0.00%           0.00%           0.00%           0.00%           0.00%           0.00%                                       | Consul             | Avg C         Avg C           Initiate         (Fi           0         0           0         0           0         0           0         0           0         0           0         0           0         0           0         0           0         0           0         0           0         0           0         0           0         0           0         0           0         0           0         0           0         0           0         0 | ionsult           ad Times           ad Times <td< td=""><td>Consult<br/>Responses<br/>0<br/>0<br/>0<br/>0<br/>0<br/>0<br/>0<br/>0<br/>0<br/>0<br/>0<br/>0<br/>0<br/>0<br/>0<br/>0<br/>0<br/>0</td><td>Consul<br/>Receive<br/>Accepte</td><td>t Constant<br/>d Accep<br/>War<br/>0<br/>0<br/>0<br/>0<br/>0<br/>0<br/>0<br/>0<br/>0<br/>0<br/>0<br/>0<br/>0<br/>0<br/>0<br/>0<br/>0<br/>0<br/>0</td></td<>                                                                                                    | Consult<br>Responses<br>0<br>0<br>0<br>0<br>0<br>0<br>0<br>0<br>0<br>0<br>0<br>0<br>0<br>0<br>0<br>0<br>0<br>0                                                                                                    | Consul<br>Receive<br>Accepte | t Constant<br>d Accep<br>War<br>0<br>0<br>0<br>0<br>0<br>0<br>0<br>0<br>0<br>0<br>0<br>0<br>0<br>0<br>0<br>0<br>0<br>0<br>0          |

Ce rapport fournit des informations détaillées sur les performances des agents par rapport aux interactions clients et aux consultations traitées au sein du centre de contacts pour une plage de jours que vous spécifiez, et il illustre le pourcentage d'interactions acceptées par les agents. Les mesures comprennent le nombre total d'interactions offertes ou acceptées, le nombre et le pourcentage de celles qui ont été transférées par la suite, les temps de consultation, etc. Le rapport inclut les interactions provenant d'un objet DN de médiation et celles directement acheminées depuis un commutateur.

Ce rapport permet de comprendre les performances journalières des agents en analysant les volumes d'interactions, les temps d'appel et les données de consultation.

Pour avoir une meilleure idée de ce à quoi ressemble ce rapport, affichez un exemple de sortie du rapport :

 ${\sf HRCXIAgentUtilizationReport.pdf}$ 

Les tableaux suivants expliquent les invites que vous pouvez sélectionner lorsque vous générez le rapport, ainsi que les mesures et les attributs qui sont représentés dans le rapport :

### Invites du Rapport d'utilisation d'agent

| Invite                | Description                                                                                                    |
|-----------------------|----------------------------------------------------------------------------------------------------|
| Filtre date prédéfini | Dans la liste pratique des intervalles de temps de<br>roulement prédéfinis, sélectionnez un intervalle<br>s'étendant sur un jour ou plus sur lequel axer le<br>rapport. |
| Date de début         | Sélectionnez le premier jour pour lequel rassembler des données dans le rapport.                                                                                        |
| Date de fin           | Sélectionnez le dernier jour pour lequel rassembler des données dans le rapport.                                                                                        |
| Groupe d'agents       | Vous pouvez sélectionner un ou plusieurs groupes<br>à partir desquels rassembler des données pour le<br>rapport.                                                        |
| Agent                 | Vous pouvez sélectionner un ou plusieurs agents à partir desquels rassembler des données pour le rapport.                                                               |
| Type de média         | Vous pouvez sélectionner le type de média à<br>inclure dans le rapport—par exemple : VOIX, E-MAIL<br>et CHAT.                                                           |
| Type d'interaction    | Vous pouvez sélectionner le type d'interaction à<br>inclure dans le rapport—par exemple Entrant,<br>Sortant et Interne.                                                 |
| Locataire             | Pour les environnements à locataires multiples,<br>vous pouvez sélectionner les locataires pour<br>lesquels inclure les données dans le rapport.                        |

#### Attributs utilisés dans le Rapport d'utilisation d'agent

| Attribut      | Description                                                                                                  |
|---------------|----------------------------------------------------------------------------------------------------|
| Locataire     | Cet attribut permet d'organiser les données<br>comprises dans l'intervalle du rapport selon le<br>locataire. |
| Type de média | Cet attribut permet d'organiser les données selon le type de média de l'interaction : VOIX, E-MAIL et        |

| Attribut           | Description                                                                                                    |
|--------------------|----------------------------------------------------------------------------------------------------|
|                    | CHAT, par exemple.                                                                                                    |
| Nom de l'agent     | Cet attribut permet d'organiser les données selon certains attributs de l'agent associé à l'interaction.                                                                                                    |
| Type d'interaction | Cet attribut permet d'organiser les données selon<br>le type d'interaction (p. ex., Entrant, Sortant et<br>Interne).                                                                                                    |
| Jour               | Cet attribut permet d'organiser les données<br>comprises dans l'intervalle du rapport en fonction<br>d'un jour spécifique d'un mois et d'une année<br>donnés. Les valeurs journalières sont présentées au<br>format AAAA-MM-JJ. |

### Mesures utilisées dans le Rapport d'utilisation d'agent

| Mesure      | Description                                                                                                    |
|-------------|----------------------------------------------------------------------------------------------------|
|             | Nombre total de fois où des interactions ont été reçues ou initiées par un agent.                                                                                                    |
| Offert      | Ce nombre inclut les interactions qui ont été abandonnées lors<br>d'invitations, le traitement de tentatives que l'agent a rejetées,<br>ainsi que les consultations à chaud et les conférences que<br>l'agent a reçues. Ce nombre exclut les consultations simples,<br>qu'elles aient été initiées ou reçues. Pour les enregistrements<br>AG2_AGENT_QUEUE, cette mesure repose sur la valeur de<br>l'option <b>seuil d'abandon court</b> telle que configurée à la<br>section <b>[agg-gim-thld-ID-IXN]</b> . |
|             | La description de cette mesure varie en fonction<br>des attributs et des filtres de la requête du<br>rapport :                                                                                                    |
| Accepté     | <ul> <li>Nombre total de fois où des interactions clients<br/>ou des consultations à chaud ont été<br/>acceptées, ont reçu une réponse, ont été<br/>extraites ou ont été lancées par cet agent.</li> <li>Pour le canal voix, cette mesure est identique à Activité\<br/>Réponses.</li> </ul>                                                                                                    |
| Non accepté | Nombre total de fois où des interactions clients ont<br>été redirigées vers une autre ressource suite à une<br>absence de réponse de cet agent ou où ces<br>interactions n'ont pas été acceptées par cet agent.                                                                                                    |
|             | Cette mesure comprend les interactions que le client a abandonnées alors qu'elles étaient en état d'alerte chez l'agent.                                                                                                    |
| Réponses    | Pour la voix et le chat, cette mesure représente le<br>nombre total de fois où des interactions clients ou<br>des consultations à chaud ont été acceptées par<br>cet agent. Pour l'e-mail, cette mesure représente le<br>nombre total de fois où l'agent a préparé une<br>réponse sortante.                                                                                                    |

| Mesure                                                   | Description                                                                                                    |
|----------------------------------------------------------|----------------------------------------------------------------------------------------------------|
|                                                          | Pour le canal voix, cette mesure est identique à Activité<br>Accepté ; elle renvoie des valeurs positives quand les agents<br>initient des appels.                                                                                                    |
|                                                          | Temps moyen (HH:MM:SS) que cet agent a passé à traiter les interactions qu'il a reçues.                                                                                                    |
| Temps moy traitement (Fmt)                               | Cette mesure est calculée comme le temps de traitement divisé<br>par la somme des interactions acceptées et des consultations<br>reçues.                                                                                                    |
| Durée moy occupation (Fmt)                               | Temps moyen (HH:MM:SS) pendant lequel cet agent a été occupé avec des clients.                                                                                                    |
|                                                          | Temps moyen (HH:MM:SS) pendant lequel cet agent a eu des interactions clients mises en suspens.                                                                                                    |
| Temps moy mise en suspens (Fmt)                          | Cette mesure est attribuée à l'intervalle dans lequel les<br>interactions sont arrivées à l'agent (qui peut différer de<br>l'intervalle dans lequel les interactions ont été mises en<br>suspens).                                                                                          |
| Temps moy post-appel (Fmt)                               | Temps moyen (HH:MM:SS) que cet agent a passé à des interactions clients alors qu'il était à l'état Post-<br>appel.                                                                                                    |
| Temps moy consultation reçue (Fmt)                       | Temps moyen (HH:MM:SS) pendant lequel cet<br>agent a été occupé à des collaborations ou des<br>consultations simples qu'il a reçues, alors que ces<br>collaborations/consultations étaient associées à<br>des interactions clients.                                                         |
| Durée moy post-appel consultation reçue (Fmt)            | Temps moyen (HH:MM:SS) pendant lequel cet<br>agent était à l'état Post-appel après des<br>consultations simples qu'il a acceptées, alors que<br>ces consultations étaient associées à des appels<br>clients.                                                                                |
|                                                          | Cette durée ne s'arrête pas si les agents reçoivent ou passent<br>des appels à l'état Post-appel. Cette mesure est attribuée à<br>l'intervalle dans lequel l'interaction de consultation a été<br>proposée à cet agent pour qui l'état Post-appel a été invoqué.                            |
| Durée moy consultation reçue à chaud (Fmt)               | Temps moyen (HH:MM:SS) pendant lequel cet<br>agent a été impliqué comme destinataire dans des<br>collaborations ou des consultations, y compris les<br>durées de mise en suspens afférentes, alors que<br>ces collaborations/consultations étaient associées à<br>des interactions clients. |
|                                                          | Cette mesure est attribuée à l'intervalle dans lequel l'interaction<br>de consultation a été présentée à l'agent destinataire. Cette<br>mesure exclut les durées d'alerte (sonnerie) et de traitement<br>post-appel associées aux interactions de consultation.                             |
| Durée moy post-appel consultation reçue à chaud<br>(Fmt) | Temps moyen (HH:MM:SS) que cet agent a passé à<br>l'état Post-appel après des consultations qu'il a<br>demandées et reçues, alors que ces consultations<br>étaient associées à des interactions clients                                                                                     |

| Mesure                               | Description                                                                                                    |
|--------------------------------------|----------------------------------------------------------------------------------------------------|
|                                      | transférées vers cet agent ou mises en conférence avec lui.                                                                                                    |
|                                      | Cette mesure se compose des éléments suivants :                                                                                                    |
|                                      | <ul> <li>Les durées post-appel associées aux<br/>conférences au cours desquelles le client quitte<br/>l'interaction.</li> </ul>                                                                                                    |
|                                      | Les interactions internes transférées à l'agent.                                                                                                    |
| Attente                              | Nombre total d'interactions clients que cet agent a eues en suspens.                                                                                                    |
|                                      | Nombre total de fois où cet agent a initié des<br>conférences pour des interactions clients qu'il a<br>reçues et où ces conférences ont été établies.                                                                                                |
| Conférence initiée                   | Le décompte comprend le nombre de conférences établies qui<br>ont été lancées pour des interactions transférées que cet agent<br>a reçues.                                                                                                    |
| Conférence reçue acceptée            | Nombre total de fois où cet agent a rejoint des conférences pour participer à des interactions clients.                                                                                                    |
|                                      | Nombre total de fois où cet agent a transféré des interactions clients.                                                                                                    |
| Transfert initié Agent               | Cette mesure prend en compte les transferts à chaud et à l'aveugle.                                                                                                    |
| % Transfert initié                   | Pourcentage d'interactions clients acceptées qui<br>ont été transférées (à chaud ou à l'aveugle) par cet<br>agent.                                                                                                    |
| Consultation initiée                 | Nombre total de fois où cet agent a initié des<br>demandes de collaboration ou de consultation<br>simple, alors que les collaborations/consultations<br>avaient été établies et associées à des interactions<br>clients.                             |
| Temps moy consultation initiée (Fmt) | Temps moyen (HH:MM:SS) pendant lequel cet<br>agent a été occupé à des collaborations ou des<br>interactions de consultation simples qu'il a initiées,<br>alors que ces collaborations/consultations étaient<br>associées à des interactions clients. |
|                                      | Pour l'e-mail, nombre total de réponses de<br>collaboration initiées par cet agent.                                                                                                    |
| Réponses consultation                | Pour la voix, cette mesure est la même que celle correspondant<br>à Activité\Consultation reçue acceptée.                                                                                                    |
| Consultation reçue acceptée          | Nombre total de fois où cet agent a reçu et accepté des collaborations ou des consultations simples associées à des interactions clients.                                                                                                    |
| Consultation reçue acceptée à chaud  | Nombre total de fois où cet agent a participé à des<br>consultations qu'il a reçues, alors que ces<br>consultations étaient associées à des interactions                                                                                             |

| Mesure | Description                                                         |
|--------|---------------------------------------------------------------------|
|        | clients transférées vers cet agent ou mises en conférence avec lui. |

### Rapport de post-appel d'agent

Cette page explique comment utiliser le Rapport de post-appel d'agent (dossier **Agents**) pour en savoir plus sur les performances des agents, y compris des informations détaillées sur le traitement des appels pour chaque agent.

### Explications sur le Rapport de post-appel d'agent

|        |        |                         |                       |                   |            | Ag                       | ent Wr                  | ap Re               | port                      |                       |
|--------|--------|-------------------------|-----------------------|-------------------|------------|--------------------------|-------------------------|---------------------|---------------------------|-----------------------|
| Tenant | Age    | nt Name                 | Inte                  | ractior           | а Туре     | Hour                     | Ac<br>T<br>(1           | tive<br>ime<br>?mt) | Wrag<br>Tim<br>(Fm        |                       |
|        |        |                         | Tashaa                | Inbound           |            | 2011-04-11 12            |                         | 17:27               | 00:0                      |                       |
|        |        |                         | ιοαπι                 |                   |            | 2011-04-11               | 13 00:                  | 12:38               | 00:0                      |                       |
|        | gent   | Wrap Re                 | eport                 |                   |            |                          |                         |                     |                           |                       |
|        | , A6   | Active<br>Time<br>(Fmt) | Wrap<br>Time<br>(Fmt) | %<br>Wrap<br>Time | Wrap<br>In | Wrap In<br>Time<br>(Fmt) | %<br>Wrap<br>In<br>Time | Wrap<br>Out         | Wrap Out<br>Time<br>(Fmt) | % Wrap<br>Out<br>Time |
|        | -11 12 | 00:17:27                | 00:00:00              | 0.00%             |            | 00:00:00                 | 0.00%                   |                     | 00:00:00                  | 0.00%                 |
|        | -11 13 | 00:12:38                | 00:00:00              | 0.00%             |            | 00:00:00                 | 0.00%                   |                     | 00:00:00                  | 0.00%                 |
|        | 11 12  | 00:17:27                | 00:00:00              | 0.00%             | 0          | 00:00:00                 | 0.00%                   | 0                   | 00:00:00                  | 0.00%                 |
|        | 1 13   | 00:12:38                | 00:00:00              | 0.00%             | 0          | 00:00:00                 | 0.00%                   | 0                   | 00:00:00                  | 0.00%                 |
|        | 1 12   | 00:17:27                | 00:00:00              | 0.00%             |            | 00:00:00                 | 0.00%                   |                     | 00:00:00                  | 0.00%                 |
|        | 1 13   | 00:12:38                | 00:00:00              | 0.00%             |            | 00:00:00                 | 0.00%                   |                     | 00:00:00                  | 0.00%                 |
|        | /11 12 | 00:17:27                | 00:00:00              | 0.00%             |            | 00:00:00                 | 0.00%                   |                     | 00:00:00                  | 0.00%                 |
|        | -11 13 | 00:12:38                | 00:00:00              | 0.00%             |            | 00:00:00                 | 0.00%                   |                     | 00:00:00                  | 0.00%                 |
|        | -11 12 | 00:13:42                | 00:00:00              | 0.00%             |            | 00:00:00                 | 0.00%                   |                     | 00:00:00                  | 0.00%                 |
|        | 120000 |                         |                       | 0.00%             |            | 00                       |                         |                     | 00:00:00                  | 0,002                 |

Ce rapport permet aux superviseurs de surveiller les activités post-appel liées aux appels effectuées par un agent (ou un groupe d'agents) après avoir traité des appels et durant la plage d'heures que vous indiquez pour un jour donné. Ce rapport affiche un récapitulatif des données liées au nombre, à la durée et au pourcentage des appels effectués et reçus alors que les DN associés à l'agent étaient à l'état post-appel (WORKMODE=WRAP).

Ce rapport s'applique uniquement au type de média voix.

Les pourcentages Post-appel (entrant) et Post-appel (sortant) concernent la durée globale de postappel de toutes les activités, qu'elles soient liées ou non à un appel, et non la durée de la session de connexion de l'agent. Les mesures ne font pas de différence selon que les interactions sont acheminées directement depuis un commutateur ou via un DN de médiation.

Ce rapport s'avère particulièrement utile pour afficher les progrès des nouveaux agents, car ils passent plus (ou moins) d'appels pour effectuer le travail post-appel que les agents plus établis. Grâce à ces données, vous pouvez déterminer si vous devez affiner la configuration de Genesys Info Mart pour, par exemple, envoyer davantage d'informations sur un client (c'est-à-dire des données jointes) au bureau de l'agent.

Ce rapport présente uniquement des données sur les interactions qui se produisent au niveau des DN des agents pendant les sessions actives, et sur l'état des DN associés aux sessions actives des agents. Pour étendre le rapport afin d'inclure les interactions qui se produisent au niveau des DN non associés à l'agent, et le statut des DN non associés à l'agent, contactez votre représentant Genesys.

Pour avoir une meilleure idée de ce à quoi ressemble ce rapport, affichez un exemple de sortie du rapport :

SampleAgentWrapReport.pdf

Les tableaux suivants expliquent les invites que vous pouvez sélectionner lorsque vous générez le rapport, ainsi que les mesures et les attributs qui sont représentés dans le rapport :

#### Invites du Rapport de post-appel d'agent

| Invite                | Description                                                                                                    |
|-----------------------|----------------------------------------------------------------------------------------------------|
| Filtre jour prédéfini | Dans la liste pratique des jours prédéfinis,<br>sélectionnez-en un pour lequel lancer le rapport.                                                |
| Date de rapport       | Sélectionnez le jour à partir duquel rassembler des données dans le rapport.                                                                     |
| Groupe d'agents       | Vous pouvez sélectionner un ou plusieurs groupes<br>à partir desquels rassembler des données pour le<br>rapport.                                 |
| Agent                 | Vous pouvez sélectionner un ou plusieurs agents à inclure dans le rapport.                                                                       |
| Type d'interaction    | Vous pouvez sélectionner le type d'interaction à<br>inclure dans le rapport, par exemple Entrant,<br>Sortant et Interne.                         |
| Locataire             | Pour les environnements à locataires multiples,<br>vous pouvez sélectionner les locataires pour<br>lesquels inclure les données dans le rapport. |

#### Attributs utilisés dans le Rapport de post-appel d'agent

| Attribut  | Description                                                                                                  |
|-----------|----------------------------------------------------------------------------------------------------|
| Locataire | Cet attribut permet d'organiser les données<br>comprises dans l'intervalle du rapport selon le<br>locataire. |

| Attribut           | Description                                                                                                    |  |  |
|--------------------|----------------------------------------------------------------------------------------------------|--|--|
| Nom de l'agent     | Cet attribut permet d'organiser les données selon certains attributs de l'agent associé à l'interaction.                                                                                                    |  |  |
| Type d'interaction | Cet attribut permet d'organiser les données selon<br>le type d'interaction (p. ex., Entrant, Sortant et<br>Interne).                                                                                           |  |  |
| Heure              | Cet attribut permet d'organiser les données<br>comprises dans l'intervalle du rapport selon une<br>heure donnée d'un jour de la semaine. Les valeurs<br>d'heure sont présentées au format AAAA-MM-JJ-<br>HH24. |  |  |

### Mesures utilisées dans le Rapport de post-appel d'agent

| Mesure                           | Description                                                                                                    |  |  |  |
|----------------------------------|----------------------------------------------------------------------------------------------------|--|--|--|
| Durée Actif (Fmt)                | Temps total (en secondes) attribuable à l'intervalle<br>entre le début et la fin des sessions de connexion<br>de cet agent sur un canal de média donné. Dans le<br>scénario dans lequel un agent se connecte à<br>plusieurs commutateurs, DN (numéros de<br>répertoire) et/ou files d'attente, cette mesure<br>commence au moment où l'agent se connecte au<br>premier commutateur/DN/file d'attente (si la<br>connexion se situe dans l'intervalle) et se termine<br>au moment où l'agent n'est plus connecté à aucun<br>commutateur/DN/file d'attente (si la déconnexion<br>se situe dans l'intervalle).<br>Si l'agent n'est pas contraint de se déconnecter à la fin du jour<br>du calendrier, la durée de connexion est divisée sur les deux<br>jours. |  |  |  |
| Temps post-appel (Fmt)           | Temps total (HH:MM:SS), durant l'intervalle, que cet<br>agent a passé à l'état de traitement post-appel,<br>que le motif d'entrée dans cet état ait été ou non<br>lié à une interaction.                                                                                                    |  |  |  |
| % Temps post-appel               | Pourcentage de temps que cet agent a passé à<br>l'état de traitement post-appel (délai entre appels)<br>durant l'intervalle, par rapport à la durée totale de<br>la session active de l'agent durant l'intervalle.                                                                                                    |  |  |  |
| Post-appel (entrant)             | Nombre total de fois où cet agent a reçu des appels clients alors qu'il était à l'état Post-appel.                                                                                                    |  |  |  |
| Temps post-appel (entrant) (Fmt) | Temps total (HH:MM:SS) que cet agent a consacré<br>au traitement des appels clients auxquels il a<br>répondu en état de traitement post-appel. Cette<br>durée inclut le temps d'alerte (sonnerie), le temps<br>de mise en suspens et temps d'occupation avec le<br>client.                                                                                                    |  |  |  |

| Mesure                           | Description                                                                                                    |  |  |  |  |
|----------------------------------|----------------------------------------------------------------------------------------------------|--|--|--|--|
| % Temps post-appel (entrant)     | Pourcentage de temps que cet agent a passé à des<br>interactions clients reçues durant l'intervalle du<br>rapport alors que les DN d'agent étaient à l'état<br>Post-appel, par rapport à la durée totale d'état<br>Post-appel du DN durant cet intervalle.                                                                                                    |  |  |  |  |
| Post-appel (sortant)             | Nombre total de fois où cet agent a passé des<br>appels alors qu'il était à l'état Post-appel. Cette<br>mesure exclut les consultations auxquelles l'agent<br>a participé dans cet état Post-appel.                                                                                                    |  |  |  |  |
| Temps post-appel (sortant) (Fmt) | Temps total (HH:MM:SS) que cet agent a passé à traiter des interactions sortantes ou internes qu'il a initiées alors qu'il était à l'état Post-appel. Cette durée inclut le temps de numérotation, le temps de mise en suspens et le temps d'occupation avec le client ; elle exclut les consultations auxquelles l'agent a participé alors qu'il était à l'état Post-appel. |  |  |  |  |
| % Temps post-appel (sortant)     | Pourcentage de temps que cet agent a passé à des<br>interactions clients composées par l'agent durant<br>l'intervalle du rapport alors que les DN d'agent<br>étaient à l'état Post-appel, par rapport à la durée<br>totale d'état Post-appel résumé du DN durant cet<br>intervalle.                                                                                          |  |  |  |  |

Ce rapport fournit des données significatives pour les mesures Post-appel (entrant) et Post-appel (sortant) uniquement si l'application ICON qui fournit des données à la base de données Info Mart est configurée pour reconnaître les états Post-appel et Non prêt ininterrompus (**gls-enable-acw-busy**).

Bien que ce rapport vous permette d'aller au-delà de l'agrégation au niveau du jour, les résultats de l'analyse ascendante/descendante ne sont pris en charge que pour les opérations sous-heure-heureà-jour ou jour-à-heure-sous-heure.

# Tableau de bord hebdomadaire des performances des groupes d'agents

Le Tableau de bord hebdomadaire des performances des groupes d'agents (dossiers **Tableaux de bord** et **Agents**) fournit des visualisations qui illustrent le traitement hebdomadaire des interactions au niveau du groupe.

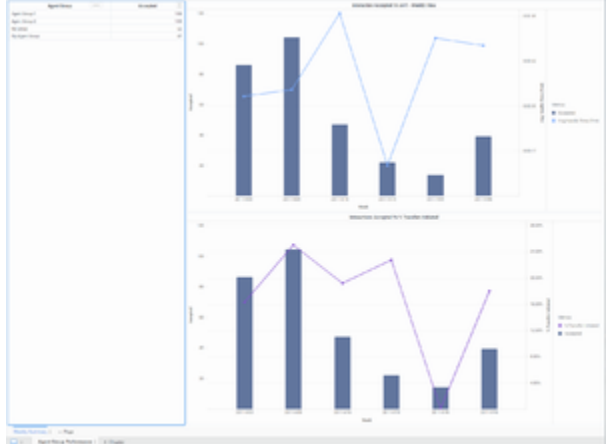

Tableau de bord hebdomadaire des performances des groupes d'agents

# Explications sur le Tableau de bord hebdomadaire des performances des groupes d'agents

Le Tableau de bord hebdomadaire des performances des groupes d'agents offre deux vues que vous pouvez utiliser pour surveiller les performances du traitement des interactions des groupes d'agents :

- Interaction acceptée par rapport à AHT Vue hebdomadaire Représentation graphique du nombre d'interactions acceptées par rapport au temps de traitement moyen pour les groupes sélectionnés.
- Interaction acceptée par rapport à % Transferts initiés Représentation graphique du nombre d'interactions acceptées par rapport au pourcentage d'interactions qui ont été transférées à partir des groupes sélectionnés.

Le rapport présente les données de tous les groupes ou de ceux que vous avez sélectionnés sur la page d'invites. Une fois que vous avez exécuté le rapport, vous pouvez effectuer une sélection dans la liste Groupe d'agents/Accepté pour vous concentrer dynamiquement sur un groupe spécifique. Pour avoir une meilleure idée de ce à quoi ressemble ce tableau de bord, consultez un exemple de sortie du tableau de bord :

#### Sample Weekly Agent Group Performance Dashboard

#### Link to video

Les tableaux suivants expliquent les invites que vous pouvez sélectionner lorsque vous générez le tableau de bord et les mesures et les attributs qui sont représentés dans le tableau de bord :

## Invites disponibles dans le Tableau de bord hebdomadaire des performances des groupes d'agents

Le tableau suivant décrit les invites disponibles dans le Tableau de bord hebdomadaire des performances des groupes d'agents :

| Invite                | Description                                                                                                    |  |  |  |
|-----------------------|----------------------------------------------------------------------------------------------------|--|--|--|
| Filtre date prédéfini | Dans la liste pratique des dates prédéfinies,<br>sélectionnez une date pour laquelle lancer le<br>rapport.                        |  |  |  |
| Date de début         | Sélectionnez le premier jour de rassemblement des données dans le tableau de bord.                                                |  |  |  |
| Date de fin           | Sélectionnez le dernier jour de rassemblement des<br>données dans le tableau de bord.                                             |  |  |  |
| Groupe d'agents       | Vous pouvez sélectionner un ou plusieurs groupes d'agents sur lesquels axer le rapport.                                           |  |  |  |
| Type de média         | Vous pouvez sélectionner un ou plusieurs types de<br>média à inclure dans le rapport, par exemple :<br>VOIX, E-MAIL et CHAT.      |  |  |  |
| Type d'interaction    | Vous pouvez sélectionner le type d'interaction à<br>inclure dans le rapport, par exemple Entrant,<br>Sortant et Interne.          |  |  |  |
| Locataire             | Pour les environnements multi-locataires, vous<br>pouvez sélectionner un ou plusieurs locataires sur<br>lesquels axer le rapport. |  |  |  |

## Attributs utilisés dans le Tableau de bord hebdomadaire des performances des groupes d'agents

Le tableau suivant décrit les attributs utilisés dans le Tableau de bord hebdomadaire des performances des groupes d'agents :

| Attribut        | Description                                                                                |  |  |
|-----------------|--------------------------------------------------------------------------------------------|--|--|
| Groupe d'agents | Cliquez sur les valeurs de cette colonne pour axer le rapport sur des groupes spécifiques. |  |  |
| Semaine         | Permet d'organiser les données comprises dans                                              |  |  |

| Attribut | Description                                              |
|----------|----------------------------------------------------------|
|          | l'intervalle du rapport selon une semaine donnée (1-53). |

## Mesures utilisées dans le Tableau de bord hebdomadaire des performances des groupes d'agents

Le tableau suivant décrit les mesures utilisées dans le Tableau de bord hebdomadaire des performances des groupes d'agents :

| Mesure                     | Description                                                                                                    |  |  |  |  |
|----------------------------|----------------------------------------------------------------------------------------------------|--|--|--|--|
| Accepté                    | Nombre total de fois où des interactions clients ou<br>des consultations à chaud ont été acceptées, ont<br>reçu une réponse, ont été extraites ou ont été<br>lancées par des agents membres de ce groupe<br>d'agents.                                                            |  |  |  |  |
| Temps moy traitement (Fmt) | Temps moyen (en secondes) passé par les agents<br>membres de ce groupe d'agents à traiter les<br>interactions reçues par les agents.<br>Cette mesure est calculée comme le temps de traitement divisé<br>par la somme des interactions acceptées et des consultations<br>reçues. |  |  |  |  |
| % Transfert initié         | Pourcentage d'interactions clients acceptées                                                                                                    |  |  |  |  |

Pour obtenir des informations plus détaillées sur les mesures et les attributs de ce tableau de bord, ainsi que sur d'autres mesures et attributs pouvant être utilisés pour personnaliser les rapports, consultez le *Guide de référence des projets Genesys CX Insights*.

## Tableau de bord hebdomadaire de l'utilisation des groupes d'agents

Le Tableau de bord hebdomadaire de l'utilisation des groupes d'agents (dossiers **Tableaux de bord** et **Agents**) fournit des visualisations que vous pouvez utiliser pour comprendre combien de temps actif total de l'agent a été passé dans chaque état.

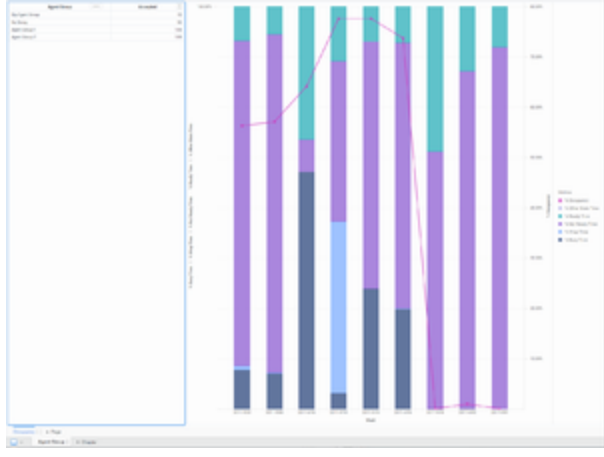

Tableau de bord hebdomadaire de l'utilisation des groupes d'agents

# Explications sur le Tableau de bord hebdomadaire de l'utilisation des groupes d'agents

Le Tableau de bord hebdomadaire de l'utilisation des groupes d'agents présente un graphique de l'occupation des agents par rapport à une ventilation de la durée des différents états dans lesquels un agent peut se trouver (Prêt, Non prêt, Occupé, Autre et Post-appel) en pourcentages, en tenant pleinement compte du temps d'interaction (temps passé à traiter les interactions) des agents du groupe.

Pour avoir une meilleure idée de ce à quoi ressemble ce tableau de bord, consultez un exemple de sortie du tableau de bord :

#### SampleWeekly Agent Group Utilization Dashboard .pdf

#### Link to video

Les tableaux suivants expliquent les invites que vous pouvez sélectionner lorsque vous générez le tableau de bord et les mesures et les attributs qui sont représentés dans le tableau de bord :

### Invites disponibles dans le Tableau de bord hebdomadaire de l'utilisation des groupes d'agents

Le tableau suivant répertorie les invites disponibles dans le Tableau de bord hebdomadaire de l'utilisation des groupes d'agents :

| Invite                | Description                                                                                                    |  |  |  |
|-----------------------|----------------------------------------------------------------------------------------------------|--|--|--|
| Filtre date prédéfini | Dans la liste pratique des dates prédéfinies,<br>sélectionnez une date pour laquelle lancer le<br>rapport.                        |  |  |  |
| Date de début         | Sélectionnez le premier jour de rassemblement des données dans le tableau de bord.                                                |  |  |  |
| Date de fin           | Sélectionnez le dernier jour de rassemblement des<br>données dans le tableau de bord.                                             |  |  |  |
| Groupe d'agents       | Vous pouvez sélectionner un ou plusieurs groupes d'agents sur lesquels axer le rapport.                                           |  |  |  |
| Type de média         | Vous pouvez sélectionner un ou plusieurs types de<br>média à inclure dans le rapport, par exemple :<br>VOIX, E-MAIL et CHAT.      |  |  |  |
| Type d'interaction    | Vous pouvez sélectionner le type d'interaction à<br>inclure dans le rapport, par exemple Entrant,<br>Sortant et Interne.          |  |  |  |
| Locataire             | Pour les environnements multi-locataires, vous<br>pouvez sélectionner un ou plusieurs locataires sur<br>lesquels axer le rapport. |  |  |  |

### Attributs utilisés dans le Tableau de bord hebdomadaire de l'utilisation des groupes d'agents

Le tableau suivant répertorie les attributs utilisés dans le Tableau de bord hebdomadaire de l'utilisation des groupes d'agents :

| Attribut        | Description                                                                                                  |  |  |
|-----------------|----------------------------------------------------------------------------------------------------|--|--|
| Groupe d'agents | Cliquez sur les valeurs de cette colonne pour axer le rapport sur des groupes spécifiques.                   |  |  |
| Semaine         | Permet d'organiser les données comprises dans<br>l'intervalle du rapport selon une semaine donnée<br>(1-53). |  |  |

### Mesures utilisées dans le Tableau de bord hebdomadaire de

### l'utilisation des groupes d'agents

Le tableau suivant répertorie les mesures utilisées dans le Tableau de bord hebdomadaire de l'utilisation des groupes d'agents :

| Mesure               | Description                                                                                                    |  |  |  |  |
|----------------------|----------------------------------------------------------------------------------------------------|--|--|--|--|
| Accepté              | Nombre total de fois où des interactions clients ou<br>des consultations à chaud ont été acceptées, ont<br>reçu une réponse, ont été extraites ou ont été<br>lancées par des agents membres de ce groupe<br>d'agents.                                                                                                    |  |  |  |  |
|                      | Pourcentage de temps pendant lequel l'état de cet<br>agent était Occupé, dans l'intervalle, par rapport à<br>la durée totale, durant l'intervalle de la session<br>active de l'agent sur un canal de média donné.                                                                                                    |  |  |  |  |
| % Occupation         | Cette mesure reflète le pourcentage de temps que les agents<br>ont réellement passé à traiter des interactions par rapport à leur<br>temps de disponibilité ou d'inactivité. Cette mesure s'obtient en<br>soustrayant du temps actif les temps Prêt et Non prêt, puis en<br>divisant le résultat par la différence entre le temps actif et le<br>temps pas prêt. |  |  |  |  |
| % Temps état inconnu | Pourcentage du temps passé par l'agent dans un<br>état autre que ceux listés dans le rapport.                                                                                                    |  |  |  |  |
| % Temps Prêt         | Pourcentage de temps, durant l'intervalle, pendant<br>lequel l'état de cet agent a été Prêt, par rapport à<br>la durée totale, durant l'intervalle, de la session<br>active de l'agent sur un canal de média donné.                                                                                                    |  |  |  |  |
| % Temps Pas prêt     | Pourcentage de temps, durant l'intervalle, pendant<br>lequel l'état de cet agent était Non prêt, par<br>rapport à la durée totale, durant l'intervalle, de la<br>session active de l'agent sur un canal de média<br>donné.                                                                                                    |  |  |  |  |
| % Temps post-appel   | Pourcentage de temps que cet agent a passé à<br>l'état de traitement post-appel (délai entre appels)<br>durant l'intervalle, par rapport à la durée totale de<br>la session active de l'agent durant l'intervalle.                                                                                                    |  |  |  |  |
| % Temps occupé       | Pourcentage de temps de toutes les activités de traitement des interactions.                                                                                                    |  |  |  |  |

Pour obtenir des informations plus détaillées sur les mesures et les attributs de ce tableau de bord, ainsi que sur d'autres mesures et attributs pouvant être utilisés pour personnaliser les rapports, consultez le *Guide de référence des projets Genesys CX Insights*.

### Rapports Résultats commerciaux

Cette page décrit les rapports que vous pouvez utiliser pour en savoir plus sur les résultats commerciaux résultant de l'activité de votre centre de contacts. Les rapports du dossier **Résultats commerciaux** sont prêts à l'emploi, mais, comme toujours, ils peuvent être modifiés en fonction de vos besoins professionnels spécifiques.

#### Important

Notez que les liens, les vidéos et les PDF joints à ce document conduisent parfois à des documentations ou des vidéos en anglais, même si ce document a été traduit dans une autre langue.

### À propos des rapports Résultats commerciaux

| Recents  Shared Reports  Gustom  Ck Insights          | Business Metrics Executive Report<br>Owner: Administrator<br>Modified:<br>6/6/17 8:08:30 PM<br>Use this report to monitor contact center performance, particularly if you are<br>outside of the immediate contact center, and to gauge service level within the<br>perspective of the total number of interactions that were offered to resources,<br>by dey. | Customer Perspective Report<br>Owner: Administrator<br>Modified:<br>6/6/17 8:08:33 PM<br>Use this report to understand such key indicators as how much time elapsed<br>before customers were connected to agents or received responses, how<br>satisfied customers were with their transactions, and how much money they<br>spent. |
|-------------------------------------------------------|----------------------------------------------------------------------------------------------------|----------------------------------------------------------------------------------------------------|
| Agents  Business Result  Callback  Callback  Callback | Interaction Volume Business Attribute Report<br>Wodfied:<br>b(i)[7] 5:05:37 PM<br>Use this report to understand the Business Result for interactions, to contrast<br>that result against the Service Level and against callers' initial objective, and to<br>understand outcomes in light of various interaction handling measures.                           |                                                                                                    |
| Dashboards      Details                               |                                                                                                    |                                                                                                    |
| Outbound Contact                                      |                                                                                                    |                                                                                                    |
| - Courses                                             |                                                                                                    |                                                                                                    |

Les rapports suivants sont disponibles dans le dossier CX Insights > Résultats commerciaux :

- Rapport exécutif de mesures d'opérations
- Rapport de perspective client
- Rapport d'attribut commercial de volume d'interactions
- Tableau de bord hebdomadaire des attributs commerciaux

#### **Rubriques connexes** :

- Revenez à la liste complète des rapports disponibles.
- Découvrez comment interpréter et utiliser les rapports.
- Découvrez comment créer ou personnaliser des rapports.

## Rapport exécutif de mesures d'opérations

Cette page explique comment utiliser le Rapport exécutif de mesures d'opérations (dossier **Résultats commerciaux**) pour examiner le respect du niveau de service.

### Explications sur le Rapport exécutif de mesures d'opérations

|             | Business Metrics Executive Report |                         |                          |                          |            |                                           |                              |
|-------------|-----------------------------------|-------------------------|--------------------------|--------------------------|------------|-------------------------------------------|------------------------------|
| Tenant      | Media Type                        | Business Result         | Customer Segment         | ner Segment Service Type |            | % First<br>Response Time<br>Service Level | Entered<br>with<br>Objective |
|             |                                   |                         |                          |                          | 2016-05-25 | 80.00%                                    | 5                            |
|             |                                   |                         |                          |                          | 2016-05-26 | 0.00%                                     | 1                            |
|             |                                   |                         |                          |                          | 2016-05-27 | 0.00%                                     | 2                            |
|             |                                   |                         | Chat_CS                  | Chat_ST                  | 2016-06-01 | 50.00%                                    | 2                            |
|             |                                   |                         |                          |                          | 2016-06-02 | 0.00%                                     | 1                            |
|             | Chat                              | DEFAULT_BUSINESS_RESULT |                          |                          | 2016-06-08 | 50.00%                                    | 2                            |
|             |                                   |                         |                          |                          | 2016-06-13 | 0.00%                                     | 5                            |
|             |                                   |                         |                          |                          | 2016-05-25 | 0.00%                                     | 1                            |
|             |                                   |                         | default                  | default                  | 2016-05-27 | 0.00%                                     | 5                            |
|             |                                   |                         |                          | our dont                 | 2016-06-02 | 0.00%                                     | 1                            |
|             |                                   |                         |                          |                          | 2016-06-08 | 0.00%                                     | 1                            |
|             |                                   |                         | default                  | default                  | 2016-06-01 | 100.00%                                   | 1                            |
|             |                                   |                         | DEFAULT_CUSTOMER_SEGMENT | DEFAULT_SERVICE_TYPE     | 2016-06-13 | 0.00%                                     | 2                            |
| Environment | Email                             | DEFAULT_BUSINESS_RESULT | Email_CS                 | EmaiLST                  | 2016-05-25 | 25.00%                                    | 4                            |
| -           |                                   |                         |                          |                          | 2016-05-26 | 0.00%                                     | 3                            |
|             |                                   |                         |                          |                          | 2016-06-01 | 100.00%                                   | 1                            |
|             |                                   |                         |                          |                          | 2016-06-02 | 0.00%                                     | 1                            |
|             |                                   |                         |                          |                          | 2016-06-07 | 0.00%                                     | 3                            |
|             | Voice                             |                         | default                  | default                  | 2016-05-25 | 93.94%                                    | 99                           |
|             |                                   | DEFAULT_BUSINESS_RESULT |                          |                          | 2016-05-26 | 97.22%                                    | 36                           |
|             |                                   |                         |                          |                          | 2016-05-27 | 95.00%                                    | 60                           |
|             |                                   |                         |                          |                          | 2016-05-30 | 96.97%                                    | 33                           |
|             |                                   |                         |                          |                          | 2016-05-31 | 93.33%                                    | 30                           |
|             |                                   |                         |                          |                          | 2016-06-01 | 100.00%                                   | 4                            |
|             |                                   |                         |                          |                          | 2016-06-02 | 100.00%                                   | 3                            |
|             |                                   |                         |                          |                          | 2016-06-03 | 100.00%                                   | 1                            |
|             |                                   |                         |                          |                          | 2016-06-06 | 50.00%                                    | 2                            |

Ce rapport souligne les exceptions au niveau de service par résultat commercial, segment client et

type de service pour les interactions qui ont défini un objectif de service de référence supérieur à zéro (0). La mesure *Arrivé avec objectif* vous permet d'évaluer le niveau de service du point de vue du nombre total d'interactions présentées aux ressources par jour sur l'intervalle du rapport.

Ce rapport permet de surveiller les performances du centre de contacts, ce qui est particulièrement intéressant si vous ne travaillez pas directement dans le centre de contacts, mais permet aussi de mesurer le niveau de service en se basant sur le nombre total d'interactions offertes aux ressources par jour.

Pour avoir une meilleure idée de ce à quoi ressemble ce rapport, affichez un exemple de sortie du rapport :

HRCXIBusinessMetricsExecutiveReport.pdf

La couleur de fond des cellules de données de ce rapport permet de vous alerter sur les valeurs qui se situent en dehors des plages de seuils configurées.

Les tableaux suivants expliquent les invites que vous pouvez sélectionner lorsque vous générez le rapport, ainsi que les mesures et les attributs qui sont représentés dans le rapport :

### Invites du Rapport exécutif de mesures d'opérations

| Invite                | Description                                                                                                    |
|-----------------------|----------------------------------------------------------------------------------------------------|
| Filtre date prédéfini | Dans la liste, sélectionnez une période sur laquelle<br>établir un rapport, puis déplacez-la dans la liste<br>Sélectionné.                       |
| Date de début         | Sélectionnez le premier jour pour lequel rassembler des données dans le rapport.                                                                 |
| Date de fin           | Sélectionnez le dernier jour pour lequel rassembler des données dans le rapport.                                                                 |
| Résultat commercial   | Vous pouvez sélectionner un résultat commercial configuré pour lequel établir un rapport.                                                        |
| Segment client        | Vous pouvez sélectionner un segment client<br>configuré pour lequel établir le rapport.                                                          |
| Type de service       | Vous pouvez sélectionner le type de service à inclure dans le rapport.                                                                           |
| Type de média         | Vous pouvez sélectionner le type de média à<br>inclure dans le rapport—par exemple : VOIX, E-MAIL<br>et CHAT.                                    |
| Type d'interaction    | Vous pouvez sélectionner le type d'interaction à<br>inclure dans le rapport—par exemple Entrant,<br>Sortant et Interne.                          |
| Locataire             | Pour les environnements à locataires multiples,<br>vous pouvez sélectionner les locataires pour<br>lesquels inclure les données dans le rapport. |

# Attributs utilisés dans le Rapport exécutif de mesures d'opérations

| Attribut            | Description                                                                                                    |
|---------------------|----------------------------------------------------------------------------------------------------|
| Locataire           | Cet attribut permet d'organiser les données<br>comprises dans l'intervalle du rapport selon le<br>locataire.                                                                                                    |
| Type de média       | Cet attribut permet d'organiser les données selon<br>le type de média de l'interaction : VOIX, E-MAIL et<br>CHAT, par exemple.                                                                                                  |
| Résultat commercial | Cet attribut permet d'organiser les données selon le résultat commercial configuré.                                                                                                    |
| Segment client      | Cet attribut permet d'organiser les données selon le segment client configuré.                                                                                                    |
| Type de service     | Cet attribut permet d'organiser les données selon le type de service attribué à l'interaction.                                                                                                    |
| Jour                | Cet attribut permet d'organiser les données<br>comprises dans l'intervalle du rapport en fonction<br>d'un jour spécifique d'un mois et d'une année<br>donnés. Les valeurs journalières sont présentées au<br>format AAAA-MM-JJ. |

### Mesures utilisées dans le Rapport exécutif de mesures d'opérations

| Mesure                                     | Description                                                                                                    |
|--------------------------------------------|----------------------------------------------------------------------------------------------------|
| % Temps première réponse niveau de service | Niveau de service offert pour cet attribut<br>commercial, mesuré comme le pourcentage<br>d'interactions clients qui ont été acceptées dans<br>les limites d'un seuil défini par l'utilisateur, par<br>rapport à l'ensemble des interactions clients qui<br>ont été présentées aux ressources de traitement. |
| Arrivé avec objectif                       | Nombre total d'interactions clients arrivées ou<br>entamées dans le centre de contacts et ayant reçu<br>cet attribut commercial, qui avaient soit un objectif<br>de service de base, soit un <b>seuil de réponse</b><br>(défini à la section <b>[agg-gim-thld-QUEUE-IXN]</b> )<br>supérieur à zéro.         |

### Rapport de perspective client

Cette page explique comment utiliser le Rapport de perspective client (dossier **Résultats commerciaux**) pour examiner les mesures clés de l'expérience client dans le centre de contacts.

### Explications sur le Rapport de perspective client

|             |                   |               |           |                  |                              |                                       |                    |                                            | Сι    | uston              | ner Pers                            | pective                              | Rep         | ort                                 |                |
|-------------|-------------------|---------------|-----------|------------------|------------------------------|---------------------------------------|--------------------|--------------------------------------------|-------|--------------------|-------------------------------------|--------------------------------------|-------------|-------------------------------------|----------------|
| Tenant      | Tenant Media Type |               | Day       | y Customer Segme |                              | Segment                               | jment Service Type |                                            | e E   | intered            | Response<br>Ratio                   | % Accept<br>Service<br>Level         | Resp<br>Ser | % First<br>oonse Time<br>vice Level |                |
|             |                   |               | 2016.05   | Ch               | Chat_CS                      |                                       | Chat_ST            |                                            |       | 5                  | 1.00                                | 0.00%                                |             | 80.00%                              |                |
|             |                   |               | 2010-05-2 |                  | default                      |                                       | default            |                                            |       | 1                  | 1.00                                | 0 100.00%                            |             | 0.00%                               |                |
|             |                   |               | 0010.05   |                  |                              | <b>D</b> 1                            | Ober               | L OT                                       |       | 1                  | 0.00                                | 0.00%                                |             | 0.000                               |                |
|             |                   |               |           |                  |                              |                                       |                    |                                            |       |                    |                                     |                                      |             |                                     |                |
|             | Chat              | Entered Respo |           | sponse<br>latio  | % Accept<br>Service<br>Level | % First<br>Response Ti<br>Service Lev | me<br>el           | % Finished Avg<br>Service Time<br>Level (F |       | cept<br>gent<br>i) | Avg First<br>Response<br>Time (Fmt) | Avg Finish<br>Response<br>Time (Fmt) |             | Avg<br>Satisfaction                 | Avg<br>Revenue |
|             | onat              | 1             | 5         | 1.00             | 0.00%                        | 80.                                   | 00%                | 100.00%                                    | 00:0  | 00:35              | 00:00:35                            | 5 00                                 | :06:31      | 0.00                                | 0.00           |
|             |                   | /             | 1         | 1.00             | 100.00%                      | 0.                                    | 00%                | 100.00%                                    | 00:0  | 00:05              | 00:00:05                            | 5 00                                 | :00:19      | 0.00                                | 0.00           |
|             | 1                 | ţ             | 1         | 0.00             | 0.00%                        | 0.                                    | 00%                | 100.00%                                    | 00:0  | 00:00              | 00:00:00                            | 00                                   | 00:00:00    | 0.00                                | 0.00           |
|             | /                 |               | 2         | 0.00             | 0.00%                        | 0.                                    | 00%                | 100.00%                                    | 00:0  | 00:00              | 00:00:00                            | 00                                   | 00:00:00    | 0.00                                | 0.00           |
|             |                   |               | 5         | 1.00             | 100.00%                      | 0.                                    | 00%                | 100.00%                                    | 00:0  | 00:03              | 00:00:03                            | 8 00                                 | ):15:49     | 0.00                                | 0.00           |
|             |                   |               | 2         | 1.00             | 50.00%                       | 50.                                   | 00%                | 100.00%                                    | 00:0  | 00:05              | 00:00:05                            | 5 00                                 | :00:17      | 0.00                                | 0.00           |
|             |                   |               | 1         | 0.00             | 0.00%                        | 0.                                    | 00%                | 100.00%                                    | 00:0  | 00:00              | 00:00:00                            | 00                                   | 0:00:00     | 0.00                                | 0.00           |
|             |                   | 1             | 1         | 1.00             | 100.00%                      | 0.                                    | 00%                | 100.00%                                    | 00:0  | 00:04              | 00:00:04                            | t 00                                 | 0:16:39     | 0.00                                | 0.00           |
|             |                   | \             | 2         | 1.00             | 0.00%                        | 50.                                   | 00%                | 100.00%                                    | 00:0  | 00:26              | 00:00:26                            | 5 00                                 | ):15:50     | 0.00                                | 0.00           |
|             | Email             | 1             | 1         | 1.00             | 100.00%                      | 0.                                    | 00%                | 100.00%                                    | 00:0  | 00:04              | 00:00:04                            | t 00                                 | 0:07:48     | 0.00                                | 0.00           |
|             |                   |               | 5         | 0.00             | 0.00%                        | 0.                                    | 00%                | 100.00%                                    | 00:0  | 00:00              | 00:00:00                            | 00                                   | 00:00:00    | 0.00                                | 0.00           |
| Environment |                   | 1             | 26        | 1.00             | 34.62%                       | 23.                                   | 08%                | 100.00%                                    | 00:0  | 00:14              | 00:00:14                            | L 00:                                | 10:26       | 0.00                                | 0.00           |
|             | _                 |               | 4         | 1.00             | 0.00%                        | 25.                                   | 00%                | 100.00%                                    | 00:0  | 00:35              | 00:00:05                            | 5 00                                 | 0:00:49     | 0.00                                | 0.00           |
|             | ,                 | /             | 3         | 0.00             | 0.00%                        | 0.                                    | 00%                | 100.00%                                    | 00:0  | 00:00              | 00:00:00                            | 00                                   | 0:00:00     | 0.00                                | 0.00           |
|             | /                 |               | 1         | 1.00             | 100.00%                      | 100.                                  | 00%                | 100.00%                                    | 00:0  | 00:02              | 00:00:08                            | 3 00                                 | 0:00:15     | 0.00                                | 0.00           |
|             |                   |               | 1         | 1.00             | 100.00%                      | 100.                                  | 00%                | 100.00%                                    | 00:0  | 00:12              | 00:00:05                            | 5 00                                 | :00:25      | 0.00                                | 0.00           |
|             |                   |               | 1         | 0.00             | 100.00%                      | 0.                                    | 00%                | 0.00%                                      | 00:0  | 00:05              | 00:00:00                            | 00                                   | 00:00       | 0.00                                | 0.00           |
|             | ł                 |               | 3         | 0.00             | 0.00%                        | 0.                                    | 00%                | 100.00%                                    | 00:0  | 00:00              | 00:00:00                            | 00                                   | 00:00:00    | 0.00                                | 0.00           |
|             | Y                 | PE            | 2         | 0.00             | 100.00%                      | 0.                                    | 00%                | 100.00%                                    | 00:0  | 00:00              | 00:00:00                            | 00                                   | 00:00:00    | 0.00                                | 0.00           |
| 20.00%      |                   |               |           | 93.33%           |                              |                                       |                    |                                            | 00:30 | 0.00               | 0.00-                               |                                      |             |                                     |                |

Ce rapport récapitule les étapes du centre de contacts du point de vue du client en indiquant les moyennes des temps de réponse, des revenus et des scores de satisfaction client, ainsi que divers pourcentages de niveau de service des interactions qui parviennent au centre de contacts ou commencent avec le centre de contacts. Ce rapport fournit également des valeurs sommaires telles que les revenus moyens générés par segment client, par type de média, et il permet d'évaluer les scores de satisfaction client moyens. Les attributs appliqués à ces mesures comprennent le segment client, le type de service et le type de média.

Ce rapport permet de comprendre certains indicateurs clés, par exemple le temps écoulé avant que les clients ne soient connectés à des agents ou ne reçoivent une réponse, le degré de satisfaction des clients vis-à-vis de leurs transactions et la quantité d'argent qu'ils ont dépensée.

Pour avoir une meilleure idée de ce à quoi ressemble ce rapport, affichez un exemple de sortie du rapport :

HRCXICustomerPerspectiveReport.pdf

Les tableaux suivants expliquent les invites que vous pouvez sélectionner lorsque vous générez le rapport, ainsi que les mesures et les attributs qui sont représentés dans le rapport :

| Invite                | Description                                                                                                    |
|-----------------------|----------------------------------------------------------------------------------------------------|
| Filtre date prédéfini | Dans la liste, sélectionnez une période sur laquelle<br>établir un rapport, puis déplacez-la dans la liste<br>Sélectionné.                       |
| Date de début         | Sélectionnez le premier jour pour lequel rassembler des données dans le rapport.                                                                 |
| Date de fin           | Sélectionnez le dernier jour pour lequel rassembler des données dans le rapport.                                                                 |
| Segment client        | Vous pouvez sélectionner un segment client<br>configuré pour lequel établir le rapport.                                                          |
| Type de service       | Vous pouvez sélectionner le type de service à<br>inclure dans le rapport.                                                                        |
| Type de média         | Vous pouvez sélectionner le type de média à inclure dans le rapport—par exemple : VOIX, E-MAIL et CHAT.                                          |
| Locataire             | Pour les environnements à locataires multiples,<br>vous pouvez sélectionner les locataires pour<br>lesquels inclure les données dans le rapport. |

#### Invites du Rapport de perspective client

### Attributs utilisés dans le Rapport de perspective client

| Attribut      | Description                                                                                                    |
|---------------|----------------------------------------------------------------------------------------------------|
| Locataire     | Cet attribut permet d'organiser les données<br>comprises dans l'intervalle du rapport selon le<br>locataire.                   |
| Type de média | Cet attribut permet d'organiser les données selon<br>le type de média de l'interaction : VOIX, E-MAIL et<br>CHAT, par exemple. |
| Jour          | Cet attribut permet d'organiser les données                                                                                    |

| Attribut        | Description                                                                                                    |
|-----------------|----------------------------------------------------------------------------------------------------|
|                 | comprises dans l'intervalle du rapport en fonction<br>d'un jour spécifique d'un mois et d'une année<br>donnés. Les valeurs journalières sont présentées au<br>format AAAA-MM-JJ. |
| Segment client  | Cet attribut permet d'organiser les données selon le segment client configuré.                                                                                                   |
| Type de service | Cet attribut permet d'organiser les données selon<br>le type de service attribué à l'interaction.                                                                                |

### Mesures utilisées dans le Rapport de perspective client

| Mesure                                     | Description                                                                                                    |
|--------------------------------------------|----------------------------------------------------------------------------------------------------|
| Arrivé                                     | Nombre total d'interactions clients qui sont<br>parvenues au centre de contacts ou qui ont<br>commencé dans le centre de contacts et qui ont<br>reçu cet attribut commercial. Ce nombre inclut les<br>interactions abandonnées.                                                                             |
| Taux de réponse                            | Taux d'interactions de cet attribut commercial pour<br>lesquelles une réponse sortante a été créée pour<br>les clients, par rapport à toutes les interactions de<br>cet attribut commercial qui ont été acceptées.                                                                                          |
|                                            | Pour tous les types de média, il se peut que ce taux soit supérieur à 1:1.                                                                                                    |
| % Accepter Niveau de service               | Niveau de service mesuré comme le pourcentage<br>d'interactions qui sont parvenues à ce locataire et<br>qui ont été acceptées dans le seuil défini par<br>l'utilisateur, par rapport à l'ensemble des<br>interactions qui sont parvenues à ce locataire et<br>qui ont été présentées à une ressource.       |
| % Temps première réponse niveau de service | Niveau de service offert pour cet attribut<br>commercial, mesuré comme le pourcentage<br>d'interactions clients qui ont été acceptées dans<br>les limites d'un seuil défini par l'utilisateur, par<br>rapport à l'ensemble des interactions clients qui<br>ont été présentées aux ressources de traitement. |
| % Terminé Niveau de service                | Pourcentage de temps, durant l'intervalle, pendant<br>lequel cet agent a été occupé avec des clients, par<br>rapport à la durée totale, durant l'intervalle, de la<br>session active de l'agent sur un canal de média<br>donné.                                                                             |
| Temps moy acceptation Agent (Fmt)          | Temps moyen (HH:MM:SS) que les agents ont mis<br>pour accepter les interactions clients ayant reçu<br>cet attribut commercial.<br>Cette mesure est identique à celle de Client BA\ASA.                                                                                                    |
| Temps moy première réponse (Fmt)           | Temps moyen (HH:MM:SS), y compris le temps de                                                                                                    |
| Mesure                               | Description                                                                                                    |
|--------------------------------------|----------------------------------------------------------------------------------------------------|
|                                      | médiation, écoulé avant la création d'une première<br>réponse à une interaction client ayant reçu cet<br>attribut commercial.                                                                                                    |
|                                      | Pour les médias synchrones, une réponse est supposée avoir été<br>créée lorsque l'interaction est acceptée par une ressource de<br>traitement. Pour les médias asynchrones, la première réponse à<br>une interaction donnée doit être envoyée pour que cette<br>mesure soit incrémentée.                                |
| Temps moy terminé avec réponse (Fmt) | Durée moyenne (HH:MM:SS) des interactions<br>clients terminées qui ont reçu une réponse par une<br>ressource de traitement et auxquelles cet attribut<br>commercial a été assigné. Cette durée comprend<br>toute la durée de vie de l'interaction, y compris le<br>traitement, la mise en file d'attente et la gestion. |
| Satisfaction moy                     | Score de satisfaction client moyen des interactions<br>ayant reçu cet attribut commercial. La moyenne<br>tient compte uniquement des interactions pour<br>lesquelles une satisfaction client a été enregistrée.                                                                                                    |
| Revenu moy                           | Revenu moyen généré par des interactions ayant<br>cet attribut commercial. La moyenne considère<br>uniquement les interactions pour lesquelles un<br>revenu a été généré.                                                                                                    |

# Rapport d'attribut commercial de volume d'interactions

Cette page explique comment utiliser le Rapport d'attribut commercial de volume d'interactions (dossier **Résultats commerciaux**) pour comprendre le résultat commercial des interactions afin de comparer ces résultats au niveau service et à l'objectif initial de l'appelant, ainsi que pour comprendre les résultats en se basant sur différentes mesures de traitement des interactions.

## Explications sur le Rapport d'attribut commercial de volume d'interactions

|              |      |         |            |              |                                   |                        |                              |                                    |                     |                                  |                                | lr                             | ntera                        | ictio                         | n Vc                         | lu                                     |
|--------------|------|---------|------------|--------------|-----------------------------------|------------------------|------------------------------|------------------------------------|---------------------|----------------------------------|--------------------------------|--------------------------------|------------------------------|-------------------------------|------------------------------|----------------------------------------|
| Tenant       | Med  | ia Type | Bu         | siness Re    | sult                              | Custon                 | ner Segmen                   | t                                  | Service Ty          | /pe                              | Interaction Typ                | oe Day                         | %<br>Respo<br>Servio         | First<br>nse Time<br>ce Level | Entered<br>with<br>Objective | Fini<br>Re                             |
|              |      |         |            |              |                                   |                        |                              |                                    |                     |                                  |                                | 2016-05-2                      | 5                            | 80.00%                        | 6                            |                                        |
|              |      |         |            |              |                                   |                        |                              |                                    |                     |                                  |                                | 2016-05-2                      | 6                            | 0.00%                         | 1                            |                                        |
|              |      |         |            |              |                                   |                        |                              |                                    |                     |                                  |                                | 2016-05-2                      | 7                            | 0.00%                         | 2                            | 2                                      |
|              |      |         |            |              | Cha                               | t CS                   |                              | Chat                               | ST                  |                                  | Inbound                        | 2016-06-0                      | 1                            | 50.00%                        | 2                            |                                        |
| $\backslash$ |      |         |            |              | ntera                             | ctio                   | n Vc                         | olume                              | Bus                 | sine                             | ss Att                         | ribute                         | e Re                         | port                          |                              | /                                      |
| Service      | Туре | Intera  | ction Type | Day          | % Fi<br>Respons<br>Service        | rst<br>e Time<br>Level | Entered<br>with<br>Objective | Finished<br>No<br>Response         | Accepted            | %<br>Accept                      | Abandone<br>ed Waiting         | d Abandon<br>Waiting           | ed (Fmt                      | Max<br>Time                   | Accept<br>e Agent<br>Fmt)    | Avg Abandoned<br>Waiting Time<br>(Fmt) |
| /            |      |         |            | 2016-05      | 5-25                              | 80.00%                 | 5                            | 1                                  | 4                   | 4 80.0                           | 0%                             | 1 20.00                        | 00:00                        | :35                           | 00:01:05                     | 00:00:7                                |
| I            |      |         |            | 2016-05      | 5-26                              | 0.00%                  | 1                            | 1                                  | (                   | 0.0                              | 0%                             | 1 100.00                       | 00:00                        | :00                           | 00:00:00                     | 00:00                                  |
|              |      |         |            | 2016-05      | i-27                              | 0.00%                  | 2                            | 2                                  | (                   | 0.0                              | 0%                             | 2 100.00                       | 00:00                        | :00                           | 00:00:00                     | 00:40                                  |
| Chat_ST      |      | Inboun  | d          | 2016-06      | i-01                              | 50.00%                 | 2                            | 1                                  | 1                   | 50.0                             | 0%                             | 1 50.00                        | 00:00                        | :05                           | 00:00:05                     | 00:01:                                 |
|              |      |         | hed        | ASA<br>(Fmt) | Max Accept<br>Time Agent<br>(Fmt) | Avg Ab<br>Waiti<br>(F  | andoned<br>ng Time<br>imt)   | Max Abando<br>Waiting Tin<br>(Fmt) | ned A<br>ne R<br>Ti | vg Finish<br>esponse<br>me (Fmt) | Avg<br>Handle<br>Time<br>(Fmt) | Avg<br>Engage<br>Time<br>(Fmt) | Avg<br>Hold<br>Time<br>(Fmt) | Avg<br>Wrap<br>Time<br>(Fmt)  | Transfe<br>Initiate<br>Agent | er % Transfer<br>d Initiated<br>Agent  |
| fault        |      | Inboun  | 0.00%      | 00:00:35     | 00:01:05                          |                        | 00:00:30                     | 00:0                               | 00:30               | 00:06:3                          | 00:05:55                       | 00:05:55                       | 00:00:00                     | 00:00:00                      | 1                            | 0 0.00%                                |
| /            |      |         | 00.00%     | 00:00:00     | 00:00:00                          |                        | 00:00:31                     | 00:0                               | 0:31                | 00:00:00                         | 00:00:00                       | 00:00:00                       | 00:00:00                     | 00:00:00                      | 1                            | 0 0.00%                                |
|              |      | ļ       | 00.00%     | 00:00:00     | 00:00:00                          |                        | 00:40:03                     | 01:1                               | 9:07                | 00:00:00                         | 00:00:00                       | 00:00:00                       | 00:00:00                     | 00:00:00                      |                              | 0 0.00%                                |
| default      |      | Inhoun  | 50.00%     | 00:00:05     | 00:00:05                          |                        | 00:01:02                     | 00:0                               | 01:02               | 00:00:1                          | 7 00:00:11                     | 00:00:11                       | 00:00:00                     | 00:00:00                      |                              | 0 0.00%                                |
|              |      | mbourn  | 1.00%      | 00:00:00     | 00:00:00                          |                        | 00:00:33                     | 00:0                               | 00:33               | 00:00:00                         | 00:00:00                       | 00:00:00                       | 00:00:00                     | 00:00:00                      |                              | 0 0.00%                                |
|              |      |         | 00%        | 00:00:26     | 00:00:26                          |                        | 00:41:55                     | 00:4                               | 1:55                | 00:15:50                         | 00:00:59                       | 00:00:59                       | 00:00:00                     | 00:00:00                      | L                            | 1 100.00%                              |
|              |      |         | 0%         | 00:00:00     | 00:00:00                          |                        | 00:00:31                     | 00:0                               | 00:32               | 00:00:00                         | 00:00:00                       | 00:00:00                       | 00:00:00                     | 00:00:00                      | 1                            | 0 0.00%                                |
|              |      |         | 0%         | 00:00:05     | 00:00:05                          |                        | 00:00:00                     | 00:0                               | 00:00               | 00:00:19                         | 00:00:13                       | 00:00:13                       | 00:00:00                     | 00:00:00                      | 1                            | 0 0.00%                                |
|              |      |         | .00%       | 00:00:03     | 00:00:04                          |                        | 00:00:00                     | 00:0                               | 00:00               | 00:15:49                         | 00:04:19                       | 00:04:19                       | 00:00:00                     | 00:00:00                      |                              | 1 20.00%                               |
|              |      |         | 0.00%      | 00:00:04     | 00:00:04                          |                        | 00:00:00                     | 00:0                               | 00:00               | 00:16:39                         | 00:16:34                       | 00:16:34                       | 00:00:00                     | 00:00:00                      |                              | 0 0.00%                                |
|              |      |         | 0.00%      | 00:00:04     | 00:00:04                          |                        | 00:00:00                     | 00:0                               | 00:00               | 00:07:48                         | 00:07:43                       | 00:07:43                       | 00:00:00                     | 00:00:00                      |                              | 0 0.00%                                |
|              |      | ŧ       | 6.15% 0    | 0:00:14      | 00:01:05                          |                        | 00:10:36                     | 01:1                               | 9:07                | 00:10:20                         | 6 00:05:04                     | 00:05:04                       | 00:00:00                     | 00:00:00                      |                              | 2 14.29%                               |
|              |      | ļ       | 0.00%      | 00:00:02     | 00:00:02                          |                        | 00:00:00                     | 00:0                               | 00:00               | 00:00:1                          | 00:00:21                       | 00:00:12                       | 00:00:09                     | 00:00:00                      |                              | 0 0.00%                                |
|              |      |         | harmon     |              |                                   |                        | 00:00:00                     | 00:0                               | 00:00               |                                  |                                |                                |                              | 00:00:00                      |                              | 0 0,00%                                |

Ce rapport fournit des informations détaillées sur la façon dont les interactions qui parviennent au centre de contacts sont classées en fonction des attributs de résultat commercial configurés dans votre environnement, y compris l'analyse (basée sur la mesure Arrivé avec objectif) du niveau de service dans la perspective du nombre total d'interactions qui sont offertes aux ressources par jour au cours de l'intervalle de rapport.

Si la classification des résultats commerciaux change au cours d'une interaction, Genesys Info Mart attribue le résultat commercial en vigueur lorsque le traitement de l'interaction se termine au résultat commercial qui est associé à l'interaction. Plus précisément, le résultat commercial associé à l'interaction à la fin du segment avec la première ressource de traitement est associé à l'interaction.

Si l'interaction n'atteint pas une ressource de traitement, le dernier résultat

commercial associé est associé à l'interaction. Les pourcentages qui donnent des valeurs nulles (0) indiquent soit une durée 0, soit un nombre 0. Ainsi, par exemple, % Abandon en attente peut signifier soit qu'aucune interaction de ce résultat commercial n'a été abandonnée, soit qu'aucune interaction de ce résultat commercial n'est parvenue au centre de contacts.

Toutes les mesures de ce rapport sont des mesures de disposition, ce qui signifie que le nombre total d'interactions est attribué à l'intervalle dans lequel l'interaction arrive, et seulement lorsque le traitement de l'interaction est terminé. Genesys prend en charge la personnalisation de la mesure de niveau de service % Premier temps réponse afin d'aligner sa définition sur votre activité.

Ce rapport permet de comprendre les résultats commerciaux des interactions afin de comparer ces résultats au niveau de service et à l'objectif initial de l'appelant, ainsi que de comprendre les résultats en se basant sur différentes mesures de traitement des interactions.

Pour avoir une meilleure idée de ce à quoi ressemble ce rapport, affichez un exemple de sortie du rapport :

### HRCXIInteractionVolumeBusinessAttributeReport.pdf

Les tableaux suivants expliquent les invites que vous pouvez sélectionner lorsque vous générez le rapport, ainsi que les mesures et les attributs qui sont représentés dans le rapport :

## Invites du Rapport d'attribut commercial de volume d'interactions

| Invite                | Description                                                                                                    |
|-----------------------|----------------------------------------------------------------------------------------------------|
| Filtre date prédéfini | Dans la liste, sélectionnez une période sur laquelle<br>établir un rapport, puis déplacez-la dans la liste<br>Sélectionné. |
| Date de début         | Sélectionnez le premier jour pour lequel rassembler des données dans le rapport.                                           |
| Date de fin           | Sélectionnez le dernier jour pour lequel rassembler des données dans le rapport.                                           |
| Résultat commercial   | Vous pouvez sélectionner un résultat commercial configuré pour lequel établir un rapport.                                  |
| Segment client        | Vous pouvez sélectionner le segment client à<br>inclure dans le rapport.                                                   |
| Type de service       | Vous pouvez sélectionner le type de service à<br>inclure dans le rapport.                                                  |
| Type de média         | Vous pouvez sélectionner le type de média à<br>inclure dans le rapport—par exemple : VOIX, E-MAIL<br>et CHAT.              |
| Type d'interaction    | Vous pouvez sélectionner le type d'interaction à inclure dans le rapport—par exemple Entrant, Sortant et Interne.          |

| Invite    | Description                                                                                                    |
|-----------|----------------------------------------------------------------------------------------------------|
| Locataire | Pour les environnements à locataires multiples,<br>vous pouvez sélectionner les locataires pour<br>lesquels inclure les données dans le rapport. |

## Attributs utilisés dans le Rapport d'attribut commercial de volume d'interactions

| Attribut            | Description                                                                                                    |
|---------------------|----------------------------------------------------------------------------------------------------|
| Locataire           | Cet attribut permet d'organiser les données<br>comprises dans l'intervalle du rapport selon le<br>locataire.                                                                                                    |
| Type de média       | Cet attribut permet d'organiser les données selon<br>le type de média de l'interaction : VOIX, E-MAIL et<br>CHAT, par exemple.                                                                                                  |
| Résultat commercial | Cet attribut permet d'organiser les données selon le résultat commercial configuré.                                                                                                    |
| Segment client      | Cet attribut permet d'organiser les données selon le segment client configuré.                                                                                                    |
| Type de service     | Cet attribut permet d'organiser les données selon le type de service attribué à l'interaction.                                                                                                    |
| Type d'interaction  | Cet attribut permet d'organiser les données selon<br>le type d'interaction (p. ex., Entrant, Sortant et<br>Interne).                                                                                                    |
| Jour                | Cet attribut permet d'organiser les données<br>comprises dans l'intervalle du rapport en fonction<br>d'un jour spécifique d'un mois et d'une année<br>donnés. Les valeurs journalières sont présentées au<br>format AAAA-MM-JJ. |

## Mesures utilisées dans le Rapport d'attribut commercial de volume d'interactions

| Mesure                                     | Description                                                                                                    |
|--------------------------------------------|----------------------------------------------------------------------------------------------------|
| % Temps première réponse niveau de service | Niveau de service offert pour cet attribut<br>commercial, mesuré comme le pourcentage<br>d'interactions clients qui ont été acceptées dans<br>les limites d'un seuil défini par l'utilisateur, par<br>rapport à l'ensemble des interactions clients qui<br>ont été présentées aux ressources de traitement. |
| Arrivé avec objectif                       | Nombre total d'interactions clients arrivées ou<br>entamées dans le centre de contacts et ayant reçu<br>cet attribut commercial, qui avaient soit un objectif                                                                                                    |

| Mesure                            | Description                                                                                                    |
|-----------------------------------|----------------------------------------------------------------------------------------------------|
|                                   | de service de base, soit un <b>seuil de réponse</b><br>(défini à la section <b>[agg-gim-thld-QUEUE-IXN]</b> )<br>supérieur à zéro.                                                                                                    |
| Terminé sans réponse              | Nombre total d'interactions achevées pour<br>lesquelles aucune réponse n'a été créée. Ce<br>nombre inclut les interactions qui ont été<br>abandonnées ou arrêtées pour tout autre motif.                                                                                                    |
|                                   | Cette mesure se calcule comme la différence entre les<br>interactions terminées (Terminé) et les interactions terminées<br>qui ont reçu une réponse (Terminé avec réponse).                                                                                                    |
| Accepté                           | Nombre total d'interactions clients ayant cet<br>attribut commercial qui ont été acceptées, ont reçu<br>une réponse, ont été extraites ou ont été lancées<br>par une ressource de traitement.                                                                                                    |
| % Accepté                         | Pourcentage d'interactions clients avec cet attribut<br>commercial qui ont été acceptées par rapport au<br>nombre total d'interactions ayant cet attribut<br>commercial qui ont été soumises à une ressource<br>de traitement.                                                                                                    |
|                                   | Cette mesure repose sur la valeur du <b>seuil d'abandon court</b> telle que configurée à la section <b>[agg-gim-thld-ID-IXN]</b> .                                                                                                    |
| Abandonné en attente              | Nombre total d'interactions clients ayant cet<br>attribut commercial qui ont été abandonnées ou<br>arrêtées pour un motif quelconque alors qu'elles<br>étaient en train d'attendre la première ressource<br>de traitement. Ce nombre inclut les interactions<br>clients qui ont été abandonnées alors qu'elles<br>sonnaient sur le bureau de l'agent ou qu'elles<br>étaient en alerte au niveau de la ressource de<br>traitement, ainsi que les interactions ayant fait<br>l'objet d'un abandon court. |
| % Abandonné en attente            | Pourcentage d'interactions clients avec cet attribut<br>commercial qui ont été abandonnées par rapport<br>au nombre total d'interactions clients avec cet<br>attribut commercial qui sont arrivées ou qui ont<br>commencé dans le centre de contacts durant<br>l'intervalle.                                                                                                    |
| ASA (Fmt)                         | Temps moyen (HH:MM:SS) que les agents ont mis<br>pour accepter, répondre à ou extraire des<br>interactions clients ayant reçu cet attribut<br>commercial.                                                                                                    |
|                                   | Cette mesure est identique à celle de Client BA\Temps moy acceptation Agent.                                                                                                    |
| Durée max acceptation Agent (Fmt) | Durée maximale (HH:MM:SS) pendant laquelle des<br>interactions clients ayant cet attribut commercial<br>ont été mises en file d'attente avant que les<br>interactions soient acceptées par la première<br>ressource de traitement. La durée débute lorsque<br>l'interaction entre ou commence dans le centre de                                                                                                    |

| Mesure                                | Description                                                                                                    |
|---------------------------------------|----------------------------------------------------------------------------------------------------|
|                                       | contacts et se termine lorsque l'interaction est<br>acceptée. Cette mesure comprend le temps<br>d'alerte (sonnerie).                                                                                                    |
| Temps moy attente avant abandon (Fmt) | Temps moyen (HH:MM:SS) pendant lequel les<br>interactions ayant cet attribut commercial ont été<br>en attente dans le centre de contacts avant que les<br>clients abandonnent les interactions ou avant<br>qu'elles aient été abandonnées pour un motif<br>quelconque. Cette moyenne inclut les interactions<br>qui ont été abandonnées ou arrêtées dans le seuil<br>d'abandon court et exclut les interactions<br>abandonnées qui ont été abandonnées ou arrêtées<br>alors que ces interactions étaient en train<br>d'émettre une alerte ou de sonner sur le bureau<br>d'un agent. |
| Temps max attente avant abandon (Fmt) | Temps maximal (HH:MM:SS) que des interactions<br>clients arrivées ou commencées dans le centre de<br>contacts et ayant reçu cet attribut commercial ont<br>passé dans une file d'attente et/ou à l'état d'alerte/<br>de sonnerie à la première cible avant d'être<br>abandonnées ou arrêtées pour un motif<br>quelconque.                                                                                                    |
| Temps moy terminé avec réponse (Fmt)  | Durée moyenne (HH:MM:SS) des interactions<br>clients terminées qui ont reçu une réponse par une<br>ressource de traitement et auxquelles cet attribut<br>commercial a été assigné. Cette durée comprend<br>toute la durée de vie de l'interaction, y compris le<br>traitement, la mise en file d'attente et la gestion.                                                                                                    |
| Temps moy traitement (Fmt)            | Temps moyen (HH:MM:SS) passé par les agents à traiter des interactions ayant reçu cet attribut commercial.                                                                                                    |
| Durée moy occupation (Fmt)            | Temps moyen (HH:MM:SS) pendant lequel les<br>agents ont été occupés avec des clients dans des<br>interactions ayant reçu cet attribut commercial.                                                                                                    |
| Temps moy mise en suspens (Fmt)       | Temps moyen (HH:MM:SS) passé en mise en<br>suspens par des clients pour des interactions ayant<br>reçu cet attribut commercial. Cette mesure est<br>attribuée à l'intervalle dans lequel les interactions<br>ont été acceptées par une ressource.                                                                                                    |
| Temps moy post-appel (Fmt)            | Temps moyen (HH:MM:SS) passé par les agents à effectuer le traitement post-appel pour des interactions clients ayant reçu cet attribut commercial.                                                                                                    |
| Transfert initié Agent                | Nombre total d'interactions clients ayant cet<br>attribut commercial que les agents ont transférées.<br>Cette mesure prend en compte les transferts à chaud et à<br>l'aveugle.                                                                                                    |
| % Transfert initié Agent              | Pourcentage d'interactions clients ayant cet attribut commercial que les agents ont transférées.                                                                                                    |

| Mesure | Description                                                         |
|--------|---------------------------------------------------------------------|
|        | Cette mesure prend en compte les transferts à chaud et à l'aveugle. |

# Tableau de bord hebdomadaire des attributs commerciaux

Le Tableau de bord hebdomadaire des attributs commerciaux (dossiers **Tableaux de bord** et **Résultats commerciaux**) fournit des informations détaillées et des visualisations illustrant la manière dont les interactions qui entrent dans le centre de contacts sont classées en attributs de résultats commerciaux configurés dans votre environnement.

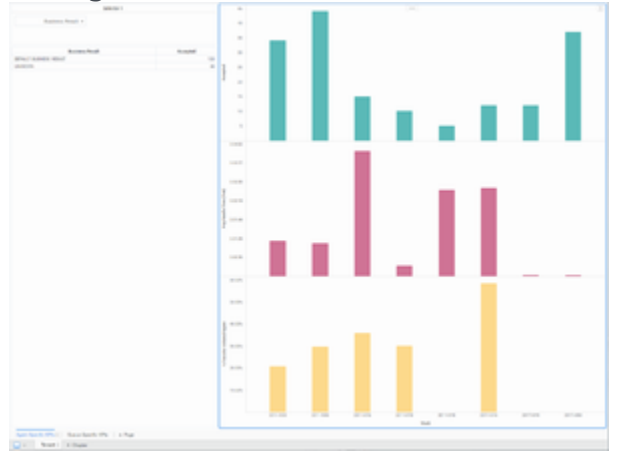

Tableau de bord hebdomadaire des attributs commerciaux

### Explications sur le Tableau de bord hebdomadaire des attributs

### commerciaux

Le Tableau de bord hebdomadaire des attributs commerciaux comporte un onglet pour chaque locataire, qui est lui-même subdivisé en deux onglets :

- Onglet ICP spécifiques aux agents Visualisations du volume hebdomadaire d'interactions acceptées par les agents, du temps de traitement moyen et du pourcentage d'interactions qui ont été transférées. Utilisez la liste Résultats commerciaux pour axer rapidement la visualisation sur un seul résultat.
- Onglet ICP spécifiques aux files d'attente Visualisations des valeurs hebdomadaires représentant les ICP de file d'attente critiques : Arrivé avec objectif, ASA, Temps première réponse et Abandonné en attente. Utilisez la liste Résultats commerciaux pour axer rapidement la visualisation sur un seul résultat.

Si la classification des résultats commerciaux change au cours d'une interaction, Genesys Info Mart attribue le résultat commercial en vigueur lorsque le traitement de l'interaction se termine au résultat commercial qui est associé à l'interaction. Plus précisément, le résultat commercial associé à l'interaction à la fin du segment avec la première ressource de traitement est associé à l'interaction.

Pour avoir une meilleure idée de ce à quoi ressemble ce tableau de bord, consultez un exemple de sortie du tableau de bord :

#### SampleWeekly Business Attribute Dashboard .pdf

#### Link to video

Les tableaux suivants expliquent les invites que vous pouvez sélectionner lorsque vous générez le tableau de bord et les mesures et les attributs qui sont représentés dans le tableau de bord :

## Invites disponibles dans le Tableau de bord hebdomadaire des attributs commerciaux

Le tableau suivant répertorie les invites disponibles dans le Tableau de bord hebdomadaire des attributs commerciaux :

| Invite                | Description                                                                                                    |
|-----------------------|----------------------------------------------------------------------------------------------------|
| Filtre date prédéfini | Dans la liste pratique des dates prédéfinies,<br>sélectionnez une date pour laquelle lancer le<br>rapport.                        |
| Date de début         | Sélectionnez le premier jour de rassemblement des données dans le tableau de bord.                                                |
| Date de fin           | Sélectionnez le dernier jour de rassemblement des<br>données dans le tableau de bord.                                             |
| Résultat commercial   | Vous pouvez sélectionner un ou plusieurs résultats commerciaux sur lesquels axer le rapport.                                      |
| Segment client        | Vous pouvez sélectionner un ou plusieurs segments client sur lesquels axer le rapport.                                            |
| Type de service       | Vous pouvez sélectionner un ou plusieurs types de services sur lesquels axer le rapport.                                          |
| Type de média         | Vous pouvez sélectionner un ou plusieurs types de<br>média à inclure dans le rapport, par exemple :<br>VOIX, E-MAIL et CHAT.      |
| Type d'interaction    | Vous pouvez sélectionner le type d'interaction à<br>inclure dans le rapport, par exemple Entrant,<br>Sortant et Interne.          |
| Locataire             | Pour les environnements multi-locataires, vous<br>pouvez sélectionner un ou plusieurs locataires sur<br>lesquels axer le rapport. |

### Attributs utilisés dans le Tableau de bord hebdomadaire des

### attributs commerciaux

Le tableau suivant répertorie les attributs utilisés dans le Tableau de bord hebdomadaire des attributs commerciaux :

| Attribut            | Description                                                                                                    |
|---------------------|----------------------------------------------------------------------------------------------------|
| Résultat commercial | Cliquez sur les valeurs de cette colonne pour axer<br>le rapport sur des résultats commerciaux<br>spécifiques. |
| Semaine             | Permet d'organiser les données comprises dans<br>l'intervalle du rapport selon une semaine donnée<br>(1-53).   |

## Mesures utilisées dans le Tableau de bord hebdomadaire des attributs commerciaux

Le tableau suivant répertorie les mesures utilisées dans le Tableau de bord hebdomadaire des attributs commerciaux :

| Mesure                                     | Description                                                                                                    |
|--------------------------------------------|----------------------------------------------------------------------------------------------------|
| Accepté                                    | Nombre total d'interactions clients ayant cet<br>attribut commercial qui ont été acceptées, ont reçu<br>une réponse, ont été extraites ou ont été lancées<br>par une ressource de traitement.                                                                                                    |
| Temps moy traitement (Fmt)                 | Temps moyen (HH:MM:SS) passé par les agents à traiter des interactions ayant reçu cet attribut commercial.                                                                                                    |
| % Transfert initié Agent                   | Pourcentage d'interactions clients ayant cet<br>attribut commercial que les agents ont transférées.<br>Cette mesure prend en compte les transferts à chaud et à<br>l'aveugle.                                                                                                    |
| Arrivé avec objectif                       | Nombre total d'interactions clients arrivées ou<br>entamées dans le centre de contacts et ayant reçu<br>cet attribut commercial, qui avaient soit un objectif<br>de service de base, soit un <b>seuil de réponse</b><br>(défini à la section <b>[agg-gim-thld-QUEUE-IXN]</b> )<br>supérieur à zéro. |
| ASA (Fmt)                                  | Temps moyen (HH:MM:SS) que les agents ont mis<br>pour accepter, répondre à ou extraire des<br>interactions clients ayant reçu cet attribut<br>commercial.<br>Cette mesure est identique à celle de Client BA\Temps moy<br>acceptation Agent.                                                        |
| % Temps première réponse niveau de service | Niveau de service offert pour cet attribut                                                                                                    |

| Mesure                 | Description                                                                                                    |
|------------------------|----------------------------------------------------------------------------------------------------|
|                        | commercial, mesuré comme le pourcentage<br>d'interactions clients qui ont été acceptées dans<br>les limites d'un seuil défini par l'utilisateur, par<br>rapport à l'ensemble des interactions clients qui<br>ont été présentées aux ressources de traitement.                |
| % Abandonné en attente | Pourcentage d'interactions clients avec cet attribut<br>commercial qui ont été abandonnées par rapport<br>au nombre total d'interactions clients avec cet<br>attribut commercial qui sont arrivées ou qui ont<br>commencé dans le centre de contacts durant<br>l'intervalle. |

Pour obtenir des informations plus détaillées sur les mesures et les attributs de ce tableau de bord, ainsi que sur d'autres mesures et attributs pouvant être utilisés pour personnaliser les rapports, consultez le *Guide de référence des projets Genesys CX Insights*.

### Rapports Rappel

Cette page décrit les rapports que vous pouvez utiliser pour en savoir plus sur les performances des rappels de votre centre de contacts. Les rapports du dossier **Rappel** sont prêts à l'emploi, mais, comme toujours, ils peuvent être modifiés pour répondre aux besoins spécifiques de votre entreprise.

### Important

Notez que les liens, les vidéos et les PDF joints à ce document conduisent parfois à des documentations ou des vidéos en anglais, même si ce document a été traduit dans une autre langue.

Les rapports de ce dossier nécessitent l'activation d'options RAA spécifiques : enable-callback. Pour plus d'informations, consultez le *Guide de déploiement de Genesys CX Insights*.

### À propos des rapports Rappel

| Recents<br>Shared Reports<br>Custom<br>Custom<br>Consignits<br>Agents | Callback Details Report<br>Owner: Administrator<br>Modified:<br>6/6/17 8:08-42 PM<br>Use this report to understand callback success rates in your contact center. Th<br>report shows detailed information about the number and percentage of offere<br>callbacks that were successful, versus how many were declined, canceled, or<br>abandoned. | Callback Summary Report<br>Owner: Administrator<br>Modified:<br>6/6/17 8:08:47 PM<br>Use this report to view a comprehensive picture of how Callback is used in your<br>contact center, including detailed information about the volume of callback calls,<br>success rates, resulting savings, and customer wait times. |
|-----------------------------------------------------------------------|----------------------------------------------------------------------------------------------------|----------------------------------------------------------------------------------------------------|
| Business Results                                                      |                                                                                                    |                                                                                                    |
| Caliback                                                              |                                                                                                    |                                                                                                    |
| ▶ 📷 Dashboards                                                        |                                                                                                    |                                                                                                    |
| ▶ 📷 Details                                                           |                                                                                                    |                                                                                                    |
| ▶ <b>TTT</b> IVR                                                      |                                                                                                    |                                                                                                    |
| Outbound Contact                                                      |                                                                                                    |                                                                                                    |
| Queues                                                                |                                                                                                    |                                                                                                    |
| ) T                                                                   | <br>                                                                                                    | <br>                                                                                                    |

Les rapports suivants sont disponibles dans le dossier CX Insights > Rappel :

- Détail de rappel
- Récapitulatif sur les rappels

#### **Rubriques connexes** :

- Revenez à la liste complète des rapports disponibles.
- Découvrez comment interpréter et utiliser les rapports.
- Découvrez comment créer ou personnaliser des rapports.

### Rapport récapitulatif sur les rappels

Cette page explique comment utiliser le Rapport récapitulatif sur les rappels (dossier **Rappel**) pour comprendre les taux de réussite globaux des rappels dans votre centre de contacts. Elle montre, en un clin d'œil, le nombre et le pourcentage de rappels proposés qui ont abouti, par rapport au nombre de rappels refusés, annulés ou abandonnés.

### Explications sur le Rapport récapitulatif sur les rappels

|     |                         |                               |                |                       |                 |                            |               |                     |                                               |                                                                                                    |                               |                                |                                |                                |                       |                                 |                   | ١                                   |
|-----|-------------------------|-------------------------------|----------------|-----------------------|-----------------|----------------------------|---------------|---------------------|-----------------------------------------------|----------------------------------------------------------------------------------------------------|-------------------------------|--------------------------------|--------------------------------|--------------------------------|-----------------------|---------------------------------|-------------------|-------------------------------------|
| Т   | enant                   | Que                           | ue             | Day                   | Cal             | llback Type                |               | Callback Offer Type |                                               |                                                                                                    | Offered                       | Accepted                       | Accepted<br>Wait for<br>Agent  | Accepted<br>Schedule           | d Ao<br>d Im          | ccepted<br>mediate              | Declined          | %<br>Declined                       |
|     |                         |                               |                |                       |                 |                            | COMBINE       | D_SCHEDULED         | AND_WAIT_FOR_AGE                              | IT IVR                                                                                                    | 1                             | 1                              | 0                              |                                | 1                     | 0                               | 0                 | 0.00%                               |
|     |                         |                               |                |                       | SCH             | EDULED                     | SCHEDUL       | ED                  |                                               | IVR                                                                                                    | 1                             | 1                              | 0                              |                                | 1                     | 0                               | 0                 | 0.007                               |
|     |                         |                               |                | 2016-08-              | UNK             | NOWN                       | SCHEDUL       | ED                  |                                               | IVR                                                                                                    | 1                             | 0                              | 0                              |                                | 0                     | 0                               | 1                 | 100.0                               |
|     |                         |                               |                |                       | WAIT            | _FOR_AGENT                 | COMBINE       | D_SCHEDULED         | AND_WAIT_FOR_AGE                              | IT IVR                                                                                                    | 7                             | 7                              | 7                              |                                | 0                     | 0                               | 0                 | 0.0                                 |
|     |                         |                               |                |                       |                 |                            | COMBINE       | D. SCHEDULED        | AND WAIT FOR AGEN                             | IT IVB                                                                                                    | 13                            | 0                              | 0                              |                                | 0                     | 0                               | 13                | 100.0                               |
| /   | Callback Summary Report |                               |                |                       |                 |                            |               |                     |                                               |                                                                                                    |                               |                                |                                |                                |                       |                                 |                   |                                     |
| /   | Declined                | %<br>Declined                 | Attemp         | ted Cus<br>Con        | tomer<br>nected | %<br>Customer<br>Connected | %<br>Canceled | %<br>Abandoned      | Successful Succ                               | %<br>cessful Un                                                                                                    | %<br>successful               | Saved<br>Time<br>(Fmt)         | Avg<br>Saved<br>Time<br>(Fmt)  | Money<br>Saved                 | Avg<br>Noney<br>Saved | Attemp<br>1                     | t Attemp<br>2     | t Attempt<br>3                      |
| T   | 0                       | 0.00%                         |                | 1                     | 1               | 100.00%                    | 0.00%         | 0.00%               | 1 1                                           | 00.00%                                                                                                    | 0.00%                         | 00:00:00                       | 00:00:00                       | 0                              | 0.00                  | 1                               |                   | 9                                   |
| 6   | 0                       | 0.00%                         |                | 1                     | 0               | 0.00%                      | 100.00%       | 0.00%               | 0                                             | 0.00%                                                                                                    | 100.00%                       | 00:00:00                       | 00:00:00                       | 0                              | 0.00                  | 0                               | 0                 | ) /                                 |
| 0   | 1                       | 100.00%                       |                | 0                     | 0               | 0.00%                      | 0.00%         | 0.00%               | 0                                             | 0.00%                                                                                                    | 0.00%                         | 00:01:07                       | 00:00:00                       | 0                              | 0.00                  | (                               | 0 (               |                                     |
| 0   | 0                       | 0.00%                         |                | 7                     | 3               | 42.86%                     | 0.00%         | 0.00%               | 3                                             | 42.86%                                                                                                    | 57.14%                        | 00:00:00                       | 00:00:00                       | 0                              | 0.00                  | 2                               | 2 1               | 1 17                                |
|     |                         | Avg<br>Saved<br>Time<br>(Fmt) | Money<br>Saved | Avg<br>Money<br>Saved | Attemp<br>1     | t Attempt 2                | Attempt<br>3  | Attempt<br>4        | Time To Abandon<br>Waiting For Agent<br>(Fmt) | Max Ti<br>Abandon W<br>Agent                                                                                                    | me To<br>/aiting For<br>(Fmt) | Avg Time 1<br>Waiting I<br>(Fi | To Abandon<br>For Agent<br>mt) | Time To W<br>For Ager<br>(Fmt) | /ait<br>nt N          | Max Time<br>Wait For A<br>(Fmt) | e To A<br>gent Wa | vg Time To<br>ait For Ager<br>(Fmt) |
| ممم | :00                     | 00:00:00                      | 0              | 0.00                  |                 | 1 0                        | 0             | 0                   | 00:00:00                                      |                                                                                                    | 00:00:00                      |                                | 00:00:00                       | 00:00                          | ):11                  | 00:                             | 00:11             | 00:00:1                             |
|     | 00:00                   | 00:00:00                      | 0              | 0.00                  |                 | 0 0                        | 0             | 0                   | 00:00:00                                      |                                                                                                    | 00:00:00                      |                                | 00:00:00                       | 00:00                          | 00:00                 | 00:                             | 00:00             | 00:00:                              |
| 1   | :01:07                  | 00:00:00                      | 0              | 0.00                  |                 | 0 0                        | 0             | 0                   | 00:00:00                                      |                                                                                                    | 00:00:00                      |                                | 00:00:00                       | 00:00                          | 00:00                 | 00:                             | 00:00             | 00:00:                              |
| 1   | 0:00:00                 | 00:00:00                      | 0              | 0.00                  |                 | 2 1                        | 0             | 0                   | 00:00:00                                      |                                                                                                    | 00:00:00                      |                                | 00:00:00                       | 00:00                          | :35                   | 00:                             | 00:13             | 00:00:                              |
| þ   | 0:00:00                 | 00:00:00                      | 0              | 0.00                  |                 | 0 0                        | 0             | 0                   | 00:00:00                                      |                                                                                                    | 00:00:00                      |                                | 00:00:00                       | 00:00                          | 00:00                 | 00:                             | 00:00             | 00:00:                              |
| 0   | :23:12                  | 00:00:00                      | 0              | 0.00                  | 1               | 0 0                        | 0             | 0                   | 00:00:00                                      |                                                                                                    | 00:00:00                      |                                | 00:00:00                       | 00:00                          | 0:00                  | 00:                             | 00:00             | 00:00:                              |
| 0   | 00:00                   | 00:00:00                      | 0              | 0.00                  |                 | 3 1                        | 2             | 0                   | 00:00:00                                      |                                                                                                    | 00:00:00                      |                                | 00:00:00                       | 00:01                          | :15                   | 00:                             | 00:13             | 00:00:1                             |
| 0   | 4:44                    | 00:00:00                      | 0              | 0.00                  |                 | 0 0                        | 0             | 0                   | 00:00:00                                      |                                                                                                    | 00:00:00                      |                                | 00:00:00                       | 00:00                          | 00:00                 | 00:                             | 00:00             | 00:00:                              |
| 0   | 6                       | 00:00:00                      | 0              | 0.00                  |                 | 0 0                        | 0             | 0                   | 00:00:00                                      |                                                                                                    | 00:00:00                      |                                | 00:00:00                       | 00:00                          | :00                   | 00:                             | 00:00             | 00:00:                              |
| Ĺ   |                         | 00:00:00                      | 0              | 0.00                  |                 | 1 0                        | 0             | 0                   | 00:00:00                                      |                                                                                                    | 00:00:00                      |                                | 00:00:00                       | 00-00                          | :12                   | 00                              | 00:12             | 00:00:                              |
|     | Į.                      | 00:00:00                      | 0              | 0.00                  |                 | 0 0                        | 0             | 0                   | 00:00:00                                      |                                                                                                    | 00:00:00                      |                                | 00:00:00                       | 00:00                          | 0:00                  | 00:                             | 00:00             | 00:00:                              |
|     | 6                       | 00:00:00                      | 0              | 0.00                  |                 | 0 0                        | 0             | 0                   | 00:00:00                                      |                                                                                                    | 00:00:00                      |                                | 00:00:00                       | 00:00                          | 0:00                  | 00:                             | 00:00             | 00:00:                              |
|     | :00                     | 00:00:00                      | 0              | 0.00                  |                 | 0 0                        | 0             | 0                   | 00:00:00                                      |                                                                                                    | 00:00:00                      |                                | 00:00:00                       | 00:00                          | 00:00                 | 00:                             | 00:00             | 00:00:                              |
|     | 0:00                    | 00:00:00                      | 0              | 0.00                  |                 | 0 0                        | 0             | 0                   | 00:00:00                                      |                                                                                                    | 00:00:00                      |                                | 00:00:00                       | 00:00                          | 0:00                  | 00:                             | 00:00             | 00:00:                              |
|     | :00:00                  | 00:00:00                      | 0              | 0.00                  |                 | 0 0                        | 0             | 0                   | 00:00:00                                      |                                                                                                    | 00:00:00                      |                                | 00:00:00                       | 00:00                          | 0:00                  | 00:                             | 00:00             | 00:00:                              |
|     | 0:09:28                 | 00:00:00                      | 0              | 0.00                  |                 | 0 0                        | 0             | 0                   | 00:00:00                                      |                                                                                                    | 00:00:00                      |                                | 00:00:00                       | 00:00                          | :00                   | 00:                             | 00:00             | 00:00:                              |
|     | 0:04:30                 | 00:00:00                      | 0              | 0.00                  |                 | 0 0                        | 0             | 0                   | 00:00:00                                      |                                                                                                    | 00:00:00                      |                                | 00:00:00                       | 00:00                          | 0:00                  | 00:                             | 00:00             | 00:00:0                             |
|     | 0:00:00                 | 00:00:00                      | 0              | 0.00                  |                 | 0 0                        | 0             | 0                   | 00:00:00                                      |                                                                                                    | 00:00:00                      |                                | 00:00:00                       | 00:00                          | 0:00                  | 00:                             | 00:00             | 00:00:0                             |
|     | 04:30                   | 00:00:00                      | 0              | 0.00                  |                 | 0 0                        | 0             | 0                   | 00:00:00                                      |                                                                                                    | 00:00:00                      |                                | 00:00:00                       | 00:00                          | 00:00                 | 00:                             | 00:00             | 00:00:0                             |
|     | barrow                  |                               |                |                       |                 |                            | 0             | 0                   | 00:00:00                                      | and the second second s |                               |                                |                                | 00:00                          | 00:00                 | 00:                             | 00:00             | 00:00:0                             |

Ce rapport fournit des informations détaillées sur les rappels qui ont été traités par le centre de contacts, vous permettant d'analyser les performances de rappel en fonction de près de trente mesures, notamment :

- Nombre total de rappels acceptés, refusés, tentés, connectés, annulés, abandonnés et réussis.
- Pourcentages de rappels réussis, non réussis, refusés ou connectés.

- Économies résultant des rappels, y compris la totalité du temps et de l'argent économisés et le temps et l'argent moyens économisés par rappel.
- Nombre de tentatives effectuées pour terminer les rappels, temps que les clients ont passé à attendre un agent, et temps que les clients ont attendu avant d'abandonner un appel.

Ce rapport permet d'obtenir un aperçu détaillé de l'utilisation des rappels dans votre centre de contacts, y compris des informations sur le volume de rappels, les taux de réussite, les économies réalisées et les temps d'attente des clients.

Pour avoir une meilleure idée de ce à quoi ressemble ce rapport, affichez un exemple de sortie du rapport : HRCXICallbackSummaryReport.pdf

Les tableaux suivants expliquent les invites que vous pouvez sélectionner lorsque vous générez le rapport, ainsi que les mesures et les attributs qui sont représentés dans le rapport :

| Invite                | Description                                                                                                    |
|-----------------------|----------------------------------------------------------------------------------------------------|
| Filtre date prédéfini | Dans la liste, sélectionnez une période sur laquelle<br>établir un rapport, puis déplacez-la dans la liste<br>Sélectionné.                       |
| Date de début         | Sélectionnez le premier jour pour lequel rassembler des données dans le rapport.                                                                 |
| Date de fin           | Sélectionnez le dernier jour pour lequel rassembler des données dans le rapport.                                                                 |
| File d'attente        | Vous pouvez sélectionner une file d'attente sur laquelle axer le rapport.                                                                        |
| Canal                 | Vous pouvez sélectionner un canal de média sur lequel axer le rapport.                                                                           |
| Type de rappel        | Vous pouvez sélectionner le type de rappel à<br>inclure dans le rapport—par exemple : IMMEDIATE,<br>WAIT_FOR_AGENT, SCHEDULE.                    |
| Locataire             | Pour les environnements à locataires multiples,<br>vous pouvez sélectionner les locataires pour<br>lesquels inclure les données dans le rapport. |
| Prix de la minute     | Entrez un prix par minute à utiliser pour calculer les économies de coût.                                                                        |

### Invites du Rapport récapitulatif sur les rappels

### Attributs utilisés dans le Rapport récapitulatif sur les rappels

| Attribut               | Description                                                                                                    |
|------------------------|----------------------------------------------------------------------------------------------------|
| Locataire              | Cet attribut permet d'organiser les données<br>comprises dans l'intervalle du rapport selon le<br>locataire.                                                                                                    |
| File d'attente         | Cette attribut permet d'organiser les données<br>comprises dans l'intervalle du rapport selon le type<br>de file d'attente virtuelle.                                                                                           |
| Jour                   | Cet attribut permet d'organiser les données<br>comprises dans l'intervalle du rapport en fonction<br>d'un jour spécifique d'un mois et d'une année<br>donnés. Les valeurs journalières sont présentées au<br>format AAAA-MM-JJ. |
|                        | Cet attribut permet d'organiser les données selon<br>le type de rappel.                                                                                                    |
| iype de l'appel        | Valeurs : {IMMEDIATE,WAIT_FOR_AGENT, SCHEDULE}                                                                                                    |
|                        | Cet attribut permet d'organiser les données selon<br>le type de rappel proposé qui a été présenté au<br>client.                                                                                                    |
|                        | Valeurs : {SCHEDULED, WAIT_FOR_AGENT,<br>COMBINED_SCHEDULED_AND_WAIT_FOR_AGENT} Par exemple :                                                                                                    |
| Type d'offre de rappel | <ul> <li>En dehors des heures de travail, seule l'option<br/>programmée est disponible.</li> </ul>                                                                                                    |
|                        | <ul> <li>Les règles métier peuvent également<br/>n'autoriser que l'option wait_for_agent pendant<br/>les heures d'ouverture, ou une combinaison de<br/>l'option programmée et de</li> </ul>                                     |
|                        | wait_for_agent.                                                                                                    |
| Canal                  | Cet attribut permet d'organiser les données selon le canal d'origine du rappel.                                                                                                    |
|                        | Valeurs={ivr, web}.                                                                                                    |

### Mesures utilisées dans le Rapport récapitulatif sur les rappels

| Mesure        | Description                                                                                           |
|---------------|----------------------------------------------------------------------------------------------------|
| Offert        | Nombre total de fois où un rappel a été présenté à<br>un client.                                      |
| Accepté       | Nombre total de fois où des rappels ont été acceptés par un client.                                   |
| Composé forcé | Nombre total d'appels composés de manière forcée<br>(ou insérés), quelle que soit la disponibilité de |

| Mesure                      | Description                                                                                                    |
|-----------------------------|----------------------------------------------------------------------------------------------------|
|                             | l'agent en question, car la file d'attente de rappels<br>était en train d'être vidée.                                                                                                    |
| Attente acceptée pour agent | Nombre total de fois où un rappel WAIT FOR AGENT a été accepté par un client.                                                                                                    |
| Accepté planifié            | Nombre total de fois où un rappel SCHEDULED a<br>été accepté par un client.                                                                                                    |
| Accepté immédiat            | Nombre total de fois où un rappel IMMEDIATE a été accepté par un client.                                                                                                    |
| Refusé                      | Nombre total d'offres de rappel clients qui ont été<br>refusées par le client.                                                                                                    |
| % Refusé                    | Pourcentage d'offres de rappel clients qui ont été refusées par le client.                                                                                                    |
| Tentative                   | Nombre total de tentatives de rappel, y compris celle qui a réussi.                                                                                                    |
| Client Connecté             | Nombre total de fois où un client a été connecté<br>après la composition du rappel, y compris les cas<br>où aucun agent n'était connecté.                                                                                                    |
| % Client connecté           | Pourcentage d'appels clients connectés après la<br>composition du rappel, y compris les cas où aucun<br>agent n'était connecté.                                                                                                    |
| % Annulé                    | Pourcentage d'interactions clients de rappel qui ont<br>été annulées avant la fin de l'opération. Il inclut<br>tous les rappels annulés, qu'ils aient été annulés<br>manuellement par le client, manuellement par un<br>administrateur ou automatiquement parce que le<br>client a rappelé avant que le rappel ne soit<br>effectué. |
| % Abandonné                 | Pourcentage d'interactions clients de rappel qui ont<br>été abandonnées par le client lors de l'attente de<br>connexion d'un agent.                                                                                                    |
| Réussite                    | Nombre total de rappels qui ont connecté avec succès le client à un agent.                                                                                                    |
| % Réussite                  | Pourcentage de rappels qui ont connecté avec<br>succès le client à un agent.                                                                                                    |
| % Échoué                    | Pourcentage d'interactions clients de rappel qui<br>n'ont pas été terminées avec succès (parce qu'elles<br>ont été abandonnées, refusées ou annulées).                                                                                                    |
| Durée économisée (Fmt)      | Temps d'appel (HH:MM:SS) économisé grâce au<br>rappel.                                                                                                    |
| Durée moy économisée (Fmt)  | Temps d'appel moyen (HH:MM:SS) économisé grâce au rappel.                                                                                                    |
| Économies                   | Montant de l'argent économisé grâce au rappel,<br>calculé sur la base du prix de la minute.                                                                                                    |
| Économies moy.              | Montant d'argent moyen économisé par rappel.                                                                                                    |
| Tentative 1                 | Nombre total de connexions de rappel qui se sont terminées avec succès lors de la première tentative de rappel.                                                                                                    |

| Mesure                                                         | Description                                                                                                    |
|----------------------------------------------------------------|----------------------------------------------------------------------------------------------------|
| Tentative 2                                                    | Nombre total de connexions de rappel qui se sont<br>terminées avec succès lors de la seconde tentative<br>de rappel.                               |
| Tentative 3                                                    | Nombre total de connexions de rappel qui se sont<br>terminées avec succès lors de la troisième<br>tentative de rappel.                             |
| Tentative 4                                                    | Nombre total de connexions de rappel qui se sont<br>terminées avec succès lors de la quatrième<br>tentative de rappel.                             |
| Temps avant abandon en phase d'attente d'un<br>agent (Fmt)     | Après la réussite d'un rappel, temps total<br>(HH:MM:SS) pendant lequel tous les clients ont dû<br>attendre des agents avant d'abandonner l'appel. |
| Temps max avant abandon en phase d'attente d'un<br>agent (Fmt) | Après la réussite d'un rappel, temps maximal<br>(HH:MM:SS) qu'un client a attendu avant<br>d'abandonner l'appel.                                   |
| Temps moy avant abandon en phase d'attente d'un<br>agent (Fmt) | Après la réussite d'un rappel, temps moyen<br>(HH:MM:SS) pendant lequel les clients ont dû<br>attendre des agents avant d'abandonner l'appel.      |
| Attente avant agent (Fmt)                                      | Après la réussite de rappels, temps total<br>(HH:MM:SS) pendant lequel tous les clients ont dû<br>attendre un agent.                               |
| Attente max avant agent (Fmt)                                  | Après la réussite d'un rappel, temps maximal<br>(HH:MM:SS) pendant lequel un client a dû attendre<br>un agent.                                     |
| Attente moy avant agent (Fmt)                                  | Après la réussite d'un rappel, temps moyen<br>(HH:MM:SS) pendant lequel un client a dû attendre<br>un agent.                                       |

### Rapport détaillé sur les rappels

Cette page explique comment utiliser le **Rapport détaillé sur les rappels** (dossier **Rappel**) pour comprendre les taux de réussite globaux des rappels dans votre centre de contacts. Elle montre des informations détaillées sur le nombre et le pourcentage de rappels proposés qui ont abouti, par rapport au nombre de rappels refusés, annulés ou abandonnés.

### Explications sur le Rapport détaillé sur les rappels

|      |       |                                         |                                      |                          |                            |           |                                 |                         |                        |                                  |                            |                                  |                          |                      |                    | Ca                | άττ                         | ack                           | Ded                              | 1                       |
|------|-------|-----------------------------------------|--------------------------------------|--------------------------|----------------------------|-----------|---------------------------------|-------------------------|------------------------|----------------------------------|----------------------------|----------------------------------|--------------------------|----------------------|--------------------|-------------------|-----------------------------|-------------------------------|----------------------------------|-------------------------|
| nant | Queue | Service                                 | a ID                                 | Customer Phone           | Number                     | Final     | offered                         | Accepted                | Servi<br>Tim           | ce Start<br>estamp               | Ready to Star<br>Timestamp | t Cus<br>Conn<br>Time            | tomer<br>ected<br>stamp  | Callback<br>Times    | Offered<br>tamp    | Last<br>Of<br>Tim | Callback<br>fered<br>estamp | Callbac<br>Accepte<br>Timesta | k Push I<br>d Conf<br>np Time    |                         |
|      |       |                                         |                                      |                          |                            | 0         | 1                               | 1                       | 11/06/20               | 14 19:31:30 1                    | 1/06/2014 19:31            | :48 11/06/201                    | 4 19:31:48               | 11/06/2014           | 19:31:30           | 11/06/20          | 14 19:31:30                 | 11/06/2014 19                 | :31:48                           | 1                       |
|      |       | HEIIW202204D5005                        | 791AS10S000001                       | 6666000                  |                            | 1         | 1                               | 1                       | 11/06/20               | 14 19:31:30 1                    | 1/06/2014 19:32            | :36 11/06/201                    | 4 19:33:02               | 11/06/2014           | 19:31:30           | 11/06/20          | 14 19:31:30                 | 11/06/2014 15                 | .31:49                           | 1                       |
|      | _     |                                         |                                      |                          |                            | 0         | 1                               | 1                       | 11/06/20               | 14 20:00:17 1                    | 1/06/2014 20:00            | :31 11/06/201                    | 4 20:00:31               | 11/06/2014           | 20:00:17           | 11/06/20          | 14 20:00:17                 | 11/06/2014 20                 | 1:00:31                          |                         |
|      | P     | etai                                    | ls R                                 | epor                     | t                          |           |                                 |                         |                        |                                  |                            |                                  |                          |                      |                    |                   |                             |                               |                                  |                         |
|      |       | Push Delivery<br>Confirmed<br>Timestamp | Customer Re<br>To Start<br>Timestamp | ady Callback<br>Attempts | Expect<br>Wait Ti<br>(Pmt) | ed<br>.me | Callback<br>Offer Time<br>(Fmt) | Last Ca<br>Offer<br>(Fm | illback<br>Time<br>it) | Offline<br>Waiting<br>Time (Pmt) | Establish<br>Time<br>(Fmt) | Connect<br>Waiting<br>Time (Fmt) | Desired<br>Time<br>(Fmt) | Position<br>in Queue | Transfer<br>Failed | Added<br>Agent    | Abandoned<br>Waiting        | Timeout<br>Waiting<br>(Fmt)   | Requested<br>Agent<br>Assistance | Calli<br>Offers<br>Sess |
|      | Į     |                                         |                                      | 0                        | 00:0                       | 00:00     | 00:00:19                        |                         | 00:00:19               | 00:00:00                         | 00:00:00                   | 00:00:00                         | 00:00:19                 | 0                    | 0                  | 0                 | 0                           | 00:00:00                      | 1                                |                         |
|      | þ     |                                         |                                      | 2                        | 00:0                       | 0:00      | 00:00:19                        |                         | 00:00:19               | 00:01:13                         | 00:00:26                   | 00:00:06                         | 00:00:19                 | 1                    | 0                  | 1                 | 0                           | 00:00:00                      | 1                                |                         |
|      | /31   |                                         |                                      | 0                        | 00:0                       | 00:00     | 00:00:15                        |                         | 00:00:15               | 00:00:00                         | 00:00:00                   | 00:00:00                         | 00:00:15                 | 0                    | 0                  | 0                 | 0                           | 00:00:00                      | 1                                |                         |
|      | :32   |                                         |                                      | 2                        | 00:0                       | 0:00      | 00:00:15                        |                         | 00:00:15               | 00:01:11                         | 00:00:26                   | 00:00:06                         | 00:00:15                 | 1                    | 0                  | 1                 | 0                           | 00:00:00                      | 1                                |                         |
|      | 5:55  |                                         |                                      | 0                        | 00:0                       | 0:00      | 00:00:15                        |                         | 00:00:15               | 00:00:00                         | 00:00:00                   | 00:00:00                         | 00:00:15                 | 0                    | 0                  | 0                 | 0                           | 00:00:00                      | 1                                |                         |
| ment | 45:56 |                                         |                                      | 1                        | 00:00                      | 0:01      | 00:00:15                        |                         | 00:00:15               | 00:00:41                         | 00:00:26                   | 00:00:00                         | 00:00:15                 | 1                    | C                  | 0                 | 1                           | 00:00:00                      | 1                                |                         |
|      | 52:14 |                                         |                                      | 0                        | 00:0                       | 0:00      | 00:00:15                        | i (                     | 00:00:15               | 00:00:00                         | 00:00:00                   | 00:00:00                         | 00:00:15                 | 0                    | 0                  | 0                 | 0                           | 00:00:00                      | 1                                |                         |
|      | 52:15 |                                         |                                      | 1                        | 00:0                       | 0:01      | 00:00:15                        |                         | 00:00:15               | 00:00:41                         | 00:00:26                   | 00:00:00                         | 00:00:15                 | 1                    | 0                  | 0                 | 1                           | 00:00:00                      | 1                                |                         |
|      | 8:33  |                                         |                                      | 0                        | 00:00                      | 0:00      | 00:00:15                        |                         | 00:00:15               | 00:00:00                         | 00:00:00                   | 00:00:00                         | 00:00:15                 | 0                    | 0                  | 0                 | 0                           | 00:00:00                      | 1                                |                         |
|      | 8:33  |                                         |                                      | 3                        | 00:00                      | 0:01      | 00:00:15                        |                         | 00:00:15               | 00:01:41                         | 00:00:26                   | 00:00:06                         | 00:00:15                 | 1                    | 0                  | 1                 | 0                           | 00:00:00                      | 1                                |                         |
|      | 56    |                                         |                                      | 0                        | 00:00                      | 00:00     | 00:00:15                        |                         | 0:00:15                | 00:00:00                         | 00:00:00                   | 00:00:00                         | 00:00:15                 | 0                    | C                  | 0                 | 0                           | 00:00:00                      | 1                                |                         |
|      | 66    |                                         |                                      | 3                        | 00:0                       | 0:01      | 00:00:15                        |                         | 00:00:15               | 00:01:41                         | 00:00:26                   | 00:00:06                         | 00:00:15                 | 1                    | (                  | 1                 | 0                           | 00:00:00                      | 1                                |                         |
|      | 1     |                                         |                                      | 0                        | 00:00                      | 00:00     | 00:00:15                        |                         | 00:00:15               | 00:00:00                         | 00:00:00                   | 00:00:00                         | 00:00:15                 | 0                    | (                  | 0                 | 0                           | 00:00:00                      | 1                                |                         |
|      | 1     |                                         |                                      | 2                        | 00:00                      | 0:02      | 00:00:15                        |                         | 00:00:15               | 00:01:11                         | 00:00:26                   | 00:00:06                         | 00:00:15                 | 1                    | 0                  | 1                 | 0                           | 00:00:00                      | 1                                |                         |
|      |       |                                         |                                      | 0                        | 00:00                      | 0:00      | 00:00:15                        |                         | 0:00:15                | 00:00:00                         | 00:00:00                   | 00:00:00                         | 00:00:15                 | 0                    | C                  | 0                 | 0                           | 00:00:00                      | 1                                |                         |
|      | 1     |                                         |                                      | 2                        | 00:00                      | 0:02      | 00:00:15                        |                         | 00:00:15               | 00:01:11                         | 00:00:26                   | 00:00:06                         | 00:00:15                 | 1                    | 0                  | 1                 | 0                           | 00:00:00                      | 1                                |                         |
|      | L     |                                         |                                      | 0                        | 00:00                      | 0:00      | 00:00:15                        |                         | 0:00:15                | 00:00:00                         | 00:00:00                   | 00:00:00                         | 00:00:15                 | 0                    | 0                  | 0                 | 0                           | 00:00:00                      | 1                                |                         |
|      | -18   |                                         |                                      | 0                        | 00:00                      | 01:00     | 00:00:15                        |                         | 0:00:15                | 00:00:00                         | 00:00:00                   | 00:00:00                         | 00:00:15                 | 0                    |                    | 0                 | 0                           | 00:00:00                      | 1                                |                         |
|      | 150   |                                         |                                      | 0                        | 00:00                      | 0100      | 00:00:15                        |                         | 0:00:15                | 00:00:00                         | 00:00:00                   | 00:00:00                         | 00:00:15                 | 0                    | 0                  | 0                 | 0                           | 00:00:00                      | 1                                |                         |
|      | 0.15  |                                         |                                      | 0                        | 00:00                      | 0:00      | 00:00:15                        |                         | 0.00.15                | 00:00:00                         | 00:00:00                   | 00:00:00                         | 00:00:15                 | 0                    |                    | 0                 | 0                           | 00:00:00                      | 1                                |                         |
|      | 0.22  |                                         |                                      | 0                        | 0010                       | 0.00      | 00.00.15                        |                         | 0.00.15                | 00.00.00                         | 00.00.00                   | 00.00.00                         | 00.00.15                 | 0                    |                    | 0                 | 0                           | 00.00.00                      | 1                                |                         |
|      | 29.22 |                                         |                                      | 2                        | 0010                       | 0.00      | 00.00.15                        |                         | 0.00.15                | 00.00.00                         | 00.00.00                   | 00.00.00                         | 00.00.15                 | 1                    |                    | 0                 | 1                           | 00.00.00                      | 1                                |                         |
|      | 05.10 |                                         |                                      | 2                        | 0010                       | 0.00      | 00.00.15                        |                         | 0.00.15                | 00.00.00                         | 00.00.00                   | 00.00.00                         | 00.00.15                 | 1                    |                    | 0                 | 1                           | 00.00.00                      | 1                                |                         |
|      | 5.19  |                                         |                                      | 2                        | 0010                       | 0.00      | 00.00.15                        |                         | 0.00.15                | 00.00.00                         | 00:00:00                   | 00.00.00                         | 00:00:15                 | 1                    |                    | 0                 | 1                           | 00.00.00                      | 1                                |                         |
|      | DI DE |                                         |                                      | 2                        | 00-0                       | 0.00      | 00.00.15                        |                         | 0.00.15                | 00.00.00                         | 00.00.00                   | 00:00:00                         | 00:00:15                 | 1                    |                    | 0                 | 1                           | 00.00.00                      | 1                                |                         |
|      | 1.05  |                                         |                                      |                          | 0010                       |           |                                 |                         |                        | 30100100                         | 00.00100                   | 00100100                         | 00100115                 |                      |                    |                   | 0                           | 00100100                      |                                  |                         |

Ce rapport fournit des informations détaillées sur les rappels qui ont été traités par le centre de contacts, vous permettant d'analyser les performances de rappel en fonction de près de trente mesures. Ce rapport permet d'obtenir un aperçu détaillé sur l'utilisation des rappels dans votre centre de contacts, y compris des informations sur le volume de rappels, les taux de réussite, les économies réalisées et les temps d'attente des clients.

Pour avoir une meilleure idée de ce à quoi ressemble ce rapport, affichez un exemple de sortie du rapport :

HRCXICallbackDetailsReport.pdf

Les tableaux suivants expliquent les invites que vous pouvez sélectionner lorsque vous générez le rapport, ainsi que les mesures et les attributs qui sont représentés dans le rapport :

### Invites du Rapport détaillé sur les rappels

| Invite                        | Description                                                                                                    |
|-------------------------------|----------------------------------------------------------------------------------------------------|
| Filtre jour prédéfini         | Sélectionnez un jour dans la liste des options<br>prédéfinies. Cette invite a priorité sur les valeurs<br>Heure de début et Heure de fin.                                                                                  |
| Heure de début                | Sélectionnez le jour et l'heure à partir desquels<br>commencer à collecter les données pour le rapport.<br>Cette invite n'a aucun effet si Filtre jour prédéfini<br>est défini sur une valeur différente de <b>Aucun</b> . |
| Heure de fin                  | Sélectionnez le jour et l'heure auxquels arrêter la<br>collecte de données dans le rapport.                                                                                                    |
| Final ou non                  | Entrez 1 pour que le rapport se limite aux appels<br>pour lesquels un rappel a été composé, ou entrez 0<br>pour inclure tous les rappels programmés, même<br>s'ils n'ont jamais été composés.                              |
| File d'attente                | Sélectionnez une ou plusieurs files d'attente dont vous souhaitez recueillir des données dans le rapport. Par défaut : <b>TOUT</b>                                                                                         |
| Numéro de téléphone du client | Sélectionnez un ou plusieurs numéros de téléphone<br>de clients pour lesquels vous souhaitez recueillir<br>des données dans le rapport. Par défaut : <b>TOUT</b>                                                           |
| Locataire                     | Sélectionnez un ou plusieurs locataires à inclure dans le rapport. Par défaut : <b>TOUT</b>                                                                                                    |

### Attributs utilisés dans le Rapport détaillé sur les rappels

| Attribut                      | Description                                                                                                    |
|-------------------------------|----------------------------------------------------------------------------------------------------|
| Locataire                     | Permet d'organiser les données comprises dans<br>l'intervalle du rapport selon le locataire. Dans le<br>cas d'environnements multilocataires, la connexion<br>à l'univers que vous définissez pointe vers un seul<br>schéma de locataire dans Info Mart. De nouvelles<br>connexions sont requises pour accéder à d'autres<br>schémas de locataires. |
| File d'attente                | Permet d'organiser les données comprises dans<br>l'intervalle du rapport selon le nom de file d'attente<br>virtuelle.                                                                                                    |
| ID de service                 | Permet d'organiser les données comprises dans<br>l'intervalle du rapport selon l'ID de session original<br>SCXML/GMS.                                                                                                    |
| Numéro de téléphone du client | Permet d'organiser les données selon le numéro de<br>téléphone fourni par le client pour rappel.<br>Ce numéro est utilisé pour une connexion externe (scénario<br>CUSTOMER TERMINATED) au pour exécuter une correspondence                                                                                                    |
|                               | par identification du numéro automatique (ANI) (scénario                                                                                                    |

| Attribut      | Description                                                                                                    |
|---------------|----------------------------------------------------------------------------------------------------|
|               | CUSTOMER_ORIGINATED).                                                                                                    |
| Composé forcé | Permet d'organiser les données selon que la file<br>d'attente de rappel a été vidée ou non et que la<br>numérotation (ou la notification push) a été forcée,<br>quelle que soit la disponibilité de l'agent. ( $0 = Non$ ,<br>1 = Oui).<br>Une valeur 1 (oui) peut se produire en fin de journée, lorsque le<br>personnel du centre de contacts tente de fermer la file d'attente<br>pour la journée et ne veut pas laisser de rappels pour le jour<br>suivant. |

### Mesures utilisées dans le Rapport détaillé sur les rappels

| Mesure                                                                | Description                                                                                                    |
|-----------------------------------------------------------------------|----------------------------------------------------------------------------------------------------|
| Offert                                                                | Indique si un rappel a été offert au client. (0=non,<br>1=oui)                                                                                                    |
| Accepté                                                               | Indique si un rappel a été accepté par le client.<br>(0=non, 1=oui)                                                                                                    |
| Horodateur début service                                              | Date et heure (UTC) de démarrage du service de rappel.                                                                                                    |
|                                                                       | Soit :                                                                                                    |
| Horodateur prêt à démarrer                                            | Heure à laquelle le centre de contacts était prêt à lancer la<br>tentative de numérotation sortante pour les scénarios<br>CUSTOMER_TERMINATED.<br>soit :<br>Heure à laquelle le centre de contacts a envoyé la notification<br>push à l'appareil de l'utilisateur dans les scénarios<br>CUSTOMER_ORIGINATED. |
| Horodateur client connecté                                            | Moment où le client a commencé à attendre d'être<br>connecté à un agent.                                                                                                    |
| Horodateur rappel offert                                              | Moment où un rappel a été proposé pour la première fois au client au cours de la session.                                                                                                    |
| Horodateur dernier rappel offert                                      | Date et heure du dernier rappel proposé à un client<br>au cours de la session.                                                                                                    |
| Horodateur rappel accepté                                             | Moment où le client a accepté le rappel au cours de la session.                                                                                                    |
| Horodateur de la confirmation de la réception de la notification Push | Moment où l'application a confirmé la réception de<br>la notification Push. Cela est utilisé pour les<br>scénarios CUSTOMER_ORIGINATED.                                                                                                    |
| Horodatage client prêt à démarrer                                     | Moment où le client était prêt à démarrer<br>l'interaction multimédia pour les scénarios<br>CUSTOMER_ORIGINATED.<br>Cette valeur est généralement définie lorsque l'application<br>envoie une requête pour obtenir un numéro d'accès afin de                                                                 |

| Mesure                               | Description                                                                                                    |
|--------------------------------------|----------------------------------------------------------------------------------------------------|
|                                      | composer un code et d'y accéder pour la fonction de correspondance.                                                                                   |
| Horodateur désiré                    | Durée de rappel qui a été promise au client lorsque le rappel a été planifié.                                                                         |
| Tentatives de rappel                 | Nombre de fois où le système a essayé de rappeler le client.                                                                                          |
| Temps d'attente attendu (Fmt)        | Temps d'attente prévu du client lorsque la tentative<br>de numérotation de rappel était prête à<br>commencer.                                         |
| Durée offre de rappel (Fmt)          | Temps qui s'est écoulé entre le moment où un rappel a été offert au client et le moment où le client a accepté ou décliné l'offre.                    |
| Durée dernière offre de rappel (Fmt) | Durée (en secondes) du dernier rappel proposé à<br>un client au cours de la session.                                                                  |
| Temps d'attente hors ligne (Fmt)     | Temps qui s'est écoulé entre le moment où le client<br>a accepté une offre de rappel et le moment où il a<br>été connecté à un agent après le rappel. |
| Temps établi (Fmt)                   | Durée nécessaire pour établir l'appel sortant.                                                                                                    |
| Temps d'attente de connexion (Fmt)   | Temps qui s'est écoulé entre le moment où le client<br>s'est connecté à l'appel de rappel et le moment où<br>un agent s'est connecté.                 |
| Position dans la file d'attente      | Position du client dans la file d'attente lorsque la<br>tentative de numérotation de rappel sortant est<br>prête à commencer.                         |
| Échec du transfert                   | Nombre d'échecs de tentatives de transfert de l'interaction de rappel vers l'agent.                                                                   |
| Agent ajouté                         | Indique si l'agent a été ajouté avec succès à l'appel de rappel. (0=non, 1=oui)                                                                       |
| Abandonné en attente                 | Indique si l'appel a été abandonné par le client<br>alors qu'il attendait qu'un agent se connecte.<br>(0=non, 1=oui)                                  |
| Délai d'expiration Attente (Fmt)     | Nombre de fois où un client a été déconnecté parce que le délai d'attente maxi. a été atteint.                                                        |
| Assistance agent Demandée            | Nombre de rappels offerts aux clients ayant demandé l'aide d'un agent. (0=non, 1=oui)                                                                 |
| Offres de rappel par session         | Nombre de fois où le rappel a été proposé, par<br>interaction unique.                                                                                 |

### Rapports Chat

Cette page décrit les rapports à utiliser pour en savoir plus sur les volumes, les statistiques et les résultats des interactions par chat de votre centre de contacts. Pour plus d'informations sur la fourniture de rapports Chat, reportez-vous aux sections Administration du serveur de chat et Sources de données utilisateur et KVP du *Guide de déploiement de Genesys Info Mart*.

### Important

Notez que les liens, les vidéos et les PDF joints à ce document conduisent parfois à des documentations ou des vidéos en anglais, même si ce document a été traduit dans une autre langue.

Les rapports de ce dossier nécessitent l'activation d'options RAA spécifiques : enable-chat et, dans certains cas, enable-chat-thread. Pour plus d'informations, consultez le *Guide de déploiement de Genesys CX Insights*.

### À propos des rapports Chat

| ල් 🗲 🔶 CX Insigl                                                                                               | hts > Shared Reports > CX | Insights > Chat                                                                                                    |                                                                                                    | 0, |
|----------------------------------------------------------------------------------------------------|---------------------------|----------------------------------------------------------------------------------------------------|----------------------------------------------------------------------------------------------------|----|
| <ul> <li>⑦ Recents</li> <li>♥ Im Shared Reports</li> <li>▶ Im Oustom</li> <li>♥ Im Cki insights</li> </ul>     | *                         | Async Chat Dashboard<br>Owner: Administrator<br>Modified:<br>12/12/19 10:33:26 PM<br>Provide visual summaries of async and regular chat statistics.                                                                                                    | Chat Engagement Report<br>Owner: Administrator<br>Modified:<br>12/12/19 10/03:00 PM<br>This report shows statistic about the number and duration of chat engagements, as well as a<br>comparison of the total time required to handle each one to the amount of time the agent spent<br>focused on the engagement.                                                  |    |
| <ul> <li>▶ main Agents</li> <li>▶ main Business Results</li> <li>▶ main Callback</li> <li>main Chat</li> </ul> |                           | Chat Message Statistics Report<br>Owner: Administrator<br>Modified:<br>12/12/19 10/3306 PM<br>Chat Message Statistics Report will show the Messages sent by Customer and the messages sent by<br>the Agent and its characters per session.                                                                                            | Chat Session Report<br>Owner: Administrator<br>Modified:<br>12/12/19 103208 PM<br>This report shows statistics about the number of chat sessions handled, and assion durations, as<br>well as the number and percentage of chat sessions that were missed or transferred, and the<br>number of chat messages within the chat sessions.                              |    |
| <ul> <li>iiii Chat Bot</li> <li>iiii Co-browse</li> <li>iiii Dashboards</li> <li>iiii Designer</li> </ul>      |                           | Chat Termination Report<br>Owner: Administrator<br>Modified:<br>12/12/19 10/03:06 PM<br>This Report will give the statistics of the session terminations by user and agent. This will further<br>give the Inactivity and other categories due to which the sessions are terminated.                                                   | Interactions Acceptance Dashboard<br>Owner: Administrator<br>Modified:<br>12/12/19 10/03/326 PM<br>This dashboard provides visual summaries for understanding timeframe it takes for agent to accept<br>Interactions as well as interaction acceptance rate and speed. It also captures percentage of<br>interactions which look less time and long time to accept. |    |
|                                                                                                    |                           | Interactions Acceptance Report<br>Owner Administrator<br>Modified:<br>12/12/19 10.03.06 PM<br>The report hegis in understanding timeframe it takes for agent to accept interactions as well as<br>interaction acceptance rate and speed. It also captures percentage of interactions which look less<br>time and long time to accept. | Pre-Agent Termination Report<br>Owner. Administrator<br>Modified:<br>12/12/19 10.03308 PM<br>Use this report to understand the circumstances that led to pre-agent termination of interactions.<br>The report shows the sessions created, sessions abandoned, and the average duration before the<br>sessions were abandoned.                                       |    |

Les rapports et tableaux de bord suivants sont disponibles dans le dossier CX Insights > Chat :

- Tableau de bord de chat asynchrone
- Rapport engagement chat
- Rapport de statistiques de message de chat

- Rapport session chat
- Rapport d'arrêt de chat
- Tableau de bord Acceptation interactions
- Rapport acceptation interactions
- Rapport d'arrêt pré-agent

#### **Rubriques connexes** :

- Revenez à la liste complète des rapports disponibles.
- Découvrez comment interpréter et utiliser les rapports.
- Découvrez comment créer ou personnaliser des rapports.

### Rapport engagement chat

Cette page explique comment utiliser le Rapport engagement chat (dossier **Chat**) pour en savoir plus sur le nombre d'engagements chat des agents et la durée de chacun. Les sessions peuvent contenir plus d'un *engagement* ; chaque engagement représente la participation d'un agent à cette partie d'une session.

### Explications sur le Rapport engagement chat

| Chat Engagement Report |  |
|------------------------|--|
|------------------------|--|

| Tenant                   | Media Type | Media<br>Origin  | Agent Group | Agent Name |            | Day        | Offered    | Accepted   | Acceptance<br>Rate | Engagement<br>Handle Time<br>(Fmt) | Focus Time<br>(Fmt) |          |          |
|--------------------------|------------|------------------|-------------|------------|------------|------------|------------|------------|--------------------|------------------------------------|---------------------|----------|----------|
|                          |            | facebook         | No Group    | a1001      | surname01  | name01     | e1001      | 2019-02-20 | 1                  | 1                                  | 100.00%             | 00:05:55 | 00:00:00 |
|                          |            |                  |             |            |            |            |            | 2019-01-30 | 1                  | 1                                  | 100.00%             | 00:00:59 | 00:00:00 |
| Environment Chat unknown |            |                  |             |            |            | 2019-02-11 | 2          | 2          | 100.00%            | 00:01:43                           | 00:00:00            |          |          |
|                          |            | unknown No Group | a1001       | surname01  | name01     |            | 2019-02-20 | 2          | 2                  | 100.00%                            | 00:01:04            | 00:00:00 |          |
|                          | unknown    |                  |             |            |            | 61001      | 2019-02-22 | 2          | 0                  | 0.00%                              | 00:00:00            | 00:00:00 |          |
|                          |            |                  |             |            |            | 2019-03-01 | 2          | 0          | 0.00%              | 00:00:00                           | 00:00:00            |          |          |
|                          |            |                  |             |            | 2019-03-04 | 6          | 4          | 66.67%     | 00:15:22           | 00:00:00                           |                     |          |          |
|                          |            |                  |             | a1002      | surname02  | name02     | e1002      | 2019-03-04 | 3                  | 1                                  | 33.33%              | 00:39:18 | 00:00:00 |

Ce rapport présente les statistiques sur le nombre et la durée des engagements chat ainsi qu'une comparaison de la durée totale requise pour traiter chaque engagement par rapport au temps passé par l'agent à se concentrer sur l'engagement.

Pour avoir une meilleure idée de ce à quoi ressemble ce rapport, affichez un exemple de sortie du rapport :

SampleChatEngagementReport.pdf

Les tableaux suivants expliquent les invites que vous pouvez sélectionner lorsque vous générez le rapport, ainsi que les mesures et attributs représentés dans le rapport :

### Invites du Rapport engagement chat

Toutes les invites de ce rapport sont facultatives ; exécutez-les sans valeur pour obtenir toutes les données disponibles.

| Invite                | Description                                                                                                    |
|-----------------------|----------------------------------------------------------------------------------------------------|
| Filtre date prédéfini | Dans la liste, sélectionnez une période sur laquelle<br>portera le rapport et déplacez-la vers la liste<br><b>Sélectionné</b> . Par défaut : Mois en cours. Si cette<br>invite est définie sur une valeur autre que <b>Aucun</b> ,<br>les invites Date sont ignorées. |
| Date de début         | Sélectionnez le premier jour pour lequel rassembler<br>des données dans le rapport. Si le Filtre date<br>prédéfini est défini sur une valeur différente de                                                                                                    |

| Invite          | Description                                                                                                    |
|-----------------|----------------------------------------------------------------------------------------------------|
|                 | Aucun, cette invite n'a aucun effet, sauf si la<br>période sélectionnée pour Filtre date prédéfini ne<br>contient aucune donnée.                                                                                                    |
| Date de fin     | Sélectionnez le dernier jour pour lequel rassembler<br>des données dans le rapport. Si le Filtre date<br>prédéfini est défini sur une valeur différente de<br><b>Aucun</b> , cette invite n'a aucun effet, sauf si la<br>période sélectionnée pour Filtre date prédéfini ne<br>contient aucune donnée. |
| Type de média   | Vous pouvez sélectionner le type de média à<br>inclure dans le rapport, par exemple : CHAT,<br>Facebook, Twitter ou SMS. Reportez-vous au<br>tableau Type de média vs Origine média pour plus<br>d'informations.                                                                                       |
| Locataire       | Vous pouvez sélectionner un locataire sur lequel axer le rapport.                                                                                                    |
| Groupe d'agents | Vous pouvez sélectionner un ou plusieurs groupes d'agents pour lesquels établir un rapport.                                                                                                    |
| Origine média   | Vous pouvez sélectionner le lieu d'origine de la<br>session de chat, par exemple : CHAT, Facebook,<br>Twitter ou SMS. Reportez-vous au tableau Type de<br>média vs Origine média pour plus d'informations.                                                                                             |

Le tableau suivant explique en quoi le type de média diffère de l'origine du média.

| Média                        | Type de média | Origine média |
|------------------------------|---------------|---------------|
| Chat                         | CHAT          | Chat          |
| Messagerie privée Facebook   | CHAT          | Facebook      |
| Messagerie publique Facebook | Facebook      | Facebook      |
| Message direct Twitter       | CHAT          | Twitter       |
| Twitter                      | Twitter       | Twitter       |
| SMS                          | SMS           | SMS           |
| WhatsApp                     | CHAT          | WhatsApp      |

#### Type de média vs Origine média

### Attributs utilisés dans le Rapport engagement chat

| Attribut      | Description                                                                                                    |
|---------------|----------------------------------------------------------------------------------------------------|
| Locataire     | Permet d'organiser les données comprises dans<br>l'intervalle du rapport selon le locataire.                                                                                                    |
| Type de média | Permet d'organiser les données de l'intervalle du<br>rapport par type de média, par exemple : CHAT,<br>Facebook, Twitter ou SMS. Reportez-vous au<br>tableau Type de média vs Origine média pour plus |

| Attribut        | Description                                                                                                    |
|-----------------|----------------------------------------------------------------------------------------------------|
|                 | d'informations.                                                                                                    |
| Origine média   | Permet d'organiser les données selon l'origine de la<br>session de chat, par exemple : CHAT, Facebook,<br>Twitter ou SMS. Reportez-vous au tableau Type de<br>média vs Origine média pour plus d'informations. |
| Groupe d'agents | Permet d'organiser les données selon les groupes<br>auxquels appartiennent les agents. Un agent peut<br>appartenir à plusieurs groupes d'agents.                                                               |
| Nom de l'agent  | Permet d'organiser les données selon certains attributs de l'agent associé à l'interaction.                                                                                                    |
| Jour            | Permet d'organiser les données comprises dans<br>l'intervalle du rapport en fonction d'un jour<br>spécifique.                                                                                                  |

### Mesures utilisées dans le Rapport engagement chat

| Mesure                        | Description                                                                                                    |
|-------------------------------|----------------------------------------------------------------------------------------------------|
| Offert                        | Nombre total d'engagements proposés aux agents                                                                                                    |
| Accepté                       | Nombre total d'engagements attribués que les agents ont acceptés.                                                                                                    |
| Taux d'acceptation            | Pourcentage d'engagements acceptés/<br>engagements attribués                                                                                                    |
| Durée moy. d'occupation (Fmt) | Durée totale (HH:MM:SS) de l'occupation de<br>l'agent. Calculé comme la différence entre l'heure à<br>laquelle l'agent rejoint le chat et l'heure à laquelle<br>l'agent quitte le chat (ou l'heure à laquelle le chat<br>se termine). |
| Durée de concentration (Fmt)  | Temps total (HH:MM:SS) passé à traiter des<br>interactions de chat reçues par des agents ou des<br>groupes d'agents. Cette mesure exclut le temps<br>passé à l'état de veille.                                                        |

# Rapport de statistiques de message de chat

Cette page explique comment utiliser le Rapport de statistiques de message de chat (dossier **Chat**) pour en savoir plus sur la façon dont le chat est utilisé dans le centre de contacts.

### Explications sur le Rapport de statistiques de message de chat

| Day        | Tenant      | Media Type | Avg<br>Messages<br>sent by<br>Agent | Avg Messages<br>sent by<br>Customer | Avg Characters per<br>Session typed by<br>Agent |
|------------|-------------|------------|-------------------------------------|-------------------------------------|-------------------------------------------------|
| 2019-02-10 | Environment | Chat       | 3.52                                | 4.03                                | 176.07                                          |
| 2010-02-19 | Total       |            | 3.52                                | 4.03                                | 176.07                                          |
| 2019 02 20 | Environment | Chat       | 3.15                                | 3.71                                | 157.61                                          |
| 2018-02-20 | Total       |            | 3.15                                | 3.71                                | 157.61                                          |
| Total      |             |            | 3.36                                | 3.89                                | 167.94                                          |

#### Chat Message Statistics Report

Ce rapport fournit des informations détaillées sur le nombre et la durée des messages de chat échangés entre les clients et les agents.

Pour avoir une meilleure idée de ce à quoi ressemble ce rapport, affichez un exemple de sortie du rapport :

Sample Chat Message Statistics Report.pdf

Les tableaux suivants expliquent les invites que vous pouvez sélectionner lorsque vous générez le rapport, ainsi que les mesures et attributs représentés dans le rapport :

### Invites du Rapport de statistiques de message de chat

Toutes les invites de ce rapport sont facultatives ; exécutez-les sans valeur pour obtenir toutes les données disponibles.

| Invite                | Description                                          |  |  |  |  |
|-----------------------|------------------------------------------------------|--|--|--|--|
| Filtre date prédéfini | Dans la liste, sélectionnez une période sur laquelle |  |  |  |  |

| Invite        | Description                                                                                                    |
|---------------|----------------------------------------------------------------------------------------------------|
|               | portera le rapport et déplacez-la vers la liste<br><b>Sélectionné</b> . Par défaut : Mois en cours. Si cette<br>invite est définie sur une valeur autre que <b>Aucun</b> ,<br>les invites Date sont ignorées.                                                                                          |
| Date de début | Sélectionnez le premier jour pour lequel rassembler<br>des données dans le rapport. Si le Filtre date<br>prédéfini est défini sur une valeur différente de<br><b>Aucun</b> , cette invite n'a aucun effet, sauf si la<br>période sélectionnée pour Filtre date prédéfini ne<br>contient aucune donnée. |
| Date de fin   | Sélectionnez le dernier jour pour lequel rassembler<br>des données dans le rapport. Si le Filtre date<br>prédéfini est défini sur une valeur différente de<br><b>Aucun</b> , cette invite n'a aucun effet, sauf si la<br>période sélectionnée pour Filtre date prédéfini ne<br>contient aucune donnée. |
| Motif de fin  | Vous pouvez afficher uniquement les sessions de<br>chat qui se sont terminées pour un motif donné.                                                                                                    |
| Type de média | Vous pouvez sélectionner le type de média à<br>inclure dans le rapport, par exemple : VOIX, E-MAIL<br>et CHAT.                                                                                                    |
| Locataire     | Vous pouvez sélectionner un locataire sur lequel axer le rapport.                                                                                                    |

## Attributs utilisés dans le Rapport de statistiques de message de chat

| Attribut      | Description                                                                                                    |
|---------------|----------------------------------------------------------------------------------------------------|
| Jour          | Cet attribut permet d'organiser les données<br>comprises dans l'intervalle du rapport en fonction<br>d'un jour spécifique. |
| Locataire     | Cet attribut permet d'organiser les données<br>comprises dans l'intervalle du rapport selon le<br>locataire.               |
| Type de média | Cet attribut permet d'organiser les données<br>comprises dans l'intervalle du rapport selon le type<br>de média.           |

Mesures utilisées dans le Rapport de statistiques de message de chat

| Mesure                                         | Description                                                                      |
|------------------------------------------------|----------------------------------------------------------------------------------|
| Messages moy. envoyés par agent                | Nombre moyen de messages envoyés par les agents, par session de chat.            |
| Messages moy. envoyés par client               | Nombre moyen de messages envoyés par les appelants/clients, par session de chat. |
| Caractères moy. par session saisis par l'agent | Nombre moyen de caractères saisis par les agents, par session.                   |

### Rapport session chat

Cette page explique comment utiliser le Rapport session chat (dossier **Chat**) pour en savoir plus sur le volume des sessions de chat traitées dans votre centre de contacts au cours d'une période spécifique, y compris les détails sur le nombre de messages dans les sessions de chat, et sur la fréquence des sessions de chat manquées ou transférées.

### Explications sur le Rapport session chat

|             |            |                 |            |       | Chat Ses        | sion Report          |                   |                        |                              |                        |                           |
|-------------|------------|-----------------|------------|-------|-----------------|----------------------|-------------------|------------------------|------------------------------|------------------------|---------------------------|
| Tenant      | Media Type | Media<br>Origin | Day        | Chats | Chats<br>Missed | Chats<br>Transferred | % Chats<br>Missed | % Chats<br>Transferred | Messages<br>From<br>Customer | Messages<br>From Agent | Avg Session<br>Time (Fmt) |
|             |            |                 | 2019-02-20 | 1     | 0               | 0                    | 0.00%             | 0.00%                  | 0                            | 1                      | 00:00:20                  |
|             |            | Lacebook        | Total      | 1     | 0               | 0                    | 0.00%             | 0.00%                  | 0%                           | 1                      | 00:00:20                  |
|             |            |                 | 2019-01-30 | 1     | 0               | 0                    | 0.00%             | 0.00%                  | 3                            | 3                      | 00:01:06                  |
|             | Chat w     | unknown         | 2019-02-11 | 1     | 0               | 1                    | 0.00%             | 100.00%                | 2                            | 1                      | 00:02:12                  |
|             |            |                 | 2019-02-20 | 2     | 0               | 0                    | 0.00%             | 0.00%                  | 1                            | 2                      | 00:22:47                  |
| Environment |            |                 | 2019-02-22 | 1     | 0               | 0                    | 0.00%             | 0.00%                  | 0                            | 0                      | 00:54:39                  |
|             |            |                 | 2019-03-01 | 5     | 1               | 0                    | 20.00%            | 0.00%                  | 3                            | 0                      | 00:01:14                  |
|             |            |                 | 2019-03-04 | 6     | 0               | 0                    | 0.00%             | 0.00%                  | 3                            | 3                      | 00:09:38                  |
|             |            |                 | Total      | 16    | 1               | 1                    | 6.25%             | 6.25%                  | 12                           | 9                      | 00:10:28                  |
|             |            | Total           |            | 17    | 1               | 1                    | 5.88%             | 5.88%                  | 12                           | 10                     | 00:09:52                  |
|             | Total      |                 |            | 17    | 1               | 1                    | 5.88%             | 5.88%                  | 12                           | 10                     | 00:09:52                  |
| Total       |            |                 |            | 17    | 1               | 1                    | 5.88%             | 5.88%                  | 12                           | 10                     | 00:09:52                  |

Ce rapport affiche les statistiques sur le nombre de sessions de chat traitées, la durée des sessions, le nombre et le pourcentage de sessions de chat qui ont été manquées ou transférées ainsi que le nombre des messages chat des sessions de chat.

Pour avoir une meilleure idée de ce à quoi ressemble ce rapport, affichez un exemple de sortie du rapport :

#### SampleChatSessionReport.pdf

Les tableaux suivants expliquent les invites que vous pouvez sélectionner lorsque vous générez le rapport, ainsi que les mesures et attributs représentés dans le rapport :

### Invites du Rapport session chat

Toutes les invites de ce rapport sont facultatives ; exécutez-les sans valeur pour obtenir toutes les données disponibles.

| Invite                | Description                                                                                                    |
|-----------------------|----------------------------------------------------------------------------------------------------|
| Filtre date prédéfini | Dans la liste, sélectionnez une période sur laquelle<br>portera le rapport et déplacez-la vers la liste<br><b>Sélectionné</b> . Par défaut : Mois en cours. Si cette |

| Invite        | Description                                                                                                    |
|---------------|----------------------------------------------------------------------------------------------------|
|               | invite est définie sur une valeur autre que <b>Aucun</b> ,<br>les invites Date sont ignorées.                                                                                                    |
| Date de début | Sélectionnez le premier jour pour lequel rassembler<br>des données dans le rapport. Si le Filtre date<br>prédéfini est défini sur une valeur différente de<br><b>Aucun</b> , cette invite n'a aucun effet, sauf si la<br>période sélectionnée pour Filtre date prédéfini ne<br>contient aucune donnée. |
| Date de fin   | Sélectionnez le dernier jour pour lequel rassembler<br>des données dans le rapport. Si le Filtre date<br>prédéfini est défini sur une valeur différente de<br><b>Aucun</b> , cette invite n'a aucun effet, sauf si la<br>période sélectionnée pour Filtre date prédéfini ne<br>contient aucune donnée. |
| Type de média | Vous pouvez sélectionner le type de média à<br>inclure dans le rapport, par exemple : CHAT,<br>Facebook, Twitter ou SMS. Reportez-vous au<br>tableau Type de média vs Origine média pour plus<br>d'informations.                                                                                       |
| Locataire     | Vous pouvez sélectionner un locataire sur lequel axer le rapport.                                                                                                    |
| Origine média | Vous pouvez sélectionner le lieu d'origine de la<br>session de chat, par exemple : CHAT, Facebook,<br>Twitter ou SMS. Reportez-vous au tableau Type de<br>média vs Origine média pour plus d'informations.                                                                                             |

Le tableau suivant explique en quoi le type de média diffère de l'origine du média.

| Type de media vy origine media |               |               |  |  |  |  |  |
|--------------------------------|---------------|---------------|--|--|--|--|--|
| Média                          | Type de média | Origine média |  |  |  |  |  |
| Chat                           | CHAT          | Chat          |  |  |  |  |  |
| Messagerie privée Facebook     | CHAT          | Facebook      |  |  |  |  |  |
| Messagerie publique Facebook   | Facebook      | Facebook      |  |  |  |  |  |
| Message direct Twitter         | CHAT          | Twitter       |  |  |  |  |  |
| Twitter                        | Twitter       | Twitter       |  |  |  |  |  |
| SMS                            | SMS           | SMS           |  |  |  |  |  |
| WhatsApp                       | CHAT          | WhatsApp      |  |  |  |  |  |

#### Type de média vs Origine média

### Attributs utilisés dans le Rapport session chat

| Attribut  | Description                                                                                                  |
|-----------|----------------------------------------------------------------------------------------------------|
| Locataire | Cet attribut permet d'organiser les données<br>comprises dans l'intervalle du rapport selon le<br>locataire. |

| Attribut      | Description                                                                                                    |
|---------------|----------------------------------------------------------------------------------------------------|
| Type de média | Cet attribut permet d'organiser les données de<br>l'intervalle du rapport par type de média, par<br>exemple : CHAT, Facebook, Twitter ou SMS.<br>Reportez-vous au tableau Type de média vs Origine<br>média pour plus d'informations. |
| Origine média | Cet attribut permet d'organiser les données selon<br>l'origine de la session de chat, par exemple : CHAT,<br>Facebook, Twitter ou SMS. Reportez-vous au<br>tableau Type de média vs Origine média pour plus<br>d'informations.        |
| Jour          | Cet attribut permet d'organiser les données<br>comprises dans l'intervalle du rapport en fonction<br>d'un jour spécifique.                                                                                                    |

### Mesures utilisées dans le Rapport session chat

| Mesure                      | Description                                                                                                    |
|-----------------------------|----------------------------------------------------------------------------------------------------|
| Chats                       | Nombre total de sessions de chat.                                                                                                 |
| Chats manqués               | Nombre total de chats demandés par les clients et<br>auxquels les agents n'ont pas répondu au course<br>de la période du rapport. |
| Chats transférés            | Nombre total de chats qui ont été transférés à un agent pendant la période du rapport.                                            |
| % chats manqués             | Pourcentage de chats demandés par les clients et auxquels les agents n'ont pas répondu.                                           |
| % chats transférés          | Pourcentage de chats demandés par les clients qui ont été transférés à un agent.                                                  |
| Messages de client          | Nombre total de messages de clients de toutes les sessions de chat pendant la période du rapport.                                 |
| Messages d'agent            | Nombre total de messages d'agent dans toutes les sessions de chat pendant la période de rapport.                                  |
| Durée moy. de session (Fmt) | Durée moyenne (HH:MM:SS) des sessions de chat<br>pendant la période du rapport.                                                   |

### Rapport d'arrêt de chat

Cette page explique comment utiliser le Rapport d'arrêt de chat (dossier **Chat**) pour en savoir plus sur la façon dont les appels de chat se sont terminés.

### Explications sur le Rapport d'arrêt de chat

| Chat Termination Report |             |            |                   |                        |                        |                                      |                     |                               |                      |                           |
|-------------------------|-------------|------------|-------------------|------------------------|------------------------|--------------------------------------|---------------------|-------------------------------|----------------------|---------------------------|
| Day                     | Tenant      | Media Type | Media<br>Sessions | Avg<br>Session<br>Time | Customer<br>Terminated | <pre>% Customer<br/>Terminated</pre> | Agent<br>Terminated | <pre>% Agent Terminated</pre> | Sessions<br>Inactive | %<br>Sessions<br>Inactive |
| 2019 02 10              | Environment | Chat       | 117               | 00:00:36               | 0                      | 0.00%                                | 117                 | 100.00%                       | 0                    | 0.00%                     |
| 2018-02-19              | Total       |            | 117               | 00:00:36               | 0                      | 0.00%                                | 117                 | 100.00%                       | 0                    | 0.00%                     |
| 2019 02 20              | Environment | Chat       | 92                | 00:00:32               | 0                      | 0.00%                                | 92                  | 100.00%                       | 0                    | 0.00%                     |
| 2018-02-20              | Total       |            | 92                | 00:00:32               | 0                      | 0.00%                                | 92                  | 100.00%                       | 0                    | 0.00%                     |
| Total                   |             |            | 209               | 00:00:34               | 0                      | 0.00%                                | 209                 | 100.00%                       | 0                    | 0.00%                     |

Ce rapport présente des statistiques sur la façon dont les interactions se sont terminées, que ce soit par le client, par l'agent, pour cause d'inactivité ou pour tout autre motif.

Pour avoir une meilleure idée de ce à quoi ressemble ce rapport, affichez un exemple de sortie du rapport :

SampleChatTerminationReport.pdf

Les tableaux suivants expliquent les invites que vous pouvez sélectionner lorsque vous générez le rapport, ainsi que les mesures et attributs représentés dans le rapport :

### Invites du Rapport d'arrêt de chat

Toutes les invites de ce rapport sont facultatives ; exécutez-les sans valeur pour obtenir toutes les données disponibles.

| Invite                | Description                                                                                                    |
|-----------------------|----------------------------------------------------------------------------------------------------|
| Filtre date prédéfini | Dans la liste, sélectionnez une période sur laquelle<br>établir un rapport, puis déplacez-la dans la liste<br><b>Sélectionné</b> . Par défaut : Mois en cours. Si cette<br>invite est définie sur une valeur autre que <b>Aucun</b> ,<br>les invites Date sont ignorées.    |
| Date de début         | Sélectionnez le premier jour pour lequel rassembler<br>des données dans le rapport. Si le Filtre date<br>prédéfini est défini sur une valeur différente de<br><b>Aucun</b> , cette invite n'a aucun effet, sauf si la<br>période sélectionnée pour Filtre date prédéfini ne |
| Invite        | Description                                                                                                    |
|---------------|----------------------------------------------------------------------------------------------------|
|               | contient aucune donnée.                                                                                                    |
| Date de fin   | Sélectionnez le dernier jour pour lequel rassembler<br>des données dans le rapport. Si le Filtre date<br>prédéfini est défini sur une valeur différente de<br><b>Aucun</b> , cette invite n'a aucun effet, sauf si la<br>période sélectionnée pour Filtre date prédéfini ne<br>contient aucune donnée. |
| Motif de fin  | Vous pouvez afficher uniquement les sessions de chat qui se sont terminées pour un motif donné.                                                                                                    |
| Type de média | Vous pouvez sélectionner le type de média à inclure dans le rapport, par exemple : VOIX, E-MAIL et CHAT.                                                                                                    |
| Locataire     | Vous pouvez sélectionner un locataire sur lequel axer le rapport.                                                                                                    |

#### Attributs utilisés dans le Rapport d'arrêt de chat

| Attribut      | Description                                                                                                    |
|---------------|----------------------------------------------------------------------------------------------------|
| Jour          | Cet attribut permet d'organiser les données<br>comprises dans l'intervalle du rapport en fonction<br>d'un jour spécifique. |
| Locataire     | Cet attribut permet d'organiser les données<br>comprises dans l'intervalle du rapport selon le<br>locataire.               |
| Type de média | Cet attribut permet d'organiser les données<br>comprises dans l'intervalle du rapport selon le type<br>de média.           |

## Mesures utilisées dans le Rapport d'arrêt de chat

| Description                                                       |
|-------------------------------------------------------------------|
| Nombre total de sessions média.                                   |
| Durée de session moyenne (HH:MM:SS).                              |
| Nombre total de sessions qui ont été terminées par<br>l'appelant. |
| Pourcentage de sessions qui ont été terminées par<br>l'appelant.  |
| Nombre total de sessions qui ont été terminées par<br>l'agent.    |
| Pourcentage de sessions qui ont été terminées par<br>l'agent.     |
| Nombre total de sessions qui ont été terminées                    |
| N<br>C<br>N<br>I'<br>P<br>I'                                      |

| Mesure                        | Description                                                                                                    |
|-------------------------------|----------------------------------------------------------------------------------------------------|
|                               | pour cause d'inactivité.                                                                                                    |
| % Sessions Inactif            | Pourcentage de sessions qui ont été terminées pour cause d'inactivité.                                                                                                    |
| Terminé pour d'autres raisons | Nombre total de sessions qui se sont terminées<br>pour tout autre motif que l'interruption par l'agent,<br>l'abandon ou l'interruption par l'appelant, ou<br>l'inactivité. |

# Tableau de bord Acceptation interactions

Cette page explique comment utiliser le Tableau de bord Acceptation interactions (dossier **Chat**) pour comprendre le temps nécessaire aux agents pour accepter les interactions clients et pour identifier le pourcentage d'interactions acceptées rapidement ou avec un certain retard.

Notez que le terme « tableau de bord » est utilisé de manière interchangeable avec le terme « dossier ». Les tableaux de bord/dossiers fournissent une visualisation interactive et intuitive des données, résumant les indicateurs clés de performance (ICP). Vous pouvez modifier le mode d'affichage des données via des fonctionnalités interactives telles que des sélecteurs, des regroupements, des widgets et des visualisations, et explorer les données via plusieurs chemins d'accès, du texte, le filtrage des données et des couches d'organisation.

#### Explications sur le Tableau de bord Acceptation interactions

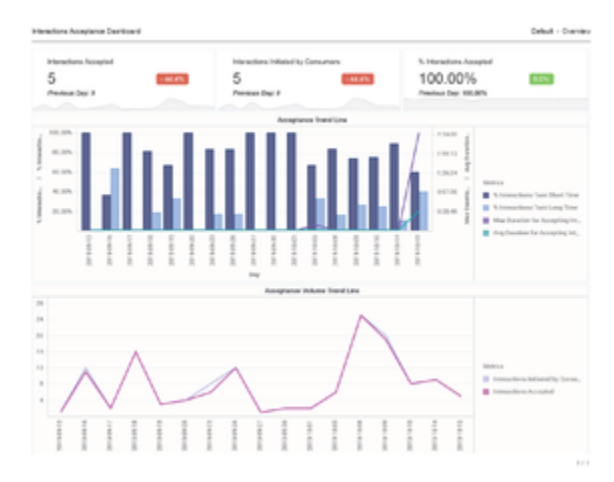

Tableau de bord Acceptation interactions

Le **Tableau de bord Acceptation interactions** présente des statistiques détaillées sur la vitesse et le taux d'acceptation des interactions clients par les agents. Le rapport affiche le temps nécessaire aux agents pour accepter des interactions et le pourcentage d'interactions qui sont acceptées rapidement ou avec un certain retard. Utilisez ce rapport pour comprendre le taux et la vitesse d'acceptation des interactions, ce qui vous permet d'optimiser les performances des agents et, en surveillant le temps d'attente des clients avant d'être connectés à un agent, de contribuer à améliorer l'expérience client.

Pour avoir une meilleure idée de ce à quoi ressemble ce tableau de bord, consultez un exemple de sortie du rapport :

Sample Interactions Acceptance Dashboard.pdf

Le tableau suivant explique les invites que vous pouvez sélectionner lorsque vous générez le Tableau de bord Acceptation interactions :

| Invite                | Description                                                                                                    |
|-----------------------|----------------------------------------------------------------------------------------------------|
| Filtre date prédéfini | Dans la liste d'options prédéfinies, sélectionnez<br>une période et déplacez-la vers la liste Sélectionné.<br>Si cette invite est définie sur une valeur autre que<br><b>Aucun</b> , les invites Date sont ignorées. Par défaut :<br><b>Cumul annuel jusqu'à ce jour</b>                       |
| Date de début         | Sélectionnez le premier jour pour lequel rassembler<br>des données dans le rapport. Si le Filtre date<br>prédéfini est défini sur une valeur différente de<br>Aucun, cette invite n'a aucun effet, sauf si la<br>période sélectionnée pour Filtre date prédéfini ne<br>contient aucune donnée. |
| Date de fin           | Sélectionnez le dernier jour pour lequel rassembler<br>des données dans le rapport. Si le Filtre date<br>prédéfini est défini sur une valeur différente de<br>Aucun, cette invite n'a aucun effet, sauf si la<br>période sélectionnée pour Filtre date prédéfini ne<br>contient aucune donnée. |
| Type de média         | Vous pouvez sélectionner le type de média à<br>inclure dans le rapport, par exemple : CHAT,<br>Facebook, Twitter ou SMS. Reportez-vous au<br>tableau Type de média vs Origine média pour plus<br>d'informations.                                                                               |
| Locataire             | Vous pouvez sélectionner un ou plusieurs locataires<br>à inclure dans le rapport.                                                                                                    |
| Groupe d'agents       | Vous pouvez sélectionner un ou plusieurs groupes<br>d'agents dont vous souhaitez recueillir des<br>données dans le rapport.                                                                                                    |
| Origine média         | Vous pouvez sélectionner le lieu d'origine de la<br>session de chat, par exemple : CHAT, Facebook,<br>Twitter ou SMS. Reportez-vous au tableau Type de<br>média vs Origine média pour plus d'informations.                                                                                     |

#### Invites du Tableau de bord Acceptation interactions

Le tableau suivant explique en quoi le type de média diffère de l'origine du média.

| Type de media vs Origine media |               |               |  |  |  |  |  |  |  |
|--------------------------------|---------------|---------------|--|--|--|--|--|--|--|
| Média                          | Type de média | Origine média |  |  |  |  |  |  |  |
| Chat                           | CHAT          | Chat          |  |  |  |  |  |  |  |
| Messagerie privée Facebook     | CHAT          | Facebook      |  |  |  |  |  |  |  |
| Messagerie publique Facebook   | Facebook      | Facebook      |  |  |  |  |  |  |  |
| Message direct Twitter         | CHAT          | Twitter       |  |  |  |  |  |  |  |
| Twitter                        | Twitter       | Twitter       |  |  |  |  |  |  |  |
| SMS                            | SMS           | SMS           |  |  |  |  |  |  |  |
| WhatsApp                       | CHAT          | WhatsApp      |  |  |  |  |  |  |  |

#### Type de média vs Origine média

Le tableau suivant explique les attributs utilisés dans le Tableau de bord Acceptation interactions :

| Attribut        | Description                                                                                                    |  |  |  |  |
|-----------------|----------------------------------------------------------------------------------------------------|--|--|--|--|
| Locataire       | Permet d'organiser les données comprises dans<br>l'intervalle du rapport selon le locataire. Pour les<br>environnements multi-locataires, la connexion du<br>projet GCXI ne pointe que vers un seul schéma de<br>locataires Info Mart. De nouvelles connexions sont<br>requises pour accéder à d'autres schémas de<br>locataires. |  |  |  |  |
| Type de média   | Permet d'organiser les données selon le type de<br>média de l'interaction, par exemple : Voix, E-mail<br>ou Chat.                                                                                                    |  |  |  |  |
| Origine média   | Permet d'organiser les données selon l'origine de la<br>session de chat ; par exemple, Chat, Facebook,<br>Twitter ou SMS.                                                                                                    |  |  |  |  |
| Groupe d'agents | Permet d'organiser les données comprises dans<br>l'intervalle du rapport selon les groupes auxquels<br>appartiennent les agents. Un agent peut appartenir<br>à plusieurs groupes d'agents.                                                                                                    |  |  |  |  |
| Nom de l'agent  | Permet d'organiser les données selon certains attributs de l'agent associé à l'interaction.                                                                                                    |  |  |  |  |
| Jour            | Permet d'organiser les données comprises dans<br>l'intervalle du rapport en fonction d'un jour<br>spécifique d'un mois et d'une année donnés. Les<br>valeurs journalières sont présentées au format<br>AAAA-MM-JJ.                                                                                                    |  |  |  |  |

| Attributs d | u Tableau | de b | ord    | Performances  | <b>PR/Onalet</b> | File | d'attente |
|-------------|-----------|------|--------|---------------|------------------|------|-----------|
| Attinuty a  | a lubicuu |      | , or a | i citormaneco | i it, ongice     |      | a accente |

Le tableau suivant explique les mesures utilisées dans le Tableau de bord Acceptation interactions :

| Mesure                                    | Description                                                                                                    |
|-------------------------------------------|----------------------------------------------------------------------------------------------------|
| Offert                                    | Nombre total d'engagements qui ont été proposés<br>aux agents. Identique à la mesure « Interactions<br>initiées par les consommateurs ».                               |
| Accepté                                   | Nombre total d'engagements attribués que les<br>agents ont acceptés. Identique à la mesure<br>« Interactions acceptées ».                                              |
| Taux d'acceptation                        | Pourcentage d'engagements qui ont été acceptés<br>par les agents. Identique à la mesure « %<br>interactions acceptées ».                                               |
| Durée moy. acceptation des interactions   | Temps moyen ([H]:MM:SS) qui s'est écoulé après<br>qu'un engagement a été proposé, avant qu'il ne<br>soit accepté par un agent.                                         |
| Durée max. pour accepter les interactions | Temps maximal ([H]:MM:SS) qui s'est écoulé après<br>qu'un engagement a été proposé, avant qu'il ne<br>soit accepté par un agent.                                       |
| % interactions acceptés rapidement        | Pourcentage d'interactions qui ont été acceptées<br>par un agent avant la durée configurée comme le<br>seuil de durée acceptée à la section agg-gim-thld-<br>CHAT-ACC. |

#### Mesures du Tableau de bord Acceptation interactions

| % interactions acceptées, long délai | Pourcentage d'interactions qui ont été acceptées<br>par un agent après la durée configurée comme le<br>seuil de durée acceptée à la section agg-gim-thld-<br>CHAT-ACC. |
|--------------------------------------|----------------------------------------------------------------------------------------------------|
|--------------------------------------|----------------------------------------------------------------------------------------------------|

# Rapport acceptation interactions

Utilisez ce rapport pour afficher des statistiques sur l'acceptation des interactions par les agents, y compris le temps qu'il a fallu aux agents pour accepter les interactions, ainsi que le nombre et le pourcentage d'interactions qui ont été acceptées rapidement ou avec un retard.

#### Explications sur le Rapport acceptation interactions

|             |               |                 |                        |            |                       | Ir         | nteractio  | ns Accepta | ance Repor | t                        |                               |                                                     |                                                     |                                          |                                          |
|-------------|---------------|-----------------|------------------------|------------|-----------------------|------------|------------|------------|------------|--------------------------|-------------------------------|-----------------------------------------------------|-----------------------------------------------------|------------------------------------------|------------------------------------------|
| Tenant      | Media<br>Type | Media<br>Origin | Agent Group            | Agent Name |                       | Agent Name |            | Agent Name |            | Interactions<br>Accepted | %<br>Interactions<br>Accepted | Avg Duration for<br>Accepting<br>Interactions (Fmt) | Max Duration for<br>Accepting<br>Interactions (Fmt) | % Interactions<br>Less Time to<br>Accept | % Interactions<br>Long Time to<br>Accept |
|             |               |                 |                        |            |                       |            | 2019-09-18 | 4          | 100.00%    | 00:00:06                 | 00:00:09                      | 100.00%                                             | 0.00%                                               |                                          |                                          |
|             |               |                 |                        |            | a1002_4002            |            | 2019-09-26 | 5          | 100.00%    | 00:00:08                 | 00:00:13                      | 80.00%                                              | 20.00%                                              |                                          |                                          |
|             |               |                 |                        | a1002_4002 |                       | a1002_4002 | 2019-10-08 | 6          | 100.00%    | 00:00:04                 | 00:00:06                      | 100.00%                                             | 0.00%                                               |                                          |                                          |
|             |               |                 | Agnec_grp-z            |            |                       |            | 2019-10-09 | 4          | 100.00%    | 00:00:07                 | 00:00:13                      | 75.00%                                              | 25.00%                                              |                                          |                                          |
|             |               |                 |                        |            |                       |            | Total      | 19         | 100.00%    | 00:00:06                 | 00:00:41                      | 89.47%                                              | 10.53%                                              |                                          |                                          |
|             |               |                 |                        | Total      |                       |            |            | 19         | 100.00%    | 00:00:06                 | 00:00:41                      | 89.47%                                              | 10.53%                                              |                                          |                                          |
|             |               |                 |                        |            |                       |            | 2019-09-13 | 1          | 100.00%    | 00:00:02                 | 00:00:02                      | 100.00%                                             | 0.00%                                               |                                          |                                          |
|             |               |                 |                        |            |                       |            | 2019-09-16 | 9          | 90.00%     | 00:00:20                 | 00:01:05                      | 33.33%                                              | 66.67%                                              |                                          |                                          |
|             |               |                 |                        |            |                       |            | 2019-09-17 | 2          | 100.00%    | 00:00:07                 | 00:00:08                      | 100.00%                                             | 0.00%                                               |                                          |                                          |
|             |               |                 |                        |            |                       |            | 2019-09-18 | 12         | 100.00%    | 00:00:07                 | 00:00:16                      | 75.00%                                              | 25.00%                                              |                                          |                                          |
|             |               |                 |                        |            | a1001                 |            | 2019-09-19 | 2          | 100.00%    | 00:00:08                 | 00:00:12                      | 50.00%                                              | 50.00%                                              |                                          |                                          |
|             |               | Chat            |                        |            |                       |            | 2019-09-20 | 3          | 100.00%    | 00:00:05                 | 00:00:08                      | 100.00%                                             | 0.00%                                               |                                          |                                          |
|             |               |                 |                        | 21001 4002 |                       |            | 2019-09-23 | 6          | 75.00%     | 00:00:15                 | 00:00:59                      | 83.33%                                              | 16.67%                                              |                                          |                                          |
|             |               |                 |                        | a1001_4002 |                       | a1001_4002 | 2019-09-26 | 7          | 100.00%    | 00:00:05                 | 00:00:11                      | 85.71%                                              | 14.29%                                              |                                          |                                          |
|             |               |                 | Customer40-02_AgentGrp |            |                       |            | 2019-09-27 | 1          | 100.00%    | 00:00:06                 | 00:00:06                      | 100.00%                                             | 0.00%                                               |                                          |                                          |
|             |               |                 |                        |            |                       |            | 2019-10-01 | 1          | 100.00%    | 00:00:02                 | 00:00:02                      | 100.00%                                             | 0.00%                                               |                                          |                                          |
|             |               |                 |                        |            |                       |            | 2019-10-03 | 4          | 100.00%    | 00:00:09                 | 00:00:11                      | 75.00%                                              | 25.00%                                              |                                          |                                          |
|             |               |                 |                        |            |                       |            | 2019-10-08 | 18         | 100.00%    | 00:00:06                 | 00:00:13                      | 83.33%                                              | 16.67%                                              |                                          |                                          |
|             |               |                 |                        |            |                       |            | 2019-10-09 | 13         | 92.86%     | 00:00:07                 | 00:00:14                      | 76.92%                                              | 23.08%                                              |                                          |                                          |
|             |               |                 |                        |            |                       |            | Total      | 79         | 95.18%     | 00:00:09                 | 00:03:47                      | 75.95%                                              | 24.05%                                              |                                          |                                          |
|             |               |                 |                        |            |                       |            | 2019-09-19 | 1          | 100.00%    | 00:00:03                 | 00:00:03                      | 100.00%                                             | 0.00%                                               |                                          |                                          |
| Environment | Chat          |                 |                        |            |                       | a1008_4002 | 2019-09-20 | 1          | 100.00%    | 00:00:08                 | 00:00:08                      | 100.00%                                             | 0.00%                                               |                                          |                                          |
|             |               |                 |                        | a1008_4002 | a1008                 |            | 2019-10-08 | 1          | 100.00%    | 00:00:24                 | 00:00:24                      | 0.00%                                               | 100.00%                                             |                                          |                                          |
|             |               |                 |                        |            |                       |            | 2019-10-09 | 2          | 100.00%    | 00:00:11                 | 00:00:16                      | 50.00%                                              | 50.00%                                              |                                          |                                          |
|             |               |                 |                        |            |                       |            | Total      | 5          | 100.00%    | 00:00:11                 | 00:00:51                      | 60.00%                                              | 40.00%                                              |                                          |                                          |
|             |               |                 |                        | Total      |                       |            |            | 84         | 95.45%     | 00:00:09                 | 00:04:38                      | 75.00%                                              | 25.00%                                              |                                          |                                          |
|             |               |                 | Total                  |            |                       |            |            | 103        | 96.26%     | 00:00:08                 | 00:05:19                      | 77.67%                                              | 22.33%                                              |                                          |                                          |
|             |               |                 |                        |            |                       |            | 2019-10-03 | 1          | 100.00%    | 00:00:09                 | 00:00:09                      | 100.00%                                             | 0.00%                                               |                                          |                                          |
|             |               | Facebook        | Agnet_grp-2            | a1002_4002 | a1002_4002 a1002_4002 | a1002_4002 | 2019-10-10 | 2          | 100.00%    | 00:00:08                 | 00:00:13                      | 50.00%                                              | 50.00%                                              |                                          |                                          |
|             |               |                 |                        |            |                       |            | Total      | 3          | 100.00%    | 00:00:08                 | 00:00:22                      | 66.67%                                              | 33.33%                                              |                                          |                                          |
|             |               |                 |                        | Total      |                       |            |            | 3          | 100.00%    | 00:00:08                 | 00:00:22                      | 66.67%                                              | 33.33%                                              |                                          |                                          |
|             |               |                 |                        |            |                       |            | 2019-09-16 | 1          | 100.00%    | 00:00:11                 | 00:00:11                      | 0.00%                                               | 100.00%                                             |                                          |                                          |
|             |               |                 |                        |            |                       |            | 2019-09-30 | 1          | 100.00%    | 00:00:04                 | 00:00:04                      | 100.00%                                             | 0.00%                                               |                                          |                                          |
|             |               |                 |                        | a1001_4002 | a1001                 | a1001_4002 | 2019-10-03 | 1          | 100.00%    | 00:08:14                 | 00:08:14                      | 0.00%                                               | 100.00%                                             |                                          |                                          |
|             |               |                 | Customer40-02_AgentGrp |            |                       |            | 2019-10-10 | 6          | 100.00%    | 00:00:07                 | 00:00:11                      | 83.33%                                              | 16.67%                                              |                                          |                                          |
|             |               |                 |                        |            |                       |            | Total      |            |            |                          | 40-09:40                      | 66.67%                                              |                                                     |                                          |                                          |

L'expérience client est directement affectée en cas de délai avant qu'un agent accepte une interaction. Utilisez ce rapport pour comprendre le taux et la vitesse d'acceptation des interactions, ce qui peut vous aider à optimiser les performances des agents et l'expérience des consommateurs.

Pour avoir une meilleure idée de ce à quoi ressemble ce rapport, affichez un exemple de sortie du rapport :

InteractionsAcceptanceReport.pdf

Les tableaux suivants expliquent les invites que vous pouvez sélectionner lorsque vous générez le rapport, ainsi que les mesures et attributs représentés dans le rapport :

## Invites du Rapport acceptation interactions

Toutes les invites de ce rapport sont facultatives ; exécutez-les sans valeur pour obtenir toutes les données disponibles.

| Invite                | Description                                                                                                    |  |  |  |  |
|-----------------------|----------------------------------------------------------------------------------------------------|--|--|--|--|
| Filtre date prédéfini | Dans la liste, sélectionnez une période sur laquelle<br>portera le rapport et déplacez-la vers la liste<br><b>Sélectionné</b> . Par défaut : Mois en cours. Si cette<br>invite est définie sur une valeur autre que <b>Aucun</b> ,<br>les invites Date sont ignorées.                                  |  |  |  |  |
| Date de début         | Sélectionnez le premier jour pour lequel rassembler<br>des données dans le rapport. Si le Filtre date<br>prédéfini est défini sur une valeur différente de<br><b>Aucun</b> , cette invite n'a aucun effet, sauf si la<br>période sélectionnée pour Filtre date prédéfini ne<br>contient aucune donnée. |  |  |  |  |
| Date de fin           | Sélectionnez le dernier jour pour lequel rassembler<br>des données dans le rapport. Si le Filtre date<br>prédéfini est défini sur une valeur différente de<br><b>Aucun</b> , cette invite n'a aucun effet, sauf si la<br>période sélectionnée pour Filtre date prédéfini ne<br>contient aucune donnée. |  |  |  |  |
| Type de média         | Vous pouvez sélectionner le type de média à<br>inclure dans le rapport, par exemple : CHAT,<br>Facebook, Twitter ou SMS. Reportez-vous au<br>tableau Type de média vs Origine média pour plus<br>d'informations.                                                                                       |  |  |  |  |
| Locataire             | Vous pouvez sélectionner un locataire sur lequel axer le rapport.                                                                                                    |  |  |  |  |
| Groupe d'agents       | Vous pouvez sélectionner un ou plusieurs groupes<br>d'agents dont vous souhaitez recueillir des<br>données dans le rapport.                                                                                                    |  |  |  |  |
| Origine média         | Vous pouvez sélectionner le lieu d'origine de la<br>session de chat, par exemple : CHAT, Facebook,<br>Twitter ou SMS. Reportez-vous au tableau Type de<br>média vs Origine média pour plus d'informations.                                                                                             |  |  |  |  |

Le tableau suivant explique en quoi le type de média diffère de l'origine du média.

| Média                        | Type de média | Origine média |
|------------------------------|---------------|---------------|
| Chat                         | CHAT          | Chat          |
| Messagerie privée Facebook   | CHAT          | Facebook      |
| Messagerie publique Facebook | Facebook      | Facebook      |
| Message direct Twitter       | CHAT          | Twitter       |
| Twitter                      | Twitter       | Twitter       |
| SMS                          | SMS           | SMS           |

#### Type de média vs Origine média

| Média    | Type de média | Origine média |
|----------|---------------|---------------|
| WhatsApp | CHAT          | WhatsApp      |

#### Attributs utilisés dans le Rapport acceptation interactions

| Attribut        | Description                                                                                                    |
|-----------------|----------------------------------------------------------------------------------------------------|
| Locataire       | Permet d'organiser les données comprises dans<br>l'intervalle du rapport selon le locataire.                                                                                                    |
| Type de média   | Permet d'organiser les données de l'intervalle du<br>rapport par type de média, par exemple : CHAT,<br>Facebook, Twitter ou SMS. Reportez-vous au<br>tableau Type de média vs Origine média pour plus<br>d'informations. |
| Origine média   | Permet d'organiser les données selon l'origine de la<br>session de chat, par exemple : CHAT, Facebook,<br>Twitter ou SMS. Reportez-vous au tableau Type de<br>média vs Origine média pour plus d'informations.           |
| Groupe d'agents | Permet d'organiser les données comprises dans<br>l'intervalle du rapport selon les groupes auxquels<br>appartiennent les agents. Un agent peut appartenir<br>à plusieurs groupes d'agents.                               |
| Nom de l'agent  | Permet d'organiser les données selon certains attributs de l'agent associé à l'interaction.                                                                                                    |
| Jour            | Permet d'organiser les données comprises dans<br>l'intervalle du rapport en fonction d'un jour<br>spécifique.                                                                                                    |

# Mesures utilisées dans le Rapport acceptation interactions

| Mesure                                            | Description                                                                                                    |
|---------------------------------------------------|----------------------------------------------------------------------------------------------------|
| i iobai o                                         |                                                                                                    |
| Interactions acceptées                            | période d'interactions acceptées pendant la<br>période du rapport. Cette mesure est identique à<br>Chat > Agent > Accepté.                                                                      |
| % interactions acceptées                          | Pourcentage d'interactions qui ont été acceptées,<br>par rapport au nombre total d'interactions initiées<br>par les clients. Cette mesure est identique à Chat ><br>Agent > Taux d'acceptation. |
| Durée moyenne Durée pour accepter une interaction | Temps moyen ([H]:MM:SS) qui s'est écoulé avant<br>que les agents acceptent les interactions.                                                                                                    |
| Durée max. pour accepter une interaction          | Temps maximal ([H]:MM:SS) qui s'est écoulé avant qu'un agent accepte une interaction.                                                                                                    |
| % interactions acceptés rapidement                | Pourcentage d'interactions qui ont été acceptées<br>par un agent avant la durée configurée comme le<br>seuil de durée acceptée à la section agg-gim-thld-                                       |

| Mesure                               | Description                                                                                                    |
|--------------------------------------|----------------------------------------------------------------------------------------------------|
|                                      | CHAT-ACC.                                                                                                    |
| % interactions acceptées, long délai | Pourcentage d'interactions qui ont été acceptées<br>par un agent après la durée configurée comme le<br>seuil de durée acceptée à la section agg-gim-thld-<br>CHAT-ACC. |

# Rapport d'arrêt pré-agent

Cette page explique comment utiliser le Rapport d'arrêt pré-agent (dossier **Chat**) pour en savoir plus sur les appels qui se sont terminés sans être connectés à un agent.

## Explications sur le Rapport d'arrêt pré-agent

| Day        | Sessions<br>Created | Sessions<br>Abandoned | Sessions<br>Offered | Avg Duration<br>Before<br>Abandonment (Fmt) | Max Duration<br>Before<br>Abandonment (Fmt) | %<br>Abandoned<br>Sessions |
|------------|---------------------|-----------------------|---------------------|---------------------------------------------|---------------------------------------------|----------------------------|
| 2011-01-14 | 56                  | 4                     | 56                  | 00:00:37                                    | 00:01:49                                    | 7.14%                      |
| 2011-01-24 | 162                 | 16                    | 160                 | 00:00:16                                    | 00:00:31                                    | 9.88%                      |
| 2011-04-11 | 23                  | 2                     | 23                  | 00:00:39                                    | 00:01:00                                    | 8.70%                      |
| 2011-04-13 | 8                   | 0                     | 8                   | 00:00:00                                    | 00:00:00                                    | 0.00%                      |
| 2011-04-14 | 3                   | 0                     | 3                   | 00:00:00                                    | 00:00:00                                    | 0.00%                      |
| 2011-04-25 | 2                   | 0                     | 2                   | 00:00:00                                    | 00:00:00                                    | 0.00%                      |
| 2011-11-03 | 9                   | 0                     | 9                   | 00:00:00                                    | 00:00:00                                    | 0.00%                      |
| 2011-11-08 | 18                  | 0                     | 18                  | 00:00:00                                    | 00:00:00                                    | 0.00%                      |
| 2011-11-10 | 8                   | 0                     | 8                   | 00:00:00                                    | 00:00:00                                    | 0.00%                      |
| Total      | 289                 | 22                    | 287                 | 00:00:22                                    | 00:01:49                                    | 7.61%                      |

Pre-Agent Termination Report

Ce rapport présente des statistiques sur les interactions qui ont été interrompues avant d'être connectées à un agent, notamment :

- Sessions créées
- Sessions abandonnées
- Durée moyenne avant l'abandon des sessions

Utilisez ce rapport pour comprendre les circonstances qui ont conduit à l'arrêt des interactions préagent.

Pour avoir une meilleure idée de ce à quoi ressemble ce rapport, affichez un exemple de sortie du rapport :

SamplePreAgentTerminationReport.pdf

Les tableaux suivants expliquent les invites que vous pouvez sélectionner lorsque vous générez le rapport, ainsi que les mesures et attributs représentés dans le rapport :

## Invites du Rapport d'arrêt pré-agent

| Invite                | Description                                                                                                    |
|-----------------------|----------------------------------------------------------------------------------------------------|
| Filtre date prédéfini | Dans la liste, sélectionnez une période sur laquelle<br>établir un rapport, puis déplacez-la dans la liste<br><b>Sélectionné</b> .               |
| Date de début         | Sélectionnez le premier jour pour lequel rassembler des données dans le rapport.                                                                 |
| Date de fin           | Sélectionnez le dernier jour pour lequel rassembler des données dans le rapport.                                                                 |
| Locataire             | Pour les environnements à locataires multiples,<br>vous pouvez sélectionner les locataires pour<br>lesquels inclure les données dans le rapport. |

## Attributs utilisés dans le Rapport d'arrêt pré-agent

| Attribut | Description                                                                                                    |
|----------|----------------------------------------------------------------------------------------------------|
| Jour     | Cet attribut permet d'organiser les données<br>comprises dans l'intervalle du rapport en fonction<br>d'un jour spécifique. |

#### Mesures utilisées dans le Rapport d'arrêt pré-agent

| Mesure                             | Description                                                                                                    |
|------------------------------------|----------------------------------------------------------------------------------------------------|
| Sessions créées                    | Nombre total de sessions créées pendant la<br>période du rapport.                                                                |
| Sessions abandonnées               | Nombre de sessions au cours de la période du rapport qui ont été abandonnées par l'appelant avant la connexion à un agent.       |
| Sessions offertes                  | Nombre total de sessions offertes pendant la<br>période du rapport.                                                              |
| Durée moyenne avant abandon (Fmt)  | Durée moyenne (HH:MM:SS) des sessions qui ont<br>été abandonnées par la suite par l'appelant sans<br>connexion à un agent.       |
| Durée maximale avant abandon (Fmt) | Durée maximale (HH:MM:SS) pendant laquelle un<br>appelant a attendu avant d'abandonner l'appel<br>sans être connecté à un agent. |
| % Sessions abandonnées             | Pourcentage de sessions abandonnées sans être<br>connectées à un agent, par rapport au nombre<br>total de sessions établies.     |

# Tableau de bord de chat asynchrone

Utilisez le Tableau de bord de chat asynchrone (dossier **Chat** >) pour obtenir des informations détaillées sur les sessions de chat asynchrone (async) du centre de contacts. Les sessions de chat asynchrone sont des sessions de chat uniques entre un client et un centre de contacts qui durent longtemps (potentiellement plusieurs jours). Les agents peuvent renvoyer une session de chat dans le flux de travail (à un état de veille), puis se reconnecter à la session ultérieurement.

Notez que ce tableau de bord, comme de nombreux autres rapports et tableaux de bord, ne peut fournir des informations utiles que si votre environnement est configuré pour le faire.

Explications sur le Tableau de bord de chat asynchrone

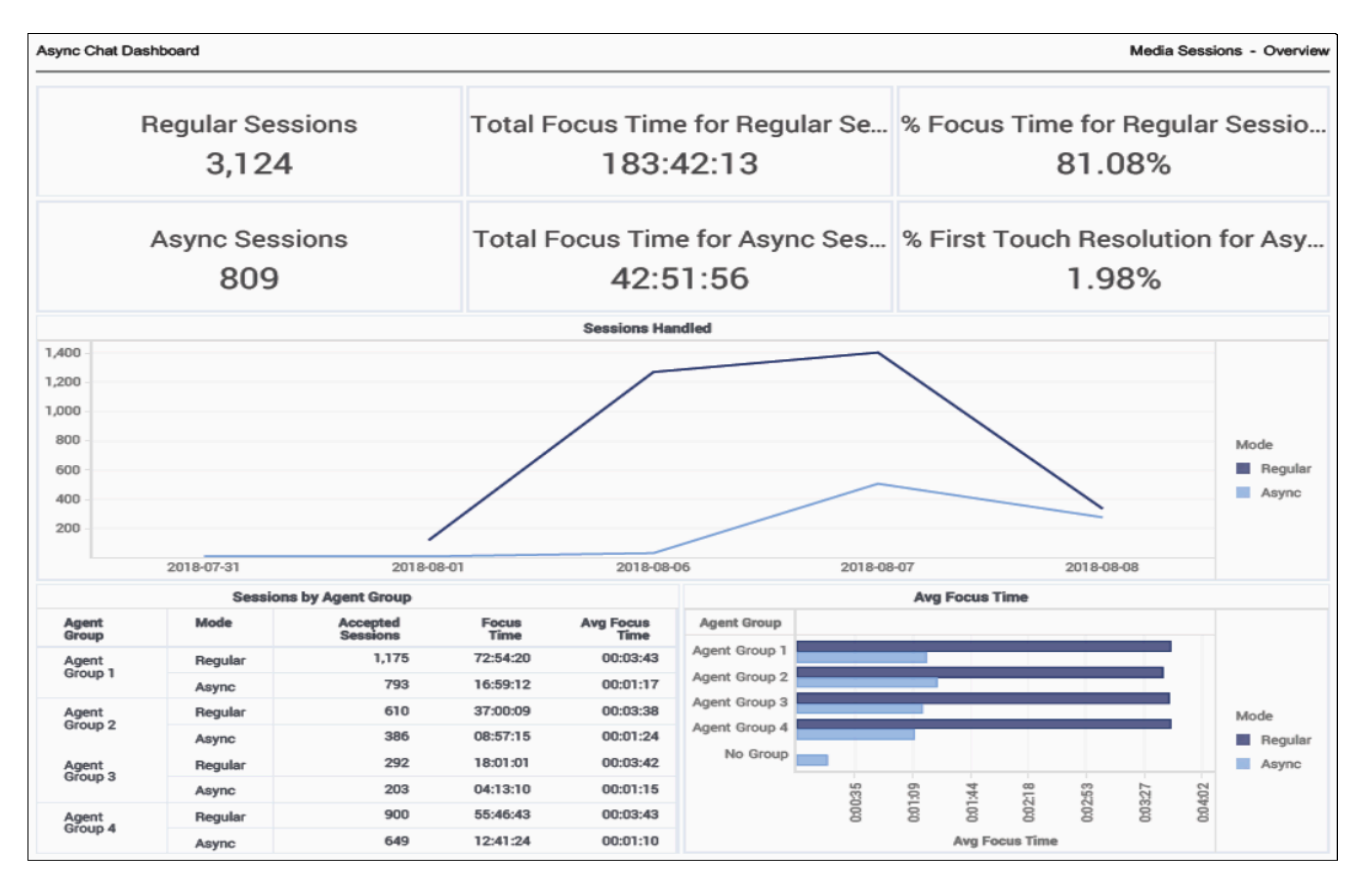

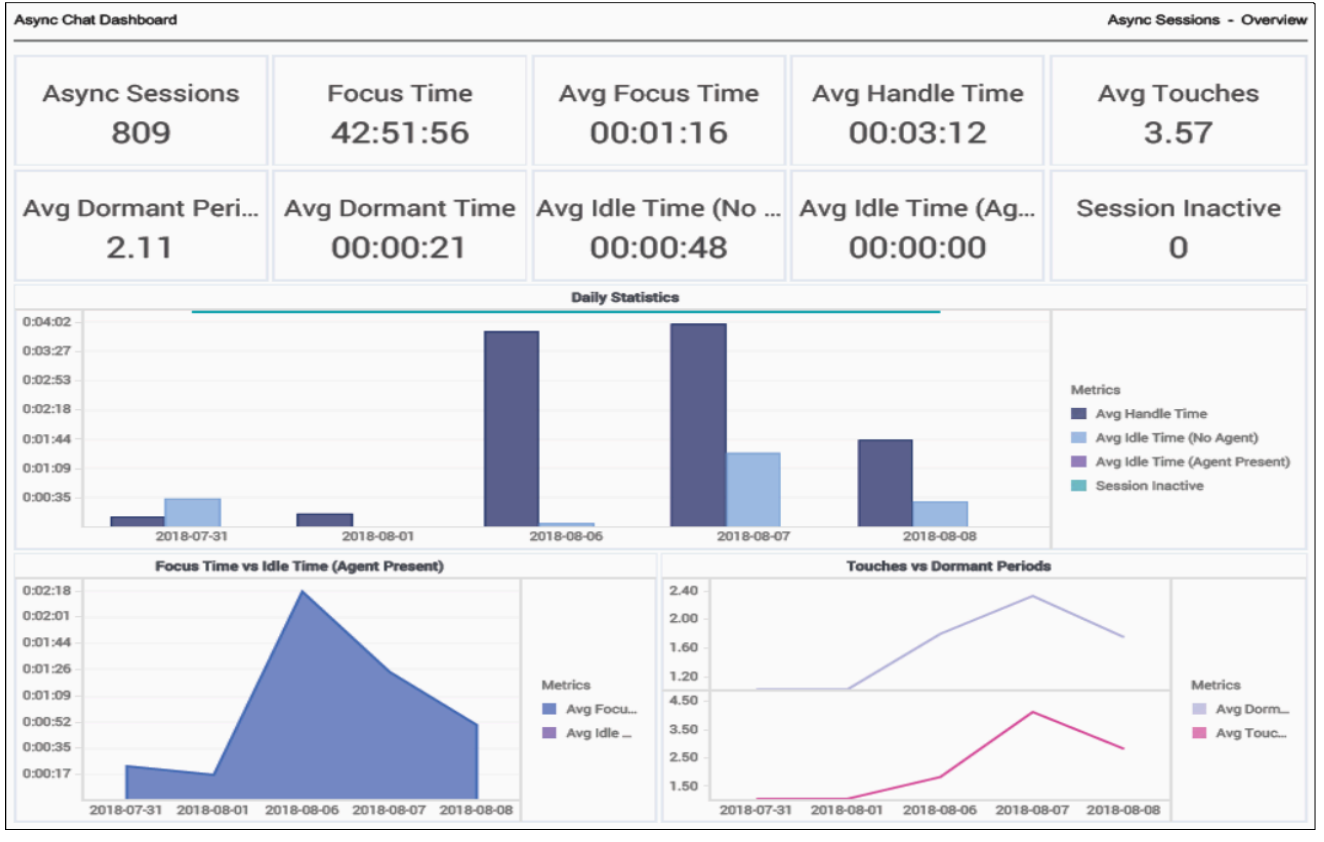

Spécialement conçu pour capturer des informations sur les sessions de chat asynchrone, le tableau de bord est divisé en deux onglets :

- Sessions Média Cet onglet fournit plusieurs outils à utiliser pour comparer le nombre et le temps de concentration relatif des sessions de chat standard par rapport aux sessions de chat asynchrones, et pour comparer les performances relatives des groupes d'agents. Il comprend trois graphiques pratiques qui illustrent le nombre de sessions traitées sur une période de plusieurs jours et comparent le nombre de sessions traitées par différents groupes d'agents, ainsi que le temps de concentration moyen des différents groupes d'agents.
- Sessions asynchrones Cet onglet fournit des informations plus détaillées sur les sessions asynchrones, pour vous aider à comprendre comment les clients vivent les sessions de chat asynchrone. Il comprend des graphiques qui illustrent plusieurs statistiques, notamment Temps traitement, le temps de Session Inactif, le temps Inactif (par rapport à Durée de concentration), et compare les Périodes Veille vs Contact.

Notez que ce tableau de bord affiche des informations uniquement sur les sessions de chat asynchrone *terminées*. Vous pouvez visualiser les sessions de chat non encore terminées dans d'autres rapports de chat de Genesys CX Insights, qui combinent les mesures des sessions standard ou asynchrones sans faire de distinction entre les deux.

Utilisez ce tableau de bord pour évaluer l'efficacité relative des sessions de chat asynchrone, par rapport aux sessions de chat standard, et pour comprendre comment les agents interagissent avec les sessions de chat asynchrones dans votre centre de contacts.

Pour avoir une meilleure idée de ce à quoi ressemble ce tableau de bord, consultez un exemple de sortie du tableau de bord : HRCXIAsynchronousChatDashboard.pdf

Les tableaux suivants expliquent les invites que vous pouvez sélectionner lorsque vous générez le tableau de bord et les attributs et les mesures qui sont représentés dans le tableau de bord :

#### Invites du Tableau de bord de chat asynchrone

| Invite                | Description                                                                                                    |
|-----------------------|----------------------------------------------------------------------------------------------------|
| Filtre date prédéfini | Dans la liste, sélectionnez une période sur laquelle<br>établir un rapport, puis déplacez-la dans la liste<br>Sélectionné.                                  |
| Date de début         | Sélectionnez le premier jour pour lequel rassembler des données dans le rapport.                                                                            |
| Date de fin           | Sélectionnez le dernier jour pour lequel rassembler des données dans le rapport.                                                                            |
| Type de média         | Vous pouvez sélectionner le type de média à inclure dans le tableau de bord — par exemple : VOIX, E-MAIL et CHAT.                                           |
| Locataire             | Pour les environnements à locataires multiples,<br>vous pouvez sélectionner les locataires pour<br>lesquels inclure les données dans le tableau de<br>bord. |

#### Attributs utilisés dans le Tableau de bord de chat asynchrone

| Attribut      | Description                                                                                                    |
|---------------|----------------------------------------------------------------------------------------------------|
| Jour          | Cet attribut permet d'organiser les données<br>comprises dans l'intervalle du rapport en fonction<br>d'un jour spécifique d'un mois et d'une année<br>donnés. Les valeurs journalières sont présentées au<br>format AAAA-MM-JJ. |
| Type de média | Cet attribut permet d'organiser les données selon<br>le type de média de l'interaction : Voix, E-mail et<br>Chat, par exemple.                                                                                                  |
| Mode          | Cet attribut permet d'organiser les données par mode (Standard ou Asynchrone).                                                                                                    |
| Locataire     | Cet attribut permet d'organiser les données<br>comprises dans l'intervalle du rapport selon le<br>locataire.                                                                                                    |

# Mesures utilisées dans le Tableau de bord de chat asynchrone

Le Tableau de bord de chat asynchrone est divisé en deux onglets :

- Sessions média
- Sessions asynchrones

| Mesure                                                         | Description                                                                                                    |  |
|----------------------------------------------------------------|----------------------------------------------------------------------------------------------------|--|
| Onglet Sessions média                                          |                                                                                                    |  |
| Sessions régulières                                            | Nombre total de sessions de chat en ligne lancées au cours de la période du rapport.                                                                                                    |  |
| Durée de concentration totale pour les sessions<br>régulières  | Temps total (HH:MM:SS), pendant la période du<br>rapport, que les agents ont passé à traiter des<br>interactions de chat standard reçues par l'agent ou<br>le groupe d'agents.                                                                                                |  |
| % temps de concentration pour les sessions régulières          | Pourcentage du temps passé par les agents,<br>pendant la période du rapport, à traiter les<br>interactions de chat asynchrones reçues par l'agent<br>ou le groupe d'agents.                                                                                                   |  |
| Sessions asynchrones                                           | Nombre total de sessions de chat asynchrones<br>lancées au cours de la période du rapport.                                                                                                    |  |
| Durée de concentration totale pour les sessions<br>asynchrones | Temps total (HH:MM:SS), pendant la période du rapport, que les agents ont passé à travailler sur des sessions de chat asynchrones.                                                                                                    |  |
| % Résolution Premier contact pour les sessions asynchrones     | Pourcentage de sessions de chat asynchrones qui<br>ont été traitées via un seul contact. Cette mesure<br>compte les sessions qui n'ont jamais été placées à<br>l'état de veille, qui ont été placées une fois à l'état<br>de veille et qui n'ont jamais été réveillées de cet |  |

| Mesure                                     | Description                                                                                                    |
|--------------------------------------------|----------------------------------------------------------------------------------------------------|
|                                            | état, et inclut les sessions terminées par un agent,<br>un client ou par un délai d'attente.                                                                                                    |
| Sessions traitées                          | Nombre total de sessions de chat en ligne lancées pendant la période du rapport.                                                                                                    |
| Durée moy. de concentration                | Temps moyen (HH:MM:SS) passé à traiter les<br>interactions de chat reçues par des agents.                                                                                                    |
| Onglet Sessions asynchrones                |                                                                                                    |
| Sessions asynchrones                       | Nombre total de sessions de chat asynchrones lancées au cours de la période du rapport.                                                                                                    |
| Durée de concentration                     | Temps total (HH:MM:SS) passé à traiter les<br>interactions de chat asynchrones reçues par des<br>agents ou des groupes d'agents. Cette mesure<br>exclut le temps passé à l'état de veille.                               |
| Durée moy. de concentration                | Temps moyen (HH:MM:SS) passé à traiter les<br>interactions de chat asynchrones reçues par des<br>agents.                                                                                                    |
| Temps moy traitement                       | Durée moyenne (HH:MM:SS) des sessions de chat asynchrones.                                                                                                    |
| Contacts moy                               | Nombre moyen de fois où les sessions étaient à<br>l'état actif (hors état de veille).                                                                                                    |
| Période moyenne de veille                  | Nombre moyen de fois où les sessions sont entrées<br>dans un état de veille pendant la période du<br>rapport.                                                                                                    |
| Durée Veille moyenne                       | Durée moyenne (HH:MM:SS) pendant laquelle les<br>interactions clients sont restées à l'état de veille ou<br>en suspens (sans participant agent). Le temps<br>d'acheminement est exclu du temps de veille.                |
| Durée moy. Inactif (aucun agent)           | Durée moyenne (HH:MM:SS), dépassant le seuil<br>configuré, sans activité lorsque l'interaction était à<br>l'état actif et qu'aucun agent ne participait au chat.                                                         |
| Durée moyenne d'inactivité (agent présent) | Durée moyenne (HH:MM:SS), dépassant le seuil<br>configuré, sans activité lorsque l'interaction était à<br>l'état actif et qu'au moins un agent participait au<br>chat.                                                   |
| Temps Session Inactif                      | Temps total pendant lequel les sessions ont été inactives au cours de la période du rapport.                                                                                                    |
| Durée de concentration                     | Temps total (HH:MM:SS) passé à traiter (sans<br>compter le temps de veille) les interactions de chat<br>asynchrones reçues par des agents ou des groupes<br>d'agents.                                                    |
| Durée Inactif (agent présent)              | Durée totale (HH:MM:SS), sans activité, pendant<br>laquelle l'interaction était à l'état actif et qu'au<br>moins un agent participait au chat. Cette mesure<br>ne compte que le temps qui dépasse le seuil<br>configuré. |

# Rapports et tableaux de bord Robot de chat

Cette page décrit les rapports ou les tableaux de bord à utiliser pour en savoir plus sur les volumes, les statistiques et les résultats des interactions par robot de chat de votre centre de contacts. Les rapports du dossier **Robot de chat** sont prêts à l'emploi, mais, comme toujours, ils peuvent être modifiés pour répondre aux besoins spécifiques de votre entreprise.

#### Important

Notez que les liens, les vidéos et les PDF joints à ce document conduisent parfois à des documentations ou des vidéos en anglais, même si ce document a été traduit dans une autre langue.

Les rapports de ce dossier nécessitent l'activation d'options RAA spécifiques : enable-bgs. Pour plus d'informations, consultez le *Guide de déploiement de Genesys CX Insights*.

## À propos des rapports Robot de chat

| ් 🗲 🔶 CX Insights                                                                                                    | s >[…]>CX Insights >    | Chat Bot                                                                                                    | CX Insights reports Viewer ~                                                                                                    |
|----------------------------------------------------------------------------------------------------|-------------------------|----------------------------------------------------------------------------------------------------|----------------------------------------------------------------------------------------------------|
| CX Insights         Recents         Shared Reports         Custom         CL Insights         CX Insights         Each         Callback         Chat         Chat         Chat Bot         Chat Bot                                                                                                    | s > [ ] > CX Insights > | Chat Bot Datasets Owner: Administrator Modified: 3/13/18 3/45/38 PM This folder contains the Bot Gateway Server historical reports. | C C Insights reports Viewer -<br>Bot Dashboard<br>Merre: Administrator:<br>2013/18/34539 PM<br>Provide visual summaries of bots participation in BGS sessions. |
| Gutbound Contact      Fredictive Routing                                                                                                    |                         |                                                                                                    |                                                                                                    |
| Queues     My Reports     The second second se |                         |                                                                                                    |                                                                                                    |

Les rapports/tableaux de bord suivants sont disponibles dans le dossier **CX Insights** > **Robot de chat** :

• Tableau de bord de robot

#### **Rubriques connexes** :

- Revenez à la liste complète des rapports disponibles.
- Découvrez comment interpréter et utiliser les rapports.
- Découvrez comment créer ou personnaliser des rapports.

# Tableau de bord de robot

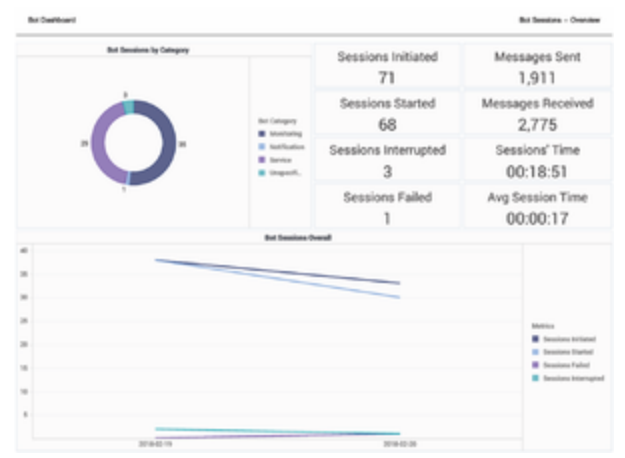

Tableau de bord de robot — Sessions de robot

Le Tableau de bord de robot fournit un résumé de type tableau de bord que vous pouvez utiliser pour évaluer l'impact de Robot de chat, y compris des visualisations des volumes de sessions et de messages, et décompose les sessions selon que des robots et/ou des agents étaient impliqués. Le tableau de bord organise les données dans les onglets suivants :

- L'onglet Sessions de robot fournit une vue d'ensemble des sessions de robot, y compris des informations sur les points suivants :
  - Durées des sessions
  - Nombre de sessions initiées, démarrées, interrompues ou échoué
  - Informations sur le nombre de messages envoyés et reçus par les robots
- L'onglet Sessions média se concentre sur les sessions média, en comparant le nombre de sessions média au nombre (et au pourcentage) de sessions avec des robots et au nombre (et au pourcentage) de sessions avec des robots uniquement.

Notez que le terme « tableau de bord » est utilisé de manière interchangeable avec le terme « dossier ». Les tableaux de bord/dossiers fournissent une visualisation interactive et intuitive des données, résumant les indicateurs clés de performance (ICP). Vous pouvez modifier le mode d'affichage des données via des fonctionnalités interactives telles que des sélecteurs, des regroupements, des widgets et des visualisations, et explorer les données via plusieurs chemins d'accès, du texte, le filtrage des données et des couches d'organisation.

| But Dealboard         |                                     | Weds Seaton - Onnier             |
|-----------------------|-------------------------------------|----------------------------------|
| Media Sessions<br>209 | Sessions with Bots 54               | % Sessions with Bots 25.84%      |
| Bot Sessions<br>68    | Avg Bots per Session with Bots 1.26 | % Sessions Only with Bots 21.53% |
|                       | Madia Devalues Handbel by Bota      |                                  |
|                       |                                     |                                  |
| -                     |                                     |                                  |
|                       |                                     |                                  |
|                       |                                     | Mattice                          |
|                       |                                     | E Sessions with Bola             |
|                       |                                     | Insulana Daly with their         |
| 2                     |                                     |                                  |
| 2.44                  | 200                                 |                                  |

Tableau de bord de robot — Sessions média

Pour avoir une meilleure idée de ce à quoi ressemble ce tableau de bord, consultez un exemple de sortie du rapport :

#### Sample Bot Dashboard.pdf

Le tableau suivant explique les invites que vous pouvez sélectionner lorsque vous générez le Tableau de bord de robot :

| Invite                | Description                                                                                                    |
|-----------------------|----------------------------------------------------------------------------------------------------|
| Filtre date prédéfini | Sélectionnez une date dans la liste des options<br>prédéfinies. Si cette invite est définie sur une<br>valeur autre que <b>Aucun</b> , l'invite Date de rapport<br>est ignorée. |
| Date de début         | Sélectionnez la première date du rapport. Cette invite n'a aucun effet si Filtre date prédéfini est défini sur une valeur différente de <b>Aucun</b> .                          |
| Date de fin           | Sélectionnez la dernière date du rapport. Cette invite n'a aucun effet si Filtre date prédéfini est défini sur une valeur différente de <b>Aucun</b> .                          |
| Catégorie robot       | Sélectionnez une ou plusieurs catégories de robot génériques à inclure dans le rapport.                                                                                         |
| Type de média         | Sélectionnez un ou plusieurs types de média dont vous souhaitez recueillir des données dans le rapport.                                                                         |
| Locataire             | Sélectionnez un ou plusieurs locataires à inclure dans le rapport.                                                                                                    |

#### Invites du Tableau de bord de robot

#### Onglet Sessions de robot

L'onglet Sessions de robot fournit une vue d'ensemble des sessions de robot, y compris des informations sur la durée des sessions, sur le nombre de sessions initiées, démarrées, interrompues ou ayant échoué, ainsi que des informations sur le nombre de messages envoyés et reçus par les

robots.

Le tableau suivant explique les mesures utilisées dans l'onglet Sessions de robot :

| Mesures du Tableau de bord de robot /Sessions de robot |                                                                                                    |  |  |
|--------------------------------------------------------|----------------------------------------------------------------------------------------------------|--|--|
| Mesure                                                 | Description                                                                                                    |  |  |
| Sessions initiées                                      | Nombre total de sessions BGS initiées. Comprend<br>toutes les sessions pour lesquelles une demande<br>initiale a été envoyée de l'interaction/du flux de<br>travail à BGS.                                                                                                    |  |  |
| Sessions commencées                                    | Nombre total de sessions BGS durant lesquelles<br>une connexion a été établie entre le robot et la<br>session de chat.                                                                                                    |  |  |
| Sessions interrompues                                  | <ul> <li>Nombre total de sessions de robot interrompues<br/>par le client (par exemple, parce que la session de<br/>chat n'avait pas de participants humains).</li> <li>Dans les déploiements avec RAA version<br/>9.0.001.10 ou une version ultérieure, cette<br/>mesure est définie comme suit : ENDED_BY =<br/>'CBP' et ENDED_REASON = 'ALL_CLIENTS_LEFT'.</li> <li>Dans les déploiements avec la version RAA<br/>9.0.001.07 ou une version antérieure, elle était<br/>définie comme suit : ENDED_RY = 'Client'.</li> </ul> |  |  |
| Sessions échouées                                      | Nombre total de sessions de robot ayant échoué<br>qui ont été interrompues pendant l'exécution en<br>raison de problèmes techniques.<br>(ENDED_ABNORMALLY = 1).                                                                                                    |  |  |
| Messages envoyés                                       | Nombre total de messages envoyés par des robots pendant des sessions BGS.                                                                                                    |  |  |
| Messages reçus                                         | Nombre total de messages reçus par des robots pendant des sessions BGS.                                                                                                    |  |  |
| Durée de session                                       | Durée totale des sessions de robot pendant la<br>période du rapport.                                                                                                    |  |  |
| Durée moy. de session                                  | Durée moyenne des sessions de robot.                                                                                                    |  |  |

#### Mesures du Tableau de bord de robot /Sessions de robot

#### Onglet Sessions média

L'onglet Sessions média se concentre sur les sessions média, en comparant le nombre de sessions média au nombre (et au pourcentage) de sessions avec des robots et au nombre (et au pourcentage) de sessions avec des robots uniquement.

Le tableau suivant explique les mesures utilisées dans l'onglet Sessions média :

#### Mesures du Tableau de bord de robot/onglet Sessions média

| Mesure | Description |
|--------|-------------|
|        |             |

| Sessions média                        | Nombre total de sessions média.                                                                                |
|---------------------------------------|----------------------------------------------------------------------------------------------------|
| Sessions de robot                     | Nombre total de sessions de robot.                                                                             |
| Sessions avec robots                  | Nombre total de sessions média auxquelles ont participé des robots.                                            |
| Robots moy par sessions avec robots   | Nombre moyen de sessions Bot Gateway Server<br>(BGS) par session média auxquelles ont participé<br>des robots. |
| % Sessions avec robots                | Pourcentage de sessions média auxquelles ont participé des robots.                                             |
| % Sessions uniquement avec des robots | Pourcentage de sessions média gérées par des robots sans aucune implication d'un agent.                        |

# Rapports Co-navigation

Cette page décrit les rapports que vous pouvez utiliser pour en savoir plus sur le traitement par les agents des interactions du centre de contacts impliquant des sessions Co-navigation. Les rapports du dossier **Co-navigation** sont prêts à l'emploi, mais, comme toujours, ils peuvent être modifiés pour répondre aux besoins spécifiques de votre entreprise.

#### Important

Notez que les liens, les vidéos et les PDF joints à ce document conduisent parfois à des documentations ou des vidéos en anglais, même si ce document a été traduit dans une autre langue.

# À propos des rapports Co-navigation

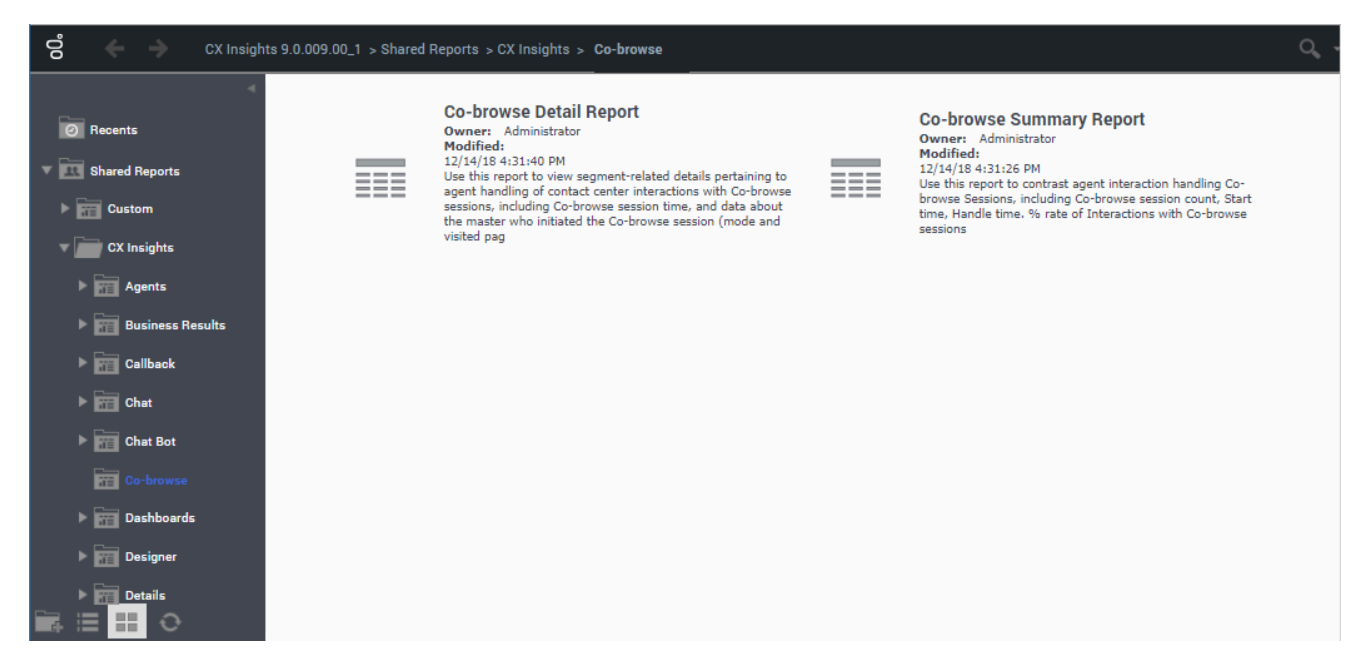

Les rapports suivants sont disponibles dans le dossier CX Insights > Co-navigation :

- Rapport détaillé Co-navigation
- Rapport récapitulatif Co-navigation

#### Rubriques connexes :

- Revenez à la liste complète des rapports disponibles.
- Découvrez comment interpréter et utiliser les rapports.
- Découvrez comment créer ou personnaliser des rapports.

# Rapport détaillé Co-navigation

Utilisez ce rapport pour afficher des détails relatifs au segment concernant le traitement par les agents des interactions du centre de contacts qui incluent des sessions Co-navigation. Le rapport fournit des informations détaillées sur les sessions Co-navigation, notamment les durées, les modes de navigation et les pages visitées.

## Explications sur le Rapport détaillé Co-navigation

|            |                                                |          |         |                   |                           |                         |                         | Co-bro                  | wse De                   | tail Rep                 | ort                        |                          |                         |                          |                                          |                                                 |                                             |                                         |                                      |                                             |                                      |                                             |                         |
|------------|------------------------------------------------|----------|---------|-------------------|---------------------------|-------------------------|-------------------------|-------------------------|--------------------------|--------------------------|----------------------------|--------------------------|-------------------------|--------------------------|------------------------------------------|-------------------------------------------------|---------------------------------------------|-----------------------------------------|--------------------------------------|---------------------------------------------|--------------------------------------|---------------------------------------------|-------------------------|
| Media Type | Handling<br>Agent Name                         | Queue    | VQueue  | Interaction<br>ID | Interaction<br>Start Time | Interaction<br>End Time | Interaction<br>Duration | Co-browse<br>Session ID | Co-browse<br>Start Time  | Co-browse<br>End Time    | Co-browse<br>Duration      | Mode Start<br>Time       | Mode                    | Mode End<br>Time         | Page Start<br>Time                       | Page Title                                      | Page Url                                    | Page End<br>Time                        |                                      |                                             |                                      |                                             |                         |
|            |                                                |          |         |                   |                           |                         |                         |                         |                          |                          |                            | 9/10/2018<br>4:01:18 PM  | POINTER                 | 9/10/2018<br>4:01:30 PM  | 9/10/2018<br>4:01:18 PM                  | simplestyle_b<br>anner -<br>contact us          | http://127.0.<br>0.1:8091/cont<br>act.html  | 9/10/2018<br>4:01:30 PM                 |                                      |                                             |                                      |                                             |                         |
|            |                                                |          |         | 219350            | 9/10/2018<br>4:00:59 FM   | 9/10/2018<br>4:01:56 PM | 00:00:57                | 505545278               | 9/10/2018<br>4:01:18 PM  | 9/10/2018<br>4:01:50 PM  | 00:00:32                   | 9/10/2018                |                         | 9/10/2018                | 9/10/2018<br>4:01:30 PM                  | simplestyle_b<br>anner -<br>contact us          | http://127.0.<br>0.1:8091/cont<br>act.html  | 9/10/2018<br>4:01:45 PM                 |                                      |                                             |                                      |                                             |                         |
|            |                                                |          |         |                   |                           |                         |                         |                         |                          |                          |                            | 4:01:30 PM               | WRITE                   | 4:01:50 PM               | 9/10/2018<br>4:01:45 PM                  | simplestyle_b<br>anner -<br>examples            | http://127.0.<br>0.1:8091/exam<br>ples.html | 9/10/2018<br>4:01:50 PM                 |                                      |                                             |                                      |                                             |                         |
|            |                                                |          |         |                   |                           |                         |                         |                         |                          |                          | 9/11/2018                  | DOTATION                 | 9/11/2018               | 9/11/2018<br>2:06:58 PM  | simplestyle_b<br>anner -<br>contact us   | http://127.0.<br>0.1:8091/cont<br>act.html      | 9/11/2018<br>2:07:17 DM                     |                                         |                                      |                                             |                                      |                                             |                         |
|            |                                                |          |         |                   |                           |                         |                         |                         |                          |                          | 2:06:58 PM                 | POINTER                  | 2:08:15 FM              | 9/11/2018<br>2:07:17 PM  | simplestyle_b<br>anner - a<br>page       | http://127.0.<br>0.1:8091/page<br>.html         | 9/11/2018<br>2:08:15 PM                     |                                         |                                      |                                             |                                      |                                             |                         |
|            | chat ,Agent2 H-mail<br>(Agent2) distribution H |          |         | 225350            | 225350                    | 9/11/2018<br>2:05:59 FM | 9/11/2018<br>2:08:40 PM | 00:02:41                | 541168927                | 9/11/2018<br>2:06:58 PM  | 9/11/2018<br>2:08:32 PM    | 00:01:34                 |                         |                          |                                          | 9/11/2018<br>2:08:15 PM                         | simplestyle_b<br>anner - a<br>page          | http://127.0.<br>0.1:8091/page<br>.html | 9/11/2018<br>2:08:22 PM              |                                             |                                      |                                             |                         |
| Chat       |                                                | ion NONE |         |                   |                           |                         |                         |                         |                          |                          | 9/11/2018<br>2:08:15 DM    | WRITE                    | 9/11/2018<br>2:08:32 PM | 9/11/2018<br>2:08:22 PM  | simplestyle_b<br>anner -<br>another page | http://127.0.<br>0.1:8091/anot<br>her_page.html | 9/11/2018<br>2:08:27 PM                     |                                         |                                      |                                             |                                      |                                             |                         |
|            |                                                |          |         |                   |                           |                         |                         |                         |                          |                          |                            |                          |                         |                          |                                          |                                                 |                                             | 9/11/2018<br>2:08:27 PM                 | simplestyle_b<br>anner -<br>examples | http://127.0.<br>0.1:8091/exam<br>ples.html | 9/11/2018<br>2:08:32 PM              |                                             |                         |
|            |                                                |          |         |                   |                           |                         |                         | 577527996               | 9/13/2018<br>11:27:08 AM | 9/13/2018<br>11:34:35 AM | 00:07:27                   | 9/13/2018<br>11:27:08 AM | POINTER                 | 9/13/2018<br>11:34:35 AM | 9/13/2018<br>11:27:08 AM                 | simplestyle_b<br>anner                          | http://127.0.<br>0.1:8091/                  | 9/13/2018<br>11:34:35 AM                |                                      |                                             |                                      |                                             |                         |
|            |                                                |          |         | 227350            | 9/13/2018<br>11:19:43 AM  | 9/13/2018<br>2:38:45 PM | 03:19:02                | 645918851               | 9/13/2018<br>11:35:01 AM | 9/13/2018<br>11:37:45 AM | 00:02:44                   | 9/13/2018<br>11:35:01 AM | POINTER                 | 9/13/2018<br>11:37:45 AM | 9/13/2018<br>11:35:01 AM                 | simplestyle_b<br>anner                          | http://127.0.<br>0.1:8091/                  | 9/13/2018<br>11:37:45 AM                |                                      |                                             |                                      |                                             |                         |
|            |                                                |          |         |                   |                           |                         |                         | 883284854               | 9/13/2018<br>11:20:36 AM | 9/13/2018<br>11:20:51 AM | 00:00:15                   | 9/13/2018<br>11:20:36 AM | POINTER                 | 9/13/2018<br>11:20:51 AM | 9/13/2018<br>11:20:36 AM                 | simplestyle_b<br>anner                          | http://127.0.<br>0.1:8091/                  | 9/13/2018<br>11:20:51 AM                |                                      |                                             |                                      |                                             |                         |
|            |                                                |          |         | 265350            | 9/17/2018<br>12:15:53 FM  | 9/17/2018<br>1:47:09 PM | 01:31:16                | 415180427               | 9/17/2018<br>12:16:25 FM | 9/17/2018<br>12:16:35 FM | 00:00:10                   | 9/17/2018<br>12:16:25 PM | POINTER                 | 9/17/2018<br>12:16:35 PM | 9/17/2018<br>12:16:25 FM                 | simplestyle_b<br>anner                          | http://127.0.<br>0.1:8091/                  | 9/17/2018<br>12:16:35 FM                |                                      |                                             |                                      |                                             |                         |
|            |                                                |          |         |                   |                           |                         |                         |                         | 9/17/2018<br>1:48:18 PM  | simplestyle_b<br>anner   | http://127.0.<br>0.1:8091/ | 9/17/2018<br>1:48:30 PM  |                         |                          |                                          |                                                 |                                             |                                         |                                      |                                             |                                      |                                             |                         |
|            |                                                |          |         |                   |                           |                         |                         |                         | 267350                   | 9/17/2018<br>1:47:30 PM  | 10/17/2018<br>1:47:30 PM   | 720:00:00                | 876359987               | 9/17/2018<br>1:40:18 PM  | 9/17/2018<br>1:48:35 PM                  | 00:00:17                                        | 9/17/2018<br>1:48:18 PM                     | POINTER                                 | 9/17/2018<br>1:48:35 PM              | 9/17/2018<br>1:48:30 PM                     | simplestyle_b<br>anner -<br>examples | http://127.0.<br>0.1:8091/exam<br>ples.html | 9/17/2018<br>1:48:35 PM |
| Nelse      | , Agent3                                       | NO.      | 100477  |                   | 9/12/2018                 | 9/12/2018               |                         | 534718679               | 9/12/2018<br>9:11:35 AM  | 9/12/2018<br>9:11:45 AM  | 00:00:10                   | 9/12/2018<br>9:11:35 AM  | POINTER                 | 9/12/2018<br>9:11:45 AM  | 9/12/2018<br>9:11:35 AM                  | simplestyle_b<br>anner -<br>examples            | http://127.0.<br>0.1:8091/exam<br>ples.html | 9/12/2018<br>9:11:45 AM                 |                                      |                                             |                                      |                                             |                         |
| 10100      | (Agent3)                                       |          | and the |                   | 9:10:43 AM                | 9:12:34 AM              | 00.01.51                | 629427843               | 9/12/2018<br>9:12:04 AM  | 9/12/2018<br>9:12:14 AM  | 00:00:10                   | 9/12/2018<br>9:12:04 AM  | POINTER                 | 9/12/2018<br>9:12:14 AM  | 9/12/2018<br>9:12:04 AM                  | simplestyle_b<br>anner -<br>examples            | http://127.0.<br>0.1:8091/exam<br>ples.html | 9/12/2018<br>9:12:14 AM                 |                                      |                                             |                                      |                                             |                         |

Ce rapport fournit des informations détaillées sur les sessions Co-navigation, agent par agent, y compris les durées d'interaction, les durées des sessions Co-navigation, les modes Co-navigation et des détails sur les pages visitées.

Pour avoir une meilleure idée de ce à quoi ressemble ce rapport, affichez un exemple de sortie du rapport :

Sample Co-browse Detail Report.pdf

Les tableaux suivants expliquent les invites que vous pouvez sélectionner lorsque vous générez le rapport, ainsi que les mesures et attributs représentés dans le rapport :

#### Invites du Rapport détaillé Co-navigation

Toutes les invites de ce rapport sont facultatives ; exécutez-les sans valeur pour obtenir toutes les données disponibles.

| Invite                  | Description                                                                                                    |
|-------------------------|----------------------------------------------------------------------------------------------------|
| Filtre jour prédéfini   | Sélectionnez un jour dans la liste des options<br>prédéfinies. Cette invite a priorité sur les valeurs<br>Heure de début et Heure de fin.                                                                                                    |
| Heure de début          | Sélectionnez le jour et l'heure à partir desquels<br>commencer à collecter les données pour le rapport.<br>Cette invite n'a aucun effet si <b>Filtre jour</b><br><b>prédéfini</b> est défini sur une valeur différente de<br><b>Aucun</b> .              |
| Heure de fin            | Sélectionnez le jour et l'heure auxquels arrêter la collecte de données dans le rapport. Cette invite n'a aucun effet si <b>Filtre jour prédéfini</b> est défini sur une valeur différente de <b>Aucun</b> .                                             |
| Nom de l'agent          | Sélectionnez un agent sur lequel axer le rapport.                                                                                                    |
| Dernière file d'attente | Dans la liste, sélectionnez une file d'attente sur<br>laquelle axer le rapport. Le rapport ne comprendra<br>que les interactions qui ont transité par la file<br>d'attente sélectionnée immédiatement avant le<br>traitement de l'interaction.           |
| Dernière VQueue         | Dans la liste, sélectionnez une file d'attente<br>virtuelle sur laquelle axer le rapport. Le rapport ne<br>comprendra que les interactions qui ont transité<br>par la file d'attente sélectionnée immédiatement<br>avant le traitement de l'interaction. |
| Type de média           | Vous pouvez sélectionner le type de média à<br>inclure dans le rapport, par exemple : VOIX ou<br>CHAT.                                                                                                    |
| ID d'interaction        | Vous pouvez sélectionner un ID d'interaction sur lequel axer le rapport.                                                                                                    |

# Attributs utilisés dans le Rapport détaillé Co-navigation

| Attribut             | Description                                                                                                    |
|----------------------|----------------------------------------------------------------------------------------------------|
| Type de média        | Cet attribut permet d'organiser les données de<br>l'intervalle de rapport selon le type de média à<br>partir duquel la session Co-navigation a été initiée<br>(voix ou chat).                                                                                                    |
| Nom agent traitement | Cet attribut permet d'organiser les données de<br>l'intervalle du rapport selon le nom de l'agent qui a<br>aidé le client lors de la session Co-navigation.                                                                                                    |
| File d'attente       | Cet attribut permet d'organiser les données de<br>l'intervalle du rapport selon la file d'attente à partir<br>de laquelle l'interaction Co-navigation a été<br>acheminée vers un agent. Co-navigation fait partie<br>de l'interaction vocale ou de chat, donc,<br>techniquement, l'interaction principale acheminée<br>est voix ou chat. |
| File d'attente       | Cet attribut permet d'organiser les données de                                                                                                    |

| Attribut | Description                                                                                                    |
|----------|----------------------------------------------------------------------------------------------------|
|          | l'intervalle du rapport selon la file d'attente à partir<br>de laquelle l'interaction Co-navigation a été<br>acheminée vers un agent. Co-navigation fait partie<br>de l'interaction vocale ou de chat, donc,<br>techniquement, l'interaction principale acheminée<br>est voix ou chat. |

# Mesures utilisées dans le Rapport détaillé Co-navigation

| Mesure                    | Description                                                                                                    |
|---------------------------|----------------------------------------------------------------------------------------------------|
| ID d'interaction          | ID d'interaction de la voix ou du chat.                                                                                                    |
| Heure début interaction   | Heure de début d'interaction de la voix ou du chat.                                                                                                    |
| Heure fin interaction     | Heure de fin d'interaction de la voix ou du chat.                                                                                                    |
| Durée d'interaction       | Durée de l'interaction qui a commencé et qui s'est terminée.                                                                                                    |
| ID session co-navigation  | Identifiant unique de la session Co-navigation.                                                                                                    |
| Heure début co-navigation | Heure à laquelle la session Co-navigation a commencé. Chaque interaction peut contenir plusieurs sessions Co-navigation.                                                                                                    |
| Heure fin co-navigation   | Heure à laquelle la session Co-navigation s'est<br>terminée. Chaque interaction peut contenir<br>plusieurs sessions Co-navigation.                                                                                                    |
| Durée co-navigation       | Durée de la session Co-navigation.                                                                                                    |
| Heure début mode          | Heure de début du mode dans la session Co-<br>navigation. Une session Co-navigation peut<br>contenir plusieurs sessions de mode.                                                                                                    |
| Mode                      | Mode (POINTER ou WRITE) utilisé dans la session.<br>Dans les sessions POINTER, l'agent observe tandis<br>que l'appelant parcourt la page web, alors que,<br>dans les sessions WRITE, l'agent peut activement<br>cliquer ou entrer des données sur la page web. |
| Heure fin mode            | Heure de fin du mode dans la session Co-<br>navigation. Une session Co-navigation peut<br>contenir plusieurs sessions de mode.                                                                                                    |
| Heure début page          | Heure à laquelle la page a été chargée ou rechargée pendant la session Co-navigation.                                                                                                    |
| Titre page                | Titre de la page Web sur laquelle se déroule la session Co-navigation. Le rapport affiche une entrée pour chaque page co-naviguée pendant la session.                                                                                                    |
| URL page                  | URL de la page Web sur laquelle se déroule la session Co-navigation. Le rapport affiche une entrée pour chaque page co-naviguée pendant la session.                                                                                                    |
| Heure fin page            | Heure à laquelle la session Co-navigation est                                                                                                    |
|                           |                                                                                                    |

| Mesure | Description                                  |  |  |
|--------|----------------------------------------------|--|--|
|        | passée à la page suivante ou s'est terminée. |  |  |

# Rapport récapitulatif Co-navigation

Utilisez ce rapport pour savoir comment chaque agent gère les interactions impliquant des sessions Co-navigation, en comparant le nombre de sessions Co-navigation, la durée des sessions et le pourcentage d'interactions qui incluent Co-navigation.

## Explications sur le Rapport récapitulatif Co-navigation

| Co-browse Summary Report |                            |            |                      |                                     |                       |                        |                                |                                                  |                          |
|--------------------------|----------------------------|------------|----------------------|-------------------------------------|-----------------------|------------------------|--------------------------------|--------------------------------------------------|--------------------------|
| Media Type               | Agent Name                 | Day        | Interaction<br>Count | Interaction<br>s with Co-<br>browse | Co-browse<br>Sessions | % Rate of<br>Co-browse | Co-browse<br>Write<br>Sessions | Avg Before<br>Co-browse<br>Started<br>Time (Fmt) | Avg Handle<br>Time (Fmt) |
| Chat                     | , Agent1<br>(Agent1)       | 2018-09-17 | 1                    | 0                                   | 0                     | 0.00%                  | 0                              |                                                  |                          |
|                          | , Agent2<br>(Agent2)       | 2018-09-10 | 2                    | 2                                   | 2                     | 100.00%                | 1                              | 00:00:18                                         | 00:00:27                 |
|                          |                            | 2018-09-11 | 3                    | 1                                   | 1                     | 33.33%                 | 1                              | 00:00:59                                         | 00:01:34                 |
|                          |                            | 2018-09-13 | 1                    | 1                                   | 3                     | 100.00%                | 0                              | 00:00:53                                         | 00:03:29                 |
|                          |                            | 2018-09-15 | 3                    | 0                                   | 0                     | 0.00%                  | 0                              |                                                  |                          |
|                          |                            | 2018-09-17 | 16                   | 2                                   | 2                     | 12.50%                 | 0                              | 00:00:40                                         | 00:00:14                 |
|                          | Total                      |            | 26                   | 6                                   | 8                     | 23.08%                 | 2                              | 00:00:38                                         | 00:01:40                 |
|                          |                            | 2011-04-11 | 9                    | 0                                   | 0                     | 0.00%                  | 0                              |                                                  |                          |
| Voice                    | , A6001_sip<br>(A6001_sip) | 2011-04-13 | 2                    | 0                                   | 0                     | 0.00%                  | 0                              |                                                  |                          |
|                          |                            | 2011-11-10 | 3                    | 0                                   | 0                     | 0.00%                  | 0                              |                                                  |                          |
|                          |                            | 2011-01-14 | 35                   | 0                                   | 0                     | 0.00%                  | 0                              |                                                  |                          |
|                          | , Agentl<br>(Agentl)       | 2011-01-24 | 44                   | 0                                   | 0                     | 0.00%                  | 0                              |                                                  |                          |
|                          |                            | 2011-04-13 | 1                    | 0                                   | 0                     | 0.00%                  | 0                              |                                                  |                          |
|                          |                            | 2011-04-14 | 2                    | 0                                   | 0                     | 0.00%                  | 0                              |                                                  |                          |
|                          |                            | 2011-04-25 | 4                    | 0                                   | 0                     | 0.00%                  | 0                              |                                                  |                          |
|                          |                            | 2011-11-10 | 1                    | 0                                   | 0                     | 0.00%                  | 0                              |                                                  |                          |
|                          |                            | 2017-12-04 | 6                    | 0                                   | 0                     | 0.00%                  | 0                              |                                                  |                          |
|                          |                            | 2017-12-05 | 1                    | 0                                   | 0                     | 0.00%                  | 0                              |                                                  |                          |
|                          |                            | 2017-12-06 | 3                    | 0                                   | 0                     | 0.00%                  | 0                              |                                                  |                          |
|                          |                            | 2017-12-15 | 17                   | 0                                   |                       |                        | 0                              |                                                  |                          |

Ce rapport fournit une vue d'ensemble des volumes de sessions Co-navigation, par agent, y compris les volumes d'interactions, le nombre et le pourcentage d'interactions comprenant des sessions Conavigation, les temps de traitement et d'autres mesures clés.

Pour avoir une meilleure idée de ce à quoi ressemble ce rapport, affichez un exemple de sortie du rapport :

#### Sample Co-browse Summary Report.pdf

Les tableaux suivants expliquent les invites que vous pouvez sélectionner lorsque vous générez le rapport, ainsi que les attributs et les mesures qui sont représentés dans le rapport :

## Invites du Rapport récapitulatif Co-navigation

Toutes les invites de ce rapport sont facultatives ; exécutez-les sans valeur pour obtenir toutes les données disponibles.

| Invite                | Description                                                                                                    |
|-----------------------|----------------------------------------------------------------------------------------------------|
| Filtre date prédéfini | Dans la liste, sélectionnez une période sur laquelle<br>portera le rapport, puis déplacez-la dans la liste<br><b>Sélectionné</b> . Par défaut : Mois en cours. Si cette<br>invite est définie sur une valeur autre que <b>Aucun</b> ,<br>les invites Date sont ignorées.                               |
| Date de début         | Sélectionnez le premier jour pour lequel rassembler<br>des données dans le rapport. Si le Filtre date<br>prédéfini est défini sur une valeur différente de<br><b>Aucun</b> , cette invite n'a aucun effet, sauf si la<br>période sélectionnée pour Filtre date prédéfini ne<br>contient aucune donnée. |
| Date de fin           | Sélectionnez le dernier jour pour lequel rassembler<br>des données dans le rapport. Si le Filtre date<br>prédéfini est défini sur une valeur différente de<br><b>Aucun</b> , cette invite n'a aucun effet, sauf si la<br>période sélectionnée pour Filtre date prédéfini ne<br>contient aucune donnée. |
| Agent                 | Vous pouvez sélectionner un agent sur lequel axer le rapport.                                                                                                    |
| Type de média         | Vous pouvez sélectionner le type de média à<br>inclure dans le rapport, par exemple : VOIX ou<br>CHAT.                                                                                                    |

## Attributs utilisés dans le Rapport récapitulatif Co-navigation

| Attribut       | Description                                                                                                    |
|----------------|----------------------------------------------------------------------------------------------------|
| Type de média  | Cet attribut permet d'organiser les données de<br>l'intervalle du rapport selon le type de média pour<br>lequel la Co-navigation a été fournie (voix ou chat).                                       |
| Nom de l'agent | Cet attribut permet d'organiser les données de<br>l'intervalle du rapport selon le nom de l'agent qui a<br>aidé le client lors de la session Co-navigation.                                          |
| Jour           | Cet attribut permet d'organiser les données de<br>l'intervalle du rapport selon le jour où la session<br>Co-navigation a été lancée. Vous pouvez zoomer<br>cet attribut sur Heure, 30 min ou 15 min. |

# Mesures utilisées dans le Rapport récapitulatif Co-navigation

| Mesure                                     | Description                                                                                                    |
|--------------------------------------------|----------------------------------------------------------------------------------------------------|
| Nombre d'interactions                      | Nombre total d'interactions voix ou chat qui ont été<br>acceptées par l'agent (indépendamment du fait<br>que les sessions Co-navigation faisaient partie de<br>l'interaction).                                                                                                    |
| Interactions avec co-navigation            | Nombre total d'interactions voix ou chat qui ont été acceptées par l'agent et qui comprenaient une ou plusieurs sessions Co-navigation.                                                                                                    |
| Sessions de co-navigation                  | Nombre total de sessions Co-navigation. Une<br>interaction avec Co-navigation peut être comptée<br>comme plusieurs sessions Co-navigation.                                                                                                    |
| % taux de co-navigation                    | Pourcentage d'interactions avec Co-navigation par<br>rapport au nombre total d'interactions. Notez que<br>le nombre total d'interactions Co-navigation est le<br>nombre d'interactions et non de sessions.                                                                                                    |
| Sessions Write, co-navigation              | Nombre total de sessions Co-navigation en mode<br>WRITE. Les sessions sont en mode POINTER ou<br>WRITE. Dans les sessions POINTER, l'agent observe<br>tandis que l'appelant parcourt la page web, alors<br>que, dans les sessions WRITE, l'agent peut<br>activement cliquer sur la page web ou entrer des<br>données. |
| Moy. avant heure début co-navigation (Fmt) | Temps moyen entre le début d'une interaction et le lancement de la première session Co-navigation.                                                                                                    |
| Temps moy traitement (Fmt)                 | Temps moyen (HH:MM:SS) que cet agent a passé à traiter des sessions Co-navigation.                                                                                                    |

# Rapports CX Insights for iWD

Cette page décrit les rapports du projet **CX Insights for iWD**, qui est distinct du projet **CX Insights** ordinaire.

#### Important

Notez que les liens, les vidéos et les PDF joints à ce document conduisent parfois à des documentations ou des vidéos en anglais, même si ce document a été traduit dans une autre langue.

Le dossier **Rapports partagés** du projet **CX Insights for iWD** ne contient que deux dossiers : **Personnalisé** et **CX Insights for iWD**, ce dernier contenant des rapports que vous pouvez utiliser pour en savoir plus sur les interactions du centre de contacts impliquant Genesys Info Mart et intelligent Workload Distribution (iWD).

Les rapports du dossier **CX Insights for iWD** sont prêts à l'emploi, mais, comme toujours, ils peuvent être modifiés pour répondre aux besoins spécifiques de votre entreprise.

# À propos des rapports iWD

| ල් 🗲 🔿 CX Insigh                                                                                     | hts for iWD > Shared Repor | ts > CX Insights for iWD                                                                                                    |   |                                                                                                    |
|----------------------------------------------------------------------------------------------------|----------------------------|----------------------------------------------------------------------------------------------------|---|----------------------------------------------------------------------------------------------------|
| <ul> <li>Recents</li> <li>Shared Reports</li> <li>Custom</li> </ul>                                  |                            | Capture Point Business Value Report<br>Owner: Administrator<br>Modified:<br>3/20/20 61:21:21 PM<br>This report shows the distribution of tasks by process and point of entry into the IWD system.<br>Each record displays the business value range into which the tasks fall as well as the average<br>time it took to complete the tasks. For each capture point,     | ~ | Capture Point Dashboard<br>Owner: Administrator<br>Modified:<br>3/20/26 6:1228 PM<br>Combined capture Point dashboard provides insights into the business value driven through<br>capture points and the volume of work that is being processed through the capture point.                                                                                              |
| <ul> <li>CX Insights for WD</li> <li>My Reports</li> <li>My Objects</li> <li>History List</li> </ul> |                            | Capture Point Task Duration Report<br>Owner: Administrator<br>Modified:<br>17/07/20 61:12:12: PM<br>This report breaks down the overall average duration expended to complete tasks (from<br>inception within the pre-source system to termination within iNUD) into average task<br>durations at defined milestones along a task's routed path for each capture poin  | ~ | Customer Segment Service Level Dashboard<br>Owner: Administrator<br>Modified:<br>3/20/20 61:21:26 PM<br>This dashboard provides insights into the percentage of tasks that were completed during the<br>interval. Showing the volumes by customer segment and business process allowing you to<br>compare achievements against your business objectives with a focus on |
| My Subscriptions                                                                                     |                            | Customer Segment Service Level Report<br>Owner: Administrator<br>Modified:<br>17/2020 61:21:21: PM<br>This report provides the count and percentage of tasks that were completed during the<br>reporting interval by customer segment and business process allowing you to compare<br>achievements against objectives that you might have preset with a focus on diffe |   | ETL Audit Dashboard<br>Owner: Administrator<br>Modified:<br>3/20/20 61:21:26 FM<br>Use this dashboard to easily review detailed information about agent activity in the contact<br>center, including information about handle time, interaction volume, and relative ranking<br>compared to other agents.                                                               |
|                                                                                                    | ~                          | Intraday Process Dashboard<br>Owner: Administrator<br>Modified:<br>3/20/20 61:21:26 PM<br>Use this dashboard to easily review detailed information about agent activity in the contact<br>certex: including information about handle time, interaction volume, and relative ranking<br>compared to other agents.                                                       |   | Intraday Process Report<br>Owner: Administrator<br>Modified:<br>3/20/20 61:21:21:PM<br>This report provides a count of the completed IWD tasks that were overdue and the counts,<br>percentages, and werages of completed IWD tasks by business process and describes tasks<br>backlogs, and to understand how often tasks become overdue. This tab al                  |
|                                                                                                    |                            | Queue Duration And Priority Dashboard<br>Owner: Administrator<br>Modified:<br>3/20/20 61:21:25 PM<br>This dashboard visualizes the breakdown in the average time spent to complete tasks (from<br>inception within the presource system, through to completion within WD) and insights into<br>average task durations at defined milestones along a task's distribut   |   | Queue Priority Range Report<br>Owner: Administrator<br>Modified:<br>3/20/20 61:21:22.PM<br>This report breaks down the overall average duration expended to complete tasks (from<br>inception within the pre-source system to termination within IWD) into average task<br>durations at defined milestones along a task's routed path for each range of que             |
|                                                                                                    |                            | Queue Task Duration Report<br>Owner: Administrator<br>Modified:<br>3/20/20 61:21:22: PM<br>This report provides average task durations for the specified processes and departments at<br>various task-processing milestones from the perspective of the queues or workkins from<br>which tasks were distributed. The Summary tab plots the average amount o            |   | Queue Throughput Report<br>Owner: Administrator<br>Modified:<br>3/20/20 61:21:22: PM<br>The report provides a holistic view of tasks in queues (New, Cancel, Rejected, Completed,<br>etc.). You can view them by processes within departments to analyze how tasks pass through<br>business process steps associated with queues in a given time interval               |
|                                                                                                    | ~                          | Resource Performance Dashboard<br>Owner: Administrator<br>Modified:<br>17/07/20 61:12:25 PM<br>The resource performance dashoard provides insights into the duration and effort resources<br>are spending in readving work items. Quickly identify which day of the month, department<br>and process is consuming resources time.                                      |   | Resource Performance Report<br>Owner: Administrator<br>Modified:<br>3/20/20 61:21:21:PM<br>This report summarizes a resource's handling of tasks by process over a specified time<br>interval. It provides the total number of tasks that the resource accepted as well as the<br>shortest, longest, and average amount of time that it took the resource t             |
|                                                                                                    | ~                          | Task Age Dashboard<br>Owner: Administrator<br>Modified:<br>1/20/20 61:12:26 PM<br>Use this dashboard to easily review detailed information about agent activity in the contact<br>certex: including information about handle time, interaction volume, and relative ranking<br>compared to other agents.                                                               |   | Task Age Report<br>Ovnera: Administrator<br>Modified:<br>3/20/20 6:12:21 PM                                                                                                    |
|                                                                                                    |                            | Task Detail Report<br>Owner: Administrator<br>Modified:<br>1/20/20 61:12:21 PM<br>This report displays most of the record—level, raw details that are recorded by the TASK_FACT<br>tables and verse to describe each individual work item from the customer's perspective. Lots<br>of filters are built in to this report to facilitate troublesho                     |   | Task Work Detail Report<br>Owner: Administrator<br>Modified:<br>3/20/20 61:21:22.PM<br>This report enables business users to understand the employees who helped solve a task<br>where the task involved more than one employee, the names of the queues that distributed<br>the tasks to the employees and more.                                                       |

Les rapports et tableaux de bord suivants sont disponibles dans le dossier CX Insights for iWD :

- Rapport Valeur commerciale du point de capture
- Tableau de bord Point de capture
- Rapport Durée des tâches du point de capture
- Rapport Niveau de service du segment client
- Tableau de bord Niveau de service du segment client
- Tableau de bord Audit ETL

- Tableau de bord Processus intrajournalier
- Rapport Processus intrajournalier
- Rapport Débit de file d'attente
- Tableau de bord Durée et priorité des files d'attente
- Rapport Plage de priorités des files d'attente
- Rapport Durée des tâches en file d'attente
- Tableau de bord des performances des ressources
- Rapport sur les performances des ressources
- Rapport sur les détails des tâches
- Tableau de bord Âge de la tâche
- Rapport Âge de la tâche
- Rapport sur les détails des opérations des tâches

#### Avant d'utiliser les rapports iWD

La solution de génération de rapports Genesys CX Insights for iWD Data Mart utilise un modèle abstrait préconstruit sur le serveur Microstrategy qui nécessite l'existence de tables de plug-in agrégées sous-jacentes dans le schéma de la base de données iWD Data Mart.

Avant de pouvoir utiliser les rapports Genesys CX Insights for iWD, vous devez effectuer les opérations suivantes :

- 1. Activez cinq plugins : Classification, Capture, File d'attente, Âge et Agent. Pour plus d'informations, consultez les sections suivantes du *Guide de référence intelligent Workload Distribution Data Mart* :
  - Version 9.0.0 : Activation des plug-ins d'agrégation iWD
  - Version 8.5.1 : Activation des plug-ins d'agrégation iWD
- 2. Redémarrez le nœud d'exécution iWD. Les objets de base de données appropriés sont automatiquement créés.

#### Commentaires généraux sur les rapports iWD

Les informations contenues dans cette section peuvent vous aider à comprendre les rapports CX Insights for iWD.

#### Moyennes

Les moyennes des rapports qui indiquent des valeurs 0 (zéro) correspondent soit à une durée égale à
0, soit à un nombre égal à 0. Par exemple, un temps de mise en suspens moyen de 0 peut signifier que les interactions ont été mises en suspens pendant 0 seconde ou qu'aucune interaction n'a été mise en suspens pendant l'intervalle du rapport. AverageHoldTime = Activity(HoldTime)/Activity(Hold) = 0

### Définition d'une file d'attente

Lorsqu'il s'applique à intelligent Workload Distribution (iWD), le terme *file d'attente* fait référence aux types de DN de médiation suivants :

- File d'attente d'interactions
- Corbeille
  - Corbeille d'agent
  - Corbeille de groupe d'agents
  - Corbeille de place
  - Corbeille de groupe de places

### Affichage des activités de la journée

La précision des rapports d'affichage des activités de la journée en cours dépend du moment où la transformation et l'agrégation se terminent au cours d'une journée et de la rapidité avec laquelle vous exécutez les rapports. Reportez-vous à la section Moment optimal pour exécuter des rapports pour plus d'informations sur le timing d'exécution des rapports.

### Rubriques connexes :

- Revenez à la liste complète des rapports disponibles.
- Découvrez comment interpréter et utiliser les rapports.
- Découvrez comment créer ou personnaliser des rapports.

# Rapport Valeur commerciale du point de capture

Cette page explique comment (en tant qu'utilisateur métier) utiliser le **Rapport Valeur** commerciale du point de capture (dossier CX Insights for iWD) pour comprendre la distribution des tâches par processus et par point d'entrée (point de capture) dans le système iWD. Vous pouvez utiliser ces informations pour évaluer si le temps d'exécution des tâches est en corrélation avec la valeur commerciale et le temps d'exécution souhaités pour une entreprise ultra active, ce qui peut vous aider à mieux ajuster le schéma de priorité et les niveaux de priorité des processus, des points de capture et des services.

## Explications sur le Rapport Valeur commerciale du point de capture

| Capture Point Business Value Report |                    |                 |                       |               |                                |            |         |          |                                |                                |
|-------------------------------------|--------------------|-----------------|-----------------------|---------------|--------------------------------|------------|---------|----------|--------------------------------|--------------------------------|
| Tenant                              | Capture Point      | Department      | Process               | Media<br>Type | Business<br>Value<br>Range 100 | Day        | Entered | Finished | Avg<br>Accept<br>Time<br>(Fmt) | Avg<br>Finish<br>Time<br>(Fmt) |
|                                     |                    |                 |                       |               | 2020-07-31                     | 16         | 0       | 00:00:00 | 00:00:00                       |                                |
|                                     |                    |                 |                       |               | 401-500                        | 2020-08-01 | 0       | 0        | 00:00:00                       | 00:00:00                       |
|                                     |                    |                 |                       | workitem      | 2020-08-02                     | 0          | 16      | 48:00:40 | 48:03:05                       |                                |
|                                     |                    |                 | Advertising           |               |                                | 2020-08-03 | 0       | 16       | 48:00:40                       | 72:00:17                       |
|                                     |                    |                 |                       |               | Total                          |            | 16      | 32       | 48:00:40                       | 60:01:41                       |
|                                     |                    |                 |                       | Total         |                                |            | 16      | 32       | 48:00:40                       | 60:01:41                       |
|                                     |                    |                 |                       |               | 601-700                        | 2020-07-31 | 17      | 17       | 07:00:16                       | 07:02:46                       |
|                                     |                    | Email Marketing | Neuglattan            | workitem      | 001 /00                        | 2020-08-01 | 0       | 17       | 07:00:16                       | 24:00:09                       |
|                                     |                    |                 | Newsletter            |               | Total                          |            | 17      | 34       | 07:00:16                       | 15:31:28                       |
|                                     |                    |                 |                       | Total         |                                |            | 17      | 34       | 07:00:16                       | 15:31:28                       |
|                                     | inx_server_1_jmscp |                 | Promotion             | workitem      | 401-500                        | 2020-07-31 | 15      | 30       | 04:00:19                       | 07:01:22                       |
|                                     |                    |                 |                       |               | Total                          |            | 15      | 30       | 04:00:19                       | 07:01:22                       |
|                                     |                    |                 |                       | Total         |                                |            | 15      | 30       | 04:00:19                       | 07:01:22                       |
| selenium                            |                    |                 | Retention             | workitem      | 801-900                        | 2020-07-31 | 10      | 10       | 00:25:18                       | 00:28:27                       |
|                                     |                    |                 |                       |               | 801-900                        | 2020-08-01 | 0       | 10       | 00:25:18                       | 12:00:22                       |
|                                     |                    |                 |                       |               | Total                          |            | 10      | 20       | 00:25:18                       | 06:14:25                       |
|                                     |                    |                 |                       | Total         |                                |            | 10      | 20       | 00:25:18                       | 06:14:25                       |
|                                     |                    |                 | Total                 |               |                                |            | 58      | 116      | 16:24:22                       | 24:00:07                       |
|                                     |                    |                 |                       |               | 1501 1600                      | 2020-07-31 | 11      | 11       | 08:00:16                       | 08:03:44                       |
|                                     |                    |                 | Blogs / News Portals  | workitem      | 1501-1600                      | 2020-08-01 | 0       | 11       | 08:00:16                       | 24:00:29                       |
|                                     |                    |                 |                       |               | Total                          |            | 11      | 22       | 08:00:16                       | 16:02:06                       |
|                                     |                    |                 |                       | Total         |                                |            | 11      | 22       | 08:00:16                       | 16:02:06                       |
|                                     |                    | Online Presence |                       |               | 701 000                        | 2020-07-31 | 10      | 10       | 02:00:18                       | 02:03:37                       |
|                                     |                    |                 | 7                     | workitem      | 101-800                        | 2020-08-01 | 0       | 10       | 02:00:18                       | 12:00:27                       |
|                                     |                    |                 | FORUMS                |               | Total                          |            | 10      | 20       | 02:00:18                       | 07:02:02                       |
|                                     |                    |                 |                       | Total         |                                |            | 10      | 20       | 02:00:18                       | 07:02:02                       |
|                                     |                    |                 | Online Advertisements | workitem      | 1100-00-00                     |            | 10      | 0        | 00:00:00                       | 00:00:00                       |

Pour chaque enregistrement, le rapport affiche la plage de valeurs commerciales dans laquelle s'inscrivent les tâches ainsi que le temps moyen qu'il a fallu pour les accomplir. Pour chaque point de capture, le rapport indique le nombre total de tâches terminées par rapport à la plage de valeurs commerciales qui leur est attribuée.

Bien que ce rapport soit défini à l'aide de l'attribut Plage de valeurs commerciales, vous pouvez approfondir cet attribut pour afficher des plages plus larges dans lesquelles se situe la valeur commerciale de la capture des tâches.

Pour avoir une meilleure idée de ce à quoi ressemble ce rapport, affichez un exemple de sortie du rapport :

SampleCapturePointBusinessValueReport.pdf

Les tableaux suivants expliquent les invites que vous pouvez sélectionner lorsque vous générez le rapport, ainsi que les mesures et les attributs qui sont représentés dans le rapport :

### Invites du Rapport Valeur commerciale du point de capture

| Invite                | Description                                                                                                    |
|-----------------------|----------------------------------------------------------------------------------------------------|
| Filtre date prédéfini | Dans la liste pratique des intervalles de temps de roulement prédéfinis, sélectionnez un intervalle s'étendant sur un jour ou plus sur lequel axer le rapport. |
| Heure de début        | Sélectionnez le premier jour et la première heure<br>pour lesquels rassembler des données dans le<br>rapport.                                                  |
| Heure de fin          | Sélectionnez le dernier jour et la dernière heure<br>pour lesquels rassembler des données dans le<br>rapport.                                                  |
| Service               | Vous pouvez sélectionner un service sur lequel axer le rapport.                                                                                                |
| Processus             | Vous pouvez sélectionner un processus métier sur lequel axer le rapport.                                                                                       |
| Point de capture      | Vous pouvez sélectionner un point de capture sur lequel axer le rapport.                                                                                       |
| Locataire             | Vous pouvez sélectionner un locataire sur lequel axer le rapport.                                                                                              |
| Type de média         | Vous pouvez sélectionner un ou plusieurs types de média sur lesquels recueillir des données dans le rapport.                                                   |

### Attributs du Rapport Valeur commerciale du point de capture

| Attribut                          | Description                                                                                                    |
|-----------------------------------|----------------------------------------------------------------------------------------------------|
| Locataire                         | Permet d'organiser les données comprises dans<br>l'intervalle du rapport selon le locataire.                                                                                                   |
| Service                           | Permet d'organiser les données selon le nom du<br>service pour lequel iWD hiérarchise et achemine<br>des tâches.                                                                               |
| Point de capture                  | Permet d'organiser les données selon le nom du point de capture qui a acquis les tâches à partir du système source.                                                                            |
| Processus                         | Permet d'organiser les données selon le nom du<br>processus métier, qui est un attribut essentiel des<br>tâches et des éléments de travail qui définissent<br>les stratégies d'acheminement.   |
| Type de média                     | Permet d'organiser les données par type de média.                                                                                                    |
| Plage de valeurs commerciales 100 | Permet d'organiser les données selon la plage dans<br>laquelle se situe la valeur commerciale de la<br>capture des tâches.<br>Les plages sont des valeurs de caractères de granularité de 100, |

| Attribut | Description                                                                                                    |
|----------|----------------------------------------------------------------------------------------------------|
|          | par exemple : 1-100, 101-200, 201-300.                                                                                                    |
| Jour     | Permet d'organiser les données comprises dans<br>l'intervalle du rapport en fonction d'un jour<br>spécifique d'un mois et d'une année donnés. Les<br>valeurs journalières sont présentées au format<br>AAAA-MM-JJ. |

### Mesures du Rapport Valeur commerciale du point de capture

| Mesure                      | Description                                                                                                    |
|-----------------------------|----------------------------------------------------------------------------------------------------|
| Arrivé                      | Nombre total de nouvelles tâches qui sont entrées<br>dans le système iWD par ce point de capture<br>pendant l'intervalle du rapport.                                                                                                    |
| Terminé                     | Nombre total de tâches qui sont entrées dans le<br>système iWD par ce point de capture et qui ont été<br>achevées pendant l'intervalle du rapport.                                                                                                    |
| Temps moy achèvement (Fmt)  | Temps moyen qui s'est écoulé avant que les tâches<br>entrées dans le système iWD par ce point de<br>capture ne soient achevées. Cette mesure<br>comprend le temps pendant lequel les tâches ont<br>été différées ainsi que le temps de travail.                                             |
| Temps moy acceptation (Fmt) | Pour les tâches achevées, temps moyen qui s'est<br>écoulé avant que les tâches entrées dans le<br>système iWD par ce point de capture soient<br>affectées à une ressource pour la première fois.<br>Cette mesure reflète la durée moyenne pendant<br>laquelle les tâches ont été différées. |

### Personnalisation du rapport

Certains tableaux de bord contiennent des attributs représentant différentes granularités d'un attribut telles que Plage de priorités ou Valeur commerciale. Vous pouvez modifier la granularité des données affichées dans le rapport en remplaçant cet attribut par un autre ; cette procédure utilise Plage de valeurs commerciales dans le Rapport Valeur commerciale du point de capture comme exemple.

| ổ 🗲 🔶 IWD-ITERATIO                      | ON5-QA > My I | Reports > Queu         | e Priority Ra | nge Report (Modified) |            |                    |                    |            |         |
|-----------------------------------------|---------------|------------------------|---------------|-----------------------|------------|--------------------|--------------------|------------|---------|
| REPORT HOME + TOOLS + DATA              | GRID          | FORMAT +               |               |                       |            |                    |                    |            |         |
| 변 속 수 🗶 🖬 🖬                             | ⊯ ▼≘          | ži i.                  |               | ង ខា 🖓                |            | alb. 🎸 👀 🏹         |                    | (II) (II)  |         |
| ALL OBJECTS ? ×                         | H 4 1 * 2 3   | 4 5 of 57 page         | 5 <b>)</b> N  |                       |            |                    |                    |            |         |
| Queue 🔻 🖬 🖽                             |               | Department             | Process       | Queue                 |            | Priority Bange 500 | Priority Bange 100 | Day        | Enterer |
| - Q                                     |               | Department             | TTOCEDO       | duene                 |            | Thomy hange ovo    | r nonty nange roo  | 2019-12-05 | 3.911   |
| 💫 % Finished                            |               |                        |               |                       |            | 4                  |                    | 2019-12-07 | 10.631  |
| % Finished Overdue                      |               |                        |               |                       |            | 1                  |                    | 2019-12-08 | 10.604  |
| Accept Time                             |               |                        |               |                       |            | /                  |                    | 2019-12-09 | 10.629  |
| Avg Accept Time                         |               |                        |               |                       |            | /                  |                    | 2019-12-10 | 10.69/  |
| Avg Finish Time                         |               |                        |               |                       |            | /                  |                    | 2010.12.11 | 10.027  |
| Avg Handle Time                         |               |                        |               |                       |            |                    |                    | 2010-12-11 | 10,901  |
| Avg Pre Source System Time              |               |                        |               |                       |            |                    |                    | 2010-12-12 | 10,007  |
| Avg Source System Time                  |               |                        |               |                       | /          |                    |                    | 2019-12-13 | 10,007  |
| Custom Dim                              |               |                        |               |                       |            |                    |                    | 2010-12-14 | 10,693  |
| Entered                                 |               |                        |               |                       |            |                    |                    | 2019-12-10 | 10,002  |
| B Evited                                |               |                        |               |                       |            |                    |                    | 2019-12-10 | 10,923  |
| 2) Finish Time                          |               |                        |               |                       |            |                    |                    | 2019-12-17 | 10,703  |
| Finished                                |               |                        |               | /                     |            |                    |                    | 2019-12-10 | 10,045  |
| Finished Overdue                        |               |                        |               | /                     |            |                    |                    | 2019-12-19 | 10,790  |
| Handle Time                             |               |                        |               |                       |            |                    |                    | 2019-12-20 | 10,737  |
| Pending                                 |               |                        |               |                       |            |                    |                    | 2019-12-21 | 10,902  |
| Pending Overdue                         |               |                        | /             |                       |            |                    |                    | 2019-12-22 | 10,670  |
| Pre Source System Time                  |               |                        |               |                       |            |                    |                    | 2019-12-23 | 10,898  |
| Priority Range                          |               |                        |               |                       |            |                    |                    | 2019-12-24 | 10,800  |
| Priority Range 10                       |               |                        |               |                       |            |                    |                    | 2019-12-25 | 10,859  |
| <ul> <li>Priority Range 100</li> </ul>  |               |                        |               |                       |            |                    |                    | 2019-12-26 | 10,801  |
| <ul> <li>Priority Range 1000</li> </ul> |               |                        |               |                       |            |                    |                    | 2019-12-27 | 10,801  |
| Priority Range 5                        |               |                        |               |                       |            |                    |                    | 2019-12-28 | 11,151  |
| Priority Range 50                       |               |                        |               |                       |            |                    |                    | 2019-12-29 | 10,874  |
| Priority Range 500                      | _             | Email Marketing        | Advertising   | iwd bo como Main iW   | D Cantured | 1-500              | 1.100              | 2019-12-30 | 10,811  |
| Process                                 |               | contain the networking | - are thing   |                       | e_espisies |                    |                    | 2019-12-31 | 10,786  |
| Queue                                   |               |                        |               |                       |            |                    |                    | 2020-01-01 | 10,752  |
| Solution                                |               |                        |               |                       |            |                    |                    | 2020-01-02 | 10,782  |
| Source System Time                      |               |                        |               |                       |            |                    |                    | 2020-01-03 | 10,515  |
| 30 items found                          |               |                        |               |                       |            |                    |                    | 2020-01-04 | 10,789  |
|                                         |               |                        |               |                       |            |                    |                    | 2020-01-05 | 10,761  |
| I REPORTONACIO                          |               |                        |               |                       |            |                    |                    | 2020-01-06 | 10,888  |
| ALL OBJECTS                             | ,             |                        |               |                       |            |                    |                    | 2020-01-07 | 10,712  |
| WDX OBJECTS                             |               |                        |               |                       |            |                    |                    | 2020-01-08 | 10,851  |
| NOTES                                   |               |                        |               |                       |            |                    |                    |            | 10.75   |

Modification de la granularité des données du rapport

### Procédure : Modification de la granularité des données du rapport

**Purpose:** Modifier la plage de granularité d'un attribut. Dans cet exemple, nous modifions le Rapport Valeur commerciale du point de capture, qui est configuré par défaut pour utiliser l'attribut « Plage de valeurs commerciales 100 ».

### Étapes

- 1. Connectez-vous via un compte disposant de privilèges d'administrateur.
- 2. Ouvrez et exécutez le rapport. Le mieux est de modifier une copie du rapport plutôt que l'original :
  - 1. Cliquez sur Accueil rapport > Sauvegarder sous.
  - 2. Dans l'éditeur Sauvegarder sous :
    - 1. Dans la liste Sauvegarder dans, sélectionnez l'un des chemins d'accès suivants :
      - Rapports partagés > Personnalisés pour permettre aux autres utilisateurs d'accéder au rapport modifié.
      - Mes rapports pour que vous seul puissiez accéder au rapport modifié.
    - 2. Entrez un **Nom** pour le rapport, et, éventuellement, modifiez la **Description**.
    - 3. Cliquez sur **OK**.
  - 3. Dans l'éditeur **Rapport sauvegardé**, cliquez sur **Exécuter le rapport récemment sauvegardé** et répondez aux invites pour générer le rapport.
- 3. Vous pouvez maintenant modifier le rapport :
  - Dans le menu Objets du rapport, cliquez sur Tous les objets. Dans la hiérarchie Tous les objets, faites glisser le nouvel attribut (par exemple Plage de valeurs commerciales 1 000) dans le rapport en relâchant le bouton gauche de la souris lorsqu'il se trouve à l'emplacement approprié du rapport.
  - 2. Faites glisser l'attribut indésirable (par exemple **Plage de valeurs commerciales 100**) hors de la grille du rapport.
- 4. Cliquez sur **Accueil rapport** > **Sauvegarder**. Relancez le rapport pour vérifier les résultats.

### Tableau de bord Point de capture

|                                     | Day                                                                                                    |                         |                                                                          | Departr                                                                                                    | nent         |                                               |                         |                                                                |                                                                                                 |
|-------------------------------------|----------------------------------------------------------------------------------------------------|-------------------------|--------------------------------------------------------------------------|----------------------------------------------------------------------------------------------------|--------------|-----------------------------------------------|-------------------------|----------------------------------------------------------------|-------------------------------------------------------------------------------------------------|
|                                     | (AII)                                                                                                    |                         | (All) ~                                                                  |                                                                                                    |              |                                               |                         | (All)                                                          |                                                                                                 |
| 2019-08-01                          |                                                                                                    | 2019-08-02              | (                                                                        |                                                                                                    |              |                                               |                         | (,                                                             |                                                                                                 |
|                                     |                                                                                                    |                         |                                                                          |                                                                                                    |              |                                               |                         |                                                                |                                                                                                 |
|                                     |                                                                                                    |                         |                                                                          |                                                                                                    | 3301-        | 4101-                                         | 1701-                   | x_server_                                                      | 1_jms                                                                                           |
|                                     | ALL DE LE DE LE DE |                         |                                                                          |                                                                                                    | 3001-        | 4401-                                         | 4801-                   | 701-80                                                         | 0                                                                                               |
|                                     |                                                                                                    |                         |                                                                          |                                                                                                    | 3801-        | 1401-                                         | 1-100                   | 3101-32                                                        | 00                                                                                              |
|                                     |                                                                                                    |                         |                                                                          |                                                                                                    | 4701-        | 2301-                                         | 4501-                   | 4901-50                                                        | 00                                                                                              |
|                                     |                                                                                                    |                         |                                                                          |                                                                                                    | 4201-        | 2501-                                         | 3701-                   | 4001-41                                                        | 00                                                                                              |
|                                     | 1111 march                                                                                                    |                         |                                                                          |                                                                                                    | 2004         | 001                                           |                         | 1101-12                                                        | 00                                                                                              |
|                                     |                                                                                                    | ALAND AL MANDER OF      |                                                                          |                                                                                                    | 2001-        | 4000                                          | 1501-                   | 3201-33                                                        | 00                                                                                              |
|                                     |                                                                                                    |                         |                                                                          | Work D                                                                                                    | etails       | 1000                                          | 1501-                   | 3201-33                                                        | 00                                                                                              |
| Capture Point                       | Business<br>Value<br>Range<br>100                                                                                                    | Department              | Process                                                                  | Work D<br>Day                                                                                                   | etails<br>E  | ntered                                        | 1501-<br>1900<br>Finish | 3201-33<br>ed                                                  | Avg<br>Accep<br>Time<br>(Fmt                                                                    |
| Capture Point<br>inx_server_1_jmscp | Business<br>Value<br>Range<br>100<br>1-100                                                                                                    | Department              | Process1-                                                                | Work D<br>Day<br>2019-08-01                                                                                     | etails<br>E  | ntered<br>352                                 | Finish                  | 3201-33<br>ed                                                  | Avg<br>Accep<br>Time<br>(Fmt)                                                                   |
| Capture Point<br>inx_server_1_jmscp | Business<br>Value<br>Range<br>100<br>1-100                                                                                                    | Department              | Process<br>Process1-<br>Dep1                                             | Work D<br>Day<br>2019-08-01<br>2019-08-02                                                                       | Petails      | 352<br>627                                    | Finish                  | 3201-33<br>ed<br>206<br>604                                    | 00<br>Accep<br>Time<br>(Fmt)<br>03:59:4                                                         |
| Capture Point<br>inx_server_1_jmscp | Business<br>Value<br>Range<br>100<br>1-100                                                                                                    | Department 1            | Process1-<br>Dep1<br>Process2-                                           | Work D<br>Day<br>2019-08-01<br>2019-08-02<br>2019-08-01                                                         | etails<br>E  | assistered<br>352<br>627<br>385               | Finish                  | 3201-33<br>ed<br>206<br>604<br>213                             | 00<br>Accept<br>Time<br>(Fmt)<br>03:59:4<br>03:59:4                                             |
| Capture Point<br>inx_server_1_jmscp | Business<br>Value<br>Range<br>100<br>1-100                                                                                                    | Department 1            | Process1-<br>Dep1<br>Process2-<br>Dep1                                   | Work D<br>Day<br>2019-08-01<br>2019-08-02<br>2019-08-01<br>2019-08-02                                           | Petails<br>E | 352<br>627<br>385<br>662                      | Finish                  | 3201-33<br>ed<br>206<br>604<br>213<br>702                      | 00<br>Accept<br>Time<br>(Fmt)<br>03:59:4<br>04:18:4<br>03:59:4<br>04:15:0                       |
| Capture Point<br>inx_server_1_jmscp | Business<br>Value<br>Range<br>100<br>1-100                                                                                                    | Department1             | Process1-<br>Dep1<br>Process2-<br>Dep1<br>Process3-                      | Work D<br>Day<br>2019-08-01<br>2019-08-02<br>2019-08-01<br>2019-08-02<br>2019-08-01                             | Petails      | attered<br>352<br>627<br>385<br>662<br>363    | Finish                  | 3201-33<br>ed<br>206<br>604<br>213<br>702<br>203               | 00<br>Accept<br>Time<br>(Fmt)<br>03:59:4<br>04:18:4<br>03:59:4<br>04:15:0<br>03:59:4            |
| Capture Point<br>inx_server_1_jmscp | Business<br>Value<br>Range<br>100<br>1-100                                                                                                    | Department1             | Process<br>Process1-<br>Dep1<br>Process2-<br>Dep1<br>Process3-<br>Dep1   | Work D<br>Day<br>2019-08-01<br>2019-08-02<br>2019-08-02<br>2019-08-02<br>2019-08-02<br>2019-08-02               | Petails<br>E | 352<br>627<br>385<br>662<br>363<br>675        | Finish                  | 3201-33<br>ed<br>206<br>604<br>213<br>702<br>203<br>672        | 00<br>Accept<br>Time<br>(Fmt)<br>03:59:4<br>04:18:4<br>04:18:4<br>04:15:0<br>03:59:4<br>04:20:1 |
| Capture Point<br>inx_server_1_jmscp | Business<br>Value<br>Range<br>100<br>1-100                                                                                                    | Department1 Department2 | Process1-<br>Dep1<br>Process2-<br>Dep1<br>Process3-<br>Dep1<br>Process1- | Work D<br>Day<br>2019-08-01<br>2019-08-02<br>2019-08-01<br>2019-08-01<br>2019-08-01<br>2019-08-02<br>2019-08-01 | Petails      | 352<br>627<br>385<br>662<br>363<br>675<br>347 | Finish                  | 3201-33<br>ed<br>206<br>604<br>213<br>702<br>203<br>672<br>205 | 00<br>Accept<br>Time<br>(Fmt)<br>03:59:4<br>04:15:1<br>03:59:4<br>04:20:1<br>03:59:4            |

Onglet Valeur commerciale de l'arrivée du travail

Le Tableau de bord Point de capture fournit des informations sur la valeur commerciale générée par les points de capture et sur le volume de travail traité par chaque point de capture.

Le tableau de bord organise les données dans les onglets suivants :

- Onglet **Valeur commerciale de l'arrivée du travail** Cet onglet fournit des informations sur la valeur du travail qui arrive à chaque point de capture.
- Onglet **Volumes du point de capture** Cet onglet fournit des informations sur le volume de travail qui arrive à chaque point de capture.
- Onglet Détails du point de capture Cet onglet permet d'effectuer un zoom avant sur le travail qui arrive au point de capture.

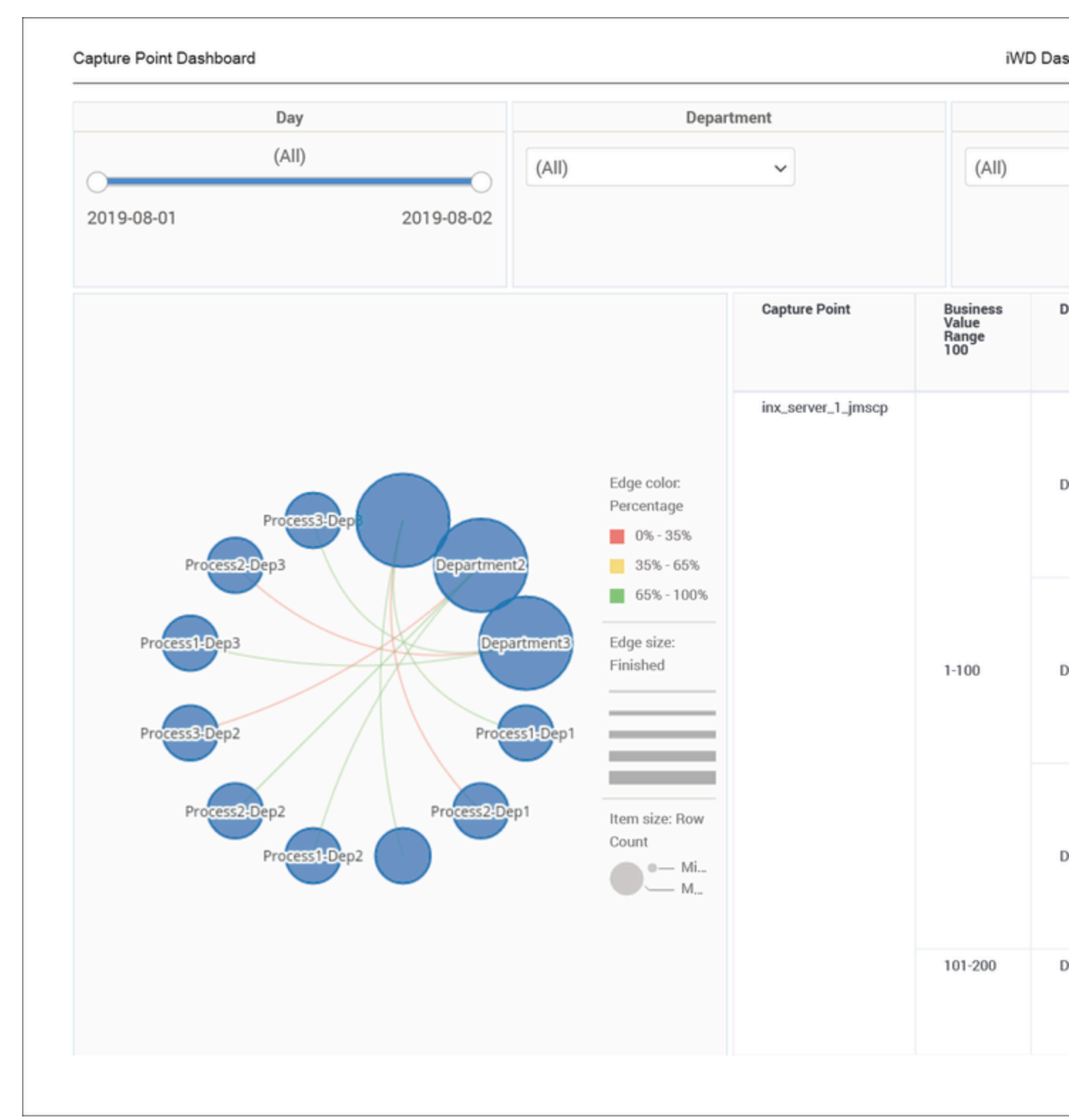

Onglet Volumes du point de capture

Le tableau de bord décompose le temps moyen global consacré à l'achèvement des tâches (du début dans le système pré-source à la fin dans iWD) en durées de tâches moyennes à des étapes définies le long du chemin de routage d'une tâche pour chaque point de capture. Le tableau de bord affiche également la plage de valeurs commerciales dans laquelle s'inscrivent les tâches, le temps moyen nécessaire à leur réalisation, et représente le nombre total de tâches terminées par rapport à la plage de valeurs commerciales qui leur est attribuée.

Bien que ce rapport soit défini à l'aide de l'attribut Plage de valeurs commerciales, vous pouvez approfondir cet attribut pour afficher des plages plus larges.

| Day                   |                                   |             | Department        |                   |            |           |            |     |     |  |  |      |            |     |     |  |
|-----------------------|-----------------------------------|-------------|-------------------|-------------------|------------|-----------|------------|-----|-----|--|--|------|------------|-----|-----|--|
|                       | (All)                             |             |                   |                   |            |           | (Δ)        |     |     |  |  |      |            |     |     |  |
| 0                     |                                   |             | (//11)            |                   | •          |           | (711       |     |     |  |  |      |            |     |     |  |
| 2019-08-01 2019-08-02 |                                   |             |                   |                   |            |           |            |     |     |  |  |      |            |     |     |  |
|                       |                                   |             |                   | Capture Point Det | ail Report |           |            |     |     |  |  |      |            |     |     |  |
| Capture Point         | Business<br>Value<br>Range<br>100 | Department  | Process           | Day               | Entered    | Finished  |            |     |     |  |  |      |            |     |     |  |
| inx_server_1_jmscp    |                                   |             | Process1          | 2019-08-01        | 352        | 206       |            |     |     |  |  |      |            |     |     |  |
|                       |                                   | Department1 | Dep1              | 2019-08-02        | 627        | 604       |            |     |     |  |  |      |            |     |     |  |
|                       |                                   |             | Department1 Pro   |                   |            | Process2- | 2019-08-01 | 385 | 213 |  |  |      |            |     |     |  |
|                       |                                   |             |                   | Dep1              | 2019-08-02 | 662       | 702        |     |     |  |  |      |            |     |     |  |
|                       |                                   |             | Process3-<br>Dep1 | 2019-08-01        | 363        | 203       |            |     |     |  |  |      |            |     |     |  |
|                       |                                   |             |                   | 2019-08-02        | 675        | 672       |            |     |     |  |  |      |            |     |     |  |
|                       |                                   |             | Process1-         | 2019-08-01        | 347        | 205       |            |     |     |  |  |      |            |     |     |  |
|                       |                                   |             | Dep2              | 2019-08-02        | 673        | 662       |            |     |     |  |  |      |            |     |     |  |
|                       | 1-100                             |             | Department2       | Process2-         | 2019-08-01 | 332       | 206        |     |     |  |  |      |            |     |     |  |
|                       | 1100                              | Departmente | Dep2              | 2019-08-02        | 691        | 646       |            |     |     |  |  |      |            |     |     |  |
|                       |                                   |             | Process3-         | 2019-08-01        | 347        | 205       |            |     |     |  |  |      |            |     |     |  |
|                       |                                   |             | Depz              | 2019-08-02        | 688        | 659       |            |     |     |  |  |      |            |     |     |  |
|                       |                                   |             | Process1-         | 2019-08-01        | 309        | 173       |            |     |     |  |  |      |            |     |     |  |
|                       |                                   |             | Deps              | 2019-08-02        | 673        | 658       |            |     |     |  |  |      |            |     |     |  |
|                       |                                   | Department3 | Process2-         | 2019-08-01        | 372        | 211       |            |     |     |  |  |      |            |     |     |  |
|                       |                                   |             | - 4               |                   |            |           |            |     |     |  |  | Dep5 | 2019-08-02 | 675 | 653 |  |
|                       |                                   |             | Process3-<br>Dep3 | 2019-08-01        | 348        | 206       |            |     |     |  |  |      |            |     |     |  |
|                       |                                   |             | a cha             | 2019-08-02        | 686        | 664       |            |     |     |  |  |      |            |     |     |  |
|                       | 101-200                           | Department1 | Process1-<br>Dep1 | 2019-08-01        | 322        | 191       |            |     |     |  |  |      |            |     |     |  |
|                       |                                   |             | Depr              | 2019-08-02        | 674        | 643       |            |     |     |  |  |      |            |     |     |  |

Onglet Détails du point de capture

Notez que le terme *tableau de bord* est utilisé de manière interchangeable avec le terme *dossier*. Les tableaux de bord fournissent une visualisation interactive et intuitive des données, résumant les indicateurs clés de performance (ICP). Vous pouvez modifier le mode d'affichage des données de la plupart des rapports et des tableaux de bord via des fonctionnalités interactives telles que des sélecteurs, des regroupements, des widgets et des visualisations, et explorer les données via plusieurs chemins d'accès, du texte, le filtrage des données et des couches d'organisation. Pour des instructions spécifiques sur la personnalisation de la granularité des données de ce tableau de bord, reportez-vous à la section Personnalisation du tableau de bord.

Pour avoir une meilleure idée de ce à quoi ressemble ce tableau de bord, consultez un exemple de sortie du rapport :

Sample Capture Point Dashboard.pdf

Le tableau suivant explique les invites que vous pouvez sélectionner lorsque vous générez le Tableau de bord Point de capture :

| Invite                | Description                                                                                                    |
|-----------------------|----------------------------------------------------------------------------------------------------|
| Filtre date prédéfini | Dans la liste pratique des intervalles de temps de roulement prédéfinis, sélectionnez un intervalle s'étendant sur un jour ou plus sur lequel axer le rapport. |
| Heure de début        | Sélectionnez le premier jour et la première heure<br>pour lesquels rassembler des données dans le<br>rapport.                                                  |
| Heure de fin          | Sélectionnez le dernier jour et la dernière heure<br>pour lesquels rassembler des données dans le<br>rapport.                                                  |
| Service               | Vous pouvez sélectionner un service sur lequel axer le rapport.                                                                                                |
| Processus             | Vous pouvez sélectionner un processus métier sur lequel axer le rapport.                                                                                       |
| Point de capture      | Vous pouvez sélectionner un point de capture sur lequel axer le rapport.                                                                                       |
| Locataire             | Vous pouvez sélectionner un locataire sur lequel axer le rapport.                                                                                              |
| Type de média         | Vous pouvez sélectionner un ou plusieurs types de média sur lesquels recueillir des données dans le rapport.                                                   |

#### Invites du Tableau de bord Point de capture

Le tableau suivant explique les attributs utilisés dans le Tableau de bord Point de capture :

#### Attributs du Tableau de bord Point de capture

| Attribut                      | Description                                                                                                    |
|-------------------------------|----------------------------------------------------------------------------------------------------|
| Point de capture              | Permet d'organiser les données selon le nom du<br>point de capture qui a acquis les tâches à partir du<br>système source.                            |
| Plage de valeurs commerciales | Permet d'organiser les données selon la plage dans<br>laquelle se situe la valeur commerciale de la<br>capture des tâches. Pour plus d'informations, |

|           | reportez-vous à la section Personnalisation du<br>tableau de bord.<br>Les plages sont des valeurs de caractères d'une granularité<br>égale à 5, par exemple : 1-5, 6-10, 11-15.                                                     |
|-----------|----------------------------------------------------------------------------------------------------|
| Service   | Permet d'organiser les données selon le nom du<br>service pour lequel iWD hiérarchise et achemine<br>des tâches.                                                                                                    |
| Processus | Permet d'organiser les données selon le nom du<br>processus métier. Le nom du processus métier est<br>un attribut essentiel qui est utilisé pour définir les<br>stratégies d'acheminement des tâches et des<br>éléments de travail. |
| Locataire | Permet d'organiser les données comprises dans<br>l'intervalle du rapport selon le locataire.                                                                                                    |
| Jour      | Permet d'organiser les données comprises dans<br>l'intervalle du rapport en fonction d'un jour<br>spécifique d'un mois et d'une année donnés. Les<br>valeurs journalières sont présentées au format<br>AAAA-MM-JJ.                  |

Le tableau suivant explique les mesures utilisées dans le Tableau de bord Point de capture :

| Mesure                             | Description                                                                                                    |
|------------------------------------|----------------------------------------------------------------------------------------------------|
| Arrivé                             | Nombre total de nouvelles tâches qui sont entrées<br>dans le système iWD par ce point de capture<br>pendant l'intervalle du rapport.                                                                                                    |
| Terminé                            | Nombre total de tâches qui sont entrées dans le<br>système iWD par ce point de capture et qui ont été<br>achevées pendant l'intervalle du rapport.                                                                                                    |
| Temps moy acceptation (Fmt)        | Pour les tâches achevées, temps moyen qui s'est<br>écoulé avant que les tâches entrées dans le<br>système iWD par ce point de capture soient<br>affectées à une ressource pour la première fois.<br>Cette mesure reflète la durée moyenne pendant<br>laquelle les tâches ont été différées. |
| Temps moy traitement (Fmt)         | Pour les tâches qui sont entrées dans le système<br>iWD par ce point de capture, temps moyen<br>pendant lequel les ressources ont travaillé sur les<br>tâches avant de les terminer.                                                                                                    |
| Temps moy achèvement (Fmt)         | Temps moyen qui s'est écoulé avant que les tâches<br>entrées dans le système iWD par ce point de<br>capture ne soient achevées. Cette mesure<br>comprend le temps pendant lequel les tâches ont<br>été différées ainsi que le temps de travail.                                             |
| Temps moy système source (Fmt)     | Pour les tâches achevées qui sont entrées dans le<br>système iWD par ce point de capture, temps<br>moyen que les tâches ont passé dans le système<br>précédent avant d'être créées dans iWD.                                                                                                |
| Temps moy système pré-source (Fmt) | Pour les tâches achevées qui sont entrées dans le                                                                                                    |
|                                    |                                                                                                    |

### Mesures du Tableau de bord Point de capture

système iWD par ce point de capture, temps moyen que les tâches ont passé dans le système pré-source.

### Personnalisation du tableau de bord

Certains tableaux de bord contiennent des attributs représentant différentes granularités d'un attribut telles que Plage d'âges ou Valeur commerciale. Vous pouvez modifier la granularité des données affichées sur le tableau de bord en remplaçant cet attribut par un autre ; cette procédure utilise Plage de valeurs commerciales dans le Tableau de bord Point de capture comme exemple (ou reportez-vous à la vidéo ci-dessous).

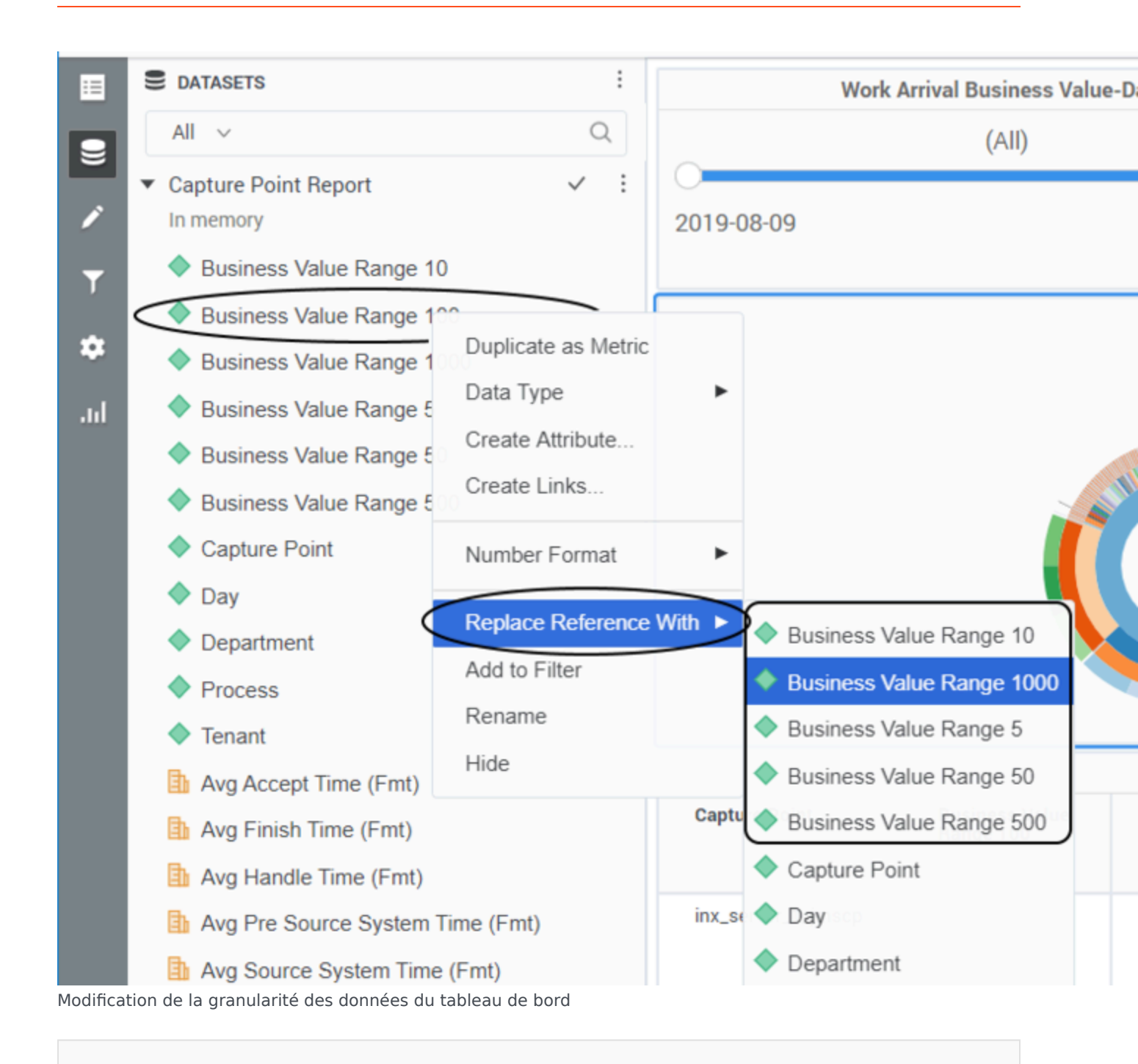

Procédure : Modification de la granularité des données du tableau de bord

**Purpose:** Modifiez la Plage de valeurs commerciales. Par défaut, le Tableau de bord Point de capture est configuré pour utiliser l'attribut « Plage de valeurs commerciales 100 ».

### Étapes

- 1. Connectez-vous via un compte disposant de privilèges d'administrateur.
- 2. Ouvrez et exécutez le tableau de bord.
- 3. Procédez comme suit pour faire une copie du tableau de bord plutôt que de modifier l'original :
  - 1. Cliquez sur **Fichier** > **Sauvegarder sous**.
  - 2. Dans l'éditeur Sauvegarder sous :
    - 1. Dans la liste Sauvegarder dans, sélectionnez l'un des chemins d'accès suivants :
      - **Rapports partagés** > **Personnalisés** pour permettre aux autres utilisateurs d'accéder au tableau de bord modifié.
      - **Mes rapports** pour que vous seul puissiez accéder au tableau de bord modifié.
    - 2. Entrez un **Nom** pour le rapport, et, éventuellement, modifiez la **Description** ou les **Options avancées**.
    - 3. Cliquez sur **OK**.
  - 3. Dans l'éditeur **Dossier sauvegardé**, cliquez sur **Exécuter le dossier récemment sauvegardé**.
- 4. Vous pouvez maintenant modifier le tableau de bord :
  - Dans le menu Affichage, cliquez sur Panneau d'ensembles de données. Le Panneau d'ensembles de données apparaît, vous permettant de sélectionner une nouvelle Plage de valeurs commerciales à appliquer.
  - Cliquez à l'aide du bouton droit de la souris sur la valeur d'attribut existante (Plage de valeurs commerciales 100 par défaut), et, dans le menu qui apparaît, sélectionnez Remplacer la référence par.
  - Cliquez sur le nom de l'objet d'ensemble de données à insérer (par exemple Plage de valeurs commerciales 1 000). L'attribut d'ensemble de données sélectionné remplace l'attribut par défaut Plage de valeurs commerciales 100.
- 5. Cliquez sur **Fichier** > **Sauvegarder** pour sauvegarder vos modifications et réexécutez le rapport pour vérifier les résultats.

### Vidéo : Modification de la granularité des données du tableau de bord

### Link to video

Cette vidéo explique comment personnaliser la Plage de valeurs commerciales.

# Rapport Durée des tâches du point de capture

Cette page explique comment (en tant qu'utilisateur métier ou utilisateur métier technique) utiliser le **Rapport Durée des tâches du point de capture** (dossier **CX Insights for iWD**) pour identifier et planifier la remédiation des goulots d'étranglement du système. L'utilisateur métier technique peut alors ajuster les stratégies de routage et les règles commerciales associées afin de réduire les goulets d'étranglement et les étapes de routage. Ceci est particulièrement utile si vous fondez des stratégies de distribution ou des opérations commerciales sur le point (le point de capture) par lequel les tâches entrent dans le système iWD.

|          |                    |                 |                       | Capture       | Point Tas  | sk Du | ration Rep | port                           |                                |                                |                                    |                                        |
|----------|--------------------|-----------------|-----------------------|---------------|------------|-------|------------|--------------------------------|--------------------------------|--------------------------------|------------------------------------|----------------------------------------|
| Tenant   | Capture Point      | Department      | Process               | Media<br>Type | Day        | New   | Finished   | Avg<br>Handle<br>Time<br>(Fmt) | Avg<br>Accept<br>Time<br>(Fmt) | Avg<br>Finish<br>Time<br>(Fmt) | Avg Source<br>System Time<br>(Fmt) | Avg Pre Source<br>System Time<br>(Fmt) |
|          |                    |                 |                       |               | 2020-07-31 | 16    | 0          | 00:00:00                       | 00:00:00                       | 00:00:00                       | 00:00:00                           | 00:00:00                               |
|          |                    |                 |                       |               | 2020-08-01 | 0     | 0          | 00:00:00                       | 00:00:00                       | 00:00:00                       | 00:00:00                           | 00:00:00                               |
|          |                    |                 | Advertising           | WOIKICE       | 2020-08-02 | 0     | 16         | 00:02:48                       | 48:00:40                       | 48:03:05                       | 00:00:00                           | 00:00:00                               |
|          |                    |                 |                       |               | 2020-08-03 | 0     | 16         | 00:02:48                       | 48:00:40                       | 72:00:17                       | 00:00:00                           | 00:00:00                               |
|          |                    |                 |                       | Total         |            | 16    | 32         | 00:02:48                       | 48:00:40                       | 60:01:41                       | 00:00:00                           | 00:00:00                               |
|          |                    |                 |                       |               | 2020-07-31 | 17    | 17         | 00:02:30                       | 07:00:16                       | 07:02:46                       | 00:00:00                           | 00:00:00                               |
|          |                    |                 | Newsletter            | workitem      | 2020-08-01 | 0     | 17         | 00:02:30                       | 07:00:16                       | 24:00:09                       | 00:00:00                           | 00:00:00                               |
|          |                    | Email Marketing |                       | Total         |            | 17    | 34         | 00:02:30                       | 07:00:16                       | 15:31:28                       | 00:00:00                           | 00:00:00                               |
|          |                    |                 |                       | workitem      | 2020-07-31 | 15    | 30         | 00:02:06                       | 04:00:19                       | 07:01:22                       | 00:00:00                           | 00:00:00                               |
|          |                    |                 | Promotion             | Total         |            | 15    | 30         | 00:02:06                       | 04:00:19                       | 07:01:22                       | 00:00:00                           | 00:00:00                               |
|          |                    |                 | Retention             | workitem      | 2020-07-31 | 10    | 10         | 00:03:09                       | 00:25:18                       | 00:28:27                       | 00:00:00                           | 00:00:00                               |
|          |                    |                 |                       |               | 2020-08-01 | 0     | 10         | 00:03:09                       | 00:25:18                       | 12:00:22                       | 00:00:00                           | 00:00:00                               |
|          |                    |                 |                       | Total         |            | 10    | 20         | 00:03:09                       | 00:25:18                       | 06:14:25                       | 00:00:00                           | 00:00:00                               |
|          |                    |                 | Total                 |               |            | 58    | 116        | 00:02:36                       | 16:24:22                       | 24:00:07                       | 00:00:00                           | 00:00:00                               |
|          | inx_server_1_jmscp |                 | Blogs / News Portals  |               | 2020-07-31 | 11    | 11         | 00:03:28                       | 08:00:16                       | 08:03:44                       | 00:00:00                           | 00:00:00                               |
| selenium |                    |                 |                       | workitem      | 2020-08-01 | 0     | 11         | 00:03:28                       | 08:00:16                       | 24:00:29                       | 00:00:00                           | 00:00:00                               |
|          |                    |                 |                       | Total         |            | 11    | 22         | 00:03:28                       | 08:00:16                       | 16:02:06                       | 00:00:00                           | 00:00:00                               |
|          |                    |                 | Forums                | workitem      | 2020-07-31 | 10    | 10         | 00:03:19                       | 02:00:18                       | 02:03:37                       | 00:00:00                           | 00:00:00                               |
|          |                    |                 |                       |               | 2020-08-01 | 0     | 10         | 00:03:19                       | 02:00:18                       | 12:00:27                       | 00:00:00                           | 00:00:00                               |
|          |                    |                 |                       | Total         |            | 10    | 20         | 00:03:19                       | 02:00:18                       | 07:02:02                       | 00:00:00                           | 00:00:00                               |
|          |                    |                 | Online Advertisements |               | 2020-07-31 | 10    | 0          | 00:00:00                       | 00:00:00                       | 00:00:00                       | 00:00:00                           | 00:00:00                               |
|          |                    | Online Presence |                       | workitem      | 2020-08-01 | 0     | 10         | 00:03:28                       | 24:00:17                       | 24:03:45                       | 00:00:00                           | 00:00:00                               |
|          |                    |                 |                       |               | 2020-08-02 | 0     | 10         | 00:03:28                       | 24:00:17                       | 48:00:21                       | 00:00:00                           | 00:00:00                               |
|          |                    |                 |                       | Total         |            | 10    | 20         | 00:03:28                       | 24:00:17                       | 36:02:03                       | 00:00:00                           | 00:00:00                               |
|          |                    |                 |                       |               | 2020-07-31 | 11    | 11         | 00:03:02                       | 04:00:18                       | 04:03:20                       | 00:00:00                           | 00:00:00                               |
|          |                    |                 | Website               | workitem      | 2020-08-01 | 0     | 11         | 00:03:02                       | 04:00:18                       | 16:00:23                       | 00:00:00                           | 00:00:00                               |
|          |                    |                 |                       | Total         |            | 11    | 22         | 00:03:02                       | 04:00:18                       | 10:01:52                       | 00:00:00                           | 00:00:00                               |
|          |                    |                 | Total                 |               |            | 42    | 84         | 00:03:19                       | 09:20:17                       | 17:04:52                       | 00:00:00                           | 00:00:00                               |
|          |                    | Total           |                       |               |            | 100   | 200        | 00:02:54                       | 13:26:15                       | 21:05:42                       | 00:00:00                           | 00:00:00                               |
|          | Total              |                 |                       |               |            | 100   | 200        | 00:02:54                       | 13:26:15                       | 21:05:42                       | 00:00:00                           | 00:00:00                               |
| Total    |                    |                 |                       |               |            |       |            |                                |                                | 21:05:42                       | 00:00:00                           | 00:00:00                               |

### Explications sur le Rapport Durée des tâches du point de capture

Ce rapport décompose le temps moyen global consacré à l'achèvement des tâches (du début dans le

système pré-source à la fin dans iWD) en durées de tâches moyennes à des étapes définies le long du chemin de routage d'une tâche pour chaque point de capture.

Pour avoir une meilleure idée de ce à quoi ressemble ce rapport, affichez un exemple de sortie du rapport :

SampleCapturePointTaskDurationReport.pdf

Les tableaux suivants expliquent les invites que vous pouvez sélectionner lorsque vous générez le rapport, ainsi que les mesures et les attributs qui sont représentés dans le rapport :

### Invites du Rapport Durée des tâches du point de capture

| Invite                | Description                                                                                                    |
|-----------------------|----------------------------------------------------------------------------------------------------|
| Filtre date prédéfini | Dans la liste pratique des intervalles de temps de<br>roulement prédéfinis, sélectionnez un intervalle<br>s'étendant sur un jour ou plus sur lequel axer le<br>rapport. |
| Heure de début        | Sélectionnez le premier jour et la première heure<br>pour lesquels rassembler des données dans le<br>rapport.                                                           |
| Heure de fin          | Sélectionnez le dernier jour et la dernière heure<br>pour lesquels rassembler des données dans le<br>rapport.                                                           |
| Service               | Vous pouvez sélectionner un service sur lequel axer le rapport.                                                                                                    |
| Processus             | Vous pouvez sélectionner un processus métier sur lequel axer le rapport.                                                                                                |
| Point de capture      | Vous pouvez sélectionner un point de capture sur lequel axer le rapport.                                                                                                |
| Locataire             | Vous pouvez sélectionner un locataire sur lequel axer le rapport.                                                                                                    |
| Type de média         | Vous pouvez sélectionner un ou plusieurs types de média sur lesquels recueillir des données dans le rapport.                                                            |

### Attributs du Rapport Durée des tâches du point de capture

| Attribut         | Description                                                                                                |
|------------------|----------------------------------------------------------------------------------------------------|
| Locataire        | Permet d'organiser les données comprises dans<br>l'intervalle du rapport selon le locataire.               |
| Service          | Permet d'organiser les données selon le nom du service pour lequel iWD hiérarchise et achemine des tâches. |
| Point de capture | Permet d'organiser les données selon le nom du                                                             |

| Attribut      | Description                                                                                                    |
|---------------|----------------------------------------------------------------------------------------------------|
|               | point de capture qui a acquis les tâches à partir du système source.                                                                                                    |
| Processus     | Permet d'organiser les données selon le nom du<br>processus métier, qui est un attribut essentiel des<br>tâches et des éléments de travail qui définissent<br>les stratégies d'acheminement.                       |
| Type de média | Permet d'organiser les données par type de média.                                                                                                    |
| Jour          | Permet d'organiser les données comprises dans<br>l'intervalle du rapport en fonction d'un jour<br>spécifique d'un mois et d'une année donnés. Les<br>valeurs journalières sont présentées au format<br>AAAA-MM-JJ. |

### Mesures du Rapport Durée des tâches du point de capture

| Mesure                             | Description                                                                                                    |
|------------------------------------|----------------------------------------------------------------------------------------------------|
| Nouveau                            | Nombre de nouvelles tâches qui ont été soumises à<br>iWD pendant l'intervalle de temps donné. Les<br>tâches ne sont comptabilisées qu'après avoir été<br>classées.                                                                                                    |
| Terminé                            | Nombre total de tâches qui sont entrées dans le<br>système iWD par ce point de capture et qui ont été<br>achevées pendant l'intervalle du rapport.                                                                                                    |
| Temps moy traitement (Fmt)         | Pour les tâches qui sont entrées dans le système<br>iWD par ce point de capture, temps moyen<br>pendant lequel les ressources ont travaillé sur les<br>tâches avant de les terminer.                                                                                                    |
| Temps moy acceptation (Fmt)        | Pour les tâches achevées qui sont entrées dans le<br>système iWD par ce point de capture, temps<br>moyen qui s'est écoulé avant que les tâches ne<br>soient affectées à une ressource pour la première<br>fois. Cette mesure reflète la durée moyenne<br>pendant laquelle les tâches ont été différées. |
| Temps moy achèvement (Fmt)         | Pour les tâches qui sont entrées dans le système<br>iWD par ce point de capture, temps moyen qui<br>s'est écoulé avant que les tâches ne soient<br>achevées. Cette mesure comprend le temps<br>pendant lequel les tâches ont été différées ainsi<br>que le temps de travail.                            |
| Temps moy système source (Fmt)     | Pour les tâches achevées qui sont entrées dans le<br>système iWD par ce point de capture, temps<br>moyen que les tâches ont passé dans le système<br>précédent avant d'être créées dans iWD.                                                                                                    |
| Temps moy système pré-source (Fmt) | Pour les tâches achevées qui sont entrées dans le<br>système iWD par ce point de capture, temps<br>moyen que les tâches ont passé dans le système<br>pré-source.                                                                                                    |

### Rapport Niveau de service du segment client

Cette page explique comment (en tant que chef d'équipe ou utilisateur métier) utiliser le **Rapport Niveau de service du segment client** (dossier **CX Insights for iWD**) pour en savoir plus sur le nombre de nouvelles tâches, le nombre de tâches terminées et le pourcentage de toutes les tâches qui ont été terminées pendant l'intervalle du rapport, par jour, par segment client et par processus métier.

### Explications sur le Rapport Niveau de service du segment client

| Customer Segment Service Level Report |                 |             |                         |                               |                                       |            |       |          |               |
|---------------------------------------|-----------------|-------------|-------------------------|-------------------------------|---------------------------------------|------------|-------|----------|---------------|
| Tenant                                | Department      | Process     | Media<br>Type           | Customer<br>Segment           | Product                               | Day        | New   | Finished | %<br>Finished |
|                                       |                 |             |                         |                               |                                       | 2020-07-31 | 3     | 0        | 0.00%         |
|                                       |                 |             |                         |                               | Hand During (HDD)                     | 2020-08-01 | 0     | 0        | 0.00%         |
|                                       |                 |             |                         |                               | haid brive (hbb)                      | 2020-08-02 | 0     | 3        | 0.00%         |
|                                       |                 |             |                         |                               |                                       | 2020-08-03 | 0     | 3        | 0.00%         |
|                                       |                 |             |                         |                               |                                       | 2020-07-31 | 1     | 0        | 0.00%         |
|                                       |                 |             |                         |                               | Motherboard                           | 2020-08-01 | 0     | 0        | 0.00%         |
|                                       |                 |             |                         |                               | Noticipolit                           | 2020-08-02 | 0     | 1        | 0.00%         |
|                                       |                 |             |                         |                               |                                       | 2020-08-03 | 0     | 1        | 0.00%         |
|                                       |                 |             |                         | Existing users                |                                       | 2020-07-31 | 2     | 0        | 0.00%         |
|                                       |                 |             |                         |                               | Optical Drive (e.g., BD/DVD/CD drive) | 2020-08-01 | 0     | 0        | 0.00%         |
|                                       |                 |             |                         |                               | option Direc (eigi, DD,DD, cD arre,   | 2020-08-02 | 0     | 2        | 0.00%         |
|                                       |                 |             |                         |                               |                                       | 2020-08-03 | 0     | 2        | 0.00%         |
|                                       |                 |             |                         |                               |                                       | 2020-07-31 | 3     | 0        | 0.00%         |
|                                       |                 |             | Solid-State Drive (SSD) | 2020-08-01                    | 0                                     | 0          | 0.00% |          |               |
|                                       |                 |             |                         |                               |                                       | 2020-08-02 | 0     | 3        | 0.00%         |
|                                       |                 |             |                         |                               |                                       | 2020-08-03 | 0     | 3        | 0.00%         |
|                                       |                 |             |                         |                               | Total                                 |            | 9     | 18       | 200.00%       |
|                                       |                 |             |                         |                               |                                       | 2020-07-31 | 2     | 0        | 0.00%         |
|                                       |                 |             |                         |                               | Central Processing Unit (CPU)         | 2020-08-01 | 0     | 0        | 0.00%         |
|                                       |                 | Advertiging | workitem                | Central Processing Unit (CPU) |                                       | 2020-08-02 | 0     | 2        | 0.00%         |
|                                       |                 | Advertising |                         |                               | 2020-08-03                            | 0          | 2     | 0.00%    |               |
|                                       |                 |             |                         | 2020-07-31                    | 1                                     | 0          | 0.00% |          |               |
|                                       |                 |             |                         |                               | Hard Drive (HDD)                      | 2020-08-01 | 0     | 0        | 0.00%         |
|                                       |                 |             |                         |                               |                                       | 2020-08-02 | 0     | 1        | 0.00%         |
|                                       |                 |             |                         |                               | 2020-08-03                            | 0          | 1     | 0.00%    |               |
|                                       |                 |             |                         |                               |                                       | 2020-07-31 | 1     | 0        | 0.00%         |
|                                       |                 |             |                         |                               | Optical Drive (e.g. RD/DVD/CD drive)  | 2020-08-01 | 0     | 0        | 0.00%         |
|                                       |                 |             |                         | New users                     | ,,,,,                                 | 2020-08-02 | 0     | 1        | 0.00%         |
| selenium                              | Email Marketing |             |                         |                               |                                       | 2020-08-03 | 0     | 1        | 0.00%         |
|                                       |                 |             |                         |                               |                                       | 2020-07-31 | 2     | 0        | 0.00%         |
|                                       |                 |             |                         |                               | Random Access Memory (RAM)            | 2020-08-01 | 0     | 0        | 0.00%         |
|                                       |                 |             |                         |                               | ,                                     | 2020-08-02 | 0     | 2        | 0.00%         |
|                                       |                 |             |                         |                               |                                       | 2020-08-03 | 0     | 2        | 0.00%         |
|                                       |                 |             |                         |                               |                                       | 2020-07-31 | 1     | 0        | 0.00%         |
|                                       |                 |             |                         |                               | Solid-State Drive (SSD)               | 2020-08-01 | 0     | 0        | 0.00%         |
|                                       |                 |             |                         |                               |                                       | 2020-08-02 | 0     | 1        | 0.00%         |
|                                       |                 |             |                         |                               |                                       | 00_03      | 0     | 1        |               |

Ce rapport fournit le nombre et le pourcentage de tâches qui ont été achevées pendant l'intervalle du rapport par segment client et processus métier, ce qui vous permet de comparer les réalisations par rapport aux objectifs que vous pourriez avoir prédéfinis en vous concentrant sur différents segments client.

Pour avoir une meilleure idée de ce à quoi ressemble ce rapport, affichez un exemple de sortie du rapport :

SampleCustomerSegmentServiceLevelReport.pdf

Les tableaux suivants expliquent les invites que vous pouvez sélectionner lorsque vous générez le rapport, ainsi que les mesures et les attributs qui sont représentés dans le rapport :

### Invites du Rapport Niveau de service du segment client

| Invite                | Description                                                                                                    |
|-----------------------|----------------------------------------------------------------------------------------------------|
| Filtre date prédéfini | Dans la liste pratique des intervalles de temps de roulement prédéfinis, sélectionnez un intervalle s'étendant sur un jour ou plus sur lequel axer le rapport. |
| Date de début         | Sélectionnez le premier jour et la première heure<br>pour lesquels rassembler des données dans le<br>rapport.                                                  |
| Date de fin           | Sélectionnez le dernier jour et la dernière heure<br>pour lesquels rassembler des données dans le<br>rapport.                                                  |
| Service               | Vous pouvez sélectionner un service sur lequel axer le rapport.                                                                                                |
| Processus             | Vous pouvez sélectionner un processus métier sur lequel axer le rapport.                                                                                       |
| Segment client        | Vous pouvez sélectionner un segment client sur lequel axer le rapport.                                                                                         |
| Locataire             | Vous pouvez sélectionner un locataire sur lequel axer le rapport.                                                                                              |
| Type de média         | Vous pouvez sélectionner un ou plusieurs types de média sur lesquels recueillir des données dans le rapport.                                                   |

### Attributs du Rapport Niveau de service du segment client

| Attribut       | Description                                                                                                    |
|----------------|----------------------------------------------------------------------------------------------------|
| Locataire      | Permet d'organiser les données comprises dans<br>l'intervalle du rapport selon le locataire.                                                                                                 |
| Service        | Permet d'organiser les données selon le nom du service pour lequel iWD hiérarchise et achemine des tâches.                                                                                   |
| Processus      | Permet d'organiser les données selon le nom du<br>processus métier, qui est un attribut essentiel des<br>tâches et des éléments de travail qui définissent<br>les stratégies d'acheminement. |
| Segment client | Permet d'organiser les données selon le segment<br>client, qui est un attribut étendu d'une tâche ou<br>d'un élément de travail attribué par le système<br>source.                           |
| Produit        | Permet d'organiser les données selon le type de<br>produit.                                                                                                    |
| Type de média  | Permet d'organiser les données par type de média.                                                                                                    |
| Jour           | Permet d'organiser les données comprises dans                                                                                                    |

| Attribut | Description                                                                                                    |
|----------|----------------------------------------------------------------------------------------------------|
|          | l'intervalle du rapport en fonction d'un jour<br>spécifique d'un mois et d'une année donnés. Les<br>valeurs journalières sont présentées au format<br>AAAA-MM-JJ. |

### Mesures du Rapport Niveau de service du segment client

| Mesure    | Description                                                                                                    |
|-----------|----------------------------------------------------------------------------------------------------|
| Nouveau   | Nombre de nouvelles tâches qui ont été soumises à<br>iWD pendant l'intervalle de temps donné. Les<br>tâches ne sont comptabilisées qu'après avoir été<br>classées. |
| Terminé   | Nombre total de tâches de cette classification qui<br>ont été achevées pendant l'intervalle du rapport.                                                            |
| % Terminé | Pourcentage de tâches de cette classification qui<br>ont été achevées pendant l'intervalle du rapport.                                                             |

# Tableau de bord Niveau de service du segment client

Le Tableau de bord Niveau de service du segment client fournit des informations sur le respect des accords de niveau de service, en explorant le pourcentage de tâches qui ont été achevées pendant un intervalle spécifié. Il illustre les volumes de traitement par segment client et par processus métier, ce qui vous permet de comparer les résultats obtenus par rapport à vos objectifs commerciaux, en mettant l'accent sur les progrès de chaque segment client au fil du temps.

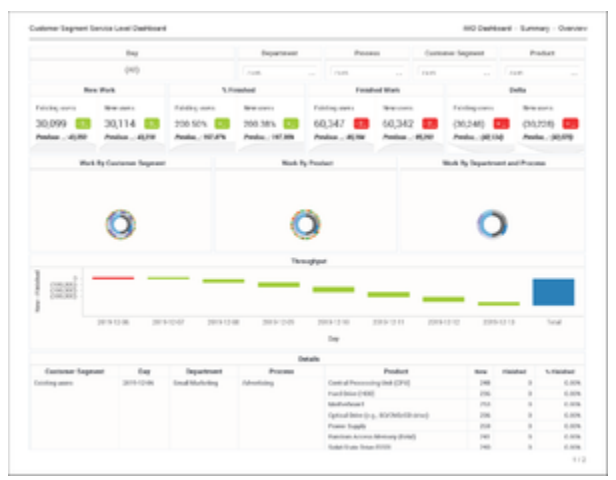

Onglet Récapitulatif

Le tableau de bord organise les données dans les onglets suivants :

- Onglet Récapitulatif Cet onglet fournit un récapitulatif de haut niveau, avec un résumé pour chaque produit, pour l'ensemble de la période du rapport, sous la forme d'un seul poste, et fournit des représentations du travail accompli réparti par produit, service et processus et segment client. Il fournit un curseur **Jour** que vous pouvez utiliser pour vous concentrer rapidement sur un jour ou une plage de jours donné.
- Onglet Calendrier de rendement Cet onglet décompose les performances pour chaque produit, par jour, et fournit un widget Calendrier qui vous indique les performances relatives de chaque jour de la période du rapport, et vous permet de vous concentrer facilement sur un jour ou sur une plage de jours.

| Dearber                                                                                                    |                                    |               |                    |                                | tre .         |              |                        |                         |      |        |          |  |  |  |
|----------------------------------------------------------------------------------------------------|------------------------------------|---------------|--------------------|--------------------------------|---------------|--------------|------------------------|-------------------------|------|--------|----------|--|--|--|
|                                                                                                    |                                    |               |                    |                                |               |              |                        |                         |      |        |          |  |  |  |
|                                                                                                    |                                    |               | Department Process |                                |               |              | Custor                 | or Septent              |      | Poder  |          |  |  |  |
|                                                                                                    |                                    |               |                    | (40)                           | ~             | + (40        |                        | (44)                    |      | (40)   |          |  |  |  |
|                                                                                                    | Res Web                            |               | 1.0                | haded                          |               | Factor       | Peel Minth             | Data                    |      |        |          |  |  |  |
| Frinting source         New source         Existing source           30(399)         30(114)         200.50%           Partice - 4589         Partice - 4589         Partice - 4589 |                                    | 200.3<br>Anda | 8% 60              | 60.347 60.3<br>Pedas - 619 603 |               | 2<br>#2#     | (30,248)<br>Andre (803 | (30,228)<br>Antes (600) |      |        |          |  |  |  |
|                                                                                                    |                                    |               |                    |                                | Details       |              |                        |                         |      |        |          |  |  |  |
| Terest                                                                                                    | Department                         | Prases        | Guttere            | Segment                        |               | Product      |                        | (be                     | 100  | Faided | h Faided |  |  |  |
| uterian I                                                                                                    | nal Kalong Adambing Cristing score |               |                    |                                |               |              | 30.0010.000            | m 240                   |      | 0.009  |          |  |  |  |
|                                                                                                    |                                    |               |                    |                                |               |              |                        | 30.951124               | r 68 |        | 6.00     |  |  |  |
|                                                                                                    |                                    |               |                    |                                |               |              |                        | 36.00 121               |      | 140    | 20.000   |  |  |  |
|                                                                                                    |                                    |               |                    |                                | Denight house | Articles and |                        | 30.040.024              |      |        | 100.000  |  |  |  |
|                                                                                                    |                                    |               |                    |                                |               |              | 2010-02-1              |                         |      | 1,000  | 184,004  |  |  |  |
|                                                                                                    |                                    |               |                    |                                |               |              |                        |                         |      | 1.000  |          |  |  |  |
|                                                                                                    |                                    |               |                    |                                |               |              |                        |                         |      |        | 100.000  |  |  |  |
|                                                                                                    |                                    |               |                    |                                |               |              |                        |                         |      |        |          |  |  |  |
|                                                                                                    |                                    |               |                    |                                |               |              |                        | 101010-0010             |      |        | 1.00     |  |  |  |
|                                                                                                    |                                    |               |                    |                                |               |              |                        | 3039-124                |      | 100    | 16.17    |  |  |  |
|                                                                                                    |                                    |               |                    |                                |               |              |                        | 100000                  | 8 32 | 114    | 121.871  |  |  |  |
|                                                                                                    |                                    |               |                    |                                | NUMBER OF A   | ,            |                        | 30.000-0.01             |      | 1,098  | 101.071  |  |  |  |
|                                                                                                    |                                    |               |                    |                                |               |              |                        | 20100-021               | 1 63 | 1,019  | 100.401  |  |  |  |
|                                                                                                    |                                    |               |                    |                                |               |              |                        | 10.011                  |      | 1,006  | 104.071  |  |  |  |
|                                                                                                    |                                    |               |                    |                                |               |              |                        | 2010-12                 | 0 40 | 100    | 213.509  |  |  |  |
|                                                                                                    |                                    |               |                    |                                | Mitshort      |              |                        | 10195-021               | a 20 |        | 6.009    |  |  |  |
|                                                                                                    |                                    |               |                    |                                |               |              |                        | 2010112                 | 1 40 |        | 0.009    |  |  |  |
|                                                                                                    |                                    |               |                    |                                |               |              |                        |                         |      |        |          |  |  |  |

Onglet Calendrier de rendement

Notez que le terme *tableau de bord* est utilisé de manière interchangeable avec le terme *dossier*. Les tableaux de bord fournissent une visualisation interactive et intuitive des données, résumant les indicateurs clés de performance (ICP). Vous pouvez modifier le mode d'affichage des données de la plupart des rapports et des tableaux de bord via des fonctionnalités interactives telles que des sélecteurs, des regroupements, des widgets et des visualisations, et explorer les données via plusieurs chemins d'accès, du texte, le filtrage des données et des couches d'organisation.

Pour avoir une meilleure idée de ce à quoi ressemble ce tableau de bord, consultez un exemple de sortie du rapport :

Sample Customer Segment Service Level Dashboard.pdf

Le tableau suivant explique les invites que vous pouvez sélectionner lorsque vous générez le Tableau de bord Niveau de service du segment client :

| Invite                | Description                                                                                                    |
|-----------------------|----------------------------------------------------------------------------------------------------|
| Filtre date prédéfini | Dans la liste pratique des intervalles de temps de<br>roulement prédéfinis, sélectionnez un intervalle<br>s'étendant sur un jour ou plus sur lequel axer le<br>rapport. |
| Date de début         | Sélectionnez le premier jour pour lequel rassembler des données dans le rapport.                                                                                        |
| Date de fin           | Sélectionnez le dernier jour pour lequel rassembler des données dans le rapport.                                                                                        |
| Service               | Vous pouvez sélectionner un service sur lequel axer le rapport.                                                                                                    |
| Processus             | Vous pouvez sélectionner un processus métier sur lequel axer le rapport.                                                                                                |
| Segment client        | Vous pouvez sélectionner un segment client sur lequel axer le rapport.                                                                                                  |
| Locataire             | Vous pouvez sélectionner un locataire sur lequel axer le rapport.                                                                                                    |
| Type de média         | Vous pouvez sélectionner un ou plusieurs types de                                                                                                    |

| média sur lesquels recueillir des données dans le rapport. |
|------------------------------------------------------------|

Le tableau suivant explique les attributs utilisés dans le Tableau de bord Niveau de service du segment client :

| Attributs | du | Tableau | de | bord | Niveau | de | service | du | segment | client |  |
|-----------|----|---------|----|------|--------|----|---------|----|---------|--------|--|
|-----------|----|---------|----|------|--------|----|---------|----|---------|--------|--|

| Attribut                       | Description                                                                                                    |  |  |  |  |
|--------------------------------|----------------------------------------------------------------------------------------------------|--|--|--|--|
| Onglet Récapitulatif           |                                                                                                    |  |  |  |  |
| Jour                           | Permet d'organiser les données comprises dans<br>l'intervalle du rapport en fonction d'un jour<br>spécifique d'un mois et d'une année donnés. Les<br>valeurs journalières sont présentées au format<br>AAAA-MM-JJ. |  |  |  |  |
| Service                        | Permet d'organiser les données selon le nom du<br>service pour lequel iWD hiérarchise et achemine<br>des tâches.                                                                                                   |  |  |  |  |
| Processus                      | Permet d'organiser les données selon le nom du<br>processus métier, qui est un attribut essentiel des<br>tâches et des éléments de travail qui définissent<br>les stratégies d'acheminement.                       |  |  |  |  |
| Segment client                 | Permet d'organiser les données selon le segment<br>client, qui est un attribut étendu d'une tâche ou<br>d'un élément de travail attribué par le système<br>source.                                                 |  |  |  |  |
| Produit                        | Permet d'organiser les données selon le type de produit.                                                                                                    |  |  |  |  |
| Onglet Calendrier de rendement |                                                                                                    |  |  |  |  |
| Locataire                      | Permet d'organiser les données comprises dans<br>l'intervalle du rapport selon le locataire.                                                                                                    |  |  |  |  |
| Service                        | Permet d'organiser les données selon le nom du<br>service pour lequel iWD hiérarchise et achemine<br>des tâches.                                                                                                   |  |  |  |  |
| Processus                      | Permet d'organiser les données selon le nom du<br>processus métier, qui est un attribut essentiel des<br>tâches et des éléments de travail qui définissent<br>les stratégies d'acheminement.                       |  |  |  |  |
| Segment client                 | Permet d'organiser les données selon le segment<br>client, qui est un attribut étendu d'une tâche ou<br>d'un élément de travail attribué par le système<br>source.                                                 |  |  |  |  |
| Produit                        | Permet d'organiser les données selon le type de produit.                                                                                                    |  |  |  |  |
| Jour                           | Permet d'organiser les données comprises dans<br>l'intervalle du rapport en fonction d'un jour<br>spécifique d'un mois et d'une année donnés. Les<br>valeurs journalières sont présentées au format<br>AAAA-MM-JJ. |  |  |  |  |

Le tableau suivant explique les mesures utilisées dans le Tableau de bord Niveau de service du

segment client :

| Mesure                  | Description                                                                                                    |
|-------------------------|----------------------------------------------------------------------------------------------------|
| % Terminé               | Pourcentage de tâches de cette classification qui<br>ont été achevées pendant l'intervalle du rapport.                                                                                                    |
| Terminé/Travail terminé | Nombre total de tâches de cette classification qui<br>ont été achevées pendant l'intervalle du rapport.                                                                                                    |
| Delta                   | Évolution du nombre de tâches au cours de la<br>période considérée. Une valeur positive indique<br>qu'il existe plus de tâches incomplètes à la fin de<br>l'intervalle qu'au début, tandis qu'une valeur<br>négative indique qu'il existe moins de tâches<br>incomplètes. |
| Nouveau/Nouveau travail | Nombre de nouvelles tâches qui ont été soumises à<br>iWD pendant l'intervalle de temps donné. Les<br>tâches ne sont comptabilisées qu'après avoir été<br>classées.                                                                                                    |

### Mesures du Tableau de bord Niveau de service du segment client

### Tableau de bord Audit ETL

### Important

Ce tableau de bord est conçu pour être utilisé par les administrateurs et, par défaut, il n'est visible que par les membres des groupes d'utilisateurs Administrateurs.

Utilisez le **Tableau de bord Audit ETL** (dossier **CX Insights for iWD**) pour auditer/analyser efficacement les processus ETL iWD. Le tableau de bord fournit un aperçu des statistiques d'exécution des tâches, y compris la durée, le statut et d'autres informations tirées de la table ETL AUDIT.

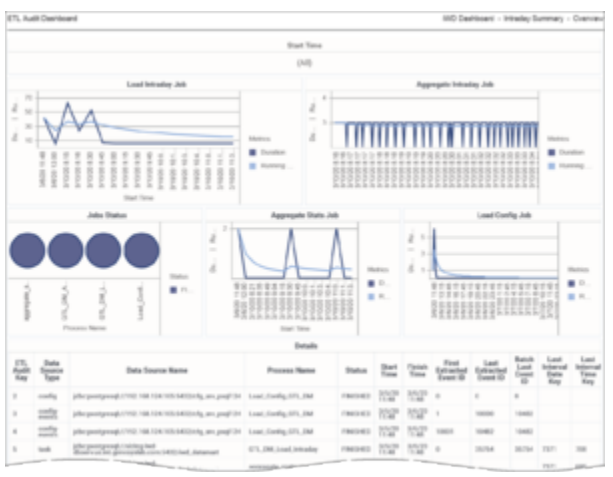

Onglet Récapitulatif intrajournalier

Le tableau de bord organise les données dans les onglets suivants :

- Onglet Récapitulatif intrajournalier Utilisez cet onglet pour analyser les statistiques d'exécution des tâches intrajournalières, qui sont des tâches exécutées à intervalles réguliers (toutes les 15 minutes, par défaut, ou à des intervalles configurables par l'utilisateur).
- Onglet Récapitulatif historique Utilisez cet onglet pour analyser les statistiques d'exécution des tâches historiques, qui sont des tâches exécutées quotidiennement.

| TL Auth Deentoent |                      |                                                                                                    |        |                   |                          |        |        | WD Destituent -       | fatorica: 5  | ,,,,,,,,,,,,,,,,,,,,,,,,,,,,,,,,,,,,,,, | - Overvie               |  |  |
|-------------------|----------------------|----------------------------------------------------------------------------------------------------|--------|-------------------|--------------------------|--------|--------|-----------------------|--------------|-----------------------------------------|-------------------------|--|--|
|                   |                      |                                                                                                    |        | Diari Time        |                          |        |        |                       |              |                                         |                         |  |  |
|                   |                      |                                                                                                    |        | (AI)              |                          |        |        |                       |              |                                         |                         |  |  |
|                   |                      | Load Historical Job                                                                                                    |        |                   | Aggregate Historical Job |        |        |                       |              |                                         |                         |  |  |
| 2                 | a other tool for the | ina. Tiu mpilis baana in appini liin a                                                                                                    |        |                   | No 1993 Metal            |        |        | f is because the ap   | feel like on |                                         |                         |  |  |
|                   |                      | John Statue                                                                                                    |        |                   | Maintain Jub             |        |        |                       |              |                                         |                         |  |  |
|                   |                      |                                                                                                    | • **** | Dontes   Acetala. | 1403 22 15               | 173    | 2046 J | 1623 27-86 - 145<br>V | 09-22-05     | 1 an<br>1 a<br>1 a                      | n<br>arabier<br>arabier |  |  |
|                   |                      |                                                                                                    |        | Details           |                          |        |        |                       |              |                                         |                         |  |  |
| Nag 1             | Data Source<br>Type  | Data Source Name                                                                                                    |        | Name              | Datus                    | Terre  | Time   | Date Key              | Land Int     | farg 1                                  | Deate                   |  |  |
|                   | datamat              | ides possigered, fields a bet<br>Beering on his presignable construction (see ).                                                                                                    | riari  | maintain          | 1940103                  | 127    | 332°   |                       |              |                                         |                         |  |  |
|                   | datamat              | (the perturbation) limiting had<br>Reserves in propagable constants but had also                                                                                                    | nari   | maintain          | 1945/63                  | 272*   | 1517*  |                       |              |                                         |                         |  |  |
|                   | datamat              | the participant ( ratio and ) and the construction of the second second se |        |                   | 1963403                  | 1717   | 222    |                       |              |                                         |                         |  |  |
|                   |                      | After apartments / history had                                                                                                    |        | -                 | -                        | 100.00 | 21025  |                       |              |                                         |                         |  |  |

Onglet Récapitulatif historique

Notez que le terme *tableau de bord* est utilisé de manière interchangeable avec le terme *dossier*. Les tableaux de bord fournissent une visualisation interactive et intuitive des données, résumant les indicateurs clés de performance (ICP). Vous pouvez modifier le mode d'affichage des données de la plupart des rapports et des tableaux de bord via des fonctionnalités interactives telles que des sélecteurs, des regroupements, des widgets et des visualisations, et explorer les données via plusieurs chemins d'accès, du texte, le filtrage des données et des couches d'organisation.

Pour avoir une meilleure idée de ce à quoi ressemble ce tableau de bord, consultez un exemple de sortie du rapport :

### SampleETLAuditDashboard.pdf

Le tableau suivant explique les invites que vous pouvez sélectionner lorsque vous générez le Tableau de bord Audit ETL :

| Invite                    | Description                                                                          |
|---------------------------|--------------------------------------------------------------------------------------|
| Heure de début mini.      | Sélectionnez la valeur de filtre inférieure de l'attribut Heure de début.            |
| Heure de début maxi.      | Sélectionnez la valeur de filtre supérieure de l'attribut Heure de début.            |
| Type de source de données | Vous pouvez sélectionner un type de source de<br>données sur lequel axer le rapport. |
| Nom du processus          | Vous pouvez sélectionner un processus métier sur lequel axer le rapport.             |
| Statut                    | Vous pouvez sélectionner un statut sur lequel axer le rapport.                       |

#### Invites du Tableau de bord Audit ETL

Le tableau suivant explique les attributs utilisés dans le Tableau de bord Audit ETL :

### Attributs du Tableau de bord Audit ETL

| Attribut                  | Description                                                                               |
|---------------------------|-------------------------------------------------------------------------------------------|
| Clé d'audit ETL           | Permet d'organiser les données selon la clé<br>technique qui identifie la tâche DataMart. |
| Type de source de données | Permet d'organiser les données selon le type de                                           |

|                                 | source de données.                                                                                                    |
|---------------------------------|----------------------------------------------------------------------------------------------------|
| Nom de la source de données     | Permet d'organiser les données selon le nom de la source de données.                                                                     |
| Nom du processus                | Permet d'organiser les données selon le nom du processus.                                                                                |
| Statut                          | Permet d'organiser les données selon le statut de la tâche.                                                                              |
| Type de tâche                   | Permet d'organiser les données selon le type de<br>source de tâche.                                                                      |
| Heure de début                  | Permet d'organiser les données selon l'heure à laquelle la tâche a commencé.                                                             |
| Temps achèvement                | Permet d'organiser les données selon l'heure à laquelle la tâche s'est terminée.                                                         |
| ID de Batch                     | Permet d'organiser les données selon le numéro de<br>batch (lot). S'applique uniquement aux tâches qui<br>traitent les données par lots. |
| ID premier événement extrait    | Permet d'organiser les données selon l'ID qui<br>démarre la plage d'ID d'événement qui sont traités.                                     |
| ID dernier événement extrait    | Permet d'organiser les données selon l'ID qui<br>termine la plage d'ID d'événement qui sont traités.                                     |
| ID dernier événement batch      | Permet d'organiser les données selon l'ID du<br>dernier événement du lot.                                                                |
| Clé dernier intervalle de dates | Permet d'organiser les données selon le dernier<br>intervalle de dates traité par les scripts ETL<br>d'agrégation.                       |
| Clé dernier intervalle d'heures | Permet d'organiser les données selon le dernier<br>intervalle d'heures traité par les scripts ETL<br>d'agrégation.                       |

Le tableau suivant explique les mesures utilisées dans le Tableau de bord Audit ETL :

### Mesures du Tableau de bord Audit ETL

| Mesure                       | Description                                                                                                    |
|------------------------------|----------------------------------------------------------------------------------------------------|
| Durée                        | Nombre total de secondes d'exécution de la tâche.<br>Cette valeur est calculée sur la base de<br>l'horodatage de création de la tâche pendant<br>l'intervalle de temps donné<br>(ETL_AUDIT_START_TIME) et de l'heure de fin de la<br>tâche (ETL_AUDIT_FINISH_TIME). |
| Nombre d'événements extraits | Nombre d'événements chargés pendant l'exécution d'une tâche ou d'un lot.                                                                                                    |

### Tableau de bord Processus intrajournalier

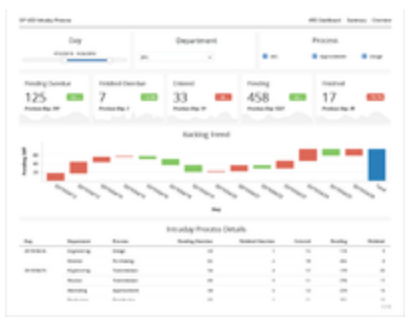

#### Onglet Récapitulatif

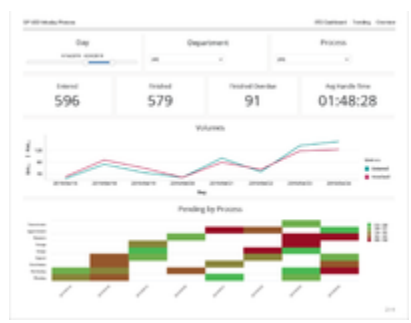

#### Onglet Tendances

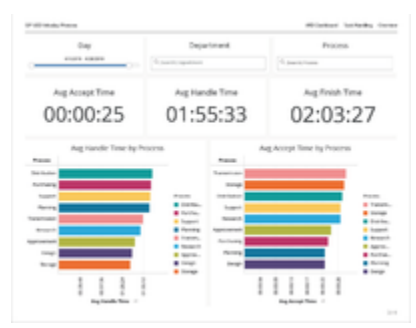

### Onglet Traitement de tâches

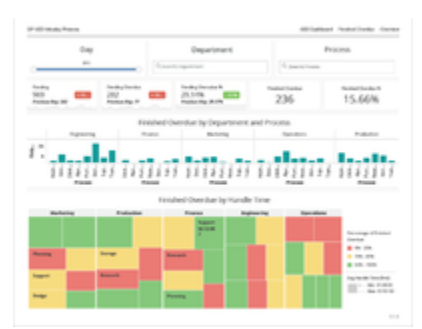

Onglet Terminé échu

Cette page explique comment utiliser le **Tableau de bord Processus intrajournalier** (dossier **CX Insights for iWD**) pour obtenir un aperçu intrajournalier des tâches iWD terminées qui étaient en retard, ainsi que les nombres, les pourcentages et les moyennes des tâches iWD terminées, en décomposant le temps moyen nécessaire à la réalisation des tâches à l'aide de trois mesures clés :

- Temps moy achèvement mesure le temps moyen qu'il a fallu aux tâches pour être achevées après être entrées dans le système,
- Temps moy acceptation mesure le temps moyen pendant lequel les tâches ont été différées avant d'atteindre une ressource de traitement, et
- Temps moy traitement mesure le temps moyen pendant lequel les ressources ont travaillé sur les tâches.

Le tableau de bord fournit également une vue d'ensemble de l'arriéré de tâches pour une journée ou un intervalle de rapport, en fournissant des informations synthétiques sur le nombre de tâches en attente, le nombre de tâches en retard et le nombre de tâches terminées alors qu'elles étaient en retard. Les données sont organisées par jour, locataire, service et processus métier.

### Explications sur le Tableau de bord Processus intrajournalier

Le tableau de bord est divisé en quatre onglets :

- Onglet **Récapitulatif** Fournit un résumé intrajournalier de haut niveau du backlog pour la période sélectionnée. Il s'agit du point de départ de l'analyse, qui vous permet de repérer rapidement les tendances des indicateurs clés de performance et les goulets d'étranglement potentiels des tâches. Par exemple, il peut vous permettre de repérer rapidement si le backlog augmente ou diminue.
- Onglet Tendances Fournit des informations en un clin d'œil sur les tendances du traitement de la charge de travail, et vous aide à comprendre plus en détail les goulots d'étranglement et le traitement intrajournalier.
- **Onglet Traitement de tâches** Vous permet d'examiner comment le temps de traitement peut affecter le traitement des tâches, et vous aide à repérer rapidement les exceptions.
- Onglet Terminé échu Fournit des informations sur les tâches qui n'ont pas été traitées avant leur accord de niveau de service (SLA).

Pour avoir une meilleure idée de ce à quoi ressemble ce tableau de bord, consultez un exemple de sortie du tableau de bord : SampleiWDIntradayProcessDshbrd.pdf

Les tableaux suivants expliquent les invites que vous pouvez sélectionner lorsque vous générez le tableau de bord et les attributs et les mesures qui sont représentés dans le tableau de bord :

### Invites du Tableau de bord Processus intrajournalier

| Invite                | Description                                                                                                    |
|-----------------------|----------------------------------------------------------------------------------------------------|
| Filtre date prédéfini | Dans la liste, sélectionnez une période sur laquelle<br>établir un rapport, puis déplacez-la dans la liste<br>Sélectionné. |

| Invite        | Description                                                                                                    |
|---------------|----------------------------------------------------------------------------------------------------|
| Date de début | Sélectionnez le premier jour pour lequel rassembler des données dans le rapport.                                   |
| Date de fin   | Sélectionnez le dernier jour pour lequel rassembler des données dans le rapport.                                   |
| Service       | Vous pouvez sélectionner un ou plusieurs services<br>à inclure dans le rapport.                                    |
| Processus     | Vous pouvez sélectionner un ou plusieurs processus à inclure dans le rapport.                                      |
| Locataire     | Vous pouvez sélectionner un ou plusieurs locataires à inclure dans le rapport.                                     |
| Type de média | Vous pouvez sélectionner un ou plusieurs types de<br>média sur lesquels recueillir des données dans le<br>rapport. |

## Attributs utilisés dans le Tableau de bord Processus intrajournalier

| Attribut  | Description                                                                                                    |
|-----------|----------------------------------------------------------------------------------------------------|
| Locataire | Permet d'organiser les données comprises dans<br>l'intervalle du rapport selon le locataire.                                                                                                    |
| Service   | Permet d'organiser les données selon le nom du<br>service pour lequel iWD hiérarchise et achemine<br>des tâches.                                                                                                   |
| Processus | Permet d'organiser les données selon le nom du<br>processus métier, qui est un attribut essentiel des<br>tâches et des éléments de travail qui définissent<br>les stratégies d'acheminement.                       |
| Jour      | Permet d'organiser les données comprises dans<br>l'intervalle du rapport en fonction d'un jour<br>spécifique d'un mois et d'une année donnés. Les<br>valeurs journalières sont présentées au format<br>AAAA-MM-JJ. |

## Mesures utilisées dans le Tableau de bord Processus intrajournalier

Le Tableau de bord Processus intrajournalier est divisé en quatre onglets :

- Récapitulatif
- Tendances

- Traitement de tâches
- Terminé échu

| Mesure                      | Description                                                                                                    |
|-----------------------------|----------------------------------------------------------------------------------------------------|
| Onglet Récapitulatif        |                                                                                                    |
| Diff. en attente            | Différence entre les mesures Arrivé et Terminé.                                                                                                    |
| Arrivé                      | Nombre total de nouvelles tâches de cette<br>classification qui ont été soumises à iWD pendant<br>l'intervalle du rapport.                                                                                                    |
| Terminé                     | Nombre total de tâches de cette classification qui<br>ont été achevées pendant l'intervalle du rapport.                                                                                                    |
| Terminé échu                | Nombre total de tâches terminées qui étaient en retard pendant l'intervalle du rapport.                                                                                                    |
| En attente                  | Nombre actuel de tâches qui étaient en suspens<br>(lorsque le statut de la tâche est En file d'attente,<br>Affecté ou En attente) à la fin de l'intervalle du<br>rapport.                                                                                      |
| En attente échu             | Nombre actuel de tâches en attente qui étaient en<br>retard à la fin de l'intervalle du rapport. Une tâche<br>est considérée comme en retard lorsque la date/<br>l'heure d'échéance du SLA a été dépassée.                                                     |
| Onglet Tendances            |                                                                                                    |
| Arrivé                      | Nombre total de nouvelles tâches de cette<br>classification qui ont été soumises à iWD pendant<br>l'intervalle du rapport.                                                                                                    |
| Terminé                     | Nombre total de tâches de cette classification qui ont été achevées pendant l'intervalle du rapport.                                                                                                    |
| Terminé échu                | Nombre total de tâches terminées qui étaient en retard pendant l'intervalle du rapport.                                                                                                    |
| En attente                  | Nombre actuel de tâches qui étaient en suspens<br>(lorsque le statut de la tâche est En file d'attente,<br>Affecté ou En attente) à la fin de l'intervalle du<br>rapport.                                                                                      |
| Temps moy traitement        | Temps moyen pendant lequel les agents ont<br>travaillé sur des tâches avant que celles-ci ne<br>soient achevées.                                                                                                    |
| Onglet Traitement de tâches |                                                                                                    |
| Temps moy traitement        | Temps moyen pendant lequel les agents ont<br>travaillé sur des tâches avant que celles-ci ne<br>soient achevées.                                                                                                    |
| Temps moy acceptation       | Pour les tâches achevées, temps moyen qui s'est<br>écoulé dans le système iWD avant que les tâches<br>ne soient affectées à une ressource pour la<br>première fois. Cette mesure reflète la durée<br>moyenne pendant laquelle les tâches ont été<br>différées. |
| Temps moy achèvement        | Temps moyen qui s'est écoulé avant que les agents<br>ne terminent les tâches. Cette mesure comprend le                                                                                                    |
| Mesure               | Description                                                                                                    |
|----------------------|----------------------------------------------------------------------------------------------------|
|                      | temps pendant lequel les tâches sont restées en<br>suspens, ainsi que le temps de travail.                                                                                                    |
| Onglet Terminé échu  |                                                                                                    |
| En attente échu      | Nombre actuel de tâches en attente qui étaient en<br>retard à la fin de l'intervalle du rapport. Une tâche<br>est considérée comme en retard lorsque la date/<br>l'heure d'échéance du SLA a été dépassée. |
| % En attente échu    | Pourcentage de tâches en attente qui étaient en retard à la fin de l'intervalle du rapport.                                                                                                    |
| Terminé échu         | Nombre total de tâches terminées qui étaient en retard pendant l'intervalle du rapport.                                                                                                    |
| % Terminé échu       | Pourcentage de tâches terminées de cette classification qui étaient en retard pendant l'intervalle du rapport.                                                                                             |
| Temps moy traitement | Temps moyen pendant lequel les agents ont<br>travaillé sur des tâches avant que celles-ci ne<br>soient achevées.                                                                                           |

## Rapport Processus intrajournalier

Cette page explique comment (en tant que manager, utilisateur métier, utilisateur de la planification des effectifs ou chef d'équipe) utiliser le **Rapport Processus intrajournalier** (dossier **CX Insights for iWD**) pour afficher des informations sur les performances des éléments de travail historiques et en suspens, pour en savoir plus sur les sources de retard et sur le débit, et pour comprendre à quelle fréquence les tâches sont en retard avant d'être terminées.

#### Explications sur le Rapport Processus intrajournalier

| Intraday Process Report |                     |                          |                 |            |         |              |                   |                         |                              |         |                    |                                |                                |                                |
|-------------------------|---------------------|--------------------------|-----------------|------------|---------|--------------|-------------------|-------------------------|------------------------------|---------|--------------------|--------------------------------|--------------------------------|--------------------------------|
| Tenant                  | Department          | Process                  | Media Type      | Day        | Entered | Finishe<br>d | %<br>Finishe<br>d | Finishe<br>d<br>Overdue | %<br>Finishe<br>d<br>Overdue | Pending | Pending<br>Overdue | Avg<br>Finish<br>Time<br>(Fmt) | Avg<br>Handle<br>Time<br>(Fmt) | Avg<br>Accept<br>Time<br>(Fmt) |
|                         |                     |                          |                 | 2020-07-31 | 16      | 0            | 0.00%             | 0                       | 0.00%                        | 16      | 0                  | 00:00:00                       | 00:00:00                       | 00:00:00                       |
|                         |                     |                          | workitem        | 2020-08-01 | 0       | 0            | 0.00%             | 0                       | 0.00%                        | 16      | 0                  | 00:00:00                       | 00:00:00                       | 00:00:00                       |
|                         |                     | Advertising              | WOLKLOUM        | 2020-08-02 | 0       | 16           | 0.00%             | 0                       | 0.00%                        | 0       | 0                  | 48:03:05                       | 00:02:48                       | 48:00:40                       |
|                         |                     |                          |                 | 2020-08-03 | 0       | 16           | 0.00%             | 0                       | 0.00%                        | 0       | 0                  | 72:00:17                       | 00:02:48                       | 48:00:40                       |
|                         |                     |                          | Total           |            | 16      | 32           | 200.00%           | 0                       | 0.00%                        | 0       | 0                  | 60:01:41                       | 00:02:48                       | 48:00:40                       |
|                         |                     |                          | workitom        | 2020-07-31 | 17      | 17           | 100.00%           | 0                       | 0.00%                        | 0       | 0                  | 07:02:46                       | 00:02:30                       | 07:00:16                       |
|                         | mark the share in a | Newsletter               | WOIKICOM        | 2020-08-01 | 0       | 17           | 0.00%             | 17                      | 100.00%                      | 0       | 0                  | 24:00:09                       | 00:02:30                       | 07:00:16                       |
|                         | Email Marketing     |                          | Total           |            | 17      | 34           | 200.00%           | 17                      | 50.00%                       | 0       | 0                  | 15:31:28                       | 00:02:30                       | 07:00:16                       |
|                         |                     | Durantidan               | workitem        | 2020-07-31 | 15      | 30           | 200.00%           | 15                      | 50.00%                       | 0       | 0                  | 07:01:22                       | 00:02:06                       | 04:00:19                       |
|                         |                     | Promotion                | Total           |            | 15      | 30           | 200.00%           | 15                      | 50.00%                       | 0       | 0                  | 07:01:22                       | 00:02:06                       | 04:00:19                       |
|                         |                     |                          |                 | 2020-07-31 | 10      | 10           | 100.00%           | 0                       | 0.00%                        | 10      | 10                 | 00:28:27                       | 00:03:09                       | 00:25:18                       |
|                         |                     | Retention                | WOrkitem        | 2020-08-01 | 0       | 10           | 0.00%             | 10                      | 100.00%                      | 0       | 0                  | 12:00:22                       | 00:03:09                       | 00:25:18                       |
|                         |                     |                          | Total           |            | 10      | 20           | 200.00%           | 10                      | 50.00%                       | 0       | 10                 | 06:14:25                       | 00:03:09                       | 00:25:18                       |
|                         |                     | Total                    |                 |            | 58      | 116          | 200.00%           | 42                      | 36.21%                       | 0       | 10                 | 24:00:07                       | 00:02:36                       | 16:24:22                       |
| selenium                |                     | Blogs / News<br>Portals  | works to m      | 2020-07-31 | 11      | 11           | 100.00%           | 0                       | 0.00%                        | 0       | 0                  | 08:03:44                       | 00:03:28                       | 08:00:16                       |
|                         | Online Presence     |                          | workitem        | 2020-08-01 | 0       | 11           | 0.00%             | 11                      | 100.00%                      | 0       | 0                  | 24:00:29                       | 00:03:28                       | 08:00:16                       |
|                         |                     |                          | Total           |            | 11      | 22           | 200.00%           | 11                      | 50.00%                       | 0       | 0                  | 16:02:06                       | 00:03:28                       | 08:00:16                       |
|                         |                     | Forums                   | workitem        | 2020-07-31 | 10      | 10           | 100.00%           | 0                       | 0.00%                        | 10      | 10                 | 02:03:37                       | 00:03:19                       | 02:00:18                       |
|                         |                     |                          |                 | 2020-08-01 | 0       | 10           | 0.00%             | 10                      | 100.00%                      | 0       | 0                  | 12:00:27                       | 00:03:19                       | 02:00:18                       |
|                         |                     |                          | Total           |            | 10      | 20           | 200.00%           | 10                      | 50.00%                       | 0       | 10                 | 07:02:02                       | 00:03:19                       | 02:00:18                       |
|                         |                     | Online<br>Advertisements |                 | 2020-07-31 | 10      | 0            | 0.00%             | 0                       | 0.00%                        | 10      | 0                  | 00:00:00                       | 00:00:00                       | 00:00:00                       |
|                         |                     |                          | workitem        | 2020-08-01 | 0       | 10           | 0.00%             | 0                       | 0.00%                        | 0       | 0                  | 24:03:45                       | 00:03:28                       | 24:00:17                       |
|                         |                     |                          |                 | 2020-08-02 | 0       | 10           | 0.00%             | 10                      | 100.00%                      | 0       | 0                  | 48:00:21                       | 00:03:28                       | 24:00:17                       |
|                         |                     |                          | Total           |            | 10      | 20           | 200.00%           | 10                      | 50.00%                       | 0       | 0                  | 36:02:03                       | 00:03:28                       | 24:00:17                       |
|                         |                     | Website 7                | survival de sur | 2020-07-31 | 11      | 11           | 100.00%           | 0                       | 0.00%                        | 0       | 0                  | 04:03:20                       | 00:03:02                       | 04:00:18                       |
|                         |                     |                          | MOLKITEW        | 2020-08-01 | 0       | 11           | 0.00%             | 11                      | 100.00%                      | 0       | 0                  | 16:00:23                       | 00:03:02                       | 04:00:18                       |
|                         |                     |                          | Total           |            | 11      | 22           | 200.00%           | 11                      | 50.00%                       | 0       | 0                  | 10:01:52                       | 00:03:02                       | 04:00:18                       |
|                         |                     | Total                    |                 |            | 42      | 84           | 200.00%           | 42                      | 50.00%                       | 0       | 10                 | 17:04:52                       | 00:03:19                       | 09:20:17                       |
|                         | Total               |                          |                 |            | 100     | 200          | 200.00%           | 84                      | 42.00%                       | 0       | 20                 | 21:05:42                       | 00:02:54                       | 13:26:15                       |
|                         |                     |                          |                 |            | 100     |              |                   |                         |                              |         | 20                 | 21:05:42                       | 00:02:54                       | 13:26:15                       |

Ce rapport fournit le nombre de tâches iWD achevées qui étaient en retard et les nombres, pourcentages et moyennes des tâches iWD achevées, et décompose le temps moyen nécessaire à l'achèvement des tâches via trois mesures :

- Temps moy achèvement mesure le temps moyen qu'il a fallu aux tâches pour être achevées après être entrées dans le système,
- Temps moy acceptation mesure le temps moyen pendant lequel les tâches ont été différées avant

d'atteindre une ressource de traitement, et

• Temps moy traitement — mesure le temps moyen pendant lequel les ressources ont travaillé sur les tâches.

Le rapport fournit également un aperçu de l'arriéré des tâches pour un jour ou un intervalle du rapport, en fournissant des informations détaillées sur le nombre de tâches en suspens, le nombre de tâches actuellement en retard et le nombre de tâches terminées qui étaient en retard. Les données sont organisées par jour, par locataire, par service et par processus métier.

Pour avoir une meilleure idée de ce à quoi ressemble ce rapport, affichez un exemple de sortie du rapport :

SampleIntradayProcessReport.pdf

Les tableaux suivants expliquent les invites que vous pouvez sélectionner lorsque vous générez le rapport, ainsi que les mesures et les attributs qui sont représentés dans le rapport :

| Invite                | Description                                                                                                    |
|-----------------------|----------------------------------------------------------------------------------------------------|
| Filtre date prédéfini | Dans la liste pratique des intervalles de temps de<br>roulement prédéfinis, sélectionnez un intervalle<br>s'étendant sur un jour ou plus sur lequel axer le<br>rapport. |
| Date de début         | Sélectionnez le premier jour et la première heure<br>pour lesquels rassembler des données dans le<br>rapport.                                                           |
| Date de fin           | Sélectionnez le dernier jour et la dernière heure<br>pour lesquels rassembler des données dans le<br>rapport.                                                           |
| Service               | Vous pouvez sélectionner un service sur lequel axer le rapport.                                                                                                    |
| Processus             | Vous pouvez sélectionner un processus métier sur lequel axer le rapport.                                                                                                |
| Locataire             | Vous pouvez sélectionner un locataire sur lequel axer le rapport.                                                                                                    |
| Type de média         | Vous pouvez sélectionner un ou plusieurs types de média sur lesquels recueillir des données dans le rapport.                                                            |

#### Invites du Rapport Processus intrajournalier

#### Attributs du Rapport Processus intrajournalier

| Attribut  | Description                                                                                  |
|-----------|----------------------------------------------------------------------------------------------|
| Locataire | Permet d'organiser les données comprises dans<br>l'intervalle du rapport selon le locataire. |

| Attribut      | Description                                                                                                    |
|---------------|----------------------------------------------------------------------------------------------------|
| Service       | Permet d'organiser les données selon le nom du<br>service pour lequel iWD hiérarchise et achemine<br>des tâches.                                                                                                   |
| Processus     | Permet d'organiser les données selon le nom du<br>processus métier, qui est un attribut essentiel des<br>tâches et des éléments de travail qui définissent<br>les stratégies d'acheminement.                       |
| Type de média | Permet d'organiser les données par type de média.                                                                                                    |
| Jour          | Permet d'organiser les données comprises dans<br>l'intervalle du rapport en fonction d'un jour<br>spécifique d'un mois et d'une année donnés. Les<br>valeurs journalières sont présentées au format<br>AAAA-MM-JJ. |

## Mesures du Rapport Processus intrajournalier

| Mesure                     | Description                                                                                                    |
|----------------------------|----------------------------------------------------------------------------------------------------|
| Arrivé                     | Nombre total de nouvelles tâches de cette<br>classification qui ont été soumises à iWD pendant<br>l'intervalle du rapport.                                                                                                    |
| Terminé                    | Nombre total de tâches de cette classification qui<br>ont été achevées pendant l'intervalle du rapport.                                                                                                    |
| % Terminé                  | Pourcentage de tâches de cette classification qui<br>ont été achevées pendant l'intervalle du rapport.                                                                                                    |
| Terminé échu               | Nombre total de tâches terminées de cette<br>classification qui étaient en retard pendant<br>l'intervalle du rapport.                                                                                                    |
| % Terminé échu             | Pourcentage de tâches terminées de cette<br>classification qui étaient en retard pendant<br>l'intervalle du rapport.                                                                                                    |
| En attente                 | Nombre actuel de tâches qui étaient en suspens<br>(lorsque le statut de la tâche est En file d'attente,<br>Affecté ou En attente) à la fin de l'intervalle du<br>rapport.                                                                   |
| En attente échu            | Nombre actuel de tâches en attente qui étaient en<br>retard à la fin de l'intervalle du rapport. Une tâche<br>est considérée comme en retard lorsque la date/<br>heure d'échéance de l'Accord de niveau de service<br>(SLA) a été dépassée. |
| Temps moy achèvement (Fmt) | Temps moyen qui s'est écoulé avant que les agents<br>ne terminent les tâches de cette classification.<br>Cette mesure comprend le temps pendant lequel<br>les tâches sont restées en suspens, ainsi que le<br>temps de travail.             |
| Temps moy traitement (Fmt) | Temps moyen pendant lequel les agents ont travaillé sur les tâches de cette classification avant                                                                                                    |

| Mesure                      | Description                                                                                                    |
|-----------------------------|----------------------------------------------------------------------------------------------------|
|                             | que les tâches ne soient terminées.                                                                                                    |
| Temps moy acceptation (Fmt) | Pour les tâches achevées, temps moyen qui s'est<br>écoulé dans le système iWD avant que les tâches<br>de cette classification ne soient affectées à une<br>ressource pour la première fois. Cette mesure<br>reflète la durée moyenne pendant laquelle les<br>tâches ont été différées. |

# Tableau de bord Durée et priorité des files d'attente

Le Tableau de bord Durée et priorité des files d'attente fournit plusieurs répartitions visuelles du temps moyen consacré à la réalisation des tâches.

Chaque onglet du tableau de bord suit les tâches depuis leur création dans le système pré-source, jusqu'à leur achèvement dans iWD, et fournit des informations sur la durée moyenne des tâches à des étapes définies le long du chemin de distribution d'une tâche. Il vous permet également d'analyser les tâches en fonction de plages de priorités de files d'attente et des différentes étapes de traitement à partir desquelles les tâches ont été distribuées ou qu'elles ont traversé avant d'être achevées.

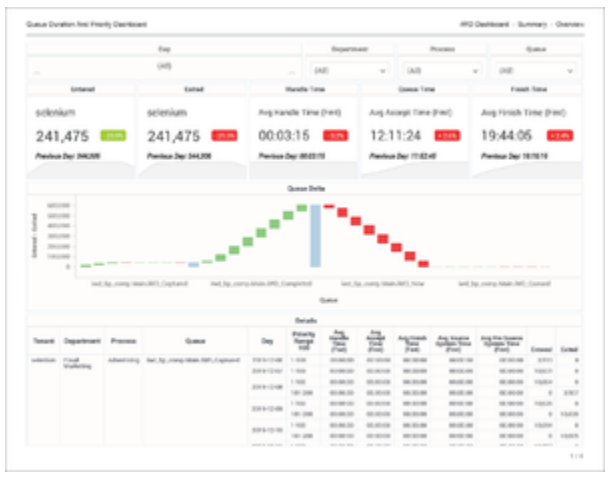

#### Onglet Récapitulatif

Le tableau de bord organise les données dans les onglets suivants :

- Onglet **Récapitulatif** onglet Aperçu du temps que les interactions ont passé en file d'attente.
- Onglet Priorité des files d'attente Informations que vous pouvez utiliser pour régler finement les priorités du système de règles et les stratégies de routage afin de réduire les durées moyennes aux étapes de traitement. Ce rapport est particulièrement utile si vous gérez vos opérations en fonction de priorités fondées sur le niveau de service ou sur les résultats commerciaux.
- Onglet **Temps file d'attente** Informations sur le mouvement des tâches dans le système iWD, ce qui permet de résoudre les problèmes liés aux règles métier et aux stratégies de routage.
- Onglet **Profondeur file d'attente** Informations sur les volumes en attente.

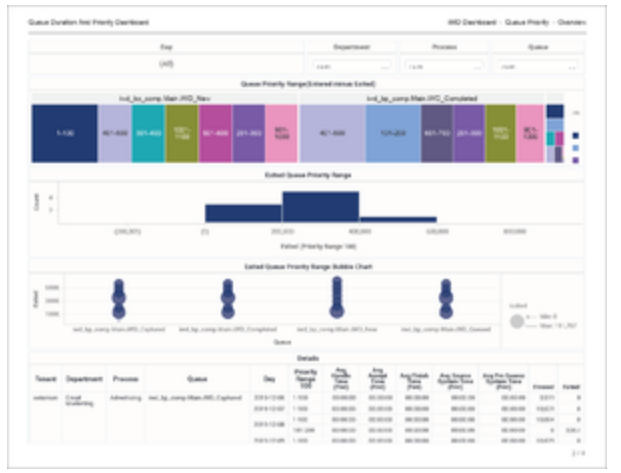

#### Onglet Priorité des files d'attente

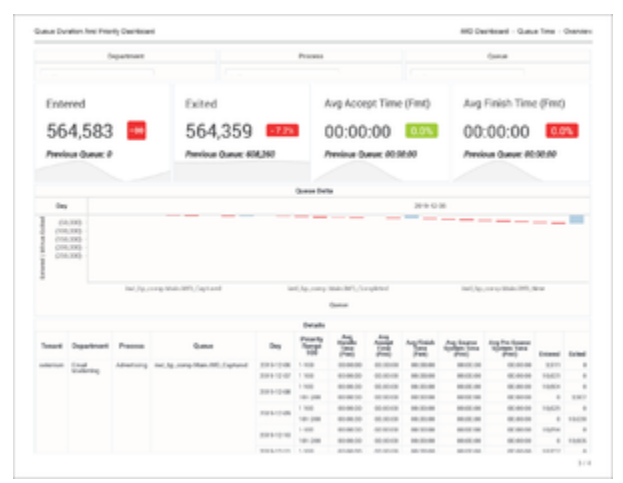

Onglet Temps file d'attente

Notez que le terme *tableau de bord* est utilisé de manière interchangeable avec le terme *dossier*. Les tableaux de bord fournissent une visualisation interactive et intuitive des données, résumant les indicateurs clés de performance (ICP). Vous pouvez modifier le mode d'affichage des données de la plupart des rapports et des tableaux de bord via des fonctionnalités interactives telles que des sélecteurs, des regroupements, des widgets et des visualisations, et explorer les données via plusieurs chemins d'accès, du texte, le filtrage des données et des couches d'organisation.

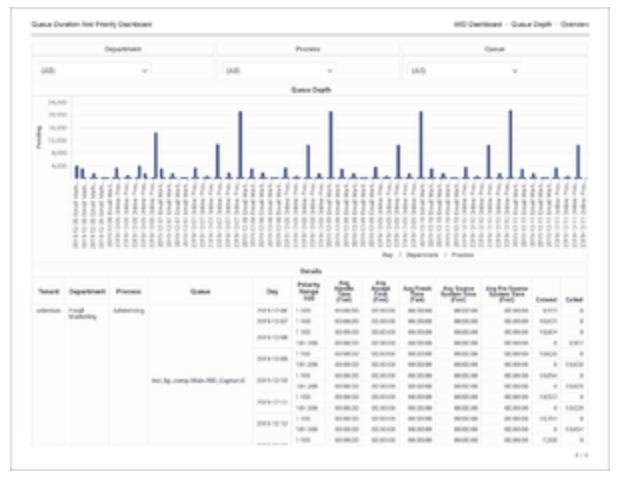

Onglet Profondeur file d'attente

Pour avoir une meilleure idée de ce à quoi ressemble ce tableau de bord, consultez un exemple de sortie du rapport :

Sample Queue Duration and Priority Dashboard.pdf

Le tableau suivant explique les invites que vous pouvez sélectionner lorsque vous générez le Tableau de bord Durée et priorité des files d'attente :

| Invite                | Description                                                                                                    |  |  |  |
|-----------------------|----------------------------------------------------------------------------------------------------|--|--|--|
| Filtre date prédéfini | Dans la liste pratique des intervalles de temps de<br>roulement prédéfinis, sélectionnez un intervalle<br>s'étendant sur un jour ou plus sur lequel axer le<br>rapport. |  |  |  |
| Date de début         | Sélectionnez le premier jour pour lequel rassembler des données dans le rapport.                                                                                        |  |  |  |
| Date de fin           | Sélectionnez le dernier jour pour lequel rassembler des données dans le rapport.                                                                                        |  |  |  |
| Service               | Vous pouvez sélectionner un service sur lequel axer le rapport.                                                                                                    |  |  |  |
| Processus             | Vous pouvez sélectionner un processus métier sur lequel axer le rapport.                                                                                                |  |  |  |
| File d'attente        | Vous pouvez sélectionner une file d'attente sur laquelle axer le rapport.                                                                                               |  |  |  |
| Locataire             | Vous pouvez sélectionner un locataire sur lequel<br>axer le rapport.                                                                                                    |  |  |  |

#### Invites du Tableau de bord Durée et priorité des files d'attente

Le tableau suivant explique les attributs utilisés dans le Tableau de bord Durée et priorité des files d'attente :

#### Attributs du Tableau de bord Durée et priorité des files d'attente

| Attribut | Description                                                                                    |
|----------|------------------------------------------------------------------------------------------------|
| Jour     | Permet d'organiser les données comprises dans<br>l'intervalle du rapport en fonction d'un jour |

|                | spécifique d'un mois et d'une année donnés. Les valeurs journalières sont présentées au format AAAA-MM-JJ.                                                                                                    |
|----------------|----------------------------------------------------------------------------------------------------|
| Service        | Permet d'organiser les données selon le nom du<br>service pour lequel iWD hiérarchise et achemine<br>des tâches.                                                                                                    |
| Processus      | Permet d'organiser les données selon le nom du<br>processus métier, qui est un attribut essentiel des<br>tâches et des éléments de travail qui définissent<br>les stratégies d'acheminement.                                                                                                   |
| File d'attente | Permet d'organiser les données selon le nom de la<br>file d'attente d'interactions, de la corbeille de<br>l'agent, de la corbeille du groupe d'agents, de la<br>corbeille de place ou de la corbeille du groupe de<br>places dans lequel les tâches ou les éléments de<br>travail sont entrés. |
| Locataire      | Permet d'organiser les données comprises dans<br>l'intervalle du rapport selon le locataire.                                                                                                    |

Le tableau suivant explique les mesures utilisées dans le Tableau de bord Durée et priorité des files d'attente :

| Mesure                         | Description                                                                                                    |
|--------------------------------|----------------------------------------------------------------------------------------------------|
| Plage de priorités 100         | Permet d'organiser les données selon la plage<br>(granularité de 100) dans laquelle se situe la<br>priorité de la tâche. Vous pouvez approfondir cet<br>attribut pour afficher des plages plus larges dans<br>lesquelles se situent les priorités des tâches. Les<br>plages sont des valeurs de caractères de<br>granularité 100, par exemple : « 1–100 »,<br>« 101–200 », etc. Pour plus d'informations sur la<br>personnalisation, reportez-vous à la section<br>Personnalisation du tableau de bord. |
| Temps moy traitement (Fmt)     | Temps moyen pendant lequel les agents ont<br>travaillé sur les tâches qui ont été distribuées à<br>partir de cette file d'attente avant qu'elles ne<br>soient terminées.                                                                                                    |
| Temps moy acceptation (Fmt)    | Pour les tâches achevées qui ont été distribuées à<br>partir de cette file d'attente, temps moyen qui s'est<br>écoulé dans le système iWD avant que les tâches<br>ne soient affectées à une ressource pour la<br>première fois. Cette mesure reflète la durée<br>moyenne pendant laquelle les tâches ont été<br>différées.                                                                                                    |
| Temps moy achèvement (Fmt)     | Temps moyen qui s'est écoulé avant que les agents<br>ne terminent les tâches qui ont été distribuées à<br>partir de cette file d'attente. Cette mesure<br>comprend le temps pendant lequel les tâches sont<br>restées en suspens, ainsi que le temps de travail.                                                                                                    |
| Temps moy système source (Fmt) | Pour les tâches terminées qui ont été distribuées à partir de cette file d'attente, temps moyen que les                                                                                                    |

#### Mesures du Tableau de bord Durée et priorité des files d'attente

|                                    | tâches ont passé dans le système précédent avant d'être créées dans iWD.                                                                                       |
|------------------------------------|----------------------------------------------------------------------------------------------------|
| Temps moy système pré-source (Fmt) | Pour les tâches terminées qui ont été distribuées à partir de cette file d'attente, temps moyen que les tâches ont passé dans le système pré-source.           |
| Arrivé                             | Nombre total de nouvelles tâches qui ont été<br>distribuées à partir de cette file d'attente et qui ont<br>été soumises à iWD pendant l'intervalle du rapport. |
| Quitté                             | Nombre total de tâches qui ont quitté la file<br>d'attente ou la corbeille pendant l'intervalle du<br>rapport.                                                 |

# Rapport Plage de priorités des files d'attente

Cette page explique comment (en tant qu'utilisateur métier technique) utiliser le **Rapport Plage de priorités des files d'attente** (dossier **CX Insights for iWD**) pour régler les priorités du système de règles et les stratégies de routage afin de réduire les durées moyennes aux étapes de traitement. Ce rapport est particulièrement utile si vous gérez vos opérations en fonction de priorités fondées sur le niveau de service ou sur les résultats commerciaux.

## Explications du Rapport Plage de priorités des files d'attente

|          |                 |                | Queue Priority                | Range Re              | port       |            |        |                                |                                |          |
|----------|-----------------|----------------|-------------------------------|-----------------------|------------|------------|--------|--------------------------------|--------------------------------|----------|
| Tenant   | Department      | Process        | Queue                         | Priority<br>Range 100 | Day        | Entered    | Exited | Avg<br>Accept<br>Time<br>(Fmt) | Avg<br>Finish<br>Time<br>(Fmt) |          |
|          |                 |                |                               |                       | 2019-12-06 | 3,911      | 0      | 00:00:00                       | 00:00:00                       |          |
|          |                 |                |                               |                       | 2019-12-07 | 10,631     | 0      | 00:00:00                       | 00:00:00                       |          |
|          |                 |                |                               |                       | 2019-12-08 | 10,604     | 0      | 00:00:00                       | 00:00:00                       |          |
|          |                 |                |                               |                       | 2019-12-09 | 10,629     | 0      | 00:00:00                       | 00:00:00                       |          |
|          |                 |                |                               |                       | 2019-12-10 | 10,694     | 0      | 00:00:00                       | 00:00:00                       |          |
|          |                 |                |                               |                       | 2019-12-11 | 10,937     | 0      | 00:00:00                       | 00:00:00                       |          |
|          |                 |                |                               |                       | 2019-12-12 | 10,791     | 0      | 00:00:00                       | 00:00:00                       |          |
|          |                 |                |                               |                       | 2019-12-13 | 10,807     | 0      | 00:00:00                       | 00:00:00                       |          |
|          |                 |                |                               |                       | 2019-12-14 | 10,799     | 0      | 00:00:00                       | 00:00:00                       |          |
|          |                 |                |                               |                       | 2019-12-15 | 10,682     | 0      | 00:00:00                       | 00:00:00                       |          |
|          |                 |                |                               |                       | 2019-12-16 | 10,929     | 0      | 00:00:00                       | 00:00:00                       |          |
|          |                 |                |                               |                       | 2019-12-17 | 10,703     | 0      | 00:00:00                       | 00:00:00                       |          |
|          |                 |                |                               |                       | 2019-12-18 | 10,649     | 0      | 00:00:00                       | 00:00:00                       |          |
|          |                 |                |                               |                       | 2019-12-19 | 10,790     | 0      | 00:00:00                       | 00:00:00                       |          |
|          |                 |                |                               |                       | 2019-12-20 | 10,737     | 0      | 00:00:00                       | 00:00:00                       |          |
|          |                 |                |                               |                       | 2019-12-21 | 10,902     | 0      | 00:00:00                       | 00:00:00                       |          |
|          |                 |                |                               |                       | 2019-12-22 | 10,670     | 0      | 00:00:00                       | 00:00:00                       |          |
|          |                 |                |                               |                       | 2019-12-23 | 10,898     | 0      | 00:00:00                       | 00:00:00                       |          |
|          |                 |                |                               |                       | 2019-12-24 | 10,800     | 0      | 00:00:00                       | 00:00:00                       |          |
|          |                 |                |                               |                       | 2019-12-25 | 10,859     | 0      | 00:00:00                       | 00:00:00                       |          |
|          |                 |                |                               |                       | 2019-12-26 | 10,801     | 0      | 00:00:00                       | 00:00:00                       |          |
|          |                 |                |                               |                       |            | 2019-12-27 | 10,801 | 0                              | 00:00:00                       | 00:00:00 |
|          |                 |                |                               |                       | 2019-12-28 | 11,151     | 0      | 00:00:00                       | 00:00:00                       |          |
|          |                 |                |                               |                       | 2019-12-29 | 10,874     | 0      | 00:00:00                       | 00:00:00                       |          |
|          |                 |                |                               |                       | 2019-12-30 | 10,811     | 0      | 00:00:00                       | 00:00:00                       |          |
|          |                 |                |                               |                       | 2019-12-31 | 10,786     | 0      | 00:00:00                       | 00:00:00                       |          |
|          |                 |                |                               |                       | 2020-01-01 | 10,752     | 0      | 00:00:00                       | 00:00:00                       |          |
|          |                 |                |                               |                       | 2020-01-02 | 10,782     | 0      | 00:00:00                       | 00:00:00                       |          |
| colonium | Email Marketing | 2 dana ki ni n | ind by comp Main 100 Captured | 1 100                 | 2020-01-03 | 10,515     | 0      | 00:00:00                       | 00:00:00                       |          |
| Serenrum | Email Marketing | Advertising    | iwd_bp_comp.Main.iwb_captured | 1-100                 | 2020-01-04 | 10,789     | 0      | 00:00:00                       | 00:00:00                       |          |
|          |                 |                |                               |                       | 2020-01-05 | 10,761     | 0      | 00:00:00                       | 00:00:00                       |          |
|          |                 |                |                               |                       | 2020-01-06 | 10,888     | 0      | 00:00:00                       | 00:00:00                       |          |
|          |                 |                |                               |                       | 2020-01-07 | 10,712     | 0      | 00:00:00                       | 00:00:00                       |          |
|          |                 |                |                               |                       | 2020-01-08 | 10,851     | 0      | 00:00:00                       | 00:00:00                       |          |
|          |                 |                |                               |                       | 2020-01-09 | 10,751     | 0      | 00:00:00                       | 00:00:00                       |          |
|          |                 |                |                               |                       | 2020-01-10 | 10,796     | 0      | 00:00:00                       | 00:00:00                       |          |
|          |                 |                |                               |                       | 2020-01-11 | 10,671     | 0      | 00:00:00                       | 00:00:00                       |          |
|          |                 |                |                               |                       | 2020-01-12 | 10,601     | 0      | 00:00:00                       | 00:00:00                       |          |
|          |                 |                |                               |                       | 2020-01-13 | 42,342     | 23     | 00:00:00                       | 00:00:00                       |          |
|          |                 |                |                               |                       | 2020-01-14 | 14,366     | 3,897  | 00:00:00                       | 00:00:00                       |          |
|          |                 |                |                               |                       | 2020-01-15 | 45,154     | 2,232  | 00:00:00                       | 00:00:00                       |          |
|          |                 |                |                               |                       |            |            | 2      | 00:00:00                       | 00:00:00-                      |          |

Ce rapport décompose le temps moyen global à terminer des tâches (du début dans le système présource jusqu'à la fin dans iWD) en durées moyennes des tâches à des étapes définies le long du chemin de routage d'une tâche pour chaque plage de priorités de file d'attente.

Bien que ce rapport soit défini à l'aide de l'attribut Plage de priorités, vous pouvez approfondir cet attribut pour afficher des plages plus larges dans lesquelles se situent les priorités des tâches.

Pour avoir une meilleure idée de ce à quoi ressemble ce rapport, affichez un exemple de sortie du rapport :

 ${\it SampleQueue PriorityRangeReport.pdf}$ 

Les tableaux suivants expliquent les invites que vous pouvez sélectionner lorsque vous générez le rapport, ainsi que les mesures et les attributs qui sont représentés dans le rapport :

## Invites du Rapport Plage de priorités des files d'attente

| Invite                | Description                                                                                                    |
|-----------------------|----------------------------------------------------------------------------------------------------|
| Filtre date prédéfini | Dans la liste pratique des intervalles de temps de<br>roulement prédéfinis, sélectionnez un intervalle<br>s'étendant sur un jour ou plus sur lequel axer le<br>rapport. |
| Date de début         | Sélectionnez le premier jour et la première heure<br>pour lesquels rassembler des données dans le<br>rapport.                                                           |
| Date de fin           | Sélectionnez le dernier jour et la dernière heure<br>pour lesquels rassembler des données dans le<br>rapport.                                                           |
| Service               | Vous pouvez sélectionner un service sur lequel axer le rapport.                                                                                                    |
| Processus             | Vous pouvez sélectionner un processus métier sur lequel axer le rapport.                                                                                                |
| File d'attente        | Vous pouvez sélectionner une file d'attente sur laquelle axer le rapport.                                                                                               |
| Locataire             | Vous pouvez sélectionner un locataire sur lequel<br>axer le rapport.                                                                                                    |

#### Attributs du Rapport Plage de priorités des files d'attente

| Attribut       | Description                                                                                                    |
|----------------|----------------------------------------------------------------------------------------------------|
| Locataire      | Permet d'organiser les données comprises dans<br>l'intervalle du rapport selon le locataire.                                                                                                 |
| Service        | Permet d'organiser les données selon le nom du service pour lequel iWD hiérarchise et achemine des tâches.                                                                                   |
| Processus      | Permet d'organiser les données selon le nom du<br>processus métier, qui est un attribut essentiel des<br>tâches et des éléments de travail qui définissent<br>les stratégies d'acheminement. |
| File d'attente | Permet d'organiser les données selon le nom de la file d'attente d'interactions, de la corbeille de l'agent, de la corbeille du groupe d'agents, de la                                       |

| Attribut               | Description                                                                                                    |  |  |  |  |
|------------------------|----------------------------------------------------------------------------------------------------|--|--|--|--|
|                        | corbeille de place ou de la corbeille du groupe de<br>places dans lequel les tâches ou les éléments de<br>travail sont entrés.                                                                                     |  |  |  |  |
| Plage de priorités 100 | Permet d'organiser les données selon la plage dans<br>laquelle se situe la priorité de la tâche.<br>Les plages sont des valeurs de caractères de granularité de 100,<br>par exemple : 1-100, 101-200, 201-300.     |  |  |  |  |
| Jour                   | Permet d'organiser les données comprises dans<br>l'intervalle du rapport en fonction d'un jour<br>spécifique d'un mois et d'une année donnés. Les<br>valeurs journalières sont présentées au format<br>AAAA-MM-JJ. |  |  |  |  |

### Mesures du Rapport Plage de priorités des files d'attente

| Mesure                      | Description                                                                                                    |
|-----------------------------|----------------------------------------------------------------------------------------------------|
| Arrivé                      | Nombre total de nouvelles tâches qui ont été<br>distribuées à partir de cette file d'attente et qui ont<br>été soumises à iWD pendant l'intervalle du rapport.                                                                                                    |
| Quitté                      | Nombre total de tâches qui ont quitté la file<br>d'attente ou la corbeille pendant l'intervalle du<br>rapport.                                                                                                    |
| Temps moy acceptation (Fmt) | Pour les tâches terminées, temps moyen qui s'est<br>écoulé dans le système iWD avant que les tâches<br>distribuées à partir de cette file d'attente ne soient<br>affectées à une ressource pour la première fois.<br>Cette mesure reflète la durée moyenne pendant<br>laquelle les tâches ont été différées. |
| Temps moy achèvement (Fmt)  | Temps moyen qui s'est écoulé avant que les agents<br>ne terminent les tâches qui ont été distribuées à<br>partir de cette file d'attente. Cette mesure<br>comprend le temps pendant lequel les tâches ont<br>été différées, ainsi que le temps de travail.                                                   |

Certains rapports contiennent des attributs représentant une granularité différente d'un attribut, comme Plage de priorités ou Valeur commerciale. Vous pouvez modifier la granularité des données affichées dans le rapport en remplaçant cet attribut par un autre ; reportez-vous à la section Personnalisation de la granularité des attributs.

# Rapport Débit de file d'attente

Utilisez le Rapport Débit de file d'attente (dossier **CX Insights for iWD**) pour analyser la manière dont les tâches passent par les étapes des processus métier associées aux files d'attente dans un intervalle de temps donné, organisées par processus au sein des services. Le rapport fournit une vue complète des tâches en files d'attente (y compris les tâches Nouveau, Annuler, Rejeté et Terminées).

## Explications sur le Rapport Débit de file d'attente

|          |                 |             |                  | Queue T                  | hroughput Re                  | eport                       |                                |                             |                               |                                 |
|----------|-----------------|-------------|------------------|--------------------------|-------------------------------|-----------------------------|--------------------------------|-----------------------------|-------------------------------|---------------------------------|
| Tenant   | Department      | Process     | Day              | Tasks<br>on New<br>Queue | Tasks on<br>Captured<br>Queue | Tasks on<br>Queued<br>Queue | Tasks on<br>Completed<br>Queue | Tasks on<br>Cancel<br>Queue | Tasks on<br>Rejected<br>Queue | Tasks on<br>Error Held<br>Queue |
|          |                 |             | 2020-03-06       | 1,190                    | 0                             | 0                           | 0                              | 0                           | 0                             | 0                               |
|          |                 |             | 2020-03-07       | 0                        | 0                             | 0                           | 0                              | 0                           | 0                             | 0                               |
|          |                 | Advertising | 2020-03-08       | 0                        | 0                             | 0                           | 0                              | 0                           | 0                             | 0                               |
|          |                 |             | 2020-03-09       | 21                       | 0                             | 0                           | 0                              | 0                           | 0                             | 0                               |
|          |                 |             | 2020-03-10       | 3,920                    | 0                             | 0                           | 0                              | 0                           | 0                             | 0                               |
|          |                 |             | 2020-03-06       | 1,251                    | 0                             | 0                           | 0                              | 0                           | 0                             | 0                               |
|          | Email Marketing |             | 2020-03-07       | 0                        | 0                             | 0                           | 0                              | 0                           | 0                             | 0                               |
|          |                 | Newsletter  | 2020-03-08 0 0 0 | 0                        | 0                             | 0                           | 0                              |                             |                               |                                 |
|          |                 |             | 2020-03-09       | 36                       | 0                             | 0                           | 0                              | 0                           | 0                             | 0                               |
|          |                 |             | 2020-03-10       | 3,877                    | 0                             | 0                           | 0                              | 0                           | 0                             | 0                               |
|          |                 |             | 2020-03-06       | 1,230                    | 0                             | 0                           | 0                              | 0                           | 0                             | 0                               |
|          |                 |             | 2020-03-07       | 0                        | 0                             | 0                           | 0                              | 0                           | 0                             | 0                               |
|          |                 | Promotion   | 2020-03-08       | 0                        | 0                             | 0                           | 0                              | 0                           | 0                             | 0                               |
|          |                 |             | 2020-03-09       | 30                       | 0                             | 0                           | 0                              | 0                           | 0                             | 0                               |
| selenium |                 |             | 2020-03-10       | 4,017                    | 0                             | 0                           | 0                              | 0                           | 0                             | 0                               |
|          |                 |             | 2020-03-06       | 1,247                    | 0                             | 0                           | 0                              | 0                           | 0                             | 0                               |
|          |                 |             | 2020-03-07       | 0                        | 0                             | 0                           | 0                              | 0                           | 0                             | 0                               |
|          |                 | Retention   | 2020-03-08       | 0                        | 0                             | 0                           | 0                              | 0                           | 0                             | 0                               |
|          |                 |             | 2020-03-09       | 32                       | 0                             | 0                           | 0                              | 0                           | 0                             | 0                               |
|          |                 |             | 2020-03-10       | 4,008                    | 0                             | 0                           | 0                              | 0                           | 0                             | 0                               |
|          |                 |             |                  | 20 850                   |                               |                             |                                | 0_                          | 0                             |                                 |

Pour avoir une meilleure idée de ce à quoi ressemble ce rapport, affichez un exemple de sortie du rapport :

SampleQueueThroughputReport .pdf

Les tableaux suivants expliquent les invites que vous pouvez sélectionner lorsque vous générez le rapport, ainsi que les mesures et les attributs qui sont représentés dans le rapport :

#### Invites du Rapport Débit de file d'attente

| Invite                | Description                                                                                                    |
|-----------------------|----------------------------------------------------------------------------------------------------|
| Filtre date prédéfini | Sélectionnez une plage de dates dans la liste des options prédéfinies. Cette invite remplace les valeurs Date de début et Date de fin. |
| Date de début         | Sélectionnez le premier jour pour lequel collecter des données dans le rapport.                                                        |
| Date de fin           | Sélectionnez le dernier jour pour lequel collecter<br>des données dans le rapport.                                                     |
| Service               | Sélectionnez un ou plusieurs services à partir desquels rassembler des données pour le rapport.                                        |
| Processus             | Sélectionnez un ou plusieurs processus à partir<br>desquels rassembler des données pour le rapport.                                    |
| Locataire             | Sélectionnez un ou plusieurs locataires dont vous souhaitez recueillir des données dans le rapport.                                    |

#### Attributs du Rapport Débit de file d'attente

| Attribut   | Description                                                                                                    |
|------------|----------------------------------------------------------------------------------------------------|
| Locataire  | Permet d'organiser les données comprises dans<br>l'intervalle du rapport selon le locataire.                                                                                                    |
| Service    | Permet d'organiser les données selon le service<br>dans lequel l'interaction a été traitée.                                                                                                    |
| Processus  | Permet d'organiser les données selon le nom du<br>processus métier, qui est un attribut essentiel des<br>tâches et des éléments de travail qui définissent<br>les stratégies d'acheminement.                       |
| Temps\Jour | Permet d'organiser les données comprises dans<br>l'intervalle du rapport en fonction d'un jour<br>spécifique d'un mois et d'une année donnés. Les<br>valeurs journalières sont présentées au format<br>AAAA-MM-JJ. |

#### Mesures du Rapport Débit de file d'attente

#### Conseil

Par défaut, toutes les mesures décrites ici n'apparaissent pas dans le rapport. Cependant, vous pouvez facilement modifier le rapport pour afficher des mesures différentes, comme décrit à la section Personnalisation des rapports.

| Mesure                                                  | Description                                                             |
|---------------------------------------------------------|-------------------------------------------------------------------------|
| Tâches en file d'attente Soumises                       | Nombre de tâches dans la file d'attente Soumises.                       |
| Tâches en file d'attente Nouvelles                      | Nombre de tâches dans la file d'attente Nouvelles.                      |
| Tâches en file d'attente Capturées                      | Nombre de tâches dans la file d'attente Capturées.                      |
| Tâches en file d'attente En file d'attente              | Nombre de tâches dans la file d'attente En file d'attente.              |
| Tâches en file d'attente Terminées                      | Nombre de tâches dans la file d'attente Terminées.                      |
| Tâches en file d'attente Annuler                        | Nombre de tâches dans la file d'attente Annuler.                        |
| Tâches en file d'attente Rejetées                       | Nombre de tâches dans la file d'attente Rejetées.                       |
| Tâches en file d'attente Erreur                         | Nombre de tâches dans la file d'attente Erreur.                         |
| Tâches en file d'attente Attente                        | Nombre de tâches dans la file d'attente Attente.                        |
| Tâches en file d'attente Post-traitement                | Nombre de tâches dans la file d'attente Post-<br>traitement.            |
| Tâches en file d'attente Non routables                  | Nombre de tâches dans la file d'attente Non routables.                  |
| Tâches en file d'attente Attente tentative de livraison | Nombre de tâches dans la file d'attente Attente tentative de livraison. |
| Tâches en file d'attente Attente forcer route           | Nombre de tâches dans la file d'attente Attente forcer route.           |
| Tâches en file d'attente En file d'attente forcer route | Nombre de tâches dans la file d'attente En file d'attente forcer route. |
| Tâches en file d'attente Attente fenêtre de livraison   | Nombre de tâches dans la file d'attente Attente fenêtre de livraison.   |
| Tâches en file d'attente Livraison restreinte           | Nombre de tâches dans la file d'attente Livraison restreinte.           |
| Tâches en file d'attente Transférer                     | Nombre de tâches dans la file d'attente Transférer.                     |

# Rapport Durée des tâches en file d'attente

Cette page explique comment (en tant qu'utilisateur métier, manager, chef d'équipe ou analyste métier technique) utiliser le **Rapport Durée des tâches en file d'attente** (dossier **CX Insights for iWD**) pour mieux comprendre le mouvement des tâches dans le système iWD, ce qui permet de dépanner les règles métier et les stratégies de routage.

## Explications sur le Rapport Durée des tâches en file d'attente

|          |                    |                  |               | Queue Task | Duration Report    |                    |                    |                           |                                  |
|----------|--------------------|------------------|---------------|------------|--------------------|--------------------|--------------------|---------------------------|----------------------------------|
| Tenant   | Department         | Process          | Queue         | Day        | Avg Handle<br>Time | Avg Accept<br>Time | Avg Finish<br>Time | Avg Source<br>System Time | Avg Pre<br>Source<br>System Time |
|          |                    |                  |               | 2018-12-14 | 00:00:00           | 00:00:00           | 00:00:00           | 00:00:00                  | 00:00:00                         |
|          |                    |                  |               | 2018-12-17 | 00:00:00           | 00:00:00           | 00:00:00           | 00:00:00                  | 00:00:00                         |
|          |                    |                  |               | 2018-12-18 | 00:00:00           | 00:00:00           | 00:00:00           | 00:00:00                  | 00:00:00                         |
|          |                    |                  | iWD_Captured  | 2018-12-19 | 00:00:00           | 00:00:00           | 00:00:00           | 00:00:00                  | 00:00:00                         |
|          |                    |                  |               | 2018-12-20 | 00:00:00           | 00:00:00           | 00:00:00           | 00:00:00                  | 00:00:00                         |
|          |                    |                  |               | 2018-12-21 | 00:00:00           | 00:00:00           | 00:00:00           | 00:00:00                  | 00:00:00                         |
|          |                    |                  |               | 2018-12-24 | 00:00:00           | 00:00:00           | 00:00:00           | 00:00:00                  | 00:00:00                         |
|          |                    |                  |               | 2018-12-26 | 00:00:00           | 00:00:00           | 00:00:00           | 00:00:00                  | 00:00:00                         |
|          |                    |                  | 2018-12-27    | 00:00:00   | 00:00:00           | 00:00:00           | 00:00:00           | 00:00:00                  |                                  |
|          |                    | p_ selenium_proc | iWD_Completed | 2018-12-28 | 00:00:00           | 00:00:00           | 00:00:00           | 00:00:00                  | 00:00:00                         |
|          |                    |                  |               | 2018-12-14 | 00:39:20           | 00:00:10           | 00:39:33           | 71:44:20                  | 00:00:00                         |
|          |                    |                  |               | 2018-12-17 | 00:26:34           | 00:22:31           | 00:49:08           | 144:09:07                 | 00:00:00                         |
|          | selenium_dep_<br>1 |                  |               | 2018-12-18 | 00:38:01           | 00:09:38           | 00:47:43           | 168:11:05                 | 00:00:00                         |
|          |                    |                  |               | 2018-12-19 | 00:17:17           | 00:21:01           | 00:38:22           | 192:22:18                 | 00:00:00                         |
| selenium |                    |                  |               | 2018-12-20 | 00:37:32           | 00:00:12           | 00:37:46           | 05:33:30                  | 00:00:00                         |
|          |                    | -                |               | 2018-12-21 | 00:21:38           | 00:32:50           | 00:54:31           | 22:20:14                  | 00:00:00                         |
|          |                    |                  |               | 2018-12-24 | 00:30:26           | 00:21:40           | 00:52:08           | 00:25:29                  | 00:00:00                         |

Ce rapport fournit les durées moyennes des tâches pour les processus et services spécifiés à diverses étapes de traitement des tâches du point de vue des files d'attente ou des corbeilles à partir desquelles les tâches ont été distribuées.

Pour avoir une meilleure idée de ce à quoi ressemble ce rapport, affichez un exemple de sortie du rapport :

SampleQueueTaskDurationReport.pdf

Les tableaux suivants expliquent les invites que vous pouvez sélectionner lorsque vous générez le rapport, ainsi que les mesures et les attributs qui sont représentés dans le rapport :

#### Invites du Rapport Durée des tâches en file d'attente

| Invite                | Description                                                                                                    |
|-----------------------|----------------------------------------------------------------------------------------------------|
| Filtre date prédéfini | Dans la liste pratique des intervalles de temps de<br>roulement prédéfinis, sélectionnez un intervalle<br>s'étendant sur un jour ou plus sur lequel axer le<br>rapport. |
| Date de début         | Sélectionnez le premier jour et la première heure<br>pour lesquels rassembler des données dans le<br>rapport.                                                           |
| Date de fin           | Sélectionnez le dernier jour et la dernière heure<br>pour lesquels rassembler des données dans le<br>rapport.                                                           |
| Service               | Vous pouvez sélectionner un service sur lequel axer le rapport.                                                                                                    |
| Processus             | Vous pouvez sélectionner un processus métier sur lequel axer le rapport.                                                                                                |
| File d'attente        | Vous pouvez sélectionner une file d'attente sur laquelle axer le rapport.                                                                                               |
| Locataire             | Vous pouvez sélectionner un locataire sur lequel<br>axer le rapport.                                                                                                    |

## Attributs du Rapport Durée des tâches en file d'attente

| Attribut       | Description                                                                                                    |
|----------------|----------------------------------------------------------------------------------------------------|
| Locataire      | Permet d'organiser les données comprises dans<br>l'intervalle du rapport selon le locataire.                                                                                                    |
| Service        | Permet d'organiser les données selon le nom du<br>service pour lequel iWD hiérarchise et achemine<br>des tâches.                                                                                                    |
| Processus      | Permet d'organiser les données selon le nom du<br>processus métier, qui est un attribut essentiel des<br>tâches et des éléments de travail qui définissent<br>les stratégies d'acheminement.                                                                                                   |
| File d'attente | Permet d'organiser les données selon le nom de la<br>file d'attente d'interactions, de la corbeille de<br>l'agent, de la corbeille du groupe d'agents, de la<br>corbeille de place ou de la corbeille du groupe de<br>places dans lequel les tâches ou les éléments de<br>travail sont entrés. |
| Jour           | Permet d'organiser les données comprises dans<br>l'intervalle du rapport en fonction d'un jour<br>spécifique d'un mois et d'une année donnés. Les<br>valeurs journalières sont présentées au format<br>AAAA-MM-JJ.                                                                             |

## Mesures du Rapport Durée des tâches en file d'attente

| Mesure                             | Description                                                                                                    |
|------------------------------------|----------------------------------------------------------------------------------------------------|
| Temps moy traitement (Fmt)         | Temps moyen pendant lequel les agents ont<br>travaillé sur les tâches qui ont été distribuées à<br>partir de cette file d'attente avant qu'elles ne<br>soient terminées.                                                                                                    |
| Temps moy acceptation (Fmt)        | Pour les tâches achevées qui ont été distribuées à<br>partir de cette file d'attente, temps moyen qui s'est<br>écoulé dans le système iWD avant que les tâches<br>ne soient affectées à une ressource pour la<br>première fois. Cette mesure reflète la durée<br>moyenne pendant laquelle les tâches ont été<br>différées. |
| Temps moy achèvement (Fmt)         | Temps moyen qui s'est écoulé avant que les agents<br>ne terminent les tâches qui ont été distribuées à<br>partir de cette file d'attente. Cette mesure<br>comprend le temps pendant lequel les tâches sont<br>restées en suspens, ainsi que le temps de travail.                                                           |
| Temps moy système source (Fmt)     | Pour les tâches terminées qui ont été distribuées à<br>partir de cette file d'attente, temps moyen que les<br>tâches ont passé dans le système précédent avant<br>d'être créées dans iWD.                                                                                                    |
| Temps moy système pré-source (Fmt) | Pour les tâches terminées qui ont été distribuées à partir de cette file d'attente, temps moyen que les tâches ont passé dans le système pré-source.                                                                                                    |

# Tableau de bord des performances des ressources

| Carry                                                             |                                                                                                    |                                                                                                    |                                                                                                    | Department                                                                                              |                                                                                                    |                                                                                                    | 100403                                                                                                    |                                                                                              |  |
|-------------------------------------------------------------------|----------------------------------------------------------------------------------------------------|----------------------------------------------------------------------------------------------------|----------------------------------------------------------------------------------------------------|----------------------------------------------------------------------------------------------------|----------------------------------------------------------------------------------------------------|----------------------------------------------------------------------------------------------------|----------------------------------------------------------------------------------------------------|----------------------------------------------------------------------------------------------|--|
|                                                                   | (M)                                                                                                    |                                                                                                    |                                                                                                    |                                                                                                    |                                                                                                    |                                                                                                    | Tram                                                                                                    |                                                                                              |  |
|                                                                   | where an                                                                                               | - my madagers                                                                                                    | spending the                                                                                                    | mand time?                                                                                              |                                                                                                    | which does are see on                                                                                                    | players processing the high-                                                                                                    | Cheve To sendor to                                                                           |  |
|                                                                   |                                                                                                    |                                                                                                    |                                                                                                    |                                                                                                    |                                                                                                    | April                                                                                                    |                                                                                                    |                                                                                              |  |
|                                                                   |                                                                                                    |                                                                                                    |                                                                                                    |                                                                                                    |                                                                                                    |                                                                                                    |                                                                                                    |                                                                                              |  |
|                                                                   |                                                                                                    |                                                                                                    |                                                                                                    |                                                                                                    |                                                                                                    |                                                                                                    |                                                                                                    |                                                                                              |  |
|                                                                   |                                                                                                    |                                                                                                    |                                                                                                    |                                                                                                    |                                                                                                    |                                                                                                    |                                                                                                    |                                                                                              |  |
|                                                                   |                                                                                                    |                                                                                                    |                                                                                                    |                                                                                                    | * * *                                                                                                    |                                                                                                    |                                                                                                    |                                                                                              |  |
|                                                                   |                                                                                                    |                                                                                                    |                                                                                                    |                                                                                                    | 10 M M                                                                                                    |                                                                                                    |                                                                                                    |                                                                                              |  |
|                                                                   |                                                                                                    |                                                                                                    |                                                                                                    |                                                                                                    |                                                                                                    |                                                                                                    |                                                                                                    |                                                                                              |  |
|                                                                   |                                                                                                    |                                                                                                    |                                                                                                    |                                                                                                    |                                                                                                    |                                                                                                    | • • • • • • • • • • • • •                                                                                                    |                                                                                              |  |
|                                                                   |                                                                                                    |                                                                                                    |                                                                                                    |                                                                                                    |                                                                                                    |                                                                                                    |                                                                                                    |                                                                                              |  |
|                                                                   |                                                                                                    |                                                                                                    |                                                                                                    |                                                                                                    |                                                                                                    |                                                                                                    |                                                                                                    |                                                                                              |  |
|                                                                   |                                                                                                    |                                                                                                    |                                                                                                    |                                                                                                    |                                                                                                    |                                                                                                    |                                                                                                    |                                                                                              |  |
|                                                                   |                                                                                                    |                                                                                                    |                                                                                                    |                                                                                                    |                                                                                                    |                                                                                                    |                                                                                                    |                                                                                              |  |
|                                                                   |                                                                                                    |                                                                                                    |                                                                                                    |                                                                                                    |                                                                                                    |                                                                                                    |                                                                                                    |                                                                                              |  |
|                                                                   |                                                                                                    |                                                                                                    |                                                                                                    | -                                                                                                    |                                                                                                    |                                                                                                    |                                                                                                    |                                                                                              |  |
|                                                                   |                                                                                                    |                                                                                                    |                                                                                                    |                                                                                                    |                                                                                                    |                                                                                                    |                                                                                                    |                                                                                              |  |
|                                                                   |                                                                                                    |                                                                                                    | _/                                                                                                    |                                                                                                    |                                                                                                    |                                                                                                    |                                                                                                    |                                                                                              |  |
|                                                                   |                                                                                                    | -                                                                                                    | _                                                                                                    |                                                                                                    |                                                                                                    |                                                                                                    |                                                                                                    |                                                                                              |  |
|                                                                   |                                                                                                    | -                                                                                                    |                                                                                                    |                                                                                                    | Details                                                                                                    |                                                                                                    |                                                                                                    |                                                                                              |  |
| Agent Name                                                        | ing.                                                                                                   | Ingenteen                                                                                                    | Paces                                                                                                    | Accepted                                                                                                | Details<br>Any randle Time (real)                                                                                                    | Handle Time (Fest)                                                                                                    | Max Family Time (Fest)                                                                                                    | Mit Handle Time (Feb                                                                         |  |
| Agent Name                                                        | Day .                                                                                                  | ingenerati<br>Ingenerati                                                                                                    | Passa                                                                                                    | Accepted                                                                                                | Details<br>Ang randle Time (runt)<br>2022-52                                                                                                    | Handh Time (Fed)<br>1017 V                                                                                                    | Max Handle Time (Hot)<br>10.01-0                                                                                                    | Min Handle Time (Fin                                                                         |  |
| Agent Name                                                        | 0mg<br>2021-04-00                                                                                      | Department<br>Proserver 1                                                                                                    | Parata<br>Parata<br>Parata                                                                                                    | Accepted                                                                                                | brah<br>Any rande Time (Fini)<br>2011-0<br>2011-0                                                                                                    | Handle (Inter (Fest)<br>Birl F of<br>Birl R 10                                                                                                    | Max Namife Time (Fol)<br>(0.01-0)<br>(0.01-0)                                                                                                    | Mik Handle Time (Find<br>2018)<br>1018                                                       |  |
| Agent Nation                                                      | Day<br>JUD 04 JB                                                                                       | Department<br>Passerses 1                                                                                                    | Passa<br>Passa<br>Passa<br>Passa<br>Passa<br>Passa                                                                                                    | Accepted<br>11<br>1<br>1                                                                                | brah<br>Any vasile Time (vasi)<br>Rott va<br>Rott va<br>Rott va                                                                                                    | Nambs (ince (Post)<br>10-17-07<br>10-18-10<br>10-18-10                                                                                                    | Max Handle Time (PHH)<br>10:20-0<br>10:20-0<br>10:20-0                                                                                                    | Mik Handle Eine (Fra<br>1018)<br>0110<br>0110<br>0110                                        |  |
| Agent Name                                                        | 0 <b>09</b><br>2021-04-28<br>2021-04-28                                                                | Digation of<br>Digation of 1                                                                                                    |                                                                                                    | Accepted<br>11<br>5<br>1                                                                                | brads<br>Any roads Time (Fox)<br>Rest-sc<br>Rest-sc<br>Rest-sc<br>Rest-sc                                                                                                    | Handle Time (Fest)<br>(000 H<br>(000 H)<br>(000 H)<br>(000 H)<br>(000 H)<br>(000 H)                                                                                                    | Mar Handle Time (Prof)<br>10:20-0<br>0:20:0<br>0:20:0                                                                                                    | Mik Handle Time (Find<br>01:00<br>01:00<br>01:00<br>01:00<br>01:00                           |  |
| Agent Name                                                        | Day<br>2021-04-28<br>2021-04-28                                                                        | Department<br>Department 2<br>Department 2                                                                                                    |                                                                                                    | Accepted<br>11<br>1<br>1<br>1<br>1<br>1<br>1                                                            | brah<br>Ang vanile Time (Hal)<br>Roll of<br>Roll of<br>Roll of<br>Roll of<br>Roll of                                                                                                    | Mandle Time (Feed)<br>(0007 47<br>(0000 00<br>(0000 00<br>(0000 00<br>(0000 00<br>(0000 00<br>(0000 00                                                                                                    | Max Handle Time (Feel)<br>(600-00<br>(600-00<br>(600-00<br>(600-00<br>(600-00)<br>(600-00)                                                                                                    | Mit Handb Titur Peri<br>100<br>100<br>100<br>100<br>100<br>100                               |  |
| Agent Name                                                        | Day<br>2021-04-28<br>2021-04-28<br>2021-04-28                                                          | Department 2<br>Department 2<br>Department 2                                                                                                    | Page 1<br>2                                                                                                    | Accepted<br>11<br>1<br>1<br>1<br>1<br>1<br>1<br>1                                                       | Details<br>Ang readle time (Hul)<br>2011-0<br>2011-0<br>2011-0<br>2011-0<br>2011-0<br>2011-0                                                                                                    | Handle Time (Fest)<br>(100) 47<br>(100) 10<br>(100) 10<br>(1 | Max Handle Time (Hot)<br>(10.210)<br>(10.210)<br>(10.210)<br>(10.210)<br>(10.210)<br>(10.210)<br>(10.210)<br>(10.210)<br>(10.210)                                                                                                    | Mit-task fire /m<br>100<br>100<br>100<br>100<br>100<br>100<br>100                            |  |
| Igent Nation<br>Igent 1<br>Igent 2                                | Day<br>2021-04-28<br>2021-04-28<br>2021-04-28                                                          | Ngartoon<br>Digartoon (<br>Digartoon ()<br>Digartoon ()                                                                                                    | Passa 1<br>2 444 1<br>2 444                                                                                                    | Anopind<br>11<br>5<br>5<br>7<br>10<br>10<br>10<br>10                                                    | Details<br>Ang randle Sins (Part)<br>2011 - 2<br>2011 - 2<br>2011 - 2<br>2011 - 2<br>2011 - 2<br>2011 - 2<br>2011 - 2                                                                                                    | Handle Time (Finit)<br>100 / 47<br>10 / 60<br>10 / 60<br>10 / 60<br>10 / 60<br>10 / 60<br>10 / 60<br>10 / 60                                                                                                    | Max Handle Year (Prof)<br>10:21-10<br>10:21-10<br>10:21-10<br>10:21-10<br>10:21-10<br>10:21-10<br>10:21-10                                                                                                    | Me Handle Time Per<br>10.0<br>10.0<br>10.0<br>10.0<br>10.0<br>10.0<br>10.0<br>10.            |  |
| Agenti Massee<br>1944 1<br>1944 1<br>1944 1                       | Day<br>2021-04-28<br>2021-04-28<br>2021-04-28<br>2021-04-28                                            | Ingations<br>Department<br>Department 2<br>Department 2                                                                                                    | Passa<br>Passa<br>Passa | Anopind<br>11<br>5<br>1<br>1<br>1<br>1<br>1<br>1<br>1<br>1<br>1<br>1<br>1                               | Details<br>Ang randle Sine (Rol)<br>2001 40<br>2001 40                                                                                                    | Mandbe Times (Feed)<br>(000 Feed)<br>(000 Feed)<br>(0                                                                                                    | Max teadle line (tea)<br>(0.000<br>(0.000)<br>(0.000)<br>( | Mit stands fine (m)<br>100<br>100<br>100<br>100<br>100<br>100<br>100<br>100<br>100<br>10     |  |
| ligent Natur<br>gent 1<br>gent 2<br>gent 3                        | Day<br>2021-04-28<br>2021-04-28<br>2021-04-28<br>2021-04-28<br>2021-04-28                              | Ingenteenen<br>Deserteenen<br>Deserteenen<br>Deserteenen<br>Deserteenen<br>Deserteenen                                                                                                    | Permi<br>Permi<br>Permi<br>Permi<br>Permi<br>Permi<br>Permi<br>Permi<br>Permi<br>Permi                                                                                                    | Accepted<br>11<br>5<br>1<br>1<br>1<br>1<br>1<br>1<br>1<br>1<br>1<br>1<br>1<br>1<br>1<br>1<br>1          | bitah<br>Ang sanda Tana (tua)<br>2011 sa<br>2011 sa<br>2011 sa<br>2011 sa<br>2011 sa<br>2011 sa<br>2011 sa<br>2011 sa                                                                                                    | Handle Time (File)<br>000 eV<br>000 eV<br>00                                                                                                    | Mon Yandi Yang (Verd)<br>102.01-0<br>102.01-0<br>102.01-0<br>102.01-0<br>102.01-0<br>102.01-0<br>102.01-0<br>102.01-0<br>102.01-0                                                                                                    | Mit Handle Time Jree<br>100<br>100<br>100<br>100<br>100<br>100<br>100<br>100<br>100<br>1     |  |
| ligent Name<br>gent 1<br>gent 2<br>gent 3                         | Day<br>2021-04-28<br>2021-04-28<br>2021-04-28<br>2022-04-28<br>2022-04-28                              | Ingarineer<br>Digarineer<br>Digarineer<br>Digarineer<br>Digarineer<br>Digarineer<br>Digarineer                                                                                                    | People<br>People<br>Pe                                                                                                    | Accepted<br>0<br>1<br>1<br>1<br>1<br>1<br>1<br>1<br>1<br>1<br>1<br>1<br>1<br>1                          | Produ<br>Ang reacher time (Pout)<br>2011 - 0<br>2011 - 0                                                                                                    | Handle Time (Perf)<br>100 / 101<br>101 / 101<br>101 / 101 / 101<br>101 / 101 / 101 / 101<br>101 / 101 / 101 / 101<br>101 / 101 / 101                                                                                                    | Max readly line (test)<br>00.000<br>00.000<br>00.000<br>00.000<br>00.000<br>00.000<br>00.000<br>00.000<br>00.000<br>00.000<br>00.000                                                                                                    | Mit Handle Time Jim<br>100<br>100<br>100<br>100<br>100<br>100<br>100<br>100<br>100<br>10     |  |
| Agent Name<br>Igent 1<br>Igent 2<br>Igent 3                       | Day<br>2011 04 28<br>2011 04 28<br>2011 04 28<br>2011 04 28<br>2011 04 28<br>2011 04 28                | Ingarineer<br>Doparineer<br>Doparineer<br>Doparineer<br>Doparineer<br>Doparineer<br>Doparineer<br>Doparineer<br>Doparineer<br>Doparineer                                                                                                    | Permit<br>Permit<br>Permit<br>Permit<br>Permit<br>Permit<br>Permit<br>Permit<br>Permit<br>Permit                                                                                                    | Accepted<br>11<br>1<br>1<br>1<br>1<br>1<br>1<br>1<br>1<br>1<br>1<br>1<br>1<br>1<br>1<br>1<br>1          | Details<br>.top sundle Time (Post)<br>.001 00<br>.001 00<br>.001 00<br>.001 00<br>.001 00<br>.001 00<br>.001 00<br>.001 00<br>.001 00                                                                                                    | Handb Time (Fed)<br>100 F W<br>100 F W<br>100 K W<br>100 K W<br>100                                                                                                    | Max Handb Tare (Part)<br>102.00<br>02.00<br>02.00                                                                                                    | Min stands Time (res<br>000<br>000<br>000<br>000<br>000<br>000<br>000<br>000<br>000<br>0     |  |
| Ngent Name<br>Igent 1<br>Igent 2<br>Igent 3                       | Day<br>3521-04-38<br>3521-04-38<br>3521-04-38<br>3521-04-38<br>3521-04-38                              | Partners<br>Daarines<br>Daarines<br>Daa | Permit<br>Posesi<br>Posesi<br>Posesi<br>Posesi<br>Posesi<br>Posesi<br>Posesi<br>Posesi<br>Posesi<br>Posesi<br>Posesi                                                                                                    | Accepted<br>11<br>1<br>1<br>1<br>1<br>1<br>1<br>1<br>1<br>1<br>1<br>1<br>1                              | Details<br>Ang vanifie Time (HAR)<br>2000 44<br>2000 44<br>2000 44<br>2000 44<br>2000 44<br>2000 44<br>2000 44<br>2000 44<br>2000 44<br>2000 44<br>2000 44<br>2000 44<br>2000 44<br>2000 44                                                                                                    | 54000 1000 (1000 (1000)<br>0004 00<br>0004 00<br>0004 00<br>0004 00<br>0004 00<br>0004 00<br>0004 00<br>0004 00<br>0004 00<br>0004 00<br>0004 00<br>0004 00                                                                                                    | Max stands Tore (Not)<br>====================================                                                                                                    | Mix tank fire (ros<br>000<br>000<br>000<br>000<br>000<br>000<br>000<br>000<br>000<br>0       |  |
| Ngent Name<br>1941 1<br>1941 2<br>1941 3<br>1941 4                | 0 my<br>2021 04-28<br>2021 04-28<br>2021 04-28<br>2021 04-28<br>2021 04-28<br>2021 04-28<br>2021 04-28 | Ingarinani<br>Doparinani<br>Doparinani                                                                                                    | Paces 1<br>Paces 1<br>Paces 1<br>Paces 1<br>Paces 1<br>Paces 1<br>Paces 1<br>Paces 1<br>Paces 1<br>Paces 1                                                                                                    | Accepted<br>11<br>1<br>1<br>1<br>1<br>1<br>1<br>1<br>1<br>1<br>1<br>1<br>1                              | 2010<br>Any numbe loss pros<br>2010<br>2010<br>2010<br>2010<br>2010<br>2010<br>2010<br>201                                                                                                    | Natib Tite (Fed)<br>100 Fe<br>100 Fe<br>100                                                                                                    | Mar study live (ref.<br>0.000<br>0.000<br>0.000<br>0.000<br>0.000<br>0.000<br>0.000<br>0.000<br>0.000<br>0.000<br>0.000<br>0.000<br>0.000<br>0.000                                                                                                    | Min Handh Time (Fran<br>1996)<br>1998<br>1998<br>1998<br>1999<br>1999<br>1999<br>1999<br>199 |  |
| Agent Name<br>Agent 1<br>Agent 2<br>Agent 3<br>Agent 4<br>Agent 5 | Day<br>2021-04-05<br>2021-04-05<br>2021-04-05<br>2021-04-05<br>2021-04-05<br>2021-04-05                | Digations<br>Digations<br>Digations<br>Digations<br>Digations<br>Digations<br>Digations<br>Digations<br>Digations                                                                                                    | Pecesis<br>Parama 1<br>Parama 1<br>Parama 1<br>Parama 1<br>Parama 1<br>Parama 1<br>Parama 1<br>Parama 1<br>Parama 1<br>Parama 1<br>Parama 1<br>Parama 1                                                                                                    | Accepted<br>1<br>1<br>1<br>1<br>1<br>1<br>1<br>1<br>1<br>1<br>1<br>1<br>1<br>1<br>1<br>1<br>1<br>1<br>1 | brah<br>Any saalis Tana yang<br>Basis<br>Basis<br>Basi | 54000 1000 (1000 (1000)<br>0001 00<br>0000 00<br>000000                                                                                                    | Hermals Terr (re)<br>0000<br>00000<br>0000<br>0000<br>0000<br>0000<br>0000<br>0000<br>0000<br>0000                                                                                       | Min rando Toro (ran<br>con<br>con<br>con<br>con<br>con<br>con<br>con<br>con<br>con<br>co     |  |

Onglet Récapitulatif

Le Tableau de bord des performances des ressources fournit des informations sur le temps et les efforts que les ressources consacrent à la résolution des éléments de travail. Utilisez ce tableau de bord pour identifier rapidement les jours, les services et les processus qui occupent le temps des ressources.

Le tableau de bord organise les données dans les onglets suivants :

- Onglet Récapitulatif Cet onglet fournit une vue en un clin d'œil de l'activité des ressources de traitement comme suit :
  - Où mes employés passent-ils le plus de temps ?
  - Quels jours mes employés traitent-ils le plus gros volume de travail ?
- Onglet Rapport détaillé Cet onglet fournit des informations sur le nombre d'interactions et une répartition détaillée du temps de traitement de chaque ressource de traitement.

| (AI)       |                   |             | Department | 4         |                        | Phoeses             |                        |                  |         |
|------------|-------------------|-------------|------------|-----------|------------------------|---------------------|------------------------|------------------|---------|
|            |                   |             |            |           |                        | 1.000               |                        |                  |         |
|            |                   |             |            |           | Record a Report        |                     |                        |                  |         |
| April Name | Department        | Process     | Day        | Accepted  | Ang Fandle Tane (Fest) | Handle Taxe (First) | Mus Handly Time (Fest) | Miciliards (int) |         |
|            |                   | -           | 802144-08  | 11        | 1000-0                 | 80.07.47            | 00.00-00               | 10.00.0          |         |
|            |                   |             | 2021-04-25 |           | 10.00-0                | 00.00.40            | 00.00-00               | 00.00.4          |         |
| -          |                   | - squares - | -          | 202104-08 |                        | 00.00-00            | 89-04-33               | 80.00-40         | 00.01.0 |
|            |                   | 202144-05   |            | 00000     | 8000.42                | 00004               | 10.014                 |                  |         |
|            |                   | Process 4   | 2021-04-20 | P         | 10.10-0                | 10104.58            | 00.00108               | 00.00.0          |         |
|            |                   | Process 5   | 2021-04-20 | 14        | 0000-0                 | MIN 09 53           | 00.00-00               | 00.00.00         |         |
|            |                   | Process 4   | 202108-00  |           | 10.00-0                | 8003.58             | 00.00143               | 10.01.0          |         |
| appent 1   | (spartner) ?      | -           | 107144-08  | 12        | 10.00-0                | 80.00.05            | 80.00-47               | 00.00.00         |         |
|            |                   |             | 202144-25  |           | 10.00-0                | 000040              | 00104                  | 00.00.4          |         |
|            |                   | Process 4   | 20110-00   | 10        | 00.00-0                | 89-94-52            | 80.00-07               | 00.01.27         |         |
| per s      | operate.          | discours 5  | 2021-04-08 | 10        | 10000                  | 80.08.20            | 80.00-47               | 10.00.00         |         |
|            | Concession of the | Process 4   | 202144-30  |           | (0.11-0)               | 80.04.25            | 80.00-44               | 44-01.2          |         |
|            |                   | Process 5   | 202108-20  | 15        | 0000-0                 | HE 10.05            | 80.00-67               | 00.00.00         |         |
|            |                   |             | 202144-08  |           | 10.00.20               | 800510              | 00.00144               | 10.01.0          |         |
| peer N     | Department 2      |             | 2021-04-25 | 1         | (8) 31-42              | 81.01.47            | 00.00-42               | 00.00.40         |         |
|            |                   | Process 5   | 101118-00  | 6         | 0000-0                 | 000415              | 80.00-40               | 10.01.07         |         |
| and a      |                   |             |            | 129       | 08100.42               | 612579              | 00100158               | 00.00.31         |         |

Onglet Rapport détaillé

Notez que le terme tableau de bord est utilisé de manière interchangeable avec le terme dossier. Les

tableaux de bord fournissent une visualisation interactive et intuitive des données, résumant les indicateurs clés de performance (ICP). Vous pouvez modifier le mode d'affichage des données de la plupart des rapports et des tableaux de bord via des fonctionnalités interactives telles que des sélecteurs, des regroupements, des widgets et des visualisations, et explorer les données via plusieurs chemins d'accès, du texte, le filtrage des données et des couches d'organisation.

Pour avoir une meilleure idée de ce à quoi ressemble ce tableau de bord, consultez un exemple de sortie du tableau de bord :

Sample Resource Performance Dashboard.pdf

Le tableau suivant explique les invites que vous pouvez sélectionner lorsque vous générez le Tableau de bord des performances des ressources :

| Invite                | Description                                                                                                  |
|-----------------------|----------------------------------------------------------------------------------------------------|
| Filtre date prédéfini | Dans la liste, sélectionnez une plage temporelle et<br>déplacez-la vers la liste Sélectionné.                |
| Date de début         | Sélectionnez le premier jour pour lequel rassembler des données dans le rapport.                             |
| Date de fin           | Sélectionnez le dernier jour pour lequel rassembler des données dans le rapport.                             |
| Service               | Vous pouvez sélectionner un ou plusieurs services sur lesquels portera le rapport.                           |
| Processus             | Vous pouvez sélectionner un ou plusieurs processus métier sur lesquels portera le rapport.                   |
| Locataire             | Vous pouvez sélectionner un ou plusieurs locataires sur lesquels portera le rapport.                         |
| ID de l'employé       | Vous pouvez sélectionner l'identifiant d'employé de l'agent sur lequel axer le rapport.                      |
| Type de média         | Vous pouvez sélectionner un ou plusieurs types de média sur lesquels recueillir des données dans le rapport. |

#### Invites du Tableau de bord des performances des ressources

Le tableau suivant explique les attributs utilisés dans le Tableau de bord des performances des ressources :

| Attribut        | Description                                                                                                    |
|-----------------|----------------------------------------------------------------------------------------------------|
| Locataire       | Permet d'organiser les données comprises dans<br>l'intervalle du rapport selon le locataire.                                                                                                    |
| Service         | Permet d'organiser les données selon le nom du<br>service pour lequel iWD hiérarchise et achemine<br>des tâches.                                                                                                    |
| Processus       | Permet d'organiser les données selon le nom du<br>processus métier. Le nom du processus métier est<br>un attribut essentiel qui est utilisé pour définir les<br>stratégies d'acheminement des tâches et des<br>éléments de travail. |
| ID de l'employé | Permet d'organiser les données selon l'identifiant                                                                                                    |

#### Attributs du Tableau de bord des performances des ressources

|      | d'employé de l'agent.                                                                                                    |
|------|----------------------------------------------------------------------------------------------------|
| Jour | Permet d'organiser les données comprises dans<br>l'intervalle du rapport en fonction d'un jour<br>spécifique d'un mois et d'une année donnés. Les<br>valeurs journalières sont présentées au format<br>AAAA-MM-JJ. |

Le tableau suivant explique les mesures utilisées dans le Tableau de bord des performances des ressources :

| Mesure                     | Description                                                                                                    |
|----------------------------|----------------------------------------------------------------------------------------------------|
| Temps traitement (Emt)     | Temps total, en secondes, pendant lequel cette<br>ressource a travaillé sur des tâches avant de les<br>terminer. Cette durée est mesurée comme la<br>différence entre le moment où la ressource est<br>affectée à une tâche et le moment où la tâche est<br>terminée.                                                                                                    |
|                            | Notez que le fait qu'une ressource termine une tâche dans le<br>système iWD n'entraîne pas, en soi, le marquage de la tâche<br>comme Terminée—l'un des trois états qui indiquent la<br>finalisation de la tâche. Une tâche peut comporter plusieurs<br>éléments de travail. Cette mesure prend en compte les tâches<br>actives ainsi que les tâches terminées dans son calcul.                                                                       |
| Accepté                    | Pour les tâches terminées, nombre total de tâches<br>qui ont été assignées à cette ressource pendant<br>l'intervalle du rapport.                                                                                                    |
| Temps moy traitement (Fmt) | Temps moyen pendant lequel cette ressource (par<br>exemple, un agent) a travaillé sur des tâches avant<br>de les terminer. Notez que le fait qu'une ressource<br>termine une tâche dans le système iWD n'entraîne<br>pas, en soi, le marquage de la tâche comme<br>Terminée—l'un des trois états qui indiquent la<br>finalisation de la tâche. Cette mesure prend en<br>compte les tâches actives ainsi que les tâches<br>terminées dans son calcul. |
| Temps max traitement (Fmt) | Temps maximal pendant lequel cette ressource a<br>travaillé sur une tâche avant de la terminer.<br>L'achèvement d'une tâche dans le système iWD ne<br>signifie pas nécessairement que la tâche est<br>Terminée—l'un des trois états qui indiquent la<br>finalisation de la tâche. Cette mesure prend en<br>compte les tâches actives ainsi que les tâches<br>terminées dans son calcul.                                                              |
| Temps min traitement (Fmt) | Temps minimal pendant lequel cette ressource a<br>travaillé sur une tâche avant de la terminer.<br>L'achèvement d'une tâche dans le système iWD ne<br>signifie pas nécessairement que la tâche est<br>Terminée—l'un des trois états qui indiquent la<br>finalisation de la tâche. Cette mesure prend en<br>compte les tâches actives ainsi que les tâches<br>terminées dans son calcul.                                                              |

#### Mesures du Tableau de bord des performances des ressources

# Rapport sur les performances des ressources

Cette page explique comment (en tant que chef d'équipe, manager ou utilisateur métier) utiliser le **Rapport sur les performances des ressources** (dossier **CX Insights for iWD**) pour comprendre comment les ressources traitent les tâches, par processus, dans un intervalle de temps donné. Le rapport fournit le nombre total de tâches que chaque ressource a acceptées, ainsi que le temps minimal, le temps maximal et le temps moyen qui ont été nécessaires pour traiter les tâches.

#### Explications sur le Rapport sur les performances des ressources

| Tenant | Department      | Process   | Media<br>Type | Interaction<br>Type | Interaction<br>Subtype | Agent<br>Name                                                                                                    | Day        | Accepted | Handle<br>Time<br>(Fmt) | Avg<br>Handle<br>Time<br>(Fmt) |
|--------|-----------------|-----------|---------------|---------------------|------------------------|----------------------------------------------------------------------------------------------------|------------|----------|-------------------------|--------------------------------|
|        |                 |           |               | Inbound             | InhoundNow             | Agent 3                                                                                                    | 2021-04-28 | 1        | 00:00:48                | 00:00:48                       |
|        |                 |           |               |                     | THEODINGIAEW           | Total                                                                                                    |            | 1        | 00:00:48                | 00:00:48                       |
|        |                 |           |               |                     | Total                  |                                                                                                    |            | 1        | 00:00:48                | 00:00:48                       |
|        |                 |           |               |                     | OutboundNow            | Agent 5                                                                                                    | 2021-04-28 | 1        | 00:00:40                | 00:00:40                       |
|        |                 |           | email         |                     | Ourboundivew           | Total                                                                                                    |            | 1        | 00:00:40                | 00:00:40                       |
|        |                 |           |               | Outbound            | OutboundPoplar         | Agent 4                                                                                                    | 2021-04-28 | 1        | 00:00:42                | 00:00:42                       |
|        |                 |           |               |                     | ourboundkepty          | Total                                                                                                    |            | 1        | 00:00:42                | 00:00:42                       |
|        |                 | Ducasa 2  |               |                     | Total                  |                                                                                                    |            | 2        | 00:01:22                | 00:00:41                       |
|        |                 | PIOCESS 2 |               | Total               |                        |                                                                                                    |            | 3        | 00:02:10                | 00:00:43                       |
|        |                 |           | workitem      |                     | OutboundNew            | Agent 3                                                                                                    | 2021-04-28 | 1        | 00:00:48                | 00:00:48                       |
|        |                 |           |               |                     |                        | Total                                                                                                    |            | 1        | 00:00:48                | 00:00:48                       |
|        | Department 1    |           |               | Outbound            |                        | Agent 4                                                                                                    | 2021-04-28 | 1        | 00:00:40                | 00:00:40                       |
|        | Deput carefie 1 |           |               |                     | ouccountriepty         | Total                                                                                                    |            | 1        | 00:00:40                | 00:00:40                       |
|        |                 |           |               |                     | Total                  |                                                                                                    |            | 2        | 00:01:28                | 00:00:44                       |
|        |                 |           |               | Total               |                        |                                                                                                    |            | 2        | 00:01:28                | 00:00:44                       |
|        |                 |           | Total         |                     |                        |                                                                                                    |            | 5        | 00:03:38                | 00:00:44                       |
|        |                 |           |               |                     | TebeuredNeur           | Agent 2                                                                                                    | 2021-04-28 | 1        | 00:00:40                | 00:00:40                       |
|        |                 |           |               |                     | THEOLIIGNEW            | Total                                                                                                    |            | 1        | 00:00:40                | 00:00:40                       |
|        |                 |           |               | Inbound             | Telesce d'Telet        | Agent 6                                                                                                    | 2021-04-28 | 2        | 00:01:19                | 00:00:40                       |
|        |                 | Process 3 | omail         |                     | incoundrest            | Total                                                                                                    |            | 2        | 00:01:19                | 00:00:40                       |
|        |                 |           | eddii         |                     | Total                  |                                                                                                    |            | 3        | 00:01:59                | 00:00:40                       |
|        |                 |           |               | Outbound            | Outbaue da CV          | Agent 5                                                                                                    | 2021-04-28 | 2        | 00:01:25                | 00:00:43                       |
|        |                 |           |               |                     | OutboundACK            | Total                                                                                                    |            | 2        | 00:01:25                | 00:00:43                       |
|        |                 |           |               |                     | Out                    | and the second second se | 2021-04-28 |          |                         | 00:00:42                       |

#### Resource Performance Report

Ce rapport résume le traitement des tâches par une ressource par processus sur un intervalle de

temps donné. Il fournit le nombre total de tâches que la ressource a acceptées, ainsi que le temps minimal, le temps maximal et le temps moyen qui ont été nécessaires à la ressource pour les traiter.

Pour avoir une meilleure idée de ce à quoi ressemble ce rapport, affichez un exemple de sortie du rapport :

SampleResourcePerformanceReport.pdf

Les tableaux suivants expliquent les invites que vous pouvez sélectionner lorsque vous générez le rapport, ainsi que les mesures et les attributs qui sont représentés dans le rapport :

#### Invites du Rapport sur les performances des ressources

| Invite                | Description                                                                                                    |
|-----------------------|----------------------------------------------------------------------------------------------------|
| Filtre date prédéfini | Dans la liste pratique des intervalles de temps de<br>roulement prédéfinis, sélectionnez un intervalle<br>s'étendant sur un jour ou plus sur lequel axer le<br>rapport. |
| Heure de début        | Sélectionnez le premier jour et la première heure<br>pour lesquels rassembler des données dans le<br>rapport.                                                           |
| Heure de fin          | Sélectionnez le dernier jour et la dernière heure<br>pour lesquels rassembler des données dans le<br>rapport.                                                           |
| Service               | Vous pouvez sélectionner un service sur lequel axer le rapport.                                                                                                    |
| Processus             | Vous pouvez sélectionner un processus métier sur lequel axer le rapport.                                                                                                |
| ID de l'employé       | Vous pouvez sélectionner l'identifiant d'employé de l'agent sur lequel axer le rapport.                                                                                 |
| Locataire             | Vous pouvez sélectionner un locataire sur lequel axer le rapport.                                                                                                    |
| Type de média         | Vous pouvez sélectionner un ou plusieurs types de média sur lesquels recueillir des données dans le rapport.                                                            |
| Type d'interaction    | Vous pouvez sélectionner un ou plusieurs types<br>d'interaction dont vous souhaitez recueillir des<br>données dans le rapport.                                          |

#### Attributs du Rapport sur les performances des ressources

| Attribut  | Description                                                                                  |
|-----------|----------------------------------------------------------------------------------------------|
| Locataire | Permet d'organiser les données comprises dans<br>l'intervalle du rapport selon le locataire. |
| Service   | Permet d'organiser les données selon le nom du                                               |

| Attribut                | Description                                                                                                    |
|-------------------------|----------------------------------------------------------------------------------------------------|
|                         | service pour lequel iWD hiérarchise et achemine des tâches.                                                                                                    |
| Processus               | Permet d'organiser les données selon le nom du<br>processus métier, qui est un attribut essentiel des<br>tâches et des éléments de travail qui définissent<br>les stratégies d'acheminement.                       |
| Type de média           | Permet d'organiser les données par type de média.                                                                                                    |
| Type d'interaction      | Permet d'organiser les données par type d'interaction.                                                                                                    |
| Sous-type d'interaction | Permet d'organiser les données par sous-type d'interaction.                                                                                                    |
| ID de l'employé         | Permet d'organiser les données selon l'identifiant<br>d'employé de l'agent.                                                                                                    |
| Jour                    | Permet d'organiser les données comprises dans<br>l'intervalle du rapport en fonction d'un jour<br>spécifique d'un mois et d'une année donnés. Les<br>valeurs journalières sont présentées au format<br>AAAA-MM-JJ. |

## Mesures du Rapport sur les performances des ressources

| Mesure                     | Description                                                                                                    |
|----------------------------|----------------------------------------------------------------------------------------------------|
| Accepté                    | Pour les tâches terminées, nombre total de tâches<br>qui ont été assignées à cette ressource pendant<br>l'intervalle du rapport.                                                                                                    |
| Terminé                    | Nombre total d'activités terminées durant l'intervalle du rapport.                                                                                                    |
| Temps traitement (Fmt)     | Temps total, en secondes, pendant lequel cette<br>ressource a travaillé sur des tâches avant de les<br>terminer. Cette durée est mesurée comme la<br>différence entre le moment où la ressource est<br>affectée à une tâche et le moment où la tâche est<br>terminée.<br>Notez que le fait qu'une ressource termine une tâche dans le<br>système iWD n'entraîne pas, en soi, le marquage de la tâche<br>comme Terminée—l'un des trois états qui indiquent la<br>finalisation de la tâche. Une tâche peut comporter plusieurs<br>éléments de travail. Cette mesure prend en compte les tâches<br>actives ainsi que les tâches terminées dans son calcul. |
| Temps moy traitement (Fmt) | Temps moyen pendant lequel cette ressource (par<br>exemple, un agent) a travaillé sur des tâches avant<br>de les terminer. Notez que le fait qu'une ressource<br>termine une tâche dans le système iWD n'entraîne<br>pas, en soi, le marquage de la tâche comme<br>Terminée—l'un des trois états qui indiquent la<br>finalisation de la tâche. Cette mesure prend en<br>compte les tâches actives ainsi que les tâches                                                                                                    |

| Mesure                     | Description                                                                                                    |
|----------------------------|----------------------------------------------------------------------------------------------------|
|                            | terminées dans son calcul.                                                                                                    |
| Temps min traitement (Fmt) | Temps minimal pendant lequel cette ressource a<br>travaillé sur une tâche avant de la terminer.<br>L'achèvement d'une tâche dans le système iWD ne<br>signifie pas nécessairement que la tâche est<br>Terminée—l'un des trois états qui indiquent la<br>finalisation de la tâche. Cette mesure prend en<br>compte les tâches actives ainsi que les tâches<br>terminées dans son calcul. |
| Temps max traitement (Fmt) | Temps maximal pendant lequel cette ressource a<br>travaillé sur une tâche avant de la terminer.<br>L'achèvement d'une tâche dans le système iWD ne<br>signifie pas nécessairement que la tâche est<br>Terminée—l'un des trois états qui indiquent la<br>finalisation de la tâche. Cette mesure prend en<br>compte les tâches actives ainsi que les tâches<br>terminées dans son calcul. |

# Tableau de bord Âge de la tâche

| et Age Dae | Roard      |                         |                    |             |                |                                                                                                    |            |          | MO Cashia | ed - Summe                                                                                                    | s - Own |
|------------|------------|-------------------------|--------------------|-------------|----------------|----------------------------------------------------------------------------------------------------|------------|----------|-----------|----------------------------------------------------------------------------------------------------|---------|
|            |            |                         | iny                |             |                | -                                                                                                    | partment   |          |           | 100.000                                                                                                    |         |
| 045        |            |                         |                    |             |                |                                                                                                    |            |          |           |                                                                                                    |         |
|            |            |                         |                    |             | Mark Appropria | whete                                                                                                    |            |          |           |                                                                                                    |         |
| 1.010      |            |                         |                    |             |                |                                                                                                    |            |          |           |                                                                                                    |         |
|            |            |                         |                    |             |                |                                                                                                    |            |          |           |                                                                                                    |         |
|            |            |                         |                    |             |                |                                                                                                    |            |          |           |                                                                                                    |         |
|            |            |                         |                    |             |                |                                                                                                    |            |          |           |                                                                                                    |         |
|            |            |                         |                    |             |                |                                                                                                    |            |          |           | The state of                                                                                                    |         |
|            |            |                         |                    |             |                |                                                                                                    |            |          |           |                                                                                                    |         |
|            |            |                         |                    |             |                |                                                                                                    |            |          |           |                                                                                                    | ·       |
|            |            |                         |                    |             |                |                                                                                                    |            |          |           |                                                                                                    |         |
| - 12       |            |                         |                    |             |                |                                                                                                    |            |          |           |                                                                                                    |         |
| - 5        | 1111       | 55555                   | 11111              | 51551       | 11111          | 11111                                                                                                    | 55555      | 555      | 55555     | 1                                                                                                    |         |
|            | 1111       |                         | 1111               | 1111        | 11111          | 11111                                                                                                    | 11111      | 999      | 1111      | 8                                                                                                    |         |
|            |            |                         |                    |             | Detail         |                                                                                                    |            |          |           |                                                                                                    |         |
| iw.        | inpartment | Age Range 10            | Age Nange 1<br>day | Apr Tange 1 | Age Namps 4    | Appendiation of the local division of the local division of the lo | Age frange | Fisished | 10.0      | Canada and Canada and Canada and Canada and Canada and Canada and Canada and Canada and Canada and Canada and C | Pendi   |
| 0143-08    | taul .     | \$113 minutes           | 0.4 days           | 01 hours    | 0.470845       | 0.074.49                                                                                                    | 0.1 modes  |          |           |                                                                                                    |         |
|            |            | 10.121 40.00            | 1.4 days           | 1-2 hours   | 0.476349       | 0107.eam                                                                                                    | 0.1 mode   |          |           |                                                                                                    |         |
|            |            | 100.100 min.mo          | 1.1.dopt           | 13 hors     | 0.4 hours      | 000 have                                                                                                    | 01 andia   |          |           |                                                                                                    |         |
|            |            | 130-182 window          | 1.4 days           | 1-1 hours   | 0476881        | 44Chages                                                                                                    | 0.1 modes  |          |           |                                                                                                    |         |
|            |            | 1. W 110 KAN            | 1 + days           | this hours  | e e houses     | +016am                                                                                                    | 0.1 mode   |          |           |                                                                                                    |         |
|            |            | 190.103 (66,80)         | 1.4 dops           | 1.3 horn    | 0.4 hours      | 1014a0                                                                                                    | 0.1 and to |          |           |                                                                                                    |         |
|            |            | 102-182 minutes         | 14 days            | 1-2 hours   | 0.4 hours      | 4-Chapp                                                                                                    | 0.1 modes  |          |           |                                                                                                    |         |
|            |            | 180 191 allocate        | 1.4 Augus          | 1.4 lates   | 0.6 % (5.64)   | +01am                                                                                                    | 01.0081    |          |           |                                                                                                    |         |
|            |            | 10.010.000              | 1.1. down          | 1-4 hours   | 0.4 featre     | echage.                                                                                                    | of works   |          |           |                                                                                                    |         |
|            |            | 210 225 minutes         | 1 Fidem            | 14 hours    | 0 Changes      | +01aan                                                                                                    | 0.1 and to |          |           |                                                                                                    |         |
|            |            | 115.141 min.011         | 1.1. days          | 1.4 leases  | 0.476.845      | 800 haven                                                                                                    | of andia   |          |           |                                                                                                    |         |
|            |            | 140-101 404-004         | 1.1. days          | \$13 hours  | + + hours      | 0-Chapte                                                                                                    | 0.1 modes  |          |           |                                                                                                    |         |
|            |            | Property and an address | 10 T (\$100)       | And Second  | 10 8 No. 10    | 10000                                                                                                    | and second |          |           |                                                                                                    |         |

Onglet Récapitulatif

Utilisez le **Tableau de bord Âge de la tâche** (dossier **CX Insights for iWD**) pour mieux comprendre dans quelle mesure chaque service et chaque processus respectent les accords de niveau de service. Le tableau de bord fournit des informations détaillées sur le volume des tâches qui sont traitées dans l'intervalle de niveau de service défini, et sur le volume qui ne respecte pas l'accord de niveau de services et les processus.

|                   | fag                             |                      |                                                                                                    |                                                                                                    |                                                                                                    | Bepattoret                                                                                                    |                                                                                                    |                                                                                                    |                                       | Process                                                          |                                                                                           |          |
|-------------------|---------------------------------|----------------------|----------------------------------------------------------------------------------------------------|----------------------------------------------------------------------------------------------------|----------------------------------------------------------------------------------------------------|----------------------------------------------------------------------------------------------------|----------------------------------------------------------------------------------------------------|----------------------------------------------------------------------------------------------------|---------------------------------------|------------------------------------------------------------------|-------------------------------------------------------------------------------------------|----------|
|                   |                                 |                      | (40)                                                                                                    |                                                                                                    |                                                                                                    | 140                                                                                                    |                                                                                                    |                                                                                                    | 100                                   |                                                                  |                                                                                           |          |
|                   |                                 |                      |                                                                                                    |                                                                                                    | West April                                                                                                    | Database Des                                                                                                    | · Tons                                                                                                    |                                                                                                    |                                       |                                                                  |                                                                                           |          |
| 0                 | 2-06                            |                      |                                                                                                    |                                                                                                    |                                                                                                    |                                                                                                    |                                                                                                    |                                                                                                    |                                       |                                                                  |                                                                                           |          |
|                   |                                 |                      |                                                                                                    |                                                                                                    |                                                                                                    |                                                                                                    |                                                                                                    |                                                                                                    |                                       |                                                                  |                                                                                           |          |
| 14                | Organizati                      | Passa                | 1000                                                                                                    | Antor                                                                                                    | Sectory 1                                                                                                    | Details<br>Age berge 4                                                                                                    | April age 1                                                                                                    | Autor                                                                                                    |                                       | -                                                                | tata                                                                                      | herte    |
| lag .             | (spatnast                       | Passa                | Appleop                                                                                                    | And the second                                                                                                    | Spr Suspr 1<br>Sort                                                                                                    | Datah<br>Age Banga 4<br>Mar                                                                                                    | App Surger 1<br>Surger                                                                                                    | 49149<br>1011                                                                                                    |                                       | Tentinger<br>B.C.                                                | tata .                                                                                    | -        |
| 1mg<br>2010-1108  | (spattant<br>(ad<br>Externs)    | Passas               | Age Tanga<br>Tit man<br>E Tit minutes<br>NO-100                                                                                                    | Applacy<br>Tay<br>114p<br>114p                                                                                                    | Age Bange 1<br>Inter<br>11 Inter<br>12 Inter                                                                                                    | Datadis<br>Ager Banga A<br>Innar<br>I Timan<br>I Timan                                                                                                    | Apr Bacys 1<br>Inter<br>1 Elizant<br>1 Elizant                                                                                                    | 2012<br>2013<br>2112<br>2112                                                                                                    |                                       | Productor<br>BLA                                                 | tata                                                                                      |          |
| 100 U             | Department<br>End<br>Rolling    | Passas               | Ap. See p.<br>15 mm                                                                                                    | <b>App: Sarphy</b><br>1 May<br>1 1 May<br>1 1 May<br>1 1 May<br>1 1 May                                                                                                    | Apr Suspe 1<br>Incar<br>1 Theorem<br>1 (Theorem<br>2 Theorem                                                                                                    | lorah<br>Apitaspit<br>Inter<br>Uthan<br>Uthan                                                                                                    | Ap lasp 1<br>1 Shan<br>1 Shan<br>1 Shan                                                                                                    |                                                                                                    | ·                                     | 1995 pr<br>10<br>10<br>10<br>10                                  | tata                                                                                      | -        |
| lag<br>anto tak   | ing without                     | Passa                | Age Range<br>To main<br>10 million<br>10 million<br>10 million<br>10 million<br>10 million<br>10 million                                                                                                    | App: Sarage<br>1 Sarge<br>11 dags<br>11 dags<br>11 dags<br>11 dags<br>11 dags                                                                                                    | App Samp <sup>1</sup><br>Intel<br>11 Samp<br>12 Samp<br>12 Samp<br>12 Samp<br>12 Samp                                                                                                    | Details<br>Apr Tarapa 4<br>Inna<br>I 10 mas<br>I 10 mas<br>I 10 mas<br>I 10 mas                                                                                                    | Ap taop 1<br>Inst<br>1970au<br>1970au<br>1970au<br>1970au                                                                                                    |                                                                                                    | 1                                     | 7000ggar<br>10<br>10<br>10                                       | tata<br>                                                                                  |          |
| 1                 | ing without<br>Stations         | Papers               | Age Range<br>To main<br>10-100<br>10-100<br>100 | App: Surger<br>1 Surger<br>11 dags<br>11 dags<br>11 dags<br>11 dags<br>11 dags<br>11 dags<br>11 dags                                                                                                    | Age Sange 7<br>Intel<br>12 Stars<br>12 Stars<br>12 Stars<br>12 Stars<br>12 Stars<br>12 Stars<br>12 Stars                                                                                                    | Derails<br>App Tange 4<br>Inter<br>I Albane<br>I Albane<br>I Albane<br>I Albane<br>I Albane                                                                                                    | App Tanga 1<br>Inter<br>O Disase<br>O Disase<br>O Disase<br>O Disase<br>O Disase                                                                                                    |                                                                                                    | I                                     | 1995 P                                                           | taia                                                                                      |          |
| 14                | ing articult<br>Entering        | Passas               | Age Surger<br>To real<br>101-102<br>101-102<br>101-102<br>101-102<br>101-102<br>101-102<br>101-102<br>101-102                                                                                                    | April Tanga<br>1 - Saga<br>1 - Saga<br>1 - Saga<br>1 - Saga<br>1 - Saga<br>1 - Saga<br>1 - Saga                                                                                                    | Nyr Tanga 1<br>Israe<br>1 Dines<br>1 Dines<br>2 Dines<br>2 Dines<br>2 Dines<br>2 Dines                                                                                                    | Details<br>Age Tarcar 4<br>Inter<br>I Allman<br>I Allman<br>I Allman<br>I Allman<br>I Allman                                                                                                    | Apr Sarpe 1<br>Inne<br>1 Stream<br>1 Stream<br>1 Stream<br>1 Stream<br>1 Stream<br>1 Stream                                                                                                    |                                                                                                    |                                       | 1992 PF                                                          | tuit:<br>                                                                                 | Andre 10 |
| lag<br>anto tak   | loguettuare<br>Stationeg        | Pasas<br>Aberida     | Application<br>Internation<br>Not the<br>Not the<br>Not th          | Aprilange<br>2 dage<br>2 dage<br>2 dage<br>2 dage<br>2 dage<br>2 dage<br>2 dage<br>2 dage<br>2 dage<br>2 dage<br>2 dage<br>2 dage                                                                                                    | Age Namps 7<br>Intern<br>12 States<br>22 States<br>23 States<br>24 States<br>23 States<br>23 States<br>23 States<br>23 States<br>23 States<br>23 States<br>23 States<br>23 States                                                                                                    | Decads App Surge 4   App Surge 4 Anno   0 400 mm Anno   0 400 mm Anno   0 400 mm Anno   0 400 mm Anno   0 400 mm Anno   0 400 mm Anno   0 400 mm Anno                                                                                                    | App Tanga 7<br>Inter<br>1 2 Data<br>2 2 Data<br>2 2 Data<br>2 2 Data<br>3 2 Data<br>3 Data<br>3 Data<br>3 Data<br>3 Data<br>3 Data<br>3 Data<br>3 Data<br>3 Data<br>3                                                                                                    | Ap Tapp<br>Ball<br>2 - ands<br>2 - ands<br>2 - ands<br>2 - ands<br>2 - ands<br>2 - ands<br>2 - ands                                                                                                    | j                                     | 1995 P                                                           | 20000<br>                                                                                 | 1        |
| 100<br>2011 - 201 | laguettaan<br>Saali<br>Saaliang | Passa<br>Advertising | Aprilange<br>15 anna<br>15 anna<br>15 a       | <b>Fac-barge</b><br>21-days<br>21-days<br>21 | Ap hasp 1<br>has<br>1 there<br>2 there<br>2 there<br>2 there<br>2 there<br>2 there<br>2 there<br>2 there<br>2 there<br>2 there<br>2 there<br>2 there<br>2 there                                                                                                    | 0 main<br>mg Range 4<br>1 mars<br>1 mars<br>1 | Ap large f<br>lear<br>I Shaa<br>I Shaa | Aprilage<br>Bill<br>21 ands<br>21 ands     | · · · · · · ·                         | 14400000<br>100<br>100<br>100<br>100<br>100<br>100<br>100<br>100 | 20000<br><br>-<br>-<br>-<br>-<br>-<br>-<br>-<br>-<br>-<br>-<br>-<br>-<br>-<br>-<br>-<br>- | -        |
| 20                | laguettaan<br>Saala             | Passa<br>Advertising | Ap. Range<br>To real<br>2 11 allocation<br>2014 (2014)<br>2014 (2014)<br>2014 (20                                                                                                    | <b>Factors</b><br>11 days<br>11 days<br>11 days<br>11 days<br>11 days<br>11 days<br>11 days<br>11 days<br>11 days<br>11 days<br>11 days<br>11 days<br>11 days<br>11 days                                                                                                    | Hype Image 1   0 12 Marcs   0 12 Marcs   1 (2 Marcs   2 (2 Marcs   2 (2 Marcs <td< td=""><td>Desals   App Bange 4   6 Shange 4   6 Shange 4   6 Shange 4   6 Shange 4   6 Shange 4   6 Shange 4   6 Shange 4   6 Shange 4   6 Shange 4   6 Shange 4   6 Shange 4   6 Shange 4   6 Shange 4   6 Shange 4   6 Shange 4   6 Shange 4   6 Shange 4</td><td>App Incore 1   E Shous   E Shous   E Shous   E Shous   E Shous   E Shous   E Shous   E Shous   E Shous   E Shous   E Shous   E Shous   E Shous   E Shous   E Shous</td><td>Aprimpe<br/>Bell<br/>21 ands<br/>21 ands<br/>2</td><td>· · · · · · · · · · · · · · · · · · ·</td><td>700000000<br/>100<br/>100<br/>100<br/>100<br/>100<br/>100<br/>100<br/>10</td><td>200000<br/></td><td></td></td<> | Desals   App Bange 4   6 Shange 4   6 Shange 4   6 Shange 4   6 Shange 4   6 Shange 4   6 Shange 4   6 Shange 4   6 Shange 4   6 Shange 4   6 Shange 4   6 Shange 4   6 Shange 4   6 Shange 4   6 Shange 4   6 Shange 4   6 Shange 4   6 Shange 4                                                                                                    | App Incore 1   E Shous   E Shous   E Shous   E Shous   E Shous   E Shous   E Shous   E Shous   E Shous   E Shous   E Shous   E Shous   E Shous   E Shous   E Shous                                                                                                    | Aprimpe<br>Bell<br>21 ands<br>21 ands<br>2 | · · · · · · · · · · · · · · · · · · · | 700000000<br>100<br>100<br>100<br>100<br>100<br>100<br>100<br>10 | 200000<br>                                                                                |          |

Onglet Distribution chronologique du travail au fil du temps

Ce tableau de bord fournit une analyse chronologique du travail, en comparant le travail effectué avant la violation du niveau de service au travail qui a violé l'accord de niveau de service pour vos services et processus. Cela vous permet de visualiser et d'analyser la manière dont chaque service et chaque processus atteignent leurs niveaux de service. Le tableau de bord organise les données dans les onglets suivants :

- Récapitulatif
- Distribution chronologique du travail au fil du temps

- Intervalle de travail terminé [15 min]
- Intervalle de travail terminé [8 h]
- Service et processus par âge de la tâche

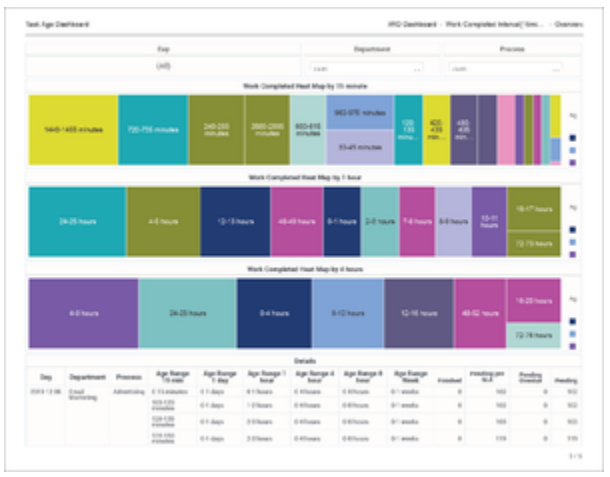

Work Completed Interval [15min] onglet

Notez que le terme *tableau de bord* est utilisé de manière interchangeable avec le terme *dossier*. Les tableaux de bord fournissent une visualisation interactive et intuitive des données, résumant les indicateurs clés de performance (ICP). Vous pouvez modifier le mode d'affichage des données de la plupart des rapports et des tableaux de bord via des fonctionnalités interactives telles que des sélecteurs, des regroupements, des widgets et des visualisations, et explorer les données via plusieurs chemins d'accès, du texte, le filtrage des données et des couches d'organisation.

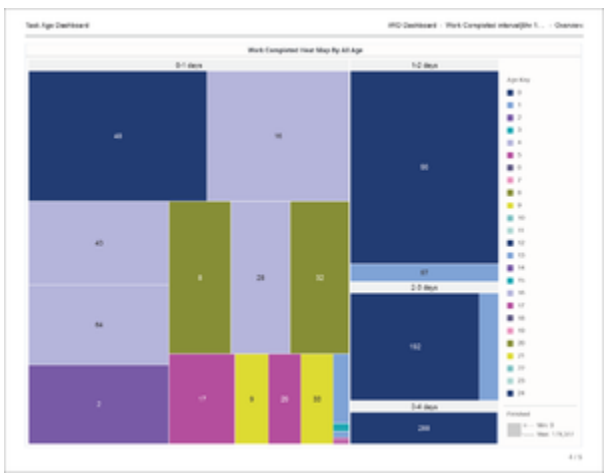

Work Completed Interval [8hr] onglet

Pour avoir une meilleure idée de ce à quoi ressemble ce tableau de bord, consultez un exemple de sortie du rapport :

Sample Task Age Dashboard.pdf

|                        | bay                                   |                         |                                                                                                    |                                                                                                    | apartmant.                                                                                                    |                                                                                                    |                                                                                                    |                                                                                                    | Process            |                                                                                           |                                        |                                                                                                    |
|------------------------|---------------------------------------|-------------------------|----------------------------------------------------------------------------------------------------|----------------------------------------------------------------------------------------------------|----------------------------------------------------------------------------------------------------|----------------------------------------------------------------------------------------------------|----------------------------------------------------------------------------------------------------|----------------------------------------------------------------------------------------------------|--------------------|-------------------------------------------------------------------------------------------|----------------------------------------|----------------------------------------------------------------------------------------------------|
| (14)                   |                                       | 12.00                   | (mm                                                                                                    |                                                                                                    |                                                                                                    |                                                                                                    |                                                                                                    |                                                                                                    |                    |                                                                                           |                                        |                                                                                                    |
|                        |                                       |                         |                                                                                                    | -                                                                                                    | whereast And Per-                                                                                                    | tions Contractor                                                                                                    | and the local set                                                                                                    |                                                                                                    |                    |                                                                                           |                                        |                                                                                                    |
|                        |                                       |                         |                                                                                                    |                                                                                                    |                                                                                                    |                                                                                                    |                                                                                                    |                                                                                                    |                    |                                                                                           |                                        |                                                                                                    |
|                        |                                       |                         |                                                                                                    |                                                                                                    |                                                                                                    |                                                                                                    |                                                                                                    |                                                                                                    |                    |                                                                                           |                                        |                                                                                                    |
|                        |                                       |                         |                                                                                                    |                                                                                                    |                                                                                                    | -                                                                                                    |                                                                                                    |                                                                                                    |                    |                                                                                           |                                        |                                                                                                    |
|                        |                                       |                         | in las                                                                                                    | in here                                                                                                    |                                                                                                    | inet.                                                                                                    |                                                                                                    | And Server                                                                                                    |                    |                                                                                           |                                        |                                                                                                    |
| 14                     | Inpartment                            | Pasas                   | Ap for p                                                                                                    | App borgs<br>1 Bay                                                                                                    | Apr Suspe 1                                                                                                    | inati<br>Aprilacional<br>April                                                                                                    | Apr Sampe 1                                                                                                    | Age famps                                                                                                    | Franket            | Panding and                                                                               | tata                                   | Paulty                                                                                                    |
| ing .                  | Department<br>Start                   | Passas                  | Age Surger<br>To man                                                                                                    | Age barge<br>1 day<br>11 day                                                                                                    | App Supper 1<br>Barr<br>1 Theorem                                                                                                    | Arata<br>Aratagan<br>Aratagan<br>Arata                                                                                                    | Apr Surger S<br>Same                                                                                                    | Age franze<br>Martin                                                                                                    | Paratase           | Pandagan<br>B.S.                                                                          | tata ,                                 | Paulin 1                                                                                                    |
|                        | Department<br>End<br>Referreres       | Passas                  | Age Range<br>To ease<br>11 control<br>11 control<br>11 c                                                                                                    | Age-Bange<br>E day<br>E 1-days<br>E 1-days                                                                                                    | Re-base 1<br>Inter<br>1 (Inter                                                                                                    | Detals<br>Ap lange 4<br>Inter<br>1 Trans<br>1 Trans                                                                                                    | Aprilange 1<br>Inner<br>1 Stream<br>1 Stream                                                                                                    | Age Fange<br>Mask<br>111 mode<br>111 mode                                                                                    | -                  | 7452,55<br>1                                                                              | tata                                   | -                                                                                                    |
| 149<br>101 - 1 10      | Department<br>End<br>Rolling          | Passas                  | Ap Seep<br>15 res<br>17 To Annual<br>17 To Annual<br>17 To Annual<br>10 To Annual<br>10 To Annual                                                                                                    | App: Banga<br>1 dags<br>1 1 dags<br>1 1 dags<br>1 1 dags                                                                                                    | Re-Seepert<br>Insur<br>1 These<br>1 These<br>1 These<br>1 These                                                                                                    | Errah<br>Ap longe 4<br>I thus<br>I thus<br>I thus<br>I thus                                                                                                    | Aprilappit<br>Internet<br>Official<br>Official                                                                                                    | Age famp<br>Real<br>11 miles<br>11 miles<br>11 miles                                                                         |                    | Pedagat<br>S S<br>S                                                                       | 1111                                   | -                                                                                                    |
| lag<br>Sector y se     | (spartman)<br>(and<br>(and (spartmap) | Passas<br>Adversites    | Ap Resp<br>To east<br>1.15 east<br>1.15 east                                                                                                    | App: Bange<br>1 dags<br>1 1 dags<br>1 1 dags<br>1 1 dags<br>1 1 dags<br>1 1 dags                                                                                                    | Rechange 1<br>Inne<br>1 Inne<br>1 Inne<br>1 Inne<br>1 Inne<br>1 Inne<br>1 Inne<br>1 Inne<br>1 Inne                                                                                                    | intain<br>Apriloopei<br>Anno<br>Anno<br>Anno<br>Anno<br>Anno<br>Anno<br>Anno<br>Ann                                                                                                    | Aprilappit<br>Interna<br>Interna<br>Interna<br>Interna                                                                                                    | Age Samp<br>Mark<br>11 meta<br>11 meta<br>11 meta                                                                            | Positive<br>0<br>0 | 7000 pt 10                                                                                | tuiu                                   | Audit: 0                                                                                                    |
| 149<br>1011 - 1 10     | (ngantmant<br>Lind<br>Romang          | Passas                  | Apr Recipe<br>To ease<br>11 - 12 - 12<br>12 - 12<br>12 - 1    | <b>App: Range</b><br>1 dags<br>0.1 dags<br>0.1 dags<br>0.1 dags<br>0.1 dags<br>0.1 dags<br>0.1 dags                                                                                                    | Apr haspe 1<br>hear<br>1 thear<br>1 thear<br>2 thear<br>2 thear<br>2 thear<br>1 thear                                                                                                    | inais<br>Apingat<br>Inais<br>I than<br>I than<br>I than<br>I than<br>I than<br>I than<br>I than                                                                                                    | Apterst<br>Lan<br>Liber<br>Liber<br>Liber<br>Liber<br>Liber                                                                                                    | App Surger<br>Mild<br>11 works<br>12 works<br>14 works<br>14 works<br>14 works                                               |                    |                                                                                           | tata                                   | Autor<br>10<br>10                                                                                                    |
| 5mg                    | (ngantman)<br>Santa<br>Romang         | Parata                  | Apr Recipe<br>To ease<br>101-020<br>102-020<br>102-020<br>102-020<br>102-020<br>102-020<br>102-020<br>102-020<br>102-020                                                                                                    | <b>Sign Range</b><br>1 dags<br>0 1 dags<br>0 1 dags<br>0 1 dags<br>0 1 dags<br>0 1 dags<br>0 1 dags<br>0 1 dags<br>0 1 dags                                                                                                    | Apr hange 1<br>bear<br>1 thear<br>1 thear<br>2 thear<br>2 thear<br>2 thear<br>3 thear<br>3 thear<br>3 thear                                                                                                    | inais<br>Apingat<br>Inais<br>Ininais<br>Ininais<br>Ininais<br>Ininais<br>Ininais                                                                                                    | Apterpt<br>Lan<br>Oters<br>Oters<br>Oters<br>Oters<br>Oters<br>Oters                                                                                                    |                                                                                                    | 1                  |                                                                                           | 1::::::::::::::::::::::::::::::::::::: |                                                                                                    |
| 1mg<br>2010 - 7 m      | laguettaun<br>Sand<br>Renorm          | Papage                  | Apr Recipe<br>10 east<br>10 east<br>10  | App: Namp   1 Sep   1 Sep   1 Sep   1 Sep   1 Sep   1 Sep   1 Sep   1 Sep   1 Sep   1 Sep   1 Sep                                                                                                    | Re-Surge-1<br>Inna<br>1 Disars<br>1 Ohans<br>2 Ohans<br>2 Oha | Denais<br>Apr Serge 4<br>1 Minus<br>1 Minus<br>1 Minus<br>1 Minus<br>1 Minus<br>1 Minus<br>1 Minus<br>1 Minus<br>1 Minus<br>1 Minus                                                                                                    | Apriloga 1<br>1 Marco<br>1 Marco<br>1 M | App Samp<br>Mark<br>17 metes<br>17 metes<br>17 metes<br>17 metes<br>17 metes<br>17 metes<br>17 metes                         |                    | Participant<br>10<br>10<br>10<br>10<br>10<br>10<br>10<br>10<br>10<br>10<br>10<br>10<br>10 | tuita<br>                              | -                                                                                                    |
| 549<br>2013 - 7 10     | laguttum<br>konong                    | Parate                  | Ap here<br>is non<br>t 1 control<br>control<br>con | App: Namp   1 may   1 may   1 may   1 may   1 may   1 may   1 may   1 may   1 may   1 may   1 may   1 may   1 may                                                                                                    | Rya haap 1<br>haa<br>21 haas<br>21 haas<br>21 haas<br>21 haas<br>21 haas<br>21 haas<br>21 haas<br>21 haas<br>21 haas                                                                                                    | beak<br>Ap bage 4<br>Anno<br>10 han<br>10 han<br>10 han<br>10 han<br>10 han<br>10 han<br>10 han<br>10 han<br>10 han<br>10 han<br>10 han                                                                                                    | Ap lage 1<br>lage<br>10 has<br>10 has<br>10 has<br>10 has<br>10 has<br>10 has<br>10 has<br>10 has<br>10 has<br>10 has                                                                                                    | Ap Sup<br>Ball<br>17 ands<br>17 ands<br>17 ands<br>17 ands<br>17 ands<br>17 ands<br>17 ands<br>17 ands<br>17 ands<br>17 ands | 1                  | Peddagat<br>102<br>103<br>103<br>103<br>103<br>103<br>103<br>103<br>103                   | 1::::::::::::::::::::::::::::::::::::: | Participan (1997) (1997) (19977) (19977) (19977) (1997) (1997) (1997) (1997) (1997) (1 |
| 149<br>000 - 1 - 1 - 1 | laguettaan<br>Ecologi<br>Ecologi      | Paperson<br>Advantation | Ap hosp<br>(5 mm)<br>1 11-citates<br>(2 mm)<br>1 21-citates<br>(2 mm)<br>1 21-citate                                                                                                    | App-Surge<br>E Surge<br>1 - Surge<br>2 - Surge<br>2 - Surg | Age baoge 1<br>boot<br>1 2 have<br>2 2 have<br>3 2 have<br>3 1 have<br>3 1 have<br>3 1                                                                                      | Beach   Specified   1 - Drawn   2 - Drawn   2 - | Ap face of face of fac                                                                                                    | Ap Sup<br>Math<br>2 math<br>2 math<br>2 math<br>2 math<br>2 math<br>2 math<br>2 math<br>2 math<br>2 math                     |                    | Paddagat<br>10<br>10<br>10<br>10<br>10<br>10<br>10<br>10<br>10<br>10<br>10<br>10          | tuita<br>                              |                                                                                                    |

Onglet Service et processus par âge de la tâche

Le tableau suivant explique les invites que vous pouvez sélectionner lorsque vous générez le Tableau de bord Âge de la tâche :

| Invite                | Description                                                                                                    |
|-----------------------|----------------------------------------------------------------------------------------------------|
| Filtre date prédéfini | Dans la liste pratique des intervalles de temps de roulement prédéfinis, sélectionnez un intervalle s'étendant sur un jour ou plus sur lequel axer le rapport. |
| Date de début         | Sélectionnez le premier jour pour lequel rassembler des données dans le rapport.                                                                               |
| Date de fin           | Sélectionnez le dernier jour pour lequel rassembler des données dans le rapport.                                                                               |
| Service               | Vous pouvez sélectionner un service sur lequel axer le rapport.                                                                                                |
| Processus             | Vous pouvez sélectionner un processus métier sur lequel axer le rapport.                                                                                       |
| Locataire             | Vous pouvez sélectionner un locataire sur lequel axer le rapport.                                                                                              |
| Type de média         | Vous pouvez sélectionner un ou plusieurs types de média sur lesquels recueillir des données dans le rapport.                                                   |

#### Invites du Tableau de bord Âge de la tâche

Le tableau suivant explique les attributs utilisés dans le Tableau de bord Âge de la tâche :

#### Attributs du Tableau de bord Âge de la tâche

| Attribut | Description                                                                                                    |
|----------|----------------------------------------------------------------------------------------------------|
| Jour     | Permet d'organiser les données comprises dans<br>l'intervalle du rapport en fonction d'un jour<br>spécifique d'un mois et d'une année donnés. Les<br>valeurs journalières sont présentées au format<br>AAAA-MM-JJ. |

| Service                | Permet d'organiser les données selon le nom du<br>service pour lequel iWD hiérarchise et achemine<br>des tâches.                                                                                             |
|------------------------|----------------------------------------------------------------------------------------------------|
| Processus              | Permet d'organiser les données selon le nom du<br>processus métier, qui est un attribut essentiel des<br>tâches et des éléments de travail qui définissent<br>les stratégies d'acheminement.                 |
| Tranche d'âge 15 min   | Permet d'organiser les données selon le type<br>d'identifiant de l'âge. Pour plus d'informations sur<br>la personnalisation, reportez-vous à la section<br>Personnalisation de la granularité des attributs. |
| Tranche d'âge 1 jour   | Permet d'organiser les données selon le type<br>d'identifiant de l'âge.                                                                                                    |
| Tranche d'âge 1 heure  | Permet d'organiser les données selon le type d'identifiant de l'âge.                                                                                                    |
| Tranche d'âge 4 heures | Permet d'organiser les données selon le type<br>d'identifiant de l'âge.                                                                                                    |
| Tranche d'âge 8 heures | Permet d'organiser les données selon le type d'identifiant de l'âge.                                                                                                    |
| Tranche d'âge semaine  | Permet d'organiser les données selon le type<br>d'identifiant de l'âge.                                                                                                    |

Le tableau suivant explique les mesures utilisées dans le Tableau de bord Âge de la tâche :

| Mesure             | Description                                                                                                    |
|--------------------|----------------------------------------------------------------------------------------------------|
| Terminé            | Nombre total de tâches de cette classification qui<br>ont été achevées pendant l'intervalle du rapport.                                                                                                    |
| En attente pré-SLA | Nombre de tâches en attente qui ne sont pas en retard. Calculé comme la différence entre le nombre total de tâches en attente et le nombre total de tâches en retard.                                      |
| En attente échu    | Nombre actuel de tâches en attente qui étaient en<br>retard à la fin de l'intervalle du rapport. Une tâche<br>est considérée comme en retard lorsque la date/<br>l'heure d'échéance du SLA a été dépassée. |
| En attente         | Nombre actuel de tâches qui étaient en suspens<br>(lorsque le statut de la tâche est En file d'attente,<br>Affecté ou En attente) à la fin de l'intervalle du<br>rapport.                                  |

#### Mesures du Tableau de bord Âge de la tâche

Certains tableaux de bord contiennent des attributs représentant différentes granularités d'un attribut telles que Plage de priorités ou Valeur commerciale. Vous pouvez modifier la granularité des données affichées dans le tableau de bord en remplaçant cet attribut par un autre ; reportez-vous à la section Personnalisation de la granularité des attributs.

# Rapport Âge de la tâche

Utilisez le **Rapport Âge de la tâche** (dossier **CX Insights for iWD**) pour mieux comprendre dans quelle mesure chaque service et chaque processus respectent les accords de niveau de service. Ce rapport fournit des informations détaillées sur le volume des tâches qui sont traitées dans l'intervalle de niveau de service défini, et sur le volume qui ne respecte pas l'accord de niveau de service des services et les processus.

## Explications sur le Rapport Âge de la tâche

| Task Age Report |                 |                         |            |                 |            |         |                    |              |
|-----------------|-----------------|-------------------------|------------|-----------------|------------|---------|--------------------|--------------|
| Tenant          | Department      | Process                 | Media Type | Age Range 1 day | Day        | Pending | Pending<br>Overdue | Finishe<br>d |
|                 |                 |                         |            | 2020-07-31      | 768        | 0       | 0                  |              |
|                 |                 |                         |            | 0-1 days        | 2020-08-01 | 768     | 0                  | 0            |
|                 |                 |                         |            | 1 0 dovra       | 2020-08-01 | 768     | 0                  | 0            |
|                 |                 |                         | wantsitan  | 1-2 days        | 2020-08-02 | 768     | 0                  | 0            |
|                 |                 | Advertising             | workitem   | 2 2 dave        | 2020-08-02 | 0       | 0                  | 16           |
|                 |                 |                         |            | 2-3 uayb        | 2020-08-03 | 16      | 0                  | 0            |
|                 |                 |                         |            | 3-4 days        | 2020-08-03 | 0       | 0                  | 16           |
|                 |                 |                         |            | Total           |            | 1,552   | 0                  | 32           |
|                 |                 |                         | Total      |                 |            | 1,552   | 0                  | 32           |
|                 |                 |                         |            | 0.1. dovra      | 2020-07-31 | 476     | 119                | 17           |
|                 |                 |                         |            | 0-1 days        | 2020-08-01 | 17      | 17                 | 0            |
|                 | Email Marketing | Newsletter              | workitem   | 1-2 days        | 2020-08-01 | 0       | 0                  | 17           |
|                 |                 |                         |            | Total           |            | 17      | 136                | 34           |
|                 |                 |                         | Total      |                 |            | 17      | 136                | 34           |
|                 |                 |                         | 1.1.       | 0-1 days        | 2020-07-31 | 255     | 120                | 30           |
|                 |                 | Promotion               | workitem   | Total           |            | 255     | 120                | 30           |
|                 |                 |                         | Total      |                 |            | 255     | 120                | 30           |
|                 |                 |                         |            | 0.1. down       | 2020-07-31 | 35      | 20                 | 10           |
|                 |                 |                         | workitem   | 0-1 days        | 2020-08-01 | 0       | 0                  | 10           |
|                 |                 | Retention               |            | Total           |            | 0       | 20                 | 20           |
|                 |                 |                         | Total      |                 |            | 0       | 20                 | 20           |
|                 |                 | Total                   |            |                 |            | 1,824   | 276                | 116          |
| selenium        |                 |                         |            | 0.0.1           | 2020-07-31 | 352     | 33                 | 11           |
|                 |                 |                         |            | 0-1 days        | 2020-08-01 | 11      | 11                 | 0            |
|                 |                 | Blogs / News<br>Portals | workitem   | 1-2 days        | 2020-08-01 | 0       | 0                  | 11           |
|                 |                 |                         |            | Total           |            | 11      | 44                 | 22           |
|                 |                 |                         | Total      |                 |            | 11      | 44                 | 22           |
|                 |                 |                         |            | 0.1. dava       | 2020-07-31 | 100     | 20                 | 10           |
|                 |                 | _                       | workitem   | U-I days        | 2020-08-01 | 0       | 0                  | 10           |
|                 |                 | Forums                  |            | Total           |            | 0       | 20                 | 20           |
|                 |                 |                         | Total      |                 |            | 0       | 20                 | 20           |

Ce rapport fournit des informations détaillées sur le volume des tâches qui sont traitées dans l'intervalle de niveau de service défini, et sur le volume qui ne respecte pas l'accord de niveau de service des services et les processus.

Pour avoir une meilleure idée de ce à quoi ressemble ce rapport, affichez un exemple de sortie du rapport :

SampleTaskAgeReport.pdf

Les tableaux suivants expliquent les invites que vous pouvez sélectionner lorsque vous générez le rapport, ainsi que les mesures et les attributs qui sont représentés dans le rapport :

## Invites du Rapport Âge de la tâche

| Invite                | Description                                                                                                    |
|-----------------------|----------------------------------------------------------------------------------------------------|
| Filtre jour prédéfini | Dans la liste pratique des intervalles de temps de roulement prédéfinis, sélectionnez un intervalle s'étendant sur un jour ou plus sur lequel axer le rapport. |
| Date de début         | Sélectionnez le premier jour pour lequel rassembler des données dans le rapport.                                                                               |
| Date de fin           | Sélectionnez le dernier jour pour lequel rassembler des données dans le rapport.                                                                               |
| Service               | Vous pouvez sélectionner un service sur lequel axer le rapport.                                                                                                |
| Processus             | Vous pouvez sélectionner un processus métier sur lequel axer le rapport.                                                                                       |
| Type de média         | Vous pouvez sélectionner un ou plusieurs types de média sur lesquels recueillir des données dans le rapport.                                                   |

## Attributs du Rapport Âge de la tâche

| Attribut             | Description                                                                                                    |
|----------------------|----------------------------------------------------------------------------------------------------|
| Service              | Permet d'organiser les données de l'intervalle du<br>rapport selon le nom du service pour lequel iWD<br>hiérarchise et achemine des tâches.                                                                                                    |
| Processus            | Permet d'organiser les données de l'intervalle du<br>rapport selon le nom du processus métier, qui est<br>un attribut essentiel des tâches et des éléments de<br>travail qui définissent les stratégies<br>d'acheminement.                                                                               |
| Type de média        | Permet d'organiser les données par type de média.                                                                                                    |
| Tranche d'âge 1 jour | Permet d'organiser les données de l'intervalle du<br>rapport selon l'âge de la tâche, où Âge est défini en<br>tranches de 1 jour. Par exemple : 0-1 jour, 1-2 jour,<br>3-4 jour. Pour plus d'informations sur la<br>personnalisation, reportez-vous à la section<br>Personnalisation du tableau de bord. |
| Jour                 | Permet d'organiser les données comprises dans<br>l'intervalle du rapport en fonction d'un jour<br>spécifique d'un mois et d'une année donnés. Les<br>valeurs journalières sont présentées au format<br>AAAA-MM-JJ.                                                                                       |

## Mesures du Rapport Âge de la tâche

| Mesure          | Description                                                                                                    |
|-----------------|----------------------------------------------------------------------------------------------------|
| En attente      | Nombre actuel de tâches qui étaient en suspens<br>(lorsque le statut de la tâche est En file d'attente,<br>Affecté ou En attente) à la fin de l'intervalle du<br>rapport.                            |
| En attente échu | Nombre actuel de tâches en attente qui étaient en retard à la fin de l'intervalle du rapport. Une tâche est considérée comme en retard lorsque la date/<br>l'heure d'échéance du SLA a été dépassée. |
| Terminé         | Nombre total de tâches de cette classification qui<br>ont été achevées pendant l'intervalle du rapport.                                                                                              |

Certains rapports contiennent des attributs représentant une granularité différente d'un attribut, comme Plage de priorités ou Valeur commerciale. Vous pouvez modifier la granularité des données affichées dans le rapport en remplaçant cet attribut par un autre ; reportez-vous à la section Personnalisation de la granularité des attributs.

## Rapport sur les détails des tâches

Cette page explique comment utiliser le **Rapport sur les détails des tâches** (dossier **CX Insights for iWD**) pour comprendre les détails bruts des éléments de travail individuels vus du point de vue du client. De nombreux filtres sont fournis pour faciliter le dépannage, l'identification et la validation des résultats.

#### Explications sur le Rapport sur les détails des tâches

| Due Date Time     | Interact<br>ID | Last<br>Interaction Task<br>ID Event<br>ID ID |                  | pture §<br>ID | Solution<br>Name | Capture Queue<br>Point Name |             | Queue Type       |                  | Queue<br>Target<br>Name | Media<br>Channel | Category        | y Priori         | ity S    | Status<br>Name | Is<br>Final | Is<br>Held | Last<br>Agent<br>Name |               |               |               |               |               |
|-------------------|----------------|-----------------------------------------------|------------------|---------------|------------------|-----------------------------|-------------|------------------|------------------|-------------------------|------------------|-----------------|------------------|----------|----------------|-------------|------------|-----------------------|---------------|---------------|---------------|---------------|---------------|
| 2021-05-03 0126PM | 1tx003757      | .1 3385                                       | 50 ext           | .003751 TEr   | ST_SOLUTION      | capture_point1              | 1WD_Queued  | Interac          | stionQueue       | 1MD_New                 | channe14         | Unknown         | 110              | Co       | mpleted        | 1           | 0          | Agent :               | 3             |               |               |               |               |
| 2021-05-03 0251PM | 1tx003764      | 4 3397                                        | 33970 ext003764  |               | ST_SOLUTION      | capture_point2              | 1WD_Queued  | InteractionQueue |                  | 1MD_New                 | channe14         | Unknown         | 50               | Co       | mpleted        | 1           | 0          | Agent 7               | 1             |               |               |               |               |
| 2021-05-03 0255PM | 1tx003784      | 4 3415                                        | 34157 ext003784  |               | ST_SOLUTION      | capture_point1              | 1WD_Queued  | Interac          | InteractionQueue |                         | channe12         | Unknown         | 70               | Qu       | beued          | 0           | 0          |                       |               |               |               |               |               |
| 2021-05-03 0350PM | 1tx003818      | 8 3447                                        | 34477 ext003818  |               | ST_SOLUTION      | capture_point1              | 1WD_Queued  | Interac          | :tionQueue       | 1MD_New                 | channe13         | Unknown         | 60               | Qu       | beuet          | 0           | 0          |                       |               |               |               |               |               |
| 2021-05-03 0440PM | 1tx003         |                                               |                  |               |                  |                             |             |                  |                  |                         |                  |                 |                  |          |                |             |            |                       |               |               |               |               |               |
| 2021-05-03 0513PM | 1tx003         | Task Detail Report                            |                  |               |                  |                             |             |                  |                  |                         |                  |                 |                  |          |                |             |            |                       |               |               |               |               |               |
| 2021-05-03 0538PM | 1tx003         |                                               |                  |               |                  |                             |             | IC               | 19V              | De                      | lan              | 1/6             | ρυι              | L        |                |             |            |                       |               |               |               |               |               |
| 2021-05-03 055897 | 1tx003         |                                               |                  |               |                  |                             |             |                  |                  |                         |                  |                 |                  |          |                |             |            |                       |               |               |               |               |               |
| 2021-05-03 062698 | 15x003         | Pogult                                        | Customer         | Customer      |                  |                             |             | Madia            | Tetoract         | i-n Tate                | ration           |                 | 4                |          | Source         | Proces      |            |                       | Requested     | Source        | Dete          |               |               |
| 2021-05-03 0650PM | 1tx003         | Code                                          | ID               | Segment       | Product          | uct Product Subty           |             | Туре             | Туре             | Su Su                   | Subtype Sou      |                 | ce Tenant Proces |          | ss Subtype     |             |            | ID                    | Agent<br>Name | Time          | Time          |               |               |
| 2021-05-03 0711PM | 1tx003         | 3                                             | Customer5        | BRONZE        | Monitoring       | Profanity /                 | tetection   | omail            | Outbound         | Outbo                   | undReply         | Source Ten      | ant 1 If         | 7        | Access         | Pequest     | Ur         | aknown.               | Unknown       | 2021-05-03    | 1158PM        |               |               |
| 2021-05-03 0720PM | 1tx003         | 3                                             | Customer4        | GOLD          | Monitoring       | g Profanity (               | ietection   | workiten         | Outbound         | Outbo                   | oundReply        | Source Ten      | ant 2 If         | тт       | Access         | Request     | Un         | known                 | Unknown       | 2021-05-03    | 0311PM        |               |               |
| 2021-05-03 0736PM | 1tx003         | 3                                             | Customer3        | BRONZE        | Monitoring       | g Sentiment ;               | analysis    | email            | Inbound          |                         |                  |                 |                  |          |                |             |            |                       |               |               |               |               |               |
| 2021-05-03 0751PM | 1tx003         | 3                                             | Customer4        | GOLD          | Service          | Agent advir                 | sory        | email            | Inbound          |                         |                  |                 |                  |          |                |             |            |                       |               |               |               |               |               |
| 2021-05-03 0757PM | 1tx003         | 3                                             | Customer3        | GOLD          | Service          | Agent advi:                 | Jory        | email            | Outbound         |                         |                  | Sauras Due Date |                  |          | -              |             |            |                       |               | Accept        | Finished      | iWD Hold      | Handle        |
| 2021-05-03 0805PM | 1tx004         | 3                                             | Customer3 SILVER |               | Monitoring       | g Profanity (               | letection   | workiten         | Outbound         | -                       | Time             | a Soure         | Time             | e Tim    |                | Date        | Depar      | rtment                | Process       | Time<br>(Pmt) | Time<br>(Pmt) | Time<br>(Pmt) | Time<br>(Pmt) |
| 2021-05-03 0813PM | 1tx003         | 3                                             | Customer1        | GOLD          | Monitoring       | g Profanity (               | letection   | workitem         | Outbound         |                         |                  |                 |                  |          |                |             |            |                       |               | (Pmc)         | (smc)         | (PHC)         | (smc)         |
| 2021-05-03 0814PM | 1tx003         | 3                                             | Customer1        | SILVER        | Monitoring       | g Profanity d               | ietection   | workitem         | Outbound         | 2021                    | 1-05-04 123      | 1AM 2021-       | 05-03 012        | 26PM 20  | 021-05-04      | 1232AM      | Depart     | tment 2               | Process 4     | 00:00:35      | 00:01:27      | 00:00:00      | 00:00:47      |
| 2021-05-03 0815PM | 1tx003         | 3                                             | Customer3        | BRONZE        | Monitoring       | g Profanity d               | ietection   | email            | Inbound          | 2021                    | 2-05-04 013      | 7AM 2021-       | 05-03 025        | 51PM 20  | 021-05-04      | 0138AM      | Depart     | tment 2               | Process 5     | 00:00:35      | 00:01:18      | 00:00:00      | 00:00:38      |
| 2021-05-03 0833PM | 1tx003         | 3                                             | Customer4        | BRONZE        | Monitoring       | g Sentiment a               | analysis -  | email            | Outbound         | 2021                    | 1-05-04 032      | :0AM 2021-      | 05-03 025        | 550M     |                |             | Depart     | tment 2               | Process 5     |               |               | 00:00:00      | 00:00:00      |
| 2021-05-03 083417 | 1tx004         | 3                                             | Customer2        | GOLD          | Monitoring       | g Sentiment a               | inalysis    | email            | Inbound          | 2021                    | 1-05-04 060      | 6AM 2021-       | 05-03 035        | 507M     |                |             | Depart     | tment 3               | Process 6     |               |               | 00:00:00      | 00:00:00      |
| 2021-05-03 08532m | 1Ex003         | 3                                             | Customer5        | BRONZE        | Monitoring       | g Profanity d               | ietection   | email            | Inbound          | 2021                    | 1-05-04 072      | .SAN 2021-      | 05-03 044        | 40500    |                |             | Depart     | cment 2               | Process .     |               |               | 00:00:00      | 00:00:00      |
| 2021-05-03 085epm | 11x004         | 3                                             | Customer4        | BRONZE        | Monitoring       | g Sentiment a               | malysis     | workiten         | Outbound         | 2021                    | 1-05-04 070      | /9AM 2021-      | 05-03 051        | 131m     | 021-05-04      | 0805AM      | Depart     | cment 2               | Process 4     | 20:00:35      | 00:01:20      | 00:00:00      | 00:00:00      |
| 2021-05-03 0907PM | 10x004         | 3                                             | Customer4        | BRONZE        | Monitoring       | g Recording s               | ervice      | workiten         | Outbound         | 202                     | 1-05-04 080      | GAN 2021-       | 05-03 051        | 13500 45 | 021-05-04      | OBUSIN      | Depar      | chant 2               | Process 5     | 00100133      | 00101120      | 00.00.00      | 00:00:40      |
| 2021-05-03 09380M | 11×003         | 3                                             | Customer1        | GOLD          | Monitoring       | 3 Sentiment a               | malysis     | email            | Inbound          | 202                     | 05-04 034        | 7.0M 2021-      | 05-03 055        | - orm 20 | 021-05-04      | 034258      | Depar      | tmont 2               | Process 4     | 00-00-35      | 00-01-23      | 00.00.00      | 00-00-43      |
| 2021-05-03 1009PM | 1tx003         | 3                                             | Customer5        | GOLD          | Service          | Escalation                  |             | email            | Inbound          | 202                     | 1-05-04 020      | 1100 2021-      | -05-03 067       | 269M 20  | 021-05-04      | 0202AM      | Depar      | tment 1               | Process 3     | 00:00:35      | 00:01:12      | 00:00:00      | 00:00:32      |
| 2021-05-03 1013PM | 1tx003         | 3                                             | Customer4        | BRONZE        | Monitoring       | ) Profanity d               | letection   | workiten         | Inbound          | 2023                    | 1-05-04 073      | 37AM 2021-      | -05-03 063       | 3821 20  | 021-05-04      | 0738AM      | Depar      | tment 2               | Process 5     | 00:00:35      | 00:01:24      | 00:00:00      | 00:00:44      |
| 2021-05-03 1015AM | 1tx003         | 3                                             | Customers        | SILVER        | Service          | Language cr                 | ansiation   | ama11            | Innound          | 2023                    | 1-05-04 091      | 2021-           | -05-03 070       | 0974 20  | 021-05-04      | 0914AM      | Depar      | tment 2               | Process 4     | 00:00:35      | 00:01:23      | 00:00:00      | 00:00:43      |
| 2021-05-03 1020PM | 1tx003         | 3                                             | Customary        | SILVER        | Service          | Recalation                  |             | amas s           | Outbound         | 2027                    | 1-05-04 051      | 3AM 2021-       | -05-03 077       | 11PM 20  | 021-05-04      | 0514AM      | Depar      | tment 3               | Process 6     | 00:00:35      | 00:01:21      | 00:00:00      | 00:00:41      |
| 2021-05-03 1026PM | 1tx004         | 3                                             | Customer3        | COLD          | Monitoring       | Profanity (                 | tetertion   | empi1            | Outbound         | 2023                    | 1-05-04 013      | BAM 2021-       | 05-03 072        | 205M 20  | 021-05-04      | 0255AM      | Depar      | tment 2               | Process 4     | 01:15:23      | 01:16:10      | 00:00:00      | 00:00:42      |
| 2021-05-03 1032PM | 1tx004         | 3                                             | Customer5        | GOLD          | Monitoring       | Sentiment :                 | analysis    | workiten         | Outbound         | 2021                    | 1-05-04 084      | 6AM 2021-       | 05-03 073        | 36PM 20  | 021-05-04      | 0848AM      | Depar      | tment 2               | Process 5     | 00:00:35      | 00:01:20      | 00:00:00      | 00:00:40      |
| 2021-05-03 1039PM | itx004         | 3                                             | Customer3        | GOLD          | Service          | Agent advis                 | sory        | workiten         | Outbound         | 2021                    | 1-05-04 060      | 3AM 2021-       | 05-03 075        | 51FM 20  | 021-05-04      | 0604AM      | Depar      | tment 2               | Process 4     | 00:00:35      | 00:01:16      | 00:00:00      | 00:00:36      |
| 2021-05-03 1049PM | itx004         | 3                                             | Customer4        | BRONZE        | Service          | Agent advis                 | sory        | workiten         | Outbound         | 2021                    | 1-05-04 081      | 4AM 2021-       | 05-03 075        | 579M     |                |             | Depar      | tment 2               | Process 5     |               |               | 00:00:00      | 00:00:00      |
| 2021-05-03 1056PM | 1tx003         | 3                                             | Customer5        | BRONZE        | Monitoring       | g Sentiment ;               | analysis    | workiten         | Inbound          | 2021                    | 1-05-04 104      | 6AM 2021-       | 05-03 080        | 059M 20  | 021-05-04      | 1123AM      | Depar      | tment 1               | Process 3     | 00:36:26      | 00:37:10      | 00:00:00      | 00:00:39      |
|                   |                | 3                                             | Customer4        | BRONZE        | Service          | Agent advir                 | ory         | enail            | Inbound          | 2021                    | 1-05-04 083      | OAM 2021-       | 05-03 081        | 13PM     |                |             | Depar      | tment 3               | Process 6     |               |               | 00:00:00      | 00:00:00      |
|                   |                | 3                                             | Customer4        | GOLD          | Service          | Language tr                 | ranslation  | workitem         | Outbound         | 2021                    | 1-05-04 102      | 6AM 2021-       | 05-03 081        | 14PM 20  | 021-05-04      | 1028AM      | Depar      | tment 3               | Process 6     | 00:00:35      | 00:01:20      | 00:00:00      | 00:00:40      |
|                   |                | 3                                             | Customer2        | SILVER        | Service          | Escalation                  |             | workitem         | Outbound         | 2021                    | 1-05-04 031      | .5AM 2021-      | 05-03 081        | 15PM 20  | 021-05-04      | 0316AM      | Depart     | tment 3               | Process 6     | 00:00:35      | 00:01:28      | 00:00:00      | 00:00:48      |
|                   |                | 3                                             | Customer2        | GOLD          | Unspecifie       | ad Unspecified              | 1           | email            | Inbound          | 2021                    | 1-05-04 082      | 2AM 2021-       | 05-03 083        | 33PM 20  | 021-05-04      | 0824AM      | Depart     | tment 3               | Process 6     | 00:00:35      | 00:01:26      | 00:00:00      | 00:00:46      |
|                   |                | 3                                             | Customer1        | SILVER        | Monitoring       | g Profanity d               | ietection - | workitem         | Inbound          | 2021                    | 2-05-04 111      | 3AM 2021-       | 05-03 083        | 349M 20  | 021-05-04      | 1114AM      | Depart     | tment 1               | Process 3     | 00:00:35      | 00:01:23      | 00:00:00      | 00:00:43      |
|                   |                | 3                                             | Customerl        | SILVER        | Service          | Agent advis                 | ory         | workitem         | Inbound          | 2021                    | 4-05-04 085      | 5AM 2021-       | 05-03 085        | 53PM 20  | 021-05-04      | 0857AM      | Depart     | tment 2               | Process 4     | 00:00:35      | 00:01:22      | 00:00:00      | 00:00:42      |
|                   |                | 3                                             | Customer4        | SILVER        | Service          | Escalation                  |             | workitem         | Inbound          | 2021                    | 2-05-04 110      | 7AM 2021-       | 05-03 085        | 54PM 20  | 021-05-04      | 1119AM      | Depart     | tment 2               | Process 4     | 00:11:12      | 00:11:55      | 00:00:00      | 00:00:38      |
|                   |                | 3                                             | Customer4        | SILVER        | Service          | Agent advis                 | iory        | workitem         | Outbound         | 2021                    | 1-05-04 092      | 3AM 2021-       | 05-03 090        | 575M 20  | 021-05-04      | 0927AM      | Depart     | tment 2               | Process 5     | 00:03:33      | 00:04:16      | 00:00:00      | 00:00:38      |
|                   |                | 3                                             | Customer1        | SILVER        | Monitoring       | g Profanity d               | ietection   | email            | Outbound         | 2021                    | 1-05-04 111      | .BAM 2021-      | 05-03 091        | 17500 20 | 021-05-04      | 1119AN      | Depart     | cment 2               | Process 4     | 00:00:35      | 00:01:19      | 00:00:00      | 00:00:39      |
|                   |                | 3                                             | Customer3        | BRONZE        | Monitoring       | 3 Sentiment a               | inalysis    | email            | Outbound         | 2021                    | 1-05-04 023      | .3AM 2021-      | 05-03 093        | 382M 20  | 021-05-04      | 0234AN      | Depart     | tment 2               | Process 4     | 00:00:35      | 00:01:17      | 00:00:00      | 00:00:37      |
|                   |                | 3                                             | Customer2        | BRONZE        | Service          | Agent advis                 | ory         | workitem         | Outbound         | 2021                    | 1-05-04 001      | .9AM 2021-      | 05-03 100        | 191m 20  | 021-05-04      | 0623AN      | Depart     | tment 3               | Process e     | 00:03:07      | 00:03:53      | 00:00:00      | 00:00:41      |
|                   | L              | 3                                             | Customer3        | BRONZE        | Notificati       | on Product des              | cription    | workiten         | Inbound          | 202                     | 1-05-04 123      | 2AM 2021-       | 05-03 101        | 15AM 20  | 021-05-04      | 1237AM      | Depar      | tment 2               | Process 5     | 00:00:35      | 00:01:19      | 00:00:00      | 00:00:39      |
|                   |                |                                               |                  |               |                  |                             |             |                  |                  | 202                     | 1-05-04 091      | 75M 2021-       | 05-03 102        | 20pm 20  | 021-05-04      | 4 0919AM    | Depar      | thent 3               | Process 6     | 00:00:35      | 00:01:20      | 00:00:00      | 00:00:40      |
|                   |                |                                               |                  |               |                  |                             |             |                  |                  | 202                     | 1-05-04 112      | 2021-           | 05-03 102        | 2604 20  | 021-05-04      | 1124AM      | Depar      | thent 2               | Process 5     | 00:00:35      | 00:01:21      | 00:00:00      | 00:00:41      |
|                   |                |                                               |                  |               |                  |                             |             |                  |                  | 202                     | 1-05-04 113      | 2AM 2021-       | 05-03 107        | 32PM 20  | 021-05-04      | 1133AN      | Depar      | tment 2               | Process 4     | 00:00:35      | 00:01:19      | 00:00:00      | 00:00:39      |
|                   |                |                                               |                  |               |                  |                             |             |                  |                  | 2023                    | 1-05-04 105      | 3AM 2021-       | -05-03 107       | 39PM 20  | 021-05-04      | 1055AM      | Depar      | tment 2               | Process 5     | 00:00:35      | 00:01:24      | 00:00:00      | 00:00:44      |
|                   |                |                                               |                  |               |                  |                             |             |                  |                  | 2023                    | 1-05-04 103      | SAM 2021-       | -05-03 104       | 495% 20  | 021-05-04      | 1036AM      | Depar      | tment 2               | Process 4     | 00:00:35      | 00:01:19      | 00:00:00      | 00:00:39      |
|                   |                |                                               |                  |               |                  |                             |             |                  |                  | 202                     | 1-05-04 093      | 31AM 2021-      | 05-03 105        | 56PM 20  | 021-05-04      | 0935AN      | Depar      | tment 3               | Process 6     | 00:02:52      | 00:03:38      | 00:00:00      | 00:00:41      |
Il s'agit d'un rapport détaillé ; en raison du volume de données que ce rapport peut potentiellement générer, Genesys vous recommande les points suivants :

- Restreignez les invites utilisateur **Heure de début** et **Heure de fin** à la plage la plus étroite répondant aux critères de votre rapport. Les sélections d'heures par défaut couvrent une journée.
- Affinez les autres invites en fonction du jeu de données minimal requis.

Certaines colonnes du rapport arrondissent les durées à la minute la plus proche, tandis que les mesures limitées dans le temps sont fournies à la seconde la plus proche.

Pour avoir une meilleure idée de ce à quoi ressemble ce rapport, affichez un exemple de sortie du rapport : SampleTaskDetailReport.pdf

Les tableaux suivants expliquent les invites que vous pouvez sélectionner lorsque vous générez le rapport, ainsi que les mesures et les attributs qui sont représentés dans le rapport :

| Invite                | Description                                                                                                    |
|-----------------------|----------------------------------------------------------------------------------------------------|
| Filtre jour prédéfini | Dans la liste pratique des intervalles de temps de roulement prédéfinis, sélectionnez un intervalle s'étendant sur un jour ou plus sur lequel axer le rapport.       |
| Heure de début        | Sélectionnez le premier jour et la première heure<br>pour lesquels rassembler des données dans le<br>rapport.                                                        |
| Heure de fin          | Sélectionnez le dernier jour et la dernière heure<br>pour lesquels rassembler des données dans le<br>rapport.                                                        |
| Service               | Vous pouvez sélectionner un service sur lequel axer le rapport.                                                                                                    |
| Processus             | Vous pouvez sélectionner un processus métier sur lequel axer le rapport.                                                                                             |
| Canal de média        | Vous pouvez sélectionner un canal de média sur lequel axer le rapport.                                                                                               |
| Locataire source      | Vous pouvez sélectionner un locataire source sur lequel axer le rapport.                                                                                             |
| ID du dernier employé | Vous pouvez sélectionner l'identifiant d'employé de<br>l'agent qui a été affecté en dernier lieu à la tâche<br>ou à l'élément de travail sur lequel axer le rapport. |
| ID client             | Vous pouvez sélectionner un ID client sur lequel axer le rapport.                                                                                                    |
| ID de capture         | Vous pouvez sélectionner un ID de capture sur lequel axer le rapport.                                                                                                |
| ID d'interaction      | Vous pouvez sélectionner un ID d'interaction sur                                                                                                    |

### Invites du Rapport sur les détails des tâches

| Invite             | Description                                                                                                    |
|--------------------|----------------------------------------------------------------------------------------------------|
|                    | lequel axer le rapport.                                                                                                    |
| Type de média      | Vous pouvez sélectionner un ou plusieurs types de média sur lesquels recueillir des données dans le rapport.                   |
| Type d'interaction | Vous pouvez sélectionner un ou plusieurs types<br>d'interaction dont vous souhaitez recueillir des<br>données dans le rapport. |

## Attributs du Rapport sur les détails des tâches

| Attribut                            | Description                                                                                                    |
|-------------------------------------|----------------------------------------------------------------------------------------------------|
| Date & heure d'échéance             | Permet d'organiser les données selon la date et<br>l'heure, au format AAAA-M-J-HHMM (AM/PM),<br>auxquelles les tâches sont dues, conformément au<br>système source ou aux règles iWD.  |
| ID d'interaction                    | Permet d'organiser les données selon l'ID de la<br>tâche, qui est une valeur unique au sein d'une<br>seule base de données Interaction Server.                                         |
| ID du dernier événement de la tâche | Permet d'organiser les données selon l'identifiant<br>unique du dernier événement associé à la tâche.<br>Avec INTERACTION_ID, ce champ sert de clé<br>primaire à la table H_TASK_FACT. |
| ID de capture                       | Permet d'organiser les données selon l'ID de<br>capture de la tâche tel qu'émis par le système<br>source d'origine.                                                                    |
| Nom de la solution                  | Permet d'organiser les données selon le nom<br>descriptif de la solution.                                                                                                    |
| Nom du point de capture             | Permet d'organiser les données selon le nom<br>descriptif du point de capture.                                                                                                    |
| File d'attente                      | Permet d'organiser les données selon le nom<br>descriptif de la file d'attente ou de la corbeille<br>d'interactions.                                                                   |
|                                     | Permet d'organiser les données selon le type de la file d'attente de distribution ; l'une des valeurs suivantes :                                                                      |
|                                     | InteractionQueue                                                                                                    |
| Type de file d'attente              | AgentWorkbin                                                                                                    |
|                                     | AgentGroupWorkbin                                                                                                    |
|                                     | • PlaceWorkbin                                                                                                    |
|                                     | PlaceGroupWorkbin                                                                                                    |
| Nom File d'attente (cible)          | Permet d'organiser les données selon le nom de<br>corbeille de l'agent, du groupe d'agents, de la                                                                                      |

| Attribut       | Description                                                                                                    |
|----------------|----------------------------------------------------------------------------------------------------|
|                | place, du groupe de places ou selon le nom de la file d'attente d'interactions.                                                                                                    |
| Canal de média | Permet d'organiser les données selon le nom du<br>canal de média via lequel une tâche est reçue.                                                                                                    |
| Catégorie      | Permet d'organiser les données selon le nom<br>descriptif de la catégorie.                                                                                                    |
| Priorité       | Permet d'organiser les données selon la priorité attribuée à la tâche.                                                                                                    |
|                | Permet d'organiser les données selon le nom de<br>l'état d'une tâche. L'une des valeurs suivantes :                                                                                                    |
|                | <ul> <li>new—Tâche nouvellement créée en attente de<br/>traitement.</li> </ul>                                                                                                    |
|                | <ul> <li>rejected—La tâche a été rejetée pendant le<br/>traitement. Cela peut se produire lorsqu'une<br/>tâche est affectée à un processus expiré ou à<br/>un service fermé.</li> </ul>                                                                                                    |
|                | <ul> <li>newheld—Cette valeur est conservée<br/>uniquement pour des raisons de compatibilité<br/>avec les anciennes versions. iWD 8.0+ ne<br/>génère pas cette valeur.</li> </ul>                                                                                                    |
|                | <ul> <li>captured—La tâche a été classée par iWD, mais<br/>pas encore priorisée.</li> </ul>                                                                                                    |
| Nom de l'état  | <ul> <li>queued—La tâche a été traitée et priorisée au<br/>moins une fois.</li> </ul>                                                                                                    |
|                | <ul> <li>distributed—La tâche a été distribuée à un<br/>agent.</li> </ul>                                                                                                    |
|                | <ul> <li>canceled—La tâche a été annulée.</li> </ul>                                                                                                    |
|                | <ul> <li>completed—La tâche a été achevée.</li> </ul>                                                                                                    |
|                | <ul> <li>errorheld—Une erreur s'est produite lors de la<br/>classification ou de la priorisation de la tâche.<br/>Les détails des erreurs sont stockés dans<br/>l'attribut de tâche étendu personnalisé<br/>« error ». Lorsque le système iWD est rétabli, il<br/>tente de nouveau de traiter la tâche.</li> </ul> |
|                | <ul> <li>held—La tâche est en état d'attente (suite à une<br/>action de l'utilisateur ou du système) et ne sera<br/>pas repriorisée tant qu'elle ne reprend pas.</li> </ul>                                                                                                    |
|                | <ul> <li>assigned—La tâche a été assignée à un agent.</li> </ul>                                                                                                    |
|                | Permet d'organiser les données selon que la tâche<br>est à l'état Final ou En suspens :                                                                                                    |
| Est final      | <ul> <li>O indique un état de tâche autre que Terminé,<br/>Annulé ou Rejeté.</li> </ul>                                                                                                    |

| Attribut                   | Description                                                                                                    |
|----------------------------|----------------------------------------------------------------------------------------------------|
|                            | <ul> <li>1 indique un état de tâche Terminé, Annulé ou<br/>Rejeté.</li> </ul>                                                                                                    |
|                            | Permet d'organiser les données selon qu'une tâche<br>est à l'état En suspens ou Pas en suspens :                                                                                                    |
| Est en suspens             | <ul> <li>0 indique un état de tâche autre que NewHeld,<br/>ErrorHeld ou Held.</li> </ul>                                                                                                    |
|                            | <ul> <li>1 indique un état de tâche NewHeld, ErrorHeld<br/>ou Held.</li> </ul>                                                                                                    |
| ID du dernier employé      | Permet d'organiser les données selon l'identifiant<br>d'employé de l'agent qui a été affecté en dernier<br>lieu à la tâche ou à l'élément de travail.                                                                                                    |
| Code de résultat           | Permet d'organiser les données selon le nom<br>descriptif du code de résultat.                                                                                                    |
| ID client                  | Permet d'organiser les données selon l'ID client, qui<br>est un attribut étendu d'une tâche ou d'un élément<br>de travail que le système source attribue.                                                                                                    |
| Segment client             | Permet d'organiser les données selon le nom<br>descriptif du segment client.                                                                                                    |
| Produit                    | Permet d'organiser les données selon le type de produit.                                                                                                    |
| Sous-type produit          | Permet d'organiser les données selon le sous-type<br>de produit.                                                                                                    |
| Type de média              | Permet d'organiser les données par type de média.                                                                                                    |
| Type d'interaction         | Permet d'organiser les données par type d'interaction.                                                                                                    |
| Sous-type d'interaction    | Permet d'organiser les données par sous-type d'interaction.                                                                                                    |
| Locataire source           | Permet d'organiser les données selon le nom du locataire du système source.                                                                                                    |
| Processus source           | Permet d'organiser les données selon le nom du processus du système source, par exemple, Ordre.                                                                                                    |
| Sous-type processus source | Sous-type du processus, par exemple, Activation.                                                                                                    |
| ID de compétence           | Permet d'organiser les données selon l'ID de la compétence.                                                                                                    |
| ID d'agent demandé         | Permet d'organiser les données selon l'ID de<br>l'agent tel qu'il est capturé par le système source.                                                                                                    |
| Date Heure source          | Permet d'organiser les données selon la date et<br>l'heure, au format AAAA-M-J HHMM (AM/PM),<br>auxquelles le deuxième système source a capturé<br>les tâches dans les scénarios de flux de tâches<br>dans lesquels deux systèmes sont impliqués dans<br>la création des tâches. (Le deuxième système<br>source est le [Driver Test Manager] DTM qui a |

| Attribut                   | Description                                                                                                    |
|----------------------------|----------------------------------------------------------------------------------------------------|
|                            | soumis la tâche à iWD.)                                                                                                    |
| Date Heure création        | Permet d'organiser les données selon la date et<br>l'heure, au format AAAA-M-J HHMM (AM/PM),<br>auxquelles les tâches ont été créées.                                                                                                    |
| Date Heure échéance source | Permet d'organiser les données selon la date et<br>l'heure, au format AAAA-M-J HHMM (AM/PM),<br>auxquelles la tâche est due dans le système<br>source.                                                                                       |
| Date Heure de fin          | Permet d'organiser les données selon la date et<br>l'heure, au format AAAA-M-J HHMM (AM/PM),<br>auxquelles les tâches ou les éléments de travail<br>ont été achevés.<br>EVENT_DATE_END est un alias de la table Data Mart<br>EVENT_DATE iWD. |
| Service                    | Permet d'organiser les données selon le nom du<br>service pour lequel iWD hiérarchise et achemine<br>des tâches.                                                                                                    |
| Processus                  | Permet d'organiser les données selon le nom du<br>processus métier, qui est un attribut essentiel des<br>tâches et des éléments de travail qui définissent<br>les stratégies d'acheminement.                                                 |

## Mesures du Rapport sur les détails des tâches

| Mesure                          | Description                                                                                                    |
|---------------------------------|----------------------------------------------------------------------------------------------------|
| Temps acceptation (Fmt)         | Temps qui s'est écoulé après la création de cette<br>tâche dans iWD avant qu'elle ne soit affectée à une<br>ressource.                                                                                                    |
| Temps Terminé (Fmt)             | Temps nécessaire pour terminer les tâches, calculé<br>comme la différence entre le moment où la tâche a<br>été créée dans le système iWD et le moment où<br>elle a été terminée. Le fait qu'une ressource<br>termine une tâche dans le système iWD n'entraîne<br>pas, en soi, le marquage de la tâche comme<br>Terminée—l'un des trois états qui indiquent la<br>finalisation de la tâche. Contrairement aux autres<br>mesures Temps achèvement, cette mesure prend<br>en compte dans son calcul les tâches actives ainsi<br>que les tâches terminées. |
| Temps mise en suspens iWD (Fmt) | Temps pendant lequel une tâche a été mise en<br>suspens dans iWD. Cette valeur représente une<br>action de mise en suspens iWD par le biais de l'API<br>de capture de services Web ou de l'interface<br>utilisateur iWD Manager, et non un événement de<br>mise en suspens provenant d'un téléphone logiciel<br>ou d'une application de bureau.                                                                                                    |
| Temps traitement (Fmt)          | Temps de travail, calculé comme la différence entre le moment où une ressource (par exemple, un                                                                                                    |

| Mesure | Description                                                                                                    |
|--------|----------------------------------------------------------------------------------------------------|
|        | agent) est affectée à une tâche et le moment où<br>cette tâche est terminée. Le fait qu'une ressource<br>termine une tâche dans le système iWD n'entraîne<br>pas, en soi, le marquage de la tâche comme<br>Terminée—l'un des trois états qui indiquent la<br>finalisation de la tâche. Une tâche peut comporter<br>plusieurs éléments de travail. Cette mesure prend<br>en compte les tâches actives ainsi que les tâches<br>terminées dans son calcul. |

# Rapport sur les détails des opérations des tâches

Cette page explique comment utiliser le **Rapport sur les détails des opérations des tâches** (dossier **CX Insights for iWD**) pour en savoir plus sur les tâches impliquant plusieurs employés, les noms des files d'attente qui ont distribué les tâches aux employés, etc.

# Explications sur le Rapport sur les détails des opérations des tâches

| Assign<br>Date | Assign<br>Time | Source<br>Process | Source Proce<br>Subtype | ess Capture<br>Point Name | Depar     | rtment   | Process   | Category     | Media<br>Type       | Interactio<br>Type                                      | on 1  | Interaction<br>Subtype | Product                             | Product S   | Subtype        | Queue      |            |    |
|----------------|----------------|-------------------|-------------------------|---------------------------|-----------|----------|-----------|--------------|---------------------|---------------------------------------------------------|-------|------------------------|-------------------------------------|-------------|----------------|------------|------------|----|
|                | 0101AM         | IT                | Remest                  | capture point             | 1 Depart  | tment 2  | Process 5 | Unknown      | omail               | Outbound                                                |       | outboundACK            | Monitoring                          | Profanity d | etection       | 1WD Oueued |            |    |
|                | 0102PM         | IT                | Access Request          | capture point             | 1 Depart  | tment 1  | Process 3 | Unknown      | email               | Outbound                                                | 0     | JutboundNew            | Monitoring                          | Profanity d | etection       | 1ND Queued |            |    |
|                | 01055M         | TT                | Access Remiest          | capture point             | 3 Depart  | mont 2   | Process 5 | Unknown      | ema11               | Outbound                                                |       | ht bounda/%            | Service                             | Recalation  |                | 1ND Queued |            |    |
|                | 0106AM         | IT                | Support Reques          | st capture point          | 2 Depart  | ment 2   | Process 5 | Unknown      | workiten            | Outbound                                                |       | out boundACK           | Service                             | Recalation  |                | 1WD Oueued |            |    |
|                | 0112PM         | TT                | Perment                 |                           |           |          |           |              |                     |                                                         |       |                        |                                     |             |                |            |            |    |
|                |                | Fraud             | Account Che             | Queue Type                | Media     | Agent    | Finis     | h Date       | Customer            | Customer                                                | Resul | lt Priority            | Interaction                         | Capture     | Assign<br>Task | Finish Tas | k Event ID | 1  |
|                | 0116AM         | IT                | Access Requ             |                           | channel   | name     | 11        | me           | Segment             | 10                                                      | Code  | •                      | 10                                  | 10          | Event I        | D          |            | (  |
|                | 0120PM         | IT                | Request                 | InteractionQueue          | channel 1 | Agent 3  | 2021-05-0 | 04 0102AM    | BRONZE              | Customer1                                               | 3     | 150                    | 1tx003754                           | ext003754   | 33891          | 33892      |            | 00 |
|                | 0130PM         | Fraud             | Ban Request             | InteractionQueue          | channel3  | Agent 6  | 2021-05-0 | 04 0102PM    | BRONZE              | Customer4                                               | 3     | 60                     | 1tx004102                           | ext004102   | 37158          | 37159      |            | 00 |
|                | 01385M         | Fraud             | Ban Request             | InteractionQueue          | channel2  | Agent 3  | 2021-05-0 | 04 0106AM    | SILVER              | Customer3                                               | 3     | 110                    | 1tx003758                           | ext003758   | 33908          | 33909      |            | 00 |
|                | 2120100        | IT                | Access Requ             | InteractionQueue          | channel1  | Agent 1  | 2021-05-0 | 04 0107AM    | SILVER              | Customer1                                               | 3     | 70                     | 1tx003753                           | ext003753   | 33911          | 33912      |            | 00 |
|                | 0141PM         | Finance           | Credit                  | InteractionQueue          | channel4  | Agent 6  | 2021-05-0 | 04 0112PM    | GOLD                | Customer5                                               | 3     | 80                     | 1tx004105                           | ext004105   | 37148          | 37149      |            | 00 |
|                | 0150AM         | Fraud             | Ban Request             | InteractionQueue          | channel4  | Agent 4  | 2021-05-0 | 04 0117AM    | GOLD                | Customer4                                               | 3     | 50                     | 1tx003762                           | ext003762   | 33948          | 33949      |            | 00 |
|                | 0152AM         | Fraud             | Ban Request             | InteractionQueue          | channel5  | Agent 6  | 2021-05-0 | 04 0117AM    | SILVER              | Customer3                                               | 3     | 50                     | 1tx003761                           | ext003761   | 33938          | 33939      |            | 0  |
|                | 0153PM         | IT                | Request                 | InteractionQueue          | channel4  | Agent 4  | 2021-05-0 | 04 0120PM    | SILVER              | Customer5                                               | 3     | 90                     | 1tx004110                           | ext004110   | 37188          | 37189      |            | 00 |
|                | 0159AM         | IT                | Support Rec             | InteractionQueue          | channel 3 | Agent 3  | 2021-05-0 | 04 0131PM    | SILVER              | Customer5                                               | 3     | 60                     | 1tx004001                           | ext004001   | 37198          | 37199      |            | 0  |
|                | 0200PM         | IT                | Support Rec             | InteractionQueue          | channel2  | Agent 5  | 2021-05-0 | 04 0139AM    | BRONZE              | Customer2                                               | 3     | 120                    | 1tx003765                           | ext003765   | 33978          | 33979      |            | 0  |
|                | 0202AM         | IT                | Support Rec             | InteractionQueue          | channel4  | Agent 1  | 2021-05-  | 04 0138AM    | GOLD                | Customer4                                               | 3     | 50                     | 1tx003764                           | ext003764   | 33968          | 33969      |            | 0  |
|                | 0202PM         | IT                | Support Rec             | InteractionQueue          | channel 2 | Agent 6  | 2021-05-0 | 04 0142PM    | BRONZE              | Customer1                                               | 3     | 80                     | 1tx004113                           | ext004113   | 37208          | 37209      |            | 0  |
| 21-05-04       | 0210PM         | IT                | Access Requ             | InteractionQueue          | channel3  | Agent 4  | 2021-05-  | 04 0151AM    | SILVER              | Customer4                                               | 3     | 80                     | 1tx003768                           | ext003768   | 34008          | 34009      |            | 0  |
|                | 0214AM         | IT                | Support Rec             | InteractionQueue          | channel 2 | Agent 2  | 2021-05-  | 04 0152AM    | SILVER              | Customer4                                               | 3     | 70                     | 1tx003767                           | ext003767   | 33998          | 33999      |            | 0  |
|                | 0217AM         | IT                | Support Rec             | InteractionQueue          | channel3  | Agent 1  | 2021-05-  | 04 0154PM    | GOLD                | Customer5                                               | 3     | 90                     | 1tx004114                           | ext004114   | 37218          | 37219      |            | 0  |
|                | 0222PM         | IT                | Support Rec             | InteractionQueue          | channel 2 | Agent 3  | 2021-05-  | 04 0200AM    | GOLD                | Customer5                                               | 3     | 120                    | 1tx003766                           | ext003766   | 33988          | 33989      |            | 0  |
|                | 0223AM         | Fraud             | Account Cha             | InteractionQueue          | channel4  | Agent 6  | 2021-05-  | 04 0201PM    | SILVER              | Customer1                                               | 3     | 140                    | 1tx004028                           | ext004028   | 37238          | 37239      |            | 0  |
|                | 0225PM         | Finance           | Credit                  | InteractionQueue          | channel 2 | Agent 3  | 2021-05-  | 04 0202AM    | BRONZE              | Customer4                                               | 3     | 120                    | 1tx003771                           | ext003771   | 34038          | 34039      |            | 0  |
|                | 0232AM         | IT                | Request                 | InteractionQueue          | channel1  | Agent 2  | 2021-05-  | 04 0203PM    | GOLD                | Customer5                                               | 3     | 70                     | 1tx004118                           | ext004118   | 37248          | 37249      |            | 0  |
|                | 0233AM         | Fraud             | Duplicate J             | InteractionQueue          | channel4  | Agent 4  | 2021-05-  | 04 0211PM    | GOLD                | Customer2                                               | 3     | 70                     | 1tx004119                           | ext004119   | 37258          | 37259      |            | 0  |
|                | 0236PM         | TT                | Access Rem              | InteractionQueue          | channel 2 | Agent 3  | 2021-05-  | 04 0214AM    | SILVER              | Customer5                                               | 3     | 100                    | 1tx003769                           | ext003769   | 34018          | 34019      |            | 0  |
|                | 0237PM         | Finance           | Credit                  | InteractionQueue          | channel5  | Agent 1  | 2021-05-  | 04 0217AM    | GOLD                | Customer3                                               | 3     | 80                     | 1tx003772                           | ext003772   | 34048          | 34049      |            | 0  |
|                | 02403M         |                   | Accors Rom              | InteractionQueue          | channel 2 | Agent 2  | 2021-05-  | 04 0223PM    | GOLD                | Customer4                                               | 3     | 80                     | 1tx004120                           | ext004120   | 37268          | 37269      |            | 0  |
|                | 024604         | Fraud             | Account Cha             | InteractionQueue          | channel2  | Agent 2  | 2021-05-  | 04 0223AM    | GOLD                | Customer2                                               | 3     | 70                     | 1tx003774                           | ext003774   | 34068          | 34069      |            | 0  |
|                | 024788         | TT                | Accord Roa              | InteractionQueue          | channel 2 | Agent 4  | 2021-05-  | 04 0226PM    | SILVER              | Customer2                                               | 3     | 90                     | 1tx004121                           | ext004121   | 37278          | 37279      |            | 0  |
|                | 004004         |                   | Cumpant Da              | InteractionQueue          | channel5  | Agent 3  | 2021-05-0 | 04 0232AM    | SILVER              | Customer5                                               | 3     | 100                    | 1tx003760                           | ext003760   | 34071          | 34072      |            | 0  |
|                | 026914         | 17                | Accors Roz              | InteractionQueue          | channel4  | Agent 4  | 2021-05-  | 04 0234AM    | SILVER              | Customer2                                               | 3     | 70                     | 1tx003776                           | ext003776   | 34088          | 34089      |            | 0  |
|                | 0250009        |                   | Without and             | InteractionQueue          | channel 3 | Agent 3  | 2021-05-  | 04 0237PM    | SILVER              | Customer1                                               | 3     | 110                    | 1tx004125                           | ext004125   | 37308          | 37309      |            | 00 |
|                | 02530%         | 11'               | Access Requ             | InteractionQueue          | channel1  | Agent 2  | 2021-05-0 | 04 0238PM    | BRONZE              | Customer5                                               | 3     | 70                     | 1tx004083                           | ext004083   | 37288          | 37289      |            | 00 |
|                | JZSQAM         | 91,900            | Ball Request            | InteractionOueue          | channel 1 | Agent 2  | 2021-05-0 | 04 0241AM    | GOLD                | Customer3                                               | 3     | 70                     | 1tx003777                           | ext003777   | 34098          | 34099      |            | p  |
|                | 0307AM         | IT                | support Rec             | InteractionQueue          | channel 2 | Agent 1  | 2021-05-0 | 04 0247PM    | GOLD                | Customer2                                               | 3     | 60                     | 1tx004115                           | ext004115   | 37321          | 37322      |            | 0  |
|                | 0309AM         | Fraud             | Account Cha             | InteractionOueue          | channel 4 | Agent 6  | 2021-05-0 | 04 0248AM    | BRONZE              | Customer1                                               | 3     | 30                     | 1tx003773                           | ext003773   | 34114          | 34115      |            | p  |
|                |                |                   |                         | InteractionOuse           | rhannel 1 | Arront 2 | 2021-05   | 04 0249DM    | COLD                | Customars                                               | -     | 70                     | 1tx004011                           | ext004011   | 37324          | 37325      |            |    |
|                |                |                   |                         | InteractionOurse          | rhannel 4 | Arront 6 | 2021-05   | 04 025184    | COLD                | Customer?                                               | -     | 90                     | 1tx003778                           | axt003779   | 34108          | 34109      |            | 0  |
|                |                |                   |                         | InteractionOurse          | channel 3 | Agent 0  | 2021-05-0 | 04 025304    | COLD                | Customerd                                               | -     | 90                     | 11 x004176                          | oxt004126   | 37310          | 37319      |            |    |
|                |                |                   |                         | Interactiongueue          | channel 5 | Agent 2  | 2021-05-0 | 04 025529    | DDONAD              | Customer4                                               | 3     | 120                    | 1CX004125                           | ext004126   | 24111          | 24112      |            | 00 |
|                |                |                   |                         | Incerace rongueue         | chaimer 5 | Againe 6 | 2021-05-0 | 04 0235MM    | AND OT AD           | Concount 4                                              | -     | 120                    | 104003763                           | WALDUS /63  |                | 34112      |            |    |
|                |                |                   |                         | 1011012022210000000000    | coanneil  | adent 5  | 2021-05-0 | 10 D 0 7 0 0 | And 100 100 100 100 | A REAL PROPERTY AND AND AND AND AND AND AND AND AND AND |       |                        | A REAL PROPERTY OF A REAL PROPERTY. |             |                | 101111     |            | 0  |

Il s'agit d'un rapport détaillé ; en raison du volume de données que ce rapport peut potentiellement générer, Genesys vous recommande les points suivants :

- Restreignez les invites utilisateur **Heure de début** et **Heure de fin** à la plage la plus étroite répondant aux critères de votre rapport. Les sélections d'heures par défaut couvrent une journée.
- Affinez les autres invites en fonction du jeu de données minimal requis.

Certaines colonnes du rapport arrondissent les durées à la minute la plus proche, tandis que les mesures limitées dans le temps sont fournies à la seconde la plus proche.

Pour avoir une meilleure idée de ce à quoi ressemble ce rapport, affichez un exemple de sortie du rapport :

SampleTaskWorkDetailReport.pdf

Les tableaux suivants expliquent les invites que vous pouvez sélectionner lorsque vous générez le rapport, ainsi que les mesures et les attributs qui sont représentés dans le rapport :

| Invite                | Description                                                                                                    |
|-----------------------|----------------------------------------------------------------------------------------------------|
| Filtre jour prédéfini | Dans la liste pratique des intervalles de temps de roulement prédéfinis, sélectionnez un intervalle s'étendant sur un jour ou plus sur lequel axer le rapport. |
| Heure de début        | Sélectionnez le premier jour et la première heure<br>pour lesquels rassembler des données dans le<br>rapport.                                                  |
| Heure de fin          | Sélectionnez le dernier jour et la dernière heure<br>pour lesquels rassembler des données dans le<br>rapport.                                                  |
| Service               | Vous pouvez sélectionner un service sur lequel axer le rapport.                                                                                                |
| Processus             | Vous pouvez sélectionner un processus métier sur lequel axer le rapport.                                                                                       |
| Canal de média        | Vous pouvez sélectionner un canal de média sur lequel axer le rapport.                                                                                         |
| Locataire source      | Vous pouvez sélectionner un locataire source sur lequel axer le rapport.                                                                                       |
| ID de l'employé       | Vous pouvez sélectionner l'identifiant d'employé de l'agent sur lequel axer le rapport.                                                                        |
| ID client             | Vous pouvez sélectionner un ID client sur lequel axer le rapport.                                                                                              |
| ID de capture         | Vous pouvez sélectionner un ID de capture sur lequel axer le rapport.                                                                                          |
| ID d'interaction      | Vous pouvez sélectionner un ID d'interaction sur lequel axer le rapport.                                                                                       |

### Invites du Rapport sur les détails des opérations des tâches

| Invite             | Description                                                                                                    |
|--------------------|----------------------------------------------------------------------------------------------------|
| Type de média      | Vous pouvez sélectionner un ou plusieurs types de média sur lesquels recueillir des données dans le rapport.                   |
| Type d'interaction | Vous pouvez sélectionner un ou plusieurs types<br>d'interaction dont vous souhaitez recueillir des<br>données dans le rapport. |

## Attributs du Rapport sur les détails des opérations des tâches

| Attribut                   | Description                                                                                                    |
|----------------------------|----------------------------------------------------------------------------------------------------|
| Date d'affectation         | Permet d'organiser les données selon la date, au<br>format AAAA-MM-JJ, à laquelle une tâche a été<br>affectée à l'agent.                                                                                                    |
| Jour de l'année            | Permet d'organiser les données selon le jour de l'année où la tâche a commencé.                                                                                                    |
| Processus source           | Permet d'organiser les données selon le nom du processus du système source, par exemple, Ordre.                                                                                                    |
| Sous-type processus source | Sous-type du processus, par exemple, Activation.                                                                                                    |
| Date/heure de début        | Permet d'organiser les données selon l'intervalle de 15 minutes pendant lequel cet enregistrement a été créé.                                                                                                    |
| Heure d'affectation        | Permet d'organiser les données selon l'heure de la journée à laquelle la tâche a été affectée à l'agent.                                                                                                    |
| Service                    | Permet d'organiser les données selon le nom du<br>service pour lequel iWD hiérarchise et achemine<br>des tâches.                                                                                                    |
| Processus                  | Permet d'organiser les données selon le nom du<br>processus métier. Le nom du processus métier est<br>un attribut essentiel qui est utilisé pour définir les<br>stratégies d'acheminement des tâches et des<br>éléments de travail. |
| Catégorie                  | Permet d'organiser les données selon le nom<br>descriptif de la catégorie.                                                                                                    |
| Produit                    | Permet d'organiser les données selon le type de<br>produit.                                                                                                    |
| Sous-type produit          | Permet d'organiser les données selon le sous-type<br>de produit.                                                                                                    |
| Type de média              | Permet d'organiser les données par type de média.                                                                                                    |
| Type d'interaction         | Permet d'organiser les données par type d'interaction.                                                                                                    |
| Sous-type d'interaction    | Permet d'organiser les données par sous-type d'interaction.                                                                                                    |
| File d'attente             | Permet d'organiser les données selon le nom<br>descriptif de la file d'attente ou de la corbeille                                                                                                    |

| Attribut                              | Description                                                                                                    |
|---------------------------------------|----------------------------------------------------------------------------------------------------|
|                                       | d'interactions.                                                                                                    |
|                                       | Permet d'organiser les données selon le type de la file d'attente de distribution ; l'une des valeurs suivantes :                                                                        |
|                                       | InteractionQueue                                                                                                    |
| Type de file d'attente                | AgentWorkbin                                                                                                    |
|                                       | AgentGroupWorkbin                                                                                                    |
|                                       | • PlaceWorkbin                                                                                                    |
|                                       | PlaceGroupWorkbin                                                                                                    |
| Nom File d'attente (cible)            | Permet d'organiser les données selon le nom de<br>corbeille de l'agent, du groupe d'agents, de la<br>place, du groupe de places ou selon le nom de la<br>file d'attente d'interactions.  |
| Canal de média                        | Permet d'organiser les données selon le nom du<br>canal de média via lequel une tâche est reçue.                                                                                         |
| ID de l'employé                       | Permet d'organiser les données selon l'identifiant<br>d'employé de l'agent.                                                                                                    |
| Date et heure d'affectation           | Permet d'organiser les données selon la date et<br>l'heure auxquelles la tâche a été affectée à l'agent.                                                                                 |
| Date Heure de fin                     | Permet d'organiser les données selon la date et<br>l'heure auxquelles la tâche a été terminée par<br>l'agent.                                                                            |
| Segment client                        | Permet d'organiser les données selon le nom descriptif du segment client.                                                                                                    |
| ID client                             | Permet d'organiser les données selon l'ID client, qui<br>est un attribut étendu d'une tâche ou d'un élément<br>de travail que le système source attribue.                                |
| Code de résultat                      | Permet d'organiser les données selon le nom<br>descriptif du code de résultat.                                                                                                    |
| Priorité                              | Permet d'organiser les données selon la priorité attribuée à la tâche.                                                                                                    |
| ID d'interaction                      | Permet d'organiser les données selon l'ID de la tâche, qui est une valeur unique au sein d'une seule base de données Interaction Server.                                                 |
| ID de capture                         | Permet d'organiser les données selon l'ID de<br>capture de la tâche tel qu'émis par le système<br>source d'origine.                                                                      |
| ID d'événement d'affectation de tâche | Permet d'organiser les données selon l'ID, extrait<br>du journal des événements d'Interaction Server,<br>qui correspond à l'événement lors duquel la tâche<br>a été affectée à un agent. |
| ID d'événement de fin de tâche        | Permet d'organiser les données selon l'ID, extrait<br>du journal des événements d'Interaction Server,<br>qui correspond à l'événement lors duquel un agent                               |

| Attribut                                    | Description                                                                                                    |
|---------------------------------------------|----------------------------------------------------------------------------------------------------|
|                                             | a terminé de travailler sur la tâche.                                                                                                    |
| Nom de la solution                          | Permet d'organiser les données selon le nom descriptif de la solution.                                                                                                    |
| Abandon                                     | Permet d'organiser les données selon qu'une tâche<br>a été abandonnée ou non : 0 indique que la tâche<br>n'a pas été abandonnée (état Terminé). 1 indique<br>que la tâche a été abandonnée. |
| Locataire source                            | Permet d'organiser les données selon le nom du locataire du système source.                                                                                                    |
| Locataire                                   | Permet d'organiser les données selon le nom du locataire.                                                                                                    |
| Processus - Attributs Dim personnalisée 1-5 | Ces cinq attributs permettent d'organiser les données selon le type de dimension personnalisée.                                                                                             |
| Service - Attributs Dim personnalisée 1-5   | Ces cinq attributs permettent d'organiser les<br>données selon le type de dimension personnalisée.                                                                                          |
| Locataire - Attributs Dim personnalisée 1-5 | Ces cinq attributs permettent d'organiser les données selon le type de dimension personnalisée.                                                                                             |

## Mesures du Rapport sur les détails des opérations des tâches

| Mesure                      | Description                                                                                                    |
|-----------------------------|----------------------------------------------------------------------------------------------------|
| moyenne de temps de travail | Temps total qui s'est écoulé entre le moment où<br>l'agent s'est vu attribuer une tâche et le moment<br>où il l'a terminée. |

# Tableaux de bord

Cette page décrit les tableaux de bord qui fournissent des résumés visuels de l'activité de votre centre de contacts et qui sont organisés en fonction de votre rôle dans l'organisation. Les tableaux de bord (stockés dans le dossier **Tableaux de bord**) sont prêts à l'emploi, mais, comme toujours, ils peuvent être modifiés pour répondre aux besoins spécifiques de votre entreprise.

## À propos des tableaux de bord

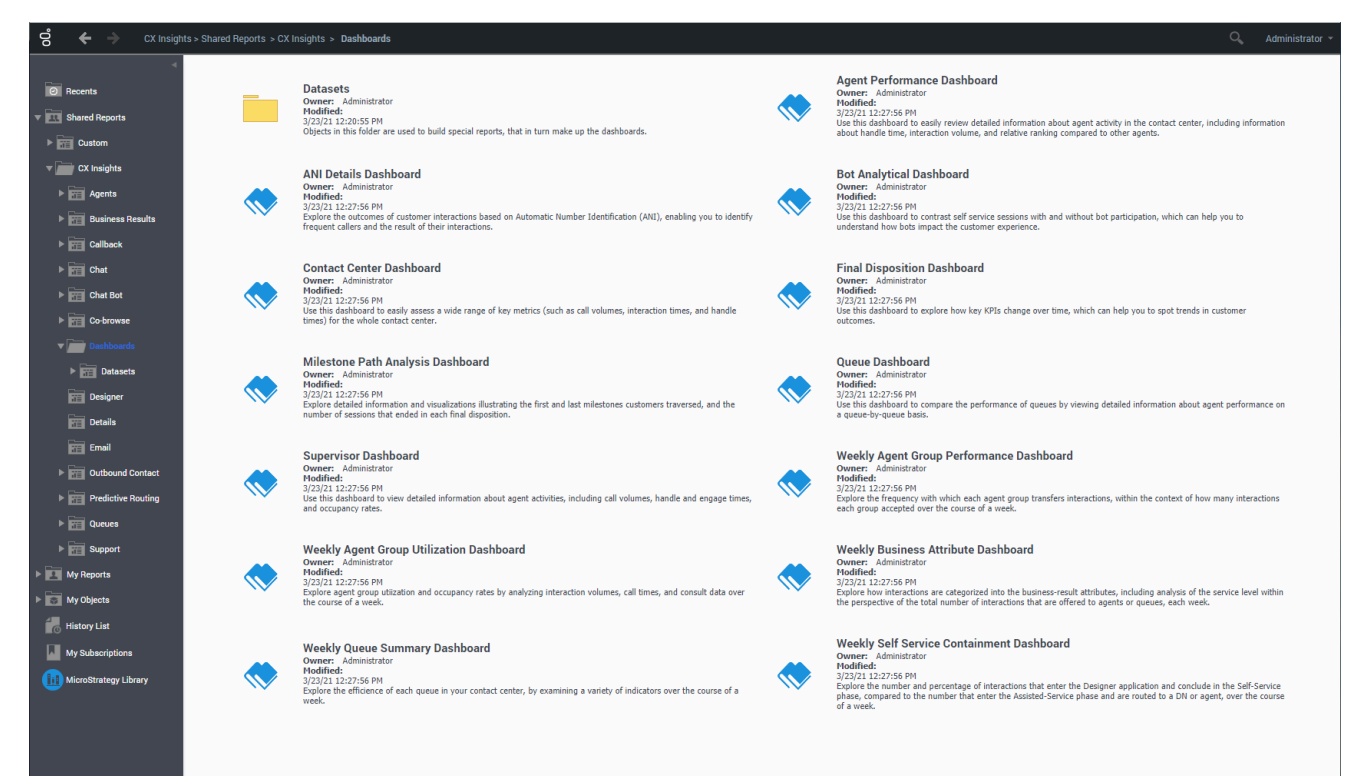

Les tableaux de bord suivants sont disponibles dans le dossier CX Insights > Tableaux de bord :

- Tableau de bord des détails de l'ANI
- Tableau de bord de performances d'agent
- Tableau de bord analytique de robot
- Tableau de bord de centre de contacts
- Tableau de bord de disposition finale
- Tableau de bord d'analyse du chemin d'étape

- Tableau de bord de file d'attente
- Tableau de bord de superviseur
- Tableau de bord hebdomadaire des performances des groupes d'agents
- Tableau de bord hebdomadaire de l'utilisation des groupes d'agents
- Tableau de bord hebdomadaire des attributs commerciaux
- Tableau de bord hebdomadaire de confinement en Libre-service
- Tableau de bord récapitulatif de files d'attente hebdomadaires

Des tableaux de bord supplémentaires se trouvent dans d'autres dossiers, par exemple :

- Tableau de bord de chat asynchrone
- Tableau de bord de robot
- Tableau de bord Routage prédictif AHT & files d'attente
- Tableau de bord Occupation d'agent de routage prédictif
- Tableau de bord Routage prédictif Efficacité de modèle

#### Link to video

#### **Rubriques connexes** :

- Revenez à la liste complète des rapports disponibles.
- Découvrez comment interpréter et utiliser les rapports.
- Découvrez comment créer ou personnaliser des rapports.

# Tableau de bord des détails de l'ANI

Le Tableau de bord des détails de l'ANI (dossier **Tableaux de bord**) fournit des informations détaillées sur les résultats des interactions clients, en fonction de l'identification du numéro automatique (ANI), ce qui vous permet d'identifier les appelants fréquents et le résultat de leurs interactions.

| _         | Ban bisan<br>Al            |    |         |     |      | _               | 1 360                                                                                                    |                                                                                                    |                        |                  |     |
|-----------|----------------------------|----|---------|-----|------|-----------------|----------------------------------------------------------------------------------------------------|----------------------------------------------------------------------------------------------------|------------------------|------------------|-----|
| ger- 48 % |                            |    |         |     |      |                 | 414.001                                                                                                    |                                                                                                    | 1,500                  |                  |     |
|           | Callers Line<br>Homosother | ** | ~       | No. | Sea. | Receipt<br>Rece | factorization and                                                                                                    | Read Taxon                                                                                                    | interests and a second | 100000<br>(1001) | 120 |
|           | 14                         |    |         |     | -    | -               | Concession of Concession, Name                                                                                                    | country in                                                                                                    |                        |                  | -   |
| 1.040     | 14                         |    |         |     | -    | April 1         | the state of the state of the s | Course free                                                                                                    |                        | 1000             | -   |
| -         | -                          |    |         |     | 1001 | 1000            | Transfer (m)                                                                                                    | Course (Not)                                                                                                    |                        | 1000.000         |     |
|           |                            |    |         |     | -    | 1000            | 0.000                                                                                                    | Company Party                                                                                                    |                        |                  | -   |
|           |                            |    |         |     | 1000 | ternil.         | ALC: N                                                                                                    | Countries in the                                                                                                    |                        | 100.0            |     |
|           |                            |    |         |     | 1001 | 1000            | Transformation (                                                                                                    | Countries in the                                                                                                    |                        | 100.000          |     |
|           |                            |    |         |     | 100  | 1000            | 0.000                                                                                                    | Crocker Part                                                                                                    |                        |                  |     |
|           |                            |    |         |     | 100  | and a           | 100                                                                                                    | Second Sec                                                                                                    |                        | 100.04           |     |
|           |                            |    |         |     | 100  | -               | free sites and                                                                                                    | supported.                                                                                                    |                        | 10.00            |     |
|           |                            |    |         |     | 1991 | 1912            | for ranked                                                                                                    | traper feet                                                                                                    |                        |                  | -   |
|           |                            |    |         |     | -    | -               | Barris and                                                                                                    | Revenue .                                                                                                    |                        | 1.47             |     |
|           |                            |    |         |     | -    | -               | Transferrate                                                                                                    | supporter.                                                                                                    |                        | 10.00            |     |
|           |                            |    | 41111   |     | 1991 | 1911            | Complement .                                                                                                    | Transmittee                                                                                                    |                        | 11.14            |     |
|           |                            |    |         |     | -    | -               | Barris and State                                                                                                    | Revenue .                                                                                                    |                        | 1.4.1            |     |
|           |                            |    |         |     | -    | -               | Transformer                                                                                                    | couper feet                                                                                                    |                        |                  |     |
|           |                            |    | 210.0   |     | 1991 | 1911            | Completed.                                                                                                    | Course free                                                                                                    |                        | 11.00.00         |     |
|           |                            |    |         |     | 1001 | 100             | Best rectant                                                                                                    | descent la constitución de la constitución de la constitución de la constitución de la constitución de la const                                                                                                    |                        |                  | -   |
|           |                            |    | 214.015 |     |      | -               | Transferration                                                                                                    | (reparted)                                                                                                    | +                      |                  | -   |
|           |                            |    | 2010    |     | 100  | April 1         | Garrysheed                                                                                                    | Course Test                                                                                                    |                        | 0.01             |     |
|           |                            |    | 21000   |     | 1971 | (pro)           | (and a set                                                                                                    | Couper Test                                                                                                    |                        | 10.00            |     |
|           |                            |    | 212012  |     | -    | (pro)           | Companya                                                                                                    | Coupor Page                                                                                                    |                        | 0.00             | -   |
|           |                            |    |         |     | 100  | April 1         | Complexed.                                                                                                    | Unique Text                                                                                                    |                        | 0000             |     |
|           |                            |    |         |     | -    | aprel 1         | Completed.                                                                                                    | supported.                                                                                                    |                        | 0000             | -   |
|           |                            |    |         |     | 100  | - aprel         | Completed.                                                                                                    | Uniper Net                                                                                                    |                        |                  | -   |
|           |                            | -  |         |     |      |                 |                                                                                                    | and the second second sec |                        |                  | -   |

Tableau de bord des détails de l'ANI

Le tableau de bord fournit une analyse détaillée des volumes d'appels, des durées, des temps de traitement et des résultats. Cette vue est divisée en trois sections :

- Le Sélecteur de date vous permet d'axer dynamiquement le tableau de bord sur une période.
- Utilisez la Liste des appelants pour sélectionner éventuellement une valeur ANI, qui axe le rapport sur un seul appelant.
- La zone principale du tableau de bord se compose d'une grille d'informations détaillées relatives à chaque appel.

### Conseil

Notez que le terme « tableau de bord » est utilisé de manière interchangeable avec le terme « dossier ». Les tableaux de bord/dossiers fournissent une visualisation interactive et intuitive des données, résumant les indicateurs clés de performance (ICP). Vous pouvez modifier le mode d'affichage des données via des fonctionnalités interactives telles que des sélecteurs, des regroupements, des widgets et des visualisations, et explorer les données via plusieurs chemins d'accès, du texte, le filtrage des données et des couches d'organisation.

Pour avoir une meilleure idée de ce à quoi ressemble ce tableau de bord, consultez un exemple de sortie du rapport : Sample ANI Details Dashboard.pdf

### Link to video

Le tableau suivant explique les invites que vous pouvez sélectionner lorsque vous générez le Tableau de bord des détails de l'ANI :

| Invites du labiead de b | ord des details de l'Alti                                                                                                    |
|-------------------------|----------------------------------------------------------------------------------------------------|
| Invite                  | Description                                                                                                    |
| Filtre date prédéfini   | Sélectionnez une date dans la liste des options<br>prédéfinies. Si cette invite est définie sur une<br>valeur autre que Aucun, les invites Date sont<br>ignorées. Par défaut, le rapport capture les<br>données des 31 jours précédents. |
| Date de début           | Sélectionnez le premier jour à partir duquel vous souhaitez inclure des données dans le rapport.                                                                                                    |
| Date de fin             | Sélectionnez le dernier jour à partir duquel vous souhaitez inclure des données dans le rapport.                                                                                                    |

### Invites du Tableau de bord des détails de l'ANI

Le tableau suivant explique les attributs utilisés dans le Tableau de bord des détails de l'ANI :

| Attributs           | Description                                                                                                    |
|---------------------|----------------------------------------------------------------------------------------------------|
| Liste d'appelants   | Cette section fournit un résumé du nombre<br>d'interactions pour chaque appelant. Cliquez (ou<br>utilisez Maj+clic) dans cette liste pour axer le<br>rapport sur des appelants individuels. |
| ANI                 | Permet d'organiser les données selon la valeur ANI associée aux appelants.                                                                                                    |
| Jour                | Permet d'organiser les données selon le jour où<br>l'appel a été effectué. (AAAA-MM-JJ)                                                                                                    |
| Adresse cible       | Permet d'organiser les données selon le DN ou l'adresse auquel l'appelant a été connecté.                                                                                                   |
| Type de ressource   | Permet d'organiser les données selon le type de ressource de traitement.                                                                                                    |
| Nom de la ressource | Permet d'organiser les données selon le nom<br>d'utilisateur de la ressource de traitement.                                                                                                 |
| Résultat technique  | Permet d'organiser les données selon leur<br>disposition, par exemple, Abandonné, Terminé,<br>Dévié, Extrait et Transféré.                                                                  |
| Motif du résultat   | Permet d'organiser les données selon le motif du résultat technique, par exemple : Abandoned-<br>WhileRinging, AnsweredByAgent ou<br>RouteOnNoAnswer.                                       |

#### Attributs du Tableau de bord des détails de l'ANI

Le tableau suivant explique les mesures utilisées dans le Tableau de bord des détails de l'ANI :

| Mesure                | Description                                                  |
|-----------------------|--------------------------------------------------------------|
| Nombre d'interactions | Nombre d'interactions associées à une adresse source donnée. |
| Durée (Fmt)           | Temps pendant lequel l'état a persisté (HH:MM:SS),           |

### Mesures du Tableau de bord des détails de l'ANI

|                               | calculé comme la différence entre le début et la fin<br>de l'état de l'agent.                                                                                             |
|-------------------------------|----------------------------------------------------------------------------------------------------|
| Temps traitement client (Fmt) | Temps total passé à traiter l'interaction, calculé<br>comme la somme des mesures Temps occupation<br>client, Temps mise en suspens client et Temps post-<br>appel client. |

# Tableau de bord de performances d'agent

Cette page explique comment utiliser le Tableau de bord de performances d'agent pour afficher facilement des informations détaillées sur l'activité d'un agent dans le centre de contacts, dont les informations sur la durée de traitement, le volume d'interactions et le classement relatif par rapport à d'autres agents.

Notez que le terme « tableau de bord » est utilisé de manière interchangeable avec le terme « dossier ». Les tableaux de bord/dossiers fournissent une visualisation interactive et intuitive des données, résumant les indicateurs clés de performance (ICP). Vous pouvez modifier le mode d'affichage des données de la plupart des rapports et des tableaux de bord via des fonctionnalités interactives telles que des sélecteurs, des regroupements, des widgets et des visualisations, et explorer les données via plusieurs chemins d'accès, du texte, le filtrage des données et des couches d'organisation.

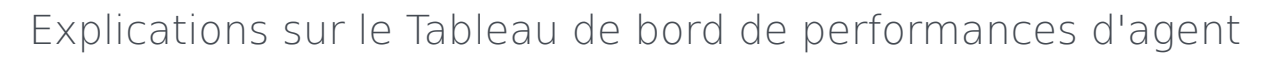

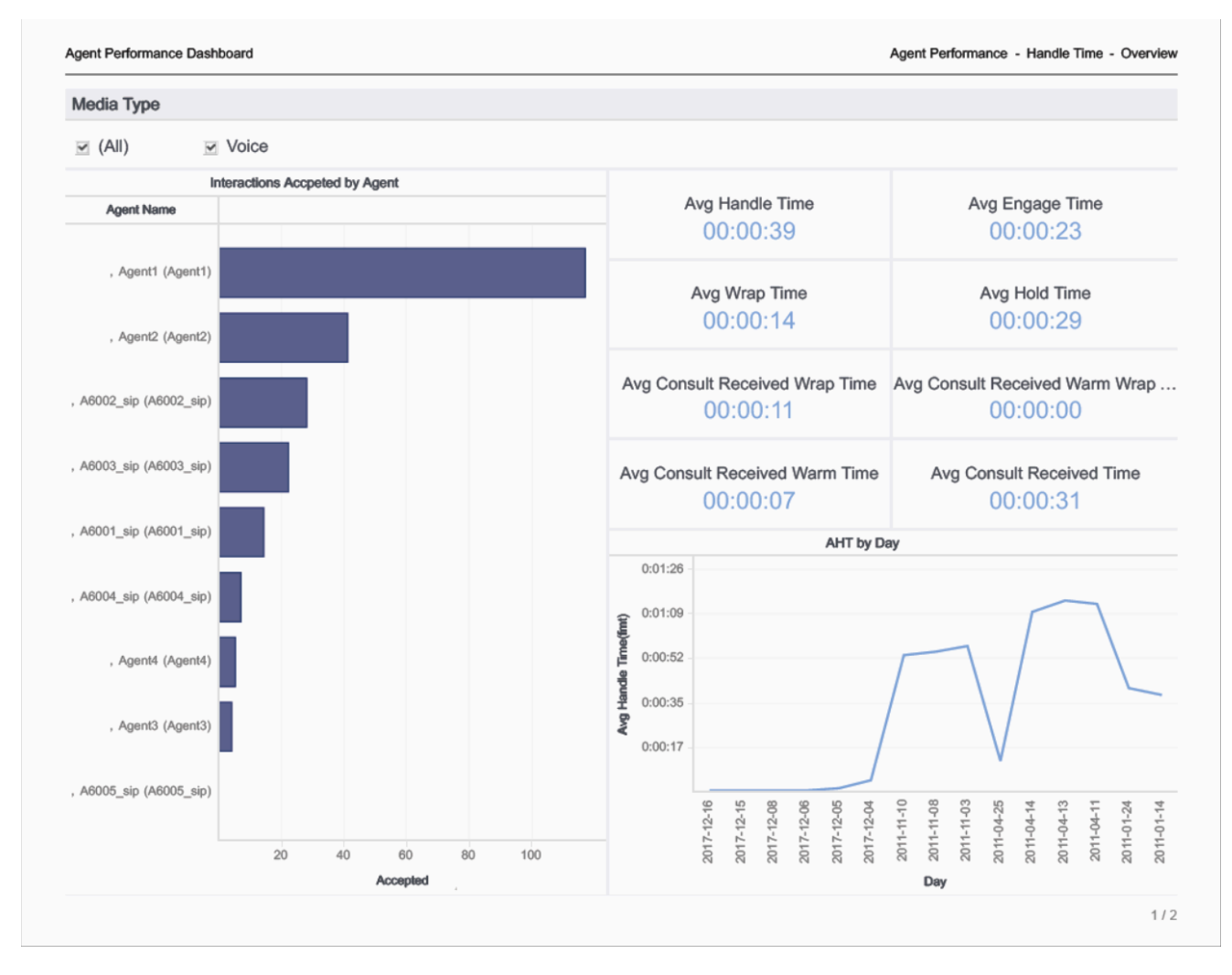

Spécialement conçu pour les superviseurs de centres de contacts, ce tableau de bord fournit en un clin d'œil des informations clés sur les agents, en se concentrant sur les mesures liées au temps de traitement et au comportement des agents. Le tableau de bord est divisé en deux onglets, qui illustrent tous les deux le pourcentage d'interactions acceptées par chaque agent :

- Temps traitement Représentation graphique des statistiques moyennes de traitement des appels de chaque agent. Dans la section Interactions acceptées par l'agent du tableau de bord, cliquez sur la barre située en regard du nom d'un agent pour afficher des diagrammes à barres détaillés du temps de traitement moyen de cet agent, du temps d'occupation moyen et de diverses autres mesures connexes, ainsi qu'un graphique linéaire illustrant le nombre d'interactions offertes à et acceptées par cet agent au fil du temps (par jour). Vous pouvez effectuer les opérations suivantes :
  - Dans la liste **Type de média**, sélectionnez un type de média pour restreindre la portée du tableau de bord.
  - Dans le graphique à barres **Interactions acceptées par l'agent**, cliquez sur un agent pour axer le tableau de bord sur cet agent.

- Conduite Représentation graphique des volumes totaux d'appels traités par chaque agent, et
  illustration de la manière dont l'agent a traité les interactions. Dans la section Rang des agents par
  interactions du tableau de bord, vous pouvez effectuer une sélection dans la liste déroulante pour filtrer
  la liste des agents (pour afficher, par exemple, les agents ayant eu moins de cinq interactions pendant
  la période du rapport). Cliquez sur la barre en regard du nom d'un agent pour afficher des diagrammes
  à barres détaillés du nombre total d'interactions offertes à et acceptées par cet agent, et diverses
  autres mesures connexes, ainsi qu'un graphique linéaire illustrant le nombre d'interactions offertes à et
  acceptées par cet agent au fil du temps (par jour). Vous pouvez effectuer les opérations suivantes :
  - Dans la liste Type de média, sélectionnez un type de média pour restreindre la portée du tableau de bord.
  - Dans le graphique à barres **Rang des agents par interactions**, cliquez sur un agent pour axer le tableau de bord sur cet agent.

Utilisez ce tableau de bord pour évaluer les performances et la conduite des agents, à la fois individuellement et par rapport aux autres agents.

Pour avoir une meilleure idée de ce à quoi ressemble ce tableau de bord, consultez un exemple de sortie du tableau de bord :

### HRCXIAgentPerformanceDashboard.pdf

Les tableaux suivants expliquent les invites que vous pouvez sélectionner lorsque vous générez le tableau de bord et les mesures qui sont représentées dans le tableau de bord :

### Invites du Tableau de bord de performances d'agent

| Invite                | Description                                                                                                    |
|-----------------------|----------------------------------------------------------------------------------------------------|
| Filtre date prédéfini | Dans la liste, sélectionnez une période sur laquelle<br>établir un rapport, puis déplacez-la dans la liste<br>Sélectionné. |
| Date de début         | Sélectionnez le premier jour pour lequel rassembler des données dans le rapport.                                           |
| Date de fin           | Sélectionnez le dernier jour pour lequel rassembler<br>des données dans le rapport.                                        |

# Attributs utilisés dans le Tableau de bord de performances d'agent

| Attribut       | Description                                                                                                    |
|----------------|----------------------------------------------------------------------------------------------------|
| Nom de l'agent | Cet attribut permet d'organiser les données selon certains attributs de l'agent associé à l'interaction.                                           |
| Jour           | Cet attribut permet d'organiser les données<br>comprises dans l'intervalle du rapport en fonction<br>d'un jour spécifique d'un mois et d'une année |

| Attribut           | Description                                                                                                    |
|--------------------|----------------------------------------------------------------------------------------------------|
|                    | donnés. Les valeurs journalières sont présentées au format AAAA-MM-JJ.                                                         |
| Type de média      | Cet attribut permet d'organiser les données selon<br>le type de média de l'interaction : Voix, E-mail et<br>Chat, par exemple. |
| Type d'interaction | Cet attribut permet d'organiser les données<br>comprises dans l'intervalle du rapport selon le type<br>d'interaction.          |

# Mesures utilisées dans le Tableau de bord de performances d'agent

Le Tableau de bord de performances d'agent est divisé en deux onglets :

- Temps traitement
- Conduite

| Mesure                                                   | Description                                                                                                    |  |  |  |
|----------------------------------------------------------|----------------------------------------------------------------------------------------------------|--|--|--|
| Temps traitement                                         |                                                                                                    |  |  |  |
|                                                          | Temps moyen (HH:MM:SS) que l'agent a passé à traiter les interactions qu'il a reçues.                                                                                                    |  |  |  |
| Temps moy traitement (Fmt)                               | Cette mesure est calculée comme le temps de traitement divisé<br>par la somme des interactions acceptées et des consultations<br>reçues.                                                                   |  |  |  |
| Durée moy occupation (Fmt)                               | Temps moyen (HH:MM:SS) pendant lequel l'agent a<br>été occupé avec des clients.                                                                                                    |  |  |  |
| Temps moy post-appel (Fmt)                               | Temps moyen (HH:MM:SS) que l'agent a passé à des interactions clients alors qu'il était à l'état Post-<br>appel.                                                                                           |  |  |  |
|                                                          | Temps moyen (HH:MM:SS) pendant lequel l'agent a eu des interactions clients mises en suspens.                                                                                                    |  |  |  |
| Temps moy mise en suspens (Fmt)                          | Cette mesure est attribuée à l'intervalle dans lequel les<br>interactions sont arrivées à l'agent (qui peut différer de<br>l'intervalle dans lequel les interactions ont été mises en<br>suspens).         |  |  |  |
| Durée moy post-appel consultation reçue (Fmt)            | Temps moyen (HH:MM:SS) pendant lequel l'agent<br>était à l'état Post-appel après des consultations<br>simples qu'il a acceptées, alors que ces<br>consultations étaient associées à des appels<br>clients. |  |  |  |
| Durée moy post-appel consultation reçue à chaud<br>(Fmt) | Temps moyen (HH:MM:SS) que l'agent a passé à<br>l'état Post-appel après des consultations qu'il a<br>demandées et reçues, alors que ces consultations                                                      |  |  |  |

| Mesure                                     | Description                                                                                                    |
|--------------------------------------------|----------------------------------------------------------------------------------------------------|
|                                            | étaient associées à des interactions clients<br>transférées vers l'agent ou mises en conférence<br>avec lui.                                                                                                    |
| Durée moy consultation reçue à chaud (Fmt) | Temps moyen (HH:MM:SS) pendant lequel l'agent a<br>été impliqué comme destinataire dans des<br>collaborations ou des consultations, y compris les<br>durées de mise en suspens afférentes, alors que<br>ces collaborations/consultations étaient associées à<br>des interactions clients.                                                                                                    |
| Temps moy consultation reçue (Fmt)         | Temps moyen (HH:MM:SS) pendant lequel l'agent a<br>été occupé à des collaborations ou des<br>consultations simples qu'il a reçues, alors que ces<br>collaborations/consultations étaient associées à<br>des interactions clients.                                                                                                    |
| Accepté                                    | Nombre total d'interactions clients ou de<br>consultations à chaud qui ont été acceptées, ont<br>reçu une réponse, ont été extraites ou ont été<br>initiées par l'agent.                                                                                                    |
| Conduite                                   |                                                                                                    |
| Offert                                     | Nombre total d'interactions qui ont été reçues ou<br>initiées par un agent.<br>Ce nombre inclut les interactions qui ont été abandonnées lors<br>d'invitations, le traitement de tentatives que l'agent a rejetées,<br>ainsi que les consultations à chaud et les conférences que<br>l'agent a reçues. Ce nombre exclut les consultations simples,<br>qu'elles aient été initiées ou reçues. Pour les enregistrements<br>AG2_AGENT_QUEUE, cette mesure repose sur la valeur du <b>seuil</b><br>d'abandon court telle que configurée à la section [ <b>agg-gim-</b><br><b>thld-ID-IXN</b> ]. |
| Accepté                                    | Nombre total d'interactions clients ou de<br>consultations à chaud qui ont été acceptées, ont<br>reçu une réponse, ont été extraites ou ont été<br>initiées par l'agent.                                                                                                    |
| Non accepté                                | Nombre total d'interactions clients qui ont été<br>redirigées vers une autre ressource suite à une<br>absence de réponse de l'agent ou qui n'ont pas été<br>acceptées par cet agent de toute autre manière.                                                                                                    |
| Refusé                                     | Nombre total d'interactions clients qui ont émis<br>une alerte chez l'agent et qui n'ont pas été<br>acceptées.                                                                                                    |
| Attente                                    | Nombre total d'interactions clients que l'agent a eues en suspens.                                                                                                    |
| Abandonné invitation                       | Nombre total d'interactions clients qui ont été<br>abandonnées ou arrêtées pour un motif<br>quelconque alors que les interactions étaient en<br>train d'émettre une alerte ou de sonner chez<br>l'agent.                                                                                                    |
| Temps moy traitement                       | Temps moyen (HH:MM:SS) que l'agent a passé à traiter les interactions qu'il a reçues.                                                                                                    |
| Agent déconnecté en premier                | Nombre total de fois, durant l'intervalle du rapport,                                                                                                    |

| Mesure                 | Description                                                                                                    |
|------------------------|----------------------------------------------------------------------------------------------------|
|                        | où l'agent a libéré des interactions clients avant<br>l'autre partie.                                            |
| Transfert initié Agent | Nombre total de fois où l'agent a transféré des interactions clients.                                            |
| % Transfert initié     | Pourcentage d'interactions clients acceptées qui<br>ont été transférées (à chaud ou à l'aveugle) par<br>l'agent. |

# Tableau de bord analytique de robot

Cette page explique comment utiliser le Tableau de bord analytique de robot (dossiers **Tableaux de bord** > et **Designer** >) pour en savoir plus sur l'activité des robots et sur la façon dont les robots peuvent vous aider à améliorer l'expérience client avec Genesys Designer.

Notez que le terme *tableau de bord* est utilisé de manière interchangeable avec le terme *dossier*. Les tableaux de bord/dossiers fournissent une visualisation interactive et intuitive des données, résumant les indicateurs clés de performance (ICP). Vous pouvez modifier le mode d'affichage des données de la plupart des rapports et des tableaux de bord via des fonctionnalités interactives telles que des sélecteurs, des regroupements, des widgets et des visualisations. Vous pouvez explorer les données via différents chemins d'accès, en utilisant le filtrage du texte et des données et des couches d'organisation.

### Explications du Tableau de bord analytique de robot

#### Bot Analytical Dashboard

Bot Invoked - Bot Invoked - Overview

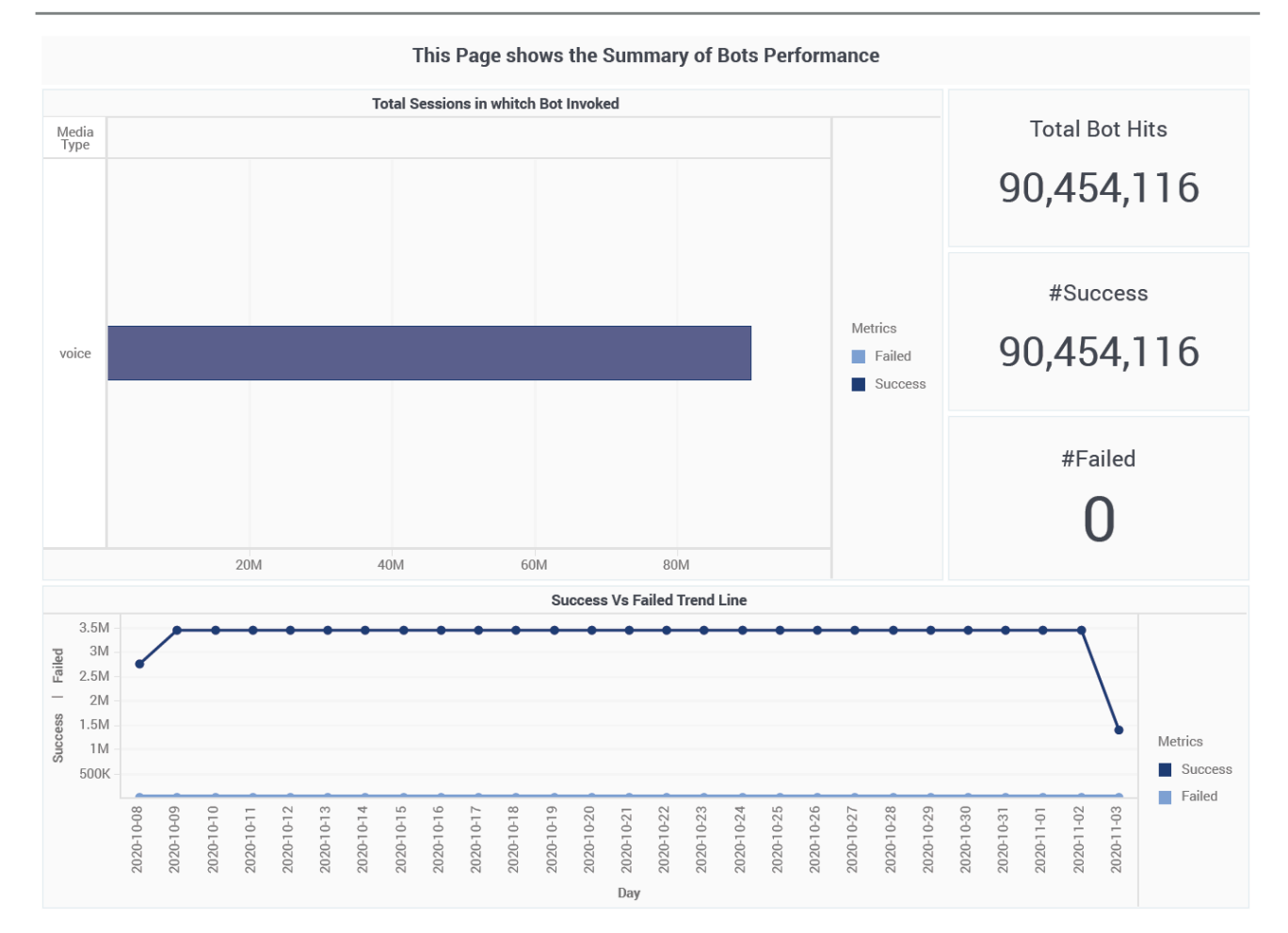

Ce tableau de bord fournit des rapports détaillés sur l'activité du robot pendant les flux d'interactions qui impliquent des applications Genesys Designer, et compare les sessions en Libre-service avec et sans participation du robot, ce qui peut vous aider à comprendre l'impact des robots sur l'expérience client.

Le Tableau de bord analytique de robot est divisé en trois onglets :

- Onglet **Libre-service avec/sans robot** Compare l'expérience client en Libre-service lorsque les robots sont présents dans/absents de l'interaction.
- Onglet Robot invoqué Fournit des informations sur le nombre total d'invocations de robot et résume les taux de réussite et d'échec de ces invocations.
- Onglet Intention par robot Analyse le déroulement et les résultats des interactions, dans le contexte de la participation des robots. Au cours de sa conversation avec un client, le robot tente d'identifier l'intention, c'est-à-dire ce que le client veut faire. Par exemple, le robot peut détecter que le client veut acheter un billet. Il remplit ensuite les cases (ou *entités*) nécessaires associées à cette

intention telles que le nom du spectacle pour lequel le client veut acheter un billet, la date et l'heure auxquelles il veut y assister, etc., en demandant au client de fournir ces informations.

Pour avoir une meilleure idée de ce à quoi ressemble ce tableau de bord, consultez un exemple de sortie du tableau de bord : SampleBotAnalyticalDashboard.pdf

Les tableaux suivants expliquent les invites que vous pouvez sélectionner lorsque vous générez le tableau de bord et les mesures qui sont représentées dans le tableau de bord :

Invites du Tableau de bord analytique de robot

| Invite                | Description                                                                                                    |
|-----------------------|----------------------------------------------------------------------------------------------------|
| Filtre date prédéfini | Dans la liste, sélectionnez une période sur laquelle<br>établir un rapport, puis déplacez-la dans la liste<br><b>Sélectionné</b> . |
| Date de début         | Sélectionnez le premier jour pour lequel rassembler des données dans le rapport.                                                   |
| Date de fin           | Sélectionnez le dernier jour pour lequel rassembler des données dans le rapport.                                                   |
| Application           | Sélectionnez une application sur laquelle axer le rapport.                                                                         |
| Robot                 | Sélectionnez un robot sur lequel axer le rapport.                                                                                  |
| Type de média         | Sélectionnez un type de média sur lequel axer le rapport.                                                                          |
| Locataire             | Sélectionnez un locataire sur lequel axer le rapport.                                                                              |

### Attributs utilisés dans le Tableau de bord analytique de robot

| Attribut                                                   | Description                                                                                      |
|------------------------------------------------------------|--------------------------------------------------------------------------------------------------|
| Nom d'application                                          | Cet attribut permet d'organiser les données selon l'application.                                 |
| Jour                                                       | Cet attribut permet d'organiser les données selon la date.                                       |
| Heure                                                      | Cet attribut permet d'organiser les données selon<br>l'heure.                                    |
| Intention (onglet Intention par robot uniquement)          | Cet attribut permet d'organiser les données selon l'intention du client.                         |
| Dernière intention (onglet Intention par robot uniquement) | Cet attribut permet d'organiser les données selon<br>la dernière intention identifiée du client. |

| Attribut            | Description                                                               |
|---------------------|---------------------------------------------------------------------------|
| Type de média       | Cet attribut permet d'organiser les données selon le type de média.       |
| Type de fournisseur | Cet attribut permet d'organiser les données selon le type de fournisseur. |

### Mesures utilisées dans le Tableau de bord analytique de robot

Le Tableau de bord analytique de robot est divisé en trois onglets :

- Libre-service avec/sans robot
- Robot invoqué
- Intention par robot

| Mesure                               | Description                                                                                                    |
|--------------------------------------|----------------------------------------------------------------------------------------------------|
| Onglet Libre-service avec/sans robot |                                                                                                    |
| Durée moy robots Libre-service       | Durée moyenne des sessions SDR Libre-service auxquelles les robots ont participé.                                                                                         |
| Durée moy sans robots Libre-service  | Durée moyenne d'une session SDR Libre-service à laquelle aucun robot n'a participé.                                                                                       |
| Robots                               | Nombre total de sessions SDR dans lesquelles<br>Libre-service a été utilisé.                                                                                              |
| Arrivé robot Libre-service           | Nombre total de sessions SDR Libre-service auxquelles un robot a participé.                                                                                               |
| Arrivé Libre-service                 | Nombre total de sessions SDR dans lesquelles<br>Libre-service a été utilisé.                                                                                              |
| Arrivé sans robot Libre-service      | Nombre total de sessions SDR Libre-service auxquelles aucun robot n'a participé.                                                                                          |
| Durée robots Libre-service           | Durée totale (en secondes) de toutes les sessions<br>SDR Libre-service auxquelles les robots ont<br>participé.                                                            |
| Durée Libre-service                  | Durée totale (en secondes) de toutes les sessions<br>SDR Libre-service.                                                                                                   |
| Durée Libre-service sans robot       | Durée totale (en secondes) de toutes les sessions<br>SDR Libre-service auxquelles aucun robot n'a<br>participé.                                                           |
| Onglet Robot invoqué                 |                                                                                                    |
| Participation robots                 | Nombre total de sessions de robot. Si un robot est<br>invoqué plus d'une fois dans une session SDR, il est<br>compté plus d'une fois.                                     |
| Échec                                | Nombre total de sessions robot en échec. Cela<br>indique qu'une condition a déclenché une erreur,<br>comme l'impossibilité pour Designer de<br>communiquer avec le robot. |

| Mesure                        | Description                                                                                                    |
|-------------------------------|----------------------------------------------------------------------------------------------------|
| Réussite                      | Nombre total de sessions de robot réussies. Cela<br>indique que Designer a pu invoquer le robot. Une<br>conversation avec le client a eu lieu et le robot a<br>réussi à identifier une intention. |
| Onglet Intention par robot    |                                                                                                    |
| Abandonnées en file d'attente | Nombre total d'interactions entrées en phase Libre-<br>service de l'application Designer, ayant demandé<br>le Service assisté et ayant été abandonnées dans<br>la file d'attente.                 |
| Abandonné en Libre-service    | Nombre total d'interactions entrées dans<br>l'application Designer en Libre-service et<br>abandonnées sans entrer en Service assisté.                                                             |
| Durée intention moy           | Temps moyen (en secondes) qui s'est écoulé pour<br>que les intentions clients soient reconnues.                                                                                                   |
| Durée intention               | Temps total (en secondes) qui s'est écoulé pour<br>que les intentions clients soient reconnues.                                                                                                   |
| Reconnaissance intentions     | Nombre total d'intentions clients qui ont été<br>reconnues. Dans les sessions de SDR dans<br>lesquelles plus d'une intention est reconnue,<br>chacune d'entre elles est comptée.                  |
| Acheminées à l'agent          | Nombre total d'interactions entrées en phase Libre-<br>service de l'application Designer et ayant été<br>acheminées plus tard vers un agent.                                                      |
| Acheminées au DN              | Nombre total d'interactions entrées en phase Libre-<br>service de l'application Designer et ayant été<br>acheminées plus tard vers un DN.                                                         |

Pour obtenir des informations plus détaillées sur les mesures et les attributs de ce tableau de bord, ainsi que sur d'autres mesures et attributs pouvant être utilisés pour personnaliser les rapports, consultez le *Guide de référence des projets Genesys CX Insights*.

# Tableau de bord de centre de contacts

Cette page explique comment utiliser le Tableau de bord de centre de contacts pour afficher des informations détaillées sur les volumes d'interactions et les ICP de l'ensemble du centre de contacts.

Notez que le terme « tableau de bord » est utilisé de manière interchangeable avec le terme « dossier ». Les tableaux de bord/dossiers fournissent une visualisation interactive et intuitive des données, résumant les indicateurs clés de performance (ICP). Vous pouvez modifier le mode d'affichage des données de la plupart des rapports et des tableaux de bord via des fonctionnalités interactives telles que des sélecteurs, des regroupements, des widgets et des visualisations, et explorer les données via plusieurs chemins d'accès, du texte, le filtrage des données et des couches d'organisation.

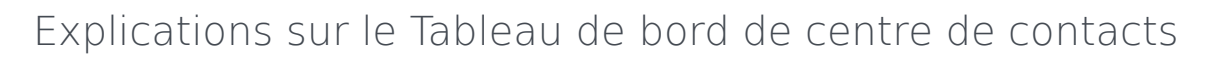

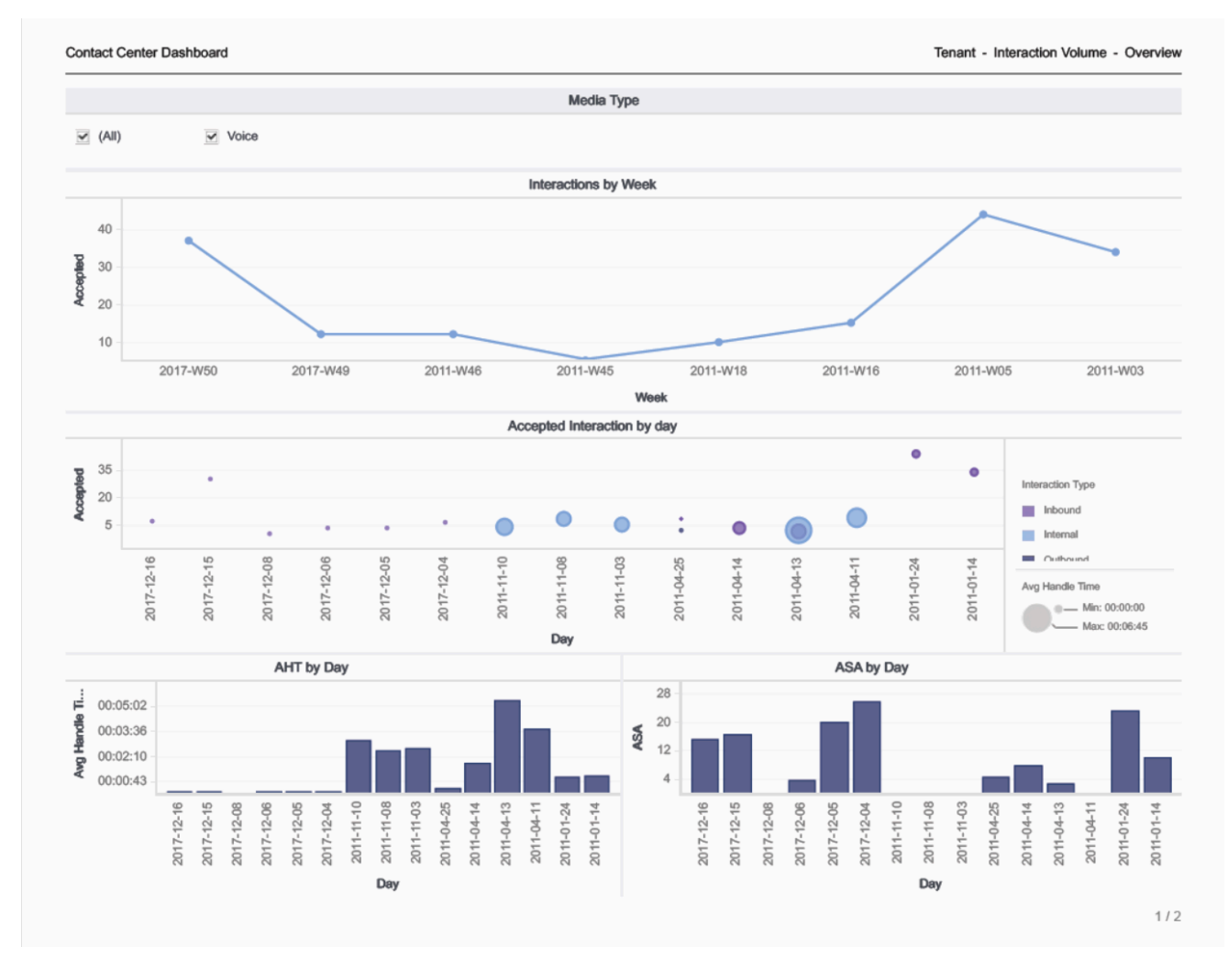

Ce tableau de bord est conçu pour fournir une vue d'ensemble de la totalité du centre de contacts en affichant de manière pratique des informations clés sur le volume d'appels, les temps d'interactions et les temps de traitement. Le tableau de bord est divisé en deux onglets :

- Volume d'interactions Cet onglet fournit plusieurs vues qui illustrent le volume d'interactions au fil du temps (par semaine), le volume d'interactions acceptées chaque jour, le temps de traitement moyen et la vitesse de réponse moyenne.
- ICP locataire Cet onglet fournit un graphique à barres qui compare le temps d'interaction au temps de traitement moyen, et affiche divers taux et moyennes tels que Vitesse de réponse, Temps occupation, Temps réponse, Temps mise en suspens, Temps post-appel et Temps invitation.

Utilisez ce tableau de bord pour évaluer les performances et la charge globales du centre de contacts.

Pour avoir une meilleure idée de ce à quoi ressemble ce tableau de bord, consultez un exemple de sortie du tableau de bord :

### ${\sf HRCXIContactCenterDashboard.pdf}$

Les tableaux suivants expliquent les invites que vous pouvez sélectionner lorsque vous générez le tableau de bord et les mesures qui sont représentées dans le tableau de bord :

### Invites du Tableau de bord de centre de contacts

| Invite                | Description                                                                                                    |
|-----------------------|----------------------------------------------------------------------------------------------------|
| Filtre date prédéfini | Dans la liste, sélectionnez une période sur laquelle<br>établir un rapport, puis déplacez-la dans la liste<br>Sélectionné. |
| Date de début         | Sélectionnez le premier jour pour lequel rassembler des données dans le rapport.                                           |
| Date de fin           | Sélectionnez le dernier jour pour lequel rassembler des données dans le rapport.                                           |

### Attributs utilisés dans le Tableau de bord de centre de contacts

| Attribut                | Description                                                                                                    |
|-------------------------|----------------------------------------------------------------------------------------------------|
| Résultat commercial     | Cet attribut permet d'organiser les données selon le résultat commercial configuré.                                                                                                    |
| Segment client          | Cet attribut permet d'organiser les données selon le segment client configuré.                                                                                                    |
| Jour                    | Cet attribut permet d'organiser les données<br>comprises dans l'intervalle du rapport en fonction<br>d'un jour spécifique d'un mois et d'une année<br>donnés. Les valeurs journalières sont présentées au<br>format AAAA-MM-JJ. |
| Sous-type d'interaction | Cet attribut permet d'organiser les données selon le sous-type d'interaction.                                                                                                    |
| Type d'interaction      | Cet attribut permet d'organiser les données selon<br>le type d'interaction, par exemple, Entrant, Sortant<br>ou Interne.                                                                                                    |
| Type de média           | Cet attribut permet d'organiser les données selon<br>le type de média de l'interaction : Voix, E-mail et<br>Chat, par exemple.                                                                                                  |
| Sous-type de service    | Cet attribut permet d'organiser les données selon<br>le type de service détaillé demandé par le client.                                                                                                    |
| Type de service         | Cet attribut permet d'organiser les données selon le type de service attribué à l'interaction.                                                                                                    |
| Semaine                 | Cet attribut permet d'organiser les données<br>comprises dans l'intervalle du rapport par semaine.                                                                                                    |

### Mesures utilisées dans Tableau de bord de centre de contacts

Le Tableau de bord de centre de contacts est divisé en deux onglets :

- Volume d'interactions
- ICP locataire

| Mesure                               | Description                                                                                                    |
|--------------------------------------|----------------------------------------------------------------------------------------------------|
| Temps traitement                     |                                                                                                    |
| Accepté                              | Nombre d'interactions clients qui ont été<br>transférées avec succès (à chaud ou en aveugle) à<br>un agent.                                                                                                    |
| Temps moy traitement (Fmt)           | Temps moyen (HH:MM:SS) que les agents ont passé à traiter chaque interaction.                                                                                                    |
| Vitesse moy. réponse                 | Temps moyen (HH:MM:SS) pendant lequel les<br>interactions clients ont été mises en file d'attente<br>et/ou ont émis une alerte ou ont sonné avant que<br>les interactions soient acceptées par la première<br>ressource de traitement. |
| Conduite                             |                                                                                                    |
| Temps d'interaction                  | Part totale du temps actif des agents occupés à traiter des interactions.                                                                                                    |
|                                      | Temps moyen (HH:MM:SS) que cet agent a passé à traiter les interactions qu'il a reçues.                                                                                                    |
| Temps moy traitement (Fmt)           | Cette mesure est calculée comme le temps de traitement divisé<br>par la somme des interactions acceptées et des consultations<br>reçues.                                                                                               |
| Accepté                              | Nombre d'interactions clients qui ont été<br>transférées avec succès (à chaud ou en aveugle) à<br>cet agent.                                                                                                    |
| % Abandonné en attente               | Pourcentage d'interactions clients qui ont été<br>abandonnées par l'appelant pendant l'intervalle du<br>rapport.                                                                                                    |
| % Transfert initié Agent             | Pourcentage d'interactions clients acceptées qui<br>ont été transférées (à chaud ou à l'aveugle) par<br>l'agent.                                                                                                    |
| Vitesse moy. réponse                 | Temps moyen (HH:MM:SS) pendant lequel les<br>interactions clients ont été mises en file d'attente<br>et/ou ont émis une alerte ou ont sonné avant que<br>les interactions soient acceptées par la première<br>ressource de traitement. |
| Durée moy occupation (Fmt)           | Temps moyen (HH:MM:SS) pendant lequel cet agent a été occupé avec des clients.                                                                                                    |
| Temps moy terminé avec réponse (Fmt) | Durée moyenne des interactions clients terminées<br>qui ont reçu une réponse par une ressource de<br>traitement. Cette durée comprend toute la durée<br>de vie de l'interaction, y compris le traitement, la                           |

| Mesure                          | Description                                                                                                    |
|---------------------------------|----------------------------------------------------------------------------------------------------|
|                                 | mise en file d'attente et la gestion.                                                                                                    |
| Temps moy mise en suspens (Fmt) | Temps moyen (HH:MM:SS) pendant lequel cet<br>agent a eu des interactions clients mises en<br>suspens.<br>Cette mesure est attribuée à l'intervalle dans lequel les<br>interactions sont arrivées à l'agent (qui peut différer de<br>l'intervalle dans lequel les interactions ont été mises en<br>suspens).                                            |
| Temps moy post-appel (Fmt)      | Temps moyen (HH:MM:SS) que cet agent a passé à des interactions clients alors qu'il était à l'état Post-<br>appel.                                                                                                    |
| Temps moy invitation            | Temps moyen (HH:MM:SS) pendant lequel des<br>interactions clients ont émis une alerte ou ont<br>sonné chez des ressources d'agent avant d'être<br>acceptées, plus le temps moyen de numérotation<br>par les agents après lequel les appels ont été<br>établis. Cette mesure est attribuée à l'intervalle<br>dans lequel les interactions ont commencé. |

# Tableau de bord de disposition finale

Cette page explique comment utiliser le Tableau de bord de disposition finale (dossiers **Tableaux de bord** > et **Designer** >) pour analyser les tendances des résultats des interactions en affichant des informations détaillées sur des périodes que vous spécifiez, le nombre et le pourcentage d'interactions qui entrent dans l'application Designer et se terminent en phase Libre-service, par rapport au nombre d'interactions qui entrent en phase Service assisté et sont acheminées vers un DN ou un agent.

Notez que le terme *tableau de bord* est utilisé de manière interchangeable avec le terme *dossier*. Les tableaux de bord/dossiers fournissent une visualisation interactive et intuitive des données, résumant les indicateurs clés de performance (ICP). Vous pouvez modifier le mode d'affichage des données de la plupart des rapports et des tableaux de bord via des fonctionnalités interactives telles que des sélecteurs, des regroupements, des widgets et des visualisations. Vous pouvez explorer les données via différents chemins d'accès, en utilisant le filtrage du texte et des données et des couches d'organisation.

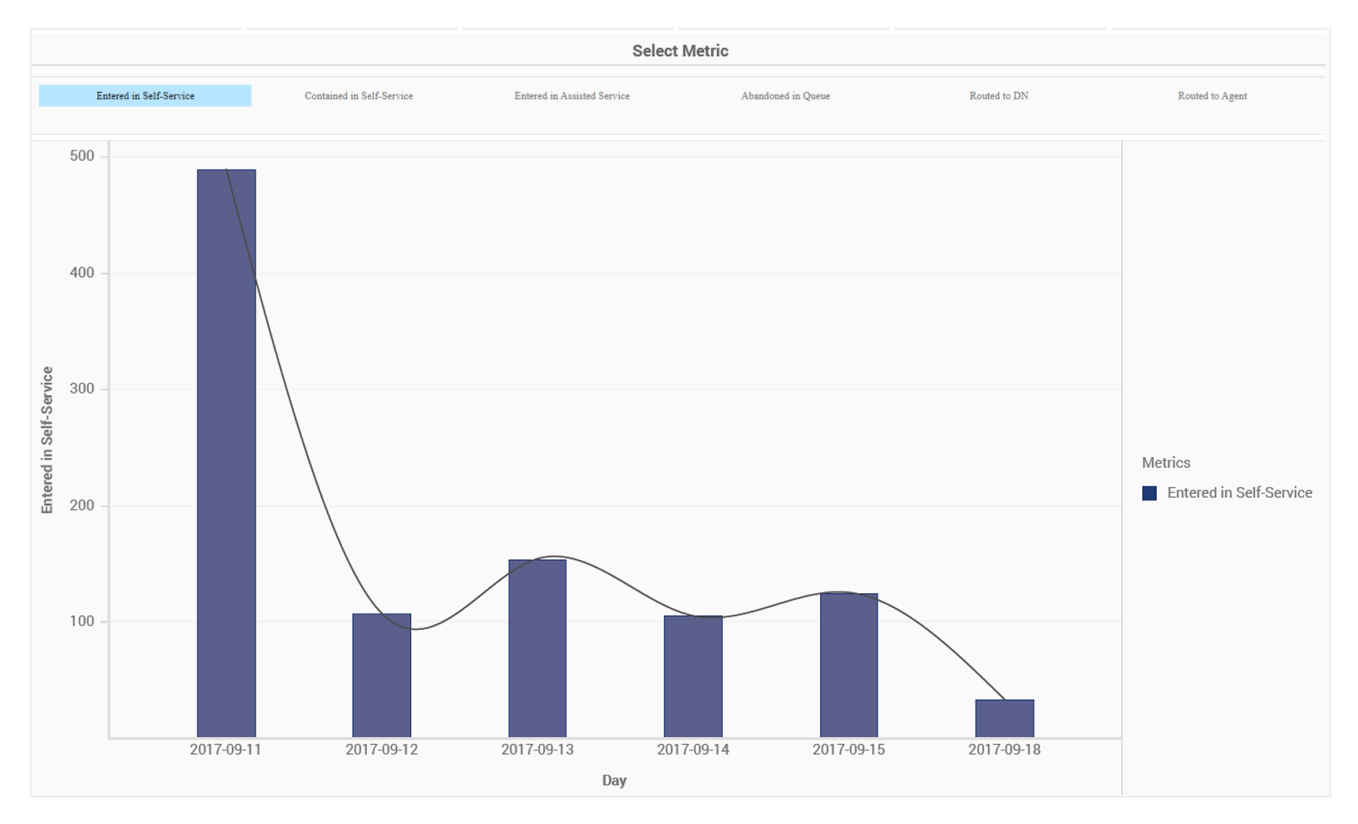

## Explications sur le Tableau de bord de disposition finale

Ce tableau de bord est conçu pour fournir une vue d'ensemble des résultats des interactions en visualisant les ICP au fil du temps, ce qui peut vous aider à repérer les tendances des résultats des clients.

Utilisez ce tableau de bord pour comparer les chiffres d'aujourd'hui à ceux des jours précédents. Par défaut, le tableau de bord affiche la semaine écoulée, mais vous pouvez l'exécuter sur des périodes plus longues. Dans la barre **Sélectionner une mesure**, sélectionnez la mesure à afficher dans le graphique à barres.

Pour avoir une meilleure idée de ce à quoi ressemble ce tableau de bord, consultez un exemple de sortie du tableau de bord : HRCXIFinalDispositionDashboard.pdf

Les tableaux suivants expliquent les invites que vous pouvez sélectionner lorsque vous générez le tableau de bord et les attributs et les mesures qui sont représentés dans le tableau de bord :

### Invites du Tableau de bord de disposition finale

| Invite                | Description                                                                                                    |
|-----------------------|----------------------------------------------------------------------------------------------------|
| Filtre date prédéfini | Dans la liste, sélectionnez une période sur laquelle<br>établir un rapport, puis déplacez-la dans la liste<br><b>Sélectionné</b> . |
| Date de début         | Sélectionnez le premier jour pour lequel rassembler des données dans le rapport.                                                   |
| Date de fin           | Sélectionnez le dernier jour pour lequel rassembler des données dans le rapport.                                                   |
| Application           | Sélectionnez une application sur laquelle axer le rapport.                                                                         |

### Attributs utilisés dans le Tableau de bord de disposition finale

| Attribut          | Description                                                                         |
|-------------------|-------------------------------------------------------------------------------------|
| Nom d'application | Cet attribut permet d'organiser les données selon l'application.                    |
| Jour              | Cet attribut permet d'organiser les données selon la date.                          |
| Heure             | Cet attribut permet d'organiser les données selon<br>l'heure.                       |
| Mois              | Cet attribut permet d'organiser les données selon le mois.                          |
| Semaine           | Cet attribut permet d'organiser les données selon la semaine.                       |
| Sous-heure        | Cet attribut permet d'organiser les données selon des intervalles de 15/30 minutes. |

## Mesures utilisées dans le Tableau de bord de disposition finale

| Mesure                          | Description                                                                                                    |
|---------------------------------|----------------------------------------------------------------------------------------------------|
| Abandonnées en file d'attente   | Nombre total d'interactions entrées en phase Libre-<br>service de l'application Designer, ayant demandé<br>le Service assisté et ayant été abandonnées dans<br>la file d'attente. |
| Contenues dans le libre-service | Nombre total d'interactions entrées dans<br>l'application Designer en Libre-service et conclues<br>sans entrer en Service assisté.                                                |
| Entrées en service assisté      | Nombre total d'interactions entrées dans<br>l'application Designer en Service assisté.                                                                                            |
| Entrées en libre-service        | Nombre total d'interactions entrées dans l'application Designer en Libre-service.                                                                                                 |
| Acheminées à l'agent            | Nombre total d'interactions entrées en phase Libre-<br>service de l'application Designer et ayant été<br>acheminées plus tard vers un agent.                                      |
| Acheminées au DN                | Nombre total d'interactions entrées en phase Libre-<br>service de l'application Designer et ayant été<br>acheminées plus tard vers un DN.                                         |

Pour obtenir des informations plus détaillées sur les mesures et les attributs de ce tableau de bord, ainsi que sur d'autres mesures et attributs pouvant être utilisés pour personnaliser les rapports, consultez le *Guide de référence des projets Genesys CX Insights*.

# Tableau de bord d'analyse du chemin d'étape

Le Tableau de bord d'analyse du chemin d'étape (dossier **Designer**) fournit des informations détaillées et des visualisations illustrant la première et la dernière étapes franchies par les clients, ainsi que le nombre de sessions qui ont abouti à chaque disposition finale.

### Explications sur le Tableau de bord d'analyse du chemin d'étape

Le Tableau de bord d'analyse du chemin d'étape est divisé en deux onglets :

- Onglet Analyse des étapes Les vues de cet onglet vous permettent d'explorer les première et dernière étapes rencontrées par les utilisateurs et le nombre de sessions qui se terminent par chaque résultat configuré (Disposition finale). Cet onglet offre quatre vues dynamiques et interactives :
  - Vue des données Informations détaillées sur le nombre de sessions, les première et dernière étapes et la disposition.
  - Vue visuelle Cette vue de diagramme de Sankey fournit une représentation visuelle interactive qui explore le nombre de sessions de la première à la dernière étapes, y compris la disposition.
     Passez la souris sur les éléments visuels pour savoir ce que chaque chiffre représente, ou utilisez l'option Filtre pour vous concentrer sur des étapes ou des jours donnés. Vous pouvez modifier le tableau de bord pour afficher les étiquettes en texte intégral au lieu des seules valeurs.
  - Dispositions finales Représentations détaillées et visuelles du nombre de sessions qui ont atteint chaque disposition finale. Passez la souris sur les éléments visuels pour savoir ce que chaque chiffre représente, ou utilisez l'option Filtre pour vous concentrer sur des étapes ou des jours donnés.
  - Vue de la dernière étape Informations détaillées, triées par jour, sur la dernière étape franchie par les sessions avant de se terminer. Vous pouvez également supprimer l'attribut Jour de cette vue afin d'organiser les données par Disposition finale.
- Vues de l'onglet Analyse des étapes

|                     | and the second second s | Sector 14                              | the second second |
|---------------------|----------------------------------------------------------------------------------------------------|----------------------------------------|-------------------|
|                     |                                                                                                    |                                        |                   |
|                     |                                                                                                    |                                        |                   |
|                     | a                                                                                                    |                                        |                   |
|                     |                                                                                                    | in some inclusion                      |                   |
|                     |                                                                                                    | ************************************** |                   |
|                     | 1000 0000                                                                                                    |                                        |                   |
|                     |                                                                                                    |                                        |                   |
|                     | 10 C 10 C 10                                                                                                    |                                        |                   |
| the local days when | the second second                                                                                                    | NAME OF TAXABLE                        |                   |
|                     | 10.000                                                                                                    |                                        |                   |
|                     |                                                                                                    |                                        |                   |
|                     | 10,000,00                                                                                                    |                                        |                   |
|                     | 1.000                                                                                                    |                                        |                   |
| -                   |                                                                                                    |                                        |                   |
|                     |                                                                                                    | 10001010                               |                   |
|                     | 100.01                                                                                                    | 1014                                   |                   |
|                     |                                                                                                    | and the second second                  |                   |

Vue des données
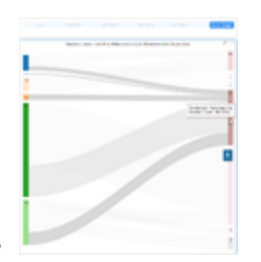

Vue de Sankey

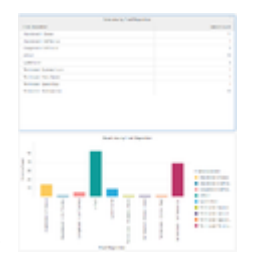

Disposition finale

|             | -                                                                                                    |                                                                                                    |  |
|-------------|----------------------------------------------------------------------------------------------------|----------------------------------------------------------------------------------------------------|--|
|             | -                                                                                                    | Access Accession                                                                                                    |  |
|             |                                                                                                    |                                                                                                    |  |
|             |                                                                                                    | And and Address of the Address of the Address of th |  |
|             |                                                                                                    |                                                                                                    |  |
|             |                                                                                                    |                                                                                                    |  |
|             |                                                                                                    | aller .                                                                                                    |  |
|             | 1.0                                                                                                    |                                                                                                    |  |
|             |                                                                                                    | The second state of the second                                                                                                    |  |
|             | The second second second second second second second second second second second second second second second se                                                                                                    | Activity and                                                                                                    |  |
|             |                                                                                                    | Annual Annual A                                                                                                    |  |
|             |                                                                                                    |                                                                                                    |  |
|             |                                                                                                    | and a second second                                                                                                    |  |
|             |                                                                                                    |                                                                                                    |  |
|             | Contract of the local division of the local division of the local | Total Total                                                                                                    |  |
|             |                                                                                                    |                                                                                                    |  |
|             |                                                                                                    |                                                                                                    |  |
| and include |                                                                                                    |                                                                                                    |  |
| 1.10        | the set                                                                                                    | Sectors Test                                                                                                    |  |
|             |                                                                                                    | Acres Acres 4                                                                                                    |  |
|             | the second second second second second second second second second second second second second second second se                                                                                                    | The second second second                                                                                                    |  |
|             |                                                                                                    |                                                                                                    |  |
|             |                                                                                                    | and the second                                                                                                    |  |
|             |                                                                                                    |                                                                                                    |  |
|             | the latter and                                                                                                    | Annual Annual State                                                                                                    |  |
|             | Second Second                                                                                                    |                                                                                                    |  |
|             | -                                                                                                    | Annual Annual State                                                                                                    |  |
|             | 100                                                                                                    |                                                                                                    |  |
|             |                                                                                                    |                                                                                                    |  |
|             |                                                                                                    | alari                                                                                                    |  |
|             | 10 March 10                                                                                                    | Access Accessive                                                                                                    |  |
|             |                                                                                                    | 100                                                                                                    |  |
|             |                                                                                                    |                                                                                                    |  |

Vue de la dernière étape

.

- Onglet Analyse ANI Informations détaillées sur la Disposition finale pour chaque appelant, basées sur l'identification du numéro automatique (ANI) et triées par jour. Utilisez l'option Filtre pour vous concentrer sur des ANI spécifiques, ou ajoutez des colonnes supplémentaires.
- Vues de l'onglet Analyse ANI

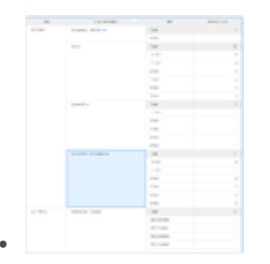

Disposition finale

Pour avoir une meilleure idée de ce à quoi ressemble ce tableau de bord, consultez un exemple de sortie du tableau de bord :

 $Sample {\tt Milestone Path Analysis Dashboard.pdf}$ 

### Link to video Link to video Link to video

Les tableaux suivants expliquent les invites que vous pouvez sélectionner lorsque vous générez le tableau de bord et les mesures et les attributs qui sont représentés dans le tableau de bord :

### Invites du Tableau de bord d'analyse du chemin d'étape

| Invite                | Description                                                                                                |
|-----------------------|----------------------------------------------------------------------------------------------------|
| Filtre date prédéfini | Dans la liste pratique des dates prédéfinies,<br>sélectionnez une date pour laquelle lancer le<br>rapport. |
| Date de début         | Sélectionnez le premier jour de rassemblement des données dans le tableau de bord.                         |
| Date de fin           | Sélectionnez le dernier jour de rassemblement des<br>données dans le tableau de bord.                      |
| Application           | Vous pouvez sélectionner une ou plusieurs<br>applications Designer sur lesquelles axer le<br>rapport.      |

## Attributs utilisés dans le Tableau de bord d'analyse du chemin d'étape

| Attribut           | Description                                                                                                    |
|--------------------|----------------------------------------------------------------------------------------------------|
| ANI                | Permet d'organiser les données selon<br>l'identification du numéro automatique (ANI), qui<br>est le numéro associé à l'auteur de l'appel.                                                                                                    |
| Jour               | Permet d'organiser les données selon le jour.                                                                                                    |
| Première étape     | Permet d'organiser les données selon le nom de la<br>première étape franchie par l'appel.                                                                                                    |
| Dernière étape     | Permet d'organiser les données selon le nom de la<br>dernière étape franchie par l'appel avant d'entrer<br>en Service assisté.                                                                                                    |
| Disposition finale | Permet d'organiser les données selon l'état attribué<br>à un appel lorsque l'appelant a quitté le flux<br>d'appels (par exemple Abandonné en Libre-service,<br>Abandonné en file d'attente, Acheminé à l'agent,<br>Erreur système, Abandonné ou Autre). Cet état est<br>défini par le système. |

## Mesures utilisées dans le Tableau de bord d'analyse du chemin d'étape

| Mesure             | Description                                                 |
|--------------------|-------------------------------------------------------------|
| Nombre de sessions | Nombre total de sessions de chaque étape ou chemin d'étape. |

## Tableau de bord de superviseur

Cette page explique comment utiliser le Tableau de bord de superviseur pour afficher des informations détaillées sur les activités, les interactions et les états des agents.

### Vidéo : Présentation du Tableau de bord de superviseur

### Link to video

Cette vidéo explique comment utiliser le Tableau de bord de superviseur.

### Explication sur le Tableau de bord de superviseur

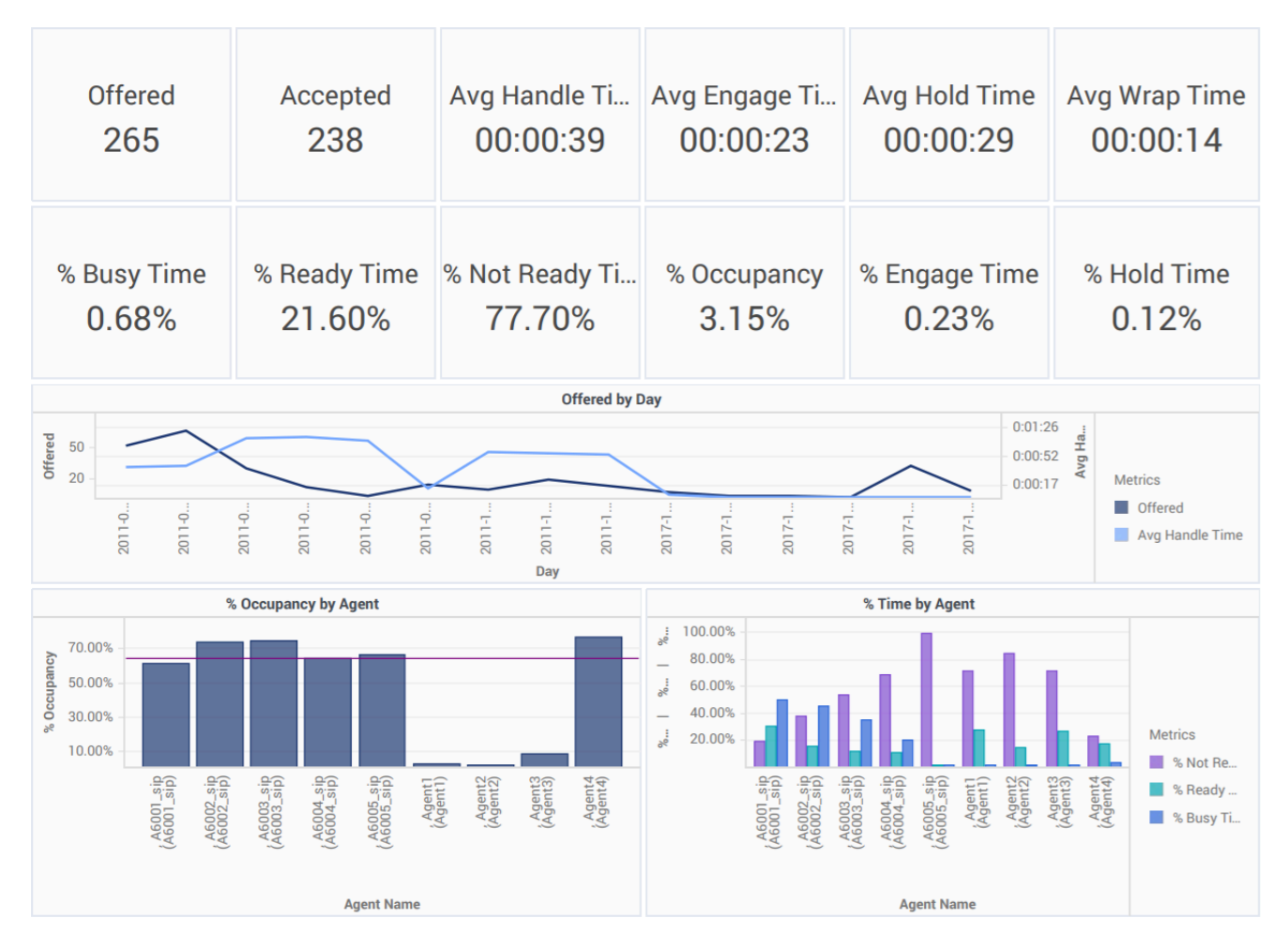

Spécialement conçu pour les superviseurs de centres de contacts, ce tableau de bord affiche de manière pratique des informations clés sur les interactions et les agents, notamment le nombre d'interactions offertes et acceptées, différentes durées telles que le temps de traitement moyen et le temps d'occupation moyen, ainsi que le pourcentage du temps que les agents ont collectivement consacré à différentes activités.

En outre, le tableau de bord fournit un graphique du nombre d'appels offerts au fil du temps et des diagrammes à barres illustrant l'occupation pour chaque agent, avec un graphique correspondant pour chaque agent illustrant le pourcentage du temps de l'agent passé dans chaque état (Prêt, Non prêt, Occupé).

Utilisez ce tableau de bord pour évaluer le traitement des interactions et les performances des agents en un clin d'œil. Il comprend à la fois des informations clés sur le volume d'interactions et l'expérience client et des graphiques illustrant l'activité de chaque agent pendant la période du rapport.

Pour avoir une meilleure idée de ce à quoi ressemble ce rapport, affichez un exemple de sortie du rapport :

### HRCXISupervisorDashboard.pdf

Les tableaux suivants expliquent les invites que vous pouvez sélectionner lorsque vous générez le tableau de bord et les mesures qui sont représentées dans le tableau de bord :

### Invites du Tableau de bord de superviseur

| Invite                | Description                                                                                                    |
|-----------------------|----------------------------------------------------------------------------------------------------|
| Filtre date prédéfini | Dans la liste, sélectionnez une période sur laquelle<br>établir un rapport, puis déplacez-la dans la liste<br>Sélectionné.                       |
| Date de début         | Sélectionnez le premier jour pour lequel rassembler des données dans le rapport.                                                                 |
| Date de fin           | Sélectionnez le dernier jour pour lequel rassembler des données dans le rapport.                                                                 |
| Agent                 | Vous pouvez sélectionner un ou plusieurs agents à inclure dans le rapport.                                                                       |
| Groupe d'agents       | Vous pouvez sélectionner un ou plusieurs groupes d'agents à inclure dans le rapport.                                                             |
| Type de média         | Vous pouvez sélectionner le type de média à inclure dans le rapport—par exemple : VOIX, E-MAIL et CHAT.                                          |
| Type d'interaction    | Vous pouvez sélectionner le type d'interaction à<br>inclure dans le rapport—par exemple Entrant,<br>Sortant et Interne.                          |
| Locataire             | Pour les environnements à locataires multiples,<br>vous pouvez sélectionner les locataires pour<br>lesquels inclure les données dans le rapport. |

### Attributs

| Attribut            | Description                                                                                                    |
|---------------------|----------------------------------------------------------------------------------------------------|
| Nom de l'agent      | Cet attribut permet d'organiser les données selon certains attributs de l'agent associé à l'interaction.                                                                                                    |
| Résultat commercial | Cet attribut permet d'organiser les données selon le résultat commercial configuré.                                                                                                    |
| Segment client      | Cet attribut permet d'organiser les données selon le segment client configuré.                                                                                                    |
| Jour                | Cet attribut permet d'organiser les données<br>comprises dans l'intervalle du rapport en fonction<br>d'un jour spécifique d'un mois et d'une année<br>donnés. Les valeurs journalières sont présentées au<br>format AAAA-MM-JJ. |
| Type d'interaction  | Cet attribut permet d'organiser les données selon                                                                                                    |

| Attribut        | Description                                                                                                    |
|-----------------|----------------------------------------------------------------------------------------------------|
|                 | le type d'interaction (p. ex., Entrant, Sortant et Interne).                                                                   |
| Type de média   | Cet attribut permet d'organiser les données selon<br>le type de média de l'interaction : Voix, E-mail et<br>Chat, par exemple. |
| Type de service | Cet attribut permet d'organiser les données selon le type de service attribué à l'interaction.                                 |
| Locataire       | Cet attribut permet d'organiser les données<br>comprises dans l'intervalle du rapport selon le<br>locataire.                   |

## Mesures utilisées dans le Tableau de bord de superviseur

Le Tableau de bord de superviseur se compose de trois éléments de type rapport ; c'est pourquoi le tableau suivant est divisé comme suit :

- État d'interaction d'agent
- État résumé d'agent
- Activité de l'agent

| Mesure                         | Description                                                                                                    |  |
|--------------------------------|----------------------------------------------------------------------------------------------------|--|
| État d'interaction d'agent     |                                                                                                    |  |
| % Temps occupation             | Pourcentage de temps, durant l'intervalle, pendant<br>lequel cet agent a été occupé avec des clients, par<br>rapport à la durée totale, durant l'intervalle, de la<br>session active de l'agent sur un canal de média<br>donné.                                                                                                   |  |
| % Temps mise en suspens        | Pourcentage de temps pendant lequel cet agent a<br>eu des interactions clients mises en suspens durant<br>l'intervalle du rapport, par rapport à la durée totale<br>de la session active de l'agent durant cet intervalle.                                                                                                    |  |
| % Temps invitation             | Pourcentage de temps pendant lequel des<br>interactions clients ont été en Temps invitation, par<br>rapport à la durée totale de la session active de<br>l'agent durant cet intervalle.                                                                                                    |  |
| % Temps post-appel interaction | Pourcentage de temps, durant l'intervalle, que cet<br>agent a passé à l'état de traitement post-appel<br>(délai entre appels) pour des appels clients, par<br>rapport à la durée totale de la session active de<br>l'agent durant l'intervalle.                                                                                   |  |
| Temps occupation (Fmt)         | Temps total passé par cet agent à être occupé avec<br>des clients sur des interactions reçues par l'agent<br>dans l'intervalle ou dans un intervalle précédent et<br>qui se sont poursuivies dans cet intervalle. Cette<br>mesure peut inclure le temps d'occupation pour<br>des interactions établies ou reçues par l'agent dans |  |

| Mesure                             | Description                                                                                                    |
|------------------------------------|----------------------------------------------------------------------------------------------------|
|                                    | les états Non prêt ou Traitement post-appel (si<br>l'application ICON sous-jacente qui fournit les<br>données à Genesys Info Mart est configurée de<br>manière appropriée).                                                                                                    |
|                                    | Cette mesure exclut le temps d'occupation associé à des collaborations, des consultations et d'autres durées liées aux interactions, telles que le temps de mise en suspens, le temps post-appel et le temps d'alerte (sonnerie).                                                                                                    |
| Temps mise en suspens (Fmt)        | Temps total, durant l'intervalle du rapport, pendant<br>lequel cet agent a eu des interactions clients mises<br>en suspens. Cette mesure totalise les durées des<br>interactions, que celles-ci aient été mises en<br>suspens une seule ou plusieurs fois.                                                                                                    |
| Temps invitation (Emt)             | Temps total, attribuable à l'intervalle du rapport,<br>pendant lequel des interactions clients ont émis<br>une alerte ou ont sonné chez les agents, plus la<br>durée totale de la numérotation effectuée par les<br>agents.                                                                                                    |
| Temps invitation (Fmt)             | Pour le composant d'alerte de cette mesure, il n'est pas<br>nécessaire que les interactions soient établies pour que cette<br>mesure soit incrémentée. Pour le composant de numérotation,<br>la durée de numérotation est mesurée pour les appels établis<br>uniquement.                                                                                                    |
| Temps occupé interaction (Fmt)     | Temps total, durant l'intervalle du rapport, pendant<br>lequel cet agent a été occupé à traiter des<br>interactions. Ce temps est calculé en additionnant<br>le temps de numérotation des interactions établies<br>et le temps d'alerte (Temps invitation), le temps<br>d'occupation avec le client/discussion, le temps de<br>mise en suspens, le temps post-appel (pour le<br>travail post-appel lié à des interactions) et le temps<br>passé par l'agent à traiter des interactions de<br>consultations reçues. |
|                                    | post-appel interaction, Temps de consultation invitation et<br>Temps invitation pour Abandonné invitation.                                                                                                    |
| Temps post-appel interaction (Fmt) | Temps total, durant l'intervalle, que cet agent a<br>passé à l'état de traitement post-appel pour des<br>appels clients qu'il a reçus.                                                                                                    |
| État résumé d'agent                |                                                                                                    |
| % Temps occupé                     | Pourcentage de temps de toutes les activités de traitement des interactions.                                                                                                    |
| % Temps Pas prêt                   | Pourcentage de temps, durant l'intervalle, pendant<br>lequel l'état de cet agent était Non prêt, par<br>rapport à la durée totale, durant l'intervalle, de la<br>session active de l'agent sur un canal de média<br>donné.                                                                                                    |
| % Occupation                       | Pourcentage de temps pendant lequel l'état de cet<br>agent était Occupé, dans l'intervalle, par rapport à<br>la durée totale, durant l'intervalle de la session                                                                                                    |

| Mesure                   | Description                                                                                                    |
|--------------------------|----------------------------------------------------------------------------------------------------|
|                          | active de l'agent sur un canal de média donné.<br>Cette mesure reflète le pourcentage de temps que<br>les agents ont réellement passé à traiter des<br>interactions par rapport à leur temps de<br>disponibilité ou d'inactivité.                                                                                                    |
|                          | Cette mesure s'obtient en soustrayant du temps actif les temps<br>Prêt et Non prêt, puis en divisant le résultat par la différence<br>entre le temps actif et le temps pas prêt.                                                                                                    |
| % Temps état inconnu     | Pourcentage de temps, durant l'intervalle, pendant<br>lequel l'état de cet agent n'a été ni Prêt ni Non prêt<br>après la connexion, par rapport à la durée totale,<br>durant l'intervalle, de la session active de l'agent<br>sur un canal de média donné.                                                                                                    |
|                          | Cette situation se produit généralement si le commutateur, par exemple, ne met pas de force les DN des agents à l'état Prêt lors de leur connexion.                                                                                                    |
| % Temps Prêt             | Pourcentage de temps, durant l'intervalle, pendant<br>lequel l'état de cet agent a été Prêt, par rapport à<br>la durée totale, durant l'intervalle, de la session<br>active de l'agent sur un canal de média donné.                                                                                                    |
| % Temps post-appel       | Pourcentage de temps que cet agent a passé à<br>l'état de traitement post-appel (délai entre appels)<br>durant l'intervalle, par rapport à la durée totale de<br>la session active de l'agent durant l'intervalle.                                                                                                    |
| Durée Actif (Fmt)        | Temps total attribuable à l'intervalle entre le début<br>et la fin des sessions de connexion de cet agent sur<br>un canal de média donné. Dans le scénario dans<br>lequel un agent se connecte à plusieurs<br>commutateurs, DN (numéros de répertoire) et/ou<br>files d'attente, cette mesure commence au<br>moment où l'agent se connecte au premier<br>commutateur/DN/file d'attente (si la connexion se<br>situe dans l'intervalle) et se termine au moment où<br>l'agent n'est plus connecté à aucun commutateur/<br>DN/file d'attente (si la déconnexion se situe dans<br>l'intervalle).<br>Si l'agent n'est pas contraint de se déconnecter à la fin du jour<br>du calendrier, la durée de connexion est divisée sur les deux<br>jours. |
| Temps occupé (Fmt)       | Durée totale de toutes les activités de traitement<br>d'interactions, y compris le temps associé à des<br>demandes de consultation reçues par l'agent, mais<br>sans le temps passé à du travail post-appel.                                                                                                    |
| Temps Pas prêt (Fmt)     | Temps total, durant l'intervalle, que cet agent a<br>passé à l'état Non prêt pour un canal de média<br>donné (y compris la durée Ne pas déranger, si elle<br>est configurée), qu'un motif ait été indiqué ou non.                                                                                                    |
| Temps état inconnu (Fmt) | Temps total pendant lequel l'état de cet agent<br>n'était ni Prêt, ni Non prêt après la connexion à un<br>canal de média donné. Cette situation se produit                                                                                                    |

| Mesure                          | Description                                                                                                    |
|---------------------------------|----------------------------------------------------------------------------------------------------|
|                                 | généralement lors de la première connexion si le<br>commutateur, par exemple, ne met pas de force<br>les agents à l'état Prêt lors de leur connexion.                                                                                                    |
| Temps Prêt (Fmt)                | Temps total pendant lequel cet agent était à l'état<br>Prêt pour un type de média donné.                                                                                                    |
| Temps post-appel (Fmt)          | Temps total, durant l'intervalle, que cet agent a<br>passé à l'état de traitement post-appel, que le<br>motif d'entrée dans cet état ait été ou non lié à une<br>interaction.                                                                                                    |
| Activité de l'agent             |                                                                                                    |
| Accepté                         | Pourcentage d'interactions clients acceptées qui<br>ont été transférées avec succès (à chaud ou à<br>l'aveugle) à cet agent.                                                                                                    |
| Durée moy occupation (Fmt)      | Temps moyen pendant lequel cet agent a été occupé avec des clients.                                                                                                    |
|                                 | Temps moyen que cet agent a passé à traiter les<br>interactions qu'il a reçues.                                                                                                    |
| Temps moy traitement (Fmt)      | Cette mesure est calculée comme le temps de traitement divisé<br>par la somme des interactions acceptées et des consultations<br>reçues.                                                                                                    |
|                                 | Temps moyen pendant lequel cet agent a eu des interactions clients mises en suspens.                                                                                                    |
| Temps moy mise en suspens (Fmt) | Cette mesure est attribuée à l'intervalle dans lequel les<br>interactions sont arrivées à l'agent (qui peut différer de<br>l'intervalle dans lequel les interactions ont été mises en<br>suspens).                                                                                                    |
|                                 | Revenu moyen généré par des interactions traitées par cet agent.                                                                                                    |
| Revenu moy                      | La moyenne considère uniquement les interactions pour<br>lesquelles un revenu a été généré.                                                                                                    |
|                                 | Score moyen de satisfaction client pour les<br>interactions traitées par cet agent.                                                                                                    |
| Satisfaction moy                | Ce nombre tient compte uniquement des interactions pour lesquelles une satisfaction client a été enregistrée.                                                                                                    |
| Temps moy post-appel (Fmt)      | Temps moyen que cet agent a passé à des<br>interactions clients alors qu'il était à l'état Post-<br>appel.                                                                                                    |
|                                 | Nombre total de fois où des interactions ont été reçues ou initiées par un agent.                                                                                                    |
| Offert                          | Ce nombre inclut les interactions qui ont été abandonnées lors<br>d'invitations, le traitement de tentatives que l'agent a rejetées,<br>ainsi que les consultations à chaud et les conférences que<br>l'agent a reçues. Ce nombre exclut les consultations simples,<br>qu'elles aient été initiées ou reçues. Pour les enregistrements<br>AG2_AGENT_QUEUE, cette mesure repose sur la valeur du <b>seuil</b><br><b>d'abandon court</b> telle que configurée à la section <b>[agg-gim-</b> |

| Mesure | Description   |
|--------|---------------|
|        | thld-ID-IXN]. |

## Tableau de bord de file d'attente

Cette page explique comment utiliser le Tableau de bord de file d'attente pour comparer les performances des files d'attente en consultant des informations détaillées sur les performances de l'agent file d'attente par file d'attente.

Notez que le terme « tableau de bord » est utilisé de manière interchangeable avec le terme « dossier ». Les tableaux de bord/dossiers fournissent une visualisation interactive et intuitive des données, résumant les indicateurs clés de performance (ICP). Vous pouvez modifier le mode d'affichage des données de la plupart des rapports et des tableaux de bord via des fonctionnalités interactives telles que des sélecteurs, des regroupements, des widgets et des visualisations, et explorer les données via plusieurs chemins d'accès, du texte, le filtrage des données et des couches d'organisation.

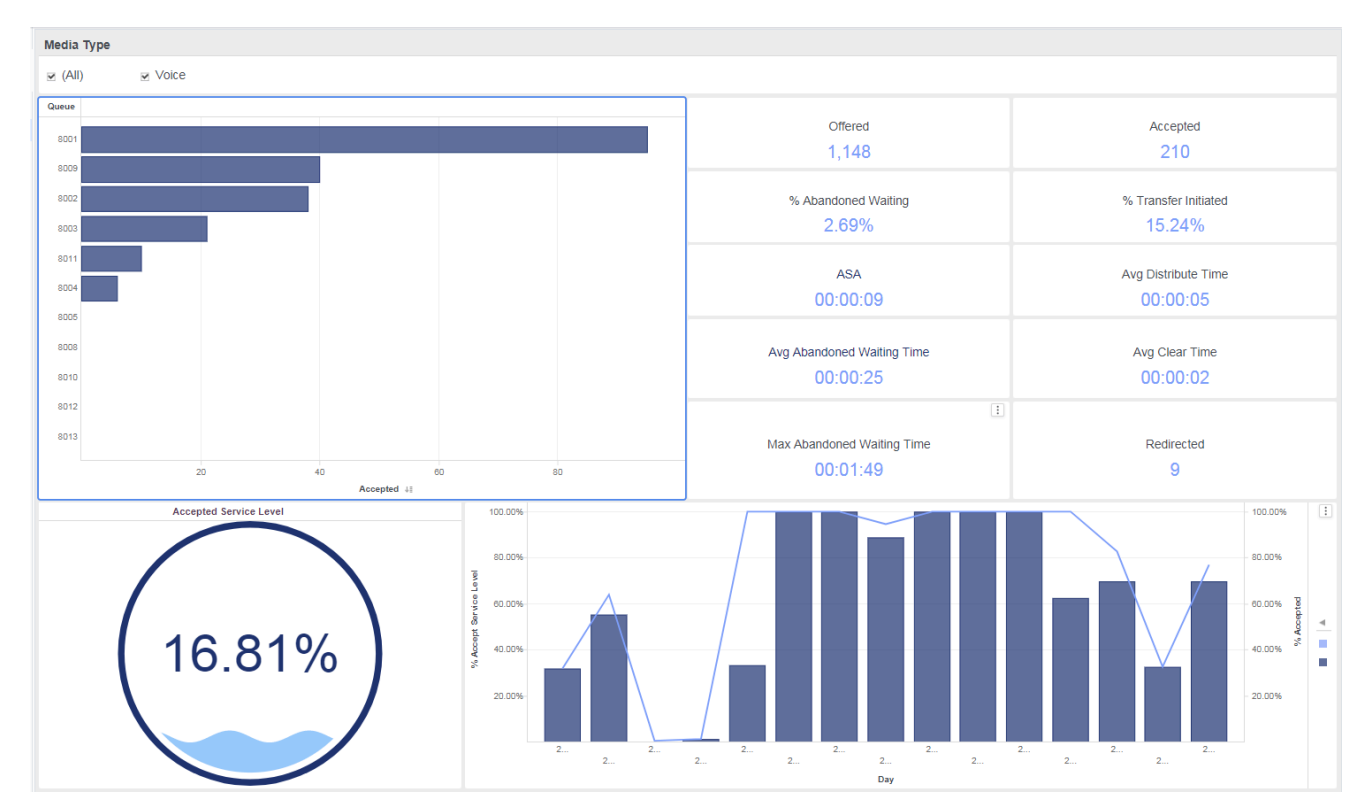

### Explications sur le Tableau de bord de file d'attente

Le tableau de bord est divisé en deux onglets :

• ICP — L'onglet ICP fournit une vue d'ensemble des performances des files d'attente en illustrant plusieurs indicateurs clés de performance (ICP), notamment le Niveau de service accepté (par file

d'attente) et le % Niveau de service accepté. Il fournit également des informations récapitulatives en un clin d'œil sur les taux et les temps de distribution, ainsi que d'autres mesures telles que les abandons, les effacements, les transferts et les redirections. Vous pouvez effectuer les opérations suivantes :

- Dans la liste **Type de média**, sélectionnez un type de média pour restreindre la portée du tableau de bord.
- Dans le graphique à barres **File d'attente**, cliquez sur une file d'attente pour axer le tableau de bord sur cette file d'attente.
- Résumé quotidien Fournit des graphiques quotidiens et horaires du volume d'interactions, en comparant le nombre d'entrées dans chaque file d'attente au nombre d'entrées acceptées à partir de chaque file d'attente. Vous pouvez effectuer les opérations suivantes :
  - Dans la liste **File d'attente**, sélectionnez une file d'attente pour réduire la portée du tableau de bord.
  - Dans la liste Type de média, sélectionnez un type de média pour restreindre la portée du tableau de bord.
  - Dans le graphique à barres **Interactions entrées par file d'attente** ou **Interactions arrivées vs Acceptées**, cliquez sur un jour quelconque pour axer le tableau de bord sur ce jour.

Utilisez ce tableau de bord pour évaluer les performances globales des files d'attente de votre centre de contacts et comparer les performances de chacune d'entre elles par rapport à des files d'attente similaires. Sélectionnez une file d'attente individuelle pour vous concentrer sur les performances de cette file d'attente.

Pour avoir une meilleure idée de ce à quoi ressemble ce tableau de bord, consultez un exemple de sortie du tableau de bord : HRCXIOueueDashboard.pdf

Les tableaux suivants expliquent les invites que vous pouvez sélectionner lorsque vous générez le tableau de bord et les mesures qui sont représentées dans le tableau de bord :

### Invites du Tableau de bord de file d'attente

| Invite                | Description                                                                                                    |
|-----------------------|----------------------------------------------------------------------------------------------------|
| Filtre date prédéfini | Dans la liste, sélectionnez une période sur laquelle<br>établir un rapport, puis déplacez-la dans la liste<br>Sélectionné. |
| Date de début         | Sélectionnez le premier jour pour lequel rassembler des données dans le rapport.                                           |
| Date de fin           | Sélectionnez le dernier jour pour lequel rassembler des données dans le rapport.                                           |

## Attributs utilisés dans le Tableau de bord de file d'attente

| Attribut           | Description                                                                                                    |
|--------------------|----------------------------------------------------------------------------------------------------|
| Jour               | Cet attribut permet d'organiser les données selon<br>l'heure à laquelle l'interaction a eu lieu.                               |
| Heure              | Cet attribut permet d'organiser les données<br>comprises dans l'intervalle du rapport en fonction<br>d'une heure spécifique.   |
| Type d'interaction | Cet attribut permet d'organiser les données selon<br>le type d'interaction, par exemple, Entrant, Sortant<br>ou Interne.       |
| Type de média      | Cet attribut permet d'organiser les données selon<br>le type de média de l'interaction : Voix, E-mail et<br>Chat, par exemple. |
| File d'attente     | Cet attribut permet d'organiser les données par file d'attente.                                                                |

### Mesures utilisées dans le Tableau de bord de file d'attente

Le Tableau de bord de file d'attente est divisé en deux onglets :

- Temps traitement
- Conduite

| Mesure                 | Description                                                                                                    |
|------------------------|----------------------------------------------------------------------------------------------------|
| ICP                    |                                                                                                    |
| Offert                 | Nombre total d'interactions clients qui sont entrées<br>dans la file d'attente et qui ont été reçues ou<br>initiées par un agent.<br>Ce nombre inclut les interactions qui ont été abandonnées lors<br>d'invitations, le traitement de tentatives que l'agent a rejetées,<br>ainsi que les consultations à chaud et les conférences que<br>l'agent a reçues. Ce nombre exclut les consultations simples,<br>qu'elles aient été initiées ou reçues. Pour les enregistrements<br>AG2_AGENT_QUEUE, cette mesure repose sur la valeur du <b>seuil<br/>d'abandon court</b> telle que configurée à la section <b>[agg-gim-<br/>thld-ID-IXN]</b> . |
| Accepté                | Nombre total d'interactions clients ou de<br>consultations à chaud qui sont entrées dans la file<br>d'attente et qui ont été acceptées, ont reçu une<br>réponse, ont été extraites ou ont été initiées par un<br>agent.                                                                                                    |
| % Abandonné en attente | Pourcentage d'interactions clients qui sont entrées<br>dans cette file d'attente et qui ont été<br>abandonnées par la suite, par rapport au nombre<br>total d'interactions clients qui sont entrées dans<br>cette file d'attente pendant l'intervalle du rapport.                                                                                                    |

| Description                                                                                                    |
|----------------------------------------------------------------------------------------------------|
| Pourcentage d'interactions clients acceptées qui<br>ont été transférées (à chaud ou à l'aveugle) par un<br>agent.                                                                                                    |
| Vitesse moy. réponse — Temps moyen (HH:MM:SS)<br>pendant lequel les interactions clients ont été<br>mises en file d'attente et/ou ont émis une alerte ou<br>ont sonné avant que les interactions soient<br>acceptées par la première ressource de traitement.                                                                                                    |
| Temps moyen (HH:MM:SS) que des interactions<br>clients ou des consultations à chaud établies ont<br>passé dans cette file d'attente avant d'être<br>distribuées.                                                                                                    |
| Temps moyen (HH:MM:SS) pendant lequel les<br>interactions qui sont entrées dans cette file<br>d'attente ont été en attente dans le centre de<br>contacts avant que les clients abandonnent les<br>interactions ou avant qu'elles aient été<br>abandonnées pour un motif quelconque. Cette<br>moyenne inclut les interactions qui ont été<br>abandonnées ou arrêtées dans le seuil d'abandon<br>court et exclut les interactions abandonnées qui<br>ont été abandonnées ou arrêtées alors que ces<br>interactions étaient en train d'émettre une alerte<br>ou de sonner sur le bureau d'un agent. |
| Temps moyen (HH:MM:SS) que des interactions<br>clients ont passé dans une file d'attente avant<br>d'être effacées de cette file d'attente virtuelle.                                                                                                    |
| Temps maximal (HH:MM:SS) pendant lequel les<br>clients ont attendu dans cette file d'attente avant<br>d'abandonner les interactions et avant que les<br>interactions aient pu être distribuées.                                                                                                    |
| Nombre total d'interactions clients qui sont arrivées<br>dans cette file d'attente, ont sonné sur une cible<br>d'acheminement et ont été redirigées pour cause<br>de non acceptation/réponse par un agent.                                                                                                    |
| Niveau de service de cette file d'attente mesuré<br>comme le nombre total d'interactions qui sont<br>entrées dans cette file d'attente pendant la période<br>du rapport et qui ont été acceptées dans les limites<br>du seuil d'acceptation.                                                                                                    |
| Pourcentage d'interactions clients et de<br>consultations à chaud qui sont arrivées dans cette<br>file d'attente, puis qui ont été distribuées et<br>acceptées, par rapport au nombre total<br>d'interactions qui sont arrivées dans cette file<br>d'attente.                                                                                                    |
|                                                                                                    |
| Nombre total d'interactions clients ou de<br>consultations qui sont arrivées dans cette file<br>d'attente.                                                                                                    |
|                                                                                                    |

| Mesure  | Description                                                                                                    |
|---------|----------------------------------------------------------------------------------------------------|
| Accepté | Nombre total d'interactions clients ou de<br>consultations à chaud qui sont entrées dans la file<br>d'attente et qui ont été acceptées, ont reçu une<br>réponse, ont été extraites ou ont été initiées par un<br>agent. |

# Tableau de bord hebdomadaire des performances des groupes d'agents

Le Tableau de bord hebdomadaire des performances des groupes d'agents (dossiers **Tableaux de bord** et **Agents**) fournit des visualisations qui illustrent le traitement hebdomadaire des interactions au niveau du groupe.

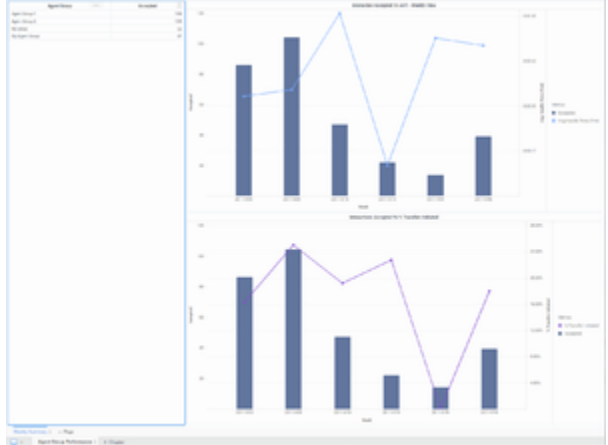

Tableau de bord hebdomadaire des performances des groupes d'agents

# Explications sur le Tableau de bord hebdomadaire des performances des groupes d'agents

Le Tableau de bord hebdomadaire des performances des groupes d'agents offre deux vues que vous pouvez utiliser pour surveiller les performances du traitement des interactions des groupes d'agents :

- Interaction acceptée par rapport à AHT Vue hebdomadaire Représentation graphique du nombre d'interactions acceptées par rapport au temps de traitement moyen pour les groupes sélectionnés.
- Interaction acceptée par rapport à % Transferts initiés Représentation graphique du nombre d'interactions acceptées par rapport au pourcentage d'interactions qui ont été transférées à partir des groupes sélectionnés.

Le rapport présente les données de tous les groupes ou de ceux que vous avez sélectionnés sur la page d'invites. Une fois que vous avez exécuté le rapport, vous pouvez effectuer une sélection dans la liste Groupe d'agents/Accepté pour vous concentrer dynamiquement sur un groupe spécifique. Pour avoir une meilleure idée de ce à quoi ressemble ce tableau de bord, consultez un exemple de sortie du tableau de bord :

### Sample Weekly Agent Group Performance Dashboard

### Link to video

Les tableaux suivants expliquent les invites que vous pouvez sélectionner lorsque vous générez le tableau de bord et les mesures et les attributs qui sont représentés dans le tableau de bord :

## Invites disponibles dans le Tableau de bord hebdomadaire des performances des groupes d'agents

Le tableau suivant décrit les invites disponibles dans le Tableau de bord hebdomadaire des performances des groupes d'agents :

| Invite                | Description                                                                                                    |
|-----------------------|----------------------------------------------------------------------------------------------------|
| Filtre date prédéfini | Dans la liste pratique des dates prédéfinies,<br>sélectionnez une date pour laquelle lancer le<br>rapport.                        |
| Date de début         | Sélectionnez le premier jour de rassemblement des données dans le tableau de bord.                                                |
| Date de fin           | Sélectionnez le dernier jour de rassemblement des<br>données dans le tableau de bord.                                             |
| Groupe d'agents       | Vous pouvez sélectionner un ou plusieurs groupes d'agents sur lesquels axer le rapport.                                           |
| Type de média         | Vous pouvez sélectionner un ou plusieurs types de<br>média à inclure dans le rapport, par exemple :<br>VOIX, E-MAIL et CHAT.      |
| Type d'interaction    | Vous pouvez sélectionner le type d'interaction à inclure dans le rapport, par exemple Entrant, Sortant et Interne.                |
| Locataire             | Pour les environnements multi-locataires, vous<br>pouvez sélectionner un ou plusieurs locataires sur<br>lesquels axer le rapport. |

## Attributs utilisés dans le Tableau de bord hebdomadaire des performances des groupes d'agents

Le tableau suivant décrit les attributs utilisés dans le Tableau de bord hebdomadaire des performances des groupes d'agents :

| Attribut        | Description                                                                                |
|-----------------|--------------------------------------------------------------------------------------------|
| Groupe d'agents | Cliquez sur les valeurs de cette colonne pour axer le rapport sur des groupes spécifiques. |
| Semaine         | Permet d'organiser les données comprises dans                                              |

| Attribut | Description                                              |
|----------|----------------------------------------------------------|
|          | l'intervalle du rapport selon une semaine donnée (1-53). |

# Mesures utilisées dans le Tableau de bord hebdomadaire des performances des groupes d'agents

Le tableau suivant décrit les mesures utilisées dans le Tableau de bord hebdomadaire des performances des groupes d'agents :

| Mesure                     | Description                                                                                                    |
|----------------------------|----------------------------------------------------------------------------------------------------|
| Accepté                    | Nombre total de fois où des interactions clients ou<br>des consultations à chaud ont été acceptées, ont<br>reçu une réponse, ont été extraites ou ont été<br>lancées par des agents membres de ce groupe<br>d'agents.                                                            |
| Temps moy traitement (Fmt) | Temps moyen (en secondes) passé par les agents<br>membres de ce groupe d'agents à traiter les<br>interactions reçues par les agents.<br>Cette mesure est calculée comme le temps de traitement divisé<br>par la somme des interactions acceptées et des consultations<br>reçues. |
| % Transfert initié         | Pourcentage d'interactions clients acceptées                                                                                                    |

## Tableau de bord hebdomadaire de l'utilisation des groupes d'agents

Le Tableau de bord hebdomadaire de l'utilisation des groupes d'agents (dossiers **Tableaux de bord** et **Agents**) fournit des visualisations que vous pouvez utiliser pour comprendre combien de temps actif total de l'agent a été passé dans chaque état.

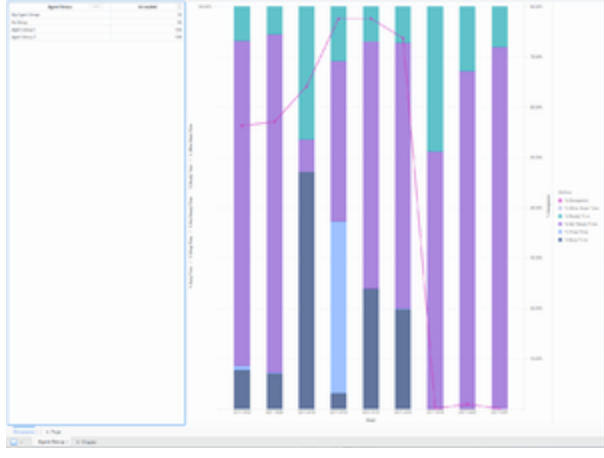

Tableau de bord hebdomadaire de l'utilisation des groupes d'agents

# Explications sur le Tableau de bord hebdomadaire de l'utilisation des groupes d'agents

Le Tableau de bord hebdomadaire de l'utilisation des groupes d'agents présente un graphique de l'occupation des agents par rapport à une ventilation de la durée des différents états dans lesquels un agent peut se trouver (Prêt, Non prêt, Occupé, Autre et Post-appel) en pourcentages, en tenant pleinement compte du temps d'interaction (temps passé à traiter les interactions) des agents du groupe.

Pour avoir une meilleure idée de ce à quoi ressemble ce tableau de bord, consultez un exemple de sortie du tableau de bord :

#### SampleWeekly Agent Group Utilization Dashboard .pdf

### Link to video

Les tableaux suivants expliquent les invites que vous pouvez sélectionner lorsque vous générez le tableau de bord et les mesures et les attributs qui sont représentés dans le tableau de bord :

## Invites disponibles dans le Tableau de bord hebdomadaire de l'utilisation des groupes d'agents

Le tableau suivant répertorie les invites disponibles dans le Tableau de bord hebdomadaire de l'utilisation des groupes d'agents :

| Invite                | Description                                                                                                    |
|-----------------------|----------------------------------------------------------------------------------------------------|
| Filtre date prédéfini | Dans la liste pratique des dates prédéfinies,<br>sélectionnez une date pour laquelle lancer le<br>rapport.                        |
| Date de début         | Sélectionnez le premier jour de rassemblement des données dans le tableau de bord.                                                |
| Date de fin           | Sélectionnez le dernier jour de rassemblement des<br>données dans le tableau de bord.                                             |
| Groupe d'agents       | Vous pouvez sélectionner un ou plusieurs groupes d'agents sur lesquels axer le rapport.                                           |
| Type de média         | Vous pouvez sélectionner un ou plusieurs types de<br>média à inclure dans le rapport, par exemple :<br>VOIX, E-MAIL et CHAT.      |
| Type d'interaction    | Vous pouvez sélectionner le type d'interaction à<br>inclure dans le rapport, par exemple Entrant,<br>Sortant et Interne.          |
| Locataire             | Pour les environnements multi-locataires, vous<br>pouvez sélectionner un ou plusieurs locataires sur<br>lesquels axer le rapport. |

## Attributs utilisés dans le Tableau de bord hebdomadaire de l'utilisation des groupes d'agents

Le tableau suivant répertorie les attributs utilisés dans le Tableau de bord hebdomadaire de l'utilisation des groupes d'agents :

| Attribut        | Description                                                                                                  |
|-----------------|----------------------------------------------------------------------------------------------------|
| Groupe d'agents | Cliquez sur les valeurs de cette colonne pour axer le rapport sur des groupes spécifiques.                   |
| Semaine         | Permet d'organiser les données comprises dans<br>l'intervalle du rapport selon une semaine donnée<br>(1-53). |

### Mesures utilisées dans le Tableau de bord hebdomadaire de

## l'utilisation des groupes d'agents

Le tableau suivant répertorie les mesures utilisées dans le Tableau de bord hebdomadaire de l'utilisation des groupes d'agents :

| Mesure               | Description                                                                                                    |
|----------------------|----------------------------------------------------------------------------------------------------|
| Accepté              | Nombre total de fois où des interactions clients ou<br>des consultations à chaud ont été acceptées, ont<br>reçu une réponse, ont été extraites ou ont été<br>lancées par des agents membres de ce groupe<br>d'agents.                                                                                                    |
| % Occupation         | Pourcentage de temps pendant lequel l'état de cet<br>agent était Occupé, dans l'intervalle, par rapport à<br>la durée totale, durant l'intervalle de la session<br>active de l'agent sur un canal de média donné.<br>Cette mesure reflète le pourcentage de temps que les agents<br>ont réellement passé à traiter des interactions par rapport à leur<br>temps de disponibilité ou d'inactivité. Cette mesure s'obtient en<br>soustrayant du temps actif les temps Prêt et Non prêt, puis en<br>divisant le résultat par la différence entre le temps actif et le<br>temps pas prêt. |
| % Temps état inconnu | Pourcentage du temps passé par l'agent dans un<br>état autre que ceux listés dans le rapport.                                                                                                    |
| % Temps Prêt         | Pourcentage de temps, durant l'intervalle, pendant<br>lequel l'état de cet agent a été Prêt, par rapport à<br>la durée totale, durant l'intervalle, de la session<br>active de l'agent sur un canal de média donné.                                                                                                    |
| % Temps Pas prêt     | Pourcentage de temps, durant l'intervalle, pendant<br>lequel l'état de cet agent était Non prêt, par<br>rapport à la durée totale, durant l'intervalle, de la<br>session active de l'agent sur un canal de média<br>donné.                                                                                                    |
| % Temps post-appel   | Pourcentage de temps que cet agent a passé à<br>l'état de traitement post-appel (délai entre appels)<br>durant l'intervalle, par rapport à la durée totale de<br>la session active de l'agent durant l'intervalle.                                                                                                    |
| % Temps occupé       | Pourcentage de temps de toutes les activités de traitement des interactions.                                                                                                    |

# Tableau de bord hebdomadaire des attributs commerciaux

Le Tableau de bord hebdomadaire des attributs commerciaux (dossiers **Tableaux de bord** et **Résultats commerciaux**) fournit des informations détaillées et des visualisations illustrant la manière dont les interactions qui entrent dans le centre de contacts sont classées en attributs de résultats commerciaux configurés dans votre environnement.

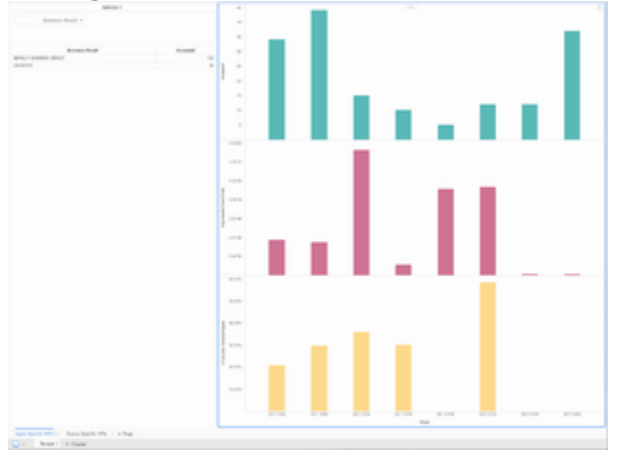

Tableau de bord hebdomadaire des attributs commerciaux

## Explications sur le Tableau de bord hebdomadaire des attributs

### commerciaux

Le Tableau de bord hebdomadaire des attributs commerciaux comporte un onglet pour chaque locataire, qui est lui-même subdivisé en deux onglets :

- Onglet ICP spécifiques aux agents Visualisations du volume hebdomadaire d'interactions acceptées par les agents, du temps de traitement moyen et du pourcentage d'interactions qui ont été transférées. Utilisez la liste Résultats commerciaux pour axer rapidement la visualisation sur un seul résultat.
- Onglet ICP spécifiques aux files d'attente Visualisations des valeurs hebdomadaires représentant les ICP de file d'attente critiques : Arrivé avec objectif, ASA, Temps première réponse et Abandonné en attente. Utilisez la liste Résultats commerciaux pour axer rapidement la visualisation sur un seul résultat.

Si la classification des résultats commerciaux change au cours d'une interaction, Genesys Info Mart attribue le résultat commercial en vigueur lorsque le traitement de l'interaction se termine au résultat commercial qui est associé à l'interaction. Plus précisément, le résultat commercial associé à l'interaction à la fin du segment avec la première ressource de traitement est associé à l'interaction.

Pour avoir une meilleure idée de ce à quoi ressemble ce tableau de bord, consultez un exemple de sortie du tableau de bord :

#### SampleWeekly Business Attribute Dashboard .pdf

### Link to video

Les tableaux suivants expliquent les invites que vous pouvez sélectionner lorsque vous générez le tableau de bord et les mesures et les attributs qui sont représentés dans le tableau de bord :

# Invites disponibles dans le Tableau de bord hebdomadaire des attributs commerciaux

Le tableau suivant répertorie les invites disponibles dans le Tableau de bord hebdomadaire des attributs commerciaux :

| Invite                | Description                                                                                                    |
|-----------------------|----------------------------------------------------------------------------------------------------|
| Filtre date prédéfini | Dans la liste pratique des dates prédéfinies,<br>sélectionnez une date pour laquelle lancer le<br>rapport.                        |
| Date de début         | Sélectionnez le premier jour de rassemblement des données dans le tableau de bord.                                                |
| Date de fin           | Sélectionnez le dernier jour de rassemblement des<br>données dans le tableau de bord.                                             |
| Résultat commercial   | Vous pouvez sélectionner un ou plusieurs résultats commerciaux sur lesquels axer le rapport.                                      |
| Segment client        | Vous pouvez sélectionner un ou plusieurs segments client sur lesquels axer le rapport.                                            |
| Type de service       | Vous pouvez sélectionner un ou plusieurs types de services sur lesquels axer le rapport.                                          |
| Type de média         | Vous pouvez sélectionner un ou plusieurs types de<br>média à inclure dans le rapport, par exemple :<br>VOIX, E-MAIL et CHAT.      |
| Type d'interaction    | Vous pouvez sélectionner le type d'interaction à<br>inclure dans le rapport, par exemple Entrant,<br>Sortant et Interne.          |
| Locataire             | Pour les environnements multi-locataires, vous<br>pouvez sélectionner un ou plusieurs locataires sur<br>lesquels axer le rapport. |

### Attributs utilisés dans le Tableau de bord hebdomadaire des

### attributs commerciaux

Le tableau suivant répertorie les attributs utilisés dans le Tableau de bord hebdomadaire des attributs commerciaux :

| Attribut            | Description                                                                                                    |
|---------------------|----------------------------------------------------------------------------------------------------|
| Résultat commercial | Cliquez sur les valeurs de cette colonne pour axer<br>le rapport sur des résultats commerciaux<br>spécifiques. |
| Semaine             | Permet d'organiser les données comprises dans<br>l'intervalle du rapport selon une semaine donnée<br>(1-53).   |

# Mesures utilisées dans le Tableau de bord hebdomadaire des attributs commerciaux

Le tableau suivant répertorie les mesures utilisées dans le Tableau de bord hebdomadaire des attributs commerciaux :

| Mesure                                     | Description                                                                                                    |
|--------------------------------------------|----------------------------------------------------------------------------------------------------|
| Accepté                                    | Nombre total d'interactions clients ayant cet<br>attribut commercial qui ont été acceptées, ont reçu<br>une réponse, ont été extraites ou ont été lancées<br>par une ressource de traitement.                                                                                                    |
| Temps moy traitement (Fmt)                 | Temps moyen (HH:MM:SS) passé par les agents à traiter des interactions ayant reçu cet attribut commercial.                                                                                                    |
| % Transfert initié Agent                   | Pourcentage d'interactions clients ayant cet<br>attribut commercial que les agents ont transférées.<br>Cette mesure prend en compte les transferts à chaud et à<br>l'aveugle.                                                                                                    |
| Arrivé avec objectif                       | Nombre total d'interactions clients arrivées ou<br>entamées dans le centre de contacts et ayant reçu<br>cet attribut commercial, qui avaient soit un objectif<br>de service de base, soit un <b>seuil de réponse</b><br>(défini à la section <b>[agg-gim-thld-QUEUE-IXN]</b> )<br>supérieur à zéro. |
| ASA (Fmt)                                  | Temps moyen (HH:MM:SS) que les agents ont mis<br>pour accepter, répondre à ou extraire des<br>interactions clients ayant reçu cet attribut<br>commercial.<br>Cette mesure est identique à celle de Client BA\Temps moy<br>acceptation Agent.                                                        |
| % Temps première réponse niveau de service | Niveau de service offert pour cet attribut                                                                                                    |

| Mesure                 | Description                                                                                                    |
|------------------------|----------------------------------------------------------------------------------------------------|
|                        | commercial, mesuré comme le pourcentage<br>d'interactions clients qui ont été acceptées dans<br>les limites d'un seuil défini par l'utilisateur, par<br>rapport à l'ensemble des interactions clients qui<br>ont été présentées aux ressources de traitement.                |
| % Abandonné en attente | Pourcentage d'interactions clients avec cet attribut<br>commercial qui ont été abandonnées par rapport<br>au nombre total d'interactions clients avec cet<br>attribut commercial qui sont arrivées ou qui ont<br>commencé dans le centre de contacts durant<br>l'intervalle. |

# Tableau de bord récapitulatif de files d'attente hebdomadaires

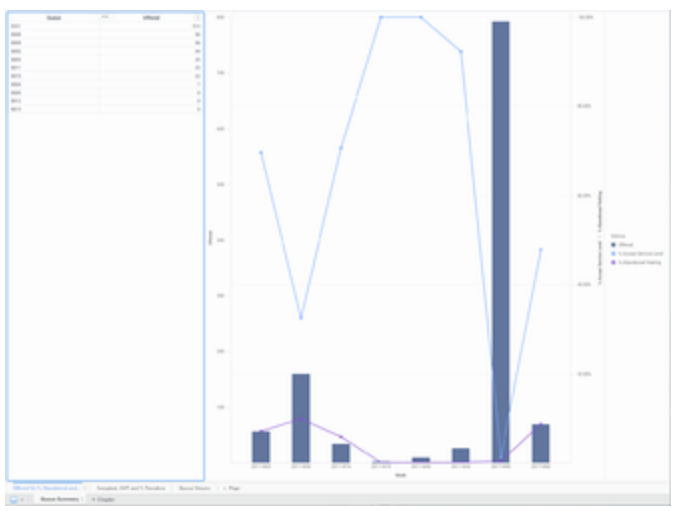

Tableau de bord récapitulatif de files d'attente hebdomadaires : Offert par rapport à % Abandonné et % SL

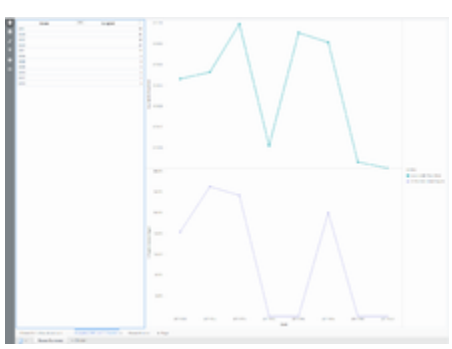

Tableau de bord récapitulatif de files d'attente hebdomadaires : Accepté, AHT et % Transferts

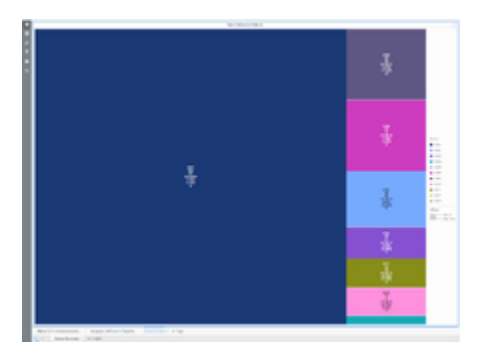

Tableau de bord récapitulatif de files d'attente hebdomadaires : Volume de files d'attente

Le Tableau de bord récapitulatif de files d'attente hebdomadaires (dossiers **Tableaux de bord** et **Files d'attente**) fournit des visualisations qui vous permettent d'évaluer les performances hebdomadaires des files d'attente configurées, de comprendre quel pourcentage d'interactions de chaque file d'attente a été accepté dans le niveau de service défini, de détecter les taux d'abandon élevés et de comparer les performances de chaque file d'attente en matière de traitement des interactions.

# Explications sur le Tableau de bord récapitulatif de files d'attente hebdomadaires

Le Tableau de bord récapitulatif de files d'attente hebdomadaires présente des informations sur les files d'attente dans trois onglets :

- Offert par rapport à % Abandonné et % SL Utilisez ce graphique linéaire/à barres combiné pour comparer le nombre d'interactions offertes dans une file d'attente au pourcentage qui est soit abandonné, soit distribué et traité dans le seuil de niveau de service défini. Passez la souris sur le graphique linéaire pour obtenir des détails sur les données % Accepter Niveau de service pour chaque semaine, ou sur le graphique à barres pour obtenir des détails sur le volume d'appels offerts au cours de cette semaine.
- Accepté, AHT et % Transferts Utilisez ces graphiques linéaires pour comparer le Temps de traitement moyen (AHT) et le % Transfert initié Agent au volume d'appels dans chaque file d'attente configurée. Passez la souris sur le graphique linéaire pour obtenir des détails sur le Temps moy traitement ou le % Transfert initié Agent pour chaque semaine.
- Volume des files d'attente Utilisez cette carte thermique pour explorer le volume d'appels relatif pour chaque file d'attente. Chaque carré indique les valeurs des mesures clés — Passez la souris sur le carré pour voir les noms des mesures.

Pour avoir une meilleure idée de ce à quoi ressemble ce tableau de bord, consultez un exemple de sortie du tableau de bord :

#### SampleWeekly Queue Summary Dashboard.pdf

#### Link to video

Les tableaux suivants expliquent les invites que vous pouvez sélectionner lorsque vous générez le tableau de bord et les mesures et les attributs qui sont représentés dans le tableau de bord :

# Invites disponibles dans le Tableau de bord récapitulatif de files d'attente hebdomadaires

Le tableau suivant répertorie les invites disponibles dans le Tableau de bord récapitulatif de files d'attente hebdomadaires :

| Invite                    | Description                                                                                                    |
|---------------------------|----------------------------------------------------------------------------------------------------|
| Filtre date prédéfini     | Dans la liste pratique des dates prédéfinies,<br>sélectionnez une date pour laquelle lancer le<br>rapport.                        |
| Date de début             | Sélectionnez le premier jour de rassemblement des<br>données dans le tableau de bord.                                             |
| Date de fin               | Sélectionnez le dernier jour de rassemblement des<br>données dans le tableau de bord.                                             |
| Groupe de files d'attente | Vous pouvez sélectionner un ou plusieurs groupes de files d'attente sur lesquels axer le rapport.                                 |
| File d'attente            | Vous pouvez sélectionner une ou plusieurs files<br>d'attente sur lesquelles axer le rapport.                                      |
| Type de média             | Vous pouvez sélectionner un ou plusieurs types de<br>média à inclure dans le rapport, par exemple :<br>VOIX, E-MAIL et CHAT.      |
| Type d'interaction        | Vous pouvez sélectionner le type d'interaction à<br>inclure dans le rapport, par exemple Entrant,<br>Sortant et Interne.          |
| Locataire                 | Pour les environnements multi-locataires, vous<br>pouvez sélectionner un ou plusieurs locataires sur<br>lesquels axer le rapport. |

# Attributs utilisés dans le Tableau de bord récapitulatif de files d'attente hebdomadaires

Le tableau suivant répertorie les attributs utilisés dans le Tableau de bord récapitulatif de files d'attente hebdomadaires.

| Attribut       | Description                                                                                                    |
|----------------|----------------------------------------------------------------------------------------------------|
| File d'attente | Dans la liste, vous pouvez sélectionner une valeur<br>pour vous concentrer sur une file d'attente ACD,<br>une file d'attente virtuelle, une file d'attente<br>d'interactions ou une corbeille spécifique. |
| Semaine        | Permet d'organiser les données comprises dans<br>l'intervalle du rapport selon une semaine donnée<br>(1-53).                                                                                              |

# Mesures utilisées dans le Tableau de bord récapitulatif de files d'attente hebdomadaires

Le tableau suivant répertorie les mesures utilisées dans le Tableau de bord récapitulatif de files d'attente hebdomadaires :

| Mesure                       | Description                                                                                                    |
|------------------------------|----------------------------------------------------------------------------------------------------|
| % Abandonné en attente       | Pourcentage d'interactions clients qui, arrivées<br>dans cette file d'attente, ont ensuite été<br>abandonnées avant de pouvoir être distribuées,<br>par rapport au nombre total d'interactions arrivées<br>dans cette file d'attente.                                                                                                    |
| % Accepter Niveau de service | Niveau de service de cette file d'attente, mesuré<br>comme le pourcentage d'interactions qui sont<br>arrivées dans cette file d'attente et qui ont été<br>acceptées dans les limites du seuil d'acceptation,<br>par rapport à l'ensemble des interactions qui sont<br>arrivées dans cette file d'attente et qui ont été<br>présentées à une ressource.<br>Cette mesure génère des résultats différents de 0 uniquement<br>pour les interactions qui ont été acceptées par un agent. Cette<br>mesure repose sur la valeur du <b>seuil d'acceptation</b> telle que<br>configurée à la section <b>[agg-gim-thld-QUEUE-IXN]</b> . |
| % Transfert initié Agent     | Pourcentage d'interactions clients arrivées dans<br>cette file d'attente qui ont été distribuées,<br>acceptées, puis transférées (à chaud ou à<br>l'aveugle) par des agents, par rapport au nombre<br>total d'interactions arrivées dans cette file<br>d'attente qui ont été distribuées et acceptées par<br>des agents.                                                                                                    |
| Accepté                      | Nombre total de fois où des interactions clients et<br>des consultations à chaud distribuées à partir de<br>cette file d'attente ont été acceptées, ont reçu une<br>réponse ou ont été extraites par un agent, un port<br>de traitement vocal, un port IVR ou un DN non<br>associé à un agent (comme des ressources de<br>centre de contacts capables d'émettre une alerte).                                                                                                    |
| Temps moy acceptation (Fmt)  | Temps moyen (HH:MM:SS) pendant lequel les<br>clients ont attendu avant que leurs interactions,<br>distribuées à partir de cette file d'attente, aient été<br>acceptées par une ressource de traitement.                                                                                                    |
| Temps moy traitement (Fmt)   | Temps moyen (HH:MM:SS) que les agents ont passé<br>à traiter des interactions clients ou des<br>consultations à chaud distribuées ou extraites à<br>partir de cette file d'attente.                                                                                                    |
| Offert                       | Nombre total d'interactions arrivées dans cette file<br>d'attente et qui ont ensuite été présentées à une<br>ressource.                                                                                                    |
|                              | Le nombre exclut les interactions ayant subl un abandon court                                                                                                    |

| Mesure                 | Description                                                                                                    |
|------------------------|----------------------------------------------------------------------------------------------------|
|                        | et inclut les tentatives de traitement rejetées par les agents,<br>ainsi que les consultations à chaud, les conférences et les<br>collaborations reçues par les agents. Cette mesure repose sur la<br>valeur du <b>seuil d'abandon court</b> telle que configurée à la<br>section <b>[agg-gim-thld-QUEUE-IXN]</b> . |
| Transfert initié Agent | Nombre total de fois où des agents ont transféré<br>des interactions clients qui avaient été distribuées<br>ou extraites à partir de cette file d'attente.                                                                                                    |

# Tableau de bord hebdomadaire de confinement en Libre-service

Le Tableau de bord hebdomadaire de confinement en Libre-service (dossiers **Tableaux de bord** et **Designer**) fournit des informations détaillées et visualisations que vous pouvez utiliser pour connaître le nombre et le pourcentage d'interactions qui entrent dans chaque application Designer et se terminent en phase Libre-service, par rapport au nombre d'interactions qui entrent en phase Service assisté et sont acheminées vers un DN ou un agent.

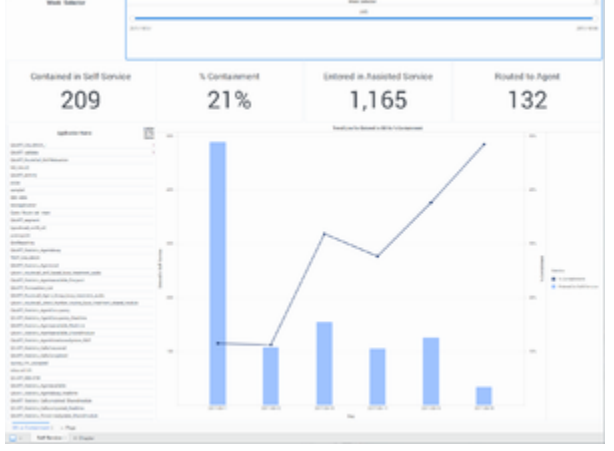

Tableau de bord hebdomadaire de confinement en Libre-service

# Explications sur le Tableau de bord hebdomadaire de confinement en Libre-service

Le Tableau de bord hebdomadaire de confinement en Libre-service fournit une vue interactive hebdomadaire des statistiques Libre-service et Service assisté. Utilisez le curseur **Sélecteur de semaine** pour vous concentrer facilement sur une ou plusieurs semaines — comme indiqué par le numéro de semaine, où W1 est la première semaine de l'année, W10 est la dixième semaine de l'année, etc. Pour avoir une meilleure idée de ce à quoi ressemble ce tableau de bord, consultez un exemple de sortie du tableau de bord :

### SampleWeekly Self Service Containment Dashboard .pdf

### Link to video

Les tableaux suivants expliquent les invites que vous pouvez sélectionner lorsque vous générez le tableau de bord et les mesures et les attributs qui sont représentés dans le tableau de bord :

# Invites disponibles dans le Tableau de bord hebdomadaire de confinement en Libre-service

Le tableau suivant explique les invites disponibles dans le Tableau de bord hebdomadaire de confinement en Libre-service :

| Invite                | Description                                                                                                    |
|-----------------------|----------------------------------------------------------------------------------------------------|
| Filtre date prédéfini | Dans la liste pratique des dates prédéfinies,<br>sélectionnez une plage de dates pour laquelle<br>lancer le rapport. Cette option n'a aucun effet si<br>vous spécifiez une Date de début et une Date de<br>fin. |
| Date de début         | Sélectionnez le premier jour de rassemblement des données dans le tableau de bord.                                                                                                    |
| Date de fin           | Sélectionnez le dernier jour de rassemblement des<br>données dans le tableau de bord.                                                                                                    |
| Application           | Vous pouvez sélectionner une ou plusieurs applications sur lesquelles axer le rapport.                                                                                                    |

# Attributs utilisés dans le Tableau de bord hebdomadaire de confinement en Libre-service

Le tableau suivant explique les attributs utilisés dans le Tableau de bord hebdomadaire de confinement en Libre-service :

| Attribut          | Description                                                                                                    |
|-------------------|----------------------------------------------------------------------------------------------------|
| Nom d'application | Permet d'organiser les données selon l'application<br>Designer. Vous pouvez effectuer une sélection dans<br>la liste afin d'axer le rapport sur une application<br>donnée. |
| Semaine           | Permet d'organiser les données selon la semaine.<br>Faites glisser les poignées de contrôle du Sélecteur<br>de semaine pour changer l'axe du rapport.                      |

# Mesures utilisées dans le Tableau de bord hebdomadaire de confinement en Libre-service

Le tableau suivant explique les mesures utilisées dans le Tableau de bord hebdomadaire de confinement en Libre-service :

| Mesure                          | Description                                                                                                    |
|---------------------------------|----------------------------------------------------------------------------------------------------|
| Contenues dans le libre-service | Nombre total d'interactions entrées dans<br>l'application Designer en Libre-service et conclues<br>sans entrer en Service assisté.           |
| % de confinement                | Pourcentage d'interactions entrées dans<br>l'application Designer en Libre-service et conclues<br>sans entrer en Service assisté.            |
| Entrées en service assisté      | Nombre total d'interactions entrées dans l'application Designer en Service assisté.                                                          |
| Acheminées à l'agent            | Nombre total d'interactions entrées en phase Libre-<br>service de l'application Designer et ayant été<br>acheminées plus tard vers un agent. |
| Entrées en libre-service        | Nombre total d'interactions entrées dans l'application Designer en Libre-service.                                                            |

## Rapports Designer

Cette page décrit les rapports et les tableaux de bord que vous pouvez utiliser pour afficher des informations sur l'utilisation d'Interactive-Voice-Response (IVR - Réponse vocale interactive) dans votre centre de contacts. Les rapports IVR sont créés à l'aide de Genesys Designer. Les rapports du dossier **Designer** sont prêts à l'emploi, mais, comme toujours, ils peuvent être modifiés pour répondre aux besoins spécifiques de votre entreprise.

### Important

Notez que les liens, les vidéos et les PDF joints à ce document conduisent parfois à des documentations ou des vidéos en anglais, même si ce document a été traduit dans une autre langue.

Les rapports de ce dossier nécessitent l'activation d'options RAA spécifiques : enable-sdr et, dans certains cas, enable-sdr-survey. Pour plus d'informations, consultez le *Guide de déploiement de Genesys CX Insights*.

### Important

Les rapports du dossier Designer sont pris en charge pour les déploiements cloud Genesys Engage uniquement.

## À propos des rapports Designer

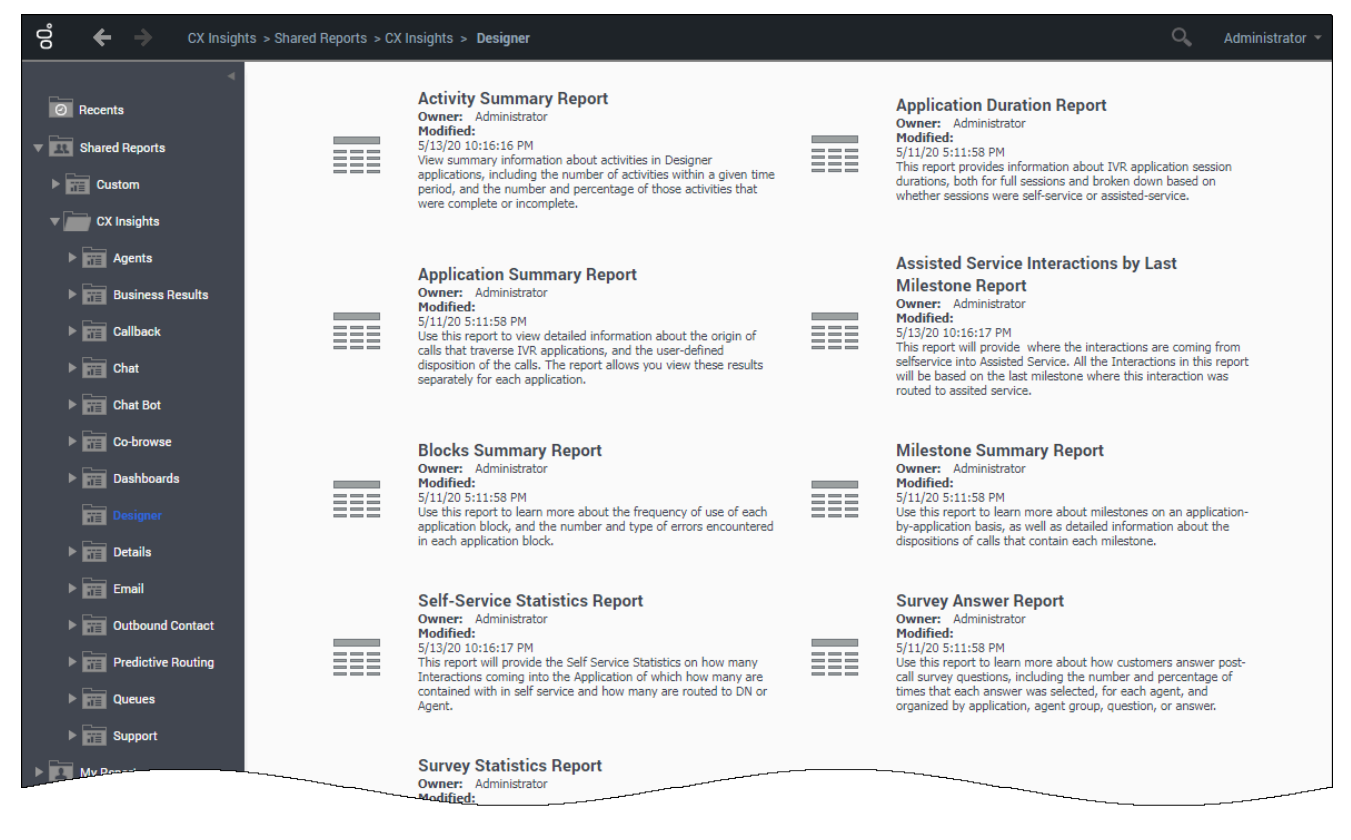

Les rapports suivants sont disponibles dans le dossier CX Insights > Designer :

- Rapport récap. Activités
- Rapport de durée d'application
- Rapport récapitulatif d'application
- Rapport Interactions Service assisté par dernière étape
- Rapport récapitulatif de bloc
- Tableau de bord analytique de robot
- Tableau de bord de disposition finale
- Rapport récapitulatif d'étape
- Rapport statistiques Libre-service
- Rapport de réponse d'enquête
- Rapport de statistiques d'enquête
- Tableau de bord hebdomadaire de confinement en Libre-service
#### Rubriques connexes :

- Revenez à la liste complète des rapports disponibles.
- Découvrez comment interpréter et utiliser les rapports.
- Découvrez comment créer ou personnaliser des rapports.

# Rapport récap. Activités

Utilisez le Rapport récap. Activités (dossier **Designer**) pour afficher des informations récapitulatives sur les activités dans les applications Designer (y compris le nombre d'activités lors d'une période donnée) ainsi que le nombre et le pourcentage de ces activités qui sont terminées ou incomplètes.

#### Explications sur le Rapport récap. Activités

| Activity Summary Report |            |                                   |            |           |            |                |                 |
|-------------------------|------------|-----------------------------------|------------|-----------|------------|----------------|-----------------|
| Activity                | Day        | Avg Activity<br>Duration<br>(Fmt) | Activities | Completed | Incomplete | %<br>Completed | %<br>Incomplete |
|                         | 2017-09-11 | 00:00:00                          | 5          | 0         | 5          | 0.00%          | 100.00%         |
| act4_NoStop             | 2017-09-13 | 00:00:00                          | 6          | 0         | 6          | 0.00%          | 100.00%         |
|                         | 2017-09-18 | 00:00:00                          | 2          | 0         | 2          | 0.00%          | 100.00%         |
|                         | 2017-09-11 | 00:00:00                          | 20         | 0         | 20         | 0.00%          | 100.00%         |
| act5_falseParent        | 2017-09-13 | 00:00:00                          | 18         | 0         | 18         | 0.00%          | 100.00%         |
|                         | 2017-09-18 | 00:00:00                          | 6          | 0         | 6          | 0.00%          | 100.00%         |
|                         | 2017-09-11 | 00:00:00                          | 10         | 0         | 10         | 0.00%          | 100.00%         |
| actAS_seg1              | 2017-09-13 | 00:00:00                          | 6          | 0         | 6          | 0.00%          | 100.00%         |
|                         | 2017-09-18 | 00:00:00                          | 2          | 0         | 2          | 0.00%          | 100.00%         |
|                         | 2017-09-11 | 00:00:01                          | 10         | 10        | 0          | 100.00%        | 0.00%           |
| actAS1                  | 2017-09-13 | 00:00:02                          | 9          | 9         | 0          | 100.00%        | 0.00%           |
|                         | 2017-09-18 | 00:00:02                          | 3          | 3         | 0          | 100.00%        | 0.00%           |
|                         | 2017-09-11 | 00:00:00                          | 5          | 5         | 0          | 100.00%        | 0.00%           |
| activityTwist1          | 2017-09-13 | 00:00:00                          | 6          | 6         | 0          | 100.00%        | 0.00%           |
|                         | 2017-09-18 | 00:00:00                          | 2          | 2         | 0          | 100.00%        | 0.00%           |
| ActivityTwist2          | 2017-09-11 | 00:00:00                          | 5          | 5         | 0          | 100.00%        | 0.00%           |
|                         | 2017-09-13 | 00:00:00                          | 6          | 6         | 0          | 100.00%        | 0.00%           |
|                         | 2017-09-18 | 00:00:00                          | 2          | 2         | 0          | 100.00%        | 0.00%           |
|                         | 2017-09-11 | 00:00:02                          | 5          | 5         | 0          | 100.00%        | 0.00%           |
| actMenuOpt1             | 2017-09-13 | 00:00:02                          | 3          | 3         | 0          | 100.00%        | 0.00%           |
|                         | 2017-09-18 | 00:00:02                          | 1          | 1         | 0          | 100.00%        | 0.00%           |
|                         | 2017-09-11 | 00:00:03                          | 5          | 5         | 0          | 100.00%        | 0.00%           |
| actMenuOpt2             | 2017-09-13 | 00:00:03                          | 3          | 3         | 0          | 100.00%        | 0.00%           |
|                         | 2017-09-18 | 00:00:03                          | 1          | 1         | 0          | 100.00%        | 0.00%           |
| ActMod                  | 2017-09-11 | 00:00:02                          | 5          | 5         | 0          | 100.00%        | 0.00%           |
|                         | 2017-09-13 | 00:00:03                          | 6          | 6         | 0          | 100.00%        | 0.00%           |
|                         | 2017-09-18 | 00:00:03                          | 2          | 2         | 0          | 100.00%        | 0.00%           |
|                         | 2017-09-11 | 00:00:02                          | 10         | 10        | 0          | 100.00%        | 0.00%           |
| actSegMenu              | 2017-09-13 | 00:00:02                          | 6          | 6         | 0          | 100.00%        | 0.00%           |
|                         | 2017-09-18 | 00:00:02                          | 2          | 2         | 0          | 100.00%        | 0.00%           |
|                         | 2017-09-11 |                                   |            |           | 10         | 66.67%         | 33.33%          |

Ce rapport fournit des informations sur les activités de Designer.

Une activité est une tâche que vous avez définie dans une application comme une série d'étapes avec un point de départ et un point d'arrêt. Par exemple, vous pouvez configurer une activité pour effectuer un paiement qui commence par demander à l'appelant les détails de sa carte de crédit, puis se termine par l'envoi de ces détails à un processeur de paiement et la réception de l'approbation.

Chaque activité a un point de départ et un point d'arrivée, et peut être complète ou incomplète, réussie ou en échec.

Pour avoir une meilleure idée de ce à quoi ressemble ce rapport, affichez un exemple de sortie du rapport : SampleActivitySummaryReport.pdf

Les tableaux suivants expliquent les invites que vous pouvez sélectionner lorsque vous générez le rapport, ainsi que les mesures et les attributs qui sont représentés dans le rapport :

| Invite                | Description                                                                                                    |
|-----------------------|----------------------------------------------------------------------------------------------------|
| Filtre date prédéfini | Dans la liste, sélectionnez une période sur laquelle<br>établir un rapport, puis déplacez-la dans la liste<br>Sélectionné.                                                                                                    |
| Date de début         | Sélectionnez le premier jour de rassemblement des<br>données dans le rapport.                                                                                                    |
| Date de fin           | Sélectionnez le dernier jour de rassemblement des<br>données dans le rapport.                                                                                                    |
| Application           | Sélectionnez les applications sur lesquelles portera<br>le rapport. Par défaut, le rapport comprend toutes<br>les applications. Si vous ajoutez des applications à<br>la liste <b>Sélectionné</b> , seules ces applications sont<br>incluses. |
| Activité              | Sélectionnez les activités sur lesquelles portera le<br>rapport. Par défaut, le rapport inclut toutes les<br>activités.                                                                                                    |

#### Invites du Rapport récap. Activités

#### Attributs utilisés dans le Rapport récap. Activités

| Attribut | Description                                                                                                    |
|----------|----------------------------------------------------------------------------------------------------|
| Activité | Cet attribut permet d'organiser les données de l'intervalle du rapport selon le nom de l'activité.                         |
| Jour     | Cet attribut permet d'organiser les données<br>comprises dans l'intervalle du rapport en fonction<br>d'un jour spécifique. |

## Mesures utilisées dans le Rapport récap. Activités

| Mesure                    | Description                                                                                                 |
|---------------------------|----------------------------------------------------------------------------------------------------|
| Durée moy. activité (Fmt) | Temps moyen attribué à chaque activité.                                                                     |
| Activités                 | Nombre total d'activités commencées durant l'intervalle du rapport.                                         |
| Terminé                   | Nombre total d'activités terminées durant<br>l'intervalle du rapport.                                       |
| Incomplètes               | Nombre total d'activités commencées durant<br>l'intervalle du rapport, mais qui n'ont pas été<br>terminées. |
| % terminées               | Pourcentage d'activités terminées durant<br>l'intervalle du rapport.                                        |
| % incomplètes             | Pourcentage d'activités incomplètes à la fin de l'intervalle du rapport.                                    |

## Rapport de durée d'application

Cette page explique comment utiliser le Rapport de durée d'application (dossier **Designer**) pour en savoir plus sur les durées des services IVR.

#### Explications sur le Rapport de durée d'application

| Application Name         Day           Andrey         2017-0           Total         2017-0           2017-0         2017-0           2017-0         2017-0           2017-0         2017-0 | Assisted<br>Service<br>Duration<br>(Fmt)<br>3-10 00:03:28<br>3-06 03:25:41<br>3-07 00:25:51<br>3-09 00:11:30          | Self-Service<br>Duration<br>(Fmt)<br>00:00:00<br>00:00:00<br>00:00:48 | Session<br>Duration<br>(Fmt)<br>00:03:48<br>00:03:48 | Avg Assisted<br>Service Duration<br>(Fmt)<br>00:00:52 | Avg Self-<br>Service<br>Duration<br>(Fmt)<br>00:00:00 | Avg Session<br>Duration<br>(Fmt)<br>00:00:57 | Session<br>4 |
|----------------------------------------------------------------------------------------------------|----------------------------------------------------------------------------------------------------|-----------------------------------------------------------------------|------------------------------------------------------|-------------------------------------------------------|-------------------------------------------------------|----------------------------------------------|--------------|
| Andrey 2017-0<br>Total 2017-0 2017-0 2017-0 2017-0                                                                                                    | 3-10         00:03:28           3-06         03:25:41           3-07         00:25:51           3-09         00:11:30 | 00:00:00 00:00:00 00:00:48                                            | 00:03:48<br>00:03:48                                 | 00:00:52                                              | 00:00:00                                              | 00:00:57                                     | 4            |
| Total<br>2017-0<br>2017-0                                                                                                    | 00:03:28<br>3-06 03:25:41<br>3-07 00:25:51<br>3-09 00:11:30                                                           | 00:00:00                                                              | 00:03:48                                             | 00:00:52                                              |                                                       |                                              |              |
| 2017-0<br>2017-0                                                                                                    | 3-06         03:25:41           3-07         00:25:51           3-09         00:11:30                                 | 00:00:48                                                              |                                                      |                                                       | 00:00:00                                              | 00:00:57                                     | 4            |
| 2017-0                                                                                                    | 3-07 00:25:51<br>3-09 00:11:30                                                                                        |                                                                       | 03:33:29                                             | 00:02:36                                              | 00:00:01                                              | 00:02:42                                     | 79           |
|                                                                                                    | 3-09 00:11:30                                                                                                    | 00:00:02                                                              | 00:27:37                                             | 00:01:22                                              | 00:00:00                                              | 00:01:27                                     | 19           |
| Automation test 1                                                                                                    |                                                                                                    | 00:00:01                                                              | 00:12:14                                             | 00:01:26                                              | 00:00:00                                              | 00:01:32                                     | 8            |
| 2017-0                                                                                                    | 3-10 02:58:07                                                                                                    | 00:00:19                                                              | 03:05:38                                             | 00:02:10                                              | 00:00:00                                              | 00:02:16                                     | 82           |
| 2017-0                                                                                                    | 3-13 00:03:55                                                                                                    | 00:00:00                                                              | 00:04:00                                             | 00:03:55                                              | 00:00:00                                              | 00:04:00                                     | 1            |
| Total                                                                                                    | 07:05:04                                                                                                    | 00:01:10                                                              | 07:22:58                                             | 00:02:15                                              | 00:00:00                                              | 00:02:21                                     | 189          |
| 2017-0                                                                                                    | 3-06 00:09:06                                                                                                    | 00:00:00                                                              | 00:09:48                                             | 00:01:08                                              | 00:00:00                                              | 00:01:14                                     | 8            |
| 2017-0                                                                                                    | 3-07 00:02:40                                                                                                    | 00:00:00                                                              | 00:02:45                                             | 00:02:40                                              | 00:00:00                                              | 00:02:45                                     | 1            |
| 2017-0                                                                                                    | 3-08 00:10:40                                                                                                    | 00:00:00                                                              | 00:11:00                                             | 00:02:40                                              | 00:00:00                                              | 00:02:45                                     | 4            |
| 2017-0                                                                                                    | 3-09 00:13:16                                                                                                    | 00:00:00                                                              | 00:14:44                                             | 00:00:47                                              | 00:00:00                                              | 00:00:52                                     | 17           |
| 2017-0                                                                                                    | 3-10 00:02:46                                                                                                    | 00:00:00                                                              | 00:02:57                                             | 00:01:23                                              | 00:00:00                                              | 00:01:29                                     | 2            |
| 2017-0                                                                                                    | 3-13 00:06:15                                                                                                    | 00:00:00                                                              | 00:06:32                                             | 00:02:05                                              | 00:00:00                                              | 00:02:11                                     | 3            |
| 2017-0                                                                                                    | 3-14 03:05:01                                                                                                    | 00:00:00                                                              | 03:05:42                                             | 00:23:08                                              | 00:00:00                                              | 00:23:13                                     | 8            |
| Total                                                                                                    | 03:49:44                                                                                                    | 00:00:00                                                              | 03:53:28                                             | 00:05:21                                              | 00:00:00                                              | 00:05:26                                     | 43           |
| 2017-0                                                                                                    | 3-08 00:00:00                                                                                                    | 00:00:00                                                              | 00:00:00                                             | 00:00:00                                              | 00:00:00                                              | 00:00:00                                     | 2            |
| Total                                                                                                    | 00:00:00                                                                                                    | 00:00:00                                                              | 00:00:00                                             | 00:00:00                                              | 00:00:00                                              | 00:00:00                                     | 2            |
| 2017-0                                                                                                    | 3-07 00:01:11                                                                                                    | 00:02:55                                                              | 00:07:19                                             | 00:00:02                                              | 00:00:06                                              | 00:00:15                                     | 30           |
| Cyara_Assign_S 2017-0                                                                                                    | 3-13 00:01:10                                                                                                    | 00:03:27                                                              | 00:07:50                                             | 00:00:02                                              | 00:00:07                                              | 00:00:16                                     | 30           |
| Total                                                                                                    | 00:02:21                                                                                                    | 00:06:22                                                              | 00:15:09                                             | 00:00:02                                              | 00:00:06                                              | 00:00:15                                     | 60           |
| 2017-0                                                                                                    | 3-07 00:00:17                                                                                                    | 00:00:12                                                              | 00:00:48                                             | 00:00:06                                              | 00:00:04                                              | 00:00:16                                     | 3            |
| cyara_BC_EF_results 2017-0                                                                                                    | 3-13 00:00:12                                                                                                    | 00:00:06                                                              | 00:00:38                                             | 00:00:04                                              | 00:00:02                                              | 00:00:13                                     | 3            |
| Total                                                                                                    | 00:00:29                                                                                                    | 00:00:18                                                              | 00:01:26                                             | 00:00:05                                              | 00:00:03                                              | 00:00:14                                     | 6            |
| 2017-0                                                                                                    | 3-07 00:00:27                                                                                                    | 00:00:12                                                              | 00:01:05                                             | 00:00:07                                              | 00:00:03                                              | 00:00:16                                     | 4            |
| cyara_BC_SD_Holidays 2017-0                                                                                                    | 3-13 00:00:16                                                                                                    | 00:00:39                                                              | 00:01:14                                             | 00:00:05                                              | 00:00:13                                              | 00:00:25                                     | 3            |
| Total                                                                                                    | 00:00:43                                                                                                    | 00:00:51                                                              | 00:02:19                                             | 00:00:06                                              | 00:00:07                                              | 00:00:20                                     | 7            |
| 2017-0                                                                                                    | 3-07 00:00:04                                                                                                    | 00:00:00                                                              | 00:00:16                                             | 00:00:02                                              | 00:00:00                                              | 00:00:08                                     | 2            |
| Cyara_BusinessHours_AlaskaTime_AS 2017-0                                                                                                    | 3-13 00:00:04                                                                                                    | 00:00:00                                                              | 00:00:16                                             | 00:00:02                                              | 00:00:00                                              | 00:00:08                                     | 2            |
| Total                                                                                                    | 00:00:08                                                                                                    | 00:00:00                                                              |                                                      | 00:00:02                                              | 00:00:00                                              | 00:00:08                                     | 4            |

Ce rapport fournit des informations sur la durée des sessions d'application IVR, que ce soit pour les sessions complètes ou pour les sessions réparties selon que les sessions étaient en Libre-service ou en Service assisté.

Pour avoir une meilleure idée de ce à quoi ressemble ce rapport, affichez un exemple de sortie du rapport :

SampleApplicationDurationReport.pdf

Les tableaux suivants expliquent les invites que vous pouvez sélectionner lorsque vous générez le rapport, ainsi que les mesures et les attributs qui sont représentés dans le rapport :

#### Invites du Rapport de durée d'application

| Invite                | Description                                                                                                    |
|-----------------------|----------------------------------------------------------------------------------------------------|
| Filtre date prédéfini | Dans la liste, sélectionnez une période sur laquelle<br>établir un rapport, puis déplacez-la dans la liste<br>Sélectionné.                                                                                                    |
| Date de début         | Sélectionnez le premier jour de rassemblement des<br>données dans le rapport.                                                                                                    |
| Date de fin           | Sélectionnez le dernier jour de rassemblement des<br>données dans le rapport.                                                                                                    |
| Application           | Sélectionnez les applications sur lesquelles portera<br>le rapport. Par défaut, le rapport comprend toutes<br>les applications. Si vous ajoutez des applications à<br>la liste <b>Sélectionné</b> , seules ces applications sont<br>incluses. |

#### Attributs utilisés dans le Rapport de durée d'application

| Attribut          | Description                                                                                                    |
|-------------------|----------------------------------------------------------------------------------------------------|
| Nom d'application | Cet attribut permet d'organiser les données selon<br>le nom de l'application en Libre-service et/ou en<br>Service assisté (créée à l'aide de Designer). |
| Jour              | Cet attribut permet d'organiser les données<br>comprises dans l'intervalle du rapport en fonction<br>d'un jour spécifique.                              |

#### Mesures utilisées dans le Rapport de durée d'application

| Mesure                      | Description                                                                  |
|-----------------------------|------------------------------------------------------------------------------|
| Durée service assisté (Fmt) | Durée totale attribuée à la phase Service assisté de l'application Designer. |

| Mesure                           | Description                                                                                       |
|----------------------------------|---------------------------------------------------------------------------------------------------|
| Durée libre-service (Fmt)        | Durée totale attribuée à la phase Libre-service de l'application Designer.                        |
| Durée de la session (Fmt)        | Durée moyenne attribuée à la phase Service<br>assisté ou Libre-service de l'application Designer. |
| Durée moy. service assisté (Fmt) | Durée moyenne passée par les appelants dans la phase Service assisté de l'application Designer.   |
| Durée moy. libre-service (Fmt)   | Durée moyenne passée par les appelants dans la phase Libre-service de l'application Designer.     |
| Durée moy. de session (Fmt)      | Durée moyenne attribuée à la phase Service<br>assisté ou Libre-service de l'application Designer. |
| Session                          | Nombre total de fois où un appelant a interagi avec l'application.                                |

# Rapport récapitulatif d'application

Cette page explique comment utiliser le Rapport récapitulatif d'application (dossier **Designer**) pour en savoir plus sur la disposition des sessions Interactive Voice Response (IVR - Réponse vocale interactive).

#### Explications sur le Rapport récapitulatif d'application

| Application Summary Report |                                   |            |         |  |
|----------------------------|-----------------------------------|------------|---------|--|
| <b>Final Disposition</b>   | Application Name                  | Day        | Session |  |
|                            |                                   | 2017-03-10 | 18      |  |
|                            | GimReporting                      | 2017-03-14 | 18      |  |
| Abandoned in Queue         |                                   | Total      | 36      |  |
|                            | Total                             |            | 36      |  |
|                            |                                   | 2017-03-07 | 1       |  |
|                            | Cyara_ExitQueue_Treatmentactivity | 2017-03-13 | 1       |  |
| Abandoned in Queue         |                                   | Total      | 2       |  |
|                            | Total                             |            | 2       |  |
|                            |                                   | 2017-03-10 | 4       |  |
|                            | GimReporting                      | 2017-03-14 | 4       |  |
| Abandoned in Self Service  |                                   | Total      | 8       |  |
|                            | :4                                | 2017-03-08 | 3       |  |
|                            | la                                | Total      | 3       |  |
|                            | Total                             |            | 11      |  |
|                            |                                   |            |         |  |

Ce rapport fournit des informations détaillées sur l'origine des appels qui traversent les applications

IVR et la disposition des appels définie par l'utilisateur. Le rapport vous permet d'afficher ces résultats séparément pour chaque application, pour les plages de temps que vous spécifiez.

Pour avoir une meilleure idée de ce à quoi ressemble ce rapport, affichez un exemple de sortie du rapport :

SampleApplicationSummaryReport.pdf

Les tableaux suivants expliquent les invites que vous pouvez sélectionner lorsque vous générez le rapport, ainsi que les mesures et les attributs qui sont représentés dans le rapport :

#### Invites du Rapport récapitulatif d'application

| Invite                  | Description                                                                                                    |
|-------------------------|----------------------------------------------------------------------------------------------------|
| Filtre date prédéfini   | Dans la liste, sélectionnez une période sur laquelle<br>établir un rapport, puis déplacez-la dans la liste<br>Sélectionné.                                                                                                    |
| Date de début           | Sélectionnez le premier jour de rassemblement des<br>données dans le rapport.                                                                                                    |
| Date de fin             | Sélectionnez le dernier jour de rassemblement des<br>données dans le rapport.                                                                                                    |
| Disposition utilisateur | Filtrez les interactions incluses dans le rapport<br>selon si l'état au moment où l'appelant a quitté le<br>flux d'appel a été défini par l'agent (Disposition<br>utilisateur) ou par le système (Disposition finale).              |
| Application             | Sélectionnez les applications à inclure dans le<br>rapport. Par défaut, le rapport inclut toutes les<br>applications. Si vous ajoutez des applications à la<br>liste <b>Sélectionné</b> , seules ces applications sont<br>incluses. |

#### Attributs utilisés dans le Rapport récapitulatif d'application

| Attribut           | Description                                                                                                    |
|--------------------|----------------------------------------------------------------------------------------------------|
| Nom d'application  | Cet attribut permet d'organiser les données selon<br>le nom de l'application en Libre-service et/ou en<br>Service assisté (créée à l'aide de Designer).                                                                                                    |
| Jour               | Cet attribut permet d'organiser les données<br>comprises dans l'intervalle du rapport en fonction<br>d'un jour spécifique d'un mois et d'une année<br>donnés. Les valeurs journalières sont présentées au<br>format AAAA-MM-JJ.                                                |
| Disposition finale | Cet attribut permet d'organiser les données selon<br>l'état attribué à un appel lorsque l'appelant a quitté<br>le flux d'appels (par exemple Abandonné en Libre-<br>service, Abandonné en file d'attente, Acheminées à<br>l'agent, Erreur système, Terminé ou Autre). Cet état |

| Attribut                | Description                                                                                                    |
|-------------------------|----------------------------------------------------------------------------------------------------|
|                         | est défini par le système. Le rapport comprend soit<br>la Disposition finale, soit la Disposition utilisateur,<br>soit aucune des deux, mais pas les deux.                                                                                                    |
| Disposition utilisateur | Cet attribut permet d'organiser les données selon<br>l'état attribué à un appel lorsque l'appelant a quitté<br>le flux d'appel. Cet état est défini par l'agent. Le<br>rapport comprend soit la Disposition finale, soit la<br>Disposition utilisateur, soit aucune des deux, mais<br>pas les deux. |

#### Mesures utilisées dans le Rapport récapitulatif d'application

| Mesure  | Description                                                                            |
|---------|----------------------------------------------------------------------------------------|
| Session | Nombre total de sessions attribuées à Disposition utilisateur ou à Disposition finale. |

# Rapport Interactions Service assisté par dernière étape

Utilisez le Rapport Interactions Service assisté par dernière étape (dossier **Designer**) pour en savoir plus sur les appels qui passent de Libre-service à Service assisté. Les interactions sont incluses dans ce rapport en fonction de la dernière étape à laquelle l'interaction a été acheminée vers Service assisté.

## Explications sur le Rapport Interactions Service assisté par dernière étape

| Assisted Service Interactions by Last Milestone Report |                   |                   |            |         |                                  |                              |                                             |
|--------------------------------------------------------|-------------------|-------------------|------------|---------|----------------------------------|------------------------------|---------------------------------------------|
| Application Name                                       | Last Milestone    |                   | Day        | Session | Avg Session<br>Duration<br>(Fmt) | Session<br>Duration<br>(Fmt) | Transferred to<br>Assisted Service<br>(Fmt) |
|                                                        |                   |                   | 2017-09-13 | 214     | 00:00:00                         | 00:00:52                     | 00:00:00                                    |
|                                                        | NO_VALUE          | NO_VALUE          | 2017-09-14 | 19      | 00:00:00                         | 00:00:08                     | 00:00:00                                    |
| Another Check                                          |                   |                   | Total      | 233     | 00:00:00                         | 00:01:00                     | 00:00:00                                    |
|                                                        | Total             |                   |            | 233     | 00:00:00                         | 00:01:00                     | 00:00:00                                    |
|                                                        |                   |                   | 2017-09-12 | 30      | 00:00:01                         | 00:00:33                     | 00:00:00                                    |
| Chat Health Teat                                       | NO_VALUE          | NO_VALUE          | 2017-09-15 | 6       | 00:00:10                         | 00:01:01                     | 00:00:00                                    |
| Chat Health lest                                       |                   |                   | Total      | 36      | 00:00:03                         | 00:01:34                     | 00:00:00                                    |
|                                                        | Total             |                   |            | 36      | 00:00:03                         | 00:01:34                     | 00:00:00                                    |
|                                                        | NO UNLUE          | NO HALIT          | 2017-09-12 | 1       | 00:00:12                         | 00:00:12                     | 00:00:00                                    |
| Cyara_BH_Result_true                                   | NO_VALUE          | NO_VALOB          | Total      | 1       | 00:00:12                         | 00:00:12                     | 00:00:00                                    |
|                                                        | Total             |                   |            | 1       | 00:00:12                         | 00:00:12                     | 00:00:00                                    |
|                                                        | NO UNLUE          | NO HALIE          | 2017-09-12 | 2       | 00:00:09                         | 00:00:17                     | 00:00:00                                    |
| Cyara_CustomService                                    | NO_VALUE NO_VALUE |                   | Total      | 2       | 00:00:09                         | 00:00:17                     | 00:00:00                                    |
|                                                        | Total             |                   |            | 2       | 00:00:09                         | 00:00:17                     | 00:00:00                                    |
|                                                        | NO UNLUE          | NO VALUE          | 2017-09-12 | 2       | 00:00:36                         | 00:01:12                     | 00:00:00                                    |
| Cyara_HTTPRest_509Errorcode                            | NO_VALOE          | NO_VALOE          | Total      | 2       | 00:00:36                         | 00:01:12                     | 00:00:00                                    |
|                                                        | Total             |                   |            | 2       | 00:00:36                         | 00:01:12                     | 00:00:00                                    |
|                                                        |                   | NO VALUE          | 2017-09-12 | 2       | 00:00:08                         | 00:00:15                     | 00:00:00                                    |
| Cyara_HTTPRest_JSONPayload                             | NO_VALUE          | NO_VALUE NO_VALUE |            | 2       | 00:00:08                         | 00:00:15                     | 00:00:00                                    |
| Total                                                  |                   |                   |            | 2       | 00:00:08                         | 00:00:15                     | 00:00:00                                    |
|                                                        | NO UNITE          |                   | 2017-09-12 | 2       | 00:00:10                         | 00:00:20                     | 00:00:00                                    |
| Cyara_HTTPRest_KVPair                                  | NO_VALUE          | NO_VALOE          | Total      | 2       | 00:00:10                         | 00:00:20                     | 00:00:00                                    |
|                                                        | Total             | Total             |            | 2       | 00:00:10                         | 00:00:20                     | 00:00:00                                    |
|                                                        | NO UNIUS          |                   | 2017-09-12 | 1       | 00:00:18                         | 00:00:18                     | 00:00:00                                    |
| Cyara_HTTPRest_Multipleresponseheaders_ASPhase         | NO_VALUE          | NO_VALUE NO_VALUE |            | 1       | 00:00:18                         | 00:00:18                     | 00:00:00                                    |
|                                                        | Total             | Total             |            | 1       | 00:00:18                         | 00:00:18                     | 00:00:00                                    |
|                                                        |                   |                   | 2017-09-12 | 1       | 00:00:18                         | 00:00:18                     | 00:00:00                                    |
| Cyara_HTTPRest_Multipleresponseheaders_SSPhase         | NO_VALUE          | NO_VALUE          | Total      | 1       | 00:00:18                         | 00:00:18                     | 00:00:00                                    |
|                                                        | Total             |                   |            | 1       | 00:00:18                         | 00:00:18                     | 00:00:00                                    |
| Cyara_HTTPRest_OutputParams_GET                        |                   |                   | 2017-09-12 | 1       | 00:00:13                         | 00:00:13                     | 00:00:00                                    |
|                                                        | NO_VALUE          | NO_VALUE          | Total      | 1       | 00:00:13                         | 00:00:13                     | 00:00:00                                    |
|                                                        | Total             | Total             |            | 1       | 00:00:13                         | 00:00:13                     | 00:00:00                                    |
| Cyara_HTTPRest_OutputParams_FOST                       |                   | NO VALUE          | 2017-09-12 | 1       | 00:00:13                         | 00:00:13                     | 00:00:00                                    |
|                                                        | NO_VALUE NO_VALUE |                   | Total      | 1       | 00:00:13                         | 00:00:13                     | 00:00:00                                    |
|                                                        | Total             | Total             |            | 1       | 00:00:13                         | 00:00:13                     | 00:00:00                                    |

Ce rapport fournit des informations sur les étapes par lesquelles les interactions sont passées avant d'entrer en Service assisté.

Une étape est un repère (ou point de contrôle) personnalisé que vous avez défini dans une application pour indiquer qu'un point important du flux de l'application a été atteint. Par exemple, vous pouvez mettre en place une étape permettant de marquer le moment où les appelants ont effectué un paiement, et une autre pour le moment où ils ont accepté certaines conditions.

Pour avoir une meilleure idée de ce à quoi ressemble ce rapport, affichez un exemple de sortie du rapport :

SampleAssistedServiceInteractionsbyLastMilestoneReport.pdf

Les tableaux suivants expliquent les invites que vous pouvez sélectionner lorsque vous générez le rapport, ainsi que les mesures et les attributs qui sont représentés dans le rapport :

# Invites du Rapport Interactions Service assisté par dernière

#### étape

| Invite                | Description                                                                                                    |
|-----------------------|----------------------------------------------------------------------------------------------------|
| Filtre date prédéfini | Dans la liste, sélectionnez une période sur laquelle<br>établir un rapport, puis déplacez-la dans la liste<br>Sélectionné.                                                                                                    |
| Date de début         | Sélectionnez le premier jour de rassemblement des données dans le rapport.                                                                                                    |
| Date de fin           | Sélectionnez le dernier jour de rassemblement des<br>données dans le rapport.                                                                                                    |
| Application           | Sélectionnez les applications sur lesquelles portera<br>le rapport. Par défaut, le rapport comprend toutes<br>les applications. Si vous ajoutez des applications à<br>la liste <b>Sélectionné</b> , seules ces applications sont<br>incluses. |

## Attributs du Rapport Interactions Service assisté par dernière étape

| Attribut          | Description                                                                                                    |
|-------------------|----------------------------------------------------------------------------------------------------|
| Nom d'application | Cet attribut permet d'organiser les données de<br>l'intervalle du rapport selon le nom de l'application<br>Designer Libre-service et/ou Service assisté.                    |
| Dernière étape    | Cet attribut permet d'organiser les données de<br>l'intervalle du rapport selon le nom de la dernière<br>étape que l'appel a franchie avant d'entrer en<br>Service assisté. |

| Attribut | Description                                                                                                    |
|----------|----------------------------------------------------------------------------------------------------|
| Jour     | Cet attribut permet d'organiser les données<br>comprises dans l'intervalle du rapport en fonction<br>d'un jour spécifique. |

## Mesures utilisées dans le Rapport Interactions Service assisté par dernière étape

| Mesure                                 | Description                                                                                                    |
|----------------------------------------|----------------------------------------------------------------------------------------------------|
| Session                                | Nombre total d'interactions entrées dans<br>l'application Designer durant l'intervalle du rapport.                                                              |
| Durée moy. de session (Fmt)            | Durée moyenne passée par les appelants dans la phase Service assisté de l'application Designer.                                                                 |
| Durée de la session (Fmt)              | Durée totale passée par tous les appelants dans la phase Service assisté de l'application Designer.                                                             |
| Transférées vers service assisté (Fmt) | Nombre total d'interactions transférées de la phase<br>Libre-service vers la phase Service assisté de<br>l'application Designer durant l'intervalle du rapport. |

# Rapport récapitulatif de bloc

Cette page explique comment utiliser le Rapport récapitulatif de bloc (dossier **Designer**) pour en savoir plus sur le trafic et les erreurs de chaque bloc d'applications.

#### Explications sur le Rapport récapitulatif de bloc

| Blocks Summary Report |                            |           |        |                      |                      |                          |                          |                                |
|-----------------------|----------------------------|-----------|--------|----------------------|----------------------|--------------------------|--------------------------|--------------------------------|
| Day                   | Block                      | Strikeout | Blocks | No<br>Input<br>Error | No<br>Match<br>Error | Avg No<br>Input<br>Error | Avg No<br>Match<br>Error | Avg Block<br>Duration<br>(Fmt) |
|                       | AM PM Menu                 | 0         | 6      | 6                    | 6                    | 1.00                     | 1.00                     | 00:00:06                       |
|                       | Ask Retry or Return        | 0         | 1      | 1                    | 1                    | 1.00                     | 1.00                     | 80:00:00                       |
|                       | Child Menu                 | 4         | 9      | 9                    | 9                    | 1.00                     | 1.00                     | 00:00:15                       |
|                       | Collect Phone Number       | 28        | 53     | 53                   | 53                   | 1.00                     | 1.00                     | 00:00:10                       |
|                       | Confirm Number Menu        | 2         | 7      | 7                    | 7                    | 1.00                     | 1.00                     | 00:00:11                       |
|                       | Confirm Phone Number       | 2         | 108    | 108                  | 108                  | 1.00                     | 1.00                     | 00:00:10                       |
|                       | Confirm Time Slot Selected | 0         | 10     | 10                   | 10                   | 1.00                     | 1.00                     | 00:00:09                       |
|                       | Description of callback    | 1         | 1      | 1                    | 1                    | 1.00                     | 1.00                     | 00:00:17                       |
|                       | Existing Callback Menu     | 2         | 12     | 12                   | 12                   | 1.00                     | 1.00                     | 00:00:12                       |
|                       | Get Day of Week            | 0         | 18     | 18                   | 18                   | 1.00                     | 1.00                     | 00:00:14                       |
|                       | Get Time                   | 1         | 17     | 17                   | 17                   | 1.00                     | 1.00                     | 00:00:09                       |
|                       | Hail Caller Menu           | 18        | 71     | 71                   | 71                   | 1.00                     | 1.00                     | 00:00:36                       |
| 201-                  | main Menu                  | 3         | 9      | 0                    | 9                    | 1.00                     | 1.00                     | 00:00:10                       |

Ce rapport fournit davantage d'informations sur la fréquence d'utilisation de chaque bloc d'applications et sur le nombre et le type d'erreurs rencontrées dans chaque bloc d'applications.

Pour avoir une meilleure idée de ce à quoi ressemble ce rapport, affichez un exemple de sortie du rapport :

SampleBlocksSummaryReport.pdf

Les tableaux suivants expliquent les invites que vous pouvez sélectionner lorsque vous générez le rapport, ainsi que les mesures et les attributs qui sont représentés dans le rapport :

#### Invites du Rapport récapitulatif de bloc

| Invite                | Description                                                                                                    |
|-----------------------|----------------------------------------------------------------------------------------------------|
| Filtre date prédéfini | Dans la liste, sélectionnez une période sur laquelle vous souhaitez établir un rapport.                                                                                                    |
| Date de début         | Sélectionnez le premier jour de rassemblement des<br>données dans le rapport.                                                                                                    |
| Date de fin           | Sélectionnez le dernier jour de rassemblement des<br>données dans le rapport.                                                                                                    |
| Application           | Sélectionnez les applications à inclure dans le<br>rapport. Par défaut, le rapport inclut toutes les<br>applications. Si vous ajoutez des applications à la<br>liste <b>Sélectionné</b> , seules ces applications sont<br>incluses. |

#### Attributs utilisés dans le Rapport récapitulatif de bloc

| Attribut | Description                                                          |
|----------|----------------------------------------------------------------------|
| Jour     | Cet attribut permet d'organiser les données par<br>jour.             |
| Bloc     | Cet attribut permet d'organiser les données par bloc d'applications. |

#### Mesures utilisées dans le Rapport récapitulatif de bloc

| Mesure                            | Description                                                                                     |
|-----------------------------------|-------------------------------------------------------------------------------------------------|
| Radier                            | Nombre total de fois où le nombre maximal de nouvelles tentatives a été atteint.                |
| Blocs                             | Nombre total d'occurrences d'un bloc donné. Une session peut atteindre un bloc plus d'une fois. |
| Erreur Aucune entrée              | Nombre total de fois où une erreur Aucune entrée s'est produite dans chaque bloc.               |
| Erreur Aucune correspondance      | Nombre total de fois où une erreur Aucune correspondance s'est produite dans chaque bloc.       |
| Moy. Erreur Aucune entrée         | Nombre moyen d'erreurs Aucune entrée rencontrées dans chaque bloc.                              |
| Moy. Erreur Aucune correspondance | Nombre moyen d'erreurs Aucune correspondance rencontrées dans chaque bloc.                      |
| Durée moy. de bloc (Fmt)          | Temps moyen passé dans chaque bloc (HH:MM:SS).                                                  |

## Tableau de bord analytique de robot

Cette page explique comment utiliser le Tableau de bord analytique de robot (dossiers **Tableaux de bord** > et **Designer** >) pour en savoir plus sur l'activité des robots et sur la façon dont les robots peuvent vous aider à améliorer l'expérience client avec Genesys Designer.

Notez que le terme *tableau de bord* est utilisé de manière interchangeable avec le terme *dossier*. Les tableaux de bord/dossiers fournissent une visualisation interactive et intuitive des données, résumant les indicateurs clés de performance (ICP). Vous pouvez modifier le mode d'affichage des données de la plupart des rapports et des tableaux de bord via des fonctionnalités interactives telles que des sélecteurs, des regroupements, des widgets et des visualisations. Vous pouvez explorer les données via différents chemins d'accès, en utilisant le filtrage du texte et des données et des couches d'organisation.

#### Explications du Tableau de bord analytique de robot

#### Bot Analytical Dashboard

Bot Invoked - Bot Invoked - Overview

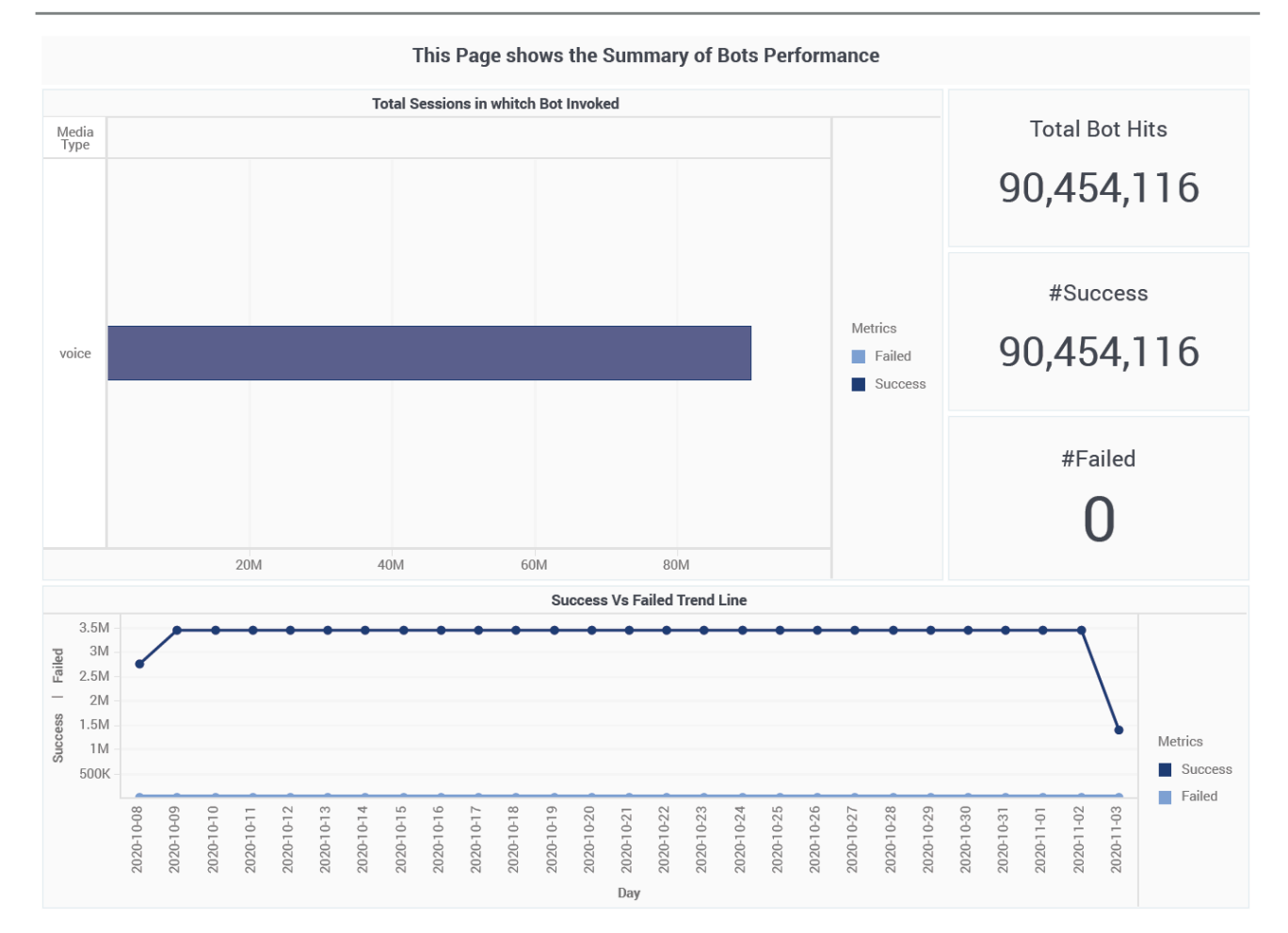

Ce tableau de bord fournit des rapports détaillés sur l'activité du robot pendant les flux d'interactions qui impliquent des applications Genesys Designer, et compare les sessions en Libre-service avec et sans participation du robot, ce qui peut vous aider à comprendre l'impact des robots sur l'expérience client.

Le Tableau de bord analytique de robot est divisé en trois onglets :

- Onglet **Libre-service avec/sans robot** Compare l'expérience client en Libre-service lorsque les robots sont présents dans/absents de l'interaction.
- Onglet Robot invoqué Fournit des informations sur le nombre total d'invocations de robot et résume les taux de réussite et d'échec de ces invocations.
- Onglet Intention par robot Analyse le déroulement et les résultats des interactions, dans le contexte de la participation des robots. Au cours de sa conversation avec un client, le robot tente d'identifier l'intention, c'est-à-dire ce que le client veut faire. Par exemple, le robot peut détecter que le client veut acheter un billet. Il remplit ensuite les cases (ou *entités*) nécessaires associées à cette

intention telles que le nom du spectacle pour lequel le client veut acheter un billet, la date et l'heure auxquelles il veut y assister, etc., en demandant au client de fournir ces informations.

Pour avoir une meilleure idée de ce à quoi ressemble ce tableau de bord, consultez un exemple de sortie du tableau de bord : SampleBotAnalyticalDashboard.pdf

Les tableaux suivants expliquent les invites que vous pouvez sélectionner lorsque vous générez le tableau de bord et les mesures qui sont représentées dans le tableau de bord :

Invites du Tableau de bord analytique de robot

| Invite                | Description                                                                                                    |
|-----------------------|----------------------------------------------------------------------------------------------------|
| Filtre date prédéfini | Dans la liste, sélectionnez une période sur laquelle<br>établir un rapport, puis déplacez-la dans la liste<br><b>Sélectionné</b> . |
| Date de début         | Sélectionnez le premier jour pour lequel rassembler des données dans le rapport.                                                   |
| Date de fin           | Sélectionnez le dernier jour pour lequel rassembler des données dans le rapport.                                                   |
| Application           | Sélectionnez une application sur laquelle axer le rapport.                                                                         |
| Robot                 | Sélectionnez un robot sur lequel axer le rapport.                                                                                  |
| Type de média         | Sélectionnez un type de média sur lequel axer le rapport.                                                                          |
| Locataire             | Sélectionnez un locataire sur lequel axer le rapport.                                                                              |

#### Attributs utilisés dans le Tableau de bord analytique de robot

| Attribut                                                   | Description                                                                                      |
|------------------------------------------------------------|--------------------------------------------------------------------------------------------------|
| Nom d'application                                          | Cet attribut permet d'organiser les données selon l'application.                                 |
| Jour                                                       | Cet attribut permet d'organiser les données selon la date.                                       |
| Heure                                                      | Cet attribut permet d'organiser les données selon<br>l'heure.                                    |
| Intention (onglet Intention par robot uniquement)          | Cet attribut permet d'organiser les données selon l'intention du client.                         |
| Dernière intention (onglet Intention par robot uniquement) | Cet attribut permet d'organiser les données selon<br>la dernière intention identifiée du client. |

| Attribut            | Description                                                               |
|---------------------|---------------------------------------------------------------------------|
| Type de média       | Cet attribut permet d'organiser les données selon le type de média.       |
| Type de fournisseur | Cet attribut permet d'organiser les données selon le type de fournisseur. |

#### Mesures utilisées dans le Tableau de bord analytique de robot

Le Tableau de bord analytique de robot est divisé en trois onglets :

- Libre-service avec/sans robot
- Robot invoqué
- Intention par robot

| Mesure                               | Description                                                                                                    |
|--------------------------------------|----------------------------------------------------------------------------------------------------|
| Onglet Libre-service avec/sans robot |                                                                                                    |
| Durée moy robots Libre-service       | Durée moyenne des sessions SDR Libre-service auxquelles les robots ont participé.                                                                                         |
| Durée moy sans robots Libre-service  | Durée moyenne d'une session SDR Libre-service à laquelle aucun robot n'a participé.                                                                                       |
| Robots                               | Nombre total de sessions SDR dans lesquelles<br>Libre-service a été utilisé.                                                                                              |
| Arrivé robot Libre-service           | Nombre total de sessions SDR Libre-service auxquelles un robot a participé.                                                                                               |
| Arrivé Libre-service                 | Nombre total de sessions SDR dans lesquelles<br>Libre-service a été utilisé.                                                                                              |
| Arrivé sans robot Libre-service      | Nombre total de sessions SDR Libre-service auxquelles aucun robot n'a participé.                                                                                          |
| Durée robots Libre-service           | Durée totale (en secondes) de toutes les sessions<br>SDR Libre-service auxquelles les robots ont<br>participé.                                                            |
| Durée Libre-service                  | Durée totale (en secondes) de toutes les sessions<br>SDR Libre-service.                                                                                                   |
| Durée Libre-service sans robot       | Durée totale (en secondes) de toutes les sessions<br>SDR Libre-service auxquelles aucun robot n'a<br>participé.                                                           |
| Onglet Robot invoqué                 |                                                                                                    |
| Participation robots                 | Nombre total de sessions de robot. Si un robot est<br>invoqué plus d'une fois dans une session SDR, il est<br>compté plus d'une fois.                                     |
| Échec                                | Nombre total de sessions robot en échec. Cela<br>indique qu'une condition a déclenché une erreur,<br>comme l'impossibilité pour Designer de<br>communiquer avec le robot. |

| Mesure                        | Description                                                                                                    |
|-------------------------------|----------------------------------------------------------------------------------------------------|
| Réussite                      | Nombre total de sessions de robot réussies. Cela<br>indique que Designer a pu invoquer le robot. Une<br>conversation avec le client a eu lieu et le robot a<br>réussi à identifier une intention. |
| Onglet Intention par robot    |                                                                                                    |
| Abandonnées en file d'attente | Nombre total d'interactions entrées en phase Libre-<br>service de l'application Designer, ayant demandé<br>le Service assisté et ayant été abandonnées dans<br>la file d'attente.                 |
| Abandonné en Libre-service    | Nombre total d'interactions entrées dans<br>l'application Designer en Libre-service et<br>abandonnées sans entrer en Service assisté.                                                             |
| Durée intention moy           | Temps moyen (en secondes) qui s'est écoulé pour<br>que les intentions clients soient reconnues.                                                                                                   |
| Durée intention               | Temps total (en secondes) qui s'est écoulé pour<br>que les intentions clients soient reconnues.                                                                                                   |
| Reconnaissance intentions     | Nombre total d'intentions clients qui ont été<br>reconnues. Dans les sessions de SDR dans<br>lesquelles plus d'une intention est reconnue,<br>chacune d'entre elles est comptée.                  |
| Acheminées à l'agent          | Nombre total d'interactions entrées en phase Libre-<br>service de l'application Designer et ayant été<br>acheminées plus tard vers un agent.                                                      |
| Acheminées au DN              | Nombre total d'interactions entrées en phase Libre-<br>service de l'application Designer et ayant été<br>acheminées plus tard vers un DN.                                                         |

Pour obtenir des informations plus détaillées sur les mesures et les attributs de ce tableau de bord, ainsi que sur d'autres mesures et attributs pouvant être utilisés pour personnaliser les rapports, consultez le *Guide de référence des projets Genesys CX Insights*.

## Tableau de bord de disposition finale

Cette page explique comment utiliser le Tableau de bord de disposition finale (dossiers **Tableaux de bord** > et **Designer** >) pour analyser les tendances des résultats des interactions en affichant des informations détaillées sur des périodes que vous spécifiez, le nombre et le pourcentage d'interactions qui entrent dans l'application Designer et se terminent en phase Libre-service, par rapport au nombre d'interactions qui entrent en phase Service assisté et sont acheminées vers un DN ou un agent.

Notez que le terme *tableau de bord* est utilisé de manière interchangeable avec le terme *dossier*. Les tableaux de bord/dossiers fournissent une visualisation interactive et intuitive des données, résumant les indicateurs clés de performance (ICP). Vous pouvez modifier le mode d'affichage des données de la plupart des rapports et des tableaux de bord via des fonctionnalités interactives telles que des sélecteurs, des regroupements, des widgets et des visualisations. Vous pouvez explorer les données via différents chemins d'accès, en utilisant le filtrage du texte et des données et des couches d'organisation.

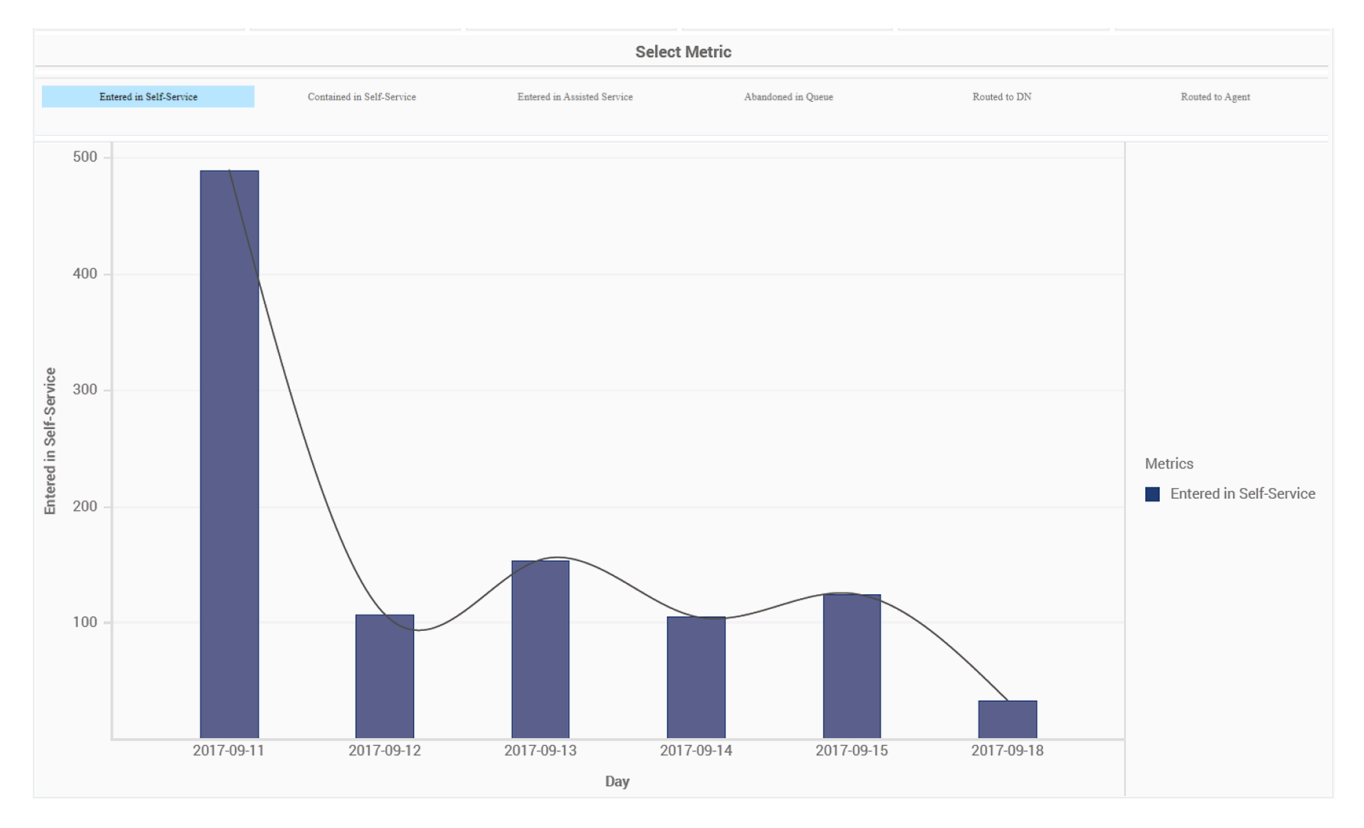

#### Explications sur le Tableau de bord de disposition finale

Ce tableau de bord est conçu pour fournir une vue d'ensemble des résultats des interactions en visualisant les ICP au fil du temps, ce qui peut vous aider à repérer les tendances des résultats des clients.

Utilisez ce tableau de bord pour comparer les chiffres d'aujourd'hui à ceux des jours précédents. Par défaut, le tableau de bord affiche la semaine écoulée, mais vous pouvez l'exécuter sur des périodes plus longues. Dans la barre **Sélectionner une mesure**, sélectionnez la mesure à afficher dans le graphique à barres.

Pour avoir une meilleure idée de ce à quoi ressemble ce tableau de bord, consultez un exemple de sortie du tableau de bord : HRCXIFinalDispositionDashboard.pdf

Les tableaux suivants expliquent les invites que vous pouvez sélectionner lorsque vous générez le tableau de bord et les attributs et les mesures qui sont représentés dans le tableau de bord :

#### Invites du Tableau de bord de disposition finale

| Invite                | Description                                                                                                    |
|-----------------------|----------------------------------------------------------------------------------------------------|
| Filtre date prédéfini | Dans la liste, sélectionnez une période sur laquelle<br>établir un rapport, puis déplacez-la dans la liste<br><b>Sélectionné</b> . |
| Date de début         | Sélectionnez le premier jour pour lequel rassembler des données dans le rapport.                                                   |
| Date de fin           | Sélectionnez le dernier jour pour lequel rassembler des données dans le rapport.                                                   |
| Application           | Sélectionnez une application sur laquelle axer le rapport.                                                                         |

#### Attributs utilisés dans le Tableau de bord de disposition finale

| Attribut          | Description                                                                         |
|-------------------|-------------------------------------------------------------------------------------|
| Nom d'application | Cet attribut permet d'organiser les données selon l'application.                    |
| Jour              | Cet attribut permet d'organiser les données selon la date.                          |
| Heure             | Cet attribut permet d'organiser les données selon<br>l'heure.                       |
| Mois              | Cet attribut permet d'organiser les données selon le mois.                          |
| Semaine           | Cet attribut permet d'organiser les données selon la semaine.                       |
| Sous-heure        | Cet attribut permet d'organiser les données selon des intervalles de 15/30 minutes. |

### Mesures utilisées dans le Tableau de bord de disposition finale

| Mesure                          | Description                                                                                                    |
|---------------------------------|----------------------------------------------------------------------------------------------------|
| Abandonnées en file d'attente   | Nombre total d'interactions entrées en phase Libre-<br>service de l'application Designer, ayant demandé<br>le Service assisté et ayant été abandonnées dans<br>la file d'attente. |
| Contenues dans le libre-service | Nombre total d'interactions entrées dans<br>l'application Designer en Libre-service et conclues<br>sans entrer en Service assisté.                                                |
| Entrées en service assisté      | Nombre total d'interactions entrées dans l'application Designer en Service assisté.                                                                                               |
| Entrées en libre-service        | Nombre total d'interactions entrées dans l'application Designer en Libre-service.                                                                                                 |
| Acheminées à l'agent            | Nombre total d'interactions entrées en phase Libre-<br>service de l'application Designer et ayant été<br>acheminées plus tard vers un agent.                                      |
| Acheminées au DN                | Nombre total d'interactions entrées en phase Libre-<br>service de l'application Designer et ayant été<br>acheminées plus tard vers un DN.                                         |

Pour obtenir des informations plus détaillées sur les mesures et les attributs de ce tableau de bord, ainsi que sur d'autres mesures et attributs pouvant être utilisés pour personnaliser les rapports, consultez le *Guide de référence des projets Genesys CX Insights*.

# Rapport récapitulatif d'étape

Cette page explique comment utiliser le Rapport récapitulatif d'étape (dossier **Designer**) pour en savoir plus sur les dispositions des appels à chaque étape.

#### Explications sur le Rapport récapitulatif d'étape

| Milestone Summary Report |                                   |                             |                             |                                                         |               |                                           |                                                         |
|--------------------------|-----------------------------------|-----------------------------|-----------------------------|---------------------------------------------------------|---------------|-------------------------------------------|---------------------------------------------------------|
| <b>Final Disposition</b> | Application Name                  | Day                         |                             | Milestone                                               |               |                                           |                                                         |
|                          |                                   | DataEntered                 | DataEntered                 | 3                                                       |               |                                           |                                                         |
|                          |                                   | Menu1 Option1               | Menu1 reached/Menu1 Option1 | 3                                                       |               |                                           |                                                         |
|                          |                                   | 0017 00 10                  | Menu1 Option2               | Menu1 reached/Menu1 Option2                             | 3             |                                           |                                                         |
|                          |                                   | 2017-03-10                  | Menu1 reached               | Menu1 reached                                           | 3             |                                           |                                                         |
|                          |                                   |                             | Menu2 Option2               | Menu1 reached/Menu1 Option1/Menu2 reached/Menu2 Option2 | 3             |                                           |                                                         |
|                          |                                   |                             | Menu2 reached               | Menu1 reached/Menu1 Option1/Menu2 reached               | 3             |                                           |                                                         |
| Abandanad'a Ourses       | GimReporting                      |                             | DataEntered                 | DataEntered                                             | 3             |                                           |                                                         |
| Abandoned in Queue       |                                   |                             | Menu1 Option1               | Menu1 reached/Menu1 Option1                             | 3             |                                           |                                                         |
|                          | 2017-03                           | 2017.02.14                  | Menu1 Option2               | Menu1 reached/Menu1 Option2                             | 3             |                                           |                                                         |
|                          |                                   | Menu1 reached Menu2 Option2 | 2017-03-14                  | 2017-05-14                                              | Menu1 reached | Menu1 reached                             | 3                                                       |
|                          |                                   |                             |                             |                                                         |               | Menu2 Option2                             | Menu1 reached/Menu1 Option1/Menu2 reached/Menu2 Option2 |
|                          |                                   |                             |                             |                                                         | Menu2 reached | Menu1 reached/Menu1 Option1/Menu2 reached | 3                                                       |
|                          |                                   | Total                       |                             |                                                         | 36            |                                           |                                                         |
|                          | Total                             |                             |                             |                                                         | 36            |                                           |                                                         |
|                          |                                   | 2017-03-07                  | MoH                         | MoH                                                     | 1             |                                           |                                                         |
|                          | Cyara_ExitQueue_Treatmentactivity | 2017-03-13                  | MoH                         | MoH                                                     | 1             |                                           |                                                         |
| Abandoned in Queue       |                                   | Total                       |                             |                                                         | 2             |                                           |                                                         |
|                          | Total                             |                             |                             |                                                         | 2             |                                           |                                                         |
|                          |                                   |                             | Menu1 Option1               | Menu1 reached/Menu1 Option1                             | 1             |                                           |                                                         |
|                          |                                   |                             |                             |                                                         |               |                                           |                                                         |

Ce rapport fournit des informations sur les étapes application par application, ainsi que des informations détaillées sur les dispositions des appels à chaque étape.

Pour avoir une meilleure idée de ce à quoi ressemble ce rapport, affichez un exemple de sortie du rapport :

SampleMilestoneSummaryReport.pdf

Les tableaux suivants expliquent les invites que vous pouvez sélectionner lorsque vous générez le rapport, ainsi que les mesures et les attributs qui sont représentés dans le rapport :

#### Invites du Rapport récapitulatif d'étape

| Invite                  | Description                                                                                                    |
|-------------------------|----------------------------------------------------------------------------------------------------|
| Filtre date prédéfini   | Dans la liste, sélectionnez une période sur laquelle<br>établir un rapport, puis déplacez-la dans la liste<br>Sélectionné.                                                                                                    |
| Date de début           | Sélectionnez le premier jour de rassemblement des<br>données dans le rapport.                                                                                                    |
| Date de fin             | Sélectionnez le dernier jour de rassemblement des<br>données dans le rapport.                                                                                                    |
| Disposition utilisateur | Filtrez les interactions incluses dans le rapport<br>selon si l'état au moment où l'appelant a quitté le<br>flux d'appel a été défini par l'agent (Disposition<br>utilisateur) ou par le système (Disposition finale).              |
| Application             | Sélectionnez les applications à inclure dans le<br>rapport. Par défaut, le rapport inclut toutes les<br>applications. Si vous ajoutez des applications à la<br>liste <b>Sélectionné</b> , seules ces applications sont<br>incluses. |

#### Attributs utilisés dans le Rapport récapitulatif d'étape

| Attribut           | Description                                                                                                    |
|--------------------|----------------------------------------------------------------------------------------------------|
| Disposition finale | Cet attribut permet d'organiser les données selon<br>l'état attribué à un appel lorsque l'appelant a quitté<br>le flux d'appels (par exemple Abandonné en Libre-<br>service, Abandonné en file d'attente, Acheminées à<br>l'agent, Erreur système, Terminé ou Autre). Cet état<br>est défini par le système. Le rapport comprend soit<br>la Disposition finale, soit la Disposition utilisateur,<br>soit aucune des deux, mais pas les deux. |
| Nom d'application  | Cet attribut permet d'organiser les données selon<br>le nom de l'application en Libre-service et/ou en<br>Service assisté (créée à l'aide de Designer).                                                                                                    |
| Jour               | Cet attribut permet d'organiser les données<br>comprises dans l'intervalle du rapport en fonction<br>d'un jour spécifique d'un mois et d'une année<br>donnés. Les valeurs journalières sont présentées au<br>format AAAA-MM-JJ.                                                                                                    |
|                    | Cet attribut permet d'organiser les données selon<br>les étapes définies par l'utilisateur et les chemins<br>d'étape :                                                                                                    |
| Étape              | <ul> <li>La première colonne énumère les étapes que<br/>l'appelant a franchies, y compris la dernière<br/>étape.</li> </ul>                                                                                                    |
|                    | La deuxième colonne indique le chemin complet                                                                                                    |

| Attribut | Description               |
|----------|---------------------------|
|          | de chaque étape franchie. |

### Mesures utilisées dans le Rapport récapitulatif d'étape

| Mesure  | Description                                                 |
|---------|-------------------------------------------------------------|
| Session | Nombre total de sessions de chaque étape ou chemin d'étape. |

## Rapport statistiques Libre-service

Utilisez le Rapport statistiques Libre-service (dossier **Designer**) pour connaître le nombre et le pourcentage d'interactions qui entrent dans l'application Designer et se terminent en phase Libre-service, par rapport au nombre d'interactions qui entrent en phase Service assisté et qui sont acheminées vers un DN ou un agent.

#### Explications sur le Rapport statistiques Libre-service

| Self-Service Statistics Report                                |            |                            |                              |                                   |                       |                 |                       |
|---------------------------------------------------------------|------------|----------------------------|------------------------------|-----------------------------------|-----------------------|-----------------|-----------------------|
| Application Name                                              | Day        | Entered in<br>Self-Service | Contained in<br>Self-Service | Entered in<br>Assisted<br>Service | Abandoned<br>in Queue | Routed<br>to DN | Routed<br>to<br>Agent |
|                                                               | 2017-09-13 | 0                          | 0                            | 214                               | 0                     | 0               | 0                     |
| Another Check                                                 | 2017-09-14 | 0                          | 0                            | 19                                | 0                     | 0               | 0                     |
|                                                               | Total      | 0                          | 0                            | 233                               | 0                     | 0               | 0                     |
|                                                               | 2017-09-12 | 0                          | 0                            | 30                                | 0                     | 0               | 1                     |
| Chat Health Test                                              | 2017-09-15 | 0                          | 0                            | 6                                 | 0                     | 0               | 4                     |
|                                                               | Total      | 0                          | 0                            | 36                                | 0                     | 0               | 5                     |
| Grave DI Desult true                                          | 2017-09-12 | 1                          | 0                            | 1                                 | 0                     | 0               | 0                     |
| Cyara_bn_kebuit_fide                                          | Total      | 1                          | 0                            | 1                                 | 0                     | 0               | 0                     |
| Guana GuatamCanusiaa                                          | 2017-09-12 | 2                          | 2                            | 0                                 | 0                     | 0               | 0                     |
| Cyara_Custombervice                                           | Total      | 2                          | 2                            | 0                                 | 0                     | 0               | 0                     |
| Cuara UTTERact EDGErrorada                                    | 2017-09-12 | 2                          | 0                            | 2                                 | 1                     | 0               | 0                     |
| Cyara_hilpRest_505bil01Code                                   | Total      | 2                          | 0                            | 2                                 | 1                     | 0               | 0                     |
|                                                               | 2017-09-12 | 2                          | 2                            | 0                                 | 0                     | 0               | 0                     |
| Cyara_HTTPRest_JSONPayload                                    | Total      | 2                          | 2                            | 0                                 | 0                     | 0               | 0                     |
|                                                               | 2017-09-12 | 2                          | 2                            | 0                                 | 0                     | 0               | 0                     |
| Cyara_niiPRest_KVPair                                         | Total      | 2                          | 2                            | 0                                 | 0                     | 0               | 0                     |
| Chara HERDDoot Multiplenerererererererererererererererererere | 2017-09-12 | 1                          | 0                            | 1                                 | 0                     | 0               | 0                     |
| Cyara_niipkest_multipieresponseneaders_Appnase                | Total      | 1                          | 0                            | 1                                 | 0                     | 0               | 0                     |
| Channe Hummphane Maledalanananahan dan dan kan                | 2017-09-12 | 1                          | 1                            | 0                                 | 0                     | 0               | 0                     |
| Cyara_HIIPRest_Multipleresponseneaders_S5Phase                | Total      | 1                          | 1                            | 0                                 | 0                     | 0               | 0                     |
| Character TimmpDalacter Contracter Com                        | 2017-09-12 | 1                          | 1                            | 0                                 | 0                     | 0               | 0                     |
| Cyara_HIIPRest_OutputParams_GEI                               | Total      | 1                          | 1                            | 0                                 | 0                     | 0               | 0                     |
|                                                               | 2017-09-12 | 1                          | 1                            | 0                                 | 0                     | 0               | 0                     |
| Cyara_HIIPRest_OutputParams_POSI                              | Total      | 1                          | 1                            | 0                                 | 0                     | 0               | 0                     |
|                                                               | 2017-09-12 | 1                          | 1                            | 0                                 | 0                     | 0               | 0                     |
| Cyara_HIIPKESI_PUT                                            | Total      | 1                          | 1                            | 0                                 | 0                     | 0               | 0                     |
| Guana HumpDeast Dim Paterbaudie Contase                       | 2017-09-12 | 2                          | 0                            | 2                                 | 0                     | 0               | 0                     |
| Cyara_niirkest_Poi_retchAudio_SSPHase                         | Total      | 2                          | 0                            | 2                                 | 0                     | 0               | 0                     |

Ce rapport fournit des informations détaillées sur la disposition des interactions qui entrent dans l'application Designer, y compris des informations détaillées sur le nombre et le pourcentage d'interactions qui sont terminées à chaque phase (Libre-service et Service assisté).

Pour avoir une meilleure idée de ce à quoi ressemble ce rapport, affichez un exemple de sortie du rapport :

SampleSelfServiceStatisticsReport.pdf

Les tableaux suivants expliquent les invites que vous pouvez sélectionner lorsque vous générez le rapport, ainsi que les mesures et les attributs qui sont représentés dans le rapport :

#### Invites du Rapport statistiques Libre-service

| Invite                | Description                                                                                                    |
|-----------------------|----------------------------------------------------------------------------------------------------|
| Filtre date prédéfini | Dans la liste, sélectionnez une période sur laquelle<br>établir un rapport, puis déplacez-la dans la liste<br>Sélectionné.                                                                                                    |
| Date de début         | Sélectionnez le premier jour de rassemblement des<br>données dans le rapport.                                                                                                    |
| Date de fin           | Sélectionnez le dernier jour de rassemblement des<br>données dans le rapport.                                                                                                    |
| Application           | Sélectionnez les applications sur lesquelles portera<br>le rapport. Par défaut, le rapport comprend toutes<br>les applications. Si vous ajoutez des applications à<br>la liste <b>Sélectionné</b> , seules ces applications sont<br>incluses. |

#### Attributs utilisés dans le Rapport statistiques Libre-service

| Attribut          | Description                                                                                                    |
|-------------------|----------------------------------------------------------------------------------------------------|
| Nom d'application | Cet attribut permet d'organiser les données de<br>l'intervalle du rapport selon le nom de l'application<br>Designer Libre-service et/ou Service assisté. |
| Jour              | Cet attribut permet d'organiser les données<br>comprises dans l'intervalle du rapport en fonction<br>d'un jour spécifique.                               |

#### Mesures utilisées dans le Rapport statistiques Libre-service

| Description                                                                                                    |
|----------------------------------------------------------------------------------------------------|
| Nombre total d'interactions entrées dans l'application Designer en Libre-service.                                                  |
| Nombre total d'interactions entrées dans<br>l'application Designer en Libre-service et conclues<br>sans entrer en Service assisté. |
| Nombre total d'interactions entrées dans                                                                                           |
|                                                                                                    |

| Mesure                        | Description                                                                                                    |
|-------------------------------|----------------------------------------------------------------------------------------------------|
|                               | l'application Designer en Service assisté.                                                                                                    |
| Abandonnées en file d'attente | Nombre total d'interactions entrées en phase Libre-<br>service de l'application Designer, ayant demandé<br>le Service assisté et ayant été abandonnées dans<br>la file d'attente. |
| Acheminées au DN              | Nombre total d'interactions entrées en phase Libre-<br>service de l'application Designer et ayant été<br>acheminées plus tard vers un DN.                                         |
| Acheminées à l'agent          | Nombre total d'interactions entrées en phase Libre-<br>service de l'application Designer et ayant été<br>acheminées plus tard vers un agent.                                      |

## Rapport de réponse d'enquête

Cette page explique comment utiliser le Rapport de réponse d'enquête (dossier **Designer**) pour en savoir plus sur la façon dont les clients répondent aux questions de l'enquête post-appel. Le rapport vous permet de voir le nombre et le pourcentage de fois où chaque réponse a été sélectionnée par les clients, pour chaque agent, et vous permet d'organiser davantage les résultats par application, groupe d'agents, question ou réponse, sur diverses périodes.

Ce rapport nécessite que l'option RAA enable-sdr-survey soit activée. Pour plus d'informations, consultez le *Guide de déploiement de Genesys CX Insights*.

|                   |                          |                                                                                         | Survey Answer Report                             |               |           |                          |
|-------------------|--------------------------|-----------------------------------------------------------------------------------------|--------------------------------------------------|---------------|-----------|--------------------------|
| Day               | Agent Name               | Survey Question                                                                         | Survey Answer                                    | Multi - Agent | Responses | Avg<br>Response<br>Ratio |
|                   | , Agent1 (Agent1)        | Which language" is best?                                                                | English Java "Python C++ Swift<br>JavaScript SQL | Ν             | 5         | 12.82%                   |
| 2017-09-11        |                          | Total                                                                                   |                                                  |               | 5         | 12.82%                   |
|                   | Total                    |                                                                                         |                                                  |               | 5         | 12.82%                   |
| , Agent1 (Agent1) | Which language" is best? | English Java "Python C++ Swift<br>JavaScript SQL                                        | N                                                | 4             | 10.26%    |                          |
|                   | Total                    |                                                                                         |                                                  | 4             | 10.26%    |                          |
| 2017-09-13        | , Agent3 (Agent3)        | Which language" is best?                                                                | English Java "Python C++ Swift<br>JavaScript SQL | Ν             | 2         | 5.13%                    |
|                   |                          | Total                                                                                   |                                                  |               | 2         | 5.13%                    |
|                   | Total                    |                                                                                         |                                                  |               | 6         | 15.38%                   |
|                   |                          | How likely you would<br>recommend your new phone<br>to friends in a scale of 1 to<br>5? | 1                                                | Ν             | 4         | 10.26%                   |
|                   |                          | How would you like to rate the agent in a scale of 1 to                                 | 3                                                | N             | 4         | 10.26%                   |

#### Explications sur le Rapport de réponse d'enquête

Ce rapport affiche des informations détaillées sur le nombre et le pourcentage de clients qui ont sélectionné chaque réponse en répondant à des enquêtes post-appel.

Ce rapport aide les superviseurs à comprendre les performances des agents, telles qu'elles sont évaluées par les clients qui répondent à des enquêtes post-appel.

Il est important de noter que certains appels impliquent plus d'un agent ; dans ces cas, les réponses indiquées dans le rapport concernent le premier agent qui a interagi avec le client, et seulement si

cet agent a été la première ressource de traitement. Si la première ressource de traitement n'était pas un agent (par exemple, s'il s'agissait d'un IVR), la colonne Nom de l'agent ne contient aucune valeur. Les réponses des clients peuvent également refléter leur expérience en matière d'interaction avec d'autres agents ayant participé à l'appel. Si l'attribut **Multi-Agent** contient une valeur **O/oui**, vous pouvez cliquer sur cette valeur pour afficher des informations sur tous les agents impliqués dans l'appel.

Pour avoir une meilleure idée de ce à quoi ressemble ce rapport, affichez un exemple de sortie du rapport :

SampleSurveyAnswerReport.pdf

#### Conseil

#### Conseils de personnalisation :

- Pour faciliter la lecture des rapports, tous les attributs qui pourraient être appliqués de manière utile n'apparaissent pas dans le rapport lorsque vous le lancez. Plusieurs attributs supplémentaires sont répertoriés dans le tableau ci-dessous ; vous pouvez facilement ajouter ces attributs au rapport en les faisant glisser de la liste Objets du rapport vers la vue Rapport. Par exemple, faites glisser l'attribut **Application** en position à gauche de la première colonne du tableau ; le rapport se met automatiquement à jour.
- Vous pouvez simplifier les rapports en supprimant des objets. Par exemple, faites glisser l'attribut Agents de la vue Rapport vers la liste Objets du rapport — le rapport est automatiquement mis à jour pour afficher toutes les réponses pertinentes à l'enquête, quels que soient les agents impliqués.
- La personnalisation des rapports nécessite des autorisations spécifiques. Pour plus d'informations, reportez-vous à la section Personnalisation de rapports.

Les tableaux suivants expliquent les invites que vous pouvez sélectionner lorsque vous générez le rapport, ainsi que les mesures et les attributs qui sont représentés dans le rapport.

| Invite                | Description                                                                             |
|-----------------------|-----------------------------------------------------------------------------------------|
| Application           | Sélectionnez une application sur laquelle vous souhaitez faire un rapport.              |
| Filtre date prédéfini | Dans la liste, sélectionnez une période sur laquelle vous souhaitez établir un rapport. |
| Date de début         | Sélectionnez le premier jour pour lequel rassembler des données dans le rapport.        |
| Date de fin           | Sélectionnez le dernier jour pour lequel rassembler des données dans le rapport.        |
| Agent                 | Vous pouvez sélectionner un ou plusieurs agents                                         |

#### Invites du Rapport de réponse d'enquête

| Invite | Description                                          |
|--------|------------------------------------------------------|
|        | sur lesquels rassembler des données pour le rapport. |

#### Attributs utilisés dans le Rapport de réponse d'enquête

| Attribut            | Description                                                                                                    |
|---------------------|----------------------------------------------------------------------------------------------------|
| Nom de l'agent      | Cet attribut permet d'organiser les données selon certains attributs de l'agent associé à l'interaction.                                                                                                    |
| Nom d'application   | Cet attribut permet d'organiser les données selon l'application associée à l'interaction.                                                                                                    |
| Jour                | Cet attribut permet d'organiser les données selon<br>un jour spécifique d'un mois et d'une année<br>donnés. Les valeurs journalières sont présentées au<br>format AAAA-MM-JJ.                                                                                                    |
| Multi-Agent         | Cet attribut permet d'organiser les données selon<br>que plus d'un agent a interagi avec le client. Si<br>cette valeur est <b>O</b> (Oui), les réponses affichées<br>dans le rapport se rapportent au premier agent qui<br>a interagi avec le client. Cependant, les réponses<br>des clients dans de tels scénarios peuvent<br>également refléter l'interaction du client avec<br>d'autres agents ayant participé à l'appel. |
| Réponse d'enquête   | Cet attribut permet d'organiser les données par réponse à l'enquête.                                                                                                    |
| Question de sondage | Cet attribut permet d'organiser les données par<br>question d'enquête.                                                                                                    |

#### Mesures utilisées dans le Rapport de réponse d'enquête

| Mesure            | Description                                                                                                    |
|-------------------|----------------------------------------------------------------------------------------------------|
| Réponses          | Nombre de fois où les clients ont choisi la réponse<br>indiquée à la question indiquée. Cliquez sur une<br>valeur de la colonne Réponses pour ouvrir le<br>Rapport de tentative de traitement d'interaction et<br>afficher des informations détaillées sur les<br>interactions associées. |
| Taux moy. réponse | Calculé comme le nombre total de fois où les<br>clients ont sélectionné la réponse indiquée en<br>répondant à la question après avoir interagi avec<br>l'agent indiqué, divisé par le nombre total de<br>réponses reçues.                                                                 |

# Rapport de statistiques d'enquête

Cette page explique comment utiliser le Rapport de statistiques d'enquête (dossier **Designer**) pour en savoir plus sur la façon dont les clients interagissent avec les enquêtes post-appel. Le rapport fournit un bref récapitulatif sur le nombre d'enquêtes proposées, acceptées ou refusées, et indique les erreurs Aucune entrée et Aucune correspondance.

Les enquêtes sont proposées aux clients au début de l'appel, soit en phase Libre-service, soit avant le début du routage en phase Service assisté. Les clients peuvent choisir de répondre à l'enquête soit après la partie Libre-service de l'appel, soit après la fin de l'interaction avec l'agent.

Ce rapport nécessite que l'option RAA enable-sdr-survey soit activée. Pour plus d'informations, consultez le *Guide de déploiement de Genesys CX Insights*.

| Survey Statistics Report |         |          |                 |                      |                      |               |
|--------------------------|---------|----------|-----------------|----------------------|----------------------|---------------|
| Day                      | Offered | Accepted | Not<br>Accepted | No<br>Input<br>Error | No<br>Match<br>Error | %<br>Accepted |
| 2017-09-11               | 23      | 23       | 0               | 58                   | 17                   | 100.00%       |
| 2017-09-12               | 23      | 23       | 0               | 62                   | 21                   | 100.00%       |
| 2017-09-13               | 28      | 28       | 0               | 21                   | 9                    | 100.00%       |
| 2017-09-14               | 47      | 44       | 3               | 17                   | 23                   | 93.62%        |
| 2017-09-15               | 42      | 42       | 0               | 26                   | 62                   | 100.00%       |
| 2017-09-18               | 0       | 0        | 0               | 3                    | 0                    | 0.00%         |
| Total                    | 163     | 160      | 3               | 187                  | 132                  | 98.16%        |

#### Explications sur le Rapport de statistiques d'enquête

Ce rapport affiche des informations statistiques sur les enquêtes post-appel, y compris la fréquence à laquelle des enquêtes ont été proposées, acceptées ou non acceptées (et le pourcentage relatif de celles qui ont été acceptées), ainsi que les erreurs Aucune correspondance et Aucune entrée.

Pour avoir une meilleure idée de ce à quoi ressemble ce rapport, affichez un exemple de sortie du rapport :

SampleSurveyStatisticsReport.pdf

#### Conseil

#### Conseils de personnalisation :

- Pour faciliter la lecture des rapports, tous les attributs qui pourraient être appliqués de manière utile n'apparaissent pas dans le rapport lorsque vous le lancez. Plusieurs attributs supplémentaires sont répertoriés dans le tableau ci-dessous ; vous pouvez facilement ajouter ces attributs au rapport en les faisant glisser de la liste Objets du rapport vers la vue Rapport. Par exemple, faites glisser l'attribut **Application** en position à gauche de la première colonne du tableau ; le rapport se met automatiquement à jour.
- Vous pouvez simplifier les rapports en supprimant des objets. Par exemple, supprimez un attribut tel que **Jour** en le faisant glisser de la vue Rapport vers la liste Objets du rapport.
- La personnalisation des rapports nécessite des autorisations spécifiques. Pour plus d'informations, reportez-vous à la section Personnalisation de rapports.

Les tableaux suivants expliquent les invites que vous pouvez sélectionner lorsque vous générez le rapport, ainsi que les mesures et les attributs qui sont représentés dans le rapport.

#### Invites du Rapport de statistiques d'enquête

| Invite                | Description                                                                               |
|-----------------------|-------------------------------------------------------------------------------------------|
| Filtre date prédéfini | Dans la liste, sélectionnez une période sur laquelle vous souhaitez établir un rapport.   |
| Date de début         | Sélectionnez le premier jour pour lequel rassembler des données dans le rapport.          |
| Date de fin           | Sélectionnez le dernier jour pour lequel rassembler des données dans le rapport.          |
| Application           | Cet attribut permet d'organiser les données selon l'application associée à l'interaction. |

#### Attributs utilisés dans le Rapport de statistiques d'enquête

| Attribut          | Description                                       |
|-------------------|---------------------------------------------------|
| Nom d'application | Cet attribut permet d'organiser les données selon |

| Attribut | Description                                                                              |
|----------|------------------------------------------------------------------------------------------|
|          | le nom de l'application associée à l'interaction.                                        |
| Jour     | Cet attribut permet d'organiser les données selon le jour, affiché au format AAAA-MM-JJ. |

#### Mesures utilisées dans le Rapport de statistiques d'enquête

| Mesure                       | Description                                                                                                    |
|------------------------------|----------------------------------------------------------------------------------------------------|
| Offert                       | Nombre de fois, au cours de l'intervalle du rapport,<br>où des clients ont eu la possibilité de répondre à<br>une enquête.                                                                                                    |
| Accepté                      | Nombre de fois, au cours de l'intervalle du rapport,<br>où des clients ont eu la possibilité de répondre à<br>une enquête et ont ensuite accepté l'offre.                                                                                                    |
| Non accepté                  | Nombre de fois, au cours de l'intervalle du rapport,<br>où des clients ont eu la possibilité de répondre à<br>une enquête et ont ensuite décliné l'offre. Calculé<br>comme le nombre d'enquêtes offertes moins le<br>nombre d'enquêtes acceptées.                                 |
| Erreur Aucune entrée         | Aucune entrée (NI). Nombre total de fois où<br>l'application attendait une réponse d'un client,<br>mais ne l'a pas reçue dans le délai configuré (si un<br>délai est configuré).                                                                                                  |
| Erreur Aucune correspondance | Aucune correspondance (NM). Nombre total de fois<br>où le client a entré une réponse inattendue à une<br>enquête. Par exemple, si l'application attend une<br>réponse comprise entre 1 et 4, et si le client<br>sélectionne 6, l'événement est enregistré comme<br>une erreur NM. |
| % Acceptation                | Pourcentage de fois où des clients ont accepté<br>l'offre de répondre à une enquête. Calculé comme<br>le nombre d'enquêtes acceptées divisé par le<br>nombre d'enquêtes proposées.                                                                                                |

# Tableau de bord hebdomadaire de confinement en Libre-service

Le Tableau de bord hebdomadaire de confinement en Libre-service (dossiers **Tableaux de bord** et **Designer**) fournit des informations détaillées et visualisations que vous pouvez utiliser pour connaître le nombre et le pourcentage d'interactions qui entrent dans chaque application Designer et se terminent en phase Libre-service, par rapport au nombre d'interactions qui entrent en phase Service assisté et sont acheminées vers un DN ou un agent.

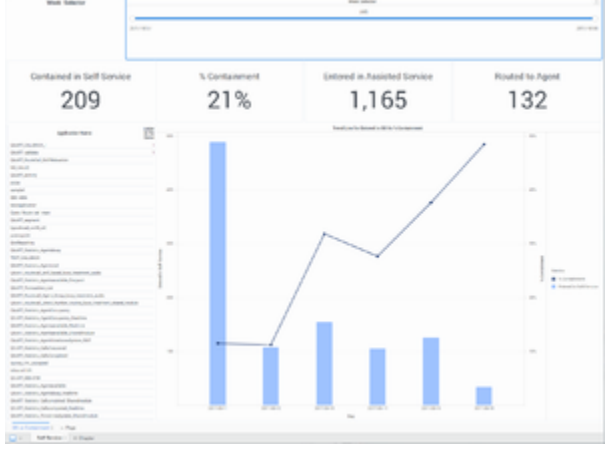

Tableau de bord hebdomadaire de confinement en Libre-service

# Explications sur le Tableau de bord hebdomadaire de confinement en Libre-service

Le Tableau de bord hebdomadaire de confinement en Libre-service fournit une vue interactive hebdomadaire des statistiques Libre-service et Service assisté. Utilisez le curseur **Sélecteur de semaine** pour vous concentrer facilement sur une ou plusieurs semaines — comme indiqué par le numéro de semaine, où W1 est la première semaine de l'année, W10 est la dixième semaine de l'année, etc. Pour avoir une meilleure idée de ce à quoi ressemble ce tableau de bord, consultez un exemple de sortie du tableau de bord :

#### SampleWeekly Self Service Containment Dashboard .pdf

#### Link to video

Les tableaux suivants expliquent les invites que vous pouvez sélectionner lorsque vous générez le tableau de bord et les mesures et les attributs qui sont représentés dans le tableau de bord :
## Invites disponibles dans le Tableau de bord hebdomadaire de confinement en Libre-service

Le tableau suivant explique les invites disponibles dans le Tableau de bord hebdomadaire de confinement en Libre-service :

| Invite                | Description                                                                                                    |
|-----------------------|----------------------------------------------------------------------------------------------------|
| Filtre date prédéfini | Dans la liste pratique des dates prédéfinies,<br>sélectionnez une plage de dates pour laquelle<br>lancer le rapport. Cette option n'a aucun effet si<br>vous spécifiez une Date de début et une Date de<br>fin. |
| Date de début         | Sélectionnez le premier jour de rassemblement des données dans le tableau de bord.                                                                                                    |
| Date de fin           | Sélectionnez le dernier jour de rassemblement des<br>données dans le tableau de bord.                                                                                                    |
| Application           | Vous pouvez sélectionner une ou plusieurs applications sur lesquelles axer le rapport.                                                                                                    |

# Attributs utilisés dans le Tableau de bord hebdomadaire de confinement en Libre-service

Le tableau suivant explique les attributs utilisés dans le Tableau de bord hebdomadaire de confinement en Libre-service :

| Attribut          | Description                                                                                                    |
|-------------------|----------------------------------------------------------------------------------------------------|
| Nom d'application | Permet d'organiser les données selon l'application<br>Designer. Vous pouvez effectuer une sélection dans<br>la liste afin d'axer le rapport sur une application<br>donnée. |
| Semaine           | Permet d'organiser les données selon la semaine.<br>Faites glisser les poignées de contrôle du Sélecteur<br>de semaine pour changer l'axe du rapport.                      |

## Mesures utilisées dans le Tableau de bord hebdomadaire de confinement en Libre-service

Le tableau suivant explique les mesures utilisées dans le Tableau de bord hebdomadaire de confinement en Libre-service :

| Mesure                          | Description                                                                                                    |
|---------------------------------|----------------------------------------------------------------------------------------------------|
| Contenues dans le libre-service | Nombre total d'interactions entrées dans<br>l'application Designer en Libre-service et conclues<br>sans entrer en Service assisté.           |
| % de confinement                | Pourcentage d'interactions entrées dans<br>l'application Designer en Libre-service et conclues<br>sans entrer en Service assisté.            |
| Entrées en service assisté      | Nombre total d'interactions entrées dans l'application Designer en Service assisté.                                                          |
| Acheminées à l'agent            | Nombre total d'interactions entrées en phase Libre-<br>service de l'application Designer et ayant été<br>acheminées plus tard vers un agent. |
| Entrées en libre-service        | Nombre total d'interactions entrées dans l'application Designer en Libre-service.                                                            |

Pour obtenir des informations plus détaillées sur les mesures et les attributs de ce tableau de bord, ainsi que sur d'autres mesures et attributs pouvant être utilisés pour personnaliser les rapports, consultez le *Guide de référence des projets Genesys CX Insights*.

## Rapports Détails

Cette page décrit les rapports qui contiennent des informations détaillées sur l'activité de votre centre de contacts. Les rapports du dossier **Détails** sont prêts à l'emploi, mais, comme toujours, ils peuvent être modifiés pour répondre aux besoins spécifiques de votre entreprise.

#### Important

Remarque :

- Les rapports du dossier Détails sont conçus à des fins de dépannage et ne sont pas destinés à être exécutés régulièrement ni à être utilisés pour afficher toute l'activité sur une longue période. L'exécution de ces rapports peut prendre beaucoup de temps et avoir un impact sur les performances. Lorsque vous les exécutez, concentrez-les sur un domaine ou une période de temps spécifique (généralement un jour ou moins).
- Dans certains cas, une erreur de dépassement de délai ou de limitation du nombre de lignes peut se produire, notamment lorsque vous exécutez des rapports Détails sur une période de plus d'un jour. La durée pendant laquelle vous pouvez exécuter avec succès les rapports Détails varie en fonction de la taille, de la configuration et de la quantité des données de votre centre de contacts. Si vous rencontrez une erreur, réduisez l'intervalle de temps et réessayez jusqu'à ce que le rapport s'exécute correctement. Inversement, si un rapport Détails fonctionne bien sur une période donnée, vous pouvez l'expérimenter sur des périodes plus longues, si nécessaire.

## À propos des rapports Détails

| ල් ← → CX Insigh                                                                         | hts > Shared Reports > CX | Insights > <b>Details</b>                                                                                                    | O Administrator -                                                                                                    |
|------------------------------------------------------------------------------------------|---------------------------|----------------------------------------------------------------------------------------------------|----------------------------------------------------------------------------------------------------|
| <ul> <li>Recents</li> <li>Shared Reports</li> <li>Custom</li> <li>CX Insights</li> </ul> |                           | Agent Details Activity Report<br>Owner: Administrator<br>Modified:<br>7/13/18 12:16:51 PM<br>Provides a chronological breakdown of the activities of an agent,<br>including session timestamp and duration, agent device/DNs status,<br>and status start and duration, plus interaction states when offered<br>to/processed by the agent. | Agent Login-Logout Details Report<br>Owner: Administrator<br>Modified:<br>7/13/18 12:16:52 PM<br>Use this report to view the times when agents logged in and out, and<br>the duration of each login session. The report displays the timestamps<br>in the tenant's standard time zone.                                                                    |
|                                                                                          |                           | Agent State Details Report<br>Owner: Administrator<br>Modified:<br>7/13/18 12:16:45 PM<br>Use this report to Track how agents spend time when in various<br>noncall-related states, and to make assessments about how well this<br>time is spent. This report is often useful in circumstances where the<br>agent is paid by the minute.  | Interaction Flow Report<br>Owner: Administrator<br>Modified:<br>7/13/18 12:16:51 PM<br>Provides a chronological breakdown of the activities of an agent,<br>including session timestamp and duration, agent device/DNs status,<br>and status start and duration, plus interaction states when offered<br>to/processed by the agent.                       |
|                                                                                          |                           | Interaction Handling Attempt Report<br>Owner: Administrator<br>Modified:<br>7/13/18 12:16:53 PM<br>Use this report to view segment-related details pertaining to agent<br>handling of contact center interactions, including distribution time, and<br>data about the agent's contiguous participation in the interaction.                | Transfer Detail Report<br>Owner: Administrator<br>Modified:<br>7/13/18 12:16:54 PM<br>Use this report to learn more about the initiating and receiving parties<br>of those contact center interactions that involve a transfer, including<br>the tachnical result, the mediation devices through which the<br>interaction passed, the business attribute, |

Les rapports suivants sont disponibles dans le dossier **CX Insights > Détails** :

- Rapport détaillé d'activité d'agent
- Rapport détaillé appartenance groupe membres
- Rapport des détails de connexion-déconnexion relatifs aux agents
- Rapport détaillé sur l'état d'agent
- Rapport de flux d'interaction
- Rapport de tentative de traitement d'interaction
- Rapport détaillé sur les transferts

#### **Rubriques connexes** :

- Revenez à la liste complète des rapports disponibles.
- Découvrez comment interpréter et utiliser les rapports.
- Découvrez comment créer ou personnaliser des rapports.

## Rapport détaillé d'activité d'agent

Cette page explique comment utiliser le Rapport détaillé d'activité d'agent (dossier **Agents** et dossier **Détails**) pour en savoir plus sur des agents spécifiques.

## Explications sur le Rapport détaillé d'activité d'agent

|            | Agent Details Activity Report |             |             |                       |                       |                       |                         |                       |                           |                       |                                                       |                                |                         |                       |                                |                          |          |           |                       |                       |         |                           |          |                         |
|------------|-------------------------------|-------------|-------------|-----------------------|-----------------------|-----------------------|-------------------------|-----------------------|---------------------------|-----------------------|-------------------------------------------------------|--------------------------------|-------------------------|-----------------------|--------------------------------|--------------------------|----------|-----------|-----------------------|-----------------------|---------|---------------------------|----------|-------------------------|
| Tenant     | Media Type                    | Session Key | Active Flag | Start Timestamp Sess  | End Timestamp Sess    | Start Timestamp State | End Timestamp State     | Interaction Type      | State Name                | Active Time<br>(Fmt)  | Duration                                              | Additional Info                |                         |                       |                                |                          |          |           |                       |                       |         |                           |          |                         |
|            |                               | 3           | 0           | 1/14/2011 12:30:45 PM | 1/14/2011 12:30:48 PM | 1/14/2011 12:30:45 PM | 1/14/2011 12:30:48 PM   |                       | NotReady                  | 00:00:03              | 3                                                     | Reason Code: NO REASON         |                         |                       |                                |                          |          |           |                       |                       |         |                           |          |                         |
|            |                               |             |             |                       |                       | 1/14/2011 12:36:51 PM | 1/14/2011 12:37:17 PM   |                       | NotReady                  | 00:10:45              | 26                                                    | Reason Code: NO REASON         |                         |                       |                                |                          |          |           |                       |                       |         |                           |          |                         |
|            |                               |             |             |                       |                       | 1/14/2011 12:37:17 PM | 1/14/2011 12:37:18 PM   |                       | Ready                     | 00:10:45              | 1                                                     | Reason Code: RC_soft=89        |                         |                       |                                |                          |          |           |                       |                       |         |                           |          |                         |
|            |                               |             |             |                       | 1/14/2011 12:37:      | 1/14/2011 12:37:18 PM | 1/14/2011 12:37:21 PM   | Inbound               | INBOUND<br>Receiver Alert | 00:10:45              | 3                                                     | Ixn ID: 1                      |                         |                       |                                |                          |          |           |                       |                       |         |                           |          |                         |
|            |                               |             |             |                       |                       |                       | 1/14/2011 12:37:36 PM   |                       | Busy                      | 00:10:45              | 18                                                    | Reason Code: NO REASON         |                         |                       |                                |                          |          |           |                       |                       |         |                           |          |                         |
|            |                               |             |             |                       |                       |                       |                         | 1/14/2011 12:47:36 PM |                           | 1/14/2011 12:37:21 PM | INBOI<br>1/14/2011 12:37:25 PM Inbound Recei<br>Conne | INBOUND<br>Receiver<br>Connect | 00:10:45                | 4                     | Ixn ID: 1                      |                          |          |           |                       |                       |         |                           |          |                         |
|            |                               |             |             |                       |                       |                       |                         |                       |                           |                       |                                                       |                                | 1/14/2011 12:37:25 PM   | 1/14/2011 12:37:28 PM | Inbound                        | INBOUND<br>Receiver Hold | 00:10:45 | 3         | Ixn ID: 1             |                       |         |                           |          |                         |
|            |                               |             |             |                       |                       |                       | 4 1/14/2011 12:47:25 PM |                       |                           |                       |                                                       | 1/14/2011 12:37:28 PM          | 1/14/2011 12:37:32 PM   | Inbound               | INBOUND<br>Receiver<br>Connect | 00:10:45                 | 4        | Ixn ID: 1 |                       |                       |         |                           |          |                         |
|            |                               |             |             |                       |                       |                       |                         |                       | 1/14/2011 12:37:32 PM     | 1/14/2011 12:37:34 PM | Inbound                                               | INBOUND<br>Receiver Hold       | 00:10:45                | 2                     | Ixn ID: 1                      |                          |          |           |                       |                       |         |                           |          |                         |
|            |                               | 5 0         | 5           | 0                     | 0                     | 1/14/2011 12:36:51 PM |                         |                       | 1/14/2011 12:47:36 PM     | 1/14/2011 12:47:36 PM | 1/14/2011 12:47:36 PM                                 | 1/14/2011 12:37:34 PM          | 1/14/2011 12:37:36 PM   | Inbound               | INBOUND<br>Receiver<br>Connect | 00:10:45                 | 2        | Ixn ID: 1 |                       |                       |         |                           |          |                         |
|            |                               |             |             |                       |                       |                       | 1/14/2011 12:37:36 PM   | 1/14/2011 12:37:41 PM |                           | Ready                 | 00:10:45                                              | 5                              | Reason Code: RC_soft=89 |                       |                                |                          |          |           |                       |                       |         |                           |          |                         |
|            |                               |             |             |                       |                       | 1/14/2011 12:37:41 PM | 1/14/2011 12:39:24 PM   |                       | NotReady                  | 00:10:45              | 103                                                   | Reason Code: RC_soft=89        |                         |                       |                                |                          |          |           |                       |                       |         |                           |          |                         |
| Environmen | Voice                         |             |             |                       |                       |                       |                         |                       |                           |                       |                                                       |                                | 1/                      |                       |                                |                          |          |           | 1/14/2011 12:39:24 PM |                       | Ready   | 00:10:45                  | 0        | Reason Code: RC_soft=89 |
| τ          |                               |             |             |                       |                       |                       |                         |                       |                           |                       |                                                       |                                |                         |                       |                                |                          |          |           | 1/14/2011 12:39:24 PM | 1/14/2011 12:39:28 PM | Inbound | INBOUND<br>Receiver Alert | 00:10:45 | 4                       |
|            |                               |             |             |                       |                       |                       |                         |                       |                           | Busy                  | 00:10:45                                              | 4                              | Reason Code: NO REASON  |                       |                                |                          |          |           |                       |                       |         |                           |          |                         |
|            |                               |             |             |                       |                       | 1/14/2011 12:39:28 PM | 1/14/2011 12:39:36 PM   |                       | Ready                     | 00:10:45              | 8                                                     | Reason Code: RC_soft=89        |                         |                       |                                |                          |          |           |                       |                       |         |                           |          |                         |
|            |                               |             |             |                       |                       |                       |                         |                       | MIND                      | 00:10:45              | 45                                                    |                                |                         |                       |                                |                          |          |           |                       |                       |         |                           |          |                         |

Ce rapport répartit les activités d'un agent chronologiquement sur une période de temps que vous spécifiez, notamment :

- L'horodatage et la durée de la session (de connexion) active de l'agent.
- L'état collectif des appareils ou DN de l'agent (par exemple Prêt, Non prêt ou Occupé), quand chaque état a commencé pour ce DN, et sa durée.
- L'état de l'interaction au moment où elle a été présentée ou de son traitement par l'agent.

Les Rapports Récap. activité agent complètent ce rapport en résumant les durées des sessions d'agent, les états d'agent et les états d'interaction sur une journée.

Pour les lignes relatives à l'état de l'agent, la colonne Infos supplémentaires fournit le code de motif sélectionné pour expliquer pourquoi l'agent était dans un état donné, si des codes de motif logiciels et/ou matériels sont configurés dans votre environnement.

Pour avoir une meilleure idée de ce à quoi ressemble ce rapport, affichez un exemple de sortie du rapport :

#### SampleAgentDetailsActivityReport.pdf

Les tableaux suivants expliquent les invites que vous pouvez sélectionner lorsque vous générez le rapport, ainsi que les mesures et les attributs qui sont représentés dans le rapport :

### Invites du Rapport détaillé d'activité d'agent

| Invite                     | Description                                                                                                    |
|----------------------------|----------------------------------------------------------------------------------------------------|
| Filtre jour prédéfini      | Dans la liste pratique des intervalles de temps de<br>roulement prédéfinis, sélectionnez un intervalle<br>s'étendant sur un jour ou plus sur lequel axer le<br>rapport. |
| Heure de début             | Sélectionnez le premier jour et la première heure<br>pour lesquels rassembler des données dans le<br>rapport.                                                           |
| Heure de fin               | Sélectionnez le dernier jour et la dernière heure<br>pour lesquels rassembler des données dans le<br>rapport.                                                           |
| Agent unique (obligatoire) | Sélectionnez un ou plusieurs agents à partir desquels rassembler des données pour le rapport.                                                                           |
| Type de média              | Vous pouvez sélectionner le type de média à inclure dans le rapport—par exemple : VOIX, E-MAIL et CHAT.                                                                 |
| Type d'interaction         | Vous pouvez sélectionner le type d'interaction à<br>inclure dans le rapport, par exemple Entrant,<br>Sortant et Interne.                                                |
| Locataire                  | Pour les environnements à locataires multiples,<br>vous pouvez sélectionner les locataires pour<br>lesquels inclure les données dans le rapport.                        |

## Attributs utilisés dans le Rapport détaillé d'activité d'agent

| Attribut      | Description                                                                                                    |
|---------------|----------------------------------------------------------------------------------------------------|
| Locataire     | Cet attribut permet d'organiser les données<br>comprises dans l'intervalle du rapport selon le<br>locataire.                   |
| Type de média | Cet attribut permet d'organiser les données selon<br>le type de média de l'interaction : VOIX, E-MAIL et<br>CHAT, par exemple. |
| Clé session   | Cet attribut permet d'organiser les données selon<br>la session active de l'agent pour un type de média<br>donné.              |

| Attribut                 | Description                                                                                                    |
|--------------------------|----------------------------------------------------------------------------------------------------|
| Session Horodatage début | Cet attribut permet d'organiser les données selon<br>la date de calendrier et l'heure de début de la<br>session de l'agent.                                                                          |
| Session Horodatage fin   | Cet attribut permet d'organiser les données selon<br>la date de calendrier et l'heure de fin de la session<br>de l'agent. Si l'agent n'est pas déconnecté, la<br>valeur de cette dimension est NULL. |
| État Horodatage début    | Cet attribut permet d'organiser les données selon<br>la date de calendrier et l'heure à laquelle l'agent<br>est passé à un état spécifique.                                                          |
| État Horodatage fin      | Cet attribut permet d'organiser les données selon<br>la date de calendrier et l'heure de fin de l'état de<br>l'agent.                                                                                |
| Type d'interaction       | Cet attribut permet d'organiser les données selon<br>le type d'interaction (p. ex., Entrant, Sortant et<br>Interne).                                                                                 |
| Nom état                 | Cet attribut permet d'organiser les données selon<br>leur état, tel que UNKNOWN, NOTREADY, READY,<br>BUSY ou INBOUND.                                                                                |

## Mesures utilisées dans le Rapport détaillé d'activité d'agent

| Mesure                | Description                                                                                                    |
|-----------------------|----------------------------------------------------------------------------------------------------|
| Durée Actif (Fmt)     | Temps total (en secondes) écoulé entre le début et<br>la fin des sessions de connexion de cet agent sur<br>un canal de média donné, quels que soient les<br>intervalles où la session de ressource intervient. Si<br>un agent se connecte à plusieurs DN, la durée de<br>connexion est mesurée entre le moment où l'agent<br>se connecte au premier DN et le moment où il n'est<br>plus connecté à aucun DN. Si la session de l'agent<br>était toujours active au moment de la compilation<br>des données, la durée de session de l'agent est<br>nulle dans les rapports.<br>Si l'agent n'est pas contraint de se déconnecter à la fin de la<br>date du calendrier, la durée de connexion est divisée sur les<br>deux jours. |
| Durée                 | Différence (en secondes) entre le début et la fin de<br>l'état lié à l'interaction de l'agent.                                                                                                    |
| Infos supplémentaires | Cet attribut permet d'organiser les données selon<br>la clé primaire de la table INTERACTION_FACT. Pour<br>les interactions vocales, l'ID d'interaction est l'ID<br>de connexion de l'appel, lequel est attribué par le<br>serveur de téléphonie. Cet ID reste inchangé aussi<br>longtemps que le serveur de téléphonie traite<br>l'interaction. Pour les interactions multimédia<br>provenant d'un serveur d'interactions, cette valeur                                                                                                    |

| Mesure | Description                     |
|--------|---------------------------------|
|        | est l'ID d'interaction assigné. |

En raison du volume de données que ce rapport pourrait potentiellement générer, Genesys vous recommande de restreindre les dates de début et de fin à la plage la plus étroite répondant aux critères de votre rapport. Les sélections de dates par défaut couvrent une journée, et l'invite Agent unique est obligatoire.

Comme ce rapport intègre les résultats de plusieurs tables Info Mart FACT pour relater l'historique des activités de l'agent, certains enregistrements du rapport contiennent des valeurs nulles dans les colonnes qui ne s'appliquent pas. Par exemple, certains types d'interaction ne s'appliquent pas à l'état de l'agent ; par conséquent, aucune valeur n'apparaîtra dans la colonne Type d'interaction pour les enregistrements liés à l'état de l'agent (ou à la session de l'agent).

De nombreux en-têtes de colonnes de ce rapport sont générés à partir de variables.

Les données relatives aux états d'interaction sont directement tirées de la base de données Info Mart. Reportez-vous à la section **Table SM\_RES\_STATE\_FACT** du *Guide de l'utilisateur Genesys Info Mart* pour prendre connaissance des considérations spéciales concernant les états de très courte durée (>0 et <1 s).

# Rapport détaillé appartenance groupe membres

Cette page explique comment utiliser le **Rapport détaillé appartenance groupe membres** (dossiers **Agents** et **Détails**) pour comprendre comment les agents sont répartis entre les groupes d'agents.

# Explications sur le Rapport détaillé appartenance groupe membres

| Agent Group Membership Details Report |                                          |                       |                 |  |  |
|---------------------------------------|------------------------------------------|-----------------------|-----------------|--|--|
| Agent Group                           | Agent Name                               | Date Added            | Date<br>Removed |  |  |
|                                       | , A101_sw1 (A101_sw1)                    | 1/14/2011 11:43:39 AM |                 |  |  |
| AG1                                   | , A102_sw1 (A102_sw1)                    | 1/14/2011 11:43:39 AM |                 |  |  |
|                                       | Last A601_sw1, First A601_sw1 (A601_sw1) | 1/14/2011 11:43:39 AM |                 |  |  |
| AG123                                 | , User_Tenant (User_Tenant2)             | 1/14/2011 11:43:39 AM |                 |  |  |
| Annual Annual A                       | , Agent1 (Agent1)                        | 1/14/2011 11:43:39 AM |                 |  |  |
| Agent Group 1                         | , Agent2 (Agent2)                        | 1/14/2011 11:43:39 AM |                 |  |  |
| North Group 2                         | , Agent1 (Agent1)                        | 1/14/2011 11:43:39 AM |                 |  |  |
| Agent Group 2                         | , Agent2 (Agent2)                        | 1/14/2011 11:43:39 AM |                 |  |  |
| AgentGroup1Ten                        | 601_swTenl, 601_swTenl (601_swTenl)      | 1/14/2011 11:43:39 AM |                 |  |  |
|                                       | , MMAgent1 (MMAgent1)                    | 1/14/2011 11:43:39 AM |                 |  |  |
|                                       | , MMAgent10 (MMAgent10)                  | 1/14/2011 11:43:39 AM |                 |  |  |
|                                       | , MMAgent2 (MMAgent2)                    | 1/14/2011 11:43:39 AM |                 |  |  |
|                                       | , MMAgent3 (MMAgent3)                    | 1/14/2011 11:43:39 AM |                 |  |  |
|                                       | , MMAgent4 (MMAgent4)                    | 1/14/2011 11:43:39 AM |                 |  |  |
| Chat distribution for processing      | , MMAgent5 (MMAgent5)                    | 1/14/2011 11:43:39 AM |                 |  |  |
|                                       | , MMAgent6 (MMAgent6)                    | 1/14/2011 11:43:39 AM |                 |  |  |
|                                       | , MMAgent7 (MMAgent7)                    | 1/14/2011 11:43:39 AM |                 |  |  |
|                                       | , MMAgent8 (MMAgent8)                    | 1/14/2011 11:43:39 AM |                 |  |  |
|                                       | , MMAgent9 (MMAgent9)                    | 1/14/2011 11:43:39 AM |                 |  |  |
|                                       | , MMAgent1 (MMAgent1)                    | 1/14/2011 11:43:39 AM |                 |  |  |
|                                       | , MMAgent10 (MMAgent10)                  | 1/14/2011 11:43:39 AM |                 |  |  |
|                                       | , MMAgent2 (MMAgent2)                    | 1/14/2011 11:43:39 AM |                 |  |  |
|                                       | , MMAgent3 (MMAgent3)                    | 1/14/2011 11:43:39 AM |                 |  |  |
| T                                     | , MMAgent4 (MMAgent4)                    | 1/14/2011 11:43:39 AM |                 |  |  |
| E-Mail distribution for processing    | , MMAgent5 (MMAgent5)                    | 1/14/2011 11:43:39 AM |                 |  |  |
|                                       | , MMAgent6 (MMAgent6)                    | 1/14/2011 11:43:39 AM |                 |  |  |
|                                       | , MMAgent7 (MMAgent7)                    | 1/14/2011 11:43:39 AM |                 |  |  |
|                                       | , MMAgent8 (MMAgent8)                    | 1/14/2011 11:43:39 AM |                 |  |  |
|                                       | , MMAgent9 (MMAgent9)                    | 1/14/2011 11:43:39 AM |                 |  |  |
| E-mail QA review group                | , MMAgent5 (MMAgent5)                    | 1/14/2011 11:43:39 AM |                 |  |  |
| for more                              | , 601_forTest (601_forTest)              | 1/14/2011 11:43:39 AM |                 |  |  |
| IOTIESL                               | , 602 forTest (coa                       | 1/14/2011 11:43:39 AM |                 |  |  |

Utilisez le Rapport détaillé appartenance groupe membres pour générer une vue détaillée de la répartition des agents entre les groupes d'agents, notamment des informations sur l'heure à laquelle chaque agent est entré et sorti de chaque groupe.

Vous pouvez spécifier la Date, le Groupe d'agents et l'Agent.

Pour avoir une meilleure idée de ce à quoi ressemble ce rapport, affichez un exemple de sortie du rapport : HRCXIAgentGroupMembershipDetails.pdf

Les tableaux suivants expliquent les invites que vous pouvez sélectionner lorsque vous générez le rapport, ainsi que les mesures et les attributs qui sont représentés dans le rapport :

## Invites du Rapport détaillé appartenance groupe membres

| Invite                | Description                                                                                                    |
|-----------------------|----------------------------------------------------------------------------------------------------|
| Filtre jour prédéfini | Sélectionnez un jour dans la liste des options<br>prédéfinies. Cette invite a priorité sur la valeur<br>Date de rapport.                                   |
| Date de rapport       | Sélectionnez la date de début de l'adhésion de<br>l'agent. Seuls les agents qui ont été ajoutés au<br>groupe après cette date sont inclus dans le rapport. |
| Groupe d'agents       | Sélectionnez un ou plusieurs Groupes d'agents<br>dont vous souhaitez recueillir des données dans le<br>rapport.                                            |
| Agent                 | Sélectionnez un ou plusieurs Agents dont vous souhaitez recueillir des données dans le rapport.                                                            |

# Attributs utilisés dans le Rapport détaillé appartenance groupe membres

| Attribut        | Description                                                         |
|-----------------|---------------------------------------------------------------------|
| Groupe d'agents | Cet attribut permet d'organiser les données par<br>Groupe d'agents. |
| Nom de l'agent  | Cet attribut permet d'organiser les données par<br>Nom de l'agent.  |

# Mesures utilisées dans le Rapport détaillé appartenance groupe membres

| Mesure                                 | Description                                           |
|----------------------------------------|-------------------------------------------------------|
| Membre de groupe \ Date d'ajout        | Date et heure auxquelles l'agent a rejoint le groupe. |
| Membre de groupe \ Date de suppression | Date et heure auxquelles l'agent a quitté le groupe.  |

## Rapport des détails de connexiondéconnexion relatifs aux agents

Cette page explique comment utiliser le Rapport des détails de connexion-déconnexion relatifs aux agents (dossier **Agents** et dossier **Détails**) pour en savoir plus sur les sessions de connexion des agents.

Explication sur le Rapport des détails de connexion-déconnexion relatifs aux agents

| Agent Login-Logout Details Report |                                           |                                                                                                    |                       |                       |                         |
|-----------------------------------|-------------------------------------------|----------------------------------------------------------------------------------------------------|-----------------------|-----------------------|-------------------------|
| Tenant                            | Media Type                                | Agent Name                                                                                                    | Start Timestamp       | End Timestamp         | Active<br>Time<br>(Fmt) |
|                                   |                                           |                                                                                                    | 4/11/2011 12:30:34 PM | 4/11/2011 12:40:38 PM | 00:10:04                |
|                                   |                                           | $\lambda \in \{0, 0, 1, 0, 0, 1, 0, 1,$ | 4/11/2011 12:40:44 PM | 4/11/2011 12:44:49 PM | 00:04:05                |
|                                   |                                           | , ACOULSIP (ACOULSIP)                                                                                                    | 4/11/2011 12:48:30 PM | 4/11/2011 12:51:48 PM | 00:03:18                |
|                                   |                                           |                                                                                                    | 4/11/2011 1:03:16 PM  | 4/11/2011 1:15:54 PM  | 00:12:38                |
|                                   |                                           |                                                                                                    | 4/11/2011 12:31:08 PM | 4/11/2011 12:38:02 PM | 00:06:54                |
|                                   | , A6002_sip (A6002_sip)                   | 4/11/2011 12:41:01 PM                                                                                                    | 4/11/2011 12:44:47 PM | 00:03:46              |                         |
|                                   |                                           | 4/11/2011 12:48:44 PM                                                                                                    | 4/11/2011 12:51:46 PM | 00:03:02              |                         |
|                                   |                                           |                                                                                                    | 4/11/2011 1:03:28 PM  | 4/11/2011 1:08:23 PM  | 00:04:55                |
|                                   |                                           |                                                                                                    | 4/11/2011 1:08:44 PM  | 4/11/2011 1:15:52 PM  | 00:07:08                |
|                                   |                                           |                                                                                                    | 4/11/2011 12:31:38 PM | 4/11/2011 12:38:04 PM | 00:06:26                |
|                                   |                                           |                                                                                                    | 4/11/2011 12:41:40 PM | 4/11/2011 12:44:45 PM | 00:03:05                |
|                                   | Environment Voice , A6004_sip (A6004_sip) | 4/11/2011 12:49:19 PM                                                                                                    | 4/11/2011 12:50:50 PM | 00:01:31              |                         |
| Environment                       |                                           | 4/11/2011 1:03:51 PM                                                                                                    | 4/11/2011 1:15:50 PM  | 00:11:59              |                         |
| bitv II officiate                 |                                           | 4/11/2011 12:32:09 PM                                                                                                    | 4/11/2011 12:38:06 PM | 00:05:57              |                         |
|                                   |                                           | 4/11/2011 12:42:28 PM                                                                                                    | 4/11/2011 12:44:44 PM | 00:02:16              |                         |
|                                   |                                           | 4/11/2011 12:51:08 PM                                                                                                    | 4/11/2011 12:51:44 PM | 00:00:36              |                         |
|                                   |                                           |                                                                                                    |                       |                       | 0.0                     |

Ce rapport indique les heures auxquelles les agents se sont connectés et déconnectés et la durée de chaque session de connexion pendant une plage d'heures que vous spécifiez pour un jour donné. Le rapport affiche les horodatages dans le fuseau horaire standard du locataire.

Si un agent se connecte à plusieurs DN, la durée totale de la session de connexion de l'agent, capturée par la mesure Durée Actif, commence au moment du premier événement de connexion et

se termine au moment du dernier événement de déconnexion. Si l'agent reste connecté pendant une période de deux jours (ou plus longtemps) sans que le système ne force sa déconnexion, la durée de connexion est divisée entre les jours civils concernés.

Pour avoir une meilleure idée de ce à quoi ressemble ce rapport, affichez un exemple de sortie du rapport :

SampleHRCXIAgntLogInOutReport.pdf

Les tableaux suivants expliquent les invites que vous pouvez sélectionner lorsque vous générez le rapport, ainsi que les mesures et les attributs qui sont représentés dans le rapport :

## Invites du Rapport des détails de connexion-déconnexion relatifs aux agents

| Invite                | Description                                                                                                    |
|-----------------------|----------------------------------------------------------------------------------------------------|
| Filtre jour prédéfini | Dans la liste pratique des jours prédéfinis,<br>sélectionnez les jours pour lesquels lancer le<br>rapport.<br>La sélection par défaut de ce rapport est Aujourd'hui. |
| Date de rapport       | Sélectionnez un jour pour lequel lancer le rapport.                                                                                                    |
| Groupe d'agents       | Vous pouvez sélectionner un ou plusieurs groupes<br>à partir desquels rassembler des données pour le<br>rapport.                                                     |
| Agent                 | Vous pouvez sélectionner un ou plusieurs agents à partir desquels rassembler des données pour le rapport.                                                            |
| Type de média         | Vous pouvez sélectionner le type de média à<br>inclure dans le rapport, par exemple : VOIX, E-MAIL<br>et CHAT.                                                       |
| Locataire             | Pour les environnements à locataires multiples,<br>vous pouvez sélectionner les locataires pour<br>lesquels inclure les données dans le rapport.                     |

## Attributs utilisés dans le Rapport des détails de connexiondéconnexion relatifs aux agents

| Attribut      | Description                                                                                                  |
|---------------|----------------------------------------------------------------------------------------------------|
| Locataire     | Cet attribut permet d'organiser les données<br>comprises dans l'intervalle du rapport selon le<br>locataire. |
| Type de média | Cet attribut permet d'organiser les données selon<br>le type de média de l'interaction : VOIX, E-MAIL et     |

| Attribut         | Description                                                                                                    |
|------------------|----------------------------------------------------------------------------------------------------|
|                  | CHAT, par exemple.                                                                                                    |
| Nom de l'agent   | Cet attribut permet d'organiser les données selon certains attributs de l'agent associé à l'interaction.                                                                                             |
| Horodatage début | Cet attribut permet d'organiser les données selon<br>la date de calendrier et l'heure de début de la<br>session de l'agent.                                                                          |
| Horodatage fin   | Cet attribut permet d'organiser les données selon<br>la date de calendrier et l'heure de fin de la session<br>de l'agent. Si l'agent n'est pas déconnecté, la<br>valeur de cette dimension est NULL. |

## Mesures utilisées dans le Rapport des détails de connexiondéconnexion relatifs aux agents

| Mesure            | Description                                                                                                    |
|-------------------|----------------------------------------------------------------------------------------------------|
| Durée Actif (Fmt) | Temps total (HH:MM:SS) écoulé entre le début et la<br>fin des sessions de connexion de cet agent sur un<br>canal donné, quels que soient les intervalles où la<br>session de ressource intervient. Si un agent se<br>connecte à plusieurs DN, la durée de connexion est<br>mesurée entre le moment où l'agent se connecte<br>au premier DN et le moment où il n'est plus<br>connecté à aucun DN. Si la session de l'agent était<br>toujours active au moment de la compilation des<br>données, la durée de session de l'agent est nulle<br>dans les rapports. |
|                   | date du calendrier, la duree de connexion est divisee sur les<br>deux jours.                                                                                                    |

## Rapport détaillé sur l'état d'agent

Cette page explique comment utiliser le Rapport détaillé sur l'état d'agent (dossier **Agents** et dossier **Détails**) pour en savoir plus sur la façon dont les agents utilisent leur temps lorsqu'ils ne sont pas en appel.

## Explications sur le Rapport détaillé sur l'état d'agent

| Agent State Details Report |                         |                         |                       |          |                  |             |                   |                         |        |
|----------------------------|-------------------------|-------------------------|-----------------------|----------|------------------|-------------|-------------------|-------------------------|--------|
| Tenant                     | Media Type              | Agent Name              | Start Timestamp       | State    | Reason Timestamp | Reason Code | Duration<br>(Fmt) | Reason<br>Time<br>(Fmt) | Active |
|                            |                         |                         | 4/11/2011 12:30:34 PM | Ready    |                  |             | 00:00:20          | 00:00:00                |        |
|                            |                         |                         | 4/11/2011 12:30:54 PM | Busy     |                  |             | 00:03:35          | 00:00:00                |        |
|                            |                         |                         | 4/11/2011 12:34:29 PM | Ready    |                  |             | 00:06:09          | 00:00:00                |        |
|                            |                         |                         | 4/11/2011 12:40:44 PM | Ready    |                  |             | 00:00:11          | 00:00:00                |        |
|                            |                         |                         | 4/11/2011 12:40:55 PM | Busy     |                  |             | 00:03:45          | 00:00:00                |        |
|                            |                         |                         | 4/11/2011 12:44:40 PM | Ready    |                  |             | 00:00:09          | 00:00:00                |        |
|                            |                         | 4/11/2011 12:48:30 PM   | Ready                 |          |                  | 00:00:10    | 00:00:00          |                         |        |
|                            |                         | 4/11/2011 12:48:40 PM   | Busy                  |          |                  | 00:03:01    | 00:00:00          |                         |        |
|                            | , A6001_sip (A6001_sip) | , A6001_sip (A6001_sip) | 4/11/2011 12:51:41 PM | Ready    |                  |             | 00:00:07          | 00:00:00                |        |
|                            |                         |                         | 4/11/2011 1:03:16 PM  | Ready    |                  |             | 00:00:06          | 00:00:00                |        |
|                            |                         |                         | 4/11/2011 1:03:22 PM  | Busy     |                  |             | 00:01:02          | 00:00:00                |        |
|                            |                         |                         | 4/11/2011 1:04:24 PM  | Ready    |                  |             | 00:01:34          | 00:00:00                |        |
|                            |                         |                         | 4/11/2011 1:05:58 PM  | Busy     |                  |             | 00:01:16          | 00:00:00                |        |
| Environment Voice          | Voice                   |                         | 4/11/2011 1:07:14 PM  | Ready    |                  |             | 00:01:16          | 00:00:00                |        |
|                            |                         | 4/11/2011 1:08:30 PM    | Busy                  |          |                  | 00:00:56    | 00:00:00          |                         |        |
|                            |                         |                         | 4/11/2011 1:09:26 PM  | Ready    |                  |             | 00:00:09          | 00:00:00                |        |
|                            |                         |                         | 4/11/2011 1:09:35 PM  | NotReady |                  |             | 00:06:19          | 00:00:00                |        |
|                            |                         |                         | 4/11/2011 12.21.00 pt | Ready    |                  |             | 00:00:00          | 00:00:00                |        |

Ce rapport affiche les horodatages et les durées des différents changements d'état de l'agent durant une plage d'heures que vous spécifiez pour un jour donné. Ces informations permettent aux superviseurs de déterminer comment un agent a passé son temps dans les différents états non liés à des appels et d'évaluer dans quelle mesure ce temps a été utilisé à bon escient. Si un motif matériel ou logiciel a été enregistré pour un n'importe quel état, le motif correspondant est également indiqué dans le rapport.

Utilisez ce rapport pour contrôler les activités d'un agent non liées aux appels, notamment lorsque l'agent est payé à la minute.

Si l'agent reste connecté pendant une période de deux jours (ou plus longtemps) sans que le système ne force sa déconnexion, la durée de l'état est divisée entre les différents jours civils concernés.

Pour avoir une meilleure idée de ce à quoi ressemble ce rapport, affichez un exemple de sortie du rapport :

#### SampleAgntStatReport.pdf

Les tableaux suivants expliquent les invites que vous pouvez sélectionner lorsque vous générez le rapport, ainsi que les mesures et les attributs qui sont représentés dans le rapport :

## Invites du Rapport détaillé sur l'état d'agent

| Invite                | Description                                                                                                    |
|-----------------------|----------------------------------------------------------------------------------------------------|
| Filtre jour prédéfini | Dans la liste pratique des jours prédéfinis,<br>sélectionnez un jour pour lequel lancer le rapport.                                              |
| Date de rapport       | Sélectionnez un jour pour lequel lancer le rapport.                                                                                              |
| Groupe d'agents       | Vous pouvez sélectionner un ou plusieurs groupes<br>à partir desquels rassembler des données pour le<br>rapport.                                 |
| Agent                 | Vous pouvez sélectionner un ou plusieurs agents à partir desquels rassembler des données pour le rapport.                                        |
| Type de code motif    | Vous pouvez sélectionner le code de motif à inclure dans le rapport.                                                                             |
| Type de média         | Vous pouvez sélectionner le type de média à inclure dans le rapport, par exemple : VOIX, E-MAIL et CHAT.                                         |
| Locataire             | Pour les environnements à locataires multiples,<br>vous pouvez sélectionner les locataires pour<br>lesquels inclure les données dans le rapport. |

## Attributs utilisés dans le Rapport détaillé sur l'état d'agent

| Attribut         | Description                                                                                                    |
|------------------|----------------------------------------------------------------------------------------------------|
| Locataire        | Cet attribut permet d'organiser les données<br>comprises dans l'intervalle du rapport selon le<br>locataire.                                                                                                    |
| Type de média    | Cet attribut permet d'organiser les données selon<br>le type de média de l'interaction : VOIX, E-MAIL et<br>CHAT, par exemple.                                                                                                    |
| Nom de l'agent   | Cet attribut permet d'organiser les données selon certains attributs de l'agent associé à l'interaction.                                                                                                    |
| Horodatage début | Cet attribut permet d'organiser les données selon<br>le moment où l'agent est passé à un état<br>spécifique.                                                                                                    |
| État             | Cet attribut permet d'organiser les données<br>comprises dans l'intervalle du rapport selon l'état<br>de l'agent. Les valeurs d'état dépendent de<br>l'application Genesys (par exemple, Interaction<br>Concentrator) qui fournit les données sources à |

| Attribut         | Description                                                                                                    |
|------------------|----------------------------------------------------------------------------------------------------|
|                  | Genesys Info Mart. Pour connaître les valeurs<br>d'état, reportez-vous à la description de la colonne<br>de ce tableau Info Mart dans la documentation<br>Modèle de données physique Genesys Info Mart de<br>votre SGBDR (disponible dans la documentation<br>Genesys Info Mart). |
| Horodateur Motif | Cet attribut permet d'organiser les données selon<br>le moment où l'agent est entré dans une<br>combinaison état-motif spécifique.                                                                                                    |
| Code de motif    | Cet attribut permet d'organiser les données<br>comprises dans l'intervalle du rapport selon le<br>motif sélectionné par l'agent.                                                                                                    |

### Mesures utilisées dans le Rapport détaillé sur l'état d'agent

| Mesure            | Description                                                                                                    |
|-------------------|----------------------------------------------------------------------------------------------------|
| Durée (Fmt)       | Différence (HH:MM:SS) entre le début et la fin de l'état de l'agent.                                                                                                    |
| Durée Motif (Fmt) | Temps total (HH:MM:SS) pendant lequel cet agent<br>était dans un état spécifique pour un motif<br>spécifique, quels que soient les intervalles dans<br>lesquels la combinaison état-motif intervient. Ce<br>temps est mesuré entre le moment où l'agent<br>entre dans cette combinaison état-motif et le<br>moment où il quitte cet état ou cette combinaison<br>état-motif. Si l'état de l'agent était toujours actif au<br>moment de la compilation des données, la durée<br>de l'agent dans cet état est nulle dans les rapports. |
| Actif             | La colonne Actif est une variable de rapport basée<br>sur les valeurs des attributs Motif Actif et État Actif.                                                                                                    |

Pour que ce rapport fournisse les codes de motif susceptibles d'être associés à l'état d'un agent, votre environnement doit configurer des codes de motif matériels et/ou logiciels. Lorsqu'ils sont configurés, une instance de rapport fournira les motifs matériels ou logiciels, mais pas les deux dans le même rapport.

Pour que ce rapport fournisse des détails ininterrompus sur les états Post-appel et Non prêt, vous devez configurer de manière appropriée l'application ICON sous-jacente fournissant des données à Genesys Info Mart (**gls-enable-acw-busy**). Reportez-vous à la section **Table SM\_RES\_STATE\_FACT** du *Guide de l'utilisateur Genesys Info Mart* pour prendre connaissance des considérations spéciales concernant les états de très courte durée (>0 et <1 s).

La colonne Actif est une variable de rapport basée sur les valeurs des attributs Motif Actif et État Actif.

## Rapport de flux d'interaction

Cette page explique comment utiliser le **Rapport de flux d'interaction** (dossier **Détails**) pour mieux gérer les relations clients en analysant et en comprenant le déroulement des interactions du point de vue du client.

## Explications sur le Rapport de flux d'interaction

| Timestamp        | Customer ID         | Media Type | Interaction Type | Source<br>Name | Source<br>Type | Target<br>Name | Target<br>Type | Technical Result<br>Resource Role | Technical Result Role<br>Reason | Technical Result<br>Reason | Technical Result  |
|------------------|---------------------|------------|------------------|----------------|----------------|----------------|----------------|-----------------------------------|---------------------------------|----------------------------|-------------------|
| 1 12:37:18 PM    | DEFAULT_CUSTOMER_ID | Voice      | Inbound          | NONE           | NONE           | 8001           | Queue          | Received                          | Unspecified                     | AnsweredByAgent            | Diverted          |
| 1 12:37:36 PM    | DEFAULT_CUSTOMER_ID | Voice      | Inbound          | 8001           | Queue          | Agent1         | Agent          | DivertedTo                        | Unspecified                     | Unspecified                | Completed         |
| 11 12:39:24 PM   | DEFAULT_CUSTOMER_ID | Voice      | Inbound          | NONE           | NONE           | 8001           | Queue          | Received                          | Unspecified                     | AbandonedWhileRinging      | Diverted          |
| 011 12:40:21 PM  | DEFAULT_CUSTOMER_ID | Voice      | Inbound          | 8001           | Queue          | Agent1         | Agent          | DivertedTo                        | Unspecified                     | AbandonedWhileRinging      | CustomerAbandoned |
| 2011 12:41:07 PM |                     | Voice      | Inbound          | NONE           | NONE           | 8001           | Queue          | Received                          | Unspecified                     | AbandonedWhileQueued       | CustomerAbandoned |
| 2011 12:47:36 PM |                     | Voice      | Inbound          | NONE           | NONE           | 8001           | Queue          | Received                          | Unspecified                     | Unspecified                | Diverted          |
| 2011 1:15:01 PM  | DEFAULT_CUSTOMER_ID | Voice      | Inbound          | NONE           | NONE           | 8001           | Queue          | Received                          | Unspecified                     | AbandonedWhileRinging      | Diverted          |
| 2011 1:14:36 PM  | DEFAULT_CUSTOMER_ID | Voice      | Inbound          | 8001           | Queue          | Agent1         | Agent          | DivertedTo                        | Unspecified                     | AbandonedWhileRinging      | CustomerAbandone  |
| 2011 12:53:36 PM | DEFAULT_CUSTOMER_ID | Voice      | Inbound          | NONE           | NONE           | 8001           | Queue          | Received                          | Unspecified                     | Redirected                 | Diverted          |
| 011 12:53:50 PM  | DEFAULT_CUSTOMER_ID | Voice      | Inbound          | NONE           | NONE           | 8002           | Queue          | Received                          | Unspecified                     | AnsweredByAgent            | Diverted          |
| 11 12:56:53 PM   | DEFAULT_CUSTOMER_ID | Voice      | Inbound          | 8001           | Queue          | Agent1         | Agent          | DivertedTo                        | Unspecified                     | RouteOnNoAnswer            | Redirected        |
| 1 12:56:56 PM    | DEFAULT_CUSTOMER_ID | Voice      | Inbound          | 8002           | Queue          | Agent2         | Agent          | DivertedTo                        | Unspecified                     | Unspecified                | Completed         |
| 1 12:57:56 PM    | DEFAULT_CUSTOMER_ID | Voice      | Inbound          | NONE           | NONE           | 8001           | Queue          | Received                          | Unspecified                     | Redirected                 | Diverted          |
| 11 12:58:07 PM   | DEFAULT_CUSTOMER_ID | Voice      | Inbound          | NONE           | NONE           | 8002           | Queue          | Received                          | Unspecified                     | AbandonedWhileRinging      | Diverted          |
| 011 12:58:02 PM  | DEFAULT_CUSTOMER_ID | Voice      | Inbound          | 8001           | Queue          | Agent1         | Agent          | DivertedTo                        | Unspecified                     | RouteOnNoAnswer            | Redirected        |
| 2011 12:58:10 PM | DEFAULT_CUSTOMER_ID | Voice      | Inbound          | 8002           | Queue          | Agent2         | Agent          | DivertedTo                        | Unspecified                     | AbandonedWhileRinging      | CustomerAbandoned |
| 2011 12:58:52 PM | DEFAULT_CUSTOMER_ID | Voice      | Inbound          | NONE           | NONE           | 8001           | Queue          | Received                          | Unspecified                     | Redirected                 | Diverted /        |
| 2011 12:59:07 PM |                     | Voice      | Inbound          | NONE           | NONE           | 8002           | Queue          | Received                          | Unspecified                     | AbandonedWhileQueued       | CustomerAbandone  |
| 2011 12:58:57 PM | DEFAULT_CUSTOMER_ID | Voice      | Inbound          | 8001           | Queue          | Agent1         | Agent          | DivertedTo                        | Unspecified                     | RouteOnNoAnswer            | Redirected        |
| 2011 1:17:15 PM  | unknown             | Voice      | Inbound          | 8001           | Queue          | Agent1         | Agent          | InitiatedConsult                  | Unspecified                     | Unspecified                | Completed         |
|                  |                     |            |                  | NONE           | NONE           |                |                |                                   |                                 | AnoworodByAgont            | Divorted          |

Ce rapport suit une interaction au fur et à mesure qu'elle passe par différentes ressources du centre de contacts en indiquant chaque cible atteinte par l'interaction, comment l'interaction a été traitée au niveau de cette cible (par exemple Abandonné, Terminé, Dévié ou Transféré) et combien de temps il a fallu pour appliquer le traitement, ainsi que des détails d'ordre général sur l'interaction.

Les cibles sont les ressources de traitement et de médiation, notamment les agents du centre de contacts, les ports IVR en Libre-service, les files d'attente ACD, les files d'attente virtuelles, les files d'attente d'interactions et les corbeilles. Ce rapport n'indique pas si des faits étendus ont été utilisés pendant le traitement de l'interaction, par exemple si des traitements ont été appliqués ou si la reconnaissance vocale a été utilisée ; ce rapport ne rend pas compte non plus des modifications apportées aux données des utilisateurs ou aux états des agents.

Ce rapport peut être utile pour valider les résultats de certains des rapports agrégés.

En raison du volume de données que ce rapport pourrait potentiellement générer, Genesys vous recommande de restreindre les dates de début et de fin à la plage la plus étroite répondant aux critères de votre rapport. Les sélections de dates par défaut couvrent un jour. La spécification des invites de l'agent et de la file d'attente améliorera également les performances du rapport et limitera les données renvoyées.

Le Rapport de tentative de traitement d'interaction ouvre ce rapport lorsque vous sélectionnez un ID dans la colonne ID d'interaction de ce rapport. Pour exécuter ce rapport de manière autonome, vous devez fournir un ID d'interaction valide dans la zone d'invite de l'utilisateur ou utiliser la valeur par défaut (0) qui renvoie toutes les interactions remplissant les autres conditions du rapport.

Pour avoir une meilleure idée de ce à quoi ressemble ce rapport, affichez un exemple de sortie du rapport : SampleInteractionFlowReport.pdf

Les tableaux suivants expliquent les invites que vous pouvez sélectionner lorsque vous générez le rapport, ainsi que les mesures et les attributs qui sont représentés dans le rapport :

| Invite                | Description                                                                                                    |
|-----------------------|----------------------------------------------------------------------------------------------------|
| Filtre jour prédéfini | Dans la liste pratique des intervalles de temps de<br>roulement prédéfinis, sélectionnez un intervalle<br>s'étendant sur un jour ou plus sur lequel axer le<br>rapport.                              |
| Heure de début        | Sélectionnez le premier jour et la première heure<br>pour lesquels rassembler des données dans le<br>rapport.                                                                                        |
| Heure de fin          | Sélectionnez le dernier jour et la dernière heure<br>pour lesquels rassembler des données dans le<br>rapport.                                                                                        |
| Agent Cible           | Vous pouvez sélectionner un agent sur lequel axer<br>le rapport. Les sélections que vous effectuez dans<br>les invites Agent Cible et File d'attente cible sont<br>interdépendantes.                 |
| File d'attente cible  | Vous pouvez sélectionner une file d'attente ACD sur<br>laquelle axer le rapport. Les sélections que vous<br>effectuez dans les invites Agent Cible et File<br>d'attente cible sont interdépendantes. |
| ID client             | Dans la liste, vous pouvez sélectionner un ID de<br>client sur lequel axer le rapport.                                                                                                    |
| De                    | Dans la liste, vous pouvez sélectionner une adresse source sur laquelle axer le rapport.                                                                                                    |
| À                     | Dans la liste, vous pouvez sélectionner une adresse cible sur laquelle axer le rapport.                                                                                                    |
| Type de média         | Vous pouvez sélectionner un type de média sur lequel axer le rapport.                                                                                                    |
| Type d'interaction    | Vous pouvez sélectionner un type d'interaction sur lequel axer le rapport.                                                                                                    |
| Locataire             | Vous pouvez sélectionner un locataire sur lequel                                                                                                    |

## Invites du Rapport de flux d'interaction

| Invite           | Description                                                                                                    |
|------------------|----------------------------------------------------------------------------------------------------|
|                  | axer le rapport.                                                                                                    |
| ID d'interaction | Vous pouvez sélectionner un ID d'interaction de la table INTERACTION_FACT ou INTERACTION_RESOURCE_FACT sur lequel vous souhaitez vous concentrer. |

## Attributs utilisés dans le Rapport de flux d'interaction

| Attribut         | Description                                                                                                    |
|------------------|----------------------------------------------------------------------------------------------------|
| Locataire        | Permet d'organiser les données comprises dans<br>l'intervalle du rapport selon le locataire. Dans le<br>cas d'environnements multilocataires, la connexion<br>à l'univers que vous définissez pointe vers un seul<br>schéma de locataire dans Info Mart. De nouvelles<br>connexions sont requises pour accéder à d'autres<br>schémas de locataires.                                                                                                    |
| Heure de début   | Permet d'organiser les données selon l'heure de<br>début de l'interaction.                                                                                                    |
| ID d'interaction | Permet d'organiser les données selon l'ID<br>d'interaction de la table INTERACTION_FACT ou<br>INTERACTION_RESOURCE_FACT. Pour les<br>interactions vocales, l'ID d'interaction est l'ID de<br>connexion de l'appel, lequel est attribué par le<br>serveur de téléphonie.<br>Cet ID reste inchangé aussi longtemps que le serveur de<br>téléphonie traite l'interaction. Pour les interactions multimédia<br>provenant d'un serveur d'interactions, cette valeur est l'ID<br>d'interaction assigné.<br><b>Remarque</b> : Vous pouvez cliquer sur les valeurs de la colonne<br>ID d'interaction pour ouvrir automatiquement le <b>Rapport de<br/>tentative de traitement d'interaction</b> et obtenir des<br>informations plus détaillées sur le traitement de cette<br>interaction. |
| De               | Permet d'organiser les données selon l'adresse<br>source de l'interaction. Pour la voix, l'adresse<br>source est l'identification de numéro automatique<br>(ANI) de l'interaction. Pour l'e-mail, l'adresse source<br>est l'adresse e-mail du client. Pour le chat,<br>l'adresse source est vide.                                                                                                    |
| À                | Permet d'organiser les données selon l'adresse<br>cible de l'interaction. Pour la voix, l'adresse cible<br>est le service d'identification de numéro composé<br>(DNIS) de l'interaction. Pour l'e-mail, l'adresse cible<br>est l'adresse e-mail du centre de contacts. Pour le<br>chat, l'adresse cible est vide.                                                                                                    |
| ID de connexion  | Permet d'organiser les données selon les attributs de l'ID de connexion de l'interaction.                                                                                                    |
| GUID             | Permet d'organiser les données selon l'identifiant                                                                                                    |

| Attribut                          | Description                                                                                                    |
|-----------------------------------|----------------------------------------------------------------------------------------------------|
|                                   | unique global de l'interaction tel que signalé par le<br>serveur média d'interactions. Cet identificateur<br>peut ne pas être unique. Dans le cas d'interactions<br>vocales T-Server, le GUID est l'UUID de l'appel.<br>Dans le cas d'une interaction multimédia, le GUID<br>est l'ID d'interaction provenant du serveur<br>d'interactions.                                                                                                    |
| Horodatage début                  | Permet d'organiser les données selon le moment<br>où l'interaction a commencé.                                                                                                    |
| Horodatage fin                    | Permet d'organiser les données selon le moment<br>où l'interaction s'est terminée.                                                                                                    |
| ID client                         | ID de client tel qu'il apparaît dans une application<br>CRM externe. Cette valeur permet de joindre des<br>tables Genesys Info Mart à des tables de datamart<br>externes et est référencée par la clé Genesys Info<br>Mart définie par l'utilisateur ayant l'ID 10053.<br>Consultez le Guide de déploiement de Genesys Info<br>Mart pour obtenir des informations sur les<br>affectations de clés de données jointes Genesys<br>Info Mart.<br>Remarque : L'attribut ID client fait référence à un champ d'une<br>table dérivée dont les valeurs proviennent, en partie, de la table<br>Info Mart répertoriée. |
| Type de média                     | Permet d'organiser les données selon le type de<br>média de l'interaction, par exemple : Voix, E-mail et<br>Chat.                                                                                                    |
| Type d'interaction                | Permet d'organiser les données selon le type<br>d'interaction, par exemple : Entrant, Sortant et<br>Interne.                                                                                                    |
| Nom de source                     | Permet d'organiser les données selon le nom de la<br>ressource d'origine, par exemple : le numéro de<br>port IVR, le nom de la file d'attente ou les prénom,<br>nom et nom d'utilisateur de l'agent.                                                                                                    |
| Type de source                    | Permet d'organiser les données selon le type de la ressource, par exemple : Agent, File d'attente et PortIVR.                                                                                                    |
| Nom de cible                      | Permet d'organiser les données selon le nom de<br>l'agent, de la file d'attente ou du port IVR en Libre-<br>service qui a traité l'interaction.                                                                                                    |
| Type cible                        | Permet d'organiser les données selon le type de ressource, par exemple : Agent, File d'attente et PortIVR.                                                                                                    |
| Rôle ressource résultat technique | Permet d'organiser les données selon le rôle<br>associé à la ressource, par exemple : Extracteur,<br>Reçu et Destination de routage.                                                                                                    |
| Raison rôle résultat technique    | Permet d'organiser les données selon la raison du<br>rôle de la ressource, par exemple : Conference-<br>Initiator, ConferenceJoined et PulledBackTimeout.                                                                                                    |
| Raison résultat technique         | Permet d'organiser les données selon la raison du                                                                                                    |

| Attribut           | Description                                                                                                    |
|--------------------|----------------------------------------------------------------------------------------------------|
|                    | résultat technique, par exemple : Abandoned-<br>WhileRinging, AnsweredByAgent et<br>RouteOnNoAnswer.                                                                                             |
| Résultat technique | Permet d'organiser les données selon leur<br>disposition (le résultat technique et d'autres<br>aspects du résultat technique), par exemple :<br>Abandonné, Terminé, Dévié, Extrait et Transféré. |
| Actif              | Permet d'organiser les données selon que<br>l'enregistrement correspondant dans la table<br>INTERACTION_FACT est actif ou non.                                                                   |

## Mesures utilisées dans le Rapport de flux d'interaction

| Mesure | Description                                                                                                    |
|--------|----------------------------------------------------------------------------------------------------|
|        | Cette mesure collecte les durées de deux tables :                                                                                                    |
|        | <ul> <li>MEDIATION_SEGMENT_FACT (MSF), qui mesure<br/>des segments de médiation.</li> </ul>                                                                                                    |
|        | <ul> <li>INTERACTION_RESOURCE_FACT (IRF), qui<br/>mesure les tentatives de traitement des<br/>interactions.</li> </ul>                                                                                                    |
| Durée  | À partir de MSF, cette durée représente le temps (en secondes)<br>compris entre le moment où l'interaction est entrée dans la file<br>d'attente jusqu'à ce que l'interaction atteigne la ressource de<br>traitement après distribution depuis la file d'attente. Si<br>l'interaction est abandonnée ou effacée, la durée totale est<br>égale à la durée de la file d'attente, qui se termine lorsque<br>l'interaction quitte la file d'attente. |
|        | Depuis l'IRF, cette durée représente le temps (en secondes) à<br>partir du moment où l'interaction atteint le DN de la ressource<br>de traitement (y compris le temps de sonnerie) jusqu'au<br>moment où la ressource de traitement se déconnecte ou où le<br>traitement post-appel de l'interaction se termine.                                                                                                    |

# Rapport de tentative de traitement d'interaction

Cette page explique comment utiliser le Rapport de tentative de traitement d'interaction (dossier **Détails**) pour en savoir plus sur le traitement des interactions dans le centre de contacts.

# Explications sur le Rapport de tentative de traitement d'interaction

|        |                          | THEET                   | accre          | iii iiuiic          | in the second           |          | .pc .      | поро        | гc         |         |                |            |
|--------|--------------------------|-------------------------|----------------|---------------------|-------------------------|----------|------------|-------------|------------|---------|----------------|------------|
|        | Customer Segment         | Business Result         | Routing Target | Routing Target Type | Routing Target Selected | Last IVR | Last Queue | Last VQueue | Handling R | esource | Resource State | Technical  |
|        | default                  | DEFAULT_BUSINESS_RESULT | UNSPECIFIED    | Unspecified         | UNSPECIFIED             | NONE     | NONE       | NONE        | A6002_sip  | Agent   | Busy           | Conference |
| UBTYPE | DEFAULT_CUSTOMER_SEGMENT | DEFAULT_BUSINESS_RESULT | UNSPECIFIED    | Unspecified         | UNSPECIFIED             | NONE     | NONE       | NONE        | A6002_sip  | Agent   | Busy           | Conference |
|        | typical                  | unknown                 | UNSPECIFIED    | Unspecified         | UNSPECIFIED             | NONE     | NONE       | NONE        | A6002_sip  | Agent   | Busy           | Conference |
|        | not-typical              | none                    | UNSPECIFIED    | Unspecified         | UNSPECIFIED             | NONE     | NONE       | NONE        | A6002_sip  | Agent   | Busy           | Conference |
|        | none                     | none                    | UNSPECIFIED    | Unspecified         | UNSPECIFIED             | NONE     | NONE       | NONE        | A6002_sip  | Agent   | Busy           | Conference |
|        | default                  | DEFAULT_BUSINESS_RESULT | UNSPECIFIED    | Unspecified         | UNSPECIFIED             | NONE     | NONE       | NONE        | A6002_sip  | Agent   | Busy           | Conference |
| UBTYPE | DEFAULT_CUSTOMER_SEGMENT | DEFAULT_BUSINESS_RESULT | UNSPECIFIED    | Unspecified         | UNSPECIFIED             | NONE     | NONE       | NONE        | A6002_sip  | Agent   | Busy           | Conference |
|        | typical                  | unknown                 | UNSPECIFIED    | Unspecified         | UNSPECIFIED             | NONE     | NONE       | NONE        | A6002_sip  | Agent   | Busy           | Conference |
|        | not-typical              | none                    | UNSPECIFIED    | Unspecified         | UNSPECIFIED             | NONE     | NONE       | NONE        | A6002_sip  | Agent   | Busy           | Conference |
|        | none                     | none                    | UNSPECIFIED    | Unspecified         | UNSPECIFIED             | NONE     | NONE       | NONE        | A6002_sip  | Agent   | Busy           | Conference |
| ı      | default                  | DEFAULT_BUSINESS_RESULT | UNSPECIFIED    | Unspecified         | UNSPECIFIED             | NONE     | 8 004      | NONE        | A6004_sip  | Agent   | Ready          | Completed  |
| DETYPE | DEFAULT_CUSTOMER_SEGMENT | DEFAULT_BUSINESS_RESULT | UNSPECIFIED    | Unspecified         | UNSPECIFIED             | NONE     | 8 004      | NONE        | A6004_sip  | Agent   | Ready          | Completed  |
|        | typical                  | unknown                 | UNSPECIFIED    | Unspecified         | UNSPECIFIED             | NONE     | 8 004      | NONE        | A6004_sip  | Agent   | Ready          | Completed  |
| ł      | not-typical              | none                    | UNSPECIFIED    | Unspecified         | UNSPECIFIED             | NONE     | 8 004      | NONE        | A6004_sip  | Agent   | Ready          | Completed  |
|        | none                     | none                    | UNSPECIFIED    | Unspecified         | UNSPECIFIED             | NONE     | 8 004      | NONE        | A6004_sip  | Agent   | Ready          | Completed  |
|        | default                  | DEFAULT_BUSINESS_RESULT | UNSPECIFIED    | Unspecified         | UNSPECIFIED             | NONE     | 8 003      | NONE        | A6003_sip  | Agent   | Rmacly         | Completed  |
| UBTYPE | DEFAULT_CUSTOMER_SEGMENT | DEFAULT_BUSINESS_RESULT | UNSPECIFIED    | Unspecified         | UNSPECIFIED             | NONE     | 8 003      | NONE        | A6003_sip  | Agent   | Ready          | Completed  |
|        | typical                  | unknown                 | UNSPECIFIED    | Unspecified         | UNSPECIFIED             | NONE     | 8 003      | NONE        | A6003_sip  | Agent   | Ready          | Completed  |
|        | not-typical              | none                    | UNSPECIFIED    | Unspecified         | UNSPECIFIED             | NONE     | 8 003      | NONE        | A6003_sip  | Agent   | Finadly        | Completed  |
|        | none                     | none                    | UNSPECIFIED    | Unspecified         | UNSPECIFIED             | NONE     | 8 003      | NONE        | A6003_sip  | Agent   | Ready          | Completed  |
|        | default                  | DEFAULT_BUSINESS_RESULT | UNSPECIFIED    | Unspecified         | UNSPECIFIED             | NONE     | NONE       | NONE        | A6001_sip  | Agent   | Ready          | Completed  |
| UBTYPE | DEFRULT_CUSTOMER_SEGMENT | DEFAULT_BUSINESS_RESULT | UNSPECIFIED    | Unspecified         | UNSPECIFIED             | NONE     | NONE       | NONE        | A6001_sip  | Agent   | Finadly        | Completed  |
|        | typical                  | unknown                 | UNSPECIFIED    | Unspecified         | UNSPECIFIED             | NOME     | NONE       | NONE        | A6001_sip  | Agent   | Ready          | Completed  |
|        |                          |                         | INCIPATIZED    |                     | INCOM STATE             |          |            |             |            |         |                |            |

#### - Many additional columns ———

Ce rapport récapitule les détails liés au segment concernant le traitement par un agent des interactions du centre de contacts stockées dans la table Info Mart INTERACTION\_RESOURCE\_FACT. Il indique à la fois le temps requis pour distribuer l'interaction à l'agent et les données relatives à la participation contiguë de l'agent à l'interaction.

Ce rapport procure des données sur tous les types d'interaction et exclut les faits détaillés éventuellement associés à l'interaction, par exemple si des traitements ont été appliqués pendant que le client attendait d'être connecté à l'agent.

Le « client » des mesures CUSTOMER est l'initiateur de l'interaction et peut ne

~

≻

pas être explicitement un client externe au centre de contacts. Par exemple, le client d'une interaction interne est l'agent initiateur.

Pour avoir une meilleure idée de ce à quoi ressemble ce rapport, affichez un exemple de sortie du rapport :

#### SampleIxnHndIngAttmptReportReport.pdf

Les tableaux suivants expliquent les invites que vous pouvez sélectionner lorsque vous générez le rapport, ainsi que les mesures et les attributs qui sont représentés dans le rapport :

## Invites du Rapport de tentative de traitement d'interaction

| Invite                  | Description                                                                                                    |
|-------------------------|----------------------------------------------------------------------------------------------------|
| Filtre jour prédéfini   | Dans la liste, sélectionnez un jour pour lequel vous souhaitez rassembler des données dans le rapport.                                                                                                    |
| Heure de début          | Sélectionnez l'heure de début pour laquelle vous souhaitez recueillir les données du rapport.                                                                                                    |
| Heure de fin            | Sélectionnez l'heure de fin pour laquelle vous souhaitez recueillir les données du rapport.                                                                                                    |
| Groupe d'agents cible   | Dans la liste, sélectionnez un groupe d'agents sur lequel axer le rapport.                                                                                                    |
| Agent Cible             | Dans la liste, sélectionnez un agent sur lequel axer le rapport.                                                                                                    |
| Dernière file d'attente | Dans la liste, sélectionnez une file d'attente sur<br>laquelle axer le rapport. Le rapport ne comprendra<br>que les interactions qui ont transité par la file<br>d'attente sélectionnée immédiatement avant le<br>traitement de l'interaction. |
| ID client               | Dans la liste, sélectionnez un ID client sur lequel axer le rapport.                                                                                                    |
| De                      | Dans la liste, sélectionnez une adresse source sur laquelle axer le rapport.                                                                                                    |
| À                       | Dans la liste, sélectionnez une adresse cible sur laquelle axer le rapport.                                                                                                    |
| Résultat commercial     | Dans la liste, sélectionnez un résultat commercial sur lequel axer le rapport.                                                                                                    |
| Segment client          | Dans la liste, sélectionnez un segment client sur lequel axer le rapport.                                                                                                    |
| Type de service         | Dans la liste, sélectionnez un type de service sur lequel axer le rapport.                                                                                                    |
| Sous-type de service    | Dans la liste, sélectionnez un sous-type de service sur lequel axer le rapport.                                                                                                    |
| Type de média           | Vous pouvez sélectionner le type de média à inclure dans le rapport—par exemple : VOIX, E-MAIL et CHAT.                                                                                                    |

| Invite             | Description                                                                                                    |
|--------------------|----------------------------------------------------------------------------------------------------|
| Type d'interaction | Vous pouvez sélectionner le type d'interaction à<br>inclure dans le rapport—par exemple Entrant,<br>Sortant et Interne.                                                                                                    |
| Locataire          | Pour les environnements à locataires multiples,<br>vous pouvez sélectionner les locataires pour<br>lesquels inclure les données dans le rapport.                                                                                                    |
| ID d'interaction   | Cet attribut permet d'organiser les données selon<br>l'ID d'interaction de la table INTERACTION_FACT ou<br>INTERACTION_RESOURCE_FACT. Pour les<br>interactions vocales, l'ID d'interaction est l'ID de<br>connexion de l'appel, lequel est attribué par le<br>serveur de téléphonie. Cet ID reste inchangé aussi<br>longtemps que le serveur de téléphonie traite<br>l'interaction. Pour les interactions multimédia<br>provenant d'un serveur d'interactions, cette valeur<br>est l'ID d'interaction assigné. |

# Attributs utilisés dans le Rapport de tentative de traitement d'interaction

| Attribut         | Description                                                                                                    |
|------------------|----------------------------------------------------------------------------------------------------|
| Locataire        | Cet attribut permet d'organiser les données<br>comprises dans l'intervalle du rapport selon le<br>locataire.                                                                                                    |
| Type de média    | Permet d'organiser les données selon le type de média de l'interaction, par exemple : VOIX, E-MAIL et CHAT.                                                                                                    |
| ID d'interaction | Cet attribut permet d'organiser les données selon<br>l'ID d'interaction de la table INTERACTION_FACT ou<br>INTERACTION_RESOURCE_FACT. Pour les<br>interactions vocales, l'ID d'interaction est l'ID de<br>connexion de l'appel, lequel est attribué par le<br>serveur de téléphonie. Cet ID reste inchangé aussi<br>longtemps que le serveur de téléphonie traite<br>l'interaction. Pour les interactions multimédia<br>provenant d'un serveur d'interactions, cette valeur<br>est l'ID d'interaction assigné.<br><b>Remarque</b> : Vous pouvez cliquer sur les valeurs de la colonne<br>ID d'interaction pour ouvrir automatiquement le <b>Rapport de</b><br><b>flux d'interaction</b> afin d'obtenir des informations plus<br>détaillées sur le déroulement de l'interaction indiquée. |
| Horodatage début | Permet d'organiser les données selon le moment<br>où l'interaction a commencé.                                                                                                    |
| Horodatage fin   | Permet d'organiser les données selon le moment<br>où l'interaction s'est terminée.                                                                                                    |
| De               | Permet d'organiser les données selon l'adresse                                                                                                    |

| Attribut                               | Description                                                                                                    |
|----------------------------------------|----------------------------------------------------------------------------------------------------|
|                                        | source de l'interaction. Pour la voix, l'adresse<br>source est l'identification de numéro automatique<br>(ANI) de l'interaction. Pour l'e-mail, l'adresse source<br>est l'adresse e-mail du client. Pour le chat,<br>l'adresse source est vide.                                                                                                    |
| À                                      | Permet d'organiser les données selon l'adresse<br>cible de l'interaction. Pour la voix, l'adresse cible<br>est le service d'identification de numéro composé<br>(DNIS) de l'interaction. Pour l'e-mail, l'adresse cible<br>est l'adresse e-mail du centre de contacts. Pour le<br>chat, l'adresse cible est vide.                                                                                                    |
| GUID                                   | Permet d'organiser les données selon l'identifiant<br>unique global de l'interaction tel que signalé par le<br>serveur média d'interactions. Cet identificateur<br>peut ne pas être unique. Dans le cas d'interactions<br>vocales T-Server, le GUID est l'UUID de l'appel.<br>Dans le cas d'une interaction multimédia, le GUID<br>est l'ID d'interaction provenant du serveur<br>d'interactions.                                                                                                    |
| ID tentative de traitement interaction | Permet d'organiser les données selon la clé<br>principale de la table<br>INTERACTION_RESOURCE_FACT.                                                                                                    |
| Type d'interaction                     | Cet attribut permet d'organiser les données selon<br>le type d'interaction (p. ex., Entrant, Sortant et<br>Interne).                                                                                                    |
| ID client                              | ID de client tel qu'il apparaît dans une application<br>CRM externe. Cette valeur permet de joindre des<br>tables Genesys Info Mart à des tables de datamart<br>externes et est référencée par la clé Genesys Info<br>Mart définie par l'utilisateur ayant l'ID 10053.<br>Consultez le <i>Guide de déploiement de Genesys Info<br/>Mart</i> pour obtenir des informations sur les<br>affectations de clés de données jointes Genesys<br>Info Mart.<br>L'attribut ID client de la classe Flow fait référence à un champ<br>d'une table dérivée dont les valeurs proviennent, en partie, de<br>la table Info Mart répertoriée. |
| Début tentative de traitement          | Permet d'organiser les données selon le moment<br>où a commencé la participation de la ressource à<br>l'interaction.                                                                                                    |
| Fin tentative de traitement            | Permet d'organiser les données selon le moment<br>où la participation de la ressource à l'interaction<br>s'est terminée.                                                                                                    |
| Type de service                        | Cet attribut permet d'organiser les données selon<br>le type de service attribué à l'interaction.                                                                                                    |
| Sous-type de service                   | Cet attribut permet d'organiser les données selon<br>le type de service détaillé demandé par le client.                                                                                                    |
| Segment client                         | Cet attribut permet d'organiser les données selon le segment client configuré.                                                                                                    |

| Attribut                          | Description                                                                                                    |
|-----------------------------------|----------------------------------------------------------------------------------------------------|
| Résultat commercial               | Cet attribut permet d'organiser les données selon le résultat commercial configuré.                                                                                                    |
| Cible d'acheminement              | Cet attribut permet d'organiser les données selon<br>le nom du groupe d'agents, du groupe de places ou<br>de l'expression de compétence qui a servi comme<br>cible de la stratégie de routage.                |
| Type de cible de routage          | Cet attribut permet d'organiser les données selon<br>le type de cible de routage, par exemple : Agent,<br>Place, Groupe d'agents, Point de routage et File<br>d'attente.                                      |
| Cible d'acheminement sélectionnée | Cet attribut permet d'organiser les données selon<br>le nom du groupe de DN qui est la cible de la<br>stratégie de routage.                                                                                   |
| Dernier IVR                       | Cet attribut permet d'organiser les données selon<br>le nom du IVR par lequel l'interaction est passée.                                                                                                    |
| Dernière file d'attente           | Cet attribut permet d'organiser les données<br>comprises dans l'intervalle du rapport selon le type<br>de file d'attente tel qu'ACDQueue,<br>InteractionQueue ou InteractionWorkBin.                          |
|                                   | L'ajout de cet attribut à un rapport peut avoir un impact significatif sur les performances.                                                                                                    |
| Dernière VQueue                   | Cet attribut permet d'organiser les données selon<br>le nom de la dernière file d'attente virtuelle par<br>laquelle l'interaction est passée avant d'être<br>traitée.                                         |
| Ressource de traitement           | Cet attribut permet d'organiser les données selon<br>le nom de la file d'attente, de la file d'attente<br>virtuelle, de la corbeille, de la file d'attente<br>d'interactions, du port IVR ou de l'agent.      |
| État de la ressource              | État, indépendant du média, de la ressource, par<br>exemple : Ready, WorkingReady et<br>WorkingNotReady.                                                                                                    |
| Résultat technique                | Cet attribut permet d'organiser les données selon<br>leur disposition (le résultat technique et d'autres<br>aspects du résultat technique), par exemple :<br>Abandonné, Terminé, Dévié, Extrait et Transféré. |
| Raison résultat technique         | Permet d'organiser les données selon la raison du<br>résultat technique, par exemple : Abandoned-<br>WhileRinging, AnsweredByAgent et<br>RouteOnNoAnswer.                                                     |
| Rôle ressource résultat technique | Permet d'organiser les données selon le rôle<br>associé par la ressource, par exemple : Extracteur,<br>Reçu et Destination de routage.                                                                        |
| Raison rôle résultat technique    | Permet d'organiser les données selon la raison du rôle de la ressource, par exemple : Conference-<br>Initiator, ConferenceJoined et PulledBackTimeout.                                                        |
| Action d'arrêt                    | La signification de cet attribut varie pour les<br>interactions vocales et multimédia :                                                                                                    |

| Attribut | Description                                                                                                    |
|----------|----------------------------------------------------------------------------------------------------|
|          | <ul> <li>Pour la voix, cet attribut permet d'organiser les<br/>données selon que la ressource de traitement a<br/>libéré ou non l'appel.</li> </ul>                                                                            |
|          | <ul> <li>0-Indique que la ressource de traitement n'a<br/>pas libéré l'appel.</li> </ul>                                                                                                    |
|          | <ul> <li>1-Indique que la ressource de traitement a<br/>libéré l'appel.</li> </ul>                                                                                                    |
|          | <ul> <li>null-Indique que cette information n'est<br/>pas disponible.</li> </ul>                                                                                                    |
|          | <ul> <li>Pour le multimédia, cet attribut permet<br/>d'organiser les données selon que l'interaction<br/>a été libérée par le dernier fait de ressource<br/>d'interaction (IRF) associé à l'interaction :</li> </ul>           |
|          | <ul> <li>0-Indique que l'interaction a été arrêtée à la<br/>ressource IRF associée par une entité qui<br/>n'était pas un interlocuteur de l'interaction,<br/>comme Interaction Server ou un serveur<br/>multimédia.</li> </ul> |
|          | <ul> <li>1-Indique que l'interaction a été arrêtée par<br/>la ressource IRF associée.</li> </ul>                                                                                                    |
|          | <ul> <li>null-Indique que l'interaction n'a pas été<br/>arrêtée au niveau de la ressource IRF<br/>associée.</li> </ul>                                                                                                    |
|          | Reportez-vous à la documentation Genesys Info Mart<br>correspondant à votre SGBDR (Microsoft SQL Server, PostgreSQL<br>ou Oracle) pour obtenir des informations sur les IRF et les<br>parties.                                 |

# Mesures utilisées dans le Rapport de tentative de traitement d'interaction

| Mesure                    | Description                                                                                                    |
|---------------------------|----------------------------------------------------------------------------------------------------|
| Durée d'interaction (Fmt) | Cette mesure rassemble les durées (HH:MM:SS) de<br>INTERACTION_RESOURCE_FACT (IRF) mesurant les<br>tentatives de traitement des interactions. Cette<br>durée représente le temps (en secondes) à partir<br>du moment où l'interaction atteint le DN de la<br>ressource de traitement (y compris le temps de<br>sonnerie) jusqu'au moment où la ressource de<br>traitement se déconnecte ou où le traitement post-<br>appel de l'interaction se termine. |
| Temps réponse (Fmt)       | Temps écoulé (HH:MM:SS) avant que le client soit<br>servi ou abandonne l'interaction, y compris le                                                                                                    |

| Mesure                             | Description                                                                                                    |
|------------------------------------|----------------------------------------------------------------------------------------------------|
|                                    | temps passé par l'interaction dans une file<br>d'attente (y compris les points d'acheminement et<br>ports IVR non en Libre-service) avant l'abandon ou<br>avant d'atteindre une ressource de traitement<br>(agent ou IVR en Libre-service) ainsi que la durée<br>d'alerte à la ressource avant que l'interaction soit<br>acceptée. Cette mesure inclut en outre la durée de<br>médiation de toute tentative précédente<br>immédiate visant à délivrer l'interaction qui a été<br>redirigée avec un résultat technique<br>RoutedOnNoAnswer ou Unspecified, ainsi que la<br>durée d'alerte associée à cette tentative.<br>Les consultations et les collaborations reçues ne sont pas prises |
|                                    | en compte.                                                                                                    |
| Temps file d'attente (Fmt)         | Somme des durées (HH:MM:SS) que les<br>interactions ont passé dans des ressources de file<br>d'attente ACD avant d'arriver à la ressource IRF.<br>Cette durée exclut les interactions abandonnées en<br>file d'attente.                                                                                                    |
| Temps point d'acheminement (Fmt)   | Somme des durées (HH:MM:SS) que cet IRF a passé<br>dans des ressources de point d'acheminement ou<br>de stratégie de routage avant d'arriver à la<br>ressource IRF.                                                                                                    |
| Durée totale (Fmt)                 | Durée totale (HH:MM:SS) de la participation de la ressource IRF à l'interaction, quels que soient les intervalles dans lesquels l'IRF intervient, y compris la durée de mise en suspens et le temps passé par l'interaction en médiation. Cette mesure exclut la durée d'alerte, les consultations reçues et les collaborations reçues.                                                                                                    |
|                                    | <ul> <li>Temps (HH:MM:SS) pendant lequel l'agent a traité une interaction liée à un client dans cette ressource durant une tentative de traitement d'interaction. Cette mesure comprend les interactions internes.</li> <li>Pour les interactions synchrones, il s'agit du temps que l'agent a passé en interaction avec</li> </ul>                                                                                                    |
| Temps occupation client (Fmt)      | un client. La durée comprend la durée de<br>conversation des interactions en conférence.                                                                                                    |
|                                    | <ul> <li>Pour les interactions asynchrones, il s'agit du<br/>temps que l'agent a passé à traiter une<br/>interaction entrante provenant d'un client, à<br/>traiter une interaction interne provenant d'un<br/>autre agent ou à traiter une interaction de<br/>réponse au client.</li> <li>Cette durée exclut les consultations et collaborations, qu'elles<br/>aient été initiées ou reçues.</li> </ul>                                                                                                    |
| Temps mise en suspens client (Fmt) | Temps (HH:MM:SS) pendant lequel l'agent a mis le<br>client en suspens. Cette mesure exclut les durées                                                                                                    |

| Mesure                          | Description                                                                                                    |
|---------------------------------|----------------------------------------------------------------------------------------------------|
|                                 | de mise en suspens associées à des consultations<br>initiées ou reçues, mais inclut la durée de mise en<br>suspens des interactions en conférence.                                                                                                    |
| Temps traitement client (Fmt)   | Somme des mesures Temps occupation client,<br>Temps mise en suspens client et Temps post-appel<br>client.                                                                                                    |
| Temps alerte client (Fmt)       | Pour les interactions vocales, temps (HH:MM:SS)<br>pendant lequel l'interaction a sonné à la ressource<br>durant une tentative de traitement vocal alors<br>qu'un client était présent.<br>Pour les interactions multimédia, temps (HH:MM:SS) pendant<br>lequel l'interaction associée au client a sonné à la ressource<br>durant une tentative de traitement de l'interaction. Pour les<br>interactions e-mail, cette mesure inclut le traitement par l'agent<br>d'un e-mail entrant provenant d'un client ou d'un e-mail interne<br>provenant d'un autre agent ou le traitement d'un e-mail de<br>réponse renvoyé au client. Cette mesure exclut le traitement<br>d'une collaboration, que ce soit du côté initiateur ou récepteur. |
| Durée numérotation client (Fmt) | Temps (HH:MM:SS) que la ressource IRF a passé à initier une interaction sortante liée au client. Ce temps commence au moment où l'événement de numérotation est envoyé, inclut le temps de médiation subi par l'initiateur en attendant que la ressource cible se connecte et se termine au moment où l'appel est établi ou arrêté pour non-réponse. Les consultations entamées ne sont pas prises en compte.                                                                                                    |
| Temps post-appel client (Fmt)   | Temps (HH:MM:SS) pendant lequel la ressource<br>était sous l'état Travail après l'appel (ACW ou post-<br>appel) lié à une interaction concernant la ressource<br>d'interaction vocale du client. Cette durée exclut le<br>temps de post-appel associé à des consultations<br>reçues.                                                                                                    |
| Durée conférence initiée (Fmt)  | Temps (HH:MM:SS) pendant lequel une conférence<br>débutée par la ressource IRF a été connectée<br>(établie). La durée s'applique uniquement à la<br>partie de l'IRF qui représente la ressource IRF en<br>tant qu'initiatrice de la conférence.                                                                                                    |
| Durée conférence reçue (Fmt)    | Temps (HH:MM:SS) pendant lequel une conférence<br>rejointe par la ressource IRF a été connectée<br>(établie). La durée s'applique uniquement à la<br>partie de l'IRF qui représente la ressource IRF en<br>tant que participante à la conférence.                                                                                                    |

En raison du volume de données que ce rapport pourrait potentiellement générer, Genesys vous recommande de restreindre les dates de début et de fin à la plage la plus étroite répondant aux critères de votre rapport. Les sélections de dates par défaut couvrent un jour. La spécification des invites de l'agent et de la file d'attente améliorera également les performances du rapport et limitera les données extraites.

Contrairement au comportement des invites de tous les autres rapports, la composante temporelle des invites d'heure de début et de fin est active. Pour les environnements à plusieurs commutateurs

qui partagent les mêmes noms de file d'attente entre commutateurs, vous pouvez personnaliser ce rapport pour qu'il reconnaisse une combinaison commutateur-file d'attente donnée (au lieu de la file d'attente seule) afin de récupérer les résultats souhaités.

Pour les SGBDR Oracle, l'attribut Indication tentative de traitement doit être listé en premier sur le panneau de requête pour que les instructions d'optimisation soient traitées.

## Rapport détaillé de transfert

Cette page explique comment utiliser le **Rapport détaillé de transfert** (dossier **Détails**) pour en savoir plus sur les parties initiatrices et destinataires des interactions du centre de contacts impliquant un transfert, notamment le résultat technique, les appareils de médiation par lesquels l'interaction est passée, l'attribut commercial et la durée totale de l'interaction.

## Explications sur le Rapport détaillé de transfert

| e    | Source<br>Technical<br>Result Role<br>Reason | Source Service<br>Type | Source Service<br>Subtype               | Source<br>Customer<br>Segment | Source<br>Business<br>Result | Source Last<br>Queue | Handling<br>Attempt Target<br>Start | Target Name | Target Type | Target<br>Technical<br>Result | Target<br>Technical<br>Result Reason | Target<br>Technical<br>Result<br>Resource Role | Target<br>Technical<br>Result Role<br>Reason |
|------|----------------------------------------------|------------------------|-----------------------------------------|-------------------------------|------------------------------|----------------------|-------------------------------------|-------------|-------------|-------------------------------|--------------------------------------|------------------------------------------------|----------------------------------------------|
|      | Unspecified                                  | DEFAULT_SERVICE        | DEFAULT_SERVICE<br>-<br>DEFAULT_SERVICE | DEFAULT_CUSTOM                | DEFAULT_BUSINES              | 8001                 | 1/14/2011<br>1:37:18 PM             | Agent2      | Agent       | Completed                     | Unspecified                          | ReceivedTransfer                               | Unspecified                                  |
| /    | Unspecified                                  | DEFAULT_SERVICE        | DEFAULT_SERVICE<br>-<br>DEFAULT_SERVICE | DEFAULT_CUSTOM                | DEFAULT_BUSINES              | 8001                 | 1/14/2011<br>1:38:50 PM             | Agent2      | Agent       | Completed                     | Unspecified                          | InConference                                   | Unspecified                                  |
|      | Unspecified                                  | DEFAULT_SERVICE        | DEFAULT_SERVICE<br>-<br>DEFAULT_SERVICE | DEFAULT_CUSTOM                | DEFAULT_BUSINES              | 8001                 | 1/14/2011<br>1:44:19 PM             | Agent2      | Agent       | Completed                     | Unspecified                          | ReceivedTransfer                               | Unspecified                                  |
|      | Unspecified                                  | DEFAULT_SERVICE        | DEFAULT_SERVICE<br>-<br>DEFAULT_SERVICE | DEFAULT_CUSTOM                | DEFAULT_BUSINES              | 8001                 | 1/14/2011<br>1:46:53 PM             | Agent2      | Agent       | CustomerAbandon               | AbandonedWhileRi                     | ReceivedTransfer                               | Unspecified                                  |
|      | Unspecified                                  | DEFAULT_SERVICE        | DEFAULT_SERVICE<br>-<br>DEFAULT_SERVICE | DEFAULT_CUSTOM                | DEFAULT_BUSINES              | 8001                 | 1/14/2011<br>1:48:38 PM             | 8002        | Queue       | CustomerAbandon               | AbandonedWhileQu                     | ReceivedTransfer                               | Unspecified                                  |
| It   | Unspecified                                  | Inbound                | Inbound - via<br>Queue                  | typical                       | unknown                      | 8002                 | 1/14/2011<br>1:56:38 PM             | Agent3      | Agent       | Completed                     | Unspecified                          | ReceivedConsult                                | Unspecified                                  |
| ht   | Unspecified                                  | Inbound                | Inbound - via<br>Queue                  | typical                       | unknown                      | 8002                 | 1/14/2011<br>1:57:52 PM             | Agent3      | Agent       | Abandoned                     | Unspecified                          | ReceivedConsult                                | Unspecified                                  |
| sult | Unspecified                                  | Inbound                | Inbound - via<br>Queue                  | typical                       | unknown                      | 8002                 | 1/14/2011<br>1:59:11 PM             | 8003        | Queue       | Abandoned                     | Unspecified                          | ReceivedConsult                                | Unspecified                                  |
|      | Unspecified                                  | DEFAULT_SERVICE        | DEFAULT_SERVICE<br>-<br>DEFAULT_SERVICE | DEFAULT_CUSTOM                | DEFAULT_BUSINES              | 8001                 | 1/14/2011<br>2:11:52 PM             | Agent2      | Agent       | Completed                     | Unspecified                          | ReceivedTransfer                               | Unspecified                                  |
|      | Unspecified                                  | DEFAULT_SERVICE        | DEFAULT_SERVICE<br>-<br>DEFAULT_SERVICE | DEFAULT_CUSTOM                | DEFAULT_BUSINES              | 8001                 | 1/14/2011<br>2:13:32 PM             | Agent2      | Agent       | Completed                     | Unspecified                          | InConference                                   | Unspecified                                  |
|      |                                              |                        |                                         |                               |                              | _                    |                                     |             |             |                               |                                      |                                                |                                              |

Vous pouvez obtenir des informations supplémentaires sur une interaction donnée en cliquant sur son ID dans le rapport généré. Cette action permet de transmettre la valeur sur laquelle vous cliquez et d'ouvrir le Rapport de tentative de traitement d'interaction dans une nouvelle fenêtre de navigateur, dans laquelle vous pouvez afficher (entre autres informations) les données sur la participation contiguë de l'agent à l'interaction.

Pour les SGBDR Oracle, l'attribut Indication transfert doit être listé en premier pour que les instructions d'optimisation soient traitées.

Pour avoir une meilleure idée de ce à quoi ressemble ce rapport, affichez un exemple de sortie du rapport : SampleTransferDetailsReport.pdf

Les tableaux suivants expliquent les invites que vous pouvez sélectionner lorsque vous générez le rapport, ainsi que les mesures et les attributs qui sont représentés dans le rapport :

## Invites du Rapport détaillé de transfert

| Invite                              | Description                                                                                                    |
|-------------------------------------|----------------------------------------------------------------------------------------------------|
| Filtre jour prédéfini               | Dans la liste pratique des intervalles de temps de roulement prédéfinis, sélectionnez un intervalle s'étendant sur un jour ou plus sur lequel axer le rapport.                                                                                              |
| Heure de début                      | Sélectionnez le premier jour et la première heure<br>pour lesquels rassembler des données dans le<br>rapport.                                                                                                    |
| Heure de fin                        | Sélectionnez le dernier jour et la dernière heure<br>pour lesquels rassembler des données dans le<br>rapport.                                                                                                    |
| Nom ressource de traitement source  | Dans la liste des ressources actives configurées<br>dans les ressources de votre centre de contacts,<br>vous pouvez sélectionner le nom d'une ressource<br>sur laquelle établir un rapport. La <i>source</i> est la<br>ressource qui a initié un transfert. |
| Type ressource de traitement source | Dans la liste des ressources actives configurées<br>dans les ressources de votre centre de contacts,<br>vous pouvez sélectionner le type de ressource sur<br>lequel établir un rapport. La <i>source</i> est la ressource<br>qui a initié un transfert.     |
| Nom ressource de traitement cible   | Dans la liste des ressources actives configurées<br>dans les ressources de votre centre de contacts,<br>vous pouvez sélectionner le nom d'une ressource<br>sur laquelle établir un rapport. La <i>cible</i> est la<br>ressource qui a reçu un transfert.    |
| Type ressource de traitement cible  | Dans la liste des ressources actives configurées<br>dans les ressources de votre centre de contacts,<br>vous pouvez sélectionner le type de ressource sur<br>lequel établir un rapport. La <i>cible</i> est la ressource<br>qui a reçu un transfert.        |
| De                                  | Dans la liste, vous pouvez sélectionner une adresse source sur laquelle axer le rapport.                                                                                                    |
| À                                   | Dans la liste, vous pouvez sélectionner une adresse<br>cible sur laquelle axer le rapport.                                                                                                    |
| Type de média                       | Vous pouvez sélectionner un type de média sur lequel axer le rapport.                                                                                                    |
| Type d'interaction                  | Vous pouvez sélectionner un type d'interaction sur lequel axer le rapport.                                                                                                    |
| Locataire                           | Vous pouvez sélectionner un locataire sur lequel axer le rapport.                                                                                                    |
| ID d'interaction                    | Vous pouvez sélectionner un ID d'interaction de la<br>table INTERACTION_FACT ou<br>INTERACTION_RESOURCE_FACT sur lequel vous<br>souhaitez vous concentrer.                                                                                                  |

## Attributs utilisés dans le Rapport détaillé de transfert

| Attribut                               | Description                                                                                                    |
|----------------------------------------|----------------------------------------------------------------------------------------------------|
| Locataire                              | Cet attribut permet d'organiser les données<br>comprises dans l'intervalle du rapport selon le<br>locataire.                                                                                                    |
| Type de média                          | Permet d'organiser les données selon le type de média de l'interaction, par exemple : VOIX, E-MAIL et CHAT.                                                                                                    |
| ID d'interaction                       | Cet attribut permet d'organiser les données selon<br>l'ID d'interaction de la table INTERACTION_FACT ou<br>INTERACTION_RESOURCE_FACT. Pour les<br>interactions vocales, l'ID d'interaction est l'ID de<br>connexion de l'appel, lequel est attribué par le<br>serveur de téléphonie. Cet ID reste inchangé aussi<br>longtemps que le serveur de téléphonie traite<br>l'interaction. Pour les interactions multimédia<br>provenant d'un serveur d'interactions, cette valeur<br>est l'ID d'interaction assigné.<br><b>Remarque</b> : Vous pouvez cliquer sur les valeurs de la colonne<br>ID d'interaction pour ouvrir automatiquement le <b>Rapport de<br/>tentative de traitement d'interaction</b> et obtenir des<br>informations plus détaillées sur le traitement de cette<br>interaction. |
| Horodatage début                       | Permet d'organiser les données selon le moment où l'interaction a commencé.                                                                                                    |
| Horodatage fin                         | Permet d'organiser les données selon le moment où l'interaction s'est terminée.                                                                                                    |
| De                                     | Permet d'organiser les données selon l'adresse source de l'interaction.                                                                                                    |
| À                                      | Permet d'organiser les données selon l'adresse<br>cible de l'interaction.                                                                                                    |
| GUID                                   | Permet d'organiser les données selon l'identifiant<br>unique global de l'interaction tel que signalé par le<br>serveur média d'interactions. Cet identificateur<br>peut ne pas être unique. Dans le cas d'interactions<br>vocales T-Server, le GUID est l'UUID de l'appel.<br>Dans le cas d'une interaction multimédia, le GUID<br>est l'ID d'interaction provenant du serveur<br>d'interactions.                                                                                                    |
| ID tentative de traitement interaction | Permet d'organiser les données selon la clé<br>principale de la table<br>INTERACTION_RESOURCE_FACT.                                                                                                    |
| Type d'interaction                     | Permet d'organiser les données selon le type<br>d'interaction, par exemple : Entrant, Sortant et<br>Interne.                                                                                                    |
| Début tentative de traitement          | Permet d'organiser les données selon le moment<br>où a commencé la participation de la ressource à<br>l'interaction.                                                                                                    |
| Fin tentative de traitement            | Permet d'organiser les données selon le moment                                                                                                    |

| Attribut                                 | Description                                                                                                    |
|------------------------------------------|----------------------------------------------------------------------------------------------------|
|                                          | où la participation de la ressource à l'interaction s'est terminée.                                                                                                    |
| Nom de source                            | Permet d'organiser les données selon le nom de la ressource de traitement, par exemple : le numéro de port IVR, le nom de la file d'attente ou les prénom, nom et nom d'utilisateur de l'agent.                         |
| Type de source                           | Permet d'organiser les données selon le type de la ressource, par exemple : Agent, File d'attente et PortIVR.                                                                                                    |
| Résultat technique source                | Permet d'organiser les données selon leur<br>disposition (le résultat technique et d'autres<br>aspects du résultat technique), par exemple :<br>Abandonné, Terminé, Dévié, Extrait et Transféré.                        |
| Motif résultat technique source          | Permet d'organiser les données selon le motif du résultat technique, par exemple :<br>AbandonedWhileRinging, AnsweredByAgent et RouteOnNoAnswer.                                                                        |
| Rôle ressource résultat technique source | Permet d'organiser les données selon le rôle<br>associé à la ressource, par exemple : Extracteur,<br>Reçu et Destination de routage.                                                                                    |
| Motif rôle résultat technique source     | Permet d'organiser les données selon le motif du<br>rôle de la ressource, par exemple :<br>ConferenceInitiator, ConferenceJoined et<br>PulledBackTimeout.                                                               |
| Type de service source                   | Permet d'organiser les données selon le type de<br>service attribué à l'interaction.                                                                                                    |
| Sous-type de service source              | Permet d'organiser les données selon le type de<br>service détaillé demandé par le client.                                                                                                    |
| Segment clientèle source                 | Permet d'organiser les données selon le segment<br>client configuré.                                                                                                    |
| Résultat commercial source               | Permet d'organiser les données selon le résultat<br>commercial configuré.                                                                                                    |
| Dernière file d'attente source           | Permet d'organiser les données selon le nom de la dernière file d'attente par laquelle le transfert ou la conférence initié(e) est passé(e) avant d'être traité(e). Cet attribut exclut les files d'attente virtuelles. |
| Début cible de tentative de traitement   | Permet d'organiser les données selon le moment<br>où a commencé la participation à l'interaction de la<br>ressource qui a reçu le transfert.                                                                            |
| Nom de cible                             | Permet d'organiser les données selon le nom de<br>l'agent, de la file d'attente ou du port IVR en Libre-<br>service qui a traité l'interaction.                                                                         |
| Type cible                               | Permet d'organiser les données selon le type de ressource, par exemple : Agent, File d'attente et PortIVR.                                                                                                    |
| Résultat technique cible                 | Permet d'organiser les données selon leur<br>disposition (le résultat technique et d'autres                                                                                                    |

| Attribut                                | Description                                                                                                    |
|-----------------------------------------|----------------------------------------------------------------------------------------------------|
|                                         | aspects du résultat technique), par exemple :<br>Abandonné, Terminé, Dévié, Extrait et Transféré.                                                                                                    |
| Raison résultat technique cible         | Permet d'organiser les données selon le motif du résultat technique, par exemple :<br>AbandonedWhileRinging, AnsweredByAgent et RouteOnNoAnswer.                                                                        |
| Rôle ressource résultat technique cible | Permet d'organiser les données selon le rôle<br>associé à la ressource.                                                                                                    |
| Raison rôle résultat technique cible    | Permet d'organiser les données selon le motif du rôle de la ressource.                                                                                                    |
| Type de service cible                   | Permet d'organiser les données selon le type de<br>service attribué à l'interaction.                                                                                                    |
| Sous-type de service cible              | Permet d'organiser les données selon le type de service détaillé demandé par le client.                                                                                                    |
| Segment clientèle cible                 | Permet d'organiser les données selon le segment<br>client configuré.                                                                                                    |
| Résultat commercial cible               | Permet d'organiser les données selon le résultat<br>commercial configuré.                                                                                                    |
| Dernière file d'attente cible           | Permet d'organiser les données selon le nom de la dernière file d'attente par laquelle le transfert ou la conférence initié(e) est passé(e) avant d'être traité(e). Cet attribut exclut les files d'attente virtuelles. |

## Mesures utilisées dans le Rapport détaillé de transfert

| Mesure                               | Description                                                                                                    |
|--------------------------------------|----------------------------------------------------------------------------------------------------|
| Durée d'interaction                  | Différence entre les horodatages de début et de fin<br>de l'interaction.                                                                                                    |
| Temps file d'attente source (Fmt)    | Somme des temps (HH:MM:SS) que les transferts<br>ou conférences initiés ont passé dans des<br>ressources de file d'attente ACD avant leur arrivée<br>dans la ressource IRF. Cette durée comprend les<br>interactions mises en file d'attente à des fins de<br>consultation et exclut les interactions abandonnées<br>pendant qu'elles étaient en file d'attente. |
|                                      | <ul> <li>Temps (HH:MM:SS) pendant lequel l'agent a traité<br/>un transfert ou une conférence lié à un client alors<br/>qu'il était initiateur de l'interaction.</li> <li>Pour les interactions synchrones, il s'agit du</li> </ul>                                                                                                    |
| lemps occupation client source (Fmt) | <ul> <li>temps que l'agent a passé en interaction avec<br/>un client.</li> <li>Pour les interactions asynchrones, il s'agit du<br/>temps passé à traiter une interaction entrante</li> </ul>                                                                                                    |
| Mesure                                    | Description                                                                                                    |  |  |  |
|-------------------------------------------|----------------------------------------------------------------------------------------------------|--|--|--|
|                                           | d'un client ou une interaction de réponse au client.<br>Cette durée exclut les consultations et les collaborations.                                                                                                    |  |  |  |
|                                           |                                                                                                    |  |  |  |
| Temps mise en suspens client source (Fmt) | Temps (HH:MM:SS) pendant lequel l'agent a mis le<br>client en suspens. Cette mesure porte sur les<br>transferts ou conférences initiés par l'agent et<br>exclut les temps de mise en suspens associés à des<br>consultations.                                |  |  |  |
| Temps post-appel client source (Fmt)      | Temps (HH:MM:SS) pendant lequel la ressource a<br>été à l'état Post-appel lié à une interaction<br>concernant des transferts clients ou conférences<br>initiés par l'agent. Cette durée exclut le temps de<br>post-appel associé à des consultations reçues. |  |  |  |
| Temps file d'attente cible (Fmt)          | Somme des temps (HH:MM:SS) que les transferts<br>ou conférences reçus ont passé dans des<br>ressources AVAILABLE MEDIA TYPES de file<br>d'attente ACD avant leur arrivée dans la ressource<br>IRF.                                                           |  |  |  |
|                                           | Temps (HH:MM:SS) que l'agent a passé à traiter un<br>transfert ou une conférence lié à un client alors<br>qu'il était le destinataire de l'interaction.                                                                                                    |  |  |  |
| Temps occupation client cible (Fmt)       | <ul> <li>Pour les interactions synchrones, il s'agit du<br/>temps que l'agent a passé en interaction avec<br/>un client.</li> </ul>                                                                                                    |  |  |  |
|                                           | <ul> <li>Pour les interactions asynchrones, il s'agit du<br/>temps que l'agent a passé à traiter une<br/>interaction entrante d'un client ou une<br/>interaction de réponse au client.</li> </ul>                                                            |  |  |  |
|                                           | Cette durée exclut les consultations et les collaborations.                                                                                                    |  |  |  |
| Temps mise en suspens client cible (Fmt)  | Temps (HH:MM:SS) pendant lequel l'agent a mis le<br>client en suspens. Cette mesure porte sur les<br>transferts ou conférences reçus par l'agent et<br>exclut les temps de mise en suspens associés à des<br>consultations.                                  |  |  |  |
| Temps post-appel client cible (Fmt)       | Temps (HH:MM:SS) pendant lequel la ressource a<br>été à l'état Post-appel lié à une interaction<br>concernant des transferts clients ou conférences<br>reçus par l'agent. Cette durée exclut le temps de<br>post-appel associé à des consultations reçues.   |  |  |  |

## Rapports E-mail

Cette page décrit les rapports à utiliser pour en savoir plus sur les volumes, les statistiques et les résultats des interactions par e-mail de votre centre de contacts. Les rapports du dossier **E-mail** sont prêts à l'emploi, mais, comme toujours, ils peuvent être modifiés pour répondre aux besoins spécifiques de votre entreprise.

## À propos des rapports E-mail

| CX Insigh                                                                                                    | nts > Shared Reports > CX | Insights > Email                                                                                                  |                                                                                            | 0 |
|----------------------------------------------------------------------------------------------------|---------------------------|----------------------------------------------------------------------------------------------------|--------------------------------------------------------------------------------------------|---|
| Recents     Shared Reports     Custom                                                                                                    |                           | Agent Summary Activity Email Report<br>Owner: Administrator<br>Modified:<br>9/10/18 12:20:28 PM                   | Agent Utilization Email Report<br>Owner: Administrator<br>Modified:<br>9/10/18 12:20:29 PM |   |
| CX Insights          Image: CX Insights         Image: CX Insights                                                                                                    |                           | Interaction Volume Business Attribute<br>Email Report<br>Owner: Administrator<br>Modified:<br>9/10/18 12:20:29 PM |                                                                                            |   |
| Callback  Callback  Chat  Chat  Chat Bot                                                                                                    |                           |                                                                                                    |                                                                                            |   |
| <ul> <li>Tashboards</li> <li>Tashboards</li></ul> |                           |                                                                                                    |                                                                                            |   |
| Email  Email  Gutbound Contact  Figure Predictive Routing                                                                                                    |                           |                                                                                                    | <br>                                                                                       |   |

Les rapports/tableaux de bord suivants sont disponibles dans le dossier CX Insights > E-mail :

- Rapport récapitulatif d'e-mail d'activité d'agent
- Rapport d'e-mail d'utilisation d'agent
- Rapport d'e-mail d'attribut commercial de volume d'interactions

#### **Rubriques connexes** :

- Revenez à la liste complète des rapports disponibles.
- Découvrez comment interpréter et utiliser les rapports.
- Découvrez comment créer ou personnaliser des rapports.

## Rapport récapitulatif d'e-mail d'activité d'agent

Cette page explique comment utiliser le Rapport récapitulatif d'e-mail d'activité d'agent (dossier **Email**) pour afficher des informations détaillées sur l'utilisation du temps actif de chaque agent lors du traitement des interactions par e-mail.

## Explication sur le Rapport récapitulatif d'e-mail d'activité d'agent

| t | Media Type | Agent Name                       | Day        | % Occupancy | Active Time<br>(Fmt) | Ready Time<br>(Fmt) | Not Ready<br>Time (Fmt) | Busy Time<br>(Fmt) | % Ready<br>Time | % Not Ready<br>Time | % Busy Time |
|---|------------|----------------------------------|------------|-------------|----------------------|---------------------|-------------------------|--------------------|-----------------|---------------------|-------------|
|   | (A         | , Agent1<br>(Agent1)             | 2011-03-28 | 0.00%       | 00:02:24             | 00:01:53            | 00:00:31                | 00:00:00           | 78.47%          | 21.53%              | 0.00        |
|   |            |                                  | 2010-02-15 | 65.45%      | 00:33:05             | 00:08:58            | 00:07:08                | 00:16:59           | 27.10%          | 21.56%              | 51.34       |
|   |            |                                  | 2010-02-16 | 23.96%      | 00:28:42             | 00:19:09            | 00:03:31                | 00:06:02           | 66.72%          | 12.25%              | 21.02       |
|   |            |                                  | 2010-02-19 | 46.88%      | 00:03:26             | 00:01:08            | 00:01:18                | 00:01:00           | 33.01%          | 37.86%              | 29.13       |
|   |            |                                  | 2010-02-25 | 42.20%      | 04:18:13             | 00:06:07            | 04:07:38                | 00:04:28           | 2.37%           | 95.90%              | 1.73        |
|   |            |                                  | 2010-02-26 | 100.00%     | 08:20:06             | 00:00:00            | 08:18:29                | 00:01:37           | 0.00%           | 99.68%              | 0.32        |
|   |            | <pre>, MMAgent1 (MMAgent1)</pre> | 2010-03-01 | 89.70%      | 00:12:59             | 00:01:16            | 00:00:41                | 00:11:02           | 9.76%           | 5.26%               | 84.98       |
|   |            |                                  | 2011-03-28 | 19.89%      | 00:42:03             | 00:07:19            | 00:32:55                | 00:01:49           | 17.40%          | 78.28%              | 4.32        |
|   |            |                                  | 2011-03-29 | 30.43%      | 02:09:22             | 00:04:48            | 02:02:28                | 00:02:06           | 3.71%           | 94.67%              | 1.62        |
|   |            |                                  | 2011-04-04 | 47.92%      | 00:45:49             | 00:23:48            | 00:00:07                | 00:21:54           | 51.95%          | 0.25%               | 47.80       |
|   |            |                                  | 2011-04-06 | 32.88%      | 00:01:21             | 00:00:49            | 00:00:08                | 00:00:24           | 60.49%          | 9.88%               | 29.63       |
|   |            |                                  | 2011-06-30 | 100.00%     | 00:08:23             | 00:00:00            | 00:05:19                | 00:03:04           | 0.00%           | 63.42%              | 36.58       |
|   |            |                                  | 2010-02-15 | 45.57%      | 00:28:11             | 00:12:24            | 00:05:24                | 00:10:23           | 44.00%          | 19.16%              | 36.84       |
|   |            |                                  | 2010-02-16 | 14.94%      | 00:16:11             | 00:10:55            | 00:03:21                | 00:01:55           | 67.46%          | 20.70%              | 11.84       |
|   |            |                                  | 2010-02-19 | 35.78%      | 00:04:35             | 00:02:20            | 00:00:57                | 00:01:18           | 50.91%          | 20.73%              | 28.36       |
|   |            |                                  | 2010-02-25 | 23.65%      | 04:20:45             | 00:03:46            | 04:15:49                | 00:01:10           | 1.44%           | 98.11%              | 0.45        |
|   |            |                                  | 2010-02-26 | 0.00%       | 08:26:13             | 00:00:00            | 08:26:13                | 00:00:00           | 0.00%           | 100.00%             | 0.0         |
| t | Email      | , MMAgent2                       | 2010-03-01 | 82.42%      | 00:09:59             | 00:01:39            | 00:00:36                | 00:07:44           | 16.53%          | 6.01%               | 77.4        |
|   |            | (MMAgent2)                       | 2011-03-28 | 30.47%      | 00:37:02             | 00:03:55            | 00:31:24                | 00:01:43           | 10.58%          | 84.79%              | 4.64        |
|   |            |                                  | 2011-03-29 | 28.75%      | 01:48:21             | 00:03:53            | 01:42:54                | 00:01:34           | 3.58%           | 94.97%              | 1.4         |
|   |            |                                  | 2011-04-04 | 0.00%       | 00:04:00             | 00:03:03            | 00:00:57                | 00:00:00           | 76.25%          | 23.75%              | 0.0         |
|   |            |                                  | 2011-04-05 | 29.41%      | 00:01:15             | 00:00:48            | 00:00:07                | 00:00:20           | 64.00%          | 9.33%               | 26.6        |
|   |            |                                  | 2011-04-06 | 0.00%       | 00:02:37             | 00:00:11            | 00:02:26                | 00:00:00           | 7.01%           | 92.99%              | 0.0         |

Ce rapport fournit une répartition des durées passées dans les différents états (Prêt, Non prêt, Occupé et Autre) pour un type de média spécifique, indiquant le temps total d'interaction de l'agent (temps passé à traiter des interactions).

Ce rapport permet de comprendre le temps d'activité total des agents dans chaque état. Le rapport suit un large éventail de mesures, ventilées en fonction de la *quantité* et du *pourcentage* du temps actif passé dans chaque état.

Pour avoir une meilleure idée de ce à quoi ressemble ce rapport, affichez un exemple de sortie du rapport :

HRCXIAgentSummaryActivityEmailReport.pdf

Les tableaux suivants expliquent les invites que vous pouvez sélectionner lorsque vous générez le rapport, ainsi que les mesures et les attributs qui sont représentés dans le rapport :

| Rapport | récapitulat | if d'e-mail | d'activité | d'agent |
|---------|-------------|-------------|------------|---------|
|---------|-------------|-------------|------------|---------|

| Invite                | Description                                                                                                    |
|-----------------------|----------------------------------------------------------------------------------------------------|
| Filtre date prédéfini | Dans la liste pratique des intervalles de temps de<br>roulement prédéfinis, sélectionnez un intervalle<br>s'étendant sur un jour ou plus sur lequel axer le<br>rapport. |
| Date de début         | Sélectionnez le premier jour pour lequel rassembler des données dans le rapport.                                                                                        |
| Date de fin           | Sélectionnez le dernier jour pour lequel rassembler des données dans le rapport.                                                                                        |
| Groupe d'agents       | Vous pouvez sélectionner un ou plusieurs groupes<br>à partir desquels rassembler des données pour le<br>rapport.                                                        |
| Agent                 | Vous pouvez sélectionner un ou plusieurs agents à partir desquels rassembler des données pour le rapport.                                                               |
| Locataire             | Pour les environnements à locataires multiples,<br>vous pouvez sélectionner les locataires pour<br>lesquels inclure les données dans le rapport.                        |

## Attributs utilisés dans le Rapport récapitulatif d'e-mail d'activité d'agent

| Attribut       | Description                                                                                                    |
|----------------|----------------------------------------------------------------------------------------------------|
| Locataire      | Cet attribut permet d'organiser les données<br>comprises dans l'intervalle du rapport selon le<br>locataire.                                                                                                    |
| Type de média  | Cet attribut permet d'organiser les données selon<br>le type de média de l'interaction : VOIX, E-MAIL et<br>CHAT, par exemple.                                                                                                  |
| Nom de l'agent | Cet attribut permet d'organiser les données selon certains attributs de l'agent associé à l'interaction.                                                                                                    |
| Jour           | Cet attribut permet d'organiser les données<br>comprises dans l'intervalle du rapport en fonction<br>d'un jour spécifique d'un mois et d'une année<br>donnés. Les valeurs journalières sont présentées au<br>format AAAA-MM-JJ. |

# Mesures utilisées dans le Rapport récapitulatif d'e-mail d'activité d'agent

| Description                                                                                                    |
|----------------------------------------------------------------------------------------------------|
| Pourcentage de temps pendant lequel l'état de cet<br>agent était Occupé, dans l'intervalle, par rapport à<br>la durée totale, durant l'intervalle de la session<br>active de l'agent sur un canal de média donné.                                                                                                    |
| Cette mesure reflète le pourcentage de temps que les agents<br>ont réellement passé à traiter des interactions par rapport à leur<br>temps de disponibilité ou d'inactivité. Cette mesure s'obtient en<br>soustrayant du temps actif les temps Prêt et Non prêt, puis en<br>divisant le résultat par la différence entre le temps actif et le<br>temps pas prêt.                                                                                                    |
| Temps total (HH:MM:SS) attribuable à l'intervalle<br>entre le début et la fin des sessions de connexion<br>de cet agent sur un canal de média donné. Dans le<br>scénario dans lequel un agent se connecte à<br>plusieurs commutateurs, DN (numéros de<br>répertoire) et/ou files d'attente, cette mesure<br>commence au moment où l'agent se connecte au<br>premier commutateur/DN/file d'attente (si la<br>connexion se situe dans l'intervalle) et se termine<br>au moment où l'agent n'est plus connecté à aucun<br>commutateur/DN/file d'attente (si la déconnexion<br>se situe dans l'intervalle).<br>Remarque : Si l'agent n'est pas contraint de se déconnecter à la<br>fin du jour du calendrier, la durée de connexion est divisée sur<br>les deux jours. |
| Temps total (HH:MM:SS) pendant lequel cet agent<br>était à l'état Prêt pour un type de média donné.                                                                                                    |
| Temps total (HH:MM:SS), durant l'intervalle, que cet<br>agent a passé à l'état Non prêt pour un canal de<br>média donné (y compris la durée Ne pas déranger,<br>si elle est configurée), qu'un motif ait été indiqué<br>ou non.                                                                                                    |
| Durée totale (HH:MM:SS) de toutes les activités de<br>traitement des interactions, y compris le temps<br>associé à des demandes de consultation reçues par<br>l'agent, mais sans le temps passé à du travail post-<br>appel.                                                                                                    |
| Pourcentage de temps, durant l'intervalle, pendant<br>lequel l'état de cet agent a été Prêt, par rapport à<br>la durée totale, durant l'intervalle, de la session<br>active de l'agent sur un canal de média donné.                                                                                                    |
| Pourcentage de temps, durant l'intervalle, pendant<br>lequel l'état de cet agent était Non prêt, par<br>rapport à la durée totale, durant l'intervalle, de la<br>session active de l'agent sur un canal de média<br>donné.                                                                                                    |
|                                                                                                    |

| Mesure         | Description                                                                  |
|----------------|------------------------------------------------------------------------------|
| % Temps occupé | Pourcentage de temps de toutes les activités de traitement des interactions. |

## Rapport d'e-mail d'utilisation d'agent

Cette page explique comment utiliser le Rapport d'e-mail d'utilisation d'agent (dossier **E-mail**) pour afficher des informations détaillées sur l'utilisation du temps actif de chaque agent lors du traitement des interactions par e-mail.

## Explications sur le Rapport d'e-mail d'utilisation d'agent

| Agent Utilization Email Report |            |                       |            |                          |         |          |            |          |                                |                                  |
|--------------------------------|------------|-----------------------|------------|--------------------------|---------|----------|------------|----------|--------------------------------|----------------------------------|
| Tenant                         | Agent Name | Interaction<br>Type   | Day        | Avg Handle<br>Time (Fmt) | Offered | Accepted | % Accepted | Rejected | Transfer<br>Initiated<br>Agent | % Transfer<br>Initiated<br>Agent |
|                                |            |                       | 2010-02-15 | 00:01:22                 | 7       | 4        | 1          | 2        | 1                              | 25.00%                           |
|                                |            |                       | 2010-02-16 | 00:01:42                 | 3       | 3        | 1          | 0        | 1                              | 33.33%                           |
|                                |            |                       | 2010-02-19 | 00:00:04                 | 1       | 1        | 1          | 0        | 0                              | 0.00%                            |
|                                |            | Inhound               | 2010-02-25 | 00:00:54                 | 2       | 2        | 1          | 0        | 1                              | 50.00%                           |
|                                |            | Thoonig               | 2010-02-26 | 00:01:24                 | 1       | 1        | 1          | 0        | 0                              | 0.00%                            |
|                                |            |                       | 2011-03-28 | 00:00:06                 | 4       | 4        | 1          | 0        | 0                              | 0.00%                            |
|                                |            |                       | 2011-03-29 | 00:00:06                 | 5       | 4        | 1          | 1        | 0                              | 0.00%                            |
|                                |            |                       | 2011-04-04 | 00:10:35                 | 2       | 2        | 1          | 0        | 0                              | 0.00%                            |
|                                |            | Internal              | 2010-02-25 | 00:00:00                 | 0       | 0        | 0          | 0        | 0                              | 0.00%                            |
|                                |            |                       | 2010-03-01 | 00:00:00                 | 0       | 0        | 0          | 0        | 0                              | 0.00%                            |
|                                | . MMAgent1 | (MAgent1)<br>(Agent1) | 2010-02-15 | 00:01:21                 | 7       | 7        | 1          | 0        | 4                              | 57.14%                           |
|                                | (MMAgent1) |                       | 2010-02-16 | 00:00:19                 | 4       | 4        | 1          | 0        | 2                              | 50.00%                           |
|                                |            |                       | 2010-02-19 | 00:00:25                 | 2       | 2        | 1          | 0        | 0                              | 0.00%                            |
|                                |            |                       | 2010-02-25 | 00:02:36                 | 1       | 1        | 1          | 0        | 0                              | 0.00%                            |
|                                |            |                       | 2010-02-26 | 00:00:14                 | 1       | 1        | 1          | 0        | 0                              | 0.00%                            |
|                                |            | Outbound              | 2010-03-01 | 00:05:30                 | 2       | 2        | 1          | 0        | 0                              | 0.00%                            |
| nvironment                     |            |                       | 2011-03-28 | 00:00:18                 | 4       | 4        | 1          | 0        | 0                              | 0.00%                            |
|                                |            |                       | 2011-03-29 | 00:00:09                 | 4       | 4        | 1          | 0        | 0                              | 0.00%                            |
|                                |            |                       | 2011-04-04 | 00:00:40                 | 1       | 1        | 1          | 0        | 0                              | 0.00%                            |
|                                |            |                       | 2011-04-06 | 00:00:24                 | 1       | 1        | 1          | 0        | 0                              | 0.00%                            |
|                                |            |                       | 2011-06-30 | 00:00:31                 |         |          |            | 0        | 4                              | 66.67%                           |

Ce rapport fournit des détails sur l'activité des agents lors du traitement des e-mails, notamment, pour chaque agent, le temps moyen de traitement d'une interaction, le nombre d'interactions par email proposées, le nombre de celles rejetées, ainsi que le nombre et le pourcentage d'interactions acceptées et transférées.

Utilisez ce rapport pour comprendre l'efficacité de chaque agent dans le traitement des interactions et pour comparer différentes mesures connexes pour différents agents.

Pour avoir une meilleure idée de ce à quoi ressemble ce rapport, affichez un exemple de sortie du rapport :

HRCXIAgentUtilizationEmailReport.pdf

Les tableaux suivants expliquent les invites que vous pouvez sélectionner lorsque vous générez le rapport, ainsi que les mesures et les attributs qui sont représentés dans le rapport :

## Invites du Rapport d'e-mail d'utilisation d'agent

| Invite                | Description                                                                                                    |
|-----------------------|----------------------------------------------------------------------------------------------------|
| Filtre date prédéfini | Dans la liste pratique des intervalles de temps de<br>roulement prédéfinis, sélectionnez un intervalle<br>s'étendant sur un jour ou plus sur lequel axer le<br>rapport. |
| Date de début         | Sélectionnez le premier jour pour lequel rassembler des données dans le rapport.                                                                                        |
| Date de fin           | Sélectionnez le dernier jour pour lequel rassembler des données dans le rapport.                                                                                        |
| Groupe d'agents       | Vous pouvez sélectionner un ou plusieurs groupes<br>à partir desquels rassembler des données pour le<br>rapport.                                                        |
| Agent                 | Vous pouvez sélectionner un ou plusieurs agents à partir desquels rassembler des données pour le rapport.                                                               |
| Type d'interaction    | Vous pouvez sélectionner le type d'interaction à<br>inclure dans le rapport — par exemple, Entrant,<br>Interne ou Sortant.                                              |
| Locataire             | Pour les environnements à locataires multiples,<br>vous pouvez sélectionner les locataires pour<br>lesquels inclure les données dans le rapport.                        |

## Attributs utilisés dans le Rapport d'e-mail d'utilisation d'agent

| Attribut           | Description                                                                                                    |
|--------------------|----------------------------------------------------------------------------------------------------|
| Locataire          | Cet attribut permet d'organiser les données<br>comprises dans l'intervalle du rapport selon le<br>locataire.                                                                                                    |
| Nom de l'agent     | Cet attribut permet d'organiser les données selon certains attributs de l'agent associé à l'interaction.                                                                                                    |
| Type d'interaction | Cet attribut permet d'organiser les données selon<br>le type d'interaction, par exemple, Entrant, Interne<br>ou Sortant.                                                                                                    |
| Jour               | Cet attribut permet d'organiser les données<br>comprises dans l'intervalle du rapport en fonction<br>d'un jour spécifique d'un mois et d'une année<br>donnés. Les valeurs journalières sont présentées au<br>format AAAA-MM-JJ. |

## Mesures utilisées dans le Rapport d'e-mail d'utilisation d'agent

| Mesure                     | Description                                                                                                    |
|----------------------------|----------------------------------------------------------------------------------------------------|
|                            | Temps moyen (HH:MM:SS) que cet agent a passé à traiter les interactions qu'il a reçues.                                                                                                    |
| Temps moy traitement (Fmt) | Cette mesure est calculée comme le temps de traitement divisé<br>par la somme des interactions acceptées et des consultations<br>reçues.                                                                                                    |
|                            | Nombre total d'interactions par e-mail qui ont été reçues ou initiées par un agent.                                                                                                    |
| Offert                     | Ce nombre inclut les interactions qui ont été abandonnées lors<br>d'invitations, le traitement de tentatives que l'agent a rejetées,<br>ainsi que les consultations à chaud et les conférences que<br>l'agent a reçues. Ce nombre exclut les consultations simples,<br>qu'elles aient été initiées ou reçues. Pour les enregistrements<br>AG2_AGENT_QUEUE, cette mesure repose sur la valeur du seuil<br>d'abandon court telle que configurée à la section <b>[agg-gim-<br/>thid-IDIXN]</b> . |
| Accepté                    | Nombre total d'interactions par e-mail ou de<br>consultations à chaud qui ont été acceptées, ont<br>reçu une réponse, ont été extraites ou ont été<br>initiées par l'agent.                                                                                                    |
| % Accepté                  | Parmi les interactions par e-mail proposées aux agents, pourcentage de celles qui ont été acceptées.                                                                                                    |
| Refusé                     | Nombre total d'interactions par e-mail qui ont émis<br>une alerte chez l'agent et qui n'ont pas été<br>acceptées.                                                                                                    |
|                            | Nombre total d'interactions par e-mail que les agents ont transférées.                                                                                                    |
| Transfert initié Agent     | Cette mesure prend en compte les transferts à chaud et à l'aveugle.                                                                                                    |
|                            | Pourcentage d'interactions par e-mail que les agents ont transférées.                                                                                                    |
| % Iransfert Initie Agent   | Cette mesure prend en compte les transferts à chaud et à l'aveugle.                                                                                                    |

# Rapport d'e-mail d'attribut commercial de volume d'interactions

Cette page explique comment utiliser le Rapport d'e-mail d'attribut commercial de volume d'interactions (dossier **E-mail**) pour comprendre le résultat commercial des interactions afin de comparer ces résultats au niveau de service et à l'objectif initial de l'appelant, ainsi que pour comprendre les résultats en se basant sur différentes mesures de traitement des interactions.

## Explications sur le Rapport d'e-mail d'attribut commercial de volume d'interactions

| L                  |                     | In         | nteraction                                     | ı Volum | e Busin  | iess Attr | ibute R              | eport Ei                                  | nail       |                                   |           |   |
|--------------------|---------------------|------------|------------------------------------------------|---------|----------|-----------|----------------------|-------------------------------------------|------------|-----------------------------------|-----------|---|
| ervice<br>Type     | Interaction<br>Type | Day        | <pre>% First Response Time Service Level</pre> | Entered | Accepted | Finished  | Finished<br>Response | <pre>% Finished    Service    Level</pre> | % Accepted | Max Accept<br>Time Agent<br>(Fmt) | ASA (Fmt) | 1 |
| AULT_SERVI<br>TYPE | Outbound            | 2011-06-30 | 0.00%                                          | 1       | 1        | 1         | 0                    | 0.00%                                     | 100.00%    | 00:00:00                          | 00:00:00  |   |
| AULT_SERVI<br>TYPE | Outbound            | 2011-06-30 | 0.00%                                          | 1       | 1        | 1         | 0                    | 0.00%                                     | 100.00%    | 00:00:00                          | 00:00:00  |   |
|                    | Inbound             | 2011-03-29 | 100.00%                                        | 1       | 1        | 1         | 1                    | 0.00%                                     | 100.00%    | 00:00:07                          | 00:00:07  | 1 |
|                    | Inbound             | 2011-03-28 | 100.00%                                        | 1       | 1        | 1         | 1                    | 100.00%                                   | 100.00%    | 00:00:06                          | 00:00:06  |   |
|                    | Inbound             | 2010-02-16 | 100.00%                                        | 1       | 1        | 1         | 1                    | 0.00%                                     | 100.00%    | 00:00:06                          | 00:00:06  |   |
|                    | Inbound             | 2010-02-16 | 100.00%                                        | 1       | 1        | 1         | 1                    | 0.00%                                     | 100.00%    | 00:00:07                          | 00:00:07  |   |
|                    | Inbound             | 2010-02-19 | 100.00%                                        | 1       | 1        | 1         | 1                    | 100.00%                                   | 100.00%    | 00:00:10                          | 00:00:10  |   |
|                    | Tabaurad            | 2010-02-16 | 100.00%                                        | 1       | 1        | 1         | 1                    | 0.00%                                     | 100.00%    | 00:02:07                          | 00:02:07  |   |
|                    | Inbound             | 2010-02-19 | 100.00%                                        | 1       | 1        | 1         | 1                    | 0.00%                                     | 100.00%    | 00:00:15                          | 00:00:15  |   |
| \                  | Outbound            | 2011-04-05 | 0.00%                                          | 1       | 0        | 1         | 0                    | 100.00%                                   | 0.00%      | 00:00:00                          | 00:00:00  | 6 |
|                    | Inbound             | 2011-03-29 | 100.00%                                        | 2       | 2        | 2         | 2                    | 100.00%                                   | 100.00%    | 00:00:06                          | 00:00:05  |   |
|                    | Inbound             | 2011-04-04 | 0.00%                                          | 1       | 0        | 1         | 0                    | 0.00%                                     | 0.00%      | 00:00:00                          | 00:00:00  |   |
|                    | Inbound             | 2011-03-29 | 100.00%                                        | 1       | 1        | 1         | 1                    | 100.00%                                   | 100.00%    | 00:00:14                          | 00:00:14  |   |
| AULT_SERVI<br>TYPE | Outbound            | 2011-06-30 | 0.00%                                          | 1       | 1        | 1         | 0                    | 0.00%                                     | 100.00%    | 00:00:00                          | 00:00:00  |   |
|                    | Inbound             | 2011-03-29 | 100.00%                                        | 1       | 1        | 1         | 1                    | 0.00%                                     | 100.00%    | 00:00:06                          | 00:00:06  |   |
|                    | Inbound             | 2010-02-15 | 100.00%                                        | 1       | 1        | 1         | 1                    | 0.00%                                     | 100.00%    | 00:01:11                          | 00:01:11  |   |
|                    | Inbound             | 2010-02-25 | 0.00%                                          | 1       | 1        | 1         | 0                    | 100.00%                                   | 100.00%    | 00:00:09                          | 00:00:09  |   |
|                    | Inbound             | 2011-03-28 | 100.00%                                        | 1       | 1        | 1         | 1                    | 0.00%                                     | 100.00%    | 00:00:07                          | 00:00:07  | - |
|                    | Inbound             | 2010-02-15 | 0.00%                                          | 1       | 1        | 1         | 0                    | 0.00%                                     | 100.00%    | 00:00:20                          | 00:00:20  |   |
|                    | Inbound             | 2011-04-04 | 100.00%                                        | 1       | 1        | 1         | 1                    | 0.00%                                     | 100.00%    | 00:00:11                          | 00:00:11  |   |
|                    | Inbound             | 2010-02-15 | 0.00%                                          | 1       | 1        | 1         | 0                    | 0.00%                                     | 100.00%    | 00:00:26                          | 00:00:26  |   |

Ce rapport fournit des informations détaillées sur la façon dont les interactions qui parviennent au centre de contacts sont classées en fonction des attributs de résultat commercial configurés dans votre environnement, y compris l'analyse (basée sur la mesure Arrivé avec objectif) du niveau de service dans la perspective du nombre total d'interactions qui sont offertes aux ressources par jour au cours de l'intervalle de rapport.

Si la classification des résultats commerciaux change au cours d'une interaction, Genesys Info Mart attribue le résultat commercial en vigueur lorsque le traitement de l'interaction se termine au résultat commercial qui est associé à l'interaction. Plus précisément, le résultat commercial associé à l'interaction à la fin du segment avec la première ressource de traitement est associé à l'interaction.

Si l'interaction n'atteint pas une ressource de traitement, le dernier résultat commercial associé est associé à l'interaction. Les pourcentages qui donnent des valeurs nulles (0) indiquent soit une durée 0, soit un nombre 0. Ainsi, par exemple, % Abandon en attente peut signifier soit qu'aucune interaction de ce résultat commercial n'a été abandonnée, soit qu'aucune interaction de ce résultat commercial n'est parvenue au centre de contacts.

Toutes les mesures de ce rapport sont des mesures de disposition, ce qui signifie que le nombre total d'interactions est attribué à l'intervalle dans lequel l'interaction arrive, et seulement lorsque le traitement de l'interaction est terminé. Genesys prend en charge la personnalisation de la mesure de niveau de service % Premier temps réponse afin d'aligner sa définition sur votre activité.

Ce rapport permet de comprendre les résultats commerciaux des interactions afin de comparer ces résultats au niveau de service et à l'objectif initial de l'appelant, ainsi que de comprendre les résultats en se basant sur différentes mesures de traitement des interactions.

Pour avoir une meilleure idée de ce à quoi ressemble ce rapport, affichez un exemple de sortie du rapport :

### HRCXIInteractionVolumeBusinessAttributeEmail.pdf

Les tableaux suivants expliquent les invites que vous pouvez sélectionner lorsque vous générez le rapport, ainsi que les mesures et les attributs qui sont représentés dans le rapport :

# Invites du Rapport d'e-mail d'attribut commercial de volume d'interactions

| Invite                | Description                                                                                                    |
|-----------------------|----------------------------------------------------------------------------------------------------|
| Filtre date prédéfini | Dans la liste, sélectionnez une période sur laquelle<br>établir un rapport, puis déplacez-la dans la liste<br>Sélectionné. |
| Date de début         | Sélectionnez le premier jour pour lequel rassembler des données dans le rapport.                                           |
| Date de fin           | Sélectionnez le dernier jour pour lequel rassembler des données dans le rapport.                                           |
| Résultat commercial   | Vous pouvez sélectionner un résultat commercial configuré pour lequel établir un rapport.                                  |
| Segment client        | Vous pouvez sélectionner le segment client à<br>inclure dans le rapport.                                                   |
| Type de service       | Vous pouvez sélectionner le type de service à inclure dans le rapport.                                                     |
| Type d'interaction    | Vous pouvez sélectionner le type d'interaction à<br>inclure dans le rapport—par exemple Entrant,<br>Sortant et Interne.    |

| Invite    | Description                                                                                                    |
|-----------|----------------------------------------------------------------------------------------------------|
| Locataire | Pour les environnements à locataires multiples,<br>vous pouvez sélectionner les locataires pour<br>lesquels inclure les données dans le rapport. |

# Attributs du Rapport d'e-mail d'attribut commercial de volume d'interactions

| Attribut            | Description                                                                                                    |
|---------------------|----------------------------------------------------------------------------------------------------|
| Locataire           | Cet attribut permet d'organiser les données<br>comprises dans l'intervalle du rapport selon le<br>locataire.                                                                                                    |
| Type de média       | Cet attribut permet d'organiser les données selon<br>le type de média de l'interaction : VOIX, E-MAIL et<br>CHAT, par exemple.                                                                                                  |
| Résultat commercial | Cet attribut permet d'organiser les données selon le résultat commercial configuré.                                                                                                    |
| Segment client      | Cet attribut permet d'organiser les données selon le segment client configuré.                                                                                                    |
| Type de service     | Cet attribut permet d'organiser les données selon le type de service attribué à l'interaction.                                                                                                    |
| Type d'interaction  | Cet attribut permet d'organiser les données selon<br>le type d'interaction (p. ex., Entrant, Sortant et<br>Interne).                                                                                                    |
| Jour                | Cet attribut permet d'organiser les données<br>comprises dans l'intervalle du rapport en fonction<br>d'un jour spécifique d'un mois et d'une année<br>donnés. Les valeurs journalières sont présentées au<br>format AAAA-MM-JJ. |

# Mesures du Rapport d'e-mail d'attribut commercial de volume d'interactions

| Mesure                                     | Description                                                                                                    |
|--------------------------------------------|----------------------------------------------------------------------------------------------------|
| % Temps première réponse niveau de service | Niveau de service offert, mesuré comme le<br>pourcentage d'interactions par e-mail qui ont été<br>acceptées dans les limites d'un seuil défini par<br>l'utilisateur, par rapport à l'ensemble des<br>interactions par e-mail qui ont été présentées aux<br>ressources de traitement. |
| Arrivé                                     | Nombre total d'interactions par e-mail qui sont<br>parvenues au centre de contacts ou qui ont<br>commencé dans le centre de contacts. Ce nombre                                                                                                    |

| Mesure                               | Description                                                                                                    |
|--------------------------------------|----------------------------------------------------------------------------------------------------|
|                                      | inclut les interactions abandonnées.                                                                                                    |
| Accepté                              | Nombre total d'interactions par e-mail qui ont été<br>acceptées, ont reçu une réponse, ont été extraites<br>ou ont été initiées par une ressource de traitement.                                                                                                    |
| Terminé                              | Nombre total d'interactions par e-mail terminées.                                                                                                    |
| Terminé avec réponse                 | Nombre total d'interactions par e-mail terminées<br>pour lesquelles une réponse a été créée.                                                                                                    |
| % Terminé Niveau de service          | Pourcentage de temps, durant l'intervalle, pendant<br>lequel cet agent a été occupé avec des interactions<br>par e-mail avec des clients, par rapport à la durée<br>totale, durant l'intervalle, de la session active de<br>l'agent.                                                                                                    |
| % Accepté                            | Pourcentage d'interactions par e-mail qui ont été<br>acceptées, par rapport au nombre total de celles<br>qui ont été proposées à une ressource de<br>traitement.                                                                                                    |
|                                      | Cette mesure repose sur la valeur du <b>seuil d'abandon court</b><br>telle que configurée à la section <b>[agg-gim-thld-ID-IXN]</b> .                                                                                                    |
| Durée max acceptation Agent (Fmt)    | Durée maximale (HH:MM:SS) pendant laquelle des<br>interactions par e-mail ont été mises en file<br>d'attente avant que les interactions soient<br>acceptées par la première ressource de traitement.<br>La durée débute lorsque l'interaction entre ou<br>commence dans le centre de contacts et se<br>termine lorsque l'interaction est acceptée. Cette<br>mesure comprend le temps d'alerte (sonnerie). |
| ASA (Fmt)                            | Temps moyen (HH:MM:SS) que les agents ont mis<br>pour accepter, répondre à ou extraire des<br>interactions par e-mail.                                                                                                    |
| Temps moy traitement (Fmt)           | Temps moyen (HH:MM:SS) passé par les agents à traiter des interactions par e-mail.                                                                                                    |
| Temps moy terminé avec réponse (Fmt) | Durée moyenne (HH:MM:SS) des interactions par e-<br>mail terminées qui ont reçu une réponse par une<br>ressource de traitement. Cette durée comprend<br>toute la durée de vie de l'interaction, y compris le<br>traitement, la mise en file d'attente et la gestion.                                                                                                    |
| Transfert initié Agent               | Nombre total d'interactions par e-mail que les agents ont transférées.<br>Cette mesure prend en compte les transferts à chaud et à l'aveugle.                                                                                                    |
| % Transfert initié Agent             | Pourcentage d'interactions par e-mail que les<br>agents ont transférées.<br>Cette mesure prend en compte les transferts à chaud et à<br>l'aveugle.                                                                                                    |

## Rapports sur les contacts sortants

Cette page décrit les rapports que vous pouvez utiliser pour afficher des informations historiques sur les campagnes sortantes en cours dans votre centre de contacts (engagement sortant). Les rapports du dossier **Contact sortant** sont prêts à l'emploi, mais, comme toujours, ils peuvent être modifiés pour répondre aux besoins spécifiques de votre entreprise.

## Important Notez que les liens, les vidéos et les PDF joints à ce document conduisent parfois à des documentations ou des vidéos en anglais, même si ce document a été traduit dans une autre langue.

## À propos des rapports sur les contacts sortants

| Recents                                                                                                    | Campaign Callbacks Summary Report<br>Owner: Administrator<br>Modified:<br>6/6/17 8:09:32 PM<br>Use this report to understand the frequency with which Callback was used in<br>your Outbound campaigns, and the overall Callback success rates.                                                                                                    | Campaign Summary Report<br>Owner: Administrator<br>Modified:<br>6/6/17 8:09:35 PM<br>Use this report to understand the disposition of Outbound campaign contact<br>dialing attempts; whether calls connected, were dropped, or failed (together<br>with the reason for failure). |
|----------------------------------------------------------------------------------------------------|----------------------------------------------------------------------------------------------------|----------------------------------------------------------------------------------------------------|
| Agents<br>agents<br>Business Results<br>agent<br>Caliback<br>agent<br>Caliback<br>agent<br>Caliback<br>agent<br>Caliback<br>agent<br>Caliback<br>agent<br>Caliback | Contact List Effectiveness Report<br>Owner: Administrator<br>Modified:<br>6/6/17 8:09:38 PM<br>Use this report to determine which calling lists are working efficiently, and which<br>need to be adjusted. The report contrasts, for each list, the number of outbound<br>call attempts to the number of times the call failed to connect (SIT tone<br>detected). |                                                                                                    |
| Details<br>The Durbound Contact<br>The Queues                                                                                                    |                                                                                                    |                                                                                                    |

Les rapports suivants sont disponibles dans le dossier CX Insights > Contact sortant :

- Rapport récapitulatif sur les rappels dans les campagnes
- Rapport récapitulatif de campagne
- Rapport d'effectivité de liste de contacts

#### Rubriques connexes :

- Revenez à la liste complète des rapports disponibles.
- Découvrez comment interpréter et utiliser les rapports.
- Découvrez comment créer ou personnaliser des rapports.

# Rapport récapitulatif sur les rappels dans les campagnes

Cette page explique comment utiliser le Rapport récapitulatif sur les rappels dans les campagnes (dossier **Contact sortant**) pour en savoir plus sur l'utilisation des rappels dans votre campagne.

# Explications sur le Rapport récapitulatif sur les rappels dans les campagnes

|             | Campaign Callbacks Summary Report                    |            |                        |                     |                        |                                    |                                 |                                    |
|-------------|------------------------------------------------------|------------|------------------------|---------------------|------------------------|------------------------------------|---------------------------------|------------------------------------|
| Tenant      | Campaign                                             | Day        | Callbacks<br>Completed | Callbacks<br>Missed | Callbacks<br>Scheduled | Personal<br>Callbacks<br>Completed | Personal<br>Callbacks<br>Missed | Personal<br>Callbacks<br>Scheduled |
| Environment | C_2275.June_1_1.1550C7CA95714B38F0A14017200000000000 | 2016-06-01 | 0                      | 0                   | 0                      | 0                                  | 0                               | 0                                  |
|             | C_2275.June_1_2.1550C88360A14C6100A14017200000000000 | 2016-06-01 | 0                      | 0                   | 0                      | 0                                  | 0                               | 0                                  |
|             | C_2275.May_25_1.154E7F0364D5B51430A14017200000000000 | 2016-05-25 | 0                      | 0                   | 0                      | 0                                  | 0                               | 0                                  |
|             | C_2275.May_27_1.154F21604BC0C07550A1401720000000000  | 2016-05-27 | 0                      | 0                   | 0                      | 0                                  | 0                               | 0                                  |
|             | Total                                                |            | 0                      | 0                   | 0                      | 0                                  | 0                               | 0                                  |
| Total       |                                                      |            |                        |                     | Q                      | 0                                  | 0                               | 0                                  |

Ce rapport affiche un résumé des informations sur l'activité de rappel, y compris le nombre total de rappels traités par le centre de contacts, ventilé en nombre total de rappels programmés, manqués et effectués pour chaque jour de la période de rapport. Les rappels personnels se distinguent des rappels non personnels. Le rapport est conçu pour filtrer le jeu de données en interne afin de renvoyer uniquement les interactions vocales sortantes.

Ce rapport permet de comprendre la fréquence à laquelle le rappel a été utilisé dans vos campagnes sortantes, et les taux de réussite globaux des rappels.

Pour avoir une meilleure idée de ce à quoi ressemble ce rapport, affichez un exemple de sortie du rapport :

HRCXICampaignCallbacksSummaryReport.pdf

Les tableaux suivants expliquent les invites que vous pouvez sélectionner lorsque vous générez le rapport, ainsi que les mesures et les attributs qui sont représentés dans le rapport :

# Invites du Rapport récapitulatif sur les rappels dans les campagnes

| Invite                | Description                                                                                                    |
|-----------------------|----------------------------------------------------------------------------------------------------|
| Filtre date prédéfini | Dans la liste, sélectionnez une période sur laquelle<br>établir un rapport, puis déplacez-la dans la liste<br>Sélectionné.                       |
| Date de début         | Sélectionnez le premier jour pour lequel rassembler des données dans le rapport.                                                                 |
| Date de fin           | Sélectionnez le dernier jour pour lequel rassembler des données dans le rapport.                                                                 |
| Campagne              | Vous pouvez sélectionner une ou plusieurs<br>campagnes à partir desquelles rassembler des<br>données pour le rapport.                            |
| Locataire             | Pour les environnements à locataires multiples,<br>vous pouvez sélectionner les locataires pour<br>lesquels inclure les données dans le rapport. |

## Attributs utilisés dans le Rapport récapitulatif sur les rappels dans les campagnes

| Attribut  | Description                                                                                                    |
|-----------|----------------------------------------------------------------------------------------------------|
| Locataire | Cet attribut permet d'organiser les données<br>comprises dans l'intervalle du rapport selon le<br>locataire.                                                                                                    |
| Campagne  | Cet attribut permet d'organiser les données selon le nom de la campagne sortante.                                                                                                    |
| Jour      | Cet attribut permet d'organiser les données<br>comprises dans l'intervalle du rapport en fonction<br>d'un jour spécifique d'un mois et d'une année<br>donnés. Les valeurs journalières sont présentées au<br>format AAAA-MM-JJ. |

Mesures utilisées dans le Rapport récapitulatif sur les rappels dans les campagnes

| Mesure          | Description                                                                                                    |
|-----------------|----------------------------------------------------------------------------------------------------|
| Rappels achevés | Nombre total de fois, attribuées à l'intervalle du<br>rapport, où des rappels de campagne ont été<br>effectués par un agent, à l'exclusion des rappels<br>manqués. Cette mesure inclut les rappels qui ont |

| Mesure                        | Description                                                                                                    |
|-------------------------------|----------------------------------------------------------------------------------------------------|
|                               | été programmés par les agents.                                                                                                    |
| Rappels manqués               | Nombre total de fois, attribuées à l'intervalle du rapport, où des rappels de campagne ont été manqués.                                                                                                    |
| Rappels programmés            | Nombre total de fois, attribuées à l'intervalle du<br>rapport, où un traitement d'appel a programmé des<br>tentatives de contact de rappel à partir de cette<br>campagne. Cette mesure ne comprend pas les<br>rappels programmés par les agents.                                                                                              |
| Rappels personnels achevés    | Nombre total de fois, attribuées à l'intervalle du<br>rapport, où des rappels ont été effectués par<br>l'agent qui les avait demandés pour des tentatives<br>de contact réalisées à partir de cette campagne, à<br>l'exclusion des rappels manqués. Cette mesure<br>comprend les rappels personnels qui ont été<br>programmés par les agents. |
| Rappels personnels manqués    | Nombre total de fois, attribuées à l'intervalle du<br>rapport, où des rappels ont été manqués par<br>l'agent qui les avait demandés pour des tentatives<br>de contact réalisées à partir de cette campagne.                                                                                                    |
| Rappels personnels programmés | Nombre total de fois, attribuées à l'intervalle du<br>rapport, où un traitement d'appel a programmé des<br>tentatives de contact de rappel personnel à partir<br>de cette campagne. Cette mesure ne comprend<br>pas les rappels personnels programmés par les<br>agents.                                                                      |

## Rapport récapitulatif de campagne

Cette page explique comment utiliser le Rapport récapitulatif de campagne (dossier **Contact sortant**) pour en savoir plus sur la progression globale de votre campagne.

## Explications sur le Rapport récapitulatif de campagne

|             |                                                      |            | С        | ampa     | aign S          | umma                 | ry Re            | port         |                 |     |
|-------------|------------------------------------------------------|------------|----------|----------|-----------------|----------------------|------------------|--------------|-----------------|-----|
| Tenant      | Campaign                                             | Day        | Attempts | Accepted | Not<br>Accepted | Abandoned<br>Waiting | Busy<br>Campaign | No<br>Signal | Dial<br>Dropped | Ans |
|             | C_2275.June_1_1.1550C7CA95714B38F0A14017200000000000 | 2016-06-01 | 3        | 0        | 0               | 2                    | 0                | 0            | 0               |     |
|             | C_2275.June_1_2.1550C88360A14C6100A1401720000000000  | 2016-06-01 | 1        | 1        | 0               | 0                    | 0                | 0            | 0               |     |
| Environment | C_2275.May_25_1.154E7F0364D5B51430A1401720000000000  | 2016-05-25 | 2        | 2        | 0               | 0                    | 0                | 0            | 0               |     |
|             | C_2275.May_27_1.154F21604BC0C07550A1401720000000000  | 2016-05-27 | 1        | 1        | 0               | 0                    | 0                | 0            | 0               |     |
|             | Total                                                |            | 7        | 4        | 0               | 2                    | 0                | 0            | 0               | (   |
|             |                                                      |            |          |          |                 | 2                    | 0                | 0            | 0               | 7   |

| 7 | ampaign Summary Report |                 |                      |                  |              |                 |                                  |                          |          |                               |                                   |                          |  |
|---|------------------------|-----------------|----------------------|------------------|--------------|-----------------|----------------------------------|--------------------------|----------|-------------------------------|-----------------------------------|--------------------------|--|
| 6 | Accepted               | Not<br>Accepted | Abandoned<br>Waiting | Busy<br>Campaign | No<br>Signal | Dial<br>Dropped | Answering<br>Machine<br>Detected | Fax<br>Modem<br>Detected | Overdial | Avg CPD<br>Dial Time<br>(Fmt) | Avg CPD<br>Transfer<br>Time (Fmt) | Avg CPD<br>Time<br>(Fmt) |  |
| X | 0                      | 0               | 2                    | 0                | 0            | 0               | 1                                | 0                        | 2        | 00:12.420                     | 00:00.000                         | 00:01.521                |  |
|   | \ 1                    | 0               | 0                    | 0                | 0            | 0               | 0                                | 0                        | 1        | 00:13.285                     | 00:03.713                         | 00:02.057                |  |
| / | 2                      | 0               | 0                    | 0                | 0            | 0               | 0                                | 0                        | 2        | 00:11.538                     | 00:04.553                         | 00:02.606                |  |
|   | 1                      | 0               | 0                    | 0                | 0            | 0               | 0                                | 0                        | 1        | 00:14.932                     | 00:05.109                         | 00:02.020                |  |
| 7 | 4                      | 0               | 2                    | 0                | 0            | 0               | 1                                | 0                        | 6        | 00:12.650                     | 00:04.458                         | 00:02.055                |  |
|   |                        |                 | a                    | 0                | 0            | 0               |                                  |                          |          |                               | 00:04.458                         | 00:02.055                |  |

Ce rapport résume les mesures clés telles que Accepté et Non accepté qui illustrent la disposition des tentatives de contact associées aux campagnes sortantes. Le rapport examine également l'efficacité de la détection de progression d'appel (CPD). Le rapport filtre en interne le jeu de données pour renvoyer les interactions sortantes uniquement vocales.

Ce rapport permet de comprendre la disposition des tentatives de numérotation de contact de la campagne sortante, que les appels aient été connectés ou arrêtés, ou qu'ils aient échoué (avec le motif d'échec).

Pour avoir une meilleure idée de ce à quoi ressemble ce rapport, affichez un exemple de sortie du rapport :

HRCXICampaignSummaryReport.pdf

Les tableaux suivants expliquent les invites que vous pouvez sélectionner lorsque vous générez le rapport, ainsi que les mesures et les attributs qui sont représentés dans le rapport :

## Invites du Rapport récapitulatif de campagne

| Invite                | Description                                                                                                    |
|-----------------------|----------------------------------------------------------------------------------------------------|
| Filtre date prédéfini | Dans la liste, sélectionnez une période sur laquelle<br>établir un rapport, puis déplacez-la dans la liste<br>Sélectionné.                       |
| Date de début         | Sélectionnez le premier jour pour lequel rassembler des données dans le rapport.                                                                 |
| Date de fin           | Sélectionnez le dernier jour pour lequel rassembler des données dans le rapport.                                                                 |
| Campagne              | Vous pouvez sélectionner une campagne sur lequel axer le rapport.                                                                                |
| Locataire             | Pour les environnements à locataires multiples,<br>vous pouvez sélectionner les locataires pour<br>lesquels inclure les données dans le rapport. |

## Attributs utilisés dans le Rapport récapitulatif de campagne

| Attribut  | Description                                                                                                    |
|-----------|----------------------------------------------------------------------------------------------------|
| Locataire | Cet attribut permet d'organiser les données<br>comprises dans l'intervalle du rapport selon le<br>locataire.                                                                                                    |
| Campagne  | Cet attribut permet d'organiser les données selon le nom de la campagne sortante.                                                                                                    |
| Jour      | Cet attribut permet d'organiser les données<br>comprises dans l'intervalle du rapport en fonction<br>d'un jour spécifique d'un mois et d'une année<br>donnés. Les valeurs journalières sont présentées au<br>format AAAA-MM-JJ. |

## Mesures utilisées dans le Rapport récapitulatif de campagne

| Mesure     | Description                                                                                                    |
|------------|----------------------------------------------------------------------------------------------------|
| Tentatives | Nombre total de tentatives de contact traitées par<br>le Serveur de contact sortant pour cette campagne,<br>quelle que soit la disposition de chaque tentative<br>ou la façon dont elle a été initiée. |
| Accepté    | Nombre total de fois, attribuées à l'intervalle du rapport, où des tentatives de contact de cette                                                                                                    |

| Mesure                          | Description                                                                                                    |
|---------------------------------|----------------------------------------------------------------------------------------------------|
|                                 | campagne ont renvoyé un résultat d'appel<br>indiquant qu'une réponse a été reçue<br>(CALL_RESULT_CODE='ANSWERED').                                                                                                    |
| Non accepté                     | Nombre total de fois, attribuées à l'intervalle du<br>rapport, où le résultat d'appel de tentatives de<br>contact de cette campagne a été Pas de réponse<br>(CALL_RESULT_CODE='NO_ANSWER').                                                                                  |
| Abandonné en attente            | Nombre total de fois, attribuées à l'intervalle du rapport, où des tentatives de contact de cette campagne ont renvoyé un résultat d'appel indiquant un abandon d'appel (CALL_RESULT_CODE='ABANDONED').                                                                      |
| Campagne Occupé                 | Nombre total de fois, attribuées à l'intervalle du rapport, où des tentatives de contact de cette campagne ont renvoyé un résultat d'appel Occupé (CALL_RESULT_CODE='BUSY').                                                                                                 |
| Aucun signal                    | Nombre total de fois, attribuées à l'intervalle du<br>rapport, où le résultat d'appel de tentatives de<br>contact de cette campagne a été Mauvais<br>correspondant, indiquant que ce n'est pas la bonne<br>personne qui a été contactée<br>(CALL_RESULT_CODE='WRONG_PARTY'). |
| Numérotation arrêtée            | Nombre total de fois, attribuées à l'intervalle du<br>rapport, où le système a détecté un arrêt d'appel<br>durant des tentatives de contact effectuées à partir<br>de cette campagne<br>(CALL_RESULT_CODE='CALL_DROP_ERROR').                                                |
| Répondeur détecté               | Nombre total de fois, attribuées à l'intervalle du rapport, où le système a détecté un répondeur automatique pour des tentatives de contact de cette campagne (CALL_RESULT_CODE= 'ANSWERING_MACHINE_DETECTED').                                                              |
| Fax-modem détecté               | Nombre total de fois, attribuées à l'intervalle du<br>rapport, où le système a détecté un télécopieur<br>pour des tentatives de contact effectuées à partir<br>de cette campagne (CALL_RESULT_CODE=<br>'FAX_DETECTED').                                                      |
| Surnumérotation                 | Nombre total de numérotations CPD qui ont été<br>abandonnées ou auxquelles l'appelé a répondu,<br>mais qui n'ont pas été établies avec un agent ou un<br>IVR dans les deux secondes suivant la<br>numérotation.                                                              |
| Temps moy numérotation CPD (Ms) | Durée de numérotation moyenne<br>(MM:SS:millisecondes) d'appels initiés par l'OCS. La<br>durée de numérotation moyenne pour des appels<br>établis n'est disponible que lorsque le Serveur CPD<br>est utilisé pour la numérotation.                                           |
| Temps moy transfert CPD (Ms)    | Temps moyen (MM:SS:millisecondes) des transferts<br>CPD achevés durant l'intervalle du rapport.                                                                                                    |
| Temps moyen CPD (Ms)            | Temps moyen (MM:SS:millisecondes) de détection                                                                                                    |

| Mesure | Description                                                                                    |
|--------|------------------------------------------------------------------------------------------------|
|        | de progression d'appel pour des tentatives de contact initiées durant l'intervalle du rapport. |

## Rapport d'effectivité de liste de contacts

Cette page explique comment utiliser le Rapport d'effectivité de liste de contacts (dossier **Contact sortant**) pour obtenir des informations détaillées sur les taux de réussite de vos listes de contacts, en particulier sur la fréquence de détection des SIT.

## Explications sur le Rapport d'effectivité de liste de contacts

|                                                                                                    |                  |            |              |          | Con        | tact List Ef    | fectivenes               | s Report             | t                            |                |                |               |
|----------------------------------------------------------------------------------------------------|------------------|------------|--------------|----------|------------|-----------------|--------------------------|----------------------|------------------------------|----------------|----------------|---------------|
| Tenant                                                                                                    | Contact List     | Day        | SIT<br>Ratio | Attempts | Ali<br>Sit | SIT<br>Detected | SIT<br>Invalid<br>Number | SIT<br>No<br>Circuit | SIT<br>Operator<br>Intercept | SIT<br>Reorder | SIT<br>Unknown | SIT<br>Vacant |
|                                                                                                    | gsw_calling_list | 2016-05-25 | 0.00%        | 2        | 0          | 0               | 0                        | 0                    | 0                            | 0              | 0              | 0             |
| - · · ·                                                                                                    |                  | 2016-05-27 | 0.00%        | 1        | 0          | 0               | 0                        | 0                    | 0                            | 0              | 0              | 0             |
| Environment                                                                                                    |                  | 2016-06-01 | 0.00%        | 4        | 0          | 0               | 0                        | 0                    | 0                            | 0              | 0              | 0             |
|                                                                                                    | Total            |            | 0.00%        | 7        | 0          | 0               | 0                        | 0                    | 0                            | 0              | 0              | 0             |
| and the second second sec |                  |            | 0.00%        | 7        | 0          |                 |                          |                      | <u>A</u> .                   | 0              | 0              |               |

Ce rapport fournit des informations détaillées sur le nombre de tentatives de contact générées par une campagne sortante et le ratio de tentatives ayant déclenché la détection d'une SIT (Tonalité d'information spéciale), et comprend une liste détaillée des résultats d'appel des tentatives de la liste d'appels sélectionnée ayant déclenché la détection d'une SIT. Le rapport filtre en interne le jeu de données pour renvoyer les interactions sortantes uniquement vocales.

Utilisez ce rapport pour déterminer les listes d'appels qui fonctionnent efficacement et celles qui doivent être ajustées. Le rapport compare, pour chaque liste, le nombre de tentatives d'appels sortants au nombre de fois où l'appel n'a pas abouti (une tonalité SIT a été détectée).

Pour avoir une meilleure idée de ce à quoi ressemble ce rapport, affichez un exemple de sortie du rapport :

HRCXIContactListEffectivenessReport.pdf

Les tableaux suivants expliquent les invites que vous pouvez sélectionner lorsque vous générez le rapport, ainsi que les mesures et les attributs qui sont représentés dans le rapport :

## Invites du Rapport d'effectivité de liste de contacts

| Invite                | Description                                                                                                    |
|-----------------------|----------------------------------------------------------------------------------------------------|
| Filtre date prédéfini | Dans la liste, sélectionnez une période sur laquelle<br>établir un rapport, puis déplacez-la dans la liste<br>Sélectionné. |

| Invite            | Description                                                                                                    |
|-------------------|----------------------------------------------------------------------------------------------------|
| Date de début     | Sélectionnez le premier jour pour lequel rassembler des données dans le rapport.                                                                 |
| Date de fin       | Sélectionnez le dernier jour pour lequel rassembler des données dans le rapport.                                                                 |
| Liste de contacts | Vous pouvez sélectionner une liste de contacts sur laquelle axer le rapport.                                                                     |
| Locataire         | Pour les environnements à locataires multiples,<br>vous pouvez sélectionner les locataires pour<br>lesquels inclure les données dans le rapport. |

## Attributs utilisés dans le Rapport d'effectivité de liste de contacts

| Attribut          | Description                                                                                                    |
|-------------------|----------------------------------------------------------------------------------------------------|
| Locataire         | Cet attribut permet d'organiser les données<br>comprises dans l'intervalle du rapport selon le<br>locataire.                                                                                                    |
| Liste de contacts | Cet attribut permet d'organiser les données selon<br>la liste de contacts (liste d'appels) utilisée pour<br>effectuer les campagnes<br>sortantes.                                                                               |
| Jour              | Cet attribut permet d'organiser les données<br>comprises dans l'intervalle du rapport en fonction<br>d'un jour spécifique d'un mois et d'une année<br>donnés. Les valeurs journalières sont présentées au<br>format AAAA-MM-JJ. |

## Mesures utilisées dans le Rapport d'effectivité de liste de contacts

Un grand nombre des mesures utilisées dans le rapport concernent la détection de tonalité d'information spéciale (SIT). Pour toutes les mesures de ce rapport, la détermination des valeurs SIT dépend des lignes de signalisation sous-jacentes, des capacités du Serveur CPD et du numéroteur, qui associe les classifications SIT à l'énumération Genesys. Pour plus d'informations, reportez-vous à la Documentation sur les contacts sortants Genesys.

| Mesure     | Description                                                                                                    |
|------------|----------------------------------------------------------------------------------------------------|
| Taux SIT   | Taux de tentatives de contact qui ont abouti à une<br>détection de SIT, par rapport au nombre total de<br>tentatives de contact générées par une liste<br>d'appels spécifique de cette campagne. |
| Tentatives | Nombre total de tentatives de contact traitées par le Serveur de contact sortant pour cette campagne,                                                                                            |

| Mesure                     | Description                                                                                                    |
|----------------------------|----------------------------------------------------------------------------------------------------|
|                            | quelle que soit la disposition de chaque tentative<br>ou la façon dont elle a été initiée.                                                                                                    |
|                            | Somme de toutes les mesures de SIT (tonalité<br>d'information spéciale) de tentative de contact<br>pour lesquelles le résultat de l'appel a été un des<br>suivants :                                                                                                    |
|                            | SIT_INVALID_NUMBER                                                                                                    |
|                            | • SIT_NC                                                                                                    |
| Toutes les SIT             | • SIT_IC                                                                                                    |
|                            | • SIT_RO                                                                                                    |
|                            | • SIT_VC                                                                                                    |
|                            | SIT_DETECTED                                                                                                    |
|                            | SIT_UNKNOWN_CALL_STATE                                                                                                    |
| SIT détectée               | Nombre total de fois, attribuées à l'intervalle du<br>rapport, où le système a détecté une SIT pour des<br>tentatives de contact effectuées à partir d'une liste<br>d'appels spécifique de cette campagne<br>(CALL_RESULT_CODE='SIT_DETECTED'). Une valeur<br>0 ou 1 est attribuée à cette mesure pour chaque<br>tentative de contact.                                                                 |
| Numéro SIT non valide      | Nombre total de fois, attribuées à l'intervalle du<br>rapport, où le système a détecté une SIT indiquant<br>un numéro non valide pour des tentatives de<br>contact effectuées à partir d'une liste d'appels<br>spécifique de cette campagne<br>(CALL_RESULT_CODE='SIT_INVALID_NUMBER'). Une<br>valeur 0 ou 1 est attribuée à cette mesure pour<br>chaque tentative de contact.                         |
| Aucun circuit SIT          | Nombre total de fois, attribuées à l'intervalle du<br>rapport, où le système a détecté une SIT indiquant<br>que tous les circuits étaient occupés à des<br>tentatives de contact effectuées à partir d'une liste<br>d'appels spécifique de cette campagne<br>(CALL_RESULT_CODE='SIT_NC'). Une valeur 0 ou 1<br>est attribuée à cette mesure pour chaque tentative<br>de contact.                       |
| Interception opérateur SIT | Nombre total de fois, attribuées à l'intervalle du<br>rapport, où le système a détecté une SIT indiquant<br>que le numéro composé a été soit changé, soit<br>déconnecté pour des tentatives de contact<br>effectuées à partir d'une liste d'appels spécifique<br>de cette campagne (CALL_RESULT_CODE='SIT_IC').<br>Une valeur 0 ou 1 est attribuée à cette mesure<br>pour chaque tentative de contact. |
| Réorganisation SIT         | Nombre total de fois, attribuées à l'intervalle du rapport, où le système a détecté une SIT indiquant des chiffres incomplets, un bureau interne, un                                                                                                    |

| Mesure      | Description                                                                                                    |
|-------------|----------------------------------------------------------------------------------------------------|
|             | échec de fonction, un échec d'appel, l'absence de<br>wink ou des chiffres partiels reçus pour des<br>tentatives de contact effectuées à partir d'une liste<br>d'appels spécifique de cette campagne<br>(CALL_RESULT_CODE='SIT_RO'). Une valeur 0 ou 1<br>est attribuée à cette mesure pour chaque tentative<br>de contact.                                                                 |
| SIT Inconnu | Nombre total de fois, attribuées à l'intervalle du<br>rapport, où le système a détecté une SIT inconnue<br>pour des tentatives de contact effectuées à partir<br>d'une liste d'appels spécifique de cette campagne<br>(CALL_RESULT_CODE='SIT_UNKNOWN_CALL_STATE').<br>Une valeur 0 ou 1 est attribuée à cette mesure<br>pour chaque tentative de contact.                                  |
| SIT Vacant  | Nombre total de fois, attribuées à l'intervalle du<br>rapport, où le système a détecté une SIT indiquant<br>un code N11, un code de classe ou un préfixe pour<br>des tentatives de contact effectuées à partir d'une<br>liste d'appels spécifique de cette campagne<br>(CALL_RESULT_CODE='SIT_VC'). Une valeur 0 ou 1<br>est attribuée à cette mesure pour chaque tentative<br>de contact. |

# Rapports et tableaux de bord de routage prédictif

Cette page décrit des rapports et tableaux de bord que vous pouvez utiliser pour en savoir plus sur la manière dont Genesys Predictive Routing (GPR) est utilisé dans votre centre de contacts, y compris des informations sur son impact sur l'expérience client, sur les durées d'attente, sur les taux de résolution des problèmes et d'autres mesures clés. Les rapports du dossier **Prédictif** sont prêts à l'emploi, mais, comme toujours, ils peuvent être modifiés pour répondre aux besoins spécifiques de votre entreprise.

### Important

Notez que les liens, les vidéos et les PDF joints à ce document conduisent parfois à des documentations ou des vidéos en anglais, même si ce document a été traduit dans une autre langue.

Les rapports de ce dossier nécessitent l'activation d'options RAA spécifiques : enable-gpr et, dans certains cas, enable-gpr-fcr. Pour plus d'informations, consultez le *Guide de déploiement de Genesys CX Insights*.

## À propos des Rapports et tableaux de bord de routage prédictif

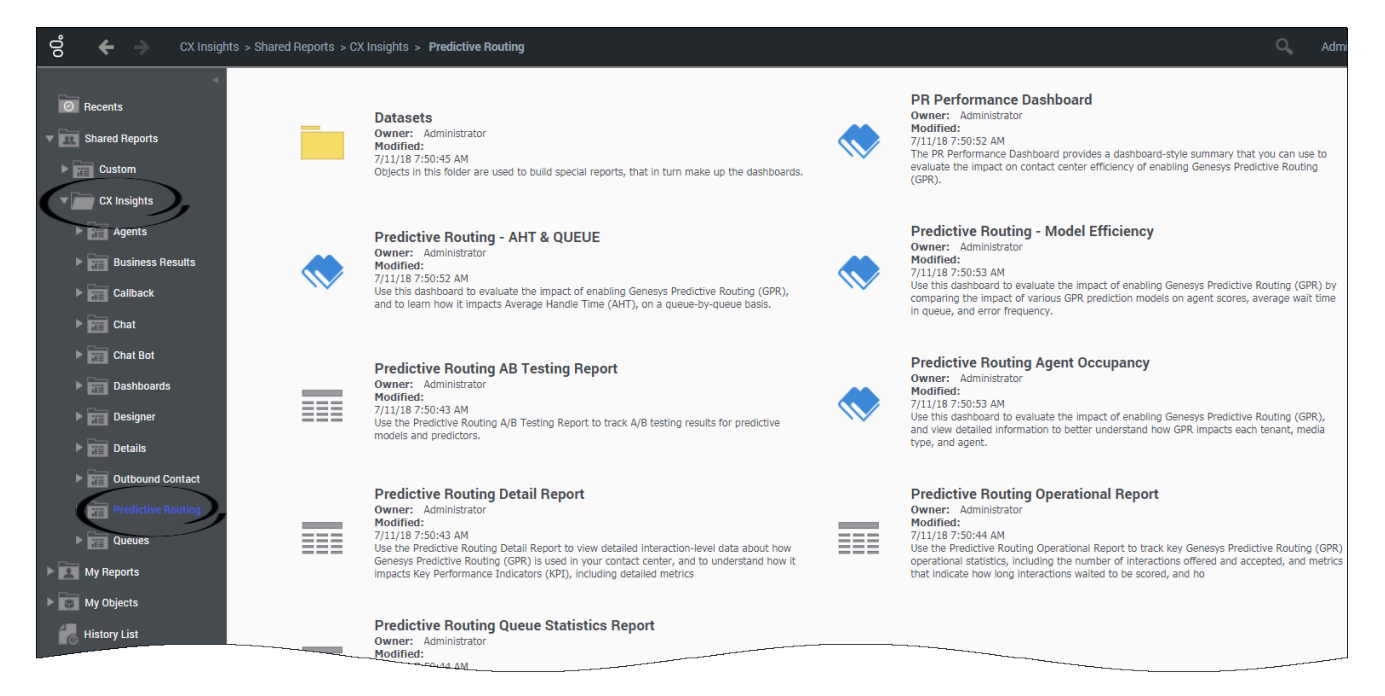

Les rapports et tableaux de bord suivants sont disponibles dans le dossier **CX Insights > Routage** prédictif :

- Tableau de bord Routage prédictif AHT & files d'attente
- Tableau de bord Routage prédictif Efficacité de modèle
- Rapport de test AB de routage prédictif
- Tableau de bord Occupation d'agent de routage prédictif
- Rapport détaillé de routage prédictif
- Rapport opérationnel de routage prédictif
- Rapport statistique de file d'attente de routage prédictif

#### **Rubriques connexes** :

- Revenez à la liste complète des rapports disponibles.
- Découvrez comment interpréter et utiliser les rapports.
- Découvrez comment créer ou personnaliser des rapports.

# Tableau de bord Routage prédictif - AHT & files d'attente

Cette page explique comment utiliser le tableau de bord Tableau de bord AHT & files d'attente (dossier **Routage prédictif**) pour comprendre l'impact de l'activation de Genesys Predictive Routing (GPR) sur l'efficacité du centre de contacts.

Notez que le terme « tableau de bord » est utilisé de manière interchangeable avec le terme « dossier ». Les tableaux de bord/dossiers fournissent une visualisation interactive et intuitive des données, résumant les indicateurs clés de performance (ICP). Vous pouvez modifier le mode d'affichage des données via des fonctionnalités interactives telles que des sélecteurs, des regroupements, des widgets et des visualisations, et explorer les données via plusieurs chemins d'accès, du texte, le filtrage des données et des couches d'organisation.

Ce rapport requiert que des options RAA spécifiques soient activées : enable-gpr et enable-gpr-fcr. Pour plus d'informations, consultez le *Guide de déploiement de Genesys CX Insights*.

## Vidéo : Tableau de bord AHT & files d'attente

### Link to video

Cette vidéo explique comment utiliser le tableau de bord AHT & files d'attente.

## Explications sur le Tableau de bord AHT & files d'attente

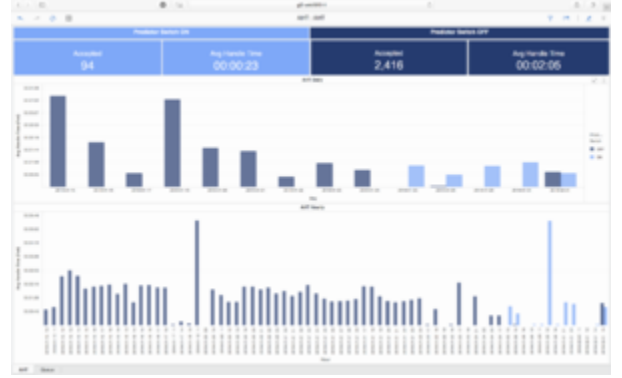

#### Onglet AHT

Le Tableau de bord **Routage prédictif - AHT & files d'attente** fournit un résumé de type tableau de bord que vous pouvez utiliser pour évaluer l'impact de l'activation de Genesys Predictive Routing (GPR) sur l'efficacité du centre de contacts. Le tableau de bord fournit des outils qui vous permettent de comparer l'évolution de différentes mesures lorsque le GPR est activé.

Le Tableau de bord Routage prédictif - AHT & files d'attente contient deux onglets :

- Onglet AHT Cet onglet fournit des informations détaillées sur le temps de traitement moyen (AHT) et les mesures associées. Le tableau de bord AHT est divisé en trois sections :
  - La partie supérieure du tableau de bord présente des comparaisons côte à côte de mesures clés (Temps Accepté et Temps de traitement moyen) ; les valeurs à gauche représentent le résultat de l'activation du GPR, tandis qu'à droite vous pouvez voir le résultat de sa désactivation.
  - La partie centrale du tableau de bord montre le Temps de traitement moyen, ventilé par jour, en comparant le résultat de l'activation/la désactivation du GPR (les barres de couleur claire représentent les données collectées lorsque le GPR était activé, tandis que les barres de couleur sombre représentent les données collectées lorsque le GPR était désactivé). Plus la barre est haute, plus la durée de traitement a été longue le jour indiqué.
  - Dans la partie inférieure du tableau de bord, le temps de traitement moyen est ventilé heure par heure et, une fois encore, le résultat de l'activation du GPR est comparé à celui de sa désactivation.

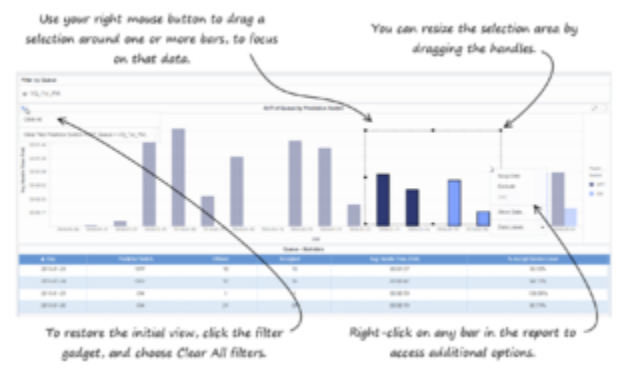

Navigation dans le tableau de bord

Initialement, la période de rapport complète est présentée dans cette partie du tableau de bord, mais vous pouvez filtrer pour vous concentrer sur un seul jour ou sur une plage de jours : Dans la partie centrale du tableau de bord, sélectionnez un ou plusieurs jours (cliquez sur la barre du graphique, ou cliquez et faites glisser pour en sélectionner plusieurs) ; la partie inférieure du tableau de bord se met à jour pour afficher les tendances horaires de ces jours.

 Onglet File d'attente — Cet onglet vous permet de comparer facilement le temps de traitement moyen avec activation/désactivation du routage prédictif *par file d'attente*; vous y trouverez le même type d'informations que dans l'onglet AHT, mais elles sont ici organisées par file d'attente. L'onglet File d'attente est utile si vous trouvez un AHT insatisfaisant — par exemple, si l'AHT semble plus élevé lorsque le routage prédictif est activé — vous pouvez utiliser l'onglet File d'attente pour voir si une file d'attente spécifique est à l'origine du problème.

Pour avoir une meilleure idée de ce à quoi ressemble ce tableau de bord, consultez un exemple de sortie du rapport :

Sample Predictive Routing — AHT & Queue Dashboard.pdf

Le tableau suivant explique les invites que vous pouvez sélectionner lorsque vous générez le Tableau de bord Routage prédictif - AHT & files d'attente :

| Invite                | Description                                                                                                    |
|-----------------------|----------------------------------------------------------------------------------------------------|
| Filtre date prédéfini | Sélectionnez une date dans la liste des options prédéfinies. Si cette invite est définie sur une valeur autre que <b>Aucun</b> , l'invite Date de rapport |

|                | est ignorée. Par défaut : <b>Cumul annuel jusqu'à</b><br>ce jour                                                                                       |
|----------------|----------------------------------------------------------------------------------------------------|
| Date de début  | Sélectionnez la première date du rapport. Cette invite n'a aucun effet si Filtre date prédéfini est défini sur une valeur différente de <b>Aucun</b> . |
| Date de fin    | Sélectionnez la dernière date du rapport. Cette invite n'a aucun effet si Filtre date prédéfini est défini sur une valeur différente de <b>Aucun</b> . |
| File d'attente | Sélectionnez une ou plusieurs files d'attente à inclure dans le rapport.                                                                               |
| Type de média  | Sélectionnez un ou plusieurs types de média dont vous souhaitez recueillir des données dans le rapport.                                                |
| Indicateur     | Sélectionnez une ou plusieurs indicateurs à inclure dans le rapport.                                                                                   |
| Modèle         | Sélectionnez un ou plusieurs modèles de prédiction à inclure dans le rapport.                                                                          |
| Locataire      | Sélectionnez un ou plusieurs locataires à inclure dans le rapport.                                                                                     |

## Onglet AHT

Le tableau suivant explique les attributs utilisés dans l'onglet AHT :

#### Attributs du Tableau de bord Performances PR/Onglet AHT

| Attribut               | Description                                                                             |
|------------------------|-----------------------------------------------------------------------------------------|
| Jour                   | Permet d'organiser les données selon le jour/la<br>date de l'interaction.               |
| Heure                  | Permet d'organiser les données selon l'heure à laquelle l'interaction a eu lieu.        |
| Commutateur Indicateur | Permet d'organiser les données suivant si le routage prédictif est activé ou désactivé. |

Le tableau suivant explique les mesures utilisées dans l'onglet AHT :

#### Mesures du Tableau de bord Performances PR/Onglet AHT

| Mesure               | Description                                                        |
|----------------------|--------------------------------------------------------------------|
| Accepté              | Nombre total d'appels qui ont été acceptés.                        |
| Temps moy traitement | Temps moyen que les agents ont passé à traiter chaque interaction. |

## Onglet File d'attente

Le tableau suivant explique les attributs utilisés dans l'onglet File d'attente :

#### Attributs du Tableau de bord Performances PR/Onglet File d'attente

| Attribut               | Description                                                                             |
|------------------------|-----------------------------------------------------------------------------------------|
| Jour                   | Permet d'organiser les données selon le jour/la date de l'interaction.                  |
| Commutateur Indicateur | Permet d'organiser les données suivant si le routage prédictif est activé ou désactivé. |
| File d'attente         | Permet d'organiser les données par file d'attente.                                      |

Le tableau suivant explique les mesures utilisées dans l'onglet File d'attente :

| Mesure                                           | Description                                                                                                    |
|--------------------------------------------------|----------------------------------------------------------------------------------------------------|
| Accepté                                          | Nombre total de fois où des interactions clients et<br>des consultations à chaud ont été acceptées, ont<br>reçu une réponse ou ont été extraites par un agent,<br>un port de traitement vocal, un port IVR ou un DN<br>non associé à un agent (comme des ressources de<br>centre de contacts capables d'émettre une alerte)<br>au cours de l'intervalle du rapport.                                   |
| AHT de File d'attente par Commutateur Indicateur | Temps de traitement moyen des interactions dans<br>la file d'attente sélectionnée, où les barres bleu<br>foncé capturent des informations sur les<br>interactions qui se sont terminées lorsque le<br>Commutateur Indicateur était activé, et les barres<br>bleu clair capturent des informations sur les<br>interactions qui se sont terminées lorsque le<br>Commutateur Indicateur était désactivé. |
| Offert                                           | Nombre total d'interactions clients arrivées ou<br>entamées dans le centre de contacts pendant<br>l'intervalle du rapport et ont été présentées à une<br>ressource, à l'exclusion des interactions qui ont été<br>abandonnées dans le seuil d'abandon court.                                                                                                    |
| Temps moy traitement                             | Temps moyen (HH:MM:SS), dans l'intervalle du rapport, que les agents ont passé à traiter les interactions reçues. Calculé comme le temps de traitement divisé par la somme des interactions acceptées et des consultations reçues.                                                                                                    |
| % Accepter Niveau de service                     | Niveau de service mesuré comme le pourcentage<br>d'interactions qui sont parvenues à ce locataire et<br>qui ont été acceptées dans le seuil défini par<br>l'utilisateur, par rapport à l'ensemble des<br>interactions qui sont parvenues à ce locataire et<br>qui ont été présentées à une ressource.                                                                                                 |

#### Mesures du Tableau de bord Performances PR/Onglet File d'attente

## Tableau de bord Routage prédictif -Efficacité de modèle

Cette page explique comment utiliser le Tableau de bord Efficacité de modèle pour obtenir des informations détaillées sur l'impact de l'activation de Genesys Predictive Routing (GPR) sur l'efficacité du centre de contacts, et comparer l'efficacité de divers modèles de prédiction GPR.

Notez que le terme « tableau de bord » est utilisé de manière interchangeable avec le terme « dossier ». Les tableaux de bord/dossiers fournissent une visualisation interactive et intuitive des données, résumant les indicateurs clés de performance (ICP). Vous pouvez modifier le mode d'affichage des données via des fonctionnalités interactives telles que des sélecteurs, des regroupements, des widgets et des visualisations, et explorer les données via plusieurs chemins d'accès, du texte, le filtrage des données et des couches d'organisation.

## Vidéo : Présentation du Tableau de bord Efficacité de modèle

### Link to video

Cette vidéo explique comment utiliser le Tableau de bord Efficacité de modèle.

## Explications sur le Tableau de bord Efficacité de modèle

|   |   |   |   |   |   |   |   |   |   |   |   |   |     | 814 | - 25 | se P | y 30    | turne |       | erey |   |   |   |   |   |   |   |   |    |        |   | * 1 * *       |
|---|---|---|---|---|---|---|---|---|---|---|---|---|-----|-----|------|------|---------|-------|-------|------|---|---|---|---|---|---|---|---|----|--------|---|---------------|
| İ |   |   |   | 5 |   | ; |   |   |   |   |   |   |     |     | ~~~~ | ž    | <br>00  | 22    | -     |      |   |   |   |   |   |   |   | ò | 00 | -<br>% |   |               |
|   |   |   |   |   |   |   |   |   |   |   |   |   | 1.0 | ine | 1.00 | 1.14 | ant inc | -     | r beg |      |   |   |   |   |   |   |   |   |    |        |   |               |
|   |   |   |   |   |   |   |   |   |   | • |   |   |     |     |      |      |         |       |       |      |   |   |   |   |   |   |   |   |    |        |   |               |
| 1 |   |   |   |   |   |   |   |   |   |   |   |   |     |     |      |      |         |       |       |      |   |   |   |   |   |   |   |   |    |        |   | Pauline halls |
|   |   |   |   |   |   |   |   |   |   |   |   |   |     |     |      |      |         |       |       |      |   |   |   |   |   |   |   |   |    |        |   | 0             |
|   | l | ł | l | l | ł | ł | ł | ł | 1 | l | 1 | ł | 1   | l   | i    | i    | Ĩ       | 1     | 1     | 1    | ł | I | 1 | 1 | 1 | i | l | 1 | 1  |        | l |               |

Tableau de bord Routage prédictif — Efficacité de modèle

Le Tableau de bord Routage prédictif — Efficacité de modèle fournit un résumé sous forme de graphique à bulles que vous pouvez utiliser pour évaluer l'impact de l'activation de GPR sur l'efficacité du centre de contacts, et comparer l'efficacité de différents modèles de prédiction GPR. Le tableau de bord comprend des résumés graphiques des scores moyens des agents, du temps moyen que les interactions ont attendu en file d'attente avant d'être évaluées par le routage prédictif et distribuées, et du pourcentage d'interactions qui ont rencontré une erreur pendant le routage prédictif.

Pour vous aider à comprendre le graphique :

- Plus la bulle du graphique est grande, plus le nombre d'appels acceptés est élevé.
- La couleur de la bulle indique si GPR était activé ou non.
- Plus la bulle est haute sur l'axe vertical, plus le score moyen de l'agent est élevé.

To facus the dashboard on a subset of the data, drag a selection area with your left mouse button, and then right-click within it to access the options Keep Only or Exclude.

Navigation dans le Tableau de bord Efficacité de modèle

Cette conception vous permet de voir, en un clin d'œil, la répartition des appels par rapport au score des agents. Si vous constatez qu'un grand nombre d'appels sont acheminés vers les agents ayant les meilleurs scores et que très peu d'appels sont acheminés vers les autres agents, vous pouvez ajuster le modèle de routage.

Pour avoir une meilleure idée de ce à quoi ressemble ce tableau de bord, consultez un exemple de sortie du rapport :

Sample Predictive Routing — Model Efficiency Dashboard.pdf

Le tableau suivant explique les invites que vous pouvez sélectionner lorsque vous générez le Tableau de bord Routage prédictif - Efficacité de modèle :

| Invite                | Description                                                                                                    |
|-----------------------|----------------------------------------------------------------------------------------------------|
| Filtre date prédéfini | Sélectionnez une date dans la liste des options<br>prédéfinies. Si cette invite est définie sur une<br>valeur autre que <b>Aucun</b> , l'invite Date de rapport<br>est ignorée. Par défaut : <b>Cumul annuel jusqu'à</b><br><b>ce jour</b> . |
| Date de début         | Sélectionnez la première date du rapport. Cette invite n'a aucun effet si Filtre date prédéfini est défini sur une valeur différente de <b>Aucun</b> .                                                                                       |
| Date de fin           | Sélectionnez la dernière date du rapport. Cette invite n'a aucun effet si Filtre date prédéfini est défini sur une valeur différente de <b>Aucun</b> .                                                                                       |
| Type de média         | Sélectionnez un ou plusieurs types de média dont vous souhaitez recueillir des données dans le rapport.                                                                                                    |
| Indicateur            | Sélectionnez une ou plusieurs indicateurs à inclure dans le rapport.                                                                                                    |
| Modèle                | Sélectionnez un ou plusieurs modèles de prédiction                                                                                                    |

Invites du Tableau de bord Routage prédictif - Efficacité de modèle

|           | à inclure dans le rapport.                                         |
|-----------|--------------------------------------------------------------------|
| Locataire | Sélectionnez un ou plusieurs locataires à inclure dans le rapport. |

Le tableau suivant explique les attributs utilisés dans le Tableau de bord Routage prédictif - Efficacité de modèle :

#### Attributs du Tableau de bord Routage prédictif - Efficacité de modèle

| Attribut               | Description                                                                                                    |
|------------------------|----------------------------------------------------------------------------------------------------|
| Jour                   | Permet d'organiser les données selon le jour/la date de l'interaction.                                                                   |
| Commutateur Indicateur | Permet d'organiser les données suivant que le routage prédictif est activé ou désactivé, ou pour lesquelles il s'est produit une erreur. |

Le tableau suivant explique les mesures utilisées dans le Tableau de bord Routage prédictif -Efficacité de modèle :

#### Mesures du Tableau de bord Routage prédictif - Efficacité de modèle

| Mesure                    | Description                                                                                                    |
|---------------------------|----------------------------------------------------------------------------------------------------|
| % Erreur                  | Pourcentage d'interactions actives ayant reçu un score d'erreur de routage prédictif.                                                     |
| Accepté                   | Nombre total d'appels acceptés.                                                                                                    |
| Score moy. de l'agent     | Somme de tous les scores de l'agent<br>(gpmAgentScore) divisée par le nombre total<br>d'interactions au cours desquelles GPR était actif. |
| Temps d'acceptation moyen | Temps moyen (en secondes) que les agents ont mis<br>pour accepter, répondre à ou extraire des<br>interactions clients.                    |
## Rapport de test AB de routage prédictif

|        |           |            |                 |               | Predictiv      | e Route | g AD Tes | ting Furpo | 1                                     |               |                       |                   |          |               |
|--------|-----------|------------|-----------------|---------------|----------------|---------|----------|------------|---------------------------------------|---------------|-----------------------|-------------------|----------|---------------|
| Tature | Modu Type | 0 y        | Producer Switch | Producer      | Moar           | Offered | Accepted | 11/1       | First Contact<br>Resolution<br>Result | ALA<br>(Free) | Arg<br>10-10<br>11-10 | Aq<br>Inte<br>Ent | 1111     | Tuesda<br>Rea |
| Energy | Tau       | 2013/12-04 | -047            | MUNUT.        | NUMBER         |         |          | 00.00.05   |                                       | 00.00.05      |                       | 00.0845           | -        | 0.00%         |
|        |           | 2012/12/08 | 011             | NO, MARKED    | NUMBER OF      |         |          | 000012     |                                       | 0000.01       |                       | 00.0042           | -        | 0.00%         |
|        |           |            | 08              | Testhature    | Composite      |         |          | 00.00.00   |                                       | 00.00.10      | ***                   | 00.0048           | -        | 0.00%         |
|        |           | 2017 12-06 | 017             | M.WUR         | NO YEAR        |         |          | 00-00-00   |                                       | 00.00.04      | ***                   | 00.00.00          | -        | 0.00%         |
|        |           |            | 08              | Test Park Lat | Composite      |         |          | 000001     |                                       | 000003        | -                     | 00-0041           | -        | 0.00%         |
|        |           | 2012/12/08 | 011             | NO, MILLIE    | NO. 199215     |         |          | 80.00.00   |                                       | 00.00.00      |                       | 00.00.00          | -        | 0.00%         |
|        |           | 2010/12/02 | Error .         | TestPosition  | CARGO INTO NO. | 18      | 11       | 00.00.00   |                                       | 00.00.01      |                       | 00.0848           | -        | 0.00%         |
|        |           |            | 011             | 10,000        | 10,000         |         |          | 80.00.00   |                                       | 00000         | -                     | 00.0048           | -        | 0.005         |
|        |           |            | 08              | Testhatos     | Composite      | 14      | 74       | 00.00.00   |                                       | 00.01.23      |                       | 00.00.00          | -        | 0.00%         |
|        |           | 2017-12-08 | 017             | M, WUR        | NUMBER OF      |         | - 1      | 00.00.00   |                                       | 00.00.02      | -                     | 00.00.00          | -        | 6.075         |
|        |           |            | 08              | feetheda.co   | Composite      |         |          | 00000      |                                       | 00.00.25      | ****                  | 00.00.00          | -        | 0.00%         |
|        |           | Tunat      |                 |               |                | 62      |          | 00-00-01   |                                       | 00:00:13      | 00.00.00              | 00.00.01          | 00-00-00 | 1.075         |
|        | Tutor     |            |                 |               |                | 6.7     | -        | 00.00.01   |                                       | 00/00/13      | 00.00.00              | 00.00111          | 00-00-00 | 1.005         |
| Total  |           |            |                 |               |                | 62      |          | 40.00.01   |                                       | 00/00/12      | 00.00.00              | 00.00.01          | 00.00.00 | 1.075         |

Rapport de test AB de routage prédictif

Utilisez le **Rapport de test AB de routage prédictif** pour comparer les résultats des modèles et des indicateurs prédictifs en fonction de tests AB par tranche de temps. Ce rapport comprend un calcul du taux de résolution au premier contact, qui vous permet de voir rapidement à quelle fréquence les problèmes des clients ont été résolus dès la première tentative. Cela vous permet également de comparer les interactions qui ont été traitées lorsque le routage prédictif était activé par rapport à celles qui l'ont été lorsqu'il était désactivé. Le rapport présente également le temps de réponse, le temps d'occupation, le temps post-appel et d'autres indicateurs clés de performance (ICP) pertinents.

Ce rapport requiert que des options RAA spécifiques soient activées : enable-gpr et enable-gpr-fcr. Pour plus d'informations, consultez le *Guide de déploiement de Genesys CX Insights*.

Pour avoir une meilleure idée de ce à quoi ressemble ce rapport, affichez un exemple de sortie du rapport : Sample\_Predictive Routing\_ABTesting\_Report.pdf

Les tableaux suivants expliquent les invites, les attributs et les mesures utilisés dans ce rapport :

| Invite                | Description                                                                                                    |
|-----------------------|----------------------------------------------------------------------------------------------------|
| Filtre date prédéfini | Sélectionnez une date dans la liste des options<br>prédéfinies. Cette invite a priorité sur les valeurs<br>Heure de début et Heure de fin. Par défaut : Cumul<br>annuel jusqu'à ce jour                                    |
| Date de début         | Sélectionnez le jour et l'heure à partir desquels<br>commencer à collecter les données pour le rapport.<br>Cette invite n'a aucun effet si Filtre date prédéfini<br>est défini sur une valeur différente de <b>Aucun</b> . |
| Date de fin           | Sélectionnez le jour et l'heure auxquels arrêter la<br>collecte de données dans le rapport.                                                                                                    |
| Type de média         | Sélectionnez un ou plusieurs types de média dont vous souhaitez recueillir des données dans le rapport.                                                                                                    |
| Indicateur            | Sélectionnez un ou plusieurs indicateurs dont vous souhaitez recueillir des données dans le rapport.                                                                                                    |
| Modèle                | Sélectionnez un ou plusieurs modèles dont vous souhaitez recueillir des données dans le rapport.                                                                                                    |

### Invites du Rapport de test AB de routage prédictif

| Locataire |  |  |
|-----------|--|--|

Sélectionnez un ou plusieurs locataires à inclure dans le rapport.

### Attributs du Rapport de test AB de routage prédictif

| Attribut               | Description                                                                                                    |
|------------------------|----------------------------------------------------------------------------------------------------|
| Locataire              | Permet d'organiser les données par locataire.                                                                                                 |
| Type de média          | Permet d'organiser les données selon le type de média.                                                                                        |
| Jour                   | Permet d'organiser les données selon le jour/la<br>date de l'interaction.                                                                     |
| Commutateur Indicateur | Permet d'organiser les données suivant que le routage prédictif est activé ou désactivé.                                                      |
| Indicateur             | Permet d'organiser les données selon l'identifiant<br>de l'indicateur utilisé pour demander<br>l'établissement du score de routage prédictif. |
| Modèle                 | Permet d'organiser les données selon l'identifiant<br>du modèle utilisé pour établir le score de routage<br>prédictif de l'agent.             |

### Mesures du Rapport de test AB de routage prédictif

| Mesure                              | Description                                                                                                    |
|-------------------------------------|----------------------------------------------------------------------------------------------------|
| Offert                              | Nombre total d'interactions clients arrivées ou<br>entamées dans le centre de contacts pendant<br>l'intervalle du rapport et ont été présentées à une<br>ressource, à l'exclusion des interactions qui ont été<br>abandonnées dans le seuil d'abandon court.                                                                                                    |
| Accepté                             | Nombre total de fois où des interactions clients et<br>des consultations à chaud ont été acceptées, ont<br>reçu une réponse ou ont été extraites par un agent,<br>un port de traitement vocal, un port IVR ou un DN<br>non associé à un agent (comme des ressources de<br>centre de contacts capables d'émettre une alerte)<br>au cours de l'intervalle du rapport.                                                                                                    |
| Temps moy traitement (Fmt)          | Temps moyen (HH:MM:SS), pendant l'intervalle du<br>rapport, que cet agent a passé à traiter les<br>interactions qu'il a reçues. Calculé comme le temps<br>de traitement divisé par la somme des interactions<br>acceptées et des consultations reçues.                                                                                                    |
| Résultat Résolution Premier contact | <ul> <li>La Résolution au premier contact (FCR) mesure si<br/>les problèmes ont été résolus lors de la première<br/>tentative du client. Une valeur NON indique que le<br/>client a soulevé de nouveau le même problème<br/>dans un délai de 7 jours.</li> <li>La logique de calcul de la valeur FCR est la suivante : <ul> <li>Les données des interactions sont extraites de<br/>la table INTERACTION_FACT pour 7 et 35 jours,<br/>en exploitant la colonne START_DATE_TIME_KEY.</li> <li>Les interactions sont regroupées en fonction de<br/>la valeur des données utilisateur CUSTOMER_ID</li> </ul> </li> </ul> |

|                                 | et SERVICE_TYPE pour chaque interaction.                                                                                                    |
|---------------------------------|----------------------------------------------------------------------------------------------------|
|                                 | <ul> <li>Si le nombre d'interactions, dans l'intervalle du<br/>rapport, d'une combinaison donnée<br/>CUSTOMER_ID et SERVICE_TYPE est supérieur à<br/>1, alors FCR=NO.</li> </ul>                                                            |
|                                 | <ul> <li>Le résultat FCR de chaque interaction est stocké<br/>dans une table séparée (FCR_ID).</li> </ul>                                                                                                    |
| ASA (Fmt)                       | Temps moyen (HH:MM:SS), dans l'intervalle du<br>rapport, qu'il a fallu aux agents pour accepter,<br>répondre à ou extraire des interactions clients.                                                                                        |
| Temps moy post-appel (Fmt)      | Temps moyen (HH:MM:SS), dans l'intervalle du<br>rapport, que cet agent a passé à des interactions<br>clients alors qu'il était à l'état Post-appel.                                                                                         |
| Durée moy occupation (Fmt)      | Durée moyenne (HH:MM:SS), dans l'intervalle du<br>rapport, pendant laquelle cet agent a été occupé<br>avec des clients dans des interactions.                                                                                               |
| Temps moy mise en suspens (Fmt) | Nombre moyen de secondes, dans l'intervalle du<br>rapport, que les clients ont passé en attente pour<br>des interactions. Cette mesure est attribuée à<br>l'intervalle dans lequel les interactions ont été<br>acceptées par une ressource. |
| Taux de transfert               | Pourcentage d'interactions qui ont été transférées.<br>Calculé en divisant le nombre total d'interactions<br>transférées par le nombre total d'interactions.                                                                                |

# Tableau de bord Occupation d'agent de routage prédictif

Cette page explique comment utiliser le Tableau de bord Occupation d'agent de routage prédictif pour obtenir des informations détaillées sur l'impact de l'activation de Genesys Predictive Routing (GPR) sur l'efficacité du centre de contacts.

Notez que le terme « tableau de bord » est utilisé de manière interchangeable avec le terme « dossier ». Les tableaux de bord/dossiers fournissent une visualisation interactive et intuitive des données, résumant les indicateurs clés de performance (ICP). Vous pouvez modifier le mode d'affichage des données via des fonctionnalités interactives telles que des sélecteurs, des regroupements, des widgets et des visualisations, et explorer les données via plusieurs chemins d'accès, du texte, le filtrage des données et des couches d'organisation.

### Vidéo : Présentation du Tableau de bord Occupation agent

### Link to video

Cette vidéo explique comment utiliser le Tableau de bord Occupation agent.

### Explications sur le Tableau de bord Occupation agent

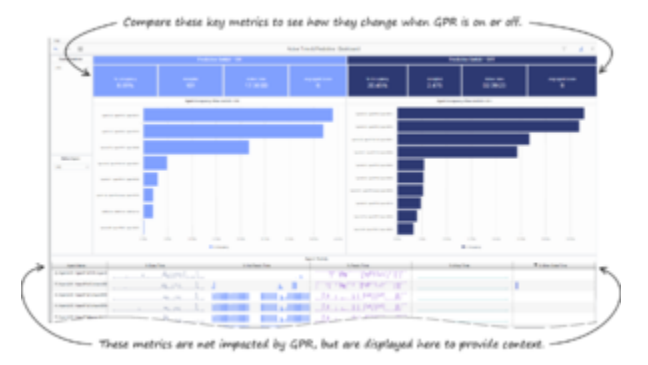

Tableau de bord Occupation d'agent de routage prédictif

Le Tableau de bord Occupation d'agent de routage prédictif fournit un résumé que vous pouvez utiliser pour évaluer l'impact de l'activation de GPR sur l'efficacité du centre de contacts.

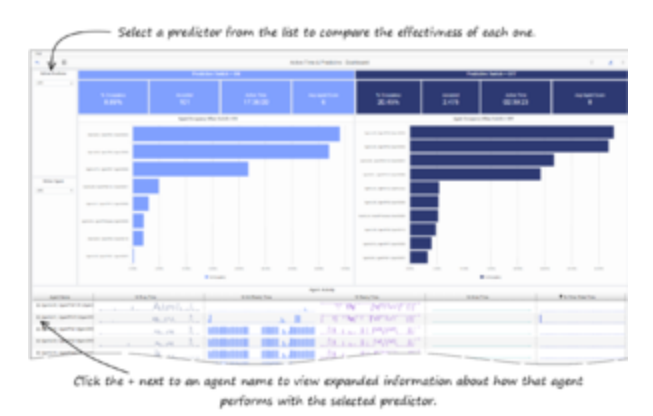

Navigation dans le Tableau de bord Occupation agent

Le rapport comprend trois onglets :

 Durée Actif & prévision — Fournit un aperçu visuel interactif de la durée Actif de l'agent avec et sans routage prédictif. Les mesures affichées en haut du tableau de bord peuvent vous aider à comprendre l'impact de GPR sur votre centre de contacts : comparez les valeurs de gauche (GPR activé) à celles de droite (GPR désactivé), et sélectionnez divers indicateurs dans la liste de gauche pour afficher les performances de chacun.

En bas du tableau de bord, vous pouvez également afficher des informations détaillées sur les agents — ces mesures ne sont pas impactées par GPR. Cliquez sur le bouton + en regard du nom d'un agent pour afficher des informations détaillées sur cet agent.

- Détails : Durée Actif & prévision Fournit une grille dans laquelle vous pouvez afficher des données détaillées sur Durée Actif et les organiser en fonction de différents attributs pour mieux comprendre comment le routage prédictif affecte chaque locataire, type de média et agent.
- Détails : Temps d'interaction Fournit une grille dans laquelle vous pouvez afficher une grande variété de mesures décrivant le temps d'interaction, pour voir l'impact du routage prédictif sur chacune d'elles. Vous pouvez organiser la grille en fonction de différents attributs, afin de mieux comprendre l'impact du routage prédictif sur chaque locataire, type de média et agent.

Pour avoir une meilleure idée de ce à quoi ressemble ce tableau de bord, consultez un exemple de sortie du rapport :

Sample Predictive Routing Agent Occupancy Dashboard.pdf

Le tableau suivant explique les invites que vous pouvez sélectionner lorsque vous générez le Tableau de bord Occupation d'agent de routage prédictif :

| Invite                | Description                                                                                                    |
|-----------------------|----------------------------------------------------------------------------------------------------|
| Filtre jour prédéfini | Sélectionnez une date dans la liste des options<br>prédéfinies. Si cette invite est définie sur une<br>valeur autre que <b>Aucun</b> , l'invite Date de rapport<br>est ignorée. |
| Date de rapport       | Sélectionnez le jour pour lequel vous souhaitez générer un rapport.                                                                                                    |
| Agent                 | Vous pouvez limiter le rapport à des informations sur des agents spécifiques.                                                                                                   |
| Groupe d'agents       | Vous pouvez limiter le rapport à des informations                                                                                                    |

#### Invites du Tableau de bord Occupation d'agent de routage prédictif

|                    | sur des groupes spécifiques.                                                                 |
|--------------------|----------------------------------------------------------------------------------------------|
| Type de média      | Vous pouvez limiter le rapport à des informations sur des types de média spécifiques.        |
| Type d'interaction | Vous pouvez limiter le rapport à des informations sur des types d'interaction spécifiques.   |
| Modèle             | Vous pouvez limiter le rapport à des informations sur des modèles de prédiction spécifiques. |
| Indicateur         | Vous pouvez limiter le rapport à des informations sur des indicateurs spécifiques.           |
| Locataire          | Vous pouvez limiter le rapport à des informations sur des locataires spécifiques.            |

### Onglet Durée Actif & prévision

Le tableau suivant explique les attributs utilisés dans l'onglet Durée Actif & prévision :

### Attributs de l'onglet Durée Actif & prévision

| Attribut   | Description                                                |
|------------|------------------------------------------------------------|
| Indicateur | Permet d'organiser les données selon l'indicateur utilisé. |
| Agent      | Permet d'organiser les données par agent.                  |

Le tableau suivant explique les mesures utilisées dans l'onglet Durée Actif et prévision :

### Mesures de l'onglet Durée Actif et prévision

| Mesure       | Description                                                                                                    |
|--------------|----------------------------------------------------------------------------------------------------|
| % Occupation | Pourcentage de temps, durant l'intervalle du<br>rapport, pendant lequel l'état de cet agent a été<br>Occupé, par rapport à la durée totale, durant<br>l'intervalle, de la session active de l'agent sur un<br>canal de média donné. Cette mesure reflète le<br>pourcentage de temps que les agents ont<br>réellement passé à traiter des interactions par<br>rapport à leur temps de disponibilité ou<br>d'inactivité. Cette mesure est calculée comme<br>suit : (temps actif moins temps prêt et non prêt)<br>divisé par (temps actif moins temps pas prêt). |
| Accepté      | Nombre total de fois, dans l'intervalle du rapport,<br>où des interactions clients et des consultations à<br>chaud ont été acceptées, ont reçu une réponse ou<br>ont été extraites par un agent, un port de<br>traitement vocal, un port IVR ou un DN non associé<br>à un agent (comme des ressources de centre de<br>contacts capables d'émettre une alerte).                                                                                                    |
| Durée Actif  | Temps total attribuable à l'intervalle entre le début<br>et la fin des sessions de connexion de cet agent sur<br>un canal de média donné.                                                                                                    |

| % Temps occupé       | Pourcentage de temps passé par l'agent à des<br>activités de traitement des interactions au cours<br>d'une journée (connexion-déconnexion). |
|----------------------|----------------------------------------------------------------------------------------------------|
| % Temps Pas prêt     | Pourcentage de temps, pendant l'intervalle,<br>pendant lequel l'état de cet agent était Non prêt.                                           |
| % Temps Prêt         | Pourcentage de temps, pendant l'intervalle,<br>pendant lequel l'état de cet agent était Prêt.                                               |
| % Temps post-appel   | Pourcentage de temps que cet agent a passé à l'état post-appel.                                                                             |
| % Temps état inconnu | Pourcentage du temps passé par l'agent dans un<br>état autre que ceux listés dans le rapport.                                               |

### Détails : Onglet Durée Actif & prévision

Le tableau suivant explique les attributs utilisés dans l'onglet Détails : Durée Actif & prévision :

| Attribut               | Description                                                                             |
|------------------------|-----------------------------------------------------------------------------------------|
| Locataire              | Permet d'organiser les données par locataire.                                           |
| Type de média          | Permet d'organiser les données selon le type de média.                                  |
| Nom de l'agent         | Permet d'organiser les données par agent.                                               |
| Heure                  | Permet d'organiser les données selon le jour/la date de l'interaction.                  |
| Commutateur Indicateur | Permet d'organiser les données suivant si le routage prédictif est activé ou désactivé. |
| Indicateur             | Permet d'organiser les données selon l'indicateur utilisé.                              |
| Modèle                 | Permet d'organiser les données selon le modèle<br>utilisé.                              |

### Attributs de l'onglet Détails : Durée Actif & prévision

Le tableau suivant explique les mesures utilisées dans l'onglet Détails : Durée Actif & prévision

### Mesures de l'onglet Détails . Durée Actif & prévision

| Mesure  | Description                                                                                                    |
|---------|----------------------------------------------------------------------------------------------------|
| Offert  | Nombre total d'interactions arrivées dans cette file<br>d'attente et qui ont ensuite été présentées à une<br>ressource au cours de l'intervalle du rapport.                                                                                                    |
| Accepté | Nombre total de fois, dans l'intervalle du rapport,<br>où des interactions clients et des consultations à<br>chaud ont été acceptées, ont reçu une réponse ou<br>ont été extraites par un agent, un port de<br>traitement vocal, un port IVR ou un DN non associé<br>à un agent (comme des ressources de centre de<br>contacts capables d'émettre une alerte). |

| % Occupation          | Pourcentage de temps, durant l'intervalle du<br>rapport, pendant lequel l'état de cet agent a été<br>Occupé, par rapport à la durée totale, durant<br>l'intervalle, de la session active de l'agent sur un<br>canal de média donné.<br>Cette mesure reflète le pourcentage de temps que les agents<br>ont réellement passé à traiter des interactions par rapport à leur<br>temps de disponibilité ou d'inactivité. Cette mesure est calculée<br>comme suit : (temps actif moins temps prêt et non prêt) divisé<br>par (temps actif moins temps pas prêt).                                              |
|-----------------------|----------------------------------------------------------------------------------------------------|
| Durée Actif (Fmt)     | Temps total (HH:MM:SS) attribuable à l'intervalle<br>entre le début et la fin des sessions de connexion<br>de cet agent sur un canal de média donné. Dans le<br>scénario dans lequel un agent se connecte à<br>plusieurs commutateurs, DN (numéros de<br>répertoire) et/ou files d'attente, cette mesure<br>commence au moment où l'agent se connecte au<br>premier commutateur/DN/file d'attente (si la<br>connexion se situe dans l'intervalle) et se termine<br>au moment où l'agent n'est plus connecté à aucun<br>commutateur/DN/file d'attente (si la déconnexion<br>se situe dans l'intervalle). |
| Score moy. de l'agent | Somme de tous les scores de l'agent<br>(gpmAgentScore) divisée par le nombre total<br>d'interactions au cours desquelles GPR était actif.                                                                                                    |

### Onglet Détails : Temps d'interaction

Le tableau suivant explique les attributs utilisés dans l'onglet Détails : Temps d'interaction :

### Attributs de l'onglet Détails : Temps d'interaction

| Attribut       | Description                                                            |  |
|----------------|------------------------------------------------------------------------|--|
| Locataire      | Permet d'organiser les données par locataire.                          |  |
| Type de média  | Permet d'organiser les données selon le type de média.                 |  |
| Nom de l'agent | Permet d'organiser les données par agent.                              |  |
| Heure          | Permet d'organiser les données selon le jour/la date de l'interaction. |  |

Le tableau suivant explique les mesures utilisées dans l'onglet Détails : Temps d'interaction :

### Mesures de l'onglet Détails : Temps d'interaction

| Mesure            | Description                                                                                                    |  |
|-------------------|----------------------------------------------------------------------------------------------------|--|
| Durée Actif (Fmt) | Temps total (HH:MM:SS) attribuable à l'intervalle<br>entre le début et la fin des sessions de connexion<br>de cet agent sur un canal de média donné. Dans le<br>scénario dans lequel un agent se connecte à<br>plusieurs commutateurs, DN (numéros de |  |

|                          | répertoire) et/ou files d'attente, cette mesure<br>commence au moment où l'agent se connecte au<br>premier commutateur/DN/file d'attente (si la<br>connexion se situe dans l'intervalle) et se termine<br>au moment où l'agent n'est plus connecté à aucun<br>commutateur/DN/file d'attente (si la déconnexion<br>se situe dans l'intervalle).                                                                                                    |
|--------------------------|----------------------------------------------------------------------------------------------------|
| Temps Prêt (Fmt)         | Temps total (HH:MM:SS) pendant lequel cet agent<br>était à l'état Prêt pour un canal de média donné.                                                                                                    |
| Temps Pas prêt (Fmt)     | Temps total (HH:MM:SS), durant l'intervalle du<br>rapport, pendant lequel cet agent était à l'état Non<br>prêt pour un canal de média donné.                                                                                                    |
| Temps post-appel (Fmt)   | Temps total (HH:MM:SS), durant l'intervalle, que cet agent a passé à l'état post-appel.                                                                                                    |
| Temps état inconnu (Fmt) | Temps total (HH:MM:SS) pendant lequel l'état de<br>cet agent n'était ni Prêt, ni Non prêt après la<br>connexion à un canal de média donné.                                                                                                    |
| % Temps Prêt             | Pourcentage de temps, durant l'intervalle du<br>rapport, pendant lequel les agents étaient à l'état<br>Prêt, divisé par la durée totale, durant l'intervalle,<br>des sessions actives des agents.                                                                                                    |
| % Temps Pas prêt         | Pourcentage de temps, durant l'intervalle du<br>rapport, pendant lequel les agents étaient à l'état<br>Prêt, divisé par la durée totale, durant l'intervalle,<br>des sessions actives des agents.                                                                                                    |
| % Temps occupé           | Pourcentage de temps passé par l'agent à des activités de traitement des interactions au cours d'une journée (connexion-déconnexion).                                                                                                    |
| % Temps post-appel       | Pourcentage de temps que cet agent a passé à<br>l'état post-appel.                                                                                                    |
| % Temps état inconnu     | Pourcentage du temps passé par l'agent dans un<br>état autre que ceux listés dans le rapport.                                                                                                    |
| % Temps occupé           | Pourcentage de temps que les agents ont passé à<br>des activités de traitement d'interactions, y<br>compris le temps associé à des demandes de<br>consultation reçues par l'agent, mais sans le temps<br>passé à du travail post-appel (ACW).                                                                                                    |
| % Occupation             | Pourcentage de temps, durant l'intervalle du<br>rapport, pendant lequel l'état de cet agent a été<br>Occupé, par rapport à la durée totale, durant<br>l'intervalle, de la session active de l'agent sur un<br>canal de média donné. Cette mesure reflète le<br>pourcentage de temps que les agents ont<br>réellement passé à traiter des interactions par<br>rapport à leur temps de disponibilité ou<br>d'inactivité. Cette mesure est calculée comme<br>suit : (temps actif moins temps prêt et non prêt)<br>divisé par (temps actif moins temps pas prêt). |
| Temps occupé (Fmt)       | Durée totale (HH:MM:SS) de toutes les activités de<br>traitement d'interactions, y compris le temps<br>associé à des demandes de consultation reçues par                                                                                                    |

l'agent, mais sans le temps passé à du travail postappel (ACW).

## Rapport détaillé de routage prédictif

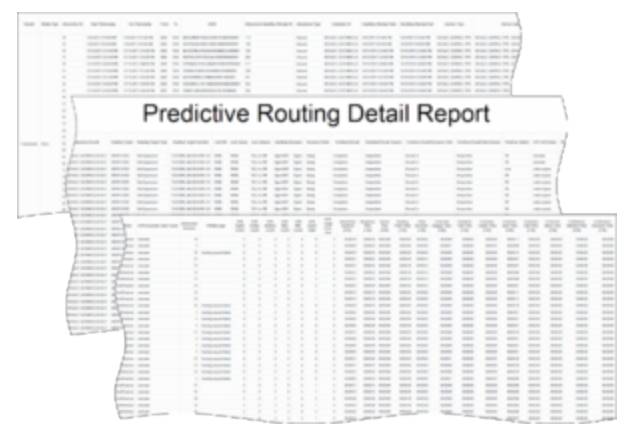

Rapport détaillé de routage prédictif

Le **Rapport détaillé de routage prédictif** permet d'afficher des données de niveau d'interaction détaillées sur l'utilisation du Genesys Predictive Routing (GPR) dans votre centre de contacts, et de comprendre ses conséquences sur les indicateurs clés de performance (ICP), et notamment d'afficher des mesures détaillées déterminant les scores d'agent. Cela vous permet de comparer différents modèles ou indicateurs.

En raison du volume de données que ce rapport pourrait potentiellement générer, Genesys vous recommande de restreindre les dates de début et de fin à la plage la plus étroite répondant aux critères de votre rapport. Les sélections de dates par défaut couvrent un jour. Vous pouvez également limiter les données qui sont récupérées et ainsi améliorer les performances du rapport en spécifiant les invites d'agent et de file d'attente.

Contrairement au comportement des invites des d'autres rapports, la composante temporelle des invites d'heure de début et de fin est active.

Pour les environnements à plusieurs commutateurs qui partagent les mêmes noms de file d'attente entre commutateurs, vous pouvez personnaliser ce rapport pour qu'il reconnaisse une combinaison commutateur-file d'attente donnée (au lieu de la file d'attente seule) afin de récupérer les résultats souhaités.

Pour les SGBDR Oracle, l'attribut Indication tentative de traitement doit être listé en premier sur le panneau de requête pour que les instructions d'optimisation soient traitées.

Ce rapport présente les données dans un seul onglet :

• Principal

Pour avoir une meilleure idée de ce à quoi ressemble ce rapport, affichez un exemple de sortie du rapport : Sample\_Predictive Routing Detail Report.pdf

Les tableaux suivants expliquent les invites, les attributs et les mesures utilisés dans ce rapport :

| Invite                  | Description                                                                                                    |  |
|-------------------------|----------------------------------------------------------------------------------------------------|--|
| Filtre jour prédéfini   | Dans la liste des options prédéfinies, sélectionnez<br>le jour sur lequel portera le rapport.                                                                                                    |  |
| Heure de début          | Sélectionnez le jour et l'heure à partir desquels<br>vous souhaitez commencer à collecter des donné<br>dans le rapport (le rapport n'affiche pas plus d'un<br>jour à la fois).                                                                                                    |  |
| Heure de fin            | Sélectionnez le jour et l'heure à partir desquels<br>vous souhaitez arrêter de collecter des données<br>dans le rapport (le rapport n'affiche pas plus d'un<br>jour à la fois).                                                                                                    |  |
| Groupe d'agents cible   | Sélectionnez le groupe d'agents sur lequel portera le rapport.                                                                                                    |  |
| Agent Cible             | Sélectionnez les agents individuels sur lesquels portera le rapport.                                                                                                    |  |
| Dernière file d'attente | Permet d'organiser les données selon le nom de la dernière file d'attente par où l'interaction est passée avant d'être traitée. Cet attribut exclut les files d'attente virtuelles.                                                                                                    |  |
| ID client               | Permet d'organiser les données selon l'ID client tel<br>qu'il apparaît dans une application CRM externe.<br>Cette valeur permet de joindre des tables Genesys<br>Info Mart à des tables de datamart externes et est<br>référencée par la clé GIM définie par l'utilisateur<br>ayant l'ID 10053. Consultez le Guide de<br>déploiement de Genesys Info Mart 8.0 pour obtenir<br>des informations sur les affectations de clés de<br>données jointes GIM. |  |
| De                      | Permet d'organiser les données selon l'adresse<br>source de l'interaction. Pour la voix, l'adresse<br>source est l'identification de numéro automatique<br>(ANI) de l'interaction. Pour l'e-mail, l'adresse source<br>est l'adresse e-mail du client. Pour le chat,<br>l'adresse source est vide.                                                                                                    |  |
| À                       | Permet d'organiser les données selon l'adresse<br>cible de l'interaction. Pour la voix, l'adresse cible<br>est le service d'identification de numéro composé<br>(DNIS) de l'interaction. Pour l'e-mail, l'adresse cible<br>est l'adresse e-mail du centre de contacts. Pour le<br>chat, l'adresse cible est vide.                                                                                                    |  |
| Résultat commercial     | Permet d'organiser les données selon le résultat commercial.                                                                                                    |  |
| Segment client          | Permet d'organiser les données selon le segment client.                                                                                                    |  |
| Type de service         | Permet d'organiser les données selon le du type de service.                                                                                                    |  |
| Sous-type de service    | Permet d'organiser les données selon le sous-type<br>de service.                                                                                                    |  |
| Type de média           | Permet d'organiser les données selon le type de                                                                                                    |  |

### Invites du Rapport détaillé de routage prédictif

|                    | média.                                                                                                    |
|--------------------|----------------------------------------------------------------------------------------------------|
| Type d'interaction | Permet d'organiser les données selon le type d'interaction.                                                                                   |
| Indicateur         | Permet d'organiser les données selon l'identifiant<br>de l'indicateur utilisé pour demander<br>l'établissement du score de routage prédictif. |
| Modèle             | Permet d'organiser les données selon l'identifiant<br>du modèle utilisé pour établir le score de routage<br>prédictif de l'agent.             |
| Locataire          | Permet l'organisation des données selon le nom de locataire.                                                                                  |
| ID d'interaction   | Permet l'organisation des données selon les<br>identifiants associés aux interactions.                                                        |

| Attribut         | Description                                                                                                    |
|------------------|----------------------------------------------------------------------------------------------------|
| Locataire        | Permet l'organisation des données selon le<br>locataire ou l'unité commerciale spécifique d'un<br>déploiement client.                                                                                                    |
| Type de média    | Permet l'organisation des données selon le type de média de l'interaction, par exemple, VOIX, E-MAIL et CHAT.                                                                                                    |
| ID d'interaction | Permet l'organisation des données selon l'ID<br>d'interaction de la table INTERACTION_FACT ou<br>INTERACTION_RESOURCE_FACT. Pour les<br>interactions vocales, l'ID d'interaction est l'ID de<br>connexion de l'appel, lequel est attribué par le<br>serveur de téléphonie. Cet ID reste inchangé aussi<br>longtemps que le serveur de téléphonie traite<br>l'interaction. Pour les interactions multimédia<br>provenant d'un serveur d'interactions, cette valeur<br>est l'ID d'interaction assigné. |
| Horodatage début | Permet d'organiser les données selon le moment<br>où l'interaction est arrivée dans le centre de<br>contacts.                                                                                                    |
| Horodatage fin   | Permet d'organiser les données selon le moment<br>où l'interaction s'est terminée.                                                                                                    |
| De               | Permet l'organisation des données selon l'adresse<br>source de l'interaction. Pour la voix, l'adresse<br>source est l'identification de numéro automatique<br>(ANI) de l'interaction. Pour l'e-mail, l'adresse source<br>est l'adresse e-mail du client. Pour le chat,<br>l'adresse source est vide.                                                                                                    |
| À                | Permet l'organisation des données selon l'adresse<br>cible de l'interaction. Pour la voix, l'adresse cible<br>est le service d'identification de numéro composé<br>(DNIS) de l'interaction. Pour l'e-mail, l'adresse cible<br>est l'adresse e-mail du centre de contacts. Pour le<br>chat, l'adresse cible est vide.                                                                                                    |
| GUID             | Permet l'organisation des données selon                                                                                                    |

### Attributs du Rapport détaillé de routage prédictif

|                                            | l'identifiant unique mondial de l'interaction tel que<br>signalé par le serveur de médias d'interaction. Cet<br>identificateur peut ne pas être unique. Dans le cas<br>d'interactions vocales T-Server, le GUID est l'UUID<br>de l'appel. Dans le cas d'une interaction<br>multimédia, le GUID est l'ID d'interaction provenant<br>du serveur d'interactions.                                                                                                    |
|--------------------------------------------|----------------------------------------------------------------------------------------------------|
| Interaction/ID tentative de traitement     | Permet d'organiser les données selon la clé<br>primaire de la table INTERACTION_RESOURCE_FACT.                                                                                                    |
| Interaction/Type                           | Permet d'organiser les données selon le type<br>d'interaction, par exemple Entrant, Sortant et<br>Interne.                                                                                                    |
| ID client                                  | ID de client tel qu'il apparaît dans une application<br>CRM externe. Cette valeur permet de joindre des<br>tables Genesys Info Mart à des tables de datamart<br>externes et est référencée par la clé Genesys Info<br>Mart définie par l'utilisateur ayant l'ID 10053.<br>Consultez le Guide de déploiement de Genesys Info<br>Mart pour obtenir des informations sur les<br>affectations de clés de données jointes Genesys<br>Info Mart.<br>L'attribut ID client du dossier Flow fait référence à un champ<br>d'une table dérivée dont les valeurs proviennent, en partie, de<br>la table Info Mart répertoriée |
|                                            |                                                                                                    |
| Début tentative de traitement              | Permet d'organiser les données selon le moment<br>où a commencé la participation de la ressource à<br>l'interaction.                                                                                                    |
| Fin tentative de traitement                | Permet d'organiser les données selon le moment<br>où la participation de la ressource à l'interaction<br>s'est terminée.                                                                                                    |
| Attributs commerciaux/Type de service      | Permet d'organiser les données selon le type de service qui a été attribué à l'interaction.                                                                                                    |
| Attributs commerciaux/Sous-type de service | Permet d'organiser les données selon le type de<br>service détaillé que le client a demandé.                                                                                                    |
| Attributs commerciaux/Segment client       | Permet d'organiser les données selon le segment client configuré.                                                                                                    |
| Attributs commerciaux/Résultat commercial  | Permet d'organiser les données selon le résultat<br>commercial configuré.                                                                                                    |
| Cible d'acheminement                       | Permet d'organiser les données selon le nom du groupe d'agents, du groupe de places ou de l'expression de compétence ayant servi de cible pour la stratégie de routage.                                                                                                    |
| Type de cible de routage                   | Permet d'organiser les données selon le type de<br>cible de routage, par exemple : Agent, Place,<br>Groupe d'agents, Point de routage et File d'attente.                                                                                                    |
| Cible d'acheminement sélectionnée          | Permet d'organiser les données selon le nom du<br>groupe de DN qui est la cible de la stratégie de<br>routage.                                                                                                    |
| Dernier IVR                                | Permet d'organiser les données selon le nom du<br>dernier IVR par où l'interaction est passée.                                                                                                    |

| Dernière file d'attente           | Permet d'organiser les données comprises dans<br>l'intervalle du rapport selon le type de file d'attente<br>tel que ACDQueue, InteractionQueue ou<br>InteractionWorkBin.<br>L'ajout de cette Dernière file d'attente à un rapport peut avoir<br>un impact significatif sur les performances. |
|-----------------------------------|----------------------------------------------------------------------------------------------------|
| Dernière VQueue                   | Permet d'organiser les données selon le nom de la<br>dernière file d'attente virtuelle par où l'interaction<br>est passée avant d'être traitée.                                                                                                    |
| Ressource de traitement           | Permet d'organiser les données selon le nom de la file d'attente, de la file d'attente virtuelle, de la corbeille, de la file d'attente d'interactions, du port IVR ou de l'agent.                                                                                                    |
| État de la ressource              | Permet d'organiser les données selon l'état<br>spécifique au média ou détaillé de la ressource, par<br>exemple Occupé, Prêt, Non prêt et Traitement post-<br>appel.                                                                                                    |
| Résultat technique                | Permet d'organiser les données selon leur<br>disposition (le résultat technique et d'autres<br>aspects du résultat technique), par exemple :<br>Abandonné, Terminé, Dévié, Extrait et Transféré.                                                                                             |
| Résultat technique/Motif          | Permet d'organiser les données selon le motif du<br>résultat technique, par exemple, Abandoned-<br>WhileRinging, AnsweredByAgent et<br>RouteOnNoAnswer.                                                                                                    |
| Résultat technique/Rôle ressource | Permet l'organisation des données selon le rôle<br>associé à la ressource, par exemple, Extracteur,<br>Reçu et Destination de routage.                                                                                                    |
| Résultat technique/Motif rôle     | Permet l'organisation des données selon le motif du<br>rôle de la ressource, par exemple, Conference-<br>Initiator, ConferenceJoined et PulledBackTimeout.                                                                                                    |
| Commutateur Indicateur            | Permet d'organiser les données suivant si le<br>routage prédictif est activé ou désactivé.                                                                                                    |
| Statut test A/B                   | Permet d'organiser les données selon si une<br>interaction a été traitée par GPR dans le scénario<br>« Agent Surplus » ou « Interaction Surplus »<br>lorsque le mode entrelacé Test A/B est exécuté.                                                                                         |
| Mode PR                           | Permet d'organiser les données selon la valeur du<br>mode GPM indiquant le mode de fonctionnement<br>actuel de GPR. La valeur est l'une des suivantes :<br>prod, off, gpmdiscovery, ab-test-time-sliced<br>ou unknown.                                                                       |
| Résultat PR                       | Permet l'organisation des données selon que la<br>demande de routage prédictif a été traitée avec<br>succès ou non. La valeur est soit error, soit 0K.                                                                                                    |
| Modèle                            | Permet d'organiser les données selon le nom du modèle utilisé pour établir le score de routage prédictif de l'agent.                                                                                                    |
| ID d'indicateur                   | Permet d'organiser les données selon l'identifiant<br>de l'indicateur utilisé pour demander                                                                                                    |
|                                   |                                                                                                    |

|                             | l'établissement du score de routage prédictif.                                                                                                    |
|-----------------------------|----------------------------------------------------------------------------------------------------|
| Indicateur                  | Permet d'organiser les données selon le nom de l'indicateur utilisé pour demander l'établissement du score de routage prédictif.                                                                                |
| Données client trouvées GPR | Permet l'organisation des données selon que les<br>fonctionnalités des enregistrements clients ont été<br>extraites avec succès de la base de données CRM<br>et utilisées dans le calcul des scores des agents. |

### Mesure du Rapport détaillé de routage prédictif

| Mesure               | Description                                                                                                    |                                                                      |
|----------------------|----------------------------------------------------------------------------------------------------|----------------------------------------------------------------------|
| Durée d'interaction  | Durée de l'interaction, en secondes.                                                                                                    |                                                                      |
|                      | Si une erreur se produit lors du renvoi des résultats<br>d'évaluation, ce champ contient le message<br>d'erreur. La valeur est NULL si aucune erreur n'est<br>renvoyée ou un nombre entier compris entre 1 et<br>10 pour identifier l'erreur comme l'une des chaînes<br>suivantes : |                                                                      |
|                      | 1                                                                                                    | ok                                                                   |
|                      | 2                                                                                                    | Échec<br>d'authentification<br>du moteur<br>d'évaluation             |
|                      | 3                                                                                                    | Échec de la demande<br>d'évaluation                                  |
|                      | 4                                                                                                    | Liste d'agents vide                                                  |
| Message PR           | 5                                                                                                    | Surcharge URS,<br>interaction ignorée                                |
|                      | 6                                                                                                    | Indicateur<br>introuvable                                            |
|                      | 7                                                                                                    | Échec de création<br>de la demande<br>d'évaluation                   |
|                      | 8                                                                                                    | Erreur d'exécution<br>de SetIdealAgent ou<br>de<br>SetReadyCondition |
|                      | 9                                                                                                    | Journal<br>d'interactions<br>introuvable dans la<br>carte globale    |
|                      | 10                                                                                                    | Erreur inconnue                                                      |
| Score de l'agent GPR | Score de routage prédictif de l'agent ayant traité l'interaction.                                                                                                    |                                                                      |
| Score global GPR     | Score de routage prédictif moyen de tous les agents du groupe cible.                                                                                                    |                                                                      |
| Score médian GPR     | Score de routage prédictif médian du groupe d'agents cible.                                                                                                    |                                                                      |

| Score de routage prédictif le plus élevé de tout agent du groupe cible.                                                                                                    |
|----------------------------------------------------------------------------------------------------|
| Score de routage prédictif le plus bas de tout agent<br>du groupe cible.                                                                                                    |
| Score de routage prédictif de l'agent classé par<br>rapport à tous les autres agents du groupe cible, où<br>1 correspond au rang de l'agent ayant le meilleur<br>score.                                                                                                    |
| Nombre d'agents disponibles ayant l'ensemble des<br>compétences demandées.                                                                                                    |
| Durée de l'interaction (HH:MM:SS).                                                                                                    |
| Temps écoulé (HH:MM:SS) avant que le client soit<br>servi ou abandonne l'interaction, y compris le<br>temps passé par l'interaction dans une file<br>d'attente (y compris les points d'acheminement et<br>ports IVR non en Libre-service) avant l'abandon ou<br>avant d'atteindre une ressource de traitement<br>(agent ou IVR en libre-service) ainsi que la durée<br>d'alerte à la ressource avant que l'interaction soit<br>acceptée. Cette mesure inclut en outre la durée de<br>médiation de toute tentative précédente<br>immédiate visant à délivrer l'interaction qui a été<br>redirigée avec un résultat technique<br>RoutedOnNoAnswer ou Unspecified, ainsi que la<br>durée d'alerte associée à cette tentative. Les<br>consultations et les collaborations reçues ne sont<br>pas prises en compte. |
| Somme des durées (HH:MM:SS) que les<br>interactions ont passé dans des ressources de file<br>d'attente ACD avant d'arriver à la ressource IRF.<br>Cette durée exclut les interactions abandonnées en<br>file d'attente.                                                                                                    |
| Somme des durées (HH:MM:SS) que cet IRF a passé<br>dans des ressources de point d'acheminement ou<br>de stratégie de routage avant d'arriver à la<br>ressource IRF.                                                                                                    |
| Durée totale (HH:MM:SS) de la participation de la ressource IRF à l'interaction, quels que soient les intervalles dans lesquels l'IRF intervient, y compris la durée de mise en suspens et le temps passé par l'interaction en médiation. Cette mesure exclut la durée d'alerte, les consultations reçues et les collaborations reçues.                                                                                                    |
| Temps (HH:MM:SS) pendant lequel l'agent a traité<br>une interaction liée à un client dans cette<br>ressource durant une tentative de traitement<br>d'interaction. Cette mesure comprend les<br>interactions internes.<br>Pour les interactions synchrones, il s'agit du temps que l'agent a<br>passé en interaction avec un client. La durée comprend la durée<br>de conversation des interactions en conférence. Pour les<br>interactions asynchrones, il s'agit du temps que l'agent a passé                                                                                                    |
|                                                                                                    |

|                                    | à traiter une interaction entrante provenant d'un client, à traiter<br>une interaction interne provenant d'un autre agent ou à traiter<br>une interaction de réponse au client. Cette durée exclut les<br>consultations et collaborations, qu'elles aient été initiées ou<br>reçues.                                                                                                    |
|------------------------------------|----------------------------------------------------------------------------------------------------|
| Temps mise en suspens client (Fmt) | Temps (HH:MM:SS) pendant lequel l'agent a mis le<br>client en suspens. Cette mesure exclut les durées<br>de mise en suspens associées à des consultations<br>initiées ou reçues, mais inclut la durée de mise en<br>suspens des interactions en conférence.                                                                                                    |
| Temps traitement client (Fmt)      | Somme des valeurs Temps occupation client,<br>Temps mise en suspens client et Temps post-appel<br>client.                                                                                                    |
|                                    | Pour les interactions vocales, temps (HH:MM:SS)<br>pendant lequel l'interaction a sonné à la ressource<br>durant une tentative de traitement vocal alors<br>qu'un client était présent.                                                                                                    |
| Temps alerte client (Fmt)          | Pour les interactions multimédia, temps (HH:MM:SS) pendant<br>lequel l'interaction associée au client a sonné à la ressource<br>durant une tentative de traitement de l'interaction. Pour les<br>interactions e-mail, cette mesure inclut le traitement par l'agent<br>d'un e-mail entrant provenant d'un client ou d'un e-mail interne<br>provenant d'un autre agent ou le traitement d'un e-mail de<br>réponse renvoyé au client. Cette mesure exclut le traitement<br>d'une collaboration, que ce soit du côté initiateur ou récepteur. |
| Durée numérotation client (Fmt)    | Temps (HH:MM:SS) que la ressource IRF a passé à<br>initier une interaction sortante liée au client. Ce<br>temps commence au moment où l'événement de<br>numérotation est envoyé, inclut le temps de<br>médiation subi par l'initiateur en attendant que la<br>ressource cible se connecte et se termine au<br>moment où l'appel est établi ou arrêté pour non-<br>réponse. Les consultations entamées ne sont pas<br>prises en compte.                                                                                                    |
| Temps post-appel client (Fmt)      | Temps (HH:MM:SS) pendant lequel la ressource<br>était à l'état Travail après l'appel (ACW ou post-<br>appel) lié à une interaction concernant la ressource<br>d'interaction vocale du client. Cette durée exclut le<br>temps de post-appel associé à des consultations<br>reçues.                                                                                                    |
| Durée conférence initiée (Fmt)     | Temps (HH:MM:SS) pendant lequel une conférence<br>débutée par la ressource IRF a été connectée<br>(établie). La durée s'applique uniquement à la<br>partie de l'IRF qui représente la ressource IRF en<br>tant qu'initiatrice de la conférence.                                                                                                    |
| Durée conférence reçue (Fmt)       | Temps (HH:MM:SS) pendant lequel une conférence<br>rejointe par la ressource IRF a été connectée<br>(établie). La durée s'applique uniquement à la<br>partie de l'IRF qui représente la ressource IRF en<br>tant que participante à la conférence.                                                                                                    |

## Rapport opérationnel de routage prédictif

|              |               |            |                     | Pred             | KIVE ROUB   | vi operati | inal Repo | 4        |                       |                                 |         |                                 |       |          |
|--------------|---------------|------------|---------------------|------------------|-------------|------------|-----------|----------|-----------------------|---------------------------------|---------|---------------------------------|-------|----------|
| Tetratil     | Rodin<br>Type | tay        | Pradictor<br>Beytch | Institutor       | #1041       | Restalt    | +EDeced   | Accepted | Arq<br>Apent<br>Score | Reg<br>Turnstrand<br>Time (Ret) | ****    | Arg<br>Accept<br>Time<br>(Ref.) |       |          |
|              |               | 3111-01-04 | 089                 | 10,7527          | 80,0028     | 80,0028    | 10        | 14       | 0.00                  | 81.00.00                        | 0.008   | 11.00.10                        |       |          |
|              |               | 2012-01-04 | 0.07                | 10,7527          | 80,0048     | 10,000     | 10        | ++       | 0.01                  |                                 | 0.008   | **-**-12                        |       |          |
|              |               | 2012-04-02 | 089                 | 80,78278         | 80,0028     | 80,0028    |           |          | 0.01                  | 10.00.00                        | 0.008   | 11.00.00                        |       |          |
|              |               | 2012-04-12 | 089                 | 80,78278         | 80,75278    | 80,0028    |           |          | 0.01                  | 88.00.00                        | 0.008   | 44.00.00                        |       |          |
|              |               | 2012.04.14 |                     | 80,78278         | 80,0028     | 80,0028    |           |          | 0.01                  |                                 | 0.008   | 44.00.07                        |       |          |
|              |               | 2012-04-05 |                     | NO TRUES         | 80 10.78    | 80 10.08   | 1.0       | 16       | 0.02                  | 10.00.00                        | 0.008   | 11.00.00                        |       |          |
|              |               | 2012-12-03 | 0.00                | 10,110.01        | 80,95278    | 80,0028    |           |          | 0.02                  | 10.00.00                        | 0.008   | 84.00.00                        |       |          |
|              |               | 1012-02-08 | 189                 | 10,700 B         | 81,112,78   | 10,000     |           |          | 0.00                  |                                 | 1.118   | 44.00.00                        |       |          |
|              |               | 2012-12-10 |                     | 80,78278         | 80,0028     | 80,0028    |           |          | 0.02                  | 10.00.00                        | 0.008   | 44.00.00                        |       |          |
|              |               | 2017-12-04 |                     | 80_100208        | 80,0028     | 10,000     |           |          | 0.01                  |                                 | 1.118   | 11.00.00                        |       |          |
|              | No.           | Red on     | West of the         |                  | 0.00        | 80,000     | 80,0028   | 10,000   |                       | - 2                             | 0.03    | 10.00.00                        | 1.108 | 88.00.25 |
| Berlandsent. |               | 1017-11-05 | - 18                | Test Intelliging | Corporite   | 8          |           | 1        | 5.00                  | 10.00.00                        | 0.008   | 11.00.12                        |       |          |
|              |               |            | 0.07                | 10,000           | 80,0028     | 10,000     |           |          | 0.01                  | 00.00.00                        | 1.108   | 11.00.04                        |       |          |
|              |               | 1017-12-08 |                     | Test Productor   | Corporite   | 8          |           | 1        | 8.03                  | 10.00.00                        | 1.108   | 84.00.00                        |       |          |
|              |               | 2017-12-08 | 0.00                | 80_10x00         | 10,000      | 10,000     |           |          | 0.01                  |                                 | 1.118   | 11.00.00                        |       |          |
|              |               |            | Read and            | quart gradieter  | 110110-001  | 1          | 10        | 11       | 4.44                  | 100.000.00                      | 100.008 | 00.00.11                        |       |          |
|              |               | 1017-12-15 | 0.07                | 80,000           | 80,0678     | 10,000     |           |          | 0.01                  | 80.00.00                        | 1.108   | 11.00.08                        |       |          |
|              |               |            |                     | Test Predictor   | Composition | 1          | 1.0       | 14       | 4.44                  |                                 | 1.108   | 11-00-12                        |       |          |
|              |               |            | 0.07                | 80,000           | 81,71678    | 10,000     |           |          | 0.01                  |                                 | 1.118   | 44-00-10                        |       |          |
|              |               | 2017-12-14 |                     | Test Institutes  | Corporite   | 1          |           |          | 6.01                  | 00.00.22                        | 1.108   | 00.00.15                        |       |          |
|              |               | Total      |                     |                  |             |            | 199       | 349      | 3,10                  | 01.00.00                        | 10.395  | 40.04.13                        |       |          |
|              | Subali        |            |                     |                  |             |            | 200       | 149      | 3.13                  | 00.00.02                        | 10.395  | 40-04-13                        |       |          |
| Tytal        |               |            |                     |                  |             |            | 244       | 248      | 3.10                  | 01-00-01                        | 10.395  | 40-04-13                        |       |          |
|              |               |            |                     |                  |             |            |           |          |                       |                                 |         |                                 |       |          |

Rapport opérationnel de routage prédictif

Le **Rapport opérationnel de routage prédictif** permet de suivre les statistiques opérationnelles clés de Genesys Predictive Routing (GPR), dont le nombre d'interactions offertes et acceptées, et les mesures indiquant le temps d'attente des interactions pour obtenir un score, et leur temps d'attente dans une file d'attente.

Pour avoir une meilleure idée de ce à quoi ressemble ce rapport, affichez un exemple de sortie du rapport : Sample\_Predictive\_Routing\_Operational\_Report.pdf

Les tableaux suivants expliquent les invites, les attributs et les mesures utilisés dans ce rapport :

| Invite                | Description                                                                                                    |
|-----------------------|----------------------------------------------------------------------------------------------------|
| Filtre date prédéfini | Sélectionnez un jour dans la liste des options<br>prédéfinies. Cette invite remplace les valeurs Date<br>de début et Date de fin. Par défaut : Cumul annuel<br>jusqu'à ce jour.                                            |
| Date de début         | Sélectionnez le jour et l'heure à partir desquels<br>commencer à collecter les données pour le rapport.<br>Cette invite n'a aucun effet si Filtre date prédéfini<br>est défini sur une valeur différente de <b>Aucun</b> . |
| Date de fin           | Sélectionnez le jour et l'heure auxquels arrêter la collecte de données dans le rapport. Cette invite n'a aucun effet si Filtre date prédéfini est défini sur une valeur différente de <b>Aucun</b> .                      |
| Type de média         | Sélectionnez une ou plusieurs types de média à inclure dans le rapport.                                                                                                    |
| Indicateur            | Sélectionnez une ou plusieurs indicateurs à inclure dans le rapport.                                                                                                    |
| Modèle                | Sélectionnez un ou plusieurs modèles à inclure dans le rapport.                                                                                                    |
| Locataire             | Sélectionnez un ou plusieurs locataires à inclure                                                                                                    |

### Invites du Rapport opérationnel de routage prédictif

|                            | dans le rapport.                                                                                                    |
|----------------------------|----------------------------------------------------------------------------------------------------|
| Attributs du Rapport opéra | tionnel de routage prédictif                                                                                                    |
| Attribut                   | Description                                                                                                    |
| Locataire                  | Permet l'organisation des données selon le<br>locataire ou l'unité commerciale spécifique d'un<br>déploiement client.                                                                                                    |
| Type de média              | Permet l'organisation des données selon le type de média de l'interaction, par exemple, VOIX, E-MAIL et CHAT.                                                                                                    |
| Jour                       | Permet d'organiser les données selon le jour/la date de l'interaction.                                                                                                    |
| Commutateur Indicateur     | Permet d'organiser les données suivant si le routage prédictif est activé ou désactivé.                                                                                                    |
| Indicateur                 | Permet d'organiser les données selon l'identifiant<br>de l'indicateur utilisé pour demander<br>l'établissement du score de routage prédictif.                                                                                                    |
| Modèle                     | Permet d'organiser les données selon l'identifiant<br>du modèle utilisé pour calculer les scores des<br>agents pour le routage prédictif.                                                                                                    |
| Résultat                   | <ul> <li>Permet l'organisation des données selon le résultat du traitement de routage prédictif. En cas d'erreur, cette mesure affiche le message d'erreur (gpmMessage) sous la forme d'une valeur comprise entre 1 et 15.</li> <li>1 - Ok</li> <li>7 - Échec de la demande d'évaluation d'évaluation</li> <li>3 - Échec de la demande d'évaluation</li> <li>3 - Échec de la demande d'évaluation</li> <li>4 - Liste d'agents vide</li> <li>5 - Surcharge de l'URS, interaction ignorée</li> <li>6 - Indicateur introuvable</li> <li>10 - Erreur inconnue</li> <li>11 - Canal non pris en</li> <li>Charge charge d'erreur (charge charge d'erreur comprise entre 1 et 15.</li> <li>1 - Ok</li> <li>7 - Échec de la demande d'évaluation</li> <li>8 - Erreur d'exécution de la demande d'exécution de SetIdealAgent ou de 13 - Appel abandonné d'exaluation</li> <li>14 - Échec Bervé de l'appel</li> <li>15 - Routage prédictif désactivé ou non utilisé pour cette interaction</li> <li>11 - Canal non pris en</li> </ul> |

### Mesures du Rapport opérationnel de routage prédictif

| Mesure | Description                    |
|--------|--------------------------------|
| Offert | Nombre total d'appels offerts. |

| Accepté                  | Nombre total d'appels acceptés.                                                                                                    |
|--------------------------|----------------------------------------------------------------------------------------------------|
| Score moy. de l'agent    | Score moyen, correspondant à la somme de tous<br>les scores des agents qui ont traité une interaction<br>acheminée par GPR, divisée par le nombre total<br>d'interactions.                                                                                   |
| Délai trait. moyen (Fmt) | Temps moyen (HH:MM:SS) pendant lequel les<br>interactions ont attendu la fin de l'évaluation du<br>routage prédictif. Ce calcul prend en compte tous<br>les appels, au cours de la période du rapport, qui<br>ont utilisé un indicateur et un modèle donnés. |
| % Erreur                 | Pourcentage d'interactions actives ayant reçu un<br>score d'erreur de routage prédictif.                                                                                                    |
| Temps moy acceptation    | Temps moyen (HH:MM:SS) pendant lequel les<br>clients ont attendu avant que leurs interactions,<br>distribuées à partir de cette file d'attente, aient été<br>acceptées par une ressource de traitement.                                                      |

# Rapport statistique de file d'attente de routage prédictif

|          |           |          |            |                  | hedictive R  | outing Que | ove Stat | intics Rep | ort               |                                              |          |          |                           |                              |       |         |       |
|----------|-----------|----------|------------|------------------|--------------|------------|----------|------------|-------------------|----------------------------------------------|----------|----------|---------------------------|------------------------------|-------|---------|-------|
| Tanant   | Moto Type | (herea   | 0 ay       | Productor Saltub | Publics      | Made       | Offered  | Accepted   | 1000              | Ang<br>Logop<br>Logo<br>Logo<br>Logo<br>Logo | 1        | 17       | N.<br>Atomicani<br>Waterg | N.Accept<br>Senator<br>Lonet |       |         |       |
|          |           |          | 2010/12/04 | 017              | NUMBER       | 10,110.00  |          |            | 00.00.01          |                                              | 0.00     |          | 0.075                     | 100.00%                      |       |         |       |
|          |           |          | -          | 011              | NUMBER       | 10,150     |          |            | 00.0042           | 00.0042                                      | 0.00     | 00010    | 0.005                     | 10.004                       |       |         |       |
|          |           |          |            | 08               | feeth-skiter | Composite  |          |            | 00.00.00          |                                              | 5.00     | 80.0     | 0.005                     | 6.00%                        |       |         |       |
|          |           |          | -          | 017              | MOTOR R      | 10,150.0   | 246      |            | 00.00.00          | 00.00.00                                     | 0.00     |          | 0.075                     | 0.87%                        |       |         |       |
| Laterast | *** *     | 12/14/14 |            | 08               | Individual   | Comprodu   |          |            | 00.0041           |                                              | 1.00     | -        | 0.000                     | 100.00%                      |       |         |       |
|          |           |          | 10,14,74   | 10,14,74         | 2010/10-08   | 017        | NUMBER   | 10,110.05  | 18                |                                              | 0.000    |          | 0.00                      |                              | 0.105 | 0.00%   |       |
|          |           |          |            |                  |              |            |          | Cour .     | <b>Redhold</b> or | UNDOWN                                       | - 10     |          | 00.00.00                  | 10.00.00                     | 0.00  |         | 0.00% |
|          |           |          |            |                  |              |            |          | 2010 13 15 | 011               | NUMBER                                       | 10,1505  |          |                           | 00.00.00                     | -     | 0.00    |       |
|          |           |          |            |                  |              | 08         | Indiate  | Camposhe   |                   |                                              | 00.00.00 | 00.00.00 | 5.58                      |                              | 0.075 | 100.00% |       |
|          |           |          | 200110-08  | 011              | 10,110.08    | 10,110.0   |          |            | 0.000             |                                              | 0.00     |          | 10.076                    | 0.00%                        |       |         |       |
|          |           |          |            | 08               | forth-data   | Composite  |          |            | 00.00.00          |                                              | 129      | ***      | 0.005                     | 100.00%                      |       |         |       |
|          |           | 744      |            |                  |              |            | 867      | - 45       | 08-08-01          | 00-00-01                                     | 4.17     | 00.00.07 | 1.04%                     | 4.90%                        |       |         |       |
|          | Tutof     |          |            |                  |              |            | 80       | - 63       | 08/08/01          | 00-00-01                                     | 6.17     | 00.00.07 | 1.04%                     | 6.00%                        |       |         |       |
| Total    |           |          |            |                  |              |            | 867      |            | 08-08-01          | 00400411                                     | 6.17     | 00.00-07 | 1.04%                     | 6.90%                        |       |         |       |

Rapport statistique de file d'attente de routage prédictif

Le **Rapport statistique de file d'attente de routage prédictif** permet de suivre les ICP de chaque file d'attente lorsque Genesys Predictive Routing (GPR) est utilisé pour optimiser le routage. Le rapport vous permet de surveiller les performances globales de traitement des interactions des files d'attente, notamment en comparant, pour chaque modèle et chaque indicateur, le nombre d'interactions offertes et acceptées, le temps d'acceptation, de traitement et d'occupation, ainsi que les mesures d'abandon et de niveau de service.

Pour avoir une meilleure idée de ce à quoi ressemble ce rapport, affichez un exemple de sortie du rapport : Sample\_Predictive Routing\_Queue\_Statistics\_Report.pdf

Les tableaux suivants expliquent les invites, les attributs et les mesures utilisés dans ce rapport :

| Invite                | Description                                                                                                    |
|-----------------------|----------------------------------------------------------------------------------------------------|
| Filtre date prédéfini | Sélectionnez une date dans la liste des options<br>prédéfinies. Cette invite a priorité sur les valeurs<br>Heure de début et Heure de fin.                                                                         |
| Date de début         | Sélectionnez la date à partir de laquelle<br>commencer à collecter les données pour le rapport.<br>Cette invite n'a aucun effet si Filtre date prédéfini<br>est défini sur une valeur différente de <b>Aucun</b> . |
| Date de fin           | Sélectionnez la date à laquelle arrêter la collection<br>de données dans le rapport.                                                                                                    |
| File d'attente        | Sélectionnez une ou plusieurs files d'attente dont<br>vous souhaitez recueillir des données dans le<br>rapport. Par défaut : <b>TOUT</b>                                                                           |
| Type de média         | Sélectionnez une ou plusieurs types de média à inclure dans le rapport. Par défaut : <b>TOUT</b>                                                                                                    |
| Indicateur            | Sélectionnez une ou plusieurs indicateurs à inclure dans le rapport. Par défaut : <b>TOUT</b>                                                                                                    |
| Modèle                | Sélectionnez un ou plusieurs modèles à inclure dans le rapport. Par défaut : <b>TOUT</b>                                                                                                    |

### Invites du Rapport statistique de file d'attente de routage prédictif

| Locataire                           | Sélectionnez un ou plusieurs locataires à inclure dans le rapport. Par défaut : <b>TOUT</b>                                                                                      |
|-------------------------------------|----------------------------------------------------------------------------------------------------|
| Attributs du Rapport statistique de | e file d'attente de routage prédictif                                                                                                    |
| Attribut                            | Description                                                                                                    |
| Locataire                           | Permet l'organisation des données selon le<br>locataire ou l'unité commerciale spécifique d'un<br>déploiement client.                                                            |
| Type de média                       | Permet l'organisation des données selon le type de média de l'interaction, par exemple, VOIX, E-MAIL et CHAT.                                                                    |
| File d'attente                      | Permet d'organiser les données selon le nom de la file d'attente ACD, de la file d'attente virtuelle, de la file d'attente d'interactions ou de la corbeille.                    |
| Jour                                | Permet d'organiser les données selon le jour/la date de l'interaction.                                                                                                    |
| Commutateur Indicateur              | Permet d'organiser les données suivant si le routage prédictif est activé ou désactivé.                                                                                          |
| Indicateur                          | Permet d'organiser les données selon l'identifiant<br>de l'indicateur utilisé pour demander<br>l'établissement du score de routage prédictif.<br>(PREDICTOR ID - PREDICTOR NAME) |
| Modèle                              | Permet d'organiser les données selon l'identifiant<br>du modèle utilisé pour calculer les scores des<br>agents pour le routage prédictif. (MODEL ID -<br>MODEL DESC)             |

### Mesures du Rapport statistique de file d'attente de routage prédictif

| Mesure                | Description                                                                                                    |
|-----------------------|----------------------------------------------------------------------------------------------------|
| Offert                | Nombre total d'interactions arrivées dans cette file<br>d'attente et qui ont ensuite été présentées à une<br>ressource.                                                                                                    |
| Accepté               | Nombre total de fois où des interactions clients et<br>des consultations à chaud distribuées à partir de<br>cette file d'attente ont été acceptées, ont reçu une<br>réponse ou ont été extraites par un agent, un port<br>de traitement vocal, un port IVR ou un DN non<br>associé à un agent (comme des ressources de<br>centre de contacts capables d'émettre une alerte). |
| Temps moy traitement  | Temps moyen (HH:MM:SS) que les agents ont passé<br>à traiter des interactions clients ou des<br>consultations à chaud distribuées ou extraites à<br>partir de cette file d'attente.                                                                                                    |
| Durée moy occupation  | Pour les interactions clients qui avaient été<br>distribuées ou extraites à partir de cette file<br>d'attente, temps moyen (HH:MM:SS) pendant<br>lequel les agents ont été occupés avec des clients.                                                                                                    |
| Score moy. de l'agent | Calculé en faisant la somme de tous les scores<br>d'agent (gpmAgentScore), divisée par le nombre<br>total d'interactions distribuées depuis cette file<br>d'attente lorsque GPR était actif.                                                                                                    |

| Temps moy acceptation        | Temps moyen (HH:MM:SS) pendant lequel les<br>clients ont attendu avant que leurs interactions,<br>distribuées à partir de cette file d'attente, aient été<br>acceptées par une ressource de traitement.                                                                                                    |
|------------------------------|----------------------------------------------------------------------------------------------------|
| % Abandonné en attente       | Pourcentage d'interactions clients qui, arrivées<br>dans cette file d'attente, ont ensuite été<br>abandonnées avant de pouvoir être distribuées,<br>par rapport au nombre total d'interactions arrivées<br>dans cette file d'attente.                                                                                                    |
| % Accepter Niveau de service | Niveau de service de cette file d'attente, mesuré<br>comme le pourcentage d'interactions qui sont<br>arrivées dans cette file d'attente et qui ont été<br>acceptées dans les limites du seuil d'acceptation,<br>par rapport à l'ensemble des interactions qui sont<br>arrivées dans cette file d'attente et qui ont été<br>présentées à une ressource. |

## Rapports sur les files d'attente

Cette page décrit les rapports qui contiennent des informations détaillées sur l'activité de votre centre de contacts, organisées par file d'attente. Les rapports du dossier **Files d'attente** sont prêts à l'emploi, mais, comme toujours, ils peuvent être modifiés pour répondre aux besoins spécifiques de votre entreprise.

### Important

Notez que les liens, les vidéos et les PDF joints à ce document conduisent parfois à des documentations ou des vidéos en anglais, même si ce document a été traduit dans une autre langue.

### Conseil

Les interactions relatives à une file d'attente sont attribuées à chaque groupe dont l'agent est membre. Ainsi, dans les scénarios dans lesquels une file d'attente est membre de plusieurs groupes de files d'attente, les interactions sont comptabilisées pour chaque groupe et peuvent donc apparaître plusieurs fois dans les rapports historiques. De même, les interactions attribuées à des agents qui sont membres de deux groupes d'agents sont indiquées dans les deux groupes d'agents.

### À propos des rapports sur les files d'attente

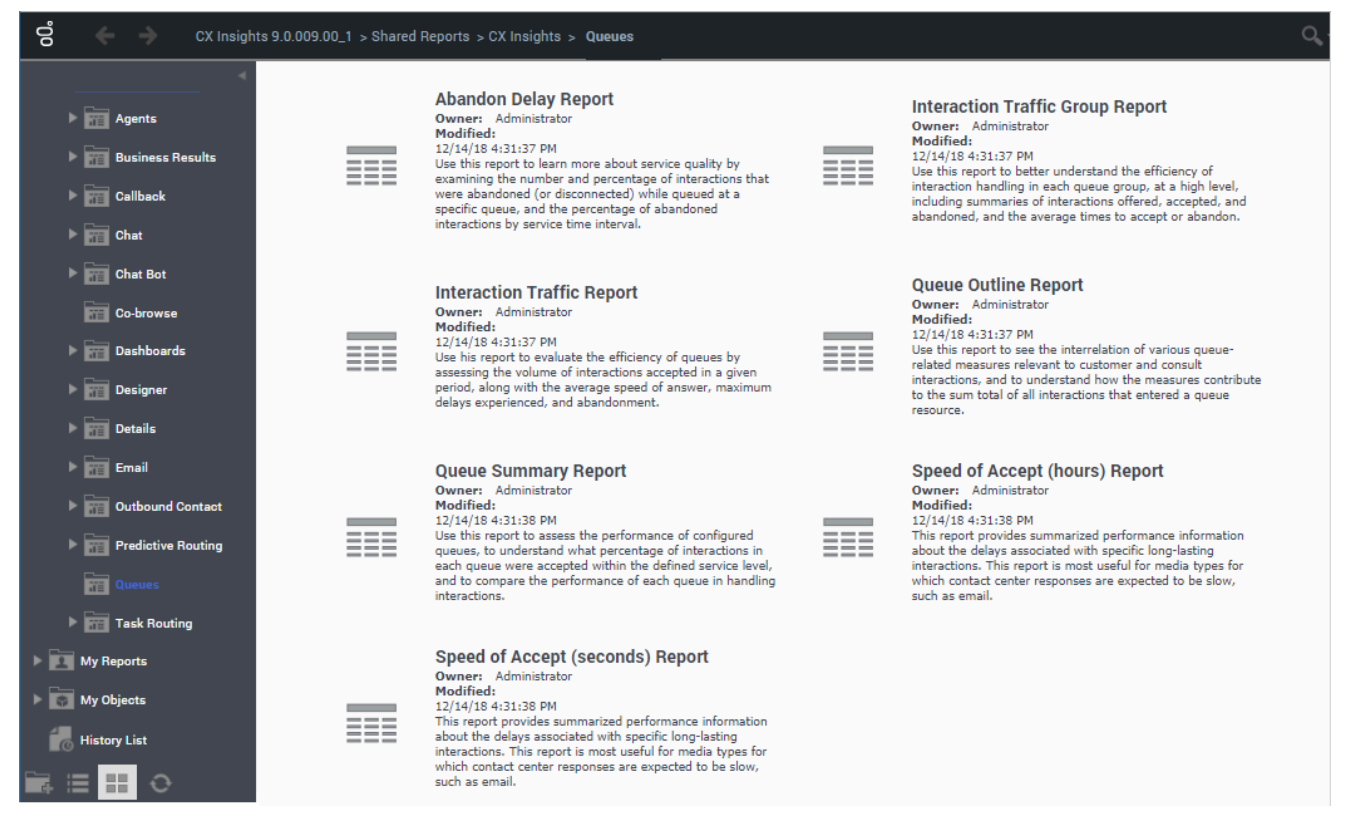

Les rapports suivants sont disponibles dans le dossier **CX Insights > Files d'attente** :

- Rapport de délai d'abandon
- Rapport de groupe de trafic d'interaction
- Rapport de trafic d'interaction
- Rapport de présentation de file d'attente
- Rapport récapitulatif de file d'attente
- Rapport de vitesse d'acceptation (heure)
- Rapport vitesse acceptation (secondes)
- Tableau de bord récapitulatif de files d'attente hebdomadaires

### Rubriques connexes :

- Revenez à la liste complète des rapports disponibles.
- Découvrez comment interpréter et utiliser les rapports.
- Découvrez comment créer ou personnaliser des rapports.

## Rapport de délai d'abandon

Cette page explique comment utiliser le Rapport de délai d'abandon (dossier **Files d'attente**) pour en savoir plus sur la qualité de service en examinant le nombre et le pourcentage d'interactions abandonnées (ou déconnectées) alors qu'elles se trouvaient dans une file d'attente spécifique, et le pourcentage d'interactions abandonnées par intervalle de temps de service.

#### Abandon Del Media Type Time Range Key Queue Interaction Type Day Tenant Waiting Waiting Waiting Waiting Waiting Waiting ST1 ST2 ST3 ST4 ST5 ST6 2011-01-14 8001 Inbound 2011-01-24 2011-01-14 8002 Inbound 2011-01-24 Inbound 2011-01-14 8003 elay Report Voic Environ \$ Abandoned Abandoned Abandoned Abandoned Abandoned Abandoned Abandoned Abandoned Abandoned Abandoned Abandoned Abandoned Waiting Waiting Waiting Waiting Waiting Waiting Waiting Waiting Waiting Waiting Waiting Waiting ST7 STR ST9 ST2 ST1 ST3 ST4 ST5 STO ST7 ST8 ST9 0.00% 100.00% 0.00% 0.00% 0.00% 0.00% 0.00% 0.00% 0.00% 0.00% 100.00% 0.00% 0.00% 0.00% 0.00% 0.00% 0.00% 0.00% 0.00% 50.00% 16.67% 16.67% 0.00% 0.00% 16.67% 0.00% 0.00% 0.00% 100.00% 0.00% 0.00% 0.00% 0.00% 0.00% 0.00% 0.00% 0.00% 0.00% 100.00% 0.00% 0.00% 0.00% 0.00% 0.00% 0.00% Tot 0.00% 0.00% 50.00% 0.00% 50.00% 0.00% 0.00% 0.00% 0.00% 0.00% 0.00% 100.00% 0.00% 0.00% 0.00% 0.00% 0.00% 0.00% 0.00% 100.00% 0.00% 0.00% 0.00% 0.00% 0.00% 0.00% 0.00% 0.00% 14.29% 14.29% 0.00% 0.00% 71.43% 0.00% 0.00% 0.00% 30.00% 40.00% 20.00% 0.00% 10.00% 0.00% 0.00% 0.00% 0.00% 0.00% 0.00% 50.00% 50.00% 0.00% 0.00% 0.00% 0.00% 0.00% 50.00% 0.00% 50.00% 0.00% 0.00% 0.00% 0.00% 0.00% 0.00% 10.81% 29.73% 40.54% 8.11% 5.41% 2.70% 2.70% 0.00% 0.00% 0 29.73% 8.11% 5.41% 2.70% 0.00% 0.00% 0 10.81% 40.54% 2.70% 1 29.73% 40.54% 8.11% 2.70% 0.00% 0.00% 0 10.81% 5.41% 2.70% 29.73% 10.81% 40.54% 2.70% 0.00% 0.00%

### Explications sur le Rapport de délai d'abandon

Ce rapport évalue la qualité de service en indiquant combien d'interactions ont été abandonnées (ou déconnectées), ainsi que le pourcentage d'interactions qui ont été abandonnées alors qu'elles étaient mises en attente dans une file d'attente spécifique, et le pourcentage d'interactions abandonnées par intervalle de temps de service.

Pour avoir une meilleure idée de ce à quoi ressemble ce rapport, affichez un exemple de sortie du rapport :

SampleAbandonDelayReport.pdf

Les tableaux suivants expliquent les invites que vous pouvez sélectionner lorsque vous générez le rapport, ainsi que les mesures et les attributs qui sont représentés dans le rapport :

### Invites du Rapport de délai d'abandon

| Invite                    | Description                                                                                                    |
|---------------------------|----------------------------------------------------------------------------------------------------|
| Filtre date prédéfini     | Dans la liste pratique des intervalles de temps de<br>roulement prédéfinis, sélectionnez un intervalle<br>s'étendant sur un jour ou plus sur lequel axer le<br>rapport. |
| Date de début             | Sélectionnez le premier jour pour lequel rassembler des données dans le rapport.                                                                                        |
| Date de fin               | Sélectionnez le dernier jour pour lequel rassembler des données dans le rapport.                                                                                        |
| Groupe de files d'attente | Vous pouvez sélectionner un groupe de files<br>d'attente sur lequel axer le rapport.                                                                                    |
| File d'attente            | Vous pouvez sélectionner une file d'attente sur laquelle axer le rapport.                                                                                               |
| Type de média             | Vous pouvez sélectionner le type de média à inclure dans le rapport, par exemple : VOIX, E-MAIL et CHAT.                                                                |
| Type d'interaction        | Vous pouvez sélectionner le type d'interaction à<br>inclure dans le rapport, par exemple Entrant,<br>Sortant et Interne.                                                |
| Locataire                 | Pour les environnements à locataires multiples,<br>vous pouvez sélectionner les locataires pour<br>lesquels inclure les données dans le rapport.                        |

### Attributs du Rapport de délai d'abandon

| Attribut                  | Description                                                                                                    |
|---------------------------|----------------------------------------------------------------------------------------------------|
| Locataire                 | Cet attribut permet d'organiser les données<br>comprises dans l'intervalle du rapport selon le<br>locataire.                                                                                                    |
| Type de média             | Cet attribut permet d'organiser les données selon<br>le type de média de l'interaction : VOIX, E-MAIL et<br>CHAT, par exemple.                                                                                                    |
| Clé d'intervalle de temps | Cet attribut permet d'identifier des limites de plage<br>de temps par locataire. Ces valeurs définissent les<br>limites supérieure et inférieure des intervalles de<br>temps de service utilisés par les rapports Vitesse<br>d'acceptation et Délai d'abandon. |
| File d'attente            | Cet attribut permet d'organiser les données<br>comprises dans l'intervalle du rapport selon le nom<br>de la file d'attente ACD, de la file d'attente<br>virtuelle, de la file d'attente des interactions ou de<br>la corbeille.                                |
| Type d'interaction        | Cet attribut permet d'organiser les données selon<br>le type d'interaction (p. ex., Entrant, Sortant et                                                                                                    |

| Attribut | Description                                                                                                    |
|----------|----------------------------------------------------------------------------------------------------|
|          | Interne).                                                                                                    |
| Jour     | Cet attribut permet d'organiser les données<br>comprises dans l'intervalle du rapport en fonction<br>d'un jour spécifique d'un mois et d'une année<br>donnés. Les valeurs journalières sont présentées au<br>format AAAA-MM-JJ. |

### Mesures utilisées dans le Rapport de délai d'abandon

| Mesure                           | Description                                                                                                    |
|----------------------------------|----------------------------------------------------------------------------------------------------|
| Abandonné en attente ST1         | Nombre total de fois où des interactions sont<br>arrivées dans cette file d'attente et ont été ensuite<br>abandonnées avant le premier seuil d'abandon. Si<br>le premier seuil d'abandon n'est pas configurée,<br>cette mesure n'utilise aucun plafond d'intervalle<br>d'abandon.<br>Les seuils d'abandon sont définis à la section <b>[agg-gim-thld-<br/>QUEUE-ABN]</b> .                                                                                 |
| Abandonné en attente ST2-ST9     | Nombre total de fois où des interactions sont<br>entrées dans cette file d'attente et ont ensuite été<br>abandonnées dans l'intervalle de temps délimité<br>par les seuils <b>abandon en file d'attente</b><br>correspondants. Si le seuil d'abandon inférieur<br>suivant n'est pas configuré, cette mesure renvoie<br>0.<br>Les seuils d'abandon sont définis à la section <b>[agg-gim-thld-<br/>QUEUE-ABN]</b> .                                         |
| Abandonné en attente ST10        | Nombre total de fois où des interactions sont<br>arrivées dans cette file d'attente et ont été ensuite<br>abandonnées avant le neuvième seuil d'abandon.<br>Si le neuvième seuil d'abandon n'est pas configuré,<br>cette mesure renvoie la valeur 0.<br>Les seuils d'abandon sont définis à la section <b>[agg-gim-thld-<br/>QUEUE-ABN]</b> .                                                                                                    |
| % Abandonné en attente ST1       | Pourcentage d'interactions qui sont arrivées dans<br>cette file d'attente et qui ont ensuite été<br>abandonnées avant le premier seuil d'abandon en<br>file d'attente, par rapport à toutes les interactions<br>qui sont arrivées dans cette file d'attente et qui ont<br>été abandonnées. Cette mesure exclut les<br>interactions qui ont été abandonnées après leur<br>distribution, mais elle inclut les interactions qui ont<br>subi un abandon court. |
| % Abandonné en attente ST2 - ST9 | Pourcentage d'interactions qui sont arrivées dans<br>cette file d'attente, puis qui ont été abandonnées<br>dans l'intervalle défini par les seuils d'abandon en                                                                                                    |

| Mesure                      | Description                                                                                                    |
|-----------------------------|----------------------------------------------------------------------------------------------------|
|                             | file d'attente correspondants, par rapport à toutes<br>les interactions qui sont arrivées dans cette file<br>d'attente et qui ont été abandonnées. Cette<br>mesure exclut les interactions qui ont été<br>abandonnées après leur distribution à partir de la<br>file d'attente, mais elle inclut les interactions qui<br>ont subi un abandon court si elles tombent dans les<br>seuils d'abandon susmentionnés.                                                                                                    |
| % Abandonné en attente ST10 | Pourcentage d'interactions qui sont arrivées dans<br>cette file d'attente et qui ont ensuite été<br>abandonnées au-delà du neuvième seuil d'abandon<br>en file d'attente, par rapport à toutes les<br>interactions qui sont arrivées dans cette file<br>d'attente et qui ont été abandonnées. Cette<br>mesure exclut les interactions qui ont été<br>abandonnées après leur distribution, mais elle<br>inclut les interactions qui ont subi un abandon<br>court si elles tombent après le neuvième seuil<br>d'abandon. |

## Rapport de groupe de trafic d'interaction

Cette page explique comment utiliser le Rapport de groupe de trafic d'interaction (dossier **Files** d'attente) pour obtenir des informations détaillées sur l'efficacité du traitement des interactions, par groupe de files d'attente.

### Explications sur le Rapport de groupe de trafic d'interaction

|             | Interaction Traffic Group Report |      |                              |           |                  |    |          |                                      |         |                  |                        |                                |           |                                   |
|-------------|----------------------------------|------|------------------------------|-----------|------------------|----|----------|--------------------------------------|---------|------------------|------------------------|--------------------------------|-----------|-----------------------------------|
| Tenant      | Media Type                       | Q    | ueue Group)                  | Interac   | Interaction Type |    | Day      | % Accept<br>Service Offered<br>Level |         | ered             | d Distributed          |                                |           |                                   |
|             |                                  |      |                              |           |                  | 20 | 16-05-25 | 15.79%                               |         | 19               |                        | 12                             |           |                                   |
|             |                                  |      |                              |           |                  | 20 | 16-05-26 | 0.00%                                |         | 2                |                        |                                |           |                                   |
|             |                                  |      |                              |           |                  | 20 | 16-05-27 | 23.81%                               |         | 21               |                        | 1                              |           |                                   |
|             | Chat                             | nte  | eraction Tra                 | affic Gro | up Repo          | rt |          |                                      |         |                  |                        |                                |           |                                   |
|             | onat                             |      | % Accept<br>Service<br>Level | Offered   | Distribute       | ed | Accepted | Abandon<br>Waiting                   | ed<br>J | Sh<br>Aban<br>Wa | iort<br>doned<br>iting | Avg<br>Accept<br>Time<br>(Fmt) | Avg<br>Wa | Abandoned<br>liting Time<br>(Fmt) |
|             |                                  | -25  | 15.79%                       | 19        |                  | 12 | 5        |                                      | 0       |                  | 0                      | 00:00:09                       | )         | 00:00:00                          |
|             | ł                                | 5-26 | 0.00%                        | 2         |                  | 0  | 0        |                                      | 0       |                  | 0                      | 00:00:00                       | )         | 00:00:00                          |
|             | ļ                                | 5-27 | 23.81%                       | 21        | 21 1             |    | 5        |                                      | 0       |                  | 0                      | 00:00:02                       | 2         | 00:00:00                          |
|             |                                  | 6-01 | 14.29%                       | 7         |                  | 4  | 1        |                                      | 0       |                  | 0                      | 00:00:04                       | ŧ.        | 00:00:00                          |
|             | Email                            | 02   | 20.00%                       | 5         |                  | 2  | 1        |                                      | 0       |                  | 0                      | 00:00:04                       | ŧ.        | 00:00:00                          |
| Environment |                                  | 18   | 10.00%                       | 10        |                  | 6  | 2        |                                      | 0       |                  | 0                      | 00:00:14                       | ļ.        | 00:00:00                          |
|             |                                  | 8    | 0.00%                        | 10        |                  | 0  | 0        |                                      | 0       |                  | 0                      | 00:00:00                       | )         | 00:00:00                          |
|             |                                  |      | 14.86%                       | 74        | 3                | 86 | 14       |                                      | 0       |                  | 0                      | 00:00:07                       | '         | 00:00:00                          |
|             |                                  | 25   | 10.00%                       | 10        |                  | 4  | 1        |                                      | 0       |                  | 0                      | 00:00:03                       | 3         | 00:00:00                          |
|             | ļ                                | Б-26 | 0.00%                        | 6         |                  | 0  | 0        |                                      | 0       |                  | 0                      | 00:00:00                       | )         | 00:00:00                          |
|             | ſ                                | 6-01 | 50.00%                       | 4         |                  | 4  | 2        |                                      | 0       |                  | 0                      | 00:00:06                       | 5         | 00:00:00                          |
|             | ļ                                | 6-02 | 50.00%                       | 2         |                  | 2  | 1        |                                      | 0       |                  | 0                      | 00:00:03                       | 3         | 00:00:00                          |
|             |                                  | -07  |                              | 6_        |                  | 0  | 0        |                                      |         |                  | Q                      | 00:00:00                       | )         | 00:00:00                          |

Ce rapport résume l'activité du centre de contacts lorsque des interactions sont proposées, abandonnées ou distribuées à partir de files d'attente appartenant à un ou plusieurs groupes de files d'attente, y compris les pourcentages globaux du niveau de service et les exceptions au niveau de service. L'activité du DN de médiation est reportée à tous les groupes auxquels le DN appartient. Les nombres et les durées sont attribués à l'intervalle dans lequel l'interaction parvient au DN de médiation.

Ce rapport permet de mieux comprendre l'efficacité du traitement des interactions dans chaque groupe de files d'attente, à un niveau élevé, et inclut notamment des résumés des interactions offertes, acceptées et abandonnées, et les temps moyens d'acceptation ou d'abandon.

Pour avoir une meilleure idée de ce à quoi ressemble ce rapport, affichez un exemple de sortie du rapport :

HRCXIInteractionTrafficGroupReport.pdf

La couleur de fond des cellules de données de ce rapport permet de vous alerter sur les valeurs qui se situent en dehors des plages de seuils configurées.

Les tableaux suivants expliquent les invites que vous pouvez sélectionner lorsque vous générez le rapport, ainsi que les mesures et les attributs qui sont représentés dans le rapport :

| Invite                    | Description                                                                                                    |
|---------------------------|----------------------------------------------------------------------------------------------------|
| Filtre date prédéfini     | Dans la liste, sélectionnez une période sur laquelle<br>établir un rapport, puis déplacez-la dans la liste<br>Sélectionné.                       |
| Date de début             | Sélectionnez le premier jour pour lequel rassembler des données dans le rapport.                                                                 |
| Date de fin               | Sélectionnez le dernier jour pour lequel rassembler des données dans le rapport.                                                                 |
| Groupe de files d'attente | Vous pouvez sélectionner une file d'attente sur laquelle axer le rapport.                                                                        |
| Type de média             | Vous pouvez sélectionner le type de média à<br>inclure dans le rapport, par exemple : VOIX, E-MAIL<br>et CHAT.                                   |
| Type d'interaction        | Vous pouvez sélectionner le type d'interaction à<br>inclure dans le rapport, par exemple Entrant,<br>Sortant et Interne.                         |
| Locataire                 | Pour les environnements à locataires multiples,<br>vous pouvez sélectionner les locataires pour<br>lesquels inclure les données dans le rapport. |

### Invites du Rapport de groupe de trafic d'interaction

## Attributs utilisés dans le Rapport de groupe de trafic d'interaction

| Attribut  | Description                                 |
|-----------|---------------------------------------------|
| Locataire | Cet attribut permet d'organiser les données |

| Attribut                  | Description                                                                                                    |
|---------------------------|----------------------------------------------------------------------------------------------------|
|                           | comprises dans l'intervalle du rapport selon le locataire.                                                                                                    |
| Type de média             | Cet attribut permet d'organiser les données selon<br>le type de média de l'interaction : VOIX, E-MAIL et<br>CHAT, par exemple.                                                                                                  |
| Groupe de files d'attente | Cet attribut permet d'organiser les données<br>comprises dans l'intervalle du rapport selon le nom<br>du groupe de files d'attente. Une file d'attente peut<br>appartenir à plusieurs groupes de files d'attente.               |
| Type d'interaction        | Cet attribut permet d'organiser les données selon<br>le type d'interaction (p. ex., Entrant, Sortant et<br>Interne).                                                                                                    |
| Jour                      | Cet attribut permet d'organiser les données<br>comprises dans l'intervalle du rapport en fonction<br>d'un jour spécifique d'un mois et d'une année<br>donnés. Les valeurs journalières sont présentées au<br>format AAAA-MM-JJ. |

## Mesures utilisées dans le Rapport de groupe de trafic d'interaction

| Mesure                       | Description                                                                                                    |
|------------------------------|----------------------------------------------------------------------------------------------------|
| % Accepter Niveau de service | Niveau de service de ce groupe de files d'attente,<br>mesuré comme le pourcentage d'interactions qui<br>sont arrivées dans les files d'attente appartenant à<br>ce groupe de files d'attente et qui ont été<br>acceptées dans les limites du seuil d'acceptation,<br>par rapport à l'ensemble des interactions qui sont<br>arrivées dans les files d'attente appartenant à ce<br>groupe de files d'attente et qui ont été présentées<br>à une ressource.<br>Cette mesure génère des résultats différents de 0 uniquement<br>pour les interactions qui ont été acceptées par un agent. Cette<br>mesure repose sur la valeur du <b>seuil d'acceptation</b> telle que<br>configurée à la section <b>[agg-gim-thld-QUEUE-IXN]</b> . |
| Offert                       | Nombre total d'interactions clients arrivées dans<br>des files d'attente qui appartiennent à ce groupe<br>de files d'attente et qui ont ensuite été présentées<br>à une ressource.<br>Le nombre exclut les interactions ayant subi un abandon court<br>et inclut les tentatives de traitement rejetées par les agents,<br>ainsi que les consultations à chaud, les conférences et les<br>collaborations reçues par les agents. Cette mesure inclut les<br>interactions pour lesquelles aucun seuil n'a été fixé par le                                                                                                    |

| Mesure                      | Description                                                                                                    |  |  |  |
|-----------------------------|----------------------------------------------------------------------------------------------------|--|--|--|
|                             | routeur. Cette mesure repose sur la valeur du <b>seuil d'abandon</b><br><b>court</b> telle que configurée à la section <b>[agg-gim-thld-QUEUE-</b><br><b>IXN]</b> .                                                                                                    |  |  |  |
|                             | Nombre total de fois où des interactions clients ou<br>des consultations à chaud établies ont été<br>distribuées ou extraites à partir de files d'attente<br>appartenant à ce groupe de files d'attente.                                                                                                    |  |  |  |
|                             | La distribution comprend les interactions qui ont été :                                                                                                    |  |  |  |
|                             | Distribuées à une autre file d'attente.                                                                                                    |  |  |  |
|                             | Distribuées à une ressource non surveillée.                                                                                                    |  |  |  |
| Distribué                   | <ul> <li>Acceptées, qui ont reçu une réponse ou qui ont<br/>été extraites.</li> </ul>                                                                                                    |  |  |  |
|                             | Rejetées/redirigées en l'absence de réponse.                                                                                                    |  |  |  |
|                             | <ul> <li>Abandonnées par le client alors qu'elles étaient<br/>en état d'alerte chez l'agent.</li> </ul>                                                                                                    |  |  |  |
|                             | Si l'interaction transite par plusieurs files d'attente avant d'être<br>distribuée, le nombre augmente uniquement pour le<br>périphérique à partir duquel elle a été distribuée ou extraite.                                                                                                    |  |  |  |
| Accepté                     | Nombre total de fois où des interactions clients et<br>des consultations à chaud distribuées à partir de<br>files d'attente faisant partie de ce groupe de files<br>d'attente ont été acceptées, ont reçu une réponse<br>ou ont été extraites par un agent, un port de<br>traitement vocal, un port IVR ou un DN non associé<br>à un agent. |  |  |  |
| Abandonné en attente        | Nombre total de fois où des interactions clients<br>sont arrivées dans des files d'attente appartenant à<br>ce groupe de files d'attente et ont été<br>abandonnées ou arrêtées pour un motif<br>quelconque avant de pouvoir être distribuées.                                                                                               |  |  |  |
|                             | Le décompte comprend les interactions ayant subi un abandon<br>court et exclut celles qui ont été abandonnées après avoir été<br>distribuées, comme les interactions abandonnées en cours<br>d'invitation.                                                                                                    |  |  |  |
| Abandan court an attente    | Nombre total de fois où des interactions clients<br>sont arrivées dans des files d'attente appartenant à<br>ce groupe de files d'attente et ont été<br>abandonnées dans le <b>seuil d'abandon court</b> .                                                                                                    |  |  |  |
|                             | Ce nombre exclut les interactions qui ont été abandonnées<br>après avoir été distribuées. Cette mesure repose sur la valeur<br>du <b>seuil d'abandon court</b> telle que configurée à la section<br>[agg-gim-thld-QUEUE-IXN].                                                                                                    |  |  |  |
| Temps moy acceptation (Fmt) | Temps moyen (HH:MM:SS) pendant lequel les<br>clients ont attendu avant que leurs interactions,<br>distribuées à partir des files d'attente appartenant<br>au groupe de files d'attente, aient été acceptées                                                                                                    |  |  |  |

| Mesure                                | Description                                                                                                    |
|---------------------------------------|----------------------------------------------------------------------------------------------------|
|                                       | par une ressource de traitement.                                                                                                    |
|                                       | Cette mesure est identique à celle de File d'attente\ASA.                                                                                                    |
| Temps moy attente avant abandon (Fmt) | Temps moyen (en secondes) passé par des<br>interactions clients dans des files d'attente<br>appartenant à ce groupe de files d'attente avant<br>d'être abandonnées ou arrêtées pour un motif<br>quelconque.<br>Cette moyenne inclut la durée et le nombre d'interactions ayant<br>fait l'objet d'un abandon court. |

## Rapport de trafic d'interaction

Cette page explique comment utiliser le Rapport de trafic d'interaction (dossier **Files d'attente**) pour en savoir plus sur l'efficacité des files d'attente individuelles.

### Explications sur le Rapport de trafic d'interaction

|        |            |                           |             |                  |              |               |                              | Inte                    | eraction                         | Traffic R                      | Report                                 |                                        |
|--------|------------|---------------------------|-------------|------------------|--------------|---------------|------------------------------|-------------------------|----------------------------------|--------------------------------|----------------------------------------|----------------------------------------|
| Tenant | Media Type | Queue                     |             |                  | raction Type | Day           | % Accept<br>Service<br>Level | Offered                 | Distributed                      | %<br>Distributed               | Accepted                               |                                        |
|        |            |                           |             |                  |              | 2016-05-25    | 42.86%                       | 7                       | 6                                | 85.71%                         | 5/                                     |                                        |
|        |            |                           |             |                  |              | 2016-05-26    | 0.00%                        | 1                       | 0                                | 0.00%                          |                                        |                                        |
|        | Chat       |                           |             |                  |              | 2016-05-27    | 62.50%                       | 8                       | 6                                | 75.00%                         | /                                      |                                        |
|        |            | EX_chat_VO                |             |                  | und          | 2016-06-01    | 22.22%                       | 3                       | 2                                | 66.67%                         |                                        |                                        |
|        |            | hteraction Traffic Report |             |                  |              |               |                              |                         |                                  |                                |                                        |                                        |
|        |            |                           | Distributed | %<br>Distributed | Accepted     | %<br>Accepted | Abandoned<br>Waiting         | %<br>Abandon<br>Waiting | Avg<br>Accept<br>Time<br>J (Fmt) | Max<br>Accept<br>Time<br>(Fmt) | Avg Abandoned<br>Waiting Time<br>(Fmt) | Max Abandoned<br>Waiting Time<br>(Fmt) |
|        |            | 7                         | 6           | 85.71%           | 5            | 71.43%        | 0                            | 0.0                     | 00:00:                           | 00:00:19                       | 9 00:00:00                             | 00:00:00                               |
|        |            | 1                         | 0           | 0.00%            | 0            | 0.00%         | 0                            | 0.0                     | 00:00:                           | 00:00:00                       | 00:00:00                               | 00:00:00                               |
|        |            | <b>E</b> 8                | 6           | 75.00%           | 5            | 62.50%        | 0                            | 0.0                     | 00:00:00:00                      | 00:00:03                       | 3 00:00:00                             | 00:00:00                               |
|        |            | 3                         | 2           | 66.67%           | 1            | 33.33%        | 0                            | 0.0                     | 00:00:                           | 00:00:04                       | 4 00:00:00                             | 00:00:00                               |
|        |            | 2                         | 1           | 50.00%           | 1            | 50.00%        | 0                            | 0.0                     | 00:00:                           | 00:00:04                       | 4 00:00:00                             | 00:00:00                               |
|        |            | 4                         | 3           | 75.00%           | 2            | 50.00%        | 0                            | 0.0                     | 00:00:                           | 14 00:00:2                     | 5 00:00:00                             | 00:00:00                               |
|        |            | \ 5                       | 0           | 0.00%            | 0            | 0.00%         | 0                            | 0.0                     | 00:00:                           | 00:00:00                       | 00:00:00                               | 00:00:00                               |
|        |            | \7                        | 6           | 85.71%           | 0            | 0.00%         | 0                            | 0.0                     | 0% 00:00:                        | 00:00:00                       | 00:00:00                               | 00:00:00                               |
|        |            |                           | 0           | 0.00%            | 0            | 0.00%         | 0                            | 0.0                     | 00:00:                           | 00:00:00                       | 00:00:00                               | 00:00:00                               |
|        |            | 8                         | 6           | 75.00%           | 0            | 0.00%         | 0                            | 0.0                     | 00:00:                           | 00:00:00                       | 00:00:00                               | 00:00:00                               |
|        |            | þ                         | 2           | 66.67%           | 0            | 0.00%         | 0                            | 0.0                     | 00:00:                           | 00:00:00                       | 00:00:00                               | 00:00:00                               |
|        |            | 2                         | 1           | 50.00%           | 0            | 0.00%         | 0                            | 0.0                     | 0% 00:00:                        | 00:00:00                       | 00:00:00                               | 00:00:00                               |
|        |            | 4                         | 3           | 75.00%           | 0            | 0.00%         | 0                            | 0.0                     | 00:00:0                          | 00:00:00                       | 00:00:00                               | 00:00:00                               |
|        |            | 5                         | 0           | 0.00%            | 0            | 0.00%         | 0                            | 0.0                     | 0% 00:00:                        | 00:00:00                       | 00:00:00                               | 00:00:00                               |
|        |            | 5                         | 0           | 0.00%            | 0            | 0.00%         | 0                            | 0.0                     | 0% 00:00:                        | 00:00:00                       | 00:00:00                               | 00:00:00                               |
|        |            | 5                         | 0           | 0.00%            | 0            | 0.00%         | 0                            | 0.0                     | 00:00:0                          | 00:00:00                       | 00:00:00                               | 00:00:00                               |
|        |            | 1                         | 0           | 0.00%            | 0            | 0.00%         | 0                            | 0.0                     | 0% 00:00:                        | 00:00:00                       | 00:00:00                               | 00:00:00                               |
|        |            | 1                         |             |                  |              |               |                              |                         |                                  |                                |                                        |                                        |

Ce rapport fournit des informations détaillées sur l'activité du centre de contacts au fur et à mesure que les interactions sont proposées, abandonnées et distribuées à partir des files d'attente, y compris les pourcentages globaux du niveau de service par locataire et les exceptions au niveau de service par file d'attente.
Ce rapport permet d'évaluer l'efficacité des files d'attente en évaluant le volume d'interactions acceptées sur une période donnée, plus la vitesse de réponse moyenne (Temps moy acceptation), les délais maximum rencontrés avant l'acceptation (Temps max acceptation) et les abandons (Temps max attente avant abandon) du point de vue du DN de médiation.

Pour avoir une meilleure idée de ce à quoi ressemble ce rapport, affichez un exemple de sortie du rapport :

HRCXIInteractionTrafficReport.pdf

La couleur de fond des cellules de données de ce rapport permet de vous alerter sur les valeurs qui se situent en dehors des plages de seuils configurées.

Les tableaux suivants expliquent les invites que vous pouvez sélectionner lorsque vous générez le rapport, ainsi que les mesures et les attributs qui sont représentés dans le rapport :

| Invite                    | Description                                                                                                    |
|---------------------------|----------------------------------------------------------------------------------------------------|
| Filtre date prédéfini     | Dans la liste, sélectionnez une période sur laquelle<br>établir un rapport, puis déplacez-la dans la liste<br>Sélectionné.                       |
| Date de début             | Sélectionnez le premier jour pour lequel rassembler des données dans le rapport.                                                                 |
| Date de fin               | Sélectionnez le dernier jour pour lequel rassembler des données dans le rapport.                                                                 |
| Groupe de files d'attente | Vous pouvez sélectionner une file d'attente sur laquelle axer le rapport.                                                                        |
| File d'attente            | Vous pouvez sélectionner une file d'attente sur laquelle axer le rapport.                                                                        |
| Type de média             | Vous pouvez sélectionner le type de média à inclure dans le rapport, par exemple : VOIX, E-MAIL et CHAT.                                         |
| Type d'interaction        | Vous pouvez sélectionner le type d'interaction à<br>inclure dans le rapport, par exemple Entrant,<br>Sortant et Interne.                         |
| Locataire                 | Pour les environnements à locataires multiples,<br>vous pouvez sélectionner les locataires pour<br>lesquels inclure les données dans le rapport. |

#### Invites du Rapport de trafic d'interaction

#### Attributs utilisés dans le Rapport de trafic d'interaction

| Attribut  | Description                                                                                                  |
|-----------|----------------------------------------------------------------------------------------------------|
| Locataire | Cet attribut permet d'organiser les données<br>comprises dans l'intervalle du rapport selon le<br>locataire. |

| Attribut           | Description                                                                                                    |
|--------------------|----------------------------------------------------------------------------------------------------|
| Type de média      | Cet attribut permet d'organiser les données selon<br>le type de média de l'interaction : VOIX, E-MAIL et<br>CHAT, par exemple.                                                                                                  |
| File d'attente     | Cet attribut permet d'organiser les données<br>comprises dans l'intervalle du rapport selon le nom<br>de la file d'attente ACD, de la file d'attente<br>virtuelle, de la file d'attente des interactions ou de<br>la corbeille. |
| Type d'interaction | Cet attribut permet d'organiser les données selon<br>le type d'interaction (p. ex., Entrant, Sortant et<br>Interne).                                                                                                    |
| Jour               | Cet attribut permet d'organiser les données<br>comprises dans l'intervalle du rapport en fonction<br>d'un jour spécifique d'un mois et d'une année<br>donnés. Les valeurs journalières sont présentées au<br>format AAAA-MM-JJ. |

### Mesures utilisées dans le Rapport de trafic d'interaction

| Mesure                       | Description                                                                                                    |
|------------------------------|----------------------------------------------------------------------------------------------------|
| % Accepter Niveau de service | Niveau de service de cette file d'attente, mesuré<br>comme le pourcentage d'interactions qui sont<br>arrivées dans cette file d'attente et qui ont été<br>acceptées dans les limites du seuil d'acceptation,<br>par rapport à l'ensemble des interactions qui sont<br>arrivées dans cette file d'attente et qui ont été<br>présentées à une ressource.<br>Cette mesure génère des résultats différents de 0 uniquement<br>pour les interactions qui ont été acceptées par un agent. Cette<br>mesure repose sur la valeur du <b>seuil d'acceptation</b> telle que<br>configurée à la section <b>[agg-gim-thld-QUEUE-IXN]</b> . |
| Offert                       | Nombre total d'interactions arrivées dans cette file<br>d'attente et qui ont ensuite été présentées à une<br>ressource.<br>Le nombre exclut les interactions ayant subi un abandon court<br>et inclut les tentatives de traitement rejetées par les agents,<br>ainsi que les consultations à chaud, les conférences et les<br>collaborations reçues par les agents. Cette mesure inclut les<br>interactions pour lesquelles aucun seuil n'a été fixé par le<br>routeur. Cette mesure repose sur la valeur du <b>seuil d'abandon</b><br><b>court</b> telle que configurée à la section <b>[agg-gim-thld-QUEUE-<br/>IXN]</b> .  |
| Distribué                    | Nombre total de fois où des interactions clients ou<br>des consultations à chaud établies ont été<br>distribuées ou extraites à partir de cette file<br>d'attente.<br>La distribution comprend les interactions qui ont été :                                                                                                    |

| Mesure                 | Description                                                                                                    |
|------------------------|----------------------------------------------------------------------------------------------------|
|                        | <ul> <li>Distribuées à une autre file d'attente.</li> <li>Distribuées à une ressource non surveillée.</li> <li>Acceptées, qui ont reçu une réponse ou qui ont<br/>été extraites.</li> <li>Rejetées/redirigées en l'absence de réponse.</li> <li>Abandonnées par le client alors qu'elles étaient<br/>en état d'alerte chez l'agent.</li> <li>Si l'interaction transite par plusieurs files d'attente avant d'être<br/>distribuée, le nombre augmente uniquement pour le<br/>périphérique à partir duquel elle a été distribuée ou extraite.</li> </ul> |
| % Distribué            | Pourcentage d'interactions clients ou de<br>consultations à chaud qui sont arrivées dans cette<br>file d'attente, puis qui ont été distribuées à une<br>ressource, par rapport au nombre total<br>d'interactions qui sont arrivées dans cette file<br>d'attente et qui ont été présentées à une<br>ressource.<br>Cette mesure repose sur la valeur du <b>seuil d'abandon court</b><br>telle que configurée à la section <b>[agg-gim-thld-QUEUE-IXN]</b> .                                                                                              |
| Accepté                | Nombre total de fois où des interactions clients et<br>des consultations à chaud distribuées à partir de<br>cette file d'attente ont été acceptées, ont reçu une<br>réponse ou ont été extraites par un agent, un port<br>de traitement vocal, un port IVR ou un DN non<br>associé à un agent (comme des ressources de<br>centre de contacts capables d'émettre une alerte).                                                                                                    |
| % Accepté              | Pourcentage d'interactions clients et de<br>consultations à chaud qui sont arrivées dans cette<br>file d'attente, puis qui ont été distribuées et<br>acceptées, par rapport au nombre total<br>d'interactions qui sont arrivées dans cette file<br>d'attente.<br>Cette mesure repose sur la valeur du <b>seuil d'acceptation</b> telle<br>que configurée à la section <b>[agg-gim-thld-QUEUE-IXN]</b> .                                                                                                    |
| Abandonné en attente   | Nombre total de fois où des interactions clients<br>sont arrivées dans cette file d'attente et ont été<br>abandonnées ou arrêtées pour un motif<br>quelconque avant de pouvoir être distribuées.<br>Le décompte comprend les interactions ayant subi un abandon<br>court et exclut celles qui ont été abandonnées après avoir été<br>distribuées, comme les interactions abandonnées en cours<br>d'invitation.                                                                                                    |
| % Abandonné en attente | Pourcentage d'interactions clients qui, arrivées<br>dans cette file d'attente, ont ensuite été<br>abandonnées avant de pouvoir être distribuées,<br>par rapport au nombre total d'interactions arrivées                                                                                                    |

| Mesure                                | Description                                                                                                    |
|---------------------------------------|----------------------------------------------------------------------------------------------------|
|                                       | dans cette file d'attente.                                                                                                    |
| Temps moy acceptation (Fmt)           | Temps moyen (HH:MM:SS) pendant lequel les<br>clients ont attendu avant que leurs interactions,<br>distribuées à partir de cette file d'attente, aient été<br>acceptées par une ressource de traitement.<br>Cette mesure est identique à celle de File d'attente\ASA.                                                                                                    |
| Temps max acceptation (Fmt)           | Temps maximal (HH:MM:SS) que les interactions<br>clients distribuées à partir de cette file d'attente<br>ont passé dans une file d'attente avant d'être<br>acceptées par la ressource cible.<br>La durée commence lorsque l'interaction arrive dans la file<br>d'attente du membre et se termine lorsqu'elle est acceptée ; le<br>temps d'alerte (sonnerie) est donc inclus. |
| Temps moy attente avant abandon (Fmt) | Temps moyen (HH:MM:SS) passé par des<br>interactions clients dans cette file d'attente avant<br>d'être abandonnées ou arrêtées pour un motif<br>quelconque.<br>Cette moyenne inclut la durée et le nombre d'interactions ayant<br>fait l'objet d'un abandon court.                                                                                                    |
| Temps max attente avant abandon (Fmt) | Temps maximal (HH:MM:SS) pendant lequel les<br>clients ont attendu dans cette file d'attente avant<br>d'abandonner les interactions et avant que les<br>interactions aient pu être distribuées.                                                                                                    |

## Rapport de présentation de file d'attente

Cette page explique comment utiliser le Rapport de présentation de file d'attente (dossier **Files d'attente**) pour obtenir des informations détaillées sur les performances des files d'attente.

#### Explications sur le Rapport de présentation de file d'attente

| Q Customer &<br>nsults) Routed<br>Other | (Q Customer &<br>Consults)<br>Accepted Agent | (Q Customer &<br>Consults) Accepted<br>Others | (Q Customer & Consults)<br>Standard Abandoned<br>Waiting | (Q Customer &<br>Consults) Short<br>Abandoned Waiting | (Q<br>Customer)<br>Entered | (Q<br>Customer)<br>Offered | (Q<br>Customer)<br>Distributed | (Q<br>Customer)<br>Accepted | (Q Customer)<br>Abandoned<br>Waiting | (Q<br>Customer)<br>Cleared | (Q<br>Customer)<br>Stuck | (Q<br>Customer)<br>Others | (Q<br>Customer)<br>Redirected | (Q Customer)<br>Abandoned<br>Inviting | (Q<br>Customer)<br>Routed<br>Other | (Q Custo<br>Accep<br>Agei |
|-----------------------------------------|----------------------------------------------|-----------------------------------------------|----------------------------------------------------------|-------------------------------------------------------|----------------------------|----------------------------|--------------------------------|-----------------------------|--------------------------------------|----------------------------|--------------------------|---------------------------|-------------------------------|---------------------------------------|------------------------------------|---------------------------|
| 1                                       | 33                                           | 0                                             | 1                                                        | 0                                                     | 40                         | 40                         | 39                             | 33                          | 1                                    | 0                          | 0                        | 0                         | 3                             | 2                                     | 1                                  |                           |
| 0                                       | 2                                            | 0                                             | 1                                                        | 0                                                     | 3                          | 3                          | 2                              | 2                           | 1                                    | 0                          | 0                        | 0                         | 0                             | 0                                     | 0                                  |                           |
| 0                                       | 2                                            | 0                                             | 0                                                        | 0                                                     | 2                          | 2                          | 2                              | 2                           | 0                                    | 0                          | 0                        | 0                         | 0                             | 0                                     | 0                                  |                           |
| 0                                       | 2                                            | 0                                             | 0                                                        | 0                                                     | 2                          | 2                          | 2                              | 2                           | 0                                    | 0                          | 0                        | 0                         | 0                             | 0                                     | 0                                  | 1                         |
| 0                                       | 5                                            | 0                                             | 0                                                        | 0                                                     | 5                          | 5                          | 5                              | 5                           | 0                                    | 0                          | 0                        | 0                         | 0                             | 0                                     | 0                                  |                           |
| 0                                       | 2                                            | 0                                             | 0                                                        | 0                                                     | 2                          | 2                          | 2                              | 2                           | 0                                    | 0                          | 0                        | 0                         | 0                             | 0                                     | 0                                  |                           |
| 0                                       | 20                                           | 0                                             | 3                                                        | 3                                                     | 16                         | 16                         | 13                             | 10                          | 3                                    | 0                          | 0                        | 0                         | 0                             | 3                                     | 0                                  | 1                         |
| 0                                       | 1                                            | 0                                             | 0                                                        | 1                                                     | 0                          | 0                          | 0                              | 0                           | 0                                    | 0                          | 0                        | 0                         | 0                             | 0                                     | 0                                  |                           |
| 0                                       | 0                                            | 0                                             | 0                                                        | 0                                                     | 0                          | 0                          | 0                              | 0                           | 0                                    | 0                          | 0                        | 0                         | 0                             | 0                                     | 0                                  |                           |
| 0                                       | 1                                            | 1                                             | 0                                                        | 0                                                     | 1                          | 1                          | 1                              | 1                           | 0                                    | 0                          | 0                        | 0                         | 0                             | 0                                     | 0                                  |                           |
| 0                                       | 10                                           | 0                                             | 0                                                        | 0                                                     | 10                         | 10                         | 10                             | 10                          | 0                                    | 0                          | 0                        | 0                         | 0                             | 0                                     | 0                                  |                           |
| U                                       | 5                                            | 0                                             | U                                                        | U                                                     | 5                          | 5                          | 5                              | 5                           | 0                                    | 0                          | 0                        | 0                         | 0                             | U                                     | 0                                  |                           |
| 0                                       | 8                                            | 0                                             | 0                                                        | 0                                                     | 8                          | 8                          | 8                              | 8                           | 0                                    | 0                          | 0                        | 0                         | 0                             | 0                                     | 0                                  |                           |
| 0                                       | 4                                            | 0                                             | 0                                                        | 0                                                     | 4                          | 4                          | 4                              | 4                           | 0                                    | 0                          | 0                        | 0                         | 0                             | 0                                     | 0                                  |                           |
| 0                                       | 0                                            | 0                                             | 0                                                        | 2                                                     |                            |                            |                                |                             | 0                                    | 0                          | 0                        | 0                         | 0                             | 0                                     | 0                                  |                           |
| 0                                       | 1                                            | 0                                             | 0                                                        | 0                                                     | 1                          |                            | 0                              | 0                           | 0                                    | 0                          | 0                        | 0                         | 0                             | 0                                     | 0                                  |                           |
| 0                                       | 3                                            | 0                                             | 2                                                        | 0                                                     | 7                          | 7                          | 5                              | 3                           | 2                                    | 0                          | 0                        | 0                         | 0                             | 2                                     | 0                                  |                           |
| 0                                       | 4                                            | 0                                             |                                                          | 0                                                     | 2                          | 2                          | 2                              | 2                           | -                                    | 0                          | 0                        | 0                         | 0                             | -                                     | 0                                  | - 1                       |
| 0                                       | 5                                            | 0                                             | 0                                                        | 0                                                     | - 4                        | - 4                        | 4                              | 4                           | 0                                    | 0                          | 0                        | 0                         | 0                             | 0                                     | 0                                  | [                         |
| 0                                       | 8                                            | 0                                             | 0                                                        | 0                                                     | 7                          | 7                          | 7                              | 7                           | 0                                    | 0                          | 0                        | 0                         | 0                             | 0                                     | 0                                  |                           |
| 0                                       | 4                                            | 0                                             | 0                                                        | 0                                                     | 4                          | 4                          | 4                              | 4                           | 0                                    | 0                          | 0                        | 0                         | 0                             | 0                                     | 0                                  | 1                         |
|                                         |                                              | 0                                             | 0                                                        | 0                                                     | 1                          | 1                          | 1_                             |                             |                                      | 0                          | 0                        | 0                         | 0                             | 0                                     | 0                                  |                           |

Ce rapport rassemble des données provenant de plus de quarante mesures qui fournissent des nombres détaillés relatifs aux interactions clients et aux interactions de consultation, montrant comment le nombre d'interactions/de consultations qui sont entrées dans une file d'attente donnée ou un groupe de files d'attente donné se décompose dans les diverses mesures liées aux files d'attente qui fournissent des nombres d'interactions.

Ce rapport permet de voir les corrélations entre les différentes mesures de file d'attente pertinentes pour les interactions clients et de consultation, et de comprendre comment les mesures contribuent à la somme totale de toutes les interactions entrées dans une ressource de file d'attente.

Pour avoir une meilleure idée de ce à quoi ressemble ce rapport, affichez un exemple de sortie du rapport :

HRCXIQueueOutlineReport.pdf

Les tableaux suivants expliquent les invites que vous pouvez sélectionner lorsque vous générez le rapport, ainsi que les mesures et les attributs qui sont représentés dans le rapport :

#### Invites du Rapport de présentation de file d'attente

| Invite                    | Description                                                                                                    |
|---------------------------|----------------------------------------------------------------------------------------------------|
| Filtre date prédéfini     | Dans la liste, sélectionnez une période sur laquelle<br>établir un rapport, puis déplacez-la dans la liste<br>Sélectionné.                       |
| Date de début             | Sélectionnez le premier jour pour lequel rassembler des données dans le rapport.                                                                 |
| Date de fin               | Sélectionnez le dernier jour pour lequel rassembler des données dans le rapport.                                                                 |
| Groupe de files d'attente | Vous pouvez sélectionner une file d'attente sur laquelle axer le rapport.                                                                        |
| File d'attente            | Vous pouvez sélectionner une file d'attente sur laquelle axer le rapport.                                                                        |
| Type de média             | Vous pouvez sélectionner le type de média à inclure dans le rapport, par exemple : VOIX, E-MAIL et CHAT.                                         |
| Type d'interaction        | Vous pouvez sélectionner le type d'interaction à<br>inclure dans le rapport, par exemple Entrant,<br>Sortant et Interne.                         |
| Locataire                 | Pour les environnements à locataires multiples,<br>vous pouvez sélectionner les locataires pour<br>lesquels inclure les données dans le rapport. |

# Attributs utilisés dans le Rapport de présentation de file d'attente

| Attribut           | Description                                                                                                    |
|--------------------|----------------------------------------------------------------------------------------------------|
| Locataire          | Cet attribut permet d'organiser les données<br>comprises dans l'intervalle du rapport selon le<br>locataire.                                                                                                    |
| Type de média      | Cet attribut permet d'organiser les données selon<br>le type de média de l'interaction : Voix, E-mail et<br>Chat, par exemple.                                                                                                  |
| File d'attente     | Cet attribut permet d'organiser les données<br>comprises dans l'intervalle du rapport selon le nom<br>de la file d'attente ACD, de la file d'attente<br>virtuelle, de la file d'attente des interactions ou de<br>la corbeille. |
| Type d'interaction | Cet attribut permet d'organiser les données selon<br>le type d'interaction (p. ex., Entrant, Sortant et<br>Interne).                                                                                                    |
| Jour               | Cet attribut permet d'organiser les données<br>comprises dans l'intervalle du rapport en fonction<br>d'un jour spécifique d'un mois et d'une année                                                                              |

| Attribut | Description                                                            |
|----------|------------------------------------------------------------------------|
|          | donnés. Les valeurs journalières sont présentées au format AAAA-MM-JJ. |

### Mesures utilisées dans le Rapport de présentation de file d'attente

| Mesure                                                  | Description                                                                                                    |
|---------------------------------------------------------|----------------------------------------------------------------------------------------------------|
| (Client Q et Consultations) Arrivé                      | Somme des mesures Arrivé client et consultations.                                                                                                    |
| (Client Q et Consultations) Offert                      | Somme des mesures Offert client et consultations.                                                                                                    |
| (Client Q et Consultations) Distribué                   | Somme des mesures Distribué client et consultations.                                                                                                    |
| (Client Q et Consultations) Accepté                     | Somme des mesures Accepté client et consultations.                                                                                                    |
| (Client Q et Consultations) Abandonné en attente        | Somme des mesures Abandonné en attente client et consultations.                                                                                                    |
|                                                         | Somme des mesures Effacé client et consultations.                                                                                                    |
| (Client Q et Consultations) Effacé                      | Des interactions peuvent être effacées pour une multitude de motifs. Pour consulter la liste de ces motifs, reportez-vous à la mesure File d'attente Effacé.                                                                                         |
| (Client Q et Consultations) Bloqué                      | Somme des mesures Bloqué client et consultations.                                                                                                    |
| (Client Q et Consultations) Autres                      | Somme des mesures Autres client et consultations.                                                                                                    |
| (Client Q et Consultations) Redirigé                    | Somme des mesures Redirigé client et consultations.                                                                                                    |
| (Client Q et Consultations) Abandonné invitation        | Somme des mesures Abandonné invitation client et consultations.                                                                                                    |
| (Client Q et Consultations) Acheminé autre              | Somme des mesures Acheminé autre client et consultations.                                                                                                    |
| (Client Q et Consultations) Accepté Agent               | Somme des mesures Accepté Agent client et consultations.                                                                                                    |
| (Client Q et Consultations) Accepté Autres              | Somme des mesures Accepté Autres client et consultations.                                                                                                    |
| (Client Q et Consultations) Abandon standard en attente | Somme des mesures Abandon standard en attente client et consultations.                                                                                                    |
| (Client Q et Consultations) Abandon court en attente    | Somme des mesures Abandon court en attente client et consultations.                                                                                                    |
| (Client Q) Entré                                        | <ul> <li>La description de cette mesure varie en fonction<br/>des attributs et des filtres de la requête du<br/>rapport :</li> <li>Attribut de file d'attente : Nombre total de fois<br/>où des interactions clients ou des consultations</li> </ul> |

| Mesure               | Description                                                                                                    |
|----------------------|----------------------------------------------------------------------------------------------------|
|                      | <ul> <li>à chaud établies sont arrivées dans cette file<br/>d'attente.</li> <li>Attribut de groupe de files d'attente : Nombre<br/>total de fois où des interactions clients ou des<br/>consultations à chaud établies sont arrivées<br/>dans des files d'attente appartenant à ce<br/>groupe de files d'attente.</li> <li>Si une interaction arrive dans cette file d'attente plus d'une fois,<br/>cette mesure compte chaque entrée séparément.</li> </ul>                                                                                                    |
| (Client Q) Offert    | <ul> <li>La description de cette mesure varie en fonction des attributs et des filtres de la requête du rapport :</li> <li>Attribut de file d'attente : Nombre total d'interactions arrivées dans cette file d'attente et qui ont ensuite été présentées à une ressource.</li> <li>Attribut de groupe de files d'attente : Nombre total d'interactions clients arrivées dans des files d'attente qui appartiennent à ce groupe de files d'attente et gui ont ensuite été présentées à une ressource.</li> <li>Le nombre exclut les interactions ayant subi un abandon court et inclut les tentatives de traitement rejetées par les agents, ainsi que les consultations à chaud, les conférences et les collaborations reçues par les agents. Cette mesure inclut les interactions pour lesquelles aucun seuil n'a été fixé par le routeur. Cette mesure repose sur la valeur du seuil d'abandon court telle que configurée à la section [agg-gim-thld-QUEUE-IXN].</li> </ul> |
| (Client Q) Distribué | <ul> <li>La description de cette mesure varie en fonction<br/>des attributs et des filtres de la requête du<br/>rapport :</li> <li>Attribut de file d'attente : Nombre total de fois<br/>où des interactions clients ou des consultations<br/>à chaud établies ont été distribuées ou<br/>extraites à partir de cette file d'attente.</li> <li>Attribut de groupe de files d'attente : Nombre<br/>total de fois où des interactions clients ou des<br/>consultations à chaud établies ont été<br/>distribuées ou extraites à partir de files<br/>d'attente appartenant à ce groupe de files<br/>d'attente.</li> <li>La distribution comprend les interactions qui ont été :</li> <li>Distribuées à une autre file d'attente.</li> <li>Distribuées à une ressource non surveillée.</li> </ul>                                                                                                    |

| Mesure                          | Description                                                                                                    |
|---------------------------------|----------------------------------------------------------------------------------------------------|
|                                 | <ul> <li>Acceptées, qui ont reçu une réponse ou qui ont<br/>été extraites.</li> </ul>                                                                                                    |
|                                 | Rejetées/redirigées en l'absence de réponse.                                                                                                    |
|                                 | <ul> <li>Abandonnées par le client alors qu'elles étaient<br/>en état d'alerte chez l'agent.</li> </ul>                                                                                                    |
|                                 | Si l'interaction transite par plusieurs files d'attente avant d'être<br>distribuée, le nombre augmente uniquement pour le<br>périphérique à partir duquel elle a été distribuée ou extraite.                                                                                                    |
| (Client Q) Accepté              | La description de cette mesure varie en fonction<br>des attributs et des filtres de la requête du<br>rapport :                                                                                                    |
|                                 | <ul> <li>Attribut de file d'attente : Nombre total de fois<br/>où des interactions clients et des consultations<br/>à chaud distribuées à partir de cette file<br/>d'attente ont été acceptées, ont reçu une<br/>réponse ou ont été extraites par un agent, un<br/>port de traitement vocal, un port IVR ou un DN<br/>non associé à un agent (comme des ressources<br/>de centre de contacts capables d'émettre une<br/>alerte).</li> </ul> |
|                                 | <ul> <li>Attribut de groupe de files d'attente : Nombre<br/>total de fois où des interactions clients et des<br/>consultations à chaud distribuées à partir de<br/>files d'attente faisant partie de ce groupe de<br/>files d'attente ont été acceptées, ont reçu une<br/>réponse ou ont été extraites par un agent, un<br/>port de traitement vocal, un port IVR ou un DN<br/>non associé à un agent.</li> </ul>                           |
| (Client Q) Abandonné en attente | La description de cette mesure varie en fonction<br>des attributs et des filtres de la requête du<br>rapport :                                                                                                    |
|                                 | <ul> <li>Attribut de file d'attente : Nombre total de fois<br/>où des interactions clients sont arrivées dans<br/>cette file d'attente et ont été abandonnées ou<br/>arrêtées pour un motif quelconque avant de<br/>pouvoir être distribuées.</li> </ul>                                                                                                    |
|                                 | <ul> <li>Attribut de groupe de files d'attente : Nombre<br/>total de fois où des interactions clients sont<br/>arrivées dans des files d'attente appartenant à<br/>ce groupe de files d'attente et ont été<br/>abandonnées ou arrêtées pour un motif<br/>quelconque avant de pouvoir être distribuées.</li> </ul>                                                                                                    |
|                                 | Le décompte comprend les interactions ayant subi un abandon<br>court et exclut celles qui ont été abandonnées après avoir été<br>distribuées, comme les interactions abandonnées en cours<br>d'invitation.                                                                                                    |

| Mesure            | Description                                                                                                    |
|-------------------|----------------------------------------------------------------------------------------------------|
|                   | La description de cette mesure varie en fonction<br>des attributs et des filtres de la requête du<br>rapport :                                                                                                    |
|                   | <ul> <li>Attribut de file d'attente : Nombre total de fois<br/>où des interactions clients ont été effacées de<br/>cette file d'attente virtuelle, corbeille ou file<br/>d'attente d'interactions.</li> </ul>                                                                                                    |
|                   | <ul> <li>Attribut de groupe de files d'attente : Nombre<br/>total de fois où des interactions clients ont été<br/>effacées de files d'attente virtuelles, corbeilles<br/>ou files d'attente d'interactions qui<br/>appartiennent à ce groupe de files d'attente.</li> </ul>                                                                               |
|                   | L'effacement implique l'une des actions suivantes :                                                                                                    |
|                   | <ul> <li>Distribution à une file d'attente virtuelle<br/>parallèle.</li> </ul>                                                                                                    |
|                   | Acheminement par défaut par le commutateur.                                                                                                    |
|                   | <ul> <li>Acheminement par défaut par une stratégie de routage.</li> </ul>                                                                                                    |
|                   | <ul> <li>Suppression des interactions qui sont<br/>déterminées comme étant bloquées.</li> </ul>                                                                                                    |
| (Client Q) Effacé | <ul> <li>Suppression des interactions pour tout autre<br/>motif, comme des arrêts anormaux.</li> </ul>                                                                                                    |
|                   | <ul> <li>Suppression des interactions d'une file d'attente<br/>virtuelle à l'aide de la fonction URS<br/>ClearTargets.</li> </ul>                                                                                                    |
|                   | <ul> <li>Suppression des interactions signalées dans les<br/>déploiements qui reposent sur Genesys Info<br/>Mart 8.5.004.06 ou une version ultérieure, que<br/>le client a abandonnées pendant leur mise en<br/>file d'attente parallèle, à l'exception des<br/>interactions abandonnées dans la dernière file<br/>d'attente virtuelle entrée.</li> </ul> |
|                   | L'effacement exclut les actions suivantes :                                                                                                    |
|                   | <ul> <li>Interactions qui ont été distribuées à partir de<br/>cette file d'attente virtuelle, de cette corbeille<br/>ou de cette file d'attente d'interactions.</li> </ul>                                                                                                    |
|                   | <ul> <li>Interactions qui ont été mises en file d'attente<br/>pour consultation ou collaboration.</li> </ul>                                                                                                    |
|                   | <ul> <li>Dans les déploiements qui reposent sur<br/>Genesys Info Mart 8.5.003.20 ou une version<br/>antérieure, interactions que le client a<br/>abandonnées alors qu'elles étaient encore en<br/>file d'attente.</li> </ul>                                                                                                    |
| (Client Q) Bloqué | La description de cette mesure varie en fonction                                                                                                    |

| Mesure              | Description                                                                                                    |
|---------------------|----------------------------------------------------------------------------------------------------|
|                     | des attributs et des filtres de la requête du rapport :                                                                                                    |
|                     | <ul> <li>Attribut de file d'attente : Nombre total de fois<br/>où des interactions clients ont été effacées de<br/>cette file d'attente virtuelle, corbeille ou file<br/>d'attente d'interactions parce qu'elles avaient<br/>été identifiées comme bloquées (ayant un<br/>résultat technique StuckCall).</li> </ul>                                                         |
|                     | <ul> <li>Attribut de groupe de files d'attente : Nombre<br/>total de fois où des interactions clients ont été<br/>effacées de files d'attente virtuelles, corbeilles<br/>ou files d'attente d'interactions appartenant à<br/>ce groupe de files d'attente parce qu'elles<br/>avaient été identifiées comme bloquées (ayant<br/>un résultat technique StuckCall).</li> </ul> |
|                     | Des interactions peuvent être effacées pour d'autres motifs.<br>Pour consulter la liste de ces motifs, reportez-vous à la mesure<br>File d'attente Effacé.                                                                                                    |
| (Client Q) Autres   | Calculé comme la différence entre la mesure<br>(Client Q) Effacé et la mesure (Client Q) Bloqué. La<br>description de cette mesure varie en fonction des<br>attributs et des filtres de la requête du rapport :                                                                                                    |
|                     | <ul> <li>Attribut de file d'attente : Nombre total de fois<br/>où des interactions clients ont été effacées de<br/>cette file d'attente virtuelle, corbeille ou file<br/>d'attente d'interactions pour tout motif autre<br/>que le fait d'être identifiées comme bloquées.</li> </ul>                                                                                       |
|                     | <ul> <li>Attribut de groupe de files d'attente : Nombre<br/>total de fois où des interactions clients ont été<br/>effacées de files d'attente virtuelles, corbeilles<br/>ou files d'attente d'interactions qui<br/>appartiennent à ce groupe de files d'attente<br/>pour tout motif autre que le fait d'être<br/>identifiées comme bloquées.</li> </ul>                     |
| (Client Q) Redirigé | La description de cette mesure varie en fonction<br>des attributs et des filtres de la requête du<br>rapport :                                                                                                    |
|                     | <ul> <li>Attribut de file d'attente : Nombre total de fois<br/>où des interactions clients sont arrivées dans<br/>cette file d'attente, ont sonné sur une cible<br/>d'acheminement et ont été redirigées pour<br/>cause de non acceptation/réponse par un<br/>agent.</li> </ul>                                                                                             |
|                     | <ul> <li>Attribut de groupe de files d'attente : Nombre<br/>total de fois où des interactions clients sont<br/>arrivées dans des files d'attente appartenant à<br/>ce groupe de files d'attente, ont sonné sur une</li> </ul>                                                                                                    |

| Mesure                          | Description                                                                                                    |
|---------------------------------|----------------------------------------------------------------------------------------------------|
|                                 | cible d'acheminement et ont été redirigées<br>pour cause de non acceptation/réponse par un<br>agent.                                                                                                    |
| (Client Q) Abandonné Invitation | <ul> <li>La description de cette mesure varie en fonction<br/>des attributs et des filtres de la requête du<br/>rapport :</li> <li>Attribut de file d'attente : Nombre total de fois<br/>où des interactions clients distribuées ou<br/>extraites à partir de cette file d'attente ont été<br/>abandonnées ou arrêtées pour un motif<br/>quelconque alors que les interactions étaient en<br/>train d'émettre une alerte ou de sonner chez un<br/>agent.</li> <li>Attribut de groupe de files d'attente : Nombre<br/>total de fois où des interactions clients<br/>distribuées ou extraites à partir de files<br/>d'attente appartenant à ce groupe de files<br/>d'attente ont été abandonnées ou arrêtées pour<br/>un motif quelconque alors que les interactions<br/>étaient en train d'émettre une alerte ou de<br/>sonner chez un agent.</li> </ul> |
| (Client Q) Acheminé autre       | <ul> <li>La description de cette mesure varie en fonction<br/>des attributs et des filtres de la requête du<br/>rapport :</li> <li>Attribut de file d'attente : Nombre total de fois<br/>où des interactions clients sont arrivées dans<br/>cette file d'attente et ont été ensuite<br/>acheminées soit vers d'autres DN de médiation,<br/>soit vers des ressources non contrôlées.</li> <li>Attribut de groupe de files d'attente : Nombre<br/>total de fois où des interactions clients sont<br/>arrivées dans des files d'attente qui<br/>appartiennent à ce groupe de files d'attente et<br/>ont été ensuite acheminées soit vers d'autres<br/>DN de médiation, soit vers des ressources non<br/>contrôlées.</li> </ul>                                                                                                    |
| (Client Q) Accepté Agent        | <ul> <li>La description de cette mesure varie en fonction<br/>des attributs et des filtres de la requête du<br/>rapport :</li> <li>Attribut de file d'attente : Nombre total de fois<br/>où des interactions clients ou des consultations<br/>à chaud distribuées à partir de cette file<br/>d'attente ont été acceptées, ont reçu une<br/>réponse ou ont été extraites par un agent.</li> <li>Attribut de groupe de files d'attente : Nombre</li> </ul>                                                                                                    |

| Mesure                                 | Description                                                                                                    |
|----------------------------------------|----------------------------------------------------------------------------------------------------|
|                                        | total de fois où des interactions clients ou des<br>consultations à chaud distribuées à partir de<br>files d'attente appartenant à ce groupe de files<br>d'attente ont été acceptées, ont reçu une<br>réponse ou ont été extraites par un agent.                                                                                                    |
| (Client Q) Accepté autre               | <ul> <li>La description de cette mesure varie en fonction<br/>des attributs et des filtres de la requête du<br/>rapport :</li> <li>Attribut de file d'attente : Nombre total<br/>d'interactions qui sont arrivées dans cette file<br/>d'attente, puis qui ont été distribuées et<br/>acceptées, ont reçu une réponse ou ont été<br/>extraites par une ressource autre qu'un agent,<br/>un DN de place ou un DN d'extension.</li> <li>Attribut de groupe de files d'attente : Nombre<br/>total d'interactions qui sont arrivées dans des<br/>files d'attente qui appartiennent à ce groupe de<br/>files d'attente, puis qui ont été distribuées et<br/>acceptées, ont reçu une réponse ou ont été<br/>extraites par une rescurse autre qu'un agent</li> </ul>                                                                                                    |
|                                        | un DN de place ou un DN d'extension.<br>Cette mesure est obtenue en calculant la différence entre le<br>nombre total d'interactions qui ont été acceptées, ont obtenu<br>une réponse ou ont été extraites et le nombre total<br>d'interactions qui ont été acceptées, ont obtenu une réponse ou<br>ont été extraites par une ressource d'agent.                                                                                                    |
| (Client Q) Abandon standard en attente | <ul> <li>La description de cette mesure varie en fonction<br/>des attributs et des filtres de la requête du<br/>rapport :</li> <li>Attribut de file d'attente : Nombre total<br/>d'interactions clients qui sont arrivées dans<br/>cette file d'attente et qui ont été abandonnées<br/>ou arrêtées pour un motif quelconque après le<br/>seuil d'abandon court et avant que les<br/>interactions puissent être établies.</li> <li>Attribut de groupe de files d'attente : Nombre<br/>total d'interactions clients qui sont arrivées<br/>dans des files d'attente appartenant à ce<br/>groupe de files d'attente et qui ont été<br/>abandonnées ou arrêtées pour un motif<br/>quelconque après le seuil d'abandon court et<br/>avant que les interactions puissent être<br/>établies. Cette mesure exclut les interactions<br/>qui ont été abandonnées alors qu'elles<br/>généraient des alertes sur une ressource de<br/>traitement.</li> </ul> |
|                                        | Cette mesure repose sur la valeur du <b>seuil d'abandon court</b><br>telle que configurée à la section <b>[agg-gim-thld-QUEUE-IXN]</b> .                                                                                                    |

| Mesure                              | Description                                                                                                    |
|-------------------------------------|----------------------------------------------------------------------------------------------------|
| (Client Q) Abandon court en attente | La description de cette mesure varie en fonction<br>des attributs et des filtres de la requête du<br>rapport :                                                                                                    |
|                                     | <ul> <li>Attribut de file d'attente : Nombre total de fois<br/>où des interactions clients sont arrivées dans<br/>cette file d'attente et ont été abandonnées<br/>dans le seuil d'abandon court.</li> </ul>                                                                                                    |
|                                     | <ul> <li>Attribut de groupe de files d'attente : Nombre<br/>total de fois où des interactions clients sont<br/>arrivées dans des files d'attente appartenant à<br/>ce groupe de files d'attente et ont été<br/>abandonnées dans le seuil d'abandon court.</li> </ul>                                                                                                    |
|                                     | Ce nombre exclut les interactions qui ont été abandonnées<br>après avoir été distribuées. Cette mesure repose sur la valeur<br>du <b>seuil d'abandon court</b> telle que configurée à la section<br>[agg-gim-thld-QUEUE-IXN].                                                                                                    |
|                                     | La description de cette mesure varie en fonction<br>des attributs et des filtres de la requête du<br>rapport :                                                                                                    |
| Consultation arrivée                | <ul> <li>Attribut de file d'attente : Nombre total de fois<br/>où des demandes de consultation simple sont<br/>arrivées dans cette file d'attente alors que les<br/>collaborations/consultations étaient associées à<br/>des interactions clients.</li> </ul>                                                                                                    |
|                                     | <ul> <li>Attribut de groupe de files d'attente : Nombre<br/>total de fois où des demandes de consultation<br/>simple sont arrivées dans des files d'attente<br/>appartenant à ce groupe de files d'attente alors<br/>que les collaborations/consultations étaient<br/>associées à des interactions clients.</li> </ul>                                                                      |
| Consultation présentée              | La description de cette mesure varie en fonction<br>des attributs et des filtres de la requête du<br>rapport :                                                                                                    |
|                                     | <ul> <li>Attribut de file d'attente : Nombre total de<br/>demandes de consultation qui sont arrivées<br/>dans cette file d'attente et qui ont été<br/>présentées à une ressource, à l'exclusion des<br/>interactions qui ont été abandonnées dans le<br/>seuil d'abandon court, alors que les<br/>collaborations/consultations étaient associées à<br/>des interactions clients.</li> </ul> |
|                                     | <ul> <li>Attribut de groupe de files d'attente : Nombre<br/>total de demandes de consultation qui sont<br/>arrivées dans des files d'attente appartenant à<br/>ce groupe de files d'attente et qui ont été<br/>présentées à une ressource, à l'exception des<br/>interactions qui ont été abandonnées dans le</li> </ul>                                                                    |

| Mesure                          | Description                                                                                                    |
|---------------------------------|----------------------------------------------------------------------------------------------------|
|                                 | <b>seuil d'abandon court</b> , alors que les collaborations/consultations étaient associées à des interactions clients.                                                                                                    |
|                                 | Ce nombre inclut les tentatives de traitement rejetées par les<br>agents, ainsi que les consultations à chaud, conférences et<br>collaborations reçues par les agents. Cette mesure ne comprend<br>ni les demandes de consultation pour lesquelles aucun seuil n'a<br>été fixé par le routeur, ni les demandes de consultation pour<br>lesquelles aucun objectif de service n'a été fixé. Cette mesure<br>repose sur la valeur du <b>seuil d'abandon court</b> telle que<br>configurée à la section <b>[agg-gim-thld-QUEUE-IXN]</b> . |
|                                 | La description de cette mesure varie en fonction<br>des attributs et des filtres de la requête du<br>rapport :                                                                                                    |
| Consultation distribuée         | <ul> <li>Attribut de file d'attente : Nombre total de fois<br/>où des interactions de consultation simple ont<br/>été distribuées ou extraites à partir de cette file<br/>d'attente.</li> </ul>                                                                                                    |
|                                 | <ul> <li>Attribut de groupe de files d'attente : Nombre<br/>total de fois où des interactions de consultation<br/>simple ont été distribuées ou extraites à partir<br/>de files d'attente qui appartiennent à ce groupe<br/>de files d'attente.</li> </ul>                                                                                                    |
| Consultation acceptée           | La description de cette mesure varie en fonction des attributs et des filtres de la requête du rapport :                                                                                                    |
|                                 | <ul> <li>Attribut de file d'attente : Nombre total de fois<br/>où des interactions de consultation simple<br/>distribuées à partir de cette file d'attente ont<br/>été acceptées par un agent, un port de<br/>traitement vocal, un port IVR ou un DN non<br/>associé à un agent (comme des ressources de<br/>centre de contacts capables d'émettre une<br/>alerte).</li> </ul>                                                                                                    |
|                                 | <ul> <li>Attribut de groupe de files d'attente : Nombre<br/>total de fois où des interactions de consultation<br/>simple distribuées à partir de files d'attente<br/>appartenant à ce groupe de files d'attente ont<br/>été acceptées par un agent, un port de<br/>traitement vocal, un port IVR ou un DN non<br/>associé à un agent.</li> </ul>                                                                                                    |
| Abandon consultation en attente | La description de cette mesure varie en fonction<br>des attributs et des filtres de la requête du<br>rapport :                                                                                                    |
|                                 | <ul> <li>Attribut de file d'attente : Nombre total de fois<br/>où des consultations simples sont arrivées dans<br/>cette file d'attente et ont été abandonnées</li> </ul>                                                                                                    |

| Mesure               | Description                                                                                                    |
|----------------------|----------------------------------------------------------------------------------------------------|
|                      | <ul> <li>avant de pouvoir être établies dans le seuil<br/>d'abandon court, alors que ces consultations<br/>étaient associées à des interactions clients.</li> <li>Attribut de groupe de files d'attente : Nombre<br/>total de fois où des consultations simples sont<br/>arrivées dans des files d'attente qui<br/>appartiennent à ce groupe de files d'attente et<br/>ont été abandonnées avant de pouvoir être<br/>établies dans le seuil d'abandon court, alors<br/>que ces consultations étaient associées à des<br/>interactions clients.</li> <li>Cette mesure repose sur la valeur du seuil d'abandon court<br/>telle que configurée à la section [agg-gim-thld-QUEUE-IXN].</li> </ul>                                                                                                    |
| Consultation effacée | <ul> <li>La description de cette mesure varie en fonction<br/>des attributs et des filtres de la requête du<br/>rapport :</li> <li>Attribut de file d'attente : Nombre total de fois<br/>où des interactions de consultation simple ont<br/>été effacées de cette file d'attente virtuelle,<br/>corbeille ou file d'attente d'interactions.</li> <li>Attribut de groupe de files d'attente : Nombre<br/>total de fois où des interactions de consultation<br/>simple ont été effacées de files d'attente<br/>virtuelles, corbeilles ou files d'attente<br/>d'interactions qui appartiennent à ce groupe de<br/>files d'attente.</li> <li>Des interactions peuvent être effacées pour une multitude de<br/>motifs. Pour consulter la liste de ces motifs, reportez-vous à la<br/>mesure File d'attente Effacé.</li> </ul>                             |
| Consultation bloquée | <ul> <li>La description de cette mesure varie en fonction<br/>des attributs et des filtres de la requête du<br/>rapport :</li> <li>Attribut de file d'attente : Nombre total de fois<br/>où des interactions de consultation simple ont<br/>été effacées de cette file d'attente virtuelle,<br/>corbeille ou file d'attente d'interactions parce<br/>qu'elles avaient été identifiées comme<br/>bloquées (ayant un résultat technique<br/>StuckCall).</li> <li>Attribut de groupe de files d'attente : Nombre<br/>total de fois où des interactions de consultation<br/>simple ont été effacées de files d'attente<br/>virtuelles, corbeilles ou files d'attente<br/>d'interactions appartenant à ce groupe de files<br/>d'attente parce qu'elles avaient été identifiées<br/>comme bloquées (ayant un résultat technique<br/>StuckCall).</li> </ul> |

| Mesure                             | Description                                                                                                    |
|------------------------------------|----------------------------------------------------------------------------------------------------|
|                                    | Des interactions peuvent être effacées pour d'autres motifs.<br>Pour consulter la liste de ces motifs, reportez-vous à la mesure<br>File d'attente Effacé.                                                                                                    |
| Autres consultations               | <ul> <li>Calculé comme la différence entre la valeur de la mesure Consultation effacée et la valeur de la mesure Consultation bloquée. La description de cette mesure varie en fonction des attributs et des filtres de la requête du rapport :</li> <li>Attribut de file d'attente : Nombre total de fois où des interactions de consultation simple ont été effacées de cette file d'attente virtuelle, corbeille ou file d'attente d'interactions pour un motif autre que le fait d'être identifiées comme bloquées.</li> <li>Attribut de groupe de files d'attente : Nombre total de fois où des interactions de consultation simple ont été effacées de cette file d'attente virtuelle, corbeille ou file d'attente d'interactions pour un motif autre que le fait d'être identifiées comme bloquées.</li> <li>Attribut de groupe de files d'attente : Nombre total de fois où des interactions de consultation simple ont été effacées de files d'attente virtuelles, corbeilles ou files d'attente d'interactions qui appartiennent à ce groupe de files d'attente pour tout motif autre que le fait d'être identifiées comme bloquées.</li> </ul> |
| Consultation redirigée             | <ul> <li>La description de cette mesure varie en fonction<br/>des attributs et des filtres de la requête du<br/>rapport :</li> <li>Attribut de file d'attente : Nombre total de fois<br/>où des collaborations ou des interactions de<br/>consultation simple sont arrivées dans cette file<br/>d'attente, ont sonné sur une cible<br/>d'acheminement et ont été redirigées pour<br/>cause de non acceptation/réponse par un<br/>agent.</li> <li>Attribut de groupe de files d'attente : Nombre<br/>total de fois où des collaborations ou des<br/>interactions de consultation simple sont<br/>arrivées dans des files d'attente de ce groupe<br/>de files d'attente, ont sonné sur une cible<br/>d'acheminement et ont été redirigées pour<br/>cause de non acceptation/réponse par un<br/>agent.</li> </ul>                                                                                                    |
| Abandon consultation en invitation | <ul> <li>La description de cette mesure varie en fonction<br/>des attributs et des filtres de la requête du<br/>rapport :</li> <li>Attribut de file d'attente : Nombre total de fois<br/>où des interactions de consultation distribuées<br/>ou extraites à partir de cette file d'attente ont<br/>été abandonnées ou arrêtées pour un motif<br/>quelconque alors que ces interactions étaient</li> </ul>                                                                                                    |

| Mesure                       | Description                                                                                                    |
|------------------------------|----------------------------------------------------------------------------------------------------|
|                              | <ul> <li>en train d'émettre une alerte ou de sonner chez<br/>un agent.</li> <li>Attribut de groupe de files d'attente : Nombre<br/>total de fois où des interactions de consultation<br/>distribuées ou extraites à partir de files<br/>d'attente appartenant à ce groupe de files<br/>d'attente ont été abandonnées ou arrêtées pour<br/>un motif quelconque alors que les interactions<br/>étaient en train d'émettre une alerte ou de<br/>sonner chez un agent.</li> </ul>                                                                                                    |
| Consultation acheminée Autre | <ul> <li>La description de cette mesure varie en fonction<br/>des attributs et des filtres de la requête du<br/>rapport :</li> <li>Attribut de file d'attente : Nombre total de fois<br/>où des interactions de consultation sont<br/>arrivées dans cette file d'attente et ont été<br/>ensuite acheminées soit vers d'autres DN de<br/>médiation, soit vers des ressources non<br/>contrôlées.</li> <li>Attribut de groupe de files d'attente : Nombre<br/>total de fois où des interactions de consultation<br/>sont arrivées dans des files d'attente qui<br/>appartiennent à ce groupe de files d'attente et<br/>ont été ensuite acheminées soit vers d'autres<br/>DN de médiation, soit vers des ressources non<br/>contrôlées.</li> </ul> |
| Consultation reçue acceptée  | <ul> <li>La description de cette mesure varie en fonction<br/>des attributs et des filtres de la requête du<br/>rapport :</li> <li>Attribut de file d'attente : Nombre total de fois<br/>où des agents ont reçu des collaborations ou<br/>des consultations simples distribuées ou<br/>extraites à partir de cette file d'attente et<br/>associées à des interactions clients.</li> <li>Attribut de groupe de files d'attente : Nombre<br/>total de fois où des agents ont reçu des<br/>collaborations ou des consultations simples<br/>distribuées ou extraites à partir de files<br/>d'attente appartenant à ce groupe de files<br/>d'attente et associées à des interactions clients.</li> </ul>                                             |
| Consultation acceptée Autres | <ul> <li>La description de cette mesure varie en fonction<br/>des attributs et des filtres de la requête du<br/>rapport :</li> <li>Attribut de file d'attente : Nombre total<br/>d'interactions de consultation simple ou de</li> </ul>                                                                                                    |

| Mesure                                   | Description                                                                                                    |
|------------------------------------------|----------------------------------------------------------------------------------------------------|
|                                          | collaborations qui sont arrivées dans cette file<br>d'attente, puis qui ont été distribuées et<br>acceptées par une ressource autre qu'un agent,<br>un DN de place ou un DN d'extension.                                                                                                    |
|                                          | total d'interactions de consultation simple ou<br>de collaborations qui sont arrivées dans des<br>files d'attente qui appartiennent à ce groupe de<br>files d'attente, puis qui ont été distribuées et<br>acceptées par une ressource autre qu'un agent,<br>un DN de place ou un DN d'extension.                                                                                             |
|                                          | Cette mesure est obtenue en calculant la différence entre le<br>nombre total d'interactions qui ont été acceptées et le nombre<br>total d'interactions qui ont été acceptées par une ressource<br>d'agent.                                                                                                    |
| Abandon standard consultation en attente | La description de cette mesure varie en fonction<br>des attributs et des filtres de la requête du<br>rapport :                                                                                                    |
|                                          | <ul> <li>Attribut de file d'attente : Nombre total<br/>d'interactions de consultation simple qui sont<br/>arrivées dans cette file d'attente et qui ont été<br/>abandonnées ou arrêtées pour un motif<br/>quelconque après le seuil d'abandon court et<br/>avant que les consultations puissent être<br/>établies.</li> </ul>                                                                |
|                                          | <ul> <li>Attribut de groupe de files d'attente : Nombre<br/>total d'interactions de consultation simple qui<br/>sont arrivées dans des files d'attente qui<br/>appartiennent à ce groupe de files d'attente et<br/>qui ont été abandonnées ou arrêtées pour un<br/>motif quelconque après le seuil d'abandon court<br/>et avant que les consultations puissent être<br/>établies.</li> </ul> |
|                                          | Cette mesure exclut les consultations qui ont été abandonnées<br>alors qu'elles généraient des alertes sur une ressource de<br>traitement. Cette mesure repose sur la valeur du <b>seuil</b><br><b>d'abandon court</b> telle que configurée à la section <b>[agg-gim-<br/>thid-QUEUE-IXN]</b> .                                                                                              |
| Abandon court consultation en attente    | La description de cette mesure varie en fonction<br>des attributs et des filtres de la requête du<br>rapport :                                                                                                    |
|                                          | <ul> <li>Attribut de file d'attente : Nombre total de fois<br/>où des demandes de consultation sont arrivées<br/>dans cette file d'attente et ont été<br/>abandonnées dans le <b>seuil d'abandon court</b>,<br/>alors que ces consultations étaient associées à<br/>des interactions clients.</li> </ul>                                                                                     |
|                                          | Attribut de groupe de files d'attente : Nombre                                                                                                    |

| Mesure | Description                                                                                                    |
|--------|----------------------------------------------------------------------------------------------------|
|        | total de fois où des demandes de consultation<br>sont arrivées dans des files d'attente<br>appartenant à ce groupe de files d'attente et<br>ont été abandonnées dans le <b>seuil d'abandon</b><br><b>court</b> , alors que ces consultations étaient<br>associées à des interactions clients. |
|        | Cette mesure exclut les collaborations et les consultations qui<br>ont été abandonnées après avoir été distribuées. Cette mesure<br>repose sur la valeur du <b>seuil d'abandon court</b> telle que<br>configurée à la section <b>[agg-gim-thld-QUEUE-IXN]</b> .                               |

## Rapport récapitulatif de file d'attente

Cette page explique comment utiliser le Rapport récapitulatif de file d'attente (dossier **Files** d'attente) pour évaluer les performances des files d'attente configurées dans votre centre de contacts.

#### Explications sur le Rapport récapitulatif de file d'attente

| ant | Media Typ   | e                       | Queue                   | Inte                 | eraction Type    | Day           | % Accept<br>Service<br>Level | Offered            | Accepted           | Abandoned<br>Waiting | ۶<br>Aband<br>Wait | 6<br>doned<br>ting | Avg<br>Distribute<br>Time (Fmt) | Avg<br>Clear<br>Time<br>(Emt) | Avg<br>Accept<br>Time<br>(Emt) | Max<br>Accept<br>Time<br>(Emt) | Avg Aband<br>Waiting T<br>(Fmt) | doned<br>Time<br>t) |
|-----|-------------|-------------------------|-------------------------|----------------------|------------------|---------------|------------------------------|--------------------|--------------------|----------------------|--------------------|--------------------|---------------------------------|-------------------------------|--------------------------------|--------------------------------|---------------------------------|---------------------|
|     |             |                         |                         |                      |                  | 2016-05-25    | 42.86%                       | 7                  | 5                  | 0                    |                    | 0.00%              | 00:00:05                        | 00:00:30                      | 00:00:09                       | 00:00:19                       | 00                              | 0:00:00             |
|     |             |                         |                         |                      |                  | 2016-05-26    | 0.00%                        | 1                  | 0                  | 0                    |                    | 0.00%              | 00:00:00                        | 00:00:30                      | 00:00:00                       | 00:00:00                       | 00                              | 0:00:00             |
|     |             |                         |                         |                      |                  | 2016-05-27    | 62.50%                       | 8                  | 5                  | 0                    |                    | 0.00%              | 00:00:00                        | 00:00:30                      | 00:00:02                       | 00:00:03                       | 00                              | 0:00:00             |
|     |             | EX_cha                  | t_VQ                    | Inb                  | ound             | 2016-06-01    | 33.33%                       | 3                  | 1                  | 0                    |                    | 0.00%              | 00:00:01                        | 00:00:30                      | 00:00:04                       | 00:00:04                       | 00                              | 0:00:00             |
|     |             |                         |                         |                      |                  | 2016-06-02    | 50.00%                       | 2                  | 1                  | 0                    |                    | 0.00%              | 00:00:00                        | 00:00:30                      | 00:00:04                       | 00:00:04                       | 00                              | 0:00:00             |
| Ē   |             |                         |                         |                      |                  | 2016-06-09    | 25.00%                       | 4                  | 2                  | 0                    |                    | 0.00%              | 00-00-08                        | 00:00:20                      | 00:00:14                       | 00:00:25                       | 00                              | 0.00.0              |
| ¥   |             | Sun                     | nmar<br>Max             |                      | ort<br>Max Aba   | indoned       | Transfer                     | % Transfer         | Consult            | t Cons               | ult                | Engage             | Avg                             | Wrap                          | Avg                            | Hold                           | Avg                             | Av                  |
|     | ime<br>Fmt) | Accept<br>Time<br>(Fmt) | Accept<br>Time<br>(Fmt) | Waiting Tim<br>(Fmt) | ne Waitin<br>(Fr | g Time<br>nt) | Initiated<br>Agent           | Initiated<br>Agent | Receive<br>Accepte | d Recei<br>d Time (  | ved<br>Fmt)        | Time<br>(Fmt)      | Engage<br>Time<br>(Fmt)         | Time<br>(Fmt)                 | Wrap<br>Time<br>(Fmt)          | Time<br>(Fmt)                  | Hold<br>Time<br>(Fmt)           | Hand<br>Tim<br>(Fm  |
|     | 0:00:30     | 00:00:09                | 00:00:19                | 00:00                | 0:00             | 00:00:00      | 0                            | 0.00%              |                    | 0 00                 | 00:00              | 00:23:54           | 00:04:47                        | 00:00:00                      | 00:00:00                       | 00:00:00                       | 00:00:00                        | 00:0                |
|     | 00:00:30    | 00:00:00                | 00:00:00                | 00:00                | 0:00             | 00:00:00      | 0                            | 0.00%              |                    | 0 00                 | 00:00              | 00:00:00           | 00:00:00                        | 00:00:00                      | 00:00:00                       | 00:00:00                       | 00:00:00                        | 00:0                |
| 1   | 00:00:30    | 00:00:02                | 00:00:03                | 00:00                | 0:00             | 00:00:00      | 1                            | 20.00%             |                    | 0 00                 | 00:00              | 00:21:36           | 00:04:19                        | 00:00:00                      | 00:00:00                       | 00:00:00                       | 00:00:00                        | 00:0                |
| 1   | 00:00:30    | 00:00:04                | 00:00:04                | 00:00                | 0:00             | 00:00:00      | 0                            | 0.00%              |                    | 0 00                 | 00:00              | 00:00:11           | 00:00:11                        | 00:00:00                      | 00:00:00                       | 00:00:00                       | 00:00:00                        | 00:0                |
| 1   | 00:00:30    | 00:00:04                | 00:00:04                | 00:00                | 0:00             | 00:00:00      | 0                            | 0.00%              |                    | 0 00                 | 00:00              | 00:16:34           | 00:16:34                        | 00:00:00                      | 00:00:00                       | 00:00:00                       | 00:00:00                        | 00:1                |
| 6   | 00:00:30    | 00:00:14                | 00:00:25                | 00:00                | 0:00             | 00:00:00      | 1                            | 50.00%             |                    | 0 00                 | 00:00              | 00:08:42           | 00:04:21                        | 00:00:00                      | 00:00:00                       | 00:00:00                       | 00:00:00                        | 00:0                |
| 0   | 00:00:30    | 00:00:00                | 00:00:00                | 00:00                | 0:00             | 00:00:00      | 0                            | 0.00%              |                    | 0 00                 | 00:00              | 00:00:00           | 00:00:00                        | 00:00:00                      | 00:00:00                       | 00:00:00                       | 00:00:00                        | 00:0                |
| 1   | 00:00:00    | 00:00:00                | 00:00:00                | 00:00                | 0:00             | 00:00:00      | 0                            | 0.00%              |                    | 0 00                 | 00:00              | 00:00:00           | 00:00:00                        | 00:00:00                      | 00:00:00                       | 00:00:00                       | 00:00:00                        | 00:0                |
| 0   | 00:00:01    | 00:00:00                | 00:00:00                | 00:00                | 0:00             | 00:00:00      | 0                            | 0.00%              |                    | 0 00                 | :00:00             | 00:00:00           | 00:00:00                        | 00:00:00                      | 00:00:00                       | 00:00:00                       | 00:00:00                        | 00:0                |
| 1   | 00:06:47    | 00:00:00                | 00:00:00                | 00:00                | 0:00             | 00:00:00      | 0                            | 0.00%              |                    | 0 00                 | 00:00              | 00:00:00           | 00:00:00                        | 00:00:00                      | 00:00:00                       | 00:00:00                       | 00:00:00                        | 00:0                |
|     | 00:00:01    | 00:00:00                | 00:00:00                | 00:00                | 0:00             | 00:00:00      | 0                            | 0.00%              |                    | 0 00                 | 00:00              | 00:00:00           | 00:00:00                        | 00:00:00                      | 00:00:00                       | 00:00:00                       | 00:00:00                        | 00:0                |
|     | 00:00:03    | 00:00:00                | 00:00:00                | 00:00                | 0:00             | 00:00:00      | 0                            | 0.00%              |                    | 0 00                 | 00:00              | 00:00:00           | 00:00:00                        | 00:00:00                      | 00:00:00                       | 00:00:00                       | 00:00:00                        | 00:0                |
| 1   | 00:00:01    | 00:00:00                | 00:00:00                | 00:00                | 0:00             | 00:00:00      | 0                            | 0.00%              |                    | 0 00                 | 00:00              | 00:00:00           | 00:00:00                        | 00:00:00                      | 00:00:00                       | 00:00:00                       | 00:00:00                        | 00:0                |
| }   | 00:00:01    | 00:00:00                | 00:00:00                | 00:00                | 0:00             | 00:00:00      | 0                            | 0.00%              |                    | 0 00                 | :00:00             | 00:00:00           | 00:00:00                        | 00:00:00                      | 00:00:00                       | 00:00:00                       | 00:00:00                        | 00:0                |
|     | 0:00:01     | 00:00:00                | 00:00:00                | 00:00                | 0:00             | 00:00:00      | 0                            | 0.00%              |                    | 0 00                 | 00:00              | 00:00:00           | 00:00:00                        | 00:00:00                      | 00:00:00                       | 00:00:00                       | 00:00:00                        | 00:0                |
|     | 0:11:27     | 00:00:00                | 00:00:00                | 00:00                | 0:00             | 00:00:00      | 0                            | 0.00%              |                    | 0 00                 | 00:00              | 00:00:00           | 00:00:00                        | 00:00:00                      | 00:00:00                       | 00:00:00                       | 00:00:00                        | 00:0                |
|     | 0:00:01     | 00:00:00                | 00:00:00                | 00:00                | 0:00             | 00:00:00      | 0                            | 0.00%              |                    | 0 00                 | 00:00              | 00:00:00           | 00:00:00                        | 00:00:00                      | 00:00:00                       | 00:00:00                       | 00:00:00                        | 00:0                |
|     | 0:00:01     | 00:00:00                | 00:00:00                | 00:00                | 0:00             | 00:00:00      | 0                            | 0.00%              |                    | 0 00                 | 00:00              | 00:00:00           | 00:00:00                        | 00:00:00                      | 00:00:00                       | 00:00:00                       | 00:00:00                        | 00:0                |
| 1   | 0:07:13     | 00:00:00                | 00:00:00                | 00:00                | 0:00             | 00:00:00      | 0                            | 0.00%              |                    | 0 00                 | 00:00              | 00:00:00           | 00:00:00                        | 00:00:00                      | 00:00:00                       | 00:00:00                       | 00:00:00                        | 00:0                |
| 1   | 0:02:24     | 00:00:07                | 00:00:25                | 00:00                | 1:00 0           | 0:00:00       | 2                            | 14.29%             |                    | 0 00:                | 00:00              | 01:10:57           | 00:05:04                        | 00:00:00                      | 00:00:00                       | 00:00:00                       | 00:00:00                        | 00:09               |
| 1   | 00:02:40    | 00:00:03                | 00:00:03                | 00:00                | 0:00             | 00:00:00      | 0                            | 0.00%              |                    | 0 00                 | 00:00              | 00:00:09           | 00:00:09                        | 00:00:00                      | 00:00:00                       | 00:00:05                       | 00:00:05                        | 00:0                |
| 1   | 00:02:40    | 00:00:00                | 00:00:00                | 00:00                | 0:00             | 00:00:00      | 0                            | 0.00%              |                    | 0 00                 | 00:00              | 00:00:00           | 00:00:00                        | 00:00:00                      | 00:00:00                       | 00:00:00                       | 00:00:00                        | 00:0                |
| 1   | 00:00:00    | 00:00:06                | 00:00:09                | 00:00                | 0:00             | 00:00:00      | 0                            | 0.00%              |                    | 0 00                 | 00:00              | 00:00:11           | 00:00:06                        | 00:00:00                      | 00:00:00                       | 00:00:13                       | 00:00:07                        | 00:0                |
| 92  | 00:00:00    | 00:00:03                | 00:00:03                | 00:00                | 0:00             | 00:00:00      | 1                            | 100.00%            |                    | 0 00                 | 00:00              | 00:00:55           | 00:00:55                        | 00:00:00                      | 00:00:00                       | 00:00:00                       | 00:00:00                        | 00:0                |
| 00  | 00:02:40    | 00:00:00                | 00:00:00                | 00:00                | 0:00             | 00:00:00      | 0                            | 0.00%              |                    | 0 00                 | 00:00              | 00:00:00           | 00:00:00                        | 00:00:00                      | 00:00:00                       | 00:00:00                       | 00:00:00                        | 00:0                |
| /1  | 00:00:00    | 00:00:00                | 00:00:00                | 00:00                | 0:00             | 00:00:00      | 0                            | 0.00%              |                    | 0 00                 | 00:00              | 00:00:00           | 00:00:00                        | 00:00:00                      | 00:00:00                       | 00:00:00                       | 00:00:00                        | 00:0                |
|     | 00:02:06    | 00:00:00                | 00:00:00                | 00:00                | 0:00             | 00:00:00      | 0                            | 0.00%              |                    | 0 00                 | 00:00              | 00:00:00           | 00:00:00                        | 00:00:00                      | 00:00:00                       | 00:00:00                       | 00:00:00                        | 00:0                |
| ¥   | 00:00:00    | 00:00:00                | 00:00:00                | 00:00                | 0:00             | 00:00:00      | 0                            | 0.00%              |                    | 0 00                 | 00:00              | 00:00:00           | 00:00:00                        | 00:00:00                      | 00:00:00                       | 00:00:00                       | 00:00:00                        | 00:0                |

Ce rapport fournit des informations détaillées sur les interactions qui entrent dans chaque file d'attente et qui sont soit abandonnées, soit distribuées et traitées par une cible de routage quelconque, comme un agent. Les informations sont organisées par Type de média, File d'attente et Type d'interaction, et une liste exhaustive des mesures de traitement et de disposition des appels est collectée pour suivre l'acceptation des appels, les temps d'attente, les taux d'abandon, le traitement, la distribution, les consultations et d'autres mesures.

Ce rapport permet d'évaluer les performances des files d'attente configurées, de comprendre quel pourcentage d'interactions de chaque file d'attente a été accepté dans le niveau de service défini et de comparer les performances de chaque file d'attente en matière de traitement des interactions.

Pour avoir une meilleure idée de ce à quoi ressemble ce rapport, affichez un exemple de sortie du rapport :

HRCXIQueueSummaryReport.pdf

Les tableaux suivants expliquent les invites que vous pouvez sélectionner lorsque vous générez le rapport, ainsi que les mesures et les attributs qui sont représentés dans le rapport :

#### Invites du Rapport récapitulatif de file d'attente

| Invite                    | Description                                                                                                    |
|---------------------------|----------------------------------------------------------------------------------------------------|
| Filtre date prédéfini     | Dans la liste, sélectionnez une période sur laquelle<br>établir un rapport, puis déplacez-la dans la liste<br>Sélectionné.                       |
| Date de début             | Sélectionnez le premier jour pour lequel rassembler des données dans le rapport.                                                                 |
| Date de fin               | Sélectionnez le dernier jour pour lequel rassembler des données dans le rapport.                                                                 |
| Groupe de files d'attente | Vous pouvez sélectionner un groupe de files d'attente sur lequel axer le rapport.                                                                |
| File d'attente            | Vous pouvez sélectionner une file d'attente sur laquelle axer le rapport.                                                                        |
| Type de média             | Vous pouvez sélectionner le type de média à inclure dans le rapport, par exemple : VOIX, E-MAIL et CHAT.                                         |
| Type d'interaction        | Vous pouvez sélectionner le type d'interaction à<br>inclure dans le rapport, par exemple Entrant,<br>Sortant et Interne.                         |
| Locataire                 | Pour les environnements à locataires multiples,<br>vous pouvez sélectionner les locataires pour<br>lesquels inclure les données dans le rapport. |

#### Attributs utilisés dans le Rapport récapitulatif de file d'attente

| Attribut           | Description                                                                                                    |
|--------------------|----------------------------------------------------------------------------------------------------|
| Locataire          | Cet attribut permet d'organiser les données<br>comprises dans l'intervalle du rapport selon le<br>locataire.                                                                                                    |
| Type de média      | Cet attribut permet d'organiser les données selon<br>le type de média de l'interaction : VOIX, E-MAIL et<br>CHAT, par exemple.                                                                                                  |
| File d'attente     | Cet attribut permet d'organiser les données<br>comprises dans l'intervalle du rapport selon le nom<br>de la file d'attente ACD, de la file d'attente<br>virtuelle, de la file d'attente des interactions ou de<br>la corbeille. |
| Type d'interaction | Cet attribut permet d'organiser les données selon<br>le type d'interaction (p. ex., Entrant, Sortant et<br>Interne).                                                                                                    |
| Jour               | Cet attribut permet d'organiser les données<br>comprises dans l'intervalle du rapport en fonction<br>d'un jour spécifique d'un mois et d'une année<br>donnés. Les valeurs journalières sont présentées au<br>format AAAA-MM-JJ. |

#### Mesures utilisées dans le Rapport récapitulatif de file d'attente

| Mesure                       | Description                                                                                                    |
|------------------------------|----------------------------------------------------------------------------------------------------|
|                              | La description de cette mesure varie en fonction<br>des attributs et des filtres de la requête du<br>rapport :                                                                                                    |
| % Accepter Niveau de service | <ul> <li>Attribut de file d'attente : Niveau de service de<br/>cette file d'attente, mesuré comme le<br/>pourcentage d'interactions qui sont arrivées<br/>dans cette file d'attente et qui ont été<br/>acceptées dans les limites du seuil<br/>d'acceptation, par rapport à l'ensemble des<br/>interactions qui sont arrivées dans cette file<br/>d'attente et qui ont été présentées à une<br/>ressource.</li> </ul>                                                   |
|                              | <ul> <li>Attribut de groupe de files d'attente : Niveau de<br/>service de ce groupe de files d'attente, mesuré<br/>comme le pourcentage d'interactions qui sont<br/>arrivées dans les files d'attente appartenant à<br/>ce groupe de files d'attente et qui ont été<br/>acceptées dans les limites du seuil<br/>d'acceptation, par rapport à l'ensemble des<br/>interactions qui sont arrivées dans les files<br/>d'attente appartenant à ce groupe de files</li> </ul> |

| Mesure               | Description                                                                                                    |
|----------------------|----------------------------------------------------------------------------------------------------|
|                      | d'attente et qui ont été présentées à une<br>ressource.<br>Cette mesure génère des résultats différents de 0 uniquement<br>pour les interactions qui ont été acceptées par un agent. Cette<br>mesure repose sur la valeur du <b>seuil d'acceptation</b> telle que                                                                                                    |
|                      | configurée à la section <b>[agg-gim-thld-QUEUE-IXN]</b> .                                                                                                    |
|                      | La description de cette mesure varie en fonction<br>des attributs et des filtres de la requête du<br>rapport :                                                                                                    |
|                      | <ul> <li>Attribut de file d'attente : Nombre total<br/>d'interactions arrivées dans cette file d'attente<br/>et qui ont ensuite été présentées à une<br/>ressource.</li> </ul>                                                                                                    |
| Offert               | <ul> <li>Attribut de groupe de files d'attente : Nombre<br/>total d'interactions clients arrivées dans des<br/>files d'attente qui appartiennent à ce groupe de<br/>files d'attente et qui ont ensuite été présentées<br/>à une ressource.</li> </ul>                                                                                                    |
|                      | Le nombre exclut les interactions ayant subi un abandon court<br>et inclut les tentatives de traitement rejetées par les agents,<br>ainsi que les consultations à chaud, les conférences et les<br>collaborations reçues par les agents. Cette mesure repose sur la<br>valeur du <b>seuil d'abandon court</b> telle que configurée à la<br>section <b>[agg-gim-thld-QUEUE-IXN]</b> .                                                        |
|                      | La description de cette mesure varie en fonction<br>des attributs et des filtres de la requête du<br>rapport :                                                                                                    |
| Accepté              | <ul> <li>Attribut de file d'attente : Nombre total de fois<br/>où des interactions clients et des consultations<br/>à chaud distribuées à partir de cette file<br/>d'attente ont été acceptées, ont reçu une<br/>réponse ou ont été extraites par un agent, un<br/>port de traitement vocal, un port IVR ou un DN<br/>non associé à un agent (comme des ressources<br/>de centre de contacts capables d'émettre une<br/>alerte).</li> </ul> |
|                      | <ul> <li>Attribut de groupe de files d'attente : Nombre<br/>total de fois où des interactions clients et des<br/>consultations à chaud distribuées à partir de<br/>files d'attente faisant partie de ce groupe de<br/>files d'attente ont été acceptées, ont reçu une<br/>réponse ou ont été extraites par un agent, un<br/>port de traitement vocal, un port IVR ou un DN<br/>non associé à un agent.</li> </ul>                           |
| Abandonné en attente | La description de cette mesure varie en fonction<br>des attributs et des filtres de la requête du<br>rapport :                                                                                                    |

| Mesure                       | Description                                                                                                    |
|------------------------------|----------------------------------------------------------------------------------------------------|
|                              | <ul> <li>Attribut de file d'attente : Nombre total de fois<br/>où des interactions clients sont arrivées dans<br/>cette file d'attente et ont été abandonnées ou<br/>arrêtées pour un motif quelconque avant de<br/>pouvoir être distribuées.</li> </ul>                                                                                                    |
|                              | <ul> <li>Attribut de groupe de files d'attente : Nombre<br/>total de fois où des interactions clients sont<br/>arrivées dans des files d'attente appartenant à<br/>ce groupe de files d'attente et ont été<br/>abandonnées ou arrêtées pour un motif<br/>quelconque avant de pouvoir être distribuées.</li> </ul>                                                                                       |
|                              | Le décompte comprend les interactions ayant subi un abandon<br>court et exclut celles qui ont été abandonnées après avoir été<br>distribuées, comme les interactions abandonnées en cours<br>d'invitation.                                                                                                    |
|                              | La description de cette mesure varie en fonction<br>des attributs et des filtres de la requête du<br>rapport :                                                                                                    |
| % Abandonné en attente       | <ul> <li>Attribut de file d'attente : Pourcentage<br/>d'interactions clients qui, arrivées dans cette<br/>file d'attente, ont ensuite été abandonnées<br/>avant de pouvoir être distribuées, par rapport<br/>au nombre total d'interactions arrivées dans<br/>cette file d'attente.</li> </ul>                                                                                                    |
|                              | <ul> <li>Attribut de groupe de files d'attente :<br/>Pourcentage d'interactions clients qui, arrivées<br/>dans des files d'attente appartenant à ce<br/>groupe de files d'attente, ont ensuite été<br/>abandonnées avant de pouvoir être distribuées,<br/>par rapport au nombre total d'interactions<br/>arrivées dans une file d'attente qui appartient à<br/>ce groupe de files d'attente.</li> </ul> |
|                              | La description de cette mesure varie en fonction<br>des attributs et des filtres de la requête du<br>rapport :                                                                                                    |
| Temps moy distribution (Fmt) | <ul> <li>Attribut de file d'attente : Temps moyen<br/>(HH:MM:SS) que des interactions clients ou des<br/>consultations à chaud établies ont passé dans<br/>cette file d'attente avant d'être distribuées.</li> </ul>                                                                                                    |
|                              | <ul> <li>Attribut de groupe de files d'attente : Temps<br/>moyen (HH:MM:SS) que des interactions clients<br/>ou des consultations à chaud établies ont passé<br/>dans des files d'attente qui appartiennent à ce<br/>groupe de files d'attente avant d'être<br/>distribuées.</li> </ul>                                                                                                    |
| Temps moy effacement (Fmt)   | La description de cette mesure varie en fonction des attributs et des filtres de la requête du                                                                                                    |

| Mesure                                | Description                                                                                                    |
|---------------------------------------|----------------------------------------------------------------------------------------------------|
|                                       | rapport :                                                                                                    |
|                                       | <ul> <li>Attribut de file d'attente : Temps moyen<br/>(HH:MM:SS) que des interactions clients ont<br/>passé dans une file d'attente avant d'être<br/>effacées de cette file d'attente virtuelle.</li> </ul>                                                                                                    |
|                                       | <ul> <li>Attribut de groupe de files d'attente : Temps<br/>moyen (HH:MM:SS) que des interactions clients<br/>ont passé dans une file d'attente avant d'être<br/>effacées des files d'attente virtuelle qui<br/>appartiennent à ce groupe de files d'attente.</li> </ul>                                             |
|                                       | La description de cette mesure varie en fonction<br>des attributs et des filtres de la requête du<br>rapport :                                                                                                    |
| Temps mov acceptation (Fmt)           | <ul> <li>Attribut de file d'attente : Temps moyen<br/>(HH:MM:SS) pendant lequel les clients ont<br/>attendu avant que leurs interactions,<br/>distribuées à partir de cette file d'attente, aient<br/>été acceptées par une ressource de traitement.</li> </ul>                                                     |
|                                       | <ul> <li>Attribut de groupe de files d'attente : Temps<br/>moyen (HH:MM:SS) pendant lequel les clients<br/>ont attendu avant que leurs interactions,<br/>distribuées à partir des files d'attente<br/>appartenant au groupe de files d'attente, aient<br/>été acceptées par une ressource de traitement.</li> </ul> |
|                                       | Cette mesure est identique à celle de File d'attente\ASA.                                                                                                    |
|                                       | La description de cette mesure varie en fonction<br>des attributs et des filtres de la requête du<br>rapport :                                                                                                    |
|                                       | <ul> <li>Attribut de file d'attente : Temps maximal<br/>(HH:MM:SS) que les interactions clients<br/>distribuées à partir de cette file d'attente ont<br/>passé dans une file d'attente avant d'être<br/>acceptées par la ressource cible.</li> </ul>                                                                |
| Temps max acceptation (Fmt)           | <ul> <li>Attribut de groupe de files d'attente : Temps<br/>maximal (HH:MM:SS) que les interactions<br/>clients distribuées à partir de files d'attente<br/>appartenant à ce groupe de files d'attente ont<br/>passé dans une file d'attente avant d'être<br/>acceptées par la ressource cible.</li> </ul>           |
|                                       | La durée commence lorsque l'interaction arrive dans la file<br>d'attente du membre et se termine lorsqu'elle est acceptée ; le<br>temps d'alerte (sonnerie) est donc inclus.                                                                                                    |
| Temps moy attente avant abandon (Fmt) | La description de cette mesure varie en fonction<br>des attributs et des filtres de la requête du<br>rapport :                                                                                                    |

| Mesure                                | Description                                                                                                    |  |  |  |
|---------------------------------------|----------------------------------------------------------------------------------------------------|--|--|--|
|                                       | <ul> <li>Attribut de file d'attente : Temps moyen<br/>(HH:MM:SS) passé par des interactions clients<br/>dans cette file d'attente avant d'être<br/>abandonnées ou arrêtées pour un motif<br/>quelconque.</li> <li>Attribut de groupe de files d'attente : Temps<br/>moyen (HH:MM:SS) passé par des interactions<br/>clients dans des files d'attente appartenant à ce<br/>groupe de files d'attente avant d'être<br/>abandonnées ou arrêtées pour un motif<br/>quelconque.</li> <li>Cette moyenne inclut la durée et le nombre d'interactions ayant<br/>fait l'objet d'un abandon court.</li> </ul>                                                                                      |  |  |  |
| Temps max attente avant abandon (Fmt) | <ul> <li>La description de cette mesure varie en fonction<br/>des attributs et des filtres de la requête du<br/>rapport :</li> <li>Attribut de file d'attente : Temps maximal<br/>(HH:MM:SS) pendant lequel les clients ont<br/>attendu dans cette file d'attente avant<br/>d'abandonner les interactions et avant que les<br/>interactions aient pu être distribuées.</li> <li>Attribut de groupe de files d'attente : Temps<br/>maximal (HH:MM:SS) pendant lequel les clients<br/>ont attendu dans des files d'attente<br/>appartenant à ce groupe de files d'attente<br/>avant d'abandonner les interactions et avant<br/>que les interactions aient pu être distribuées.</li> </ul>  |  |  |  |
| Transfert initié Agent                | <ul> <li>La description de cette mesure varie en fonction<br/>des attributs et des filtres de la requête du<br/>rapport :</li> <li>Attribut de file d'attente : Nombre total de fois<br/>où des agents ont transféré des interactions<br/>clients qui avaient été distribuées ou extraites à<br/>partir de cette file d'attente.</li> <li>Attribut de groupe de files d'attente : Nombre<br/>total de fois où des agents ont transféré des<br/>interactions clients qui avaient été distribuées<br/>ou extraites à partir de files d'attente<br/>appartenant à ce groupe de files d'attente.</li> <li>Cette mesure prend en compte les transferts à chaud et à<br/>l'aveugle.</li> </ul> |  |  |  |
| % Transfert initié Agent              | La description de cette mesure varie en fonction<br>des attributs et des filtres de la requête du<br>rapport :                                                                                                    |  |  |  |

| Mesure                         | Description                                                                                                    |
|--------------------------------|----------------------------------------------------------------------------------------------------|
|                                | <ul> <li>Attribut de file d'attente : Pourcentage<br/>d'interactions clients arrivées dans cette file<br/>d'attente qui ont été distribuées, acceptées,<br/>puis transférées (à chaud ou à l'aveugle) par<br/>des agents, par rapport au nombre total<br/>d'interactions arrivées dans cette file d'attente<br/>qui ont été distribuées et acceptées par des<br/>agents.</li> </ul>                                                                                                    |
|                                | <ul> <li>Attribut de groupe de files d'attente :<br/>Pourcentage d'interactions clients arrivées dans<br/>des files d'attente appartenant à ce groupe de<br/>files d'attente qui ont été distribuées,<br/>acceptées, puis transférées (à chaud ou à<br/>l'aveugle) par des agents, par rapport au<br/>nombre total d'interactions arrivées dans des<br/>files d'attente appartenant à ce groupe de files<br/>d'attente qui ont été distribuées et acceptées<br/>par des agents.</li> </ul>                                                                                                    |
| Consultation reçue acceptée    | <ul> <li>La description de cette mesure varie en fonction<br/>des attributs et des filtres de la requête du<br/>rapport :</li> <li>Attribut de file d'attente : Nombre total de fois<br/>où des agents ont reçu des collaborations ou<br/>des consultations simples distribuées ou<br/>extraites à partir de cette file d'attente et<br/>associées à des interactions clients.</li> <li>Attribut de groupe de files d'attente : Nombre<br/>total de fois où des agents ont reçu des<br/>collaborations ou des consultations simples<br/>distribuées ou extraites à partir de files<br/>d'attente appartenant à ce groupe de files<br/>d'attente et associées à des interactions clients.</li> </ul>      |
| Temps consultation reçue (Fmt) | <ul> <li>La description de cette mesure varie en fonction<br/>des attributs et des filtres de la requête du<br/>rapport :</li> <li>Attribut de file d'attente : Temps total<br/>(HH:MM:SS) pendant lequel des agents ont été<br/>occupés comme destinataires dans des<br/>collaborations ou des consultations simples<br/>distribuées ou extraites à partir de cette file<br/>d'attente.</li> <li>Attribut de groupe de files d'attente : Temps<br/>total (HH:MM:SS) pendant lequel des agents ont<br/>été occupés comme destinataires dans des<br/>collaborations ou des consultations simples<br/>distribuées ou extraites à partir de files<br/>d'attente appartenant à ce groupe de files</li> </ul> |

| Mesure                     | Description                                                                                                    |
|----------------------------|----------------------------------------------------------------------------------------------------|
|                            | d'attente.                                                                                                    |
|                            | Cette mesure inclut la durée de mise en suspens associée à la collaboration/consultation.                                                                                                    |
|                            | La description de cette mesure varie en fonction<br>des attributs et des filtres de la requête du<br>rapport :                                                                                                    |
|                            | <ul> <li>Attribut de file d'attente : Pour les interactions<br/>clients qui avaient été distribuées ou extraites à<br/>partir de cette file d'attente, temps total<br/>(HH:MM:SS) pendant lequel les agents ont été<br/>occupés avec des clients.</li> </ul>                                                      |
| Temps occupation (Fmt)     | <ul> <li>Attribut de groupe de files d'attente : Pour les<br/>interactions clients qui avaient été distribuées<br/>ou extraites à partir de files d'attente<br/>appartenant à ce groupe de files d'attente,<br/>temps total (HH:MM:SS) pendant lequel les<br/>agents ont été occupés avec des clients.</li> </ul> |
|                            | Cette mesure exclut les autres durées liées aux interactions<br>telles que le temps de mise en suspens, le temps post-appel, le<br>temps d'alerte (sonnerie) et le temps associé aux consultations<br>et aux collaborations reçues par l'agent.                                                                   |
|                            | La description de cette mesure varie en fonction<br>des attributs et des filtres de la requête du<br>rapport :                                                                                                    |
| Durée moy occupation (Fmt) | <ul> <li>Attribut de file d'attente : Pour les interactions<br/>clients qui avaient été distribuées ou extraites à<br/>partir de cette file d'attente, temps moyen<br/>(HH:MM:SS) pendant lequel les agents ont été<br/>occupés avec des clients.</li> </ul>                                                      |
|                            | <ul> <li>Attribut de groupe de files d'attente : Pour les<br/>interactions clients qui avaient été distribuées<br/>ou extraites à partir de files d'attente<br/>appartenant à ce groupe de files d'attente,<br/>temps moyen (HH:MM:SS) pendant lequel les<br/>agents ont été occupés avec des clients.</li> </ul> |
|                            | La description de cette mesure varie en fonction<br>des attributs et des filtres de la requête du<br>rapport :                                                                                                    |
| Temps post-appel (Fmt)     | <ul> <li>Attribut de file d'attente : Temps total<br/>(HH:MM:SS) passé par les agents à effectuer du<br/>travail post-appel pour des interactions clients<br/>distribuées à partir de cette file d'attente.</li> <li>Attribut de groupe de files d'attente : Temps</li> </ul>                                     |
|                            | total (HH:MM:SS) passé par les agents à<br>effectuer du travail post-appel pour des                                                                                                    |

| Mesure                          | Description                                                                                                    |
|---------------------------------|----------------------------------------------------------------------------------------------------|
|                                 | interactions clients distribuées à partir de files<br>d'attente appartenant à ce groupe de files<br>d'attente.                                                                                                    |
| Temps moy post-appel (Fmt)      | <ul> <li>La description de cette mesure varie en fonction<br/>des attributs et des filtres de la requête du<br/>rapport :</li> <li>Attribut de file d'attente : Temps moyen<br/>(HH:MM:SS) passé par les agents à effectuer du<br/>travail post-appel pour des interactions clients<br/>distribuées à partir de cette file d'attente.</li> <li>Attribut de groupe de files d'attente : Temps<br/>moyen (HH:MM:SS) passé par les agents à<br/>effectuer du travail post-appel pour des<br/>interactions clients distribuées à partir de files<br/>d'attente appartenant à ce groupe de files<br/>d'attente.</li> </ul>                                                                                                    |
| Temps mise en suspens (Fmt)     | <ul> <li>La description de cette mesure varie en fonction<br/>des attributs et des filtres de la requête du<br/>rapport :</li> <li>Attribut de file d'attente : Temps total (en<br/>secondes) pendant lequel les agents ont eu des<br/>interactions clients mises en suspens<br/>distribuées à partir de cette file d'attente.</li> <li>Attribut de groupe de files d'attente : Temps<br/>total (en secondes) pendant lequel les agents<br/>ont eu des interactions clients mises en<br/>suspens distribuées à partir de ce groupe de<br/>files d'attente.</li> <li>Cette durée démarre lorsque l'interaction est mise en suspens<br/>et se termine lorsqu'elle est récupérée, abandonnée, transférée<br/>ou terminée.</li> </ul> |
| Temps moy mise en suspens (Fmt) | <ul> <li>La description de cette mesure varie en fonction<br/>des attributs et des filtres de la requête du<br/>rapport :</li> <li>Attribut de file d'attente : Temps moyen<br/>(HH:MM:SS) pendant lequel les agents ont eu<br/>des clients mis en suspens pour des<br/>interactions distribuées à partir de cette file<br/>d'attente.</li> <li>Attribut de groupe de files d'attente : Temps<br/>moyen (HH:MM:SS) pendant lequel les agents<br/>ont eu des clients mis en suspens pour des<br/>interactions distribuées à partir de files<br/>d'attente appartenant à ce groupe de files<br/>d'attente.</li> </ul>                                                                                                    |

| Mesure                     | Description                                                                                                    |
|----------------------------|----------------------------------------------------------------------------------------------------|
|                            | Cette mesure est attribuée à l'intervalle dans lequel les<br>interactions sont arrivées dans la file d'attente (qui peut différer<br>de l'intervalle dans lequel les interactions ont été mises en<br>suspens).                                                                                             |
|                            | La description de cette mesure varie en fonction<br>des attributs et des filtres de la requête du<br>rapport :                                                                                                    |
|                            | <ul> <li>Attribut de file d'attente : Temps moyen<br/>(HH:MM:SS) que les agents ont passé à traiter<br/>des interactions clients ou des consultations à<br/>chaud distribuées ou extraites à partir de cette<br/>file d'attente.</li> </ul>                                                                 |
| Temps moy traitement (Fmt) | <ul> <li>Attribut de groupe de files d'attente : Temps<br/>moyen (HH:MM:SS) que les agents ont passé à<br/>traiter des interactions clients ou des<br/>consultations à chaud distribuées ou extraites à<br/>partir de files d'attente qui appartiennent à ce<br/>groupe de files d'attente.</li> </ul>      |
|                            | Cette mesure s'obtient en divisant le temps de traitement par la<br>somme des interactions acceptées par les agents et des<br>interactions de consultation simple reçues par les agents. Cette<br>mesure est attribuée à l'intervalle dans lequel les interactions<br>sont arrivées dans la file d'attente. |

## Rapport de vitesse d'acceptation (heure)

Cette page explique comment utiliser le Rapport de vitesse d'acceptation (heure) (dossier **Files** d'attente) pour comprendre combien de temps les interactions ont attendu en file d'attente avant d'être acceptées.

#### Explications sur le Rapport de vitesse d'acceptation (heure)

|           |     |                           |                           |                            |                                |                                |                          |                         |                              |              |                         | Sp                             | eed                            | of Ac                          | ccept                          | l                               |
|-----------|-----|---------------------------|---------------------------|----------------------------|--------------------------------|--------------------------------|--------------------------|-------------------------|------------------------------|--------------|-------------------------|--------------------------------|--------------------------------|--------------------------------|--------------------------------|---------------------------------|
| Tenant    | Me  | edia Type                 | Time Range                | Key Day                    | Queue                          | Interaction                    | n Type                   | Accepte<br>Agent S<br>1 | ed Accep<br>ST Agent<br>2    | pted<br>t ST | Accepte<br>Agent 8<br>3 | ed Accepte<br>ST Agent S<br>4  | d Accepted<br>T Agent ST<br>5  | Accepted<br>Agent ST<br>6      | Accepted<br>Agent ST<br>7      |                                 |
|           |     |                           |                           |                            | 8001                           | Internal                       |                          |                         | 5                            | 0            |                         | 0                              | 0 0                            | 0                              | 0                              |                                 |
|           |     |                           |                           | 2011 04                    | 8002                           | Internal                       |                          | 1                       | 10                           | 0            |                         | 0                              | 0 0                            | 0                              | 0/                             |                                 |
|           |     |                           |                           | 2011-04                    | 8003                           | Internal                       |                          |                         | 3                            | 0            |                         | 0                              | 0 0                            | 0                              | 9                              |                                 |
|           |     |                           |                           |                            | 8004                           | Internal                       |                          |                         | 1                            | 0            |                         | 0                              | 0 0                            | 0                              |                                |                                 |
|           | bt  | : (h                      | ours)                     | Rep                        | ort                            |                                |                          |                         |                              |              |                         |                                |                                |                                |                                |                                 |
|           |     |                           | ,                         |                            |                                |                                |                          |                         |                              |              |                         |                                |                                |                                |                                |                                 |
|           | ar  | Accepted<br>Agent ST<br>8 | Accepted<br>Agent ST<br>9 | Accepted<br>Agent ST<br>10 | %<br>Accepted<br>Agent ST<br>1 | %<br>Accepted<br>Agent ST<br>2 | %<br>Accep<br>Agent<br>3 | ted Ad<br>ST Ag         | %<br>ccepted<br>gent ST<br>4 | Acce<br>Agen | %<br>pted<br>it ST<br>5 | %<br>Accepted<br>Agent ST<br>6 | %<br>Accepted<br>Agent ST<br>7 | %<br>Accepted<br>Agent ST<br>8 | %<br>Accepted<br>Agent ST<br>9 | %<br>Accepted<br>Agent ST<br>10 |
|           | 0   | 0                         | 0                         | 0                          | 100.00%                        | 0.00%                          | 0                        | .00%                    | 0.00%                        |              | 0.00%                   | 0.00%                          | 0.00%                          | 0.00%                          | 0.00%                          | 0.00%                           |
|           | 0   | 0                         | 0                         | 0                          | 100.00%                        | 0.00%                          | 0                        | .00%                    | 0.00%                        |              | 0.00%                   | 0.00%                          | 0.00%                          | 0.00%                          | 0.00%                          | 0.00%                           |
|           | 0   | 0                         | 0 0                       | 0                          | 100.00%                        | 0.00%                          | 0                        | .00%                    | 0.00%                        |              | 0.00%                   | 0.00%                          | 0.00%                          | 0.00%                          | 0.00%                          | 0.00%                           |
| Environme | 0   | 0                         | 0                         | 0                          | 100.00%                        | 0.00%                          | 0                        | .00%                    | 0.00%                        |              | 0.00%                   | 0.00%                          | 0.00%                          | 0.00%                          | 0.00%                          | 0.00%                           |
|           | 0   | 0                         | 0 0                       | 0                          | 100.00%                        | 0.00%                          | 0                        | .00%                    | 0.00%                        |              | 0.00%                   | 0.00%                          | 0.00%                          | 0.00%                          | 0.00%                          | 0.00%                           |
|           | •   | 0                         | 0 0                       | 0                          | 100.00%                        | 0.00%                          | 0                        | .00%                    | 0.00%                        |              | 0.00%                   | 0.00%                          | 0.00%                          | 0.00%                          | 0.00%                          | 0.00%                           |
|           | 0   | 0                         | 0 0                       | 0                          | 100.00%                        | 0.00%                          | 0                        | .00%                    | 0.00%                        |              | 0.00%                   | 0.00%                          | 0.00%                          | 0.00%                          | 0.00%                          | 0.00%                           |
|           | 0   | 0                         | 0 0                       | 0                          | 100.00%                        | 0.00%                          | 0                        | .00%                    | 0.00%                        |              | 0.00%                   | 0.00%                          | 0.00%                          | 0.00%                          | 0.00%                          | 0.00%                           |
|           | 0   | 0                         | 0 0                       | 0                          | 100.00%                        | 0.00%                          | 0                        | .00%                    | 0.00%                        |              | 0.00%                   | 0.00%                          | 0.00%                          | 0.00%                          | 0.00%                          | 0.00%                           |
|           | 0   | 0                         | 0 0                       | 0                          | 100.00%                        | 0.00%                          | 0                        | .00%                    | 0.00%                        |              | 0.00%                   | 0.00%                          | 0.00%                          | 0.00%                          | 0.00%                          | 0.00%                           |
|           |     | 0                         | 0 0                       | 0                          | 100.00%                        | 0.00%                          | 0                        | .00%                    | 0.00%                        |              | 0.00%                   | 0.00%                          | 0.00%                          | 0.00%                          | 0.00%                          | 0.00%                           |
|           | 10  | 0                         | 0                         | 0                          | 100.00%                        | 0.00%                          | 0                        | .00%                    | 0.00%                        |              | 0.00%                   | 0.00%                          | 0.00%                          | 0.00%                          | 0.00%                          | 0.00%                           |
|           | 1 • | 0                         | 0                         | 0                          | 100.00%                        | 0.00%                          | 0                        | .00%                    | 0.00%                        |              | 0.00%                   | 0.00%                          | 0.00%                          | 0.00%                          | 0.00%                          | 0.00%                           |
|           | 0   | 0                         | 0                         | 0                          | 100.00%                        | 0.00%                          | 0                        | .00%                    | 0.00%                        |              | 0.00%                   | 0.00%                          | 0.00%                          | 0.00%                          | 0.00%                          | 0.00%                           |
| 1         | 0   | 0                         | 0 0                       | 0                          | 100.00%                        | 0.00%                          | 0                        | .00%                    | 0.00%                        |              | 0.00%                   | 0.00%                          | 0.00%                          | 0.00%                          | 0.00%                          | 0.00%                           |
|           | 0   | 0                         | 0 0                       | 0                          | 100.00%                        | 0.00%                          | 0                        | .00%                    | 0.00%                        |              | 0.00%                   | 0.00%                          | 0.00%                          | 0.00%                          | 0.00%                          | 0.00%                           |
| ł         | 0   | 0                         | 0 0                       | 0                          | 100.00%                        | 0.00%                          | 0                        | .00%                    | 0.00%                        |              | 0.00%                   | 0.00%                          | 0.00%                          | 0.00%                          | 0.00%                          | 0.00%                           |
|           | 0   | 0                         | 00                        | 0                          | 100.00%                        | 0.00%                          | 0                        | .00%                    | 0.00%                        |              | 0.00%                   | 0.00%                          | 0.00%                          | 0.00%                          | 0.00%                          | 0.00%                           |
|           | L   |                           |                           |                            |                                | 0.00%                          | 0                        | .00%                    |                              |              |                         |                                |                                | 0.00%                          | 0.00%                          |                                 |

Ce rapport fournit des informations de performance résumées sur les délais associés aux interactions de longue durée qui ont été acceptées ou extraites des files d'attente spécifiées, en fournissant à la fois les pourcentages et le nombre d'interactions acceptées ou extraites par intervalle de temps de service. Ce rapport est le plus souvent utilisé pour les types de média auxquels le centre de contacts est censé répondre lentement, tels que les e-mails.

Le rapport répartit le nombre d'interactions en les plaçant dans l'une des dix intervalles de planification en fonction de la vitesse à laquelle l'interaction a été acceptée ou extraite de la file d'attente sélectionnée. « Acceptation » est déclenché par le premier agent qui crée une réponse sortante, que cette réponse ait été envoyée ou non.

Le rapport fournit également une répartition des pourcentages d'interactions qui ont été acceptées/ extraites dans ces intervalles, par rapport au nombre total d'interactions acceptées/extraites de la file d'attente pendant l'intervalle de rapport. Le premier intervalle de planification est défini par une variable de rapport (Agent accepté ST1 - ST11) qui regroupe le 1er au 11ème intervalles de temps de service. La variable Agent accepté STI regroupe tous les intervalles de temps de service.

Ce rapport reflète la distribution à partir des files d'attente sélectionnées uniquement. Il ne reflète pas le temps que les interactions ont passé en file d'attente dans d'autres ressources de file d'attente non sélectionnées par lesquelles les interactions ont pu passer avant d'être distribuées à partir des ressources de file d'attente sélectionnées dans ce rapport.

Pour avoir une meilleure idée de ce à quoi ressemble ce rapport, affichez un exemple de sortie du rapport :

HRCXISpdOfAccptHoursReport.pdf

Les tableaux suivants expliquent les invites que vous pouvez sélectionner lorsque vous générez le rapport, ainsi que les mesures qui sont représentées dans le rapport :

#### Invites du Rapport de vitesse d'acceptation (heure)

| Invite                    | Description                                                                                                    |
|---------------------------|----------------------------------------------------------------------------------------------------|
| Filtre date prédéfini     | Dans la liste, sélectionnez une période sur laquelle<br>établir un rapport, puis déplacez-la dans la liste<br><b>Sélectionné</b> .               |
| Date de début             | Sélectionnez le premier jour pour lequel rassembler des données dans le rapport.                                                                 |
| Date de fin               | Sélectionnez le dernier jour pour lequel rassembler des données dans le rapport.                                                                 |
| Groupe de files d'attente | Vous pouvez sélectionner un groupe de files<br>d'attente sur lequel axer le rapport.                                                             |
| File d'attente            | Vous pouvez sélectionner une file d'attente sur laquelle axer le rapport.                                                                        |
| Type de média             | Vous pouvez sélectionner le type de média à inclure dans le rapport, par exemple : VOIX, E-MAIL et CHAT.                                         |
| Type d'interaction        | Vous pouvez sélectionner le type d'interaction sur lequel portera le rapport.                                                                    |
| Locataire                 | Pour les environnements à locataires multiples,<br>vous pouvez sélectionner les locataires pour<br>lesquels inclure les données dans le rapport. |

#### Attributs du Rapport de vitesse d'acceptation (heure)

| Attribut  | Description                                 |
|-----------|---------------------------------------------|
| Locataire | Cet attribut permet d'organiser les données |
|           |                                             |

| Attribut           | Description                                                                                                    |
|--------------------|----------------------------------------------------------------------------------------------------|
|                    | comprises dans l'intervalle du rapport selon le locataire.                                                                                                    |
| Type de média      | Cet attribut permet d'organiser les données selon<br>le type de média de l'interaction : VOIX, E-MAIL et<br>CHAT, par exemple.                                                                                                    |
| CléPlageTemps      | Cet attribut permet d'identifier des limites de plage<br>de temps par locataire. Ces valeurs définissent les<br>limites supérieure et inférieure des intervalles de<br>temps de service utilisés par les rapports Vitesse<br>d'acceptation et Délai d'abandon. |
| File d'attente     | Cet attribut permet d'organiser les données<br>comprises dans l'intervalle du rapport selon le nom<br>de la file d'attente ACD, de la file d'attente<br>virtuelle, de la file d'attente des interactions ou de<br>la corbeille.                                |
| Type d'interaction | Cet attribut permet d'organiser les données selon<br>le type d'interaction (p. ex., Entrant, Sortant et<br>Interne).                                                                                                    |
| Jour               | Cet attribut permet d'organiser les données<br>comprises dans l'intervalle du rapport en fonction<br>d'un jour spécifique d'un mois et d'une année<br>donnés. Les valeurs journalières sont présentées au<br>format AAAA-MM-JJ.                                |

# Mesures utilisées dans le Rapport de vitesse d'acceptation (heure)

| Mesure                               | Description                                                                                                    |
|--------------------------------------|----------------------------------------------------------------------------------------------------|
| Accepté Agent ST1                    | Nombre total de fois où des interactions sont<br>parvenues dans cette file d'attente, puis ont été<br>distribuées et acceptées, ont reçu une réponse ou<br>ont été extraites par un agent avant le premier<br>seuil d'intervalle de temps de service. Si le premier<br>seuil de temps de service n'est pas défini, cette<br>mesure n'utilise pas de plafond pour l'intervalle de<br>temps de service.<br>Les seuils de vitesse d'acceptation sont définis à la section<br><b>[agg-gim-thld-QUEUE-ACC]</b> . |
| Accepté Agent ST2 Accepté Agent ST10 | Nombre total de fois où des interactions sont<br>parvenues dans cette file d'attente, puis ont été<br>distribuées et acceptées, ont reçu une réponse ou<br>ont été extraites par un agent durant l'intervalle de<br>temps de service qui est relié aux deux seuils de<br>temps de service indiqués. Si le seuil de temps de<br>service inférieur n'est pas défini, cette mesure<br>renvoie 0. Si le seuil de temps de service supérieur                                                                     |

| Mesure                                                          | Description                                                                                                    |
|-----------------------------------------------------------------|----------------------------------------------------------------------------------------------------|
|                                                                 | n'est pas défini, cette mesure utilise aucune<br>limite pour le plafond de l'intervalle de temps de<br>service.                                                                                                    |
|                                                                 | Par exemple, Accepté Agent <i>ST2</i> est le nombre total de fois où des interactions sont parvenues dans cette file d'attente, puis ont été distribuées et acceptées, ont reçu une réponse ou ont été extraites par un agent durant l'intervalle de temps de service qui est relié au <i>premier</i> et au <i>deuxième</i> seuils de temps de service. Dans cet exemple, si le <i>premier</i> seuil de temps de service n'est pas défini, cette mesure renvoie 0. Si le <i>deuxième</i> seuil de temps de service. Les seuils de vitesse d'acceptation sont définis à la section <b>[agg-gim-thld-QUEUE-ACC]</b> . |
| % Accepté Agent ST1                                             | Pourcentage d'interactions qui sont parvenues<br>dans cette file d'attente, puis qui ont été<br>distribuées et acceptées par des agents avant le<br>premier seuil d'intervalle de temps de service, par<br>rapport au nombre total d'interactions clients qui<br>sont parvenues dans cette file d'attente, puis qui<br>ont été distribuées et acceptées par des agents.                                                                                                    |
| % Accepté Agent ST2 % Accepté Agent ST10                        | Pourcentage d'interactions qui sont parvenues<br>dans cette file d'attente, puis qui ont été<br>distribuées et acceptées par des agents dans<br>l'intervalle de temps de service associé aux seuils<br>de temps de service indiqués, par rapport au<br>nombre total d'interactions clients qui sont<br>parvenues dans cette file d'attente, puis qui ont<br>été distribuées et acceptées par des agents.                                                                                                    |
| 6 Accepté Agent ST1<br>6 Accepté Agent ST2 % Accepté Agent ST10 | Par exemple, % Accepté Agent <i>ST10</i> est le pourcentage<br>d'interactions qui sont parvenues dans cette file d'attente, puis<br>qui ont été distribuées et acceptées par des agents dans<br>l'intervalle de temps de service défini par le <i>neuvième</i> et le<br><i>dixième</i> seuils de temps de service, par rapport au nombre total<br>d'interactions client qui sont entrées dans cette file d'attente et<br>qui ont ensuite été distribuées et acceptées par les agents.                                                                                                    |

## Rapport vitesse acceptation (secondes)

Cette page explique comment utiliser le Rapport vitesse acceptation (secondes) (dossier **Files** d'attente) pour comprendre combien de temps les interactions ont attendu en file d'attente avant d'être acceptées.

#### Explications sur le Rapport vitesse acceptation (secondes)

|            |      |           |                   |                        |                        |                         |                          |                          |                          |                          | Sp                       | eed of                     | Acce                     | pt                       |                          |                          |
|------------|------|-----------|-------------------|------------------------|------------------------|-------------------------|--------------------------|--------------------------|--------------------------|--------------------------|--------------------------|----------------------------|--------------------------|--------------------------|--------------------------|--------------------------|
| Tenant     | Medi | а Туре    | Time Ran<br>Key   | ge Queue               | a Interac<br>Type      | tion Day                | Accept<br>Agent S        | ed Accep<br>T 1 Agent    | ted Accep<br>ST 2 Agent  | st 3 Agent               | ted Accep<br>sT 4 Agent  | ted Accept<br>sT 5 Agent s | ed Accep<br>T 6 Agent    | ted<br>st 7              |                          |                          |
|            |      |           |                   |                        |                        | 2018-10-2               | 24                       | 0                        | 2                        | 0                        | 1                        | 0                          | 0                        | 0                        |                          |                          |
|            |      |           |                   |                        |                        | 2018-12-                | 05                       | 0                        | 1                        | 0                        | 0                        | 0                          | 0                        | 9                        |                          |                          |
|            |      |           |                   | Chat inbo              | und Inhound            | 2018-12-0               | 06                       | 1                        | 1                        | 0                        | 0                        | 0                          | 0                        |                          |                          |                          |
|            |      | <u></u>   |                   | queue                  | Theodild               | 2018 12                 | 10                       | 1                        | 2                        | 0                        | 0                        | 0                          | 0                        | (                        |                          |                          |
|            |      | /cc       | ept (             | secor                  | าds) R                 | leport                  |                          |                          |                          |                          |                          |                            |                          |                          |                          |                          |
|            |      | Ac<br>Age | cepted<br>nt ST 7 | Accepted<br>Agent ST 8 | Accepted<br>Agent ST 9 | Accepted<br>Agent ST 10 | % Accepted<br>Agent ST 1 | % Accepted<br>Agent ST 2 | % Accepted<br>Agent ST 3 | % Accepted<br>Agent ST 4 | % Accepted<br>Agent ST 5 | % Accepted<br>Agent ST 6   | % Accepted<br>Agent ST 7 | % Accepted<br>Agent ST 8 | % Accepted<br>Agent ST 9 | % Accepted<br>Agent ST 1 |
|            |      |           | 0                 | 0                      | 0                      | 0                       | 0.00%                    | 66.67%                   | 0.00%                    | 33.33%                   | 0.00%                    | 0.00%                      | 0.00%                    | 0.00%                    | 0.00%                    | 0.00                     |
|            |      | 1         | 0                 | 0                      | 0                      | 0                       | 0.00%                    | 100.00%                  | 0.00%                    | 0.00%                    | 0.00%                    | 0.00%                      | 0.00%                    | 0.00%                    | 0.00%                    | 0.00                     |
|            |      | k         | 0                 | 0                      | 0                      | 0                       | 50.00%                   | 50.00%                   | 0.00%                    | 0.00%                    | 0.00%                    | 0.00%                      | 0.00%                    | 0.00%                    | 0.00%                    | 0.00                     |
|            |      | 0         | 0                 | 0                      | 0                      | 0                       | 25.00%                   | 75.00%                   | 0.00%                    | 0.00%                    | 0.00%                    | 0.00%                      | 0.00%                    | 0.00%                    | 0.00%                    | 0.00                     |
|            | 1    | 0         | 0                 | 0                      | 0                      | 0                       | 66.67%                   | 33.33%                   | 0.00%                    | 0.00%                    | 0.00%                    | 0.00%                      | 0.00%                    | 0.00%                    | 0.00%                    | 0.00                     |
|            | 1    | 0         | 0                 | 0                      | 0                      | 0                       | 0.00%                    | 75.00%                   | 25.00%                   | 0.00%                    | 0.00%                    | 0.00%                      | 0.00%                    | 0.00%                    | 0.00%                    | 0.00                     |
|            | Chat | 0         | 0                 | 0                      | 0                      | 0                       | 75.00%                   | 25.00%                   | 0.00%                    | 0.00%                    | 0.00%                    | 0.00%                      | 0.00%                    | 0.00%                    | 0.00%                    | 0.00                     |
|            |      | 0         | 0                 | 0                      | 0                      | 0                       | 0.00%                    | 33.33%                   | 66.67%                   | 0.00%                    | 0.00%                    | 0.00%                      | 0.00%                    | 0.00%                    | 0.00%                    | 0.00                     |
|            |      | 0         | 0                 | 0                      | 0                      | 0                       | 48.15%                   | 40.74*                   | 11.11%                   | 0.00%                    | 0.00%                    | 0.00%                      | 0.00%                    | 0.00%                    | 0.00%                    | 0.00                     |
|            | 1    | 0         | 0                 | 0                      | 0                      | 0                       | 71.43%                   | 28.57%                   | 0.00%                    | 0.00%                    | 0.00%                    | 0.00%                      | 0.00%                    | 0.00%                    | 0.00%                    | 0.00                     |
|            |      | 0         | 0                 | 0                      | 0                      | 0                       | 83.33%                   | 16.67%                   | 0.00%                    | 0.00%                    | 0.00%                    | 0.00%                      | 0.00%                    | 0.00%                    | 0.00%                    | 0.00                     |
|            |      | þ         | 0                 | 0                      | 0                      | 0                       | 100.00%                  | 0.00%                    | 0.00%                    | 0.00%                    | 0.00%                    | 0.00%                      | 0.00%                    | 0.00%                    | 0.00%                    | 0.00                     |
| nvironment |      | 1         | 0                 | 0                      | 0                      | 0                       | 66.67%                   | 16.67%                   | 16.67%                   | 0.00%                    | 0.00%                    | 0.00%                      | 0.00%                    | 0.00%                    | 0.00%                    | 0.00                     |
|            |      | 1         | 0                 | 0                      | 0                      | 0                       | 30.00%                   | 50.00%                   | 20.00%                   | 0.00%                    | 0.00%                    | 0.00%                      | 0.00%                    | 0.00%                    | 0.00%                    | 0.00                     |
|            |      |           | 0                 | 0                      | 0                      | 0                       | 50.00%                   | 50.00%                   | 0.00%                    | 0.00%                    | 0.00%                    | 0.00%                      | 0.00%                    | 0.00%                    | 0.00%                    | 0.00                     |
|            |      | 1         | 0                 | 0                      | 0                      | 0                       | 66.67%                   | 33.33%                   | 0.00%                    | 0.00%                    | 0.00%                    | 0.00%                      | 0.00%                    | 0.00%                    | 0.00%                    | 0.00                     |
|            |      | /         | 0                 | 0                      | 0                      | 0                       | 0.00%                    | 100.00%                  | 0.00%                    | 0.00%                    | 0.00%                    | 0.00%                      | 0.00%                    | 0.00%                    | 0.00%                    | 0.00                     |
|            |      | 1         | 0                 | 0                      | 0                      | 0                       | 40.00%                   | 60.00%                   | 0.00%                    | 0.00%                    | 0.00%                    | 0.00%                      | 0.00%                    | 0.00%                    | 0.00%                    | 0.00                     |
| -          |      | 0         | 0                 | 0                      | 0                      | 0                       | 71.43%                   | 28.57%                   | 0.00%                    | 0.00%                    | 0.00%                    | 0.00%                      | 0.00%                    | 0.00%                    | 0.00%                    | 0.00                     |
|            | /    | 0         | 0                 | 0                      | 0                      | 0                       | 75.00%                   | 25.00%                   | 0.00%                    | 0.00%                    | 0.00%                    | 0.00%                      | 0.00%                    | 0.00%                    | 0.00%                    | 0.00                     |
|            |      | 0         | 0                 | 0                      | 0                      | 0                       | 0.00%                    | 100.00%                  | 0.00%                    | 0.00%                    | 0.00%                    | 0.00%                      | 0.00%                    | 0.00%                    | 0.00%                    | 0.00                     |
|            | ſ    | 0         | 0                 | 0                      | 0                      | 0                       | 100.00%                  | 0.00%                    | 0.00%                    | 0.00%                    | 0.00%                    | 0.00%                      | 0.00%                    | 0.00%                    | 0.00%                    | 0.00                     |
|            | ł    | 0         | 0                 | 0                      | 0                      | 0                       | 100.00%                  | 0.00%                    | 0.00%                    | 0.00%                    | 0.00%                    | 0.00%                      | 0.00%                    | 0.00%                    | 0.00%                    | 0.00                     |
|            | 1    | 0         | 0                 | 0                      | 0                      | 0                       | 0.00%                    | 100.00%                  | 0.00%                    | 0.00%                    | 0.00%                    | 0.00%                      | 0.00%                    | 0.00%                    | 0.00%                    | 0.00                     |
|            | 1    |           | U                 | 0                      | 0                      | 0                       | 66.678                   | 33.33%                   | 0.00%                    | 0.00%                    | 0.00%                    | 0.00%                      | 0.00%                    | 0.00%                    | 0.00%                    | 0.00                     |

Ce rapport fournit des informations de performance résumées sur les délais associés aux interactions de longue durée qui ont été acceptées ou extraites de la file d'attente spécifiée, en fournissant à la fois les pourcentages et les nombres d'interactions acceptées ou extraites par intervalle de temps de service. Ce rapport est le plus souvent utilisé pour les types de média auxquels le centre de contacts est censé répondre rapidement, tels que la voix et le chat.

Le rapport indique le nombre d'interactions acceptées dans chacun des 10 intervalles de planification et les pourcentages d'interactions acceptées dans ces intervalles par rapport au nombre total d'interactions acceptées dans la file d'attente. Le 10ème intervalle est défini par une variable de rapport (Accepté Agent ST1 - ST10) qui regroupe le 1er au 10ème intervalles de temps de service. La variable Agent accepté STI regroupe tous les intervalles de temps de service.

Ce rapport reflète la distribution des DN de médiation sélectionnés uniquement. Le rapport ne reflète pas :
- le temps d'attente global du client ;
- les durées pendant lesquelles les interactions ont été mises en file d'attente dans d'autres ressources de file d'attente non sélectionnées par lesquelles les interactions ont pu passer avant d'être distribuées à partir des DN de médiation fournis dans ce rapport.

Pour avoir une meilleure idée de ce à quoi ressemble ce rapport, affichez un exemple de sortie du rapport : HRCXISpdOfAccptSecondsReport.pdf

HRCXISpaOfAccptSecondsReport.pdf

Les tableaux suivants expliquent les invites que vous pouvez sélectionner lorsque vous générez le rapport, ainsi que les mesures qui sont représentées dans le rapport :

#### Invites du Rapport vitesse acceptation (secondes)

| Invite                    | Description                                                                                                    |
|---------------------------|----------------------------------------------------------------------------------------------------|
| Filtre date prédéfini     | Dans la liste, sélectionnez une période sur laquelle<br>établir un rapport, puis déplacez-la dans la liste<br><b>Sélectionné</b> .               |
| Date de début             | Sélectionnez le premier jour pour lequel rassembler des données dans le rapport.                                                                 |
| Date de fin               | Sélectionnez le dernier jour pour lequel rassembler des données dans le rapport.                                                                 |
| Groupe de files d'attente | Vous pouvez sélectionner un groupe de files d'attente sur lequel axer le rapport.                                                                |
| File d'attente            | Vous pouvez sélectionner une file d'attente sur<br>laquelle axer le rapport.                                                                     |
| Type de média             | Vous pouvez sélectionner le type de média à inclure dans le rapport, par exemple : VOIX, E-MAIL et CHAT.                                         |
| Type d'interaction        | Vous pouvez sélectionner le type d'interaction sur lequel portera le rapport.                                                                    |
| Locataire                 | Pour les environnements à locataires multiples,<br>vous pouvez sélectionner les locataires pour<br>lesquels inclure les données dans le rapport. |

#### Attributs du Rapport vitesse acceptation (secondes)

| Attribut      | Description                                                                                                    |
|---------------|----------------------------------------------------------------------------------------------------|
| Locataire     | Cet attribut permet d'organiser les données<br>comprises dans l'intervalle du rapport selon le<br>locataire.                   |
| Type de média | Cet attribut permet d'organiser les données selon<br>le type de média de l'interaction : VOIX, E-MAIL et<br>CHAT, par exemple. |

| Attribut                  | Description                                                                                                    |
|---------------------------|----------------------------------------------------------------------------------------------------|
| Clé d'intervalle de temps | Cet attribut permet d'identifier des limites de plage<br>de temps par locataire. Ces valeurs définissent les<br>limites supérieure et inférieure des intervalles de<br>temps de service utilisés par les rapports Vitesse<br>d'acceptation et Délai d'abandon. |
| File d'attente            | Cet attribut permet d'organiser les données<br>comprises dans l'intervalle du rapport selon le nom<br>de la file d'attente ACD, de la file d'attente<br>virtuelle, de la file d'attente des interactions ou de<br>la corbeille.                                |
| Type d'interaction        | Cet attribut permet d'organiser les données selon<br>le type d'interaction (p. ex., Entrant, Sortant et<br>Interne).                                                                                                    |
| Jour                      | Cet attribut permet d'organiser les données<br>comprises dans l'intervalle du rapport en fonction<br>d'un jour spécifique d'un mois et d'une année<br>donnés. Les valeurs journalières sont présentées au<br>format AAAA-MM-JJ.                                |

### Mesures utilisées dans le Rapport vitesse acceptation (secondes)

| Mesure                               | Description                                                                                                    |
|--------------------------------------|----------------------------------------------------------------------------------------------------|
| Accepté Agent ST1                    | Nombre total de fois où des interactions sont<br>parvenues dans cette file d'attente, puis ont été<br>distribuées et acceptées, ont reçu une réponse ou<br>ont été extraites par un agent avant le premier<br>seuil d'intervalle de temps de service. Si le premier<br>seuil de temps de service n'est pas défini, cette<br>mesure n'utilise pas de plafond pour l'intervalle de<br>temps de service.<br>Les seuils de vitesse d'acceptation sont définis à la section<br><b>[agg-gim-thld-QUEUE-ACC]</b> .                                                                                                    |
| Accepté Agent ST2 Accepté Agent ST10 | Nombre total de fois où des interactions sont<br>parvenues dans cette file d'attente, puis ont été<br>distribuées et acceptées, ont reçu une réponse ou<br>ont été extraites par un agent durant l'intervalle de<br>temps de service qui est relié aux deux seuils de<br>temps de service indiqués. Si le seuil de temps de<br>service inférieur n'est pas défini, cette mesure<br>renvoie 0. Si le seuil de temps de service supérieur<br>n'est pas défini, cette mesure utilise aucune<br>limite pour le plafond de l'intervalle de temps de<br>service.<br>Par exemple, Accepté Agent <i>ST2</i> est le nombre total de fois où<br>des interactions sont parvenues dans cette file d'attente, puis<br>ont été distribuées et acceptées, ont reçu une réponse ou ont<br>été extraites par un agent durant l'intervalle de temps de |

| Mesure                                   | Description                                                                                                    |
|------------------------------------------|----------------------------------------------------------------------------------------------------|
|                                          | <ul> <li>de service. Dans cet exemple, si le premier seuil de temps de service n'est pas défini, cette mesure renvoie 0. Si le deuxième seuil de temps de service n'est pas défini, cette mesure utilise aucune limite pour le plafond de l'intervalle de temps de service.</li> <li>Les seuils de vitesse d'acceptation sont définis à la section [agg-gim-thld-QUEUE-ACC].</li> </ul>                                                                                                    |
| % Accepté Agent ST1                      | Pourcentage d'interactions qui sont parvenues<br>dans cette file d'attente, puis qui ont été<br>distribuées et acceptées par des agents avant le<br>premier seuil d'intervalle de temps de service, par<br>rapport au nombre total d'interactions clients qui<br>sont parvenues dans cette file d'attente, puis qui<br>ont été distribuées et acceptées par des agents.                                                                                                    |
| % Accepté Agent ST2 % Accepté Agent ST10 | Pourcentage d'interactions qui sont parvenues<br>dans cette file d'attente, puis qui ont été<br>distribuées et acceptées par des agents dans<br>l'intervalle de temps de service associé aux seuils<br>de temps de service indiqués, par rapport au<br>nombre total d'interactions clients qui sont<br>parvenues dans cette file d'attente, puis qui ont<br>été distribuées et acceptées par des agents.<br>Par exemple, % Accepté Agent <i>ST10</i> est le pourcentage<br>d'interactions qui sont parvenues dans cette file d'attente, puis<br>qui ont été distribuées et acceptées par des agents dans |
|                                          | l'intervalle de temps de service défini par le <i>neuvième</i> et le<br><i>dixième</i> seuils de temps de service, par rapport au nombre total<br>d'interactions clients qui sont entrées dans cette file d'attente et<br>qui ont ensuite été distribuées et acceptées par des agents.                                                                                                    |

# Tableau de bord récapitulatif de files d'attente hebdomadaires

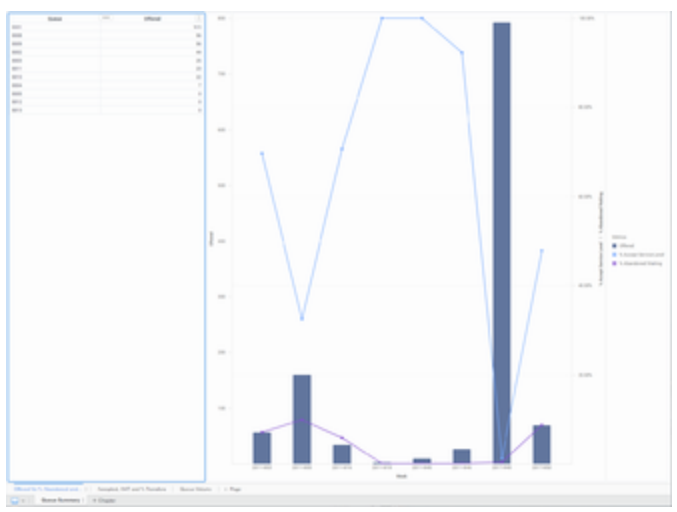

Tableau de bord récapitulatif de files d'attente hebdomadaires : Offert par rapport à % Abandonné et % SL

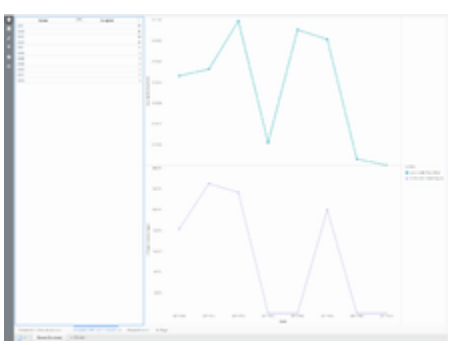

Tableau de bord récapitulatif de files d'attente hebdomadaires : Accepté, AHT et % Transferts

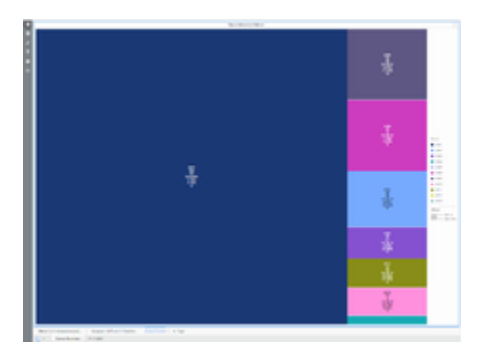

Tableau de bord récapitulatif de files d'attente hebdomadaires : Volume de files d'attente

Le Tableau de bord récapitulatif de files d'attente hebdomadaires (dossiers **Tableaux de bord** et **Files d'attente**) fournit des visualisations qui vous permettent d'évaluer les performances hebdomadaires des files d'attente configurées, de comprendre quel pourcentage d'interactions de chaque file d'attente a été accepté dans le niveau de service défini, de détecter les taux d'abandon élevés et de comparer les performances de chaque file d'attente en matière de traitement des interactions.

### Explications sur le Tableau de bord récapitulatif de files d'attente hebdomadaires

Le Tableau de bord récapitulatif de files d'attente hebdomadaires présente des informations sur les files d'attente dans trois onglets :

- Offert par rapport à % Abandonné et % SL Utilisez ce graphique linéaire/à barres combiné pour comparer le nombre d'interactions offertes dans une file d'attente au pourcentage qui est soit abandonné, soit distribué et traité dans le seuil de niveau de service défini. Passez la souris sur le graphique linéaire pour obtenir des détails sur les données % Accepter Niveau de service pour chaque semaine, ou sur le graphique à barres pour obtenir des détails sur le volume d'appels offerts au cours de cette semaine.
- Accepté, AHT et % Transferts Utilisez ces graphiques linéaires pour comparer le Temps de traitement moyen (AHT) et le % Transfert initié Agent au volume d'appels dans chaque file d'attente configurée. Passez la souris sur le graphique linéaire pour obtenir des détails sur le Temps moy traitement ou le % Transfert initié Agent pour chaque semaine.
- Volume des files d'attente Utilisez cette carte thermique pour explorer le volume d'appels relatif pour chaque file d'attente. Chaque carré indique les valeurs des mesures clés — Passez la souris sur le carré pour voir les noms des mesures.

Pour avoir une meilleure idée de ce à quoi ressemble ce tableau de bord, consultez un exemple de sortie du tableau de bord :

#### SampleWeekly Queue Summary Dashboard.pdf

#### Link to video

Les tableaux suivants expliquent les invites que vous pouvez sélectionner lorsque vous générez le tableau de bord et les mesures et les attributs qui sont représentés dans le tableau de bord :

## Invites disponibles dans le Tableau de bord récapitulatif de files d'attente hebdomadaires

Le tableau suivant répertorie les invites disponibles dans le Tableau de bord récapitulatif de files d'attente hebdomadaires :

| Invite                    | Description                                                                                                    |
|---------------------------|----------------------------------------------------------------------------------------------------|
| Filtre date prédéfini     | Dans la liste pratique des dates prédéfinies,<br>sélectionnez une date pour laquelle lancer le<br>rapport.                   |
| Date de début             | Sélectionnez le premier jour de rassemblement des données dans le tableau de bord.                                           |
| Date de fin               | Sélectionnez le dernier jour de rassemblement des<br>données dans le tableau de bord.                                        |
| Groupe de files d'attente | Vous pouvez sélectionner un ou plusieurs groupes<br>de files d'attente sur lesquels axer le rapport.                         |
| File d'attente            | Vous pouvez sélectionner une ou plusieurs files<br>d'attente sur lesquelles axer le rapport.                                 |
| Type de média             | Vous pouvez sélectionner un ou plusieurs types de<br>média à inclure dans le rapport, par exemple :<br>VOIX, E-MAIL et CHAT. |
| Type d'interaction        | Vous pouvez sélectionner le type d'interaction à<br>inclure dans le rapport, par exemple Entrant,<br>Sortant et Interne.     |
| Locataire                 | Pour les environnements multi-locataires, vous pouvez sélectionner un ou plusieurs locataires sur lesquels axer le rapport.  |

## Attributs utilisés dans le Tableau de bord récapitulatif de files d'attente hebdomadaires

Le tableau suivant répertorie les attributs utilisés dans le Tableau de bord récapitulatif de files d'attente hebdomadaires.

| Attribut       | Description                                                                                                    |
|----------------|----------------------------------------------------------------------------------------------------|
| File d'attente | Dans la liste, vous pouvez sélectionner une valeur<br>pour vous concentrer sur une file d'attente ACD,<br>une file d'attente virtuelle, une file d'attente<br>d'interactions ou une corbeille spécifique. |
| Semaine        | Permet d'organiser les données comprises dans<br>l'intervalle du rapport selon une semaine donnée<br>(1-53).                                                                                              |

## Mesures utilisées dans le Tableau de bord récapitulatif de files d'attente hebdomadaires

Le tableau suivant répertorie les mesures utilisées dans le Tableau de bord récapitulatif de files d'attente hebdomadaires :

| Mesure                       | Description                                                                                                    |
|------------------------------|----------------------------------------------------------------------------------------------------|
| % Abandonné en attente       | Pourcentage d'interactions clients qui, arrivées<br>dans cette file d'attente, ont ensuite été<br>abandonnées avant de pouvoir être distribuées,<br>par rapport au nombre total d'interactions arrivées<br>dans cette file d'attente.                                                                                                    |
| % Accepter Niveau de service | Niveau de service de cette file d'attente, mesuré<br>comme le pourcentage d'interactions qui sont<br>arrivées dans cette file d'attente et qui ont été<br>acceptées dans les limites du seuil d'acceptation,<br>par rapport à l'ensemble des interactions qui sont<br>arrivées dans cette file d'attente et qui ont été<br>présentées à une ressource.<br>Cette mesure génère des résultats différents de 0 uniquement<br>pour les interactions qui ont été acceptées par un agent. Cette<br>mesure repose sur la valeur du <b>seuil d'acceptation</b> telle que<br>configurée à la section <b>[agg-gim-thld-QUEUE-IXN]</b> . |
| % Transfert initié Agent     | Pourcentage d'interactions clients arrivées dans<br>cette file d'attente qui ont été distribuées,<br>acceptées, puis transférées (à chaud ou à<br>l'aveugle) par des agents, par rapport au nombre<br>total d'interactions arrivées dans cette file<br>d'attente qui ont été distribuées et acceptées par<br>des agents.                                                                                                    |
| Accepté                      | Nombre total de fois où des interactions clients et<br>des consultations à chaud distribuées à partir de<br>cette file d'attente ont été acceptées, ont reçu une<br>réponse ou ont été extraites par un agent, un port<br>de traitement vocal, un port IVR ou un DN non<br>associé à un agent (comme des ressources de<br>centre de contacts capables d'émettre une alerte).                                                                                                    |
| Temps moy acceptation (Fmt)  | Temps moyen (HH:MM:SS) pendant lequel les<br>clients ont attendu avant que leurs interactions,<br>distribuées à partir de cette file d'attente, aient été<br>acceptées par une ressource de traitement.                                                                                                    |
| Temps moy traitement (Fmt)   | Temps moyen (HH:MM:SS) que les agents ont passé<br>à traiter des interactions clients ou des<br>consultations à chaud distribuées ou extraites à<br>partir de cette file d'attente.                                                                                                    |
| Offert                       | Nombre total d'interactions arrivées dans cette file<br>d'attente et qui ont ensuite été présentées à une<br>ressource.<br>Le nombre exclut les interactions ayant subi un abandon court                                                                                                    |
|                              |                                                                                                    |

| Mesure                 | Description                                                                                                    |
|------------------------|----------------------------------------------------------------------------------------------------|
|                        | et inclut les tentatives de traitement rejetées par les agents,<br>ainsi que les consultations à chaud, les conférences et les<br>collaborations reçues par les agents. Cette mesure repose sur la<br>valeur du <b>seuil d'abandon court</b> telle que configurée à la<br>section <b>[agg-gim-thld-QUEUE-IXN]</b> . |
| Transfert initié Agent | Nombre total de fois où des agents ont transféré<br>des interactions clients qui avaient été distribuées<br>ou extraites à partir de cette file d'attente.                                                                                                    |

Pour obtenir des informations plus détaillées sur les mesures et les attributs de ce tableau de bord, ainsi que sur d'autres mesures et attributs pouvant être utilisés pour personnaliser les rapports, consultez le *Guide de référence des projets Genesys CX Insights*.

### Ressources supplémentaires

Les ressources suivantes fournissent des informations supplémentaires pertinentes pour ce logiciel. Consultez ces ressources supplémentaires, si nécessaire.

#### Important

Notez que les liens, les vidéos et les PDF joints à ce document conduisent parfois à des documentations ou des vidéos en anglais, même si ce document a été traduit dans une autre langue.

#### Genesys CX Insights

La documentation de Genesys Customer Experience Insights (CX Insights) est disponible sur le site Web Documentation Genesys.

- *Genesys Guide de déploiement CX Insights*, qui vous aidera à installer, démarrer, arrêter et désinstaller l'image de MicroStrategy fournie par Genesys ainsi que le projet et les rapports CX Insights.
- Genesys Guide de l'utilisateur CX Insights, qui comprend un exemple de personnalisation de rapport affichant des résultats agrégés sectionnés en fonction de vos propres données utilisateur personnalisées.
- Genesys Guide de référence des projets CX Insights, qui décrit les objets utilisés dans les projets et rapports Genesys CX Insights, en se concentrant sur les mesures, les attributs et les dossiers utilisés pour les organiser.
- *Genesys Guide de dimensionnement du matériel CX Insights*, qui fournit des informations sur le dimensionnement du matériel pour des scénarios de centre de contacts types.
- Les notes de publication, alertes produits et nouveautés de Genesys CX Insights sont disponibles sur la page GCXI du site Documentation Genesys.

#### MicroStrategy

La documentation des logiciels MicroStrategy est disponible dans le Centre d'apprentissage MicroStrategy ou sur la page d'aide, ou sous un format électronique que vous pouvez télécharger sur votre appareil mobile (QR codes).

Recherche facile de rubriques MicroStrategy

• Page de recherche de la communauté MicroStrategy

#### Conseil

Sur la Page de recherche de la communauté, filtrez les résultats de votre recherche en sélectionnant la version de document (telle que **2020**) et sélectionnez la langue de votre choix.

Voici quelques rubriques populaires, et où trouver des informations à leur sujet sur le Wiki MicroStrategy :

Dernières informations de MicroStrategy

- Nouveautés dans MicroStrategy
- Informations clés sur MicroStrategy Web
- Informations clés sur MicroStrategy Developer

Analyse de données dans un rapport ou un tableau de bord MicroStrategy

- Guide de base sur les rapports
- Guide d'analyse mobile

Création de tableaux de bord et de rapports

- Rapports d'entreprise
  - Guide de création de documents
  - Guide sur les tableaux de bord et les widgets
- Analyse en tranches et en dés
  - Guide de base sur les rapports
  - Guide sur les rapports avancés
- Analyse avancée et prédictive
  - Guide sur les rapports avancés
  - Guide de référence des fonctions
- Alertes et notification proactive
  - Guide d'administration du système
  - Guide d'analyse mobile
- Analyse OLAP
  - Guide d'analyse en mémoire
- Intégration de rapports de données avec Microsoft Office
  - Guide de l'utilisateur MicroStrategy Office

#### Installation ou mise à niveau de MicroStrategy

- Guide d'installation et de configuration
- Guide de mise à niveau

Modélisation de vos données et conception d'un projet

- Guide de conception de projets
- Guide sur les rapports de cubes MDX

#### Configuration et administration de MicroStrategy

- Guide d'administration du système
- Paramètres de délai d'attente dans MicroStrategy Web
- Délai d'inactivité d'une session utilisateur

#### Démarrage rapide de MicroStrategy

• Guide de démarrage rapide

#### Docker

• À propos de Docker

#### Installation de Kubernetes

- Mise en route de Kubernetes
- Installation de kubeadm

#### OpenShift

Documentation OpenShift

#### Helm

Documentation Helm

#### Genesys Info Mart

La documentation de Genesys Info Mart est disponible sur le site Web Documentation Genesys :

- Guide des opérations Genesys Info Mart, pour des informations sur les tâches Genesys Info Mart telles que <tt>Job\_AggregateGIM</tt> et Genesys Info Mart Manager pour gérer les tâches Genesys Info Mart.
- *Guide de déploiement de Genesys Info Mart*, pour des informations sur la configuration des serveurs de concentrateurs et d'interaction Genesys Info Mart pour reconnaître les données utilisateur.

#### Agrégations de rapports et d'analyses

La documentation relative aux Agrégations de rapports et d'analyses (RAA) est disponible sur le site Web Documentation Genesys :

- *Guide de déploiement des agrégations de rapports et d'analyses*, qui décrit les paramètres d'exécution et les options de configuration mentionnés dans ce document.
- *Reporting and Analytics Aggregates User's Guide*], qui décrit les différents modes d'exécution d'une agrégation, les hiérarchies d'agrégation et la manière de configurer les Agrégations de rapports et d'analyses (RAA) pour agréger les données en fonction de ces dimensions définies par l'utilisateur.
- Documentation sur le Modèle de données physique de votre SGBDR, qui décrit les tables et les domaines agrégés :
  - Modèle de données physique des agrégations de rapports et d'analyses pour une base de données Microsoft SQL Server
  - Modèle de données physique des agrégations de rapports et d'analyses pour une base de données Oracle
  - Modèle de données physique des agrégations de rapports et d'analyses pour une base de données PostgreSQL

#### Genesys

Une documentation supplémentaire est disponible pour les produits Genesys, comme suit :< br/>

- Le Glossaire Genesys fournit une liste complète de la terminologie et des acronymes de Genesys et du Couplage téléphonie-informatique (CTI).
- Le Guide de migration Genesys, disponible sur le site Web Documentation Genesys, fournit des stratégies de migration documentées pour les versions des produits Genesys. Pour plus d'informations, contactez l'Assistance client Genesys.
- Notes de publication et conseils sur les produits pour chaque produit Genesys, qui sont disponibles sur le site Web Documentation Genesys.

Des informations sur le matériel et les logiciels tiers pris en charge sont disponibles sur le site Web Documentation Genesys dans les documents suivants :

- La page Genesys CX Insights du Guide de référence sur les environnements d'exploitation pris en charge par Genesys.
- Manuel de référence sur les interfaces multimédia prises en charge par Genesys

• Outils de dimensionnement Genesys — informations sur les consignes de dimensionnement du matériel Genesys pour les versions 8.x de Genesys. Pour obtenir des outils et des informations supplémentaires relatifs à la planification à l'échelle du système, consultez les listes de Documents au niveau du système propres à chaque version sur le site Web Documentation Genesys (docs.genesys.com).

D'autres documents sur les produits Genesys sont disponibles sur les supports suivants :

- Site Web Mon assistance Genesys (anciennement Assistance client)
- Site Web Documentation Genesys
- DVD de la bibliothèque de documentation Genesys, que vous pouvez commander par e-mail auprès de Gestion des commandes Genesys à l'adresse Gestion des commandes Genesys.